# 金阳光卓越版客户端

# 功能操作手册

|    |      | 目录               |     |
|----|------|------------------|-----|
| 1. | 交易   | 登录               | .9  |
|    | 1.1. | 资金账号             | . 9 |
|    |      | 1.1.1. 默认 pin 码  | . 9 |
|    |      | 1.1.2. 自定义 pin 码 | . 9 |
|    |      | 1.1.3. 多账号登录     | 11  |
|    | 1.2. | 期权交易             | 12  |
|    |      | 1.2.1. 单账号登录     | 12  |
|    |      | 1.2.2. 多账号登录     | 13  |
| 2. | 行情報  | 帮助文档             | 14  |
|    | 2.1. | 个股详情             | 14  |
|    | 2.2. | 自选股              | 17  |
|    |      | 2.2.1. 自选股       | 17  |
|    |      | 2.2.2. 持仓股行情     | 19  |
|    |      | 2.2.3. 最近浏览      | 20  |
|    | 2.3. | 全景行情             | 20  |
|    | 2.4. | 我的版面             | 20  |
|    | 2.5. | 沪深京指数            | 21  |
|    | 2.6. | 沪深板块             | 21  |

| 2.7. 沪深京个股   | 22 |
|--------------|----|
| 2.7.1. 资金驱动力 | 22 |
| 2.7.2. 资金博弈  | 23 |
| 2.8. 热点主题    | 23 |
| 2.9. 新股 IPO  | 25 |
| 2.10. 科创版    |    |
| 2.11. 沪深港通   | 26 |
| 2.12. 港股     | 27 |
| 2.13. 期货     | 27 |
| 2.14. 期权     | 28 |
| 2.15. 基金     | 29 |
| 2.16. 债券     | 30 |
| 2.17. 新三板    |    |
| 2.18. 宏观指标   |    |
| 3. 交易帮助文档    |    |
| 3.1. 平面交易    |    |
| 3.1.1. 股票交易  | 32 |
| 3.1.2. 信用交易  | 55 |
| 3.1.3. 港股通   | 84 |
| 3.2. 股票      | 92 |
| 3.2.1. 买入    | 92 |
| 3.2.2. 卖出    |    |

|      | 3.2.3. 对买对卖      | 94   |
|------|------------------|------|
|      | 3.2.4. 撤单        | 96   |
|      | 3.2.5. 查委托       | 96   |
|      | 3.2.6. 查询功能      | 97   |
|      | 3.2.7. 自定义组合通    | 100  |
|      | 3.2.8. 大宗交易      | 105  |
|      | 3.2.9. 深市债券协商成交  | .114 |
|      | 3.2.10. 沪市债券协商成交 | .117 |
|      | 3.2.11. 北证债券     | 120  |
|      | 3.2.12. 北交所交易    | 123  |
|      | 3.2.13. 新三板交易    | 140  |
|      | 3.2.14. 科创版委托    | 157  |
|      | 3.2.15. 创业板盘后委托  | .162 |
|      | 3.2.16. 港股通(沪)   | 164  |
|      | 3.2.17. 港股通(深)   | 171  |
|      | 3.2.18. 新股申购     | 171  |
|      | 3.2.19. 银证业务     | 176  |
|      | 3.2.20. 多银行转账    | 177  |
|      | 3.2.21. 其它委托     | 180  |
|      | 3.2.22. 其它业务     | 198  |
|      | 3.2.23. 股权激励     | 199  |
| 3.3. | 基金               | 201  |

|     | 3.3.1. 基金认购           | 201 |
|-----|-----------------------|-----|
|     | 3.3.2. 基金申购           | 202 |
|     | 3.3.3. 基金赎回           | 204 |
|     | 3.3.4. 基金撤单           | 205 |
|     | 3.3.5. 基金转换           | 205 |
|     | 3.3.6. 分红变更           | 207 |
|     | 3.3.7. 查询功能           | 207 |
|     | 3.3.8. 基金开户           | 210 |
| 3.4 | . 融资融券                | 211 |
|     | 3.4.1. 买入             | 211 |
|     | 3.4.2. 卖出             | 212 |
|     | 3.4.3. 对买对卖           | 212 |
|     | 3.4.4. 融资买入           | 213 |
|     | 3.4.5. 融券卖出           | 213 |
|     | 3.4.6. 卖券还款           | 214 |
|     | 3.4.7. 买券还券           | 214 |
|     | 3.4.8. 现金还款           | 215 |
|     | 3.4.9. 现券还券           | 216 |
|     | 3.4.10. 撤单            | 216 |
|     | 3.4.11. 仓单展期、融资融券合同签署 | 217 |
|     | 3.4.12. 担保品           | 217 |
|     | 3.4.13. 北证债券          | 218 |

|      | 3.4.14. 科创板委托   | . 221 |
|------|-----------------|-------|
|      | 3.4.15. 盘后委托    | . 222 |
|      | 3.4.16. 新股申购    | . 223 |
|      | 3.4.17. 查询      | 230   |
|      | 3.4.18. 银证业务    | . 242 |
|      | 3.4.19. 债券转股    | . 244 |
|      | 3.4.20. 修改密码    | . 244 |
|      | 3.4.21. 预埋单     | 245   |
| 3.5. | 期权交易            | . 246 |
|      | 3.5.1. 竖式下单     | . 246 |
|      | 3.5.2. 横式下单     | . 248 |
|      | 3.5.3. 期权行权     | . 251 |
|      | 3.5.4. 锁定解锁     | . 251 |
|      | 3.5.5. 构建组合策略界面 | 252   |
|      | 3.5.6. 组合行权     | . 253 |
|      | 3.5.7. 快速下单     | . 253 |
|      | 3.5.8. 快捷下单     | . 255 |
|      | 3.5.9. 止损止盈单    | . 257 |
|      | 3.5.10. 止盈止损    | . 261 |
|      | 3.5.11. 格线下单    | . 261 |
|      | 3.5.12. 预埋条件单   | . 262 |
|      | 3.5.13. 撤单      | 264   |

|        | 3.5.14. 追单    | .265 |
|--------|---------------|------|
|        | 3.5.15. 改单    | .266 |
|        | 3.5.16. 行情下单  | 267  |
|        | 3.5.17. 持仓列表  | 269  |
|        | 3.5.18. 自选合约  | 270  |
|        | 3.5.19. 组合持仓  | 271  |
|        | 3.5.20. 套利策略  | 272  |
|        | 3.5.21. 备兑股份  | 273  |
|        | 3.5.22. 综合查询  | 273  |
|        | 3.5.23. 银衍转账  | 274  |
|        | 3.5.24. 结算单查询 | 275  |
|        | 3.5.25. 修改密码  | 275  |
|        | 3.5.26. 参数设置  | 275  |
| 3.6.   | 闪电交易          | 281  |
| 4. 其它功 | 力能            | .282 |
| 4.1.   | 理财            | 282  |
| 4.2.   | 账户            | 283  |
| 4.3.   | 资讯            | 283  |
|        | 4.3.1. 传统资讯   | .283 |
|        | 4.3.2. 资讯首页   | 284  |
|        | 4.3.3. 自选资讯   | 284  |
|        | 4.3.4. 精华资讯   | 285  |

|      | 4.3.5. 宏观财报  | 285 |
|------|--------------|-----|
|      | 4.3.6. 频道播报  | 286 |
|      | 4.3.7. 服务资讯  | 292 |
|      | 4.3.8. 市场信息  | 293 |
|      | 4.3.9. 投资者教育 | 293 |
|      | 4.3.10. 信息公示 | 294 |
| 4.4. | 数据           | 295 |
|      | 4.4.1. 投资日历  | 295 |
|      | 4.4.2. 新股中心  | 296 |
|      | 4.4.3. 龙虎榜单  | 296 |
|      | 4.4.4. 大宗交易  | 297 |
|      | 4.4.5. 融资融券  | 297 |
|      | 4.4.6. 持股变动  | 298 |
|      | 4.4.7. 机构持股  | 298 |
|      | 4.4.8. 财报数据  | 299 |
|      | 4.4.9. 价值分析  | 299 |
|      | 4.4.10. 备查资料 | 300 |
|      | 4.4.11. 港股数据 | 300 |
|      | 4.4.12. 美股数据 | 301 |
|      | 4.4.13. 股指期货 | 301 |
| 4.5. | 发现           | 302 |
|      | 4.5.1. 最新发现  | 302 |

| 4.5.2. 板块解读  |
|--------------|
| 4.5.3. 市场解读  |
| 4.5.4. 重点关注  |
| 4.5.5. 财经日历  |
| 4.5.6. 发行上市  |
| 4.5.7. 市场统计  |
| 4.5.8. 行情统计  |
| 4.5.9. 涨停跌停  |
| 4.5.10. 研报评级 |
| 4.5.11. 龙虎榜单 |
| 4.5.12. 融资融券 |
| 4.5.13. 增持减持 |
| 4.5.14. 大宗交易 |
| 4.5.15. 增发送配 |
| 4.5.16. 财报数据 |
| 4.5.17. 公司经营 |
| 4.5.18. 公司大事 |
| 4.5.19. 并购重组 |
| 4.5.20. 股权质押 |
| 4.5.21. 持股变动 |
| 4.5.22. 调研互动 |
| 4.5.23. 证券变更 |

|    |      | 4.5.24. 事件驱动 | 314 |
|----|------|--------------|-----|
|    |      | 4.5.25. 盘中统计 | 314 |
| 5. | 附录   |              | 315 |
|    | 5.1. | 常见问题 FAQ     | 315 |
|    | 5.2. | 常用快捷键        | 318 |
|    | 5.3. | 功能树          | 325 |
|    | 5.4. | 我们是这样使用的     | 336 |

# 1.交易登录

## 1.1.资金账号

### 1.1.1. 默认 pin 码

输入账号密码,直接登录即可,会自动申请证书

| NUTRING AND A STATE                                                                                                    |                                                                                                |          | ×                                                                    |
|----------------------------------------------------------------------------------------------------|------------------------------------------------------------------------------------------------|----------|----------------------------------------------------------------------|
|                                                                                                    | 行情交易                                                                                           | 独立行情     | 独立交易                                                                 |
| 111日の一部である。<br>111日の日本では<br>111日の日本では<br>111日の日本で | 登录方式:       资金账         资金帐号:       ••••••         交易密码:       ••••••         安全方式:       PIN码 |          | <ul> <li>↓ 保护账号</li> <li>↓ 记住账号</li> <li>↓ 款键盘</li> <li>2</li> </ul> |
| 温馨提示                                                                                                    |                                                                                                | 약 곳      |                                                                      |
| 该客户端功能有可能触发交易所程序<br>化交易报告条件,如触发,您须履行<br>报告义务。                                                                                                    |                                                                                                | 请输入密码信息! |                                                                      |
|                                                                                                    | 通讯设置 使用                                                                                        | 用指南 主站测  | l速 高级行情设置                                                            |

# 1.1.2. 自定义 pin 码

#### 1.1.2.1. 证书申请

点击钥匙按钮, 在弹出的证书申请框中取消勾选使用默认 pin 码, 然后输入交易密码和 pin 码, 点击证书申请按钮

| ₩XXXXXXXXXXXXXXXXXXXXXXXXXXXXXXXXXXXX                    |                                                                                   |                               | ×                                                                                              |
|----------------------------------------------------------|-----------------------------------------------------------------------------------|-------------------------------|------------------------------------------------------------------------------------------------|
|                                                          | 行情交易                                                                              | 独立行情                          | 独立交易                                                                                           |
| 安全证书申请                                                   |                                                                                   |                               | ×                                                                                              |
| 祉书申请       证书注销       证书续期         您可以使用当前功能         账号: | 申请安全证书!<br>PIN码设罢规则:<br>1、6-12位,只允许输入<br>2、请勿出现4个及以上重<br>字,且不能完全连续或问<br>请重复输入PIN码 | D-9、a-z、A-Z<br>夏的字母或数<br>I隔连续 | <ul> <li>▼ □ 保护账号</li> <li>▼ □ 保护账号</li> <li>▼ □ 记住账号</li> <li>□ 較键盘</li> <li>□ 2 1</li> </ul> |
| 该客户端功能有可能触发交易所程序<br>化交易报告条件,如触发,您须履行<br>报告义务             | 请输入商密                                                                             | 9114码!点击右边按钮                  | 可查看说明.                                                                                         |
| 10H(27)0                                                 | 通讯设置 使用                                                                           | 用指南 主动                        | L测速 高级行情设置                                                                                     |

#### 1.1.2.2. 证书注销

若已有证书,想要重新申请,需要注销原先的证书

| 光大证券<br>изиват ислатия                        |           |               | ×             |
|-----------------------------------------------|-----------|---------------|---------------|
|                                               | 行情交易      | 独立行情          | 独立交易          |
| 安全证书注销                                        |           |               | ×             |
| [证书申请][证书注销]][证书续期]]                          |           |               | ▼ 保护账号        |
| 您可以使用当前功能                                     | 注销您已经申请的证 | <b>艿</b> !    | ▼ 记住账号        |
| 账号:                                           |           |               |               |
| 交易密码:  ****** 📄                               |           |               |               |
| 证书注销                                          |           |               | $\mathcal{P}$ |
|                                               |           |               |               |
|                                               |           | 五 水           |               |
| 该客户端功能有可能触友交易所程序<br>化交易报告条件,如触发,您须履行<br>报告义务- | 请输入       | 裔密PIN码!点击右边按钮 | 可查看说明.        |
| 10HA230                                       | 通讯设置      | 使用指南 主站       | 测速 高级行情设置     |

选中要注销的证书,点击注销证书即可

|                            | 2/             | 行情            | 青交易       | 独立行情     | 独立交易                                                                                                    |
|----------------------------|----------------|---------------|-----------|----------|----------------------------------------------------------------------------------------------------|
| 证书管理                       |                |               |           |          |                                                                                                    |
|                            | 请选择您要          | <b>ē注销的证书</b> |           |          |                                                                                                    |
| 账号. <u> </u> 注销证书          |                |               |           |          | ▲上予有效期<br>20240627-20250527<br>20240618-20250618<br>20240620-20250620<br>20240620-20250620<br>20240621-20250620<br>20240621-20250621<br>00000000 0000000000000000000000000000 |
| 该客户端功能有可能触发<br>化交易报告条件,如触发 | 交易所程序<br>,您须履行 |               | 请输入商密PIN研 | 別点击右边按钮可 | 可查看说明.                                                                                                    |

#### 1.1.2.3. 证书续期

当证书快要过期时,需要进行续期操作,输入交易密码和 pin 码 (如果没有使用默认 pin 码 的话),然后点击证书续期按钮

| <b>三</b> 光2 | 大证券                                 |                |                 |          |      | ×             |
|-------------|-------------------------------------|----------------|-----------------|----------|------|---------------|
|             |                                     |                | 行情交易            | 易独立      | z行情  | 独立交易          |
|             | 安全证书续期                              |                |                 |          | ×    |               |
|             | 证书申请 证书注销                           | 1 证书续期         |                 |          |      | │ □ 保护账号      |
|             |                                     | 您的安全证书有效其      | 阴是20250531, 当前未 | 过期,无需续期! | -    | 】 ☑ 记住账号      |
|             | 交易密码:                               | *****          |                 |          |      | 軟键盘           |
|             | □ 使用默认PIN码:                         | ****           | 请输入您原PINA       | 9        |      | $\mathcal{P}$ |
| 2           | Ē                                   | 证书续期           |                 |          |      |               |
| 道<br>化<br>折 | §客户端功能有可能触发<br>比交易报告条件,如触发<br>8告义条- | 交易所程序<br>,您须履行 | 请输              | 右边按钮可查看说 | 明.   |               |
| 10          |                                     |                | 通讯设置            | 使用指南     | 主站测速 | 高级行情设置        |

### 1.1.3. 多账号登录

点击添加账号或者多账号按钮,选择股票或者融资融券,输入账号密码,安全方式的操作同 上文一样,输入完毕点击确认即可

| 股票 | 夏/理财/常 | 用功能 | Q       | 8                                                                                                    |                |         | Æ | Ф | < | — б     | ı × |
|----|--------|-----|---------|----------------------------------------------------------------------------------------------------|----------------|---------|---|---|---|---------|-----|
|    |        |     |         |                                                                                                    | _              |         |   |   |   |         |     |
| 现量 | 涨速%    | 换手% | 今开      |                                                                                                    |                |         |   |   |   |         |     |
| 4  | -0.17  |     | 106.059 | and the second second s |                |         |   |   |   |         |     |
| 4  | 0.46   |     | 105.962 |                                                                                                    |                |         |   |   |   |         |     |
| 4  | -7.13  |     | 105.472 | 添加账号                                                                                                    | $\square \sim$ |         |   |   |   | 退       | 出交易 |
| 8  | 0.72   |     | 342.594 | 390.9 添加则                                                                                                    | 长号 1.192       | 375.000 |   |   |   | 101.17  | ]   |
| 7  | 0.00   |     | 298.598 | 302.076                                                                                                    | 276.427        | 292.000 |   |   |   | 33.437  | ī   |
| 8  | 4.05   |     | 108.996 | 109.328                                                                                                    | 101.513        | 112.498 |   |   |   | 16.99万  | ī   |
|    | 2 4 4  |     | 407 705 | 150 250                                                                                                    | 100 404        | 142 004 |   |   |   | 12 01 T |     |

|                         |                          |                     | Į      | 锁定 系统 | 多帐号 |  |  |
|-------------------------|--------------------------|---------------------|--------|-------|-----|--|--|
| 添加帐号                    |                          |                     |        | ×     |     |  |  |
| 帐号类型:<br>资金账号:<br>交易密码: | · 资金账号 →                 | 融资融券<br>股 票<br>融资融券 |        |       |     |  |  |
| 安全方式:<br>レ 默认F<br>请:    | PIN码 ▼<br>IN码<br>輸入密码信息! | 碇认                  | 运 证书管理 |       |     |  |  |

## 1.2. 期权交易

#### 1.2.1. 单账号登录

登录方式选择期权交易,然后选择主站,输入账号、密码、验证码,点击登录

| ► 光大证券<br>■ ************************************             |                                                |                           | ×                                                                       |
|--------------------------------------------------------------|------------------------------------------------|---------------------------|-------------------------------------------------------------------------|
|                                                              | 行情交易                                           | 独立行情                      | 独立交易                                                                    |
| 11町富管理更轻松                                                    | 登录方式: 期权交<br>资金帐号<br>交易密码: ******<br>安全方式: 验证码 | 易                         | <ul> <li>↓ 保护账号</li> <li>↓ 记住账号</li> <li>↓ 軟键盘</li> <li>1360</li> </ul> |
| <b>温馨提示</b><br>该客户端功能有可能触发交易所程序<br>化交易报告条件,如触发,您须履行<br>报告义务。 | 请输                                             | <b>登录</b><br>i入右边图片中的4个数: | ÷!                                                                      |
|                                                              | 通讯设置 使                                         | 用指南 主站测                   | l速 高级行情设置                                                               |

或者在客户端内部,点击期权交易菜单,选择主站,输入账号密码,点击登录交易

| 赵  | 版     | 行情           | 交易    | 期权交易    | 理财 账/      | ⇒ 资讯      | 数据 2    | <b></b> | 股票       | 剽/理财/常 | 用功能 | ٩       |   |
|----|-------|--------------|-------|---------|------------|-----------|---------|---------|----------|--------|-----|---------|---|
| 区动 | カ 资金博 | 踤            | Ľ     |         |            |           |         |         |          |        |     |         |   |
|    | 名称    |              | 涨幅%   | 现价      | 涨跌         | 买价        | 卖价      | 总量      | 现量       | 涨速%    | 换手% | 今开      |   |
| 10 | 博世转债  | <del>责</del> | -5.41 | 101.827 | -5.822     | 101.827   | 105.112 | 261     |          | -5.40  |     | 106.059 |   |
| 11 | 德尔转债  | <del>责</del> | 0.00  | 111.520 | 0.000      | 111.520   | 112.621 | 522     | 4        | 0.00   |     | 105.962 | 1 |
| 12 | 万顺转债  | 责            | -8.60 | 96.770  | -9.107     | 96.605    | 96.770  | 159     |          | -0.37  |     | 105.472 |   |
| 13 | 横河转债  | 责            | 3.98  | 389.936 | 14.936     | 382.500   | 389.936 | 310     |          | 0.00   |     | 342.594 |   |
| 18 | 溢利转借  | 责            | 2.00  | 297.840 | 5.840      | 297.840   | 302.076 | 359     |          | 0.00   |     | 298.598 |   |
| 22 | 长信转债  | 责            | -2.54 | 109.639 | -2.859     | 101.474   | 106.470 | 210     |          |        |     | 108.996 |   |
| 25 | 精测转债  | <u>责</u>     | -7.03 | 132.758 | 期权交易       | V2.02     |         |         | ×        |        |     | 137.725 |   |
| 29 | 英科转债  | 责            |       |         |            |           |         |         |          |        |     |         |   |
| 31 | 晶瑞转像  | 责            | 4.76  | 342.267 |            |           |         |         |          |        |     | 311.568 |   |
| 84 | 通光转债  | 责            | -7.79 | 225.927 | - 服务       | 5 器 光大词   | [券_股票期权 |         | -        | -8.05  |     | 239.842 | 2 |
| 85 | 利德转债  | 责            | -6.95 | 107.896 | 마논         | . de      |         |         |          | -2.90  |     | 115.631 |   |
| 38 | 联得转债  | 责            | -7.86 | 126.299 | - 492      |           |         |         | <u> </u> | -1.33  |     | 131.900 |   |
| 39 | 开润转借  | 责            | -1.24 | 113.621 | 交易         | 密码 ****** | ĸ       | (       |          |        |     | 108.102 |   |
| 44 | 红相转债  | 责            | 0.00  | 122.909 | 安全         | 方式 没有则    | 无需输入    |         |          |        |     | 120.437 |   |
| 48 | 应急转债  | 责            | -3.86 | 114.794 |            | ☑ 记位      | 计账号     |         |          | -2.44  |     | 115.751 |   |
| 49 | 维尔转得  | <del>责</del> | -9.12 | 67.160  |            |           |         |         |          | 0.06   |     | 70.151  |   |
| 50 | 聚飞转   | 责            | -0.40 | 125.878 | 登:         | 录交易       | 取消      | 服务设置    |          | 0.00   |     | 122.560 |   |
| 52 | 飞鹿转倒  | 责            | -9.27 | 115.316 | -<br>72740 | 使用期权交易    |         |         |          | -1.82  |     | 125.782 |   |
| 54 | 思特转倒  | 责            | -6.64 | 122.080 |            |           | 2<br>   |         |          | 0.00   |     | 127.010 |   |
| 56 | 雪榕转   | 责            | -4.75 | 76.792  | -3.828     | 74.519    | 76.792  | 126     |          | -1.18  |     | 79.026  |   |
| 59 | 银信转借  | 责            | -1.26 | 115.325 | -1.475     | 109.743   | 115.325 | 189     |          |        |     | 110.611 |   |
| 51 | 航新转债  | ŧ            | -3.91 | 114.080 | -4.639     |           | 114.080 | 178     |          | 0.17   |     | 115.070 |   |

### 1.2.2. 多账号登录

点击加号,选择添加其它账号,输入账号密码,点击登录交易即可

| 添加其它账号 |
|--------|
| 退出当前账号 |
| 批量登录账号 |

| ■ 股票期权 ■ ■ ■                                                                                                    | 浮动盈亏 0.00 总资产 140569.19 保证金占用 0.00 现金资产 140569.19 可用                                                                                                    |
|----------------------------------------------------------------------------------------------------|----------------------------------------------------------------------------------------------------|
| 竖式下单 横式下单 其它委托                                                                                                    | 持仓合约 自选合约 组合持仓 套利策略 备兑股份 • 持                                                                                                    |
| ▲     —     —     —     —     —     —     —     —     —     —     —     —     —     —     —     —     —     —     —     —     —     —     —     —     —     —     —     —     —     —     —     —     —     —     —     —     —     —     —     —     —     —     —     —     —     —     —     —     —     —     —     —     —     —     —     —     —     —     —     —     —     —     —     —     —     —     —     —     —     —     —     —     —     —     …     …     …     …     …     …     …     …     …     …     …     …     …     …     …     …     …     …     …     …     …     …     …     …     …     …     …     …     …     …     …     …     …     …     …     …     …     …     …     …     …     …     …     …     …     …     …     …     …     …     …     …     …     …     …     …     …     …     …     …     …< | 予約はおり     型目行む     単内部     買力成切       前位     百平       前位     百平       服务器     光大证券」股票期収       账     戶       交易密码     ******       安全方式     没有则无需输入       受全方式     没有则无需输入       受全方式     没有则无需输入       受全方式     没有则无需输入       受全方式     取消       服务设置     次迎使用期权交易 |

或者选择批量登录账号,添加多个账号后,输入统一密码,点击登录。

| ■ 股票期权 302***40430213404 | 浮动盈亏 0.00 怠            | 总资产 140569.19 保证金占用 (            | 0.00 现金资产 140569 | 19 可用资金 140569 | 9.19 风险度1 0.00         |
|--------------------------|------------------------|----------------------------------|------------------|----------------|------------------------|
| 竖式下单 橫式下单 其它委托           | 批量登录账号                 |                                  |                  |                | 希腊值(散单)                |
| 合                        | 营业部 缺省 👻 服务器 🦻         | 光大证券_股票期权                        | ] 账号 [           | 添加             | 开仓均价                   |
| ◇ 买入 卖出 □ 首兒 卖三          | 服务器                    | 账号                               | 密码 安全密码          | 状态             |                        |
| 开仓 平仓 自动 卖二              | ✓ 光大证券_股票期权            | The second                       | *****            |                |                        |
| 卖一                       | ▶ 九大业劳_股票期权            |                                  | ****** ******    |                |                        |
|                          | ▼ 光大证券 股票              | the second                       | ***** *****      | 發录成功           |                        |
| 96 🕂 限价GFD 🔹 买二          | 1. And an and a second | Contract of Contract of Contract |                  | ± 70,9443      |                        |
| 教量 1 3 5 10 20 30 设置 买三  |                        |                                  |                  |                |                        |
| □□□□□□□                  |                        |                                  |                  |                |                        |
| 天麓(東山本)                  |                        |                                  |                  |                |                        |
| 下半(头 开它) 「则里宋(十          |                        |                                  |                  |                | <ul> <li>全部</li> </ul> |
|                          |                        |                                  |                  | 5              | 要托价格                   |
|                          |                        | 44 ) 44 5077 . ******            |                  | 1 ×            |                        |
|                          |                        | 制人统一否何                           | 豆水               |                |                        |
|                          |                        |                                  |                  |                |                        |
|                          |                        |                                  |                  |                |                        |

# 2.行情帮助文档

#### 2.1.个股详情

个股详情的组合窗口下的分析图分成左右两部分:右边信息栏显示股票交易信息。左边有三 个图,最上面为主图,显示的是 κ 线,并叠加有收市价的 5 日、10 日、20 日、60 日均线 (分 别为 MA1、MA2、MA3、MA4),标在主图的左上角,字体颜色与指标画线颜色相同。下面 两个是副图,分别为成交量走势(上面叠加有 5 日、1 0 日均线)和指标线。注意,最下面 的副图的纵坐标区域边框加粗,表示它是当前活动的副图(试一试点击另一个副图的纵坐标 区域,可使它变为活动的)。 股票名称前的符号"G"表示有该股票的股改信息,"L"表示该股票的关联股票信息,用户 用鼠标点击这些符号就可以查看相关信息。

【功能切换区】

鼠标点击『笔、价、分、盘、势、指、值、筹』,或用小键盘的【+】,或点击右键, 可实现功能切换区小窗显示内容的切换。

【换到其它股票的分析图】

在分析图中借助键盘精灵,可方便切换到另一只股票的分析画面。例如,敲 WMZX, 键盘精灵跳出可选队列,敲〖Enter〗,屏幕上换成物贸中心的图形分析画面。按〖PageUp〗 或〖PageDown〗,可切换到与这只股票紧邻的前、后股票的分析图。

【股票叠加】

按 Ctrl+O或点击右键,可方便地将大盘走势或其它股票的走势叠加到主图上,供您比较分析。

【如何调出十字光标】

按【→】或【←】,可以启动十字光标并左右移动它,同时会弹出分析图信息对话框 (可随意拖动至合适位置),显示光标所在位置的详细行情信息,每个指标的对应数值也将 显示在主图/副图的上部。要关闭十字光标,按【Esc】。

【实现 K 线图的放大缩小】

鼠标指在绘图区的的横坐标区域(日期标尺,在窗口底部)时,按住鼠标左键向右拖动,图中显示更多天的数据图形缩小;若向左拖动,显示天数减少,图形放大。如果按住鼠标右键左右拖动鼠标,实现图形平移,即变化显示时段。用〖↑〗和〖↓〗也能放大、缩小图形。

| 一 光大证              | 整 金阳光卓越版                                                                                                    | 行情 3           | 交易 期权3        | 易理财         | 账户          | 資讯       | 數据      | 发现        |                     | 股票/理则     | 财/常用功    | inter C |               |           | 正券交易未登     | ₹.         | 11 6              | 3 🗘 1       | < -          | δX            |
|--------------------|----------------------------------------------------------------------------------------------------|----------------|---------------|-------------|-------------|----------|---------|-----------|---------------------|-----------|----------|---------|---------------|-----------|------------|------------|-------------------|-------------|--------------|---------------|
| «                  | ③ 分时 1分钟 5分钟 15分                                                                                                    | 神 30分钟 6       | 的分钟 日紙 原      | 低 月线 畲      | 周期 更多)      | )        | 复行      | 又量加多      | 設 統计                | 画线 F10    | 标记 - 由調  | 选 返回    | L 8 60        | 1919 中远湖  | 腔控         |            | 因用                | 8买入         | 闪电波          |               |
| ★ 由決段              | 中远海控(日线.前复权) 🔮 CY.                                                                                                    | X(7)           |               |             |             |          |         |           |                     |           |          |         | 委比            |           | 委差         |            | 9 (M)             | 总查询         | 条住務          |               |
| A LINEAR           | 运输服务 天津板块 通达信88                                                                                                    | 带路合用           | 段 航运概念 中的     | 佑           |             |          |         |           |                     |           |          |         | 卖五¥           |           |            | 52.87      | C01010            |             |              | 110 75 67     |
| □ 全景行情             |                                                                                                    | The star Labor |               | to an       |             |          |         |           |                     |           |          |         | 卖四            |           |            | 120.37     | 5 001919          | 平子          |              | 版 史多-         |
|                    |                                                                                                    | 信息吧            | <b>笛,双</b> 击  | 11          |             |          |         |           |                     | 17.35     |          |         | 卖三            | 15.65     |            | 152.17     | 4.25              | 1.          | 199.41       | <b>时(日16)</b> |
| 里 我的版面             |                                                                                                    |                |               |             |             |          |         |           |                     |           |          |         | 奕二            | 15.64     |            | 93.8/      | 2.13              |             | 侧边           |               |
| of interesting     |                                                                                                    |                |               |             |             |          |         |           |                     | 0         | 1        |         |               | 15.03     |            | E16 21     | 1.06              |             |              |               |
| III # DOUGHER      |                                                                                                    |                |               |             |             |          |         |           | <u>i</u> î <u>i</u> | 0, ±10*   | -        |         |               | 15.61     |            | 362.67     | 0.00              | 2022 2      | 023          | 2024          |
| 📾 沪深板块             |                                                                                                    |                |               |             |             |          |         |           |                     |           |          |         | 买三            | 15.60     |            | 1217.37    | 息收入               | 483(Z)      | 司比%          | 1.94          |
|                    |                                                                                                    |                |               |             |             |          | n•0     | 0 64      | 14.05 - 14:         | 18        |          |         | 买四            |           |            | 254.17     | 海利润               | 67.55(Z)    | 司比%          | -5.23         |
| □ 沪深京个股            |                                                                                                    |                |               |             |             |          | A+13.3  | 4 - 13.39 |                     |           |          |         | 买五            | 15.58     |            | 225.67     | 非经损               | 3080万日      | 前售费          | 2.33(2        |
| A 110 M 100        |                                                                                                    |                |               |             |             |          |         | /         |                     |           |          |         | 现价            |           | 今开         |            | 0<br>货币金i         | 1744亿       | 应收款          | 89.07         |
| ● 孤点王题             |                                                                                                    |                |               |             |             |          | 12.05   | 12.09     |                     |           |          |         | 涨跌            | -0.42     | 最高         | 15.9       | 2                 | 10.0        | DD HEO       | 1.20          |
| RESIPO             |                                                                                                    |                |               |             |             | -11      |         |           |                     |           |          |         | 加陽            | 141.05    | 取优         | 15.0       | ADECI             | 0.721       | DC TTM       | 1.45          |
| a windon o         |                                                                                                    |                |               |             | IN BADA     |          |         |           |                     |           |          |         | 小母            | 654953    | 血(L)<br>内母 | 75508      | TO FEELING        | 10 201      |              | 15.01         |
| ● 科创板              | 0×0×0×0                                                                                                    |                | +0+-0,        | 479 A D . P | 0 . V . T   |          |         |           |                     |           |          |         | 拖手            | 1,10%     | 股本         | 160        |                   | 3 3 3 9 4   | 予想学          | 45 57         |
|                    | T                                                                                                    |                |               |             |             |          |         |           |                     |           |          |         | 净资            | 12.71     | 流通         | 128        | Z                 | 3.3370      |              | 45.5          |
| 户深港通               | <b>1</b> 4-9.02                                                                                                    |                |               |             |             | 87       |         | 捞         |                     | 榜跌        |          |         | 收益()          | 0.420     | PE(动)      |            | 2 <sup>20日1</sup> | 15.5%       | 今年来          | 71.7%         |
| -                  | VOL-TDX(5,10) VVOL: 14                                                                                                    | 10040 VOLU     | ME: 1410040 I | 1A5: 179426 | 4 MA10; 24  |          |         |           |                     |           |          |         | 交易状态          | 2: 闭市阶段 1 | 5:00:01    |            | 60日<br>(一回)1世     | 58.9%       | Betala       | 0.96          |
| <b>₩</b> /8±       |                                                                                                    |                |               |             |             |          |         |           |                     |           | 4        | 12181   | 主力净额          |           | -1.1       |            | 学取向               | 17.353      | 中取低          | 204947        |
| ④ 期告               |                                                                                                    |                |               |             |             |          |         |           |                     |           |          |         | 14:56         |           |            |            | 1                 | 250216      | 加速回          | 204012        |
|                    |                                                                                                    |                |               |             | D.          |          | -14     |           | -                   |           | <b>L</b> |         | 14:56         | 15.61     | 34.87      |            | 6 股东              | 24-03       | -31          | 24-02-29      |
| ④ 期权               |                                                                                                    |                | II I III      |             |             |          |         |           |                     |           | <b>D</b> |         | 14:50         | 15.61     | 208.47     |            | 戸数                | 42.1        | 3万           | 42.247        |
| 10020              | VOL-TDX(5,10) VVOL: 14                                                                                                    | 10040 VOLU     | ME: 1410040 I | 1A5: 179426 | 4 MA10: 2   |          |         |           |                     |           |          |         | 14:56         | 15.62     | 66.17      | 5 B 3      | 0 较上期             | -0.2        | :6%          | -6.509        |
| - 基金               |                                                                                                    |                |               |             |             |          |         |           |                     |           |          |         | 14:56         |           |            |            | 1 6月21日           | 沪服通净:       | 买入2.3        | 4亿元           |
| -                  |                                                                                                    |                |               |             |             |          |         |           |                     |           |          |         | 14:56         | 15.61     | 42.87      | 5 S 2      | 日間光               | 今日          | 本周           | 本月 本年         |
| <b>6.8</b> 191,99* |                                                                                                    |                |               |             |             |          | 1       | ĭ 🔨       |                     |           | 1F       |         | 14:56         | 15.61     |            | 5 3        | 88 56/            |             |              | 26人 香雪        |
| ❸ 新三板              | Stand Party of Party of Party | a Danna H      | II.           |             |             |          |         |           |                     |           |          |         | 14:56         | 15.61     | 30.17      |            | 68%               |             |              | 32%           |
|                    | MACD(12 26 9) DIF: 0.57                                                                                                    | DFA: 0.68 M    | ACD: -0.23    |             |             |          |         |           |                     |           |          |         | 14:56         |           |            |            | 4                 | 4.4 100     | 2.0407       | 80 0 40       |
| ◎ 宏观指标             |                                                                                                    |                |               |             |             |          |         |           |                     |           |          |         | 14:56         |           |            |            | 6 #### W          | 41家         | 3.0412       | 82 2.47       |
|                    |                                                                                                    |                |               |             |             |          |         |           |                     |           |          |         | 14:56         | 15.62     | 44.77      | <b>S</b> 2 | g /±∧1*           | 4% /        | 1.2912       | 股 00.07       |
|                    |                                                                                                    |                |               |             |             |          | 11      |           |                     | -         | ~~       |         | 14:50         | 15.03     | 34.1)      |            | 9<br>分紅 8         | 363(Z(8) \$ | 籀            | 2312,(22      |
| 1                  |                                                                                                    | 11.5           |               | 1           | Contract of | THEFT    |         |           |                     |           |          |         | 14:56         | 15.61     | 38.67      | S 2        | BACK HA           | 2 5 6 94    | there and    | L 0.029       |
|                    |                                                                                                    |                |               |             |             |          |         |           |                     |           |          |         | 14:57         |           | 29.57      |            | 4                 | 2.36%       | 8155 CD D    | 0.02%         |
|                    |                                                                                                    |                |               |             |             |          |         |           | 202                 | 4/06/19/三 |          | 日編      | 15:00         |           |            |            | 9日期               | 融资。         | 余额           | 融券余雪          |
| ★ 传统交易             | 指标A 智口 MACD DMI D                                                                                                    | MA FSL TR      | IX BRAR CR    | VR OBV A    | SI EMV VO   | DL-TDX R | SI WR S | AR KDJ (  | CIROC               | 〉 指标B     | 日本 (10)  | + -     | -             | -C +5     | 24 12      | + =        | 06-21             | 52.86       | NCI          | 205万          |
| ⊙ 料創 729.14        | 604.4/Z 8                                                                                                    | 1731.51 -      |               | 1743亿沪      | 3476.81     |          | 54 195  | 81Z 💶     |                     |           | 连接<br>连接 |         | <b>16</b> (1) |           |            | 2 2        | 06-20             | 53.03       | 1704<br>1204 | 15:57:2       |

#### 双击信息地雷, 打开当前股票的历史信息地雷

| ■ 光大证          | 591金阳光卓越版                                                                                                    | 行情 交易                    | 期权交易                           | 理财 账户                                                                                                    | 资讯                        | 数据 发                 | 现                | 股票/理财/#      | 前用功能(         | 2              | 证券交易                | 未登录                    |                                     | ⇒ <                      | - 6          | ıх              |
|----------------|----------------------------------------------------------------------------------------------------|--------------------------|--------------------------------|----------------------------------------------------------------------------------------------------|---------------------------|----------------------|------------------|--------------|---------------|----------------|---------------------|------------------------|-------------------------------------|--------------------------|--------------|-----------------|
| «              | ③ 分时 1分钟 5分钟 155                                                                                                | 分钟 30分钟 60分钟             | 中日紙 周銭 月                       | 线 多周期 更多                                                                                                    |                           | 复权 叠加                | 11 多股 统计         | 计 画线 F10 标记  | - 自选 返回       | L & 601919     | 中远海控                |                        |                                     | (买入)                     | 闪电囊出         | 7               |
| ★ 自选股          | 中远海控(日线,前复权) 🔮 C<br>运输服务 天津板块 通达信88                                                                             | /X(7)<br>一带一路 含H股 航      | 运概念 中特估                        |                                                                                                    |                           |                      |                  |              |               | 委比<br>卖五 ¥     | 62.50% 委差<br>15.67  | 12699<br>52.8万         | 撤年                                  | 査问                       | 条件预誉         |                 |
| ■ 全景行情         |                                                                                                    |                          |                                |                                                                                                    |                           |                      |                  | 17.35        |               | 卖四<br>卖=       | 15.66               | 120.3万<br>152.1万       | 601919<br>4.25                      | 里李 同                     | 李 财报<br>净利润( | 更多<br>百亿)       |
| 🖳 我的版面         |                                                                                                    | 中远海控 历史信息                | 地雷                             |                                                                                                    |                           |                      |                  |              | 16.59         | en-            | 15.64               | ●3.8万<br>×(1万          | 3.19<br>2.13                        |                          |              |                 |
| <b>前 沪深京指数</b> |                                                                                                    | 公司大事记:中远<br>期权激励计划预留     | 海控(601919)股票<br>授予期            | ~ 港澳3                                                                                                    | 资讯提供                      | (仅供参考,)              | 风险自担)            |              |               |                |                     | へ5.2万<br>2.6万          | 1.06<br>0.00                        | 2022 202                 | 23 20        | 124             |
| 📾 沪深板块         |                                                                                                    |                          | 05-2                           | 4 公司7                                                                                                    | 大事记:中)                    | 元海控(601919           | 9) H股公告-         | -2024年4月证券变  | 动月报表          |                |                     | 7.3万                   |                                     | 483亿同                    |              | 1.94            |
| 00 沪深京个股       |                                                                                                    | 公司大事记:中远<br>海运集团资本市场     | 海控(601919)-中)<br>日(            | E FF301                                                                                                    |                           |                      |                  |              |               |                |                     | 1.1万<br>5.6万           | 净利润<br>非经损                          | 67.55亿同<br>3080万销        | 比%<br>售费     | -5.23<br>2.33亿  |
| 🖕 热点主题         |                                                                                                    | 大宗交易:【2024               | 05-2<br>-05-10 <b>1</b> 601919 | 2                                                                                                    | 接行人及根<br>目份:              | 據《上市規則<br>2024:      | ≫第十九8章<br>年4月30日 | 量上市的香港預託論    | 醫療發行人的        | 證券變動月報:        | 表                   | 5.90                   | 货币金i                                | 1744亿应                   | 收款 8         | 9.077           |
| 📾 新設IPO        |                                                                                                    | 运海控 成交量: 1               | 12.52万股<br>05-1                | 1 狀態:                                                                                                    | : 新提交<br>6.#六月14          | 法管论方明八:              | 3                |              |               |                |                     | 0.74                   | PEG                                 | 0.72 PS                  | TTM          | 1.45            |
| 4 料创板          | 0°************************************                                                                          | 大宗交易:【2024<br>远海控 成交量: 1 | 0509】601919;<br>10.00万股        | <ul> <li>申 公司者</li> </ul>                                                                                                    | 日/を文の及;<br>名稱:<br>つwo.    | 中遠                   | -)<br>毎運控股股<br>  | 份有限公司        |               |                |                     | 60fZ                   | モモモリ 幸幸<br>ROE ©                    | <b>19.39</b> 序<br>3.33%负 | 利率<br>债率     | 45.57           |
| 🛚 沪深港通         | 9.02                                                                                                    |                          | 05-1                           |                                                                                                    | 当期:<br>会体和man-            | 2029-                | 中5月6日            |              |               |                |                     | 9.2                    |                                     | 15.5%今                   |              | 71.7%           |
| ■ 港設           | VOL-TDX(5,10) VVOL: 1-                                                                                          | 公司大事记:中远<br>年年度股东大会暨     | 海控 (601919)202:<br>2           | 1. 法<br>1. 股<br>於香河                                                                                                    | に/ 証冊版/<br>後分類<br>様職交所 トィ | 平変動<br>普通)<br>市 (註1) | 役                | 股份           | 類別            | Н              |                     | -5%                    | 60日<br>年最高                          | 58.9%Be<br>17.35年        | ta值<br>最低    | 0.96<br>8.42    |
| <b>④</b> 期告    |                                                                                                    |                          | 05-0                           | 9 沿端                                                                                                    | 化器                        | 01919                | 3                | 前日日          |               |                |                     | 281                    | 起中国(                                | 25021217                 | 四但12         | 204812          |
| ◎ 期权           |                                                                                                    | 公司大事记:中运<br>东通函          | 海控(601919)H股)                  | R 法定/                                                                                                    | (許冊股本                     |                      |                  | 法定           | /註冊股份數        | e              | 面值                  | 26<br>31<br>52         | 股东<br>户数                            | 24-03-3<br>42.137        | 11 24<br>万 4 | -02-29<br>2.24万 |
| ▲ 基金           | VOL-TDX(5,10) VVOL: 14                                                                                          | 公司大事记:中远                 | 海控(601919)关于                   | 上月版<br>1 BMB                                                                                                    | 熊結存<br>1                  |                      |                  | 3.354        | 3, 354        | , 780, 000 RMB |                     | 30<br>31               | 6月21日                               | -0.26<br>沪股通净买           | 光<br>入2.34亿  | -6.50%<br>2元    |
| ☎ 债券           |                                                                                                    | 召开2023年年度原               | ·床<br>05-0                     | 9 增加<br>PMP                                                                                                    | / 減少 (-)                  | )                    |                  |              | ,             |                |                     | 20                     | 眼光<br>●美 56人                        | 今日 4                     | 本月<br>26     | ]本年             |
| ⊖ 新三板          | millionticut                                                                                                    | 公司大事记:中运<br>告-2024年4月证4  | ;海控(601919))制度:<br>尊变动月报表      | 本月月                                                                                                    | 底結存                       |                      |                  | 0.051        | 3, 354        | 4,780,000 RMB  |                     | 28<br>16<br>34         | 68%                                 |                          |              | 32% 😨           |
| S 宏观指标         | MACD(12,26,9) DIF: 0.57                                                                                         | 公司动态:中远海                 | 05-0<br>控(601919)开通京           | 7 1 KMB<br>2. 股                                                                                                    | 份分类                       | 普通                   | 股                | 3,354,<br>股份 | 280,000<br>類別 | ٨              |                     | v 16<br>29             | 基金 <sup>①</sup><br>法人1 <sup>①</sup> | 41家 3.<br>4家 77.         | 04亿股<br>29亿股 | 2.4%<br>60.6%   |
|                |                                                                                                    |                          |                                |                                                                                                    |                           |                      | 1                | ····         | 0.50          | 14:56<br>14:56 | 15.63 3<br>15.63 10 | 4.1万 B 29<br>1.0万 B 35 | 分紅 8                                | 63亿(8)募资                 | ≝ 523        | 亿(22)           |
|                | The second second second second second second second second second second second second second second second se |                          | THE PROPERTY OF                | Concession of the local division of the local division of the loca |                           |                      |                  |              |               | 14:56          | 15.61 3             | B.6万 S 23<br>95万 B 24  | 融资占比                                | 2.58%融                   | 券占比          | 0.02%           |

右侧侧边栏也支持一些快捷交易菜单,闪电买入、闪电卖出等,还展示了该股票的一些其它信息以供查阅。

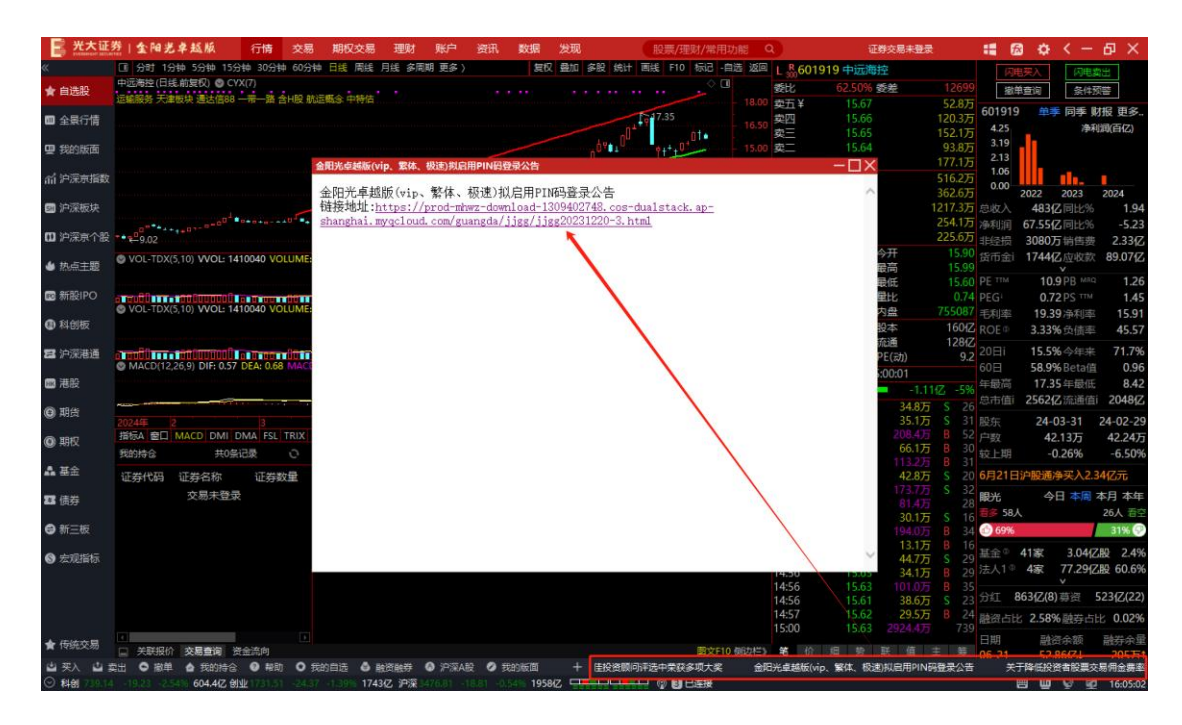

右下方还有一行用于跑马灯的展示,可以点击查看相关内容

#### 2.2. 自选股

#### 2.2.1. 自选股

点击顶部"行情"栏下的左侧标签"自选",默认显示第一个自选股界面。该界面主要显示 用户收录的自选股情况,右侧为分时图/K线图切换。

| LYCREWICHT SECURIT | 計金  | 阳光卓越   | 版       | 行情  | 交易    | 期权交易    | 理财 账  | 户 资讯     | 数据 | 发现   | 股票 | 剽/理财/常 | 用功能( | 2       |
|--------------------|-----|--------|---------|-----|-------|---------|-------|----------|----|------|----|--------|------|---------|
| «                  | 自选股 | 持仓股行情  | 最近浏览    |     |       |         |       |          |    |      |    |        |      |         |
| ★ 白洗股              | 默认  |        |         |     |       |         |       |          |    |      |    |        |      |         |
| H HALLON           | •   | 代码     | 名称      |     | 涨幅%   | 现价      | 涨跌    | 买价       | 卖  | 介 总量 | 现量 | 涨速%    | 换手%  | 今开      |
| □ 全景行情             |     | 999999 | 上证指数    |     | 0.44  | 8125.96 | 35.42 |          |    | 6512 |    | 0.09   | 0.00 | 8129.79 |
|                    | 2   | 601788 | 光大证券    | R   |       |         |       | 3.84     |    | 0    | 0  |        |      |         |
| <b>望</b> 我的版面      |     | 00002  | 中电控股    |     |       |         |       |          |    |      |    |        |      |         |
| べ 泊澤南提数            | 4   | 511020 | 平安国债    | ETF |       |         |       |          |    |      |    |        |      |         |
| III # LAUGUERA     |     | 010609 | 06国债(9) | )   |       |         |       | 9999.573 |    |      |    |        |      |         |
| 部 沪深板块             |     | 600004 | 白云机场    |     | 0.00  | 13.16   | 0.00  | 13.16    |    |      |    | 0.00   | 0.00 | 13.16   |
|                    |     | 601166 | 兴业银行    |     |       |         |       | 170.84   |    |      |    |        |      |         |
| □ 沪深京个股            | 8   | 000001 | 平安银行    |     | 10.02 |         |       | 11.08    |    | 1103 | 38 | 0.09   | 0.00 |         |
| 4 执占主题             |     | 600426 | 华鲁恒升    |     |       |         |       | 49.50    |    |      |    |        |      |         |
|                    | 10  | 833819 | 颖泰生物    |     |       |         |       |          |    |      |    |        |      |         |
| 📼 新股IPO            | 11  | 404002 | 退二退债    |     |       |         |       |          |    |      |    |        |      |         |

红框中为用户自定义板块,点击右侧+号标志,可以添加自定义板块。

| <b>光大证</b> | <b>券 全</b> | 阳光卓越   | 版                                       | 亍情  | 交易   | 期权交易    | 理财 账  | 户 资讯     | 数据发 | 现    | 股票 | 夏/理财/常 | 用功能( |         | C |
|------------|------------|--------|-----------------------------------------|-----|------|---------|-------|----------|-----|------|----|--------|------|---------|---|
| «          | 自选股        | 持仓股行情  | 青 最近浏览                                  |     |      |         |       |          |     |      |    |        |      |         |   |
| ★ 白洗股      | 默认         |        |                                         |     |      |         |       |          |     |      |    |        | 1    |         |   |
| -          |            | 代码     | 名称                                      | •   | 涨幅%  | 现价      | 涨跌    | 买价       | 卖价  | 总量   | 现量 | 涨速%    | 换手%  | 今开      |   |
| □ 全景行情     |            | 999999 | 上证指数                                    |     | 0.44 | 8125.96 | 35.42 |          |     | 6591 |    | 0.09   | 0.00 | 8129.79 |   |
|            | 2          | 601788 | 光大证券                                    |     |      |         |       | 3.84     |     | 0    | 0  |        |      |         |   |
| 9 我的版面     |            | 00002  | 中电控股                                    |     |      |         |       |          |     |      |    |        |      |         |   |
| 公 泊深南指数    | 4          | 511020 | 平安国债                                    | ETF |      |         |       |          |     |      |    |        |      |         |   |
|            |            | 010609 | 06国债(9)                                 |     |      |         |       | 9999.573 |     |      |    |        |      |         |   |
| 33 沪深板块    | 6          | 600004 | 白云机场                                    |     | 0.00 | 13.16   | 0.00  | 13.16    |     |      |    | 0.00   | 0.00 | 13.16   |   |
|            |            | 601166 | 兴业银行                                    |     |      |         |       | 170.84   |     |      |    |        |      |         |   |
| □ 沪深京个股    | 8          | 000001 | 平安银行                                    |     |      | 11.09   | 1.01  |          |     | 1105 |    |        | 0.00 | 11.00   |   |
| ▲ 执占主题     |            | 600426 | 华鲁恒升                                    |     |      |         |       | 49.50    |     |      |    |        |      |         |   |
| - moncilla | 10         | 833819 | 颖泰生物                                    |     |      |         |       |          |     |      |    |        |      |         |   |
| 💿 新股IPO    | 11         | 404002 | 退二退债                                    |     |      |         |       |          |     |      |    |        |      |         |   |
|            |            |        | 100000000000000000000000000000000000000 |     |      |         |       |          |     |      |    |        |      |         |   |

|                                                                                                    |     | 1   |
|----------------------------------------------------------------------------------------------------|-----|-----|
|                                                                                                    | 新建  | 版块  |
|                                                                                                    | 删除  | 板块  |
|                                                                                                    | 板块  | 改名  |
|                                                                                                    | 前移  | 后移  |
| 新建板块                                                                                                    | 最前  | 最后  |
| 板块名称: ((存存折曲)) # (行存折曲) # (行存折曲) # (行存折曲) # (行存折曲) # (行存折曲) # (行存折曲) # (行存折曲) # (行存折曲) # (行存折曲) # (行存折曲) # (行存折曲) # (行存折曲) # (行存折曲) # (行存折曲) # (行存折曲) # (行存折曲) # (行存折曲) # (行存折曲) # (行存折曲) # (行存折曲) # (行存折曲) # (行存折曲) # (行存折曲) # (行存折曲) # (行存折曲) # (行有折曲) # (行有折曲) # (行有折曲) # (行有折曲) # (行有折曲) # (行有折曲) # (行有折曲) # (行有折曲) # (行有折曲) # (行有折曲) # (行有折曲) # (行有折曲) # (行有折曲) # (行有折曲) # (行有折曲) # (行有折曲) # (行有折曲) # (行有折曲) # (行有行有折曲) # (行有折曲) # (行有行有行有行有行有行有行相) # (行有行有行有行有行有行有行相) # (行有行有行有行有行有行有行相) # (行有行有行有行有行有行相) # (行有行有行有行有行有行有行有行有行有行有行有行有行有行有行有行有行有行有行有 | 自选服 | 迁移  |
| 板块简称:                                                                                                    |     |     |
| (板块简称用于键盘精灵选板块和存盘文件名)                                                                                                    | 添加  | 品种  |
|                                                                                                    | 移出  | 清空  |
| NFIAE AX.FI                                                                                                    | 前移  | 后移  |
|                                                                                                    | 最前  | 最后  |
|                                                                                                    | 板块内 | 排序  |
|                                                                                                    | 导出  | 板块  |
|                                                                                                    | 导入机 | 反块∨ |
|                                                                                                    | I   | 取消  |

右键单击界面中的某只自选股,可以进行相应操作。

| 光大证                 | 楚 金 | 阳光卓越   | 版       | 亍情  | 交易    | 期权交易    | 理财 账        | 户 资讯                             | 数据     | 发现     | 股票 | 夏/理财/常 | 用功能  | Q   |
|---------------------|-----|--------|---------|-----|-------|---------|-------------|----------------------------------|--------|--------|----|--------|------|-----|
| «                   | 自选股 | 持仓股行情  | 青 最近浏览  |     |       |         |             |                                  |        |        |    |        |      |     |
| ★ 白洗股               | 默认  |        |         |     |       |         |             |                                  |        |        |    |        |      |     |
| A HISOK             |     | 代码     | 名称      |     | 涨幅%   | 现价      | 涨跌          | 买价                               | 卖      | 价 总量   | 现量 | 涨速%    | 换手%  |     |
| □ 全景行情              |     | 999999 | 上证指数    |     | 0.44  | 8125.96 | 35.42       |                                  |        | - 6599 |    | 0.09   | 0.00 | 812 |
|                     | 2   | 601788 | 光大证券    |     |       |         |             | 3.84                             |        |        | 0  |        |      |     |
| <b>9</b> 我的版面       |     | 00002  | 中电控股    |     |       |         |             |                                  |        |        |    |        |      |     |
|                     | 4   | 511020 | 平安国债用   | TF  |       |         |             |                                  |        |        |    |        |      |     |
|                     |     | 010609 | 06国债(9) |     |       |         |             | 9999.573                         |        |        | 0  |        |      |     |
| 599 沪深板块            | 6   | 600004 | 白云机场    |     | 0.00  | 13.16   | 0.00        | 13.16                            |        |        |    | 0.00   | 0.00 | 1   |
|                     |     | 601166 | 兴业银行    |     |       |         |             | 170.84                           |        |        |    |        |      |     |
| □ 沪深京个股             | 8   | 000001 | 平安银行    |     | 10.02 |         | 477         | 44.00                            |        | 1106   |    | 0.09   | 0.00 |     |
| 4 执占士题              | 9   | 600426 | 华鲁恒升    | R   |       |         | 1J7<br>(2)B | T<br>Seizi                       | Ctrl+M | 0      | 0  |        |      |     |
|                     | 10  | 833819 | 颖泰生物    |     |       |         | 基本          | 「密料                              | F10    | 0      | 0  |        |      |     |
| m 新股IPO             | 11  | 404002 | 退二退债    |     |       |         | 历史          | 2.11                             |        | 0      |    |        |      |     |
|                     | 12  | 430021 | 海鑫科金    |     |       |         | 推用          | 秋态切接                             | +      | 0      |    |        |      |     |
| ● 科创板               | 13  | 688001 | 华兴源创    |     |       | 23.22   | 行情          | //增强/财务切挂                        | 奂 Tab  | 722    |    | 0.00   | 0.02 |     |
| 🖬 炉运进港              | 14  | 688005 | 容百科技    | к   |       |         | 统计          | ł                                | ,      | 0      | 0  |        |      |     |
|                     | 15  | 300001 | 特锐德     | R   | 0.23  | 21.70   | 板均          | 中移位                              | ,      | 35     |    | 0.05   | 0.00 |     |
| ■ 港股                | 16  | 159919 | 沪深300E  | TFR | 1.21  | 4.105   | 批量          | 操作                               | Ctrl+A | 34     |    | -2.46  | 0.00 |     |
|                     | 17  | 110043 | 无锡转债    |     |       |         | 所居          | 載快                               | Ctrl+R | 0      | 0  |        |      |     |
| ④ 期货                | 18  | 160105 | 19山东47  |     |       |         | 股票          | IP K                             | ~      | 0      | 0  |        |      |     |
|                     | 19  | 113533 | 参林转债    |     |       |         | 組合          | いた<br>いたい<br>について<br>いたい<br>について | Ctrl+W | 0      | 0  |        |      |     |
| S HULK              |     |        |         |     |       |         |             | 50.500公司网站                       | 37     |        |    |        |      |     |
| ▲ 基金                |     |        |         |     |       |         | 问道          | 秘                                | 73     |        |    |        |      |     |
|                     |     |        |         |     |       |         | 设置          | 条件预警                             | Ctrl+Y |        |    |        |      |     |
| 🗷 债券                |     |        |         |     |       |         | 标道          | 3当前品种                            | ,      | 5      |    |        |      |     |
| A #5=15             |     |        |         |     |       |         | ta)         | 到自选股                             | Alt+Z  |        |    |        |      |     |
| G 371 <u>− 10</u> 2 |     |        |         |     |       |         | ba)         | 到板块                              | Ctrl+Z |        |    |        |      |     |
| S 宏观指标              |     |        |         |     |       |         | 从当          | 前板块中删除                           | Del    |        |    |        |      |     |
|                     |     |        |         |     |       |         | 从核          | <b>反块中删除</b>                     | Alt+D  |        |    |        |      |     |

## 2.2.2. 持仓股行情

点击顶部"行情"栏下的左侧标签"自选",选择"持仓股",显示登录主账号的持仓及相应持仓股的行情信息。顶部显示持仓的资金账号信息、更新时间,右侧显示分时图和 K 线图切换。

| <b>光大证</b>              | 「金」  | 阳光卓越   | 版 行情           | 121 | 交易 期    | 权交易               | 理财   | 账户    | 资讯     | 数据    | 发现      | 股票        | 理财/常用功能      | Q (8)        |    |
|-------------------------|------|--------|----------------|-----|---------|-------------------|------|-------|--------|-------|---------|-----------|--------------|--------------|----|
| «                       | 自选股  | 持仓股行情  | 最近浏览           |     |         |                   |      |       |        |       |         |           |              |              |    |
| ◆ 白洗股                   | (昔日日 | 更      | 新时间:2024-06-14 | 10: | 16 (基金债 | <sup>券等详细数1</sup> | 皆请至交 | 易-交易查 | 间中查询,持 | 仓盈亏仅住 | 共参考)    |           |              | 刷            | 新教 |
| A HACEN                 | -    | 代码     | 名称 •           |     | 涨幅%     | 现份                |      | 涨跌    | 换手%    | 涨速%   | 成本价     | 证券数量      | 最新市值         | 持仓盈亏         |    |
| 🚥 全景行情                  |      | 160105 | 南方积配LOF        |     | 1.87    | 1.03              | 4    | 0.019 | 0.03   | 4.02  | 0.000   | 200000100 | 206800103.40 | 0220         |    |
|                         |      | 309811 | 创测1DR          |     |         | 114.6             |      |       |        | 0.00  | 0.009   | 30001988  | 439127884.44 | 438857866.56 |    |
| 望 我的版面                  |      | 159919 | 沪深300ETF       |     | -2.22   | 3.96              |      | 0.090 | 0.00   | -1.31 | 0.000   | 9000100   | 35694396.60  |              |    |
| が 沪深京指数                 | 4    | 300860 | 锋尚文化           |     | -0.04   | 22.4              |      | -0.01 | 0.00   |       | 1.001   | 5900100   | 132693249.00 | 126787248.62 |    |
| 111 0 0 0 0 0 0 0 0 0 0 |      | 688001 | 华兴源创           |     |         | 23.2              |      |       | 0.02   | 0.00  | 0.001   | 5000200   | 116104644.00 | 116099643.80 |    |
| 💷 沪深板块                  |      | 159901 | 深证100ETF       |     |         | 2.70              |      |       | 0.00   | -2.37 | 0.000   | 4999999   | 13539997.29  |              |    |
| -                       |      | 300388 | 节能国祯           |     | -0.69   | 5.7               |      | -0.04 | 0.00   | 0.00  | 0.000   | 4000000   | 23000000.00  |              |    |
| □ 沪涂京个股                 | 8    | 510900 | H股ETF          |     |         |                   |      |       |        |       | 0.000   | 1020000   | 841100000.00 |              |    |
| ▲ 执占主题                  |      | 184801 | 鹏华前海REIT       |     | -5.69   | 91.68             |      | 5.529 | 0.02   | 0.00  | 800.063 | 1000200   | 91705337.40  | 908317175.10 |    |
| • Allowed Allo          | 10   | 000906 | 浙商中拓           |     |         |                   |      | 0.22  | 0.00   | 0.00  | 000.000 | 1000000   | 7230000.00   | 992770000.00 |    |
| 🖻 新股IPO                 | 11   | 689001 | CDR1           |     |         |                   |      |       |        |       | -0.064  | 999800    | 362087568.00 | 362151555.20 |    |
|                         | 12   | 300001 | 特锐德            |     | 0.23    |                   |      |       | 0.00   |       | 0.062   | 641630    | 13923371.00  | 13883589.94  |    |
| (1)科创板                  | 13   | 519908 | 基金兴华           |     | 0.00    | 208.46            | 0    | 0.000 |        | 0.00  | 0.000   | 500000    | 104230000.00 |              |    |
| 宮 沪深港通                  | 14   | 511020 | 平安国债ETF        |     |         |                   |      |       |        |       | 0.000   | 500000    | 12580500.00  |              |    |
|                         | 15   | 000001 | 平安银行           |     |         |                   |      |       | 0.00   |       | -3.947  | 101298    | 1123394.82   | 1523218.03   |    |
| 🚥 港股                    | 16   | 601166 | 兴业银行           |     |         |                   |      |       |        |       | 6.227   | 100000    | 17084000.00  | 16461299.98  |    |
| 0 +0/6                  | 17   | 511260 | 十年国债           |     |         |                   |      |       |        |       | 0.000   | 50000     | 39930950.00  |              |    |
| ♥ 期货                    | 18   | 000858 | 五粮液            |     | 3.86    | 139.7             |      | 5.20  | 0.00   | -0.03 | 29.344  | 32519     | 4544855.44   | 3590617.91   |    |
| ◎ 期权                    | 19   | 601318 | 中国平安           |     |         |                   |      |       |        |       | 60.231  | 23000     | 6375600.00   | 4990287.02   |    |
| •                       | 20   | 600252 | 中恒集团           |     |         |                   |      |       |        |       | 6.482   | 22000     | 28160.00     | -114444.00   |    |
| ▲ 基金                    | 21   | 600004 | 白云机场           |     | 0.00    | 13.1              | 6    | 0.00  | 0.00   | 0.00  | 0.000   | 20000     | 263200.00    |              |    |
|                         | 22   | 000568 | 泸州老窖           |     |         |                   |      |       |        |       | 69.586  | 15000     | 2338350.00   | 1294560.02   |    |
| 👪 愤芬                    | 23   | 688005 | 容百科技           |     |         |                   |      |       |        |       | 0.000   | 12656     | 17718.40     |              |    |
| ⊖ 新三板                   | 24   | 600036 | 招商银行           |     |         |                   |      |       |        |       | 1.014   | 11740     | 162012.00    | 150107.64    |    |
|                         | 25   | 600000 | 浦发银行           |     |         | 14.0              |      |       | 0.00   | 0.00  | 85.857  | 10300     | 144715.00    | -739612.12   |    |

### 2.2.3. 最近浏览

点击顶部"行情"栏下的左侧标签"自选",选择"最近浏览",显示最近五天的浏览股票 情况。顶部支持日期切换,右侧显示分时图和 K 线图切换。

|         | <b>第 金</b> | 阳光中   | 越版          | 行情     | 交易       | 期权交易       | 理财   | 账户        | 資讯   | 数据   | 发现    | 股票/3  | 理财/常用功能 | t Q  | ) (E |
|---------|------------|-------|-------------|--------|----------|------------|------|-----------|------|------|-------|-------|---------|------|------|
| «       | 自选股        | 持仓股行  | 行情 最近浏览     |        |          |            |      |           |      |      |       |       |         |      |      |
| ★ 自洗股   | 202406     | 14 周五 | 20240613 周四 | 3 2024 | 10612 周三 | 20240611 周 | 二 20 | 240610 周- |      |      |       |       |         |      |      |
| H HACAK | •          | 代码    | 名称          |        | 涨幅%      | 现价         |      | 涨跌 打      | 奂手%  | 涨速%  | 最后浏览  | 停留(估) | 总金额     | 量比   | 细分行业 |
| 🛄 全景行情  |            | 16010 | )5 南方积配     | LOF    | 1.87     | 1.034      | 0    | 0.019     | 0.03 | 4.02 | 10:21 | 56秒   | 3628.5  | 0.77 | 77   |
| 9 我的版面  | 2          | 99999 | 99 上证指数     |        | 0.44     | 8126.04    | 3    | 5.50      | 0.00 | 0.09 | 10:20 | 3分    | 1892万   | 0.34 |      |
| 们 沪深京指数 |            |       |             |        |          |            |      |           |      |      |       |       |         |      |      |

## 2.3. 全景行情

点击行情→全景图,显示主要市场及指数的全景概览。双击某只股票,可切换到个股界面。

| - 光大正       | 第1金阳         | 光卓赵        | 医腋      | 行情               | 交易       | 期权交易         | 理财    | 账户         | 资讯           | 数据            | 发现                                                                                                    |          | 股票/            | 理财/常        |       |             | 证券交易未登录                   | 📲 📾 K              | ¥ < − i    | b × |
|-------------|--------------|------------|---------|------------------|----------|--------------|-------|------------|--------------|---------------|----------------------------------------------------------------------------------------------------|----------|----------------|-------------|-------|-------------|---------------------------|--------------------|------------|-----|
| «           | 上证指数         | 沪深300      | 上证50    | B股指数             |          |              |       |            | 深证成措         | 创业板推          | 『 深证综措                                                                                                    | f 成份 B 指 | ĩ              |             |       |             | 沪深主连                      |                    |            |     |
| ★ 自选股       | 8171         |            | 0.44% 🛦 | 35.50 张家         | 10 鉄家4   |              |       | 1.00%      | 9310         |               | -0.0896 ¥                                                                                                    | -7.30 涨家 | 869 鉄家 182     |             |       | 1.13%       |                           |                    |            |     |
| 🔲 全景行情      |              |            |         |                  |          |              |       | 0.50%      | 9258         |               |                                                                                                    |          |                |             |       | 0.56%       |                           |                    |            |     |
| 里 我的版面      | 8091<br>8070 | ll-l       |         |                  |          |              |       | 0.00%      | 9206<br>9180 |               | in the second second se |          |                |             |       | 0.00%       |                           |                    |            |     |
| 而 沪深京指数     | 8050<br>8030 |            |         |                  |          |              |       | 0.50%      | 9154<br>9128 | Com.          | /**                                                                                                    |          |                |             |       | 0.56%       |                           |                    |            |     |
| 📾 沪深板块      | 508<br>339   |            |         |                  |          |              |       | 508<br>339 | 1289<br>859  |               |                                                                                                    |          |                |             |       | 1289<br>859 |                           |                    |            |     |
| 00 沪深京个股    | 169          | dian .     |         |                  |          |              |       |            | 430          | Tertinenenken | minda                                                                                                    |          |                |             |       |             |                           |                    |            |     |
|             |              |            |         |                  |          |              |       |            |              |               |                                                                                                    |          |                |             |       |             |                           |                    |            |     |
| ● 热点王题      | LIEAR        | 影胀跌幅       |         |                  | 上证A胳     | 計點跌速         |       |            | 深证A盤         | <b>史 涨跌</b> 轉 | H                                                                                                    |          | 深证A股           | <b>涨跌</b> 逐 |       |             | ▼ 代码 名称                   | • 涨幅%              | 现价         | 涨跌  |
| ■ 新股IPO     | 客创微纳         | g K        | 34.62   | 20.00%           | 测起科技     | ξK           | 10.00 | 11.11%     | 平安银行         | J R           | 11.09                                                                                                    | 10.02%   | 新纺退            |             | 0.16  | 14.29%      | 板坊                        | 电指数 中没有品种          |            |     |
|             | 唐山港          |            | 941.60  | 10.00%           | 中国通行     | к 2          | 12.18 | 0.00%      | 思建股份         | j R           |                                                                                                    |          | 大齐理业           | R           | 35.93 | 9.98%       |                           |                    |            |     |
| ④ 科创板       | 自创股份         | j R        | 133.10  | 10.00%           | 者创佩研     | g K          | 34.62 | 0.00%      | 立時情を         | R             | 36.52                                                                                                    | 9.90%    | の理解図新          |             | 6.76  |             |                           |                    |            |     |
| 12 沪深进通     | 埃泰米          |            |         | 10.00%           | 平兴源回 理表本 | K            | 23.22 | 0.00%      | 伯林夫          | R             |                                                                                                    | 9.83%    | 水元材料           |             | 44.95 | 7.50%       |                           |                    |            |     |
|             | -EJAVT+      | R          | 74.60   | 10.00%           | NE4MEL   | R J          |       | 0.00%      | 大元里」         | E R.          | 0.01                                                                                                    | 0.00%    | 照けたたい          |             | 13.73 | 7.4470      |                           |                    |            |     |
| 📾 港設        | 玉明版位         | у к<br>5 о | 11.06   | 0.05%            | 用及银行     | L K          | 12.16 | 0.00%      | 安派儿          | <b>5</b> 0    | 5.61                                                                                                    | 0.05%    | 新日本            |             | 1.19  | 5 05%       |                           |                    |            |     |
| @ 18/4s     | 中原同题         | S R        | 1.60    | -9.03%           | 首合限化     | ук<br>5 р. 1 | 22.10 | 0.00%      | 国家が行う        | K K           | 7.42                                                                                                    | -9.95%   | 由始級公           |             | 2.06  | -5.95%      |                           |                    |            |     |
| O HEA       | 山田村の         |            | 28.68   | -0.07%           | 化的国际     |              |       | 0.00%      | 经工机和         | 8 0           | 6.61                                                                                                    | -0.05%   | 学家进行           |             | 4 10  | -5 21%      |                           |                    |            |     |
| ◎ 期权        | 3482701      |            | 43.02   | 0.00%            | 化要组分     |              | 98 10 | 0.00%      | 脱目は合い        |               | 20.11                                                                                                    | 0.88%    |                |             | 2 22  | -5 2196     |                           |                    |            |     |
| 2000        | HILXJOI      | 1212       | 222     | 0.00 /           | SIZMED/  | 1 P.<br>10.  | 10.10 | 91/91      | ansan Luc    | A TREEM       |                                                                                                    |          | 25 50 25 21 10 | Pt tr A     |       |             | トゴボック日前、商 MA5-880611      | MA10- 8057 54 MA20 | 7467 40 MA |     |
| A #2        | 1            | 000000     | H-STERE | 1980             | 0.44     | 0136 (       |       | DE EO      |              | T.971H90      | 0120.04                                                                                                    | 0.000    | 35.30 Apart 10 | 10020-4     |       |             | 29659.97                  | MR10.0337.34 MRL   |            |     |
| 12 使益       |              | 01799      | 24-1-10 | 9X<br>94         | 0,44     |              | 14    |            | 8151         |               |                                                                                                    |          |                |             |       | 0.75%       |                           |                    |            |     |
|             | 2 0          | 00000      | 山田市     | ->> N            |          | 66.05        |       | 1.200      | 8111         |               | r.                                                                                                    |          |                |             |       | 0.25%       |                           |                    | 1          |     |
| ● 新三板       | 1 0          | 11020      | 亚分雨     |                  |          |              |       |            | 8091         |               |                                                                                                    |          |                |             |       | 0.00%       | DI D                      | h                  | ra II.     |     |
| A MODIFICIE | 5 0          | 10609      | 06国信    | 5(9)             | 0.00     | 9999 57      | 72    | 0 000      | 8070         |               |                                                                                                    |          |                |             |       | 0.25%       | Nor X                     | L to Al            | MA         |     |
|             | 6 6          | 600004     | 白云机     | 场。               | 0.00     | 13.1         | 16    | 0.00       | 8050         |               |                                                                                                    |          |                |             |       | 0.50%       | 1 that                    | VYV                |            |     |
|             | 7 6          | 01166      | 兴业银     | 行                |          |              |       |            | 508          |               |                                                                                                    |          |                |             |       | 508         | L 2760.9                  | 98 V               | . U        |     |
|             | 8 0          | 000001     | 平安银     | 新<br>新<br>丁<br>『 |          |              |       |            | 381          |               |                                                                                                    |          |                |             |       | 381         | O VOLUME: 6613 MA5: 69981 | MA10: 28262374     |            |     |
|             |              |            |         |                  |          |              |       |            | 254          |               |                                                                                                    |          |                |             |       | 254         |                           |                    |            |     |

## 2.4.我的版面

点击行情→我的版面进入以下界面: (显示系统自带版面和用户已设置保存的其他版面)。

| 光大证?                  | 翌 金  | 阳光卓越      | 版         | 行情        | 交易          | 期权交易    | 理财       | 账户   | 资讯    | 数据 发   | 现          | 服果     | 更/理财/常 | 用功能 C  |       | 证券的   | 短末登录   | : 0 0         | < -  | 6  | ×   |
|-----------------------|------|-----------|-----------|-----------|-------------|---------|----------|------|-------|--------|------------|--------|--------|--------|-------|-------|--------|---------------|------|----|-----|
| «                     | 设置版团 | a 通达信托    | ¥价 通达值    | き石舟 (     | <b>科馬</b> 板 | 決联动 个般  | 联动 盘中    | 业 刻  | 动榜 沪深 | 京综合 新建 | 63         |        |        |        |       |       |        |               |      |    |     |
| ▲ 由注語                 | -    | 代码        | 名称        |           | 涨幅9         | 6 现(    | 介        | 张跌   | 买价    | 卖价     | 总量         | 现量     | 涨速%    | 换手%    | 今开    | 最高    | R.0000 | 01 平安银行       |      |    |     |
|                       |      | 000001    | 平安银行      |           |             |         |          |      |       |        |            |        | 0.00   | 0.00   |       |       | 委比     | 100.00% 委差    |      |    |     |
| ■ 全景行情                |      | 000002    | 万科A       | F         | 7.6         | 5 8.3   | 0        | 0.59 | 8.30  |        | 5469       | 2      | -1.77  | 0.01   | 8.00  | 8.48  | 卖五     | <b>\$</b>     |      |    |     |
|                       |      | 000004    | 国华网       | ÷         | 8.4         | 1 10.1  |          | 0.79 | 10.18 | 10.26  | 11         |        | -0.38  | 0.00   | 9.23  | 10.28 | 卖四     |               |      |    |     |
| 里 我的版面                | 4    | 000006    | 深振业       | A         |             |         |          | 0.16 | 3.56  | 3.58   |            |        | 0.00   | 0.00   |       |       | 卖三     |               |      |    |     |
| COMPANY COMPANY       |      | 000007    | *51会望     | F         | -0.2        | 1 40    | 6 -      | 0.01 | 4.86  | 4 90   |            |        | 0.41   | 0.00   | 4.70  | 4.01  | 卖二     |               |      |    |     |
| <b>而沪深京指数</b>         |      | 000007    | 油品宣言      | *<br>*± . |             | 7 31    |          | 0.01 | 0.14  |        |            |        | 0.00   | 0.00   |       |       | 卖一     |               |      |    |     |
|                       |      | 000008    |           |           |             |         |          |      |       |        |            |        | 0.00   | 0.00   |       |       | 死—     | 11.09         | 9986 |    |     |
| E PARtoxac            |      | 000009    | TEE       | × 1       |             |         |          |      | 9.39  |        |            |        |        |        |       |       | *      | 11.08         | 184  |    |     |
| m 沪深南个船               | 8    | 000010    | 美丽生态      | 3         | 7.3         | 8 1.6   |          |      | 1.60  | 1.61   | 43         |        |        | 0.00   | 1.49  | 1.60  | 大二     | 11.07         | 245  |    |     |
| and in product the    | 9    | 000011    | 深物业       | <b>A</b>  | 1.3         | 9 8.0   |          | 0.11 | 7.86  | 8.01   |            |        | 0.50   | 0.00   | 7.50  | 8.01  | 大四     | 11.00         |      |    |     |
| ● 执点主题                | 分炭▲  | A股北       | 证 创业      | 料创        | B段 著        | 論▲ 供券▲  | REITS    | 新三板▲ | 自选抵   | 读▲ 自定▲ | 港股▲ 異      | 16▲ 港設 | 通 基金理  | 財▲ 期权▲ | 其它品种▲ |       | TILIO  | 11.09 今开      |      |    |     |
|                       |      | 平安银行      | 11.09 10. | .02% ▲1   | .01 封单额     | 1107万换手 | 0.00% 量比 |      |       | 2.49   | ± 2.42 0.0 | 00%    |        |        |       |       | 3634   | 1.01 最高       |      |    |     |
| 國 新設IPO               |      | 4         |           |           |             |         |          |      |       |        |            |        |        |        |       |       | SK4A   | 10.02% 最低     |      |    |     |
|                       |      |           |           |           |             |         |          |      |       |        |            |        |        |        |       |       | 总量     | 1128 星比       |      |    | 0.0 |
| ④ 科创板                 |      |           |           |           |             |         |          |      |       |        |            |        |        |        |       |       | 外盘     | 8内盘           |      |    | 120 |
|                       | 10.0 | 8         |           |           |             |         |          |      | 0.00% | 2.42   |            |        |        |        |       | 0.00% | 抽手     | 0.00% 股本      |      | 19 | 946 |
| 😑 沪深港通                | 9.8  |           |           |           |             |         |          |      |       | 2.40   |            |        |        |        |       | 0.72% | 海密     | 21.42 流通      |      | 19 | 946 |
|                       | 9.5  | 7         |           |           |             |         |          |      | 5.01% | 2.38   |            |        |        |        |       | 1.45% | 收益()   | 0.660 PE(2)   | 6    |    | 3.0 |
| 📾 港股                  | .9.3 | 2         |           |           |             |         |          |      | 7.51% | 2.37   |            |        |        |        |       | 2.17% | 本局状态は  | 车续合价 10-23-30 |      |    |     |
| -                     | 82   |           |           |           |             |         |          |      | 825   | 25     |            |        |        |        |       | 25    | 10.00  | 11.07         |      |    |     |
| Q 相资                  | 55   | 0         |           |           |             |         |          |      | 550   | 17     |            |        |        |        |       |       | 10:01  |               |      |    |     |
| an inter              |      |           |           |           |             |         |          |      | 275   |        |            |        |        |        |       |       | 10:05  |               |      |    |     |
| <b>②</b> 期权           |      |           |           |           |             |         | 0014-00  |      |       |        |            |        |        |        |       |       | 10:07  |               |      |    |     |
|                       |      | 100       | 7 24 0 00 |           |             |         |          |      |       | 09:30  | 10:        | 30     |        |        |       |       | 10:07  |               |      |    |     |
| aa dhin               |      | fmat/JA/P | 7.24 0.00 | 770       |             |         |          |      |       | 17.85  | 8213 17.70 | 0.00%  |        |        |       |       | 10:07  |               |      |    |     |
| ana 24144             |      |           |           |           |             |         |          |      |       |        |            |        |        |        |       |       | 10:09  | 11.07         |      |    |     |
| 4.8 (21 <del>57</del> |      |           |           |           |             |         |          |      |       |        |            |        |        |        |       |       | 10:10  | 11.07         |      |    |     |
| A ******              |      |           |           |           |             |         |          |      |       |        |            |        |        |        |       |       | 10:10  | 11.08         |      |    |     |
|                       | 7.2  | 4         |           |           |             |         |          |      | 0.00% | 17.78  |            |        |        |        |       | 0.00% | 10:11  | 11.08         |      |    |     |
| A destruction         |      |           |           |           |             |         |          |      | 0.24% |        |            |        |        |        |       | 0.10% | 10:16  | 11.09         | 1000 |    |     |
|                       | 7.2  | 0         |           |           |             |         |          |      | 0.48% | 17.74  |            |        |        |        |       | 0.20% | 10.17  | 11.09         | 38   |    |     |
|                       |      | 9         |           |           |             |         |          |      | 0.73% | 17.73  |            |        |        |        |       | 0.30% | 10:18  | 11.08         |      |    |     |
|                       | 3    |           |           |           |             |         |          |      | 33    | 33     |            |        |        |        |       | 33    | 10.10  | 11.09         |      |    |     |
|                       | 2    |           |           |           |             |         |          |      | 25    | 25     |            |        |        |        |       | 25    | 10.79  | 11.09         |      |    |     |
|                       |      |           |           |           |             |         |          |      |       |        |            |        |        |        |       |       | 10.22  | 11.09         |      |    |     |
| + 15 (de at 12)       |      | 0         |           |           |             |         |          |      |       |        |            |        |        |        |       |       | 10-22  | 11.09         | 20   |    |     |

# 2.5. 沪深京指数

点击行情→沪深京指数,展示沪深京指数的基本信息、分时图和 K 线图,双击指数跳转到详 情页面。

| 一 光大证务        | 11  | 阳光卓起   | 「版      | 行情  | 交易    | 期权交易    | 理财     | 账户 资源  | R. EXCE       | 发现    | 股票/3                | <u>要财</u> /常用功能 | 理财/常用功能 Q               | 王财/常用功能 Q 证券交易未登                             | 聖財/常用功能 Q  证券交易未登录                                                                                                    | E财/常用功能 Q 证券交易未登录 👯 🔂                        | 王財/常用功能 🔍 征券交易未登录 📲 🔂 🔅                      | 王財/常用功能 🔍 征券交易未登录 📲 🔂 🗘 🗸 一                  | 聖財/常用功能 🔍 証券交易未登录 📲 🔂 🌣 🤇 🗖                  |
|---------------|-----|--------|---------|-----|-------|---------|--------|--------|---------------|-------|---------------------|-----------------|-------------------------|----------------------------------------------|----------------------------------------------------------------------------------------------------|----------------------------------------------|----------------------------------------------|----------------------------------------------|----------------------------------------------|
| <             | 主要指 | 新教     |         |     |       |         |        |        |               |       | 分时                  |                 |                         |                                              |                                                                                                    |                                              |                                              |                                              |                                              |
| ★ 白洗股         |     | 代码     | 名称      |     | 涨幅%   | 现价      | SKE    | 跌 总金   | 额 量比          | 涨速%   | 5021                | 中证1000 5646.    | 中運1000 5646.67 -2.37% 🔻 | 中证1000 5646.67 -2.37% ▼-136.90 涨家 162 跌家 344 | 中证1000 5646.67 -2.37% ▼-136.90 涨家 162 跌家 344                                                                                                    | 中证1000 5646.67 -2.37% ▼-136.90 涨家 162 跌家 344 | 中证1000 5646.67 -2.37% ▼-136.90 涨家 162 跌家 344 | 中证1000 5646.67 -2.37% ▼-136.90 涨家 162 跌家 344 | 中证1000 5646.67 -2.37% ▼-136.90 涨家 162 跌家 344 |
| 1 HADAK       |     | 999999 | 上证指数    |     |       |         |        | 0 1929 |               | 0.00  | 5898                |                 |                         |                                              |                                                                                                    |                                              |                                              |                                              |                                              |
| ■ 全景行情        |     | 399001 | 深证成推    | 1   |       |         |        |        | Z 0.55        |       | 5875                |                 |                         |                                              |                                                                                                    |                                              |                                              |                                              |                                              |
| T 10008575    |     | 899050 | 北证50    |     |       |         |        | 6.84   | Z 1.87        |       | 5829                |                 |                         |                                              |                                                                                                    |                                              |                                              |                                              |                                              |
| 看 38831欧田     |     | 399006 | 创业板推    |     |       |         |        | 9 8035 | 万 0.84        |       | 5806 beredit        |                 |                         |                                              |                                                                                                    |                                              |                                              |                                              |                                              |
| 后 沪深京指数       |     | 399106 | 深证综措    | 2   |       |         | 28.3   | 1.03   | Z 0.55        |       | 5761                |                 |                         |                                              |                                                                                                    |                                              |                                              |                                              |                                              |
|               |     | 399102 | 创业板线    | i.  | 0.04  |         | 0.8    | 8035   | 万 0.84        | 0.05  |                     |                 |                         |                                              |                                                                                                    |                                              |                                              |                                              |                                              |
| 』沪深板块         |     | 399850 | 深证50    |     |       |         |        | 1060   | 万 0.67        |       | 5715                |                 |                         |                                              |                                                                                                    |                                              |                                              |                                              |                                              |
| 0 沪深市个船       |     | 399330 | 深证100   |     | 0.86  |         |        |        | 万 0.17        |       | 5669                |                 |                         |                                              |                                                                                                    |                                              |                                              |                                              |                                              |
| a - more i de |     | 399750 | 深主板5    | 0   | 0.84  |         | 65.5   | 802.6  | 万 0.16        | 0.25  | 371                 |                 |                         |                                              |                                                                                                    |                                              |                                              |                                              |                                              |
| • 热点主题        | 10  | 399673 | 创业板5    | 0   | 0.41  | 1706.88 | 6.9    | 881.9  | 万 0.60        | 0.09  | 297                 |                 |                         |                                              |                                                                                                    |                                              |                                              |                                              |                                              |
|               |     | 000016 | 上证50    |     | 0.00  | 8559.48 | 0.0    | 1.43   | 万 0.00        | 0.00  | 148                 |                 |                         |                                              |                                                                                                    |                                              |                                              |                                              |                                              |
| 國 新設IPO       |     | 000010 | 上证E180  |     |       |         |        | 0.00   | 0.00          |       | 74 1                |                 |                         |                                              |                                                                                                    |                                              |                                              |                                              |                                              |
| 0 科创板         | 13  | 000009 | 上111380 |     |       |         |        | - 0.00 | 0.00          |       | 09-20               | a tutal         |                         |                                              |                                                                                                    |                                              |                                              |                                              |                                              |
| e tribula     | 14  | 000300 | 沪深300   |     | -0.42 | 7496.13 | -31:4  | 1 1788 | 万 0.19        | 0.04  | KHE                 | 10              | 30                      | 30 13300                                     | 30 13300 14                                                                                                    | 30 1300 1400                                 | 30 1300 1400                                 | 30 1300 1400 13                              | ao 1300 1400 1300                            |
| 3 沪深港通        |     | 000903 | 中证100   |     |       |         |        | - 0.00 | 0.00          |       | 中证1000(日线) @ MA5: 5 | 689.4           | 2 MA10                  | 2 MA10: 6154.14 MA20: 6072.20                | 2 MA10: 6154.14 MA20: 6072.20 MA60: 6345.54                                                                                                    | 2 MA10: 6154.14 MA20: 6072.20 MA60: 6345.54  | 2 MA10: 6154.14 MA20: 6072.20 MA60: 6345.54  | 2 MA10: 6154.14 MA20: 6072.20 MA60: 6345.54  | 2 MA10: 6154.14 MA20: 6072.20 MA60: 6345.54  |
| a 244.00      | 16  | 000905 | 中证500   |     | 2.09  | 9389.50 | 192.2  | 1775   | 万 0.35        | 0.06  |                     |                 |                         |                                              |                                                                                                    |                                              |                                              |                                              |                                              |
| 111 港股        | 17  | 000906 | 中证800   |     |       |         |        | 0.00   | 0.00          |       | 1                   |                 |                         |                                              |                                                                                                    | 1.                                           | 7583.1                                       |                                              | 1 ~7583.16                                   |
| 朝貨            | 18  | 000852 | 中证100   | 0   | -2.37 | 5646.67 | -136.9 | 1964   | 万 0.80        | -0.02 | India               |                 |                         |                                              |                                                                                                    |                                              | In-A                                         |                                              | 10-X                                         |
|               | 19  | 399303 | 国证200   | 0   | -0.71 | 6371.37 | -45.3  | 4162   | <b>5</b> 0.90 | 0.00  |                     |                 |                         |                                              | . How is a second second second second second second second second second second second second second second se                                                                                                    |                                              |                                              |                                              |                                              |
| ◎期权           | 20  | 000011 | 是金指简    | 200 |       |         |        | - 0.00 | 00.00         |       | 1 the               |                 | 15                      | 1                                            |                                                                                                    |                                              |                                              |                                              |                                              |
| A 11 0        | 21  | 399306 | 深班ETF   | •   | -1.88 | 1235.58 | -23.6  | 398.7  | 方 0.70        | -0.96 | 1 12                | 100             |                         |                                              |                                                                                                    |                                              |                                              | A A A                                        | A A                                          |
|               | 22  | 399372 | 人留此时    |     | 1.88  | 5782.74 | 69.6   | 644.1  | 0.19          | 0.06  | 11-1                |                 | M                       | The way                                      | The way the                                                                                                    | The way INT                                  | The way I TANK                               | The way that I have                          | The way that the                             |
| 🛙 债券          | 23  | 399373 | 人出行相    |     | -0.19 | 7149.44 | -13.5  | 658.3  | 0.15          | 0.00  |                     | i*,             | 1                       | Where a                                      | Mile IA                                                                                                    | Mich IN                                      | Mice IN                                      | MAR IN IVI                                   | MAR IN YI                                    |
|               | 24  | 399374 | 中国成市    |     | -0.15 | 5468.03 | -5.2   | 374.8  | D 0.63        |       |                     |                 | 1                       |                                              | ······································                                                                                                    |                                              |                                              |                                              |                                              |
| ❸ 新三板         | 25  | 399375 | - Store | 1   | -0.38 | 5129.85 | -19.3  | 103.9  | 0.80          |       |                     |                 | T                       | 1                                            | 1                                                                                                    | 1                                            | 1                                            | 1                                            | 1                                            |
| ◎ 宏源指标        | 26  | 399376 | 小曲人口    | -   | -0.67 | 4206.12 | -28.1  | 423.7  | D 0.30        |       |                     |                 |                         |                                              | k50                                                                                                    | 5063.94                                      | k5063.94                                     | <b>←</b> 5063.94                             | k5063.94                                     |
|               | 27  | 399377 |         | 1   |       |         | 415.2  | 319.5  | 0.24          |       | VOLUME: 10416 MA5:  | 47765           | MA10                    | MA10: 13847368                               | MA10: 13847368                                                                                                    | MA10: 13847368                               | MA10: 13847368                               | MA10: 13847368                               | MA10: 13847368                               |
|               | 28  | 000015 |         | 4   |       |         |        | - 0.00 | 0.00          |       | and the             |                 |                         |                                              | and the second second sec | And Auto                                     | the the                                      | the first these                              | the loss                                     |
|               | 29  | 000019 | 北平市久    |     |       |         |        | 0.00   | 0.00          |       |                     | lit-            |                         |                                              |                                                                                                    |                                              |                                              |                                              |                                              |
|               | 30  | 000043 | 出入語     | 2   |       |         |        | 0.00   | 0.00          |       |                     |                 | Ť.                      |                                              |                                                                                                    |                                              |                                              |                                              |                                              |
| ★ 传统交易        |     | 000044 | 工业中语    | 1   |       |         |        | 0.00   | 0.00          |       | 2023年 12            | 1               |                         | 2 3                                          | 2 3 4                                                                                                    | 2 3 4 5                                      | 2 3 4 5                                      | 2 3 4 5 6                                    | 2 3 4 5 6                                    |

# 2.6. 沪深板块

| 版面名称 | 版面描述               |
|------|--------------------|
| 板块指数 | 展示行业、概念、风格等板块指数信息。 |

|        | 分析不同类型不同阶段的板块异动信息;把每日涨跌幅前5的板块归为异动板块,涨幅 |
|--------|----------------------------------------|
| 板块轮动   | 前五的归为涨异动,跌幅前五的归为跌异动;可算出板块一年内的平均异动周期以及不 |
|        | 同区间段的异动次数,用来分析不同阶段的板块活跃度,以及板块的异动周期。    |
| 经济区板块  | 展示各经济区均涨幅、加权涨幅、龙头股等。                   |
| 国企系板块  | 展示国企系均涨幅、加权涨幅、龙头股等。                    |
| 民营系板块  | 展示民营系均涨幅、加权涨幅、龙头股等。                    |
| 投资参股板块 | 展示投资参股板块均涨幅、加权涨幅、龙头股等。                 |

| 光大证:           | 8 I I | 金阳光卓越  | 版行           | 青 交                | 易         | 期权交易     | 理财    | 账户   | 资讯   | 数据           | 发现        | l.     | 股票/   | 理财/常   | 用功能       | Q         |             | 证明      | 校易未登录    | =           | B 0         | < -     | δX          |
|----------------|-------|--------|--------------|--------------------|-----------|----------|-------|------|------|--------------|-----------|--------|-------|--------|-----------|-----------|-------------|---------|----------|-------------|-------------|---------|-------------|
| «              | 板块    | 指款板块全暴 | 图 热点星空雨      | 1 板块轮              | 动经        | 齐区板块 圉   | 资系板块  | 民营系板 | 決 投资 | 参股板块         |           |        |       |        |           |           |             |         |          |             |             |         |             |
| ★ ☆3#80        |       | 板块名称   | 均涨幅%         | 加权涨钟               | <b>富%</b> | 涨股比      | 涨5%数  | 涨停   | 数 龙头 | 殿            |           | 代码     | 名称    |        | 涨幅        | 96        | 现价          | 涨跌      | 买价       | 契价          | 总量          | 现最      | <b>涨速%</b>  |
| R HASHR        |       | 环渤海    | 0.00         | 0                  | .00       |          | 0     |      | 0    |              | 1         | 000012 | 南玻A   |        | R 0.0     | 00        | 5.26        | 0.00    | 5.26     |             |             |         | 0.00        |
| 💷 全景行情         |       | 珠三角    | 0.00         | 0                  | .00       |          | 0     |      | 0    |              |           | 000400 | 许继电   | 气      | R -6.0    | 09        | 30.85       | -2.00   | 30.48    | 30.52       | 9           | 1       | 0.00        |
|                |       | 长三角    | 0.00         | 0                  | .00       |          | 0     |      | 0    |              |           | 000591 | 太阳能   |        |           |           |             | -0.44   |          | 4.47        |             |         | 0.00        |
| <b>要</b> 我的版面  | 4     | 数字经济   | 0.00         | 0                  | .00       |          | 0     |      | 0    |              |           | 000875 | 吉电股   | 份      |           |           |             |         |          |             |             |         | -1.18       |
| 点 边深市指数        |       | 国企改革   | 0.00         | 0                  | .00       |          | 0     |      | 0    |              |           | 002028 | 思源电   | 1      |           |           |             |         |          |             |             |         | 0.00        |
| III P DISTURBE | 6     | 新兴成指   | 0.00         | 0                  | .00       |          | 0     |      | 0    |              |           | 002056 | 横店东   | 磁      |           |           |             |         |          |             |             |         | 0.00        |
| 📾 沪深板块         |       | 内地绿电   | 0.00         | 0                  | .00       |          | 0     |      | 0    |              |           | 002063 | 远光软   | 件      |           |           |             |         |          |             |             |         |             |
|                | 8     | 内地低碳   | 0.00         | 0                  | .00       |          | 0     |      | 0    |              |           | 002074 | 国轩高   | 科      |           |           |             |         |          |             |             |         |             |
| □ 沪深京个股        | 9     | 国信价值   | 0.00         |                    | .00       |          | 0     |      | 0    |              |           | 002079 | 苏州固   | 得      |           |           |             |         | 8.77     |             |             |         |             |
| ▲ 执点主题         | 10    | 环保50   | 0.00         |                    | .00       |          | 0     |      | 0    |              |           | 002080 | 中材科   | 技      |           |           |             |         |          |             |             |         |             |
|                | 11    | 科创成长   | 0.00         | 0                  | .00       |          | 0     |      | 0    |              |           | 002129 | TCL中王 | 不      |           | 42        |             |         |          |             |             |         | 0.00        |
| 🖸 新股IPO        | 12    | 科创材料   | 0.00         |                    | .00       |          | 0     |      | 0    |              |           | 002202 | 金风科   | 技      |           |           |             |         |          |             |             |         | -0.38       |
|                |       | 科创高装   | 0.00         |                    | .00       |          | 0     |      | 0    |              |           | 002335 | 科华数   | 据      |           |           |             |         |          |             |             |         | 0.00        |
| C AN LISER     | 14    | 科创芯片   | 0.00         |                    | .00       |          | 0     |      | 0    |              |           | 002340 | 格林美   |        |           |           |             |         |          |             |             |         | 0.00        |
| <b>宮</b> 沪深港通  | 804   |        |              | A 1714             | 1 142 10  |          | PRACE | 171  |      |              | 150       | 410    | HAT   | Alds 4 | NAL D     | 85 3      | · · · ·     | 0000    | cite, es | z scit. P   | 100 · 100 0 |         | Desiries of |
|                | BTC:  | 4744   | ▲ ①业 幣<br>名称 | ASE 144 円<br>・ 324 | 1000      | 2 通言 11  | 있는    | 24   | 4    |              | 202.92.63 | 突▲ A股  | ADALE | BILL 1 | +33 B<br> | BC 10     | ●三 221古     | REITS 4 | 町二伮▲□目   | 四           | (注▲ 港政)     | A 利1点 A |             |
| 📾 港股           |       | 000000 | 日证指数         | - 134              | 0.45      | 8127.00  | 36    | 55   | 1    | そのにおいた       | K         |        |       |        | (谷丁和      |           | CHER (JEAR) | 6.61    | 19.89%   | EI. 000 EIG |             | 17165   | LOOD DOE    |
| (C) 11845      |       | 601788 | 光大证券         |                    |           |          | 30.   |      | 5    | 医安根行         |           |        | 09 1  | 10.02% | 中原高       | · · · · · |             | 11.06   | 19.16%   |             |             |         |             |
| HILLA          |       | 00002  | 中由控股         |                    | 2 00      | 66 250   | 1 3   |      | 1ª   | 町山港          |           |        | 60 1  | 10.00% | 新纺调       | 1         |             | 0.14    | 18,75%   |             |             |         |             |
| ◎ 期权           | 4     | 511020 | 平安国佛FT       | F                  |           |          |       |      | ħ    | 《杉股份         |           |        |       |        | 三钢油       | 光         |             |         | 18.10%   |             |             |         |             |
| 10000          |       | 010609 | 06国债(9)      |                    | 0 00      | 9999 573 | 0.00  | 00   | È    | 自创股份         |           |        |       |        | 中期退       | ł         |             |         | 17.14%   |             |             |         |             |
| ▲ 基金           |       | 600004 | 白云机场         |                    | 0.00      | 13.16    | 0.0   | 00   | Đ    | 基泰来          |           |        |       |        | 星网铁       | 語         |             | 12.42   | 15.33%   |             |             |         |             |
| <b>第</b> 信券    |       | 601166 | 兴业银行         |                    | 0.00      |          |       | -    | R    | 則捷股份         |           |        |       |        | 本钢板       | 树         |             | 2.44    | 15.30%   |             |             |         |             |
| BACKET         | 8     | 000001 | 平安银行         |                    |           |          |       |      | Z    | Z讯精密         |           |        |       |        | 新亚制       | 曜         |             |         | 15.02%   |             |             |         |             |
| ⊖ 新三板          | 9     | 600426 | 华鲁恒升         |                    |           |          |       |      | 亲    | 新纺退          |           |        |       | 12.50% | 海印服       | 份         |             |         | 11.40%   |             |             |         |             |
| -              | 10    | 833819 | 新泰牛物         |                    |           |          |       |      | 5    | 官钢股份         |           |        |       |        | 杉杉形       | 盼         |             |         |          |             |             |         |             |
| ◎ 宏观指标         | 11    | 404002 | 退一退使         |                    |           |          |       |      | *    | I棉股份         |           |        |       |        | 云内动       | 」<br>力    |             |         |          |             |             |         |             |
|                | 12    | 430021 | 海禽科全         |                    |           |          |       |      | 3    | 安奈儿          |           |        |       |        | 勤上形       | 紛         |             |         |          |             |             |         |             |
|                | 13    | 688001 | 他兴趣创         |                    |           |          |       |      | Ē    | 國脉科技         |           |        |       |        | 三钢油       | 洸         |             |         |          |             |             |         |             |
|                | 14    | 688005 | 容百利持         | N                  | 0.00      | 1.40     | 0.    | 00   | Ę    | <b>F</b> 元股份 |           |        |       |        | 金浦银       | CYLE I    |             |         |          |             |             |         |             |
| A. 17 (Area)   |       | 000000 |              |                    | 0.00      | 1.40     | 0.0   |      | 1    | 余工机械         |           |        |       | -9.95% | 四川黄       | 金         |             |         |          |             |             |         |             |

# 2.7. 沪深京个股

# 2.7.1. 资金驱动力

该界面显示个股资金流入流出及换手率情况

| 2 光大证           | <b>許 金</b> | 阳光卓起   | 新新           | 行情     | 交易    | 期权交易  | 理财 账户 | 資讯   | 数据 发现  |        | 股票/理财/%用 | 用功能 Q |       | 证券交易未登录 |         | 🖾 🗘 <  | – 8 ×    |
|-----------------|------------|--------|--------------|--------|-------|-------|-------|------|--------|--------|----------|-------|-------|---------|---------|--------|----------|
| «               | 行情报        | 价 资金驱动 | 功 资金博        | 簈      |       |       |       |      |        |        |          |       |       | 分       | 能过滤 自远管 | 理多股同列综 | 合排名 定制版词 |
| ★ 由油助           |            | 代码     | 名称           |        | 涨幅%   | 现价    | 量涨速%  | 短换手% | 2分钟金额  | 主力净额。  | 主力占比%    | 主力净比% | 主买净额  | 主买占比%   | 净买率%    | 委比% 機團 |          |
|                 |            | 300308 | 中际旭位         | N R    |       |       |       | 0.00 | 0.000  |        |          |       |       |         |         |        |          |
| ■ 全景行情          |            | 300394 | 天孚通信         | Ξ H    | -0.79 | 88.88 | 1.93  | 0.00 | 1.50万  | 2.02{Z | 7.9万     | 0.78  | 3.30亿 | 12.9万   | 1.27    | 0.00   |          |
|                 |            | 601138 | 工业富酮         | ŧ. β   |       |       | 0.00  | 0.00 | 0.000  |        |          |       |       |         |         | 0.00   |          |
| 里 我的版面          |            | 603083 | 剑桥科技         | ξ R    |       |       | 0.00  | 0.00 | 0.000  |        |          |       |       |         |         | 0.00   |          |
| of interaction  |            | 301392 | 汇成真空         | E R    | -0.34 |       |       | 0.00 | 3759.2 |        |          |       |       |         |         | 0.00   |          |
| III / ANG GIRBA |            | 300476 | 胜宏科护         | ξ R    | 0.00  | 30.87 |       | 0.00 |        |        |          |       |       |         |         | 0.00   |          |
| 📾 沪深板块          |            | 000338 | <b>維柴动</b> 力 |        |       |       | 0.00  | 0.00 | 0.000  |        |          |       |       |         |         | 0.00   |          |
|                 |            | 300502 | 新易盛          |        |       |       |       | 0.00 |        |        |          |       |       |         |         | 0.00   |          |
| □ 沪深京个股         |            | 301183 | 东田微          | R      |       |       |       | 0.00 | 8399.1 |        |          |       |       |         |         | 0.00   |          |
| ▲ 执占主题          |            | 001896 | 豫能控服         | E R    |       |       | 0.00  | 0.00 | 0.000  |        |          |       |       | -196.3万 |         | 0.00   |          |
|                 |            | 002281 | 光迅科技         | ξ R    |       |       |       | 0.00 | 0.000  |        |          |       |       |         |         | 0.00   |          |
| 國 新股IPO         |            | 000988 | 华工科          | ξ R    |       |       |       | 0.00 | 0.000  |        |          |       |       |         |         | 0.00   |          |
| -               |            | 002463 | 沪电股份         | R 6    |       |       |       | 0.00 | 3542.1 |        |          |       |       |         |         | 0.00   |          |
| (1) 科切板         |            | 300933 | 中辰股份         | β β    |       |       |       | 0.00 | 1454.0 |        |          |       |       | -78.8万  |         |        |          |
| <b>四</b> 沪深港通   |            | 000333 | 美的集团         | 1 A    |       |       | 0.00  | 0.00 | 0.000  |        |          |       |       |         |         |        |          |
|                 |            | 002459 | 晶澳科技         | ξ R    |       |       | 0.00  | 0.00 | 0.000  |        |          |       |       |         |         | 0.00   |          |
| 📾 港股            |            | 601398 | 工商银行         |        |       |       | 0.00  | 0.00 | 0.000  |        |          |       |       |         |         | 0.00   |          |
|                 |            | 301301 | 川宁生物         | л<br>Л |       |       |       | 0.00 |        |        |          |       |       |         |         | 0.00   |          |
| O NE            |            | 600992 | 贵绳股份         | 6      |       |       | 0.00  | 0.00 | 0.000  |        |          |       |       |         |         | 0.00   |          |
| (C) 18H7        |            | 300046 | 台基股份         | ÷      |       | 18.86 |       | 0.00 |        |        |          |       |       |         |         |        |          |
|                 |            | 002736 | 国信证券         | ÷ R    | -2.08 | 9.42  | 0.00  | 0.00 | 0.000  |        |          |       |       | -4.4万   |         | 0.00   |          |
| 4 基金            |            | 002475 | 立讯精器         |        |       |       | 0.00  | 0.00 | 0.000  |        |          |       |       |         |         | 0.00   |          |
|                 |            | 000977 | 浪潮信息         | B      |       |       |       | 0.00 |        |        |          |       |       |         |         |        |          |
| 44 顷好           | 24         | 603019 | 中科曙光         | £ R    |       |       | 0.00  | 0.00 | 0.000  |        |          |       |       |         |         | 0.00   |          |

#### 2.7.2. 资金博弈

该界面显示个股大小单交易资金分布情况。

| 2 光大证                     | 劳一金 | 阳光卓起    | 新版       | 行情         | 交易        | 期权交易   | 理财 账户  | 資讯    | 数据 发现       | 股票        | /理财/常用功能 | # Q)     |          | 证券交易    | 未登录   | -    | ⊠ ⇔ <   | – 🗗 🗙    |
|---------------------------|-----|---------|----------|------------|-----------|--------|--------|-------|-------------|-----------|----------|----------|----------|---------|-------|------|---------|----------|
| «                         | 行情报 | là 资金驱动 | 访 资金博    | 屛          |           |        |        |       |             |           |          |          |          |         | 分类过渡  | 自选管理 | 多股同列 综合 | 排名 定制版面  |
|                           | _   | (1577)  | 17.92    |            | Station   | 111/0  | +++485 |       | x ++>44400  |           |          | 当日       |          | 说明      |       |      | 5分钟     |          |
|                           |     | 17019   | 由你       |            | 200.98170 | 3601   | 土力津観   | 主力百化? | № ±ノJ/≢LG70 | BOL HOULD | 超大单      | 大单       | 中单       | 小单      | 胀幅%   | 换手%  | 主力净额    | 主力占比%    |
| ■ 全景行情                    |     | 300308  | 中际旭仓     | 1 I        | -0.53     | 123.05 | 3.30(2 | 8.0万  |             | -0.03     | 897275   | 2.61亿    | -1.35fZ  | -1.9517 | -0.05 | 0.00 | 4395万   |          |
|                           |     | 601138  | 工业富旺     | ξ į        | ۰         |        |        |       |             |           |          |          | -        | 100     |       | 0.00 |         |          |
| <b>望</b> 我的版面             |     | 300394  | 天孚通信     | <b>5</b> 1 |           | 88.88  |        |       |             | -0.03     | 1050     | 764635   | -218275  | -1.806  |       | 0.00 |         |          |
| (4) 沪深市指数                 |     | 603083  | 剑桥科技     | ŧ,         |           |        |        |       |             |           |          | -        | -        | -       |       | 0.00 |         |          |
|                           |     | 301392  | 汇成真空     | 2          | -0.34     |        |        |       |             | -0.22     | 1.58亿    | -102875  | 623475   | -950775 |       | 0.00 |         |          |
| ■ 沪藻板块                    |     | 300476  | 胜宏科技     | ξ I        |           |        |        |       |             | -0.03     | 1.18亿    | 286235   | -456575  | -1.02   |       | 0.00 |         |          |
| FT 10177-0.07             |     | 000338  | 潍柴动力     |            |           | 14.30  |        |       |             | -0.00     | 56405    | 85077    | ¥675万    | -9472F5 | 0.00  | 0.00 |         |          |
| CT 2436961185             |     | 300502  | 新易盛      |            |           |        |        |       |             | -0.02     | 83705    | 613035   | -125575  | -1.12亿  |       | 0.00 |         |          |
| ▲ 热点主题                    |     | 301183  | 东田微      |            |           |        |        |       |             | -0.03     | 1.28     | -117875  | \$31575  | 510575  |       | 0.00 |         |          |
|                           |     | 001896  | 豫能控制     | 8          |           |        |        |       |             | -0.00     | 1.10亿    | -377.6万  | 456075   | -011175 | 0.00  | 0.00 |         |          |
| 📧 新股IPO                   |     | 002281  | 光迅科技     | ŧ ک        |           |        |        |       |             | -0.01     | 46005    | 57,005   | -201875  | -836975 | 0.00  | 0.00 |         |          |
| O FLORE                   |     | 002463  | 沪电股份     |            |           |        |        |       |             | 0.00      | 1,39亿    | ·4851万   | -193775  | 071万    |       | 0.00 |         |          |
| Ast Balloc                |     | 000988  | 华工科技     | żι         |           |        |        |       |             | -0.00     | 629      | 271375   | -255.275 | -8748万  |       | 0.00 |         |          |
| 🖴 沪深港通                    | 14  | 300933  | 中辰股份     |            |           | 5.94   |        |       |             | -0.06     | 909275   | -810.675 | -4 87775 | -340575 |       | 0.00 |         |          |
|                           |     | 000333  | 美的集团     | 1          |           |        |        |       |             | -0.00     | 607655   | 1977万    | -1.41亿   | 606275  | 0.00  | 0.00 |         |          |
| 📾 港設                      |     | 002459  | 晶澳科技     | ŧ.         |           |        |        |       |             | -0.00     | 445775   | 359575   | 360475   | 4.176   | 0.00  | 0.00 |         | -5668.43 |
| A 117.43                  |     | 601398  | 工商银行     | Ĵ I        |           |        |        |       |             |           | 4        | -        |          | -       |       | 0.00 |         |          |
| A tota                    |     | 301301  | 川宁生物     | 1          |           |        |        |       |             | -0.01     | 292473   | 3457万    | 421075   | -1.06亿  |       | 0.00 |         |          |
| @ 期权                      |     | 600992  | 责绳股份     |            |           |        |        |       |             |           | 1.94     |          |          |         |       | 0.00 |         |          |
| Contraction (Contraction) |     | 200046  | ANTERN / |            | 0.71      |        |        |       |             | 0.00      | 1        | 22.00    |          | 110000  | 0.00  | 0.00 |         |          |

# 2.8. 热点主题

点击行情→热点主题,显示各类题材信息。

| 光大证3              | <b>許 1</b>     | 阳光卓越          | há.         | 行情   | と易 期収3  | 友易 珥         | 财账              | 沪 资       | EIR.                                                                            | 数据 发         | 见               | H          | 濃/理財      | /常用功能      | Q    |       | 证券交易        | 未登录        |          | 12   | <b>\$</b> | ( -  | l |
|-------------------|----------------|---------------|-------------|------|---------|--------------|-----------------|-----------|---------------------------------------------------------------------------------|--------------|-----------------|------------|-----------|------------|------|-------|-------------|------------|----------|------|-----------|------|---|
| «                 | 主题的            | 资 国防军工        | 国企改革        | 健康中国 | 美丽中国 交  | 通帰同 #        | りまえ こ           | TNK4.0 3  | 汽车产业                                                                            | 1 人工智能       | 5G6G 新建         | 調理 大       | 全酸 非      | 接触经济       | 半导体  | 微中和   |             |            |          |      |           |      |   |
| ★ 自洗股             |                | 主题名称          |             | 均涨幅% | 加权涨幅    | % 龙头         | 股               | 龙头涨0      | 幅%                                                                              | 上涨比例%        | 涨停费             | 文 创建       | 主日期       | 股数         |      |       |             | - 26日主题#   | (約4:約8)  |      |           |      |   |
| -                 |                | 免疫抑制的         | 則           |      |         | 70 华东        | 医药              |           |                                                                                 | 66.67        |                 | 0 201      | 40829     |            |      |       |             |            | 500E9944 |      |           |      |   |
| □ 全泉行情            |                | 超级稻           |             | 2.36 | 5.      | 10 大北        | 农               | 8         | 3.60                                                                            | 80.00        | i. i            | 0 201      | 30410     | 5          | 2400 |       |             |            |          |      |           |      |   |
|                   |                | 方大系           |             |      |         | 26 东北        | 制药              |           |                                                                                 | 42.86        |                 | 0 201      | 30205     |            | 2200 |       |             |            |          |      |           |      |   |
| 里 我的版血            |                | 北控系           |             |      |         | 10 北方        | 华创              |           |                                                                                 | 20.00        |                 | 0 201      | 91024     |            | 2200 |       |             |            |          |      |           |      |   |
| の 決速声指数           |                | 锌空气电流         | 也           |      |         | 40 雄韬        | 股份              |           |                                                                                 | 33.33        |                 | 0 201      | 71204     |            | 1000 |       |             |            |          |      |           |      |   |
| 111 1 10005-01400 |                | 潜隐式后期         | 10          |      |         | 09 莱宝        | 高科              |           |                                                                                 | 25.00        |                 | 0 202      | 00110     |            | 1800 |       |             |            |          |      |           |      |   |
| 📾 沪深板块            |                | 太空经济          |             |      |         | 57 天奥        | 电子              |           |                                                                                 | 46.15        |                 | 0 202      | 20128     |            | 1600 |       |             |            |          |      |           |      |   |
| -                 |                | 国投系           |             |      |         | 13 神州        | 高铁              |           |                                                                                 | 33.33        |                 | 0 201      | 30204     |            | 1400 |       |             |            |          |      |           |      |   |
| ₩ 沪洣京个股           |                | 重大合同          |             |      |         | 06 天齐        | 種业              |           |                                                                                 | 27.27        |                 | 0 201      | 80705     |            | 1200 |       |             |            |          |      |           |      |   |
| ▲ 执占主题            | 10             | 4680电池        |             |      |         | 82 科达        | 利               |           |                                                                                 | 53.33        |                 | 0 202      | 21019     |            | 1000 |       |             |            |          |      |           |      |   |
| - AUGULLESS       |                | 农发系           |             |      |         | 50 中水        | 油业              |           |                                                                                 | 33.33        |                 | 0 201      | 70210     |            | 800  |       |             |            |          |      |           |      |   |
| 🗃 新股IPO           | 12             | 乙二酸           |             |      |         | 32 丰元        | 股份              |           |                                                                                 | 25.00        |                 | 0 201      | 21224     | 4          | 600  |       |             |            |          |      |           |      |   |
| -                 |                | 危化品储          | 4           | 1.21 |         | 45 中兵        | 紅箭              |           | 4.40                                                                            | 30.00        |                 | 0 202      | 00808     | 10         | 400  |       |             |            |          |      |           |      |   |
| ④ 料创板             | 14             | IGCC技术        |             |      |         | 91 海陆        | 重工              |           | 3.29                                                                            | 30.00        |                 | 0 201      | 10329     | 10         | 200  |       |             |            |          |      |           |      |   |
| 12 10 12 18 18    |                |               |             |      |         |              |                 |           |                                                                                 |              |                 |            |           |            | 202  | 40313 | 20240403    | 202404     | 126      | 2024 | 0522      |      |   |
| a a bisica        | 4.0            | intel e la ca | 10 (1:05)-2 | 法局动用 | 有价制作用   | 02540        | ekstrinteli kaa | A (5 5 5  | ()<br>()<br>()<br>()<br>()<br>()<br>()<br>()<br>()<br>()<br>()<br>()<br>()<br>( | ELES (TYPE   | a¥np (mika)     |            | EBGI) 00  | HØ58J≨riTH | 分时期  | 分析图(  |             |            |          |      |           |      |   |
| 11 港段             | 10010<br>10010 | 能將低抗体         | 免疫反抗        | 免疫抑  | 制剂主要用于  | 日器官移         | 南抗排斥            | 反应和自      | 自身命                                                                             | 点病机举风:       | 混件关节必           | 11110001   | 協会        | 皮肤直菌       |      | 华东医药  | 33.11 6.12% | ▲1.91 现量11 | 吴手 0.00% | 量比0  | 62 均份     | 33.3 | 1 |
| -                 | 病、             | 膜肾球肾炎         | 、炎性服        | 病和自身 | 免疫性溶血的  | <b>古血等</b> 。 |                 | 0-0401111 | 42374                                                                           | aprilation a | dat habit to be | -1 -14-975 | 1990 1971 |            | 34   | 70    |             |            |          |      |           |      |   |
| 0 Hitt            |                |               |             |      |         |              |                 |           |                                                                                 |              |                 |            |           |            |      | 20    |             |            |          |      |           |      |   |
| @ 1817            |                |               |             |      |         |              |                 |           |                                                                                 |              |                 |            |           |            |      | .70   |             |            |          |      |           |      |   |
| State And A       |                | 代码            | 名称          | 8    | k幅% 3   | 防            | 近3日%            | 近20       | 日%                                                                              | 近60日%        | A股流通            | 市值         | 领涨次       | 数 关联       | 2 32 | .20   |             |            |          |      |           |      |   |
| ▲ 基金              |                | 000963        | 华东医         | 5    | 6.35 33 | .18          | 4.44            | 1         | 1.41                                                                            | 1.28         | 58              | 31fZ       |           | 0 ***      | 21   | 20    |             |            |          |      |           |      |   |
| -14/2007          |                | 000999        | 华润三         | h,   |         |              |                 |           | 2.98                                                                            |              | 45              | 54{Z       |           | 0 **       | 30   | .70   |             |            |          |      |           |      |   |
| ☑ 债券              |                | 600812        | 华北制         | 苟    |         |              |                 |           |                                                                                 |              | 16              | 50{Z       |           | 0 **       |      |       |             |            |          |      |           |      |   |
| <b>●</b> %=#5     |                |               |             |      |         |              |                 |           |                                                                                 |              |                 |            |           |            | 29   | .70   |             |            |          |      |           |      |   |
| • 9/19X           |                |               |             |      |         |              |                 |           |                                                                                 |              |                 |            |           |            | 29   | 70    |             |            |          |      |           |      |   |
| A #2011010        |                |               |             |      |         |              |                 |           |                                                                                 |              |                 |            |           |            |      | 33    |             |            |          |      |           |      |   |

热点主题:包含主题投资及一些市场上的热点概念主题。

| 版面名称   | 版面描述                                                                                                    |
|--------|----------------------------------------------------------------------------------------------------|
| 主题投资   | 通过分析实体经济中结构性、周期性及制度性变动趋势,挖掘出对经济变迁具有大范围影响的潜在因素,将驱动经济体长期发展趋势的某个因素作为"主题",展示出不同主题的                                                                                                    |
|        | 概念、类型、涨跌情况、追踪天数以及每个主题的关联个股详细信息。                                                                                                    |
| 国防军工   | 展示涉及国防军工领域的上市公司信息。                                                                                                    |
| 国企改革   | 分两部分: 左边部分按行业、按地区以及公司系分类统计市场热炒的国企改革概念相关的<br>上市公司股票, 右边部分展示有强重组预期的个股。统计出各上市公司的实际控制人、控<br>股比例情况以及股票的投资逻辑。帮助用户更加方便的筛选出投资标的。                                                                                                    |
| 健康中国   | 展示与药品、生物医药、基因、医疗等相关的概念信息及其成分股的信息。                                                                                                    |
| 美丽中国   | 展示与节能、环保、生态保护等相关的概念信息及其成分股的信息。                                                                                                    |
| 交通强国   | 展示与道路运输、物流、地铁、航空、铁路等交通相关的概念信息及其成分股信息。                                                                                                    |
| 传媒娱乐   | 展示传媒娱乐相关个股近期在电影、电视剧、综艺的产出情况。通过电影票房、电视剧收<br>视市场份额、网络点击率、豆瓣评分知悉观众对影视剧产出的回馈,跟踪即将上映或正在<br>热映的影视剧以发掘这些相关个股的投资价值。                                                                                                    |
| 工业 4.0 | 展示各个分类涉及的个股的信息。<br>"工业 4.0"概念:包含了由集中式控制向分散式增强型控制的基本模式转变,目标是建<br>立一个高度灵活的个性化和数字化的产品与服务的生产模式。在这种模式中,传统的行业<br>界限将消失,并会产生各种新的活动领域和合作形式。创造新价值的过程正在发生改变,<br>产业链分工将被重组。德国学术界和产业界认为,"工业 4.0"概念即是以智能制造为主<br>导的第四次工业革命,或革命性的生产方法。该战略旨在通过充分利用信息通讯技术和网<br>络空间虚拟系统—信息物理系统 (Cyber-Physical System)相结合的手段,将制造业向智能化<br>转型。 |
| 汽车产业   | 按最近热门的汽车相关概念以及其细分行业分类而开发的功能。概念包括新能源汽车、无<br>人驾驶、车联网、汽车尾气处理等;行业细分则是按照整车、零部件和贸易综合服务进行                                                                                                    |

|       | 细分,以帮助用户更加方便的筛选出投资标的。     |
|-------|---------------------------|
| 人工智能  | 从技术层面和应用层面展示人工智能概念相关个股信息。 |
| 5G 通讯 | 展示拥有或者涉及 5G 概念及相关业务的个股信息。 |
| 新基建   | 展示拥有或者涉及新基建及相关业务的个股信息。    |
| 大金融   | 展示拥有或者涉及大金融及相关业务的个股信息。    |
| 非接触经济 | 展示拥有或者涉及非接触经济及相关业务的个股信息。  |
| 半导体   | 展示拥有或者涉及半导体及相关业务的个股信息。    |
| 碳中和   | 展示拥有或者涉及碳中和及相关业务的个股信息。    |

# 2.9.新股 IPO

点击行情→新股,默认上方显示新股日历。

| 版面名称 | 版面描述                             |
|------|----------------------------------|
|      | 展示最近几天即将上市,可以申购的新股及其申购日期、发行价、申购代 |
| 新股日历 | 码、中签率等基本信息,为准备打新的投资者梳理清楚新股数据,供投资 |
|      | 者查询参考。                           |
| 次新股  | 展示最近一年来上市的新股。                    |

| 二 光大证         | 2   <b>1</b> | 阳光卓封       | 版       | 行情 | 交易    | 期权交易 | 理财    | 账户   | 資讯    | 数据   | 发现   |         | 股票/理财/%  | 常用功能  | Q     |         | 证券交易    | 未登录         | -              | ⊠ ¢ <         | – 🗗 🗙    |
|---------------|--------------|------------|---------|----|-------|------|-------|------|-------|------|------|---------|----------|-------|-------|---------|---------|-------------|----------------|---------------|----------|
| «             | 新設日          | 历 次新設      |         |    |       |      |       |      |       |      |      |         |          |       |       |         |         |             |                |               |          |
| ★ 自选股         |              | 代码         | 名称      |    | 曲物    | 日期 劣 | 新命    |      | 申购    |      | . e  | 畅代码     |          |       | 发行    |         |         | 中签日         | 中签率%           | 细分行业          | 行业PE     |
|               |              | 1 Mars     |         |    |       |      |       | 顶格需市 | 值(万)  | 上限(  | 股)   | 131.043 | 总量(万股)   | 网上(7  | 5股)   | 市盈率     | 募资(亿)   | 0.1.144.144 | 1 222-10-10    | PHONE TO LALE | 13.46.74 |
| □ 全景行情        |              | 688692     | 达梦数据    |    | 05-31 | 周五   | 86.96 |      | 4.50  | 45   | 00 7 | 87692   | 1900.00  | 608   | 3.00  | 24.09   | 16.52   | 06-04       | 0.0447         | 软件服务          |          |
| □ 我的版面        |              | 300784     | C利安     |    | 05-28 | 周二   | 28.30 |      | 14.00 | 140  | 00 3 | 00784   | 1406.00  | 1406  | 5.00  | 22.40   | 3.98    | 05-30       | 0.0191         | 塑料            |          |
|               |              | 301392     | 汇成真空    |    | 05-24 | 周五   | 12.20 |      | 6.00  | 60   | 00 3 | 01392   | 2500.00  | 1087  | 7.50  | 16.31   | 3.05    | 05-28       | 0.0281         | 专用机械          |          |
| 而 沪深京指数       |              | 920002     | 上市02    |    | 05-21 | 周二   | 20.74 |      |       | 2375 | 00 9 | 20002   | 500.00   | 475   | 5.00  | 14.00   | 1.04    |             | 0.0700         | 工程机械          |          |
|               |              | 920999     | 做测01    |    |       |      |       |      |       |      |      |         |          |       |       |         |         |             |                |               |          |
| 圖 沪涨极块        |              | 920998     | 做测02    |    |       |      |       |      |       |      |      |         |          |       |       |         |         |             |                |               |          |
| □ 沪深京个股       |              | 920997     | 至博润     |    |       |      |       |      |       |      |      |         |          |       |       |         |         |             |                |               |          |
|               | 8            | 920996     | 万针115   |    |       |      |       |      |       |      |      |         |          |       |       |         |         |             |                |               |          |
| ● 热点主题        | 9            | 920995     | 大浦科技    |    |       |      |       |      |       |      |      |         |          |       |       |         |         |             |                |               |          |
| ER BERLINO    | 10           | 920994     | 云铜科技    |    |       |      |       |      |       |      |      |         |          |       |       |         |         |             |                |               |          |
| an avriatin C |              | 920993     | 大方软件    |    |       |      |       |      |       |      |      |         |          |       |       |         |         |             |                |               |          |
| ● 科创板         | 12           | 920991     | 原间412   |    |       |      |       |      |       |      |      |         |          |       |       |         |         |             |                |               |          |
|               | 13           | 920990     | 做原则90   | 0  |       |      |       |      |       |      |      |         |          |       |       |         |         |             |                |               |          |
| 22 沪深港通       | 14           | 920989     | GU42    |    |       |      |       |      |       |      |      |         |          |       |       |         |         |             |                |               |          |
| ■ 洪彩          |              | 920988     | ANTEN++ | 5  |       |      |       |      |       |      |      |         |          |       |       |         |         |             |                |               |          |
|               | 10           | 920986     | 金川村村文   |    |       |      |       |      |       |      |      |         |          |       |       |         |         |             |                |               |          |
| ④ 期货          |              | 920982     | FILLES  |    |       |      |       |      |       |      |      |         |          |       |       |         |         |             |                |               |          |
| @ 1817        | 新股纳          | ŝ <b>t</b> |         |    |       |      |       |      |       |      |      | ľ       | 新設資訊     |       |       |         |         |             |                |               |          |
|               |              |            |         |    |       |      |       |      |       |      |      |         | ▼ 日期     | 标题    | 5     |         |         |             |                |               |          |
| ▲ 基金          |              |            |         |    |       |      |       |      |       |      |      |         | 1 202406 | 14 基因 | 科技深   | 交所创业板   | iPO终止公  | 司已开发        | 生命科学科          | 研仪器自主         | 产品50余项   |
| -             |              |            |         |    |       |      |       |      |       |      |      |         | 2 202406 | 14 揭开 | "硬科   | 技"企业面   | 妙, 速速围  | 观激光龙        | 头质量            |               |          |
| ☎ 债券          |              |            |         |    |       |      |       |      |       |      |      |         | 3 202406 | 14 永臻 | - 服 ( | 603381) | : 国金证券: | 关于永臻服       | <b>股份首次公</b> 分 | 开发行股票并        | 在主板上市    |
| ● 新三板         |              |            |         |    |       |      |       |      |       |      |      |         | 4 202406 | 14 永智 | 服份 (  | 603381) | : 首次公开: | 发行股票并       | +在主板上;         | 市发行公告         |          |
|               |              |            |         |    |       |      |       |      |       |      |      |         | 5 202406 | 14 永臻 | 観台 (  | 603381) | : 首次公开  | 发行股票并       | <b>†在主板上</b> 7 | 市投资风险特        | 钥别公告     |
| ◎ 宏观指标        |              |            |         |    |       |      |       |      |       |      |      |         | 6 202406 | 14 安乃 | 达首次   | 公开发行服   | 票并在主板   | 上市招股        | 意向书            |               |          |
|               |              |            |         |    |       |      |       |      |       |      |      |         | 7 202406 | 14 安乃 | 达首次   | 公开发行服   | 漂并在主板   | 上市招股        | 意向书提示          | 性公告           |          |
|               |              |            |         |    |       |      |       |      |       |      |      |         | 8 202406 | 14 安万 | 达首次   | 公开发行服   | 票并在主板   | 上市招股        | 意向书附录          |               |          |
|               |              |            |         |    |       |      |       |      |       |      |      |         | 9 202406 | 14 安乃 | 达首次   | 公开发行服   | 漂并在主板   | 上市发行        | 安排及初步          | 询价公告          |          |

# 2.10. 科创版

点击行情→科创版,可以查看科创版代码信息

| 등 끄즈브           | 語 金   | 阳光早期   | e Ma       | 行情  | 交易    | 期权交易   | 理财 账户 | 資讯     | 数据 发现 | 1     |    | 票/理财/常  | 用功能(  |           | 证券       | 交易未登录  |           | 🖻 🌣 🖞         | ( — 🗗  | × |
|-----------------|-------|--------|------------|-----|-------|--------|-------|--------|-------|-------|----|---------|-------|-----------|----------|--------|-----------|---------------|--------|---|
| «               | -     | 代码     | 名称         | •   | 涨幅96  | 现价     | 涨跌    | 买价     | 卖价    | 总量    | 现量 | 涨速%     | 换手%   | 今开        | 最高       | 最低     | 昨收        | 市盈(动)         | 总金额    |   |
| ★ 自选股           |       | 688001 | 华兴源创       |     |       |        |       |        |       | 804   |    | 0.00    | 0.02  |           |          |        | 22.92     |               | 186.4万 |   |
|                 |       | 688002 | 睿创微纳       | К   | 20.00 | 34.62  |       | 34.62  |       | 87    |    | 0.00    | 0.00  | 34.62     | 34.62    | 30.94  | 28.85     | 30.19         | 27.33万 |   |
| □ 全景行情          |       | 688004 | 科20测0      |     |       |        |       |        |       |       |    |         |       |           |          |        | 14.17     |               | 0.000  |   |
| The supervision |       | 688005 | 容百科技       |     | 0.00  | 1.40   | 0.00  | 1.40   |       |       |    | 0.00    | 0.00  | 1.40      | 1.40     | 1.40   | 1.40      |               | 280.0  |   |
|                 |       | 688006 | 杭可科技       |     |       |        |       |        |       |       |    |         |       |           |          |        | 18.30     | 15.97         | 0.000  |   |
| 前 沪深京指数         |       | 688007 | 光峰科技       |     |       |        |       | 0.28   |       |       |    |         |       |           |          |        | 0.28      | 0.73          | 0.000  |   |
|                 |       | 688008 | 澜起科技       |     | 0.00  | 10.00  | 0.00  | 10.00  |       |       |    | 0.00    | 0.00  | 10.00     | 10.00    |        | 10.00     | 12.77         | 1.26万  |   |
| 圆 沪深板块          |       | 688009 | 中国通号       |     |       |        |       |        |       |       |    | 0.00    | 0.00  |           |          |        | 210.10    | 929.27        |        |   |
| m interaction   |       | 688010 | 福光股份       |     |       |        |       |        |       |       |    |         |       |           |          |        | 102.66    |               | 0.000  |   |
| W PORT 1 BR     |       | 688011 | 新光光电       |     |       |        |       |        |       |       |    |         |       |           |          |        | 9.51      |               | 0.000  |   |
| 🖕 热点主题          |       | 688012 | 中微科技       |     | 0.00  | 159.20 | 0.00  | 143.47 |       |       |    | 0.00    | 0.00  | 159.20    | 159.20   | 159.20 | 159.20    | 99.06         | 3.18万  |   |
|                 |       | 688014 | 科20测0      | 2 к |       |        |       |        |       |       |    |         |       |           |          |        | 0.89      |               | 0.000  |   |
| ■ 新股IPO         |       | 688015 | 交控科技       |     | 0.00  | 7.11   | 0.00  | 7.11   |       |       |    | 0.00    | 0.00  | 7.11      | 7.11     | 7.11   |           | 27.01         |        |   |
| () 11 ALE       |       | 688016 | 心脉医疗       |     | 0.00  | 98.46  | 0.00  |        |       |       |    | 0.00    | 0.00  | 98.46     | 98.46    | 98.46  | 98.46     | 16.46         |        |   |
| C 101050X       |       | 688018 | 乐盦科技       |     |       |        |       | 9.89   |       |       |    |         |       |           |          |        | 9.89      | 5.14          | 0.000  |   |
| <b>宫</b> 沪深港通   |       | 688019 | 安集科技       |     |       |        |       | 14.03  |       |       |    |         |       |           |          |        | 14.03     | 3.31          | 0.000  |   |
|                 |       | 688020 | 方邦股份       |     | 0.00  | 50.40  | 0.00  |        |       |       |    | 0.00    | 0.00  | 50.40     | 50.40    | 50.40  | 50.40     |               |        |   |
| ■ 港段            |       | 688021 | 奥福环保       |     |       |        |       | 3.76   |       |       |    |         |       |           |          |        | 3,76      |               | 0.000  |   |
| O BR            |       | 688022 | 渝川智能       |     |       |        |       |        |       |       |    |         |       |           |          |        | 14.48     | 52.84         | 0.000  |   |
| <b>e</b>        |       | 688023 | 安闪科技       |     |       |        |       | 停牌     |       |       |    |         |       |           |          |        | 78.00     |               | 0.000  |   |
| ◎期权             | 分时图   | 分析图(   |            |     |       |        |       |        |       |       |    | 日期      | 标题    |           |          |        |           |               |        |   |
|                 |       | 福光股份   | 102.66 0.0 | 0%  |       |        |       |        |       |       |    | 2024061 | 4 科创板 | 两融余额97    | 1.50亿元较  | 上一交易日  | 环比增加1.    | 89亿元          |        |   |
| - #E            |       |        |            |     |       |        |       |        |       |       |    | 2024061 | 4 【私募 | 调研记录】     | 纽富斯投资    | 调研燕麦科  | 技(688312) |               |        |   |
| <b>第</b> 信券     |       |        |            |     |       |        |       |        |       |       |    | 2024061 | 4 【私募 | 调研记录】     | 南土资产调    | 研云天励飞  | (688343)  |               |        |   |
|                 |       |        |            |     |       |        |       |        |       |       |    | 2024061 | 4 【私募 | 调研记录】     | 优美利投资    | 调研燕麦科  | 技(688312) |               |        |   |
| ⊖ 新三板           | 102.6 | 6      |            |     |       |        |       |        |       | 0.00% |    | 2024061 | 4 【私募 | 调研记录】     | 明世伙伴基    | 金调研凯尔  | 达(688255) |               |        |   |
| a second        | 102.  | 15     |            |     |       |        |       |        |       | 0.20% |    | 2024061 | 4 【私募 | 调研记录】     | 华辉创富调    | 研燕麦科技  | (688312)  |               |        |   |
| ● 加利日日初         |       |        |            |     |       |        |       |        |       | 0.30% |    | 2024061 | 4 鼎通科 | 技(688668) | : 6月13日: | 北向资金增  | 持87.95万胜  | 段, 沪股通排       | 名第35   |   |
|                 |       |        |            |     |       |        |       |        |       |       |    | 2024061 | 4 思瑞浦 | (688536): | 6月13日北   | 向资金增持  | 78.51万股,  | 沪股通排名         | 第11    |   |
|                 |       |        |            |     |       |        |       |        |       |       |    | 2024061 | 4 晶丰明 | 源(688368) | : 6月13日: | 北向资金增  | 持42.02万度  | <b>役,沪股通排</b> | 名第41   |   |
|                 |       |        |            |     |       |        |       |        |       |       |    | 2024061 | 4 泽璟制 | 药(688266) | : 6月13日: | 北向资金增  | 持90.5万股   | ,沪股通排名        | 3第25   |   |
| A MARCH         |       |        |            |     |       |        |       |        |       |       |    | 2024061 | 4 柏楚电 | 子(688188) | : 6月13日: | 北向资金增  | 持20.78万胜  | 役, 沪股诵排       | 名第34   |   |

## 2.11. 沪深港通

点击行情→沪深港通,查看沪深港通标的、沪深港通资金、沪深港通持股相关信息

| 二 光大证            | 21日 | 阳光卓越   | 版行        | 情      | 交易   | 明权交易 3 | 助 账户 | 资讯     | 数据 发现  |    | 股票/ | 理财/常用 | 功能Q  |         | 证券交易未登录         | :: 🙆                 | ¢ < -       | θ×     |
|------------------|-----|--------|-----------|--------|------|--------|------|--------|--------|----|-----|-------|------|---------|-----------------|----------------------|-------------|--------|
| «                | 沪深港 | 通标的 沪深 | 建通资金 沪河   | ·<br>一 | 缺    |        |      |        |        |    |     |       |      |         |                 |                      |             |        |
| A 000000         | 沪股通 | 深設通    |           |        |      |        |      |        |        |    |     |       |      |         | 分时              |                      |             |        |
|                  |     | 代码     | 名称        |        | 涨幅%  | 现价     | 涨跌   | 买价     | 契价     | 总量 | 现量  | 涨速%   | 换手%  | 今开      | LEESOETF        | 339.900 0.04% ±0.14  | 3 现量 12     |        |
| 会会行信             |     | 510050 | 上证50ETF   |        | 0.04 |        |      |        |        |    |     | 0.00  | 0.00 | 339,757 | 679.411         |                      |             | 99.97% |
|                  |     | 510100 | SZ50ETF   |        |      |        |      | 30.000 | 31.000 | 0  | 0   |       |      |         | 582.367         |                      |             | 71.41% |
| 🖳 我的版面           |     | 510180 | 180ETE    |        |      |        |      |        |        |    | 0   |       |      |         |                 |                      |             |        |
| 12               | 4   | 510210 | 编指FTF     |        |      |        |      |        |        |    |     |       |      |         |                 |                      |             |        |
| 而 沪深京指数          |     | 510230 | 全融FTF     |        |      |        |      |        |        |    |     |       |      |         |                 |                      |             |        |
| · iniziata       |     | 510200 | (中译300FT  | F      |      |        |      |        |        |    |     |       |      |         | 388.279         |                      |             | 14.28% |
|                  |     | 510300 | LIC200ETE |        |      |        |      |        |        |    |     |       |      |         | 339.757         |                      |             | 0.00%  |
| □ 沪深京个股          |     | 510510 | 4000000   |        |      |        |      |        |        |    |     |       |      |         | 242 713         |                      |             | 28 56% |
|                  | •   | 510330 | 干援300     | F      |      |        |      |        |        |    |     |       |      |         | 194.191         |                      |             | 42.84% |
| ● 热点主题           | 9   | 510350 | 上银300     | F      |      |        |      |        |        |    |     |       |      |         |                 |                      |             |        |
|                  | 10  | 510360 | / 友300    | ŀ      |      |        |      |        |        |    |     |       |      |         |                 |                      |             |        |
| ☑ 新股IPO          |     | 510380 | 国寿300     |        |      |        |      |        |        |    |     |       |      |         | 48.625          |                      |             | 85.69% |
| <b>6</b> 810005  | 12  | 510500 | 中证500ET   |        |      |        |      |        |        |    | 0   |       |      |         | 33              |                      |             | - 33   |
| U PERSON         |     | 510510 | 广发500     |        |      |        |      | 4.057  |        |    |     |       |      |         | 28              |                      |             | 28     |
| 二 沪深港通           | 14  | 510580 | ZZ500ETF  |        |      |        |      |        |        |    |     |       |      |         | 19              |                      |             | 19     |
|                  |     | 510810 | 上海国企      |        |      |        |      |        |        |    |     |       |      |         |                 |                      |             |        |
| ■ 港股             |     | 510880 | 红利ETF     |        |      |        |      |        |        |    |     |       |      |         | 9               |                      |             |        |
|                  |     | 512000 | 券商ETF     |        |      |        |      |        |        |    |     |       |      |         | 5               |                      |             |        |
| © HR             |     | 512100 | 1000ETF   |        |      |        |      |        |        |    |     |       |      |         | 09:30 10:3      |                      |             |        |
| @ 1817           |     | 512170 | 医疗ETF     |        |      |        |      |        |        |    |     |       |      |         | Kit             |                      |             |        |
| S MILA           |     | 512200 | 地产ETF     | į.     |      |        |      |        |        |    |     |       |      |         | 上证50ETF(日线) 🔘   | MA5: 304.919 MA10: 2 | 42.110 MA20 | 1      |
| ▲ 基金             | 21  | 512290 | 生物医药      |        |      |        |      |        |        |    | 0   |       |      |         |                 |                      |             |        |
|                  | 22  | 512400 | 有色ETF     |        |      |        |      |        |        |    | 0   |       |      |         |                 |                      |             |        |
| ☎ 债券             | 23  | 512480 | 半导体       |        |      |        |      |        |        |    | 0   |       |      |         |                 |                      |             |        |
| 0 00-10          | 24  | 512500 | 申证500     |        |      |        |      |        |        |    |     |       |      |         |                 |                      |             |        |
| • 201 <u></u> 0X | 25  | 512580 | 环保FTF     |        | 9.97 |        |      |        |        |    |     | 0.00  | 0.00 |         |                 |                      |             |        |
| ◎ 宏观指标           | 26  | 512660 | TFTF      |        |      |        |      |        |        | 0  |     |       | 0.00 |         |                 |                      |             |        |
| <b>C</b>         | 20  | 512670 | FREETE    |        |      |        |      |        |        |    |     |       |      |         |                 |                      | -           |        |
|                  | 20  | 512070 | THA       |        |      |        |      | 2 070  |        |    |     |       |      |         |                 | 2,499                |             |        |
|                  | 28  | 512680 | 半上録玉      | F      |      |        |      | 5.879  |        |    |     |       |      |         | VOL-TDX(5,10) V | /OL: 160 VOLUME: 46  | MA5: 9230   |        |
|                  | 29  | 512690 |           | F      |      |        |      |        |        |    |     |       |      |         |                 |                      |             | 5000   |
|                  | 30  | 512700 | 取行器注      |        |      |        |      |        |        |    |     |       |      |         |                 |                      |             | ¥1000  |

# 2.12. 港股

点击行情→港股,默认第一个页面显示港股首页。

| 版面名称   | 版面描述                  |
|--------|-----------------------|
| 港股主板   | 展示在香港上市交易的个股信息。       |
| 港板块    | 展示各个板块相关港股信息。         |
| AH 股对照 | 展示同时在 A 股、H 股上市的股票对照。 |

| 二 光大证务        | 11         | 阳光卓击     | ふ版 行情              | 交易   | 期权交额       | 易理财                  | 账户       | 資讯 数        | 据 发现      |         |              |                  | 1 Q                | 证券         | 交易未登录           | 📲 🖾 🗘            | <                 | δX             |
|---------------|------------|----------|--------------------|------|------------|----------------------|----------|-------------|-----------|---------|--------------|------------------|--------------------|------------|-----------------|------------------|-------------------|----------------|
| «             | 5          | 三维通信     | 4.89 -3.7496 ¥-0.1 | 9 現量 | 1 5 5 1 04 | 10.02                | 中国海滨 9.4 | 17 -2.47% 🔻 | -0.24 现量1 | 2 0 105 | 7 20 5       | 东港股份 6.84        | -2.0196 ▼-0.14 現量1 | 4 4494     | 12.02 康强电       | ₹ 11.74 -3.69% ▼ | -0.45             | 5.0705         |
| ★ 自选股         |            | 29       |                    |      | 4.13%      | 9.99                 |          |             |           | 2.86%   |              |                  |                    | 3.33%      | 12.74           |                  |                   | 4.55%          |
| 🖬 全景行情        | 5.0<br>5.0 | 15<br>08 |                    |      | 1.38%      | 9.80<br>9.71         | mu.      |             |           | 0.95%   | 7.06<br>6.98 |                  |                    | 0.00%      | 12.38<br>12.19  |                  |                   | 1.52%<br>0.00% |
| 里 我的版面        | 4.9        |          | λñ                 |      | 2.76%      | 9.62<br>9.52<br>9.43 |          |             |           | 1.91%   | 6.82         | р£ <sup>24</sup> |                    | 2.22%      | 11.82           | 7                |                   | 3.04%          |
| ㎡ 沪深京指数       |            | 33       |                    |      |            |                      |          |             |           |         | 33           |                  |                    |            | 33              |                  |                   |                |
| 📾 沪深板块        |            | 11       |                    |      | 11         |                      |          |             |           | 11      | 11           |                  |                    |            |                 |                  |                   | 11             |
| □ 沪深京个股       |            |          |                    |      |            | 09:30                | 10-30    |             |           |         |              |                  | 3:00 14:00 15:0    | 0          | 09:30 10        | 30 13:00 1       | 4:00 15:0         | 0              |
|               | •          | 代码       | 名称                 |      | 涨幅%        | 规价                   | 头价       | 黨价          | 思量        | 坝量      | 3版速%         | 换手%              | 分时 K態 ①            | 510.07.050 | 0.400/ # 0.150  |                  |                   |                |
| ● 訊点王跟        |            | 00001    | 大和                 |      | -0.40      | 37.350               | 37.300   | 37.350      | 487.9万    |         | 0.00         |                  | 37.900             | 915 57.550 | -0.40% # -0.150 |                  |                   |                |
| 🖸 新股IPO       |            | 00002    | 中电控版               |      | 2.00       | 5 000                | 5,990    | 5 900       | 488.5万    |         | 0.00         |                  | 37.843             |            |                 |                  |                   |                |
| -             | 4          | 00003    | 九龙仓集团              |      | 4.76       | 23,100               | 23.000   | 23.100      | 148.575   |         | 0.00         |                  | 37.786 1           |            |                 |                  |                   |                |
| @ 科团板         |            | 00005    | 汇丰控股               |      | -0.37      | 67.900               | 67.850   | 67,900      | 1365万     |         | -0.07        |                  | 37.729             |            |                 |                  |                   |                |
| <b>2</b> 沪溁港通 |            | 00006    | 电能实业               |      |            |                      |          |             | 213.3万    |         | 0.00         |                  | 37.671             |            |                 |                  |                   | 0.46%          |
|               |            | 80000    | 电讯盈科               |      |            |                      |          |             | 305.9万    |         | 0.00         |                  | 27.567             |            |                 |                  |                   |                |
| ■ 港股          |            | 00010    | 恒隆集团               |      |            |                      |          |             | 251.6万    |         |              |                  | 37,537             | ٦M         | IN ~            | 5                |                   | 0.0056         |
| ④ 期告          |            | 00011    | 恒生银行               |      |            |                      |          |             | 115.6万    |         |              |                  | 37.443             |            | 5               |                  |                   | 0.15%          |
|               |            | 00012    | 恒基地产               |      |            |                      | 21.850   |             | 183.9万    |         |              |                  |                    | ι,         |                 |                  |                   |                |
| ◎ 期权          |            | 00013    | 和黄医药               |      |            |                      |          |             | 258.9万    |         |              |                  |                    |            |                 |                  |                   | 10.46%         |
|               |            | 00014    | 希值兴业               |      |            |                      |          |             | 865005    | 46000   | 0.00         |                  |                    |            | 10              | 1 J. J.          | W <sup>1 IV</sup> | 0.61%          |
| an 181日       |            | 00016    | 新鸿基地产              |      |            |                      |          |             | 259.3万    |         |              |                  |                    |            | U               | η                | n <i>n</i> /"     |                |
| <b>23</b> 债券  | 14         | 00017    | 新世界发展              |      |            |                      |          |             | 567.1万    |         |              |                  |                    |            |                 | n                | F .               |                |
|               |            | 00019    | 太古股份公司A            |      |            |                      |          |             | 215.4万    |         |              |                  | 822800             |            |                 | V NW             |                   | 822800         |
| ⊖ 新三板         |            | 00020    | 商汤 - W             |      | -1.43      |                      |          | 1.390       | 2.32亿     |         |              |                  | 705257             |            |                 |                  |                   | 705257         |
| ◎ 宏辺指标        |            | 00023    | 东亚银行               |      | -0.61      |                      |          |             | 219.3万    |         |              |                  | 587714             |            |                 |                  |                   | 587714         |
|               |            | 00027    | 银河娱乐               |      |            |                      |          |             | 647.8万    |         | 0.00         |                  |                    |            |                 |                  |                   | 470171         |
|               |            | 00035    | 远东发展               |      | 0.00       | 1.060                | 1.060    |             | 272849    |         |              |                  | 352629             |            |                 |                  |                   | 352629         |
|               |            | 00038    | 第一拖拉机股份            |      |            |                      | 8.010    | 8.030       | 211.4万    | 10000   | 0.00         |                  |                    |            |                 |                  |                   | -              |

# 2.13. 期货

#### 点击行情→期货,默认第一个页面显示期货首页,展示期货市场的行情。

| 版面名                                                                                                    | 称                                                                                                    | K                                                                                                    | 版面描                                                                                                    | 述                                                                                                    |                                                                                                    |                                                                                                    |                                                                                                    |                                                                                                    |                                                                                                    |                                                                                                    |                                                                                                    |     |                                                                                                    |                                                                                                    |                                                                                                    |                                                                                                    |                                                                                                    |                                                                                                    |
|----------------------------------------------------------------------------------------------------|----------------------------------------------------------------------------------------------------|----------------------------------------------------------------------------------------------------|----------------------------------------------------------------------------------------------------|----------------------------------------------------------------------------------------------------|----------------------------------------------------------------------------------------------------|----------------------------------------------------------------------------------------------------|----------------------------------------------------------------------------------------------------|----------------------------------------------------------------------------------------------------|----------------------------------------------------------------------------------------------------|----------------------------------------------------------------------------------------------------|----------------------------------------------------------------------------------------------------|-----|----------------------------------------------------------------------------------------------------|----------------------------------------------------------------------------------------------------|----------------------------------------------------------------------------------------------------|----------------------------------------------------------------------------------------------------|----------------------------------------------------------------------------------------------------|----------------------------------------------------------------------------------------------------|
| 期货首                                                                                                    | 页                                                                                                    | Į                                                                                                    | 展示期                                                                                                    | 货市                                                                                                    | 词场行'                                                                                                    | 情。                                                                                                    |                                                                                                    |                                                                                                    |                                                                                                    |                                                                                                    |                                                                                                    |     |                                                                                                    |                                                                                                    |                                                                                                    |                                                                                                    |                                                                                                    |                                                                                                    |
| 商品纵                                                                                                    | 览                                                                                                    | Ī                                                                                                    | 展示各                                                                                                    | 类商                                                                                                    | 品及                                                                                                    | 指数                                                                                                    | 行情                                                                                                    | •                                                                                                    |                                                                                                    |                                                                                                    |                                                                                                    |     |                                                                                                    |                                                                                                    |                                                                                                    |                                                                                                    |                                                                                                    |                                                                                                    |
| 期股联                                                                                                    | (动                                                                                                    | J                                                                                                    | 展示期                                                                                                    | 展示期货品种及关联个股。                                                                                                    |                                                                                                    |                                                                                                    |                                                                                                    |                                                                                                    |                                                                                                    |                                                                                                    |                                                                                                    |     |                                                                                                    |                                                                                                    |                                                                                                    |                                                                                                    |                                                                                                    |                                                                                                    |
| 期货统                                                                                                    | रेंगे                                                                                                    | -                                                                                                    | 展示大宗商品期货品种及关联个股和国内期货月成交情况。                                                                                                    |                                                                                                    |                                                                                                    |                                                                                                    |                                                                                                    |                                                                                                    |                                                                                                    |                                                                                                    |                                                                                                    |     |                                                                                                    |                                                                                                    |                                                                                                    |                                                                                                    |                                                                                                    |                                                                                                    |
| 📓 光大证券                                                                                                    |                                                                                                    | 阳光卓刻                                                                                                    | えん 行情 :                                                                                                    | 交易 期                                                                                                    | 収交易 理                                                                                                    | 财账户                                                                                                    | 资讯                                                                                                    | 数据 发现                                                                                                    | 见                                                                                                    | 股票/                                                                                                  | 亜財/常用                                                                                                    | 功能Q |                                                                                                    | 证券交                                                                                                    | 思未登录                                                                                                    |                                                                                                    | ⊠ ¢ <                                                                                                    | – 🗛 🗙                                                                                                    |
| ★ 自选股                                                                                                    | ₩ 内国                                                                                                    | 代码                                                                                                    | 名称・                                                                                                    | 涨幅%                                                                                                    | 现价                                                                                                    | 涨跌                                                                                                    | 买价                                                                                                    | 卖价                                                                                                    | 总量                                                                                                    | 现量                                                                                                   | 涨速%                                                                                                    | 换手% | 今开                                                                                                    | 最高                                                                                                    | 最低                                                                                                    | 胙收                                                                                                    | 市盈(动)                                                                                                    | 总金额                                                                                                    |
|                                                                                                    |                                                                                                    | ICL9                                                                                                    | 中证加权                                                                                                    | 0.97                                                                                                    | 5292.2                                                                                                    | 51.0                                                                                                    | 5291.0                                                                                                    | 5292.0                                                                                                    | 27185                                                                                                    |                                                                                                    | 0.25                                                                                                    |     | 5266.6                                                                                                    | 5303.6                                                                                                    | 5265.0                                                                                                    | 5241.2                                                                                                    | 244007                                                                                                    | 287.8{2                                                                                                    |
| ₩ 至常17月                                                                                                    |                                                                                                    | IFL9                                                                                                    | Filthat                                                                                                    |                                                                                                    | 2479.0                                                                                                    |                                                                                                    | 3397.4                                                                                                    | 3597.8                                                                                                    | 25884                                                                                                    |                                                                                                    |                                                                                                    |     |                                                                                                    | 3002.2                                                                                                    | 3387.8                                                                                                    | 3370.2                                                                                                    | 220 5711                                                                                                    |                                                                                                    |
| 里 我的版面                                                                                                    |                                                                                                    | IML9                                                                                                    | 中王 1010                                                                                                    |                                                                                                    |                                                                                                    |                                                                                                    |                                                                                                    |                                                                                                    | 1                                                                                                    |                                                                                                    |                                                                                                    |     | 2468.2                                                                                                    | 2480 6                                                                                                    | 2466.8                                                                                                    | 2462.4                                                                                                    | 100802                                                                                                    | 118 747                                                                                                    |
| 点 沖澤南指数                                                                                                    |                                                                                                    | -                                                                                                    |                                                                                                    | 0.65                                                                                                    | 5254.4                                                                                                    |                                                                                                    |                                                                                                    | 5254.2                                                                                                    | 45682                                                                                                    |                                                                                                    | 0.06                                                                                                    |     | 2468.2<br>5238.6                                                                                                    | 2480.6<br>5271.6                                                                                                    | 2466.8<br>5233.2                                                                                                    | 2462.4<br>5210.0                                                                                                    | 100802                                                                                                    | 118.7{Z<br>481.9{Z                                                                                                    |
|                                                                                                    |                                                                                                    | TFL9                                                                                                    | 五债加权                                                                                                    |                                                                                                    | 5254.4<br>103.505                                                                                                    |                                                                                                    |                                                                                                    |                                                                                                    | 45682<br>14148                                                                                                    |                                                                                                    |                                                                                                    |     | 2468.2<br>5238.6<br>103.530                                                                                                    | 2480.6<br>5271.6<br>103.532                                                                                                    | 2466.8<br>5233.2<br>103.482                                                                                                    | 2462.4<br>5210.0<br>103.459                                                                                                    | 100802<br>242145<br>137864                                                                                                    | 118.74Z<br>481.94Z<br>146.44Z                                                                                                    |
|                                                                                                    |                                                                                                    | TL9<br>TL9                                                                                                    | 五债加权<br>十债加权                                                                                                    |                                                                                                    | 5254.4<br>103.505<br>104.539                                                                                                    | 44.4<br>0.047<br>0.049                                                                                                    |                                                                                                    |                                                                                                    | 15969<br>45682<br>14148<br>20645                                                                                                    |                                                                                                    |                                                                                                    |     | 2468.2<br>5238.6<br>103.530<br>104.565                                                                                                    | 2480.6<br>5271.6<br>103.532<br>104.577                                                                                                    | 2466.8<br>5233.2<br>103.482<br>104.513                                                                                                    | 2462.4<br>5210.0<br>103.459<br>104.490                                                                                                    | 100802<br>242145<br>137864<br>214587                                                                                                    | 118.7{Z<br>481.9{Z<br>146.4{Z<br>215.8{Z                                                                                                    |
| 🖾 沪藻板块                                                                                                    |                                                                                                    | TL9<br>TL9<br>TLL9                                                                                                    | 五债加权<br>十债加权<br>30债加权                                                                                                    |                                                                                                    | 5254.4<br>103.505<br>104.539<br>107.07                                                                                                    | 44.4<br>0.047<br>0.049<br>0.21                                                                                                    |                                                                                                    |                                                                                                    | 15969<br>45682<br>14148<br>20645<br>11085                                                                                                    |                                                                                                    |                                                                                                    |     | 2468.2<br>5238.6<br>103.530<br>104.565<br>107.17                                                                                                    | 2480.6<br>5271.6<br>103.532<br>104.577<br>107.22                                                                                                    | 2466.8<br>5233.2<br>103.482<br>104.513<br>107.00                                                                                                    | 2462.4<br>5210.0<br>103.459<br>104.490<br>106.86                                                                                                    | 100802<br>242145<br>137864<br>214587<br>91452                                                                                                    | 279.02<br>118.742<br>481.942<br>146.442<br>215.842<br>118.742                                                                                                    |
| ■ 沪菜板块 □ 沪菜京个股                                                                                                    |                                                                                                    | TL9<br>TL9<br>TLL9<br>TSL9                                                                                                    | 十一加収<br>五债加权<br>十億加权<br>30億加权<br>二债加权                                                                                                    | 0.85<br>0.05<br>0.20<br>0.02                                                                                                    | 5254.4<br>103.505<br>104.539<br>107.07<br>101.774                                                                                                    | 44.4<br>0.047<br>0.049<br>0.21<br>0.019                                                                                                    | 5253.4<br>103.504<br>104.538<br>107.06<br>101.774                                                                                                    |                                                                                                    | 15969<br>45682<br>14148<br>20645<br>11085<br>6514                                                                                                    |                                                                                                    | 0.06<br>0.20<br>0.02<br>0.02<br>0.06<br>0.00                                                                                                    |     | 2468.2<br>5238.6<br>103.530<br>104.565<br>107.17<br>101.793<br>7502                                                                                                    | 2480.6<br>5271.6<br>103.532<br>104.577<br>107.22<br>101.794                                                                                                    | 2466.8<br>5233.2<br>103.482<br>104.513<br>107.00<br>101.766                                                                                                    | 2462.4<br>5210.0<br>103.459<br>104.490<br>106.86<br>101.755<br>7402                                                                                                    | 100802<br>242145<br>137864<br>214587<br>91452<br>71000                                                                                                    | 279.012<br>118.742<br>481.942<br>146.442<br>215.842<br>118.742<br>132.642                                                                                                    |
| ■ 沪藻板块 □ 沪藻京个般                                                                                                    | 5<br>6<br>7<br>8<br>9                                                                                          | TL9<br>TL9<br>TLL9<br>TSL9<br>APL9<br>CFL9                                                                                                    | 午 1 加快<br>五债加权<br>十债加权<br>30债加权<br>二债加权<br>苹果指数<br>郑棉指数                                                                                                    | 0.85<br>0.05<br>0.20<br>0.02<br>0.02<br>0.00<br>0.36                                                                                                    | 5254.4<br>103.505<br>104.539<br>107.07<br>101.774<br><b>7493</b><br>15540                                                                                                    | 44.4<br>0.047<br>0.049<br>0.21<br>0.019<br>0<br>55                                                                                                    | 5253.4<br>103.504<br>104.538<br>107.06<br>101.774<br>7492<br>15535                                                                                                    |                                                                                                    | 15969<br>45682<br>14148<br>20645<br>11085<br>6514<br>50512<br>238609                                                                                                    |                                                                                                    |                                                                                                    |     | 2468.2<br>5238.6<br>103.530<br>104.565<br>107.17<br>101.793<br>7503<br>15535                                                                                                    | 2480.6<br>5271.6<br>103.532<br>104.577<br>107.22<br>101.794<br>7545<br>15610                                                                                                    | 2466.8<br>5233.2<br>103.482<br>104.513<br>107.00<br>101.766<br>7492<br>15510                                                                                                    | 2462.4<br>5210.0<br>103.459<br>104.490<br>106.86<br>101.755<br>7493<br>15485                                                                                                    | 100802<br>242145<br>137864<br>214587<br>91452<br>71000<br>175476<br>670927                                                                                                    | 215.602<br>118.742<br>481.942<br>146.442<br>215.842<br>118.742<br>132.642<br>38.242<br>185.642                                                                                                    |
| <ul> <li>□ 沪深板块</li> <li>□ 沪深京个股</li> <li>▲ 热点主题</li> </ul>                                                                                                    | 5<br>6<br>7<br>8<br>9<br>10<br>11                                                                              | TL9<br>TL9<br>TL9<br>TSL9<br>APL9<br>CFL9<br>CJL9                                                                                                    | + 1 mux<br>五 (長加权<br>30 (長加权<br>二 (長加权<br>卒 東指<br>数<br>郑綿指数<br>红 志指数                                                                                                    | 0.83<br>0.05<br>0.20<br>0.02<br>0.00<br>0.36<br>0.37                                                                                                    | 5254.4<br>103.505<br>104.539<br>107.07<br>101.774<br><b>7493</b><br>15540<br>12070                                                                                                    | 44.4<br>0.047<br>0.049<br>0.21<br>0.019<br>0<br>55<br>45                                                                                                    | 5253.4<br>103.504<br>104.538<br>107.06<br>101.774<br>7492<br>15535<br>12065                                                                                                    |                                                                                                    | 15969<br>45682<br>14148<br>20645<br>11085<br>6514<br>50512<br>238609<br>20413                                                                                                    |                                                                                                    |                                                                                                    |     | 2468.2<br>5238.6<br>103.530<br>104.565<br>107.17<br>101.793<br>7503<br>15535<br>11965                                                                                                    | 2480.6<br>5271.6<br>103.532<br>104.577<br>107.22<br>101.794<br>7545<br>15610<br>12115                                                                                                    | 2466.8<br>5233.2<br>103.482<br>104.513<br>107.00<br>101.766<br>7492<br>15510<br>11945                                                                                                    | 2462.4<br>5210.0<br>103.459<br>104.490<br>106.86<br>101.755<br>7493<br>15485<br>12025                                                                                                    | 100802<br>242145<br>137864<br>214587<br>91452<br>71000<br>175476<br>670927<br>102362                                                                                                    | 215.802<br>118.77<br>481.97<br>146.47<br>215.87<br>118.77<br>132.67<br>38.24<br>185.67<br>12.27                                                                                                    |
| <ul> <li>□ 沪深板块</li> <li>□ 沪深京个股</li> <li>◆ 执点主题</li> <li>□ 新設IPO</li> </ul>                                                                                                    | 5<br>7<br>8<br>9<br>10<br>11<br>12                                                                             | TFL9<br>TL9<br>TSL9<br>TSL9<br>APL9<br>CFL9<br>CJL9<br>CYL9                                                                                                    | + 1 5000<br>五债加収<br>4 億加収<br>3 0億加収<br>苹果指数<br>5 7<br>5 7<br>5 7<br>5 7<br>5 7<br>5 7<br>5 7<br>5 7                                                                                                    | 0.83<br>0.05<br>0.20<br>0.02<br>0.00<br>0.36<br>0.37<br>0.19                                                                                                    | 5254.4<br>103.505<br>104.539<br>107.07<br>101.774<br><b>7493</b><br>15540<br>12070<br>21295                                                                                                    | 44.4<br>0.047<br>0.049<br>0.21<br>0.019<br>0<br>55<br>45<br>40                                                                                                    | 5253.4<br>103.504<br>104.538<br>107.06<br>101.774<br>7492<br>15535<br>12065<br>21285                                                                                                    |                                                                                                    | 15969<br>45682<br>14148<br>20645<br>11085<br>6514<br>50512<br>238609<br>20413<br>1403                                                                                                    |                                                                                                    |                                                                                                    |     | 2468.2<br>5238.6<br>103.530<br>104.565<br>107.17<br>101.793<br>7503<br>15535<br>11965<br>21280                                                                                                    | 2480.6<br>5271.6<br>103.532<br>104.577<br>107.22<br>101.794<br>7545<br>15610<br>12115<br>21345                                                                                                    | 2466.8<br>5233.2<br>103.482<br>104.513<br>107.00<br>101.766<br>7492<br>15510<br>11945<br>21265                                                                                                    | 2462.4<br>5210.0<br>103.459<br>104.490<br>106.86<br>101.755<br>7493<br>15485<br>12025<br>21255                                                                                                    | 100802<br>242145<br>137864<br>214587<br>91452<br>71000<br>175476<br>670927<br>102362<br>4253                                                                                                    | 215.802<br>118.77<br>481.97<br>146.47<br>215.87<br>118.77<br>132.67<br>38.267<br>185.67<br>12.27<br>1.497                                                                                                    |
| <ul> <li>         ・</li></ul>                                                                                                    | 5<br>6<br>7<br>8<br>9<br>10<br>11<br>12<br>13                                                                  | TFL9<br>TL9<br>TSL9<br>APL9<br>CFL9<br>CJL9<br>CYL9<br>FGL9                                                                                                    | 十一点的权<br>十一债加权<br>十一债加权<br>二债加权<br>二债加权<br>菜果精指数<br>常要精指数<br>棉纱指数<br>城瑞指数                                                                                                    | 0.83<br>0.05<br>0.20<br>0.02<br>0.00<br>0.36<br>0.37<br>0.19<br>-0.18                                                                                                    | 5254.4<br>103.505<br>104.539<br>107.07<br>101.774<br><b>7493</b><br>15540<br>12070<br>21295<br><b>1702</b>                                                                                                    | 44.4<br>0.047<br>0.049<br>0.21<br>0.019<br>0<br>55<br>45<br>40<br>-3                                                                                                    | 5253.4<br>103.504<br>104.538<br>107.06<br>101.774<br>7492<br>15535<br>12065<br>21285<br>1701                                                                                                    | 2478.2<br>5254.2<br>103.510<br>104.544<br>107.07<br>101.776<br>7494<br>15545<br>12070<br>21295<br>1702                                                                                                    | 15969<br>45682<br>14148<br>20645<br>11085<br>6514<br>50512<br>238609<br>20413<br>1403<br>486111                                                                                               |                                                                                                    |                                                                                                    |     | 2468.2<br>5238.6<br>103.530<br>104.565<br>107.17<br>101.793<br>7503<br>15535<br>11965<br>21280<br>1693                                                                                             | 2480.6<br>5271.6<br>103.532<br>104.577<br>107.22<br>101.794<br>7545<br>15610<br>12115<br>21345<br>1702                                                                                                    | 2466.8<br>5233.2<br>103.482<br>104.513<br>107.00<br>101.766<br>7492<br>15510<br>11945<br>21265<br>1673                                                                                                 | 2462.4<br>5210.0<br>103.459<br>104.490<br>106.86<br>101.755<br>7493<br>15485<br>12025<br>21255<br>1705                                                                                                    | 100802<br>242145<br>137864<br>214587<br>91452<br>71000<br>175476<br>670927<br>102362<br>4253<br>883464                                                                                                    | 215.002<br>118.772<br>481.942<br>146.442<br>215.842<br>118.742<br>132.642<br>38.242<br>38.242<br>185.642<br>12.242<br>1.4942<br>163.942                                                                                                    |
| <ul> <li>         ・ 沖深板块         <ul> <li>             ・ 沖深京个般             ・ 丸点主題             ・ 新設IPO             ・ 新設IPO             ・ 科创板         </li> </ul> </li> </ul>                                                                                                    | 5<br>6<br>7<br>8<br>9<br>10<br>11<br>12<br>13<br>14                                                            | TFL9<br>TL9<br>TSL9<br>APL9<br>CFL9<br>CJL9<br>CYL9<br>FGL9<br>MAL9                                                                                                    | 十一点的权<br>十一点的权<br>工一债加权<br>30债加权<br>菜果橋指数<br>格零約指数<br>格零約指数<br>電動指数<br>單種指数                                                                                                    | 0.83<br>0.05<br>0.20<br>0.02<br>0.00<br>0.36<br>0.37<br>0.19<br>-0.18<br>0.19                                                                                            | 5254.4<br>103.505<br>104.539<br>107.07<br>101.774<br><b>7493</b><br>15540<br>12070<br>21295<br><b>1702</b><br>2644                                                                                              | 44.4<br>0.047<br>0.049<br>0.21<br>0.019<br>0<br>55<br>45<br>40<br>-3<br>5<br>5                                                                                                    | 5253.4<br>103.504<br>104.538<br>107.06<br>101.774<br>7492<br>15535<br>12065<br>21285<br>1701<br>2644                                                                                                    | 2478.2<br>5254.2<br>103.510<br>104.544<br>107.07<br>101.776<br>7494<br>15545<br>12070<br>21295<br>1702<br>2646                                                                                                 | 15969<br>45682<br>14148<br>20645<br>11085<br>6514<br>50512<br>238609<br>20413<br>1403<br>486111<br>419686                                                                                     | 2<br>4<br>15<br>1<br>2<br>6<br>1<br>6<br>14<br>23                                                    |                                                                                                    |     | 2468.2<br>5238.6<br>103.530<br>104.565<br>107.17<br>101.793<br>7503<br>15535<br>11965<br>21280<br>1693<br>2633                                                                                     | 2480.6<br>5271.6<br>103.532<br>104.577<br>107.22<br>101.794<br>7545<br>15610<br>12115<br>21345<br>1702<br>2647                                                                                                    | 2466.8<br>5233.2<br>103.482<br>104.513<br>107.00<br>101.766<br>7492<br>15510<br>11945<br>21265<br>1673<br>2619                                                                                         | 2462.4<br>5210.0<br>103.459<br>104.490<br>106.86<br>101.755<br>7493<br>15485<br>12025<br>21255<br>1705<br>2639<br>2035                                                                                          | 100802<br>242145<br>137864<br>214587<br>91452<br>71000<br>175476<br>670927<br>102362<br>4253<br>883464<br>1134779                                                                                         | 273062<br>118.7/2<br>481.9/2<br>146.4/2<br>215.8/2<br>118.7/2<br>132.6/2<br>38.2/2<br>185.6/2<br>18.5/2<br>18.5/2<br>14.9/2<br>163.9/2<br>110.1/2                                                                                                    |
| <ul> <li>         ・</li></ul>                                                                                                    | 5<br>6<br>7<br>8<br>9<br>10<br>11<br>12<br>13<br>14<br>15<br>16                                                | TFL9<br>TL9<br>TSL9<br>APL9<br>CFL9<br>CJL9<br>CYL9<br>FGL9<br>MAL9<br>OIL9<br>PEL9                                                                                                    | 4 五<br>十<br>一<br>债<br>师加权权                                                                                                    | 0.83<br>0.05<br>0.20<br>0.02<br>0.00<br>0.36<br>0.37<br>0.19<br>-0.18<br>0.19<br>1.43<br>0.32                                                                            | 5254.4<br>103.505<br>104.539<br>107.07<br>101.774<br><b>7493</b><br>15540<br>12070<br>21295<br><b>1702</b><br>2644<br>9021<br>2405                                                                              | 44.4<br>0.047<br>0.049<br>0.21<br>0.019<br>0<br>55<br>45<br>40<br>-3<br>5<br>5<br>27                                                                                                    | 5253.4<br>103.504<br>104.538<br>107.06<br>101.774<br>7492<br>15535<br>12065<br>21285<br>1701<br>2644<br>9020<br>7404                                                                                                    | 2478.2<br>5254.2<br>103.510<br>104.544<br>107.07<br>101.776<br>7494<br>15545<br>12070<br>21295<br>1702<br>2646<br>9021                                                                                         | 15969<br>45682<br>14148<br>20645<br>11085<br>6514<br>50512<br>238609<br>20413<br>1403<br>486111<br>419686<br>673588<br>71354                                                                  | 2<br>4<br>15<br>1<br>2<br>6<br>1<br>6<br>14<br>23<br>62                                              | 0.06<br>0.20<br>0.02<br>0.06<br>0.00<br>-0.21<br>0.10<br>0.04<br>0.05<br>0.29<br>0.27<br>0.08                                                                                          |     | 2468.2<br>5238.6<br>103.530<br>104.565<br>107.17<br>101.793<br>7503<br>15535<br>11965<br>21280<br>1693<br>2633<br>8968<br>2643                                                                     | 2480.6<br>5271.6<br>103.532<br>104.577<br>107.22<br>101.794<br>7545<br>15610<br>12115<br>21345<br>1702<br>2647<br>9031<br>425                                                                                                    | 2466.8<br>5233.2<br>103.482<br>104.513<br>107.00<br>101.766<br>7492<br>15510<br>11945<br>21265<br>1673<br>2619<br>8869<br>737                                                                          | 2462.4<br>5210.0<br>103.459<br>104.490<br>106.86<br>101.755<br>7493<br>15485<br>12025<br>21255<br>1705<br>2639<br>8894<br>7430                                                                                  | 100802<br>242145<br>137864<br>214587<br>91452<br>71000<br>175476<br>670927<br>102362<br>4253<br>883464<br>1134779<br>490884<br>249169                                                                     | 273062<br>118.7/2<br>481.9/2<br>118.7/2<br>118.7/2<br>132.6/2<br>132.6/2<br>132.6/2<br>132.6/2<br>132.6/2<br>132.6/2<br>132.6/2<br>132.6/2<br>132.6/2<br>132.6/2<br>133.6/2<br>133.6/2<br>133.6/2<br>133.6/2<br>135.6/2<br>135.6/2 |
| <ul> <li>沖深板块</li> <li>沖深板块</li> <li>沖深市个級</li> <li>魚点主题</li> <li>新設PO</li> <li>科創板</li> <li>沖深港通</li> <li>港級</li> </ul>                                                                                                    | 5<br>6<br>7<br>8<br>9<br>10<br>11<br>12<br>13<br>14<br>15<br>16<br>17                                          | 1419<br>TL9<br>TL9<br>TSL9<br>APL9<br>CFL9<br>CJL9<br>CYL9<br>FGL9<br>MAL9<br>OIL9<br>PFL9<br>PKL9                                                                                                    | + 「<br>市<br>小<br>市<br>市<br>市<br>小<br>市<br>の<br>取<br>取<br>取<br>取<br>取<br>取<br>取<br>取<br>取<br>取                                                                                                    | 0.83<br>0.05<br>0.20<br>0.02<br>0.00<br>0.36<br>0.37<br>0.19<br>-0.18<br>0.19<br>1.43<br>-0.32<br>0.44                                                                   | 5254.4<br>103.505<br>104.539<br>107.07<br>101.774<br><b>7493</b><br>15540<br>12070<br>21295<br><b>1702</b><br>2644<br>9021<br><b>7406</b><br>9192                                                               | 44.4<br>0.047<br>0.049<br>0.21<br>0.019<br>0<br>55<br>45<br>40<br>-3<br>55<br>5<br>5<br>5<br>5<br>5<br>7<br>27<br>-24                                                                                                    | 25253.4<br>103.504<br>104.538<br>107.06<br>101.774<br>7492<br>15535<br>12065<br>21285<br>1701<br>2644<br>9020<br>7404<br>9184                                                                                                    | 2478.2<br>5254.2<br>103.510<br>104.544<br>107.07<br>101.776<br>7494<br>15545<br>12070<br>21295<br>1702<br>2646<br>9021<br>7406<br>9192                                                                         | 15969<br>45682<br>14148<br>20645<br>11085<br>6514<br>50512<br>238609<br>20413<br>1403<br>486111<br>419686<br>673588<br>71354<br>33103                                                         | 2<br>4<br>15<br>1<br>2<br>6<br>1<br>6<br>14<br>23<br>62<br>1<br>2                                    | 0.06<br>0.20<br>0.02<br>0.06<br>0.00<br>-0.21<br>0.10<br>0.04<br>0.05<br>0.29<br>0.27<br>0.08<br>-0.03<br>0.24                                                                         |     | 2468.2<br>5238.6<br>103.530<br>104.565<br>107.17<br>101.793<br>7503<br>15535<br>11965<br>21280<br>1693<br>2633<br>8968<br>7404<br>7404<br>7404<br>7404                                             | 2480.6<br>5271.6<br>103.532<br>104.577<br>107.22<br>101.794<br>7545<br>15610<br>12115<br>21345<br>1702<br>2647<br>9031<br>7426<br>9194                                                                                                    | 2466.8<br>5233.2<br>103.482<br>104.513<br>107.00<br>101.766<br>7492<br>15510<br>11945<br>21265<br>1673<br>2619<br>8869<br>7378<br>9120                                                                 | 2462.4<br>5210.0<br>103.459<br>104.490<br>106.86<br>101.75<br>7493<br>15485<br>12025<br>21255<br>1705<br>2639<br>8894<br>7430<br>9148                                                                           | 242145<br>100802<br>242145<br>137864<br>214587<br>91452<br>71000<br>175476<br>670927<br>102362<br>4253<br>883464<br>1134779<br>490884<br>249169                                                           | 273062<br>118.7/2<br>481.9/2<br>215.8/2<br>215.8/2<br>215.8/2<br>118.7/2<br>132.6/2<br>38.2/2<br>132.6/2<br>38.2/2<br>132.6/2<br>132.6/2<br>14.9/2<br>14.9/2<br>14.9/2<br>16.9/2<br>110.1/2<br>602.4/2<br>26.4/2<br>26.4/2                                                                                                    |
| <ul> <li>沖深板块</li> <li>沖深板块</li> <li>沖深市个級</li> <li>魚点主题</li> <li>新設IPO</li> <li>430板</li> <li>430板</li> <li>沖深港通</li> <li>港段</li> <li>3100</li> </ul>                                                                                                    | 5<br>6<br>7<br>8<br>9<br>10<br>11<br>12<br>13<br>14<br>15<br>16<br>17<br>18                                    | 1419<br>TL9<br>TL19<br>TSL9<br>APL9<br>CFL9<br>C7L9<br>C7L9<br>C7L9<br>FGL9<br>PFL9<br>PFL9<br>PKL9<br>PXL9                                                                                                    | □ 1. 前式の<br>工業が応知<br>工業が<br>一支援助加収<br>工業場場指数<br>取得、<br>工業が<br>市場数<br>取<br>の<br>で<br>取<br>の<br>で<br>取<br>の<br>で<br>取<br>の<br>で<br>取<br>の<br>で<br>取<br>の<br>収<br>の<br>で<br>取<br>の<br>で<br>取<br>の<br>の<br>収<br>の<br>で<br>、<br>の<br>加収<br>の<br>で<br>数<br>の<br>売<br>加収<br>の<br>で<br>数<br>の<br>売<br>加収<br>の<br>で<br>数<br>の<br>売<br>加収<br>の<br>で<br>数<br>の<br>売<br>加収<br>の<br>数<br>の<br>売<br>加<br>取<br>の<br>数<br>の<br>売<br>加<br>取<br>の<br>数<br>の<br>売<br>加<br>取<br>の<br>数<br>の<br>売<br>加<br>数<br>数<br>当<br>当<br>数<br>数<br>数<br>数<br>数<br>数<br>数<br>数<br>数<br>数<br>数<br>数<br>数                                                                                                    | 0.85<br>0.05<br>0.20<br>0.02<br>0.00<br>0.36<br>0.37<br>0.19<br>-0.18<br>0.19<br>1.43<br>-0.32<br>0.48<br>0.05                                                           | 5254.4<br>103.505<br>104.539<br>107.07<br>101.774<br><b>7493</b><br>15540<br>12070<br>21295<br><b>1702</b><br>2644<br>9021<br><b>7406</b><br>9192<br>8582                                                       | 44.4<br>0.047<br>0.049<br>0.21<br>0.019<br>0<br>55<br>45<br>40<br>-3<br>5<br>5<br>127<br>-24<br>44<br>44                                                                                                    | 25253.4<br>103.504<br>104.538<br>107.06<br>101.774<br>7592<br>12065<br>21285<br>1701<br>2644<br>9020<br>7404<br>9188<br>8552                                                                                                    | 2478.2<br>5254.2<br>103.510<br>104.544<br>107.07<br>101.776<br>7494<br>15545<br>12070<br>21295<br>1702<br>2646<br>9021<br>7406<br>9192<br>8586                                                                 | 15969<br>45682<br>14148<br>20645<br>11085<br>6514<br>50512<br>20413<br>1403<br>486111<br>419686<br>673588<br>71354<br>33103<br>35312                                                          | 2<br>4<br>15<br>1<br>2<br>6<br>1<br>6<br>14<br>23<br>62<br>1<br>2<br>1<br>2                          | 0.06<br>0.20<br>0.02<br>0.06<br>0.00<br>-0.21<br>0.10<br>0.04<br>0.05<br>0.29<br>0.27<br>0.08<br>-0.03<br>0.24<br>0.05                                                                 |     | 2468.2<br>5238.6<br>103.530<br>104.565<br>107.17<br>101.730<br>7503<br>15535<br>11965<br>21280<br>1693<br>2633<br>8968<br>7404<br>8558                                                             | 2480.6<br>5271.6<br>103.532<br>104.577<br>107.22<br>101.794<br>7545<br>15610<br>12115<br>21345<br>1702<br>2647<br>9031<br>7426<br>9031<br>7426<br>9194<br>860 <u>8</u>                                                                                                    | 2466.8<br>5233.2<br>103.482<br>104.513<br>107.00<br>101.766<br>7492<br>15510<br>11945<br>21265<br>1673<br>2619<br>8869<br>7378<br>9120<br>8530                                                         | 2462.4<br>5210.0<br>103.459<br>104.490<br>106.86<br>101.75<br>7493<br>15485<br>12025<br>21255<br>1705<br>2639<br>8894<br>7430<br>8894<br>7430                                                                   | 242145<br>100802<br>242145<br>137864<br>214587<br>91452<br>71000<br>175476<br>670927<br>102362<br>4253<br>883464<br>1134779<br>490884<br>249169<br>117546<br>112352                                       | 273-062<br>1182-7/2<br>481.9/2<br>215.8/2<br>215.8/2<br>118.7/2<br>132.6/2<br>38.2/2<br>185.6/2<br>185.6/2<br>18.9/2<br>163.9/2<br>163.9/2<br>163.9/2<br>163.9/2<br>26.4/2<br>26.4/2<br>15.1/2                                                                                                    |
| <ul> <li>□ 沪深板块</li> <li>□ 沪深京个役</li> <li>▲ 热点主题</li> <li>○ 新設PO</li> <li>④ 科創板</li> <li>冨 沖深港通</li> <li>□ 滞設</li> <li>④ 期告</li> </ul>                                                                                                    | 5<br>6<br>7<br>8<br>9<br>10<br>11<br>12<br>13<br>14<br>15<br>16<br>17<br>18<br>19                              | TL9<br>TL9<br>TL9<br>TSL9<br>APL9<br>CFL9<br>CYL9<br>FGL9<br>FGL9<br>PFL9<br>PFL9<br>PKL9<br>PXL9<br>RML9                                                                                                    | + T 微加权<br>于 微加权<br>打 微加权<br>初二章 英编述<br>新加权<br>如此<br>和<br>和<br>和<br>和<br>和<br>和<br>和<br>和<br>和<br>和<br>和<br>和<br>和                                                                                                    | 0.85<br>0.05<br>0.20<br>0.02<br>0.00<br>0.36<br>0.37<br>0.19<br>0.18<br>0.19<br>1.43<br>0.19<br>1.43<br>0.22<br>0.48<br>0.05<br>-3.12                                    | 5254.4<br>103.505<br>104.539<br>107.07<br>101.774<br><b>7493</b><br>15540<br>12070<br>21295<br><b>1702</b><br>2644<br>9021<br><b>7406</b><br>9192<br>8582<br>2765                                               | 44.4<br>0.047<br>0.049<br>0.21<br>0.019<br><b>0</b><br>55<br>45<br>40<br>-3<br>5<br>127<br>-24<br>44<br>4<br>4<br>89                                                                                                    | 2553.4<br>103.504<br>104.538<br>107.06<br>101.774<br>7492<br>15535<br>12065<br>21285<br>1701<br>2644<br>9020<br>7404<br>9188<br>8582<br>2765                                                                                                    | 2478.2<br>5254.2<br>103.510<br>104.544<br>107.07<br>101.776<br>7494<br>15545<br>12070<br>21295<br>12070<br>21295<br>1702<br>2646<br>9021<br>7406<br>9021<br>7406<br>9192<br>8586<br>2766                       | 15969<br>45682<br>14148<br>20645<br>11085<br>6514<br>50512<br>20413<br>1403<br>486111<br>419686<br>673588<br>71354<br>33103<br>35312<br>124.0万                                                | 2<br>4<br>15<br>1<br>2<br>6<br>1<br>6<br>14<br>23<br>62<br>1<br>2<br>1<br>2                          | 0.06<br>0.20<br>0.02<br>0.06<br>0.00<br>-0.21<br>0.10<br>0.04<br>0.05<br>0.29<br>0.27<br>0.08<br>-0.03<br>0.24<br>0.05<br>0.00                                                         |     | 2468.2<br>5238.6<br>103.530<br>104.565<br>107.77<br>101.793<br>7503<br>15535<br>11965<br>21280<br>1693<br>2633<br>8968<br>7404<br>9136<br>8558<br>2823                                             | 2480.6<br>5271.6<br>103.537<br>104.577<br>107.22<br>101.794<br>7545<br>15610<br>12115<br>21345<br>1702<br>2647<br>9031<br>7426<br>9194<br>8608<br>2825                                                                                                    | 2466.8<br>5233.2<br>103.482<br>104.513<br>107.00<br>101.766<br>7492<br>15510<br>11945<br>21265<br>1673<br>2619<br>8869<br>7378<br>9120<br>8530<br>2751                                                 | 2462.4<br>5210.0<br>103.459<br>104.490<br>106.86<br>101.755<br>7493<br>15485<br>12025<br>21255<br>1705<br>2639<br>8894<br>7430<br>9148<br>8578<br>2857                                                          | 2130802<br>242145<br>137864<br>214587<br>91452<br>71000<br>175476<br>670927<br>102362<br>4253<br>883464<br>1134779<br>490884<br>249169<br>117596<br>112352<br>1363493                                     | 273062<br>1187/2<br>481.9/2<br>118.7/2<br>118.7/2<br>132.6/2<br>38.2/2<br>185.6/2<br>13.2/6/2<br>185.6/2<br>12.2/2<br>163.9/2<br>163.9/2<br>10.1/2<br>602.4/2<br>26.4/2<br>15.2/2<br>15.1/2<br>345.6/2                                                                                                    |
| <ul> <li>□ 沪深板块</li> <li>□ 沪深京个役</li> <li>▲ 热点主题</li> <li>ご 新設PO</li> <li>④ 斜紛板</li> <li>冨 沖深港通</li> <li>□ 港段</li> <li>④ 期後</li> <li>④ 期収</li> </ul>                                                                                                    | 5<br>6<br>7<br>8<br>9<br>10<br>11<br>12<br>13<br>14<br>15<br>16<br>17<br>18<br>19<br>20                        | TL9<br>TL9<br>TL9<br>TSL9<br>APL9<br>CFL9<br>CYL9<br>FGL9<br>FGL9<br>PFL9<br>PFL9<br>PKL9<br>PXL9<br>RML9<br>RSL9                                                                                                    | + 1 歳の取<br>1 歳の取<br>1 歳の取<br>2 歳の<br>1 歳の取<br>2 歳の<br>2 年<br>5 歳の取<br>2 年<br>5 歳の取<br>2 年<br>5 歳の取<br>2 年<br>5 歳の取<br>2 年<br>5 歳の取<br>2 年<br>5 歳の取<br>2 年<br>5 歳の取<br>2 年<br>5 歳の取<br>2 年<br>5 歳の取<br>2 年<br>5 歳の取<br>2 年<br>5 歳の取<br>2 年<br>5 歳の取<br>2 年<br>5 歳の取<br>2 年<br>5 歳の取<br>2 年<br>5 歳の取<br>2 年<br>5 歳の取<br>2 年<br>5 歳の<br>2 年<br>5 歳の<br>5 歳の<br>5 歳<br>5 歳の<br>5 歳<br>5 歳の<br>5 歳<br>5 歳の<br>5 歳<br>5 歳<br>5 歳<br>5 歳<br>5 歳の<br>5 歳<br>5 歳<br>5 歳<br>5 歳<br>5 歳<br>5 歳<br>5 歳<br>5 歳                                                                                 | 0.83<br>0.05<br>0.20<br>0.02<br>0.00<br>0.36<br>0.37<br>0.19<br>-0.18<br>0.19<br>1.43<br>-0.32<br>0.48<br>0.05<br>-3.12<br>-0.53                                         | 5254.4<br>103.505<br>104.539<br>107.07<br>101.774<br><b>7493</b><br>12070<br>21295<br>1702<br>2644<br>9021<br>7406<br>9192<br>8582<br>2765<br>5804                                                              | 44.4<br>0.047<br>0.049<br>0.21<br>0.019<br>0<br>55<br>45<br>40<br>-3<br>5<br>127<br>-24<br>44<br>4<br>4<br>-89<br>-31                                                                                                    | 2353.4<br>103.504<br>104.538<br>107.76<br>107.76<br>107.77<br>107.77 | 2478.2<br>5254.2<br>103.510<br>104.544<br>107.07<br>101.776<br>7494<br>15545<br>12070<br>21295<br>1702<br>2646<br>9021<br>7406<br>9192<br>8586<br>2766<br>5833                                                 | 15969<br>45682<br>14148<br>20645<br>11085<br>6514<br>238609<br>20413<br>1403<br>486111<br>419686<br>673588<br>71354<br>33103<br>35312<br>124.07j<br>13                                        | 2<br>4<br>15<br>1<br>2<br>6<br>14<br>23<br>6<br>1<br>4<br>23<br>62<br>1<br>2<br>1<br>2<br>1          | 0.06<br>0.20<br>0.02<br>0.06<br>0.00<br>-0.21<br>0.10<br>0.04<br>0.05<br>0.29<br>0.27<br>0.08<br>-0.03<br>0.24<br>0.05<br>0.20<br>0.00<br>0.00                                         |     | 2468.2<br>5238.6<br>103.530<br>104.565<br>107.77<br>101.793<br>15535<br>11965<br>21280<br>1693<br>2633<br>8968<br>7404<br>9136<br>8558<br>2823<br>5826                                             | 2480.6<br>5271.6<br>103.532<br>104.577<br>107.22<br>101.794<br>7545<br>15610<br>12115<br>21345<br>1702<br>2647<br>9031<br>7426<br>9194<br>8608<br>2825<br>5826                                                                                                    | 2466.8<br>523.2<br>103.482<br>104.513<br>107.00<br>101.766<br>7492<br>15510<br>11945<br>21265<br>1673<br>2619<br>8869<br>7378<br>9120<br>8580<br>2751<br>5780                                          | 2462.4<br>5210.0<br>103.459<br>104.490<br>106.86<br>101.755<br>7493<br>15485<br>12025<br>21255<br>1705<br>2639<br>8894<br>7430<br>9148<br>8578<br>2855                                                          | 100802<br>100802<br>242145<br>137864<br>214587<br>91452<br>71000<br>175476<br>670927<br>102362<br>4253<br>883464<br>1134779<br>490884<br>249169<br>117596<br>112752<br>1363493<br>189                     | 273-062<br>118.7/2<br>481.9/2<br>416.4/2<br>215.8/2<br>215.8/2<br>132.6/2<br>132.6/2<br>132.6/2<br>132.6/2<br>14.9/2<br>14.9/2<br>163.9/2<br>110.1/2<br>602.4/2<br>26.4/2<br>15.1/2<br>345.8/2<br>75.50/7                                                                                                    |
| <ul> <li>□ 沪深极块</li> <li>□ 沪深京个段</li> <li>▲ 热点主题</li> <li>□ 新殿PO</li> <li>● 科紛板</li> <li>冨 沪深港通</li> <li>□ 港段</li> <li>○ 期段</li> <li>● 期欠</li> <li>▲ 取</li> </ul>                                                                                                    | 5<br>6<br>7<br>8<br>9<br>10<br>11<br>12<br>13<br>14<br>15<br>16<br>17<br>18<br>19<br>20<br>21                  | TL9<br>TL9<br>TL9<br>TSL9<br>CFL9<br>CFL9<br>CFL9<br>CYL9<br>FGL9<br>PFL9<br>PFL9<br>PKL9<br>PKL9<br>RML9<br>RML9<br>RSL9<br>SAL9                                                                                                    | - 「 市 加衣<br>十 市 市 加衣<br>十 市 市 加衣<br>十 市 市 加衣<br>子 市 市 加衣<br>子 市 市 加衣<br>平 市 市 市<br>和 市 和<br>和 市 和<br>和 市 和<br>和 市 和<br>和 市<br>和 市                                                                                                    | 0.83<br>0.05<br>0.20<br>0.02<br>0.00<br>0.36<br>0.37<br>0.19<br>-0.18<br>0.19<br>1.43<br>-0.32<br>0.48<br>0.05<br>-3.12<br>-0.53<br>-1.14                                | 5254.4<br>103.505<br>104.539<br>107.07<br>101.774<br><b>7493</b><br>12070<br>21295<br><b>1702</b><br>2644<br>9021<br>7406<br>9192<br>8582<br>2765<br>5804<br>2348                                               | 44.4<br>0.047<br>0.049<br>0.21<br>0.019<br>0<br>55<br>45<br>40<br>-33<br>5<br>127<br>-24<br>44<br>44<br>44<br>44<br>-89<br>-31<br>-27                                                                                                    | 2353.4<br>103.504<br>104.538<br>107.06<br>101.704<br>7492<br>15535<br>12065<br>21285<br>1701<br>2644<br>9020<br>7404<br>9188<br>8582<br>2765<br>5800<br>2348                                                                                                    | 2478.2<br>5254.2<br>103.510<br>104.544<br>107.07<br>101.776<br>7494<br>15545<br>12070<br>21295<br>1702<br>2646<br>9021<br>7406<br>9192<br>8586<br>27666<br>5833<br>2349                                        | 15969<br>45682<br>14148<br>20645<br>11085<br>6514<br>238609<br>20413<br>1403<br>486111<br>419686<br>673588<br>71354<br>33103<br>35312<br>124.075<br>13<br>8140226                             | 2<br>4<br>15<br>1<br>2<br>6<br>14<br>23<br>6<br>1<br>2<br>1<br>2<br>1<br>2<br>1<br>4                 | 0.06<br>0.20<br>0.02<br>0.06<br>0.00<br>-0.21<br>0.10<br>0.04<br>0.05<br>0.29<br>0.27<br>0.08<br>-0.03<br>0.24<br>0.05<br>0.24<br>0.05<br>0.00<br>0.00                                 |     | 2468.2<br>5238.6<br>103.505<br>104.565<br>107.17<br>101.793<br>7503<br>15535<br>21280<br>1693<br>2638<br>7404<br>9136<br>8588<br>7404<br>9136<br>8582<br>8283<br>5826<br>2338                      | 2480.6<br>5271.6<br>103.532<br>104.577<br>107.22<br>101.794<br>7545<br>12115<br>21345<br>1702<br>2647<br>9031<br>7426<br>9194<br>8608<br>2825<br>5826<br>2825                                                                                                    | 2466.8<br>523.2<br>103.482<br>104.513<br>107.00<br>101.766<br>7492<br>15510<br>11945<br>21265<br>1673<br>2619<br>88669<br>7378<br>9120<br>8530<br>27511<br>5780<br>2351                                | 2462.4<br>5210.0<br>103.459<br>104.499<br>106.86<br>101.755<br>7493<br>15485<br>12025<br>21255<br>1705<br>2639<br>8894<br>7430<br>9148<br>8574<br>8285<br>2855<br>2855                                          | 100802<br>242145<br>137864<br>214587<br>91452<br>71000<br>175476<br>670927<br>4253<br>883464<br>1134779<br>490884<br>249169<br>117596<br>112352<br>1363493<br>189<br>1070274                              | 273-062<br>1182-7/2<br>481.9/2<br>481.9/2<br>415.6/2<br>118.7/2<br>132.6/2<br>38.2/2<br>132.6/2<br>132.6/2<br>132.6/2<br>132.6/2<br>146.4/2<br>14.9/2<br>163.9/2<br>163.9/2<br>160.4/2<br>26.4/2<br>15.1/2<br>345.8/2<br>75.8/7<br>382.7/2                                                                                                    |
| <ul> <li>         沖深板块              ・沖深京へ殺             ・             ・</li></ul>                                                                                                    | 5<br>6<br>7<br>8<br>9<br>10<br>11<br>12<br>13<br>14<br>15<br>16<br>17<br>18<br>19<br>20<br>21<br>22<br>22      | 1119<br>1119<br>1119<br>1519<br>APL9<br>CFL9<br>CFL9<br>CYL9<br>FGL9<br>PFL9<br>PFL9<br>PKL9<br>PKL9<br>RML9<br>RML9<br>RML9<br>SAL9<br>SAL9<br>SFL9                                                                                                    | + 1 歳の取り<br>すった。<br>1 歳の取り<br>1 歳の取り<br>1 歳の取り<br>1 歳の取り<br>1 歳の取り<br>1 歳の<br>1 歳の<br>1 歳<br>1 歳の<br>1 歳の<br>1 歳<br>1 歳<br>1 歳<br>1 歳<br>1 歳<br>1 歳<br>1 歳<br>1 歳                                                                                                    | 0.83<br>0.05<br>0.20<br>0.02<br>0.00<br>0.36<br>0.37<br>0.19<br>0.19<br>1.43<br>0.19<br>1.43<br>0.05<br>0.312<br>-0.53<br>-1.14<br>-1.14                                 | 5254.4<br>5254.4<br>107.07<br>101.77<br>101.77<br>101.77<br>101.77<br>101.77<br>101.77<br>102<br>2024<br>12070<br>21295<br>1702<br>2644<br>9021<br>7006<br>9192<br>8582<br>2765<br>8584<br>2348<br>2348<br>7268 | 44.4<br>0.047<br>0.049<br>0.21<br>0.019<br>0<br>55<br>45<br>40<br>-35<br>55<br>45<br>40<br>-35<br>127<br>-24<br>44<br>44<br>44<br>44<br>989<br>-31<br>-27<br>-84                                                                                                    | 2353.4<br>103.504<br>104.538<br>107.06<br>101.774<br>7492<br>15535<br>12065<br>21285<br>1701<br>2644<br>9020<br>7404<br>9188<br>8582<br>2765<br>5800<br>2348<br>7266                                                                                                    | 2478.2<br>5254.2<br>103.510<br>104.544<br>107.07<br>101.776<br>7494<br>15545<br>12070<br>21295<br>1702<br>2646<br>9021<br>7406<br>9192<br>8586<br>27666<br>5833<br>2349<br>7270                                | 15969<br>45682<br>14148<br>20645<br>11085<br>6514<br>50512<br>238609<br>20413<br>1403<br>486111<br>419686<br>673588<br>33103<br>35312<br>124.07<br>13<br>814026<br>136219                     | 2<br>4<br>5<br>1<br>2<br>6<br>1<br>6<br>14<br>23<br>62<br>1<br>2<br>1<br>2<br>1<br>4<br>4<br>4       | 0.06<br>0.20<br>0.02<br>0.02<br>0.06<br>0.00<br>-0.21<br>0.10<br>0.04<br>0.05<br>0.29<br>0.27<br>0.08<br>-0.03<br>0.24<br>0.05<br>0.00<br>0.00<br>0.00<br>0.51<br>0.30                 |     | 2468.2<br>5238.6<br>103.505<br>104.565<br>107.17<br>101.793<br>7503<br>15555<br>21280<br>1693<br>2633<br>8968<br>7404<br>9136<br>8558<br>2826<br>2838<br>5826<br>2338<br>7250                      | 2480.6<br>5271.6<br>103.532<br>104.577<br>107.22<br>101.745<br>15610<br>12115<br>21345<br>1702<br>2647<br>9031<br>7402<br>2647<br>9031<br>7402<br>2647<br>9031<br>7402<br>2647<br>9031<br>7402<br>2647<br>9031<br>7402<br>2647<br>9031<br>7402<br>2647<br>9031<br>7402<br>2647<br>7284 | 2466.8<br>5233.2<br>103.482<br>104.513<br>107.00<br>101.760<br>7492<br>15510<br>11945<br>21265<br>1673<br>2619<br>8869<br>7378<br>9120<br>8530<br>2751<br>5750<br>2307<br>7220                         | 2462.4<br>5210.0<br>101.459<br>104.490<br>106.86<br>101.755<br>7493<br>15485<br>12025<br>21255<br>21255<br>2639<br>8894<br>7430<br>9148<br>8578<br>2639<br>9148<br>8578<br>2854<br>5285<br>2375<br>7352<br>2325 | 100802<br>242145<br>137864<br>214587<br>91452<br>71000<br>175476<br>670927<br>102362<br>4253<br>883464<br>1134779<br>490884<br>249169<br>117596<br>112352<br>1363493<br>18799<br>1070274<br>357400        | 213-062<br>118.7/2<br>481.9/2<br>1215.8/2<br>215.8/2<br>118.7/2<br>132.6/2<br>38.2/2<br>185.6/2<br>185.6/2<br>149.9/2<br>163.9/2<br>163.9/2<br>163.9/2<br>163.9/2<br>163.9/2<br>26.4/2<br>26.4/2<br>26.4/2<br>15.1/2<br>345.8/2<br>345.8/2<br>345.8/2<br>49.3/2<br>49.3/2                                                                                                    |
| <ul> <li>学深板块</li> <li>学深東今般</li> <li>次点主題</li> <li>本点主題</li> <li>本点主題</li> <li>本部部POO</li> <li>科紛板</li> <li>学深東通</li> <li>市税</li> <li>学派報通</li> <li>市税</li> <li>学派報通</li> <li>単次環境</li> <li>単次環境</li> <li>単次環境</li> <li>単次環境</li> <li>単次環境</li> <li>単次環境</li> <li>単次環境</li> </ul> | 5<br>6<br>7<br>8<br>9<br>10<br>11<br>12<br>13<br>14<br>15<br>16<br>17<br>18<br>9<br>20<br>21<br>22<br>23<br>24 | 1119<br>1119<br>1 | - 1. 而此<br>- 1. 而此<br>- 1. 而此<br>- 1. 而此<br>- 2. 菜類<br>- 2. 菜類<br>- 2. 菜<br>- 2. 菜<br>- 2. | 0.83<br>0.05<br>0.20<br>0.02<br>0.00<br>0.36<br>0.37<br>0.19<br>0.19<br>1.43<br>0.05<br>0.19<br>1.43<br>0.02<br>0.48<br>0.05<br>3.12<br>-0.53<br>-1.14<br>-1.14<br>-1.86 | 5254.4<br>5254.4<br>107.07<br>101.77<br><b>7493</b><br>15540<br>12070<br>21295<br><b>1702</b><br>2644<br>9021<br>7406<br>9192<br>8582<br>2765<br>5804<br>2348<br>7268<br>2348<br>7268<br>2348                   | 44.4<br>0.047<br>0.019<br>0.21<br>0.019<br>0<br>55<br>40<br>-3<br>5<br>5<br>5<br>5<br>22<br>40<br>-3<br>5<br>5<br>22<br>40<br>-3<br>5<br>5<br>22<br>40<br>-3<br>5<br>5<br>22<br>40<br>-3<br>5<br>5<br>5<br>5<br>5<br>5<br>5<br>5<br>5<br>5<br>5<br>5<br>5<br>5<br>5<br>5<br>5<br>5 | 2353.4<br>103.504<br>104.538<br>107.06<br>101.774<br>7492<br>15535<br>12065<br>21285<br>1701<br>2644<br>9020<br>7404<br>9188<br>8582<br>2765<br>5382<br>2765<br>2348<br>7266<br>2747<br>9484                                                                                                    | 2476.2<br>5254.2<br>103.510<br>104.544<br>107.07<br>101.776<br>7494<br>15545<br>12070<br>21295<br>1702<br>2646<br>9021<br>7406<br>9192<br>8586<br>2766<br>5786<br>2766<br>2768<br>2748<br>2349<br>7270<br>2748 | 159692<br>45682<br>14148<br>20645<br>11085<br>6514<br>50512<br>238609<br>20413<br>1403<br>486111<br>419686<br>713588<br>71354<br>33103<br>35312<br>124.075<br>13<br>814026<br>136219<br>53316 | 2<br>4<br>15<br>1<br>2<br>6<br>1<br>6<br>14<br>23<br>62<br>1<br>2<br>1<br>2<br>1<br>4<br>4<br>1<br>7 | 0.06<br>0.20<br>0.02<br>0.02<br>0.06<br>0.00<br>-0.21<br>0.10<br>0.04<br>0.04<br>0.05<br>0.29<br>0.27<br>0.08<br>-0.03<br>0.24<br>0.05<br>0.00<br>0.00<br>0.00<br>0.51<br>0.30<br>0.28 |     | 2468.2<br>5238.6<br>104.555<br>107.17<br>101.793<br>15535<br>11965<br>21280<br>1695<br>21280<br>2633<br>8968<br>7404<br>9136<br>8558<br>2823<br>586<br>2823<br>586<br>2338<br>7250<br>2736<br>2338 | 2480.6<br>5271.6<br>103.532<br>104.577<br>107.22<br>101.794<br>7545<br>15610<br>12115<br>21345<br>17022<br>2647<br>9031<br>7426<br>9031<br>7426<br>9194<br>8608<br>2825<br>5826<br>2354<br>7284<br>2795<br>9532                                                                        | 2466.8<br>5233.2<br>103.482<br>104.513<br>107.00<br>101.760<br>7492<br>15510<br>11945<br>21265<br>1673<br>2619<br>8869<br>7378<br>9120<br>8530<br>2751<br>5307<br>7220<br>2307<br>7220<br>2727<br>9318 | 2462.4<br>5210.0<br>103.4490<br>104.490<br>106.86<br>101.755<br>7493<br>15485<br>12025<br>21255<br>21255<br>21255<br>2639<br>8894<br>7430<br>9148<br>8578<br>2854<br>5855<br>2375<br>7352<br>2800<br>9480       | 100802<br>242145<br>137864<br>214587<br>91452<br>71000<br>175476<br>670927<br>102362<br>4253<br>883464<br>1134779<br>490884<br>249169<br>117596<br>112552<br>1363493<br>189<br>1070274<br>357400<br>45278 | 273-062<br>118.7/2<br>481.9/2<br>118.7/2<br>118.7/2<br>118.7/2<br>132.6/2<br>132.6/2<br>132.6/2<br>132.6/2<br>132.6/2<br>14.9/2<br>14.9/2<br>15.1/2<br>15.1/2<br>15.1/2<br>15.1/2<br>15.1/2<br>14.9/2<br>15.1/2<br>15.1/2<br>15.1/2<br>15.1/2<br>14.9/2<br>15.1/2<br>15.1/2<br>15.                                                                                                    |

  105.6

# 2.14. 期权

点击行情→期权,默认第一个页面显示期权 T型报价。

| 版面名称         | 版面描述                                      |
|--------------|-------------------------------------------|
| 期权分类报价       | 展示不同品种期权报价。                               |
|              | 期权行情与股票不同,股票行情界面是一只股票一行,通过查找股票名称可以获得投资    |
| 期权工刑提价       | 者想要的信息。但是期权的简称相近, 若采取同样的方式, 投资者很难寻找合约。因此, |
|              | 我们通过对期权合约筛选,方便投资者查找自己想要的合约信息。这种行情显示方式由    |
|              | 于形似"T"字被称为T型报价。                           |
| <br>  期权实时看盘 | 展示 50ETF、豆粕指数、白糖指数实时行情。                   |
|              |                                           |

展示期权交易的各种策略。

期权策略交易 期权策略:指为策划套期保值和投机活动而将看涨期权和看跌期权相结合的策略。 展示期权套利交易情况。 套利交易:又叫套期图利是指利用不同国家或地区短期利率的差异,将资金由利率较低的国家或地区转移到利率较高的国家或地区进行投放,以从中获得利息差额收益的一种外汇交易,是指同时买进和卖出两张不同种类的期货合约。

| 光大证:           | 资   <b>全</b> | 阳光卓越版    | 行情       | 交易     | 期权交易    | 理财    | 账户  | 资讯 | 数据 发现   | 见  | 股票/3 | 重财/常用非 | 力能 Q. |    | 证券交易 | 思未登录 |       | B 0  | < - 8 ×   |
|----------------|--------------|----------|----------|--------|---------|-------|-----|----|---------|----|------|--------|-------|----|------|------|-------|------|-----------|
| «              | 期权分          | 美报价 期权工型 | 振价 期权综合  | 音音盘 期  | 权策略交易 🖡 | 明权赛利交 | 湯   |    |         |    |      |        |       |    |      | 定价计算 | 期权筛选  | 卖方分析 | 模型分析 计算设置 |
| ★ 白洗卵          |              | 代码       | 名称       |        |         | • 2   | 张幅% | 现价 | 买价      | 卖价 | 现量   | 涨速%    | 买量    | 突量 | 涨跌   | 总量   | 总金额   | 活跃度  | 持仓量       |
| A -1000        |              | 11043757 | 20单ETF1  | 向24年6) | 月49000  |       |     |    |         |    |      |        |       |    |      |      | 0.000 |      | 30        |
| □ 全景行情         |              | 11043758 | 20单ETF1  | 約24年6) | 月50000  |       |     |    |         |    | 0    |        | 0     | 0  |      | 0    | 0.000 | 0    | 46        |
| -              |              | 11043759 | 20单ETF1  | 約24年6) | 月52500  |       |     |    |         |    |      |        |       |    |      |      | 0.000 |      | 30        |
| 型我的版面          |              | 11043760 | 20单ETF1  | 向24年6) | 月55000  |       |     |    |         |    |      |        |       |    |      |      | 0.000 |      | 11        |
| 而 沪深京播政        |              | 11043761 | 20单ETF1频 | 间24年6) | 月57500  |       |     |    |         |    |      |        |       |    |      |      | 0.000 |      | 14        |
|                |              | 11043762 | 20单ETF1则 | 向24年6) | 月60000  |       |     |    |         |    |      |        |       |    |      |      | 0.000 |      | 25        |
| 📾 沪藻板块         |              | 11043763 | 20单ETF1  | 图24年6) | 月62500  |       |     |    |         |    |      |        |       |    |      |      | 0.000 |      | 2         |
| m with the All |              | 11043764 | 20单ETF1师 | 向24年6) | 月65000  |       |     |    |         |    |      |        |       |    |      |      | 0.000 |      | 2         |
| W POST 1 BR    |              | 11043765 | 20单ETF1  | 向24年6, | 月67500  |       |     |    |         |    |      |        |       |    |      |      | 0.000 |      | 1         |
| ▲ 热点主题         |              | 11043766 | 20单ETF1济 | 古24年6) | 月49000  |       |     |    |         |    |      |        |       |    |      |      | 0.000 |      | 41        |
|                |              | 11043767 | 20单ETF1} | 古24年6) | 月50000  |       |     |    |         |    |      |        |       |    |      |      | 0.000 |      | 40        |
| 國 新股IPO        |              | 11043768 | 20单ETF1注 | 古24年6) | 月52500  |       |     |    |         |    |      |        |       |    |      |      | 0.000 |      | 27        |
| <b>0</b> 81005 |              | 11043769 | 20单ETF1济 | 古24年6) | 月55000  |       |     |    |         |    |      |        |       |    |      |      | 0.000 |      | 7         |
| Contraction.   | 14           | 11043770 | 20单ETF1) | 古24年6) | 月57500  |       |     |    |         |    |      |        |       |    |      |      | 0.000 |      | 61        |
| 😰 沪深港通         |              | 11043771 | 20单ETF1济 | 古24年6) | 月60000  |       |     |    |         |    |      |        |       |    |      |      | 0.000 |      | 7         |
|                | 16           | 11043772 | 20单ETF1济 | 古24年6, | 月62500  |       |     |    |         |    |      |        |       |    |      |      | 0.000 |      | 1         |
| ■ 港股           |              | 11043773 | 20单ETF1注 | 古24年6) | ₿65000  |       |     |    |         |    |      |        |       |    |      |      | 0.000 |      | 0.        |
| <b>④</b> 期待    | 18           | 11043774 | 20单ETF1》 | 古24年6) | 月67500  |       |     |    |         |    |      |        |       |    |      |      | 0.000 |      | 0         |
| e mar          |              | 11044035 | 20单ETF1  | 向24年6) | 月70000  |       |     |    |         |    |      |        |       |    |      |      | 0.000 |      | 16        |
| ④ 期权           | 20           | 11044036 | 20单ETF1  | 約24年6) | 月72500  |       |     |    | 26.0000 |    |      |        |       |    |      |      | 0.000 |      | 5         |
| A              | 21           | 11044037 | 20单ETF1则 | 匈24年6) | 月75000  |       |     |    |         |    |      |        |       |    |      |      | 0.000 |      | 12        |
| - #E           | 22           | 11044038 | 20单ETF1  | 回24年6) | 月77500  |       |     |    |         |    |      |        |       |    |      |      | 0.000 |      | 55        |
| 33 信券          | 23           | 11044039 | 20单ETF1  | 向24年6) | ₿80000  |       |     |    |         |    |      |        |       |    |      |      | 0.000 | 0    | 0         |
|                | 24           | 11044040 | 20单ETF1》 | 古24年6) | 月70000  |       |     |    |         |    | 0    |        |       |    |      |      | 0.000 | 0    | 22        |
| ● 新三板          | 25           | 11044041 | 20单ETF1》 | 古24年6) | 月72500  |       |     |    |         |    |      |        |       |    |      |      | 0.000 | 0    | 14        |
| A 10004045     | 26           | 11044042 | 20单ETF1% | 吉24年6) | 月75000  |       |     |    |         |    |      |        |       |    |      |      | 0.000 | 0    | 16        |
|                | 27           | 11044043 | 20单ETF1注 | 古24年6) | 月77500  |       |     |    |         |    |      |        |       |    |      |      | 0.000 | 0    | 0         |
|                | 28           | 11044044 | 20单ETF1》 | 古24年6) | 月80000  |       |     |    |         |    |      |        |       |    |      |      | 0.000 | 0    | 0         |
|                | 29           | 11044901 | 20单ETF1) | 回24年6) | 月82500  |       |     |    |         |    | 0    |        |       | 0  |      | 0    | 0.000 | 0    | 0         |
|                |              | 11044902 | 20単ETF1  | 图24年6, | 185000  |       |     |    |         |    |      |        |       |    |      |      | 0.000 |      | 0         |
| ★ 伝統改員         |              | 11044903 | 20萆ETF1  | 阿24年6) | 月87500  |       |     |    |         |    |      |        |       |    |      |      | 0.000 |      | 0         |
| A REALING      | 上海股          | 票期权 深圳股票 | 調权       |        |         |       |     |    |         |    |      |        |       |    |      |      |       |      | Þ         |

### 2.15. 基金

点击行情→基金, 默认第一个页面显示基金理财, 展示各类基金行情。

| 版面名称     | 版面描述                                       |
|----------|--------------------------------------------|
| 基金理财     | 展示各类基金行情。                                  |
| ETF 基金分类 | 展示各类 ETF 基金行情。                             |
| LOF 基金分类 | 展示各类 LOF 基金行情。                             |
| 其全统计     | 分为上下两栏, 上栏包括新发基金、基金分红和股票型基金收益三个标签, 下栏包括基金市 |
|          | 场规模、ETF 市场规模、A 股 ETF 规模变动(周)三个标签。          |

| 一 光大证             | 21   1       | 阳光卓鼓               | S.MA                                       | 行情        | 交易     | 期权或                  | 易理财     | 账户      | 资讯 数据   | 書 发现         |             | 股票/理》 | 财/常用功能                             | e q        |            | 证券交易非   | H型录   | :: 🖻                 | ¢ < -          | - @ ×  |
|-------------------|--------------|--------------------|--------------------------------------------|-----------|--------|----------------------|---------|---------|---------|--------------|-------------|-------|------------------------------------|------------|------------|---------|-------|----------------------|----------------|--------|
| «                 | 基金的          | BN ETF基金           | 纷类 LOF書                                    | 给分类       | 定开發    |                      | iit.    |         |         |              |             |       |                                    |            |            |         |       |                      |                |        |
| ★ 白洗船             |              | 代码                 | 名称                                         |           |        | 涨幅%                  | 现价      | 涨跌      | 买价      | 实价           | 总量          | 现是    | 涨速%                                | 换手%        | 今开         | 最高      | 最低    | 昨收                   | 市盈(动)          | 总金额    |
| A HADDLE          |              | 158442             | 工程机械                                       |           |        | -4.44                | 1.077   |         |         |              |             |       | -6.34                              |            |            |         |       | 1.127                |                | 4292.3 |
| □ 全景行情            |              | 158443             | 800ETF                                     |           |        | 2.36                 | 1.039   | 0.024   | 0.969   | 1.039        | 48          |       | 0.00                               |            | 0.981      | 1.039   | 0.917 | 1.015                |                | 4719.3 |
|                   |              | 158444             | 华宝中证                                       | A50       |        |                      |         |         |         |              |             |       | -3.24                              |            |            |         |       | 3.333                |                |        |
| 望 我的版面            |              | 158445             | 华宝中信                                       | 测试ET      |        |                      |         |         |         |              |             |       | 0.00                               |            |            |         |       | 0.902                |                | 6497.9 |
| 点 沪深市指数           |              | 158446             | 沪深300                                      | 测试ET      | F      |                      |         |         |         |              |             |       | 0.00                               |            |            |         |       | 0.876                |                | 3621.4 |
| III P DESCRIPTION |              | 158449             | 万家基金                                       | 半导体       | ET     |                      |         |         |         |              |             |       | -9.71                              |            |            |         |       | 0.833                |                | 4305.4 |
| 📾 沪深板块            |              | 159001             | 货币ETF                                      |           |        |                      |         |         |         |              |             |       | 0.00                               | 0.04       | 100.000    |         |       | 100.000              |                |        |
| -                 |              | 159003             | 招商快线                                       | ETF       |        |                      |         |         |         |              |             |       |                                    | 0.25       |            |         |       | 100.000              |                | 52.15万 |
| ₩ 沪涞京个股           |              | 159005             | 汇添富快                                       | 钱ETF      |        |                      | 107.217 |         |         | 108.485      |             |       |                                    | 0.69       |            | 108.485 |       | 100.000              |                | 79.85万 |
| ▲ 执点主题            |              | 159150             | 深证50E                                      | TF易方      | 达      |                      |         |         |         |              |             |       |                                    | 0.00       |            |         |       | 1.027                |                |        |
|                   |              | 159300             | 300ETF                                     |           |        |                      | 0.928   |         |         |              |             |       |                                    | 0.00       |            |         |       | 0.983                |                | 4847.3 |
| ☑ 新股IPO           |              | 159303             | HS医疗                                       |           |        |                      | 1.131   |         |         | 1.207        |             |       |                                    |            |            |         |       | 1.207                |                |        |
| C SLAUP           |              | 159306             | 汽车零件                                       | ETF       |        |                      | 0.887   |         |         |              |             |       |                                    | 0.00       |            |         |       | 0.944                |                | 3039.4 |
| C ATELER          | 14           | 159307             | 红利低波                                       | 100ET     | F      | -6.40                |         | -0.062  |         |              |             |       | -2.46                              | 0.00       |            |         |       | 0.969                |                | 3700.5 |
| <b>四</b> 沪深港通     | -            | 180 ALT            | Date of The                                | -         | H. TT. | the state of service |         | -       | C18.0   | ALCOTHER MAN | arie-710104 |       |                                    |            |            |         |       |                      |                |        |
|                   | TTAGE<br>男平台 | (基金) 東印度<br>(田信) 🔘 | 2基金 丌成3                                    | 以基面價      | 8X JTI | 《式基面版》               | a parte | 基面 父母   | 而益玉▲ 芬阿 | 独首理地 列       | 网络印建时       |       |                                    |            |            |         |       | 00211                | 中亚动力           |        |
| ■ 港股              |              |                    |                                            | 1.1       |        |                      | 1       |         |         |              |             |       |                                    |            |            |         |       | asHz 3               | 2 2 2 94 25 25 |        |
| <b>(70)</b> 11845 |              |                    | -                                          | Ţ ģ       | h.     | , 0 <sup>1*</sup> 0  |         |         |         |              |             |       |                                    |            |            |         |       | 変化 5<br>重石           | 4.18           |        |
| C HILL            | 1            | 1.11 1 9           |                                            | Q         |        | <u>.</u>             |         |         |         |              |             |       |                                    |            |            |         |       | 卖四                   | 4.17           |        |
| ◎ 期权              |              |                    |                                            |           |        |                      | 1       |         |         |              |             | ų L   |                                    |            |            |         |       | 卖三                   |                |        |
|                   |              |                    |                                            |           |        |                      |         |         |         |              |             |       |                                    |            |            |         |       | 卖二                   | 4.15           |        |
| A 基金              |              |                    |                                            |           |        |                      |         | 4 T     |         |              |             | 0     |                                    |            |            |         |       | <u></u>              | 4.13           |        |
| TE (8.25          |              |                    |                                            |           |        |                      |         |         | . 6     |              | 1 A +       |       |                                    | "U_ t  (), | 1 I. I.M.  |         |       | <del>文</del> 一<br>亚一 | 4.10           |        |
| BADD?             |              |                    |                                            |           |        |                      |         |         | 400     |              |             |       | 10 <sup>11</sup> _ 10 <sup>*</sup> |            | etUnt      |         |       | <u> </u>             | 3.99           |        |
| ⊖ 新三板             |              |                    |                                            |           |        |                      |         |         |         |              |             |       |                                    |            |            |         |       | 买四                   |                |        |
|                   |              |                    |                                            |           |        |                      |         |         |         |              |             |       |                                    |            |            |         |       | 买五                   |                |        |
| ◎ 宏观音标            |              | CD(12 26 0)        | DIE 0.29 D                                 | EAL OIL   | 0 5467 |                      |         | 8       |         | 米            |             | 跌     |                                    | 财          |            |         |       | 现价                   | 4.10 今开        | 3.99   |
|                   | O IVIA       | (12,20,9)          | DIF: -0.20 U                               | /EA: -0.1 | a man  |                      |         |         |         |              |             | 1400  |                                    |            |            |         |       | 8代8天<br>21/4天        | -0.22 電荷       | 4.15   |
|                   | -            |                    | Per la la la la la la la la la la la la la |           | 1      | 114                  | THI     | HALLING |         |              |             |       | THITH                              | 1 all      | the second | 4441111 |       | 总量                   | 14 量比          | 0.62   |
|                   |              |                    |                                            |           |        |                      | 1       |         | HI.     |              |             |       | 1111                               |            |            |         |       | 外盘                   | 6 内盘           |        |
| A 17-14-4-17      | 2023         | ŧ                  | 12                                         |           |        | 1                    |         | 12      | 3       |              |             |       |                                    | 5          |            | 6       | 日线    | 换手                   | ).00% 股本       | 3.23(2 |

## 2.16. 债券

点击行情→债券,默认第一个页面显示债券首页,展示债券市场行情。

| 版面名称  | 版面描述                                                          |
|-------|---------------------------------------------------------------|
| 债券首页  | 展示债券市场行情。                                                     |
| 可转债套利 | 根据可转债的转股价格计算出可转债的转股价值、套利空间、溢价率情况。用户可根据套利空间,来决定是否可进行转股,进行套利操作。 |
| 国债回购  | 展示国债回购情况。                                                     |

| 光大证:        | <u>8</u>   \$ | 阳光卓起     | 版 行情           | 交易       | 期权交易     | 理财财   | 沪资讯      | 数据 发     | 现  | 股票/                                                                                                    | 理财/常用功能  | 理財/常用功能 Q                   | 理财/常用功能Q 证券交易未登录                                  | 理財/常用功能 Q 延券交易未登录 🚦 🔂                              | 理财/常用功能 🔍 証券交易未登录 🚦 🔂 🌣                            | 理财/常用功能 🔍 - 证券交易未登录 📰 🔂 🔅 🗸 -                      |
|-------------|---------------|----------|----------------|----------|----------|-------|----------|----------|----|----------------------------------------------------------------------------------------------------|----------|-----------------------------|---------------------------------------------------|----------------------------------------------------|----------------------------------------------------|----------------------------------------------------|
|             | 债券首           | 页 可转债者   | (利) 国债回购       |          |          |       |          |          |    |                                                                                                    |          |                             |                                                   |                                                    |                                                    |                                                    |
| - 白油田       |               | 代码       | 名称・            | 涨幅%      | 现价       | 涨跌    | 买价       | 契价       | 总量 | 国铁指数                                                                                                    |          |                             |                                                   |                                                    |                                                    |                                                    |
| HA295X      |               | 010108   | 20国债8          |          |          |       |          |          |    | ■使指数(日线) ◎ N                                                                                                    | IA5: 553 | IA5: 553.47 MA10: 383.03 MA | IA5: 553.47 MA10: 383.03 MA20: 554.22 MA60: 587.5 | IA5: 553.47 MA10: 383.03 MA20: 554.22 MA60: 587.58 | IA5: 553.47 MA10: 383.03 MA20: 554.22 MA60: 587.58 | IA5: 553.47 MA10: 383.03 MA20: 554.22 MA60: 587.58 |
| ] 全景行情      |               | 010109   | 21国债9          |          |          | 22    |          | 9143.000 | 0  |                                                                                                    |          |                             |                                                   | 7790.78                                            | 7790.78                                            |                                                    |
|             |               | 010113   | 21国债13         |          |          |       |          |          |    |                                                                                                    |          | - A                         |                                                   |                                                    |                                                    |                                                    |
| 我的版面        |               | 010115   | 国債15           |          |          |       |          |          |    |                                                                                                    |          |                             |                                                   |                                                    | the th                                             |                                                    |
| d 沪深市指数     |               | 010116   | 国债16           |          |          |       | 403.083  |          |    |                                                                                                    |          |                             |                                                   |                                                    |                                                    |                                                    |
|             |               | 010303   | 03国债(3)        |          |          |       |          |          |    |                                                                                                    |          |                             | $ \rangle / / / /$                                |                                                    |                                                    |                                                    |
| 〕沪深板块       |               | 010504   | 05国债(4)        |          |          |       |          |          |    |                                                                                                    |          |                             | 141#                                              |                                                    |                                                    |                                                    |
|             |               | 010512   | 05国债(4)        |          |          |       |          |          |    |                                                                                                    |          |                             |                                                   |                                                    |                                                    |                                                    |
| 口沪涂京个股      |               | 010609   | 06国债(9)        | 0.00     | 9999.573 | 0.000 | 9999.573 |          |    |                                                                                                    |          |                             |                                                   |                                                    |                                                    |                                                    |
| 执点主题        |               | 010619   | 06国债的          |          |          |       |          |          |    |                                                                                                    |          |                             |                                                   |                                                    |                                                    |                                                    |
|             |               | 010706   | 07国债06         |          |          |       |          |          |    |                                                                                                    |          | <del>&lt;−2</del> 10.       | <u>←210.20</u>                                    | <u>~~210.20</u>                                    | -210.20Y                                           | <-210.2d¥                                          |
| 新設IPO       |               | 010713   | 07国债13         | 0.00     | 366.895  | 0.000 | 366.895  |          |    | © VOLUME: 4600 MA5: 854                                                                                                    | f        | 450 MA10: 1474874           | 450 MA10: 14748741                                | 1450 MA10: 14748741                                | 1450 MA10: 14748741                                | 1450 MA10: 14748741                                |
| and designs |               | 018003   | 国开1401         |          |          |       |          |          |    |                                                                                                    |          | 1 Da                        |                                                   |                                                    |                                                    |                                                    |
| 村田川切文       |               | 018006   | 国开1702         |          |          |       |          |          |    |                                                                                                    |          |                             |                                                   |                                                    |                                                    |                                                    |
| 沪深港通        |               | 018007   | 国开1801         |          |          |       |          |          |    | Of my second second sec |          |                             |                                                   |                                                    |                                                    |                                                    |
|             |               | 018008   | 国开1802         |          |          |       |          |          |    | 2024年<br>Carting Chican (C)                                                                                                    |          | 4                           | A                                                 | 4                                                  | 4                                                  | 4 (6)                                              |
| 港股          |               | 018009   | 国开1803         |          |          |       |          |          |    | 20国体系 10000.00                                                                                                    | 0.0      | 00%                         | 00%                                               | 0.096                                              | 00%                                                | 00%                                                |
| a ++0.4+    |               | 018010   | 国开1902         |          |          |       |          |          |    | 10000.0                                                                                                    |          |                             |                                                   |                                                    |                                                    |                                                    |
| 期資          |               | 018012   | 金融12           |          |          |       |          |          |    | 10000.0                                                                                                    |          |                             |                                                   |                                                    |                                                    |                                                    |
| 期权          |               | 018013   | 金融13           |          |          |       |          |          |    | 10000.0                                                                                                    |          |                             |                                                   |                                                    |                                                    |                                                    |
|             |               | 018014   | 国开2005         |          |          |       |          |          |    |                                                                                                    |          |                             |                                                   |                                                    |                                                    |                                                    |
| 基金          |               | 018021   | 金补测1           |          |          |       |          |          |    | 10000.0                                                                                                    |          |                             |                                                   |                                                    |                                                    |                                                    |
| a lan m     |               | 018023   | 金融测2           |          |          |       |          |          |    | 10000.0                                                                                                    |          |                             |                                                   |                                                    |                                                    |                                                    |
| ■ 顷分        | 24            | 018024   | 金融测3           |          |          |       |          |          |    |                                                                                                    |          |                             |                                                   |                                                    |                                                    |                                                    |
| ● 新三板       |               | 018025   | 金融测5           |          |          |       |          |          |    | 10000.0                                                                                                    |          |                             |                                                   |                                                    |                                                    |                                                    |
|             |               | 018026   | 金融测6           |          |          |       |          |          |    | 10000.0                                                                                                    |          |                             |                                                   |                                                    |                                                    |                                                    |
| 安观指标        |               | 018027   | 金融测7           |          |          |       |          |          |    | 33                                                                                                    |          |                             |                                                   |                                                    |                                                    |                                                    |
|             |               | 018028   | 金融测8           |          |          |       |          |          |    |                                                                                                    |          |                             |                                                   |                                                    |                                                    |                                                    |
|             |               | 018029   | 金融测9           |          |          |       |          |          |    |                                                                                                    |          |                             |                                                   |                                                    |                                                    |                                                    |
|             |               | 018030   | 金融测4           |          |          |       |          |          |    |                                                                                                    |          |                             |                                                   |                                                    |                                                    |                                                    |
|             |               | 018031   | 金融测10          |          |          |       |          |          |    |                                                                                                    |          |                             |                                                   |                                                    |                                                    |                                                    |
| 會 传统交易      | HILL          | # WITTER | S HATLERS LEAS | KSHE & T |          |       |          |          |    |                                                                                                    |          |                             |                                                   |                                                    |                                                    |                                                    |

# 2.17. 新三板

点击行情→新三板,默认第一个页面显示新三板对应个股行情。

| 版面名称           |     |                    | 版面描           | 描述     |          |         |       |            |                       |          |                    |       |                  |          |        |               |           |          |  |
|----------------|-----|--------------------|---------------|--------|----------|---------|-------|------------|-----------------------|----------|--------------------|-------|------------------|----------|--------|---------------|-----------|----------|--|
| 新三板            |     |                    | 展示新           | 斤三板    | 的股       | 票详      | 情。    |            |                       |          |                    |       |                  |          |        |               |           |          |  |
| 新三板指数          | 攵   |                    | 展示新           | 斤三板    | 的重       | 要指      | 数及    | 对应         | Z的股                   | :票详      | 羊情.                | 0     |                  |          |        |               |           |          |  |
| 拟转板            |     |                    | 展示机           | 以转 A   | 股的       | 新三      | 板股    | 漂。         |                       |          |                    |       |                  |          |        |               |           |          |  |
| 自律监管           |     |                    | 展示受           | 受到自    | 1律监      | 管的      | 新三    | 板服         | 漂.                    |          |                    |       |                  |          |        |               |           |          |  |
| 📄 光大证          | 勞一會 | 阳光卓北               | &版 行情         | 交易 則   | 祝交易 現    | 财账户     | 资讯    | 数据         | 受现                    | 股票       | 夏/理财/常             | 用功能 0 |                  | 证券       | に見来登录  |               | 12 O      | (– 🗗 🗙   |  |
| «              | 新三社 | <b>6</b> 新三版指      | 数 拟转板 自律留     | 18     |          |         |       |            |                       |          |                    |       |                  |          |        |               | and the   |          |  |
| ★ 自选股          |     | 代码                 | 名称 •          | 涨幅%    | 现价       | 涨跌      | 买价    | 卖价         | 总量                    | 现量       | 涨速%                | 换手%   | 今开               | 最高       | 最低     | 胙收            | 市盈(动)     | 总金额      |  |
|                |     | 430020             | 建工华创-W        |        |          |         |       |            | 0                     | 0        |                    |       |                  |          |        | 10.00         |           | 0.000    |  |
| ₩ 全東行情         |     | 430021             | 小田村田<br>全和牧社  |        |          |         |       |            |                       |          |                    |       |                  |          |        | 126.76        |           | 0.000    |  |
| 🖳 我的版面         | 4   | 430024             | 北利米大          | 4.95   |          |         |       |            | 20                    |          | 0.00               | 0.00  | 14.28            |          | 14.28  | 13.94         |           | 2.88万    |  |
| of interesting |     | 430041             | 中机非晶          |        |          |         |       | 2.24       |                       |          |                    |       |                  |          |        | 2.20          |           | 0.000    |  |
| III PORTARS    |     | 430043             | 世纪            |        |          |         |       |            |                       |          |                    |       |                  |          |        | 1.31          |           | 0.000    |  |
| 🔤 沪深板块         |     | 430051             | 九恒星           |        |          |         |       |            |                       |          |                    |       |                  |          |        | 11.19         |           | 0.000    |  |
| m thisterate   |     | 430053             | 国学时代          |        |          |         |       |            |                       |          | 0.00               | 0.00  |                  |          |        | 12.99         |           | 21.43万   |  |
|                |     | 430054             | 超毅网络          |        |          |         |       |            |                       |          |                    |       |                  |          |        | 1.40          |           | 0.000    |  |
| ● 热点主题         | 10  | 430055             | 达通通信          |        |          |         |       |            |                       | 0        |                    |       |                  |          |        | 11.30         |           | 0.000    |  |
| <b>國</b> 新融IPO |     | 430062             | 年村国信<br>第(7利坊 |        |          |         |       | 1214       |                       |          |                    |       |                  |          |        | 12.25         |           | 0.000    |  |
|                | 13  | 430070             | 首都在线          |        |          |         |       | 19/04      |                       | 0        |                    |       |                  |          |        | 11.29         |           | 0.000    |  |
| ● 科創板          |     |                    |               |        |          |         |       |            |                       |          |                    |       |                  |          |        |               |           |          |  |
| <b>四</b> 沪深港通  | 所有象 | 新三板▲ 創業<br>ポロインと合い | 新层-做市交易 创新    | 层-集合竞价 | 基础层-做市交! | 島 基础层-集 | 合竞价其他 | 交易 优先<br>建 | 设转让 新三板。<br>T46ALW/日建 | 可转债 要    | 的收购 要<br>4.80 MA10 |       | 及退市A股 ii<br>MA60 | B市 B股 退市 | 可转债 新增 | 汲首日 新三柱       |           | P        |  |
| -              | 10  | .07                |               |        |          |         |       | 0.70%      | - 10.00               |          |                    |       |                  |          |        | 虚石            | 50020 建工书 | 580-44   |  |
| 國港股            | 10  | .05                |               |        |          |         |       | 0.50%      |                       |          |                    |       |                  |          |        | 9.00 卖四       |           |          |  |
| ◎ 期货           | 10  | .04                |               |        |          |         |       | 0.40%      |                       |          |                    |       |                  |          |        | 7.50 卖一       |           |          |  |
| (A) 1010       |     |                    |               |        |          |         |       |            |                       |          |                    |       |                  |          |        | 卖一            |           |          |  |
| W AHX          | 10  | .00                |               |        |          |         |       | 0.1096     |                       |          |                    |       |                  |          |        | 6.00 买一       |           |          |  |
| A 基金           |     | .99                |               |        |          |         |       | 0.10%      |                       |          |                    |       |                  |          |        | 大二<br>4.50 天三 |           |          |  |
| <b>1</b> (44)  | 9   | .98                |               |        |          |         |       | 0.20%      |                       |          |                    |       |                  |          |        | 买四            |           |          |  |
|                |     | .96                |               |        |          |         |       | 0.40%      |                       |          |                    |       |                  |          |        | 3.00 天五       |           | 時時 10.00 |  |
| 🖨 新三板          | 9   | .95                |               |        |          |         |       | 0.50%      |                       |          |                    |       |                  |          |        | 1.50 张铁       |           | 今开       |  |
| ● 宏观指标         |     |                    |               |        |          |         |       |            | 1.00                  |          |                    |       |                  |          |        | 法律            |           | 最高       |  |
|                |     | 28                 |               |        |          |         |       | 28         | VOLUME: 900           | MA5: 248 | MA10: -            |       |                  |          |        | 900.0 涨停      |           | 跌停       |  |
|                |     |                    |               |        |          |         |       |            |                       |          |                    |       |                  |          |        | 外包            |           | 内盘       |  |

# 2.18. 宏观指标

点击行情→宏观指标,展示各类宏观指标。

| 二 光大证务                           | 2 I 1 | 阳光卓越的 | 紙 行情     | 交易  | 期权交易      | 理财    | 账户 资      | 讯 数据     | 剱    | 现         | 股票/理财/常用功能            | Q             | 证券交易未到              | 録                                                                                                    | ß | •                                        | < - | θ× |
|----------------------------------|-------|-------|----------|-----|-----------|-------|-----------|----------|------|-----------|-----------------------|---------------|---------------------|----------------------------------------------------------------------------------------------------|---|------------------------------------------|-----|----|
| «                                | •     | 代码    | 名称       | •   | 最新数值      | 涨幅9   | 6 %       | (鉄 最新    | 日期   | 前期数值      | 年度國内生产总值(日线)          | 前复权) 💿        |                     |                                                                                                    |   | an an an an an an an an an an an an an a |     |    |
| ★ 自洗股                            |       | GDP   | 年度国内生产的  | 急值  |           |       |           | 8.1 2023 | 1231 | 1204724.0 |                       |               |                     |                                                                                                    |   | 260582.                                  | 17  |    |
| -                                |       | GDPI  | 当季国内生产的  | 急值  | 296299.50 | -14.8 | 3 -51590. | 59 2024  | 0331 | 347890.09 |                       |               |                     |                                                                                                    |   |                                          |     |    |
| □ 全景行情                           |       | MSR   | 社会消费品零售  | 書额  |           |       |           | 90 2024  | 0430 | 39020.00  |                       |               |                     |                                                                                                    |   |                                          | 1   |    |
| III SPANISTS                     |       | CGPI  | 企业商品价格排  | 自数  |           |       |           | 50 2024  | 0430 | 97.70     |                       |               |                     |                                                                                                    |   |                                          |     |    |
|                                  |       | CPI   | 居民消费价格排  | 冒数  | 100.30    | 0.00  | 0 0.      | 00 2024  |      | 100.30    |                       |               |                     |                                                                                                    |   |                                          |     |    |
| 前 沪深京指数                          |       | PPI   | 工业出厂价格排  | 部政  |           |       |           | 10 2024  | 0531 | 97.50     |                       |               |                     |                                                                                                    |   |                                          |     |    |
|                                  |       | RPI   | 商品零售价格排  | 設   |           |       |           | 2022     | 1231 | 101.80    |                       |               |                     |                                                                                                    |   | 1                                        |     |    |
| ■ 沪藻板块                           |       | BCI   | 企业景气指数   |     |           |       |           | 10 2024  |      | 109.00    |                       |               |                     |                                                                                                    |   |                                          |     |    |
| m initiation                     |       | CCI   | 消费者信心指数  | 权   | 88.20     |       |           | 20 2024  | 0430 | 89.40     |                       |               |                     |                                                                                                    |   |                                          |     |    |
| W PORT I BE                      |       | CEI   | 消费者预期指数  | 纹   | 89.80     |       |           | 40 2024  | 0430 | 91.20     |                       |               |                     |                                                                                                    |   |                                          |     |    |
| ● 热点主题                           |       | CSI   | 消费者满意指数  | 攸   | 85.80     |       |           | 00 2024  | 0430 | 86.80     |                       |               |                     |                                                                                                    |   |                                          |     |    |
| and a state of the second second |       | ESCI  | 经济景气一致持  | 旨数  |           | -0.06 |           | 06 2023  | 1231 | 100.58    |                       |               |                     |                                                                                                    |   | 1                                        |     |    |
| 📧 新設IPO                          |       | ESHI  | 经济景气滞后持  | 台政  |           |       |           | 84 2023  | 1231 | 99.46     |                       |               |                     |                                                                                                    | 1 |                                          |     |    |
| 6 EVANE                          |       | ESLI  | 经济景气先行持  | 冒政  |           |       |           | 03 2023  | 1231 | 99.32     |                       |               |                     |                                                                                                    | 1 |                                          |     |    |
| C+Bank                           |       | PMI   | 制造业采购指数  | 纹   |           |       |           | 90 2024  | 0531 | 50.40     |                       |               |                     |                                                                                                    |   |                                          |     |    |
| 🖀 沪深港通                           |       | PMIE  | 制造业从业指数  | 纹   |           |       |           | 10 2024  | 0531 | 48.00     |                       |               |                     |                                                                                                    |   |                                          |     |    |
|                                  |       | PMIF  | 产成品库存指数  | 枚   |           |       |           | 80 2024  | 0531 | 47.30     |                       |               |                     |                                                                                                    |   |                                          |     |    |
| ■ 港股                             |       | PMIH  | 财新制造业PM  | 11  |           |       |           | 30 2024  | 0531 | 51.40     |                       |               |                     |                                                                                                    | ( |                                          |     |    |
| <b>O</b> 1869                    |       | PMIN  | 非制造业采购排  | 自数  |           |       |           | 10 2024  | 0531 | 51.20     |                       |               |                     | 1                                                                                                    |   |                                          |     |    |
| 9 HILA                           | 20    | PMINH | 财新服务业PM  | 1   |           |       |           | 50 2024  | 0531 | 52.50     |                       |               |                     | 1                                                                                                    |   |                                          |     |    |
| ◎ 期权                             |       | PMIO  | 制造业新订单排  | 音政  | 49.60     |       |           | 50 2024  | 0531 | 51.10     |                       |               |                     | and the second second sec |   |                                          |     |    |
|                                  |       | MEI   | 当月出口总额(  | \$) |           |       |           | 95 2024  | 0531 | 2924.54   |                       |               |                     | Martin                                                                                                    |   |                                          |     |    |
| 4 截金                             |       | MII   | 当月进口总额(  | \$) | 2197.26   |       |           | 76 2024  | 0531 | 2201.02   | ** 579.1 *********    | *******       | ************        |                                                                                                    |   |                                          |     |    |
| 12 债券                            |       | TIE   | 进出口累计额(  | \$) |           |       |           | 39 2024  | 0531 | 19434.81  | B 11100 (10 00 0) DIF |               |                     |                                                                                                    |   |                                          |     |    |
| - 1905                           |       | BDI   | 波罗的海BDI指 | 徴   |           |       |           | 00 2024  | 0613 | 1836.00   | MACD(12,26,9) DIF:    | 271531.69 DEA | : 213261.34 MACD: 1 |                                                                                                    |   |                                          |     |    |
| ⊖ 新三板                            | 26    | CNTY  | 中国十年期国任  | 责   |           | -0.44 |           | 10 2024  | 0613 | 2.280     |                       |               |                     |                                                                                                    |   |                                          |     |    |
| O character                      |       | FER   | 国家外汇储备(  | \$) |           |       |           | 08 2024  | 0531 | 32008.31  |                       |               |                     |                                                                                                    |   |                                          |     |    |
| ◎ 太规指标                           |       | GOLD  | 黄金储备(万盎  | 司)  | 7280.00   | 0.00  | 0 0.      | 00 2024  | 0531 | 7280.00   |                       |               |                     |                                                                                                    |   |                                          |     |    |
|                                  |       | M0    | 流通中现金    |     |           |       |           | .05 2024 | 0430 | 117210.50 |                       |               |                     |                                                                                                    |   |                                          |     |    |
|                                  |       | M1    | 狭义货币供应   | Te. | 660065.7  |       |           | 3.2 2024 | 0430 | 685808.9  |                       |               |                     |                                                                                                    |   |                                          |     |    |
|                                  |       | M1-MO | 单位活期存款   |     |           |       | -2584     | 3.3 2024 | 0430 | 568598.4  |                       |               |                     | /                                                                                                    | 1 |                                          |     |    |
| All additioned                   | 32    | M2    | 广义货币供应量  | r.  | 3011942.0 | -1.18 | 3 -3601   | 0.3 2024 | 0430 | 3047952,3 |                       |               |                     |                                                                                                    |   |                                          |     |    |

# 3. 交易帮助文档

3.1.平面交易

#### 3.1.1. 股票交易

3.1.1.1. 证券买卖

买入:

| 📑 光大证务         | 1金阳光:          | 单越版        | 行情     | 交易   | 期权式          | 易 理财      | 业务办理           | 資讯      | 数据          | 发现   | 服           | 票/理财/   | 常用功能 | ۹        | 88            |                    |          | :: 📾    | Ф    | < - 6 | γ×     |
|----------------|----------------|------------|--------|------|--------------|-----------|----------------|---------|-------------|------|-------------|---------|------|----------|---------------|--------------------|----------|---------|------|-------|--------|
| «              |                |            | 裁出     |      | 基础行情         |           |                | 分笔成3    | 交 值         |      |             | 分时      | Kit  | Θ        |               |                    |          |         |      |       |        |
| ★ 股票交易 へ       |                |            | 000000 |      | R 000        | 001 平安银   |                | 行情连     | 接已断开        |      |             |         | 平安银行 |          | 56% 🔻 -0.19 现 | <b>里103 换手 0.3</b> | 1%量比1.29 | 均价12.04 |      |       |        |
|                | 证券             | 000001平安   | 設設行    | C 2  | 委比           | 4.20% 委会  | ≜ 50           | 5 11:27 | 11.96       | 45   | B 7<br>C 14 |         |      |          |               |                    |          |         |      |       |        |
| 证券买卖           | 10 在           |            | il r   |      | 卖五           |           |                | 11:27   | 11.95       | 205  | S 23        |         |      |          |               |                    |          |         |      |       | 1.59%  |
|                | -              | And a loss | 1000   |      | 卖四           | 12.00     | 1616           | 11:27   | 11.96       |      |             | 12.31   |      |          |               |                    |          |         |      |       | 0.95%  |
| 381            | 报价             | 盼委托        | •      |      | 実二           | 11.99     | 1544           | 11:28   | 11.95       | 205  | S 4         |         |      |          |               |                    |          |         |      |       |        |
| 盘后定价           | 1018 -         | - 12.16    | +      | Ŧ    | 朱            | 11.97     | 428            | 11:28   | 11.96       | 120  | B 10<br>S 6 | 12.20   |      |          |               |                    |          |         |      |       | 0.32%  |
|                | VIIA           | 12.10      | 1080   | 56   | 买—           |           |                | 11:28   | 11.96       | 1    | B 1         | 12.10   | mm   |          |               |                    |          |         |      |       | 0.32%  |
| 新設/新價          | 数量 • -         | - 100      | +      | 股    | 买二           |           |                | 11:28   |             |      |             |         |      |          |               |                    |          |         |      |       |        |
|                |                |            |        |      | 买三           | 11.94     | 1016           | 11:28   | 11.97       | 1403 | B 60        | 12.04   |      |          |               |                    |          |         |      |       | 0.95%  |
| 国情回购           | 藏天可头 U         |            |        |      | 天四           | 11.93     | 1669           | 11:28   | 11.96       | 27   | 5 0 0       | 11.97   |      |          |               |                    |          |         |      |       | 1.59%  |
| 银证转账           | 全部 1/          | 26 1/36    | 1/4合   |      | 现价           | 11.32     | 5047<br>F 121  | 7 11:28 | 11.96       | 300  |             |         |      |          |               |                    |          |         |      |       |        |
|                | 273.000        | 32.5       |        | 5    | 张跌           | -0.19 最高  | 12.2           | 7 11:28 | 11,96       | 200  |             | 508883  |      |          |               |                    |          |         |      |       | 508883 |
| 综合查询           | 12.EL          | **         |        | 2    | 派幅           | -1.56% 最佳 | £ 11.8         | 9 11:28 | 11.97       | 77   | 8 4<br>8 11 | 424069  |      |          |               |                    |          |         |      |       | 424069 |
| 12:01:00       | 壹佰             |            |        |      | 总量           | 607232 早日 |                | 3 11:28 | 11.96       | 30   | s 2         | 254442  |      |          |               |                    |          |         |      |       | 254442 |
| Windersta      |                |            |        |      | 外盘           | 224864 内省 | 38236          | 8 11:28 |             |      |             | 169628  |      |          |               |                    |          |         |      |       | 169628 |
| ★ 信用交易 ¥       |                |            |        |      | 换手<br>( ) 条次 | 0.31% 股本  | F 194          | 4 11:28 | 11.97       | 70   | B 6         | 84814   |      |          |               |                    |          |         |      |       | 84814  |
|                |                |            |        |      | 支払(一)        | 0.650 PF  | ≝ 154<br>≣h) 4 | 0 11:28 | 11.97       |      |             |         |      |          |               |                    |          |         |      |       |        |
| ★ 港股通 ~        | 账户信息           |            |        | C    | 我的持合         | 沪深京自选     | 11日香托 1        | 可撤重托    | 当日成交        | 成交汇总 | 历史重托        | 历史成     |      |          |               |                    |          |         |      |       |        |
|                | 182            |            | - M -  |      |              |           |                |         |             |      |             |         |      |          |               |                    | 代碼或名名    | 8       |      | #0冬记录 |        |
|                | VEGIN          |            | ÷      |      |              |           |                | 96.     | 1177 444 10 |      |             |         | -14  | 1007.001 |               |                    |          |         |      |       |        |
|                | 白淡金(示)         |            |        | 0.00 | 序号           | 业寿性       | (码 业寿谷)        | 家       | 业分额         | 四里   | 实数里         | 564     | 101  | 泽动       | 溫亏            | 盟亏比例(%)            | 設新市      |         | 1000 | 股乐    | 代码     |
|                | 10:00 (76)     |            |        | 0.00 |              |           |                |         |             |      |             |         | 智力记录 |          |               |                    |          |         |      |       |        |
|                | 市信(元)          |            |        | 0.00 |              |           |                |         |             |      |             |         |      |          |               |                    |          |         |      |       |        |
|                | - (- Gas (- G) |            |        |      |              |           |                |         |             |      |             |         |      |          |               |                    |          |         |      |       |        |
|                | 盈亏(元)          |            |        | 0.00 |              |           |                |         |             |      |             |         |      |          |               |                    |          |         |      |       |        |
|                |                |            |        |      |              |           |                |         |             |      |             |         |      |          |               |                    |          |         |      |       |        |
|                | 可用(元)          |            |        | 0.00 |              |           |                |         |             |      |             |         |      |          |               |                    |          |         |      |       |        |
|                |                |            |        |      |              |           |                |         |             |      |             |         |      |          |               |                    |          |         |      |       |        |
|                | 余额(元)          |            |        | 0.00 |              |           |                |         |             |      |             |         |      |          |               |                    |          |         |      |       |        |
|                |                |            |        |      |              |           |                |         |             |      |             |         |      |          |               |                    |          |         |      |       |        |
|                | 可取(元)          |            |        | 0.00 |              |           |                |         |             |      |             |         |      |          |               |                    |          |         |      |       |        |
| 🛊 传统交易         |                | 相行合理       |        |      |              |           |                |         |             |      |             |         |      |          |               |                    |          |         |      |       |        |
| (4) 27 ) (1) - |                |            | A +120 |      | EAN PHONE    | A salting | A 1015485      |         | 5101        |      | 1021-004    | Man Har |      | 10       |               |                    |          |         |      |       |        |

输入证券代码,确认报价方式、价格、数量,点击买入按钮,出现委托确认。

| 2 光大证务          | 1金阳光卓     | 越版 行                          | 情交             | 易期                       | 权交易 理解             | オ 业务力3     | 里 資讯          | 数据      | 发现             | 股票   | /理财/9 | 常用功能 | Q)   | A Charles and            | - 4                        | B 🗘 | < — Б | IХ             |
|-----------------|-----------|-------------------------------|----------------|--------------------------|--------------------|------------|---------------|---------|----------------|------|-------|------|------|--------------------------|----------------------------|-----|-------|----------------|
| «               |           |                               | 出              | 분래/                      | 请                  |            | 分笔成           | 交 值     |                |      | 分时    | Kiš  | Ð    |                          |                            |     |       |                |
| ★ 股票交易 へ        | 27.44     | DODOOL TELEVIER               | - 0            | <b>R</b><br>300          | 000001 平安          | 眼行         | 交易状态          | な: 连续寛( | 价 13:44:12     |      |       | 平安银行 |      | .40% ▼-0.17 现量 56 换手 0.3 | 6% 量比 1.37 均价 12.0         |     |       |                |
| VITAL TRAN      | 让药        | 000001 半安银                    | т С            | 委比                       | 35.22% ≇           | 差 5        | 229 13:43     | 11.99   | 176 B          |      | 12.39 |      |      |                          |                            |     |       | 1.90%          |
| 业夯买卖            | 股东        | 0341630360                    | *              | 委加                       | 12.04              | 1023       | 13:43         | 11.99   |                |      |       |      |      |                          |                            |     |       | 1.27%          |
| 撤单              | 据价 關係     | 心委托                           |                | 卖三                       | 12.02              | 461        | 13:43         | 11.99   | 20 S           |      | 12.28 |      |      |                          |                            |     |       | 0.95%          |
| a c - i h       | 160       | 13670                         | 100            | 卖二                       | 12.01              | 451        | 13:43         | 12.00   |                |      | 12.20 | ~    |      |                          |                            |     |       | 0.32%          |
| Bille RED (     | 价格 🔻 —    | 12.00                         | 十元             | <u>実</u> 一<br><u>実</u> 一 | 11.99              | 1906 +     | 14 13:43      | 11.99   | 40 S           |      | 12.16 | m M  | ~    | ~                        |                            |     |       | 0.00%          |
| 新設/新债           | 数量 🔻 一    | 100                           | 十股             | 买二                       | 11.98              | 1825       | +59 13:43     | 12.00   | 85 B           |      | 12.08 | W I  | ym   | he                       |                            |     |       | 0.63%          |
| 用法问题            | स्तित्य ० |                               |                | 天三                       | 11.97              | 1725       | 13:43         | 12.00   | 40 B           |      | 12.04 |      |      | TOM                      | A                          |     |       | 0.95%          |
| Peril Distances | 藏入时天 0    |                               |                | 买五                       | 11.95              | 3881       | 13:43         | 11.99   |                |      | 11.97 |      |      | hour                     | prev ~                     |     |       | 1.59%          |
| 银证转账            | 全部 1/2:   | <u>a</u> <u>1/36</u> <u>1</u> | /46            | 现价                       | 11.99 -            | 开 12       | 17 13:43      | 12.00   | 39 B           |      | 11.93 |      |      | YA.                      |                            |     |       | 1.90%<br>53414 |
| 综合查询            | 设置        | 买入                            | 5              | <b>张跌</b>                | -0.17 長            | 調 12       | 13:43         | 11.99   |                |      | 44512 |      |      |                          |                            |     |       | 44512          |
|                 | 壹佰        |                               |                | 合母                       | 704943             |            | 37 13:44      | 11.99   | 3 S            |      | 35609 |      |      |                          |                            |     |       | 35609          |
| 场内基金            | 委托        | 无确认                           |                |                          |                    |            |               |         |                |      |       |      |      |                          | ×                          |     |       | 17805          |
| ★ 信用交易 ~        |           | 请确认委托                         | 信息:            |                          |                    |            |               |         |                |      |       |      |      |                          |                            |     |       | 3902           |
|                 |           | ₩号:                           |                |                          |                    |            |               |         |                |      |       |      |      |                          | the full database at 14:00 |     |       |                |
| ★ 1880 mm ×     | 账户信息      | 业劳代码:<br>操作类别:                | 000001 ·<br>丟入 | 半安银行                     |                    |            |               |         |                |      |       |      |      |                          |                            |     |       |                |
|                 | 人民而       | 要托万式:                         | 限们要托           |                          |                    |            |               |         |                |      |       |      |      |                          | 代码或名称                      |     | 共0条记录 |                |
|                 |           | 安托价格: 委托教皇:                   | 12.00<br>100股  |                          |                    |            |               |         |                |      |       |      |      |                          | 最新市值                       | 当前价 | 股东代   | 码              |
|                 | 总资产(元)    | 服朱代約:                         | () -D D        |                          |                    |            |               |         |                |      |       |      |      |                          |                            |     |       |                |
|                 | 市値(元)     | (如果服用)                        | に約何決・          | 南西井山                     | と明的服用。)            | and where  |               |         |                |      |       |      |      |                          |                            |     |       |                |
|                 | TO LE COU | 关入数里生连续竟们则                    | 1段,着痣          | 可关款里买入该品                 | ,父易可能不要<br>种的要托价格器 | 新基准价格的     | 的102%或基准      | 价格10个量  | <b>小</b> 变动单位, | 可能因不 | 下符合交  | 易規则成 | 为无效费 | 托,请注意查看委托记录。             |                            |     |       |                |
|                 | 盈亏(元)     |                               |                |                          |                    |            | _             | _       |                |      |       |      |      |                          |                            |     |       |                |
|                 | 100000000 |                               |                |                          |                    |            | 确认            |         | 観消             |      |       |      |      |                          |                            |     |       |                |
|                 | 可用(元)     |                               | 0.00           | ,                        |                    |            |               |         |                |      |       |      |      |                          |                            |     |       |                |
|                 | 余额(元)     |                               | 0.00           |                          |                    |            |               |         |                |      |       |      |      |                          |                            |     |       |                |
|                 |           |                               |                |                          |                    |            |               |         |                |      |       |      |      |                          |                            |     |       |                |
|                 | 可取(元)     |                               | 0.00           |                          |                    |            |               |         |                |      |       |      |      |                          |                            |     |       |                |
| ★ 伤结交易          |           | 编订结理                          |                |                          |                    |            |               |         |                |      |       |      |      |                          |                            |     |       |                |
| 山灰入山東           | 出の戦争(     | 2 我的持会 9                      | 帮助 0           | 我的自进                     |                    | @ (P)\$(A) | e 🥥 fitterski | 反面      |                |      |       |      |      |                          |                            |     | *光大证券 | 股份有用           |

如果确认框内的信息无误,点击确认按钮

| 2 光大证3             | 整 金阳光早越版     | 行情                                                  | 交易    | 期权交易   | 易 理财     | 账户           | 資讯   | 数据 2    | 现        | 股票/理财    | /常用功能   | Q          | 8 • •     | aller a        | : 🖻 (    | <b>≱</b> <  −  / | Σ×    |
|--------------------|--------------|-----------------------------------------------------|-------|--------|----------|--------------|------|---------|----------|----------|---------|------------|-----------|----------------|----------|------------------|-------|
| «                  |              | 開始                                                  |       | 基础行情   |          |              | 分    | 國交      |          | 分时       | KE      |            |           |                |          |                  |       |
| ★ 股票交易 へ           | 00000        | 平内相保                                                | 0     | R 0000 | 01 平安银   | 紆            |      |         |          |          | 平安银行 1  | 1.37 0.00% |           |                |          |                  |       |
| 江大市市               | 00000        | TSCIRI                                              |       | 委比     | 委        | Ē            |      |         |          | 11.43    |         |            |           |                |          |                  | 0.53% |
| 业研大会               | 股东           | WW. 3                                               |       | 安加     |          |              |      |         |          | 11.41    |         |            |           |                |          |                  | 0.35% |
| 撤单                 | 报价 限价委托      |                                                     |       | 朝日     |          |              |      |         |          | 11.40    |         |            |           |                |          |                  | 0.26% |
| -                  | inclusion of |                                                     |       | 卖二     |          |              |      |         |          | 11.38    |         |            |           |                |          |                  | 0.09% |
| 當后定价               | 价格 ▼ - 1     | 1.37 +                                              | 元     | 买      |          |              |      |         |          | 11.37    |         |            |           |                |          |                  | 0.00% |
| 新設/新信              | 数量 ▼         | 100 +                                               | 股     | 提示     |          |              |      | ×       |          | 11.30    |         |            |           |                |          |                  | 0.09% |
| THE OWNER WATER OF |              |                                                     |       |        | 斜已根交,望   | 託编号:33       | 068  |         |          | 11.34    |         |            |           |                |          |                  | 0.26% |
| 国債回购               | 最大可头 1000000 |                                                     |       | U      |          |              |      | _       |          | 11.33    |         |            |           |                |          |                  | 0.35% |
| 银证转账               | 全部 1/2合 1,   | /3仓 1/4仓                                            |       |        |          | <b>TA</b> IL |      |         |          |          |         |            |           |                |          |                  |       |
|                    | 设書           | Ψλ                                                  | ţ     | -      | a los    |              |      |         |          | 33       |         |            |           |                |          |                  | 33    |
| 综合查询               | octas -      | ~~~                                                 | -     | 涨幅     | 最        | Η            |      |         |          | 22       |         |            |           |                |          |                  | 20    |
| 场内基金               | 豊伯           |                                                     |       | 忘慮     | 全        | £            |      |         |          | 17       |         |            |           |                |          |                  |       |
|                    |              |                                                     |       | 加重     | 802      | ≝<br>≴ 1     | 947. |         |          |          |         |            |           |                |          |                  |       |
| ★ 信用交易 ~           |              |                                                     |       | 净资     | 19.69 流  | ē 1          | 94(Z |         |          |          |         |            |           |                |          |                  |       |
| ◆ 法防酒 ~            |              |                                                     |       | 收益(二)  | 1.200 PE | (动)          | 4.3  |         |          | 09:3     | 0       | 10:30      |           | 13:00          | 14:00    | 15:00            |       |
| A Indiana          | 账户信息         |                                                     |       | 我的特金   | 沪深原自选    | 当日委托         | 可藏動  | 毛 当日成交  | 成交汇总质    | 使委托 历史的  | 皎       |            |           |                |          |                  |       |
|                    | 人民币 港河       | 元 美元                                                |       |        |          |              |      |         |          |          |         |            |           | 代码或名称          |          | 共16条记载           | ₹ (Č  |
|                    |              |                                                     |       | 序号     | 证券代码     | 证券名称         |      | 证券数量    | 可卖数量     | 成本价      |         | 学动盈亏       | 盈亏比例(%)   | 最新市值           | 当前价      | 股东               | 代码    |
|                    | 总资产(元)       | 3,067,264,06                                        | 5.21  | 3      | 588000   | 工银ETF        |      | 450000  | 450000   | 1.118    | 2716147 | 456.620    | 539882.20 | 2716650450.000 | 6037.001 | A10897           | 0373  |
|                    | ±/雨/☴)       | 2 000 010 02                                        | 2 1 5 |        | 00002    | 中电控股         |      | 1000000 | 1000000  | 0.000    |         |            | 0.00      | 157065030.000  | 171.900  | 007002           | 1199  |
|                    | mayu         | 5 <sup>1</sup> 333 <sup>1</sup> 010 <sup>1</sup> 35 | 3,13  | 14     | 03070    | 平安香港         | 高息股  | 10000   | 10000    | 0.000    | 84499   | 860.000    | 0.00      | 84499860.000   | 9435.000 | A10897           | 0373  |
|                    | <b>融亏(元)</b> |                                                     |       | 4      | 600588   | 用友网络         |      | 4000    | 4000     | 22.076   |         | 696,990    | 470.76    | 504000.000     | 126.000  | A10897           | 0373  |
|                    |              |                                                     |       |        | 512880   | 证券ETF        |      | 350000  | 350000   | 1.250    |         |            | 5.68      | 462350.000     | 1.321    | A10897           | 0373  |
|                    | 可用(元)        | 107,431,17                                          | 2.61  |        | SHRQ88   | ₩世牙          |      | 383000  | 0 220000 | 1.000    |         | -3.850     | 0.00      | 383000.000     | 1.000    | A10897           | J3/3  |
|                    |              |                                                     |       |        | 123332   | WHELL.       |      | 250000  | 230000   | 162.460  |         | 1726 090   | -23.31    | 214130.000     | 15:240   | 007002           | 1100  |
|                    | 余额(元)        | 107,828,54                                          | 5.89  |        | 200170   | 法力对自         |      | 1000    | 1000     | -103.400 |         |            | 0.00      | 9420.000       | 0.420    | 007002           | 1100  |
|                    |              | 107 445 54                                          |       |        | 512200   | 地产FTF        |      | 8800    | 8800     | 4 896    |         | 585 180    | -84.91    | 6503 200       | 0.739    | A10897           | 0373  |
|                    | 可報(元)        | 107,445,54                                          | 2.00  |        | 688223   | 品科的原         |      | 500     | 500      | 4,888    |         | 836.000    |           | 6280.000       | 12,560   | A10897           | 0373  |
| ★ 传统交易             | 银证纸          | 专账                                                  |       | 5      | 600925   | 苏能股份         |      | 1000    | 1000     | 5.980    |         | -60.000    | -1.00     | 5920.000       | 5.920    | A10897           | 0373  |

买入交易完成。

卖出:

| 光大证3            | 1金阳3     | 电卓越脂   | (行)         | · 交       | 易 理財           | 账户         | 資讯                    | 数据              | 发现        |         | ~        | RQR      | 買/理财/第   | R用功能     | Q         |              | -        | ii 🙆 🗘 | < - 日 ×      |
|-----------------|----------|--------|-------------|-----------|----------------|------------|-----------------------|-----------------|-----------|---------|----------|----------|----------|----------|-----------|--------------|----------|--------|--------------|
| «               | 哭        | λ.     |             |           | 基础行信           |            |                       |                 | 分笔成交      | 值       |          |          | 分时       | Kitt     | 9         |              |          |        |              |
| ★ 股票交易 ヘ        | 27.44    | 6011   | CC          |           | L 800 60       | 1166 兴业    | 银行                    |                 |           |         |          |          |          | 业银行 170. | .84 0.00% |              |          |        |              |
|                 | 111.55   | 6011   | 50 光虹银行     |           | 委比             |            | 委差                    |                 |           |         |          |          |          |          |           |              |          |        |              |
| 证券买卖            | 股票       |        |             |           | 卖五             |            |                       |                 |           |         |          |          |          |          |           |              |          |        | 0.29%        |
| 187.60          |          |        |             |           | 卖四             |            |                       |                 |           |         |          |          | 171.13   |          |           |              |          |        | 0.17%        |
| and one         | 报价       | 限价委托   | 5           | -         | <u>赤</u> 一     |            |                       |                 |           |         |          |          |          |          |           |              |          |        |              |
| 盘后定价            | (合格) 🔻   |        | 170 84      | + =       |                |            |                       |                 |           |         |          |          | 170.94   |          |           |              |          |        | 0.05%        |
|                 |          | _      | 170.04      | 1 20      | <del>y</del> - |            |                       |                 |           |         |          |          | 170.84   |          |           |              |          |        | 0.06%        |
| 新設/新债           | 数量 ▼     |        | 100         | 十股        | 买二             |            |                       |                 |           |         |          |          |          |          |           |              |          |        |              |
| 100 (100 (2000) |          | 100000 |             |           | 买三             |            |                       |                 |           |         |          |          | 170.55   |          |           |              |          |        | 0.17%        |
| 出愤回购            | 最大可实     | 100000 |             |           | 天四             |            |                       |                 |           |         |          |          | 170.45   |          |           |              |          |        | 0.23%        |
| 银证给账            | 全部       |        | 1/3仓 1/4    | 4仓        | 天江             |            | ΔTT                   |                 |           |         |          |          |          |          |           |              |          |        |              |
| and the second  | 10.00    |        | - March     | -         | 26/24          |            | 受力で                   |                 |           |         |          |          |          |          |           |              |          |        |              |
| 综合查询            |          |        | 实出          | C.        | 派幅             |            | 最低                    |                 |           |         |          |          | 28       |          |           |              |          |        | 28           |
|                 | 壹佰       |        |             |           | 总量             |            | 戰比                    |                 |           |         |          |          | 22       |          |           |              |          |        | 22           |
| 场内基金            |          |        |             |           | 外盘             |            | 内盘                    |                 |           |         |          |          |          |          |           |              |          |        |              |
| ★ 信田六県 ∨        |          |        |             |           | 换手             |            | 役本                    | 208fZ           |           |         |          |          |          |          |           |              |          |        |              |
| A HILLOW        |          |        |             |           | 净资             | 35.43      | 充通                    | 20812           |           |         |          |          |          |          |           |              |          |        |              |
| ★ 港設通 ~         | 联合体育     |        |             |           | 収益(一)          | 1.170      | PE(37))<br>ie: 15 E # | 50.5<br>सन् नाम | HIREDS IN | Rate of | 0:0:7:65 | 医血感症     | 09:30    |          | 10:30     | 13           | .00      | 14:00  | 15:00        |
|                 | AN DO    |        |             |           | 54455910       | an anoscia |                       | ar 3 H          | aeru =    |         | COLOS    | pincaeru | DISCARSE |          |           |              |          |        |              |
|                 | 人民币      | 1 港    |             | 美元        |                |            |                       |                 |           |         |          |          |          |          |           |              | 代的组织合称   |        | 共75號记家 山     |
|                 | 百次(中)(二) |        | 15 0 20 5 0 | E E 07 20 | 序号             | 证券代码       | 证券名称                  |                 |           |         | 证券数      | 改量 可     | 「卖数量     | 成本价      |           | 浮动盈亏         | 盈亏比例(%)  | 当日盈亏   | 最新市值         |
|                 | 10.00    |        | 13,023,30   | 5,351.20  |                | 588000     | 工银ETF                 |                 |           |         | 102      | 200      | 10200    | 108.676  |           |              |          | 0.000  | 61485589.800 |
|                 | 市值(元)    |        | 14,028,22   | 2,630.87  |                | 159919     | 沪深300E                |                 |           |         | 90000    | 000 9    | 000000   | 0.000    |           |              | 0.00     | 0.000  | 34668000.000 |
|                 |          |        |             |           |                | 300388     | 节能国被                  |                 |           |         | 40000    | 000 4    | 000000   | 0.000    |           |              | 0.00     | 0.000  | 22360000.000 |
|                 | 盈亏(元)    |        | 10,085,96   | 8,587.32  |                | 112998     | 19海控02                |                 |           |         | 2000     | 000      | 200000   | 0.000    |           |              | 0.00     | 0.000  | 20594200.000 |
|                 | 司用(元)    |        | 1 800 94    | 7 002 33  | 17             | 601166     | 兴业银行                  |                 |           |         | 1000     | 000      | 100000   | 6.227    |           |              |          | 0.000  | 17083000.000 |
|                 | 2712(20) |        | 100010      | 10.012100 | 68             | 300001     | 特锐德                   |                 |           |         | 6416     | 630      | 641630   | 0.062    |           | 13998842,130 | 35190.32 | 0.000  | 14038864.400 |
|                 | 余额(元)    |        | 900,21      | 5,783.31  | 64             | 159901     | 深证100日                |                 |           |         | 49999    | 999 4    | 999999   | 0.000    |           |              | 0.00     | 0.000  | 13524997.300 |
|                 |          |        |             |           | 5.8            | 123010     | 1曲+t+s+/==            | 2               |           |         | 1010     | 000      | 101000   | 1158     |           | 10652404 790 | 0107.86  | 0.000  | 10769327 000 |

输入证券代码,确认报价方式、价格、数量,点击卖出按钮,出现委托确认。

| 2 光大证务   | 11111111111111111111111111111111111111 | 医腋 行情                   | 交易               | 理財                    | 账户             | 資讯               | 数据      | 发现          | ×         | 設票/理财/                  | 常用功能(      |               | -        | : B   | * < - 凸 ×      |
|----------|----------------------------------------|-------------------------|------------------|-----------------------|----------------|------------------|---------|-------------|-----------|-------------------------|------------|---------------|----------|-------|----------------|
| «        | 哭入                                     | 2015 -                  |                  | 基础行情                  |                |                  |         | 分笔成交        | 值         | 分时                      | Kit C      |               |          |       |                |
| ★ 股票交易 へ | 证券 60                                  | )1166 兴业银行              | <b>c</b> 5       | L 800601              | 166 兴红         | 2银行              |         |             |           | 171.52                  | 兴业银行 170.8 | 14 0.00%      |          |       | 0.40%          |
| 证券买卖     | 設在                                     |                         |                  | 実行                    |                | 54.6E            |         |             |           | 171.33                  |            |               |          |       | 0.29%          |
| 撤单       | 服价                                     | 委托 •                    |                  | 東三                    |                |                  |         |             |           |                         |            |               |          |       |                |
| 盘后定价     | 价格 ▼                                   | 委托确认                    | - A              |                       |                |                  |         |             |           | il accessi              |            |               | ×        |       | 0.05%          |
| 新設/新債    | 数量 ▼ 一                                 | (2) 请 aà ù o            | 托信息              |                       |                |                  |         |             |           |                         |            |               |          |       | 0.06%          |
| 国债回购     | 最大可卖 1000                              | 证.<br>操作类别              | : 素出             | i6 兴业银行<br>645        | Ē              |                  |         |             |           |                         |            |               |          |       | 0.23%          |
| 银证转账     | 全部 1/2位                                | 委托伯索                    | : 170.8          | 14                    |                |                  |         |             |           |                         |            |               |          |       | 0.3496         |
| 综合查询     | 设置                                     | ř                       |                  |                       |                |                  |         |             |           |                         |            |               |          |       | 28             |
| 场内基金     | 壹佰                                     | (Line Anderson)<br>连续竞价 | Mitteren<br>阶段,非 | 55, IRAD14<br>15念卖出该; | ∓正躺的账<br>品种的委打 | {东, )<br>托价格低于   | F基准价格   | 的98%或基准价    | 格10个最小变动! | 单位,可能因不符                | 合交易规则成2    | 为无效委托,请注意查看委托 | 记录。      |       |                |
| ★ 信用交易 ~ |                                        |                         |                  |                       |                |                  |         | 7/41        | Thick     |                         |            |               |          |       |                |
| ★ 港股通 🗸  | 影力信息                                   | -                       | 0                | (RANIA A)             | 1000000        | 10: M F          | -       | 19.00       |           | Selection (Selection    |            |               |          | 14:00 | 15:00          |
|          | 人民币                                    | 港元 美河                   | T.               | 564559-05             | <i>∎</i> r##⊫  |                  | aert PA | maenu ⇒⊫ina | x nocle i | oraen oscad             | ~          |               | 代码或名称    |       | U<br>共75条记录 🖄  |
|          | 总资产(元)                                 | 15.829.585.5            | 97.20            | 序号 认                  | 正券代码           | 证券名称             | 东       |             | 证券数       | 量 可卖数量                  | 成本价        | 浮动盈亏          | 盈亏比例(%)  | 当日盈   | 亏 最新市值         |
|          |                                        | 11000.000.0             | 00.07            | 11                    | 588000         | 工银ETH<br>initial | F       |             | 102       | 00 10200                | 108.676    | 60377089.780  | 5446.76  | 0.00  | 0 61485589.80  |
|          | 市值(元)                                  | 14,028,222,6            | 30.87            | 69                    | 300388         | 市旅500            | Б.      |             | 40000     | 00 900000<br>00 4000000 | 0.000      | 22360000.000  | 0.00     | 0.00  | 0 22360000.00  |
|          | 盈亏(元)                                  |                         |                  |                       | 112998         | 19海控(            | 02      |             | 2000      | 00 200000               | 0.000      | 20594200.000  | 0.00     | 0.00  | 0 20594200.00  |
|          | 可用(元)                                  | 1 800 947 0             | 02 33            | 17                    | 601166         | 兴业银行             |         |             | 1000      | 00 100000               | 6.227      | 16460280.230  | 2643.38  | 0.00  | 0 17083000.00  |
|          | 311000                                 | 1,000,041,0             | 02.00            | 68                    | 300001         | 特锐德              |         |             | 6416      | 30 641630               | 0.062      | 13998842.130  | 35190.32 | 0.00  | 0 14038864.40  |
|          | 余额(元)                                  | 900,215,7               | 83.31            |                       | 159901         | 深证100            | DETF    |             | 49999     | 99 4999999              | 0.000      |               | 0.00     | 0.00  | 0 13524997.30  |
|          | Constant Constant                      |                         |                  | 58                    | 123010         | <b>浦世转</b>       | ÷.      |             | 1010      | 00 101000               | 1,158      | 10652404.780  | 9107.86  | 0.00  | 0 10769327.000 |

如果确认框内的信息无误,点击确认按钮

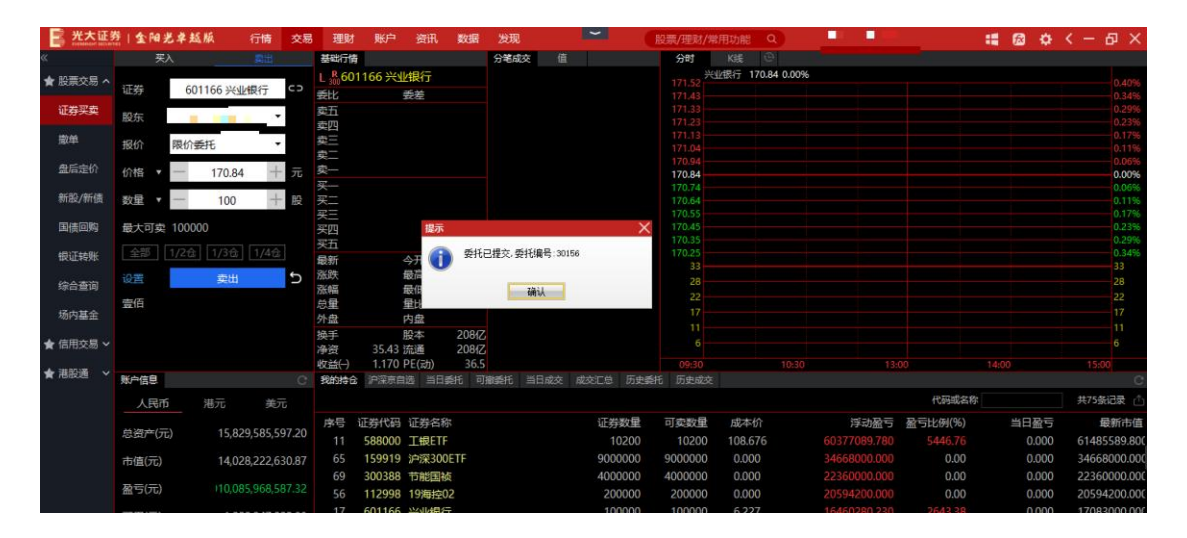

行情:

行情部分展示了当前代码的买卖五档盘口、分笔成交数据、分时图和 K 线图等信息

| 一 光大证多   | 211金阳光卓; | 越版     | 行情      | 交易   | 理财              | 账户               | 資讯            | 数据             | 发现            |                  | ×                | ß   | 投票/理财//                 | 常用功能   | Q           |                              |                    | :: 🕼         | \$           | < - & ×                      |
|----------|----------|--------|---------|------|-----------------|------------------|---------------|----------------|---------------|------------------|------------------|-----|-------------------------|--------|-------------|------------------------------|--------------------|--------------|--------------|------------------------------|
| «        |          |        | 奠出      |      | 基础行情            |                  |               |                | 分笔成文          | 5 值              |                  |     | 分时                      | Kill   | 9           |                              |                    |              |              |                              |
| ★ 股票交易 へ | 证券       |        |         | c>   | R<br>300000     | 001 平安           | 银行            |                | 交易状态<br>09:41 | 3: 连续寬价<br>12.02 | 10:00:45<br>11   |     | 12.04                   | 安根行 11 | .99 9.10% . | ▲1.00 現量 10 换                | €0.00% 量比 0.00     | 0均价 12.01    |              | 9.55%                        |
| 证券买卖     | 893      |        | •       |      | 卖五<br>卖四        |                  |               |                | 09:41         | 12.02            | 1 S<br>10 S      |     | 11.74-                  |        |             |                              |                    |              |              | 6.82%<br>5.46%               |
| 撤单       | 报价限价     | 委托     | •       |      | 卖三卖二            |                  |               |                | 09:42         | 12.02            | 1 8              |     | 11.44                   |        |             |                              |                    |              |              | 4.09%                        |
| 盘后定价     | 价格 🔹 —   |        | +       | 元    | 卖一              | 11.00            |               | 1              | 09:49         | 11.99            |                  |     | 10.99                   |        |             |                              |                    |              |              | 0.00%                        |
| 新設/新儀    | 数星 ▼ 一   |        | +       | 股    | ×<br>买二<br>买二   | 11.98            |               | 2              | 09:50         | 12.00            | 0<br>10 S        |     | 10.84<br>10.69<br>10.54 |        |             |                              |                    |              |              | 1.36%<br>2.73%<br>4.09%      |
| 国债回购     | 最大可买     |        |         |      | 买四              | 11.56            |               | 1              |               |                  |                  |     | 10.39<br>10.24          |        |             |                              |                    |              |              | 5.46%<br>6.82%               |
| 银证转账     | 全部 1/2台  | 1/3合   | 1/4合    |      | 現价              |                  | 今开            |                | j.            |                  |                  |     | 10.09                   |        |             |                              |                    |              |              | 8.19%                        |
| 综合查询     | 设置       | 买入     |         | Ð    | <b>瘀跌</b><br>孫幅 | 9.10%            | 最高<br>最低      | 12.04          | 1             |                  |                  |     | 28                      |        |             |                              |                    |              |              | 28                           |
| 场内基金     |          |        |         |      | 息重<br>外盘        | 49<br>7          | 里比<br>内盘      | 0.00           | 2             |                  |                  |     |                         |        |             |                              |                    |              |              |                              |
| ★ 信用交易 ~ |          |        |         |      | 換手<br>净資        | 0.00%            | 股本            | 194/Z<br>194/Z |               |                  |                  |     |                         |        |             |                              |                    |              |              |                              |
| ★ 港股通 🔷  | 账户信息     |        |         | е    | 収益(-)<br>我的持合   | 0.660<br>沪深京自    | 化(动)<br>选 当日  | 3.8<br>委托 可    | ,<br>J撤委托 :   | 当日成交             | 成交汇总 历5          | t≨ħ | 09:30<br>毛 历史成技         |        | 10:30       |                              | 13:00              | 14:00        |              | 15:00<br>C                   |
|          | 人民币      | 港元     | 美元      |      |                 |                  |               |                |               |                  |                  |     |                         |        |             |                              | 代码目                | 或名称          |              | 共75条记录                       |
|          | 总资产(元)   | 15,800 | ,049,20 | 8.56 | 序号 ì            | 正券代码<br>200811   | 证券名           | 尔<br>D         |               |                  | 证券数量<br>20001989 |     | 可卖数量                    | 成本化    |             | 浮动船                          | 亏 <u>盈</u> 亏比例(9   | %) 当日        | 1盈亏<br>0.560 | 最新市值<br>2265022074.09        |
|          | 市值(元)    | 13,998 | ,686,24 | 2.23 | 5               | 160105           | 19山东          | 47             |               |                  | 3000000          | )   | 3000000                 | 0.000  |             | 2733336986.4                 | 00 0.              | 00 129698    | 5.400        | 2733336986.40                |
|          | 盈亏(元)    |        |         |      |                 | 110043           | 无揭转<br>HIBFTF |                |               |                  | 10000            |     | 10000                   | 0.000  |             | 2517600000.0<br>1841100000.0 | 00 0.              | 00 0         | 0.000        | 2517600000.00                |
|          | 可用(元)    | 1,800  | 947,00  | 2.33 |                 | 010609           | 06国债          | (9)            |               |                  | 1020000          |     | 10000                   | 0.000  |             | 1000070301.3                 | 70 0.              | 00 10410     | 1.370        | 1000070301.37                |
|          | 余额(元)    | 900    | ,215,78 | 3.31 |                 | 110044<br>113533 | 广电转<br>参林转    | HE 10          |               |                  | 200000           |     | 200000 20000            | 0.000  | 00 -        | 728002000.0                  | 00 0.0<br>00 -83.0 | 00 (<br>87 ( | 0.000        | 728002000.00<br>645068600.00 |

账户信息:

#### 账户信息模块展示了用户的资产状况,点击银证转账按钮可以跳转到银证转账菜单

| ■ 光大证    | 整十金阳光卓新               | 版 行情        | 交易      | 易 理則            | 1 账户               | 資讯               | 数据            | 发现         | an ana           |                     | 服       | 2票/理财/            | 常用功能   | Q,      |              |                    |            |         | •      | < - & ×                      |
|----------|-----------------------|-------------|---------|-----------------|--------------------|------------------|---------------|------------|------------------|---------------------|---------|-------------------|--------|---------|--------------|--------------------|------------|---------|--------|------------------------------|
| «        |                       | 突出          |         | 基础行             | 青                  |                  |               | 分笔成3       | を値               |                     |         | 分时                | K线     |         |              |                    |            |         |        |                              |
| ★ 股票交易 へ | 证券                    |             | co      | R 00            | 00001平安            | 银行               |               | 交易状:       | 5: 连续宽价<br>12.02 | 10:01:30            |         |                   | 平安根行 1 |         | 96 ▲ 1.00 現量 | 1 换手 0.00          | 0%量比0.00均化 |         |        |                              |
| 证券买卖     | 50.tr                 |             |         | <b>麦比</b><br>麦五 | 100.00%            | 先左               |               | 09:41      | 12.02            | 1 S                 |         | 11.89             |        |         |              |                    |            |         |        | 8.19%<br>6.82%               |
| 撤单       | 版示<br>超位 開始           | ett         |         | 卖四<br>卖三        |                    |                  |               | 09:42      | 12.02            | 10 S                |         | 11.59<br>11.44    |        |         |              |                    |            |         |        | 5.46%<br>4.09%               |
| 盘后定价     | 1001/1 PR0/13         | 210         |         | 卖二<br>卖—        |                    |                  |               | 09:49      | 12.02            |                     |         | 11.29             |        |         |              |                    |            |         |        | 2.73%                        |
| 9685/964 |                       | -           | 50      | (<br>买一         | 11.99              | 9                |               | 09:50      | 11.99            |                     |         | 10.99             |        |         |              |                    |            |         |        | 0.00%                        |
|          |                       | _           | 1 82    | 天二<br>买三        | 11.98              | 1                |               | 09:57      | 11.99            | 10 S                |         | 10.69             |        |         |              |                    |            |         |        | 4.09%                        |
| 国债回购     | 載大可头                  |             |         | <u>买四</u><br>买五 | 11.86<br>11.56     |                  |               | 10:01      | 11.99            |                     |         | 10.39             |        |         |              |                    |            |         |        | 6.82%                        |
| 假证转账     | ( <u>±</u> eP) [1/207 | 四/4<br>定 \  | 3       | 現价<br>濫跌        | 11.99              | →开               | 11.99         |            |                  |                     |         | 33                |        |         |              |                    |            |         |        | 33                           |
| 综合查询     | 10 m                  | **          |         | <u>派</u> 幅      | 9.10%              | <b>設任</b><br>野日と | 11.99         |            |                  |                     |         | 28                |        |         |              |                    |            |         |        | 28                           |
| 场内基金     |                       |             |         | 外盘              | 7                  | 内盘               | 45            |            |                  |                     |         |                   |        |         |              |                    |            |         |        |                              |
| ★ 信用交易 ~ |                       |             |         | 換手<br>净资        | 21.42              | 安本<br>庇通         | 1941Z         |            |                  |                     |         |                   |        | 1       |              |                    |            |         |        |                              |
| ★ 准設通 🖌  | 彩山信白                  |             | ~       | 收益()            | 0.660              | PE(动)<br>海 三日:   | 3.9<br>≅#∓ ना | 121-55-15  | 当日成太             |                     | h 🚝 tik | 09:30             |        | 10:     | 30           | 13:                | 00         | 14:00   |        | 15:00                        |
|          | 人民币                   | 港元 章        | e<br>示  | 384314          | 8 <i>3 0</i> 00-00 | 83               | eit           | 38(322) 0: |                  | 46×16/0 1/18        | 1000    | 015046            | ~      |         |              |                    | 代码或名       | 称       |        |                              |
|          |                       |             |         | 序号              | 证券代码               | 证券名称             |               |            |                  | 证券数量                |         | 可卖数量              | 成本的    |         | 洱            | 动盈亏                | 盈亏比例(%)    | 当       | 日盈亏    | 最新市值                         |
|          | 总资产(元)                | 15,800,049  | ,208.56 |                 | 309811             | 创测1DF            |               |            |                  | 30001988            |         | 0001988           | 0.00   | 9       |              |                    |            | -486032 | 20.560 | 3365022974.08                |
|          | 市值(元)                 | 13,998,686  | 242.23  | 5               | 160105             | 19山东4            | 7             |            |                  | 3000000             |         | 3000000           | 0.00   | 0       | 2733336      | 986.400            | 0.00       | 12969   | 86.400 | 2733336986.40                |
|          |                       |             |         |                 | 110043             | 无锡转信             |               |            |                  | 10000               |         | 10000             | 0.00   |         |              |                    | 0.00       |         | 0.000  | 2517600000.00                |
|          | 盈亏(元)                 | 110,115,504 | 975.96  |                 | 510900             | H股ETF            |               |            |                  | 1020000             |         | 1020000           | 0.00   | 0       |              |                    | 0.00       |         | 0.000  | 1841100000.00                |
|          | 可用(元)                 | 1,800,947   | ,002.33 |                 | 010609             | 06国债(9           | 9)            |            |                  | 10000               |         | 10000             | 0.00   |         |              |                    | 0.00       | 1041    | 01.370 | 1000070301.37                |
|          |                       |             |         |                 | 110044             | 广电转信             | Mer           |            |                  | 200000              |         | 200000            | 0.00   | 0       |              |                    | 0.00       |         | 0.000  | 728002000.00                 |
|          | 余额(元)                 | 900,215     | ,783.31 |                 | 113533             | 参林转信             | 10            |            |                  | 20000               |         | 20000             | 20000. | 000     | -33549314    | 400.000            | -83.87     |         | 0.000  | 645068600.00                 |
|          | 可取(元)                 | 899,806     | 983.31  | 30<br>66        | 689001<br>160105   | CDR1<br>南方积面     | LOF           |            |                  | 999800<br>200000100 | 20      | 999800<br>0000100 | -0.06  | i4<br>0 | 3599518      | 834.860<br>177.200 | 0.00       | 186000  | 0.000  | 359888008.00<br>218800109.40 |
| ★ 传统交易   | 账户总资产                 | 银证书         | 诸账      |                 |                    |                  |               |            |                  |                     |         |                   |        |         |              |                    |            |         |        |                              |

查询区:

证券买卖的查询区包含了我的持仓、沪深京自选、当日委托、可撤委托、当日成交、成交汇 总、历史委托、历史成交这些 tab 页。

双击我的持仓和沪深京自选中代码还可以填充到买卖委托框,还支持按照代码或名称进行筛选,也可以点击查询区右上角的刷新和导出按钮进行刷新和导出。
| 光大证券          | 211金阳光卓越         | <b>派</b> 行情   | 交易    | 理财             | 账户                       | 資讯                  | 数据                      | 发现             |                  | -                 |        | 股票/理财              | /常用功能              | Q       | -                              |                       | :: 🖾 🌣                | < - 8 ×                      |
|---------------|------------------|---------------|-------|----------------|--------------------------|---------------------|-------------------------|----------------|------------------|-------------------|--------|--------------------|--------------------|---------|--------------------------------|-----------------------|-----------------------|------------------------------|
| «             |                  | 卖出            |       | 基础行情           | i i                      |                     |                         | 分笔成交           | 值                |                   |        | 分时                 | K镁                 | 3       |                                |                       |                       |                              |
| ★ 股票交易 へ      | 证券               |               | co    |                | 0001 平安<br>100.00% 雪     | 银行<br><sub>長差</sub> |                         | 交易状态<br>09:41  | 5: 连续竟价<br>12.02 | 10:02:00<br>11    |        | 12.04              | 平安银行 1             |         | ▲1.00 现量1 换手0.                 | 00% 量比 0.00 均价        |                       | 9.55%                        |
| 证券买卖          | 股东               |               |       | 卖五<br>卖四       |                          |                     |                         | 09:41          | 12.02            | 1 S               | 1      | 11.74<br>11.59     |                    |         |                                |                       |                       | 6.82%<br>5.46%               |
| 撒单            | 报价 限价量           | 蚝 •           |       | 卖三<br>卖二       |                          |                     |                         | 09:42          | 12,02            | 1 B               | 2      | 11.44<br>11.29     |                    |         |                                |                       |                       | 4.09%                        |
| 盘后定价          | 价格 🕶 —           | +             | 元     | 卖—<br>买—       |                          |                     |                         | 09:49<br>09:50 | 11.99<br>11.99   | 3 S<br>1 B        | 6      | 10.99<br>10.84     |                    |         |                                |                       |                       | 0.00%                        |
| 新設/新債         | 数里 ▼ 一           | +             | 殿     | 买二<br>买三       | 11.98<br>11.90           |                     |                         | 09:57<br>09:57 | 12.00<br>11.99   | 0<br>10 S         | 1      | 10.69<br>10.54     |                    |         |                                |                       |                       | 2.73%                        |
| 国债回购          | 最大可买<br>全部 1/2 位 |               |       | 买四<br>买五       | 11.86<br>11.56           |                     |                         | 10:01<br>10:01 | 11.99<br>11.99   | 2 S<br>1 S        | 3      | 10.39              |                    |         |                                |                       |                       | 5.46%<br>6.82%<br>8.19%      |
| wurem<br>综合查词 | 设置               | 买入            | ธ     | 现价<br>张跌<br>涨幅 | 11.99<br>1.00 1<br>9.10% | 今开<br>設高<br>最低      | 11.99<br>12.04<br>11.99 |                |                  |                   |        | 33<br>28           |                    |         |                                |                       |                       | 33<br>28                     |
| 场内基金          |                  |               |       | 总量<br>外盘       | 52<br>7                  | 建比<br>内盘            | 0.00<br>45              |                |                  |                   |        | 22<br>17<br>11     |                    |         |                                |                       |                       | 22<br>17<br>11               |
| ★ 信用交易 ~      |                  |               |       | 换手<br>净资       | 0.00%                    | 役本<br>充通            | 194/Z<br>194/Z          |                |                  |                   |        |                    |                    |         |                                |                       |                       |                              |
| ★ 港設通 🔷       | 账户信息             |               | С     | 收益(一)<br>我的持合  | 0.660 F                  | 7E(式))<br>造 当日ま     | 3.9<br>紙 可              | 撤委托            | 当日成交 )           | 或交汇总 历            | 使影     | 09:30<br>毛 历史成     | 交                  | 10:30   | <u> </u>                       | 3:00                  | 14:00                 | 15:00)<br>C                  |
|               | 人民币              | 港元 美河         | τ     |                |                          |                     |                         |                |                  |                   |        |                    |                    |         |                                | 代码或名称                 | 際                     | 共75条记录 个                     |
|               | 总资产(元)           | 15,800,049,2  | 08.56 | 序号<br>75       | 证券代码<br>309811           | 证券名称<br>创购1DF       |                         |                |                  | 证券数<br>3000198    | ₹<br>8 | 可卖数量<br>30001988   | き<br>成本化<br>B 0.00 | ர்<br>9 | 浮动盈弓<br>3364756537.370         | 盈亏比例(%)<br>1246122.22 | 当日盈亏<br>-48603220.560 | 最新市值<br>3365022974.08        |
|               | 市值(元)            | 13,998,686,2  | 42.23 | 5              | 160105                   | 19山东4               | 7                       |                |                  | 300000            | 0      | 3000000            | 0.00               | 0       | 2733336986.400                 | 0.00                  | 1296986.400           | 2733336986.40                |
|               | 股票(示)            | 110 115 504 9 | 75.96 |                | 110043                   | 无锡转债                |                         |                |                  | 1000              | 0      | 10000              | 0.00               | 0       | 2517600000.000                 | 0.00                  | 0.000                 | 2517600000.00                |
|               | m 5(70)          |               |       |                | 510900                   | H股ETF               |                         |                |                  | 102000            | 0      | 1020000            | 0.00               | 0       | 1841100000.000                 | 0.00                  | 0.000                 | 1841100000.00                |
|               | 可用(元)            | 1,800,947,0   | 02:33 |                | 110044                   | 广电转信                | ,                       |                |                  | 20000             | 10     | 20000              | 0.00               | 0       | 728002000.000                  | 0.00                  | 0.000                 | 728002000.00                 |
|               | 余额(元)            | 900,215,7     | 83.31 |                | 113533                   | 参林转信                |                         |                |                  | 2000              | 0      | 20000              | 20000.             | 000     |                                |                       | 0.000                 | 645068600.00                 |
|               | 可取(元)            | 899,806,9     | 83.31 | 30<br>66       | 689001<br>160105         | CDR1<br>南方积香        | LOF                     |                |                  | 99980<br>20000010 | 0 2    | 999800<br>00000100 | 0.06               | i4<br>0 | 359951834.860<br>218801177.200 | 0.00                  | 0.000 18600009.300    | 359888008.00<br>218800109.40 |
| ★ 传统交易        | 账户总资产            | 银证转           | 账     |                |                          |                     |                         |                |                  |                   |        |                    |                    |         |                                |                       |                       |                              |
| 调试模式          | 句×               | 创业 1781.95 (  | 0.88  | 05% 519        | 1万 沪深。                   |                     | 7.56 -0                 | 689            | я стт            |                   | 0.6    | 日连接                |                    |         |                                |                       | <b>m m</b>            | 2 21 10-02-1                 |

# 3.1.1.2. 撤单

撤单:

撤单功能支持批量撤单、一键全撤、撤买、撤卖这些快捷撤单操作,同时可撤委托列表支持按照不同的字段进行排序,还支持按照名称或代码进行筛选,点击右上角的刷新和导出按钮还可实现刷新可撤委托列表和导出可撤委托列表的功能。

| 光大证:         | 整十金阳 | 光卓越版      | 行情 交易 | 理財 | 账户资料    | 刊 数据 发现 | -     | 股票/理财 | /常用功能 Q | i and    |       | :: 📾 🗘 | < - 日 × |
|--------------|------|-----------|-------|----|---------|---------|-------|-------|---------|----------|-------|--------|---------|
| «            | 可撤委托 |           |       |    |         |         |       |       |         |          |       |        |         |
| ★ 股票交易 へ     | 批量者  | 单    一键全撤 | 撤买    | 澈  | 料       |         |       |       |         |          | 代码或名称 | 2      | 共2条记录 🗅 |
| 征关证表         |      | 证券名称      | 买卖标志  | 说明 | 委托价格    | 委托数量    | 成交价格  | 成交数量  | 状态说明    | 委托时间     | 委托编号  | 证券代码   | 股东代码    |
| 41.595-75.94 |      | CDR1      |       | 卖  | 359,960 | 200     | 0.000 | 0     | 未成交     | 10:04:00 | 30161 | 689001 |         |
| 撤单           |      | 平安银行      |       |    | 11.990  | 100     | 0.000 |       | 未成交     | 10:03:46 | 30159 | 000001 |         |
| 盘后定价         |      |           |       |    |         |         |       |       |         |          |       |        |         |
| 新設/新債        |      |           |       |    |         |         |       |       |         |          |       |        |         |
| 国債回购         |      |           |       |    |         |         |       |       |         |          |       |        |         |
| 银证转账         |      |           |       |    |         |         |       |       |         |          |       |        |         |
| 综合查询         |      |           |       |    |         |         |       |       |         |          |       |        |         |
| 场内基金         |      |           |       |    |         |         |       |       |         |          |       |        |         |
| ★ 信用交易 ~     |      |           |       |    |         |         |       |       |         |          |       |        |         |
| ★ 港設通 🔷      |      |           |       |    |         |         |       |       |         |          |       |        |         |
|              |      |           |       |    |         |         |       |       |         |          |       |        |         |
|              |      |           |       |    |         |         |       |       |         |          |       |        |         |
|              |      |           |       |    |         |         |       |       |         |          |       |        |         |

选中要撤单的记录,点击批量撤单按钮,确认提示弹框是否有误

| 光大证3           | 21金阳光   | 卓越版    | 行情 交 | 易理财 | 账户 資研   | 1 数据 | 发现             | ~             | 股票/理财/ | 常用功能 Q |          |       | :: 📾 🗄 | 🗘 < – 6 | a × |
|----------------|---------|--------|------|-----|---------|------|----------------|---------------|--------|--------|----------|-------|--------|---------|-----|
| «              | 可撤委托    | -      |      |     |         |      |                |               |        |        |          |       |        |         |     |
| ★ 股票交易 へ       | 批量撤单(1) | ) 一键全撤 | 撤买   |     | 読売      |      |                |               |        |        |          | 代码或名称 | 家      | 共2条道    | 禄 🗅 |
| 还关于办           |         | 证券名称   | 买卖标  | 志说明 | 委托价格    | 委托   | 数量             | 成交价格          | 成交数量   | 状态说明   | 委托时间     | 委托编号  | 证券代码   | 2000-0  |     |
| ATT 24-24-24-5 |         | CDR1   |      | 卖   | 359.960 |      | 200            | 0.000         | 0      | 未成交    | 10:04:00 | 30161 | 689001 |         |     |
| 撤单             |         | 平安银行   |      |     | 11.990  |      |                | 0.000         |        | 未成交    | 10:03:46 | 30159 | 000001 |         |     |
| 盘后定价           |         |        |      |     |         |      |                |               |        |        |          |       |        |         |     |
| 新設/新债          |         |        |      |     |         | 提示   |                |               | ×      |        |          |       |        |         |     |
| 国債回购           |         |        |      |     |         | 0    | ett. on-las Bu | . 49.00       | 6.63   |        |          |       |        |         |     |
| 银证转账           |         |        |      |     |         | U    | 爱作类别           | : 烟(平         |        |        |          |       |        |         |     |
| (0420)         |         |        |      |     |         |      | 失翼方问           | : 2           |        |        |          |       |        |         |     |
| 201200         |         |        |      |     |         |      | 股票代码           | : CDR1 689001 | _      |        |          |       |        |         |     |
| 场内基金           |         |        |      |     |         |      | 委托价格           | : 359.960     |        |        |          |       |        |         |     |
| ★ 信用交易 ~       |         |        |      |     |         |      | 委托数量           | : 200         |        |        |          |       |        |         |     |
| ★ 港設通 🖌        |         |        |      |     |         |      | 委托编号           | 30161         |        |        |          |       |        |         |     |
|                |         |        |      |     |         |      | Ti             | 龍 取消          |        |        |          |       |        |         |     |
|                |         |        |      |     |         |      |                |               |        |        |          |       |        |         |     |

确认无误,点击确定,撤单完成

| 二 光大证    | 211金阳光  | 卓越版          | 行情 3 | 交易 理助 | 账户        | 資讯           | 数据 | 发现        | ~             | 殿  | 赢/理财/常  | #用功能 Q      |                  |               | :: 🖾 🗘         | < - 日 × |
|----------|---------|--------------|------|-------|-----------|--------------|----|-----------|---------------|----|---------|-------------|------------------|---------------|----------------|---------|
| «        | 可撤委托    |              |      |       |           |              |    |           |               |    |         |             |                  |               |                |         |
| ★ 股票交易 へ | 批量撤单(1) | 一键全徽         | 撤买   |       | 設定        |              |    |           |               |    |         |             |                  | 代码或名称         |                | 共2条记录 🗋 |
| 证券买卖     |         | 证券名称<br>CDR1 | 买卖   | 标志说明  | 委托<br>359 | 5价格<br>9.960 | チャ | 設量<br>200 | 成交价格<br>0.000 | 成交 | 数量<br>0 | 状态说明<br>未成交 | 委托时间<br>10:04:00 | 委托编号<br>30161 | 证券代码<br>689001 | 股东代码    |
| 撤单       |         | 平安银行         |      |       | 1         | 1.990        |    | 100       | 0.000         |    |         | 未成交         | 10:03:46         | 30159         | 000001         |         |
| 盘后定价     |         |              |      |       |           |              |    |           |               |    |         |             |                  |               |                |         |
| 新股/新债    |         |              |      |       |           |              |    |           |               |    |         |             |                  |               |                |         |
| 国債回购     |         |              |      |       |           |              |    |           |               |    |         |             |                  |               |                |         |
| 银证转账     |         |              |      |       |           |              |    |           |               |    |         |             |                  |               |                |         |
| 综合查询     |         |              |      |       |           |              |    |           |               |    |         |             |                  |               |                |         |
| 场内基金     |         |              |      |       |           |              |    | 提示        |               |    |         | ×           |                  |               |                |         |
| ★ 信用交易 ~ |         |              |      |       |           |              |    | 0         | 撤单已提交!        |    |         |             |                  |               |                |         |
| ★ 港設通 ~  |         |              |      |       |           |              |    |           |               | 确定 |         |             |                  |               |                |         |
|          |         |              |      |       |           |              |    |           |               |    |         |             |                  |               |                |         |

# 3.1.1.3. 盘后定价

盘后定价买:

| 一 光大证券   | 51金阳光卓  | 越版                | 行情        | 交易      | 理财                                                                                          | 账户                  | 資訊                | 数据 发现                    | 8                  | <b>—</b>         | 股票/理财/3                       | 常用功能 Q                |                                   |                    | :: 🖾 🗘               | < - 日 ×                       |
|----------|---------|-------------------|-----------|---------|---------------------------------------------------------------------------------------------|---------------------|-------------------|--------------------------|--------------------|------------------|-------------------------------|-----------------------|-----------------------------------|--------------------|----------------------|-------------------------------|
| «        | 盘后定价列   |                   | 自后定价卖     |         | 基础行情                                                                                        |                     |                   | 分笔                       | 莰值                 | 1                | 分时                            | Kit 😳                 |                                   |                    |                      |                               |
| ★ 股票交易 ヘ | 证券      | <u>300</u> 860 锋尚 | 1文化       | :>      | R<br>1000300<br>記述                                                                          | 860 锋尚)<br>33.33% 🛃 | 文化<br>注差          | 注册<br>3 交易和              | 已盈利 表決<br>(志: 连续寛价 | 权无差异<br>10:23:30 | 22.32                         | 論文化 22.19(            | ).32% ▲0.07 现量1 换手0.0             | 0% 量比 1.07 均价。     | 2.10                 | 0.90%                         |
| 证券买卖     | 股东      |                   | •         | 10, 10, | 5<br>5<br>5<br>5<br>5<br>5<br>5<br>5<br>5<br>5<br>5<br>5<br>5<br>5<br>5<br>5<br>5<br>5<br>5 | 22.30<br>22.29      |                   | 10:02                    | 22.18              |                  | <sup>3</sup> 22.26<br>2 22.23 |                       |                                   |                    |                      | 0.65%                         |
| 撤单       | 价格 一    | 22.20             | +         | 元素      |                                                                                             | 22.28<br>22.26      |                   | 10:07                    | 22.09              |                  |                               | ٨٨                    |                                   |                    |                      | 0.39%                         |
| 盘后定价     | 数量 —    | 100               | +         | 股多      |                                                                                             | 22.20               |                   | 10:09<br>10:10           | 22.18 22,18        |                  | 3 <b>22.12</b><br>1 22.09     | 1 M                   |                                   |                    |                      | 0.00%                         |
| 新股/新债    | 最大可买 10 | 00000             |           | 33      | N I                                                                                         | 22.07<br>22.05      |                   | 10:11 10:12              | 22.16<br>22.16     |                  | 1 22.06<br>6 22.03            |                       | 40                                |                    |                      | 0.26%                         |
| 国债回购     | 全部 1/2  | 8 1/38            | 1/46      | 1       | 四五                                                                                          | 22.04               |                   | 10:12<br>10:14           | 22.14 22.14        |                  | 2 22.01<br>1 21.98            |                       |                                   |                    |                      | 0.52%                         |
| 银证转账     | 夜回      | 篇/月221/19         | ~         | ガラ      | 記介<br>新鉄                                                                                    | 22.19               | ·开<br>)高          | 22.02 10:15              | 22.19<br>22.12     |                  | 4 21.95<br>1 33               |                       |                                   |                    |                      | 33                            |
| 综合查询     |         |                   |           | 75      | 「「「「」」                                                                                      | 0.32% #             | 對低<br>對比          | 21.92 10:17              | 22.07              | 2 S<br>2 B       | 5 28<br>6 22                  |                       |                                   |                    |                      | 28                            |
| 场内基金     |         |                   |           | 9<br>8  | 虚                                                                                           | 23 pt               | 虚                 | 20 10:20<br>1 91/7 10:21 | 22.20<br>22.26     |                  |                               |                       |                                   |                    |                      |                               |
| ★ 信用交易 ~ |         |                   |           | 10.00   | く)<br>神资<br>が送(二)                                                                           | 17.03 J             | 〔通<br>F(元5)       | 1.12(Z 10:23             | 22,20              |                  |                               |                       |                                   |                    |                      |                               |
| ★ 港股通 ~  | 账户信息    |                   |           | C       | 我的持合                                                                                        | 彩的板和                | 业板自选              | 皇后当日委托                   | 皇后当日撤单             | 当日成交             |                               |                       |                                   |                    |                      |                               |
|          |         | 人民币               |           |         |                                                                                             |                     |                   |                          |                    |                  |                               |                       |                                   | 代码或名称              |                      | 共75条记录 🖒                      |
|          | 总资产(元)  | 15,79             | 7,694,636 |         | 序号 ì<br>70                                                                                  | 正券代码<br>300860      | 证券名称<br>隆尚文化      |                          |                    | 证券数量<br>5900100  | 可卖数量<br>5900100               | 成本价<br>1.001          | 浮动盈亏<br>125078612.130             | 盈亏比例(%)<br>2117.78 | 当日盈亏<br>5015085.000  | 最新市值<br>130982220.000         |
|          | 市值(元)   | 13,99             | 6,331,670 |         | 23                                                                                          | 688001              | <del>4%</del> —== | 三四五六七八                   | 九十一源创              | 5000200          | 5000200                       | 0.001                 | 106749964.570                     | 2134900.00         | -1600064.000         | 106754270.000                 |
|          | 盈亏(元)   |                   |           |         | 67<br>11                                                                                    | 184801<br>588000    | 態华前海F<br>工银ETF    | EIT                      |                    | 1000200<br>10200 | 1000200<br>10200              | 999800.060<br>108.676 | -999899607828.060<br>60377089.780 | -99.99<br>5446.76  | 3032606.400<br>0.000 | 100412078.400<br>61485589.800 |
|          |         |                   | 0.045 700 |         | 65                                                                                          | 159919              | 由徑300F            | TE                       |                    | 9000000          | 9000000                       | 0.000                 | 35199000 000                      | 0.00               | 531000.000           | 35199000.000                  |

输入证券代码,确认股东代码、价格、数量,点击盘后定价买入按钮,出现委托确认。

| 一 光大证务    | 211金阳光卓越版    | 行情             | 交易理                  | は 账户               | 資讯        | 数据 发现                          | 8                 | -               | 股票/理财/             | 常用功能 Q        | 8 mil 1997           | 1                  | # 🖾 🗘        | < - 日 X               |
|-----------|--------------|----------------|----------------------|--------------------|-----------|--------------------------------|-------------------|-----------------|--------------------|---------------|----------------------|--------------------|--------------|-----------------------|
| «         | 电后定价买        | 皇后定价卖          | 基础行                  | 侑                  |           | 分笔的                            | 莰值                |                 | 分时                 | KE 😳          |                      |                    |              |                       |
| ★ 股票交易 へ  | 证券 300860    | 0 锋尚文化         | :> 8.3               | 00860 锋向<br>25.00% | 为文化<br>委差 | 注册#<br>2 交易#                   | 引已盈利表;<br>式态:连续竟你 | NUCLAND NUCLES  | 22.32              | 筆崗文化 22.07 -0 | 0.23% 🔻-0.05 现量1 换手0 | 、00% 量比 1.11 均位    | 介22.10       | 0.90%                 |
| 证券买卖      | 股东           | •              | 卖五<br>卖四             | 22.28<br>22.26     |           | 10:09                          | 22.18             | 1 B<br>0        | 3 22.26<br>22.23   |               |                      |                    |              | 0.65%                 |
| 撤单        | 价格 — 2       | 2.20 +         | 元卖三                  | 22.20              |           | 10:12                          | 22.16             |                 |                    | 1.01          | Au                   |                    |              | 0.39%                 |
| 盘后定价      | 数量 一         | 100 +          | 股 卖—                 |                    | 委托确认      | 10:12                          | 22,14             |                 | 2 22.15            |               |                      |                    |              | 0.13%                 |
| 新股/新债     | 最大可买 1000000 |                | <del>文</del> 二<br>买二 | 22.07              | 2         | 请确认委托信!                        | 2:                |                 | 4 22.09<br>1 22.06 | M             | ษณ                   |                    |              | 0.13%                 |
| 国債回购      |              |                | 天四                   | 22.04              | •         | 账 号:<br>证券代码: 301              | 0860 锋尚文4         | £               | 6 22.03            |               |                      |                    |              | 0.52%                 |
| 银证转账      | 设置           | 定价买入           | 5 <u>买五</u><br>現价    | 22.02              | 2         | 操作类别:盘)<br>委托方式:盘)             | 后定价买入<br>后定价      |                 | 8 21.95            |               |                      |                    |              | 0.77%                 |
| 综合查询      | 宣佰           |                | 涨跌<br>涨幅             | -0.05<br>-0.23%    | fi<br>fi  | 委托价格:22.<br>委托教量:10<br>服东代码:11 | 20<br>)股          |                 | 1 28               |               |                      |                    |              | 28                    |
| 场内基金      |              |                | 忠重<br>外盘             | 46<br>24           | P         | (如果股东代码                        | 有误,请选择            | 正确的股东。)         | 2 17               |               |                      |                    |              |                       |
| ★ 信用交易 ~  |              |                | 換手<br>净资             | 0.00%              | B<br>V    | 确认                             | 取消                |                 | 1 6                | البر مرار اس  | ul.                  |                    |              |                       |
| ★ 港設通 🏻 🗸 | 账户信息         |                | 收益(−) ○ 我的持          | -0.030<br>合 科创板和   | P.L.L.    | 金后当日委托                         | 鱼后当日撤回            | 4 当日成交          | 09:30              |               | 10:30 13:            | :00                | 14:00        | 15:00<br>C            |
|           | 人民           | ரை             |                      |                    |           |                                |                   |                 |                    |               |                      | 代码或名称              |              | 共75 条记录 🖒             |
|           | 总资产(元)       | 15,797,694,636 | ·90 序号               | 证券代码<br>300860     | 证券名称      |                                |                   | 证券数量<br>5900100 | 可卖数量               | 成本价<br>1001   | 浮动盈亏<br>125079612120 | 盈亏比例(%)<br>2117.78 | 当日盈亏         | 最新市值<br>130982220 000 |
|           | 市值(元)        | 13,996,331,670 | .57 23               | 688001             | 华兴二       | ,<br>:三四五六七八                   | 九十一源创             | 5000200         | 5000200            | 0.001         | 106749964.570        | 2134900.00         | -1600064.000 | 106754270.000         |
|           |              | 10 117 950 547 |                      | 184801             | 膨华前海      | REIT                           |                   | 1000200         | 1000200            | 999800.060    | -999899607828.060    |                    | 3032606.400  | 100412078.400         |

如果确认框内的信息无误,点击确认按钮

| 二 尤大证            | 育 金阳光      | 卓越版                  | 行情        | 交易   | 理财             | 账户                      | 资讯             | 数据    | 发现                               |                                  |                         | 股票/理财                                    | /常用功       | 能Q     | (E) == []    | - 10 C  | <b>.</b> | H 6     | \$  | < - 8 | X                       |
|------------------|------------|----------------------|-----------|------|----------------|-------------------------|----------------|-------|----------------------------------|----------------------------------|-------------------------|------------------------------------------|------------|--------|--------------|---------|----------|---------|-----|-------|-------------------------|
| «                | 重后定        |                      | 皇后定价卖     |      | 基础行情           | 0                       |                |       | 分笔成交                             | 值                                |                         | 分时                                       | KB         | ê 🕑    |              |         |          |         |     |       |                         |
| ★ 股票交易 へ<br>证券买款 | 证券         | 300860 锋             | 尚文化       | co   | R<br>10003300  | 860 锋向<br>25.00%        | 的文化<br>委差<br>1 |       | 注册制 E<br>2 交易状态<br>10:09         | 3盈利 表决<br>3:连续竟价<br>22.18        | Q无差异<br>10:28:30<br>1 B | 22.32<br>22.29<br>3 22.26                | 锋尚文化       |        | % ▼-0.05 现量1 | 换手 0.00 | %量比1.10均 | 价 22.10 |     |       | ).90%<br>).77%<br>).65% |
| 撤单               | 股东<br>价格   | - 22.2               | •<br>•    |      | 卖四<br>卖三<br>卖二 | 22.20<br>22.18<br>22.13 |                |       | 10:10<br>10:11<br>10:12<br>10:12 | 22.18<br>22.16<br>22.16<br>22.16 |                         | 1 22.23<br>1 22.21<br>6 22.18<br>2 23.15 |            | a na N |              |         |          |         |     |       | 0.52%<br>0.39%<br>0.26% |
| 盘后定价             | 数量         | - 100                | +         | 股    | 卖—<br>买—       | 22.12<br>22.07          |                |       | 10:12<br>10:14<br>10:15          | 22.14 22.19                      |                         | 1 22.12<br>4 22.09                       | 1          |        |              |         |          |         |     |       | 0.0096                  |
| 新設/新債            | 最大可买<br>全部 | 1000000<br>1/2金 1/3台 |           |      | 买二<br>买三<br>买四 | 22.05<br>22.04<br>22.03 |                |       | 10:16<br>10:17<br>10:20          | 22.12<br>22.07<br>22.22          |                         | 1 22.06<br>5 22.03<br>6 22.01            | ŀ          | J.     |              |         |          |         |     |       | 0.26%<br>0.39%<br>0.52% |
| 银证转账             | 设置         | 盘后定价                 | 买入        | 5    | (山<br>买五<br>现价 | 22.02                   | 。<br>2<br>今开   | 22.0  | 10:20                            | 22.20<br>22.26                   | 0<br>3 B                | 1 21.98<br>8 21.95                       |            |        |              |         |          |         |     |       | 0.65%<br>0.77%          |
| 综合查询             | 壹佰         |                      |           |      | 涨跌<br>涨幅       | -0.05                   |                | 委托    | 已提交,委托                           | 编号:30165                         |                         | 1 28                                     |            |        |              |         |          |         |     |       | 28<br>22                |
| 场内基金             |            |                      |           |      | 心里<br>外盘<br>揺毛 | 24                      | 内括             |       | -                                | 尚认                               |                         | 2 17                                     |            |        |              |         |          |         |     |       | 7<br>11                 |
| ★ 信用交易 ~         |            |                      |           |      | 净资<br>收益(-)    | 17.03                   | 流通<br>PE(动)    | 1.121 | <sup>2</sup> 10:26               | 22.07                            | 1 S                     | 1 6<br>2 09:30                           |            | - IL   |              |         |          |         |     | 15:00 |                         |
| 會港設通 ~           | 账户信息       |                      |           |      | 我的持仓           | 料创板和                    | 创业版自己          | 曲后    | 当日委托 1                           | 自然日世清朝                           | 当日成交                    |                                          |            |        |              |         |          |         |     |       |                         |
|                  |            | 人民币                  |           |      |                |                         |                |       |                                  |                                  |                         |                                          |            |        |              |         | 代码或名     | 弥       |     | 共75条记 | 棗 🖆                     |
|                  | 总资产(元)     | ) 15.7               | 97.694.63 | 5.90 | 序号             | 正券代码                    | 证券名称           |       |                                  |                                  | 证券数量                    | 可卖数据                                     | <b>赴</b> 成 | 体价     | 浮調           | 脑亏      | 盈亏比例(%)  | 当       | 日盈亏 | 最新    | 市值                      |

盘后定价买入交易完成。

盘后定价卖:

| 三 光大证    | 許一金阳子 | 巴辛越版      | 行情        | 交易    | 理財        | 账户             | 資讯            | 数据 发现                      | 8                             | ~                |                    |       |             | Carlos and             |                       | 📲 🖾 🗘                 | < - 日 ×                |
|----------|-------|-----------|-----------|-------|-----------|----------------|---------------|----------------------------|-------------------------------|------------------|--------------------|-------|-------------|------------------------|-----------------------|-----------------------|------------------------|
| «        | 銀石定   | <b>新天</b> |           | 2     | 感动行情      |                |               | 分笔                         | <del>就交</del> 值               |                  | 分时                 | Kit   | 0           |                        |                       |                       |                        |
| ★ 股票交易 へ | 证券    | 300860 锋  | 尚文化       | c-D   | R 300     | 0.00%          | 文化            | 注册                         | 剧 已 <u>盈</u> 利 表决<br>犬态: 连续竟价 | 权无差异<br>10:35:15 | 22.32              | 間文化 2 | 2.11 -0.05% | ▼-0.01 现量1 换手0.        | .00% 量比 1.02 均化       | ☆22.10                | 0.90%                  |
| 证券买卖     | 股东    |           | •         |       | 建田        | 22.26          | 1             | 10:15                      | 22.19<br>22.12                |                  | 4 22.26            |       |             |                        |                       |                       | 0.65%                  |
| 撤单       | 价格    | - 22.1    | 1 +       | 元     |           | 22.20          |               | 10:17<br>10:20             | 22.07                         | 2 S<br>2 B       | 5 22.21            |       | n a k Di    |                        |                       |                       | 0.39%                  |
| 盘后定价     | 数量    | - 100     | ) +       | 股     | 12        |                |               | 10:20<br>10:21             | 22.20                         |                  | 1 22.15            | 1. 1  | 1/40        |                        |                       |                       | 0.13%                  |
| 新設/新债    | 最大可卖  | 1000000   |           |       |           | 22.11          |               | 10:21<br>10:23             | 22.20<br>22.19                |                  | 1 22.09<br>1 22.06 | M     | L'AU        |                        |                       |                       | 0.13%                  |
| 国债回购     |       |           |           |       | 実四        | 22.05<br>22.04 |               | 10:24                      | 22.07<br>22.19                |                  | 2 22.03            |       |             |                        |                       |                       | 0.39%                  |
| 银证转账     |       | 盘后定价      | ↑卖出       | Ð     | 五現价       | 22.03          | 1<br>今开       | +1 10:25                   | 22.07                         |                  | 1 21.98            |       |             |                        |                       |                       | 0.65%                  |
| 综合查询     | 壹佰    |           |           |       | 光跌<br>え≦幅 | -0.01          | 最高<br>最低      | 22.26 10:26<br>21.92 10:29 | 22.07                         | 1 S<br>0         | 2 28               |       |             |                        |                       |                       | 28                     |
| 场内基金     |       |           |           |       | 总量<br>外盘  | 48             | 量比<br>内盘      | 1.02 10:29<br>24 10:29     | 22.05                         |                  | 1 17               |       |             |                        |                       |                       | 17                     |
| ★ 信用交易 ~ |       |           |           |       | 换手<br>净资  | 0.00%          | 股本            | 1.91(Z 10:31               | 22.12                         |                  |                    |       |             |                        |                       |                       | 11<br>6                |
|          |       |           |           |       | 收益()      | -0.030         | PE(武)         | 10:35                      |                               |                  | 2 09:30            |       | 10:30       | 13.                    | 00                    | 14:00                 | 15:00                  |
| A URBOUR | 账户信息  |           |           |       | 我的持合      | 科创版和           | 创业板自选         | <b>盘后当日委托</b>              | 。畫后当日撒单                       | 当日成交             |                    |       |             |                        |                       |                       | C                      |
|          |       | 人民币       |           |       |           |                |               |                            |                               |                  |                    |       |             |                        | 代码或名称                 | R                     | 共75条记录 🗅               |
|          | 总资产(元 |           | 797,694,6 | 36.90 | 序号<br>75  | 证券代码<br>309811 | 证券名称<br>创测1DR |                            |                               | 证券数量<br>30001988 | 可卖数量<br>30001988   | 成本(   | 介<br>9      | 浮动盈亏<br>3377957412.090 | 盈亏比例(%)<br>1251011.11 | 当日盈亏<br>-35402345.840 | 最新市值<br>3378223848.800 |
|          | 市值(元) |           | 996,331,6 | 70.57 | 5         | 160105         | 19山东4         | 7                          |                               | 3000000          | 3000000            | 0.00  | 0           | 2733336986.400         | 0.00                  | 1296986.400           | 2733336986.400         |

输入证券代码,确认股东代码、价格、数量,点击盘后定价卖出按钮,出现委托确认。

| 2 光大证券   | 11111111111111111111111111111111111111 | 医脉 行情          | 交易                    | 财账户                          | 資讯                   | 数据 发现                         |                                      | 股票/理财/                  | 常用功能         | ۹ 🛛 🕲 👘                  | 1.1                   | ii 🙆 🗘                | < - 凸 ×                |
|----------|----------------------------------------|----------------|-----------------------|------------------------------|----------------------|-------------------------------|--------------------------------------|-------------------------|--------------|--------------------------|-----------------------|-----------------------|------------------------|
| «        | 皇后定价买                                  |                | 250                   | 行情                           |                      | 分笔成交                          | 值                                    | 分时                      | Kit          | Ø                        |                       |                       |                        |
| ★ 股票交易 へ | 证券 30                                  | 00860 锋尚文化     | :> <mark>影</mark>     | , <b>300860 锋</b><br>-14.29% | 尚文化<br>委差            | 注册制 已<br>-1 交易状态:             | 盈利 表决权无差异<br>连续竞价 10:34:00           | 22.32                   | ≇尚文化 22.     | 12 0.00% 0.00 现量1 换手 0.0 | 10% 量比 1.01 均价 2      |                       | 0.90%                  |
| 证券买卖     | 股东                                     | Entrol 1822    | 卖五<br>卖四              | 22.26<br>22.20               |                      | 10:14<br>10:15<br>10:16       | 22.14 0<br>22.19 2 B<br>22.12 0      | 22.26<br>22.23<br>23.21 |              |                          |                       |                       | 0.65%                  |
| 撤单       | 价格 一                                   | 22.12 +        | 元 卖三 卖三               | 22.18                        |                      | 10:17                         | 22.07 2 S                            | 5 22.18                 | 8            | ALA                      |                       |                       | 0.26%                  |
| 盘后定价     | 数量 一                                   | 100 +          | 股卖一                   | 22.13                        |                      | 10:20                         | 22.20 0<br>22.20 0                   | 1 22.12                 | 1, 1         |                          |                       |                       | 0.00%                  |
| 新設/新债    | 最大可卖 1000                              | 000            | ~<br>买二               | 22.11                        |                      | 10. 委托编                       | 以                                    | 0 22.09                 | X_           |                          |                       |                       | 0.26%                  |
| 国債回购     |                                        |                | 天四                    | 22.06                        |                      | 10: 🕜                         | 请确认委托信息:                             |                         |              |                          |                       |                       | 0.52%                  |
| 银证转账     | 设置                                     | 盘后定价卖出         | 5 <del>美山</del><br>現价 | 22.04                        | 1<br>今开              | 22.02 10:                     | 账号:<br>证券代码: 300860 (<br>操作类型: 盘后定价) | 峰尚文化<br>金出              |              |                          |                       |                       | 0.77%                  |
| 综合查询     | 壹佰                                     |                | <u> </u>              | 0.00                         | 最高                   | 22.26 10:<br>21.92 10:<br>10: | 委托方式: 畫店走价<br>委托价值: 22.12            |                         |              |                          |                       |                       | 28                     |
| 场内基金     |                                        |                | <sup>尽重</sup>         | 48<br>24                     | 重比<br>内盘             | 24 10:                        | 委托教里: 100股<br>人                      | -                       |              |                          |                       |                       |                        |
| ★ 信用交易 ~ |                                        |                | 换手<br>净资              | 0.00%                        | 股本流通                 | 1.91{Z<br>1.12{Z<br>10:       | (如果股东代码有误,                           | 请选择正确的原                 | 股东.)         |                          |                       |                       |                        |
| ★ 港設通 💊  | 账户信息                                   |                | で我的                   | () -0.030<br>持念 料创板          | PE(动)<br>印创业板自选      | 盘后当日委                         | 确认                                   | 取消                      |              | 10:30 13                 | 3:00                  | 14:00                 | 15:00<br>C             |
|          |                                        | 人民币            |                       |                              |                      |                               |                                      |                         |              |                          | 代码或名称                 | 7                     | 共75条记录 🛆               |
|          | 总资产(元)                                 | 15,797,694,636 | .90<br>第              | 证券代码<br>5 309811             | i 证券名称<br>创测1DR      |                               | 证券数量<br>30001988                     | 可续数量<br>30001988        | 成本价<br>0.009 | 浮动盈亏<br>3377957412.090   | 盈亏比例(%)<br>1251011.11 | 当日盈亏<br>-35402345.840 | 最新市值<br>3378223848.800 |
|          | 市值(元)                                  | 13,996,331,670 |                       | 5 160105                     | 5 19山东47             | 7                             | 3000000                              | 3000000                 | 0.000        | 2733336986.400           | 0.00                  | 1296986.400           | 2733336986.400         |
|          | 盈亏(元)                                  |                |                       | 2 110043                     | 无锡转债                 |                               | 10000                                | 10000                   | 0.000        | 2517600000.000           | 0.00                  | 0.000                 | 2517600000.000         |
|          | 可用(元)                                  | 1,800,945,798  |                       | 1 010609                     | ) H殿EIF<br>9 06国债(9) |                               | 1020000                              | 1020000                 | 0.000        | 1841100000.000           | 0.00                  | 0.000                 | 1000070301.370         |
|          |                                        |                |                       | 5 110044                     | - 电波音                |                               | 200000                               | 200000                  | 0.000        | 750000000.000            | 0.00                  | 1999000.000           | 750000000.000          |

### 如果确认框内的信息无误,点击确认按钮

| 一 光大证务    | 21金阳3 | 光卓越版     | 行情          | 交易    | 理财           | 账户 资讯                   | 数据               | 发现                      |                           | ~                | 股票/理             | 财/常用功能     | Q           | 8                | line -     | :: 🖾 🗘      | < - 1   | θ×      |
|-----------|-------|----------|-------------|-------|--------------|-------------------------|------------------|-------------------------|---------------------------|------------------|------------------|------------|-------------|------------------|------------|-------------|---------|---------|
| «         | 盘后方   | 副介买      |             |       | 基础行情         |                         |                  | 分笔成                     | 交 值                       |                  | 分时               | Kit        |             |                  |            |             |         |         |
| ★ 股票交易 へ  | 证券    | 300860   | 隆尚文化        | co    | R<br>1000300 | 0860 锋尚文化<br>-14.29% 委差 |                  | 注 <del>肋</del> 制<br>交易状 | 已盈利 表决<br>态: 连续寬价         | 权无差异<br>10:34:00 | 22.3             | 锋向文化<br>12 | 22.12 0.00% | 0.00 现量1 换手 0.00 | %量比1.00均价2 |             |         | 0.90%   |
| 证券买卖      | 股东    | ž.       | 100         |       | 卖五<br>卖四     | 22.26<br>22.20          |                  | 10:14                   | 22.14<br>22.19<br>22.12   |                  | 1 22.2<br>4 22.2 |            |             |                  |            |             |         | 0.65%   |
| 撤单        | 价格    | - 22.    | .12 +       | 元     | 卖三<br>卖二     | 22.18<br>22.14          |                  | 10:10                   | 22.07                     |                  | 5 22.1           |            | IN IN I     |                  |            |             |         | 0.39%   |
| 盘后定价      | 数量    | - 10     | - 00        | 股     | 卖一           | 22.13                   |                  | 10:20                   | 22.20                     |                  | 1 22.1           | 2          | II II       |                  |            |             |         | 0.00%   |
| 新股/新债     | 最大可卖  | 1000000  |             |       | ~ 実二         | 22.11                   |                  | 10:21                   | 22.20                     |                  | 1 22.0           |            |             |                  |            |             |         | 0.26%   |
| 国债回购      |       | 1/2合 1/3 | 合 1/4台      |       | 买四           | 22.05                   |                  | 10:23                   | 22.19                     |                  | 2 22.0           |            |             |                  |            |             |         | 0.52%   |
| 银证转账      | 设置    | 盘后定      | 价卖出         | 5     | 現价           | 22.12 今开                |                  | 10:25                   | 22.07                     | 0                | 1 21.5           | 15         |             |                  |            |             |         | 0.77%   |
| 综合查询      | 壹佰    |          |             |       | 涨跌<br>涨幅     | 0.00 最高<br>0.00% 最低     | 22.26<br>21.92   | 提示                      |                           |                  |                  | ×          |             |                  |            |             |         | 28      |
| 场内基金      |       |          |             |       | 总堡<br>外盘     | 48 里比<br>24 内盘          | 1.04<br>24       | 0                       | 委托已提交,                    | 要托编号:3017        | 2                |            |             |                  |            |             |         | 17      |
| ★ 信用交易 ~  |       |          |             |       | 换手<br>净资     | 0.00% 股本<br>17.03 流通    | 1.91{Z<br>1.12{Z |                         |                           | 确认               |                  |            |             |                  |            |             |         |         |
| a 10000   |       |          |             |       | 收益()         | -0.030 PE(动)            |                  |                         | ward desired in the state |                  | 09:              | 30         | 10:30       |                  |            |             |         |         |
| Materia - | 账户信息  |          |             |       | 我的持合         | 科创板和创业板                 | 自适 盘后当           | 旧叠托                     | 皇后当日撤单                    | 当日成交             |                  |            |             |                  |            |             |         |         |
|           |       | 人民币      |             |       |              |                         |                  |                         |                           |                  |                  |            |             |                  | 代码或名称      |             | 共75条    | 山 委む    |
|           | 总资产(元 |          | 5,797,694,6 | 36.90 | 序号           | 证券代码 证券名                | 称                |                         |                           | 证券数量             | 可卖製              | 建成本        | <b>示</b> 价  | 浮动盈亏             | 盈亏比例(%)    | 当日盈亏        | E       | 新市值     |
|           | 市值(元) | 13       | 3,996,331,6 | 70.57 | 5            | 160105 19山东             | 5K<br>F          |                         |                           | 3000000          | 300019           | 0.0 0.0    | 00          | 2733336986.400   | 0.00       | 1296986.400 | 2733336 | 986.400 |
|           |       |          |             |       |              | 110043 无锡钟              | ஞ                |                         |                           | 10000            | 100              | 0.0        | 00          |                  | 0.00       | 0.000       | 2517600 | 000.000 |

盘后定价卖出交易完成。

行情:

ដ 🙆 🔅 < — 🗗 K紙 ◎ 锋向文化 22.11 -0.05% ▼-0.01 现量1 换手 0.00% 量比 1.00 860 经出文 已盈利 表 证券 300860 锋尚3 0.00% 委差 证券买卖 卖卖卖卖卖 股疗 22.12 撤加 价格 数量 100 买买买买买 現涨涨总外 换净收益 新股/新 最大可卖 1000000 E 银证转 壹佰 综合查询 % 最低 48 量比 24 内盘 22.12 22.12 22.12 22.12 场内基金 .00% 股本 17.03 流通 ▲ 信用交易 账户信息 代码或名称 R市 15,797,694,636.90 13,096,331,670,57

 序号
 证券代码
 证券名称 75

 3098,131,670,57
 5
 160105

 1910,674
 5
 160105
 可卖数量 30001988 证券数量 成本价 0.009 盈亏比例(%) 当日盈可 浮动盈亏 总资产(元) 30001988 35402345.840 0.00 市值(元) 无能

行情部分展示了当前代码的买卖五档盘口、分笔成交数据、分时图和 K 线图等信息

账户信息:

| 一 光大证    | 影 金阳光早期   | 【版 行情 :        | 交易 翅                  | 财账户                      | ・資讯                     | 数据 发送                                        | R                       | ~                   | 股票/理财/               | 常用功能 Q      | Sector and                     | 164            | # 📾 🌣             | < - 日 ×                      |
|----------|-----------|----------------|-----------------------|--------------------------|-------------------------|----------------------------------------------|-------------------------|---------------------|----------------------|-------------|--------------------------------|----------------|-------------------|------------------------------|
| «        | 盘后定价买     | 皇后定位真          | 基础                    | 计符                       |                         | 分笔                                           | 成交值                     |                     | 分时                   | KE 😳        |                                |                |                   |                              |
| ★ 股票交易 へ | 证券 30     | 0860           | ら<br>愛比               | 300860 😫<br>-14.29       | 1尚文化<br>16 委差           | 注册:<br>-1 <sup>交易:</sup>                     | 制 已盈利 表》<br>伏态: 连续竟你    | 央权无差异<br>↑10:36:15  | 22.32                | 肇南文化 22.11、 | 0.05% ▼-0.01 现量1 换手0           | .00% 量比 0.99 均 | 价22.10            | 0.90%                        |
| 证券买卖     | 股东        |                | 卖五<br>卖四              | 22.2                     | 6 1<br>0                | 10:10<br>10:10                               | 22.12<br>22.07<br>22.07 |                     | 22.26<br>22.23       |             |                                |                |                   | 0.65%                        |
| 撤单       | 价格 一      | 22.11 +        | 元奏三                   | 22.1                     | 8 1                     | 10:20                                        | 22.20                   |                     | 1 22.18              | 1.0         | L DI                           |                |                   | 0.26%                        |
| 盘后定价     | 数量 一      | 100 +          | 段 卖—                  | 22.1                     |                         | 10:2<br>10:2                                 | 22.26                   | 3 B<br>1 S          | 8 22.15              | -1, 1 A     |                                |                |                   | 0.13%                        |
| 新股/新债    | 最大可卖 1000 | 000            | 买二                    | 22.0                     | 8 1                     | 10:2                                         | 22.19                   |                     | 2 22.09              | M           | HU                             |                |                   | 0.13%                        |
| 国债回购     | 全部 1/2仓   | 1/3@ 1/4@      | <u>买三</u><br>买四       | 22.0                     | 5 4 1                   | 10:2                                         | 22.19<br>22.07          |                     | 2 22.03              | J-L         |                                |                |                   | 0.39%                        |
| 银证转账     | 设置        | 盘后定价卖出         | 5 <u>美力</u><br>那价     | 22.0                     | 3 1<br>1 公开             | 22 02 10:20                                  | 22.07                   |                     | 2 21.95              |             |                                |                |                   | 0.77%                        |
| 综合查询     | 壹佰        |                | 派跌                    | -0.0                     | 1 最高                    | 22.26 10:29<br>21.92 10:29                   | 22.05<br>22.05<br>22.12 |                     | 2 33<br>1 28<br>1 22 |             |                                |                |                   | 33<br>28<br>22               |
| 场内基金     |           |                | 思想                    | 4                        | 8 里比                    | 24 10:3                                      | 22.12                   |                     |                      |             |                                |                |                   |                              |
| ★ 信用交易 ~ |           |                | ティー<br>換手<br>冷資<br>収益 | 0.00<br>17.0<br>-) -0.03 | % 股本<br>3 流通<br>0 PE(动) | 1.91/Z 10:34<br>1.91/Z 10:31<br>1.12/Z 10:31 | 22.12<br>22.11<br>22.11 |                     |                      |             | 10:30 13:                      |                |                   |                              |
| ★ 港設通 →  | 账户信息      |                | ○ 我的                  | 命 科创机                    | 和创业板自然                  | 1 金后当日委托                                     | 6 盘后当日撤销                | ▲ 当日成交              |                      |             |                                |                |                   |                              |
|          |           | 人民币            |                       |                          |                         |                                              |                         |                     |                      |             |                                | 代码或名           | 際                 | 共75条记录                       |
|          | 息资产(元)    | 15.797.694.636 | .90 序号                | 证券代表                     | 肖 证券名称                  |                                              |                         | 证券数量                | 可卖数量                 | 成本价         | 浮动盈亏                           | 盈亏比例(%)        | 当日盈亏              | 最新市住                         |
|          |           |                | 7                     | 30981                    | 1 @BW1DF                | -                                            |                         | 30001988            | 30001988             | 0.009       | 3377957412.090                 | 1251011.11     | -35402345.840     | 3378223848.80                |
|          | 市值(元)     | 13,996,331,670 | .57                   | 16010                    | 5 19世东4                 | /<br>-                                       |                         | 10000               | 3000000              | 0.000       | 2/33336986.400                 | 0.00           | 1296986.400       | 2733336986.40                |
|          | 盈亏(元)     |                | .62                   | 51090                    |                         |                                              |                         | 1020000             | 1020000              | 0.000       | 1841100000.000                 | 0.00           | 0.000             | 1841100000.00                |
|          | =TIB(=)   | 1 000 045 700  | 22                    | 01060                    | 9 06国债(                 | 0                                            |                         | 10000               | 10000                | 0.000       |                                | 0.00           | 104101.370        | 1000070301.37                |
|          | PD/H(76)  | 1,800,945,798  | .55                   | 11004                    | 4 广电转信                  | ,                                            |                         | 200000              | 200000               | 0.000       |                                | 0.00           | 1998000.000       | 730000000.00                 |
|          | 余额(元)     | 900,215,783    | .31                   | 11353                    | 3 参林转倒                  |                                              |                         | 20000               | 20000                | 20000.000   | -3354931400.000                |                | 0.000             | 645068600.00                 |
|          | 可取(元)     | 899,806,983    | .31 31<br>61          | 68900                    | 11 CDR1<br>15 南方积香      | LOF                                          |                         | 999800<br>200000100 | 999800<br>200000100  | -0.064      | 359951834.860<br>204401170.000 | 0.00           | 0.000 4200002.100 | 359888008.00<br>204400102.20 |
| ★ 传统交易   | 账户总资产     | 银证转账           |                       |                          |                         |                                              |                         |                     |                      |             |                                |                |                   |                              |

账户信息模块展示了用户的资产状况,点击银证转账按钮可以跳转到银证转账菜单

### 查询区:

盘后定价的查询区包含了我的持仓、科创版和创业板自选、盘后当日委托、盘后当日撤单、 当日成交这些 tab 页。

双击我的持仓和科创版和创业板自选中代码还可以填充到买卖委托框,还支持按照代码或名称进行筛选,也可以点击查询区右上角的刷新和导出按钮进行刷新和导出。

| 光大证第           | 1金阳3                         | 巴辛越版      | 行情         | 交易   | 理財                    | 账户               | 資讯              | 数据 发                                  | 现                   |                     | 股票/理财/*            | 常用功能 Q       | (8) na** 406***         | 11 🗸           | :: 🖾 🗘               | < - 凸 ×                        |
|----------------|------------------------------|-----------|------------|------|-----------------------|------------------|-----------------|---------------------------------------|---------------------|---------------------|--------------------|--------------|-------------------------|----------------|----------------------|--------------------------------|
| «              | 盘后定                          | 价买        | 盘后设价素      |      | 基础行情                  |                  |                 | 分報                                    | 成交值                 |                     | 分时                 | Kit 😳        |                         |                |                      |                                |
| ★ 股票交易 へ       | 17.90                        | 200860 (% | NKTT/V     | 63   | R 300                 | 860 锋尚           | 文化              | 注册                                    | 制已盈利表演              | R权无差异               | 22.32              | 尚文化 22.14 0  | ).09% ▲0.02 泥量 1 换手 0.0 | 0% 量比 1.01 均价  | 22.10                |                                |
| 证券买卖           | 80.25                        | S00000 H  | 507 -      |      | 委比<br>卖五              | 0.00%            | 5差              | 10:1                                  | 7 22.07             | 2 S                 | 5 22.29<br>22.26   |              |                         |                |                      | 0.77%                          |
| 撤单             | (CHS                         | - 22 1    | 1 +        | Ŧ    | 卖四卖三                  | 22.26<br>22.20   |                 | 10:2                                  | 0 22.22             |                     | 0 22.23<br>1 22.21 |              | ı Dı                    |                |                      | 0.52%                          |
| 盘后定价           | 初量                           | - 100     | +          | 50   | 卖二<br>卖一              |                  |                 | 10:2                                  | 22.20               |                     | 0 22.18            |              |                         |                |                      | 0.25%                          |
| 新股/新債          | 最大可卖                         | 1000000   | 100        |      | <del>买</del> —<br>买二  | 22.11 22.08      |                 | 10:2                                  | 4 22.07             |                     | 2 22.09            | MP           | MC .                    |                |                      | 0.13%                          |
| 国债回购           |                              |           | 1/4金       |      | 买三买四                  | 22.05            |                 | 10:2                                  | 5 22.07<br>6 22.07  |                     | 1 22.03            | 1-B          |                         |                |                      | 0.39%                          |
| 银证转账           |                              | 盘后定价      | 卖出         | 5    | 买五<br>现价              | 22.03            | 1<br>\$-π       | 10:2<br>22.02 10:2                    | 6 22.07<br>9 22.05  |                     | 2 21.98<br>2 21.95 |              |                         |                |                      | 0.65%                          |
| 综合查询           | 壹佰                           |           |            |      | <b>涨跌</b><br>涨幅       | 0.02             | 設高              | 22.26 10:2<br>21.92 10:2              | 9 22.05<br>9 22.12  |                     | 1 28               |              |                         |                |                      | 28                             |
| 场内基金           |                              |           |            |      | 总量<br>外盘              | 49 1<br>25 p     | 重比<br>内盘        | 1.01 10:3<br>24 10:3                  | 1 22.12<br>4 22.12  |                     | 1 22               |              |                         |                |                      | 22                             |
| ★ 信用交易 ~       |                              |           |            |      | 换手<br>海浴              | 0.00%            | <b>安本</b><br>奈通 | 1.91(Z)<br>1.12(Z)<br>1.12(Z)<br>10:3 | 5 22.11<br>6 22.11  |                     |                    |              |                         |                |                      |                                |
| ★ 港設通 🗸        | 新白信日                         |           |            |      | 收益()<br>彩的结合          | -0.030 F         | PE(动)           | 10:3                                  | / 22.14<br>< 由后当日編4 | 1 B<br>各日成本         | 09:30              | hal dia iil. | 10:30 13                | 00             | 14:00                | 15:00                          |
|                | AN 18-0-                     | 人民币       |            | Ť    | 24437 <del>4</del> (B | 110100100        |                 | B04-449261                            |                     | e inners            |                    |              |                         | 代码或名称          | *                    | 共75条记录 △                       |
|                | 白湖东/云                        | 157       | 07 604 63  | 6.00 | 序号 〔                  | 正券代码             | 证券名称            |                                       |                     | 证券数量                | 可卖数量               | 成本价          | 浮动盈亏                    | 盈亏比例(%)        | 当日盈亏                 | 最新市值                           |
|                | 12100-01                     |           | 97,094,03  | 0.90 | 75                    | 309811           | 创测1DR           |                                       |                     | 30001988            | 30001988           | 0.009        |                         |                | -35402345.840        | 3378223848.80                  |
|                | 市值(元)                        | 13,9      | 96,331,67  | 0.57 |                       | 160105           | 19山东47          |                                       |                     | 3000000             | 3000000            | 0.000        | 2733336986.400          | 0.00           | 1296986.400          | 2733336986.400                 |
|                | 盈亏(元)                        |           |            |      |                       | 110043           | 无锡转债<br>HIBFTF  |                                       |                     | 10000               | 10000              | 0.000        | 2517600000.000          | 0.00           | 0.000                | 2517600000.000                 |
|                | 可用(元)                        | 1,8       | 300,945,79 | 8.33 |                       | 010609           | 06国债(9)         |                                       |                     | 10000               | 10000              | 0.000        |                         | 0.00           | 104101.370           | 1000070301.37(                 |
|                | 余额(元)                        |           | 00,215,78  | 3.31 |                       | 110044<br>113533 | / 电转债<br>参林转债   |                                       |                     | 200000              | 200000 20000       | 20000.000    | -3354931400.000         | 0.00<br>-83.87 | 1998000.000<br>0.000 | 730000000.000<br>645068600.000 |
|                | 可取(元)                        |           | 399,806,98 |      | 30<br>66              | 689001<br>160105 | CDR1<br>南方和配    | OF                                    |                     | 999800<br>200000100 | 999800<br>20000100 | -0.064       | 359951834,860           | 0.00           | 0.000                | 359888008.000                  |
| ★ 传统交易<br>調試模式 | します。<br>第一時である。<br>「「「」」である。 | 资产        | 银证转队       | K    | 41% 1.19              | (Z. 1605 0       | 20.90 -7        | 12 -0.76%                             | 7.60(7.             |                     | 日日在接               |              |                         | 0.00           |                      | CH 22 10-37-29                 |

# 3.1.1.4. 新股/新债

新股/新债:

| 一 光大证     | 资 I 1   | 阳光卓起          | 脈           | 情      | 交易理题               | 账户         | 资讯 数据               | 发现        | ~              | 股票/理财/  | 常用功能 Q  | S     | -        | ×     |              | © \$ \$ | (- в ×      |
|-----------|---------|---------------|-------------|--------|--------------------|------------|---------------------|-----------|----------------|---------|---------|-------|----------|-------|--------------|---------|-------------|
| «         |         | 可用资金          | 1800940573. | 33     | 沪市可由购额             | E 12118000 | <ol> <li></li></ol> | 夏0 科创板可申照 | 藤度 12118(      | 000     |         |       |          |       |              | 银证      | 转账 全部關係     |
| ★ 股票交易 ^  | 新設的     | 的可转债          | 申购 配号查》     |        | 密查词                |            |                     |           |                |         |         |       |          |       |              |         |             |
| 证券买卖      | -       | 健由购           | 选中申购        | 0      | 如果您当前委托            | 购数量低于绝     | 2最高可申购数量。-          |           | 1. 请悉知! )<br>。 |         |         | + 85  | -        |       | a cot da che |         | 共14级记录      |
|           | 14      | 寿代码           |             | 业务     | 宇省称                |            | 甲购价格                | 要托日期      | 8              | 甲购上     | 限       | 甲购    | NR<br>NR | 交易    | 新名标          |         | 甲购数里        |
| 撤埠        | 24      | 32125         |             | 常日     | 印刷网                |            | 25.980              | 2024061   | 1              | 20      | 00      |       | 500      |       | 上海A股         | 1900    | 0           |
| 盘后定价      | 14      | 5006T         |             | 27.4   | 日中国                |            | 0.580               | 2024061   | 1              | 20      | 00      |       | 500      |       |              | 15000   | 0           |
|           | 14      | 50005         |             | 118    | 新田(19)<br>Exta Rta |            | 10.360              | 2024061   |                | 20      | 00      |       | 500      |       |              | 4800    | 0           |
| 新設/新债     |         | 57343         |             | 227    |                    |            | 43.920              | 2024061   | 1              | 20      | 00      |       | 500      |       |              | 1450    | 0           |
| F1(#15)85 | 14      | 57484         |             | 開化     |                    |            | 39.990              | 2024061   |                | 20      | 00      |       | 500      |       |              | 1050    | 0           |
| 国情回购      | H (     | 95009         |             | 765    | 5甲%                |            | 6 1 2 0             | 2024061   |                | 20      | 00      |       | 500      |       |              | 1150    | 9           |
| 很证转账      |         | 01206         |             | 200    | EAUM               |            | 6.120               | 2024061   | 1              | 20      | 00      |       | 500      | 2     | 朱卯(AB2       | 10000   | 00          |
|           |         | 1200          |             | PER    | HREAK              |            | 6.120               | 2024061   | 1              | 20      | 00      |       | 500      | 1     | SHIABS       | 10000   | 00          |
| 综合查询      |         | 01260         |             |        | 876<br>Faire       |            | 6.120               | 2024001   | 1              | 20      | 00      |       | 500      |       | 2411AB2      | 10000   | 00          |
| 场内基金      |         | 51500         |             | 1,90   |                    |            | 0.120               | 2024001   |                | 20      |         |       | 500      |       |              |         |             |
|           | 特别      | 登耀:<br>关注家的新祷 | 可能存在的上来     | HIRSH: | 下行风险 理性症           | 1923       |                     |           |                |         |         |       |          |       |              |         |             |
| ★ 信用交易 ~  | -       |               |             | -      |                    |            |                     |           |                |         |         |       |          |       |              |         |             |
| ★ 洪腔通 →   | ALIES I | 170           |             |        |                    |            | 1                   | 100       |                |         | 40-1-   |       |          |       |              |         |             |
|           | •       | 代码            | 名称          | •      | 申购日期               | 发行价        | 中<br>顶格需市值(万        | 5) 上限(股)  | 申购代码           | 总量(万股)  | 网上(万股)  | 市盈率   | 募资(亿)    | 中签日   | 中签率%         | 细分行业    | 行业中         |
|           |         | 688692        | 达梦数据        | к      | 05-31 周五           |            | 4.50                | 估 4500估   | 787692         | 1900.00 | 456.00  |       |          | 06-04 |              | 软件服务    |             |
|           |         | 300784        | C利安         |        | 05-28 周二           | 28.30      |                     |           | 300784         | 1406.00 | 1406.00 | 22.40 | 3.98     | 05-30 |              | 塑料      |             |
|           |         | 301392        | C汇成真        |        | 05-24 周五           | 12.20      | 6.0                 | 6000      | 301392         | 2500.00 | 637.50  | 16.31 | 3.05     | 05-28 |              | 专用机械    |             |
|           |         | 920002        | 上市02        |        | 05-21 周二           | 20.74      |                     | - 237500  | 920002         | 500.00  | 475.00  | 14.00 | 1.04     |       | 0.0700       | 工程机械    |             |
|           |         | 301596        | 瑞迪智驱        |        | 04-29 周一           | 25.92      | 13.5                | 0 13500   | 301596         | 1377.95 | 1377.95 | 15.65 |          | 05-06 | 0.0172       | 机械基件    |             |
|           |         | 920999        | 做澳01        |        |                    |            |                     |           |                |         |         |       |          |       |              |         |             |
|           |         | 920998        | 做澳02        |        |                    |            |                     |           |                |         |         |       |          |       |              |         |             |
|           |         | 920997        | 圣博润         |        |                    |            |                     |           |                |         |         |       |          |       |              |         |             |
|           |         | 920996        | 方针115       |        |                    |            |                     |           |                |         |         |       |          |       |              |         |             |
|           |         | 920995        | 天涌科技        |        |                    |            |                     |           |                |         |         |       |          |       |              |         |             |
| ★ 传统交易    | 11      | 920994        | 云铜科技        |        |                    |            |                     |           |                |         |         |       |          |       |              |         |             |
| 调试模式      | 6       | 70917         | 5 深運9125.3  |        | 0.33 -1.41% 1.2    | 0亿 北连      |                     | 7.67{Z    |                | 🖗 2 已连接 |         |       |          |       |              |         | 0 🗹 10:38:1 |

新股新债界面分为上下两部分,上面这部分可以查看可用资金和可申购额度,还可进行新股 申购、可转债申购、配号查询、中签查询,其中新股申购和可转债申购还支持一键申购和选 中申购,点击银证转账按钮以跳转到银证转账菜单,点击刷新菜单进行刷新。下面这部分是 新股日历,记录了新股的代码、名称、申购日期、发行价等字段,同时支持按照名称、申购 日期等字段进行排序,只需点击要排序的字段名称即可。

| 一 光大证         | 第一名  | 自己之主   | 版 彳       | 亍情       | 交易          | 理財          | 账户       | 资讯 数据   | 影    | R        | ~           | 股票/理财/    | 常用功能 C  |       | ter altra |       |                 | 📾 🌣 <    | . – Ð X  |
|---------------|------|--------|-----------|----------|-------------|-------------|----------|---------|------|----------|-------------|-----------|---------|-------|-----------|-------|-----------------|----------|----------|
| «             | **   | 可用資金1  | 800940573 |          | 沪市可申        | 购额度         | 12118000 | 深市可申购   | 额度 0 | 科创板可申照   | 额度 121180   | 00        |         |       |           |       |                 | 银证       | 转账 全部刷新  |
| ★ 股票交易 へ      | 新設   | 电路 可转债 | 制約 配号查    | 词        | 中签查询        |             |          |         |      |          |             |           |         |       |           |       |                 |          |          |
| 证券定款          |      | 一線由购   | 选中申购(2    | 0        | 如果您当前       | <b>美托申购</b> | 数量低于忽    | 最高可由购数量 | ,一旦委 | 托不可重复申购  | ]. 请悉知! )   |           |         |       |           |       |                 |          | 共14条记录   |
| 40.5774.54    | 🗌 ម័ | 正券代码   |           |          | 券名称         |             |          | 申购价格    |      | 委托日期     | H           | 申购上       | 限       | 申购    | 下限        | 交易    | 新名称             |          | 申购数量     |
| 撤单            | 7    | 32125  |           | ŧ        | 青申购         |             |          | 25.980  |      | 2024061  |             | 200       | 00      |       | 500       |       | 上海A股            | 1900     | 0        |
| an or share a | 7    | 80061  |           | 中        | 言申购         |             |          | 6.580   | 提示   | 000.0024 |             |           |         | X     | 500       |       | 上海A股            | 15000    | 0        |
| 間石油化          | 7    | 80065  |           |          | 盐申购         |             |          | 10.360  |      |          |             |           |         |       | 500       |       | 上海A股            | 4800     | 5        |
| 新股/新债         | 7    | 87343  |           | T        | 天申购         |             |          | 43.920  | 0    | 确认申购选中   | 中的2支股重吗?    |           |         |       | 500       |       | 上海A股            | 1450     | 0        |
|               | 7    | 87484  |           | <b>R</b> | 芯申购         |             |          | 39.990  |      | 特别提示:    |             |           |         |       | 500       |       | 上海A股            | 1050     | <u>ð</u> |
| 国债回购          | 7    | 95009  |           | た        | 号申购         |             |          | 18.940  |      | 请您关注新题   | 影振可能存在的     | 的上市破发下行风险 | 脸,理性审购。 |       | 500       |       | 上海A股            | 1150     | <u>)</u> |
| 45174+84      |      | 001001 |           | 深        | <b>HCDR</b> |             |          | 6.120   |      | [        | 福定          | 取造        |         |       | 500       |       | 荣圳A股            | 0        |          |
| HCHT-44.VP    |      | 001286 |           | 陕        | 西能源         |             |          | 6.120   |      | L        |             | 4000      |         |       | 500       |       | 采圳A股            | 10000    | 00       |
| 综合查询          |      | 01287  |           | Ŧ        | 电港          |             |          | 6.120   |      | 2024061  |             | 20        | 00      |       | 500       | 5     | <sup>棄期A股</sup> | 10000    | 00       |
|               | C    | 001360 |           | P.       | 广集团         |             |          | 6.120   |      | 2024061  |             | 200       | 00      |       | 500       | 100   | 采圳A股            | 0        |          |
| 场内基金          | 特别   | 提醒:    |           |          |             |             |          |         |      |          |             |           |         |       |           |       |                 |          |          |
| ★ 信用交易 ~      | 请您   | 关注新股新债 | 可能存在的上    | 市破落      | 下行风险。       | 理性申购        |          |         |      |          |             |           |         |       |           |       |                 |          |          |
| 1.1996.000    | 新股   | 日历     |           |          |             |             |          |         |      |          |             |           |         |       |           |       |                 |          |          |
| ★港股通 ~        | -    | 伊加     | 22        |          | 中部          | F7 16       | 带行价      |         | 申购   |          | 中間4月間       |           | 发行      |       |           | 由然日   | 由茨实业            | 细心经习业    | (=)/DE   |
|               |      | T MIEJ | 11140     |          | 4443        | 1190        |          | 顶格需市值   | (万)  | 上限(股)    | HH//91 (189 | 总量(万股)    | 网上(万股)  | 市盈率   | 募资(亿)     |       | -1-12-4-170     | AUXITIAL | TJAEFC   |
|               |      | 688692 | 达梦数据      |          | 05-31       | 周五          |          |         |      | 4500估    | 787692      | 1900.00   | 456.00  |       |           | 06-04 |                 | 软件服务     |          |
|               |      | 300784 | C利安       |          | 05-28       | 周二          | 28.30    |         |      |          | 300784      | 1406.00   | 1406.00 | 22.40 | 3.98      | 05-30 |                 | 塑料       |          |

选中要申购的代码,点击选中申购按钮,在提示弹框中点击确定即可

| 一 光大证                                                                                                    | 券                 | 金阳光早期    | i <i>ll</i> á f | 計構  | 交易 理財       | 账户         | 資讯 数据     | 发现          | ~          | 股票/理财/: | 常用功能 Q  | 6     | -     | 11 C  |             | ⊠ ¢ <        | – 🗛 🗙   |
|----------------------------------------------------------------------------------------------------|-------------------|----------|-----------------|-----|-------------|------------|-----------|-------------|------------|---------|---------|-------|-------|-------|-------------|--------------|---------|
|                                                                                                    | -2                | 可用資金     | 800940573       |     | 沪市可申购额度     | E 12118000 | 深市可申购额周   | E0 科创板可申购   | 额度 121180  | 00      |         |       |       |       |             | 银证转          | 账 全部刷新  |
| ★ 股票交易 へ                                                                                                    | 新                 | 股申购 可装债  | 制約 配号查          | 间   | - 签查询       |            |           |             |            |         |         |       |       |       |             |              |         |
| अस्ट के स्ट <i>क</i>                                                                                                    |                   | 一键申购     | 选中申购(2          |     | 如果您当前委托申    | 购数量低于您     | 最高可申购数量,一 | 且委托不可重复申购   | , 请悉知! )   |         |         |       |       |       |             |              | 共14条记录  |
| HL595K5K                                                                                                    |                   | 证券代码     |                 | ١Ŧ; | 夺名称         |            | 申购价格      | 委托日期        | 3          | 申购上     | 限       | 申购    | 下限    | 交易    | 新名称         |              | 申购数量    |
| 撤单                                                                                                    |                   | 732125   |                 | ŧ   | 青申购         |            | 25.980    | 2024061     |            | 200     | 00      |       | 500   |       | 上海A股        | 19000        |         |
|                                                                                                    |                   | 780061   |                 | 中/  | 言申购         |            | 6.580     | 2024061     |            | 200     | 00      |       | 500   |       | 上海A股        | 150000       |         |
| 盘后定价                                                                                                    |                   | 780065   |                 | Π   | 盐申购         |            | 10.360    | 提示          |            |         | ×       |       | 500   |       | 上海A股        | 48000        |         |
| 新股/新债                                                                                                    | $\mathbf{\nabla}$ | 787343   |                 | ZA, | 天申购         |            | 43.920    |             |            |         |         |       | 500   |       | 上海A股        | 14500        |         |
|                                                                                                    |                   | 787484   |                 | 南   | 芯申购         |            | 39.990    | <b>1</b> 22 | 申请已提交。     |         |         |       | 500   |       | 上海A股        | 10500        |         |
| 国债回购                                                                                                    |                   | 795009   |                 | 九   | 弓申购         |            | 18.940    |             | -          |         |         |       | 500   |       | 上海A股        | 11500        |         |
| APOTHARK                                                                                                    |                   | 001001   |                 | 深   | <b>TCDR</b> |            |           |             | 如何定        | L       |         |       | 500   |       | 菜圳A股        | 0            |         |
| TRACTOR AND                                                                                                    |                   | 001286   |                 | 陕   | 西前診原        |            |           | 2024061     |            | 200     | 00      |       | 500   |       | ♀圳A股        | 1000000      |         |
| 综合查询                                                                                                    |                   | 001287   |                 | 中国  | 包港          |            | 6.120     | 2024061     |            | 200     | 00      |       | 500   |       | 深圳IA股       | 1000000      | )       |
|                                                                                                    |                   | 001360   |                 | 南   | 广集团         |            | 6.120     | 2024061     |            | 200     | 00      |       | 500   |       | 荣圳A股        |              |         |
| 场内基金                                                                                                    | 相                 | 別提醒:     |                 |     |             |            |           |             |            |         |         |       |       |       |             |              |         |
| ★ 信用交易 ~                                                                                                    | 1945              | 您关注新股新供  | 可能存在的上          | 市破发 | 下行风险,理性申    | 购。         |           |             |            |         |         |       |       |       |             |              |         |
| And the second second sec | 新                 | 段目历      |                 |     |             |            |           |             |            |         |         |       |       |       |             |              |         |
| ★ 港設通 ~                                                                                                    |                   | (PIII    | 17.87           |     | -           | #/Z/A      | ¢         | 购           | 由164277    |         | 发行      |       |       | 市祭日   | cb驾驶04      | 40025525.01r | SILDE   |
|                                                                                                    |                   | E NUE    | 1-110           |     | H1/912146   |            | 顶格需市值(万   | ) 上限(股)     | HEXAL CIER | 总量(万股)  | 网上(万股)  | 市盈率   | 募资(亿) |       | -1-20040.00 | 340731132    | 11 JEFE |
|                                                                                                    |                   | 688692   | 达梦数据            |     | 05-31 周五    |            |           |             | 787692     | 1900.00 | 456.00  |       |       | 06-04 |             | 软件服务         |         |
|                                                                                                    |                   | 2 300784 | C利安             | F   | 05-28 周二    | 28.30      | 14.00(    | 5 14000估    | 300784     | 1406.00 | 1406.00 | 22.40 | 3.98  | 05-30 |             | 塑料           |         |
|                                                                                                    |                   | 3 301392 | C汇成真            |     | 05-24 周五    | 12.20      | 6.0       | 0 6000      | 301392     | 2500.00 | 637.50  | 16.31 | 3.05  | 05-28 |             | 专用机械         |         |

# 3.1.1.5. 国债回购

逆回购:

| 一 光大证务   | 創金間          | 巴辛越的          | 城 衍        | 青 交易     | 理則         | す账         | ⇒ 資讯           | 数据          | 发现             |                       | ×              | 殷淵             | 劃/理财           | /常用功能             | <u>a</u>  | 1     | lan arr  | tary - |          | 1      | \$   | < -  | θ×       | ſ |
|----------|--------------|---------------|------------|----------|------------|------------|----------------|-------------|----------------|-----------------------|----------------|----------------|----------------|-------------------|-----------|-------|----------|--------|----------|--------|------|------|----------|---|
| «        |              |               | STATIS     |          | 基础行        | ŧ.         |                |             | 分笔成交           | and the second second |                |                | 分时             | K线                | 0         |       |          |        |          |        |      |      |          |   |
| ★ 股票交易 へ | 证券           | 204           | 4001 GC001 | co       | 20         | 04001      | GC001          |             | 交易状态:<br>09:44 | 连续竟价 10<br>0.050      | 0:37:30<br>3 B |                | 0.057          | GC001 0.          | 050 0.00% | 0.000 | 见量 10    |        |          |        |      |      | 0.007    |   |
| 证券买卖     | 股东           | and an        | 1000       | -        | 実四家三       |            |                |             | 09:45<br>09:52 | 0.050                 | 17 S<br>1 B    |                | 0.055          |                   |           |       |          |        |          |        |      |      | 0.005    |   |
| 撤单       | 利率           | -             | 0.050      | + %      | 索二 幸一      | 0.1<br>0.0 | 00<br>50       | 100<br>1100 | 09:57<br>10:37 | 0.050                 | 100 B<br>10 B  |                | 0.053<br>0.052 |                   |           |       |          |        |          |        |      |      | 0.003    |   |
| 盘后定价     | 数量           | E             | 1          | + 手      | 天          |            |                |             |                |                       |                |                | 0.051          |                   |           |       |          |        |          |        |      |      | 0.001    |   |
| 新設/新债    | 最大可融         | 180092        |            |          | 买三买四       |            |                |             |                |                       |                |                | 0.048          |                   |           |       |          |        |          |        |      |      | -0.002   |   |
| 国债回购     | 全部           |               |            | 4仓       | 买五         |            |                |             |                |                       |                |                | 0.046          |                   |           |       |          |        |          |        |      |      | -0.004   |   |
| 根证转账     |              |               | 逆回购        | Ð        | 現价         | 0.0        | 50 今开<br>3P 最高 | 0.050       |                |                       |                |                | 0.045          |                   |           |       |          |        |          |        |      |      | -0.005   |   |
| 综合查询     | 融出金额<br>占款天数 | 1000.00<br>1天 |            |          | 流幅<br>昨收   | 0.00       | 1% 最低<br>50均价  | 0.050       |                |                       |                |                | 92<br>73       |                   |           |       |          |        |          |        |      |      | 92<br>73 |   |
| 场内基金     | 预计收益         | 0.00元         |            | 说明       | 心里外盘       |            | 14 内盘          | 17          |                |                       |                |                | 55             |                   |           |       |          |        |          |        |      |      | 55       |   |
| ★ 信用交易 ~ |              |               |            |          | 昨均价<br>占款天 | 数 1        | 均涨跌<br>购回价     | 100.000     |                |                       |                |                | 37<br>18       |                   |           |       |          |        |          |        |      |      | 18       |   |
| ★ 港設通 ~  | NY 14 10     |               |            |          | 提示: 以      | 人上回购       | 数据仅供参加         | -           | - Comments     |                       | -              | and the second | 09:30          | The second second | 10:30     |       | 13:00    |        | 14:00    |        | 15:0 | 0 15 | 30       |   |
|          | 账户信息         |               |            |          | 3P10100    | 10元起       | 采用1000元起<br>   | 代码信         | 己 使穿行          |                       |                | 30             | 1,703天         | 功史委托              | 历史成交      |       |          |        | -        |        |      |      | 6        |   |
|          | 人民币          |               | 巷元         | 美元       | Ţ          | 业务代码       | 5              | 止芬名将        |                | 年化利润                  | 率(%)           |                | 思大致            | a                 | 到0万收益     | (元)   | 资金可用日期   | 8 1    | 受金可取日    | 明      |      |      | 成交额      |   |
|          | 总资产(元        |               | 15.815.66  | 1.742.70 |            | 204001     |                | GC002       |                |                       | 0.050          |                | 2              |                   |           | ),14  | 20240612 |        | 2024061  | 5<br>1 |      |      | 0.075    |   |
|          |              |               |            |          |            | 204003     |                | GC002       |                |                       |                |                | 5              |                   |           |       | 20240614 |        | 2024061  | 7      |      |      | 0.075    |   |
|          | 市值(元)        |               | 14,014,29  | 9,980.37 |            | 204004     |                | GC004       |                |                       |                |                | 6              |                   |           |       | 20240617 |        | 2024061  | 3      |      |      | 0.0万     |   |
|          | 盈亏(元)        |               |            |          |            | 204007     |                | GC007       |                |                       |                |                |                |                   |           |       | 20240618 |        | 2024061  |        |      |      |          |   |
|          |              |               |            |          |            | 204014     |                | GC014       |                |                       |                |                | 14             |                   |           |       | 20240625 |        | 2024062  |        |      |      |          |   |
|          | 可用(元)        |               | 1,800,94   | 0,573.33 |            | 204028     |                | GC028       |                |                       |                |                | 28             |                   |           |       | 20240709 |        | 20240710 |        |      |      |          |   |
|          | 余额(元)        |               | 900,21     | 5,783.31 |            | 204091     |                | GC091       |                |                       |                |                |                |                   |           |       | 20240910 |        | 2024091  |        |      |      | 0.075    |   |
|          | 可取(元)        |               | 899,80     | 3,983.31 |            | 204182     |                | GC182       |                |                       |                |                | 182            |                   |           |       | 20241210 |        | 2024121  |        |      |      | 0.0万     |   |
| ★ 传统交易   | 账户总          | 资产            | 银订         | E转账      |            |            |                |             |                |                       |                |                |                |                   |           |       |          |        |          |        |      |      |          |   |

# 输入证券代码,确认股东代码、利率、数量,点击逆回购按钮,出现委托确认。

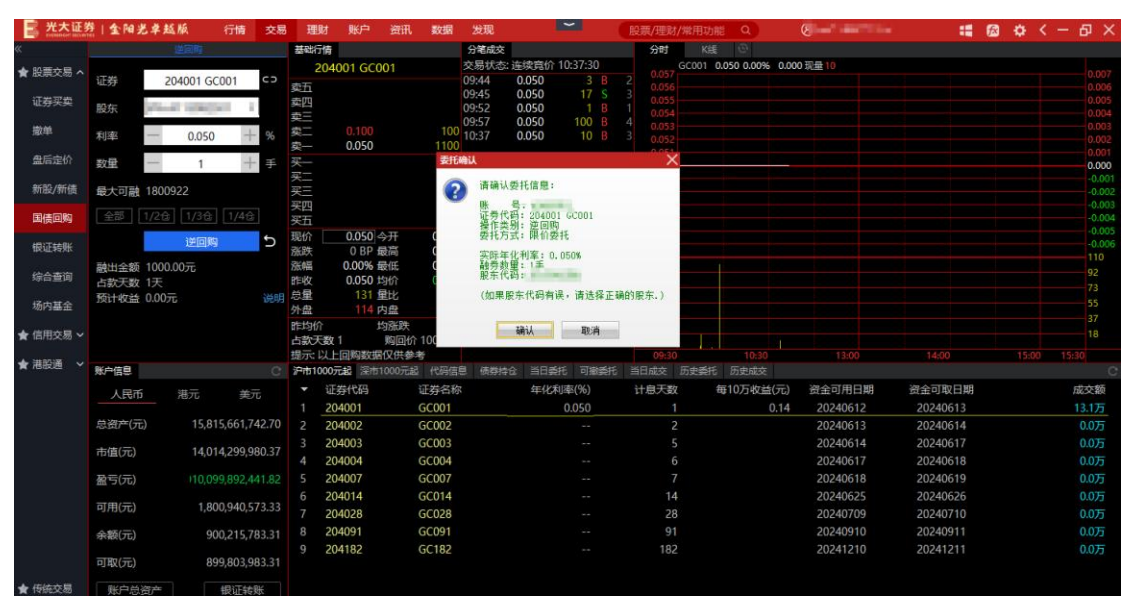

## 如果确认框内的信息无误,点击确认按钮

| 二 光大证    | 21金阳:        | 光卓越版           | 行情         | 交易    | 理财                   | 账户             | 資讯         | 数据            | 发现             |               | ~               | Æ    | 段票/理财/    | 常用功能      | Q               | 8-                                             | ini (4             | ß | ٥.    | < — б             | ) X                     |
|----------|--------------|----------------|------------|-------|----------------------|----------------|------------|---------------|----------------|---------------|-----------------|------|-----------|-----------|-----------------|------------------------------------------------|--------------------|---|-------|-------------------|-------------------------|
| «        |              | 逆回時            |            |       | 基础行情                 |                |            |               | 分笔成交           |               |                 |      | 分时        | Kitt      | Ð               |                                                |                    |   |       |                   |                         |
| ★ 股票交易 ヘ | 证券           | 204001         | GC001      | co    | 204<br>索石            | 001 GC         | 001        |               | 交易状态:<br>09:44 | 连续寬价<br>0.050 | 10:37:30<br>3 B |      | 0.057     | GC001 0.0 | 050 0.00% 0     | 0.000 現量 10                                    |                    |   |       |                   | 0.007                   |
| 证券买卖     | 股东           | Sec. 1         | •          |       | 卖四<br>卖三             |                |            |               | 09:45          | 0.050         | 17 S<br>1 B     |      | 0.055     |           |                 |                                                |                    |   |       |                   | 0.005<br>0.004          |
| 撤单       | 利率           | - 0.05         | 0 +        | %     | 卖二<br>卖一             | 0.100<br>0.050 |            | 100<br>1100   | 10:37          | 0.050         | 10 B            |      | 0.053     |           |                 |                                                |                    |   |       |                   | 0.003                   |
| 盘后定价     | 数量           | - 1            | +          | 手     | <del>买</del> —<br>买二 |                |            |               |                |               |                 |      | 0.050 -   |           |                 |                                                |                    |   |       |                   | 0.000<br>-0.001         |
| 新股/新债    | 最大可融         | 1800922        |            |       | <u>买三</u><br>买四      |                |            |               |                |               |                 |      | 0.048     |           |                 |                                                |                    |   |       |                   | -0.002                  |
| 国债回购     | 全部           |                |            |       | 买五                   |                |            |               |                |               |                 |      | 0.046     |           |                 |                                                |                    |   |       |                   | -0.004                  |
| 银证转账     |              | Me             | 购          | θ     | 現价 濫跌                | 0.050<br>0 BP  | 今开<br>最高   | 0.050<br>C 提示 |                |               |                 |      | 0.045     |           |                 |                                                |                    |   |       |                   | -0.005<br>-0.006<br>110 |
| 综合查询     | 融出金额<br>占款天数 | 1000.00元<br>1天 |            |       | 派幅<br>昨收             | 0.00%          | 最低均价       | 6             | 委托已            | 提交,委托)        | <b>南号:30184</b> |      | 12        |           |                 |                                                |                    |   |       |                   | 92<br>73                |
| 场内基金     | 预计收益         | 0.00元          |            | 说明    | 思重 外盘                | 131            | 重比<br>内盘   |               |                | āğ            | il -            |      | 5         |           |                 |                                                |                    |   |       |                   | 55<br>37                |
| ★ 信用交易 ~ |              |                |            |       | 占款天数                 | 1<br>- ത്രജാജന | 均加跌<br>购回价 | 100.000       |                |               |                 |      | .8        |           |                 |                                                |                    |   |       |                   |                         |
| ★ 港股通 ~  | 账户信息         |                |            |       | 沪市1000               | 元起 深川          | 1000元起     | 6 代码信         | 息 债券持          | 合当日           | 統 可激愛           | f£ ≝ | 6930      | 历史委托      | 历史成交            | 13:00                                          | 14300              |   | 19:00 | 19:50             |                         |
|          | 人民市          | 5 港元           | 美元         |       | ▼ 证<br>1 20          | 券代码<br>04001   |            | 证券名称<br>GC001 | 7              | 年化            | 利率(%)<br>0.050  |      | 计息天致<br>1 | 毎         | ≆10万收益(元<br>0.1 | <ul> <li>資金可用日期</li> <li>4 20240612</li> </ul> | 資金可取日期<br>20240613 |   |       | <i>ង</i> ខែ<br>13 | 交额<br>1万                |
|          | 总资产(元        |                | 815,661,74 | 42.70 | 2 20                 | 04002          |            | GC002         |                |               |                 |      |           |           |                 | 20240613                                       | 20240614           |   |       | 0.                | 0万                      |

逆回购交易完成。

行情:

行情部分展示了当前代码的买卖五档盘口、分笔成交数据、分时图和K线图等信息

|          | 后 金阳光卓越版       | 行情           | 交易    | 理則                   | オ販户            | 資讯 数据                       | 发现                      |              | ~                    | EQ: | 農/理財/    | 常用功能      |               | 8        |      |       | 9 <del>0</del> | $\langle -1$ | 9 X      |
|----------|----------------|--------------|-------|----------------------|----------------|-----------------------------|-------------------------|--------------|----------------------|-----|----------|-----------|---------------|----------|------|-------|----------------|--------------|----------|
| «        |                |              |       | <b>总统约</b>           | 佰              |                             | 分毛成交                    |              |                      |     | 分町       | KIE       |               |          |      |       |                |              |          |
| ★ 股票交易 🔨 | 证券             |              | co    | 20<br>卖五             | 04001 GC       | 001                         | 交易状态: 连<br>09:44 (      | 续竟价<br>0.050 | 10:37:30<br>3 B      |     | 0.057    | GC001 0.0 | 50 0.00% 0.00 | 20 現量 10 |      |       |                |              | 0.007    |
| 证券买卖     | 股东             | - 100 H      |       | 卖四<br>卖三             |                |                             | 09:45 0 09:52 0 09:57 0 | 0.050        | 1/ S<br>1 B<br>100 B |     | 0.055    |           |               |          |      |       |                |              | 0.005    |
| 撤单       | 利率 一           | +            | %     | 卖二<br>卖一             | 0.100<br>0.050 | 100<br>1100                 | 10:37 0                 | 0.050        | 10 B                 |     | 0.053    |           |               |          |      |       |                |              | 0.003    |
| 盘后定价     | 数量             | +            | 手     | <del>买</del> —<br>买二 |                |                             |                         |              |                      |     | 0.050    |           |               |          |      |       |                |              | 0.000    |
| 新設/新版    | 最大可融           |              |       | 关三                   |                |                             |                         |              |                      |     | 0.048    |           |               |          |      |       |                |              | -0.002   |
| 国债回购     | 全部 1/2金 1      | 1/3金 1/4金    |       | 斑                    |                |                             |                         |              |                      |     | 0.046    |           |               |          |      |       |                |              | -0.004   |
| 银证转账     |                | 逆回购          | 5     | 規价                   | 0.050<br>0 BP  | 今升 0.050<br>最高 0.050        |                         |              |                      |     | 0.044    |           |               |          |      |       |                |              | -0.006   |
| 综合查询     | 融出金額元<br>占款天数天 |              |       | 旅幅<br>昨收             | 0.00%          | 最低 0.050<br>均价 0.000        |                         |              |                      |     | 92<br>73 |           |               |          |      |       |                |              | 92<br>73 |
| 场内基金     | 预计收益 一元        |              | 说明    | 心里<br>外盘             | 114            | 単応 0.05<br>内盘 17            |                         |              |                      |     | 55<br>37 |           |               |          |      |       |                |              | 55<br>37 |
| ★ 信用交易 ~ |                |              |       | 距均价<br>占款天           | 数1             | 均應跌<br>购回价 100.000<br>RO供参考 |                         |              |                      |     |          |           |               |          |      |       |                |              |          |
| ★ 港設通 🖌  | 账户信息           |              | c     | 28/14/10             |                | 1000756 100451              |                         | 300          | r Plastr             | 30  |          | л₽⊗н      | 力学的な          | 15:00    |      | 100   |                | 12121        | 0        |
|          | 人民币 进          |              | Ŧ     |                      | 证券代码           | 证券名称                        |                         | 年化和          | 」率(%)                | it  | 息天数      | 毎         | 0万收益(元)       | 资金可用日    | 明 資金 | 可取日期  |                | Б            | 这额       |
|          |                |              |       |                      | 204001         | GC001                       |                         |              | 0.050                |     |          |           | 0.14          | 20240612 | 202  | 40613 |                |              | 3.1万     |
|          | 总资产(元)         | 15,815,661,7 | 42.70 |                      | 204002         | GC002                       | _                       |              |                      |     | 2        |           |               | 20240613 | 202  | 40614 |                |              | 0.0万     |
|          | +/*/=)         | 14 014 200 0 | 00.27 |                      | 204003         | GC003                       |                         |              |                      |     |          |           |               | 20240614 | 202  | 40617 |                |              | 0.0万     |
|          | (11月(76)       | 14,014,299,9 | 00.57 |                      | 204004         | GC004                       |                         |              |                      |     |          |           |               | 20240617 | 202  | 40618 |                |              | 0.075    |
|          | 盈亏(元)          |              |       |                      | 204007         | GC007                       |                         |              |                      |     |          |           |               | 20240618 | 202  | 40619 |                |              | 0.0万     |
|          | 司田(示)          | 1 800 940 5  | 72 22 |                      | 204014         | GC014                       |                         |              |                      |     |          |           |               | 20240625 | 202  | 40626 |                |              | 0.075    |
|          | 00000          | 1,000,040,0  |       |                      | 204028         | 60028                       |                         |              |                      |     | 28       |           |               | 20240709 | 202  | 40710 |                |              | 0.075    |

账户信息:

账户信息模块展示了用户的资产状况,点击银证转账按钮可以跳转到银证转账菜单

| 一 光大证      | 第1金阳光卓越)          | 板 行情                 | 交易    | 理          | 材 账户         | コー 資讯        | 数据           | 发现             |                  |               | 股    | 康/理财         | /常用功能                                                                                                    | Q         | 8       | -           |     |        | 12 6 | 3 ¢ | < -   | 9    | ×        |
|------------|-------------------|----------------------|-------|------------|--------------|--------------|--------------|----------------|------------------|---------------|------|--------------|----------------------------------------------------------------------------------------------------|-----------|---------|-------------|-----|--------|------|-----|-------|------|----------|
| «          | 2                 |                      |       | 基础行        | 侍            |              |              | 分笔成交           |                  |               |      | 分时           | Kit                                                                                                    | e         |         |             |     |        |      |     |       |      |          |
| ★ 股票交易 ヘ   | 证券                |                      | co    | 2<br>索五    | 04001 G      | iC001        |              | 交易状态:<br>09:44 | 连续竟价 10<br>0.050 | :37:30<br>3 B |      | 0.057        | GC001 0.                                                                                                    | 050 0.00% | 0.000 现 | ₩10         |     |        |      |     |       | 0.0  | 07       |
| 证券买卖       | 股东                | -                    |       | 之四<br>卖三   |              |              |              | 09:45          | 0.050            | 17 S          |      | 0.055        |                                                                                                    |           |         |             |     |        |      |     |       | 0.0  | 05<br>04 |
| 撤单         | 利率                | +                    | 96    | 卖二<br>卖一   | 0.10<br>0.05 | 0            | 100<br>1100  | 10:37          | 0.050            | 10 B          |      | 0.053        |                                                                                                    |           |         |             |     |        |      |     |       | 0.0  | 03       |
| 盘后定价       | 数量 一              | +                    | 手     | 买—<br>买一   |              |              |              |                |                  |               |      | 0.050        |                                                                                                    |           |         |             |     |        |      |     |       | 0.0  | 00       |
| 新股/新债      | 最大可融              |                      |       | 买三         |              |              |              |                |                  |               |      | 0.048        |                                                                                                    |           |         |             |     |        |      |     |       | -0.  | 002      |
| 国债回购       | 全部 1/2金           | 1/3仓 1/4仓            |       | 突五         |              |              |              |                |                  |               |      | 0.046        |                                                                                                    |           |         |             |     |        |      |     |       | -0.  | 004      |
| 银证转账       |                   | 迷回购                  | 5     | 現价<br>涨跌   | 0.05<br>0 B  | 0 今开<br>P 最高 | 0.050        |                |                  |               |      | 0.044        |                                                                                                    |           |         |             |     |        |      |     |       | -0.  | 006      |
| 综合查询       | 融出金额元<br>占款天数天    |                      |       | 涨幅<br>昨收   | 0.00         | 6 最低<br>0 均价 | 0.050        |                |                  |               |      | 92<br>73     |                                                                                                    |           |         |             |     |        |      |     |       | 92   |          |
| 场内基金       | 预计收益元             |                      | 说明    | 总重<br>外盘   | 13           | 1 重比<br>4 内盘 | 0.05<br>17   |                |                  |               |      | 55           |                                                                                                    |           |         |             |     |        |      |     |       | 55   |          |
| ★ 信用交易 ~   |                   |                      |       | 昨均价<br>占款天 | 数1           | 均            | 100.000      |                |                  |               |      | 18           |                                                                                                    |           |         |             |     |        |      |     |       | 18   |          |
| ★ 港股通 ~    | 影白信日              |                      | 0     | 迎示: k      |              | 2001X1050    | 2000<br>2000 |                |                  | नक्षेत्रम     | 1 35 | 09:30<br>日成态 |                                                                                                    | 10:30     |         | 13:00       |     | 14:00  |      | 19  | 00 15 | 30   |          |
|            |                   | #= <b>*</b> :        | -     | -          | 证券代码         |              | 证券名称         | - 19439794 G   | 年化利率             | E(%)          | -    | +息天数         | and the second second s | 10万收益     | (元) 資   | <b>全可用日</b> | 148 | 资金可取   | 日期   |     |       | 成交霜  | ő        |
|            | / FGID /          | 1876 <del>3</del> 87 | U.    |            | 204001       |              | GC001        |                |                  | 0.050         |      |              |                                                                                                    |           | 0.14    | 2024061     |     | 202406 |      |     |       |      |          |
|            | 总资产(元)            | 15,815,661,74        | 42.70 |            | 204002       |              | GC002        |                |                  |               |      | 2            |                                                                                                    |           |         | 2024061     | 3   | 202406 | 514  |     |       | 0.07 | 5        |
|            | 市值(元)             | 14.014.299.9         | 80.37 |            | 204003       |              | GC003        |                |                  |               |      | 5            |                                                                                                    |           |         | 2024061     | 4   | 202406 |      |     |       | 0.07 | j,       |
|            |                   |                      |       | 4          | 204004       |              | GC004        |                |                  |               |      | 6            |                                                                                                    |           |         | 2024061     | 7   | 202406 | 518  |     |       | 0.07 | )        |
|            | 盈亏(元)             | 110,099,892,4        | 41.82 | 5          | 204007       |              | GC007        |                |                  |               |      | 14           |                                                                                                    |           |         | 2024061     | 8   | 202406 | 519  |     |       | 0.0) |          |
|            | 可用(元)             | 1,800,940,5          | 73.33 |            | 204014       |              | GC028        |                |                  |               |      | 28           |                                                                                                    |           |         | 2024070     | 9   | 202400 | 10   |     |       | 0.07 | 1        |
|            | 余额(元)             | 900.215.7            | 83.31 |            | 204091       |              | GC091        |                |                  |               |      | 91           |                                                                                                    |           |         | 2024091     | 0   | 202409 |      |     |       | 0.07 | ī        |
|            | 可取(元)             | 899,803,9            | 83.31 |            | 204182       |              | GC182        |                |                  |               |      | 182          |                                                                                                    |           |         | 2024121     | 0   | 202412 |      |     |       | 0.07 |          |
| + 16/070 H | BV cho 346 Marsha | 4807744              | BY.   |            |              |              |              |                |                  |               |      |              |                                                                                                    |           |         |             |     |        |      |     |       |      |          |

查询区:

逆回购的查询区包含了沪市 1000 元起、深市 1000 元起、代码信息、债券持仓、当日委托、可撤委托、当日成交、历史委托、历史成交这些 tab 页。

双击沪市 1000 元起和深市 1000 元起中代码还可以填充到逆回购委托框,债券持仓还支持按照代码或名称进行筛选,也可以点击查询区右上角的刷新和导出按钮进行刷新和导出。

| 二 光大证务   | 11111111111111111111111111111111111111 | . 紙 行情        | 交易    | 理則               | す 账户          | 資讯           | 数据                   | 发现             |               | ~                          | 股    | 票/理财     | /常用功能             | Q         | 8               | i and    | 10.00 |             | -             | 2 ¢ | • <  | - 6   | γX             |
|----------|----------------------------------------|---------------|-------|------------------|---------------|--------------|----------------------|----------------|---------------|----------------------------|------|----------|-------------------|-----------|-----------------|----------|-------|-------------|---------------|-----|------|-------|----------------|
| «        |                                        | 法国际           |       | 基础行              | 斉             |              |                      | 分笔成交           |               |                            |      | 分时       | K线                | 0         |                 |          |       |             |               |     |      |       |                |
| ★ 股票交易 へ | 证券                                     |               | co    | 20<br>卖五         | 04001 G       | 001          |                      | 交易状态:<br>09:44 | 连续竟价<br>0.050 | 10:37:30<br>3 B            |      | 0.057    | GC001 0.          | 050 0.00% | 0.000 3         | 量 10     |       |             |               |     |      |       | 0.007          |
| 证券买卖     | 股东                                     | r magnet a    |       | <b>卖四</b><br>卖三  |               |              |                      | 09:45          | 0.050         | 17 S<br>1 B                |      | 0.055    |                   |           |                 |          |       |             |               |     |      |       | 0.005<br>0.004 |
| 撤单       | 利率 一                                   | +             | %     | 卖二<br>卖—         | 0.100         | )            | 100<br>1100          | 10:37          | 0.050         | 10 B                       |      | 0.053    |                   |           |                 |          |       |             |               |     |      |       | 0.003          |
| 盘后定价     | 数量 一                                   | +             | 手     | <u>买</u> —<br>买二 |               |              |                      |                |               |                            |      | 0.050    |                   |           |                 |          |       |             |               |     |      |       | 0.000          |
| 新股/新债    | 最大可融                                   |               |       | 买三               |               |              |                      |                |               |                            |      | 0.048    |                   |           |                 |          |       |             |               |     |      |       | -0.002         |
| 国債回购     | 全部 1/2合                                | 1/3仓 1/4仓     |       | <u>契四</u><br>买五  |               |              |                      |                |               |                            |      | 0.047    |                   |           |                 |          |       |             |               |     |      |       | -0.003         |
| 银证转账     |                                        | 逆回购           | Ð     | 現价               | 0.050<br>0 BF | )]今开<br>2)最高 | 0.050                |                |               |                            |      | 0.044    |                   |           |                 |          |       |             |               |     |      |       | -0.006         |
| 综合查询     | 融出金额元<br>占款天数天                         |               |       | 派幅<br>昨收         | 0.00%         | ) 最低         | 0.050                |                |               |                            |      | 92<br>73 |                   |           |                 |          |       |             |               |     |      |       | 92<br>73       |
| 场内基金     | 预计收益 元                                 |               | 说明    | 忠重<br>外盘         | 131           | 里比<br>内盘     | 0.05                 |                |               |                            |      | 55<br>37 |                   |           |                 |          |       |             |               |     |      |       | 55<br>37       |
| ★ 信用交易 ~ |                                        |               |       | 昨均价<br>占款天       | 跤 1           | 均涨跌 购回价      | 100.000              |                |               |                            |      |          |                   |           |                 |          |       |             |               |     |      |       |                |
| ★ 港設通 ~  | 影合演算                                   |               | -     | 提示し              | (上回购数         | 据仪供参         | 5                    | PR 200414-14-2 |               | er Timater                 | 2427 | 09:30    | The start         | 10:30     |                 | 13:00    |       | 14:00       |               | 1   | 5:00 | 15:30 |                |
|          | XV-15-8                                |               | - 1   | 2-10100          |               | 101000/025   | 1 (1971)<br>1 (1971) | ে জেপাৰ।<br>•  |               | 970 939899670<br>91987/041 |      | 山城へ      | 10)scienti<br>fre |           | ( <del></del> ) | 2000日日日  | wA.   | अक्ष-केलामा | - <b>1</b> 19 |     |      | efta  | C #5           |
|          | 人民币                                    | 港元 美元         |       |                  | 204001        |              | GC001                |                | ***104        | 0.050                      |      | 100/300  |                   |           | 014             | 2024061  | 2     | 202406      | 13            |     |      | 13    | 1万             |
|          | 总资产(元)                                 | 15,815,661,7  | 42.70 |                  | 204002        |              | GC002                |                |               |                            |      | 2        |                   |           |                 | 2024061  | 3     | 202406      | 14            |     |      | 0.    | .075           |
|          |                                        | 14 01 4 200 0 | 00.27 |                  | 204003        |              | GC003                |                |               |                            |      |          |                   |           |                 | 2024061  | 4     | 202406      | 17            |     |      |       | .0万            |
|          | 市值(元)                                  | 14,014,299,9  | 80.37 |                  | 204004        |              | GC004                |                |               |                            |      | 6        |                   |           |                 | 2024061  |       | 202406      | 18            |     |      |       | .0万            |
|          | 盈亏(元)                                  |               | 41.82 |                  | 204007        |              | GC007                |                |               |                            |      |          |                   |           |                 | 2024061  |       | 202406      | 19            |     |      |       | .0万            |
|          | 可用(元)                                  | 1.800.940.5   | 73.33 |                  | 204014        |              | GC014                |                |               |                            |      | 14       |                   |           |                 | 2024062  | 5     | 202406      | 26            |     |      | 0.    | .0万            |
|          |                                        |               | 0155  |                  | 204028        |              | GC028                |                |               |                            |      | 28       |                   |           |                 | 2024070  | 9     | 202407      | 10            |     |      |       | .0万            |
|          | 余额(元)                                  | 900,215,7     | 83.31 | 8                | 204091        |              | GC091                |                |               |                            |      | 100      |                   |           |                 | 20240910 | 0     | 202409      | 11            |     |      | 0.    | 075            |
|          | 可取(元)                                  | 899,803,9     | 83.31 |                  | 204102        |              | 00102                |                |               |                            |      | 102      |                   |           |                 | 20241210 |       | 202412      |               |     |      |       | 973            |
| ★ 传统交易   | 账户总资产                                  | 银证转           | 账     |                  |               |              |                      |                |               |                            |      |          |                   |           |                 |          |       |             |               |     |      |       |                |

# 3.1.1.6. 银证转账

银证转账:

| 光大证券       | 11111111111111111111111111111111111111 | 越版 :   | 行情 交易    | 理财    | 账户 | 資讯    | 数据   | 发现    | 1                   | 股票/理财/常用功         | 龍の     | į  | 8              | - | 9 0 | < - 6 | ðХ   |
|------------|----------------------------------------|--------|----------|-------|----|-------|------|-------|---------------------|-------------------|--------|----|----------------|---|-----|-------|------|
| «          | 银行转证券                                  | 证券转银行  | 资金归集     | 資金    | 调拨 | 转账查询  | 内部流  | 水查询   | 银行流水查询存营账户查试        | 8                 |        |    |                |   |     |       |      |
| ★ 股票交易 へ   |                                        |        |          |       |    | 银行 X建 | 行存管人 | 民币 👻  | 7121日期 2024-06-04 * | 新田田田 2024-06-11 × | 查询     |    |                |   |     | 共5条   | 记录 🔿 |
| 证券买卖       | 银行选择                                   | (主)建行存 | 管人民币9911 | [人民 • |    |       | 银行   | 行名称   | 业务名称                | 转帐金额              |        | 摘要 | 银行流水号          |   |     |       |      |
| 100        | 最大可转                                   | 重询银行卡  | 余额       |       |    | 建行    | 存管人  | 民币    | 转入                  | 12.000            | 【银行返回】 | 成功 | 20240605000001 |   |     |       |      |
| 意单         | 选择币种                                   | 人民币    |          | •     |    | 建行    | 了存管人 | 民币    | 转入                  | 11.000            | 【银行返回】 | 成功 | 20240605000002 |   |     |       |      |
| 盘后定价       | 转账金额                                   | 1000   |          |       | 元  | 建行    | 了存管人 | 、民币   | 转入                  | 22.000            | 【银行返回】 | 成功 | 20240605000003 |   |     |       |      |
| 新股/新债      |                                        | 1282   |          |       |    | 建行    | 了存管人 | 民币    | 转出                  | 20.000            | 【银行返回】 | 成功 | 20240605000004 |   |     |       |      |
| 国信问题       |                                        |        | 转入到证券    |       |    | 建行    | 于存管人 | 、民币   | 转出                  | 30.000            | 【银行返回】 | 成功 | 20240605000005 |   |     |       |      |
| En Brinnya | 責任元整                                   |        |          |       |    | 提示    |      |       |                     | ×                 |        |    |                |   |     |       |      |
| 银证转账       |                                        |        |          |       |    | 1 2   | 的申请已 | ]提交,诸 | 青在转账查询中查看转账结果       | !流水号:406000007    |        |    |                |   |     |       |      |
| 综合查询       |                                        |        |          |       |    | •     |      |       | 2011                |                   |        |    |                |   |     |       |      |
| 场内基金       |                                        |        |          |       |    | _     |      |       | 纳认                  |                   |        |    |                |   |     |       |      |
| ★ 信用交易 ~   |                                        |        |          |       |    |       |      |       |                     |                   |        |    |                |   |     |       |      |
| ★ 港設通 ~    |                                        |        |          |       |    |       |      |       |                     |                   |        |    |                |   |     |       |      |
|            |                                        |        |          |       |    |       |      |       |                     |                   |        |    |                |   |     |       |      |
|            |                                        |        |          |       |    |       |      |       |                     |                   |        |    |                |   |     |       |      |

银证转账界面分为左右两部分,左边是银证转账支持的功能,包括银行转证券、证券转银行、 资金归集、资金调拨四大功能,右边是银证转账菜单的查询区,支持转账查询、内部流水查 询、银行流水查询、存管账户查询,同时支持刷新和导出功能。

# 3.1.1.7. 综合查询

综合查询:

| 光大证                                     | 券   金 | 阳光卓越            | 版行                | 青 交易  | 理財             | 账户               | 資讯     | 数据 发现       |                     | ── 股票/理約                              | /常用功能 Q            | 8 -           | distant in the      | :: 6             | <b>\$</b> < -          | θ×              |
|-----------------------------------------|-------|-----------------|-------------------|-------|----------------|------------------|--------|-------------|---------------------|---------------------------------------|--------------------|---------------|---------------------|------------------|------------------------|-----------------|
| «                                       | 我的资   | 書目書             | 托 当日成交            | 成交汇总  | 历史委托           | 历史成交             | 对账单    | 股东列表        |                     |                                       |                    |               |                     |                  |                        | С               |
| ★ 股票交易 へ                                | 人民的   |                 | 美元                |       |                |                  |        |             |                     |                                       |                    |               |                     |                  |                        |                 |
| 证券买卖                                    |       |                 |                   |       |                |                  |        |             |                     |                                       |                    |               |                     |                  |                        |                 |
| 撤单                                      |       | 5,784,82<br>总资产 | 20,420.41<br>≆(元) | 1     | 3,983,4<br>参考i | 157,658<br>市值(元) | .08    | -2,010,1    | 30,734,764<br>盈亏(元) | I.11 1,800,9<br>可用                    | 40,573.32<br>资金(元) | 899,8<br>可骂   | 04,983.31<br>(資金(元) | 900,<br>ž        | ,216,783.31<br>8金余額(元) |                 |
| 盘后定价                                    | CONT. | _               |                   |       |                |                  |        |             |                     |                                       |                    |               |                     |                  |                        |                 |
| 新設/新债                                   | 我的持续  | る称              |                   |       |                |                  |        |             |                     |                                       |                    |               |                     | <b>5会社参统提供</b> 8 | 3成本价、盈亏数据<br>共75条      | ((供参考)<br>(記录 👛 |
| 国债回购                                    | 序号    | 证券代码            | 证券名称              |       |                |                  | [券数量   | 可卖数量        | 成本价                 | 浮动盈弓                                  | 盈亏比例(%)            | 当日盈亏          | 当前市值                | 当前价              | 股东代码                   |                 |
| 101704-04                               |       | 309811          | 创则1DR             |       |                | 30               | 001988 | 30001988    | 0.009               |                                       |                    | -33602226.560 | 3380023968.080      | 112.660          | 1.5.1. IT #7           |                 |
| 银业報账                                    |       | 160105          | 19山东47            |       |                | 3                | 000000 | 3000000     | 0.000               | 2733336986.400                        | 0.00               | 1296986.400   | 2733336986.400      | 91.111           | ALC: NOTICE            |                 |
| 综合查询                                    |       | 110043          | 无锡转债              |       |                |                  | 10000  | 10000       | 0.000               |                                       | 0.00               | 0.000         | 2517600000.000      | 25176.000        |                        |                 |
| 2010-2010-2010-2010-2010-2010-2010-2010 |       | 510900          | H股ETF             |       |                |                  | 020000 | 1020000     | 0.000               |                                       | 0.00               | 0.000         | 1841100000.000      | 1805.000         |                        |                 |
| 场内基金                                    |       | 010609          | 06国债(9)           |       |                |                  | 10000  | 10000       | 0.000               |                                       | 0.00               | 104101.370    | 1000070301.370      | 10000.703        |                        |                 |
|                                         |       | 110044          | 广电转债              |       |                |                  | 200000 | 200000      | 0.000               |                                       | 0.00               | 1998000.000   | 73000000.000        | 365.000          | A 10 80 81             |                 |
|                                         |       | 113533          | 参林转债              |       |                |                  | 20000  | 20000       | 20000.000           |                                       |                    | 0.000         | 645068600.000       | 3225.343         |                        |                 |
| ★ 港股通 ~                                 |       | 689001          | CDR1              |       |                |                  | 999800 | 999800      | -0.064              |                                       | 0.00               | 0.000         | 359888008.000       | 359,960          | A                      |                 |
|                                         |       | 160105          | 南方积配LC            | DF    |                | 200              | 000100 | 200000100   | 0.000               |                                       | 0.00               | -10000005.000 | 190200095.100       | 0.951            |                        |                 |
|                                         |       | 300860          | 锋尚文化              |       |                |                  | 900100 | 5900000     | 1.001               |                                       |                    | 3953067.000   | 129920202.000       | 22.020           | 1000 100 20            |                 |
|                                         |       | 688001          | 华兴                | 四五六七八 | ホナー源           | <b>创</b> 5       | 000200 | 5000200     | 0.001               |                                       |                    | -3350134.000  | 105004200.000       | 21.000           |                        |                 |
|                                         |       | 184801          | 鹏华前海RE            |       |                |                  | 000200 | 1000200     | 999800.060          | -999907946495.460                     |                    | -5306061.000  | 92073411.000        | 92.055           | And Anna a             |                 |
|                                         |       | 588000          | 工银ETF             |       |                |                  | 10200  | 10200       | 108.676             |                                       |                    | 0.000         | 61485589.800        | 6027.999         | A                      |                 |
|                                         |       | 159919          | 沪深300ET           |       |                | 9                | 000000 | 9000000     | 0.000               |                                       | 0.00               | 1665000.000   | 36333000.000        | 4.037            | participants of        |                 |
|                                         |       | 300388          | 节能国祯              |       |                | 4                | 000000 | 4000000     | 0.000               |                                       | 0.00               | 920000.000    | 23280000.000        | 5.820            |                        |                 |
|                                         |       | 112998          | 19海控02            |       |                |                  | 200000 | 200000      | 0.000               |                                       | 0.00               | -116438.356   | 20477761.644        | 102.389          | and second             |                 |
|                                         |       | 601166          | 兴业银行              |       |                |                  | 100000 | 100000      | 6.227               |                                       | 2643.38            | 0.000         | 17083000.000        | 170.830          |                        |                 |
|                                         |       | 300001          | 特锐德               |       |                |                  | 641630 | 641630      | 0.062               |                                       |                    | 76995.600     | 14115860.000        | 22.00            | 10.0                   |                 |
|                                         | 64    | 159901          | 深证100ET           |       |                |                  | 999999 | 49999999    | 0.000               | 13549997.290                          | 0.00               | 24999.990     | 13549997.290        | 2.710            | 5.0.2 Y                |                 |
|                                         | 58    | 123010          | 博世转债              |       |                |                  | 101000 | 101000      | 1.158               |                                       |                    | -294718.000   | 10474609.000        | 103.709          | 1000                   |                 |
| ★ 传统交易                                  | 8     | 511020          | 平安国信日             |       |                |                  | 500000 | 500000      | 0.000               | 10400000.000                          | 0.00               | 0.000         | 10400000.000        | 20.800           | -                      |                 |
|                                         | Ð     | X 7286万         | 「深運9120.07        |       | 47% 1.37       | 乙北運回             |        | 12 -1.09% 8 | .16/Z               | ····································· |                    |               |                     | 8                | 90092                  | 10:49:2         |

综合查询界面分为上下两部分,上面的部分涉及到的查询有我的资产、当日委托、当日成交、 成交汇总、历史委托、历史成交、对账单、股东列表,下面的查询为我的持仓,支持按照代 码或名称进行筛选,持仓列表包含序号、证券代码、证券名称、证券数量、可卖数量等多个 字段,且支持按任一字段升序或降序排列,同时支持导出功能。

## 3.1.1.8. 场内基金

认购:

| 一 光大证   | 券   金阳光早月           | 越版 相        | 计情 交易      | 理财                    | 账户                  | 資讯              | 数据     | 发现             | 8                                             | ~                   | 殿      | 票/理财/增用        | 功能Q             | 8-         | e     | i i i i  |             | 1 da   | <     | 句 X          |
|---------|---------------------|-------------|------------|-----------------------|---------------------|-----------------|--------|----------------|-----------------------------------------------|---------------------|--------|----------------|-----------------|------------|-------|----------|-------------|--------|-------|--------------|
| «       | (1,35) 由原           | 9 贼回        | ETF网下      | 基础行作                  | 5                   |                 |        | 分笔             | 载交                                            |                     |        | 分时             | K纸 🕒 历史         | 净值         |       |          |             |        |       |              |
| ★ 股票交易  | 基金 159              | 919 沪深300   | ETF        | <sup>R</sup> 15<br>委比 | 9919 沪深<br>25.00% s | (300E)<br>€≇    | TF     | 交易机<br>10:24   | 大态: 连续第<br>3.748/                             | 龄 10:52:00<br>721 + | 1 S    | 4.234<br>4.179 | 00ETF 4.038 4.8 | 33% ▲0.186 | 现量1换: | 手0.00% 量 | 比 0.02 均价 a |        |       | 9.92%        |
| 证券买卖    | 股东                  | 100100      | 15         | <b>卖五</b><br>卖四       | 4.117               |                 |        | 10:27          | 3.926/<br>3.708/                              | /21 +<br>/21 -      |        | 4.125          |                 |            |       |          |             |        |       | 7.08%        |
| 撤单      | 金额 一                | 1000        | +          | 卖三                    | 4.073               |                 |        | 10:34          | 3.952/                                        | /21 ÷<br>/21 -      |        | 4.016<br>3.961 | A .A            | ſ          |       |          |             |        |       | 4.25%        |
| 盘后定价    | 可用资金 1800           | 0940573.320 |            | <u>卖</u> —            |                     |                 |        | 10:30          | 3.686/                                        | 21 +                |        | 3.907<br>3.852 |                 | H          |       |          |             |        |       | 0.00%        |
| 新股/新债   | 认购上限 118            | 300000      |            | ~<br>买二<br>家二         | 3.851               |                 |        | 10:40          | 3.707/                                        | 721 -               | 0      | 3.743          |                 | '₩         |       |          |             |        |       | 2.83%        |
| 国債回购    |                     | 1.60        | 5          | ~一 天四                 | 3.729               |                 |        | 10:40          | 3.795/                                        | 721 +               |        | 3.634<br>3.579 |                 |            |       |          |             |        |       | 5.67%        |
| 银证转账    |                     |             |            | 現价                    | 4.038               | 今开<br>雲高        | 3.78   | 10:41<br>10:42 | 3.663/                                        | 721 -<br>721 +      |        | 3.525<br>33    |                 |            |       |          |             |        |       | 8.50%<br>33  |
| 综合查询    |                     |             |            | 派幅                    | 4.83%               | 設備              | 3.515  | 10:46<br>10:47 | 3.891/<br>4.016/                              | 721 +<br>721 +      |        | 28             |                 |            |       |          |             |        |       | - 28<br>- 22 |
| 场内基金    | REITs基金认购<br>菜单进行操作 |             |            | 外盘                    | 31                  | 内盘<br>作DV       | 3 7213 | 10:48          | 4.037/                                        | 721 +<br>721 +      |        |                |                 |            |       |          |             |        |       |              |
| ★ 信用交易  |                     |             |            | PV涨<br>端价             |                     | <b>免手</b><br>診察 | 5.721  | 10:49          | 4.053/                                        |                     |        | 6              |                 |            |       |          |             |        |       |              |
| ★ 港設通 ~ | 账号信息                |             |            | 我的持行                  | 5 场内基金              | 自语              | LOF基金  | ETFE           | 술<br>() () () () () () () () () () () () () ( | E LIRGA             | 当日委    | 托 可撤委托         | ETF成份設置询        | ETF网下股     | 份接购查测 | ETF20T   | 现金认购查撤      |        |       |              |
|         | 1.87                |             | **         | -                     | 代码                  | 名称              |        |                | 涨幅%                                           | 现价                  | 张跌     | 买价             | 卖价              | 总量         | 现量    | 洲速%      | 换手%         | 今开     | 最高    |              |
|         |                     | 18:76       | 美ル         |                       | 158442              | 工程机             | 规      |                |                                               |                     |        |                |                 |            |       |          |             |        |       |              |
| 1       | 总资产(元)              | 15,830,4    | 484,680.26 |                       | 158443              | BOOET           |        |                |                                               | 1.046               |        | 1.046          |                 |            |       | -3.94    |             |        |       |              |
| - I     |                     |             |            |                       | 158444              | 华宝中             | hiEA50 |                | 0.59                                          | 3.386               | 0.020  | 3.295          | 3.386           | 43         | 1     | 0.00     |             | 3.396  | 3.694 |              |
| 1       | 市值(元)               | 14,029,1    | 121,917.93 |                       | 158445              | 华宝中             | 信测试E   | TF             |                                               |                     |        |                |                 |            |       |          |             |        |       |              |
|         | 盈亏(元)               |             | 070,504.26 |                       | 158446              | 沪深30            | DO测试ET |                | -4.72                                         |                     |        |                |                 |            |       |          |             |        |       |              |
|         |                     |             |            |                       | 158449              | 万家基             | 金半导体   | ET             |                                               |                     |        |                |                 |            |       |          |             |        |       |              |
|         | 可用(元)               | 1,800,9     | 940,573.32 |                       | 159001              | 货币ET            | ſF     |                | -6.40                                         |                     | -6.401 |                | 94.388          |            |       |          | 0.03        | 96.251 |       |              |
|         | 余额(元)               | 900,2       | 216,783.31 |                       | 159003              | 招商快             | 线ETF   |                |                                               |                     |        | 95.390         |                 |            |       | 0.00     | 0.28        |        |       |              |
|         |                     |             |            |                       | 159005              | 仁添富             | 快线ETF  |                |                                               |                     |        |                |                 |            |       | 0.00     | 0.65        |        |       |              |
|         | 可取(元)               | 899,8       | 804,983.31 |                       | 159150              | 深证50            | DETF易方 | 达              |                                               |                     |        |                |                 |            |       | -4.28    | 0.00        |        |       |              |
| ★ 传统交易  | 联白总资产               | 48          | 证转账        |                       | 159300              | 300ET           |        |                |                                               |                     |        | 0.943          | 0.948           |            |       |          | 0.00        |        |       |              |

### 输入基金代码,确认股东、金额,点击认购按钮,出现适当性弹窗。

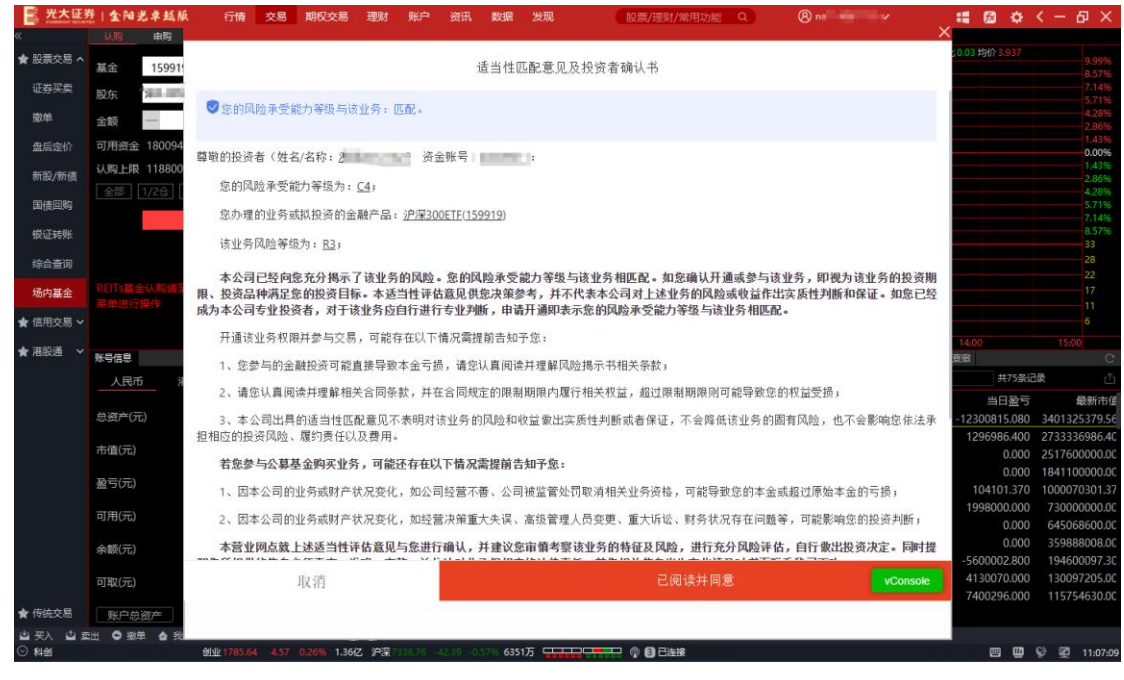

点击我已阅读所有材料并同意签署按钮,在跳转页面中点击已阅读并同意签署所有协议,出

现认购委托确认提示框

| 光大证9     | 1金阳:          | 包单越版           | 行情        | 交易   | 期权多                 | 8易 理财                   | 账户      | 资讯                                                                                  | 数据 发                 | 现                  | 股票/3         | 要财/常用:              | 功能 Q            | 8                                               |                    | : 📾 💠          | < - 日 ×       |
|----------|---------------|----------------|-----------|------|---------------------|-------------------------|---------|-------------------------------------------------------------------------------------|----------------------|--------------------|--------------|---------------------|-----------------|-------------------------------------------------|--------------------|----------------|---------------|
| «        | 13,89         | 由购 财道          | ETF       | 网下   | 基础行情                |                         |         | 分笔的                                                                                 | 跤                    |                    | <del>,</del> | 时                   | K线 😳 历史)        | 净值                                              |                    |                |               |
| ★ 股票交易 ヘ | 基金            | 159919 沪深3     | OOETF     |      | R 159<br>最比         | 919 沪深300<br>100.00% 委差 | ETF     | 交易t<br>89 10:48                                                                     | (态:连续寛<br>4.037/7)   | 价 11:08:00<br>21 + | 1 B 4        | 沪深3<br>.237<br>.182 | 00ETF 4.237 9.9 | 9% 🔺 0.385 封单数 3.64                             | 万 换手 0.00% 量比      | ;0.03 均价 3.944 | 9.99%         |
| 证券买卖     | 股东            | <u>, 1997</u>  | 1 ×       |      | 卖五<br>卖四            | 4                       |         | 10:49                                                                               | 3.851/7.<br>4.053/7  |                    | 1 B 4        |                     |                 | A                                               |                    |                | 7.14%         |
| 撤单       | 金额            | - 1000         | +         |      | 史三                  |                         |         | 10:53                                                                               | 4.047/7              | 21 +               | 1 5 3        | .017                | 11 -            |                                                 |                    |                | 4.28%         |
| 盘后定价     | 可用资金          | 1800940573.32  | 20        |      | 卖—                  |                         |         | 10:54                                                                               |                      |                    | 1 B 3        | .852                |                 | ╓╋┎┹┶╏                                          |                    |                | 0.00%         |
| 新股/新债    | 认购上限          | 118800000      |           |      | <del>买一</del><br>买二 | 4.237<br>4.203          | 86<br>1 | -1 10:57<br>11:00                                                                   | 3.851/7              |                    | 0 3<br>1 S 3 | 797                 | - U. AM         |                                                 |                    |                | 1.43%         |
| 国債回购     |               | 1/2億 1/3億      | 1/4合      |      | <u>吴</u> 四          | 4.097<br>3.729          | 提示      | 11:00                                                                               | 3,845/7              | 21.+               |              | .687                |                 | с и <u>— — — — — — — — — — — — — — — — — — </u> |                    |                | 4.28%         |
| 模证转账     |               | 认购             |           | פ    | 买五<br>現价            | 3.670<br>4.237 今开       | 0       | 请确认委托<br>操作类别::                                                                     | 信息:<br>基金认购          |                    | 3            | .522                |                 |                                                 |                    |                | 8.57%         |
| 综合查询     |               |                |           |      | 张联<br>张幅            | 0.385 最高<br>9.99% 最低    |         | 算金代約:<br>1.<br>1.<br>1.<br>1.<br>1.<br>1.<br>1.<br>1.<br>1.<br>1.<br>1.<br>1.<br>1. | 159919 (P <b>深</b> 3 | DOETF              |              | 28                  |                 |                                                 |                    |                | 28<br>22      |
| 场内基金     | REITS<br>業種進行 | i认购请至左下角<br>操作 |           |      | 思想<br>外盘            | 71 重比<br>44 内盘          |         |                                                                                     |                      |                    |              |                     |                 |                                                 |                    |                |               |
| ★ 信用交易 ~ |               |                |           |      | OPV<br>PV%K         | 昨PV<br>换手               |         | iii)                                                                                |                      | U <b>H</b>         |              | 6                   |                 | atin di mana                                    |                    |                |               |
| ★ 准設通 ~  | KE/FB         |                |           |      | 首介                  | 福率                      | LOFE    | CTCH-                                                                               | ANT OF               | LITRAM             |              | 09:30               | 10:30           | 13:0                                            | CTERR CHILDREN BRI | 14:00          | 15:00         |
|          |               |                |           |      | 16401-0             |                         | LOUNDE  | E LITES                                                                             | S NALWE              | Trans              |              | - Simero            | ( [[加加加度]]      | ETTYA PAKUSANALAN                               | 日間名称               | #38<br>#75 保行  | ں<br>مە       |
|          | 人民们           | 港兀             | 美兀        |      | with the            | TT WE LEAD TO           |         |                                                                                     | 17.44.47.5           | - 277 MAR 10-5     | B 274        | 85 W/+ 225          | ett-+-1/5       |                                                 | Themely (D/)       | *DB=           | FR.96-+-74    |
|          | 总资产(元         | .) 15.83       | 1.986.413 | 3.28 | 75                  | 209811                  |         |                                                                                     | 11591日和<br>台IBN11DE  | 3000198            | 8 3000       | 11988               | 0.009           | 3401058942.850                                  | 1259566.67         | -12300815 080  | 3401325379 56 |
|          |               |                |           |      | 5                   | 160105                  |         |                                                                                     | 19山东47               | 7 300000           | 0 300        | 00000               | 0.000           | 2733336986.400                                  | 0.00               | 1296986,400    | 2733336986.40 |
|          | 市值(元)         | 14,03          | 0,623,650 | 0.95 |                     | 110043                  |         |                                                                                     | 无锡转侵                 | 1000               |              | 10000               | 0.000           |                                                 | 0.00               | 0.000          | 2517600000.00 |
|          | 盈亏(元)         |                |           |      |                     | 510900                  |         |                                                                                     | HILEET               | F 102000           | 0 102        | 20000               | 0.000           |                                                 | 0.00               | 0.000          | 1841100000.00 |

如果确认框内的信息无误,点击确认按钮,认购交易完成。

申购:

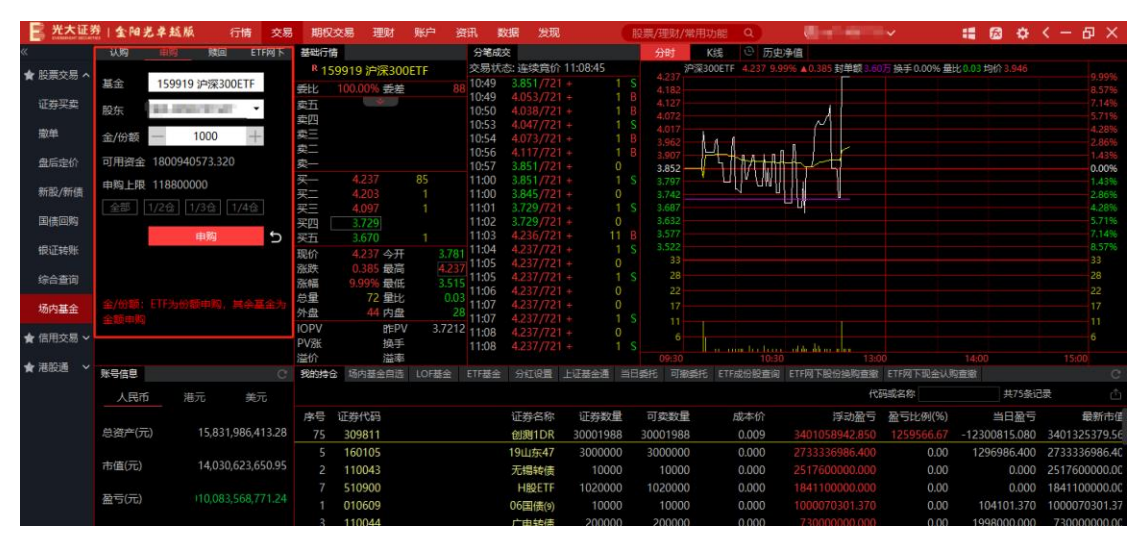

输入基金代码,确认股东、金/份额,点击申购按钮,出现适当性弹窗。

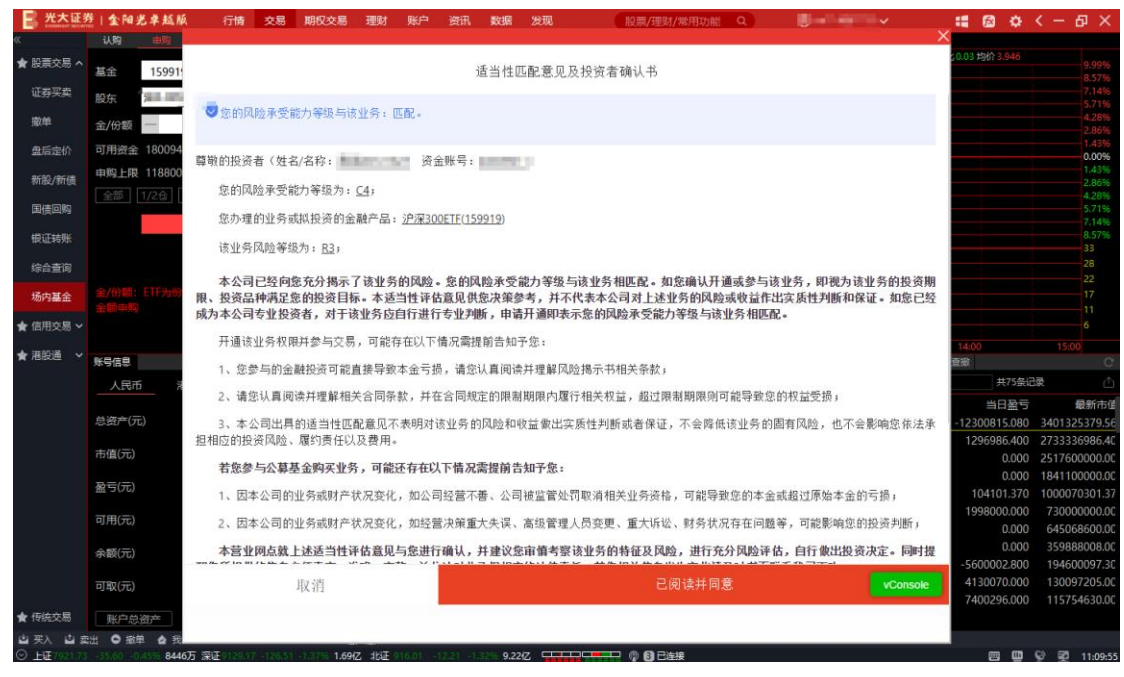

点击我已阅读所有材料并同意签署按钮,在跳转页面中点击已阅读并同意签署所有协议,出

### 现申购委托确认提示框

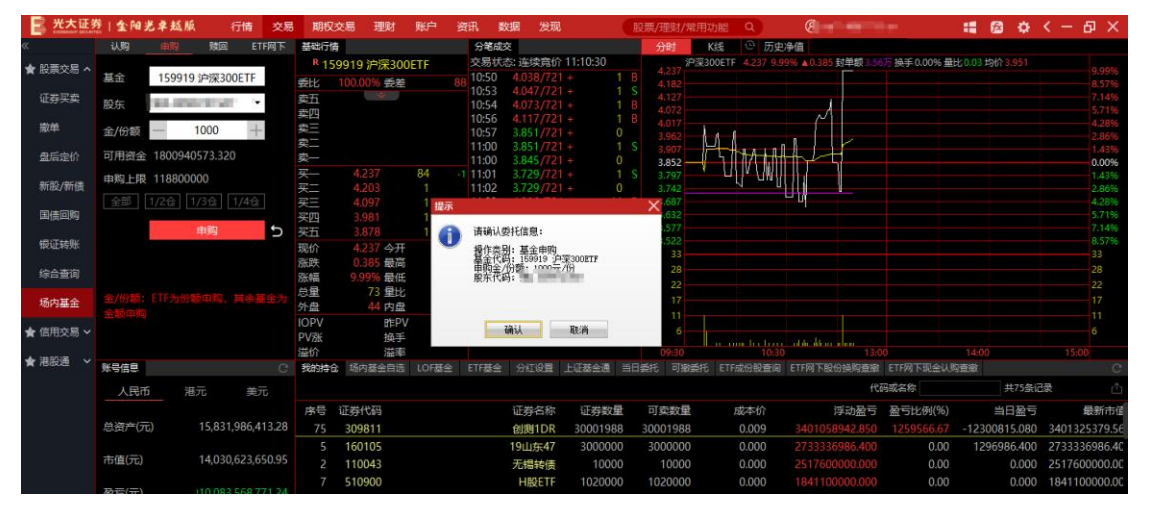

如果确认框内的信息无误,点击确认按钮,申购交易完成。

赎回:

| 一 光大证务   | 自主相当        | 包卓越版          | 行情 交易        | 期权多            | 8易 理财                   | 账户                | 資讯 🚦                            | と とうちょう とう とう とう とう とう とう とう とう とう とう とう とう とう | 1                 | 股票                    | /理财/常用现                 | 助能(2)                   | Bertenne                         | ley.              | # 📾 💠                      | < - 日 ×                      |
|----------|-------------|---------------|--------------|----------------|-------------------------|-------------------|---------------------------------|------------------------------------------------|-------------------|-----------------------|-------------------------|-------------------------|----------------------------------|-------------------|----------------------------|------------------------------|
| «        | 认购          | 由购 15回        | ETF网下        | 基础行情           |                         |                   | 分笔成                             | 交                                              |                   |                       | 分时                      | K线 🕑 历史                 | 争值                               |                   |                            |                              |
| ★ 股票交易 へ | 基金          | 159919 沪深3    | OOETF        | R 159<br>委比    | 919 沪深3<br>100.00% 姜    | 00ETF<br>差        | 交易状<br>88 10:50<br>10:53        | 态: 连续宽价<br>4.038/72<br>4.047/72                | 11:10:30          | B                     | 4.237<br>4.182          | 00ETF 4.237 9.9         | 99% 🛦 0.385 封单额 3.56             | 万 换手 0.00% 量      | 七0.03 均价 3.951             | 9.99%<br>8.57%               |
| 证券买卖     | 殿东          | 1000          | 1            | 奏五<br>奏四<br>素三 | *                       |                   | 10:54<br>10:56                  |                                                |                   |                       |                         |                         | M                                |                   |                            | 7,14%<br>5,71%<br>4,28%      |
| 盘后定价     | 切訳<br>可用資金  | 1800940573.32 | 20           | ——<br>卖二<br>卖一 |                         |                   | 10:57<br>11:00<br>11:00         | 3.851/72<br>3.851/72<br>3.845/72               |                   |                       | 3.962<br>3.907<br>3.852 | 4.                      | ╏┫╻┟╴┟┟╴                         |                   |                            | 2.86%<br>1.43%<br>0.00%      |
| 新股/新债    | <b>赎回上限</b> | 9000000       |              | 买一买二           | 4.237<br>4.203          | 84<br>1           | 11:01<br>11:02<br>11:03         | 3.729/72<br>3.729/72<br>4.236/72               |                   |                       | 3.797                   | นไม่ กับเป็             |                                  |                   |                            | 1.43%<br>2.86%<br>4.28%      |
| 国债回购     |             | · 」<br>「 版回   | 5            | 天二<br>买四<br>买五 | 3.981<br>3.878          |                   | 11:04<br>11:05                  | 4.237/72                                       |                   |                       | 3.632                   |                         |                                  |                   |                            | 5.71%                        |
| 银证转账     |             |               |              | 現价 派跌          | 4.237 今<br>0.385 最      | 开 3.7             | 781 11:05<br>237 11:06<br>11:07 | 4.237/72<br>4.237/72<br>4.237/72               |                   |                       | 33                      |                         |                                  |                   |                            | 8.57%<br>33<br>28            |
| 场内基金     |             |               |              | 总量<br>外盘       | 9.99% 版<br>73 量<br>44 内 | 此 0<br>比 0<br>盘   | 11:07<br>11:08<br>29<br>11:08   | 4.237/72<br>4.237/72<br>4.237/72               |                   |                       | 22                      |                         |                                  |                   |                            | 22                           |
| ★ 信用交易 ~ |             |               |              | IOPV<br>PV涨    | 昨换                      | PV 3.72<br>手<br>素 | 212 11:10<br>11:10              |                                                |                   |                       |                         |                         |                                  |                   |                            |                              |
| ★ 港股通 ~  | 账号信息        |               |              | 我的排余           | 场内基金自                   | ·<br>法 LOF基金      | ETF基金                           | 分打设置                                           | H证基金通             | 当日委托                  | 可撤委托                    | ETF成份股查询                | ETF网下股份操购查撤                      | ETF网下现会认用         | 音樹                         | C.                           |
|          | 人民币         | 港元            | 美元           |                |                         |                   |                                 |                                                |                   |                       |                         |                         | 代表                               | 码或名称              | 共75条记                      | 。<br>录 ①                     |
|          | 总资产(元       | ;) 15,83      | 1,986,413.28 | 序号<br>4        | 证券代码<br>113533          |                   |                                 | 证券名称<br>参林转债                                   | 证券数量<br>2000      | ます。<br>1011日<br>1011日 | 「卖数量<br>20000           | 成本价<br>20000.000        | 浮动盈亏<br>-3354931400.000          | 盈亏比例(%)<br>-83.87 | 当日盈亏<br>0.000              | 最新市値<br>645068600.00         |
|          | 市值(元)       | 14,03         | 0,623,650.95 | 30<br>66       | 689001<br>160105        |                   | 南                               | CDR1<br>方积配LOF                                 | 99980<br>20000010 | 0 9<br>0 2000         | 999800<br>000100        | -0.064<br>0.000         | 359951834.860<br>194601165.100   | 0.00<br>0.00      | 0.000<br>-5600002.800      | 359888008.00<br>194600097.30 |
|          | 盈亏(元)       |               |              | 70<br>23       | 300860<br>688001        | <del>\$%-</del>   | 四五六七八:                          | 锋尚文化<br>九十一源创                                  | 590010<br>500020  | 0 59<br>0 50          | 900000<br>000200        | 1.001                   |                                  |                   | 4130070.000<br>7400296.000 | 130097205.00<br>115754630.00 |
|          | 可用(元)       | 1,80          | 0,940,573.32 |                | 184801<br>588000        |                   | 肥生                              | 华前海REIT<br>工银ETF                               | 100020<br>1020    | ) 10<br>)             | 10200                   | 999800.060 -<br>108.676 | 999899472801.060<br>60377089.780 | -99.99<br>5446.76 | 3167633.400<br>0.000       | 100547105.40<br>61485589.80  |
|          | 余额(元)       | 90            | 0,216,783.31 | 65<br>69       | 159919<br>300388        |                   | 74                              | ⇒深300ETF<br>节能国被                               | 900000<br>400000  | 0 90<br>0 40          | 000000                  | 0.000                   | 38133000.000<br>23520000.000     | 0.00              | 3465000.000<br>1160000.000 | 38133000.00                  |
|          | 可取(元)       | 89            | 9,804,983.31 | 56             | 112998                  |                   |                                 | 19海控02                                         | 20000             | 0 2                   | 200000                  | 0.000                   | 20477761.644                     | 0.00              | -116438.356                | 20477761.64                  |

输入基金代码,确认股东、份额,点击赎回按钮,出现委托确认提示。

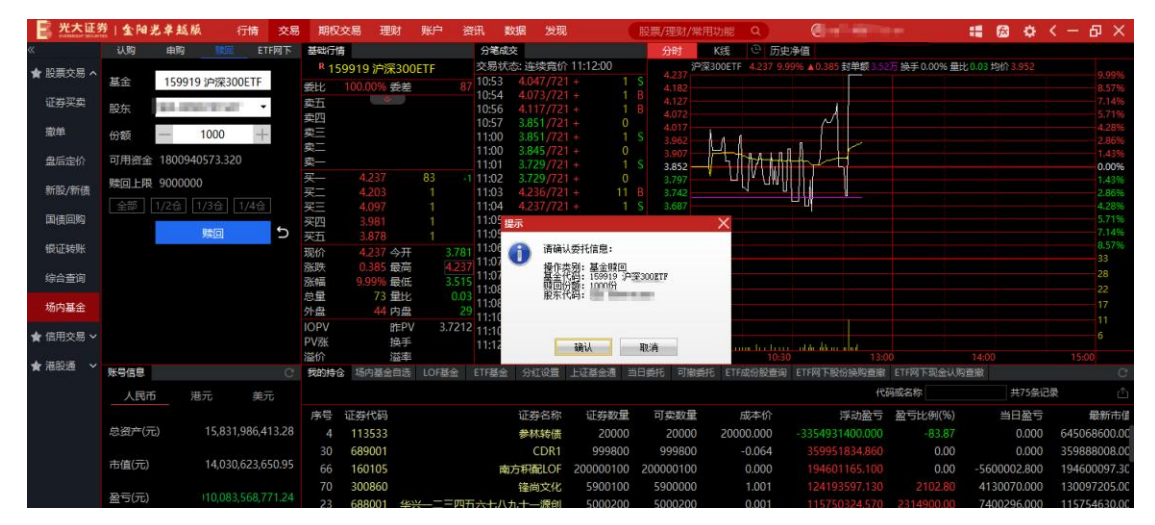

如果确认框内的信息无误,点击确认按钮,赎回交易完成。

ETF 网下现金认购:

| 光大证                        | - 1 金阳头    | 已早越版                 | 行情         | 交易      | 期权交      | 易理财                     | 账户     | 資讯 🚦                          | 数据 发现                               | 8                | 服               | 票/理财/常                  | 用功能(             | ۹.)     |                        | len :        | :: 📾 🌣                     | < - 日 ×                 |
|----------------------------|------------|----------------------|------------|---------|----------|-------------------------|--------|-------------------------------|-------------------------------------|------------------|-----------------|-------------------------|------------------|---------|------------------------|--------------|----------------------------|-------------------------|
| «                          | 认购         | 申购 贱                 | 回 ETF网     | न ह     | 細行情      |                         |        | 分笔成                           | 交                                   |                  |                 | 分时                      | K <sub>据</sub> ( | ○ 历史)   | 争值                     |              |                            |                         |
| ★ 股票交易 <                   | 方式         | 现金认购                 | 2票换购       |         | R 1599   | 19 沪深300<br>00.00% 委差   | DETF   | 交易状<br>7 10:54                | 态: 连续竟价<br>4.073/72                 | 11:12:45<br>+    | 1 B             | 4.237<br>4.182          | 深300ETF 4        |         | 9%▲0.385 封单额3.53       | 厉 换手 0.00% 量 | 北0.03 均价 3.954             | 9.99%                   |
| 证券买卖                       | 基金         | 159919 沪深            | 300ETF     | 55, 54, | 五四       | *                       |        | 10:56                         | 4.11///2<br>3.851/72                |                  | 1 B<br>0<br>1 S |                         |                  |         | 1                      |              |                            |                         |
| 散单                         | 股东         | 10.000               | 1          | 57. 55. |          |                         |        | 11:00<br>11:01                | 3.845/721                           |                  | 0               | 4.017<br>3.962<br>3.907 | 41.              |         |                        |              |                            | 4.28% 2.86% 1.43%       |
| 盘后定价<br>2010 / 2017 / 2017 | 份额<br>可用资全 | - 1000<br>1800940573 | +          | 欸 沃     |          | 4.237                   |        | 11:02<br>1 11:03              | 3.729/721<br>4.236/721              | + 1              | 0<br>1 B        | 3.852<br>3.797          | - 10             | 1       |                        |              |                            | 0.00%                   |
| 和設/和後<br>国信回购              | 认购上限       | 1000000              |            | 关系网     |          | 4.203<br>4.097<br>3.981 |        | 11:04<br>11:05<br>11:05       | 4.237/72<br>4.237/72<br>4.237/72    |                  | 1 S<br>0<br>1 S | 3.742<br>3.687<br>3.632 |                  | ů       |                        |              |                            | 2.86%<br>4.28%<br>5.71% |
| 银证转账                       | 全部         | 1/2@ 1/3@            | 1/4@       | D 买     | 五        | 3.878<br>4.237 今开       | 1 3.78 | 11:06                         | 4.237 /721                          |                  | 0               | 3.577                   |                  |         |                        |              |                            | 7,14%                   |
| 综合查询                       |            | L 1 1 P3 1 - 80.5    | E 9/29     | 资 授 4   | この時      | 0.385 最高<br>9.99% 最低    | 4.23   | 7 11:07<br>5 11:08<br>5 11:08 | 4.237/721<br>4.237/721<br>4.237/721 |                  | 0<br>1 S<br>1 S | 28                      |                  |         |                        |              |                            | 28                      |
| 场内基金                       |            |                      |            | 均       | 日本       | 74 重化<br>44 内盘          | 3      | 0 11:10<br>11:10              | 4.237/72                            |                  | 0<br>1 S        |                         |                  |         |                        |              |                            |                         |
| ★ 信用交易 ~                   |            |                      |            | P 3     | V涨<br>V涨 | IPN<br>换手<br>送索         | 3.721  | <sup>2</sup> 11:12<br>11:12   | 4.237/721                           |                  | 0<br>1 S        |                         |                  |         |                        |              |                            |                         |
| ★港設通 ~                     | 账号信息       |                      |            | CI      | 助持合      | 场内基金自选                  | LOF基金  | ETF基金                         | 分红设置                                | 上证基金通            | 当日日             | <b>新托 可撤回</b>           | 新行 ETF成化         | 分股查询    | ETF网下股份换购重撤            | ETF网下现金认知    | 資産数                        | C                       |
|                            | 人民币        | 港元                   | 美元         |         |          |                         |        |                               |                                     |                  |                 |                         |                  |         | 代                      | 码或名称         | 共75条i                      | 禄 🖞                     |
|                            | 总资产(元      | 158                  | 31 986 413 | 28      | 序号 证     | 券代码                     |        |                               | 证券名称                                | 证券数量<br>2000     | E<br>o          | 可卖数量<br>20000           | 成                | 本价      | 浮动盈亏<br>2254021400.000 | 盈亏比例(%)      | 当日盈亏                       | 最新市值<br>645069600.00    |
|                            |            |                      |            | .20     |          | 589001                  |        |                               | CDR1                                | 99980            | 0               | 999800                  | -0.              | .064    | 359951834.860          | 0.00         | 0.000                      | 359888008.00            |
|                            | 币值(元)      | 14,0                 | 30,623,650 | .95     | 66       | 160105                  |        | 南                             | 方积配LOF                              | 20000010         | 0 20            | 00000100                |                  | .000    |                        | 0.00         | -5600002.800               | 194600097.30            |
|                            | 盈亏(元)      |                      |            |         | 23       | 300860<br>588001 华      | *      | 五六七八                          | 锋尚文化<br>九十一源创                       | 590010<br>500020 | 0<br>0          | 5900000<br>5000200      |                  | .001    |                        | 2102.80      | 4130070.000<br>7400296.000 | 130097205.00            |
|                            | 可用(元)      | 1,8                  | 00,940,573 |         |          | 184801                  |        | llis                          | 华前海REIT                             | 100020           | 0               | 1000200                 | 999800.          | .060 -9 | 999899472801.060       | -99.99       | 3167633.400                | 100547105.40            |
|                            | 余额(元)      | 9                    | 00,216,783 |         | 65       | 159919                  |        | 77                            | 上版ETF<br>中深300ETF                   | 900000           | 0               | 9000000                 | 0.               | .000    | 38133000.000           | 0.00         | 3465000.000                | 38133000.00             |
|                            |            |                      |            |         | 69       | 300388                  |        |                               | 节能国祯                                | 400000           | 0               | 4000000                 | 0.               | .000    | 23520000.000           | 0.00         | 1160000.000                | 23520000.00             |

输入基金代码,确认股东、份额,点击 ETF 网下现金认购按钮,出现适当性弹窗。

| 一 光大证多                           | 9 金阳光单越版        | 行情交易期 现交易理财账户资讯、数据发现 股票/理财/常用功能 Q.                                                                                                   | :: 🖾 🗘        | ( -  日 ×        |
|----------------------------------|-----------------|----------------------------------------------------------------------------------------------------|---------------|-----------------|
| «                                | 认购 申购           |                                                                                                    | 4             |                 |
| ★ 股票交易 へ                         | 方式 现金以          | 话当性匹配音贝及投资表确认此                                                                                                    | 50.03均价 3.954 |                 |
| 证券型表                             | 75 10 000 ML 40 | 是当日1日日本3万人3天头有 96 × 12                                                                                                    |               | 8.57%           |
| 41.57×54                         | 基金 15991        | ◎ 你的同時要感給力望很与这些条,而取                                                                                                    |               |                 |
| 撤单                               | 股东              | ▼ ☆山19472 小又1677 〒 秋田 9 以上方・ 四日。                                                                                                    |               | 4.28%           |
| 盘后定价                             | (1) \$5         |                                                                                                    |               | 1.43%           |
| 0.0250055000<br>0.00000000000000 | TEL: 0 100004   | 尊敬的投资者《姓名/名称: 资金则                                                                                                    |               | 1.43%           |
| 新股/新债                            | 可用資金 180094     | 您的风险承受能力等级为;C4;                                                                                                    |               | 2.86%           |
| 国债回购                             | 认购上限 100000     |                                                                                                    |               | 5.71%           |
| -BIT++BV                         | 全部 1/2合         | 版办理的业务或积投资的宏觀产品: <u>2户图300FF(159919</u> )                                                                                            |               | 7.14%           |
| TRUESENT                         | ETFIX           | 该业务风险等级为: <u>R3</u> ;                                                                                                    |               | 33              |
| 综合查询                             |                 |                                                                                                    |               | 28              |
| 场内其全                             |                 | 本公司已经回愿充分揭示了该业务的风险。忽的风险水受能力等级与该业务相匹配。如思确认计通或参与该业务,即视为该业务的投资册<br>组 论念已确证是各的论念目在。大适当性说在各口进会加重差杂差 计式供表本公司才上读业务的同志请动活在中立传出制新印度证,加会已经     |               | 17              |
| -NUT STEPALA                     |                 | R、这次回时中心是如10次以目的**年全当日开间局先的成分不多为;开门14年4日4月上边为10户包数数面目140次例[17]的中国44, 9月40上过<br>成为本公司专业投资者,对于该业务应自行进行专业判断,申请开通的国际未完整的风险承受能力等较与该业务相匹配。 |               |                 |
| ★ 信用交易 >                         |                 | T语法从名和明特希片大量,可做专力们工具均是相关主持了你。                                                                                                    |               |                 |
| ★ 港股通 🗸                          | N P / P         | 开通该亚方秋阳升多书义物,可能将任约下谓元斋庭用百知了您:                                                                                                    | 14:00         | 15:00           |
|                                  | ****            | 1、您参与的金融投资可能直接导致本金亏损,请您认真阅读并理解风险揭示书相关条款;                                                                                             | 1475          |                 |
|                                  | 人民币 7           | 2、请您认真阅读并理解相关合同条款,并在合同规定的限制期限内履行相关权益,超过限制期限则可能导致您的权益受损;                                                                              | *03           |                 |
|                                  | 总资产(元)          | 2 大八司甲胄剑连当他们都会问了来明对该地名的网络豹纲长蜀甲文氏神制斯式多足语 医全核体液地名的用方网络 地名乌恩施尔法法金                                                                       |               | 0 645068600.00  |
|                                  |                 | 1、学生で加えたがニービニはもあっていなったりのエクリアを空やい血素に大阪に方面が目が至う、ことはないなエクロ目的では、ここともあったない                                                                | 0.00          | 00 359888008.00 |
|                                  | 市值(元)           | 法传统 计八首节点的记录机 司马特王士方门工具 打手模仿法 机字态                                                                                                    | -5600002.80   | 00 194600097.3  |
|                                  |                 | 石ぷ多 马公募 全击判失亚分,可能进行在从下围观高旗拥 百知了您:                                                                                                    | 4130070.00    | 00 130097205.0  |
|                                  | 2000            | 1、因本公司的业务或财产状况变化,如公司经营不善、公司被监管处罚取消相关业务资格,可能导致您的本金或超过原始本金的亏损,                                                                         | 7400296.00    | 00 115754630.00 |
|                                  | 可用(元)           | 2、因本公司的业务或财产状况变化,如经营决策重大失误、高级管理人员变更、重大诉讼、财务状况在在问题等,可能影响您的投资判断;                                                                       | 3167633.40    | 00 100547105.40 |
|                                  |                 |                                                                                                    | 3465000.00    | 0 01465569.60   |
|                                  | 余额(元)           | 本言亚网总旗上达兰司任计值息见当您进行喇叭,升建议忽申调合系该亚为时将征以风险,进行无灯风险评值,目行 默江权发水走。问时提<br>新华发馆的优生人学生,如此一些有一些"社会"是有国本化社会主义,并先的任何生产的一种正式的工作。                   | 1160000.00    | 23520000.00     |
|                                  | 可取(元)           | 取消 己阅读并同意 vConsole                                                                                                    | -116438.3     | 56 20477761.64  |
|                                  |                 |                                                                                                    | 0.00          | 00 17083000.00  |
| ★ 传统交易                           | 账户总资产           |                                                                                                    |               |                 |
| 山 买入 山 卖                         | 出 〇 撤单 合 我      |                                                                                                    |               |                 |

点击我已阅读所有材料并同意签署按钮,在跳转页面中点击已阅读并同意签署所有协议,出 现现金认购确认提示框

| 一 光大证务   | 1金阳:        | 光卓越版      | 行情         | 交易     | 期权多             | 2易 理财                     | 账户              | 资讯                       | 数据 发现                            | 1                       | 股票/班            | 國/常用       | 功能Q             | Barrier             | and the second second second second second second second second second second second second second second second | :: 🖾 🔅                   | < - 日 ×                 |
|----------|-------------|-----------|------------|--------|-----------------|---------------------------|-----------------|--------------------------|----------------------------------|-------------------------|-----------------|------------|-----------------|---------------------|----------------------------------------------------------------------------------------------------|--------------------------|-------------------------|
| «        | 认购          | 由购        | 残回 6       | TF网下   | 基础行情            |                           |                 | 分笔成                      | 茨                                |                         | 分               | 时          | K线 🕑 历史         | 2净值                 |                                                                                                    | Contract Albert Contesta | and the second second   |
| ★ 股票交易 ヘ | 方式          | 现金认购      | 股票换购       |        | R 159<br>委比     | 9919 沪深30<br>100.00% 姜建   | 00ETF<br>≜      | 交易状<br>87 10:54<br>10:56 | (态: 连续良が<br>4.073/72<br>4.117/72 | 11:12:45                |                 | 237<br>182 | 300ETF 4.237 9. | 99% 🔺 0.385 封単部     | 13.52万 换手 0.00%                                                                                                  | 量比 0.03 均价 3.954         | 9.99%                   |
| 证券买卖     | 基金          | 159919 🕫  | ¤深300ETF   |        | <u>卖五</u><br>卖四 | *                         |                 | 10:57                    | 3.851/72                         | 1+ 0                    |                 | 127<br>072 |                 | A                   |                                                                                                    |                          | 7.14%                   |
| 撤单       | 股东          | 10.000    | 191        | *      | 東三              |                           |                 | 11:00                    | 3.845/72                         | 1 + 0                   | 3,9             | 962        |                 |                     |                                                                                                    |                          | 4.28%                   |
| 盘后定价     | 份額          | - 10      | - 00       | -      | 卖一              |                           |                 | 11:02                    | 3.729/72                         | + 0                     | 3.8             | 852 —      |                 |                     |                                                                                                    |                          | 0.00%                   |
| 新設/新價    | 可用資金        | 180094057 | 73.320     |        | 「「「「」」」         | terret 11 ert 11          | -               |                          | × 12                             | 1 + 1                   | S 3.1           | 797        | - U. U.         |                     |                                                                                                    |                          | 2.86%                   |
| 国债回购     | い約上限        | 1000000   |            | si as  | 大 🚺             | 请铺认要打<br>操作表别:            | :信思:<br>ETF网下现金 | 认购                       | 72                               | 1+ 1                    | S 3.6           | 632        |                 |                     |                                                                                                    |                          | 4.28%<br>5.71%<br>7.14% |
| 银证转账     |             | ETFRATE   | 现金认购       | 2      | 現代              | HTF 代码:<br>股东代码:<br>认购份额: | 100015          | CONTR                    | 72<br>72<br>72                   | 1 + 0<br>1 + 1<br>1 + 0 | S 3.5           | 522<br>33  |                 |                     |                                                                                                    |                          | 8.57%                   |
| 综合查询     |             |           |            |        | 派中              |                           |                 |                          | 72<br>72                         | 1 + 1<br>1 + 1          |                 | 28<br>22   |                 |                     |                                                                                                    |                          | 28                      |
| 场内基金     |             |           |            |        | 外的              | ihi                       | A I             | 取消                       | 72<br>72                         | 1 + 0<br>1 + 1          |                 |            |                 |                     |                                                                                                    |                          |                         |
| ★ 信用交易 ~ |             |           |            |        | PV8K            | 作FP<br>换引                 | °V 3.72<br>€    | 11:12 11:12              | 4.237/72<br>4.237/72             | 1 + 0<br>1 + 1          |                 |            | in min his his  | . it is done in the |                                                                                                    |                          |                         |
| ★ 港股通 ~  | 14.0./±0    |           |            |        | 溢价              | 温みまんたる                    | E lotte         | CTENA                    | 0.000                            | LITHOF                  | 09<br>94 Diames | 9:30       | 10:3            | CTERTEROLOAR        | 13:00                                                                                                    | 14:00                    | 15:00                   |
|          | 10-010-0    |           |            |        | 24013249.02     | 和内醫查目的                    | 2 LOPES         | CIFSE                    | JUCE                             | TERROR                  | 11111111        | ~138X3451. | 6 日17月6日初期间     | ET PAR PAR UT SHOW  |                                                                                                    | VOISER                   |                         |
|          | 人民市         | 5 港元      | ÷, ÷       |        |                 |                           |                 |                          | 10000                            |                         |                 |            |                 |                     | 109366105                                                                                                    | 共/3余                     |                         |
|          | M 200-00-1- | -> 1      | C 021 006  | 412.20 | 序号              | 让券代码                      |                 |                          | 让券名称                             | 让券数里                    | 可契              | 数里         | 成本价             | 浮动鱼                 | 空亏 盤亏比例(9                                                                                                    | 6) 当日盤ち                  | 新市価                     |
|          | 101001-17   | ω ι       | 3,031,300, | 413.20 | 4               | 113533                    |                 |                          | 参M-#51表                          | 20000                   | 00              | 0000       | 20000.000       | -3354931400.0       | -83.8                                                                                                    | 0.000                    | 250999009.00            |
|          | 市值(元)       |           | 4,030,623, | 650.95 | 50              | 160105                    |                 |                          |                                  | 200000100               | 20000           | 0100       | 0.004           | 104601165           | 100 0.0                                                                                                    | 0 -5600002.800           | 104600007.20            |
|          |             |           |            |        | 70              | 300860                    |                 | 14                       | (協会文化)                           | 5900100                 | 590             | 0000       | 1.001           |                     | 130 2102 8                                                                                                    | 4130070.000              | 130097205.00            |
|          | 盈亏(元)       |           |            |        | 23              | 688001 4                  | **-==           | 四五六七八                    | 九十一源创                            | 5000200                 | 500             | 0200       | 0.001           |                     |                                                                                                    | 0 7400296.000            | 115754630.00            |
|          |             |           |            |        |                 | 184801                    |                 | JIE                      | 华前海REIT                          | 1000200                 | 100             | 0200       | 999800.060      | 999899472801.0      |                                                                                                    | 9 3167633.400            | 100547105.40            |
|          | 可用(元)       |           | 1,800,940, | 573.52 |                 | 588000                    |                 |                          | 工银ETF                            | 10200                   |                 | 0200       | 108.676         |                     |                                                                                                    | 6 0.000                  | 61485589.80             |
|          | 金额(元)       |           | 900.216    | 783.31 | 65              | 159919                    |                 | 1                        | 户深300ETF                         | 9000000                 | 900             | 0000       | 0.000           | 38133000.0          | 0.0                                                                                                    | 0 3465000.000            | 38133000.00             |
|          |             |           | 10,210,    |        | 69              | 300388                    |                 |                          | 节能国板                             | 4000000                 | 400             | 0000       | 0.000           | 23520000.0          | 0.0                                                                                                    | 0 1160000.000            | 23520000.00             |

如果确认框内的信息无误,点击确认按钮,ETF网下现金认购交易完成。

ETF 网下股票换购:

| 学 光大证务   | 11金阳光       | 8单越版      | 行情        | 交易      | 期权                     | た易 理則              | り 账户        | 资讯              | 数据 2                   | <u></u><br>東現   |          | 股票    | 夷/理财/常           | 用功能     | Q                          |            |                                        |                         | : 📾         | •      | ( – 🗗 🗙        |
|----------|-------------|-----------|-----------|---------|------------------------|--------------------|-------------|-----------------|------------------------|-----------------|----------|-------|------------------|---------|----------------------------|------------|----------------------------------------|-------------------------|-------------|--------|----------------|
| «        | 认购          | 申购        | 财回        | ETF网下   | 基础行情                   |                    |             | 分年              | 鼠交                     |                 |          |       | 分时               | K线      | ② 历史                       | 净值         |                                        |                         |             |        |                |
| ★ 股票交易 ヘ | 方式          | 现金认购      | 股票换账      | 9       | <sup>R</sup> 159<br>委比 | 9919 沪深:           | BOOETF      | 交易<br>86 10:5   | 状态:连续的<br>6 4.117/     | 寬价 11<br>/721 + | 1:14:45  |       | 4.237<br>4.182   | 菜300ETF |                            |            | 封单数 3.47                               | 万 换手 0.00% 量因           | ; 0.03 均价 3 |        | 9.99%          |
| 证券买卖     | 基金          | 159919 🕯  | □深300ETI  | F       | 委<br>五<br>委 四          |                    |             | 10:5            | 0 3.851/<br>0 3.851/   |                 | 1        |       |                  |         |                            | Å          |                                        |                         |             |        | 7.14%          |
| 撤单       | 股东          | 10.000    | THE .     |         | 11<br>12               |                    |             | 11:0            | 0 3.043/               |                 | 1        |       | 4.017            | LI I    |                            |            |                                        |                         |             |        | 4.28%          |
| 盘后定价     | 可用资金        | 18009405  | 73.320    |         | \$ -                   |                    |             | 11:0            | 4.236/                 |                 | 11       |       | 3.852            | - 51    | MH.H                       | ŀ₩ĻĿt      |                                        |                         |             |        | 0.00%          |
| 新股/新债    | 特仓股         | 600000    | _         | -       | · 프                    | 4.237              |             | -1 11:0         | 4.237/<br>5 4.237/     | (721 +          | 0        |       | 3.797            | . u     | 1. awî                     | VV         |                                        |                         |             |        | 1.43%<br>2.86% |
| 国債回购     | 数量          | - 10      | 000       | +       | 옷二<br>옷四               | 3.981              |             | 11:0            | 15 4.237/<br>16 4.237/ |                 | 0        |       | 3.632            |         |                            |            |                                        |                         |             |        | 5.71%          |
| 假证转账     | 時仓股可用<br>全部 | 1/2 10000 |           |         | メロ<br>既价               | 3.943<br>4.237 今   | ·开          | 3.781 11:0      | 07 4.237/<br>08 4.237/ | /721 +          | 0        |       | 3.522            |         |                            |            |                                        |                         |             |        | 8.57%          |
| 综合查询     |             | ETFROT    | 股票换购      | Ð       | 斎珠斎福                   | 0.385 最<br>9.99% 最 | 備           | 4.237 11:0      | 08 4.237/              |                 | 1        |       | 28               |         |                            |            |                                        |                         |             |        | 28<br>22       |
| 场内基金     |             |           |           |         | 忘里<br>外盘               | 74 重<br>44 内       | 012<br>1盘   | 0.03<br>30 11:1 | 4.237/                 |                 | 1        |       |                  |         |                            |            |                                        |                         |             |        |                |
| ★ 信用交易 ~ |             |           |           |         | PV%K                   | 81<br>19           | EPV 3<br>時  | .7212 11:1      | 2 4.237/<br>4 4,237/   |                 | 1        |       |                  |         |                            | يريغا يفتر | , di i                                 |                         |             |        |                |
| ★ 准設通 ~  | 联合信息        |           |           |         | 溢价<br>新的结合             | · 话内耳全日            | 隆<br>16 10月 | R-A FTER        | te Gitià               |                 | URA:     | 当日載   | 09:30<br>#돈 리뷰## | SHE FTF | 10:30<br>ಮೇಂಕರಿ <b>ಗ</b> ಣ | ETERS SIGN | 13:0                                   | ETERST BOOLUN           | 14:00       |        | 15:00          |
|          |             |           |           | -       | 144314 (2)             |                    | 12 1018     | em tire         | en murk                | ar T            |          | 귀나 봐? | 10 1980          | 80. LIN | 4613100.000                | CITPS Pace | 44)<br>44)                             | 117513000000<br>1111230 | HD94        | ±75盘记录 | ۍ<br>ه م       |
|          | 人民田         | 787       | 5 9       | et      | 100 C                  | T#24P23            |             |                 | 证券体                    | 1827            | 行業教会     | . 7   | 可参数量             |         | また                         |            | 11111111111111111111111111111111111111 | おモビタ(の)                 |             |        | ~              |
|          | 总资产(元       |           | 5,831,986 | 413.28  |                        | 113533             |             |                 | 参林转                    | 唐               | 20000    |       | 20000            | 2000    | 00.000                     | -3354931   | 400.000                                | -83.87                  | -           | 0.000  | 645068600.00   |
|          |             |           |           |         |                        | 689001             |             |                 | CD                     | R1              | 999800   |       | 999800           |         | -0.064                     |            |                                        | 0.00                    |             | 0.000  | 359888008.00   |
|          | 市值(元)       | 1         | 4,030,623 | ,650.95 |                        | 160105             |             |                 | 南方积配L                  | OF 2            | 00000100 | 200   | 0000100          |         | 0.000                      |            |                                        | 0.00                    | -560000     | 2.800  | 194600097.30   |
|          | 憂雲(元)       |           |           | 771.24  |                        | 300860             |             |                 | 锋尚文                    | :ik             | 5900100  |       | 5900000          |         | 1.001                      |            |                                        |                         | 413007      | 0.000  | 130097205.00   |
|          | m 3(70)     |           |           |         | 23                     | 688001             | 华兴一二        | 三四五六七           | :八九十一源                 | (CU             | 5000200  | -     | 5000200          |         | 0.001                      | 115750     | )324.570                               | 2314900.00              | 740029      | 6.000  | 115754630.00   |
|          | 可用(元)       |           | 1,800,940 | 573.32  | 67                     | 184801             |             |                 | 馬竿前海RE                 | TE              | 1000200  |       | 1000200          | 99980   | 0.060 -                    | 999899472  | 2801.060                               | -99.99                  | 316763      | 3.400  | 10054/105.40   |
|          |             |           |           |         | 65                     | 159919             |             |                 | 11版E                   | TE              | 9000000  |       | 9000000          |         | 0.000                      |            | 1000.000                               | 0.00                    | 346500      | 0.000  | 38133000.00    |
|          | 余额(元)       |           | 900,216   | ,783.31 | 69                     | 300388             |             |                 | 节能国                    | 液               | 4000000  | 1 4   | 4000000          |         | 0.000                      | 23520      | 000.000                                | 0.00                    | 116000      | 0.000  | 23520000.00    |

输入基金代码,确认股东,选择份持仓股,确认数量,点击 ETF 网下股票换购按钮,出现适 当性弹窗。

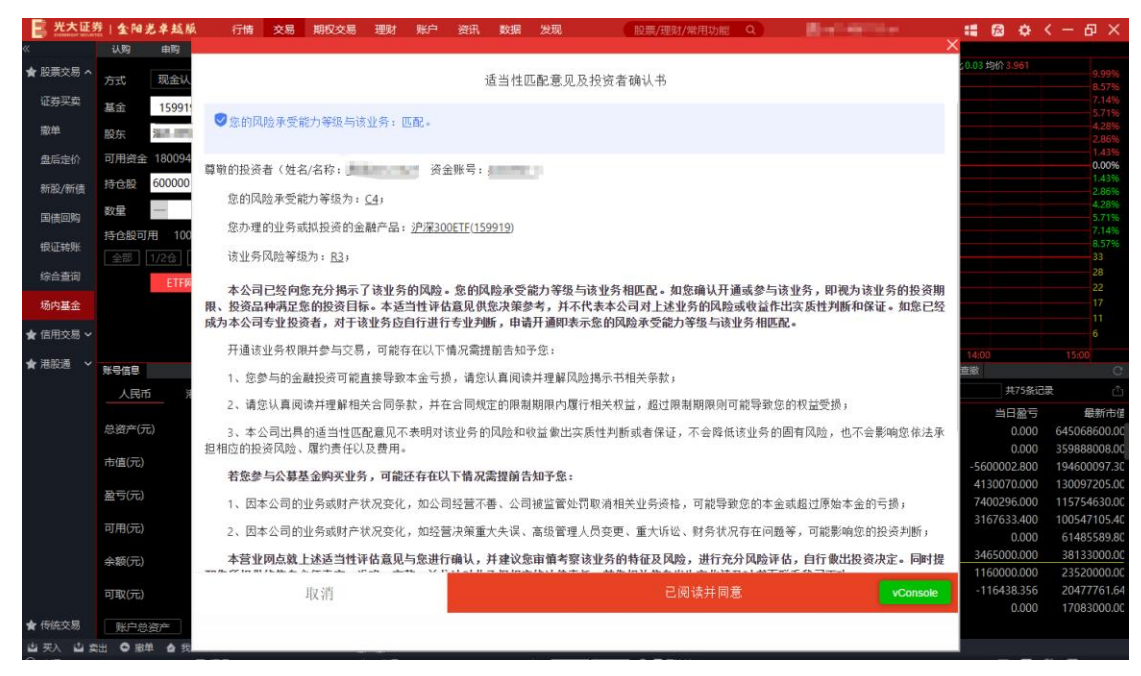

点击我已阅读所有材料并同意签署按钮,在跳转页面中点击已阅读并同意签署所有协议,出

### 现股票换购确认提示框

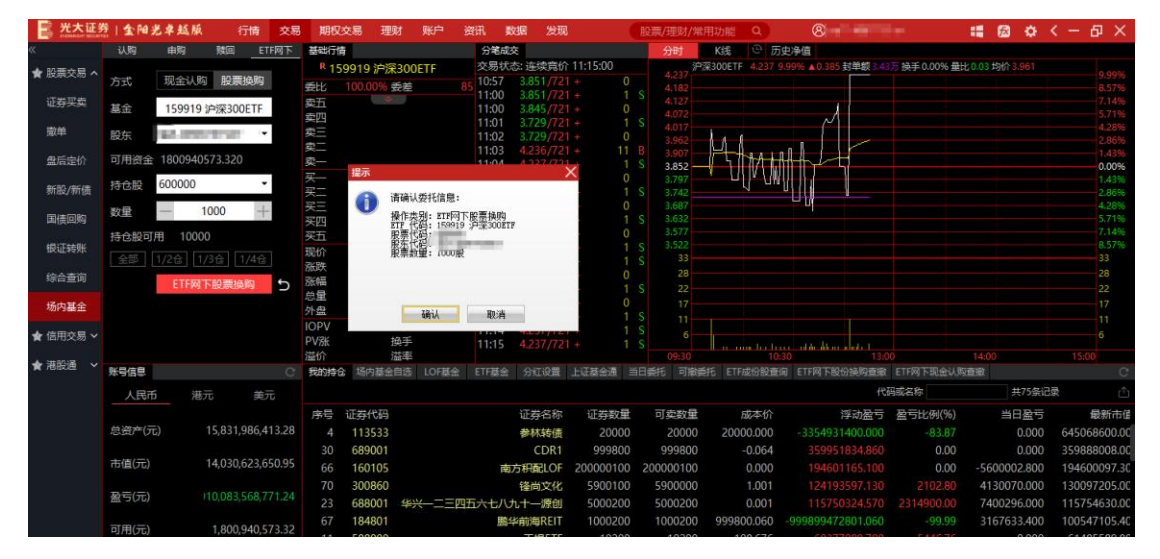

如果确认框内的信息无误,点击确认按钮

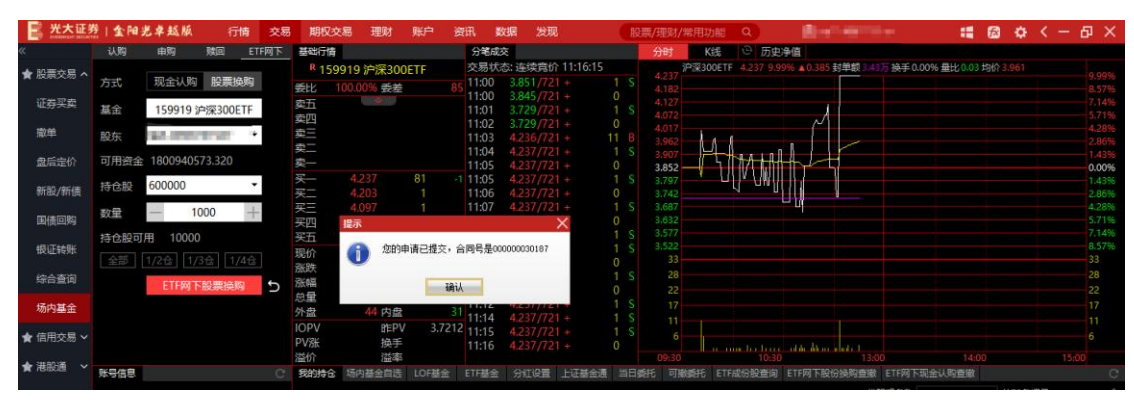

ETF 网下股票换购交易完成。

行情:

假证转账 現代孫政 派幅 总量 外盘 信用交易 上海A服 10:45:40 ト海AB 市值(元) 14.030.623.650.95 7800€ 10:39:42 A11598250 盈亏(元) 10-39-42 可用(元) 1,800,940,573.32 51258 10:30:49 金额(元) 00 216 783 31 0:03:46 可取(元

行情部分展示了当前代码的买卖五档盘口、分笔成交数据、分时图和K线图等信息

### 账户信息:

| ・ した         小田         秋田         日田         日田 <th< th=""><th>一 光大证务</th><th>1金阳光率</th><th>赵颀 衍</th><th>青 交易</th><th>期初</th><th>2交易 班</th><th>1111 一 1111</th><th>资讯</th><th>数据 发现</th><th></th><th>股票/理财/</th><th>常用功能</th><th>Q</th><th>(E</th><th></th><th></th><th>:: 🙆 🗘</th><th>&lt; -</th><th>θ×</th></th<>                                                                                                    | 一 光大证务        | 1金阳光率             | 赵颀 衍               | 青 交易      | 期初      | 2交易 班    | 1111 一 1111 | 资讯                 | 数据 发现       |              | 股票/理财/    | 常用功能     | Q      | (E         |           |          | :: 🙆 🗘      | < -                | θ×                 |
|----------------------------------------------------------------------------------------------------|---------------|-------------------|--------------------|-----------|---------|----------|-------------|--------------------|-------------|--------------|-----------|----------|--------|------------|-----------|----------|-------------|--------------------|--------------------|
| ・ 使用の         ・ 159919 3PR300ETF         や 見59919 3PR300ETF         や 見59919 3PR300ETF         や 見59919 3PR300ETF         P 2500ETF (目6)         P 2500ETF (目6)         P 2500ETF (目6)         P 2500ETF (16)         P 2500ETF (16) <th< th=""><th>«</th><th>11.99 B</th><th>的 财回</th><th>ETF网下</th><th>基础行</th><th>侍</th><th></th><th>分笔局</th><th>这</th><th></th><th>分时</th><th>K线</th><th>③ 历史净</th><th>â</th><th></th><th></th><th></th><th></th><th></th></th<>                                                                                                    | «             | 11.99 B           | 的 财回               | ETF网下     | 基础行     | 侍        |             | 分笔局                | 这           |              | 分时        | K线       | ③ 历史净  | â          |           |          |             |                    |                    |
| 成正         159919 9/98300ETF         時止         100009 592         3551/721         100         3451/721         100         3451/721         100         3451/721         100         3451/721         100         3451/721         100         3451/721         100         3451/721         100         3451/721         100         3451/721         100         3451/721         100         3451/721         100         3451/721         100         3451/721         100         3451/721         100         3451/721         100         3451/721         100         3451/721         100         3451/721         100         3451/721         100         3451/721         100         3451/721         100         3451/721         100         3451/721         100         3451/721         100         3451/721         100         3451/721         100         3451/721         100         3451/721         100         3451/721         100         3451/721         100         3451/721         100         3451/721         100         3451/721         100         3451/721         100         3451/721         100         3451/721         100         3451/721         100         3451/721         100         351         320000         320000         320000                                                                                                    |               |                   |                    |           |         | 59919 沪注 | 采300ETF     | 交易状                | 态: 连续寬价 11  | :16:45       | 沪深300E    | TF(日銭) 🔘 |        |            |           |          |             |                    |                    |
| <ul> <li>         ・ 第二、</li> <li>         ・ 第二、</li> <li>         ・</li> <li>         ・</li> <li></li></ul>                                                                                                    | R MOREAND *** | 基金 1              | 59919 沪深300E       | TF        | 委比      |          | 委差          | 85 11:00           | 3.851/721 + |              |           |          |        |            |           |          | 4.902       |                    |                    |
| <ul> <li>第二日のの日本には、「「「「」」」」」」」」」」」」」」」」」」」」」」」」」」」」」」」」」</li></ul>                                                                                                    | 证券买卖          | 50.40             | Contraction of the | 100       | 卖五      | -3       | 50          | 11:00              | 3.845/721 + |              |           |          |        |            |           |          |             |                    |                    |
| <ul> <li>● 1000 + 1000 + 10000 + 1000 + 1000 + 1000 + 1000 + 1000 + 1000 + 1000 + 1000 + 1000 + 1000 + 10000 + 1000 + 10000 + 10000 + 10000 + 10000 + 10000 + 10000 + 10000 + 10000 + 10000 + 10000 + 10000 + 10000 + 10000 + 10000 + 10000 + 10000 + 10000 + 10000 + 10000 + 10000 + 10000 + 10000 + 10000 + 10000 + 10000 + 10000 + 10000 + 10000 + 10000 + 10000 + 10000 + 10000 + 10000</li></ul> |               | BOJK .            |                    |           | 卖四      |          |             | 11:02              | 3729/721 +  |              |           |          |        |            |           | 1        |             |                    |                    |
| <ul> <li>         ・ 11:04 4.237/21 + 0 5         ・ 1 1:05 4.237/22 + 0 5         ・ 1 1:05 4.237/22 + 0 5         ・ 1 1:05 4.237/22 + 0 5         ・ 1 1:05 4.237/22 + 0 5         ・ 1 1:05 4.237/22 + 0 5         ・ 1 1:05 4.237/22 + 0 5         ・ 1 1:05 4.237/22 + 0 5         ・ 1 1:05 4.237/22 + 0 5         ・ 1 1:05 4.237/22 + 0 5         ・ 1 1:05 4.237/22 + 0 5         ・ 1 1:05 4.237/22 + 0 5         ・ 1 1:05 4.237/22 + 0 5         ・ 1 1:05 4.237/22 + 0 5         ・ 1 1:05 4.237/22 + 0 5         ・ 1 1:05 4.237/22 + 0 5         ・ 1 1:04 4.237/22 + 1 5         ・ 1 1:08 4.237/22 + 1 5         ・ 1 1:08 4.237/22 + 1 5         ・ 1 1:08 4.237/22 + 1 5         ・ 1 1:04 4.237/22 + 1 5         ・ 1 1:04 4.237/22 + 1 5         ・ 1 1:04 4.237/22 + 1 5         ・ 1 1:04 4.237/22 + 1 5         ・ 1 1:04 4.237/22 + 1 5         ・ 1 1:04 4.237/22 + 1 5         ・ 1 1:04 4.237/22 + 1 5         ・ 1 1:04 4.237/22 + 1 5         ・ 1         ・ 1 1:04 4.237/22 + 1 5         ・ 1         ・ 1 1:04 4.237/22 + 1 5         ・ 1         ・ 2         ・ 1         ・ 1         ・ 1</li></ul>                                                                                                    | 撤单            | 金额 一              | 1000               | +         | 卖三      |          |             | 11:03              | 4.236/721 + |              | B         |          |        |            | i         | d ha bid |             |                    |                    |
| maxetri     maxetri              | mrs mile      | 三田 次合 10          | 00040572 220       |           | 卖二      |          |             | 11:04              |             |              | S .       |          |        |            | ليا الال  |          |             | Sec. 1             |                    |
| <ul> <li>              かした用 11800000              </li> <li></li></ul>                                                                                                    | 鐵信定价          | 可用資金 18           | 00940573.320       |           | 买一      |          |             | 11:05              | 4.237/721 + |              | 11311     | · · · ·  |        | 1.1        |           |          |             |                    |                    |
| <ul> <li>(日本)(日本)(日本)(日本)(日本)(日本)(日本)(日本)(日本)(日本)</li></ul>                                                                                                    | 8682 /9648    | 认购上限 11           | 8800000            |           | *       | 4.237    |             | 11:05              | 4.237/721 + |              | shhan     |          |        | - 1        |           |          |             |                    |                    |
| <ul> <li>日前回時</li> <li>日前回時</li> <li>日前回時</li> <li>日前回時</li> <li>日前回時</li> <li>日前回時</li> <li>日前回時</li> <li>日前回時</li> <li>日前回時</li> <li>日前回時</li> <li>日前回時</li> <li>日前回時</li> <li>日前日</li> <li>日前日</li></ul>                                                                                                    | String of the |                   |                    |           |         | 4.203    |             | 11:07              | 4.237/721 + |              |           |          |        |            |           |          |             |                    |                    |
| 現在目標         取用         取用         1         1108         4237/27         1         5         5         5         5         5         5         5         5         5         5         5         5         5         5         5         6         6         6         6         6         6         6         6         6         6         6         6         6         6         6         6         6         6         6         6         6         6         6         6         6         6         6         6         6         6         6         6         6         6         6         6         6         6         6         6         6         6         6         6         6         6         6         6         6         6         6         6         6         6         6         6         6         6         6         6         6         6         6         6         6         7         7         7         7         7         7         7         7         7         7         7         7         7         7         7         7         7         7         7                                                                                                    | 国债回购          | 1/ 4              |                    | 1.6       | 买四      | 4.001    |             | +1 11:07           |             |              |           |          |        |            |           |          |             |                    |                    |
| <ul> <li>● 1025時年</li> <li>● 1025日年</li> <li>● 1025日年</li> <li>● 10251日年</li> <li>● 10251日年</li> <li>● 1025231日年</li> <li>● 1025231111111111111111111111111111111111</li></ul>                                                                                                    |               |                   |                    | 5         | 买五      |          |             | 11:08              |             |              |           |          |        |            |           |          |             |                    |                    |
| 協力協会       M211       M231       M211       M221       M110       A227/721       1       0       C       C <t< th=""><th>银证转账</th><th></th><th></th><th></th><th>現价</th><th></th><th>今开</th><th>3.781 11:08</th><th>4.237/721 +</th><th></th><th></th><th></th><th></th><th>····] ••</th><th></th><th></th><th></th><th></th><th></th></t<>                                                                                                    | 银证转账          |                   |                    |           | 現价      |          | 今开          | 3.781 11:08        | 4.237/721 + |              |           |          |        | ····] ••   |           |          |             |                    |                    |
| <ul> <li>第5日室町<br/>第5日室町</li> <li>第5日室町</li> <li>第6日空</li> <li>第5日室</li> <li>第6日空</li> <li>第6日空<!--</th--><th></th><th></th><th></th><th></th><th>派跌</th><th></th><th>最高</th><th>4.237 11:10</th><th>4.237/721 +</th><th></th><th></th><th></th><th></th><th></th><th></th><th></th><th></th><th></th><th></th></li></ul>                                                                                                    |               |                   |                    |           | 派跌      |          | 最高          | 4.237 11:10        | 4.237/721 + |              |           |          |        |            |           |          |             |                    |                    |
| Ref 注意:      Ref 注意:      Ref 注:      Ref 注:      Ref      Ref      Ref      Ref Ref Ref Ref Ref Ref Ref Ref Ref                                                                                                    | 综合重调          |                   |                    |           | 涨幅      |          | 最低          | 3.515 11.10        | 4.237/721 + |              |           |          |        |            |           |          |             |                    |                    |
| * 使用交易       * 使       * 使       * 1114       4 237/271 ± 1 5       1 5       * 1.447       1.50         * 使用交易       * 使       · · · · · · · · · · · · · · · · · · ·                                                                                                    | 场内基金          |                   |                    |           | 总里      |          | 里比          | 0.03 11:12         |             |              |           |          |        |            |           |          |             |                    |                    |
| ★ 信用交易 ~ 10 PV 第424 (71115 4237/21 + 0 S 2 1 P4 2 1 C 1 P 2 1 P 2 1 P      | WOP SHEAT     |                   |                    |           | 外盘      |          | 内盘          |                    |             |              |           |          |        | 1 447      |           |          |             |                    |                    |
|                                                                                                    | ★ 信用交易 ~      |                   |                    |           | IOPV    |          | HEPV 3      | ./212 11:15        |             |              |           |          |        | -1.447     |           |          |             |                    |                    |
| ★ 湘歌道 * 1000 1000 1000 1000 1000 1000 1000 1                                                                                                    |               |                   |                    |           | PVAR    |          | 供于          | 11:16              |             |              | 2023年     | 12       |        |            | 3         |          | 5           | 6<br>#540.0 480.40 | 日线                 |
| 人民市         海元         美元         「日本町谷         日本町谷         「日本町谷         「日本町         「日本町         「日本         「日本         「日本         「日本         「日本         「日本         「日本         「日本                                                                                                    | ★ 港股通 🖌       | NOTE              |                    | Ċ.        | Seature | 合 场内基4   | (曲年)        | E FTFE             | HITING H    | THAM H       | HEFF. DIS | 日 MACD L | HOMA F | FED FERIOR | NOWIN FTE | STRIGUES | aray (      |                    |                    |
| ▲ 人民市 海元 第元<br>● 二 単分子 正式合称 正式合作 第元<br>● 二 単子子 正式合称 正式合作 第元<br>● 二 単子子 正式合称 正式合作 第二<br>● 二 単子子 正式合称 正式合作 第二<br>● 二 単子子 正式合称 正式合作 第二<br>● 二 単子子 正式合称 正式合作 ● 二 単子子 正式合称 三式合作 ● 二 単子子 正式合作 ● 二 単子子 正式合作 ● 二 単子子 ■ 二 単子子 ● 二 単子子 ■ 二 単子子 ■ 二 単子子 ● 二 単子子 ● 二 単一 ● 二 単子子 ● 二 単子子 ● 二 単一 ● 二 単子子 ● 二 単子子 ● 二 単一 ● 二 単子子 ● 二 単子子 ● 二 単一 ● 二 単子子 ● 二 単一 ● 二 ■ 二 ● 二 ● 二 ● 二 ● 二 ● 二 ● 二 ● 二 ● 二                                                                                                    |               |                   |                    |           |         |          |             | No                 | 12          | TIT WE CO DO |           | +75      | ++++   |            | 101 1 1   | A        | T. 187 (187 | 20100 TTC          |                    |
| ● 「「おお1,986,413.28 ● 口子合称 近子代初 近子布地 天泉林辺 町子作初 天井林辺 町子作が和 天井林辺 町子作が和 天井林辺 町子作が和 天井林辺 野子作和 野子林田 野子林田 野子林田 野子林田 野子林田 野子林田 野子林田 野子林田                                                                                                    |               | 人民币               | 港元                 | 美元        |         |          |             |                    |             | 293466-16    |           | 4,0      | 共口家记家  |            | 到11       | 56       |             | 刘鹏一只               |                    |
| <ul> <li>         ・ (注) (注) (注) (注) (注) (注) (注) (注) (注) (注)</li></ul>                                                                                                    |               |                   |                    |           | 序号      | 证券名称     | 证券代码        | 证券市场               | 买卖标志说明      | 委托价格         | 委托数量      | 成交价格     | 成交数量   | 委托状态       | 委托时间      | 委托编号     | 股东代码        | 新 委托               | <del>〔</del> 美别    |
| ★ 通信元》 14,030,623,650.97 124 14,030,623,650.97 124 9 江盐申购 787343 上海A股 新聞申购 43.920 14500 0.000 0 场//8/0度 10.4152 30161 A115982501 正常委托 第 江車申购 780065 上海A股 新聞申购 10.660 48000 0.000 0 场//8/0度 10.4152 30161 A115982501 正常委托 第 丁油中酮 780065 上海A股 新聞申购 25.980 19000 0.000 0 场//8/0度 10.4152 30161 A115982501 正常委托 第 丁油中酮 780065 上海A股 新聞申购 25.980 19000 0.000 0 场//8/0度 10.9342 30176 A115982501 正常委托 9 丁油申购 780065 上海A股 新聞申购 25.980 19000 0.000 0 场//8/0度 10.9342 30176 A115982501 正常委托 9 可用(元) 1,800,940,573.32 6 镭微文化 300860 深圳A股 電訊 22.120 100 0.000 0 场//8/0度 10.9342 30176 A115982501 正常委托 1 环境元 990,216,763.31 5 镭軟文化 300860 深圳A股 電訊 359.960 22.00 100 0.000 0 水//8 (20.494 30165 0.999741507 盘//2 ·/2 ·/2 ·/2 ·/2 ·/2 ·/2 ·/2 ·/2 ·/2                                                                                                    |               | 总资产(元)            | 15,831,98          | 36,413.28 | 11      | GC001    | 204001      | 上海A股               | 卖出          | 0.050        | 1         | 0.000    | 0      | 未成交        | 10:45:40  | 30184    | A11598250   | 正常                 | 義托                 |
| ★通信元) 14(336,622,656) 9 11 正律時頃 780065 上海品段 新程単時 10.360 48000 0.000 0 5 杨市度単 10.4152 30180 A115982501 正常委托<br>登号(元) 110.083,568,771.24 8 中信単頃 780061 上海品段 新程単時 6.580 15000 0.000 0 5 杨市度単 10.3942 30176 A115982501 正常委托<br>可用(元) 1,800,940,573.32 6 種様文化 30060 深圳品段 常計 22.120 100 0.000 0 未成支 10.352 30172 A115982501 正常委托<br>5 種様文化 30060 深圳品段 常計 22.120 100 0.000 0 未成支 10.352 30172 A115982501 正常委托<br>4 CDR1 6 99001 上場品段 常計 359.960 2000 0 5 杨市度単 10.3942 30176 A115982501 正常委托<br>5 種様文化 30080 深圳品段 常計 22.120 100 0.000 0 未成支 10.352 30172 A115982501 正常委托<br>4 CDR1 6 99001 上場品段 常計 359.960 200 0.000 0 杨市度単 10.0403 3016 A115982501 正常委托<br>可取(元) 899,804,983.31 3 手操行 00001 深圳品段 常計 359.960 200 0.000 0 杨市度単 10.0403 3016 A115982501 正常委托<br>2 光敏数序 601166 上海品段 常計 170.840 100 0.000 0 赤肉酸単 10.0403 3016 A115982501 正常委托                                                                                                    |               |                   |                    |           |         | 云天申购     | 787343      | 上海A股               | 新股申购        | 43.920       | 14500     | 0.000    |        | 场内废单       | 10:41:52  | 30181    | A11598250   | 1 正常               | 常委托                |
| ▲雪(元) 110.083,568,771.24 8 中信申购 780061 上海A股 新設申购 6.580 150000 0.000 0 场内废单 10:39.42 3017 A115982501 正常委托<br>可用(元) 1.800,940,573.32 6 蜂死化 30060 深圳A股 栗八 22.980 1900 0.000 0 场内废单 10:39.42 3017 A115982501 正常委托<br>可用(元) 1.800,940,573.32 6 蜂死化 30060 深圳A股 栗八 10.00 1000 0.000 0 场内废单 10:39.42 3017 A115982501 正常委托<br>日承保工 51258 上海A股 栗八 10.00 1000 0.000 0 场内废单 10:39.42 3017 A115982501 正常委托<br>日承保工 51258 上海A股 栗八 10.00 1000 0.000 0 场内废单 10:39.42 3017 A115982501 正常委托<br>日承保工 51258 上海A股 栗八 10.00 1000 0.000 0 场内废单 10:39.43 3012 A115982501 正常委托<br>可取(元) 999,840,98331 3 平安银行 00001 深圳A股 栗八 11.99 100 11.990 100 日成交 10:30.45 30159 009741507 正常委托<br>2 光敏银行 601166 上海A股 栗1 170.840 100 0.000 0 场内废单 0959.34 3015 A115982501 正常委托                                                                                                    |               | 市值(元)             | 14,030,62          | 3,650.95  |         | 江盐申购     | 780065      | 上海A股               | 新股申购        | 10.360       | 48000     | 0.000    |        | 场内废单       | 10:41:52  | 30180    | A11598250   | 正常                 | 讀話托                |
| ▲ 雪(元) 110.083.568.771.24 7 栄育申购 732125 上海A股 新設申购 25.980 19000 0.000 0 地府設健 10:39.42 30176 A115982501 正常委托 可用(元) 1,800,940,573.32 6 鐘敏文化 300860 深圳A股 電出 22.120 100 0.000 0 未成支 10:35.32 30172 0099741507 截后盘竹委托 + 赤板(元) 900,216,783.31 5 憧地文化 300860 深圳A股 栗八 22.200 100 0.000 0 未成支 10:25.94 30165 0.099741507 截后盘竹委托 4 CDR1 699001 上海A股 電出 359.960 2.200 0.000 0 未成支 10:25.98 30165 0.099741507 截后盘竹委托 4 CDR1 699001 上海A股 電出 359.960 2.200 0.000 0 未成支 10:25.98 30165 0.099741507 截后盘竹委托 4 CDR1 699001 上海A股 電出 359.960 2.200 0.000 0 未成支 10:25.98 30165 0.099741507 直后盘竹委托 3 平規報行 000001 定規A股 電出 359.960 2.200 0.000 0 地府間量 10:04.00 3016 A115982501 正常委托 2 光虹銀行 601166 上海A股 電出 170.840 100 0.000 0 地府國趣 09:59:34 30156 A115982501 正常委托                                                                                                    |               | 212 24250         |                    |           |         | 中信申购     | 780061      | 上海A股               | 新股申购        | 6.580        | 150000    | 0.000    |        | 场内废单       | 10:39:42  | 30177    | A11598250   | 1 正常               | 常委托                |
| 可用(元) 1,800,940,573.32 6 僅極文化 300860 深圳A股 監出 22.120 100 0.000 0 未成交 10.35.32 30172 0099741507 高店金价委托 1 环原EFF 512580 上海A股 买入 1.000 10000 0.000 0 场内度単 10.3049 30126 A115982501 正常委托 余额(元) 990,216,783.31 5 僅極文化 300860 深圳A股 买入 1.000 1000 0.000 0 水成交 10.29.08 30165 0099741507 高店金价委托 4 CDR1 699001 上海A股 买入 11.99 100 11.990 100 局内量单 10.04040 30161 A115982501 正常委托 3 平安银行 00000 第州A股 买入 11.990 100 11.990 100 日本94 50 50 50 50 50 50 50 50 50 50 50 50 50                                                                                                    |               | 盈亏(元)             | 110,083,56         | 8,771.24  |         | 常青由购     | 732125      | 上海A股               | 新股申购        | 25,980       | 19000     | 0.000    |        | 场内废单       | 10:39:42  | 30176    | A11598250   | 1 正常               | <b>診委托</b>         |
| □用(元) 1.800,940,573.32 1 环硬ETF 512580 上海A股 买入 1.000 10000 0.000 0 场/3度単 10:30.49 30126 A115982501 正常委托<br>余额(元) 900,216,783.31 5 種類文化 300660 深圳A股 买入 22.200 100 0.000 0 未成支 10:2908 30165 0099741507 盘后至你委托<br>可取(元) 899,804,983.31 3 平安銀行 000001 深圳A股 雲出 359.960 200 0.000 0 场/3面单 10:04:00 30161 A115982501 正常委托<br>2 光虹銀行 601166 上海A股 雲出 170.840 100 0.000 0 场/3股单 09:59:34 30156 A115982501 正常委托                                                                                                    |               |                   |                    |           |         | 锋尚文化     | 300860      | 深圳山田               |             | 22,120       | 100       | 0.000    |        | 未成交        | 10:35:32  |          | 009974150   | 7 盘后定价             | û ₩E               |
| 余額(元) 900,216,783.31<br>う (単純文化) 300860 深いA股 実入 22,200 100 0.000 0 末成文 10:29.08 30165 0099741507 虚信定价要托<br>4 CDR1 699001 上場A股 電出 359.966 200 0.000 0 场所職種 1004:00 30161 A115982501 正常要托<br>可取(元) 899,804,983.31 3 平候将「 000001 深いA股 電出 359.960 100 11.990 100 日本の 103:46 30159 0099741507 直信定价要托<br>2 光址银行 601166 上海A股 電出 170.840 100 0.000 0 场用跟单 09:59:34 30156 A115982501 正常要托                                                                                                    |               | 可用(元)             | 1,800,94           | 0,573.32  |         | TA (BETE | 512580      | H STARA            |             | 1.000        | 10000     | 0.000    |        | 场内府单       | 10-30-49  | 30126    | A11598250   | TF9                | STATE:             |
| 余額(元) 900.216,783.31 3 単分割の 上海4股 美田 359.960 200 0.000 0 场用量 1004:00 3016 A115982501 正常数千<br>可取(元) 899,804,983.31 3 平安銀行 000001 燥制4股 美社 170.840 100 11.990 100 日成交 1003:46 30159 0099741507 正常数千<br>2 火业銀行 601166 上海4股 素性 170.840 100 0.000 0 场用废单 09:59:34 30156 A115982501 正常表千                                                                                                    |               |                   |                    |           |         | 经海文化     | 300860      | 深圳山山田              |             | 22 200       | 100       | 0.000    |        | 未成本        | 10-29-08  | 30165    | 009974150   | 7 舟后完化             | 小玉井                |
| 105001 20000 200000 20000 20000 20000 20000 20000 2000000                                                                                                    |               | 余额(元)             | 900,21             | 6,783.31  |         | CDR1     | 689001      | ► 385 A 8/3        |             | 250 060      | 200       | 0.000    |        | 新山地の       | 10:04:00  | 30161    | A11508250   | 1 74               | Baffitt.           |
| □取(元) 8999,804,98331 3 + 安康行 000001 米和和度 ズベ 11.990 100 11.990 100 日成交 10.03×40 30159 0099/41507 正常委任 2 米型銀行 601166 上海A股 要出 170.840 100 0.000 0 场内废单 0959.34 30156 A115982501 正常委托                                                                                                    |               | and the second    |                    |           |         | TRANK    | 009001      | LAWARD 200 HILLARD |             | 11,000       | 100       | 11,000   | 100    | 司由来        | 10.04:00  | 20101    | 000074150   |                    | Haser G            |
| 2 光虹解打 001106 上海A股 単位 1/0.440 100 0.000 0 物内酸単 05/59:34 30156 AT15982501 正常安托                                                                                                    |               | 可取(元)             | 899,80             | 4,983.31  |         | 十支限行     | 601166      | か大利用人服支            |             | 170.040      | 100       | 0.000    | 100    | 12 00 000  | 10.03:40  | 20159    | 009974150   | 正々                 | n set t            |
|                                                                                                    | + 1510 A      | - But the but the |                    | TAN BU    |         | 六亚银行     | 001166      | 上海A股               |             | 170.840      |           | 0.000    |        | 物內成里       | 09:59:34  | 50156    | A11598250   | 11.77              | t <del>isz</del> a |

账户信息模块展示了用户的资产状况,点击银证转账按钮可以跳转到银证转账菜单

查询区:

场内基金的查询区包含了我的持仓、场内基金自选、LOF 基金、ETF 基金、分红设置、上证 基金通、当日委托、可撤委托、ETF 成分股查询、ETF 网下股份换购查撤、ETF 网下现金认 购查撤这些 tab 页。

双击我的持仓和场内基金自选中代码还可以填充到基金委托框,还支持按照代码或名称进行

| 一 光大证 9  | 211金阳光    | 卓越版             | 行情           | 交易          | 朝权交易         | 理财               | 账户          | 资讯                     | 数据                            | 发现              |                   | 股票      | /理财/常用    | 用功能 Q                | 8        |                                        | i.           | :: 🙆 :             | a < -  | - @ X                                   |
|----------|-----------|-----------------|--------------|-------------|--------------|------------------|-------------|------------------------|-------------------------------|-----------------|-------------------|---------|-----------|----------------------|----------|----------------------------------------|--------------|--------------------|--------|-----------------------------------------|
| «        | 认购        | 申购              | NET FM       | 不           | 出行情          |                  |             | 分                      | 笔成交                           |                 |                   |         | 分时        | K线 ② 历               | 史净值      |                                        |              |                    |        |                                         |
| ★ 股票交易 へ | 基金        | 159919 沪        | 深300ETF      | 委日          | R 159919     | 沪深30             | 00ETF<br>≇  | 交5<br>85 11:           | 易状态: 送<br>:00 3.8             | 续寬价<br>151/721  | 11:16:45<br>+ 1   | j₽<br>S | 深300ETF(E | 日线) 🕥                |          |                                        |              | 4.902              | ł.     |                                         |
| 证券买卖     | 股东        | 1.101           | 1911 - E     | 卖工          | ī            | -5               |             | 11:                    | :00 3.8<br>:01 3.7            | 45/721          | + 0               |         |           |                      |          |                                        | . 1          |                    |        |                                         |
| 撤单       | 金额        | - 100           | 00 +         | 東王<br>東二    |              |                  |             | 11:                    | :02 5.1<br>:03 4.2<br>:04 4.2 | 29/721          | + 11<br>+ 1       | B       |           |                      |          |                                        | t i In       |                    |        | 4.000                                   |
| 盘后定价     | 可用资金 1    | 80094057        | 3.320        | 实一          |              |                  |             | 11                     | :05 4.2                       |                 | + 0               | Ŭ,      | 1411      |                      |          |                                        |              |                    | 3400 M |                                         |
| 新設/新債    | 认购上限 1    | 18800000        |              | 买买          | 4.           | 237              |             | 11:                    | :05 4.2<br>:06 4.2            | 37/721          | + 1 + 0           | SI      | haanhil   | ·····                | - ar     |                                        |              | eff le 11 - 11 - 1 |        |                                         |
| 国债回购     |           | 28 U/3          | 2 1/412<br>M | 头<br>契<br>5 | 4.0<br>1 4.0 | 097              |             | +1 11:                 | :07 4.2<br>:07 4.2<br>:08 4.2 | 37/721          | + 1<br>+ 0<br>+ 1 |         |           |                      |          |                                        |              |                    |        |                                         |
| 银证转账     |           | ***             |              | 現的          | 1 4.<br>1 4. | 237 今日<br>385 最7 | 开 :<br>寄 2  | 3.781 11:<br>1.237 11: | :08 4.2<br>:10 4.2            |                 | + 1<br>+ 0        |         |           |                      | 1        |                                        |              |                    |        |                                         |
| 综合查询     |           |                 |              | 派师          | ≣ 9.9<br>£   | 9% 最(<br>75 里)   | 氏北          | 0.03 11                | :10 4.2<br>:12 4.2            | 37/721          | + 1<br>+ 0        |         |           |                      |          |                                        |              |                    |        |                                         |
| 场内基金     | 莱单进行播     |                 |              | 外盘          | 2            | 44 内:            |             | 31 11                  | :14 4.2                       |                 |                   |         |           |                      |          |                                        |              |                    |        |                                         |
| ★ 信用交易 ~ |           |                 |              | PV          | °∨<br>‱      | <b>昨日</b><br>換目  | PV 3.<br>≢  | /212 11:               | 15 4.2                        |                 | + 1               |         |           |                      | E 1,44   |                                        |              |                    |        | Rate                                    |
| ★ 港股通 ~  | 联合信号      |                 |              | 溢け          | )<br>内结合 150 | 「注意の思い」          | 率<br>馬 LOF# | 🗢 FTE                  | 표수 · ·                        | ST:05           | 日田田会通             | 推用新     | 新A 窗口     | MACD DMI DM          | A FSL TF | IX BRAR CR                             | VR OBV AS    | SI EMV >           | 指标B 1  | 度板 + - 0                                |
|          |           |                 |              | -           | 379 00 -991  | J 1887 and 1017  | 6 107 B     |                        | 980-00 //                     |                 | 4-74-887 au-758   |         | N THREE   | CG STT INVESTIGATION | a a      | 42                                     | ALL ST ST ST | #174               | 体に帯    | <u>ب</u>                                |
|          | 八氏曲       | 港兀              | 美兀           | -           |              | 4172             |             |                        | 175                           | **              | 沉禁粉骨              |         | この教会      | ***                  |          | 100 - 10 - 10 - 10 - 10 - 10 - 10 - 10 |              | 20 402             | ATT:   | 局部士は                                    |
|          | 总资产(元)    |                 | ,831,986,413 | .28         | 75 309       | 811              |             |                        | <u>وا</u>                     | 1DR             | 30001988          | 30      | 001988    | 0.009                | 3446     | 961984.490                             | 1276566.6    | 67 33602226.5      | 60 344 | 7228421.20                              |
|          | ++/=>     | 2.5             |              | ar.         | 5 160        | 105              |             |                        | 191                           | 山东47            | 3000000           |         | 000000    | 0.000                |          |                                        | 0.0          | 00 1296986.4       | 00 273 | 3336986.40                              |
|          | 市垣(元)     | 14              | ,030,623,650 | .95         | 2 110        | 043              |             |                        | 无                             | 晶转质             | 10000             |         | 10000     | 0.000                |          | 600000,000                             | 0.0          | 00 0.0             | 00 251 | 760000.00                               |
|          | 盈亏(元)     |                 | 083 568 771  | 24          | 7 510        | 900              |             |                        | H                             | I股ETF           | 1020000           | ) 1     | 020000    | 0.000                |          |                                        | 0.0          | 00 0.0             | 00 184 | 1100000.00                              |
|          | III 3(70) |                 |              |             | 1 010        | 609              |             |                        | 06                            | 国债(9)           | 10000             | )       | 10000     | 0.000                | 1000     | 070301.370                             | 0.0          | 00 104101.3        | 70 100 | 0070301.37                              |
|          | 可用(元)     |                 | ,800,940,573 | .32         | 3 110        | 044              |             |                        | , - I                         | 电转债             | 200000            |         | 200000    | 0.000                | 730      | 000000.000                             | 0.0          | 00 1998000.0       | 00 73  | 0000000.00                              |
|          |           |                 |              |             | 4 113        | 001              |             |                        | 1                             | Materia<br>CDP1 | 20000             |         | 20000     | 20000.000            | -3354    | 051034.060                             | -63.6        | 67 U.C             | 00 04  | 000000000000000000000000000000000000000 |
|          | 余额(元)     |                 | 900,216,783  | .31         | 66 160       | 105              |             |                        | 赤方印                           | RELOF           | 200000100         | 200     | 000100    | -0.064               |          | 201172 900                             | 0.0          | 00 1000005 (       | 00 35  | 0200105 10                              |
|          | 可取(元)     |                 | 899.804.983  | .31         | 70 300       | 860              |             |                        | 锋                             | 尚文化             | 5900100           | ) 5     | 900000    | 1.001                |          | 252598,130                             | 2103.8       | 4189071.0          | 100 13 | 0156206.00                              |
|          |           |                 |              |             | 23 688       | 001 4            | **          | 四五六                    | 七八九十                          | 一源创             | 5000200           |         | 000200    | 0.001                |          |                                        |              | 00 7400296.0       | 00 11  | 5754630.00                              |
| ★ 传统交易   | 账户总资      | J <sup>de</sup> | 银证转账         |             |              |                  |             |                        |                               |                 |                   |         |           |                      |          |                                        |              |                    |        |                                         |

筛选,也可以点击查询区右上角的刷新和导出按钮进行刷新和导出。

分红设置:

输入基金代码,分红方式选择现金红利或者红利转投,然后点击确认即可。也可以点击旁边的重置按钮,重新输入基金代码。

| 我的持仓 | 场内基金自选       | LOF基金        | ETF基金 | 分红设置 | 上证基金通 |
|------|--------------|--------------|-------|------|-------|
| 基金   | DECA         | 1000         |       |      |       |
| 股东   | 1000         | •            |       |      |       |
| 分红   | 现金红利         | <del>,</del> |       |      |       |
|      | 现金红利<br>红利转投 |              | 5     |      |       |
|      |              |              |       |      |       |

# 3.1.2. 信用交易

# 3.1.2.1. 担保品交易

担保品买入

证券代码: 1) 可手动输入; 2) 双击持仓或行情列表填入; 3) 选中关联按钮, 自动关联当前行情品种。

报价方式:默认限价委托,可手动下拉选择;

委托价格:输入证券代码后,买入功能默认卖一价,卖出功能默认买一价,可通过"+""-" 调整,或点击盘口抓价;

委托数量:可手动输入,可通过"+""-"调整,或点击全部、1/2、1/3、1/4 仓位选择; 最大可买:输入证券代码后,最大可买会自动显示;更改价格后,最大可买也会随之改变。

| 光大证第              | 211金阳光卓越版                                                                                                    | 行情 交流            | 弓 期权                     | 交易 理        | 財 账户        | 資訊 影        | 据发现          |          |                                         | 理財/案用功能 Q         | e.=             |                   |            | ⊠ ⇔ <        | – 🗗 🗙       |
|-------------------|----------------------------------------------------------------------------------------------------|------------------|--------------------------|-------------|-------------|-------------|--------------|----------|-----------------------------------------|-------------------|-----------------|-------------------|------------|--------------|-------------|
| œ                 |                                                                                                    | 招保品套出            | 基础行                      | ā           |             | 分離成5        | E (ii        |          | 分时                                      | KEE 🕀             |                 |                   |            |              |             |
| ★ 股票交易 ~          |                                                                                                    |                  | L 800                    | 00000 浦发    | 银行          | 交易状态        | 空闭市阶段1       | 5:00:00  |                                         | 电发银行 13.42 10.009 | 6▲1.22 封单数1     | 48万 换手 0.00% 量比 0 | 60 均约 13.3 | 4            |             |
|                   | 通知 600000                                                                                                    | 浦发银行 🗘           | 委托                       | 100.00%     | 長腔          | 2074 14:05  | 13.42        |          |                                         |                   | r r             | the A             |            |              |             |
| ★ 信用交易 へ          | PA-                                                                                                    | 100 C            | 奕五                       | 0           |             | 14:08       | 13.42        |          | 13.07                                   |                   |                 |                   |            |              | 13          |
| 10/0 B + B        |                                                                                                    |                  | 奕四                       |             |             |             |              |          |                                         |                   |                 |                   |            |              |             |
| THITMERICOD       | 服价委托                                                                                                    | -                | 20-                      |             |             | 14:15       | 13.42        |          |                                         |                   |                 |                   |            |              |             |
| 盘后定价              | 1048 • - TE                                                                                                    | 42 + -           | -gg                      |             |             | 14:15       | 13.42        |          | 12.37                                   |                   |                 |                   |            |              |             |
| State State State |                                                                                                    | <u>1</u> 70      |                          |             |             | 11 14:19    | 13.42        |          | 1 12.03                                 |                   |                 |                   |            |              |             |
| 融资业务              | 数量 • 一                                                                                                    | + 12             |                          |             |             | 10 14:20    |              |          |                                         |                   |                 |                   |            |              | 18          |
| many states       | B-1-TTT 1000000                                                                                                    |                  | 买三                       |             |             | 2049 14:21  | 13.42        | 10 S     | 1 11.68                                 |                   |                 |                   |            |              | 4.29%       |
| B0933295          | 載天可头 1000000                                                                                                    |                  | 天四                       |             |             | 2 14:23     | 13.42        |          | 11.30                                   |                   |                 |                   |            |              | 7.149       |
| 製件                | 全部 1/2合 1/3                                                                                                    |                  | 1040                     | 13.42       | ATT.        | 13 00 14:25 |              |          |                                         |                   |                 |                   |            |              |             |
| 1000 C            | 10/00                                                                                                    | am 1 6           | 飛鉄                       | 1.22        | 一日前         | 13.42 14:25 |              |          | 1 2005 -                                |                   |                 |                   |            |              | 2005        |
| 担保品划转             | DATE: DATE: |                  | 活作                       | 10.00%      | 最低          | 13.00 14:30 | 13.42        | 20 5     | 2 1671                                  |                   |                 |                   |            |              | 1671        |
| 1125-1125         |                                                                                                    |                  | 思量                       | 3414        | 記せと         | 0.60 14:32  | 13.42        |          | 1003                                    |                   |                 |                   |            |              | 1003        |
| BURGETTING        |                                                                                                    |                  | 外盘                       | 948         | 内盘          | 2466 14:37  |              |          | 668                                     |                   |                 |                   |            |              | 668         |
| ARIE-SORE         |                                                                                                    |                  | 换手                       | 0.00%       | 設本          | 294/2 14:42 |              |          |                                         |                   |                 |                   |            |              |             |
| CONCERNING.       |                                                                                                    |                  | 197121()                 | 0.570 8     | た<br>DF(法)  | 5.7         |              |          |                                         |                   |                 |                   |            |              |             |
| 综合查询              | 账户信息                                                                                                    |                  | 我的特                      | 合 信用资产      | 查询 沪深市      | 自法 招保品牌     | 入 担保品转出      | 当日划韩撤望   | 目前時代                                    | 可撤费托 当日成交         |                 |                   |            |              |             |
| 西京書田              | 182                                                                                                    | 6                |                          |             |             |             |              |          |                                         |                   |                 | 代码                | <b>美名称</b> | ;            | 4条记录 1      |
| ROV MIN           |                                                                                                    |                  | 100.000                  | TT ME LINTE | 17.44.07.04 | 17.91.91.83 | 5T-4-10 84-5 | T ALE A  |                                         | 201 24, 33, 55    | The Fill (MARK) | Bac+/#            | Notes I.O. | B0 +++ 4870  | TT Mt-d=12  |
| ★ 港設通 ~           | (1)(2)(2)(2)(2)(2)(2)(2)(2)(2)(2)(2)(2)(2)                                                                                                    | 1 254 602 226 01 | 1215                     | 101026      | 21 10 40 65 | 10000200    | 10000200     | 10000200 | 0.000                                   | C mtw44           | 381 31083(30)   | 10000200000       | 100.000    | BROOKI VIDIO | Liter A B/S |
|                   | 10.00 1                                                                                                    | 1,234,003,220.01 |                          | 115014      | 21207105    | 200000      | 200000       | 200000   | 0.000                                   | 20000200000.000   | 0.00            | 2000020000.000    | 100.000    | E Unite      | L ME A BO   |
|                   | =/#/=) 1/                                                                                                    | 0 254 601 020 00 |                          | 600000      | 23 201      | 300000      | 4000000      | 4000000  | 0.000                                   | 5000000000000     | 0.00            | 500000000000000   | 100.000    |              | LINEARD     |
|                   | 101 <u>E</u> (70)                                                                                                    | 0,534,001,920.00 |                          | 600000      | 用反映行        | 4000000     | 4000000      | 4000000  | 0.000                                   | 53080000.000      | 0.00            | 53080000.000      | 13.420     | E            | LINE A BO   |
|                   |                                                                                                    | 62 415 004 5077  |                          | 000300      | 子波動計        | 300800      | 300800       | 300800   | 8.780                                   |                   |                 | 721920.000        | 2.400      | EU           | 上海和設        |
|                   | series months (10) of                                                                                                    | 102,413,034.3371 |                          |             |             |             |              |          |                                         |                   |                 |                   |            |              |             |
|                   | 可用(示)                                                                                                    | 899 973 990 74   |                          |             |             |             |              |          |                                         |                   |                 |                   |            |              |             |
|                   |                                                                                                    |                  |                          |             |             |             |              |          |                                         |                   |                 |                   |            |              |             |
|                   | 余额(元)                                                                                                    | 900.000.001.00   |                          |             |             |             |              |          |                                         |                   |                 |                   |            |              |             |
|                   | -3-4K(2-6)                                                                                                    |                  |                          |             |             |             |              |          |                                         |                   |                 |                   |            |              |             |
|                   | 可取(元)                                                                                                    | 899.973.990.74   |                          |             |             |             |              |          |                                         |                   |                 |                   |            |              |             |
|                   |                                                                                                    |                  |                          |             |             |             |              |          |                                         |                   |                 |                   |            |              |             |
| ★ 传统交易            | 银证转                                                                                                    | 账                |                          |             |             |             |              |          |                                         |                   |                 |                   |            |              |             |
| 山東入山田             | H & REMAR 9 N                                                                                                    | I的 O 我的自治        | <ul> <li>INCO</li> </ul> | 10 P3       | EAR OI      | 5.0 Km 0 km | 190 H        |          |                                         |                   |                 |                   |            |              |             |
| (-) \$144         |                                                                                                    | ANN 1701 76      |                          | 4 50/7 10   | -           |             | 2 02/7       |          | 0 0 0 0 0 0 0 0 0 0 0 0 0 0 0 0 0 0 0 0 |                   |                 |                   |            | an an ca     | ER 16-33-   |

当确认输入无误后,点击【担保品买入】按钮下单会出现确认信息。如信息有误可以取消重 新填写下单信息,如正确,确定后会返回提示信息,内容有委托编号,如果有其他情况则返 回原因。

委托提交成功后,刷新可撤委托和当日委托列表,可查看到刚刚委托的证券。请及时留意委托状态,如果委托状态为废单,可以拖动至最后查看返回信息了解废单原因,如需撤单可在 【可撤委托】列表撤单或在【当日委托】列表双击交易记录进行快速撤单。

| 我 | 的持合( | 信用资产查询 | ) 沪深京自进 | i 担保品转入 | 担保品转出  | 当日划转撤 | 第 当日委托 | 可撤委托 | 当日成交 |          |      |      |      |      |       | C |
|---|------|--------|---------|---------|--------|-------|--------|------|------|----------|------|------|------|------|-------|---|
|   | 批量撤单 | 一键的    | 全撤      | 撤买      | 撤卖     |       |        |      |      |          |      | 代码   | 或名称  |      | 共4条记录 |   |
|   | 序号   | 证券名称   | 证券代码    | 买卖标志    | 委托价格   | 委托数量  | 成交价格   | 成交数量 | 撤单数量 | 委托时间     | 委托状态 | 委托类别 | 委托属性 | 委托编号 | 证券市场  |   |
|   | 4    | 浦发银行   | 600000  | 买       | 13.000 | 1000  | 0.000  | 0    | 0    | 11:19:38 | 未成交  | 正常委托 |      | 3112 | 上海A股  |   |
|   |      | 浦发银行   | 600000  |         | 13.000 | 1000  | 0.000  |      |      | 09:47:55 | 未成交  | 正常委托 |      | 3110 | 上海A股  |   |
|   |      | 博世转债   | 123010  |         | 0.000  | 100   | 0.000  |      |      | 09:46:27 | 未成交  | 正常委托 |      | 3108 | 深圳A股  |   |
|   |      | 浦发银行   | 600000  |         | 13.000 | 100   | 0.000  |      |      | 09:42:22 | 未成交  | 正常委托 | 融资买入 | 3103 | 上海A股  |   |
|   |      |        |         |         |        |       |        |      |      |          |      |      |      |      |       |   |
|   |      |        |         |         |        |       |        |      |      |          |      |      |      |      |       |   |
|   |      |        |         |         |        |       |        |      |      |          |      |      |      |      |       |   |
|   |      |        |         |         |        |       |        |      |      |          |      |      |      |      |       |   |

担保品卖出

证券代码:1)可手动输入;2)双击持仓或行情列表填入;3)选中关联按钮,自动关联当前行情品种。

报价方式:默认限价委托,可手动下拉选择;

委托价格:输入证券代码后,买入功能默认卖一价,卖出功能默认买一价,可通过"+""-" 调整,或点击盘口抓价;

委托数量:可手动输入,可通过"+""-"调整,或点击全部、1/2、1/3、1/4 仓位选择; 最大可卖:输入证券代码后,会自动显示,最大可卖等于持仓中可用股份。

| 65<br>7  | 担保部  | 読入 「日保品会:      |    | 基础行情                     |                    | 分笔成交           | - 18           |                 | 5 | 闭            |                         |                  |                                                                                                    |          |               |
|----------|------|----------------|----|--------------------------|--------------------|----------------|----------------|-----------------|---|--------------|-------------------------|------------------|----------------------------------------------------------------------------------------------------|----------|---------------|
| ★ 股票交易 ~ | 证券   | 600000 浦发银行    | co | L R 600000 油发            | 銀行<br>約 2074       | 交易状态:<br>14:05 | 闭市阶段<br>13.42  | 15:00:00<br>2 S |   | 3.42         | 援銀行 13.42 10.00% ▲1.22ま | 洋额 1.48万 独手 0.00 | %量比0.60均                                                                                                    | 67 13.34 |               |
| ★ 信用交易 へ | 脱东   | PA ·           | 1  | 委托 100,000 g             | 2014               | 14:06<br>14:08 | 13.42<br>13.42 |                 |   |              | *                       | _ F W            |                                                                                                    |          |               |
| 担保品交易    | 服价   | 限价委托           |    |                          |                    | 14:15          | 13.42<br>13.42 |                 |   |              |                         |                  |                                                                                                    |          |               |
| 盘后定价     | 价格 🔹 | - 13.42 +      | 元  | ×一<br>黄一<br>正 13.42      |                    | 14:15          | 13.42          |                 |   | 2.37         |                         |                  |                                                                                                    |          |               |
| 融资业务     | 数量 • | - 100 +        | 股  | 天二 13.40                 | 10                 | 14:20          | 13.42          | 2 5             |   | 1.85         |                         |                  |                                                                                                    |          | 18            |
| 融發业务     | 最大可卖 | 1000000        |    | 天四 13.12                 | 2049               | 14:23          | 13.42          |                 |   | 1.50         |                         |                  |                                                                                                    |          | 5.719         |
| 撒準       |      | 1/2位 1/3位 1/4位 |    | 現价 13.42 今               | 开 13.00            | 14:25          | 13.42          |                 |   | 2005         |                         |                  |                                                                                                    |          | 8.57%<br>2005 |
| 担保品划转    |      | 担保品卖出          | S  | 秋年 10.00% 最              | HE 13.00           | 14:30<br>14:32 | 13.42          |                 |   | 1671<br>1337 |                         |                  |                                                                                                    |          | 1671          |
| 新設申购     | 2210 |                |    | 总重 3414 m<br>外盘 948 内    | 12 0.60<br>1金 2466 | 14:32<br>14:37 | 13.42          |                 |   | 1003<br>668  |                         |                  |                                                                                                    |          | 1003          |
| 模证转账     |      |                |    | 疑手 0.00% B<br>净资 21.57 語 | 本 294亿<br>通 294亿   | 14:42<br>15:00 | 13.42<br>13.42 |                 |   |              |                         |                  |                                                                                                    |          |               |
|          |      |                |    | 0.570 P                  | 5/                 |                |                |                 |   |              |                         |                  | ALC: NOT THE OWNER OF THE OWNER OF THE OWNER OWNER OF THE OWNER OF THE OWNER OF THE OWNER OF THE OWNER OF THE OWNER OWNER OWNER OWNER OWNER OWNER OWNER OWNER OWNER OWNER OWNER OWNER OWNER OWNER OWNER OWNER OWNER OWNER OWNER OWNER OWNE OWNER OWNER |          |               |

当确认输入无误后,点击【担保品卖出】按钮下单会出现确认信息。如信息有误可以取消重 新填写下单信息,如正确,确定后会返回提示信息,内容有委托编号,如果有其他情况则返 回原因。

委托提交成功后,刷新可撤委托和当日委托列表,可查看到刚刚委托的证券。请及时留意委 托状态,如果委托状态为废单,可以拖动至最后查看返回信息了解废单原因,如需撤单可在 【可撤委托】列表撤单或在【当日委托】列表双击交易记录进行快速撤单。

| 我的持 | 合 信用资产 | 查询 沪深京 | 自远 担保品 | 转入担保品  | 转出 当日划 | 转撤单 当 | 日委托可撤回           | 委托 当日成    |      |       |        |      |      |         |   |
|-----|--------|--------|--------|--------|--------|-------|------------------|-----------|------|-------|--------|------|------|---------|---|
|     |        |        |        |        |        |       |                  |           |      |       | 代码或    | 名称   |      | 共6条记录   |   |
| 序号  | 证券名称   | 证券代码   | 买卖标志   | 委托价格   | 委托数量   | 成交价楷  | 成交数量             | 委托时间      | 委托状态 | 委托类别  | 融资融券标志 | 委托编号 | 证券市场 | 股东代码    | 舀 |
| 6   | 浦发银行   | 600000 | 卖      | 13.420 | 100    | 提示    |                  |           | >    | く正常委托 |        | 3115 | 上海A股 | Element |   |
| 5   | 浦发银行   | 600000 |        | 13.000 | 1000   |       | いた送回・撤前          |           |      | 正常委托  |        | 3112 | 上海A股 | E       |   |
| 4   | 浦发银行   | 600000 |        | 13.000 | 1000   | •     | RIPSCOS - JEA-4- |           |      | 正常委托  |        | 3110 | 上海A股 | E/      |   |
| 3   | 博世转债   | 123010 |        | 0.000  | 100    | 3     | 民卖方向:卖           |           |      | 正常委托  |        | 3108 | 深圳A股 | 0       |   |
| 2   | 普更lof9 | 501314 |        | 1.000  | 100    | B     | () 連合語・ 浦安       | 銀行 600000 |      | 正常委托  | 融券卖出   | 3105 | 上海A股 | E)      |   |
| 1   | 浦发银行   | 600000 |        | 13.000 | 100    |       | Karl Grain Melok | 1000000   |      | 正常委托  | 人天登橋   | 3103 | 上海A股 | EL T    |   |
|     |        |        |        |        |        | 5     | 舒托价格: 13.4       | 20        |      |       |        |      |      |         |   |
|     |        |        |        |        |        | g     | 託数量: 100         |           |      |       |        |      |      |         |   |
|     |        |        |        |        |        | 3     | 舒编号: 3115        | 5         |      |       |        |      |      |         |   |
|     |        |        |        |        |        |       | 确定               | 取消        |      |       |        |      |      |         |   |

账户信息

账户信息模块展示了用户的资产状况,点击银证转账按钮可以跳转到银证转账菜单

| 2 光大臣!                   | 211金阳光卓越版                       | 行情 交易                    | 期权                   | 交易 理              | 财 账户             | 資訊                | 防網 发现             |                   | 設置               | 理财/常用功能 Q                     | 8               | i in the                     |                   | <b>⊠ ⇔ &lt;</b>                                                  | – 🗗 🗙                |
|--------------------------|---------------------------------|--------------------------|----------------------|-------------------|------------------|-------------------|-------------------|-------------------|------------------|-------------------------------|-----------------|------------------------------|-------------------|------------------------------------------------------------------|----------------------|
| ¢.                       |                                 | 招保品卖出                    | 基础行物                 |                   |                  | 分離成               | 交 値               |                   | 分时               | KBE 😳                         |                 |                              |                   |                                                                  |                      |
| ★ 股票交易 ~                 | 证券                              | c>                       | L 80060              | 0000 112          | 银行               | 行情连               | 接已断开              |                   |                  | 浦发银行 13.45 0.22%              | ▲0.03 現量2 换5    | 手0.00%量比0.04均价               |                   |                                                                  |                      |
| ★ 信用交易 ヘ                 | PA A                            | Dia                      | 奕五                   |                   | 9CE              |                   |                   |                   | 13.48            |                               |                 |                              |                   |                                                                  | 13.4                 |
| 担保品交易                    | 报价 限价委托                         |                          | <u>卖</u> 四<br>卖三     |                   |                  |                   |                   |                   | 13.45            |                               |                 |                              |                   |                                                                  |                      |
| 盘后定价                     | 价格 • -                          | 十元                       | 教士                   |                   |                  |                   |                   |                   | 13.43            |                               |                 |                              |                   |                                                                  | 13.4                 |
| 融资业务                     | 数册 • —                          | 十段                       | <del>买</del> —<br>买二 |                   |                  |                   |                   |                   | 13.41<br>13.40   |                               |                 |                              |                   |                                                                  |                      |
| 融券业务                     | 最大可买                            |                          | <u>买三</u><br>买四      |                   |                  |                   |                   |                   | 13.39<br>13.38   |                               |                 |                              |                   |                                                                  | 0.22%                |
| 數单                       |                                 |                          | <u>买五</u><br>现价      |                   | ¢₩               | 13.42             |                   |                   | 13.37<br>13.36   |                               |                 |                              |                   |                                                                  | 0.37%                |
| 担保品划转                    | 0 <u>m</u>                      | ⇒                        | 涨跌<br>涨幅             |                   | 最高量低             | 13.45<br>13.42    |                   |                   | 33<br>28<br>22   |                               |                 |                              |                   |                                                                  | 28<br>22             |
| 新設申购                     |                                 |                          | 总量<br>外量             | 31                | 堂比<br>内盘         | 0.04<br>20        |                   |                   |                  |                               |                 |                              |                   |                                                                  |                      |
| 银证转账                     |                                 |                          | 换手<br>净资             | 0.00%             | 股本               | 294/Z<br>294/Z    |                   |                   |                  |                               |                 |                              |                   |                                                                  |                      |
| 综合查询                     | 账户信息                            |                          | 收益(一)<br>我的特征        | 0.570<br>全信用资产    | PE(动)<br>*查询 沪深: | 5.7<br>(自选 拍保品)   | 1) 相保品特出          | 11日20年期日          | 09.30<br>創日委托    | 10:<br>可謝順托 首日成交              | 10              | 13.00                        | 14:00             |                                                                  | 15:00<br>C           |
| 更多查询                     | 人民市                             |                          |                      |                   |                  |                   |                   |                   |                  |                               |                 | 代码                           | 或名称               | ;                                                                | <b>共4条记录</b> 🖒       |
| ★ 港設通 ~                  | 2 <i>函</i> /*(元) 11             | 1,254,641,921.00         | 序号<br>1              | 证券代码<br>101036    | 证券名称<br>21贵州65   | 证券数量<br>10000200  | 可充抵数量<br>10000200 | 可卖数量<br>10000200  | 成本价<br>0.000     | 浮动量亏<br>10000200000.000       | 盈亏比例(%)<br>0.00 | 最新市值<br>10000200000.000      | 当前价<br>100.000    | 股东代码<br>EC                                                       | 证券市场<br>上海A股         |
|                          | も値(元) 10                        | ),354,641,920.00         |                      | 115014<br>600000  | 23秦发01<br>浦发银行   | 300000<br>4000000 | 300000<br>4000000 | 300000<br>4000000 | 0.000<br>0.000   | 300000000.000<br>53720000.000 | 0.00            | 30000000.000<br>53720000.000 | 100.000<br>13.430 | EC                                                               | 上海A股<br>上海A股         |
|                          | 维持担保品比例(%)                      | 999.9999                 |                      | 600366            | 宁波韵升             | 300800            | 300800            | 300800            | 8.780            |                               |                 | 721920.000                   | 2.400             | EC                                                               | 上海A股                 |
|                          | 可用(元)                           | 900,000,001.00           |                      |                   |                  |                   |                   |                   |                  |                               |                 |                              |                   |                                                                  |                      |
|                          | 余额(元)                           | 900,000,001.00           |                      |                   |                  |                   |                   |                   |                  |                               |                 |                              |                   |                                                                  |                      |
|                          | 可取(元)                           | 900,000,001.00           |                      |                   |                  |                   |                   |                   |                  |                               |                 |                              |                   |                                                                  |                      |
| 🚖 传统交易                   | 银运转                             | RK.                      |                      |                   |                  |                   |                   |                   |                  |                               |                 |                              |                   |                                                                  |                      |
| 当 天入 当 m<br>○ 上证 8000.26 | 出 🛕 我的特全 🔍 和<br>68.30 0.86% 38万 | 助 O 我的問題<br>課連 20037 595 |                      | 15 @ 沪<br>3711万 1 | WARR O           |                   | 3.4212            |                   | 常確多項大奖<br>◎ ◎ 已紙 | 全阳光卓越版(vi)<br>开,点此连接          | 5、繁体、极速规        | 自用PIN码登录公告                   | 关于降低              | 2日日<br>19日日<br>19日日<br>19日日<br>19日日<br>19日日<br>19日日<br>19日日<br>1 | 全勝重的公告<br>型 10:29:52 |

查询区域:

### 我的持仓,展示客户的持仓信息

| 我的持续 | 1 信用资产 | 查询 沪深京 | 自选 担保品转) | 1 担保品转出  | 当日划转撤单   | 当日委托  | 可撤委托     | 当日成交    |         |                 |         |      | (       |
|------|--------|--------|----------|----------|----------|-------|----------|---------|---------|-----------------|---------|------|---------|
|      | _      |        |          |          |          |       |          |         |         | 代码              | 始称      | Ħ    | :4条记录 [ |
| 序号   | 证券代码   | 证券名称   | 证券数量     | 可充抵数量    | 可卖数量     | 成本价   | 14       | 孚动盈亏    | 盈亏比例(%) | 最新市值            | 当前价     | 股东代码 | 证券市场    |
| 1    | 101036 | 21贵州65 | 10000200 | 10000200 | 10000200 | 0.000 | 10000200 | 000.000 | 0.00    | 10000200000.000 | 100.000 | 1.00 | 上海A股    |
| 2    | 115014 | 23奏发01 | 300000   | 300000   | 300000   | 0.000 |          |         | 0.00    | 30000000.000    | 100.000 |      | 上海A股    |
| 3    | 600000 | 浦发银行   | 4000000  | 4000000  | 4000000  | 0.000 |          |         | 0.00    | 53720000.000    | 13.430  |      | 上海A股    |
| 4    | 600366 | 宁波韵升   | 300800   | 300800   | 300800   | 8.780 |          | 253.070 | -72.66  | 721920.000      | 2.400   |      | 上海A股    |
|      |        |        |          |          |          |       |          |         |         |                 |         |      |         |
|      |        |        |          |          |          |       |          |         |         |                 |         |      |         |
|      |        |        |          |          |          |       |          |         |         |                 |         |      |         |
|      |        |        |          |          |          |       |          |         |         |                 |         |      |         |

### **信用资产查询**,展示客户的信用资产信息

| 我的持合  | 信用资产查询 | 沪深京自选     | 担保品转入 | 担保品转出 | 当日划转撤单 | 当日委托 | 可撤委托 | 当日成交       |             |  |
|-------|--------|-----------|-------|-------|--------|------|------|------------|-------------|--|
|       |        |           |       |       |        |      |      |            |             |  |
| 字段名   |        | 뾄         | 征     | 字段名   |        | 数值   |      | 字段名        | 数值          |  |
| 总资产   | 112    | 254641921 | .00   | 总负债   |        | 0.00 |      | 维持担保品比例(%) | 999.9999    |  |
| 净资产   | 112    | 254641921 | .00   | 融资负债  |        | 0.00 |      | 信用级别       | AA-         |  |
| 证券市值  |        | 354641920 | .00   | 融券负债  |        | 0.00 |      | 授信额度       | 75850000.00 |  |
| 资金余额  |        | 90000001  | .00   | 未结息费  |        | 0.00 |      | 剩余授信额度     | 75850000.00 |  |
| 可用資金  |        | 90000001  | .00   | 已结未付  | 息费     | 0.00 |      | 可融资买入金额    | 75850000.00 |  |
| 可取资产  |        | 90000001  | .00   | 息费负债  |        | 0.00 |      | 可融券卖出金额    | 94812500.00 |  |
| 融券卖出》 | 东结款    |           | .00   | 直接还款  | 可还负债   | 0.00 |      | 保证金可用余额    | 90000001.00 |  |
|       |        |           |       |       |        |      |      |            |             |  |

### 担保品转入:

选中需要划入的证券,填入划入数量,当确认输入无误后,点击【划入】会出现确认信息。

如信息有误可以取消重新填写下单信息,如正确,确定后会返回提示信息,内容有委托编号,如果有其他情况则返回原因。

也可勾选多个证券,分别填入转入数量,当确认输入无误后,点击【批量划入】会出现确认 信息。如信息有误可以取消重新填写下单信息,如正确,确定后会返回提示信息,内容为成 功与失败条数。

| 我            | 的持合值            | 用资产查询 沪深 | 原自选 担保器 | <b>赫入</b> 担保品 | 转出 当日划转  | 撤单 当日委托    | 可撤          | 話名           | 成交       |                 |         |       |      | C     |
|--------------|-----------------|----------|---------|---------------|----------|------------|-------------|--------------|----------|-----------------|---------|-------|------|-------|
| 井            | <b>(1)</b> 人(加) | 暂不支持北交所  | (股票、债券等 | ) 标的划转,如      | 1有需要,清至持 | 目保品划转菜单    | 最作          |              |          |                 |         | 代码或名称 |      | 共9条记录 |
|              | 序号              | 证券名称     | 证券代码    | 证券数量          | 可转数量     | 最          | 新市值         | 成本价          | 当前价      | 浮动盈亏            | 盈亏比例(%) | 股东代码  | 划入数量 | 操作    |
| $\checkmark$ | 1               | 21贵州65   | 101036  | 10000200      | 10000200 | 1012740254 | 44.000      | 0.000        | 101.272  | 10127402544.000 | 0.000   | A46   | 100  | 划入    |
|              |                 | 23秦发01   | 115014  | 300000        | 300000   | 30102200   | 0000        | 0.000        | 100.244  | 201022000.000   | 0.000   | A46   |      | 划入    |
|              |                 | 超大ETF    | 510020  | 38000         | 38000    | X300 Mill/ | <b>.</b>    |              |          | 1980.000        | 0.000   | A46   |      | 划入    |
|              |                 | 中债ETF    | 511130  | 50000         | 50000    |            | 操作类别        | 1:划入         |          | 000.000         | 0.000   | A46   |      | 划入    |
|              |                 | 浦发银行     | 600000  | 4000000       | 4000000  | -          | 設置代表        | 2,21書州6      | 5 101036 | 000.000         | 0.000   | A46   |      | 划入    |
|              |                 | 宁波韵升     | 600366  | 4000000       | 4000000  |            | Cocuper Cor | 3. 2.136/110 | 101030   | 4000.000        | 18.577  | A46   |      | 划入    |
|              |                 | 九号公司     | 689009  | 10000         | 10000    |            | 划入数         | k: 100       |          | 4000.000        | 0.000   | A4(   |      | 划入    |
|              |                 | 退市10     | 689010  | 10000         | 10000    |            | 股左代系        |              | dia.     | 5200.000        | 0.000   | A46   |      | 划入    |
|              |                 | *ST围海    | 002586  | 1869900       | 1869900  |            | about the   |              |          | 1296.400        | -12.996 | 010   |      | 划入    |
|              |                 |          |         |               |          |            |             |              |          |                 |         |       |      |       |
|              |                 |          |         |               |          |            | -           | 命定           | 取消       |                 |         |       |      |       |
|              |                 |          |         |               |          |            |             |              | -well    | ή               |         |       |      |       |

担保品转出:

选中需要划出的证券,填入划出数量,当确认输入无误后,点击【划出】会出现确认信息。 如信息有误可以取消重新填写下单信息,如正确,确定后会返回提示信息,内容有委托编号, 如果有其他情况则返回原因。

| 3                     | 油持仓 (   | 吉用资产查询 沪  | 京京自选 担保  | 品转入 担保品  | 時出当日划转撤单        | 当日委托 可撤重 | 託 当日成交          |         |      |      |      |      | C  |
|-----------------------|---------|-----------|----------|----------|-----------------|----------|-----------------|---------|------|------|------|------|----|
| 1                     | 比量划出(1) | ) 暂不支持北交所 | 所(股票、债券) | ø)标的划转。  | 如有需要,请至担保品      | 切转菜单操作   |                 |         |      |      | 代码或名 | 称    | 共4 |
|                       | 序号      | 证券代码      | 证券名称     | 证券数量     | 浮动盈亏            | 盈亏比例(%)  | 最新市值            | 当前价     | 股东代码 | 证券市场 | 证券分组 | 划出数量 | 操作 |
| $\mathbf{\mathbf{v}}$ | 1       | 101036    | 21贵州65   | 10000200 | 10000200000.000 | 0.00     | 10000200000.000 | 100.000 | EO   | 上海A股 |      | 100  | 划出 |
|                       |         | 115014    | 23奏发01   | 300000   | 30000000000000  | 0.00     | 3000000000000   | 100.000 | EO   | 上海A股 |      |      | 划出 |
|                       |         | 600000    | 浦发银行     | 4000000  | 544 544         |          | ~               | 13.600  | EO   | 上海A股 | A    |      | 划出 |
|                       |         | 600366    | 宁波韵升     | 300800   | -19 👩 🗄         | 作美别:划出   |                 | 2.400   | EO   | 上海A股 | C[   |      | 划出 |
|                       |         |           |          |          | B               | 21麦州65   | 101036          |         |      |      |      |      |    |
|                       |         |           |          |          | ź               | 出数量: 100 |                 |         |      |      |      |      |    |
|                       |         |           |          |          | 歷               | 东代码: E   | La .            |         |      |      |      |      |    |
|                       |         |           |          |          |                 |          |                 |         |      |      |      |      |    |
|                       |         |           |          |          |                 | 福定       | 即道              |         |      |      |      |      |    |
|                       |         |           |          |          | 6               | MAE      | -40,713         |         |      |      |      |      |    |

也可勾选多个证券,分别填入划出数量,当确认输入无误后,点击【批量划出】会出现确认 信息。如信息有误可以取消重新填写下单信息,如正确,确定后会返回提示信息,内容为成 功与失败条数。

#### 当日划转撤单:

选中需要撤单的委托,点击批量撤单会出现确认信息。确定后会返回提示信息,如果有其他情况则返回原因。

#### 支持一键全撤

| 我的           | 寺合 信用资 | 铲查询 沪深京自选 | 担保品转入 担保品转出 | 当日划转撤里   | 当日義托 可撤委托 当           | 自己成交 |        |          |      | C     |
|--------------|--------|-----------|-------------|----------|-----------------------|------|--------|----------|------|-------|
| 批            | 副撤单(1) | 一键全撤      |             |          |                       |      |        | 代码或结     | 呂称   | 共5条记录 |
|              | 序号     | 证券名称      | 证券代码        | 划转日期     | 买卖标志                  | 划转数量 | 委托状态   | 委托时间     | 委托编号 | 证券市场  |
| $\checkmark$ | 1      | 23奏发01    | 115014      | 20240613 | 担保品返还                 | 1000 | 未成交-已报 | 10:38:04 | 3126 | 上海A股  |
|              |        | 浦发银行      | 600000      | 20240613 | 担保品返还                 | 100  | 未成交-已报 | 10:38:04 | 3128 | 上海A股  |
|              |        | 宁波韵升      | 600366      | 2024061  | IR/RENET              | 100  | 未成交-已报 | 10:38:04 | 3130 | 上海A股  |
|              |        | 21贵州65    | 101036      | 2(       |                       | ~    | 未成交-已报 | 10:37:48 | 3120 | 上海A股  |
|              |        | 23秦发01    | 115014      | 20 🕗     | 操作类别:撤单<br>买卖方向:担保品返还 | _    | 未成交-已报 | 10:37:48 | 3122 | 上海A股  |
|              |        |           |             |          | 股票代码: 115014 23秦发     | ž01  |        |          |      |       |
|              |        |           |             |          | 合同编号: 3126            |      |        |          |      |       |
|              |        |           |             |          | 确定取消                  | Ă    |        |          |      |       |
|              |        |           |             |          |                       |      |        |          |      |       |

当日委托:

可以查询客户当日委托数据,支持按照代码或名称进行筛选,也可以点击查询区右上角的刷新和导出按钮进行刷新和导出。

| 我的措 | 念 信用资产 | 查询 沪深京自 | 1选 担保品转 | 入 担保品转  | 韩陇日栏 出 | 前単 当日委托 | 可撤重把 | 5 当日成交   |      |      |        |      |      |      | C   |
|-----|--------|---------|---------|---------|--------|---------|------|----------|------|------|--------|------|------|------|-----|
|     |        |         |         |         |        |         |      |          |      |      |        | 代码或名 | 称    | 共5条道 | 渌 🗅 |
| 序号  | 证券名称   | 证券代码    | 买卖标志    | 委托价格    | 委托数量   | 成交价格    | 成交数量 | 委托时间     | 委托状态 | 委托类别 | 融资融券标志 | 委托编号 | 证券市场 | 股东代码 | 备注  |
| 5   | 担保划转   | 799983  |         | 600.366 | 100    | 0.000   |      | 10:38:04 | 未成交  | 正常委托 |        | 3130 | 上海A股 | E    |     |
| 4   | 担保划转   | 799983  |         | 600.000 | 100    | 0.000   |      | 10:38:04 | 未成交  | 正常委托 |        | 3128 | 上海A股 | E    |     |
| 3   | 担保划转   | 799983  |         | 115.014 | 1000   | 0.000   |      | 10:38:04 | 未成交  | 正常委托 |        | 3126 | 上海A股 | E    |     |
| 2   | 担保划转   | 799983  | 卖       | 115.014 | 1000   | 0.000   | 0    | 10:37:48 | 未成交  | 正常委托 |        | 3122 | 上海A股 | E    |     |
| 1   | 担保划转   | 799983  |         | 101.036 | 1000   | 0.000   |      | 10:37:48 | 未成交  | 正常委托 |        | 3120 | 上海A股 | E    |     |
|     |        |         |         |         |        |         |      |          |      |      |        |      |      |      |     |
|     |        |         |         |         |        |         |      |          |      |      |        |      |      |      |     |
|     |        |         |         |         |        |         |      |          |      |      |        |      |      |      |     |
|     |        |         |         |         |        |         |      |          |      |      |        |      |      |      |     |
|     |        |         |         |         |        |         |      |          |      |      |        |      |      |      |     |

#### 可撤委托:

可以查询客户可撤委托数据,还支持按照代码或名称进行筛选,也可以点击查询区右上角的刷新和导出按钮进行刷新和导出。

选中需要撤单的委托记录,点击批量撤单会出现确认信息。确定后会返回提示信息,如果有 其他情况则返回原因。

支持一键全撤,撤买、撤卖。

| 我的           | 持合   | 信用资产查询 | ) 沪深京自进 | i 担保品转入 | 祖保品转出   | 当日划转撤 | 单 当日委托 | 可撤委托 | 当日成交 |          |      |      |      |      |      |       | Ċ  |
|--------------|------|--------|---------|---------|---------|-------|--------|------|------|----------|------|------|------|------|------|-------|----|
| 拢            | 建微单( | 1) 一键: | 全撤      | 撤买      | 撤卖      |       |        |      |      |          |      |      | ft   | 码或名称 |      | 共5条记录 |    |
|              | 序号   | 证券名称   | 证券代码    | 买卖标志    | 委托价格    | 委托数量  | 成交价格   | 成交数量 | 撤单数量 | 委托时间     | 委托状态 | 委托类别 | 委托属性 | 委托编号 | 证券市场 | 股东代码  | 5  |
| $\checkmark$ | 5    | 担保划转   | 799983  | 奕       | 600.366 | 100   | 0.000  | 0    | 0    | 10:38:04 | 未成交  | 正常委托 |      | 3130 | 上海A股 | EOC   | ſ. |
|              |      | 担保划转   | 799983  |         | 600.000 | 100   | 0.000  |      |      | 10:38:04 | 未成交  | 正常委托 |      | 3128 | 上海A股 | E0(   |    |
|              |      | 担保划转   | 799983  |         | 115.014 | 1000  | 0.000  |      |      | 10:38:04 | 未成交  | 正常委托 |      | 3126 | 上海A股 | EO(   |    |
|              |      | 担保划转   | 799983  |         | 115.014 | 1000  | 0.000  |      |      | 10:37:48 | 未成交  | 正常委托 |      | 3122 | 上海A股 | EOC   |    |
|              |      | 担保划转   | 799983  |         | 101.036 | 1000  | 0.000  |      |      | 10:37:48 | 未成交  | 正常委托 |      | 3120 | 上海A股 | E0(   |    |
|              |      |        |         |         |         |       |        |      |      |          |      |      |      |      |      |       |    |
|              |      |        |         |         |         |       |        |      |      |          |      |      |      |      |      |       |    |
|              |      |        |         |         |         |       |        |      |      |          |      |      |      |      |      |       |    |
|              |      |        |         |         |         |       |        |      |      |          |      |      |      |      |      |       |    |

#### 当日成交:

展示客户的当日成交信息,支持按照代码或名称进行筛选,也可以点击查询区右上角的刷新和导出按钮进行刷新和导出。

| 我的持仓 | 信用资产查询 | 沪深京自选 担保品 | 转入 担保品转出 | 单嫩芽胶日苣 | 当日委托 | 可撤委托 当日成3 | ξ    |      |      |       |      | C     |
|------|--------|-----------|----------|--------|------|-----------|------|------|------|-------|------|-------|
|      |        |           |          |        |      |           |      |      |      | 代码或名称 |      | 共0条记录 |
| 序号   | 证券名称   | 证券代码      | 成交时间     | 成交价格   | 成交数量 | ■         | 成交編号 | 委托編号 | 成交金额 | 成交类别  | 证券市场 | 股东代码  |
|      |        |           |          |        |      |           |      |      |      |       |      |       |

# 3.1.2.2. 盘后定价

盘后定价买入

证券代码:1)可手动输入;2)双击持仓或行情列表填入;3)选中关联按钮,自动关联当前行情品种

报价方式:默认限价委托,可手动下单选择;

委托价格:输入证券代码后,买入功能默认卖一价,卖出功能默认买一价,可通过"+""-" 调整,或点击盘口抓价;

委托数量:可手动输入,可通过 "+" "-" 调整,或点击全部、1/2、1/3、1/4 仓位选择;

最大可买: 输入证券代码后, 最大可买会自动显示; 更改价格后, 最大可买也会随之改变。

当确认输入无误之后,点击【盘后定价买入】下单会出现确认信息。如信息有误可取消重新 填写下单信息,如正确,当确定后会返回提示信息,内容有委托编号,如有其他情况则返回 原因。

| 光大证券     | 整(金阳光卓赵族 行情 交易             | 8 期权交易 理财 账户                         | コー 資讯 数据                      | 发现                                            | 股票/理财/给用功能 C                         | ⑧ 68** 682***00 √               | :: 🖾          | 🗢 < - 6                  |                |
|----------|----------------------------|--------------------------------------|-------------------------------|-----------------------------------------------|--------------------------------------|---------------------------------|---------------|--------------------------|----------------|
| er 🛛     | 截后市份天入 皇后定价卖出              | 基础行情                                 | 分笔成交                          | a                                             | প্রধ্য 🖓                             |                                 |               |                          |                |
| ★ 股票交易 V | 1744 (00001 (k))/IE(4) (C) | L 影600000 浦发银行                       | 交易状态:                         | 连续寬价 10:46:59                                 | 進发銀行 13.61 1.42                      | %▲0.19 現量 3 换手 0.00% 量比 0.37 均价 |               |                          |                |
| ★ 信用交易 へ |                            | 委比 100.00% 委差<br>奏五                  | 11070 10:24<br>10:24<br>10:25 | 13.43 1 S 1<br>13.43 1 S 1                    |                                      |                                 |               |                          | 13.61          |
| 担保品交易    | 价格 — 22.80 十元              | 與四<br>第三<br>章                        | 10:25<br>10:25                | 13.47 94 B 6<br>13.60 10 S 1                  | 13.50                                | <b>H</b>                        |               |                          | 10992          |
| 盘后定价     | 数 - 200 + 設                | <u> </u>                             | 10-25                         | 13.60 10 S 1<br>13.60 72 8 7                  | 13.45                                | וווי                            |               |                          | ▲0.19<br>1.429 |
| 融资业务     | 最大可买 1000000               | 来二 13.61 10992<br>来二 13.42 66        |                               | 请确认委托信息:                                      |                                      |                                 |               |                          | 3              |
| 融券业务     |                            | 买四 12.08 1                           | 10                            | 账 号: 68200500<br>证券代码: 688001 终兴要的            |                                      |                                 |               |                          | 1.81%          |
| 散单       | ②置                         | 买五<br>现价 13.61 今开                    | 13.42                         | 操作类别: 盘后定价买入<br>要托方式: 盘后定价                    |                                      |                                 |               |                          | 1.21%          |
| 担保品划转    | <b>煮</b> 佰                 | 浙映 0.19 最高<br>涨幅 1.42% 最低            | 13.61 10<br>13.42 10          | 委托价格: 22.80<br>委托数量: 200度<br>股东代码: E008650281 |                                      |                                 |               |                          | 105            |
| 新設申购     |                            | 总量 382 量比<br>外盘 228 内盘               | 0.37 10 154 10                | (如果股东代码有误,请选择                                 | 正确的服东.)                              |                                 |               |                          | 13             |
| 银证转账     |                            | 换手 0.00% 股本<br>净资 21.57 流通           | 294/Z 10<br>294/Z 10          | <b>建</b> 认 取用                                 | السيبية                              | Jahr .                          |               |                          | 21             |
| 综合查询     | <u>新戸信息</u> (1)            | 収益(一) 0.570 PE(3))<br>我的特全 科部枢和创业振音法 | 5.7                           | 后当日撤单 当日成交                                    | 10                                   | 13:00                           | 14:00         | 15:00                    | e              |
| 更多查询     | 人民币                        |                                      |                               |                                               |                                      | 代詞                              | 1628          | 共4条记录                    | Ċ              |
| ★ 港設通 ~  | #1207#() 1125326033000     | 序号 证券代码 证券名称                         | 证券数量 可 10000000               | 可充抵数量 可卖数量 成                                  | 本价 浮动盈亏                              | 盈亏比例(%) 最新市值↓                   | 当前价 股         | 东代码 证券市场                 | ð              |
|          | 心理(-(元) 11,252,300,320.00  | 2 115014 23奏发0                       | 1 300000                      | 298000 298000 0.                              | 000 10000200000.000<br>300000000.000 | 0.00 10000200000.000            | 100.000 E0086 | 50281 上海AB<br>50281 上海AB | e<br>e         |
|          | 市值(元) 10,355,361,920.00    | 3 600000 浦发银行                        | 4000000                       | 3999900 3999900 0.                            | 000 54440000.000                     | 0.00 54440000.000               | 13.610 E0086  | 50281 上海A書               | Q.             |
|          | 维持担保品比例(%) 999.9999        | 4 600366 宁波购升                        | 300800                        | 300700 300700 8.                              | <b>780</b> -1919253.070              | -72.66 721920.000               | 2.400 E0086   | 50281 上海A制               | 2              |
|          | 可用(元) 900,000,001.00       |                                      |                               |                                               |                                      |                                 |               |                          |                |
|          | 余额(元) 900,000,001.00       |                                      |                               |                                               |                                      |                                 |               |                          |                |
|          | 可取(元) 900,000,001.00       |                                      |                               |                                               |                                      |                                 |               |                          |                |
| ★ 伊统交易   | 假证转账                       |                                      |                               |                                               |                                      |                                 |               |                          |                |

委托提交成功后,刷新可撤委托和当日委托列表,可查看到刚刚委托的证券。请及时留意委托状态,如果委托状态为废单,可以拖动至最后查看返回信息了解废单原因,如需撤单可在【盘后当日可产】列表撤单或在【盘后当日委托】列表双击交易记录进行快速撤单。

| 我拍                    | 特合    | 科创板和创业板 | 自选 盘后当日 | 調託 盘尾 | 当日撤单   | 自日成交                                    |                                                                                                    |        |            |       |         |           |        |           | C    |
|-----------------------|-------|---------|---------|-------|--------|-----------------------------------------|----------------------------------------------------------------------------------------------------|--------|------------|-------|---------|-----------|--------|-----------|------|
| 批                     | 量撤单(1 | ) 一键全排  | ēt      |       |        |                                         |                                                                                                    |        |            |       |         | 代码或       | 名称     | 共19       | 记录   |
| $\mathbf{\mathbf{N}}$ | 序号    |         |         | 证券名称  | 证券代码   | 买卖标志                                    | 委托价格                                                                                                    | 委托数量   | 成交价格       | 成交数量  | 撤单数量    | 委托时间      | 委托状态   | 委托类别      | 委托属性 |
| $\mathbf{>}$          | 1     | 华兴一二三   | 四五六七八九  | 十一源创  | 688001 | 买                                       | 22.800                                                                                                    | 1000   | 0.000      | 0     | 0       | 10:49:30  | 未成交    | 盘后定价委托    |      |
|                       |       |         |         |       | 112.5  | 承担作詞<br>买意力<br>股票(<br>委托)<br>委托)<br>委托) | <ul> <li>戦争</li> <li>5向: 买</li> <li>で码: <u>华×</u>-二</li> <li>介格: 22.800</li> <li>改量: 1000</li> <li>8号: 93529</li> <li>確定</li> </ul> | 三四五六七八 | 九十一源创 64   | 88001 |         |           |        |           |      |
| ů R                   | 资融券   | ③ 沪深A股  | 炙的版面    | ● 撤单  | +      | 可评选中的                                   | 荣获多项大奖                                                                                                    | 金阳光。   | E越版(vip、 繁 | 体、极速拟 | 自用PIN码登 | <u>設告</u> | 关于降低投资 | 者股票交易佣金费运 | 跡公告  |

| 我的持  | 合科创版和创业板自选 <u>最后当日委托</u> | 盘后当日撤单 | 当日成交 |        |      |       |      |      |          |      |        |       | С |
|------|--------------------------|--------|------|--------|------|-------|------|------|----------|------|--------|-------|---|
| 代码或很 | 马称                       |        |      |        |      |       |      |      |          |      |        | 共1条记录 |   |
| 序号   | 证券名称                     | 证券代码   | 买卖标志 | 委托价格   | 委托数量 | 成交价格  | 成交数量 | 撤单数量 | 委托时间     | 委托状态 | 委托类别   | 委托属性  |   |
| 1    | 华兴一二三四五六七八九十一源创          | 688001 | 买    | 22.800 | 1000 | 0.000 | 0    | 0    | 10:49:30 | 未成交  | 盘后定价委托 |       |   |
|      |                          |        |      |        |      |       |      |      |          |      |        |       |   |
|      |                          |        |      |        |      |       |      |      |          |      |        |       |   |
|      |                          |        |      |        |      |       |      |      |          |      |        |       |   |
|      |                          |        |      |        |      |       |      |      |          |      |        |       |   |
|      |                          |        |      |        |      |       |      |      |          |      |        |       |   |

盘后定价卖出

证券代码:1)可手动输入;2)双击持仓或行情列表填入;3)选中关联按钮,自动关联当前行情品种

报价方式:默认限价委托,可手动下单选择;

委托价格:输入证券代码后,买入功能默认卖一价,卖出功能默认买一价,可通过"+""-" 调整,或点击盘口抓价;

委托数量:可手动输入,可通过 "+" "-" 调整,或点击全部、1/2、1/3、1/4 仓位选择;

最大可买: 输入证券代码后, 最大可买会自动显示; 更改价格后, 最大可买也会随之改变。

当确认输入无误之后,点击【盘后定价卖出】下单会出现确认信息。如信息有误可以取消重 新填写下单信息,如正确,当确定后会返回提示信息,内容有委托编号,如有其他情况则返 回原因。

| 光大证务     | 1金阳光卓越版          | 行情            | 交易 期初                | 2交易 班    | IRS REF                 | ⇒ 資田           | R BOOR         | 发现                                |                    | 10100          | /理财/常用功能 Q       | (B) 60'    | •• 602•••07 🗸 |         | 6 ¢ < | - 6     | р×          |
|----------|------------------|---------------|----------------------|----------|-------------------------|----------------|----------------|-----------------------------------|--------------------|----------------|------------------|------------|---------------|---------|-------|---------|-------------|
| K        | 皇后定价买入           |               | 문자구                  | 1        |                         |                | 分笔成交           | - 01                              |                    | 分时             | KEE ©            |            |               |         |       |         |             |
| ★ 股票交易 ~ | 688388           | 3退市嘉元         | :> L KR6             | 88388 🏨  | 5 <u>廃</u> 元<br>委弟      | 1              | 主册制 已<br>交易状态: | 盈利表决权无<br>连续宽价 09:3               | 差异<br>8:26         | 49.02          | 退市差元 48.82 0.00% |            |               |         |       |         |             |
| ★ 信用交易 へ | 股东<br>沪A 日       | · 10          | <u>卖五</u><br>卖四      |          |                         |                |                |                                   |                    | 48.96<br>48.93 |                  |            |               |         |       |         |             |
| 担保品交易    | 价格 — 4           | 8.82 +        | 元 卖三<br>卖二           |          |                         |                | 要托确认           |                                   |                    | 48.90          | ×                |            |               |         |       |         |             |
| 盘后定价     | 30B - 3          | 200 +         | 股卖一                  |          |                         |                | 2              | 请确认委托信息                           | 1 1                |                |                  |            |               |         |       |         |             |
| 融资业务     | 最大可卖 150000      |               | <del>天</del> 一<br>天二 |          |                         |                | ~              | 版 号: 602<br>证券代码: 688             | 100707<br>388 週市嘉5 | ŧ              |                  |            |               |         |       |         |             |
| 融募业务     |                  |               | 天四                   |          |                         |                |                | 委托方式: 盘川                          | 運動                 |                |                  |            |               |         |       |         | 0.239       |
| 1000 M   | (2回) <b>盘</b> 后: | 定价卖出          | 5 <u>买五</u><br>最新    |          | 今开                      |                |                | 委托价格: 48.<br>委托教师: 200<br>服东代码: 3 | 92<br>R            |                |                  |            |               |         |       |         | 0.29%       |
| 担保品划转    | 貳佰               |               | 新鉄<br>张幅             |          | 最高量化                    |                |                | (如果股东代码                           | 有误,请选择             | 正确的服           | 东.)              |            |               |         |       |         | 28<br>22    |
| 新設申购     |                  |               | 小量                   |          | <u>黒</u> に<br>内盘        |                |                | 制认                                | 取消                 |                |                  |            |               |         |       |         |             |
| 假证转账     |                  |               | 接手<br>净资             | 16.20    | 設本<br>流通                | 4.26亿<br>4.26亿 |                |                                   |                    | 6              |                  |            |               |         |       |         |             |
| 综合查询     | Kode             |               | (2) 新設計              | -0.110   | PE(記)<br>Néclice: es la |                | 1645 @         | 55 <b>524</b>                     | 日成次                | 09:30          | 10:3             | 0          | 13:00         | 14:00   |       | 15:00   |             |
| 80,000   | 10               | ~             | - 144314             |          |                         | E BENERAL      | -901           | 10-11-120-T                       |                    |                |                  |            | 49.000        | 628     |       | 19名记录   |             |
| MPHN     | ~~~~             |               | 195                  | CERTIFIC | 17#28                   |                | 工業教会           | 可会採取量                             | 百志物量               | 成本价            | 增加設置             | 昭元14年(165) | 最新主信          | Hat (0  | 影在伊玥  | IT #1   | 1.<br>1.1.5 |
| ★ 浦設通 ~  | 总资产(元)           | 4,421,802,600 | .00 11               | 689009   | 九号公司                    | 1              | 150000         | 150000                            | 150000             | 0.000          | 5847000.000      | 0.00       | 5847000.000   | 38.980  | EC    | 上海      | AR          |
|          |                  |               |                      | 689001   | CDR1                    |                | 150000         | 150000                            | 150000             | 0.000          |                  | 0.00       | 54324000.000  | 362.160 | EC    | 上海      | AR          |
|          | 市值(元)            | 4,412,922,600 | .00 9                | 688388   | 退市嘉元                    | 科技             | 150000         | 150000                            | 150000             | 0.000          | 7323000.000      | 0.00       | 7323000.000   | 48.820  | EC    | 上海      | A股          |
|          |                  |               |                      | 688309   | 恒营环保                    |                | 150000         | 150000                            | 150000             | 0.000          |                  |            | 2178000.000   |         | EC    | 上海      | A股          |
|          | 维持担保品比例(%)       | 16,818,150.37 | 39 7                 | 688006   | 杭可科技                    |                | 150000         | 150000                            | 150000             | 0.000          |                  | 0.00       | 2295000.000   | 15.300  | EQ    | 上海      | A股          |
|          | T181/=->         | 0 000 000     |                      | 601288   | 农业银行                    |                | 150000         | 150000                            | 150000             | 0.000          |                  | 0.00       | 564000.000    | 3.760   | EC    | 上海      | A股          |
|          | PJ/98(376)       | 0,000,000     |                      | 510800   | 上证50                    |                | 150000         | 150000                            | 150000             | 0.000          |                  | 0.00       | 209850.000    | 1.399   | EC    | 上海      | ARE         |
|          | 余额(元)            | 8.880.000     | .00 4                | 301198   | 將倪智行<br>10日左4           | n .            | 150000         | 150000                            | 150000             | 0.000          |                  | 0.00       | 1198500.000   | 102 542 | 06    | 290,710 | ABC         |
|          |                  |               | 18                   | 160106   | 南方高博                    | 0<br>IL OF     | 150000         | 150000                            | 150000             | 0.000          |                  | 0.00       | 191400 000    | 1 276   | 06    | 「空山」    | A 82        |
|          | 可取(元)            | 8,880,000     | .00 17               | 159905   | 深紅利日                    | TF             | 150000         | 150000                            | 150000             | 0.000          | 284100.000       | 0.00       | 284100.000    | 1.894   | 0€    | 探知      | AND         |
| ★ 传统交易   | 银证的              | 专账            | 16                   | 128121   | 宏川转债                    | ł              | 150000         | 150000                            | 150000             | 0.000          | 15778050.000     | 0.00       | 15778050.000  | 105.187 | 06    | 深圳      | ABR         |

委托提交成功后,刷新可撤委托和当日委托列表,可查看到刚刚委托的证券。请及时留意委托状态,如果委托状态为废单,可以拖动至最后查看返回信息了解废单原因,如需撤单可在 【盘后当日可撤】列表撤单或在【盘后当日委托】列表双击交易记录进行快速撤单。

| 我 | 的持合  | 科创版和创业版自选 盘后当日委托 盘尾 | <b>当日撤单</b> | 首日成交 |        |      |       |      |      |          |      |        | C    |
|---|------|---------------------|-------------|------|--------|------|-------|------|------|----------|------|--------|------|
|   | 比量撤单 | 一键全撤                |             |      |        |      |       |      |      | 代码或      | 名称   | 共19    | 记录   |
|   | 序号   | 证券名称                | 证券代码        | 买卖标志 | 委托价格   | 委托数量 | 成交价格  | 成交数量 | 撤单数量 | 委托时间     | 委托状态 | 委托类别   | 委托属性 |
|   | 1    | 华兴—二三四五六七八九十一源创     | 688001      | 买    | 22.800 | 1000 | 0.000 | 0    | 0    | 10:49:30 | 未成交  | 盘后定价委托 |      |
|   |      |                     |             |      |        |      |       |      |      |          |      |        |      |
|   |      |                     |             |      |        |      |       |      |      |          |      |        |      |
|   |      |                     |             |      |        |      |       |      |      |          |      |        |      |
|   |      |                     |             |      |        |      |       |      |      |          |      |        |      |
|   |      |                     |             |      |        |      |       |      |      |          |      |        |      |
|   |      |                     |             |      |        |      |       |      |      |          |      |        |      |
|   |      |                     |             |      |        |      |       |      |      |          |      |        |      |

## 3.1.2.3. 融资业务

融资买入

证券代码: 1) 可手动输入; 2) 双击持仓或行情列表填入; 3) 选中关联按钮, 自动关联当前行情品种。

报价方式:默认限价委托,可手动下拉选择;

委托价格:输入证券代码后,买入功能默认卖一价,卖出功能默认买一价,可通过"+""-" 调整,或点击盘口抓价;

委托数量:可手动输入,可通过 "+" "-" 调整,或点击全部、1/2、1/3、1/4 仓位选择;

最大可买: 输入证券代码后, 最大可买会自动显示; 更改价格后, 最大可买也会随之改变。

| 光大证3          | 整1金阳光早越版   | 行情                | 交易    | 期权         | 交易 理    | ist i     | 账户                       | itifi Raff  | 22.50 |            | 12.88/  | 理财/常用功能 Q        | (B) 60           | ** 602***07 🗸      |                 | 🖾 🗘 <      | – & ×   |
|---------------|------------|-------------------|-------|------------|---------|-----------|--------------------------|-------------|-------|------------|---------|------------------|------------------|--------------------|-----------------|------------|---------|
| ec 🛛          | 自然实入       | 还款                |       | 基础行        | 6       |           |                          | 分笔成交        | ਿ     |            | 分时      | Kit 😳            |                  |                    |                 |            |         |
| ★ 股票交易 >      |            | 1                 |       | R 00       | 00001平3 | 安银行       |                          | 交易状态        | 连续竟价1 | 0:55:15    |         | 干安銀行 11.97 10.02 | 6 ▲ 1.09 现量 20 1 | 奏手 0.00% 量比 0.01 均 | 的 11.97         |            |         |
|               | 证券         |                   | co    | 委比         |         | 受差        |                          | 4 10:36     |       |            |         |                  |                  |                    |                 |            | 11.9    |
| ★ 信用交易 ヘ      | iPA E022   | 566608 -          | 1     | 卖五         |         |           |                          | 10:39       |       |            |         |                  |                  |                    |                 |            | 938     |
|               |            |                   |       | 英四         |         |           |                          | 10:40       |       |            |         |                  |                  |                    |                 |            | 2       |
| 12186430.48   | 报价 限价委托    |                   |       | <u>祭二</u>  |         |           |                          | 10:42       |       |            |         |                  |                  |                    |                 |            |         |
| 盘后定价          | 1048 -     | 4                 |       | <u>m</u> - |         |           | 86 -                     | 10:44       |       |            | 11.04   |                  |                  |                    |                 |            |         |
|               | UTILE .    | 18                | 20    |            |         |           |                          | 10:47       |       |            | 1 10.88 |                  |                  |                    |                 |            |         |
| 融资业务          | 政量 • -     | +                 | 股     |            |         |           |                          | 10:47       |       |            |         |                  |                  |                    |                 |            |         |
| manthall.ex.  | BANTE      |                   |       | 买三         |         |           |                          | 10:49       |       |            | 10,41   |                  |                  |                    |                 |            | 4.29%   |
| #39932597     | 藏天可头       |                   |       | 关四         |         |           |                          | 10:49       |       |            | 10.20   |                  |                  |                    |                 |            | 7,16%   |
| 徽集            | 全部 1/2台 1, |                   |       | 天日         |         | ΔT        |                          | 10:51       |       |            |         |                  |                  |                    |                 |            |         |
|               |            | 677 \             | 5     | 36071      |         | 最高        |                          | 7 10:52     |       |            |         |                  |                  |                    |                 |            |         |
| 担保品划转         | 10015      | 19 <del>.</del> 7 | 2     | 元代中国       |         | 最低        |                          | 6 10:53     |       | 235 \$ 111 | 359     |                  |                  |                    |                 |            | 359     |
|               |            |                   |       | 忠重         |         | 量比        |                          | 10:53       |       |            | 287     |                  |                  |                    |                 |            | 287     |
| 新股申购          |            |                   |       | 外盘         |         | 内盘        |                          | 3 10:53     |       | 133 B      | 144     |                  |                  |                    |                 |            | 144     |
| ADITED N      |            |                   |       | 换手         | 0.00%   | 股本        | 194                      | Z 10:54     |       |            | 1 72    |                  |                  |                    |                 |            |         |
| 101.02.0270   |            |                   |       | 漫漫         | 21.42   | 近通        | 194                      | 2 10:55     |       | 20 B       |         |                  |                  |                    |                 |            |         |
| 综合查询          | 账户信息       |                   |       | 我的持续       | 3 信用资产  | "重现       | 融资师的                     | 护探察自选       | 出日委托  | 可用或托当日     | 国産交     | 101              | 50               | 13300              | 14330           |            | C       |
| 更多查询          | 人民         | ரு                |       |            |         |           |                          |             |       |            |         |                  |                  | (158)              | 或名称             |            | 19美记录 🖒 |
| 100000000     |            |                   |       | 序号         | 证券代码    | 证券名       | \$称:                     | 证券数量        | 可充抵数  | 全 可卖数量     | 成本价     | 浮动盈亏             | 盈亏比例(%)          | 最新市值               | 当前价             | 股东代码       | 证券市场    |
| ★ 港股通 ¥       | 总资产(元)     | 4,422,267,60      | 00.00 |            | 118000  | 書自計       | \$lffi                   | 150000      | 15000 | 150000     | 0.000   |                  |                  | 3601501500.000     | 2401.001        | E022566608 | 上海A股    |
|               |            |                   |       | 2          | 110047  | 山南朝       | 対点                       | 150000      | 15000 | 150000     | 0.000   | 340500000.000    | 0.00             | 340500000.000      | 227.000         | E022566608 | 上海A股    |
|               | 市值(元)      | 4,413,387,60      | 00.00 |            | 110045  | 18) a \$1 | 時度                       | 150000      | 15000 | 150000     | 0.000   |                  |                  | 183000000.000      | 122.000         | E022566608 | 上海A股    |
|               |            |                   |       |            | 160106  | 19山坊      | ₹48                      | 150000      | 15000 | 150000     | 0.000   |                  |                  | 153813698.625      | 102.542         | E022566608 | 上海A股    |
|               | 维持担保品比例(%) | 16,819,918.       | 9829  |            | 689001  | CDR1      |                          | 150000      | 15000 | 150000     | 0.000   |                  | 0.00             | 54324000.000       | 362.160         | E022566608 | 上海A股    |
|               |            |                   |       |            | 123011  | 德尔胡       | 51 <b>辰</b>              | 150000      | 15000 | 150000     | 0.000   |                  |                  | 16128900.000       | 107.526         | 0602269167 | 深圳A股    |
|               | 可用(元)      | 8,857,19          | 94,77 |            | 128121  | 宠川朝       | 5(唐                      | 150000      | 15000 | 150000     | 0.000   |                  | 0.00             | 15778050.000       | 105.187         | 0602269167 | 深圳A股    |
|               |            |                   |       |            | 123010  | 塘世站       | ¢(æ                      | 150000      | 15000 | 150000     | 0.000   |                  | 0.00             | 14829750.000       | 98.865          | 0602269167 | 深圳A股    |
|               | 余额(元)      | 8,880,00          | 00.00 |            | 127007  | 湖广东       | 5(E                      | 150000      | 15000 | 150000     | 0.000   |                  | 0.00             | 14693100.000       | 97.954          | 0602269167 | 深圳山段    |
|               |            |                   |       |            | 688388  | 退市書       | 新利技                      | 150000      | 15000 | 150000     | 0.000   |                  | 0.00             | 7323000.000        | 48.820          | E022566608 | 上海A段    |
|               | 可取(元)      | 8,857,19          | 94.77 |            | 689009  | 九号公       |                          | 150000      | 15000 | 00 150000  | 0.000   |                  | 0.00             | 5847000.000        | 38.980          | E022566608 | 上海A股    |
| Sector States |            |                   |       |            | 688006  | 杭可到       | 封技                       | 150000      | 15000 | 00 150000  | 0.000   |                  | 0.00             | 2295000.000        | 15.300          | E022566608 | 上海山段    |
| ★ 传统交易        | 银证单        | が見                |       |            | 20000   |           | 1105                     |             | 19666 |            | 0.000   | 2200000000       | 0.00             |                    |                 |            |         |
| 山东入山市         |            | 和町 0 我的           | 自透    | 6 RETR     | 19 Ø iP | TAR       | <ul> <li>Risi</li> </ul> | ETT • 18.10 |       | - 在第六篇新    | 财富最佳投资  | 电额问评选中荣获多项大      | 来 金阳光 <b>4</b>   | 越版(vip. 繁体、极速)     | <b>以</b> 良用PIN码 | 主要公告 乡     | 于降低投资者投 |
|               |            | -                 |       |            |         |           |                          |             |       |            |         |                  |                  |                    |                 |            |         |

当确认输入无误之后,点击【融资买入】按钮下单会出现确认信息。如信息有误可取消重新 填写下单信息,如正确,当确定后会返回提示信息,内容有委托编号,如果有其他情况则返 回原因。

| 2 光大证券   | 1 1 M | 光卓越   | 脈       | 行情  | 交易 | 期权交             | 思 理論               | 打 账户     | 资         | iiR 🛿 | 対照           | 发现                   |                 | 設示                            | /理財/常 | 用功能     | Q         | 8 | 60** 603 | ••••07 🗸 |       | - | 6 | ¢     | < -  | ъ×    |
|----------|-------|-------|---------|-----|----|-----------------|--------------------|----------|-----------|-------|--------------|----------------------|-----------------|-------------------------------|-------|---------|-----------|---|----------|----------|-------|---|---|-------|------|-------|
| «        | 183   | 天入.   |         | 还款  |    | 基础行情            |                    |          |           | 分笔成   | <del>x</del> | ġ.                   |                 | 分时                            | KB    | € ®     |           |   |          |          |       |   |   |       |      |       |
| ★ 股票交易 ~ | 证券    | 010   | 713 07国 | 康13 | co | 0107            | 713 07             | 债13      |           | 交易状   | む 连续         | 寬价 10:2              |                 |                               | 07国债1 | 3 366.8 | 395 0.00% |   |          |          |       |   |   |       |      |       |
| ★ 信用交易 へ | 股东    | IPA E | i Astr  | ų - |    | 委正<br>卖五<br>卖四  | 00.0076 3          | 282      |           |       |              |                      |                 | 366.901<br>366.900<br>366.899 |       |         |           |   |          |          |       |   |   |       |      | 366.8 |
| 担保品交易    | 报价    | 限价委   | 蚝       |     | 1  | 変三              |                    |          |           | 要把确认  | L            |                      |                 | 365.895                       | ×     |         |           |   |          |          |       |   |   |       |      |       |
| 盘后定价     | 价格 🔹  | -     | 366.895 | +   | 元  | <u> </u>        | 15 C 005           |          | 000       | 0     | 请确认          | 委托信息:                |                 |                               |       |         |           |   |          |          |       |   |   |       |      |       |
| 融资业务     | 政重 •  | -     | 100     | +   | 手  | — 。<br>买二       | 00.095             |          | 900       | -     | 読えて          | 号: 60200<br>码: 01071 | 707<br>3_07国保13 |                               |       |         |           |   |          |          |       |   |   |       |      |       |
| 融券业务     | 最大可买  | 9800  |         |     |    | <u>买三</u><br>买四 |                    |          |           |       | 操作英          | 期: 輕天步<br>式: 限价费     | ift.            |                               |       |         |           |   |          |          |       |   |   |       |      | 0.00% |
| 10.00    |       |       |         |     |    | 买五<br>最新        |                    |          |           |       | 要我们教         | 16:366,8<br>:100∓    | 95              |                               |       |         |           |   |          |          |       |   |   |       |      | 0.00% |
| 担保品划转    |       |       | 融资买入    |     | Ð  | 张跌<br>涨幅        | 0.000 最<br>0.00% 量 | )高<br> 近 |           |       | (加票用         | 史东代码有                | 展, 请选择)         | 正确的服用                         | 5.)   |         |           |   |          |          |       |   |   |       |      | 28    |
| 新設申购     | 宣佰    |       |         |     |    | 总量<br>外盘        | 0 1<br>0 17        | 比        | 0.00<br>0 |       | E            | 确认                   | <b>R</b> A      |                               |       |         |           |   |          |          |       |   |   |       |      | 22    |
| 银运转账     |       |       |         |     |    | 应计利息            |                    | 36       | 1.461     |       |              |                      |                 |                               |       |         |           |   |          |          |       |   |   |       |      |       |
| (0430)   |       |       |         |     |    | 沪市品种            |                    |          | 0.330     |       |              |                      |                 | 09:3                          | 3     |         | 10:30     |   | 13:00    |          | 14:00 |   |   | 15:00 | 15:3 | 0     |
| 提示       |       |       |         |     |    |                 |                    |          |           |       |              |                      | ×               |                               |       |         |           |   |          |          |       |   |   |       |      |       |
| 0        | 3     | €Ħ    | 已提      | 交,  | 委  | 托编              | 号:9                | 3537     |           |       |              |                      |                 |                               |       |         |           |   |          |          |       |   |   |       |      |       |

委托提交成功后,刷新可撤委托和当日委托列表,可查看到刚刚委托的证券。请及时留意委托状态,如果委托状态为废单,可以拖动至最后查看返回信息了解废单原因,如需撤单可在 【可撤委托】列表撤单或在【当日委托】列表双击交易记录进行快速撤单。

确认

| 我 | 的持仓  | 信用资产查询 | 融资标  |      | 京自选 | 当日委托   | 可撤委托 | 当日后 | 趑      |      |       |      |      |          |      |        |      |
|---|------|--------|------|------|-----|--------|------|-----|--------|------|-------|------|------|----------|------|--------|------|
|   | 批量撤单 | 一键全    | it 🛛 | 撤买   |     | 撤卖     |      |     |        |      |       |      |      | 代码或      | 名称   | 共1会    | 记录   |
|   | 序号   |        |      | ŰĒ.  | 券名称 | 证券代码   | 买卖板  | 志   | 赶价格    | 委托数量 | 成交价格  | 成交数量 | 撤单数量 | 委托时间     | 委托状态 | 委托类别   | 委托属性 |
|   | 1    | 华兴一二三  | 四五六十 | :八九十 | 一源创 | 688001 |      | 买   | 22.800 | 1000 | 0.000 | 0    | 0    | 10:49:30 | 未成交  | 盘后定价委托 |      |
|   |      |        |      |      |     |        |      |     |        |      |       |      |      |          |      |        |      |
|   |      |        |      |      |     |        |      |     |        |      |       |      |      |          |      |        |      |
|   |      |        |      |      |     |        |      |     |        |      |       |      |      |          |      |        |      |
|   |      |        |      |      |     |        |      |     |        |      |       |      |      |          |      |        |      |
|   |      |        |      |      |     |        |      |     |        |      |       |      |      |          |      |        |      |
|   |      |        |      |      |     |        |      |     |        |      |       |      |      |          |      |        |      |

还款

证券代码:1)可手动输入;2)双击持仓或行情列表填入;3)选中关联按钮,自动关联当前行情品种。

报价方式:默认限价委托,可手动下拉选择;

委托价格:输入证券代码后,默认买一价,可通过"+""-"调整,或点击盘口抓价;

委托数量:可手动输入,可通过"+""-"调整;

最大可卖: 输入证券代码后, 会自动显示;

确认

当确认输入无误之后,点击【卖券还款】按钮下单会出现确认信息。如信息有误可取消重新 填写下单信息,如正确,当确定后会返回提示信息,内容有委托编号,如果有其他情况则返 回原因。

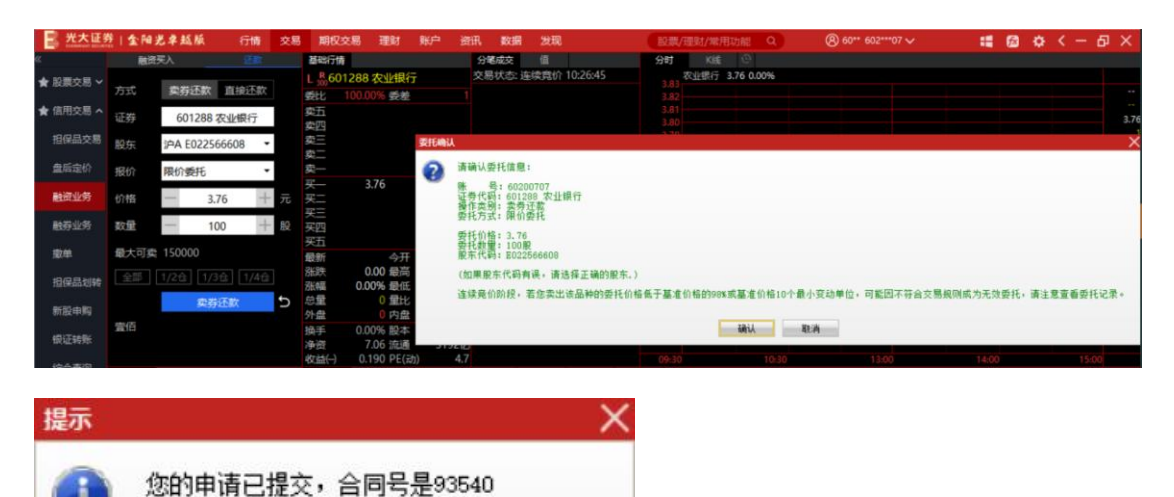

委托提交成功后,刷新可撤委托和当日委托列表,可查看到刚刚委托的证券。请及时留意委托状态,如果委托状态为废单,可以拖动至最后查看返回信息了解废单原因,如需撤单可在 【可撤委托】列表撤单或在【当日委托】列表双击交易记录进行快速撤单。

| 我的持  | 仓 信用资  | "查询 融资标 | 的 沪深京自 | 选 当日委托  | 6 可撤委托 | 当日成交         |         |          |               |           |          |       |      | C    |
|------|--------|---------|--------|---------|--------|--------------|---------|----------|---------------|-----------|----------|-------|------|------|
|      |        |         |        |         |        |              |         |          |               |           | 代码或名称    |       | 共69  | 記录 🖞 |
| 序号   | 证券名称   | 证券代码    | 买卖标志   | 委托价格    | 委托数量   | 成交价格         | 成交数量    | 委托时间     | 委托状态          | 委托类别      | 融资融券标志   | 委托编号  | 证券市场 | 股东代  |
| 6    | 杭可科技   | 688006  |        | 15.300  | 200    | 0.000        |         | 11:21:21 | 场内废单          | 正常委托      | 卖券还款     | 93543 | 上海A股 |      |
| 5    | 农业银行   | 601288  | 卖      | 3.760   | 提示     |              |         |          | ×<br>建        | 正常委托      | 卖券还款     | 93540 | 上海A股 |      |
| 4    | 07国债13 | 010713  |        | 366.895 | 0      | AR (An MARK) | 101.00  |          | 変単            | 正常委托      | 融资买入     | 93537 | 上海A股 |      |
| 3    | 退市嘉    | 688388  |        | 48.820  |        | 操作类别:        | 憲里      |          | 泛单            | 盘后定价委托    |          | 93534 | 上海A股 |      |
| 2    | 退市嘉    | 688388  |        | 48.820  |        | 买卖方向:        | 卖       |          | 夏単            | 盘后定价委托    |          | 93531 | 上海A股 |      |
| 1    | 华兴—…   | 688001  |        | 22.800  |        | 股票代码:        | 杭可科技 68 | 38006    | 姣             | 盘后定价委托    |          | 93529 | 上海A股 |      |
|      |        |         |        |         |        | 委托价格:        | 15.300  |          |               |           |          |       |      |      |
|      |        |         |        |         |        | 委托数量:        | 200     |          |               |           |          |       |      |      |
|      |        |         |        |         |        | 委托编号:        | 93543   |          |               |           |          |       |      |      |
|      |        |         |        |         |        | 确            | È       | 取消       |               |           |          |       |      |      |
| 1 融资 | 戦労 🙆 沂 | 深A股 Ø 我 | 的版面 💿  | 撤单      | + 透者   | 投票交易佣金       | 费率的公告   | 光大证券     | <b>投份有限公司</b> | 同关于首批主板注册 | 制股票发行的提示 | 性公告   |      |      |

进入直接还款界面,界面显示"需还金额"、"可用资金"、"含已结未付息费"等信息。 在还款输入框中输入还款金额,或者点击【全部】按钮直接带入"需还金额",然后点击【直 接还款】,即可进行还款。

勾选"启用指定仓单"可通过指定仓单来还款

点击"说明"可以查看指定仓单的说明信息。

| 融资    | 突入           |    | 基础行情                |                      |                    | 分笔成交   | 值                |            | 分时           |       |            |   |
|-------|--------------|----|---------------------|----------------------|--------------------|--------|------------------|------------|--------------|-------|------------|---|
|       |              |    | L 8 601             | 288 农业银行             | Ŧ                  | 交易状态:  | 连续竟价             | 10:26:45   | 3.83         | 农业银行  | 3.76 0.00% |   |
| 方式    | 实券还款 直接还款    |    | 委比 1                | 100.00% 委差           |                    |        |                  |            |              |       |            |   |
| 还款    | 1            | 元  | 卖五                  |                      |                    |        |                  |            | 3.81         |       |            |   |
| ▲□/±± | (1) 自志 0,000 |    | <u> </u><br>卖三      |                      |                    |        |                  |            | 3.79         |       |            |   |
| ACHAN | 小息委 0.000    |    | 卖二                  |                      |                    |        |                  |            | 3.78         |       |            |   |
| 需还金额  | 0.000元       | 全部 | 卖一                  |                      |                    |        |                  |            | 3.76         |       |            |   |
| 可用资金  | 8857194.770元 |    | <del>买—</del><br>买二 | 3.76                 | 1                  |        |                  |            | 3.75<br>3.74 |       |            |   |
| □ 启用指 | 定仓单          | 说明 | 天 指定仓               | 单说明                  |                    |        |                  |            |              |       |            | X |
|       |              |    | 买注:启用               | 用指定合约后的近             | 还款顺序<br>2、则众易时间    | 収旧还合前。 | 木全,由语[           | 三定时还款。     |              |       |            |   |
|       | 直接还款         | Ð  | 最2、若当               | 当日日中立行激素<br>当日无中签待缴款 | x,则又勿时间<br>x,则指定合约 | 还款顺序依须 | 华亚,中间/<br>欠为:应付和 | 印息>所选仓单本金; | 均为交易         | 时间实时过 | 款。         |   |
| 壹元    |              |    | 涨3、请及               | <b>受时留意当日是</b> 召     | 「需要中签缴款            | •      |                  |            |              |       |            |   |
|       |              |    | が明                  |                      |                    |        |                  |            |              |       |            |   |
|       |              |    | 5/1                 |                      |                    |        |                  |            |              |       |            |   |
|       |              |    | 换                   |                      |                    |        |                  |            |              |       |            |   |
|       |              |    | 净                   | 0.400.05/=           |                    |        |                  |            |              |       |            |   |
|       |              |    | 收益()                | 0.190 PE(긠           | 力) 4.7             |        |                  |            | 09:30        |       | 10:        |   |

账户信息

账户信息模块展示了用户的资产状况,点击银证转账按钮可以跳转到银证转账菜单

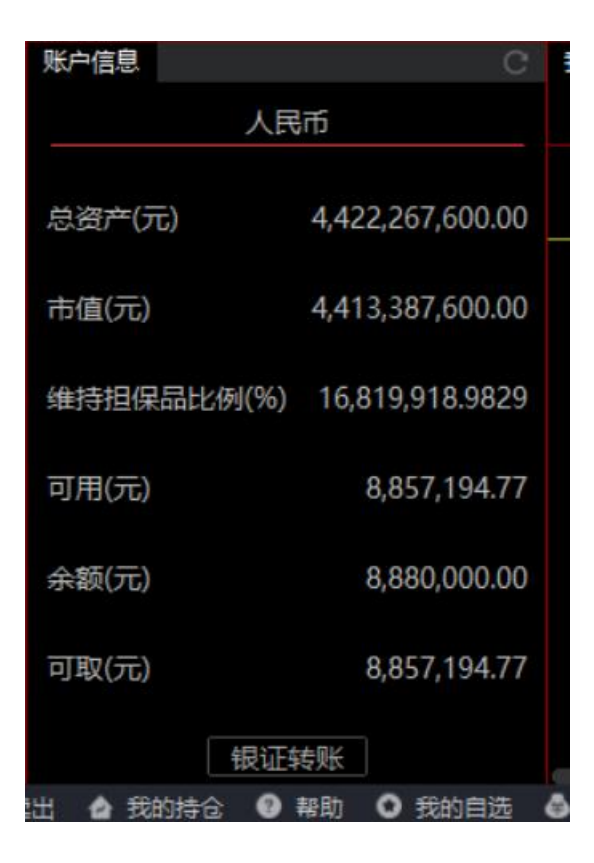

### 查询区域

融资业务查询包含我的持仓、信用资产查询、融资标的、当日委托、可撤委托、当日成交

| 光大证券     | 1 金阳光单越版      | 行情           | 交易    | 期权交                       | 易理的               | 1           | <del>ال</del> | 資訊       | 数据                                                                                                    | 发现                                       |            |               | EQ.SR/   | (理财/常) | 用功能    | Q          | ® 60° | * 602*** | 07 🗸  | -     | 6 | ¢ | < - | Ð    | ×   |
|----------|---------------|--------------|-------|---------------------------|-------------------|-------------|---------------|----------|----------------------------------------------------------------------------------------------------|------------------------------------------|------------|---------------|----------|--------|--------|------------|-------|----------|-------|-------|---|---|-----|------|-----|
| ۲.       | 融资买入          |              |       | 基础行情                      |                   |             |               |          | 分笔成交                                                                                                    | 儀                                        |            |               | 分时       | KRE    | . @    |            |       |          |       |       |   |   |     |      |     |
| ★ 股票交易 ~ | 方式 卖券还款       | 直接还款         |       | L 8601                    | 288 农业组           | 銀行<br>通道    |               | 3        | 8易状态。                                                                                                    | 建续寬价                                     | 10:26:45   |               |          | 农业银行   | 3.76 0 | 1.00%      |       |          |       |       |   |   |     |      |     |
| ★ 信用交易 へ | 还款            | 1            | 元     | 卖五                        |                   |             |               |          |                                                                                                    |                                          |            |               |          |        |        |            |       |          |       |       |   |   |     |      | 3.7 |
| 担保品交易    | 含已結末付息费 0.0   | 000          |       | 変換する                      |                   |             |               |          |                                                                                                    |                                          |            |               |          |        |        |            |       |          |       |       |   |   |     |      |     |
| 盘后定价     | 需还金額 0.000元   |              |       | 與                         |                   |             |               |          |                                                                                                    |                                          |            |               | 3.76     |        |        |            |       |          |       |       |   |   |     |      |     |
| 融资业务     | 可用資金 8857194. |              |       | <del>天一</del><br>天二<br>空二 | 3.76              |             |               |          |                                                                                                    |                                          |            |               | 3.75     |        |        |            |       |          |       |       |   |   |     |      |     |
| 触穿业务     | ■ 启用指定仓单      |              |       | 买四                        |                   |             |               |          |                                                                                                    |                                          |            |               |          |        |        |            |       |          |       |       |   |   |     | 1.0  | 6%  |
| 徽章       | a a           | 搬还款          | Ð     | 买五<br>最新                  | 4                 | 开           |               |          |                                                                                                    |                                          |            |               | 3.70     |        |        |            |       |          |       |       |   |   |     | 1.60 | 0%  |
| 招保品划转    | 豊元            |              |       | <u>赤</u> 映<br>张幅          | 0.00 最<br>0.00% 最 | 高低          |               | ~        |                                                                                                    |                                          |            |               | 28<br>22 |        |        |            |       |          |       |       |   |   |     | 28   |     |
| 新設申购     |               |              |       | 心里<br>外盘                  | 0 月               | 建           | 0.0           | 00       |                                                                                                    |                                          |            |               |          |        |        |            |       |          |       |       |   |   |     |      |     |
| 银证转账     |               |              |       | 换手<br>净资                  | 0.00% 駅<br>7.06 済 | 体           | 3500<br>3192  | 9亿<br>9亿 |                                                                                                    |                                          |            |               |          |        |        |            |       |          |       |       |   |   |     |      |     |
| 综合查询     | 新白信息          |              |       | 收益()                      | 0.190 Pi          | E(武))<br>H口 | 4<br>###560   | 4.7      | CROS.                                                                                                    | 5R6#                                     | 01806554   | 5 15 H A      | 09;30    |        |        | 10:30      |       | 13:00    |       | 14:00 |   |   | 15: | -0   |     |
| 市冬香油     | 人日            | 165          |       | processing res            | 159/1140 3        |             | THEFT         |          | and the second second sec | an an an an an an an an an an an an an a | -Simoletin | er and bei 19 |          |        |        |            |       |          |       |       |   |   |     |      | Ċ   |
|          |               |              |       | 字段名                       |                   |             | 5             | 交值       |                                                                                                    | 字段名                                      |            |               | 数值       |        | 字目     | <u>8</u> 8 |       |          | 数值    |       |   |   |     |      |     |
| ★ 准設通 ~  | 总资产(元)        | 4,422,267,60 | 00.00 | 总资产                       |                   | 44210       | 008200        | 0.00     |                                                                                                    | 总负债                                      |            | 2             | 6291.85  |        | 5003   | 等担保品比例(9   | 6) 16 | 815128   | 9051  |       |   |   |     |      |     |
|          |               |              |       | 净资产                       |                   | 44209       | 981908        |          |                                                                                                    | 融资负                                      | 质          |               | 6291.85  |        | (四)    | <b>判级别</b> |       |          | AA    |       |   |   |     |      |     |
|          | 市值(元)         | 4,413,387,60 | 00.00 | 证券市值                      |                   | 4412        | 128200        |          |                                                                                                    | 融券负                                      | 漢          |               | 0.00     |        | 授任     | 言额度        |       | 000000   | 00.00 |       |   |   |     |      |     |
|          |               |              |       | 资金余额                      |                   | 88          | 380000        | 0.00     |                                                                                                    | 未结息                                      |            |               | 6291.85  |        | 動      | 会授信额度      |       | 999737   | 08.15 |       |   |   |     |      |     |
|          | 维持担保品比例(%)    | 16,819,918.  | 9829  | 可用资金                      |                   | 84          | 357194        |          |                                                                                                    | 已结末                                      | 付息费        |               | 0.00     |        | 可      | 被资买入金额     |       | 359766   | 48.53 |       |   |   |     |      |     |
|          | =700/=>       | 0.057.1/     | 14 77 | 可取资产                      |                   | 88          | 357194        |          |                                                                                                    | 息费负                                      | <b>B</b>   |               | 6291.85  |        | 可      | 被劳卖出金额     |       | 449708   | 10.66 |       |   |   |     |      |     |
|          | (JU)          | 0,057,15     | 14.11 | 融券卖出                      | 床结款               |             |               | 1.00     |                                                                                                    | 直接还                                      | 款可还负       | 贵             | 0.00     |        | 保认     | 止金可用余额     |       | 287813   | 18.82 |       |   |   |     |      |     |
|          | 余额(元)         | 8,880,00     | 00.00 |                           |                   |             |               |          |                                                                                                    |                                          |            |               |          |        |        |            |       |          |       |       |   |   |     |      |     |

# 3.1.2.4. 融券业务

融券卖出

证券代码:1)可手动输入;2)双击持仓或下方融券配套查询列表(融券标的)填入;3)

#### 选中关联按钮,自动关联当前行情品种

报价方式:默认限价委托,可手动下单选择;

委托价格:输入证券代码后,默认买一价,可通过"+""-"调整,或点击盘口抓价;

委托数量:可手动输入,可通过"+""-"调整,或点击全部、1/2、1/3、1/4 仓位选择;

| 2 光大证3           | 211金阳光单越版         | 行情           | 交易       | 期权交易         | 8 理     | 财账户            | き 資訊                   | 数据                | 发现          |                    | 設課            | /理财/漱用功能 Q                | 8 60          |                     |            | <b>6</b> (                                                                                                    | a < .      |              | ĸ   |
|------------------|-------------------|--------------|----------|--------------|---------|----------------|------------------------|-------------------|-------------|--------------------|---------------|---------------------------|---------------|---------------------|------------|----------------------------------------------------------------------------------------------------|------------|--------------|-----|
| K .              | 融存集出              | 还劵           |          | 基础行情         |         |                | 分尾                     | 荻                 | 61          |                    | 分时            | KIE 😳                     |               |                     |            |                                                                                                    |            |              |     |
| ★ 股票交易 ~         | 種類 600000         | 0 浦发银行       | c>       | L 80000      | 00 浦发   | 親行<br>三)       | 交易4<br>25063 10:38     | 大志: 连续 13.        | 寬价 11<br>42 | 1:22:38<br>1 \$ 1  | 13.65         | 建没银行 13.65 1.71%          | ▲0.23 現量6 换目  | E0.00%量比0.28均约      |            |                                                                                                    |            |              |     |
| ★ 信用交易 へ         | 股东<br>沪A          | i anti-      |          | 成五           |         | Kœ             | 10:39                  |                   | 61<br>61    | 1 B 1<br>9 B 4     | 13.58         |                           |               |                     |            |                                                                                                    |            |              | 3.6 |
| 担保品交易            | 服价委托              |              |          | 授田           |         |                | 10:46                  |                   | 61<br>61    |                    | 13.52         |                           |               |                     |            |                                                                                                    |            |              |     |
| 盘后定价             | 价格 - 1            | 3.65 +       | Ŧ        |              | iennel. |                |                        |                   |             |                    |               |                           |               |                     |            |                                                                                                    | ×          |              |     |
| BHENLISS         | */* E2            | 100 -        | 80       | <del>x</del> | 2       | 青确认委托          | 信懇:                    |                   |             |                    |               |                           |               |                     |            |                                                                                                    |            |              |     |
| and share of the | SCH.              | 100          | ax.      | ~<br>哭三      |         | また代码:<br>また代码: | 60200707<br>600000 清发机 | 桁                 |             |                    |               |                           |               |                     |            |                                                                                                    |            | 0.73         | 5   |
| 融身业的             | 最大可卖 1000000      |              |          | 哭四<br>哭五     | -       | 要找方式:          | 開行委托                   |                   |             |                    |               |                           |               |                     |            |                                                                                                    |            | 1.22         |     |
| 撤单               | (主部)[1/2徒][1/     | /3월 1/4월     |          | 现价           |         | 容托价格:<br>容托教羅: | 13.65<br>100股          |                   |             |                    |               |                           |               |                     |            |                                                                                                    |            | 127          |     |
| 报保品划转            |                   | <b>芬奕出</b>   | 5        | 张明           |         | (如果股东行         | (码有误,请法                | 择正确的              | 股东。)        |                    |               |                           |               |                     |            |                                                                                                    |            | 105          |     |
| 新設申购             | 雪伯                |              |          | 包里<br>外盘     | ì       | 主续竟价阶          | 段,若您卖出;                | 发品种的费             | 托价格         | 低于基准价格的            | 398%或基        | 准价格10个最小变动单位              | 1. 可能因不符合     | 交易規則成为无效委托          | 托・请注意室     | 看委托记                                                                                                    | <b>录</b> 。 | 63           |     |
| 根证转账             |                   |              | 3        | 庚手<br>争资     |         |                |                        |                   |             |                    | - LA          | U. EA                     |               |                     |            |                                                                                                    |            | - 21         |     |
| 综合查询             | NAME              |              |          | 枚益(-)        | -       | 1000 TT 10     | ARCA INT               | the second second | -           | = 0 ## 1           | TRANSFER      |                           | Louister A    | ** #4.50            |            |                                                                                                    | _          | 15:00        |     |
| HAND             | 1.00              | 185          |          | NAUGE        | 当地文厂    | <b>登</b> 掲 均/6 | 997.LS 7-8             |                   | 1274184137  |                    | er manero     |                           | F 19391008 24 | अपनम्ब<br>(रिज      | 10.88      |                                                                                                    | 共1         | -<br>9祭记录    |     |
| 2022-2014        | -                 | μD           |          | 成長 (正)       | 224PZR  | 证据实验           | (Teta                  | <b>2∰</b> ताः     | な評惑す        | ₽ 77(#5#0 <b>₽</b> | 成本价           | 博动融资                      | おミナトを1/96)    | 御祭会に彼し              | 出面位        | 501                                                                                                    | 144 III    | 证据主场         |     |
| ★ 港設通 ~          | 总资产(元)            | 4,421,923,6  | 50.00    | 3 1          | 18000   | 者创转债           | 150                    | 000               | 15000       | 0 150000           | 0.000         | 3601501500.000            | 0.00          | 3601501500.000      | 2401.001   | Par s                                                                                                    |            | 上海A股         |     |
|                  |                   |              |          |              | 10047   | 山鹰转债           | 150                    | 000               | 15000       | 0 150000           | 0.000         |                           | 0.00          | 340500000.000       | 227.000    | 100                                                                                                    | 3          | 上海A股         |     |
|                  | 市值(元)             | 4,413,043,6  | 50.00    |              | 10045   | 海滩转债           | 150                    | 000               | 15000       | 0 150000           | 0.000         |                           |               | 183000000.000       | 122.000    |                                                                                                    | 8          | 上海A股         |     |
|                  |                   |              |          |              | 60106   | 19山东48         | 3 150                  | 000               | 15000       | 0 150000           | 0.000         |                           |               | 153813698.625       | 102.542    | E sur a                                                                                                    | - 3        | 上海A股         |     |
|                  | 維持担保品比例(%)        | 16,818,610   | .7828    |              | 89001   | CDR1           | 150                    | 000               | 15000       | 0 150000           | 0.000         |                           |               | 54324000.000        | 362.160    | and the second second s |            | 上海A股         |     |
|                  |                   |              |          |              | 23011   | 德尔转债           | 150                    | 000               | 15000       | 0 150000           |               |                           |               | 15922500.000        | 106.150    | C                                                                                                    | 1          | 深圳A股         |     |
|                  | 可用(元)             | 8,857,1      | 94,77    |              | 23010   | 博世转债           | 150                    | 000               | 15000       | 0 150000           | 0.000         |                           | 0.00          | 15504300.000        | 103.362    | 6                                                                                                    | 7          | 深圳A股         |     |
|                  |                   |              |          |              | 27007   | 湖广转债           | 150                    | 000               | 15000       | 0 150000           | 0.000         |                           |               | 15144600.000        | 100.964    | CHER                                                                                                    | 7          | 深圳A股         |     |
|                  | 余额(元)             | 8,880,0      | 00.00    |              | 28121   | 宏川转债           | 150                    | 000               | 15000       | 0 150000           | 0.000         |                           | 0.00          | 1500000.000         | 100.000    | -                                                                                                    | 1          | 深圳A股         |     |
|                  |                   |              |          | 9 6          | 88388   | 退击离元           | 彩枝 150                 | 000               | 15000       | 0 150000           | 0.000         |                           | 0.00          | 7323000.000         | 48.820     | ET                                                                                                    | -          | 上海A段         |     |
|                  | 可取(元)             | 8,857,1      | 94.77    | 11 6         | 89009   | 九号公司           | 150                    | 000               | 15000       | 0 150000           | 0.000         |                           | 0.00          | 5847000.000         | 38,980     |                                                                                                    | - 3        | 上海A股         |     |
| ★ 传统交易           | (0)75             | 19-812       |          | 7 6          | 88006   | 杭可科技           | 150                    | 000               | 15000       | 0 150000           | 0.000         |                           | 0.00          | 2295000.000         | 15.300     | Long                                                                                                    | 60003      | 上海A股         |     |
| (h 22) (h #      |                   |              | inits a  | Anternam     | A 101   | EA10 0         | SHOET A                | 10-00             |             |                    |               | *10-+17 HE 77 RE - MILLON |               | 5                   | officiant. | Real of the                                                                                                    | r/+ 153a   | DIVIDE BOIND |     |
| ○ LE 8008.56     | 76.60 0.97% 35897 | 5 RE 9427.10 | 0 157.16 | 1.70% 2.     | 7212 1  | SE GIATO       | 13.46 -1.49            | 9.9012            | _           |                    | 0 <b>2</b> 84 |                           |               | att Marian Prick Sk | 20172428   | actup. 1                                                                                                    | THE COLOR  | 11:22        | 107 |

当确认输入无误之后,点击【融资卖出】按钮下单会出现确认信息。如信息有误还可以取消, 返回继续填写下单信息,如正确,当确定之后会返回一个提示信息,内容有委托编号,如有 其他情况则返回原因。

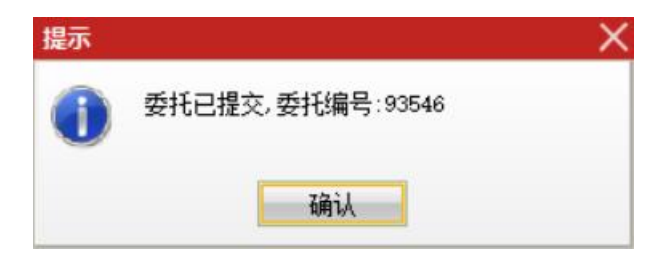

委托提交成功后,刷新可撤委托和当日委托列表,可查看到刚刚委托的证券。请及时留意委 托状态,如果委托状态为废单,可以拖动至最后查看返回信息了解废单原因,如需撤单可在 【可撤委托】列表撤单或在【当日委托】列表双击交易记录进行快速撤单。

| 我的 | 的特合  | 信用资产查询可 | 用券源汇总 沪深序 | (自选 信用股份) | 当日委托 | 可撤委托   | 当日成交 | 当日划转撤单 | 锁券额度 | 公共券源 |          |      |        | c    |
|----|------|---------|-----------|-----------|------|--------|------|--------|------|------|----------|------|--------|------|
|    | 比量撤单 | 一键全撤    | 撤买        | 撤卖        |      |        |      |        |      |      | 代码或      | 名称   | 共1会    | 记录 🔿 |
|    | 序号   |         | 证券名       | 称 证券代码    | 买卖标志 | 委托价格   | 委托数量 | 成交价格   | 成交数量 | 撤单数量 | 委托时间     | 委托状态 | 委托类别   | 委托属性 |
|    | 1    | 华兴一二三四  | 五六七八九十一湯  | 創 688001  | 买    | 22.800 | 100  | 0.000  | 0    | 0 0  | 10:49:30 | 未成交  | 盘后定价委托 |      |
|    |      |         |           |           |      |        |      |        |      |      |          |      |        |      |
|    |      |         |           |           |      |        |      |        |      |      |          |      |        |      |

还券

#### 进入买券还券界面:

证券代码:1)可手动输入;2)双击持仓或行情列表填入;3)选中关联按钮,自动关联当前行情品种。

报价方式:后台返回相应的报价方式,不可手动下拉选择;

委托价格:输入证券代码后,默认买一价,可通过"+""-"调整,或点击盘口抓价;

委托数量:可手动输入,可通过"+""-"调整;

最大可买: 输入证券代码后, 会自动显示;

当确认输入无误之后,点击下单会出现确认信息。如信息有误可取消重新填写下单信息,如 正确,当确定后会返回提示信息,内容有委托编号,如果有其他情况则返回原因。

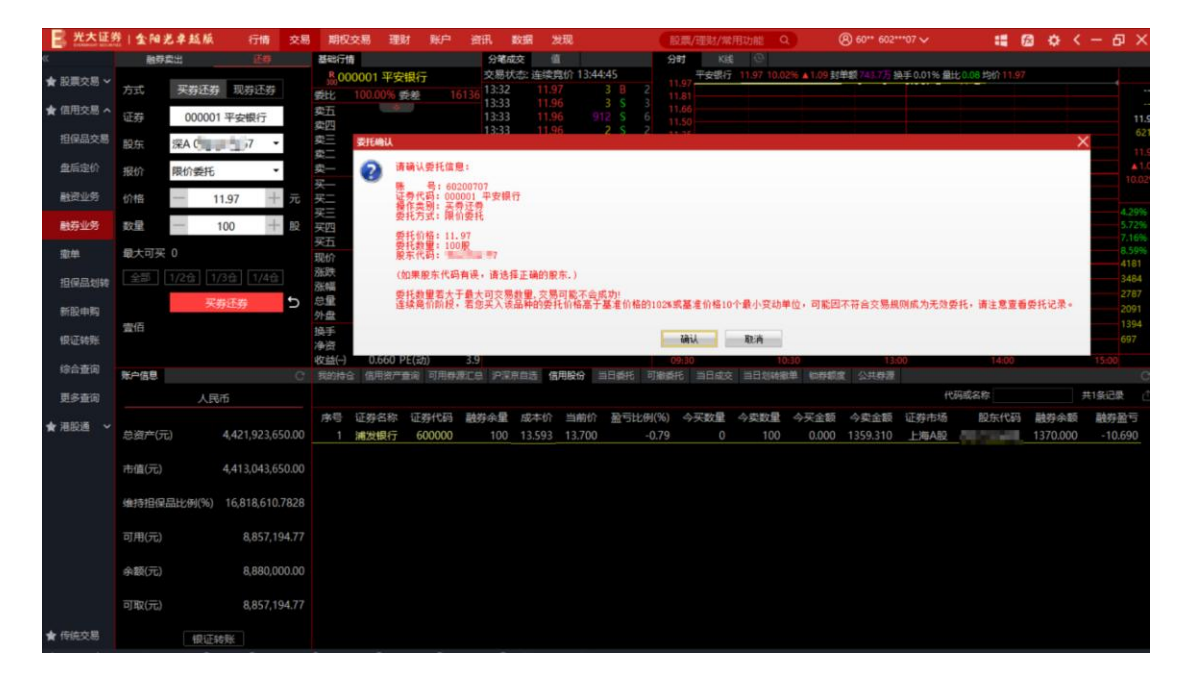

#### 进入直接还款界:

界面显示"可还数量"等信息。在数量输入框中输入还券数量,或者点击【全部】按钮直接带入"可还数量",然后点击【现券还券】按钮,即可完成直接还券。

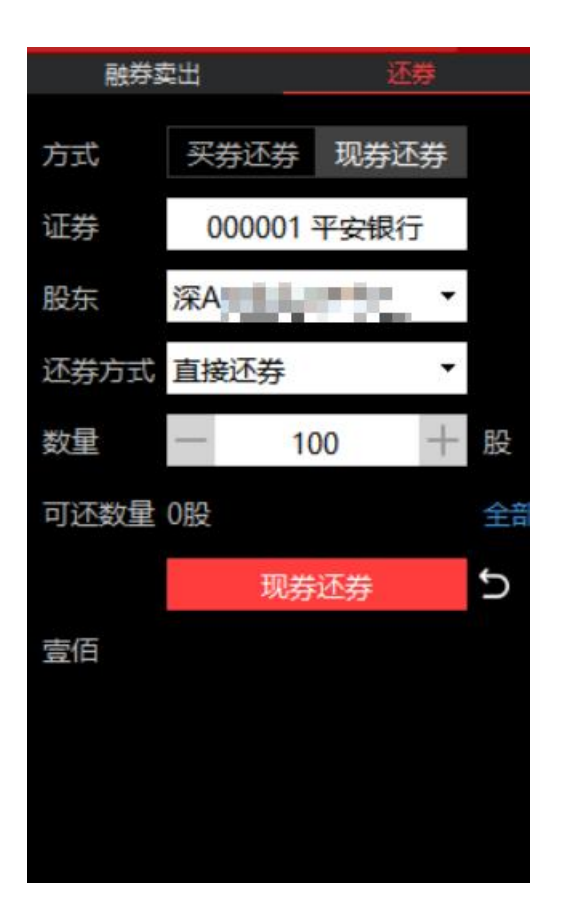

查询区域

融券业务查询包含信用资产查询、可用券源汇总、信用股份、当日委托、可撤委托、当日成 交、当日划转撤单、锁券额度、公共券源。

支持按照代码或名称进行筛选,也可以点击查询区右上角的刷新和导出按钮进行刷新和导出。

| 我的持合 | 信用资产查询 | 可用券源汇总 | 沪深京自选   | 信用股份 | 当日委托 | 可撤委托 | 当日成交     | 当日划转撤单 | 锁券额度 | 公共券源 |         |         | C |
|------|--------|--------|---------|------|------|------|----------|--------|------|------|---------|---------|---|
|      |        |        |         |      |      |      |          |        |      |      | 代码或名称   | 共696条记录 | ĉ |
| ۶.   | 褐      |        | 证券名称    |      | 证券代  | 码    | 当前你      |        | 证券市场 |      | 可融数量    |         | ę |
|      | 1      |        | 20国债8   | 3    | 0101 | 08   | 10000.00 | 0      | 上海A股 |      | 5000000 |         |   |
|      |        |        | 21国债9   | )    | 0101 | 09   | 9143.03  |        | 上海A股 |      | 30000   |         |   |
|      |        |        | 21国债13  |      | 0101 | 13   | 4600.00  |        | 上海A股 |      | 1000    |         |   |
|      |        |        | 03国债(3) | )    | 0103 | 03   | 90000.00 |        | 上海A股 |      | 5000000 |         |   |
|      |        |        | 05国债(4) | )    | 0105 | 04   | 11309.63 |        | 上海A股 |      | 500000  |         |   |
|      |        |        | 05国债(12 | )    | 0105 | 12   | 109.00   |        | 上海A股 |      | 500000  |         |   |
|      |        |        | 07国债13  |      | 0107 | 13   | 368.35   |        | 上海A股 |      | 500000  |         |   |
|      |        |        | 国开1401  |      | 0180 | 03   | 8100.00  |        | 上海A股 |      | 1000000 |         |   |
|      |        |        | 18国债19  | )    | 0196 | 01   | 108.14   | 4      | 上海A股 |      | 1000000 |         |   |
|      |        |        | 广电转债    |      | 1100 | 44   | 365.00   |        | 上海A股 |      | 500000  |         |   |
|      | 11     |        | 山鹰转债    |      | 1100 | 47   | 227.00   |        | 上海A股 |      | 500000  |         |   |
|      | 12     |        | 烽火转债    |      | 1100 | 62   | 5684.85  |        | 上海A股 |      | 500000  |         |   |

## 3.1.2.5. 撤单

撤单:右键需要撤单的信息,选择"撤单",可以对该条进行撤单;

批量撤单:可以自由勾选再点击"批量撤单"进行多条撤单;

一键全撤:点击"一键全撤"按钮,进行全部信息撤单;

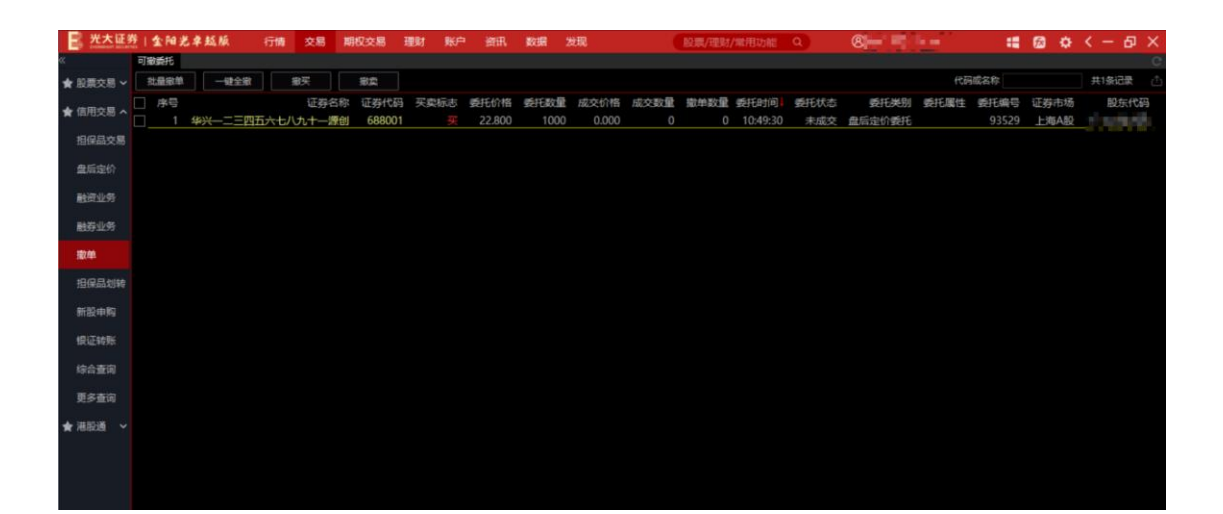

# 3.1.2.6. 担保品划转

担保品划入

证券代码:1) 可手动输入;2) 双击持仓或行情列表填入;

委托价格:输入证券代码后,默认买一价,可通过"+""-"调整,或点击盘口抓价;

委托数量:可手动输入,可通过"+""-"调整;

最大可划: 输入证券代码后, 会自动显示;

输入证券代码后普通账号、普通股东、普通席位会自动显示。

当确认输入无误之后,点击下单会出现确认信息。如信息有误可取消重新填写下单信息,如 正确,当确定后会返回提示信息,内容有委托编号,如果有其他情况则返回原因。
| the second second secon |                        |                           |                         |                          |                            |                                        |                          | une es |                 |                          | NH 100 74 |       |
|----------------------------------------------------------------------------------------------------|------------------------|---------------------------|-------------------------|--------------------------|----------------------------|----------------------------------------|--------------------------|--------|-----------------|--------------------------|-----------|-------|
| ¢                                                                                                    | 担保品划入                  | 担保品划出                     | 基础行情                    |                          | 分笔成交 值                     |                                        | 分时 Kill                  | Ð      |                 |                          |           |       |
| ★ 股票交易                                                                                                    | ~ 证券 300               | 860                       | R 300860 1              | 尚文化                      | 注册制 已盈利 表<br>交易状态: 连续商     | 決权无差异<br>价 13:58:00                    | 22.90 建南文化 22            |        | 0.22 現量 2 2     | 美手 0.02% 量比 1.58 均价 22.8 |           |       |
| ★ 信用交易                                                                                                    | ▲ 服 <u>供</u> 深A ∰      | ways -                    | 実石                      | • scar 111               | 13:40 22.90<br>13:41 22.90 |                                        | 2 22.84                  | (      |                 |                          |           | 22    |
| 担保品文                                                                                                    | 5 R -                  | 100 +                     |                         |                          | 13:41 22.90<br>13:44 22.90 |                                        | 22.77                    | Π.     |                 | ~                        |           |       |
| 盘后定价                                                                                                    | 最大可划 5000              | 全部                        | x-<br>x-                |                          | 13:44 22.90<br>13:45 22.90 |                                        | 22.71                    | Mn ML  |                 |                          |           | ±0    |
| 融资业务                                                                                                    | 普通账号                   | 2                         | 天二 22.9                 | 9 35                     | 13:45 22.90<br>13 提示       | 0                                      | 1 22.65 X                |        |                 |                          |           |       |
| 融券业务                                                                                                    | 普通股东 0                 | Contraction of the second | 天二 22.8                 |                          | 1 👔 itilii                 | 委托信息:                                  |                          |        |                 |                          |           | 0.42% |
| 撤单                                                                                                    | 普通席位                   | 0"==_" 5                  | <u> </u>                | 5 2<br>0 今开 22.7:        | 操作共同                       | 图:划入<br>洞:300660 植尚文<br>聞:100 服        | R.                       |        |                 |                          |           | 0.83% |
| 担保品划                                                                                                    | ię –                   | 划入                        | 涨跌 0.2.<br>涨幅 0.979     | 2 載高 22.9<br>6 最低 22.4   | 13<br>13                   | 調: IFA Challington                     |                          |        |                 |                          |           | 55    |
| 新股中期                                                                                                    |                        |                           | 总量 20-<br>外盘 3          | 4 重比 1.50<br>9 内盘 16     | 13                         |                                        |                          |        |                 |                          |           |       |
| 极证转用                                                                                                    |                        |                           | 换手 0.029<br>净资 17.0     | 6 股本 1.916<br>3 流通 1.126 | 13                         | iiiiiiiiiiiiiiiiiiiiiiiiiiiiiiiiiiiiii | A                        |        |                 | to March American State  |           |       |
| 综合查询                                                                                                    | 账户信息                   |                           | 收益(-) -0.03<br>普通持合查询 信 | 0 PE(动)<br>用检查查询 当日划时    | 國華                         |                                        | 09:30                    | 10:30  |                 | 13:00                    | 14:00     | 15:00 |
| 更多查询                                                                                                    |                        | 民币                        |                         |                          |                            |                                        |                          |        |                 | 代码或名                     | R:        | 共6条记录 |
| ★ 港設道                                                                                                    | • 前缀亦(示)               | 4 423 849 059 31          | 序号 证券名称                 | 正券代码<br>118000           | · 证券数量<br>10000200         | 可转数量<br>10000200                       | 最新市值<br>240104902002 000 | 成本价    | 当前价<br>2401.001 | 浮动盈亏<br>240104902002.000 | 盈亏比例(%)   | 股东代码  |
|                                                                                                    |                        |                           | 2 *ST三达                 | 膜 688101                 | 10000                      | 10000                                  | 242500.000               | 0.000  | 24.250          | 242500.000               | 0.000     | 0.50  |
|                                                                                                    | 市值(元)                  | 4,414,967,700.00          | 3 永太科技                  | t 002326                 | 4300                       | 4300                                   | 39345.000                |        |                 | -74927.500               | -65.569   | 7     |
|                                                                                                    |                        | 10040120764               | 4 厥证100                 | ETF 159901               | 3000                       | 3000                                   | 7392.000                 | 0.000  | 2.464           | 7392.000                 | 0.000     | 7     |
|                                                                                                    | SELECTED # 1010 399 20 | 15,334,915.9704           | 5 译尚又作                  | <u>400166</u>            | 43000                      | 43000                                  | 114500.000               | 0.000  | 22.900          | 114500.000               | 0.000     | 7     |
|                                                                                                    | 可用(元)                  | 8,857,194.77              | V Hand                  |                          |                            |                                        |                          |        |                 |                          |           |       |
|                                                                                                    | 余额(元)                  | 8,880,000.00              |                         |                          |                            |                                        |                          |        |                 |                          |           |       |
|                                                                                                    | 可取(元)                  | 8,857,194.77              |                         |                          |                            |                                        |                          |        |                 |                          |           |       |
| ★ 传统交易                                                                                                    | 191                    | ENNER                     |                         |                          |                            |                                        |                          |        |                 |                          |           |       |
|                                                                                                    |                        |                           |                         |                          |                            |                                        |                          |        |                 |                          |           |       |

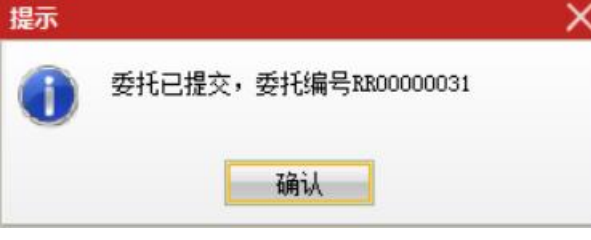

委托提交成功后,刷新当日划转撤单列表,可查看到刚刚委托的证券。请及时留意委托状态,如需撤单可在【当日划转撤单】列表撤单。

1.1.1.6.2.担保品划出

证券代码: 1) 可手动输入; 2) 双击持仓或行情列表填入;

委托价格:输入证券代码后,默认买一价,可通过"+""-"调整,或点击盘口抓价;

委托数量:可手动输入,可通过"+""-"调整;

最大可划: 输入证券代码后, 会自动显示;

输入证券代码后普通账号、普通股东、普通席位会自动显示。

当确认输入无误之后,点击下单会出现确认信息。如信息有误可取消重新填写下单信息,如 正确,当确定后会返回提示信息,内容有委托编号,如果有其他情况则返回原因。

| 光大证务       | 21金阳光单越版              | 行情            | 交易             | 期权交    | 易理           | 财 账       | 户资               | HR BOS | 曾 发现                             |              | 1段期/田 | 财/增用功能 Q       | 8.      | and all the  |         | Ø ¢ <                                                                                                    | - 8     | ×            |
|------------|-----------------------|---------------|----------------|--------|--------------|-----------|------------------|--------|----------------------------------|--------------|-------|----------------|---------|--------------|---------|----------------------------------------------------------------------------------------------------|---------|--------------|
| ¢¢         | 担保品划入                 | 指保品划出         | 2              | 融行情    |              |           |                  | 分笔成交   | 值                                |              | 分时    | KHE @          |         |              |         |                                                                                                    |         |              |
| ★ 股票交易 ~   | 征期 6012               | 88 农业银行       | L              | R 6012 | 88 农业        | 银行        |                  | 交易状态   | : 连续寬价 1.                        | 3:00:15      | 3.83  | 业银行 3.76 0.00% |         |              |         |                                                                                                    |         |              |
| ★ 信用交易 へ   | 股东<br>沪A 嶋            | enal P        | 「「「「「」」        | 50 m   | 10,00 10 3   | RC BE     |                  |        |                                  |              | 3,81  |                |         |              |         |                                                                                                    |         | 3.7          |
| 担保品交易      | 政12 一                 | 100 +         | 股票             |        |              |           |                  |        |                                  |              |       |                |         |              |         |                                                                                                    |         |              |
| 盘后定价       | 最大可划 150000           |               | 新教             | -      |              |           |                  | 提示     |                                  |              | ×     |                |         |              |         |                                                                                                    |         |              |
| 融资业务       | 普通影響 2                |               |                |        | 3.77<br>3.76 | 1         |                  | 0      | 春确认委托信息<br>要作类别: 划出              | :            |       |                |         |              |         |                                                                                                    |         |              |
| 融券业务       | 普通股东 A                | 1446          | 英英             | 三四     |              |           |                  |        | 2章代码: 6012<br>3後許聞: 100<br>9东代码: | 88 农业银行<br>股 |       |                |         |              |         |                                                                                                    | 0.8     | 10%6<br>16%6 |
| 徽章         | 普通席位                  | ele.          | ち場             | 新      |              | 今开        |                  |        |                                  |              |       |                |         |              |         |                                                                                                    | 1.0     | 3%           |
| 担保品划转      |                       | 划出            | 10<br>10<br>10 | 跌捕     | 0.00 f       | 最高<br>最低  |                  |        | 1814                             | RA           |       |                |         |              |         |                                                                                                    | 28      |              |
| 新設申购       |                       |               | 总外             | 重盘     | 01           | 動比<br>内盘  | 0.00<br>0        |        |                                  |              |       |                |         |              |         |                                                                                                    | 17      |              |
| 根证转账       |                       |               | 銀海             | 手過     | 0.00%        | 設本<br>充通  | 3500(Z<br>3192(Z |        |                                  |              |       |                |         |              |         |                                                                                                    |         |              |
| 10.6-20    |                       |               | 8              | 益()    | 0.190 F      | PE(动)     | 4.7              |        |                                  |              | 09:30 | 10:3           | 0       | 13:00        | 14:00   |                                                                                                    | 15:00   |              |
| 22123210   | 账户信息                  |               | CH             | 通時全重   | 词 信用的        | 给查询       | 当日均转             | 撤单.    |                                  |              |       |                |         |              |         |                                                                                                    |         |              |
| 更多查询       | 人民                    | 祊             |                |        |              |           |                  |        |                                  |              |       |                |         | 代码           | 或名称     | 共1                                                                                                    | 9美记录    |              |
| A 101108   |                       |               |                | 序号 证   | <b>涛代码</b>   | 证券名称      |                  | 证券数量   | 可充抵数                             | 1 可卖数量       | 成本价   | 浮动盈亏           | 盈亏比例(%) | 最新市值         | 当前价     | 股东代码                                                                                                    | 证券市场    | 5            |
| # restorer | 总资产(元)                | 4,423,849,059 |                |        | 127007       | 湖广转得      | 100 H            | 150000 | 15000                            | 0 150000     | 0.000 |                | 0.00    | 15508950.000 |         |                                                                                                    | 深圳AB    | 47           |
|            |                       |               |                |        | 123011       | 德尔转储      | 21.00            | 150000 | 15000                            | 0 150000     | 0.000 |                | 0.00    | 15349650.000 | 102.331 |                                                                                                    | 深圳AB    | A.M.         |
|            | 市值(元)                 | 4,414,967,700 | 0.00           |        | 128121       | 宏川转售      |                  | 150000 | 15000                            | 0 150000     | 0.000 |                | 0.00    | 15235350.000 | 101.569 | Carried Street                                                                                                    | 深圳AB    | 2            |
|            | 10-1210/0 E LL/8//0/) | 15 004 012 0  | 764            | 9      | 588388       | 退市嘉元      | 和技               | 150000 | 15000                            | 0 150000     | 0.000 |                | 0.00    | 7323000.000  | 48.820  |                                                                                                    | 上海AB    | 2            |
|            | SE101218.0012(99(70)  | 12,994,913.9  | /04            | 11     | 689009       | 九号公司      | 1<br>-           | 150000 | 15000                            | 0 150000     | 0.000 |                | 0.00    | 5847000.000  | 38.980  | Contraction of the local division of the local division of the loc | 上海AB    | 2            |
|            | 可用(示)                 | 8 857 194     | 77             | /      | 000880       | 抗可料排      | 2                | 150000 | 15000                            | 0 150000     | 0.000 | 2295000.000    | 0.00    | 2295000.000  | 15.300  |                                                                                                    | LIRAE   | 2            |
|            | +3/13(24)             | 0,037,134     |                | 12     | 000001       | 旧言外份      | e<br>-           | 150000 | 15000                            | 0 150000     | 0.000 |                | 0.00    | 2178000.000  | 14.520  |                                                                                                    | LIBAB   | 2            |
|            | 余额(元)                 | 8.880.000     | 0.00           | 10     | 201109       | T'SCIRT.  | 1                | 150000 | 15000                            | 0 150000     | 0.000 |                | 0.00    | 1195500.000  | 7.020   |                                                                                                    | 2004048 | e<br>n       |
|            |                       |               |                | 6      | 601288       | 不可に開き     | -<br>-           | 150000 | 15000                            | 0 150000     | 0.000 | 564000.000     | 0.00    | 564000.000   | 3,760   |                                                                                                    | H#AB    | 3            |
|            | 可取(元)                 | 8,857,194     |                | 17     | 159905       | WEAT THIS | TE               | 150000 | 15000                            | 0 150000     | 0.000 | 264000.000     | 0.00    | 264000.000   | 1.760   | the state of the state of the s | SEtulAs | 0            |
| ★ 你统交易     | 便证                    | 转账            |                |        | 510800       | 上证50      |                  | 150000 | 15000                            | 0 150000     | 0.000 |                | 0.00    | 209850.000   | 1.399   | the street                                                                                                    | 上海AB    | de .         |

查询区域

担保品划转查询区域包含普通持仓查询、信用持仓查询、当日划转撤单

支持按照代码或名称进行筛选,也可以点击查询区右上角的刷新和导出按钮进行刷新和导出。

| 普通 | 詩合查询 信 | 用持合查询当日发 | <b>%转撤单</b> |          |       |      |        |          |            | C     |
|----|--------|----------|-------------|----------|-------|------|--------|----------|------------|-------|
|    | 批量撤单   | 一键全撤     |             |          |       |      |        | 代码或      | 吕称         | 共1条记录 |
|    | 序号     | 证券名称     | 证券代码        | 划转日期     | 买卖标志  | 划转数量 | 委托状态   | 委托时间     | 委托编号       | 证券市场  |
|    | 1      | 锋尚文化     | 300860      | 20240613 | 担保品提交 | 100  | 未成交-已报 | 13:58:40 | RR00000031 | 深圳A股  |
|    |        |          |             |          |       |      |        |          |            |       |
|    |        |          |             |          |       |      |        |          |            |       |
|    |        |          |             |          |       |      |        |          |            |       |

### 3.1.2.7. 新股申购

提供一个用户新股申购和查询的界面,界面最上方为用户的资金和额度,中间为新股申购、 配号查询、中签查询;下方为新股日历展示。

新股申购支持输入数量后一键全部申购或选中部分申购

| 2 光大证              | 整一金          | 阳光卓起       | <b>M</b> 6 | 请 交易        | 期权交        | 8 理財                                     | 账户         | 资讯           | 数据 2018       | l.         | 股票/用        | 國/常用功能                                                                                                    | Q       | 10.00   | en el la |                      | : Ø (    | ) < - 6 | ×       |
|--------------------|--------------|------------|------------|-------------|------------|------------------------------------------|------------|--------------|---------------|------------|-------------|----------------------------------------------------------------------------------------------------|---------|---------|----------|----------------------|----------|---------|---------|
| œ                  |              | 可用资金日      | 857194.77  | 沪市可由        | 山坂市 4725   | 00 涼市で                                   | 「申购额度の     | 科创板          | 可由购额度 4       | 72500      |             |                                                                                                    |         |         |          |                      |          | 假证转账 全  | 部周期     |
| ★ 股票交易 V           | ALC: N       | <b>1</b>   | · 中兰香田     |             |            |                                          |            |              |               |            |             |                                                                                                    |         |         |          |                      |          |         |         |
|                    |              | unaity     | 法中由购订      | CONTRACT OF | 当前委托申购     | 2. 金田田田田田田田田田田田田田田田田田田田田田田田田田田田田田田田田田田田田 | 院可由的数量     |              | 6不可重复由购       | : 遺形知! )   |             |                                                                                                    |         |         |          |                      |          | 共14条    | 28      |
| ★ 信用交易 へ           | 1 18         | 204923     |            | 正规名称        |            |                                          | IN ROLOMS  |              | #51£ F318     | 1          | in the Hole | 11                                                                                                    | 14807   | 500     | ×8       | 「広本な                 |          | 由的時間    |         |
| 相保尽专用              |              | 11286      |            | R#25abilit  |            |                                          | 6 120      |              | 2024061       | 2          | 200         | 0                                                                                                    |         | 500     | $\sim$   | 2111AB0              | 100      |         |         |
| 11100001-0.00      |              | 11360      |            |             |            |                                          | 6 120      |              | 2024061       | 2          | 200         | in                                                                                                    |         | 500     |          | \$111Λ50             | 0        |         |         |
| 盘后定价               |              | 11287      |            | 中田道         |            |                                          | 1877       |              | 2024001       | ,<br>      | 200         | ×                                                                                                    |         | 500     |          | ⊊1111 <b>Δ</b> 162 [ | 0        |         |         |
|                    | 7            | 30061      |            | 由信由設        |            |                                          | 142-25     |              |               |            |             |                                                                                                    |         | 500     |          | H-184A83             | 15000    | 0       |         |
| B1011299           | 7            | 30065      |            | 「松田殿        |            |                                          |            | 新股代码         | : 陕西能源 00     | 1286       |             |                                                                                                    |         | 500     |          | FIRMARS              | 4800     | 0       |         |
| 融资业务               | <b>7</b>     | 32125      |            | 堂青由购        |            |                                          | ~          | -            | 6 120         |            |             |                                                                                                    |         | 500     |          | HIMASO               | 1900     | 0       |         |
|                    | 7            | 37484      |            | 南於由殿        |            |                                          |            | HAVO UTIN    |               |            |             |                                                                                                    |         | 500     |          | - 36A80              | 1050     | 0       |         |
| 撒单                 | 7            | 37343      |            | 元天由胸        |            |                                          |            | 申购数量         | t: 100        |            |             |                                                                                                    |         | 500     |          | H#FAR                | 1450     | 0       |         |
| 10/0 0 000         | 30           | 01281      |            | 科源制药        |            |                                          |            | 股东代获         | t della te    |            |             |                                                                                                    |         | 500     |          | 空圳(A股)               | 0        |         |         |
| 101 Dec101 403 445 | 30           | 01429      |            | 乘秦股份        |            |                                          |            |              |               |            |             |                                                                                                    |         |         |          | 采圳A股                 | 0        |         |         |
| 新股申购               | 特别           | 5.00:      |            |             |            |                                          |            | 特别提示         | ミ<br>E新設新使可能得 | 年在的上市破发    | 下行风险,理性申    | 19.                                                                                                    |         |         |          |                      |          |         |         |
| 很正转账               | 調約           | 关注新股新债     | 可能存在的上的    | 被发下行风       | 险,理性审购。    |                                          |            |              | 1240          | 10.0       |             |                                                                                                    |         |         |          |                      |          |         |         |
|                    | 新設日          | 历          |            |             |            |                                          |            |              | NO.45         | 40.00      |             |                                                                                                    |         |         |          |                      |          |         |         |
| 综合查询               | -            | 1973       | 28         |             |            | 18/5/0                                   |            | 申购           |               | 中期伊西       |             | 发行                                                                                                    |         |         | 由委用      | 由業調察                 | MAGN     | Salups  |         |
| 田本市河               |              | 1.089      | 100        |             | -VOLTING   |                                          | 顶橹霜市值      |              | 上限(股)         | HEADT VIEL | 总量(万股)      | 网上(万股)                                                                                                    | 市盈率     | 募资(亿)   |          | -1-122-44170         | MH/J1JAL |         |         |
|                    |              | 688692     | 达梦数据       | к 05-       | 31 周五      |                                          |            |              |               | 787692     | 1900.00     | 456.00                                                                                                    |         |         | 06-04    |                      | 软件服务     |         | 湖北      |
| ★ 港股通 ~            |              | 300784     | C利安        | R 05-       | 28 周二      | 28.30                                    |            |              |               | 300784     | 1406.00     | 1406.00                                                                                                    | 22.40   | 3.98    | 05-30    |                      | 塑料       |         | 36I     |
|                    |              | 301392     | 汇成真空       |             | 24 周五      | 12.20                                    |            |              | 6000          |            | 2500.00     |                                                                                                    | 16.31   |         | 05-28    |                      | 专用机械     |         | 广东      |
|                    |              | 920002     | 上市02       |             | 21周二       | 20.74                                    |            |              | 237500        | 920002     | 500.00      | 475.00                                                                                                    | 14.00   | 1.04    |          | 0.0700               | 工程机械     |         | 江苏      |
|                    |              | 920999     | 做週01       |             |            |                                          |            |              |               |            |             |                                                                                                    |         |         |          |                      |          |         |         |
|                    |              | 920998     | 做測02       |             |            |                                          |            |              |               |            |             |                                                                                                    |         |         |          |                      |          |         |         |
|                    |              | 920997     | 圣博润        |             |            |                                          |            |              |               |            |             |                                                                                                    |         |         |          |                      |          |         |         |
|                    |              | 920996     | 方针115      |             |            |                                          |            |              |               |            |             |                                                                                                    |         |         |          |                      |          |         |         |
|                    |              | 920995     | 天涌科技       |             |            |                                          |            |              |               |            |             |                                                                                                    |         |         |          |                      |          |         |         |
|                    |              | 920994     | 云铜科技       |             |            |                                          |            |              |               |            |             |                                                                                                    |         |         |          |                      |          |         |         |
|                    |              | 920993     | 大方软件       |             |            |                                          |            |              |               |            |             |                                                                                                    |         |         |          |                      |          |         |         |
|                    |              | 920991     | 原询412      |             |            |                                          |            |              |               |            |             |                                                                                                    |         |         |          |                      |          |         |         |
|                    |              | 920990     | 做原測90      |             |            |                                          |            |              |               |            |             |                                                                                                    |         |         |          |                      |          |         |         |
| 會 传统交易             | -            |            |            |             |            |                                          |            |              |               |            |             |                                                                                                    |         |         |          |                      |          |         |         |
| 山 天入 山 非           | 211 <b>d</b> | 50002      | ● 和助 O     | 我的自适        | -          | 0 P3/                                    | 眼 ② 我的能    | 6 <b>1</b> 0 | 簡単            | + 投资者目     | 政黨交易佣全募率的   | 松告 光大                                                                                                    | 证券股份有限的 | 公司关于首批主 | 板注册制段    | <b>教行的提示</b> 性       | 主公告      |         |         |
| ◎ 上证1083.99        | 152.0        | 3 1.92% 1. | 68亿 家证94   | 131.00 161. | 06 1.74% 5 | 821Z 161                                 | 912.00 -15 | 34 -1.65     | 13.04亿 🖵      |            |             | li internette internette internet |         |         |          |                      |          | 1       | 4:09:33 |

### 3.1.2.8. 银证转账

银证转账界面分为左右两部分,左边是银证转账支持的功能,包括银行转证券(转入)、 证券转银行(转出)两大功能,右边是银证转账菜单的查询区,支持转账查询,可按照开始 日期和结束日期进行筛选,同时支持导出功能。

银行原则:下拉选择需要操作的银行账号

最大可转:点击查询银行卡余额可查客户银行余额

选择币种: 下拉可选择币种

输入转账金额后,点击"转入到证券"或"转出到银行"进行转账操作。

| 2 光大证务             | 1 金阳光卓延版 行情<br>银行转证券 (转入) |      | 行情   | 交易     | 期权交易   | 理财 | 账户   | 資訊    | 数据    | 发现    |          | 12mm/      | 運動/電用功(   | RE Q. | 344 | -state | - 45 | 6 | ٥ | < - 6 | × |
|--------------------|---------------------------|------|------|--------|--------|----|------|-------|-------|-------|----------|------------|-----------|-------|-----|--------|------|---|---|-------|---|
| K .                | 银行转证券                     | (转入) |      | 证券转银   | 行 (转出) | 转  | 細胞   |       |       |       |          |            |           |       |     |        |      |   |   |       |   |
| ★ 股票交易 ~           |                           |      |      |        |        | 銀行 | Y融资工 | 行存管人員 | ▼ 开始日 | 2024- | -06-06 = | (結果目前) 202 | 4-06-13 = | 豊富    |     |        |      |   |   | 共0条记录 |   |
| ★ 信用交易 へ           | 银行选择                      | 融资工行 | 存管人民 | 現而1111 | [人民 *  |    |      | 银行名称  |       | 16    | 時名称      | 转帐         | 金額        | 摘要    | 15  | 行流水号   |      |   |   |       |   |
| RREAR              | 最大可转                      | 直询银行 | 卡余器  |        | 元      |    |      |       |       |       |          | 暂无记录       |           |       |     |        |      |   |   |       |   |
| 100 Constant Acres | 选择币种                      | 人民币  |      |        |        |    |      |       |       |       |          |            |           |       |     |        |      |   |   |       |   |
| 盘后定价               | 转账金额                      |      |      |        | 元      |    |      |       |       |       |          |            |           |       |     |        |      |   |   |       |   |
| 融资业务               |                           |      |      |        |        |    |      |       |       |       |          |            |           |       |     |        |      |   |   |       |   |
| 触穿业务               |                           |      | 转入到  | 征券     |        |    |      |       |       |       |          |            |           |       |     |        |      |   |   |       |   |
| <b>微华</b>          |                           |      |      |        |        |    |      |       |       |       |          |            |           |       |     |        |      |   |   |       |   |
| 担保品划转              |                           |      |      |        |        |    |      |       |       |       |          |            |           |       |     |        |      |   |   |       |   |
| 新設申购               |                           |      |      |        |        |    |      |       |       |       |          |            |           |       |     |        |      |   |   |       |   |
| 银证转账               |                           |      |      |        |        |    |      |       |       |       |          |            |           |       |     |        |      |   |   |       |   |
| 综合查询               |                           |      |      |        |        |    |      |       |       |       |          |            |           |       |     |        |      |   |   |       |   |
| 更多查询               |                           |      |      |        |        |    |      |       |       |       |          |            |           |       |     |        |      |   |   |       |   |
| ★ 港設通 ~            |                           |      |      |        |        |    |      |       |       |       |          |            |           |       |     |        |      |   |   |       |   |

### 3.1.2.9. 综合查询

资金股份

#### 进入信用交易-综合查询-资金股份

查询用户资金信息,持仓信息;可点击持仓中"操作"进行买入、卖出、修改成功价

支持按照代码或名称进行筛选,也可以点击查询区右上角的刷新和导出按钮进行刷新和导出。

| Constant March | 5 I W | 國於井起     | .84 1  | 7167 2266 | 期权交易   | 5 188.90 | 10. 1  | 2011 \$008    | e 22230     |            |      | us/minscome Q  |          | 60° 602° 07 V |      | 11 E   | • <del>Q</del> | < - c  | μ×    |
|----------------|-------|----------|--------|-----------|--------|----------|--------|---------------|-------------|------------|------|----------------|----------|---------------|------|--------|----------------|--------|-------|
| «              | 资金股   | 19 11日香日 | 毛 当日划城 | 目日成交 1    | 自日资金流动 | ( 成交汇总   | 历史重托   | 历史划转          | 历史成交 历史资    | 金流水 对账单    |      |                |          |               |      |        |                |        | ç     |
| ★ 股票交易 ~       | 8.8   | 80.000.0 | 00 8   | 857.194.7 | 7 8    | 3857.194 | 4.77 4 | 414,298       | 3 2 5 0 4 4 | 23.179.609 |      | 414 298 250    | 26       | 291.85        | 1.39 | 3.00   |                | 26,291 | 85    |
| ★ 信用交感 ヘ       |       | 当前余额(元)  |        | 可用资金(元)   |        | 可取資金()   | 元)     | 最新市值          | ī(元)        | 总资产(元)     |      | 浮动盈亏(元)        | 融洽       | (负债(元)        | 融券负  | (価(元)  | 融资             | 融券利息書  | §用(元) |
| 担保品交易          |       |          |        |           |        |          |        |               |             |            |      |                |          |               |      |        |                |        |       |
| -              | 我的特征  | â        |        |           |        |          |        |               |             |            |      |                |          |               | (本語  | 托系统提供的 | 的成本价。          | 皇亏数据位  | (供参考) |
| 盘店定价           | 代码成   | 名称       |        |           |        |          |        |               |             |            |      |                |          |               |      |        |                | 共19条记录 |       |
| 融资业劳           | 序号    | 证券代码     | 证券名称   | iE3       | 頻量 可   | 克抵数量     | 可卖数    | <b>主 成本</b> 价 | 浮动          | 加盈亏 盈亏比    | 咧(%) | 当前市值           | 当前价      | 股东代码          | 证券市场 | 证券分组   |                | 操作     |       |
| 8477-0-75      | 3     | 118000   | 書创转债   | 15        | 50000  | 150000   | 15000  | 0 0.000       | 360150150   | 0.000      | 0.00 | 3601501500.000 | 2401.001 | E022566608    | 上海A股 |        | 买入             | 卖出     | 修改    |
| R039/32.95     |       | 110047   | 山鹰转债   |           | 50000  | 150000   | 15000  | 0 0.000       |             |            | 0.00 | 340500000.000  | 227,000  | E022566608    | 上海A股 |        | 买入             | 卖出     | 修改    |
| 102.00         |       | 110045   | 海澜转债   |           | 50000  | 150000   | 15000  | 0 0,000       |             |            | 0.00 | 183000000.000  | 122.000  | E022566608    | 上海A段 |        | 买入             | 卖出     | 修改    |
|                |       | 160106   | 19山东48 |           | 50000  | 150000   | 15000  | 0 0.000       |             |            | 0.00 | 153813698.625  | 102.542  | E022566608    | 上海A股 |        | 买入             | 卖出     | 修改    |
| 担保品划转          |       | 689001   | CDR1   |           | 50000  | 150000   | 15000  | 0 0.000       |             |            | 0.00 | 54324000.000   | 362.160  | E022566608    | 上海A股 |        | 买入             | 奕出     | 修改    |
| 8550 db 80     |       | 123011   | 德尔转债   |           | 50000  | 150000   | 15000  | 0 0.000       |             |            | 0.00 | 16095150.000   | 107.301  | 0602269167    | 深圳A股 |        | 买入             | 卖出     | 修改    |
| 111201772      |       | 123010   | 博世转债   |           | 50000  | 150000   | 15000  | 0 0.000       |             |            | 0.00 | 15881550.000   | 105.877  | 0602269167    | 深圳A股 |        | 买入             | 奕出     | 修改    |
| 银证转账           |       | 128121   | 宏川转债   |           | 50000  | 150000   | 15000  | 0 0.000       |             |            | 0.00 | 15777900.000   | 105.186  | 0602269167    | 深圳A股 |        | 买入             | 卖出     | 修改    |
| 1000           | 信用资   | 四面间 抽印   | 买入股票查询 | 融资未了结合    | 单 融资已; | 7结企单 融   | 非未了结合单 | 融界已7结         | 企单 融资融券所有   | 信息         |      |                |          |               |      |        |                |        | ç     |
| 网合重词           |       |          |        |           |        |          |        |               |             |            |      |                |          |               |      |        |                |        |       |

当日委托

#### 进入信用交易-综合查询-当日委托

查询用户当日委托的信息

支持按照代码或名称进行筛选,也可以点击查询区右上角的刷新和导出按钮进行刷新和导出。

| 一 光大证务    | 212 | 阳光卓越的   | k 171  | 春 交易   | 期权交易    | 理財    | 账户     | 图讯 数据 | 制 发现    |        | 股票/理财  | /常用功能 Q | ) 🧃   | ipe napo | 10 A 1    | 📲 🖾 💠 <         |       | ×   |
|-----------|-----|---------|--------|--------|---------|-------|--------|-------|---------|--------|--------|---------|-------|----------|-----------|-----------------|-------|-----|
| ĸ         | 资金股 | 19 当日香托 | 当日初转   | 当日成交   | 当日资金流水  | 成交汇日  | 历史重托   | 历史划转  | 历史或交    | 历史资金流水 | 対账単    |         |       |          |           |                 |       | C   |
| ★ 股票交易 ~  |     |         |        |        |         |       |        |       |         |        |        |         |       |          | 代码或名      | (称) :           | 共7条记录 | ۵   |
| ★ 信田六県 ▲  | 序号  | 证券名称    | 证券代码   | 买卖标志   | 重托价格    | 委托数量  | 成交价格   | 成交数量  | 委托时间    | ● 委托状态 | 委托类别   | 融资融券标志  | 委托编号  | 证券市场     | 股东代码      |                 |       |     |
| R Infuxio | 7   | 浦发银行    | 600000 | 15     | 13.650  | 100   | 13.650 | 100   | 11:22:4 | 7 已成交  | 正常委托   | 融券卖出    | 93546 | 上海A股     | EUspecced |                 |       |     |
| 担保品交易     |     | 杭可科技    | 688006 |        | 15.300  |       | 0.000  |       |         | 1 场内废单 | 正常委托   | 卖券还款    | 93543 | 上海A股     | EG        |                 |       | 投资  |
|           |     | 农业银行    | 601288 |        |         |       | 0.000  |       | 10:59:2 | 3 场内度单 | 正常委托   | 卖券还款    | 93540 | 上海A股     | E(        |                 |       | 投资  |
| 盘后定价      |     | 07国债13  | 010713 |        | 366.895 |       | 0.000  |       | 10:56:5 | 4 场内废单 | 正常委托   | 融资买入    |       | 上海A股     | E¢        | 产品代码SecurityID错 | 误或者业的 | 马美型 |
| 10001045  |     | 退市嘉     | 688388 |        | 48.820  |       | 0.000  |       | 10:54:2 | 6 场内度单 | 盘后定价委托 |         |       | 上海A股     | E(        |                 | 投资    | 對持仓 |
| R14132.72 |     | 退市嘉     | 688388 |        | 48.820  |       | 0.000  |       | 10:54:0 | 3 场内度单 | 盘后定价委托 |         |       | 上海A股     | EC        |                 | 投资    | 前行の |
| 融鋳业务      |     | 华兴—…    | 688001 |        | 22.800  | 1000  | 0.000  |       | 10:49:3 | 0 未成交  | 盘后定价委托 |         |       | 上海A股     | E(        |                 |       |     |
| 徽单        |     |         |        |        |         |       |        |       |         |        |        |         |       |          |           |                 |       |     |
| 担保品划转     |     |         |        |        |         |       |        |       |         |        |        |         |       |          |           |                 |       |     |
| 新設申购      |     |         |        |        |         |       |        |       |         |        |        |         |       |          |           |                 |       |     |
| 银证转账      |     |         |        |        |         |       |        |       |         |        |        |         |       |          |           |                 |       |     |
| 综合查询      | 信用资 | 产量调 融券买 | 入股票查询  | 融资未了结1 | 金華 融資已了 | 结合单触线 | 抹了结合单  | 融界已了结 | 64 800  | 服券账号信息 |        |         |       |          |           |                 |       | C.  |
|           |     |         |        |        |         |       |        |       |         |        |        |         |       |          |           |                 |       | Ċ.  |

当日划转

#### 进入信用交易-综合查询-当日划转

查询用户当日划转的信息

支持按照代码或名称进行筛选,也可以点击查询区右上角的刷新和导出按钮进行刷新和导出。

| ₩大证3     | 21金阳光; | ₽越版 行            | 宁情 交易         | 期权交易    | 理財    | 账户             | 資訊 数  | 据 发现                   | 設業/確果  | 8/常用功能 Q | 8-0.00 m | :: @       | Ф < - 8 × |
|----------|--------|------------------|---------------|---------|-------|----------------|-------|------------------------|--------|----------|----------|------------|-----------|
| ¢¢ 🛛     | 資金股份 当 | 日義托 当日划朝         | ₹<br>目前<br>成交 | 当日资金流水  | 成交汇总  | 历史重托           | 历史划转  | 历史成交 历史资金              | 流水 对账单 |          |          |            |           |
| ★ 股票交易 ~ |        |                  |               |         |       |                |       |                        |        |          |          | 代码或名称      | 共1後记录 🖒   |
| ★ 信用交易 へ | 序号     |                  | 券名称           | 证券(     | 代码    | 划纬             | 日期    | 买卖标志                   | 划转数量   | 委托状态     | 委托时间     | 委托编号       | 证券市场      |
| 担保品交易    |        | 18               | 尚文化           | 300     | 860   | 2024           | 0613  |                        | 100    | 未成交-已报   | 13:58:40 | RR00000031 | 深圳A股      |
| 盘后定价     |        |                  |               |         |       |                |       |                        |        |          |          |            |           |
| 融资业务     |        |                  |               |         |       |                |       |                        |        |          |          |            |           |
| 触勞业勞     |        |                  |               |         |       |                |       |                        |        |          |          |            |           |
| 歌曲       |        |                  |               |         |       |                |       |                        |        |          |          |            |           |
| 担保品划转    |        |                  |               |         |       |                |       |                        |        |          |          |            |           |
| 新設申购     |        |                  |               |         |       |                |       |                        |        |          |          |            |           |
| 根证转账     | 信用资产查询 | <b>种样买入投资</b> 查该 | 1 時世未7年       | 会差 副市田7 | 法企業 神 | <b>母末了</b> 结合单 | 608E7 |                        | 主任     |          |          |            |           |
| 综合查询     |        |                  |               |         |       |                |       | A REAL PROPERTY IN THE |        |          |          |            | <u>د</u>  |

当日成交

#### 进入信用交易-综合查询-当日成交

查询客户当日成交的信息

支持按照代码或名称进行筛选,也可以点击查询区右上角的刷新和导出按钮进行刷新和导出。

| 一 光大证券   | 自金阳   | 光卓越后      |             | 情 交易          | 期权交易    | 理財            | 账户     | 適讯 数  | 3冊 2 | 比和記      | 股票/理财/常用功能      | Q     | 1.0     |       | : 📾  |     |      |        |
|----------|-------|-----------|-------------|---------------|---------|---------------|--------|-------|------|----------|-----------------|-------|---------|-------|------|-----|------|--------|
| ec.      | 资金股份  | 当日委托      | 当日均转        | 当日成交          | 当日资金流水  | 成功正母          | 历史重托   | 历史划转  | 历史成  | 交 历史资金流水 | 対账单             |       |         |       |      |     |      |        |
| ★ 股票交易 ¥ |       |           |             |               |         |               |        |       |      |          |                 |       |         | 代码或名称 |      | 共2条 | 记录   |        |
| ★ 信用交易 へ | 序号    | 证券名称      |             | 证券代码          | 成交时间    | ↓ 5 <b></b> ₹ | 交价格    | 成交数量  | Ł    | 买卖方向     | 成交编号            | 委托编号  | 成交全额    | 成交类别  | 证券市场 | B   | 2东代码 |        |
|          |       | 浦发银行      |             | 600000        | 11:23:0 |               | 13.650 | 9(    | 0    | 黄田       | 00000000000939  | 93546 | 1228.50 | 成交    | 上海A股 |     | 10.0 |        |
| 担保品交易    |       | 浦发银行      |             | 600000        | 11:23:0 |               | 13.650 |       |      | 卖出       | 000000000000940 | 93546 | 136.50  | 成交    | 上海A股 |     | 3 de |        |
| 盘后定价     |       |           |             |               |         |               |        |       |      |          |                 |       |         |       |      |     |      |        |
| 融资业务     |       |           |             |               |         |               |        |       |      |          |                 |       |         |       |      |     |      |        |
| 融势业务     |       |           |             |               |         |               |        |       |      |          |                 |       |         |       |      |     |      |        |
| 徽章       |       |           |             |               |         |               |        |       |      |          |                 |       |         |       |      |     |      |        |
| 担保品划转    |       |           |             |               |         |               |        |       |      |          |                 |       |         |       |      |     |      |        |
| 新設申购     |       |           |             |               |         |               |        |       |      |          |                 |       |         |       |      |     |      |        |
| 假证转账     |       |           | A REPORT OF | 10 Jan 1 78 1 |         |               |        | 1     |      |          |                 |       |         |       |      |     |      |        |
| 综合查询     | 信用党广告 | 111 1119天 | 人民業豊同       | 触觉示了结         | 日平 敷焼口! | 结论率 酸         | ₱末∫结6年 | 89813 | 吉公平  | 統分組存符号信息 |                 |       |         |       |      |     |      | С<br>ф |

当日资金流水

进入信用交易-综合查询-当日资金流水

查询客户的当日资金流水信息

| 一 光大证多                | 整十金阳光  | 卓越斯  |        | 请 交易   | 期权交易                    | 理財     | 账户                | 資讯      | 政語 2    | 发现             |                         |      | 聽財/維用功能 | dires & | - | 12 |      |    | × |
|-----------------------|--------|------|--------|--------|-------------------------|--------|-------------------|---------|---------|----------------|-------------------------|------|---------|---------|---|----|------|----|---|
| a.                    | 武士政治   | 自日委托 | 当日划转   | 当日成交   | 当日资金流水                  | 成交汇总   | 历史重托              | 历史均转    | F 历史成   | <b>技</b> 历     | 过度资金清水 对于               | 5章   |         |         |   |    |      |    |   |
| ★ 股票交易 ~              |        |      |        |        |                         |        |                   |         |         |                |                         |      |         |         |   |    | 共21条 | 是是 |   |
|                       | 1944   | 5    | 日期     |        | 发生金额                    |        | 资金余额              |         | 版力      | 水号             |                         | 备注   |         |         |   |    |      |    |   |
| ₩ 18/83×48 ^          |        | 1 20 | 240613 | -8908  | 068.150                 |        | 0.000             | 2024061 | 3000935 | 508            | 存管本地现                   | 金调出  |         |         |   |    |      |    |   |
| 担保品交易                 |        | 2 20 | 240613 |        |                         | 8880   | 000.000           | 2024061 | 3000935 | 509            | 存营本地现                   | 金调入  |         |         |   |    |      |    |   |
|                       |        |      | 240613 |        | 0.000                   |        | 0.000             | 2024061 | 3000935 |                | 证券蓝补农                   | 业银行  |         |         |   |    |      |    |   |
| 盘后定价                  |        |      | 240613 |        | 0.000                   |        | 0.000             | 2024061 | 3000935 |                | 证券蓝补杭                   | 可科技  |         |         |   |    |      |    |   |
| MARCH 11-05           |        | 5 20 | 240613 |        | 0.000                   |        | 0.000             | 2024061 | 3000935 |                | 证券蓝补九                   | 号公司  |         |         |   |    |      |    |   |
| MIDI 12.99            |        |      | 240613 |        | 0.000                   |        | 0.000             | 2024061 | 3000935 |                | 证券蓝补海                   | 漏转债  |         |         |   |    |      |    |   |
| 融券业务                  |        | 7 20 | 240613 |        | 0.000                   |        | 0.000             | 2024061 | 3000939 |                | 证券蓝补、                   | 上证50 |         |         |   |    |      |    |   |
|                       |        | 8 20 | 240613 |        | 0.000                   |        | 0.000             | 2024061 | 3000939 |                | 证券蓝补:19                 | 山东48 |         |         |   |    |      |    |   |
| 現1年                   |        |      | 240613 |        | 0.000                   |        | 0.000             | 2024061 | 3000939 |                | 证券监补                    | CDR1 |         |         |   |    |      |    |   |
| 相保品到缺                 |        |      | 240613 |        | 0.000                   |        | 0.000             | 2024061 | 3000935 | 517            | 证券蓝补出                   | 應转债  |         |         |   |    |      |    |   |
|                       |        | 1 20 | 240613 |        | 0.000                   |        | 0.000             | 2024061 | 3000935 | 518            | 证券蓝补增                   | 创转债  |         |         |   |    |      |    |   |
| 新設申购                  |        | 2 20 | 240613 |        | 0.000                   |        | 0.000             | 2024061 | 3000939 |                | 证券蓝补恒                   | 营环保  |         |         |   |    |      |    |   |
| and the second second |        |      | 240613 |        | 0.000                   |        | 0.000             | 2024061 | 3000935 | 520            | 证券蓝补退市嘉                 | 元科技  |         |         |   |    |      |    |   |
| 100125036             |        |      |        |        | 1.00 Contraction (1997) |        | and Million of St |         |         | and the second | No. of Concession, Name |      |         |         |   |    |      |    |   |
| 综合查询                  | 信用资产量值 | 服券关  | 人股票會同  | 融资未了结论 | 律 驗資已了                  | おかま 脱す | 床了结合。             | 1. 服辱已了 | NGP     | 相目相            | 森林号信息                   |      |         |         |   |    |      |    |   |

#### 成交汇总

#### 进入信用交易-综合查询-成交汇总

查询客户的成交汇总信息

支持按照代码或名称进行筛选,也可以点击查询区右上角的刷新和导出按钮进行刷新和导出。

| 2 光大证务     | 1 金阳光率  | 耗版       | 行情 交易   | 副权交易     | 理財     | 账户     | 資訊 副   | 如何发展   |        | 股票/理财/索用功能 | Q | 800000 |       | 6 0 | < - 日>   |
|------------|---------|----------|---------|----------|--------|--------|--------|--------|--------|------------|---|--------|-------|-----|----------|
| 6          | 资金股份 当日 | MALE 計日均 | 9 当日成文  | 首日资金流水   | 成交汇总   | 历史顺托   | 历史划转   | 历史成交   | 历史资金流水 | 対矩単        |   |        |       |     |          |
| ★ 股票交易 ~   |         |          |         |          |        |        |        |        |        |            |   |        | 代码或名称 |     | 共3条记录    |
|            | 序号      |          | 正券名称    | 证券       | 代码     |        | 民入均价   |        | 买入数量   | 买入成交金额     |   | 卖出均价   | 卖出数量  |     | 卖出成交金额   |
| A 10/0,400 | 1       | }        | 电发银行    | 60       | 0000   |        | 0.000  |        | 0      | 0.000      | ) | 13.650 | 100   |     | 1365.000 |
| 担保品交易      |         | 英入       | 全额汇总    |          |        |        |        |        |        | 0.000      |   |        |       |     |          |
|            |         | 表出       | 全統汇总    |          |        |        |        |        |        |            |   |        |       |     | 1365.000 |
| 盘后定价       |         |          |         |          |        |        |        |        |        |            |   |        |       |     |          |
| 触贯业务       |         |          |         |          |        |        |        |        |        |            |   |        |       |     |          |
|            |         |          |         |          |        |        |        |        |        |            |   |        |       |     |          |
| 融势业务       |         |          |         |          |        |        |        |        |        |            |   |        |       |     |          |
| 124        |         |          |         |          |        |        |        |        |        |            |   |        |       |     |          |
|            |         |          |         |          |        |        |        |        |        |            |   |        |       |     |          |
| 担保品划转      |         |          |         |          |        |        |        |        |        |            |   |        |       |     |          |
| 新日の由180    |         |          |         |          |        |        |        |        |        |            |   |        |       |     |          |
|            |         |          |         |          |        |        |        |        |        |            |   |        |       |     |          |
| 银证转账       |         |          |         |          |        |        |        |        |        |            |   |        |       |     |          |
| 综合查询       | 信用资产查询  | 被导天人投票查  | 月 融资未了的 | 胎章 胞变已了! | 结合单 融合 | 日本了结合1 | 1 触导已了 | 結合華 融资 | 的政策等任何 |            |   |        |       |     |          |

历史委托

进入信用交易-综合查询-历史委托

查询条件: "起始日期"和"终止日期"可以下拉选择。

支持按照代码或名称进行筛选,也可以点击查询区右上角的刷新和导出按钮进行刷新和导出。

| 光大证            | 自金阳  | 光卓越版           | 行情     | 交易         | 期权交易       | 理財   | 彩户   |         | Rose 2 | 北現      | E.     | 2章/望射/梁 | 用功能 Q  |        |      |       | <b>:</b> Ø | ¢ |            |  |
|----------------|------|----------------|--------|------------|------------|------|------|---------|--------|---------|--------|---------|--------|--------|------|-------|------------|---|------------|--|
|                | 资金股份 | 当日香托           | 当日均特 当 | 旧成交 尚      | 日资金流水      | DECE | 历史香托 | 6 历史划   | 特 历史成  | 交 历史资金资 | 1水 対矩単 |         |        |        |      |       |            |   |            |  |
| ★ 股票交易 ~       | 开始日期 | 2024-05-14     | → 结束日期 | 2024-06-13 |            | 鉤    |      |         |        |         |        |         |        |        |      | 代码或名称 |            |   | 共8条记录      |  |
| ★ 信用交易 ヘ       | 序号   | 证券名称           | 证券代码   | 委托日期       | 明 委托时间     | 天卖方  | 向量   | 赶托价楷    | 委托数量   | 成交价格    | 成交数量   | 撤单数量    | 委托状态   | 委托类别   | 委托属性 | 委托编号  | 证券市场       |   | 股东代码       |  |
|                | 1    | *ST三达膜         | 688101 | 2024053    | 0 14:32:20 |      | 买    | 16.870  | 200    | 16.870  | 200    | 0       | 已成交    | 盘后定价委托 |      | 93181 | 上海A股       | E | 0.000      |  |
| 担保品交易          |      | 浦发银行           | 600000 | 2024061    | 3 11:22:47 |      |      |         | 100    |         |        |         | 已成交    | 正常委托   | 融券卖出 | 93546 | 上海A股       |   | -          |  |
| 盘后定价           |      | 杭可科技           | 688006 | 2024061    | 3 11:21:21 |      |      | 15.300  | 200    | 0.000   |        |         | 版单     | 正常委托   | 卖券还款 | 93543 | 上编A設       |   | - Sul gala |  |
| 融资业务           |      | 农业银行           | 601288 | 2024061    | 3 10:59:23 |      |      |         | 100    | 0.000   |        |         | 废单     | 正常委托   | 卖券还款 | 93540 | 上海A股       |   |            |  |
| #622-11/55     |      | 07国债13         | 010713 | 2024061    | 3 10:56:54 |      |      | 366.895 | 100    | 0.000   |        |         | 废单     | 正常委托   | 融资买入 |       | 上海A設       |   |            |  |
| 1007-12-73     |      | 退市盛元           | 688388 | 2024061    | 3 10:54:26 |      |      | 48.820  | 200    | 0.000   |        |         | 废单     | 盘后定价委托 |      |       | 上海A股       |   | (more set  |  |
| 散单             |      | 退市嘉元           | 688388 | 2024061    | 3 10:54:03 |      | 奕    | 48.820  | 200    | 0.000   |        |         | 废单     | 盘后定价委托 |      |       | 上海A股       |   |            |  |
| 担保品划转          |      | 华兴             | 688001 | 2024061    | 3 10:49:30 |      |      | 22.800  | 1000   | 0.000   |        |         | 未成交·已报 | 盘后定价委托 |      |       | 上海A股       |   |            |  |
| 新設申购           |      |                |        |            |            |      |      |         |        |         |        |         |        |        |      |       |            |   |            |  |
| 银证转账           |      |                |        |            |            |      |      |         |        |         |        |         |        |        |      |       |            |   |            |  |
| 综合事间           | 信用资产 | <b>童術</b> 融界天入 | 設置會定 融 | 世未了结合单     | 1 融资已了结1   | 洋植物  | k了细合 | 单融界目    | 37结合单  | 被贷款尊受得  | 8      |         |        |        |      |       |            |   |            |  |
| And the second |      |                |        |            |            |      |      |         |        |         |        |         |        |        |      |       |            |   |            |  |

历史划转

进入信用交易-综合查询-历史划转

查询条件: "起始日期"和"终止日期"可以下拉选择。

| 光大证        | 11111日光中    | 越版 行       | 青 交易     | 期权交易     | 理財      | 账户             | 资讯 弱   | 如果发现             | 1      | 設裁/理察 | 1/織用功能 Q | den med - | 1 i i i i i i i i i i i i i i i i i i i | • | < - 5 | ×     |
|------------|-------------|------------|----------|----------|---------|----------------|--------|------------------|--------|-------|----------|-----------|-----------------------------------------|---|-------|-------|
| K.         | 资金股份 当日     | 頭托 当日划转    | 首日成交     | 自日资金流水   | 成交汇总    | 历史重托           | 历史划转   | 历史成交             | 历史资金流水 | 対斥華   |          |           |                                         |   |       |       |
| ★ 股票交易 >   | 开始日期 2024-0 | )5-14 * 信用 | 2024-06- | 13 *     | 童術      |                |        |                  |        |       |          |           | 代码或名称                                   |   | 共2条记录 |       |
| + (CECE -  | 序号          | 证券         | 名称       | 证券代      | 哥       | 划制             | €日期    | 买                | 卖标志    | 划转数量  | 委托状态     | 委托时间      | 委托编号                                    |   | 证券市   | 场     |
| A monoco o | 1           | 锤尚         | 文化       | 3008     | 60      | 2024           | 10613  | 担保               | 品提交    | 100   | 未成交·已报   | 13:58:40  | RR00000031                              |   | 深圳/   | ABQ.  |
| 担保品交易      |             | 锋尚         | 文化       | 3008     | 60      | 2024           | 10613  |                  |        |       | 未成交-已报   | 13:58:40  | RR00000031                              |   | 深圳/   | ABR   |
| 盘后定价       |             |            |          |          |         |                |        |                  |        |       |          |           |                                         |   |       |       |
| 融资业务       |             |            |          |          |         |                |        |                  |        |       |          |           |                                         |   |       |       |
| 融勞业务       |             |            |          |          |         |                |        |                  |        |       |          |           |                                         |   |       |       |
| 徽单         |             |            |          |          |         |                |        |                  |        |       |          |           |                                         |   |       |       |
| 担保品划转      |             |            |          |          |         |                |        |                  |        |       |          |           |                                         |   |       |       |
| 新設申购       |             |            |          |          |         |                |        |                  |        |       |          |           |                                         |   |       |       |
| 银证转账       |             |            |          |          |         |                |        | ters di di secon |        |       |          |           |                                         |   |       |       |
| 综合查询       | 信用资产重调      | 的天人股票查问    | 粮货来了结合   | 単 ■11日7日 | 1210 18 | <b>序示了结合</b> ■ | 1 服券已了 | 结论学 输出           | 始存萍号信息 |       |          |           |                                         |   |       | - C ; |

历史成交

进入信用交易-综合查询-历史成交

查询条件: "起始日期"和 "终止日期"可以下拉选择。

支持按照代码或名称进行筛选,也可以点击查询区右上角的刷新和导出按钮进行刷新和导出。

| 2 光大证券         | 登1金市 | 1光卓越版          | 行情       | 交易 期权交易      | 8 理財     | 账户 资   | 記 数据    | 发现       |       |        | 用功能 Q |          | 10.00 |       | 🖾 🗘 < —    | υ×     |
|----------------|------|----------------|----------|--------------|----------|--------|---------|----------|-------|--------|-------|----------|-------|-------|------------|--------|
| ¢.             | 资金股份 | 首日委托           | 当日均转 当日  | 日成交 当日资金流动   | K MARCE  | 历史重托   | 历史划转 历史 | 記成交 历    | 使资金流水 | 对班单    |       |          |       |       |            | e      |
| ★ 股票交易 >       | 开始日期 | 2024-05-14     | → 结束日期   | 2024-06-13 * | 童句       |        |         |          |       |        |       |          |       | 代码或名称 | 共57条记      | 表 🖒    |
| A (00000 -     | 序号   | 证券名称           | 证券代码     | 成交日期         | 成文时间     | 成交价    | 格 成交数   | 建 3      | 民卖方向  | 融资融券标志 | 成交编号  | 成交金額     | 结算费   | 股东代码  |            | 新注     |
| # 18/0300 C    | 48   | LUE50ETF       | 510050   | 20240611     | 14:55:55 | 280.79 | 91 1    | 00       | 卖     | 融券卖出   | 6777  | 28079.10 | 0.000 | EO    | <b>続</b> を | 导卖出    |
| 担保品交易          |      | 主则1DR          | 001001   | 20240527     |          | 0.00   |         |          |       |        |       |          | 0.000 | 06    | CDR        | 評托機    |
| Total comments |      | CDR1           | 689001   | 20240527     |          | 0.00   |         |          |       |        |       |          | 0.000 | EO    | CDR        | 7托機    |
| 盘后定价           |      | 新增证券           | 001005   | 20240527     |          | 0.00   |         |          |       |        |       |          | 0.000 | 06    | CDR#       | 开托费    |
| 86127-01-45    |      | 新增证券           | 001003   | 20240527     |          | 0.00   |         |          |       |        |       | 0.02     | 0.000 | 06    | CDR        | 評托農    |
| Revenues of    |      | CDR1           | 689001   | 20240528     |          | 0.00   |         |          |       |        |       |          | 0.000 | EO,   | CDR        | 評托费    |
| 融券业务           |      | 主 <u></u> 潤1DR | 001001   | 20240528     |          | 0.00   | 00      |          |       |        |       | 0.02     | 0.000 | 06    | CDR        | 評托表    |
| 100.000        |      | 新增证券           | 001003   | 20240528     |          | 0.00   |         |          |       |        |       | 0.01     | 0.000 | 06    | CDR#       | 针托费    |
| 理(単            |      | 新增证券           | 001005   | 20240528     |          | 0.00   |         |          |       |        |       | 0.02     | 0.000 | 06    | CDR#       | 評托费    |
| 相保品划转          |      | 新增证券           | 309806   | 20240527     |          | 0.00   |         |          |       |        |       | 0.22     | 0.000 | 06    | CDR        | 字托表    |
|                |      | CDR1           | 689001   | 20240529     |          | .0.00  |         |          |       |        |       | 0.01     | 0.000 | EO    | CDR        | 打托费    |
| 新設申购           |      | 主測1DR          | 001001   | 20240529     |          | 0.00   |         |          |       |        |       | 0.02     | 0.000 | 06    | CDR#       | 評托機    |
| 银运转账           |      | 新增证券           | 001003   | 20240529     |          | 0.00   |         |          |       |        |       | 0.01     | 0.000 | 06    | CDR#       | 轩托费    |
| 综合查询           | 信用资产 | 費肉 (組得死)       | 人設置費定 融资 | 未了结合单 融资已    | 了结合单触线   | 除了结合单  | 融界已了结合单 | A ANTIAN | 尊乐号信息 |        |       |          |       |       |            | e<br>A |
| H-C-R-D        |      |                | -        | -            | -        |        | -       | -        |       | 80. P  |       |          |       |       |            |        |

历史资金流水

进入信用交易-综合查询-历史资金流水

查询客户的历史资金流水信息

查询条件: "起始日期"和"终止日期"可以下拉选择。

| 光大证3                | 1111日光日    | *越版     | 行情 交易        | 期权交易    | 理财    | 账户      | 资讯 数     | 据 发现     | 82         | 戰/理財/常用功能 | Q | 8-1-1-1 | - | 6 | 0 | < - é  | a × |
|---------------------|------------|---------|--------------|---------|-------|---------|----------|----------|------------|-----------|---|---------|---|---|---|--------|-----|
| a.                  | 资金股份 凿     | 日貢托 首日3 | 100 11日成交 1  | 自日资金流水  | 成交汇总  | 历史顺托    | 5 历史划转   | 历史成交     | 历史资金流水 对账单 |           |   |         |   |   |   |        |     |
| ★ 股票交易 ~            | 开始目期 2024- | 05-14 * | 總國團體 2024-06 | -13 *   | 童術    |         |          |          |            |           |   |         |   |   |   | 共54条记录 | t d |
| + mm+m .            | 序号         | 日料      | 8 2          | 生金额     |       | 资金余额    |          | 流水号      | 备法         | ±.        |   |         |   |   |   |        |     |
| <b>W</b> 18703070 个 | 1          | 2024053 | 0 -71        | 817.900 |       | 0.000   | 20240530 | 00093160 | 存管本地现金调出   |           |   |         |   |   |   |        |     |
| 担保品交易               |            | 2024053 |              |         | 8880  | 000.000 | 20240530 | 00093161 | 存管本地现金调入   |           |   |         |   |   |   |        |     |
|                     |            | 2024053 |              | 0.000   | 8880  | 000.000 | 20240530 | 00093162 | 证券蓝补农业银行   |           |   |         |   |   |   |        |     |
| 盘后定价                |            | 2024053 |              | 0.000   | 8880  | 000.000 | 20240530 | 00093163 | 证券蓝补抗可科技   | 支         |   |         |   |   |   |        |     |
| 20-10-01-02         |            | 2024053 |              | 0.000   | 8880  | 000.000 | 20240530 | 00093164 | 证券蓝补:九号公司  | 5         |   |         |   |   |   |        |     |
| MILLIN .            |            | 2024053 |              | 0.000   | 8880  | 000.000 | 20240530 | 00093165 | 证券蓝补海澜转    | 责         |   |         |   |   |   |        |     |
| 融募业务                |            | 2024053 |              | 0.000   | 8880  | 000.000 | 20240530 | 00093166 | 证券蓝补:上证5   |           |   |         |   |   |   |        |     |
| 1000                |            | 2024053 |              | 0.000   | 8880  | 000.000 | 20240530 | 00093167 | 证券蓝补:19山东4 | 8         |   |         |   |   |   |        |     |
| 撤单                  |            | 2024053 |              | 0.000   | 8880  | 000.000 | 20240530 | 00093168 | 证券蓝补CDR    |           |   |         |   |   |   |        |     |
| BIRENINE            |            | 2024053 |              | 0.000   | 8880  | 000.000 | 20240530 | 00093169 | 证券蓝补:睿创转   | 责         |   |         |   |   |   |        |     |
| 10 Decision of the  |            | 2024053 |              | 0.000   | 8880  | 000.000 | 20240530 | 00093170 | 证券蓝补:恒言环   | 杲         |   |         |   |   |   |        |     |
| 新設申购                |            | 2024053 |              | 0.000   | 8880  | 000.000 | 20240530 | 00093171 | 证券蓝补退市嘉元科技 | 支         |   |         |   |   |   |        |     |
| 银证转账                |            | 2024053 |              | 0.000   | 8880  | 000.000 | 20240530 | 00093172 | 证券蓝补平安银行   |           |   |         |   |   |   |        |     |
| 1000                | 信用资产查询     | 融券买入股票重 | E词 融资未了结合    | 单 融资已了  | 结合单 融 | F末了结合3  | 单 脑界已了机  | 的金雕 融资   | 融券账号信息     |           |   |         |   |   |   |        |     |
| 和自意的                |            |         |              |         |       |         |          |          |            |           |   |         |   |   |   |        | É   |

对账单

### 进入信用交易-综合查询-对账单

#### 查询客户的对账单信息

支持按照代码或名称进行筛选,也可以点击查询区右上角的刷新和导出按钮进行刷新和导出。

| 光大证3             | 21金阳光卓越版        | 行情交        | 易期权交易      | 理财      | 账户    | 明 数   | 据 发现   |       | (     | 股票/理财/常用功   | 前能 Q        | (Citate et | and the second second s | := 6 | 3 ¢ < · | - 🛛 🗙 |
|------------------|-----------------|------------|------------|---------|-------|-------|--------|-------|-------|-------------|-------------|------------|----------------------------------------------------------------------------------------------------|------|---------|-------|
| «<               | 资金股份 当日委托       | 当日均转 当日成   | き 当日资金流り   | 成交汇总    | 历史重托  | 历史划转  | 历史成交   | 历史资金》 | 詠 対账  | <b>#</b>    |             |            |                                                                                                    |      |         |       |
| ★ 股票交易 ~         | 开始目期 2024-05-14 | ▼ 结束日期 20  | 24-06-13 * | 查询      |       |       |        |       |       |             |             |            |                                                                                                    |      | 共54     | 条记录 🖒 |
| * ******         | 发生日期            |            | 摘要         | 成交均价    | 成交数量  | 佣金    | 过户费    | 印花税   | 其他费   | 发生金额        | 资金余额        | 库存数量       | 股东代码                                                                                                    | 委托编号 | 成交编号    | 币种    |
| 育活用スの一           | 20240530        | 存管         | 本地现金调出     | 0.000   | 0     | 0.000 | 0.000  | 0.000 | 0.000 | -7817.900   | 0.000       | 0          |                                                                                                    |      |         | 人民币   |
| 担保品交易            | 20240530        | 存管         | 本地现金调入     | 0.000   |       | 0.000 | 0.000  | 0.000 | 0.000 | 8880000.000 | 8880000.000 |            |                                                                                                    |      |         | 人民币   |
|                  | 20240530        | 证券蓝补61     | 80         | 0.000   |       | 0.000 | 0.000  | 0.000 | 0.000 | 0.000       | 8880000.000 | 150000     | E02                                                                                                    |      |         | 人民币   |
| 盘后定价             | 20240530        | 证券蓝+161    | 08         | 0.000   |       | 0.000 | 0.000  | 0.000 | 0.000 | 0.000       | 8880000.000 | 150000     | E02                                                                                                    |      |         | 人民币   |
| #41011-05        | 20240530        | 证券蓝补61     | 08         | 0.000   |       | 0.000 | 0.000  | 0.000 | 0.000 | 0.000       | 8880000.000 | 150000     | EO2                                                                                                    |      |         | 人民币   |
| MILLACIE OF      | 20240530        | 证券蓝补1      | 08         | 0.000   |       | 0.000 | 0.000  | 0.000 | 0.000 | 0.000       | 8880000.000 | 150000     | E02                                                                                                    |      |         | 人民币   |
| 融券业务             | 20240530        | 证券蓝补5      | 80         | 0.000   |       | 0.000 | 0.000  | 0.000 | 0.000 | 0.000       | 8880000.000 | 150000     | EOź                                                                                                    |      |         | 人民币   |
| Take of a        | 20240530        | 证券蓝补1      | 08         | 0.000   |       | 0.000 | 0.000  | 0.000 | 0.000 | 0.000       | 8880000.000 | 150000     | EOa                                                                                                    |      |         | 人民币   |
| 撤单               | 20240530        | 证券蓝补6      | 08         | 0.000   |       | 0.000 | 0.000  | 0.000 | 0.000 | 0.000       | 8880000.000 | 150000     | E02                                                                                                    |      |         | 人民币   |
| 相保息刘皓            | 20240530        | 证券蓝料1      |            | 0.000   |       | 0.000 | 0.000  | 0.000 | 0.000 | 0.000       | 8880000.000 | 150000     | E02                                                                                                    |      |         | 人民币   |
| The Local Design | 20240530        | 证券蓝补6/     | 80         | 0.000   |       | 0.000 | 0.000  | 0.000 | 0.000 | 0.000       | 8880000.000 | 150000     | E02                                                                                                    |      |         | 人民币   |
| 新股申购             | 20240530        | 证券篮补6      | -08        | 0.000   |       | 0.000 | 0.000  | 0.000 | 0.000 | 0.000       | 8880000.000 | 150000     | E02                                                                                                    |      |         | 人民币   |
| 银证转账             | 20240530        | 证券蓝*ト06。   |            | 0.000   |       | 0.000 | 0.000  | 0.000 | 0.000 | 0.000       | 8880000.000 | 150000     | 060                                                                                                    |      |         | 人民币   |
| 10470            | 信用资产查询 融券天      | 入股票查询 融资未了 | 结合单 融资已    | 了结合单 融资 | 抹了结合单 | 融身已7% | 自全单 融资 | 融券账号信 | 8     |             |             |            |                                                                                                    |      |         |       |
| 标合量调             |                 |            |            |         |       |       |        |       |       |             |             |            |                                                                                                    |      |         |       |

信用资产查询

进入信用交易-综合查询-信用资产查询

#### 查询客户的信用资产信息

支持按照代码或名称进行筛选,也可以点击查询区右上角的刷新和导出按钮进行刷新和导出。

| 原音童闻<br>更多查询 字段名 | 数值            | ක්ෂණි. එ  |          |            |               |  |
|------------------|---------------|-----------|----------|------------|---------------|--|
| 更多查询 字段名<br>总资产  | 数值            | 142.60.47 |          |            |               |  |
| 总资产              |               | 7-12-0    | 數值       | 字段名        | 数值            |  |
|                  | 4459950459.31 | 总负债       | 27684.85 | 维持担保品比例(%) | 16109716.0254 |  |
| ★ 相助通 →<br>净资产   | 4459922774.46 | 融资负债      | 26291.85 | 信用级别       | AA            |  |
| 证券市的             | 4451069100.00 | 融券负债      |          | 授信额度       | 10000000.00   |  |
| 资金余额             | ā 8880000.00  | 未结息费      | 26291.85 | 剩余接信额度     | 99972315.15   |  |
| 可用资              | 8857194.77    | 已結末付息费    |          | 可融资买入金额    | 36092888.41   |  |
| 可取资料             | 8857194.77    | 息费负债      | 26291.85 | 可融券卖出金额    |               |  |
| 融券卖:             | 1359.31       | 直接还款可还负债  |          | 保证金可用余额    | 28874310.73   |  |

融券买入股票查询

#### 进入信用交易-综合查询-融券买入股票查询

支持按照代码或名称进行筛选,也可以点击查询区右上角的刷新和导出按钮进行刷新和导出。

| 1014-0020 | IDADINO TIDA | State of the second second second second | 1 41 (0 44 BED2 (4 ) 41 (0 44 | REACT 3 VE COMP. MEDIC | 8577 AP - 9 (Dee- |      |      |      |      |       |
|-----------|--------------|------------------------------------------|-------------------------------|------------------------|-------------------|------|------|------|------|-------|
| 10103214  |              |                                          |                               |                        |                   |      |      | 60   | 码或名称 | 共0条记录 |
| 更多查询      | 序号           | 证券代码 证券名称                                | 买入数量                          | 买入金额                   | 冻结数量              | 今获金额 | 今天数量 | 今卖金额 | 今卖数量 | 交易所名称 |
| ★ 港設通 ~   |              |                                          |                               |                        | 暫无记录              |      |      |      |      |       |
|           |              |                                          |                               |                        |                   |      |      |      |      |       |
|           |              |                                          |                               |                        |                   |      |      |      |      |       |
|           |              |                                          |                               |                        |                   |      |      |      |      |       |
|           |              |                                          |                               |                        |                   |      |      |      |      |       |
|           |              |                                          |                               |                        |                   |      |      |      |      |       |
|           |              |                                          |                               |                        |                   |      |      |      |      |       |

#### 融资未了结仓单

进入信用交易-综合查询-融资未了结仓单

查询客户的融资未了结仓单信息

支持按照代码或名称进行筛选,也可以点击查询区右上角的刷新和导出按钮进行刷新和导出。

| And a service | 信用资产 | 查词 触身死/    |       | 资未了结合单     | 融资已了结合单 | 融算末了结合制 | 章 融票已了结合章 | 融资融终于与信 | 8      |      |        |        |        |        | c        |
|---------------|------|------------|-------|------------|---------|---------|-----------|---------|--------|------|--------|--------|--------|--------|----------|
| 球盲童词          | 开始日期 | 2024-05-14 | ▼ 结束日 | 2024-06-13 | ▼ 查询    | 清技合制    | 单到期日查询。   |         |        |      |        |        |        | Ħ      | to 条记录 🖄 |
| 更多查询          | 序号   | 证券名称       | 证券代码  | 开仓流水号      | 开仓日期    | 开仓到期日   | 醵金人买商编    | 已信还金额   | 实时融资余额 | 成交价格 | 融资利息已计 | 融资利息已还 | 逾期罚息已计 | 逾期罚息已还 | 是否了结     |
| ★ 港設通 ~       |      |            |       |            |         |         |           |         |        |      |        |        |        |        |          |
|               |      |            |       |            |         |         |           |         |        |      |        |        |        |        |          |
|               |      |            |       |            |         |         |           |         |        |      |        |        |        |        |          |
|               |      |            |       |            |         |         |           |         |        |      |        |        |        |        |          |

#### 融资已了结仓单

进入信用交易-综合查询-融资已了结仓单

查询客户的融资已了结仓单信息

支持按照代码或名称进行筛选,也可以点击查询区右上角的刷新和导出按钮进行刷新和导出。

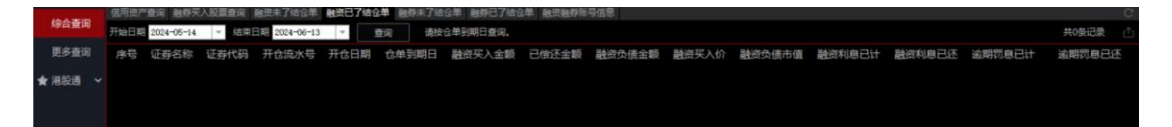

#### 融券未了结仓单

进入信用交易-综合查询-融券未了结仓单

查询客户的融券未了结仓单信息

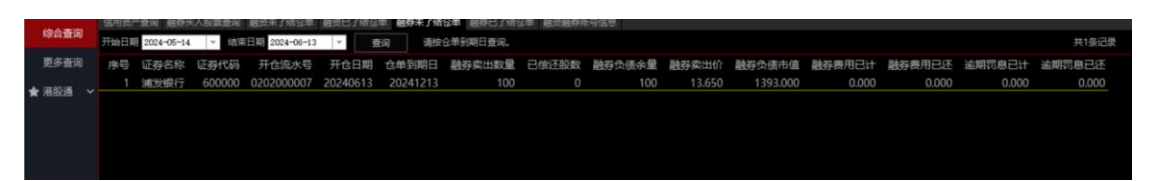

#### 融券已了结仓单

#### 进入信用交易-综合查询-融券已了结仓单

查询客户的融券已了结仓单信息

支持按照代码或名称进行筛选,也可以点击查询区右上角的刷新和导出按钮进行刷新和导出。

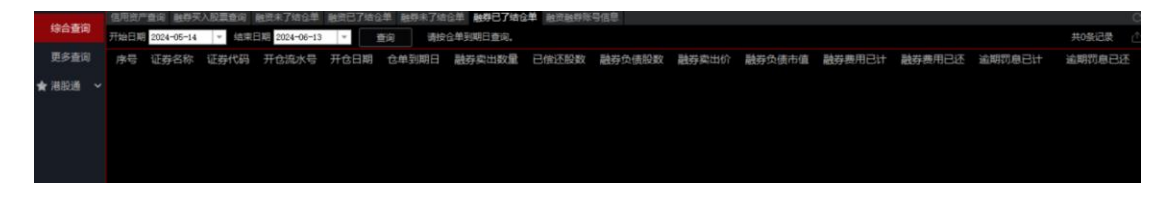

融资融券账号信息

#### 进入信用交易-综合查询-融资融券账号信息

查询融资融券账号信息

支持按照代码或名称进行筛选,也可以点击查询区右上角的刷新和导出按钮进行刷新和导出。

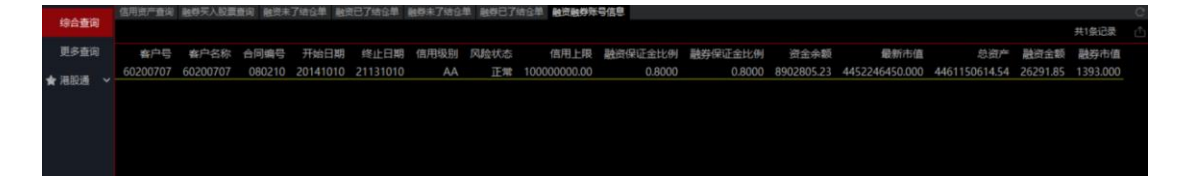

### 3.1.2.10. 更多查询

可充抵保证金证券

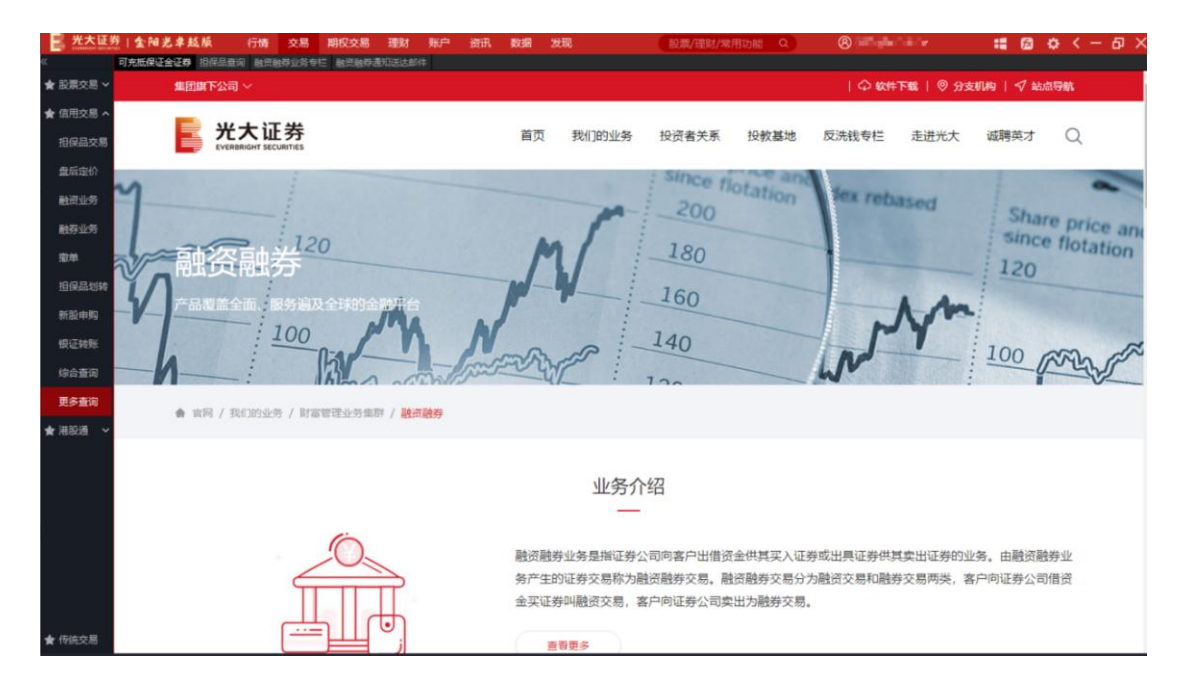

#### 担保品查询

| E <u>XX4</u> 3              | 2.1 金阳光辛越和<br>可完然保证金证券 指 | 「<br>「<br>日保品査術」<br>融資源 | 交易 期权交易 3<br>(供业务专栏 融资融券通知 | 型財 账户 资讯<br>送达邮件 | 数据 发行    | R     | 設意/理財/架    | 用功能Q       | ()    |            | :: @ :       | ф < — Ф ×      |
|-----------------------------|--------------------------|-------------------------|----------------------------|------------------|----------|-------|------------|------------|-------|------------|--------------|----------------|
| ★ 股票交易 ~                    | 集团部                      | 下公司~                    |                            |                  |          |       |            |            | 🗘 軟件  | 下載   🛛 分支机 | 92   √ 站点    | (9) <b>1</b> 1 |
| ★ 信用交易 へ<br>担保品交易           |                          | 光大证<br>EVERBRIGHT SEC   | <b>券</b>                   |                  | 首页       | 我们的业务 | 投资者关系      | 投教基地       | 反洗钱专栏 | 走进光大       | 减聘英才         | Q              |
| 盘后定价<br>融资业务<br>融资业务        | N.                       | 资融纳                     | 120                        |                  | M        |       | 180<br>160 |            |       | hm         | since<br>120 | flotation      |
| 加平<br>担保品划转<br>新股申购<br>银证转账 | * #                      | 同 / 我们的业务               | 100 5 / 財富管理业务集群 /         | /融资融资 / 常用信息     |          |       | 140        |            |       | 融资融        | 券            |                |
| 综合查询                        | 标的证                      | 正券                      |                            |                  |          |       |            |            | 3     | 业务介绍       |              | ~              |
| 更多查询                        |                          |                         |                            |                  |          |       |            |            | 2     | 业务公告       |              | ~              |
| ★ 泪股通 🖌                     |                          | 证券代码                    |                            |                  |          |       |            | 查词         | , I   | 常用信息       |              | ~              |
|                             |                          | 证券市场                    | 证券代码                       | 证券简称             | 融资       | 际的    | 融券标的       | 日期         | -     | 客户服务内容     |              | ~              |
|                             |                          | 深A                      | 000600                     | 建投能源             | 5        |       | 是          | 2024-06-13 | 3     | 业务知识       |              | ~              |
|                             |                          | jPA                     | 603639                     | 海利尔              | 題        |       | 是          | 2024-06-13 | í     | 综合融资方案与案   | 例            | ~              |
| ★ 传统交易                      |                          | 深A                      | 301156                     | 美农生物             | <u>1</u> |       | <u>₽</u>   | 2024-06-13 |       |            |              |                |

融资融券业务专栏

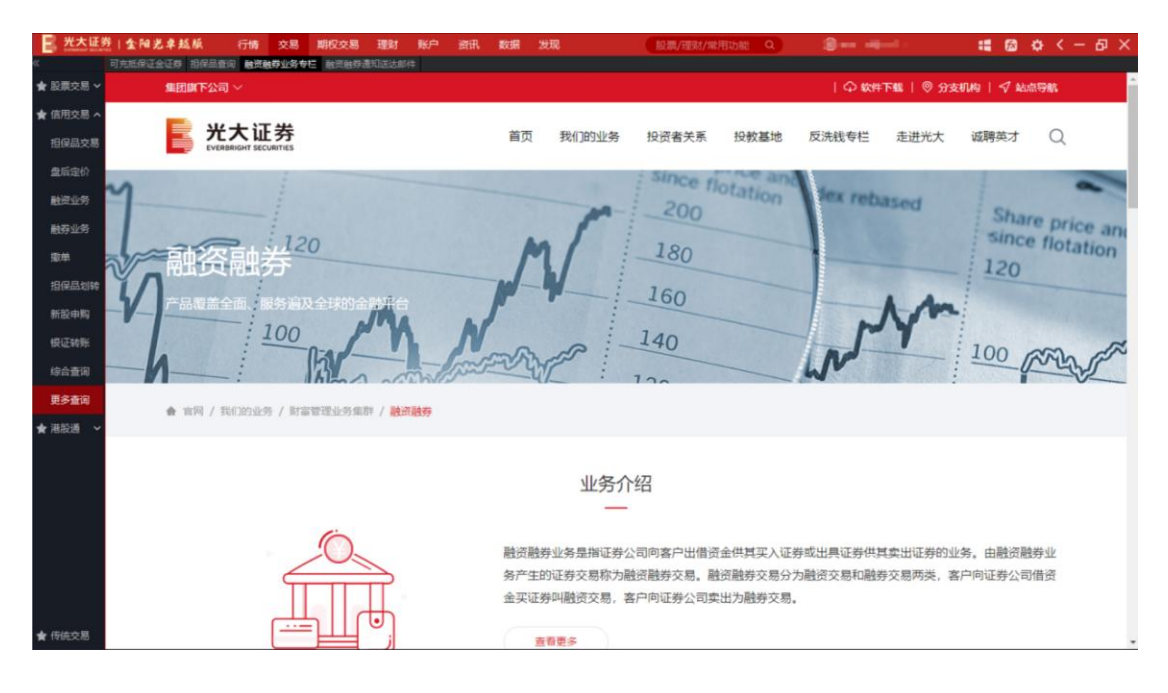

融资融券通知送达邮件

| 光大证券   全阳光卓赵系 行情 | 交易 期权交易 王<br>(1955-05-5-11) 财资财资通知                                                                              | 1<br>1<br>1<br>1<br>1<br>1<br>1<br>1<br>1<br>1<br>1<br>1<br>1<br>1 | 御吊 数3 | 目 发现     |         | 股票/理财/案用功能 Q     | Copy and teller   | : 0 0 | < - 8 × |
|------------------|----------------------------------------------------------------------------------------------------|--------------------------------------------------------------------|-------|----------|---------|------------------|-------------------|-------|---------|
| ★ 股票交易 ¥         |                                                                                                    |                                                                    |       |          |         |                  |                   |       |         |
| ★ 信用交易 ヘ         | E 先大证券股份有限公司                                                                                                    |                                                                    |       |          |         |                  | 邮箱官方喜户端   English | 1 帮助  |         |
| 担保品交易            |                                                                                                    |                                                                    |       |          |         |                  | 11111             |       |         |
| 盘后定价             |                                                                                                    |                                                                    |       |          |         |                  |                   |       |         |
| 融资业务             |                                                                                                    | 30                                                                 | E.    | 6        | 30      | 用户名              | 막문                |       |         |
| 融资业务             | -                                                                                                    | d                                                                  | 21    | 4        | in      |                  | ~                 |       |         |
| 502.00           | 11<br>11                                                                                                    | 17                                                                 | 24    | 5        | 18      | 密約               | 90                |       |         |
| 担保品划转            |                                                                                                    | X                                                                  | 21    | 3        | AX.     | CIERTA ICH EESS  | <u>.</u>          |       |         |
| 新股中购             | 双方書 ク                                                                                                    | 1                                                                  | P     | 260      | of      |                  |                   |       |         |
| 银证转账             | a (Ran a Alan a Alan a Alan a Alan a Alan a Alan a Alan a Alan a Alan a Alan a Alan a Alan a Alan a Alan a Alan | 3                                                                  | n     | Se .     | 30      | 0 0 0            | 0                 |       |         |
| 综合查询             | 2.9                                                                                                    |                                                                    |       |          |         | 管理员委委 东记来码? 专    | ·受大慢?             |       |         |
| 更多查询             |                                                                                                    |                                                                    |       |          |         | ▶ 邮箱官方客户单        | 業 (立即下載)          |       |         |
| ★ 海脱道 ~          |                                                                                                    |                                                                    |       |          |         |                  |                   |       |         |
|                  |                                                                                                    |                                                                    |       |          |         |                  |                   |       |         |
|                  |                                                                                                    |                                                                    |       |          |         | 🧐 新闻             |                   |       |         |
|                  |                                                                                                    |                                                                    |       |          |         |                  |                   |       |         |
|                  |                                                                                                    |                                                                    |       | 关于网      | 易 相关法律  | 全业邮箱             |                   |       |         |
|                  |                                                                                                    |                                                                    | E3    | 专持IPv6网络 | 本系统由网易; | 企业邮提供 ©1997-2024 |                   |       |         |
|                  |                                                                                                    |                                                                    |       |          |         |                  |                   |       |         |
| ★ 传统交易           |                                                                                                    |                                                                    |       |          |         |                  |                   |       |         |

# 3.1.3. 港股通

## 3.1.3.1. 买卖

买入:

输入港股代码,需要首先确定是深港通还是沪港通

| 一 光大证券      | 1金阳光  | 中越版      | 行情         | 交易    | 期权交易           | 理财                 | 账户 资                  | 91A 🛛          | 斑疹 发       | 现                    | 股票/理财/常用              | 功能 Q           | 0             | -        | :: 📾   | ¢ < − | ъ×              |
|-------------|-------|----------|------------|-------|----------------|--------------------|-----------------------|----------------|------------|----------------------|-----------------------|----------------|---------------|----------|--------|-------|-----------------|
| «           |       |          | 震出         |       | 基础行情           |                    |                       | 分笔成            | 交          |                      | 分时                    | Ki C           |               |          |        |       |                 |
| ★ 股票交易 ~    | 证券    | 00002 中国 | 电控股        | 69    | 00002 中        | 电控股 <sub>our</sub> | 19000                 | 13:32          |            | 900 1000<br>850 1000 | B<br>66.250<br>66.157 | 全殿 65.950 0.53 |               |          |        |       | 0.99%           |
| ★ 信用交易 ~    | 股东    | ALC: NO  | E.         |       | 卖四 66<br>卖三 66 | 5.100<br>5.050     | 13000<br>13500        | 13:32          | 65.        | 900 500<br>900 500   | B 66.064 65.971       |                |               |          |        |       |                 |
| ★ 港股通 へ     | 报价    | 增强限价盘    | •          |       | 卖二 66<br>卖一 65 | 5.000<br>5.950     | 78000<br>2500         | 13:32          | 65.        | 900 1500<br>900 500  | B 65,879 1            |                | _             | Mr.      |        |       | 0.42%           |
| 买卖          | 价格    | -        | +          | 港元    | 天- 65          | .900<br>050        | 60000                 | 13:33<br>13:33 | 65.<br>65. | 900 1000<br>900 500  | B 65.600<br>B 65.507  | 11             | J MUL         | _        |        |       | 0.00%           |
| 撤单          | 数量    |          | +          | 股     | 请选择            |                    | and the second second | an an a        | >          | 5000                 | B 65.414              |                |               |          |        |       | 0.28%           |
| 投票及公司<br>行为 | 参考汇率  | 0.92250  |            |       | 客户端无法判         | 斷该股票的引             | 7场类型,请选               | 择该股票           | 所属市场:      | 0 2000               | B 65.229<br>B 65.136  | $\backslash$   | V             |          |        |       | 0.42%           |
| 查询          | 最大可买  |          |            | 5     | 施跌             | 采港通                | 沪港<br>60.2450         | 通<br>115第43    | 65.        | 0 500<br>900 2500    | B 65.043<br>B 144.877 | Y              |               |          |        |       | 0.85%<br>144.8万 |
|             |       | <u></u>  |            | 2     | 涨幅 0.          | .53% 最低            | 64.950                | 13:34          |            | 900 2000             | 8 120.6万              |                |               |          |        |       | 120.6万          |
|             |       |          |            |       | 量比             | 3.50 市值H           | 5,4112/               | 13:34          |            | 950 500<br>950 500   | B 723806              |                |               |          |        |       | 723806          |
|             |       |          |            |       | 按盘 65          | .950 毎手            | 500                   | 13:34          |            | 950 2500<br>950 1500 | B 482537              |                |               |          |        |       | 482537          |
|             |       |          |            |       | 额度<br>当前       | 沪370.7亿<br>沪可买可卖   | 深83999(Z)<br>深可买可卖    | 13:34          |            | 950 1500             | B 241269              | 10:30          | 11:30 13:00   |          |        |       | 241269          |
|             | 账户信息  |          |            |       | 港股持合制          | 報日 法               | 朝設通 当E                | 日爵托            | 可撤重托       |                      |                       |                |               |          |        |       |                 |
|             |       |          |            |       | ● 沪港通          | •                  | 深港通                   |                | 周据市场选择     |                      |                       |                |               | 代码或名称    |        | 共4条记录 |                 |
|             | 总资产(元 |          | 68,467,39  | 94.20 | 证券名            | 称证券数               | 建 可卖数                 | 划星 成           | 本价(¥)      | 成本价(HK\$)            | 浮动盈亏(¥)               | 盈亏比例(%)        | 最新市值(¥)       | 当前价HK\$  | 买入在途数量 | 卖出在途数 | ŧ.              |
|             |       |          |            |       | ¥              | 和 200              | 88 200                | 880            | 0.000      | 0.000                | 41306906.190          | 0.00           | 41306906.190  | 2296.000 | 0      |       | 0               |
|             | 港股通市位 | 直(元) 1,0 | 54,323,66  | 53.47 | 金蝶国            | 际 130              | 00 130                | 000            | 32.085     | 35.825               | -416462.550           |                | 640.350       | 0.055    |        |       | 0               |
|             |       |          |            |       | 盈富基            | 金 504              | 99 504                | 499            | 0.000      | 0.000                | 452223817.100         | 0.00           | 452223817.100 | 9999.000 |        |       | 0               |
|             | 港股通益。 |          | 153,692,25 |       | 安硕恒生科          | 技 160              | 00 160                | 000            | 13.394     | 14.955               | 901970.980            |                | 1116275.840   | 77.900   |        |       | 0               |
|             | 港股通可用 | ∄(元) 1,0 | 000,084,28 | 33.53 |                |                    |                       |                |            |                      |                       |                |               |          |        |       |                 |
|             |       | 银证转账     |            |       |                |                    |                       |                |            |                      |                       |                |               |          |        |       |                 |

确认之后, 价格会自动填充, 输入数量, 最小 500 股, 点击买入

| 二 光大证务      | 1金阳光      | 包卓越版    | 行情          | 交易    | 期权交易             | 8 理败                    | 」 账户                    | 资讯                      | 数据 发                   | 现                      | 股票/理财/常用                          | 功能Q                 | © –           |          | :: 📾   | ¢ < -  | đΧ                          |
|-------------|-----------|---------|-------------|-------|------------------|-------------------------|-------------------------|-------------------------|------------------------|------------------------|-----------------------------------|---------------------|---------------|----------|--------|--------|-----------------------------|
| «           |           |         | 魏出          |       | 基础行情             |                         |                         | 分                       | 笔成交                    |                        | 分时                                | Ki 🙂                |               |          |        |        |                             |
| ★ 股票交易 ~    | 证券        | 00002中  | 电控股         | 69    | 00002<br>卖五 (    | 中电控股。<br>56.150         |                         | 13:<br>17500            | 33 65.<br>33 65.       | .900 500<br>.900 1000  | B 66.250                          | 型段 65.950 0.53<br>♪ |               |          |        |        | 0.99%                       |
| ★ 信用交易 ~    | 股东        | Sec. 4  | •           |       | 卖四<br>卖三         | 6.100                   |                         | 14000 13:<br>11000 13:  | 34 65.                 | 900 2500               | B 66.064<br>B 65.971              | V I                 |               |          |        |        |                             |
| ★ 港設通 へ     | 报价        | 增强限价盘   | •           |       | 東二               | 6.000                   |                         | 94000 13:<br>6000 13:   | 34 65                  | .950 3000<br>.950 500  | B 65.879                          |                     | -             | 1 M      |        |        | 0.42%                       |
| 买卖          | 价格        | 65.950  | + 0.050     | 港元    | 买— (             | 5.900                   |                         | 70500 13                | 34 65<br>34 65         | .950 2500<br>.950 1500 | B 65.600                          |                     |               |          |        |        | 0.14%                       |
| 撤单          | 数量        | - 500   | + 500       | 股     | ×<br>买三          | 5.850                   | 时间                      |                         |                        | ×                      | B 65.414                          |                     |               |          |        |        | 0.14%                       |
| 投票及公司<br>行为 | 参考汇率      | 0.92250 |             |       | 买四 (<br>买五 (     | 5.750<br>5.700          | 0                       | 确认委托信                   | 息:                     | 8                      | B 65.321<br>B 65.229<br>B 65.136  | \(                  | V             |          |        |        | 0.42%                       |
| 查词          | 最大可买      | 1500000 | x           | £     | 現价(              | 5.950<br>0.350          | 小山探索                    | 劳码:00<br>存兵别:5<br>托方式:5 | 0002 中电控服<br>入<br>强限价量 |                        | B 65.043<br>B 144.8万              | - V                 |               |          |        |        | 0.85%<br>— 144.8万           |
|             | 伍佰        |         |             | -     | 旅福<br>总量 5<br>量比 | 0.53%<br>20.275<br>3.47 | BOBIS                   | 托价格: 65<br>托载量: 50      | 5.950<br>)0 <b>8</b> 9 |                        | B 120.6/5<br>B 965074<br>B 723806 |                     |               |          |        |        | 120.6/5<br>965074<br>723806 |
|             |           |         |             |       | 按盘 (             | 5.950                   |                         | ACT AND A               |                        |                        | B 482537                          |                     |               |          |        |        | 482537                      |
|             |           |         |             |       | 额度<br>当前         | 沪37<br>沪可到              |                         | 确认                      | 取消                     |                        | B 241269                          | 10:30               | 11:30 13:00   |          |        |        | 241269                      |
|             | 账户信息      |         |             |       | 港設持合             | 港股白运                    | 混設通                     | 当日委托                    | 6 可撤重托                 | 当日成交                   |                                   |                     |               |          |        |        |                             |
|             |           |         |             |       | 0 沪港通            |                         | <ul> <li>深港通</li> </ul> |                         | 请假城市场运                 | 辉【沪港通】/【》              | [港通] 菜单                           |                     |               | 代码或名称    |        | 共4     |                             |
|             | 总资产(元     |         | 968,467,39  | 94.20 | 证券               | 名称 证                    | 券数量                     | 可卖数量                    | 成本价(¥)                 | 成本价(HK\$)              | 浮动盈亏(¥)                           | 盈亏比例(%)             | 最新市值(¥)       | 当前价HK\$  | 买入在途数量 | 突出在途数量 | Ē.                          |
|             |           |         |             |       |                  | 长和                      | 20088                   | 20088                   | 0.000                  | 0.000                  | 41306906.190                      | 0.00                | 41306906.190  | 2296.000 |        |        |                             |
|             | 港股通市(     | 值(元) 1, | ,054,323,66 | 53.47 | 金蝶               | 国际                      | 13000                   | 13000                   | 32.085                 | 35.825                 | -416462.550                       | -99.85              | 640.350       | 0.055    |        |        | 0                           |
|             | SHORE THE |         |             |       | 盈富               | 基金                      | 50499                   | 50499                   | 0.000                  | 0.000                  | 452223817.100                     | 0.00                | 452223817.100 | 9999.000 | 0      |        | 0                           |
|             | 潜艇通信      | 1, (300 | 035,092,25  |       | 安倾恒生             | 科技                      | 16000                   | 16000                   | 13.394                 | 14.955                 | 901970.980                        |                     | 1116275.840   | 77.900   |        |        | 0                           |
|             | 港股通可用     | 甩(元) 1, | ,000,084,28 | 33.53 |                  |                         |                         |                         |                        |                        |                                   |                     |               |          |        |        |                             |
|             |           | 银证转则    |             |       |                  |                         |                         |                         |                        |                        |                                   |                     |               |          |        |        |                             |

### 查看委托确认框中的信息,确认无误后,点击确认,委托成功

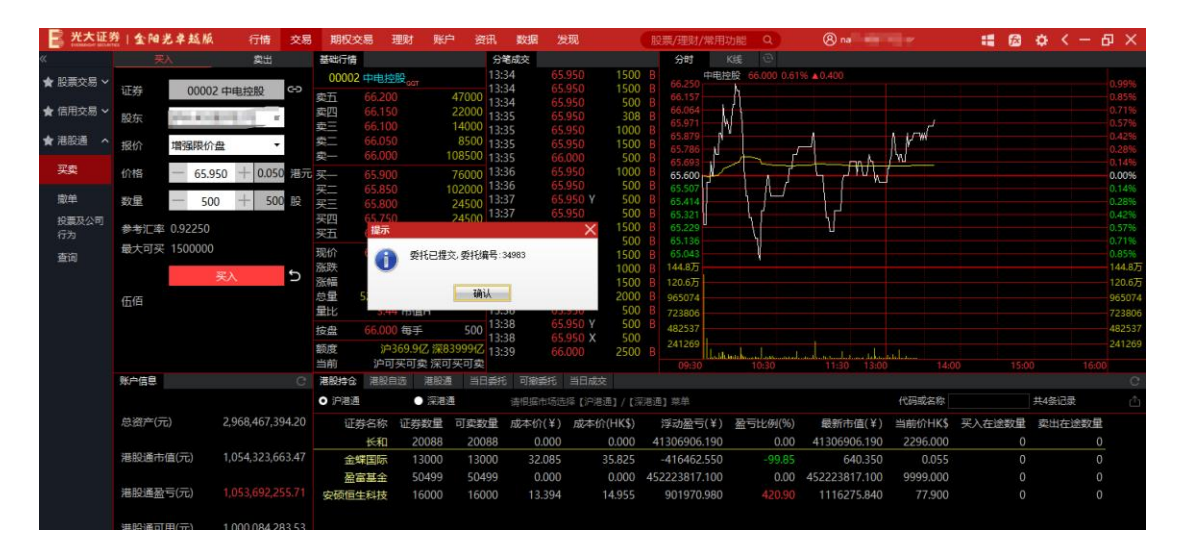

卖出:

整手卖出:

输入港股代码,需要首先确定是深港通还是沪港通,若是从右下角沪港通或深港通的对应持 仓下双击填充的,则不会出现弹框

| 光大证3        | 21金阳3 | 总卓越版    | 行情          | 交易    | 期权交易                     | 引 理财                       | 账户                      | 資讯                       | 数据 发                    | 现              |              | 服用   | 票/理财/#           | \$用功能    | Q           | 8                 |       |            |      | ß  | ¢    | <    | θ×       |
|-------------|-------|---------|-------------|-------|--------------------------|----------------------------|-------------------------|--------------------------|-------------------------|----------------|--------------|------|------------------|----------|-------------|-------------------|-------|------------|------|----|------|------|----------|
| «           | 买     | λ       | 間田          |       | 基础行情                     |                            |                         | 分離                       | 都成交                     |                |              | - ii | 分时               | K装       | e           |                   |       |            |      |    |      |      |          |
| ★ 股票交易 ~    | 方式    | 整手卖出    | 零股卖出        |       | 00001 <del>;</del><br>家石 | €和 <sub>аат</sub><br>8.100 |                         | 13:<br>0500              | 36 37<br>36 37          | .850<br>.850   | 6000<br>1500 |      | 39.750<br>39.593 | fi 37.8  | 50 -2.07% 1 | -0.800            |       |            |      |    |      |      | 2.85%    |
| ★ 信用交易 ~    | 证券    | 0000    | )1 长和       | 6-0   | 卖四<br>卖三                 | 8.050<br>8.000             | 4                       | 3500 13:<br>4500 13      | 30 37<br>36 37<br>36 37 | .850 Y<br>.850 | 53000<br>500 |      | 39.436<br>39.279 |          |             |                   |       |            |      |    |      |      | - 2.03%  |
| ★ 港股通 へ     | 股东    | 1000    | 10.0        |       | 教二 二 二                   | 7.950<br>7.900             |                         | 3500 13:<br>7000 13:     | 36 37<br>36 37          | .900           | 500<br>2500  |      | 39.121<br>38.964 |          |             |                   |       |            |      |    |      |      | 0,81%    |
| 买卖          | 报价    | 增强限价盘   | -           |       | 买—                       | 7.850                      | 4                       | 7500 13:                 | 36 37<br>36 37          | .900           | 14000        |      | 38.650           |          |             |                   |       |            |      |    |      |      | 0.00%    |
| 撒单          | 价格    | 1       | +           | 港元    | 请选择                      |                            |                         |                          |                         | ×x             | 500          |      | 38.336           |          |             |                   |       |            |      |    |      |      | 0.81%    |
| 投票及公司<br>行为 | 数重    | 1       | +           | 股     | 客户端无法                    | 告判断该股!                     | 票的市场类                   | 型 请选择该                   | 服票所属市场                  | -              | 3000<br>500  |      | 38,021<br>37,864 | rthe     |             |                   | m     | <u>, c</u> |      |    |      |      | 1.63%    |
| 查词          | 参考汇率  | 0.86870 |             |       | Market West              | 深港通<br>0.800 段             | <b>向 3</b>              | 沪港通                      | 41 37                   | )<br>.875 X    | 1000<br>500  |      | 37.707<br>917664 | И        | mm/         | ada of the second |       |            |      |    |      |      | 2.44%    |
|             | 藏天可买  | -       |             | -     | 派幅 -<br>总量 4             | 2.07% 最<br>46.7万 总         | 低 31 額 1                | 7.550 13:4<br>69(7, 13:4 | 41 37<br>41 37          | .875 X         | 500<br>500   |      | 764720           |          |             |                   |       |            |      |    |      |      | 764720   |
|             |       | 2       | 巨変出         | S     | 量比                       | 1.31 <del>rb</del>         | 值H                      | 13:4                     | 41 37<br>42 37          | .875 X         | 500          |      | 458832           |          |             |                   |       |            |      |    |      |      | 458832   |
|             |       |         |             |       | 按盘                       | 7.850 毎                    | 手                       | 500 13:4                 | 42 37                   | .850           | 28500        |      | 305888           |          |             |                   |       |            |      |    |      |      | - 305888 |
|             |       |         |             |       | 額度<br>当前                 | 沪369.<br>沪可买可              | 5亿 深839<br>J卖 深可多       | 999亿 13:4<br>F可卖         | 42 37                   |                |              |      | 09:30            | Manu Lak | 10:30       | 11:30 1           | 13:00 |            |      |    |      |      | 0        |
|             | 账户信息  |         |             |       | 港股持合                     | 港股自远                       | 港股通                     | 当日委托                     | 可撤委托                    |                |              |      |                  |          |             |                   |       |            |      |    |      |      |          |
|             |       |         |             |       | ● 沪潜通                    |                            | <ul> <li>深港通</li> </ul> |                          | 请根据市场运                  | 蜂 (沪港)         | 通] / [深      | 港通]  | 菜单               |          |             |                   |       | 代码或名称      |      |    | 共4条词 | 录    |          |
|             | 总资产(元 |         | 2,968,474,8 | 23.20 | 证券                       | 名称 证                       | 券数量                     | 可卖数量                     | 成本价(¥)                  | 成本价            | (HK\$)       | 212  | 学动盈亏(            | ¥) 盈望    | 与比例(%)      | 最新市值              | (¥) ≝ | 当前价HK\$    | 买入在這 | 徵里 | 突出   | 在途数星 |          |
|             |       |         |             |       |                          | 长和                         | 20088                   | 20088                    | 0.000                   |                | 0.000        | 41   | 306906.1         | 90       | 0.00        | 41306906.1        | 190   | 2296.000   |      | 0  |      | C    |          |
|             | 港股通市  | 值(元)    | 1,054,323,6 | 63.47 | 金螺                       | 国际                         | 13000                   | 13000                    | 32.085                  |                | 35.825       |      | 416462.5         | 50       |             | 640.3             | 350   | 0.055      |      |    |      |      |          |
|             |       |         |             |       | 盈富                       | 基金                         | 50499                   | 50499                    | 0.000                   |                | 0.000        | 452  | 223817.1         | 00       | 0.00        | 452223817.1       | 100   | 9999.000   |      |    |      |      |          |
|             | 港股通盈  | 亏(元)    | 1,053,692,2 | 55.71 | 安硕恒生                     | 科技                         | 16000                   | 16000                    | 13.394                  |                | 14.955       |      | 901970.9         | 80       |             | 1116275.8         | 840   | 77.900     |      |    |      |      |          |
|             | 港股通可  | 用(元)    | 1,000,084,2 | 83.53 |                          |                            |                         |                          |                         |                |              |      |                  |          |             |                   |       |            |      |    |      |      |          |
|             |       | 银证转     |             |       |                          |                            |                         |                          |                         |                |              |      |                  |          |             |                   |       |            |      |    |      |      |          |

### 确认之后,价格自动填充,输入数量,最低500,点击整手卖出,

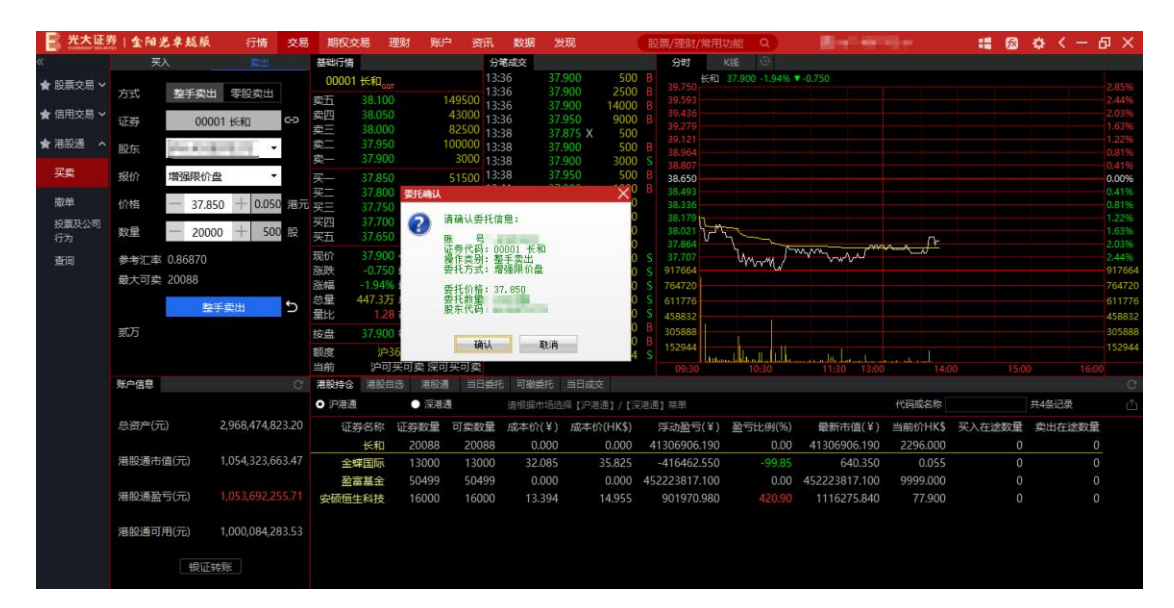

### 查看委托确认框中的信息,确认无误后,点击确认,委托成功

| 一 光大证》      | 自全阳县           | 巴辛越版             | 行情          | 交易    | 期权多            | 2易 3                       | 型财 账/               | ⇒ 資讯                | 数据                   | 发现                           |                      | 股票/理财/                  | /常用功能        | Q              | 8                            |                    | <b>:</b> 📾 | ¢ < - | ъ×                        |
|-------------|----------------|------------------|-------------|-------|----------------|----------------------------|---------------------|---------------------|----------------------|------------------------------|----------------------|-------------------------|--------------|----------------|------------------------------|--------------------|------------|-------|---------------------------|
| «           | 买)             |                  |             |       | 基础行情           |                            |                     | 5                   | 计笔成交                 |                              |                      | 分时                      | Kitt         |                |                              |                    |            |       |                           |
| ★ 股票交易 ~    | 方式             | 整手卖出             | 零股卖出        |       | 00001<br>卖五    | 长和 <sub>co</sub><br>38.100 |                     | 149500              | 3:36<br>3:36<br>3:38 | 37.900<br>37.950<br>37.875 ¥ | 14000<br>9000<br>500 | B<br>B 39.750<br>39.593 |              |                | -0.750                       |                    |            |       | 2.85%                     |
| ★ 信用交易 ~    | 证券             | 00001            | 长和          | 69    | 卖四<br>卖三       | 38.050<br>38.000           |                     | 48000               | 3:38                 | 37.900                       | 500                  | B 39.436<br>39.279      |              |                |                              |                    |            |       | 2.03%                     |
| ★ 港股通 へ     | 股东             | No. 2 - St.      |             |       | 卖二卖一           | 37.950<br>37.900           |                     | 118500 1<br>38000 1 | 3:38<br>3:41         | 37.950<br>37.900             | 500                  | B 38,964<br>B 38,964    |              |                |                              |                    |            |       | 0.81%                     |
| 买卖          | 报价             | 增强限价盘            |             |       | 买—<br>买一       | 37.850                     |                     | 12500               | 3:41<br>3:41         | 37.875 X<br>37.875 X         | 500<br>500           | 38.650                  |              |                |                              |                    |            |       | 0.00%                     |
| 撤単          | 价格             | - 37.850         | + 0.050     | 港元    | 买三             | 37.750                     |                     | 91500               | 3:41<br>3:41         | 37.875 X<br>37.875 X         | 500<br>500           | 38.336                  | 5            |                |                              |                    |            |       | 0.81%                     |
| 投票及公司<br>行为 | 数量             | - 20000          | + 500       | 股     | 突五             | 37.650                     | )                   | 提示                  |                      | 97.050                       | 0000                 | ×3.021                  | Buch         |                |                              | n pr               |            |       | 1.63%                     |
| 查询          | 参考汇率<br>最大可卖   | 0.86870<br>20088 |             |       | 現价<br>孫跌<br>涨幅 | 37.900<br>-0.750<br>-1.949 | )<br>今开<br>最高<br>最低 | 0 *                 | 斜已提交。                | 委托编号:3498)                   | 6                    | 7,707<br>7664<br>4720   | U            | mm/            | adau Art                     |                    |            |       | 2.44%<br>917664<br>764720 |
|             |                | 整手               | 卖出          | Ð     | 总量<br>量比       | 447.675<br>1.28            | 总额<br>市值H           | -                   |                      | 确认                           |                      | 1776                    |              |                |                              |                    |            |       | 611776<br>458832          |
|             | 武万             |                  |             |       | 按盘<br>额度       | 37.900                     | 每手<br>168.9亿 深8     | 500<br>1<br>3999fZ  | 3:45<br>3:46<br>3:46 | 37.900<br>37.900             | 1500<br>1500         | 8 305888<br>B 152944    | mund         | և սու իւնել    |                              |                    |            |       | 305888<br>152944          |
|             | 影力使用           |                  |             |       | 380460         | ()                         | 大則実 深日              |                     | int Trinks           | ##C 16(12,484                |                      | 09:30                   |              | 10:30          | 11:30 13:00                  | 14:0               | 10 15:0    | 0 1   | 5:00                      |
|             | M-188          |                  |             |       | ● 沪港通          |                            |                     |                     | 1980年 178<br>清照版     | ers 当日和3<br>部场选择 (沪港         | e<br>通1 / [深         | 港通] 菜单                  |              |                |                              | 代码或名称              |            | 共4条记录 | ې<br>ث                    |
|             | 总资产(元          |                  | ,968,474,8  | 23.20 | ιE             | 券名称                        | 证券数量                | 可卖数量                | 成本价                  | (¥) 成本份                      | î(HK\$)              | 浮动盈可                    | 5(¥) 盈       | 亏比例(%)         | 最新市值(¥)                      | 当前价HK\$            | 买入在途数量     | 卖出在途数 | 肁                         |
|             | her BO her had | ·                |             |       |                | 长和                         | 20088               | 20088               | 3 0.                 | .000                         | 0.000                | 41306906                | .190         | 0.00           | 41306906.190                 | 2296.000           | 0          |       | 0                         |
|             | 港股通市(          | 且(元) 1           | ,054,323,60 | 05.47 | 金              | 業国际                        | 13000               | 13000               | 32.                  | .085                         | 35.825               | -416462                 | .550         | -99.85         | 640.350                      | 0.055              | 0          |       |                           |
|             | 港股通盈           | 亏(元) 1           |             |       | 盈)<br>安硕恒      | 富基金<br>生科技                 | 50499<br>16000      | 50499<br>16000      | ) 13.                | .000<br>.394                 | 0.000<br>14.955      | 452223817<br>901970     | .100<br>.980 | 0.00<br>420.90 | 452223817.100<br>1116275.840 | 9999.000<br>77.900 |            |       |                           |

零股卖出:

| 📑 光大证务      | 整十金阳县        | 巴辛越版          | 行情          | 交易    | 期权交易                       | 理财                        | 账户                     | 資讯                     | 数据 2                    | 现                      | 股票/理财/#                    | 開功能         | Q      |                                        |          | :: 📾   | 🔅 < - 6 | y X               |
|-------------|--------------|---------------|-------------|-------|----------------------------|---------------------------|------------------------|------------------------|-------------------------|------------------------|----------------------------|-------------|--------|----------------------------------------|----------|--------|---------|-------------------|
| «           |              |               |             |       | 基础行情                       |                           |                        | 分                      | 笔成交                     |                        | 分时                         |             |        |                                        |          |        |         |                   |
| ★ 股票交易 ~    | 方式           | 整手卖出          | 零股实出        |       | 00001 <del>长</del><br>家石 3 | 和 <sub>aar</sub><br>8.100 | 15                     | 13:<br>4500            | 38 37<br>38 37          | .900 3000<br>.950 500  | S<br>B<br>39.750<br>39.593 | 紀 37.90     |        | <b>*</b> -0.750                        |          |        |         | 2.85%             |
| ★ 信用交易 ~    | 证券           | 00001         | 长和          | 6-0   | 卖四 3<br>卖三 3               | 8.050<br>8.000            | 5                      | 1000 13                | 41 37<br>41 37<br>41 27 | 875 X 500              | b<br>39,436<br>39,279      |             |        |                                        |          |        |         | 2.03%             |
| ★ 港設通 ^     | 股东           | No. A . B.    | 100         |       | 東二 3<br>東一 3               | 7.950<br>7.900            | 9                      | 0500 13:               | 41 37<br>41 37          | 875 X 500<br>875 X 500 | 39.121<br>38.964           |             |        |                                        |          |        |         | 1.22%<br>0.81%    |
| 买卖          | 报价           | 限价盘           | •           |       | 买— 3                       | 委托确证                      | ٨                      | 14                     |                         | ×9000                  | S 38,650                   |             |        |                                        |          |        |         | 0.41%             |
| 撤単          | 价格           | - 37.850      | + 0.050     | 港元    | 来三 3<br>第三 3               | 0                         | 请确认                    | 委托信息:                  |                         | 500<br>500             | S 38.336<br>S 38.179       |             |        |                                        |          |        |         | 0.8196            |
| 投票权公司<br>行为 | 数量           | - 88          | + 500       | 股     | 突五 3                       | 7.6                       | 账<br>证券代<br>操作类        | 号:<br>100001<br>別: 変度3 | 大利                      | 1500<br>2500           | S 38.021<br>B 37.864       | Jun -       |        | 01 000 - m                             | n pri    |        |         | 1.63%<br>2.03%    |
| 查询          | 参考汇率<br>最大可卖 | 0.86870 20088 |             |       | 現价 3. 派跌 -                 | 7.9<br>0.7                | 委托方<br>委托价             | 式:限价量<br>格:37.85       | 2                       | 1500                   | B 37.707<br>S 917664       | ųγ          | www./  | ····~~~~~~~~~~~~~~~~~~~~~~~~~~~~~~~~~~ |          |        |         | -2.4496<br>917664 |
|             |              | 零股            | 卖出          | 5     | 旅幅<br>总量 44                | 8.7                       | 安托款<br>股东代             | H AR R                 | -                       | 1500                   | B 611776                   |             |        |                                        |          |        |         | 611776            |
|             | 捌拾捌          |               |             |       | 重比<br>按盘 3                 | 7.9                       |                        | 确认                     | 取清                      | 500                    | S 305888                   |             |        |                                        |          |        |         | 305888            |
|             |              |               |             |       | 额度<br>当前                   | 沪368.7<br>沪可买可            | 乙 (余839<br>]<br>] (深可多 | 994乙 13:<br>印卖         | 49 37                   | .900 1000              | B 152944<br>09:30          | Attana lada | 10:30  | 11:30 13:00                            |          |        |         | 152944            |
|             | 账户信息         |               |             |       | 湛股持合                       | 葛股自选                      | 港股通                    | 当日委托                   | 6 可撤委托                  |                        |                            |             |        |                                        |          |        |         |                   |
|             |              |               |             |       | ● 沪港通                      |                           | 深港通                    |                        |                         | 择【沪港通】/【ā              |                            |             |        |                                        | 代码或名称    |        | 共4条记录   |                   |
|             | 总资产(元        |               | ,968,464,46 | 51.20 | 证券名                        | 称 证券                      | 数量 『                   | 可卖数量                   | 成本价(¥)                  | 成本价(HK\$)              | 浮动盈亏(                      | ¥) 盈回       | 計比例(%) | 最新市值(¥)                                | 当前价HK\$  | 买入在途数量 | 卖出在途数量  |                   |
|             | 道い後末の        | (帝(示) 1       | 054 323 66  | 3 47  | ti control                 | 和 2                       | 8800                   | 20088                  | 0.000                   | 0.000                  | 41306906.1                 | 90          | 00.0   | 41306906.190                           | 2296.000 | 0      | 0       |                   |
|             | neraciae (2) | um(/0/ 1      | 10341323100 |       | 玉珠国                        | 107 1                     | 0499                   | 50499                  | 0.000                   | 0.000                  | 452223817.1                | 00          | -99.85 | 452223817 100                          | 0.055    |        |         |                   |
|             | 港股通盈         | 亏(元) 1        |             |       | 安硕恒生科                      | 技 1                       | 5000                   | 16000                  | 13.394                  | 14.955                 | 901970.9                   | 80          | 420.90 | 1116275.840                            | 77.900   |        |         |                   |
|             | 港股通可         | 用(元) 1        | ,000,084,28 | 33.53 |                            |                           |                        |                        |                         |                        |                            |             |        |                                        |          |        |         |                   |
|             |              | 银证转频          | ĸ           |       |                            |                           |                        |                        |                         |                        |                            |             |        |                                        |          |        |         |                   |

当持仓数量不足 500 股时, 需一次性全部卖出, 这里是可以卖出碎股的

查看委托确认弹框中的信息无误后,点击确认按钮,委托成功

| 光大证多        | 21金阳光 | 5单越版        | 行情          | 交易    | 期权交易                           | 理财则                     | 炉 资讯               | 数据 2               | 此现                                  | 股票/理财/?                  | 幹用功能       | Q)     | 8             | 10 m     | : 📾    | ¢ < -  | θ×               |
|-------------|-------|-------------|-------------|-------|--------------------------------|-------------------------|--------------------|--------------------|-------------------------------------|--------------------------|------------|--------|---------------|----------|--------|--------|------------------|
| «           | 実)    | 0           | 奠出          |       | 基础行情                           |                         | 2                  | 笔成交                |                                     | 分时                       | K线         | 0      |               |          |        |        |                  |
| ★ 股票交易 ~    | 方式    | 整手卖出        | 零股卖出        |       | 00001 <del>长</del> 和<br>卖五 38. | Ф <sub>аат</sub><br>150 | 1<br>161500        | :41 37<br>:41 37   | .875 X 50<br>.875 X 50<br>.875 X 50 | 39.750                   | £#D 37.900 | -1.94% | -0.750        |          |        |        | 2.85%            |
| ★ 信用交易 ~    | 证券    | 00001       | 长和          | 69    | 卖四 38.<br>卖三 38.               | 100                     | 154500<br>57000    | 41 37              | .875 X 50                           | 39.436<br>39.279         |            |        |               |          |        |        | 2.03%            |
| ★ 港股通 へ     | 股东    | des a selar | 10.1        |       | 東二 38<br>実一 37                 | 000<br>950              | 87000 1<br>57500 1 | 42 37              | .850 2850<br>850 50                 | 0 S 39.121               |            |        |               |          |        |        | 0.81%            |
| 买卖          | 报价    | 限价盘         | •           |       | 买— 37.                         | 900                     | 5500               | 42 37              | 852 X 50                            | 0 S 38.650               |            |        |               |          |        |        | 0.41%            |
| 撤单          | 价格    | - 37.850    | + 0.050     | 港元    | 来二 37.<br>买三 37.               | 800                     | 106000             | :43 37<br>:43 37   | 900 Y 250                           | 0 B 38.336               |            |        |               |          |        |        | 0.81%            |
| 投票及公司<br>行为 | 数量    | - 88        | + 500       | 股     | 关四 37.<br>买五 37.               | 700                     | 174500             | :45 37<br>:46 37   | .620 D 54                           | 4 S 38.021<br>B 37.864   | 12th       | ~      |               | . Prr    |        |        | 1.63%            |
| 查询          | 参考汇率  | 0.86870     |             |       | 現价 3                           | 提示                      |                    |                    | × 150<br>750                        | 0 B 37.707<br>0 S 917664 | Um         | rm/    | www.vwv.      |          |        |        | 2.44%            |
|             | 取入可买  | 20088       | 泰州          | 5     | 涨幅 -1<br>总量 44                 | C SHE                   | 2提交,委托编号           | ≒:34989            | 50<br>150                           | 0 S 764720<br>0 S 611776 |            |        |               |          |        |        | 764720<br>611776 |
|             | 捌拾捌   | 10.000      | ~~~         | 2     | 量比<br>按盘 37                    |                         | 确认                 |                    | 100                                 | 0 B 458832<br>0 B 305888 |            |        |               |          |        |        | 458832<br>305888 |
|             |       |             |             |       | 额度<br>当前 〕                     | 沪368.5亿 演<br>中可买可卖 深    | 839994Z            | 1:49 37<br>1:50 37 | .600 D                              | 4 S 152944               | 10         | -30    | 11:30 13:00   |          |        |        | 152944           |
|             | 账户信息  |             |             |       | 港設持合 港                         | 般日选 港市                  | 通道                 | 托可撤委托              | 当日成交                                |                          |            |        |               |          |        |        |                  |
|             |       |             |             |       | 0 沪湛通                          | • #                     | 包通                 | 请根据市场进             | 5择【沪港通】/【                           | 采港通] 菜单                  |            |        |               | 代码或名称    |        | 共4条记录  |                  |
|             | 总资产(元 |             | ,968,464,46 | 51.20 | 证券名                            | 你 证券数量                  | 可卖数量               | 成本价(¥)             | 成本价(HK\$)                           | 浮动盈亏(                    | ¥) 盈亏出     | 上例(%)  | 最新市值(¥)       | 当前价HK\$  | 买入在途数量 | 卖出在途数量 |                  |
|             | 海盼诵古( | 育(元) 1      | 054 323 66  | 3 47  | 大学に見                           | E 12006                 | 12000              | 22.005             | 25 925                              | 41300900.1               | 190        | 00.00  | 41306906.190  | 2290.000 | 0      |        |                  |
|             |       | B() ()      |             |       | 玉林国 励吉耳                        | ★ 50499                 | 5 50499            | 0.000              | 0.000                               | 4522238171               | 100        | 0.00   | 452223817 100 | 0.033    |        | 0      |                  |
|             | 港股通盈  | 亏(元) 1      |             |       | 安硕恒生科                          | 技 16000                 | ) 16000            | 13.394             | 14.955                              | 901970.9                 | 980        | 420.90 | 1116275.840   | 77.900   |        | C      |                  |
|             | 港股通可用 | 围(元) 1      | ,000,084,28 |       |                                |                         |                    |                    |                                     |                          |            |        |               |          |        |        |                  |

行情

行情部分展示了当前代码的买卖五档盘口、分笔成交数据、分时图和K线图等信息

| 光大证?        | 1 金阳光早期         | 版 行情         | 交易      | 期权交                     | 易 3                        | 11财 账                  | ⇒ 資讯                    | 数据 3               | 发现                 |              | 股票/理财/常用             | 功能Q                                       | 8             |          | : 6    | ¢ < - | θ×               |
|-------------|-----------------|--------------|---------|-------------------------|----------------------------|------------------------|-------------------------|--------------------|--------------------|--------------|----------------------|-------------------------------------------|---------------|----------|--------|-------|------------------|
| «           |                 |              |         | 基础行情                    |                            |                        | 2                       | 诸成交                |                    |              | 分时                   | K线 <sup>1</sup> <sup>1</sup> <sup>1</sup> |               |          |        |       |                  |
| ★ 股票交易 ~    | 方式 整手           | 突出 零股突出      | 8       | 00001<br>卖五             | 长和 <sub>ac</sub><br>38.150 |                        | 1                       | 3:41 31<br>3:41 31 | 7.875 X<br>7.875 X | 500<br>500   | 39.750<br>39.593     | 37.950 -1.81%                             | ▼-0,700       |          |        |       | 2.85%            |
| ★ 信用交易 ~    | 证券              | 00001 长和     | 69      | 卖四<br>委三                | 38.100                     |                        | 154500<br>65000         | 3:42 31            | 7.850              | 9000         | S 39.436<br>39.279   |                                           |               |          |        |       | 2.03%            |
| ★ 港設通 へ     | 股东              | -            | ÷.      | 卖二<br>卖一                | 38.000                     |                        | 77000                   | 3:42 31            | 7.850              | 500          | S 39.121             |                                           |               |          |        |       | 1.22%            |
| 买卖          | 报价 限价盘          | 2            | -       | <u>天</u>                | 37.900                     |                        | 25000                   | 3:43 31<br>3:43 31 | 7.850              | 1500         | S 38.807<br>S 38.650 |                                           |               |          |        |       | 0.41%            |
| 撤单          | 价格 — 3          | 87.850 + 0.0 | 50 港方   | <u>米二</u><br>买三         | 37.850                     |                        | 106000                  | 3:43 3             | 7.900<br>7.620 D   | 1500         | B 38.336             |                                           |               |          |        |       | 0.41%            |
| 投票及公司<br>行为 | 数量 一            | + 5          | 600 服   | 买四<br>买五                | 37.750                     |                        | 117000<br>164500        | 3:46 3             | 7.900              | 1500         | B 38.021             | 5 m                                       |               | . Prr    |        |       | 1.63%            |
| 查询          | 参考汇率 0.868      | 70           |         | 現价<br>涨跌                | 37.950                     | 今开<br>最高               | 38.200 13<br>38.300 13  | 3:48 37<br>3:48 31 | 7.850<br>7.850 Y   | 7500<br>500  | S 37.707<br>S 917664 | mm                                        | www.www.      |          |        |       | 2.44%            |
|             | 藏大可卖 20088      | * 无职恋出       | J.      | 涨幅<br>总量                | -1.819<br>449.7万           | 最低<br>总额               | 37.550 13<br>1.70(Z) 13 | 3:48 37<br>3:49 37 | 7.850<br>7.900     | 1500<br>1000 | S 764720<br>B 611776 |                                           |               |          |        |       | 764720<br>611776 |
|             | 胡拾朗             | A MARKAN AND |         | 量比<br>按盘                |                            | 市值H<br>毎手              | 500 <sup>1</sup>        | 3:49 3<br>3:49 3   | 7.900<br>7.900     | 3000<br>6000 | B 458832<br>B 305888 |                                           |               |          |        |       | 458832           |
|             |                 |              |         | 额度<br>当前                | 沪                          | 68.5亿 深8               | 139994乙<br>137回之        | 3:52 31            | 7.950              | 1500         | B 152944             |                                           | 11-20 12-01   |          |        |       | 152944           |
|             | 账户信息            |              |         | 满股结合                    | 满的白                        | 洗 潮船                   | 1 当日委                   | 托可撤重托              | 当日成3               | ¢r.          | 00110                | 10.30                                     | 11.10         |          |        |       | 0                |
|             |                 |              |         | <ul> <li>沪港通</li> </ul> |                            | <ul> <li>菜港</li> </ul> | đ                       | 语根据市场              | お择【沪港              | 通] / [家      | 港通] 菜单               |                                           |               | 代码或名称    |        | 共4条记录 | ů                |
|             | 总资产(元)          | 2,968,464    | 461.20  | 证券                      | 宇名称                        | 证券数量                   | 可卖数量                    | 成本价(¥)             | 成本份                | îî(HK\$)     | 浮动盈亏(¥)              | 盈亏比例(%)                                   | ) 最新市值(¥)     | 当前价HK\$  | 买入在途数量 | 卖出在途数 | R.               |
|             | (準防)通志(使(元)     | 1 054 222    | 663.47  |                         | 长和                         | 20088                  | 20088                   | 0.000              |                    | 0.000        | 41306906.190         | 0.00                                      | 41306906.190  | 2296.000 | 0      |       | 0                |
|             | NERSCHI DIE(/U) | 1,054,525    | ,003.47 | 正常                      |                            | F0400                  | E0400                   | 32.085             |                    | 0.000        | 410402.550           | -99.83                                    | 452222817.100 | 0.055    |        |       |                  |
|             | 港股通盈亏(元)        |              |         | 安硕恒生                    | 和技                         | 16000                  | 16000                   | 13.394             |                    | 14.955       | 901970.980           | 420.90                                    | 1116275.840   | 77.900   |        |       |                  |
|             | 港股通可用(元)        | 1,000,084    | ,283.53 |                         |                            |                        |                         |                    |                    |              |                      |                                           |               |          |        |       |                  |
|             | 5               | 现证转账         |         |                         |                            |                        |                         |                    |                    |              |                      |                                           |               |          |        |       |                  |

账户信息:

账户信息模块展示了用户的资产状况,点击银证转账按钮可以跳转到银证转账菜单

| 二 光大证》      | 1 金阳光平    | 赵颀 行        | 情交易       | 期权交                     | 易王                | 動 影                    | ⇒ 资讯                                    | 数据 2                    | 史現                      |                      | 股票/理财/常                          | 用功能     | Q        |               |          |      | ß     | <b>\$</b> < - | - 8   | ×                |
|-------------|-----------|-------------|-----------|-------------------------|-------------------|------------------------|-----------------------------------------|-------------------------|-------------------------|----------------------|----------------------------------|---------|----------|---------------|----------|------|-------|---------------|-------|------------------|
|             |           |             |           | 基础行情                    | Ú,                |                        | 分                                       | 笔成交                     |                         |                      | 分时                               |         |          |               |          |      |       |               |       |                  |
| ★ 股票交易 ~    | 方式 整      | 手突出零股。      | が正        | 00001<br>索五             | 长和 <sub>con</sub> |                        | 13<br>191500                            | 43 37<br>43 37          | .900 Y<br>.900          | 2500<br>1500         | B 39.750                         | 和 38.00 | 0 -1.68% | -0.650        |          |      |       |               |       | 2.85%            |
| ★ 信用交易 ~    | 证券        | 00001 长和    | C-D       | <u>索四</u>               | 38.200            |                        | 113500                                  | 45 37<br>46 37          | .620 D                  | 1500                 | S 39,436<br>B 39,279             |         |          |               |          |      |       |               |       | .03%<br>1.63%    |
| ★ 港設通 へ     | 股东        |             |           | 大<br>卖二<br>定            | 38.100            |                        | 109000 13                               | 48 37                   | .900<br>.850            | 7500                 | 8 39.121 -<br>S 38.964 -         |         |          |               |          |      |       |               |       | .22%<br>1.81%    |
| 买卖          | 报价限份      |             | •         | ~<br>买—                 | 38.000            |                        | 19000 13                                | 48 37                   | .850                    | 1500                 | S 38.807                         |         |          |               |          |      |       |               | - 0   | 0.0096           |
| 徽单          | 价格 一      | 37.850 + 0  | ).050 港方  | 买二<br>; 买三              | 37.950<br>37.900  |                        | 51000<br>107500                         | 49 37                   | .900                    | 3000                 | B 38,493                         |         |          |               |          |      |       |               | -     | 1.8196           |
| 投票及公司<br>行为 | 数量        | +           | 500 腸     | 买四<br>买五                | 37.850<br>37.800  |                        | 77000<br>145500<br>13                   | 50 37                   | .600 D                  | 4                    | S 38.021                         | my      |          |               | n pr     |      |       |               |       | 1.63%            |
| 查询          | 参考汇率 0.86 | 5870        |           | 現价<br>涨跌                | 38.000            | 今开<br>最高               | 38.200 13<br>38.300 13                  | 52 37                   | .900<br>.884 X          | 500<br>500           | S 37.707<br>S 917664             | ኒ       | wm/      | MAN WAL       | ~        |      |       |               | 2     | 44%<br>917664    |
|             | 最大可卖 200  | 88<br>零股卖出  | C<br>D    | 涨幅<br>总量<br>量比          | -1.68%<br>454.275 | 最低<br>总額<br>市值H        | 37.550 13<br>1.72(Z 13<br>13            | 54 37<br>54 37<br>54 38 | 7.950<br>7.950<br>3.000 | 3500<br>29000<br>500 | B 764720<br>B 611776<br>B 458832 |         |          |               |          |      |       |               |       | 64720<br>511776  |
|             | 捌拾捌       |             |           | 按盘<br>额度                | 38.000<br>)户3     | 毎手<br>68.3亿 深8         | 500 13<br>13<br>139994Z 13              | 54 38<br>54 38<br>54 38 | 3.000<br>3.000<br>3.000 | 2000<br>5500<br>3000 | B 305888<br>B 152944<br>B        |         |          | h. l.         |          |      |       |               |       | 305888<br>152944 |
|             |           |             |           | 当前                      | 沪可                | 买可卖 深可                 | 丁买可卖                                    |                         |                         |                      | 09:30                            |         | 0:30     | 11:30 13:00   | 14;(     | )0   | 15:00 |               | 16:00 |                  |
|             | 账户信息      |             |           | 灌服持合                    | 港股目               | 适 港殿                   | 1 11 11 11 11 11 11 11 11 11 11 11 11 1 | 6 可撤重托                  | 百日成交                    |                      |                                  |         |          |               |          |      |       |               |       |                  |
|             |           |             |           | <ul> <li>沪港通</li> </ul> |                   | <ul> <li>深港</li> </ul> | Æ                                       | 请根据市场派                  | 站谷【沪港通                  |                      | 巷通] 菜单                           |         |          |               | 代码或名称    |      |       | 共4条记录         |       |                  |
|             | 总资产(元)    | 2,968,4     | 54,461.20 | 证务                      | 名称                | 证券数量<br>20099          | 可卖数量                                    | 成本价(¥)                  | 成本价()                   | HK\$)                | 浮动盈亏()                           | ¥) 盈亏   | 比例(%)    | 最新市值(¥)       | 当前价HK\$  | 买入在途 | 数量    | 卖出在途          | 数量    |                  |
|             | 港股通市值(元   | ) 1,054,3   | 23,663.47 | 余集                      | 国际                | 13000                  | 13000                                   | 32.085                  | 35                      | .825                 | -416462.5                        | 50      | -99.85   | 640.350       | 0.055    |      | 0     |               | 0     |                  |
|             |           |             |           | 盘                       | 基金                | 50499                  | 50499                                   | 0.000                   |                         | 0.000                | 452223817.1                      | 00      | 0.00     | 452223817.100 | 9999.000 |      |       |               |       |                  |
|             | 港股通盈亏(元   |             |           | 安硕恒生                    | 科技                | 16000                  | 16000                                   | 13.394                  | 14                      |                      | 901970.9                         | BO      |          | 1116275.840   | 77.900   |      |       |               |       |                  |
|             | 港股通可用(元   | ;) 1,000,04 | 84,283.53 |                         |                   |                        |                                         |                         |                         |                      |                                  |         |          |               |          |      |       |               |       |                  |
|             |           | 银证转账        |           |                         |                   |                        |                                         |                         |                         |                      |                                  |         |          |               |          |      |       |               |       |                  |
| ★ 传统交易      |           |             |           |                         |                   |                        |                                         |                         |                         |                      |                                  |         |          |               |          |      |       |               |       |                  |

查询区:

买卖菜单的查询区包含了港股持仓、港股自选、港股通、当日委托、可撤委托、当日成交这些 tab 页。

双击持仓、港股自选、港股通中代码还可以填充到证券代码框,还支持按照代码或名称进行筛选,也可以点击查询区右上角的刷新和导出按钮进行刷新和导出。

| 📑 光大证                                          | 211金阳光卓越版       | 行情           | 交易    | 期权交                     | 易理                                     | 财账户                     | 9 资讯                                                | 数据 发                                           | 现                                                     | 股票/                                            | 理财/常                             | 用功能Q)          | ()              |          | : 📾     | ¢ < -  | θ×                               |
|------------------------------------------------|-----------------|--------------|-------|-------------------------|----------------------------------------|-------------------------|-----------------------------------------------------|------------------------------------------------|-------------------------------------------------------|------------------------------------------------|----------------------------------|----------------|-----------------|----------|---------|--------|----------------------------------|
| «                                              |                 | 算出           |       | 基础行情                    |                                        |                         | 分                                                   | 笔成交                                            |                                                       |                                                | 分时                               | K线 ③           |                 |          |         |        |                                  |
| <ul> <li>★ 股票交易 ~</li> <li>★ 信用交易 ~</li> </ul> | 证券<br>股东        | -<br>49 -    | c >   | 00001<br>卖五<br>卖四<br>卖三 | ₩1000000000000000000000000000000000000 |                         | 13:<br>13500<br>13:<br>66500<br>13:<br>13000<br>13: | 45 37.<br>46 37.<br>46 37.<br>48 37.<br>48 37. | 620 D 150<br>900 150<br>900 150<br>850 750<br>850 750 | 54 S<br>00 B<br>00 B<br>00 S<br>300 S<br>300 S | 9.750<br>9.593<br>9.436<br>9.279 | ₩ 37.950 -1.81 |                 |          |         |        | 2.85%<br>2.44%<br>2.03%<br>1.63% |
| ★ 港設通 へ                                        | <b>报价</b> 增强限价盘 | •            |       | 突二                      | 38.050                                 |                         | 74000 13                                            | 48 37.                                         | 850 15                                                | 00 S 3                                         | 9.121<br>8.964                   |                |                 |          |         |        | 0.81%                            |
| 买卖                                             | 价格 一            | +            | 港元    | —<br>买—<br>买—           | 37.950<br>37.900                       |                         | 6000 13:<br>98500 13:                               | 49 37.<br>49 37.<br>49 37.                     | 900 100<br>900 300<br>900 600                         | 00 B 3<br>00 B 3                               | 8.807<br>8.650<br>8.493          |                |                 |          |         |        | 0.41%                            |
| 撤单                                             | 数量 一            | +            | 股     | 买三                      | 37.850                                 |                         | 95000 13:                                           | 50 37.                                         | 600 D                                                 | 4 S 3                                          |                                  |                |                 |          |         |        |                                  |
| 投票及公司<br>行为                                    | 参考汇率 0.92250    |              |       | 买四<br>买五                | 37.800<br>37.750                       | 1                       | 43500 13:<br>11000 13:<br>13:                       | 52 37.<br>52 37.<br>52 37.                     | 950 150<br>900 50<br>884 X 50                         | 00 B 3<br>00 S 3<br>00 S 3                     | 8.179<br>8.021<br>7.864          | m              |                 | n pr     |         |        | 1.63%                            |
| 查询                                             | 最大可头            | ŧλ           | 5     | 现价<br>涨跌                | -0.700 :                               | 今开<br>最高                | 38.200 13:<br>38.300 13:                            | 54 37.<br>54 37.                               | 950 350<br>950 2900                                   | 00 B 3<br>00 B 91                              | 7.707                            | ynorm.         | - man mar       |          |         |        | 2.44%                            |
|                                                |                 |              |       | 旅福<br>总量 4              | 55.375                                 | 敏(L)<br>总额              | 1.7247. 13:                                         | 54 38.<br>54 38.                               | 000 50                                                | 00 B 76                                        | 11776                            |                |                 |          |         |        | 611776                           |
|                                                |                 |              |       | 量比                      |                                        | 市值H                     |                                                     | 54 38.                                         |                                                       |                                                | 58832                            |                |                 |          |         |        | 458832                           |
|                                                |                 |              |       | 按盘                      | 37.950                                 | 毎手                      | 500 13:                                             | 54 38.                                         | 000 30                                                | 00 B 30                                        | 5888                             |                |                 |          |         |        | 305888                           |
|                                                |                 |              |       | 额度<br>当前                | 沪36<br>沪可买                             | 8.2亿 深8<br>(可卖 深可       | 3999化<br>买可卖                                        | 54 56.<br>54 37.                               | 950 50                                                | 00 S 15                                        | 09:30                            | 10:30          | 11:30 13:0      | 0 14:0   | 00 15:0 | 0 16:  | 152944<br>00                     |
|                                                | 账户信息            |              | C     | 港股持合                    | 港股自道                                   | ā 港股通                   | 当日委托                                                | 可撤重托                                           | 当日成交                                                  |                                                |                                  |                |                 |          |         |        | e                                |
|                                                |                 |              |       | <ul> <li>沪港通</li> </ul> |                                        | <ul> <li>深潤道</li> </ul> | 1                                                   | 请根据市场选                                         |                                                       |                                                | ¢单                               |                |                 | 代码或名称    |         | 共4条记录  | ŵ                                |
|                                                | 息资产(元)          | 2,968,462,78 | 87.20 | 证券                      | 名称 1                                   | 正券数量                    | 可卖数量                                                | 成本价(¥)                                         | 成本价(HK\$                                              | ) 浮                                            | 动盈亏(¥                            | () 盈亏比例()      | 6) 最新市值(¥)      | 当前价HK\$  | 买入在途数量  | 卖出在途数的 | È.                               |
|                                                |                 |              |       |                         | 长和                                     | 20088                   | 20088                                               | 0.000                                          | 0.00                                                  | 0 4130                                         | 6906.19                          | 0.0            | 0 41306906.190  | 2296.000 | 0       |        | 0                                |
|                                                | 港股通市值(元)        | 1,054,323,60 | 63.47 | 童蜂                      | 国际                                     | 13000                   | 13000                                               | 32.085                                         | 35.82                                                 | 5 -41                                          | 6462.55                          |                | 640.350         |          |         |        | 0                                |
|                                                |                 |              |       | 盈富                      | 基金                                     | 50499                   | 50499                                               | 0.000                                          | 0.00                                                  | 0 45222                                        | 3817.10                          | 00 0.          | 0 452223817.100 | 9999.000 |         |        | 0                                |
|                                                | 港股通盈亏(元)        | 1,053,692,2  | 55.71 | 安硕恒生                    | 科技                                     | 16000                   | 16000                                               | 13.394                                         | 14.95                                                 | 5 90                                           | 1970.98                          | 420.           | 1116275.840     | 77.900   |         |        | 0                                |
|                                                | 港股通可用(元)        | 1,000,084,28 | 83.53 |                         |                                        |                         |                                                     |                                                |                                                       |                                                |                                  |                |                 |          |         |        |                                  |
|                                                | 银证转             |              |       |                         |                                        |                         |                                                     |                                                |                                                       |                                                |                                  |                |                 |          |         |        |                                  |
|                                                |                 |              |       |                         |                                        |                         |                                                     |                                                |                                                       |                                                |                                  |                |                 |          |         |        |                                  |

### 3.1.3.2. 撤单

撤单:

撤单功能下只展示可撤委托,按市场进行划分,沪港通和深港通,功能可以选择撤单和一键 全撤,批量撤单就是选中要撤单的委托,然后点击批量撤单,一键全撤则是撤掉所有的可撤 委托单,还支持根据代码或名称进行搜索想要撤销的委托单。

| 光大证3        | 211金阳光早期 | 〔版 行情  | 交易   | 期权交易    | 理财   | 附户 资讯   | 数据       | 发现     | 股票/理财/%    | 常用功能 Q   | ⊗ na** 40 | 6***02 🗸 |      |      | ¢ <   | - 8  | × |
|-------------|----------|--------|------|---------|------|---------|----------|--------|------------|----------|-----------|----------|------|------|-------|------|---|
| «           | 可撤委托     |        |      |         |      |         | -        |        |            |          |           |          |      |      |       |      |   |
| ★ 股票交易 ~    | ● 沪港通    | ● 深港通  |      | 2個市场选择( |      | 梁港通] 菜单 |          | 批量衛単   | 一键全廠       |          |           | 代码或      | 名称   |      | t0条记录 |      |   |
| ★ 信用交易 ~    | □ 股东代码   | 买卖标志说明 | 证券代码 | 证券名称    | 委托数量 | 委托价格(Hk | (\$) 批次: | 号 成交数量 | 成交价格(HK\$) | 状态说明 委托时 | 间 委托日期    | 撤单数量     | 撤单标志 | 成交金额 | (¥) 💈 | 討て編号 |   |
| ★ 港股通 へ     |          |        |      |         |      |         |          | 智法     | 无记录        |          |           |          |      |      |       |      |   |
| 买卖          |          |        |      |         |      |         |          |        |            |          |           |          |      |      |       |      |   |
| 撤单          |          |        |      |         |      |         |          |        |            |          |           |          |      |      |       |      |   |
| 投票及公司<br>行为 |          |        |      |         |      |         |          |        |            |          |           |          |      |      |       |      |   |
| 查询          |          |        |      |         |      |         |          |        |            |          |           |          |      |      |       |      |   |
|             |          |        |      |         |      |         |          |        |            |          |           |          |      |      |       |      |   |
|             |          |        |      |         |      |         |          |        |            |          |           |          |      |      |       |      |   |
|             |          |        |      |         |      |         |          |        |            |          |           |          |      |      |       |      |   |
|             |          |        |      |         |      |         |          |        |            |          |           |          |      |      |       |      |   |

### 3.1.3.3. 投票及公司行为

投票申报:

输入证券代码,弹出市场选择框后,公告编号以及议案编号根据后台数据联动填充入委托框, 赞成数量、反对数量及弃权数量需用户手动输入。

| 光大证      | 591 金阳光卓越版        | 行情 交           | 易期权多             | 易理财                                | 账户                       | 资讯 数据                            | 8 发现                    | _                    | 股票/理财/                          | /常用功能     | Q           | Berth       | -     | :          | <b>⊠</b> ‡ | < - 6    | Σ×                        |
|----------|-------------------|----------------|------------------|------------------------------------|--------------------------|----------------------------------|-------------------------|----------------------|---------------------------------|-----------|-------------|-------------|-------|------------|------------|----------|---------------------------|
| «        | 投展甲版              | 公司行为           | 基础行情             |                                    |                          | 分笔成交                             |                         |                      | 分时                              | K线        | 0           |             |       |            |            |          |                           |
| ★ 股票交易 ~ | 00667 中国          | 东方教育           | 00667<br>索五      | 中国东方教育<br>2.260                    | ¶ <sub>ogt</sub><br>1050 | 13:35                            | 2.200                   | 1000                 | S 2.290<br>2.281                | 中国东方教育    | 2.210 -0.90 | 96 🔻 -0.020 |       |            |            |          | 2.69%                     |
| ★ 信用交易 ~ | 股东                | - <u>-</u>     | 索四               | 2.250                              | 1160<br>1030             | 00 13:40<br>00 13:44<br>00 13:44 | 2.200                   | 3000<br>500          | B 2.273<br>B 2.264              |           |             |             |       |            |            |          | 1.92%                     |
| ★ 港股通 へ  | 公告编号              | •              | 卖二<br>卖一         | 2.230                              | 3560<br>3125             | 00 13:44                         | 2.210                   | 2500<br>26000        | B 2.256<br>B 2.247<br>B 2.230   |           |             |             |       |            |            |          | 0.77%                     |
| 买卖       | 议案编号              | •              | <u>买</u> —<br>买二 | 2.200                              | 1780                     | 00 13:44<br>00 13:44             | 2.220                   | 15000<br>9000        | B 2.230<br>B 2.221              | 1         |             |             |       |            |            |          | 0.00%                     |
| 撤単       | 赞成数量              |                | 买三               | 2.180                              | 2785                     | 00 13:44<br>00 13:44             | 2.220<br>2.220          | 9000<br>4500         | B 2.213<br>B 2.204              | 19884     |             |             |       |            |            |          | 0.7796                    |
| 行为       | 反对数量              |                | 交互               | 2.160                              | 4090                     | 00 13:57<br>13:57<br>13:57       | 2.200                   | 1500<br>1500         | S 2.196<br>S 2.187              | <u> </u>  | W har W     |             |       |            |            |          | 1.54%                     |
| 查询       | 弃权数量<br>投調        | <del>د</del> ا | 現价<br>涨跌         | 2.210 今开<br>-0.020 最高<br>-0.90% 最低 | 2.2<br>2.2<br>2.1        | 30 13:57<br>30 13:57<br>70 14:00 | 2.220<br>2.220<br>2.220 | 4000<br>500<br>10000 | B 2.179<br>B 437800<br>B 364833 | 1         |             |             |       |            |            |          | 2.31%<br>437800<br>364833 |
| 0        |                   |                | 量比               | 0.58 市值<br>2.210 毎毛                | H 50.1                   | 14:01<br>14:01                   | 2.210                   | 4000<br>4000<br>5000 | B 218900<br>B 145933            |           |             |             |       |            |            |          | 218900<br>145933          |
|          |                   |                | 额度<br>当前         | 沪365.94<br>沪可买可3                   | Z 深83999                 | 14:02<br>社区<br>14:03             | 2.200 Y<br>2.200 Y      | 1500<br>2000         | S 72967                         | Laublenty | 0:30        |             | 13:00 |            |            |          | 72967                     |
|          | 账户信息              |                | 中登通知(            | 記 港股持合                             | 投票委托                     | 公司行为委托                           | 6 投票申报权                 | 並登记信息                | 公司行为权益                          | 證记信息      |             |             |       |            |            |          |                           |
|          |                   |                | <b>0</b> 沪港通     |                                    | 深港通                      | 请相助                              | 雷市场选择 【沪                | 港通] / [深             | 巷通] 菜单                          | π         | 台目期 2024-0  | 6-04        | * 结   | 2024-06-11 |            | Ŧ        | 查询                        |
|          | 息资产(元) 2,         | 968,389,437.4  | 而种               | 证券代码                               | 流通类型                     | 通知类别                             | 通知日期                    | 清算编号                 | 证券类别                            | 权益类别      | 挂牌年份        | 权益次数        | 账户1 账 | 户2 日期1     | 日期2        | 日期3      |                           |
|          | 港股通市值(元) 1,       | 054,247,411.6  | 7 港币             | 00667                              | N                        | H01                              | 20240604                |                      | 66                              | HL        | 2023        |             |       | 20230101   | 0          | 20231231 |                           |
|          |                   |                | 785173           | 00667                              | N                        | HUI                              | 20240604                |                      | 00                              | 5         | 2023        |             |       | 20230101   |            | 20231231 |                           |
|          | 港股通盈亏(元) 1,       |                | 港币               | 00667                              | N                        | H00<br>H07                       | 20240604                |                      | 66                              |           | 2023        |             |       | 20230101   |            | 20231231 |                           |
|          | #125:第111(元) 1    | 000 004 202 5  | 港市               | 00667                              | N                        | H08                              | 20240604                |                      |                                 |           | 2023        |             |       | 20230101   |            | 20231231 |                           |
|          | 78502EP170(00) I, | 000/004/203-3  | 港市               | 00667                              | N                        | H09                              | 20240604                |                      |                                 |           |             |             |       | 20230101   |            |          |                           |
|          | 银证转账              |                | 港市               | 00667                              | N                        | H13                              | 20240604                |                      | 66                              |           | 2023        |             |       | 20230101   |            | 20231231 |                           |

公司行为:

输入证券代码, 弹出市场选择框后, 用户下拉手动选择业务类型以及申报类型。当且仅当申报类型选择"撤销"时, 用户可手动输入委托编号。

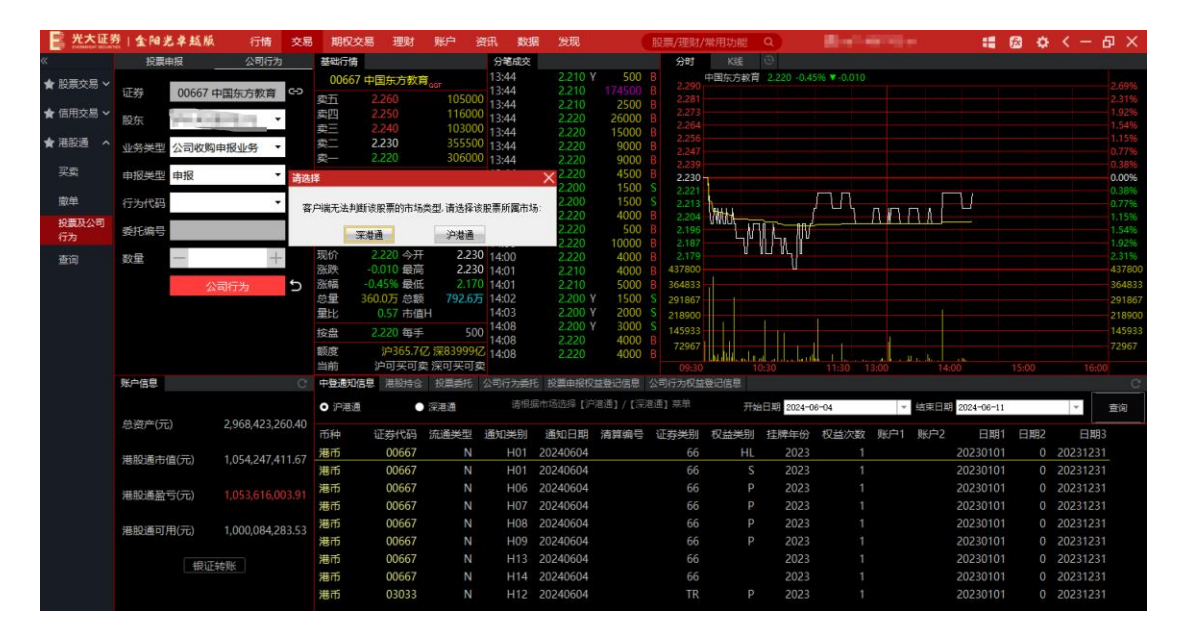

行情

行情部分展示了当前代码的买卖五档盘口、分笔成交数据、分时图和 K 线图等信息

| 光大证3        | 21金阳光卓越版         | 行情         | 交易   | 期权交易                     | 理财                  | 账户                        | 资讯 数                    | 图 发现             |                       | 股票/理财,               | /幣用功能          | Q           | (8) na** 40         | 6***02 🗸 |          | -      | 12 ¢ | < -    | ъ×             |
|-------------|------------------|------------|------|--------------------------|---------------------|---------------------------|-------------------------|------------------|-----------------------|----------------------|----------------|-------------|---------------------|----------|----------|--------|------|--------|----------------|
| «           | 投票申报             | 公司行为       |      | 基础行情                     |                     |                           | 分笔成交                    |                  |                       | 分时                   | K线             | e           |                     |          |          |        |      |        |                |
| ★ 股票交易 ~    | 面約 00667 中国      | 东方教育       | 69   | 00667中<br>東五 2           | 国东方教育<br>260        | Г <sub>аот</sub><br>10500 | 13:44<br>13:44<br>13:44 | 2.210 Y<br>2.210 | 500<br>174500<br>2500 | B 2.290<br>B 2.281   | 中国东方教育         | 2.220 -0.45 | i96 <b>▼</b> -0.010 |          |          |        |      |        | 2.69%          |
| ★ 信用交易 ~    | 沪H A10897        | • • •      |      | 奏四 2<br>奏三 2             | .250                | 11600                     | 00 13:44<br>00 13:44    | 2.220            | 26000                 | B 2.273<br>B 2.264   |                |             |                     |          |          |        |      |        | 1.92%          |
| ★ 港設通 へ     | 业务类型 公司收购申报      | ⊗业务 ▼      |      | 卖二 2                     | .230                | 35550                     | 0 13:44                 | 2.220            | 9000                  | B 2.256<br>B 2.247   |                |             |                     |          |          |        |      |        |                |
| 买卖          | 申报类型 申报          | ٠          |      | 买— 2                     | .200                | 17500                     | 0 13:44                 | 2.220            | 4500                  | B 2.230              | 1              |             |                     |          |          |        |      |        | 0.38%          |
| 墩单          | 行为代码 23214       | •          |      | <del>天</del> 二 2<br>买三 2 | .190                | 27850                     | 0 13:57                 | 2.200            | 1500                  | S 2.213              | SH441          | ,           | ΓΛ                  | nnn      | , []]    |        |      |        | 0.38%          |
| 投票及公司<br>行为 | 委托编号             |            |      | 买四 2<br>买五 2             | .170<br>.160        | 34800<br>40900            | 13:57<br>14:00          | 2.220            | 500                   | B 2.196              | UWUUL V        | M.L. W      |                     |          |          |        |      |        | 1.54%          |
| 查询          | 数量 一             | +          |      | 現价 2                     | .220 今开             | 2.2                       | 30 14:00<br>30 14:01    | 2.220            | 4000                  | B 2.179<br>B 437800  |                |             |                     |          |          |        |      |        | 2.31%          |
|             | 公司               | 汤          | đ    | 涨幅 -0.<br>总量 360         | 45% 最低<br>1.0万 总额   | 2.17<br>792.6             | 70 14:01<br>5 14:02     | 2.210<br>2.200 Y | 5000<br>1500          | B 364833<br>S 291867 |                |             |                     |          |          |        |      |        | 36483<br>29186 |
|             |                  |            |      | 量比<br>按盘 2               | 0.57 市価)<br>.220 毎手 |                           | 14:03                   | 2.200 1          | 3000                  | S 218900<br>S 145933 |                |             | ð.                  |          |          |        |      |        | 21890          |
|             |                  |            |      | 额度<br>当前                 | 沪365.5亿<br>户可买可卖    | 7 深83999<br>深可买可          | 14:08<br>亿 14:08<br>实   | 2.220            | 4000                  | B 72967<br>B 09:30   | Last Hillen Le | 0:30        | 11:30 13            | :00      |          |        |      |        | 72967          |
|             | 账户信息             |            | е    | 中登通知信息                   | 港股持合                | 投票委托                      | 公司行为委托                  | も 投票申报权          | 基登记信息                 | 公司行为权益               | 经记信息           |             |                     |          |          |        |      |        |                |
|             |                  |            | 0.40 | ● 沪港通                    | •                   | 深港通                       | 清阳                      | 岳市场选择 【沪         | 港通] / 【深              | 8通]菜单                | 开始             | 日期 2024-0   | 6-04                | * 48     | 東日期 2024 | -06-11 |      | *      | 查询             |
|             | 忌斂产(元) 2,        | 968,423,26 | 0.40 | 币种                       | 正券代码                | 流通类型                      | 通知类别                    | 通知日期             | 清算编号                  | 证券类别                 | 权益类别           | 挂牌年份        | 权益次数                | 账户1 见    | 长户2      | 日期1    | 日期2  | 日期     | 83             |
|             | 语般通击值(元) 1.      | 054.247.41 | 1.67 | 港币                       | 00667               | N                         | H01                     | 20240604         |                       | 66                   | HL             | 2023        | 1                   |          | 202      | 30101  | 0    | 202312 | 31             |
|             | PERMONENT DE COV |            |      | 港币                       | 00667               |                           |                         | 20240604         |                       |                      |                |             |                     |          |          | 30101  | 0    | 202312 |                |
|             | 港股通盈亏(元) 1       |            |      | 港市                       | 00667               |                           | H06                     | 20240604         |                       |                      |                | 2023        |                     |          | 202      | 30101  | 0    | 202312 | 31             |
|             |                  |            |      | 港币                       | 00667               |                           |                         | 20240604         |                       |                      |                | 2023        |                     |          | 202      | 30101  |      | 202312 | 31             |
|             | 港股通可用(元) 1.      | 000.084.28 | 3.53 | 港市                       | 00667               |                           | H08                     | 20240604         |                       |                      |                | 2023        |                     |          | 202      | 30101  |      | 202312 | 31             |
|             |                  |            |      | 港市                       | 00667               |                           |                         | 20240604         |                       |                      |                | 2023        |                     |          |          | 30101  | 0    | 202312 | 31             |
|             | 银证转到             |            |      | 港市                       | 00667               |                           |                         | 20240604         |                       |                      |                | 2023        |                     |          | 202      | 30101  | 0    | 202312 | 31             |
|             |                  |            |      | 港币                       | 00667               |                           | H14                     | 20240604         |                       |                      |                | 2023        |                     |          | 202      | 30101  | 0    | 202312 | 31             |
|             |                  |            |      | 港币                       | 03033               | N                         |                         | 20240604         |                       | TR                   | P              |             |                     |          |          | 30101  | 0    |        |                |

账户信息:

账户信息模块展示了用户的资产状况,点击银证转账按钮可以跳转到银证转账菜单

| 一 光大证》      | 21111111111111111111111111111111111111 | 行情 交           | 易期权交                             | 易理财                              | 账户                  | 資讯 数3                       | 居 发现                        |                       | 股票/理财/                           | 常用功能                                   | Q       |             | ir 📫              | 12 C | K - 6    | ) ×                        |
|-------------|----------------------------------------|----------------|----------------------------------|----------------------------------|---------------------|-----------------------------|-----------------------------|-----------------------|----------------------------------|----------------------------------------|---------|-------------|-------------------|------|----------|----------------------------|
| «           | 投票申报                                   | 公司行为           | 基础行情                             |                                  |                     | 分笔成交                        |                             |                       | 分时                               | KE                                     | 0       |             |                   |      |          |                            |
| ★ 股票交易 ~    | 00667 中国                               | 东方教育 오         | 00667<br>卖五                      | 中国东方教育<br>2.260                  | оот<br>10550        | 13:44<br>13:44<br>13:44     | 2.210 Y<br>2.210            | 500<br>174500<br>2500 | B 2.290<br>B 2.281               | 中国东方教育                                 |         |             |                   |      |          | 2.69%                      |
| ★ 信用交易 ~    | 股东                                     | 60 ×           | 卖四<br>卖三                         | 2.250 2.240                      | 11600<br>10250      | 0 13:44                     | 2.220                       | 26000                 |                                  |                                        |         |             |                   |      |          | 1.92%                      |
| ★ 港設通 へ     | 业经关照 公司收购申报                            | ₩务・            | 東一                               | 2.230                            | 24450<br>30700      | 0 13:44                     | 2.220                       | 9000                  | B 2.256<br>B 2.247               |                                        |         |             |                   |      |          | 1.15%<br>0.77%             |
| 买卖          | 申报类型申报                                 | •              | 买—                               | 2.210                            | 1050                | 0 13:44                     | 2.220                       | 4500                  | B 2.239                          |                                        |         |             |                   |      |          | 0.38%                      |
| 撒单          | 行为代码 23214                             | •              | *                                | 2.200                            | 13000               | 0 13:57                     | 2.200                       | 1500                  | S 2.213<br>B 2.204               | 191144                                 | 1       |             |                   |      |          | 0.36%                      |
| 投票及公司<br>行为 | 委托编号                                   |                | <u></u>                          | 2.180                            | 27850<br>34800      | 0 13:57<br>14:00            | 2.220                       | 500<br>10000          | B 2.196<br>B 2.187               | Sunor C                                | 11 F. W |             |                   |      |          | 1.5496                     |
| 查询          | 数量 —                                   | +              | 現价<br>孫跌                         | 2.220 今开<br>-0.010 最高            | 2.23                | 0 14:00<br>0 14:01          | 2.220<br>2.210              | 4000<br>4000          | B 2.179<br>B 437800              | 1                                      |         |             |                   |      |          | 2.31%<br>437800            |
|             | 公司的                                    | 动 2            | 派幅<br>总量 3<br>量比                 | -0.45% 酸低<br>60.0万 总额<br>0.57 市值 | 2.17<br>792.67<br>H | 0 14:01<br>5 14:02<br>14:03 | 2.210<br>2.200 Y<br>2.200 Y | 5000<br>1500<br>2000  | B 364833<br>S 291867<br>S 218900 |                                        |         |             |                   |      |          | 364833<br>291867<br>218900 |
|             |                                        |                | 按盘                               | 2.220 毎手                         | 50                  | 0 14:08 14:08               | 2.200 Y<br>2.220            | 3000<br>4000          | S 145933<br>B 72967              |                                        | 11.     |             |                   |      |          | 145933<br>72967            |
|             |                                        |                | 割成                               | 沪305.512                         | 深可买可                | 乙 14:08<br>卖                | 2.220                       | 4000                  |                                  | 1.1.1.1.1.1.1.1.1.1.1.1.1.1.1.1.1.1.1. | 0:30    | 11:30 13:00 |                   |      |          |                            |
|             | 账户信息                                   |                | 中登通知信                            | 息 准設持合                           | 投票委托                | 公司行为委托                      | も 投票申报权                     | 益聲记信息                 | 公司行为权益                           | 登记信息                                   |         |             |                   |      |          |                            |
|             | 白姿在(示) 2                               | 968 423 260 4  | <ul> <li>)</li> <li>)</li> </ul> | •                                | 深港通                 | 请假                          | 當市场选择【沪                     |                       | E通] 菜单                           | Ŧ₩                                     | 2024-0  | 6-04        | ▼ 線開目期 2024-06-11 |      | Ŧ        | 查询                         |
|             | -cx,u4) (76) E,                        | 500,425,200.4  | 而种                               | 证券代码                             | 流通类型                | 通知类别                        | 通知日期                        | 清算编号                  | 证券类别                             | 权益类别                                   | 挂牌年份    | 权益次数 账户     | 1 账户2 日期1         | 日期2  | 日期3      |                            |
|             | 港股通市值(元) 1,                            | 054,247,411.67 | 7 港市                             | 00667                            | N                   | H01                         | 20240604                    |                       | 66                               | HL                                     | 2023    |             | 20230101          | 0    | 20231231 |                            |
|             | 2011-1494-28-00-1-1200-75-\$143        |                | 港币                               | 00667                            | N                   | H01                         | 20240604                    |                       | 66                               |                                        | 2023    |             | 20230101          | 0    | 20231231 |                            |
|             | 港股通盈亏(元) 1,                            |                | 港市                               | 00667                            | N                   | H06                         | 20240604                    |                       | 66                               |                                        | 2023    |             | 20230101          | 0    | 20231231 |                            |
|             |                                        |                | an BK                            | 00567                            | N                   | H07                         | 20240604                    |                       | 00                               |                                        | 2023    |             | 20230101          | 0    | 20231231 |                            |
|             | 港股通可用(元) 1,                            | 000,084,283.5  | 3 1810                           | 00667                            | N                   | HOO                         | 20240004                    |                       | 66                               |                                        | 2023    |             | 20230101          | 0    | 20231231 |                            |
|             |                                        |                | 潮雨                               | 00667                            | N                   | H13                         | 20240604                    |                       | 66                               |                                        | 2023    |             | 20230101          | 0    | 20231231 |                            |
|             | 银证转则                                   |                | 港币                               | 00667                            | N                   | H14                         | 20240604                    |                       | 66                               |                                        | 2023    |             | 20230101          | 0    | 20231231 |                            |
|             |                                        |                | 港币                               | 03033                            |                     |                             | 20240604                    |                       |                                  |                                        | 2023    |             | 20230101          |      | 20231231 |                            |
| ★ 传统交易      |                                        |                |                                  |                                  |                     |                             |                             |                       |                                  |                                        |         |             |                   |      |          |                            |

查询区:

买卖菜单的查询区包含了中登通知信息、港股持仓、投票委托、公司行为委托、投票申报权 益登记结果、公司行为权益登记信息这些 tab 页。

双击中登通知信息、港股持仓中代码还可以填充到证券代码框,还支持按照代码或名称进行筛选,也可以点击查询区右上角的刷新和导出按钮进行刷新和导出。

| 光大证         | 整 金阳光卓越版                  | 行情 交話        | 易期权多              | 易理财                                                                                                    | 账户                                                   | 資讯 数                                                                               | 皆 发现                                                                 |                                                                    | 股票/理财                                                                                     | /幣用功能      | Q                    | 8                  |        |                                  | 12 ¢ | < - 6                            | ) X                                                              |
|-------------|---------------------------|--------------|-------------------|----------------------------------------------------------------------------------------------------|------------------------------------------------------|------------------------------------------------------------------------------------|----------------------------------------------------------------------|--------------------------------------------------------------------|-------------------------------------------------------------------------------------------|------------|----------------------|--------------------|--------|----------------------------------|------|----------------------------------|------------------------------------------------------------------|
| «           | 投票申报                      | 公司行为         | 基础行情              |                                                                                                    |                                                      | 分笔成交                                                                               |                                                                      |                                                                    | 分时                                                                                        | Kit        | 0                    |                    |        |                                  |      |                                  |                                                                  |
| ★ 股票交易 ~    | <b>西</b> 芬 00667 中国东J     | 方教育 오        | 00667<br>卖五<br>卖四 | 中国东方教育<br>2.260<br>2.250                                                                                                    | 10550<br>11600                                       | 13:44<br>13:44<br>13:44                                                            | 2.210 Y<br>2.210<br>2.210                                            | 500<br>174500<br>2500                                              | B<br>B<br>2.290<br>B<br>2.281<br>B<br>2.273                                               | 中国东方教育     | 2.220 -0.4           | i% <b>▼</b> -0.010 |        |                                  |      |                                  | 2.69%<br>2.31%<br>1.92%                                          |
| ★ 港設通 へ     | 股东<br>业务类型 公司收购申报业        | •<br>务 •     | 東三二               | 2.240<br>2.230<br>2.220                                                                                                    | 10250<br>24450<br>30700                              | 0 13:44<br>0 13:44<br>0 13:44<br>0 13:44                                           | 2.220<br>2.220<br>2.220<br>2.220<br>2.220                            | 26000<br>15000<br>9000<br>9000                                     | B 2.264<br>B 2.256<br>B 2.247<br>B                                                        |            |                      |                    |        |                                  |      |                                  | 1.54%<br>1.15%<br>0.77%                                          |
| 买卖          | 申报类型 申报<br>(5.5.47円 23214 | •            | <del>买</del><br>买 | 2.210                                                                                                    | 1050<br>17450                                        | 0 13:44<br>0 13:57<br>0 13:57                                                      | 2.220<br>2.200<br>2.200                                              | 4500<br>1500<br>1500                                               | B 2.230<br>S 2.221<br>S 2.221                                                             | 1          |                      | ПЛ                 |        |                                  |      |                                  | 0.0096                                                           |
| 投票及公司<br>行为 | 委托编号                      |              | 关二<br>买四<br>买五    | 2.190<br>2.180<br>2.170                                                                                                    | 13000<br>27850<br>34800                              | 0 13:57<br>0 13:57<br>0 13:57<br>14:00                                             | 2.220<br>2.220<br>2.220                                              | 4000<br>500<br>10000                                               | B 2.204<br>B 2.196<br>B 2.187                                                             | With L     | W. 11                |                    |        |                                  |      |                                  | 1.15%<br>1.54%<br>1.92%                                          |
| 查询          | <u></u>                   | <del>ت</del> | 现涨涨总量 按 额当        | <ul> <li>2.220 今开</li> <li>-0.010 最高</li> <li>-0.45% 最低</li> <li>360.0万 总额</li> <li>0.56 市值</li> <li>2.220 每手</li> <li>沪365.44</li> <li>沪可买可</li> </ul> | 223<br>223<br>2.17<br>792.67<br>H<br>50<br>乙 深839999 | 0 14:00<br>0 14:01<br>0 14:01<br>5 14:02<br>14:03<br>0 14:08<br>0 14:08<br>2 14:08 | 2.220<br>2.210<br>2.200<br>2.200<br>2.200<br>2.200<br>2.220<br>2.220 | 4000<br>4000<br>5000<br>7 1500<br>7 2000<br>7 3000<br>4000<br>4000 | B 2.179<br>B 437800<br>B 364833<br>S 291867<br>S 218900<br>S 145933<br>B 72967<br>B 09:30 |            | 0.30                 |                    | 3:00   |                                  |      |                                  | 2.31%<br>437800<br>364833<br>291867<br>218900<br>145933<br>72967 |
|             | 账户信息                      |              | 中登通知(             | 建 港設持会                                                                                                    | 投票委托                                                 | 公司行为委托                                                                             | も 投票申报权                                                              | 益登记信息                                                              | 公司行为权当                                                                                    | 證记信息       |                      |                    |        |                                  |      |                                  | C                                                                |
|             | H-10-1-1                  | 122.250.40   | ● 沪港通             | •                                                                                                    | 深港通                                                  | 请倒                                                                                 | 居市场选择 【沪                                                             | 港通] / [深清                                                          | [通] 菜单                                                                                    | 开始         | 2024-0               | 6-04               | ~ 结束   | 2024-06-11                       |      | *                                | 章向                                                               |
|             | 思贺严(元) 2,968              | 5,423,260.40 | 币种                | 证券代码                                                                                                    | 流通类型                                                 | 通知类别<br>H01                                                                        | 通知日期<br>20240604                                                     | 清算编号                                                               | 证券类别                                                                                      | 权益类别<br>HI | 挂牌年份<br>2023         | 权益次数<br>1          | 账户1 账户 | ·2 日期1<br>20230101               | 日期2  | 日期3                              |                                                                  |
|             | 港股通市值(元) 1,054            | 4,247,411.67 | 港市                | 00667                                                                                                    | N                                                    | H01                                                                                | 20240604                                                             |                                                                    | 66                                                                                        | S          | 2023                 |                    |        | 20230101                         | 0    | 20231231                         |                                                                  |
|             | 港股通盈亏(元) 1,053            |              | 港市<br>港币          | 00667                                                                                                    | N                                                    | H06<br>H07                                                                         | 20240604<br>20240604                                                 |                                                                    | 66                                                                                        |            | 2023<br>2023         |                    |        | 20230101 20230101                | 0    | 20231231<br>20231231             |                                                                  |
|             | 港股通可用(元) 1,000            | 0,084,283.53 | 港市<br>港市          | 00667<br>00667                                                                                                    | NN                                                   | H08<br>H09                                                                         | 20240604<br>20240604                                                 |                                                                    | 66<br>66                                                                                  | P          | 2023<br>2023         |                    |        | 20230101<br>20230101             | 0    | 20231231<br>20231231             |                                                                  |
|             | 假证转账                      |              | 港币<br>港币<br>港币    | 00667<br>00667<br>03033                                                                                                    | N<br>N<br>N                                          | H13<br>H14<br>H12                                                                  | 20240604<br>20240604<br>20240604                                     |                                                                    | 66<br>66<br>TR                                                                            |            | 2023<br>2023<br>2023 |                    |        | 20230101<br>20230101<br>20230101 | 0    | 20231231<br>20231231<br>20231231 |                                                                  |
|             |                           |              |                   |                                                                                                    |                                                      |                                                                                    |                                                                      |                                                                    |                                                                                           |            |                      |                    |        |                                  |      |                                  |                                                                  |

## 3.1.3.4. 查询

查询:

查询功能的展示分上下两个部分,上面是资金股份、当日委托等功能的查询按钮,下面是持 仓查询,也可以通过代码和名称进行搜索,同时也支持导出功能。

| 2 光大证    | 整(金阳头 | 日本越版     | 行情   | 交易      | 期权交易   | 3 理财   | 账户      | 資讯     | 数据       | 发现   |        | 股票/理财/常     | 用功能  | Q)       |        |         |         | 📾 🗘 < -                         | - @ ×   |
|----------|-------|----------|------|---------|--------|--------|---------|--------|----------|------|--------|-------------|------|----------|--------|---------|---------|---------------------------------|---------|
| «        | 资金股份  | 当日委托 🗎   | 旧成交  | 历史委托 日  | 历史成交   | 账务查询   | 投票申报查询  | 公司行:   | 为查询汇     | 車查询  | 中登通知信息 | 1 价差查询 1    | 额度查询 |          |        |         |         |                                 |         |
| ★ 股票交易 ~ | 998,9 | 83,205.4 | 00   | 1,000,0 | 84,283 | .530   | 1,000,0 | 84,283 | 3.530    |      | 0.000  |             |      | 0.000    |        | 0.000   |         | 998,983,20                      | 05.400  |
| ★ 信用交易 ~ | 资     | 全余額(元)   |      | A股可     | 用资金(元  |        | 港股可     | 「用资金() | 元)       | 买    | 入未交收金  | 额(元)        | 奏出   | 未交收全     | 颐(元)   | 港股委托冻结金 | (元)     | 可取资金                            | (元)     |
| ★ 港設通 🔨  |       | _        |      |         |        |        |         |        |          |      |        |             |      |          |        |         |         |                                 |         |
|          | 我的持仓  |          |      |         |        |        |         |        |          |      |        |             |      |          |        |         | (本委托系统提 | 是供的成本价、盈亏素                      | 如据仅供参考) |
| 头盔       | ● 沪港通 | •        | 深湛通  |         |        |        |         |        |          |      |        |             |      |          |        | 代码或名称   |         | 共4 祭记录                          |         |
| 撤单       | 证券名称  |          | 证券数  | 1 可卖    | 数量 成   | 本价(¥)  | 成本价(HK  |        | 手动盈亏(    | ¥) 盈 | 亏比例(%) | 最新市值(       | ¥) 当 | 前价HK\$   | 买入在途数量 | 卖出在途数量  | 上 证券代码  | 股东代码                            | 备注      |
| 投票及公司    | 长和    |          | 2008 | B 20    | 0088   | 0.000  | 0.0     | 00 41  | 306906.1 | 90   | 0.00   | 41306906.1  | 90 2 | 2296.000 | (      | ) (     | 00001   |                                 | 开仓证券    |
| ন্টিস    | 金螺国际  |          | 1300 |         | 3000   | 32.085 | 35.8    |        | 416462.5 |      | -99.85 | 640.3       |      | 0.055    |        |         | 0 00268 | A DESCRIPTION OF TAXABLE PARTY. | 开仓证券    |
| 查询       | 盈富基金  |          | 5049 | 9 50    | 0499   | 0.000  | 0.0     | 00 452 | 223817.1 | 00   | 0.00   | 452223817.1 |      | 9999.000 |        |         | 02800   |                                 | 开仓证券    |
| 1,000-00 | 安硕恒生科 | 技        | 1600 |         | 6000   | 13.394 | 14.9    | 55     | 901970.9 | 80   |        | 1116275.8   | 140  | 77.900   |        |         | 0 03067 | 10 10 10 10 I                   | 开仓证券    |
|          |       |          |      |         |        |        |         |        |          |      |        |             |      |          |        |         |         |                                 |         |
|          |       |          |      |         |        |        |         |        |          |      |        |             |      |          |        |         |         |                                 |         |
|          |       |          |      |         |        |        |         |        |          |      |        |             |      |          |        |         |         |                                 |         |
|          |       |          |      |         |        |        |         |        |          |      |        |             |      |          |        |         |         |                                 |         |
|          |       |          |      |         |        |        |         |        |          |      |        |             |      |          |        |         |         |                                 |         |

# 3.2.股票

# 3.2.1. 买入

支持沪深京的股票、债券以及沪深的基金交易

| 📑 光大证券   金阳光卓越) | 版 行情 交易 期权交易             | 资 中规 规野 易                      | 讯.  | 数据 发现    | 股票/理财/常用 | 功能 Q    | ⊗ na** 4 | 06***11 🗸 | :: 🙆            | <b>o</b> < - | θ×     |
|-----------------|--------------------------|--------------------------------|-----|----------|----------|---------|----------|-----------|-----------------|--------------|--------|
| 股票 基金 理财 服务安全   | 英入 雲出 撤单 成交 持合 刷         | Ħ                              |     |          | 英入       |         | 8        | 题 系统 多帐   | 9               | 海世           | 0 >    |
|                 | 即在伊利                     | 卖五                             | 席号  | 证券代码     | 证券名称     | 证券数里    | 可卖数量     | 咸本价       | 浮动盈亏            | 盈亏比例(%)      | 当日書    |
| Sel sel         | 178/PEL 001100           | 突四                             |     | 1 010609 | 06国债(9)  | 10100   | 10100    | 99.036    | 1000118344.264  | 9998.55      | 1521   |
| \$ 对头对卖         | ESPTORE COTTON POLITICIT | ***                            |     | 2 110043 | 无锡转债     | 10000   | 10000    | 0.000     | 2517600000.000  | 0.00         |        |
| 10 散単           | 报价方式:限切安托 *              | 卖一 170.83 69                   |     | 3 110044 | 广电转债     | 200000  | 200000   | 0.000     | 730000000.000   | 0.00         | 19980  |
| 查委托             | 美入价格: 170.63 ÷元          | <b></b>                        |     | 4 113533 | 参林转债     | 20000   | 20000    | 20000.000 | -3334000000.000 | -83.35       | 209314 |
| 查成交             | 可用资全: 1790934981.17      | 买二                             | 1.1 | 5 160105 | 19山东47   | 3000000 | 3000000  | 0.000     | 2733336986.400  | 0.00         | 12969  |
| ▲ 查询功能          | 最大可买: 1000000 全部 股       | 买三                             |     | 6 204001 | GC001    | 10000   | 10000    | 0.000     | 0.000           | 0.00         |        |
|                 | C 1/2 C 1/3 C 1/4 C 1/5  | 大四                             | 1.1 | 7 510900 | HRETF    | 1020000 | 1020000  | 0.000     | 1841100000.000  | 0.00         |        |
|                 | 王入約冊: 100 - 89           | 7544<br>18/4 170 00 W/F 107 01 |     | 8 511020 | 平安国债ETF  | 500100  | 500100   | 0.005     | 11439999, 980   | 457500.00    | 10399  |
|                 |                          | 规制 170.83 繁持 187.91            |     | 9 519908 | 基金兴华     | 500000  | 500000   | 0.000     | 1042500.000     | 0.00         |        |
| 注 涂市债券协商航交      | 头人下里                     | #F#0: 110.65 获得 155.15         | 1   | 0 520501 | 虚拟申赎代码   | 2000000 | 20000000 | 0.000     | 0.000           | 0.00         |        |
| 于 沪市债券协商成交      |                          | 4 4 1 m /                      | 1   | 1 588000 | IHETF    | 10200   | 10200    | 108.676   | 60377089.780    | 5446.76      |        |
| 北证债券            |                          | 参考上限价 174.25 (2)               | 1   | 2 600000 | 浦发银行     | 10100   | 9000     | 87.291    | -758419.980     | -86.02       | -8800  |
| 王 北交所交易         |                          |                                | 1   | 3 600004 | 白云机场     | 20100   | 20000    | 0.057     | 228794.990      | 19970.18     | 127    |
| 王 新三板交易         |                          |                                | 1   | 4 600036 | 招商银行     | 11740   | 11740    | 1.014     | 139538.470      | 1172.19      | 14     |
|                 |                          |                                | 1   | 5 600252 | 中恒集团     | 22000   | 22000    | 6.482     | -114451.640     | -80.25       | -15    |
| E ABIKSETC      |                          |                                | 1   | 6 600426 | 华鲁恒升     | 2000    | 2000     | 26.963    | 44953, 460      | 83, 36       |        |
| Ⅰ 创业损益后委托       |                          |                                | 1   | 7 601166 | 兴业银行     | 100000  | 100000   | 6.227     | 16460280.230    | 2643.38      |        |
| 王 港股通(沪)        |                          |                                | 1   | 8 601211 | 国泰君安     | 1000    | 1000     | 15.865    | 39125.000       | 246.61       |        |

输入证券代码,或者双击右侧持仓列表,价格会自动填充,也可手动输入或者点击盘口中的价格快速填入,输入委托数量,点击下单按钮

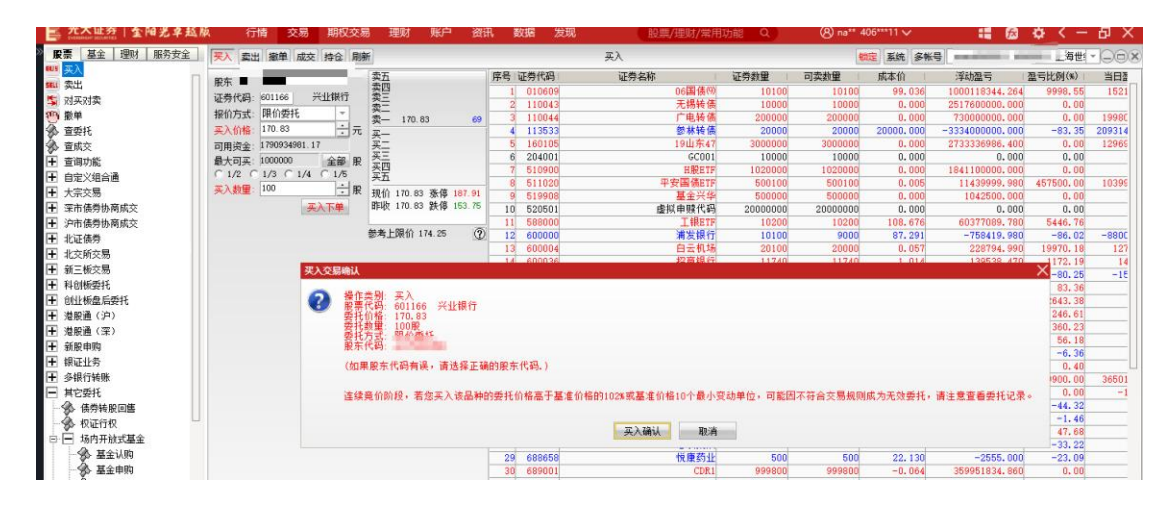

查看委托确认框中的信息,确认无误后,点击确认按钮,下单成功

| 📑 光大证券   金阳光卓越》 | MA 行情 交易 期权交易           | 易理财 账户 资资           | R 数据 发现   | 股票/理财/常用       | 功能Q      | (8) na** 4 | 06***11 🗸 | : 🕼             | ¢ < -     | δ×     |
|-----------------|-------------------------|---------------------|-----------|----------------|----------|------------|-----------|-----------------|-----------|--------|
| » 股票 基金 理财 服务安全 | 天入 雲出 撤单 成交 持合 刷        | H                   |           | 英入             |          |            | 皖 系统 多帐   | 5               |           | 202    |
|                 | 的大伴迎                    | 11                  | 席号 证券代码   | 证券名称           | 证券数量     | 可卖数量       | 咸本价       | 浮动盈亏            | 盈亏比例(%)   | 当日香    |
| 111 英出          | THE PART PART PART      | 27                  | 1 010609  | 06国债(9)        | 10100    | 10100      | 99.036    | 1000118344.264  | 9998.55   | 1521   |
| S 对买对卖          | 近劳代码: 601166 元118813    | <u>米二</u><br>赤一     | 2 110043  | 无锡转偏           | 10000    | 10000      | 0.000     | 2517600000.000  | 0.00      |        |
| (1) 数単          | 报价方式:限价委托 -             | 金- 170.83 69        | 3 110044  | 广电转债           | 200000   | 200000     | 0.000     | 730000000.000   | 0.00      | 19980  |
| 金 資 委 托         | 英入价格: 170.83 二元         | X-                  | 4 113533  | 参林转儀           | 20000    | 20000      | 20000.000 | -3334000000.000 | -83.35    | 209314 |
| ④ 音成交           | 可用街金: 1790934981.17     | 买二                  | 5 160105  | 19山东47         | 3000000  | 3000000    | 0.000     | 2733336986. 400 | 0.00      | 12969  |
| ▼ 査測功能          | 最大司王: 1000000 全部 股      | 买三                  | 6 204001  | GC001          | 10000    | 10000      | 0.000     | 0.000           | 0.00      |        |
|                 | C 1/2 C 1/3 C 1/4 C 1/5 | 大臣                  | 7 510900  | BRETF          | 1020000  | 1020000    | 0.000     | 1841100000.000  | 0.00      |        |
|                 | 五 \ ## 100 ··· #        | 74                  | 8 511020  | 平安国债ETF        | 500100   | 500100     | 0.005     | 11439999, 980   | 457500.00 | 10399  |
| LE 大示父帝         | Jerra Andrea            | 规们 170.83 张停 187.91 | 9 519908  | 基金兴华           | 500000   | 500000     | 0.000     | 1042500.000     | 0.00      |        |
| 王 深市债券协商成交      | 英大下學                    | 昨收 170.83 获得 153.75 | 10 520501 | <b>走</b> 拟由睫代码 | 20000000 | 2000000    | 0.000     | 0.000           | 0.00      |        |
| ① 沪市债券协商成交      |                         | And 1 199 11        | 描示        |                | × 10200  | 10200      | 108.676   | 60377089.780    | 5446.76   |        |
| 王 北证债券          |                         | 参考上限价 174.25 (?)    |           |                | 10100    | 9000       | 87.291    | -758419.980     | -86.02    | -8800  |
| 王 北交航交易         |                         |                     | SHEERS    | 2) 首同号是30201   | 20100    | 20000      | 0.057     | 228794.990      | 19970.18  | 127    |
|                 |                         |                     | _         |                | 11740    | 11740      | 1.014     | 139538, 470     | 1172.19   | 14     |
|                 |                         |                     |           | 2831           | 22000    | 22000      | 6.482     | -114451.640     | -80, 25   | -15    |
| T REPORTE       |                         |                     |           | 2010/          | 2000     | 2000       | 26.963    | 44953.460       | 83.36     |        |
| 土 创业板盘后委托       |                         |                     | 17 001100 | 21 W1          | 100000   | 100000     | 6.227     | 16460280.230    | 2643.38   |        |
| 王 港股通(沪)        |                         |                     | 18 601211 | 国泰君安           | 1000     | 1000       | 15, 865   | 39125,000       | 246.61    |        |
| 王 港股通(深)        |                         |                     | 19 601318 | 中国平安           | 23000    | 23000      | 60.231    | 4990277.690     | 360.23    |        |

## 3.2.2. 卖出

支持沪深京的股票、债券以及沪深的基金交易

| 📑 光大证券   金阳光卓越)      | 板 行情       | 交易期                   | 又交易   | 理财      | 账户 资       | 讯.  | 数据       | <b>发现</b> 股票/理财/常用 | 动能 Q     | ⊗ na** 4 | 06***11 🗸 | : 6             | ¢ < -     | ъ×     |
|----------------------|------------|-----------------------|-------|---------|------------|-----|----------|--------------------|----------|----------|-----------|-----------------|-----------|--------|
| <b>股票</b> 基金 理财 服务安全 | 天入 東出      | 撤单 成交 持合              | 刷新    |         |            |     |          | 奕出                 |          |          | 淀 系统 多州   |                 | 苟世        | -)-00  |
| <b>二</b> 美入          | 即在代码       | a service of the      |       | 5       |            | 席号  | 证券代码     | 证券名称               | 证券数量     | 可卖数量     | 戚本价       | 浮动盔亏            | 盈亏比例(%)   | 当日酒    |
|                      | 证券代码 00    | 00001 平安锡             | · 莱·  | 4       |            |     | 1 010609 | 06国债(9)            | 10100    | 10100    | 99.036    | 1000118344.264  | 9998.55   | 1521   |
|                      | 4240 -     | R/AMS+S               |       |         |            | 1   | 2 110043 | 无锡转债               | 10000    | 10000    | 0.000     | 2517600000.000  | 0.00      |        |
| ₩<br>世<br>世          | 101/33C P  | RUISett               | 卖-    | -       |            |     | 3 110044 | 广电转债               | 200000   | 200000   | 0.000     | 730000000.000   | 0.00      | 19980  |
| ③ 查委托                | 卖出价格:      | 2.09                  | 元 买-  | - 12.09 | 15225      | 1   | 4 113533 | 参林转债               | 20000    | 20000    | 20000.000 | -3334000000.000 | -83.35    | 209314 |
| 3 查成交                | 最大可卖: 10   | 01198 全部              | 服买    | 12.08   | 40         | 1.2 | 5 160108 | 19山东47             | 3000000  | 3000000  | 0.000     | 2733336986.400  | 0.00      | 12969  |
| ▲ 查询功能               | C 1/2 C 1. | /3 C 1/4 C 1/         | 5 天   | 12.07   | 100938     |     | 6 204001 | GC001              | 10000    | 10000    | 0.000     | 0.000           | 0.00      |        |
|                      | 李代約里:10    | 00                    | 나면 축법 | 12.06   | 31         | 3   | 7 510900 | HRETF              | 1020000  | 1020000  | 0.000     | 1841100000.000  | 0.00      |        |
|                      |            | and the second second |       | 1       | -          |     | B 511020 | 平安国债ETF            | 500100   | 500100   | 0.005     | 11439999.980    | 457500.00 | 10399  |
| <b>王</b> 大示义物        |            | Section 1             | 3921  | 1 12.09 | SK1冊 12.09 |     | 9 519900 | 基金兴华               | 500000   | 500000   | 0.000     | 1042500.000     | 0.00      |        |
| 王 梁市儀券协商成交           |            |                       | #F-K  | g 10.99 | 获得 9.89    | 1   | 52050    | 虚拟申赎代码             | 20000000 | 2000000  | 0.000     | 0.000           | 0.00      |        |
| 沪市债券协商成交             |            |                       | 1000  |         | ~          | 1   | 1 588000 | 」 _ illetf         | 10200    | 10200    | 108.676   | 60377089.780    | 5446.76   |        |
| 王 北证债券               |            |                       | 参考    | 下限价 11  | .85 (?     | 0 1 | 2 600000 | 浦发银行               | 10100    | 9000     | 87.291    | -758419.980     | -86.02    | -8800  |
| ■ 北京航空局              |            |                       |       |         |            | 1   | 3 60000  | 白云机场               | 20100    | 20000    | 0.057     | 228794.990      | 19970, 18 | 127    |
|                      |            |                       |       |         |            | 1   | 4 600036 | 招商银行               | 11740    | 11740    | 1.014     | 139538.470      | 1172.19   | 14     |
|                      |            |                       |       |         |            | 1   | 5 600252 | 中恒集团               | 22000    | 22000    | 6.482     | -114451.640     | -80, 25   | -15    |
| 土 科创物安托              |            |                       |       |         |            | 1   | 6 600426 | 华鲁恒升               | 2000     | 2000     | 26.963    | 44953.460       | 83.36     |        |
| ➡ 创业板盘后委托            |            |                       |       |         |            | 1   | 7 601166 | 兴业银行               | 100100   | 100000   | 6.392     | 16460242.730    | 2572.56   | -      |
| 王 港股通(沪)             |            |                       |       |         |            | 1   | B 601211 | 国泰君安               | 1000     | 1000     | 15.865    | 39125,000       | 246.61    |        |
| D 1840128 / 2771     |            |                       |       |         |            | 1   | 9 601316 | 中国平安               | 23000    | 23000    | 60.231    | 4990277.690     | 360.23    |        |

输入证券代码,或者双击右侧持仓列表,价格会自动填充,也可手动输入或者点击盘口中的 价格快速填入,输入委托数量,点击下单按钮

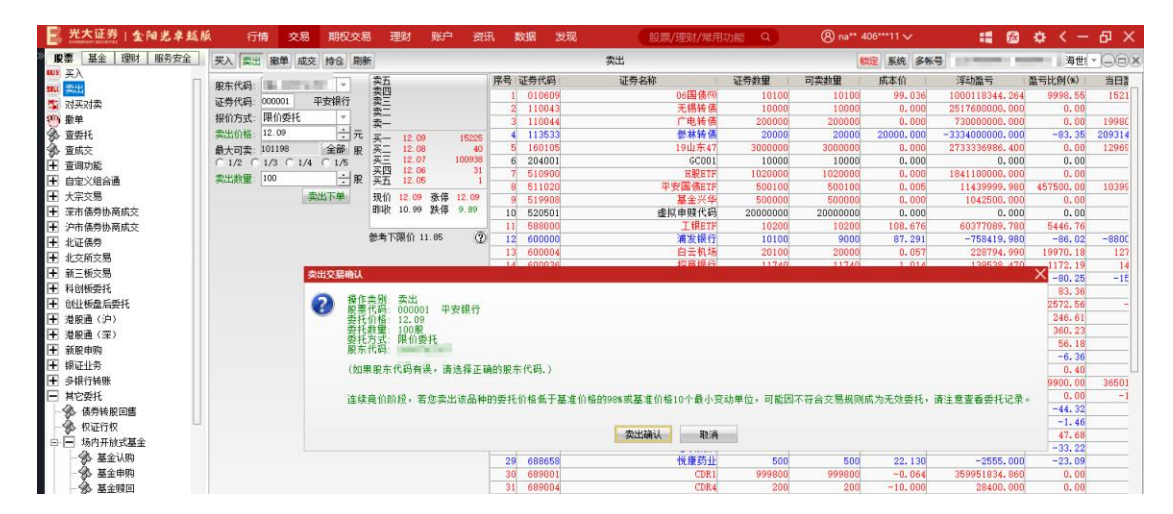

### 查看委托确认框中的信息,确认无误后,点击确认按钮,下单成功

| 1 元人世分 金国光早起加   | A 行情 交易 期权交别            | 易埋财、账户资料             | HL 🗱 | 3階 2   | <b>以現</b> 股票/理財/常用                                                                                                    | 功能(Q)   | (8) na** 4 | 06***11 ~ | H 😥             | <del>.</del> 0 < - | 古 X    |
|-----------------|-------------------------|----------------------|------|--------|----------------------------------------------------------------------------------------------------|---------|------------|-----------|-----------------|--------------------|--------|
| · 服票 基金 理财 服务安全 | 买入 重出 撤单 成交 持合 刷        | 新                    |      |        | 类出                                                                                                    |         |            | 锭 系统 多带   | 9               |                    | 100    |
| <b>WY 美人</b>    | 和本任為 1                  | 卖五                   | 序号 词 | E券代码   | 证券名称                                                                                                    | 证券数量    | 可卖救量       | 戚本价       | 浮动盔号            | 盈亏比例(%)            | 当日書    |
| SELL BOOKS      | 江井(221-000001 平井(16-    | <b>奕四</b>            | 1    | 010609 | 06国债(9)                                                                                                    | 10100   | 10100      | 99.036    | 1000118344.264  | 9998.55            | 1521   |
| 3 刘头灯实          |                         | *_                   | 2    | 110043 | 无锡转债                                                                                                    | 10000   | 10000      | 0.000     | 2517600000.000  | 0.00               |        |
| 20 18年          | 报信方式: 图印安托 *            | 卖—                   | 3    | 110044 | 广电转债                                                                                                    | 200000  | 200000     | 0.000     | 730000000,000   | 0.00               | 19980  |
| 参 查委托           | 卖出价格: 12.09 一元          | 买- 12.09 15225       | 4    | 113533 | 参林转儀                                                                                                    | 20000   | 20000      | 20000.000 | -3334000000.000 | -83.35             | 209314 |
| 臺 查成交           | 最大司卖: 101198 全部 股       | 买二 12.08 40          | 5    | 160105 | 19山东47                                                                                                    | 3000000 | 3000000    | 0.000     | 2733336986. 400 | 0.00               | 12969  |
| 一 查询功能          | C 1/2 C 1/3 C 1/4 C 1/5 | 头_ 12.07 100938      | 6    | 204001 | GC001                                                                                                    | 10000   | 10000      | 0.000     | 0.000           | 0.00               |        |
| 王 白定义组合通        | 実出数量: 100 - 一服          | 买五 12.05 1           | 7    | 510900 | HRETF                                                                                                    | 1020000 | 1020000    | 0.000     | 1841100000.000  | 0.00               |        |
|                 | ALL TON                 | 18位 10 00 第位 10 00   | 8    | 511020 | 半安国债ETF                                                                                                    | 500100  | 500100     | 0.005     | 11439999.980    | 457500.00          | 10399  |
|                 | Spectra Lynn            | 現旧 12.09 551 12.09   | 9    | 519908 | 基金兴华                                                                                                    | 500000  | 500000     | 0.000     | 1042500.000     | 0.00               |        |
| ★ 采巾债劳协商购交      |                         | HHK 10.55 KX HP 5.05 | 10   | 520501 | 虚拟甲腺代码                                                                                                    | 2000000 | 2000000    | 0.000     | 0.000           | 0.00               |        |
| 上 沪市债券协商成交      |                         | ##T986 11 0F @       | 11   | 588000 | INETE                                                                                                    | 10200   | 10200      | 108.676   | 60377089.780    | 5446.76            |        |
| ➡ 北证债券          |                         | 30x4 [146(1) 11:00   | 12   | 催示     |                                                                                                    | 10100   | 9000       | 87.291    | -758419,980     | -86.02             | -880C  |
| 王 北交所交易         |                         |                      | 13   | -      | 해외 그 분수 스페인 문 2000 년                                                                                                    | 20100   | 20000      | 0.057     | 228794.990      | 19970.18           | 127    |
| □ 新三板交易         |                         |                      | 14   |        | 安托已提入, 百向亏定30204                                                                                                    | 11740   | 11740      | 1.014     | 139538.470      | 1172.19            | 14     |
|                 |                         |                      | 15   | -      |                                                                                                    | 22000   | 22000      | 6.482     | -114451.640     | -80, 25            | -15    |
|                 |                         |                      | 16   |        | 20031                                                                                                    | 2000    | 2000       | 26.963    | 44953, 460      | 83, 36             |        |
| ■ 包址依當局受托       |                         |                      | 17   |        | 200 BV                                                                                                    | 100100  | 100000     | 6. 392    | 16460242, 730   | 2572.56            | -      |
| 王 港股通(沪)        |                         |                      | 18   | OUTETI | 100 C 100 C | 1000    | 1000       | 15.865    | 39125.000       | 246.61             |        |
| ➡ 港股通(深)        |                         |                      | 19   | 001318 | 中国平安                                                                                                    | 23000   | 23000      | 60.231    | 4990277.690     | 360.23             |        |

## 3.2.3. 对买对卖

支持沪深 A 股、沪深债券、可转债以及沪深的基金交易,不支持科创版、北证股票、北证 债券

可以根据买卖关联同一支股票的设置,决定买卖的证券代码是否一致

注意: 对买对卖菜单不支持分仓设置

| 📑 光大证券   金阳光卓越) | 新 行情 交易 期权交易                            | 建财 账户 资讯               | 数据 发现                  | 一股    | 票/理财/常用功能 | Q na** 406****  | 1 <b>~</b> | 1 📾 🗄    | ¢ < -     | 句 × |
|-----------------|-----------------------------------------|------------------------|------------------------|-------|-----------|-----------------|------------|----------|-----------|-----|
| · 股票 基金 理财 服务安全 | 买入 雲出 撤单 成交 持合 崩疡                       | ŧ                      | 对买对卖                   |       |           | 「読定」」           | i统 多帐      |          | an Line - | 00  |
|                 | 买卖方向:买入 -                               | ☞ 买卖关联同一支股票            | 买卖方向: 卖出 🗸             | 1     | 席号 证券代码   | 证券名称            | 证券数量       | 可卖救量     | 戚本价       | 3   |
|                 | 股东代码:                                   | 卖五                     | 股东代码                   |       | 1 010609  | 06国债(9)         | 10100      | 10100    | 99.036    | 10  |
| 如共构实            | (工業)(行為) 000001 東京村田谷                   | 素四                     | 近西伊府-000001 mitel466   |       | 2 110043  | 无锡转债            | 10000      | 10000    | 0.000     | 25  |
| 一般              | 12/2 P 12 P 12 P 12 P 12 P 12 P 12 P 12 | <u>茶</u> 二             | 4040                   | 1     | 3 110044  | 广电转债            | 200000     | 200000   | 0.000     | 7   |
| ③ 查委托           | 接加方式:限加安托 *                             | ( <u></u> )            | 撤加力式 限制安托 *            | 1000  | 4 113533  | 参林转债            | 20000      | 20000    | 20000.000 | -33 |
| 查成交             | 天人们格: 12.03 - 元                         | <b>∓</b> − 12.09 15225 | 委出价格: 12.09            | 元     | 5 160105  | 19山东47          | 3000000    | 3000000  | 0.000     | 27  |
| 查询功能     查询功能   | 可用资金: 1790919064.07                     | 英二 12.08 40            | 可用资金: 1790919064.07    |       | 6 204001  | GC001           | 10000      | 10000    | 0.000     |     |
| 日定义组合通          | 最大可买: 1000000 全部 股                      | 英王 12.07 100938        | 最大可卖: 101098 全部        | 服     | 7 510900  | HREIF           | 1020000    | 1020000  | 0.000     | 18  |
| 王 大宗交易          | C 1/2 C 1/3 C 1/4 C 1/5                 | 买五 12.05 1             | C 1/2 C 1/3 C 1/4 C 1/ | 5     | 9 510000  | 十只间因217<br>其全兰化 | 500100     | 500000   | 0.000     |     |
| ▶ 深市债券协商成交      |                                         | 预价 12.09 建值8753.06     | 卖出教量: 100 -:           | 服     | 10 520501 | 虚拟由瞳代码          | 20000000   | 20000000 | 0.000     |     |
| ➡ 沪市债券协商成交      | 买入确认                                    | 昨收 10.99 跌停 7161.60    | 突出确认                   | 3     | 11 588000 | 工課ETF           | 10200      | 10200    | 108.676   |     |
| ■ 北证体费          | L'AUTORNAU A                            |                        |                        | 90 (F | 12 600000 | 浦发银行            | 10100      | 9000     | 87.291    |     |
|                 |                                         |                        |                        |       | 13 600004 | 白云机场            | 20100      | 20000    | 0.057     |     |
|                 |                                         |                        |                        |       | 14 600036 | 招商银行            | 11740      | 11740    | 1.014     |     |
| ■ 新三碳火粉         |                                         |                        |                        |       | 15 600252 | 中恆集团            | 22000      | 22000    | 6.482     |     |
| ➡ 料刨微安托         |                                         |                        |                        |       | 16 600426 | 华鲁恒升            | 2000       | 2000     | 26.963    |     |
| 1 创业极盈后委托       |                                         |                        |                        |       | 17 601166 | 兴业银行            | 100100     | 100000   | 6.392     |     |
| 王 港股通(沪)        |                                         |                        |                        |       | 18 601211 | 国泰君安            | 1000       | 1000     | 15.865    |     |
| 王 遊脱涌(深)        |                                         |                        |                        |       | 19 601318 | 中国平安            | 23000      | 23000    | 60.231    |     |

输入证券代码,或者双击右侧持仓列表,价格会自动填充,也可手动输入或者点击盘口中的价格快速填入,输入委托数量,点击下单按钮

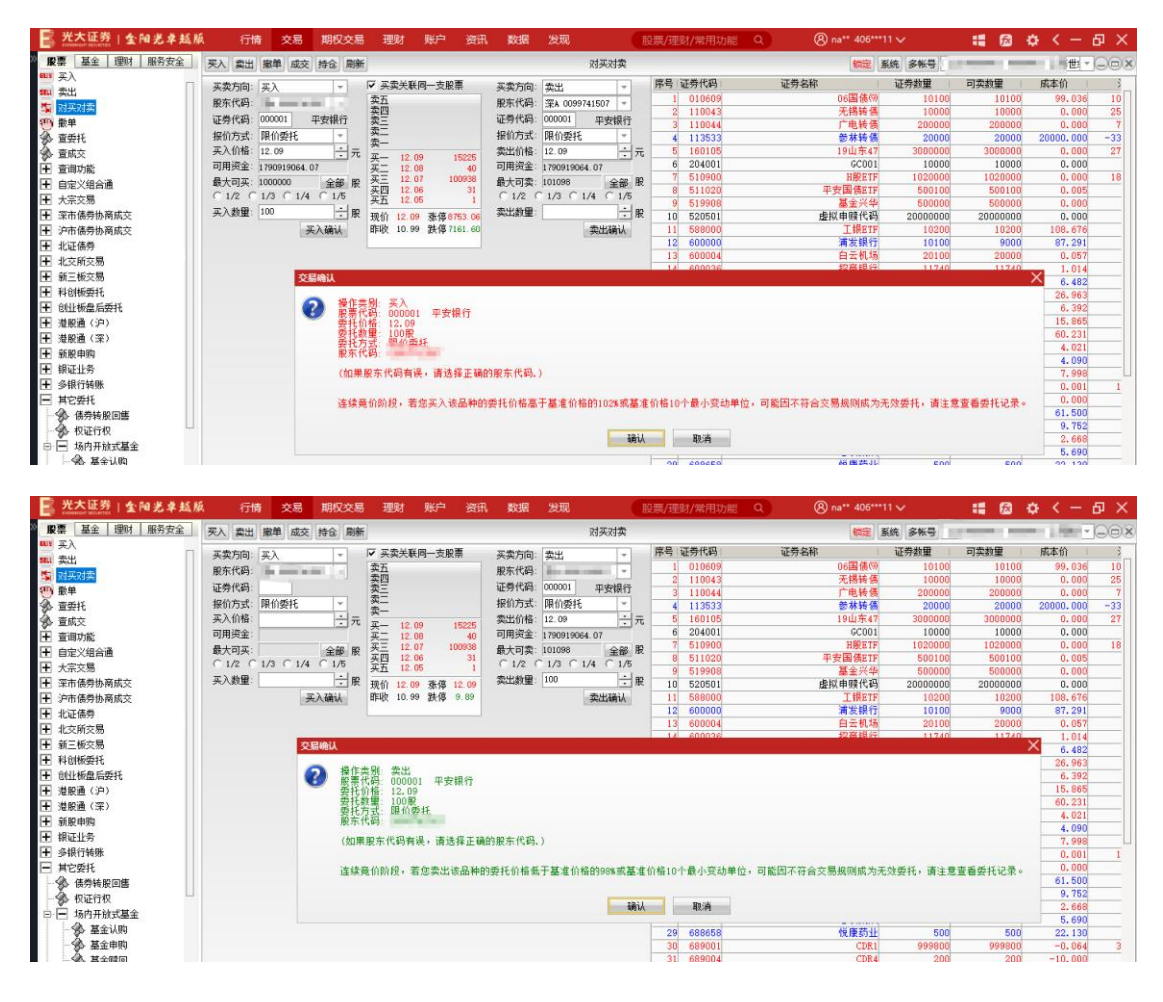

查看委托确认框中的信息,确认无误后,点击确认按钮,下单成功

| 📑 光大证券   金阳光卓越版                       | 行情 交易 期权交易                             | き 理財 账户 资訊                            | . 数据 发现 1                  | 设票/理财/常用功能 Q               | () na** 406***      | 11 <b>v</b> | :: 📾     | ¢ < -         | ъ×  |
|---------------------------------------|----------------------------------------|---------------------------------------|----------------------------|----------------------------|---------------------|-------------|----------|---------------|-----|
| 股票 基金 理财 服务安全                         | 买入 卖出 撒单 成交 持仓 刷梯                      | Ħ                                     | 对英对卖                       |                            | 観定                  | 系统 多帐号      |          | - 1000 - 1000 |     |
| <sup>₩</sup> 买入                       | 正常方向: (三) - (二)                        | ☑ 查李关联回一车盼重                           | 李素方向: 赤屮 -                 | 席号 证券代码                    | 证券名称                | 证券数量        | 可卖赦量     | 成本价           |     |
| 111 英出                                | 85本任政:                                 | 卖五                                    | 的女伴母-                      | 1 010609                   | 06国债(9)             | 10100       | 10100    | 99.036        | 10  |
|                                       |                                        | <b>秦四</b>                             |                            | 2 110043                   | 无锡转债                | 10000       | 10000    | 0.000         | 25  |
| <b>劉 撤单</b>                           | 业劳代码: 000001 半安银行                      | 次三                                    | 证券代码: 000001 平安银行          | 3 110044                   | 广电转债                | 200000      | 200000   | 0.000         | 7   |
| 参 查委托                                 | 报价方式:限价委托 *                            | 表                                     | 报仰方式 限价委托 -                | 4 113533                   | 参林转债                | 20000       | 20000    | 20000.000     | -33 |
| 查 查 成 交                               | 买入价格: 12.09 → 元                        | <b>X</b> - 12.09 15225                | 素出价格: 12.09 二元             | 5 160105                   | 19山东47              | 3000000     | 3000000  | 0.000         | 27  |
| 王 查询功能                                | 可用資金: 1790919064.07                    | 买二 12.08 40                           | 可用资金: 1790919064.07        | 6 204001                   | GC001               | 10000       | 10000    | 0.000         |     |
| 日 自定义组合通                              | 最大可买: 1000000 全部 服                     | 英王 12.07 100938                       | 最大可卖: 101098 全部 股          | 7 510900                   | HREE IF             | 1020000     | 1020000  | 0.000         | 18  |
| 王 大宗交易                                | C 1/2 C 1/3 C 1/4 C 1/5                | 买五 12.06 1                            | C 1/2 C 1/3 C 1/4 C 1/5    | 8 511020                   | 千丈國張出1<br>日全以化      | 500100      | 500100   | 0.005         |     |
| ■ 空市体着地商成交                            | 买入数量: 100 - 一服                         | 10/0 12 00 26/0 2753 06               | 奏出教里: 一一股                  | 10 520501                  | <b>此</b> 议由赋代码      | 2000000     | 2000000  | 0.000         |     |
|                                       | II & 2411                              | FELY 10.99 54-08 7161 60              | 泰州福祉                       | 11 588000                  | THEFTE              | 10200       | 10200    | 108 676       |     |
| 1 水江体系                                | - ALAN                                 | Artic the poly                        | Serre of the               | 12 600000                  | 浦发银行                | 10100       | 9000     | 87, 291       |     |
|                                       |                                        |                                       |                            | 13 600004                  | 白云机场                | 20100       | 20000    | 0.057         |     |
| 1 北火航火器                               |                                        |                                       |                            | 14 600036                  | 招商银行                | 11740       | 11740    | 1.014         |     |
| 1 新三板交易                               |                                        |                                       | 提示                         | ×                          | 中恒集团                | 22000       | 22000    | 6.482         |     |
| ➡ 科創板委托                               |                                        |                                       |                            |                            | 华鲁恒升                | 2000        | 2000     | 26.963        |     |
| ➡ 创业板盘后委托                             |                                        |                                       | 公式 委托已提交, 合同号是303          | 207                        | 兴业银行                | 100100      | 100000   | 6.392         |     |
| ➡ 港股通(沪)                              |                                        |                                       | U                          |                            | 国秦君安                | 1000        | 1000     | 15.865        |     |
| ── 満股通(深)                             |                                        |                                       |                            |                            | 中国平安                | 23000       | 23000    | 60.231        |     |
| ➡ 新設由院                                |                                        |                                       | 确认                         |                            | 中国电信                | 4000        | 4000     | 4.021         |     |
| ■ 個江北各                                |                                        |                                       |                            | I and a second             | 光大证券                | 100         | 100      | 4.090         |     |
| 1. 你姐姐好                               |                                        |                                       |                            | 22 601825                  | ・ ア家前行              | 1000        | 1000     | 7,998         |     |
|                                       |                                        |                                       |                            | 23 688001 平元               | 二三四五六七八九十一派团        | 5000200     | 5000200  | 0.001         | 1   |
|                                       |                                        |                                       |                            | 24 688005                  | <b>首目科校</b><br>上半化学 | 12000       | 12000    | 0.000         |     |
| - 90- 债劳转版回告                          |                                        |                                       |                            | 20 000000                  | 1.1.4 必須            | 5000        | 5000     | 0 752         |     |
| The traction                          |                                        |                                       |                            | and accure                 | 4 min - 1           |             |          | a ana         |     |
| ■ 光大证券   全相求支援 K                      |                                        |                                       |                            | O INTER / 1000 ETT 1-1-001 | @ eatt 405***       | 1100        | - 14 A   | * / -         | a v |
|                                       |                                        |                                       |                            | X387 YEAD ANTHAUBE C       |                     |             | •••      | ¥ ( -         | ш ^ |
| ■ 成示 量主 理州 加方女主<br>■ 买入               | 关入 真出 服車 成交 持仓 刷物                      | ħ                                     | 对头对实                       | and the second second      |                     | 影玩 多张子      |          | -             | -08 |
| 111 卖出                                | 英卖方向: 买入 🔹                             | ▼ 买卖关联同一支股票                           | 英卖方向: 卖出 👻                 | 吊号 业务代码                    | 业劳名杯                | 业劳教里        | 可买数里     | 164-157       | 20  |
| · · · · · · · · · · · · · · · · · · · | 服东代码:                                  | 突血                                    | 股东代码                       | 1 010609                   | の問題での               | 10100       | 10100    | 99,035        | 10  |
| STD. BER                              | 证券代码:                                  | ************************************* | 证券代码. 000001 平安银行          | 2 110043                   | 尤语转语                | 10000       | 10000    | 0.000         | 25  |
| A ##+1                                | 据价方式 即价委托                              | 卖三                                    | 报价方式: 限价委托 🔹               | 3 110044                   | 一般教授                | 200000      | 200000   | 20000.000     | -22 |
| A man                                 | 正入价格·                                  | 卖一                                    | ****/048-12:09             | 5 160105                   | 10山车47              | 20000       | 20000    | 0.000         | -33 |
| <b>第</b> 图WX                          | ラハ(Inn) - 九<br>司田浩会                    | 买一 12.09 15225                        | · 元                        | 6 204001                   | GC001               | 10000       | 10000    | 0.000         |     |
| Ⅰ 查询功能                                | 月月 月 日 日 日 日 日 日 日 日 日 日 日 日 日 日 日 日 日 | 英二 12.08 40                           | 可用気金 1790919064.07         | 7 510900                   | HIPETE              | 1020000     | 1020000  | 0.000         | 18  |
| • 自定义组合通                              |                                        | 买四 12.06 31                           | 載大 <b>可</b> 英: 101098 全部 服 | 8 511020                   | 平安国佛EIF             | 500100      | 500100   | 0,005         |     |
| 王 大宗交易                                | ( 1/2 ( 1/3 ( 1/4 ( 1/5                | 买五 12.05 1                            | ( 1/2 ( 1/3 ( 1/4 ( 1/5    | 9 519908                   | 基金兴华                | 500000      | 500000   | 0.000         |     |
| 〒 菜市债券协商成交                            | 天入教堂: 一 服                              | 现价 12.09 涨停 12.09                     | 卖出教量: 100 二 股              | 10 520501                  | 虚拟申赎代码              | 20000000    | 20000000 | 0.000         |     |
| ① 沪市债券协商成交                            | 买入确认                                   | 昨收 10.99 跌停 9.89                      | 卖出确认                       | 11 588000                  | 工報ETF               | 10200       | 10200    | 108.676       |     |
| 王 北正债券                                |                                        |                                       | 100 million                | 10 600000                  | 浦发银行                | 10100       | 9000     | 87.291        |     |
| ▶ 北交所交易                               |                                        |                                       | 1年小                        | ~                          | 白云机场                | 20100       | 20000    | 0.057         |     |
| 正 新三新交易                               |                                        |                                       | ▲ 委托已提交,合同号                | 景30210                     | 招商銀行                | 11740       | 11740    | 1.014         |     |
|                                       |                                        |                                       | U ANDRA' BHS               |                            | 中恒集团                | 22000       | 22000    | 6.482         |     |
|                                       |                                        |                                       |                            | _                          | 华鲁恒升                | 2000        | 2000     | 26.963        |     |
| 1 回业物盘后安托                             |                                        |                                       | 确认                         |                            | 兴业银行<br>国家 1945     | 100100      | 100000   | 6. 392        |     |
| 1 温服通(沪)                              |                                        |                                       |                            | 10 601310                  | 国東有支                | 22000       | 22000    | 10, 800       |     |
| 王 港股通(深)                              |                                        |                                       |                            | 19 001318                  | 中国半安                | 23000       | 23000    | 60.231        |     |
| ➡ 新設申购                                |                                        |                                       |                            | 20 001720                  | 中國电信                | 4000        | 4000     | 4.021         |     |

# 3.2.4. 撤单

选中要撤的记录,点击撤单按钮,或者直接双击记录进行撤单,同时支持根据证券代码进行 搜索

| 📑 光大证券   金阳光卓越) | 板 行情 3                | 交易 期权交易                       | 理财账户                      | 资讯           | 数据                        | 发现 股票/理财/常用功能                                                                                 | Q 8 na* |                 | :: 🖾 🗘                      | < - 日 × |
|-----------------|-----------------------|-------------------------------|---------------------------|--------------|---------------------------|-----------------------------------------------------------------------------------------------|---------|-----------------|-----------------------------|---------|
| ◎ 服票 基金 理財 服务安全 | 天入 卖出 職筆              | 成交 持合 刷新                      |                           |              |                           | 撒单                                                                                            |         | <b>锁定</b> 系统 多种 |                             |         |
|                 | 证券代码:<br>证券名称 实:<br>记 | <b>英标志讯明 要托价柜</b><br>英 22.200 | ; 委托教璽: 成交价<br>0 100 0.00 | 备 成交数量<br>00 | ■ 状态识明<br>0 未成<br>提示<br>? | 期 委托錄為 运费代码 即东代码<br>茨 10:29:08 30165 300860<br>優立条例: 版準<br>整備化器: 30066 30080<br>「<br>通礼<br>取消 | e.      | 共读              | ₹ # <u>全</u> 造中 <u></u> 全不受 | b       |

查看弹框信息,确认无误后,点击确认,撤单提交成功

| 📑 光大证券   金阳光卓越  | .版 行情                   | 交易   | 期权交易                       | 理财             | 账户              | 資讯          | 数据 | 发现                                 | 10                  | 责/理财/常用功能               | Q | (8) na** 406 |    |             | - = ( | 🖻 🗘 |          |     |
|-----------------|-------------------------|------|----------------------------|----------------|-----------------|-------------|----|------------------------------------|---------------------|-------------------------|---|--------------|----|-------------|-------|-----|----------|-----|
| ◎ 股票 基金 理财 服务安全 | 天入 素出                   | 单 成交 | 持合 刷新                      |                |                 |             |    |                                    | 撒单                  |                         |   | の行           | 系统 | <b>8帐</b> 机 | -     | -   | 1 Page 1 | JOX |
|                 | 证券代码:<br>证券名称<br>记 權尚文化 | 买卖标志 | <u>視明</u> 委托伯格<br>英 22.200 | ·委托数里<br>D 100 | 成交价相<br>0 0.001 | a 成交数<br>20 |    | 明 愛托时间<br>1支 10:29:(<br>文)<br>- 确认 | · 委托编号 证<br>8 30166 | 券代码 股东代码<br>300860<br>× | 1 |              | 供  | <b>一</b>    | 全选中   | 全不透 | 副新       | 輸出  |

# 3.2.5. 查委托

### 查询当天的委托, 支持导出到文件

| 光大证券   金阳光卓越)                             | 版  | 行情 3   | 5易 期     | 又交易   | 理财 账户     | 資讯        | 数据     | 发现        | 6    | 股票/理财 | /常用功能    | Q.)   | 8 n                | a** 406***11 ∨ | 📲 🙆 🌣 < - 日 ×                 |
|-------------------------------------------|----|--------|----------|-------|-----------|-----------|--------|-----------|------|-------|----------|-------|--------------------|----------------|-------------------------------|
| <b>股票</b> 基金 理财 服务安全                      | 英入 | 案出 撤单  | 成交 持合    | 開新    |           |           |        |           | 查委托  |       |          |       |                    | 锁定 系统          | <b>多秋号 - 海世 - </b> 一海世 - 一〇 × |
| ■ 美入<br>■ 赤山                              |    |        |          |       |           |           |        |           |      |       |          |       |                    | 导出全部           | 第1-18条 下一页 返回第一页 输出           |
| · · · · · · · · · · · · · · · · · · ·     | 席号 | 证券名称   | 证券代码     | 证券市场  | 买卖标志说明    | 委托价格      | 委托教里   | 成交价格      | 成交数量 | 委托状态  | 委托时间     | 委托编号  | 股东代码               | 委托类别           | 备注                            |
|                                           | 1  | 开保ET   | F 512580 | 上海A账  | 英入        | 1.0000    | 10000  | 0.0000    | 0    | 场内康单  | 10:30:49 | 30126 |                    | 正常委托           | 订单价格超出范围                      |
| 10 m +                                    | 2  | 兴业银行   | 5 601166 | 上海A服  | <b>卖出</b> | 170.8400  | 100    | 0.0000    | 0    | 场内废单  | 09:59:34 | 30156 | an training        | 正常委托           | 投资者持仓不足                       |
| 20 10 10 10 10 10 10 10 10 10 10 10 10 10 | 3  | 平安银行   | 000001   | 深圳A乐  | 英入        | 11.9900   | 100    | 11.9900   | 100  | 已成交   | 10:03:46 | 30159 | 1000               | 正常委托           |                               |
| ▶ 童成交                                     | 4  | CDR    | 1 689001 | 上海A服  |           | 359,9600  | 200    | 0.0000    | 0    | 场内撒单  | 10:04:00 | 30161 | L COLOR            | 正常委托           |                               |
| ★ 查询功能                                    | 5  | 律尚文化   | £ 300860 | 深圳A服  | 英入        | 22, 2000  | 100    | 0.0000    | 0    | 撒单失败  | 10:29:08 | 30165 | -                  | 盘后定价委托         |                               |
| ➡ 自定义组合通                                  | 6  | 锋尚文(   | £ 300860 | 深圳Δ展  | 突出        | 22.1200   | 100    | 0.0000    | 0    | 场内废单  | 10:35:32 | 30172 | -                  | 盘后定价委托         | 价格错误                          |
| 〒 大宗交易                                    | 7  | 常青申则   | 732125   | 上海A所  | 新股申购      | 25, 9800  | 19000  | 0.0000    | 0    | 场内康单  | 10:39:42 | 30176 | 1. 1. 10. 10.      | 正常委托           | 产品代码SecurityID错误或者业务类型ReqID错误 |
| ■ 深市信希地商店☆                                | 8  | 中信申则   | 780061   | 上海A乐  | 新服申购      | 6.5800    | 150000 | 0.0000    | 0    | 场内康单  | 10:39:42 | 30177 | AND DESIGN THE O   | 正常委托           | 产品代码SecurityID锚误或者业务类型ReqID锚误 |
| 王治主体希达来成立                                 | 9  | 江盐申则   | 780065   | 上海A服  | 新脫申购      | 10.3600   | 48000  | 0.0000    | 0    | 场内康单  | 10:41:52 | 30180 | 64 C 186 C 1       | 正常委托           | 产品代码SecurityID错误或者业务类型ReqID错误 |
|                                           | 10 | 云天申则   | 787343   | 上海A乐  | 新股申购      | 43, 9200  | 14500  | 0.0000    | 0    | 场内废单  | 10:41:52 | 3018  | 1. 1. 18 Mar. 19   | 正常委托           | 产品代码SecurityID错误或者业务类型ReqID错误 |
| 土 北证债券                                    | 11 | GC00   | 1 204001 | 上海A服  | 突出        | 0,0500    | 1      | 0.0500    | 1    | 已成交   | 10:45:40 | 30184 | 1                  | 正常委托           |                               |
| 王 北交所交易                                   | 12 | 平安国债ET | F 511020 | 上海A服  | 买入        | 22, 8800  | 100    | 22.8800   | 100  | 已成交   | 16:21:11 | 30192 | -                  | 正常委托           |                               |
| ➡ 新三板交易                                   | 13 | 06国债(  | 010609   | 上海A乐  | 英入        | 9999.4950 | 100    | 9999.4950 | 100  | 已成交   | 16:21:17 | 30195 | 10.000.000         | 正常委托           |                               |
| + 科创板委托                                   | 14 | 日云机均   | 600004   | 上海A服  | 买入        | 11.4400   | 100    | 11.4400   | 100  | 已成交   | 16:21:24 | 30198 | And Designation of | 正常委托           |                               |
| ➡ 向时·杨盘后委托                                | 15 | 兴业银行   | 5 601166 | 上海A乐  | 英入        | 170.8300  | 100    | 170.8300  | 100  | 已成交   | 16:27:06 | 30201 | 10.100             | 正常委托           |                               |
|                                           | 16 | 平安银行   | 000001   | 深圳A展  | 突出        | 12,0900   | 100    | 12,0900   | 100  | 已成交   | 16:29:22 | 30204 |                    | 正常委托           |                               |
|                                           | 17 | 平安银行   | 3 000001 | 深圳IA用 | 买入        | 12,0900   | 100    | 12.0900   | 100  | 已成交   | 16:32:26 | 30207 | -                  | 正常要托           |                               |
| 灌服圏(栄)                                    | 18 | 平安银行   | 5 000001 | 深圳A原  | 卖出        | 12.0900   | 100    | 12.0900   | 100  | 已成交   | 16:33:13 | 30210 | -                  | 正常委托           |                               |
| 土 新脫甲购                                    |    |        |          |       |           |           |        |           |      |       |          |       |                    |                |                               |

# 3.2.6. 查询功能

### 3.2.6.1. 查询资产

展示该账户的资金信息和持仓信息,点击右侧的账户总资产链接,可跳转到账户下的我的资 产页面

| 📑 光大证券   金阳光卓越)                                                                    | 版                 | 行情                                  | 交易 期权交易 理财                                             | 账户 资讯                                 | 数据 发现                                                               | i (                         | 股票/理财/常用功                             | iae q                                 | (8) na** 406*               | "11 V                                          | :: 🖻      | <b>\$</b> <        | – 🗗 🗙                                 |
|------------------------------------------------------------------------------------|-------------------|-------------------------------------|--------------------------------------------------------|---------------------------------------|---------------------------------------------------------------------|-----------------------------|---------------------------------------|---------------------------------------|-----------------------------|------------------------------------------------|-----------|--------------------|---------------------------------------|
| <b>股票</b> 基金 理财 服务安全                                                               | 买入                | 案出 撤单                               | 成交 持合 刷新                                               |                                       |                                                                     | 查询资产                        |                                       |                                       | 執定                          | 系统 多帐号                                         |           | -                  | JOBX                                  |
| <ul> <li>ジスト</li> <li>第二次出</li> <li>第二次式支</li> <li>第二次式支</li> <li>第二次式支</li> </ul> | 人民市<br>港 市<br>美 デ | 所:余額:9003<br>所:余額:0.00<br>元:余額:0.00 | 216783.31 可用:1790919053.47<br>0 可用:0.00<br>00 可用:0.000 | 可取:899605483.3<br>可取:0.00<br>可取:0.000 | <ul> <li>参考市值:1405</li> <li>参考市值:0.00</li> <li>参考市值:0.00</li> </ul> | 7913128.40 漢/<br>漢/<br>D 漢/ | ≍:15849252870.87<br>≃:0.00<br>≃:0.000 | 盈亏:-2010066302<br>盈亏:0.00<br>盈亏:0.000 | 313.65 当日浮站<br>当日浮站<br>当日浮站 | 加盈亏(参考):121070<br>加盈亏(参考):0.00<br>加盈亏(参考):0.00 | 1597. 10  | 0                  | 账户总资产                                 |
| 查委托                                                                                | 序号                | 证券代码                                | 证券名称                                                   | 证券数里                                  | 可卖数量                                                                | 成本价                         | 浮动盈亏                                  | 盈亏比例(%)                               | 当日盈亏                        | 最新市值                                           | 当前价       | 服东代车               | R) SE                                 |
| 查成交                                                                                | 1                 | 010609                              | 06国创                                                   | §(9) 10100                            | 10100                                                               | 99.036                      | 1000118344.                           | 9998.55                               | 152144.264                  | 1010120999. 384                                | 10001.198 | -                  | 输出                                    |
| = 登间功能                                                                             | 2                 | 110043                              | <b>尤锡颖</b>                                             | ●1歳 10000                             | 10000                                                               | 0.000                       | 2517600000.                           | 0.00                                  | 0.000                       | 2517600000.000                                 | 25176.000 | -                  | 修改成本                                  |
|                                                                                    |                   | 110044                              | 1 电和                                                   | 1 18 20000<br>1 18 20000              | 200000                                                              | 20000.000                   | -2224000000.1                         | 00 -92.26                             | 1998000,000                 | 730000000,000                                  | 385.000   | And in case        | 买入                                    |
| 一多 历史委托                                                                            | 4                 | 160105                              | 10/b=                                                  | \$100 20000<br>E47 3000000            | 300000                                                              | 20000.000                   | 2733336086                            | -63.35                                | 1206986 400                 | 2733336986 400                                 | 91 111    |                    | 李忠                                    |
| 历史成交                                                                               | 6                 | 204001                              | 000                                                    | 001 10000                             | 10000                                                               | 0,000                       | 0.1                                   | 100 0.00                              | 0.000                       | 0.000                                          | 0.060     | Longer Land        |                                       |
| → 当日成交汇总查询                                                                         | 7                 | 510900                              | HAP                                                    | ETF 1020000                           | 1020000                                                             | 0,000                       | 1841100000.                           | 0,00                                  | 0,000                       | 1841100000,000                                 | 1805,000  | 1                  |                                       |
| 资金流水                                                                               | 8                 | 511020                              | 平安国佛                                                   | ETF 500100                            | 500100                                                              | 0,005                       | 11439999.                             | 457500.00                             | 1039999, 980                | 11442288,000                                   | 22,88     | Contraction of the |                                       |
|                                                                                    | 9                 | 519908                              | 基金兴                                                    | ¥¥ 500000                             | 500000                                                              | 0.000                       | 1042500.                              | 0.00                                  | 0.000                       | 1042500.000                                    | 2.08      | 1.000              |                                       |
| 小 由総査询                                                                             | 10                | 520501                              | 虚拟申赎代                                                  | 4码 20000000                           | 20000000                                                            | 0.000                       | 0.1                                   | 0.00                                  | 0.000                       | 0.000                                          | 0.00      | And in case of     | and the second                        |
| A 210640                                                                           | 11                | 588000                              | 工銀                                                     | ETF 10200                             | 10200                                                               | 108.676                     | 60377089.                             | 5446.76                               | 0.000                       | 61485589.800                                   | 6027.95   |                    |                                       |
| A m+n+                                                                             | 12                | 600000                              | 满发银                                                    | <b>貝行 10100</b>                       | 9000                                                                | 87.291                      | -758419.                              | -86.02                                | -880016.620                 | 123220.000                                     | 12.20     | 1.1                |                                       |
|                                                                                    | 13                | 600004                              | 白云柳                                                    | 1场 20100                              | 20000                                                               | 0.057                       | 228794.1                              | 990 19970.18                          | 12794.990                   | 229944.000                                     | 11.4      | 1.1                |                                       |
|                                                                                    | 14                | 600036                              | 招商報                                                    | 制行 11740                              | 11740                                                               | 1.014                       | 139538.                               | 1172.19                               | 1408.800                    | 151446.000                                     | 12,90     | 1                  |                                       |
| 王 自定义组合通                                                                           | 15                | 600252                              | 中恒集                                                    | 团 22000                               | 22000                                                               | 6.482                       | -114451.0                             | -80.25                                | -1540.000                   | 28160.000                                      | 1.280     | ALC: NO.           | 1 1 1 1 1 1 1 1 1 1 1 1 1 1 1 1 1 1 1 |
| 王 大宗交易                                                                             | 16                | 600426                              | 华鲁传                                                    | 1升 2000                               | 2000                                                                | 26.963                      | 44953.                                | 160 83.36                             | 0.000                       | 98880.000                                      | 49.440    |                    | 100 C                                 |

### 3.2.6.2. 历史委托

查询历史委托,支持分页功能,每页最多展示 200 条记录,支持导出到文件。

注意: 起始日期和终止日期不能超过 180 天, 否则会报错

| 📑 光大证券   金阳光卓越                                                                                                    | 版行    | 情交易        | 期权交易         | 理财财        | 的 资证       | 数据     | 发现             | 股票        | 夏/理财/常 | 用功能   | ۹      | 8 n    | a** 406 | ····11 🗸                                                                                                    | :: | ß   | ¢ < - | Ð  | ×  |
|----------------------------------------------------------------------------------------------------|-------|------------|--------------|------------|------------|--------|----------------|-----------|--------|-------|--------|--------|---------|----------------------------------------------------------------------------------------------------|----|-----|-------|----|----|
| 股票 基金 理财 服务安全                                                                                                    | 买入 卖出 | 出 廠单 成交    | 持合刷新         |            |            |        | 历              | 使委托       |        |       |        |        | 锁注      | 系统 多帐号                                                                                                    |    |     |       |    | )× |
| ■ 美入<br>■ 素出                                                                                                    | 起始日期  | 2024-02-24 | ▼ 终止日期:      | 2024-06-11 | *          |        |                |           |        |       |        | 导      | 出全部     |                                                                                                    | 查询 | 下一页 | 返回第一页 | 输行 | 出  |
| 大 것 고 가 초                                                                                                    | 序号    | 证券名        | 称            | 委托日期       | 委托时间       | 买卖标志说明 | 状态说明           | 委托价格      | 委托数里   | 委托编号  | 成交数量   | 证券代码   | -       | -                                                                                                    |    |     |       |    |    |
| (1) 新朝                                                                                                    | 1     |            | 创测1D         | R 2024051  | 3 09:49:09 | 3      | 场内康单           | 166.6900  | 1000   | 28840 | 0      | 30981: |         |                                                                                                    |    |     |       |    | П  |
| A 2051                                                                                                    | 2     |            | 包期1D         | R 2024051  | 3 09:49:22 | \$     | 2 场内康单         | 111.1100  | 1000   | 28843 | 0      | 30981  | -       |                                                                                                    |    |     |       |    |    |
| A 带成方                                                                                                    | 3     |            | 浦发银行         | 7 2024051  | 3 10:13:26 | 9      | 已成交            | 9990.0000 | 100    | 28846 | 100    | 600000 |         |                                                                                                    |    |     |       |    |    |
| ● 本用作的                                                                                                    | 4     |            | 切利1D         | R 2024051  | 3 10:31:57 | 2      | 日馬交            | 140.9900  | 1000   | 28848 | 1000   | 309811 | ~       |                                                                                                    |    |     |       |    |    |
|                                                                                                    | 0     |            | 1019月10      | K 2024051  | 3 10:32:10 | 7      | - 场内撤率         | 137.6200  | 1000   | 28852 | 0      | 30981  | -       |                                                                                                    |    |     |       |    |    |
| 为 原用资产                                                                                                    | 7     |            | 818110       | R 2024051  | 3 14 04 50 | 2      | 3 協力版单         | 137 8200  | 1000   | 28861 | 0      | 30981  |         | Contraction of the local division of the local division of the loc |    |     |       |    |    |
| THE REAL PROPERTY AND IN THE REAL PROPERTY AND IN THE REAL PROPERTY AND IN THE REAL PROPERTY AND IN THE REAL PROPERTY AND IN THE REAL PROPERTY AND IN THE REAL PROPERTY AND IN THE REAL PROPERTY AND IN THE REAL PROPERTY AND IN THE REAL PROPERTY AND IN THE REAL PROPERTY AND IN THE REAL PROPERTY AND IN THE REAL PROPERTY AND IN THE REAL PROPERTY AND INTERPORTY AND INTERPORTY AND INTE | 8     |            | 019110       | R 2024051  | 3 14 05 24 | 2      | 已成交            | 137, 8200 | 100    | 28865 | 100    | 30981  | -       |                                                                                                    |    |     |       |    |    |
| · 多 历史成交                                                                                                    | 9     |            | 博世转金         | 2024051    | 3 15-15-03 | 2      | 5 场内康单         | 133, 8700 | 1000   | 28870 | 0      | 123010 |         | E                                                                                                    |    |     |       |    | -  |
| 一多 当日成交汇总查询                                                                                                    | 10    |            | 南矿集团         | 2024051    | 3 15:59:56 | 9      | 已成交            | 15. 3800  | 225000 | 28878 | 225000 | 001360 |         |                                                                                                    |    |     |       |    |    |
| 一会 资全流水                                                                                                    | 11    |            | 南矿集团         | 2024051    | 3 15:59:57 | 7      | 已成交            | 15.3800   | 225000 | 28881 | 225000 | 001360 |         |                                                                                                    |    |     |       |    |    |
| - 😪 配号查询                                                                                                    | 12    |            | <b>亚番申</b> 则 | 9 2024051  | 3 16:01:10 | J.     | 未成交            | 11.6700   | 1000   | 28884 | 0      | 732013 |         | 100                                                                                                    |    |     |       |    |    |
| 中空查询                                                                                                    | 13    |            | 常青申则         | 2024051    | 3 16:01:30 | 9      | 未成交            | 25, 9800  | 1000   | 28885 | 0      | 73212  |         |                                                                                                    |    |     |       |    |    |
| 小会 对账单                                                                                                    | 14    |            | 中信申明         | 9 2024051  | 3 16:03:06 | 2      | 未成交            | 6.5800    | 500    | 28889 | 0      | 78006: |         | - 4                                                                                                    |    |     |       |    |    |
|                                                                                                    | 15    |            | 江霊甲県         | 9 2024051  | 3 16:03:06 | 7      | 未服交            | 10.3600   | 500    | 28890 | 0      | 78006! | - 5     |                                                                                                    |    |     |       |    |    |
| A 08###                                                                                                    | 16    |            | 九号甲则         | 9 2024051  | 3 16:03:07 | 4      | * 未用交          | 18.9400   | 500    | 28891 | 0      | 79500  |         |                                                                                                    |    |     |       |    |    |
|                                                                                                    | 17    |            | 大准甲则         | 9 2024051  | 3 16:03:07 | 2      | < 木炭交<br>土 市 六 | 25.5000   | 2000   | 28892 | 0      | 78700. |         | 4                                                                                                    |    |     |       |    |    |
|                                                                                                    | 19    |            |              | 024051     | 3 16-03-07 | 2      | * 市風交          | 39,9200   | 500    | 28893 | 0      | 78748  |         |                                                                                                    |    |     |       |    |    |
|                                                                                                    | 20    |            | 真元发生         | 2024051    | 3 16 05 35 |        | 未成交            | 100,0000  | 10     | 28899 | 0      | 71838  |         |                                                                                                    |    |     |       |    |    |
| III 冰市很好协同购火 III 治士建善补充成六                                                                                                    | 21    |            | 浦发发          | 2024051    | 3 16:05:35 |        | 未成交            | 100.0000  | 10     | 28900 | 0      | 733000 |         |                                                                                                    |    |     |       |    |    |

| ● 元八世分   至   12 年起 | <b>. NPA</b> 17 | 」隋 交易 月      | 服艾易 埋则          | すり焼戸      | 資訊      | , gx3NE  | 友现         | 股票        | 影/理则/常 | 用功能   | <u>a</u> | (S) ni | a** 406***1                                                                                                    | 1.~   |    | 12 3 | <b>a</b> < - | ъ ×   |
|--------------------|-----------------|--------------|-----------------|-----------|---------|----------|------------|-----------|--------|-------|----------|--------|----------------------------------------------------------------------------------------------------|-------|----|------|--------------|-------|
| 股票 基全 理财 服务安全      | 天入 卖            | 出藏单成交持       | 合刷新             |           |         |          | 历          | 史委托       |        |       |          |        | <b>航定</b> 系                                                                                                    | 统多帐   | 1  | -    | 1 上海世:       | - DOX |
| <b>W</b> 5 英人      | 起始日期:           | 2023-10-12 - | 终止日期: 2024      | 1-06-11   | -       |          |            |           |        |       |          | 导      | 出全部                                                                                                    |       | 查询 | 下一页  | 返回第一页        | 输出    |
|                    | 序号              | 证券名称         | 要               | 托日期 昇     | 朝田间     | 买卖标志说明   | 状态说明       | 委托价格      | 委托教堂   | 委托编号  | 成交数量     | 证券代码   | 服东代四                                                                                                    |       |    |      |              |       |
| (1) 新单             | 1               |              | 创期1DR 20        | 0240513 0 | 9:49:09 | *        | 场内康单       | 166. 6900 | 1000   | 28840 | 0        | 309811 |                                                                                                    | 18    |    |      |              |       |
| A ##1              | 2               |              | 创现1DR 20        | 0240513 0 | 9:49:22 | 卖        | 场内康单       | 111.1100  | 1000   | 28843 | 0        | 309811 | And in the local division of the local division of the local divis | 100   |    |      |              |       |
| 为 重要代<br>法 查试会     | 3               |              | 浦发银行 20         | 0240513 1 | 0:13:26 | <u> </u> | 已成交        | 9990.0000 | 100    | 28846 | 100      | 600000 | - Berth                                                                                                    |       |    |      |              |       |
| 20 EMX             | 4               |              | 创制1DR 20        | 3240513 1 | 0:31:57 | ¥        | 已成交        | 140.9900  | 1000   | 28848 | 1000     | 309811 |                                                                                                    |       |    |      |              |       |
|                    | 5               |              | 包測1DK 20        | 3240513 1 | 0:32:10 | 197      | Leiz in in | 137, 6210 | 1000   |       | 0        | 309811 | 1000                                                                                                    |       |    |      |              |       |
| 一 登 曾闻兴严           |                 |              | BIRITOR 20      | J240513 L | 0 32 23 | 14EGN    |            |           |        | ~     | 0        | 309811 | -                                                                                                    | 1     |    |      |              |       |
| 一条 历史要托            | -               |              | BIBITOR 2       | 1240512 1 | 4-05-24 |          | 查询间隔       | 不能大于180天  |        |       | 100      | 200911 | 1000                                                                                                    |       |    |      |              |       |
| 一 奶 历史成交           | 9               |              | 博世转储 21         | 0240513 1 | 5:15:03 | U        |            |           |        |       | 0        | 123010 | Station 1                                                                                                    |       |    |      |              |       |
| → ⇒ 当日成交汇总查询       | 10              |              | 南矿集团 20         | 0240513 1 | 5:59:56 |          |            | -         | 1      |       | 225000   | 001360 |                                                                                                    |       |    |      |              |       |
| 一会 资全流水            | 11              |              | 南矿集团 20         | 0240513 1 | 5:59:57 |          |            | 动的人       |        |       | 225000   | 001360 | -                                                                                                    | CONT. |    |      |              |       |
| - 🎲 配号查询           | 12              |              | <b>亚</b> 普申购 20 | 0240513 1 | 6:01:10 | *        | 不满来        | 11.0700   | 1000   | 20004 | 0        | 73201  | 1                                                                                                    |       |    |      |              |       |
| - 🛞 中签查询           | 13              |              | 常青申购 20         | 0240513 1 | 6:01:30 | 买        | 未成交        | 25.9800   | 1000   | 28885 | 0        | 73212  | -                                                                                                    |       |    |      |              |       |
| 一会 对账单             | 14              |              | 中信申购 20         | 0240513 1 | 6:03:06 | <u> </u> | 未成交        | 6.5800    | 500    | 28889 | 0        | 78006  |                                                                                                    |       |    |      |              |       |
| - 🏠 股东列表           | 15              |              | 江蓋甲則 20         | 0240513 1 | 6:03:06 | <u> </u> | 未成交        | 10.3600   | 500    | 28890 | 0        | 78006  | the state of the                                                                                                    |       |    |      |              |       |
| - A. REE           | 16              |              | - 八号単照 20       | J240513 1 | 6.03:07 | *        | 不抱父        | 18.9400   | 500    | 28891 | 0        | 795009 | 10.000                                                                                                    |       |    |      |              |       |
|                    | 17              |              | 大准甲胺 4          | 3240513 1 | 0.03.07 | *        | 不用公        | 25. 5000  | 2000   | 20092 | U        | 787003 | h.                                                                                                    |       |    |      |              |       |

## 3.2.6.3. 历史成交

查询历史成交,支持分页功能,每页最多展示 200 条记录,支持导出到文件。

注意: 起始日期和终止日期不能超过 180 天, 否则会报错

| 📑 光大证券   全阳光卓赵     | Nő. | 行情        | 交易       | 期权交易               | 理财 账户        | 资讯       | 数据     | 发现                | - HQ  | 票/理财/常用    | 用功能     | Q     |        |           |           |    | 12 C | F < − |    |
|--------------------|-----|-----------|----------|--------------------|--------------|----------|--------|-------------------|-------|------------|---------|-------|--------|-----------|-----------|----|------|-------|----|
| · 服票 基全 理财 服务安全    | 买入  | 索出 激      | 单 成交 排   | 特合剧新               |              |          |        | 历史承               | 诙     |            |         |       |        | 領定        | 系统 多帐号    | -  | -    | 一一日   |    |
| 111 英人             | 起始日 | 期: 2023-0 | 08-29    | ▼ 终止日期:            | 2024-06-11   | *        |        |                   |       |            |         |       | Ę      | 出全部       |           | 查询 | 下一页  | 适回第一页 | 輸出 |
| 5 <b>7</b> 7 7 7 5 | 序号  | 咸交日期      | 证券代码     | 证券名称               | 买卖标志说明       | 成交价格     | 成交数量   | 咸交金额              | 佣金目   | 1花税 过户要    | 其他费     | 结算费   | 戚交编号   | 股东代码      | 戚交时间      |    |      |       | 1  |
| 1977 撒单            | 1   | 20240513  | 689001   | CDF                | 1 9          | 0.0000   | 0      | 0.010             | 0.000 | 0.000 0.00 | 0.000   | 0.000 | 0      | 1         | 5         |    |      |       |    |
| 臺 查委托              | 2   | 20240513  | 689002   | CDF                | 2 3          | 0.0000   | 0      | 0.040             | 0.000 | 0.000 0.00 | 0 0.000 | 0,000 | 0      |           | -         |    |      |       |    |
| 臺 查成交              | 4   | 20240513  | 689006   | CDF                | 6 3          | 0.0000   | 0      | 29.840            | 0.000 | 0.000 0.00 | 0 0.000 | 0.000 | 0      | -         |           |    |      |       |    |
| □ 查询功能             | 5   | 20240513  | 001003   | 主重20               | R 🗿          | 0. 提示    | 1      | ter excernition   |       | X          | 0 0.000 | 0.000 | C      | -         |           |    |      |       |    |
| 查询资产               | 6   | 20240513  | 001004   | 主則40               | R <u> </u>   | 0.       | 35-MIG | WE784+I1003       |       |            | 0 0.000 | 0,000 |        |           |           |    |      |       |    |
| 一 历史委托             | 8   | 20240513  | 3 001008 | 主 1000<br>主 1000   | R A          | 0.       |        | SHEAL HEVE I 1000 | `     |            | 0 0.000 | 0.000 |        | 12.22     | 9         |    |      |       |    |
|                    | 9   | 20240513  | 001199   | 主測20               | R A          | 0.       |        |                   | 1     |            | 0 0.000 | 0.000 | C      | Married W |           |    |      |       |    |
| 一 资金支出             | 10  | 20240513  | 3 309803 | 创重2D               | R A          | 0.       |        | 确认                |       |            | 0 0.000 | 0.000 | 0      | 1000      |           |    |      |       |    |
| · 西半查询             | 11  | 20240513  | 3 309806 | 0 UNU01<br>0 00000 | к 94<br>в 33 | 0.0000   | i i    | 0.020             | 0.000 | 0.000 0.00 | 0 0.000 | 0.000 | 0      | 1000      | 4         |    |      |       |    |
| · 中兴音道             | 13  | 20240513  | 3 309811 | 包刷10               | R A          | 140.9900 | 1000   | 140990.000        | 0.000 | 0.000 0.00 | 0 0.000 | 0.000 | 366336 | 0         | 3: 31: 24 |    |      |       |    |

# 3.2.6.4. 当日成交汇总查询

| 📑 光大证券   金阳光卓越)                       | 「脈 行情 交易 期収3     | 2月 理験     | す 账户         | 资讯    | 数据 发现    |             | 股票/理财/常用功( | i Q | ⊗ na** 406***11∨ | <br>ß | ٥          | < - | δ×   |
|---------------------------------------|------------------|-----------|--------------|-------|----------|-------------|------------|-----|------------------|-------|------------|-----|------|
| » 股票 基全 理财 服务安全                       | 买入 雲出 撤单 成交 持合 ! | 创新        |              |       | 1        | 自由成交汇总查证    | 1          |     | 物定 系统 多帐         |       |            | E:  | - OX |
|                                       | 1                |           |              |       |          |             |            |     |                  |       | T. = = = = | 刷新  | 輸出   |
| ·                                     | 证券名称             | 证券代码      | 吴卖标志说明       | 成交数量  | 咸交伯格     | 成交金额        | 股东代码       |     |                  |       |            |     |      |
| 100 新田                                | 06国债             | (9) 01060 | ラー 英入        | 100   | 9999.495 | 9999495.000 |            |     |                  |       |            |     |      |
| A 25-11                               | GC0              | 01 20400  | 1 卖出         | 1     | 100.000  | 1000.000    |            |     |                  |       |            |     |      |
|                                       | 平安国係日            | TF 51102  | 이 포〉         | 100   | 22.880   | 2288.000    |            |     |                  |       |            |     |      |
| 20 EWX                                | 工銀日              | TF 58800  | 3 买入         | 200   | 5480.523 | 1096104.600 |            |     |                  |       |            |     |      |
| 一 查询功能                                | 浦发银              | 行 60000   | ) <u>英</u> 入 | 1000  | 8.550    | 8550.000    |            |     |                  |       |            |     |      |
| · · · · · · · · · · · · · · · · · · · | 浦发银              | 行 60000   | ) 突出         | 100   | 8.540    | 854.000     |            |     |                  |       |            |     |      |
| ▲ 历史委托                                | 白云机              | 场 60000-  | 4 英入         | 100   | 11.440   | 1144.000    |            |     |                  |       |            |     |      |
| A. 医中成衣                               | 兴业根              | 行 60116   | 5 买入         | 100   | 170.830  | 17083.000   |            |     |                  |       |            |     |      |
|                                       | 兴业银              | 行 60116   | 6 突出         | 100   | 18.230   | 1823.000    |            |     |                  |       |            |     |      |
| 三日 网络无足短短期                            | 华兴一二三四五六七八九十一筹   | 68800     | 1 买入         | 60100 | 22.620   | 1359462.000 |            |     |                  |       |            |     |      |
| 一 资金 资金流水                             | 华兴一二三四五六七八九十一源   | êl 68800  | 1 突出         | 20000 | 22.590   | 451800.000  |            |     |                  |       |            |     |      |
| - 😪 配号查询                              | 平安報              | 行 00000   | 1 英入         | 1600  | 12.278   | 19645.000   |            |     |                  |       |            |     |      |
| A (650398)                            | 平安银              | 行 00000   | 1 麦州         | 200   | 12, 090  | 2418,000    |            |     |                  |       |            |     |      |

## 3.2.6.5. 资金流水

查询该账号资金流水,支持按照日期和币种进行检索

| 📑 光大证券   金阳光卓越) | NA 1 | 行情 交易      | 期权交易       | 理财       | 账户   | 資讯 数据              | 发现            | 股票/胡 | 國/常用功能 Q         | ⊗ na** 40  | 6***11 V                                 |      | 🖻 🗘   | < -      | đΧ  |
|-----------------|------|------------|------------|----------|------|--------------------|---------------|------|------------------|------------|------------------------------------------|------|-------|----------|-----|
| ₩ 展票 基金 理财 服务安全 | 天入二  | 出家单成交      | 持合剧新       |          |      |                    | 资金流水          | 2    |                  | (th);      | 系统 多帐号                                   |      | -     | 1. Spect | JOX |
| (1) 数单 (2) 数单   | 起始日期 | 2024-05-12 | → 终止日期     | 2024-06- | 11 - | 而种: <b>Diama</b> · |               |      |                  |            |                                          |      | 共325条 | 查询       | 物出  |
| A 885           | 币种   | 证券名称       | 成交日期       | 成交价格     | 成交数量 | 发生金额               | 资金余额          | 合同编号 | 业务名称             | 证券代码       | 殿东代码                                     | 买卖类别 |       |          |     |
| □ 查测市桥          | 人民币  |            | 20240513   | 0.000    | 0    | 11.000             | 1282509.160   |      | 银行转              | 存:         |                                          | 转    |       |          | Π   |
|                 | 人民市  |            | 20240513   | 0.000    | 0    | 12.000             | 1282521.160   |      | 银行转              | 存          |                                          | 转    |       |          |     |
| · · · 查询资产      | 人民币  |            | 20240513   | 0.000    | 0    | -2.000             | 1282519.160   |      | 銀行转              | 取:         |                                          | 转    |       |          |     |
| 一级 历史要托         | 人民币  |            | 20240513   | 0.000    | 0    | -1.000             | 1282518, 160  |      | 银行转              | 取:         |                                          | 转    |       |          |     |
| 一 汤 历史成交        | 人民币  |            | 20240513   | 0.000    | 0    | 514367105. 330     | 515649623.490 |      | 現金運財赎回近          | 款: 863001  |                                          | 转    |       |          | L   |
| → 今 当日成交汇总查询    | 人民币  | CDF        | 1 20240513 | 0.000    | 0    | -0.010             | 515649623.480 |      | CDR存托费: CI       | DR1 689001 | the second second second second          | 转    |       |          |     |
| 一会 资金充水         | 人民而  | CDF        | 20240513   | 0.000    | 0    | -0.040             | 515649623.440 |      | CDR存托费: CI       | DR2 689002 | And in case of                           | 辅    |       |          |     |
| (人) 西沿县南海       | 人民币  | CDF        | 4 20240513 | 0.000    | 0    | -0.020             | 515649623.420 |      | CDR存托费: CI       | DR4 689004 | Re and the second                        | 转    |       |          |     |
| A +1970         | 人民而  | CDF        | 6 20240513 | 0.000    | 0    | -29,840            | 515649593.580 |      | CDR存托费: CI       | DR6 689006 | And Distances in which the               | 轿    |       |          |     |
| · 352 中光夏四      | 183  |            | 00040510   | 0.000    |      | 0.050              | ELECTOROD FOR |      | CDP 77 11 P. + F | 001000     | Carden and a contract of the contract of | 11   |       |          |     |

### 3.2.6.6. 配号查询

支持按照日期进行检索,注意查询的日期间隔不能超过365天,否则会报错

| 📑 光大证券   金阳光卓越崩                                | え 行情             | 事 交易        | 期权交易           | 理财                    | 账户     | 资讯         | 数据       | 发现                                                                                                    | 服         |
|------------------------------------------------|------------------|-------------|----------------|-----------------------|--------|------------|----------|----------------------------------------------------------------------------------------------------|-----------|
| 股票 基金 理财 服务安全                                  | 买入 卖出            | 撤单成         | 交 持仓 刷新        |                       |        |            |          |                                                                                                    | 配号查询      |
| □  □  □  □  □  □  □                            | 起始日期: 20         | 024-05-12   | ▼ 终止日期         | : 2024-06             | -11    | 请您关        | 主新股新信    | <b>责可能存在的</b>                                                                                                    | 的上市破发下行区  |
| ☆ 历史委托                                         | 证券名称 I i         | 配号日期        | 起始配号           | 配号数里                  | 证券代码   | 交易所名       | 称 股东     | ξ.                                                                                                    |           |
| 小 历史成交                                         | 浙商申购             | 20240605    | 100004062740   | 1000                  | 780878 |            | ÀV ■     |                                                                                                    |           |
| → 当日成交汇总查询                                     | 加商申购             | 20240607    | 100004062740   | 1000                  | 180878 | 1          |          |                                                                                                    |           |
| 资金流水                                           |                  |             |                |                       |        |            |          |                                                                                                    |           |
| 1 1 1 1 1 1 1 1 1 1 1 1 1 1 1 1 1 1 1          |                  |             |                |                       |        |            |          |                                                                                                    |           |
| → 中签宣仰                                         |                  |             |                |                       |        |            |          |                                                                                                    |           |
| ₩ 股东列表                                         |                  |             |                |                       |        |            |          |                                                                                                    |           |
| ▲ 限售股                                          |                  |             |                |                       |        |            |          |                                                                                                    |           |
| ➡ 自定义组合通                                       |                  |             |                |                       |        |            |          |                                                                                                    |           |
|                                                |                  |             |                |                       |        |            |          |                                                                                                    |           |
| 📑 光大证券   全阳光卓越版 行情 交易 期                        | 权交易 理财 账         | 户资讯 数       | 湖田发现           | 股票/理财/常用)             | 为能 Q   | ⊗ na** 406 | i***11 🗸 | : 6                                                                                                    | ¢<-Ф×     |
| 服票 基金 理财 服务安全 买入 雪出 廠单 成交 持行<br>一 查询功能         | 別新               |             | 配号查询           |                       |        | (C).5      | 系统合于     | The second second secon |           |
| ● 查询资产 起始日期: 2022-10-05 ▼                      | 终止日期: 2024-06-11 | ▼ 清您关注新     | 股新债可能存在的上市碱发下1 | <sub>行风险</sub> ,理性申购。 |        |            |          |                                                                                                    | 性2条 查询 输出 |
|                                                | 4062740 1000 7   | 10878 20月日初 | HORITVES       |                       |        |            |          |                                                                                                    |           |
| 当日成交汇总查询 新商申购 20240607 10000                   | 4062740 1000 7   | 30878 PA    |                |                       |        |            |          |                                                                                                    |           |
| 资金流水                                           |                  |             |                |                       |        |            |          |                                                                                                    |           |
| - 後<br>中 Y Y Y Y Y Y Y Y Y Y Y Y Y Y Y Y Y Y Y | 提示               |             | ~              |                       |        |            |          |                                                                                                    |           |
| 一条 对帐单                                         |                  | 查询间隔不能大     | 于365天          |                       |        |            |          |                                                                                                    |           |
| <ul> <li>         ·</li></ul>                  |                  | -           | 7021           |                       |        |            |          |                                                                                                    |           |
| ₽ 自定义组合通                                       |                  |             | 109 171        |                       |        |            |          |                                                                                                    |           |

# 3.2.6.7. 中签查询

|   | 光大证券          | 金阳光    | 卓越崩 | 、 行情      | 交易       | 期权交    | 易理则      | t 账户    | っ 資讯 | 数据    | 发现         |        | 股票    |
|---|---------------|--------|-----|-----------|----------|--------|----------|---------|------|-------|------------|--------|-------|
| ₿ | ·票 基金<br>查询功能 | 理财 服务: | 安全  | 买入 卖出     | 撤单 成3    | 交 持仓 刷 | 新        |         |      |       |            | 中签查证   | 9     |
|   | ▲ 查询资产        |        |     | 起始日期: 202 | 24-05-12 | _ ▼ 终止 | 日期: 2024 | 4-06-11 | 请您   | 关注新股新 | i<br>债可能存在 | 主的上市破发 | 之下行风险 |
|   |               |        |     | 中签日       | 期        | 交易所名称  | 证券代码     | 证券名称    | 中签数里 | 成交价格  | 中签金额       | 股东代码   |       |
|   | 🕉 历史成交        |        |     | 没有相应的     | 查询信息!    |        |          |         |      |       |            |        |       |
|   | 🚯 当日成交        | 汇总查询   |     |           |          |        |          |         |      |       |            |        |       |
| - | 🔗 资金流水        |        |     |           |          |        |          |         |      |       |            |        |       |
| - |               |        |     |           |          |        |          |         |      |       |            |        |       |
|   | ∲ 中签查询        |        |     |           |          |        |          |         |      |       |            |        |       |
|   | ∽ 对帐单         |        |     |           |          |        |          |         |      |       |            |        |       |
|   | ∞ 股东列表        |        |     |           |          |        |          |         |      |       |            |        |       |

# 3.2.6.8. 对账单

支持按照日期和币种进行检索

| 学校 化大证券    | 金阳光卓越   | 城 行情      | 交易期        | 报交易 理财 账户        | 资讯 🔮    | 姻 发现 | 见     |       | 投票/理财/常   | 明功能 Q             | (8) na** 406*** | 11 V   | =    | 6 ¢   | < -  | θ×  |
|------------|---------|-----------|------------|------------------|---------|------|-------|-------|-----------|-------------------|-----------------|--------|------|-------|------|-----|
| ≫ 股票 基全    | 理财 服务安全 | 英入 索出     | 藏单 成交 持    | 合 刷新             |         |      | 734   | 朱单    |           |                   | (前定)]           | 系统 多帐号 | -    | -     | 海世一  | DOX |
| 一 登词功能     |         | 起始日期: 200 | 24-05-12 + | 终止日期: 2024-06-11 | 市种: 所有  | 而种 - |       |       |           |                   |                 |        |      | 共506条 | 查询   | 輸出  |
| A 历中西北     |         | 发生日期      | 证券名称       | 摘要               | 成交均价    | 成交数量 | 佣金    | 过户费   | 印花税 其他    | 责 发生金额            | 资金余额            | 库存数量   | 股东代码 | 委托编号  | 成交编号 | 币种  |
| A 医由成六     |         | 20240513  |            | 恒生OTC冻结解         | ŧ 0.000 | 0    | 0.000 | 0.000 | 0.000 0.0 | -500.000          | 1282498.160     | 0      |      |       |      | 人民i |
| A WORKS    |         | 20240513  |            | 恒生OTC冻结解;        | E 0.000 | 0    | 0.000 | 0.000 | 0.000 0.0 | -1000.000         | 1282498.160     | 0      |      |       |      | 人民i |
| SMILE OF   | [12]夏山  | 20240513  |            | 恒生OTC冻结解         | E 0.000 | 0    | 0.000 | 0.000 | 0.000 0.0 | -600.000          | 1282498, 160    | 0      |      |       |      | 人民i |
| 资 现金流水     |         | 20240513  |            | 恒生OTC冻结解:        | £ 0.000 | 0    | 0.000 | 0.000 | 0.000 0.0 | -300,000          | 1282498.160     | 0      |      |       |      | 人民i |
| · 小小 配号查询  |         | 20240513  |            | 恒生OTC冻结解:        | F 0.000 | 0    | 0.000 | 0.000 | 0.000 0.0 | -600.000          | 1282498.160     | 0      |      |       |      | 人民i |
| 🔷 中經查询     |         | 20240513  |            | 恒生OTC冻结解         | ŧ 0.000 | 0    | 0.000 | 0.000 | 0.000 0.0 | -10000.000        | 1282498.160     | 0      |      |       |      | 人民i |
| 7205.99    |         | 20240513  |            | 恒生OTC冻结解;        | F 0.000 | 0    | 0.000 | 0.000 | 0.000 0.0 | -200000.000       | 1282498.160     | 0      |      |       |      | 人民i |
| A POTRIA   |         | 20240513  |            | 恒生OTC冻结解:        | ŧ 0.000 | 0    | 0.000 | 0.000 | 0.000 0.0 | 200000.000        | 1282498.160     | 0      |      |       |      | 人民i |
| A REACTION |         | 20240513  |            | 银行转              | 7 0.000 | 0    | 0.000 | 0.000 | 0.000 0.0 | 00 11.000         | 1282509.160     | 0      |      |       |      | 人民i |
| 一一%> 网络胶   |         | 20240513  |            | 银行转              | ¥ 0.000 | 0    | 0.000 | 0.000 | 0.000 0.0 | 00 12.000         | 1282521.160     | 0      |      |       |      | 人民i |
| 1 自定义组合通   |         | 20240513  |            | 银行转1             | 0.000   | 0    | 0.000 | 0.000 | 0.000 0.0 | 00 -2.000         | 1282519.160     | 0      |      |       |      | 人民i |
| 王 大宗交易     |         | 20240513  |            | 银行转1             | 0.000   | 0    | 0.000 | 0.000 | 0.000 0.0 | 00 -1.000         | 1282518.160     | 0      |      | 1     |      | 人民i |
| 王 葉市佛券协商   | 戚交      | 20240513  |            | 可用资金上场冻结         | ā 0.000 | 0    | 0.004 | 0.000 | 0.000 0.0 | 00 388131131.990  | 1282518.160     | 0      |      |       |      | 人民i |
| ▲ 泊市供着协商   | 成次      | 20240513  |            | 現金理財可用減少86300    | 1 0.000 | 0    | 0.000 | 0.000 | 0.000 0.0 | 00 -514367105.330 | 1282518.160     | 0      |      |       |      | 人民i |

# 3.2.6.9. 股东列表

| 📑 光大证券 金阳光卓越版                                                                                                    | à 行情         | 交易 期    | 权交易 理                               | 财账户                              | 资讯 | ž |
|----------------------------------------------------------------------------------------------------|--------------|---------|-------------------------------------|----------------------------------|----|---|
| 展票       基金       理财       服务安全         查询功能       查询资产          查询资产       历史委托          历史或交       当日成交汇总查询         资金流水          资金流水          國号查询          小穀          預先到表          限集股          自定义组合通 | 买入 卖出 撤 股东代码 | 单 成交 持合 | 2 市场类<br>2 市场类<br>第 A<br>深 A<br>服转人 | <u>别 资</u> 金账号<br>股东<br>股东<br>民币 |    |   |

### 3.2.6.10. 限售股

点击跳转到账户下的限售股页面

| 光大证券 | 金阳光卓越版      | 行情   | 交易  | 期权交易         | 理财  | 账户                | 留讯            | 數据                 | 发现                      |                       | 股票/理财/常用功能                    | Q | 8 na** 4 | 06***11 🗸                | <b>#</b> Ø | ф < - Ф | × |
|------|-------------|------|-----|--------------|-----|-------------------|---------------|--------------------|-------------------------|-----------------------|-------------------------------|---|----------|--------------------------|------------|---------|---|
| *    | 业务办理        | 我的资产 | 限售股 | PC现金i        | 自取现 | PC现金宝             | 产情页           | 历史                 | 委托                      | 历史成交                  | 对账单                           |   |          |                          | の間線        | f       |   |
|      | 当前位晋: 探護股   |      |     |              |     |                   |               |                    |                         |                       |                               |   |          |                          |            |         |   |
|      | 市场          | 证券名  | 称   | 限售股数量<br>(股) | Ē   | 昨日收盘6<br>(元/殷)    |               | 昨日限1<br>(デ         | 5股市值<br>元)              |                       | 流遥类型                          |   | 证券代码     | 股东代码                     |            |         | l |
|      |             |      |     |              |     |                   |               | 94                 | ie i                    |                       |                               |   |          |                          |            |         |   |
|      |             |      |     |              |     |                   |               |                    | 暂无                      | 数据                    |                               |   |          |                          |            |         |   |
|      |             |      |     |              |     | ł                 | 19: 1         | (PS资产)             | +首中不も                   | 1合客户的限                | 醫殺持合市值。                       |   |          |                          |            |         |   |
|      | <b>日</b> 光: | 大证券  |     |              |     | 光大<br>Copyright©1 | 证的股<br>169201 | 份有限公司<br>1-2022 Ev | UGEC/fi4s<br>erBright S | 本网站支持<br>Securities A | IIPv6达问<br>II Rights Reserved |   |          | 更多功能归码下载<br>光大证券全阳光app体验 |            | vConsol | • |

# 3.2.7. 自定义组合通

### 3.2.7.1. 自定义组合通

自定义组合通支持沪深京股票、沪深基金、创业板股票,不支持债券、可转债、科创版 添加组合:

点击添加组合,输入组合代码、组合名称、组合简称、证券代码、每份股数、金额比例,点

#### 击确定

| 📑 光大证券   金阳光卓越族                                                                                                    | á 行物  | 有 交易   | 期权交易          | 理财   | 账户 资讯 | 数据                                                                 | 发现                                                                                      | 一股票                          | 理财/常用功能  | ۹)       | ⊗ na** 406***11∨ |   | 2 ¢ < | – 🗗 🗙  |
|----------------------------------------------------------------------------------------------------|-------|--------|---------------|------|-------|--------------------------------------------------------------------|-----------------------------------------------------------------------------------------|------------------------------|----------|----------|------------------|---|-------|--------|
| ₩ 展票 基金 理财 服务安全                                                                                                    | 天入 雪出 | 嵐単 成交  | 持合剧新          |      |       |                                                                    | 自定                                                                                      | 义组合通                         |          |          | <b>師定</b> 系统 多帐号 | ; |       | H @x   |
| 一 查询功能                                                                                                    | 添加組合  | 删除组合   | 导入组合          | 导出组合 |       |                                                                    |                                                                                         | 删除所有组合                       | 组合的成份股列表 |          |                  |   | 修改成份服 | 10除病份服 |
| ● 防安鉄托<br>● 防安鉄石<br>● 出成交工总量面<br>● 現金洗水<br>● 副電道面<br>● 中設置面<br>● 和設置面<br>● 和設置面<br>● 和設置面<br>● 和設置面<br>● 和設置面<br>● 副電火組合通<br>● 電空火組合通<br>● 電空<br>● 電空火組合通<br>● 電空<br>● 電空<br>● 電子<br>● 電空<br>● 電子<br>● 電空<br>● 電空<br>● 電子<br>● 電空<br>● 電子<br>● 電子<br>● 電空<br>● 電子<br>● 電子<br>● 電空<br>● 電子<br>● 電空<br>● 電子<br>● 電子<br>● 電空<br>● 電子<br>● 電空<br>● 電子<br>● 電子<br>● 電空<br>● 電子<br>● 電空<br>● 電子<br>● 電子<br>● 電空<br>● 電子<br>● 電空<br>● 電子<br>● 電空<br>● 電子<br>● 電空<br>● 電空<br>● 電子<br>● 電子<br>● 電空<br>● 電<br>● 電空<br>● 電<br>● 電空<br>● 電<br>● 電空<br>● 電<br>● 電<br>● 電<br>● 電<br>● 電<br>● 電<br>● 電<br>● 電 | 序号 组合 | 代码 组合名 | <b>府 组合简称</b> | 创建日期 |       | 新聞組合約<br>服东代は<br>組合名<br>組<br>組<br>合名<br>間<br>組<br>三<br>等<br>合<br>石 | 255000000<br>時: 000<br>時: 上海<br>時: 上海<br>時: 5K<br>600000<br>時: 満安親行<br>数: 100<br>別: 201 | ×<br>×<br>R<br>R<br>s<br>DDA | 序号 证券代码  | 证券名称 每份/ | 金额比例(s)          |   |       |        |

在选中一条成分股后,可以点击右侧的修改成分股,修改比例和份数

| 📑 光大证券   金阳光卓越族                       | i 行作     | 有 交易  | 期权交     | 易理财        | 账户 | 資讯 | 数据 | 发现    | (B)    | [/理财/ | 幣用功能   | Q          | (8) na** 406*** | 11 🗸   |   | ₿ <b>(</b> | ¥ < - | - @ × |
|---------------------------------------|----------|-------|---------|------------|----|----|----|-------|--------|-------|--------|------------|-----------------|--------|---|------------|-------|-------|
| · 股票 基金 理财 服务安全                       | 天入 索出    | 嶽单 成  | 交 持合 剧  | 9f         |    |    |    | É     | 定义组合通  |       |        |            | 物定              | 系统 多帐号 | 1 | -          | し海せ   | H-J@X |
| 查询约底                                  | 添加組合     | 制除组合  | 导入组合    | 导出组合       |    |    |    |       | 删除所有组合 | 组合的   | 成份股列表  | <b>K</b> : |                 |        |   | 13         | 改成份股  | 删除咸份服 |
| 一会 历史委托                               | 序号 组合    | 代码 组合 | 名称:组合简称 | 》 创建日期     |    |    |    |       |        | 席号    | 证券代码   | 证券名称 每     | F份股数 全额比例(%)    |        |   |            |       |       |
| ● 历史成交<br>● 当日成交汇总查询                  | <b>1</b> | 001   | 上海      | 5H20240611 |    |    |    |       |        |       | 600000 | 浦发银行       | 100 2           | 0      |   |            |       |       |
| 资金流水                                  |          |       |         |            |    |    | 傳  | 收成份股  |        | ×     |        |            |                 |        |   |            |       |       |
| · · · · · · · · · · · · · · · · · · · |          |       |         |            |    |    |    | 组合代码: | 001    |       |        |            |                 |        |   |            |       |       |
| 210K#                                 |          |       |         |            |    |    |    | 组合名称: | 上海     |       |        |            |                 |        |   |            |       |       |
|                                       |          |       |         |            |    |    |    | 成分序号: | L      |       |        |            |                 |        |   |            |       |       |
| - 🚱 限售股                               |          |       |         |            |    |    |    | 证券代码: | 800000 | 14    |        |            |                 |        |   |            |       |       |
| □ 自定义组合通                              |          |       |         |            |    |    |    | 证券名称: | 甫发银行   | =     |        |            |                 |        |   |            |       |       |
| 6 自定义组合通表素                            |          |       |         |            |    |    |    | 成分比例: | 20     | *     |        |            |                 |        |   |            |       |       |
| ▲ 自定义组合通汇总                            |          |       |         |            |    |    |    | 每份股数: | 100    |       |        |            |                 |        |   |            |       |       |
| ➡ 大宗交易                                |          |       |         |            |    |    |    |       |        |       |        |            |                 |        |   |            |       |       |
| 王 菜市债券协商成交                            |          |       |         |            |    |    |    | 确定    | 取消     |       |        |            |                 |        |   |            |       |       |
| 沪市债券协商成交                              |          |       |         |            |    |    |    |       |        |       |        |            |                 |        |   |            |       |       |
| 王 北证债券                                |          |       |         |            |    |    |    |       |        |       |        |            |                 |        |   |            |       |       |

删除组合:

选中组合,点击删除组合,确认,删除成功

| 📑 光大证券   金阳光卓越版 | 魚 行          | 青 交易            | 期权交易             | 理财                   | 账户 | 資讯             | 戰据   | 发现     | RQ.    | 影/理财/常用功能                            | Q              | (8) na** 406***11 ∨      | -   | ß | ¢ <           |    |      |
|-----------------|--------------|-----------------|------------------|----------------------|----|----------------|------|--------|--------|--------------------------------------|----------------|--------------------------|-----|---|---------------|----|------|
| 股票 基金 理財 服务安全   | 买入 卖出        | 撒单 成交           | 持合周期             | F                    |    |                |      |        | 自定义组合通 |                                      |                | <b>航定</b> 系统 多帐号         | 1.0 |   | - 18          | -  | -®×  |
| □ 重同功能 □ 查询资产   | 添加组合         | 删除组合            | 导入组合             | 导出组合                 |    |                |      |        | 删除所有组合 | 组合的成份股列表                             | §:             |                          |     | 1 | <b>修改成份</b> ) | RH | 除威份股 |
|                 | 序号 组合<br>▼ 1 | 代码 组合名<br>001 上 | ▶▶ 组合简称<br>- 適 5 | : 创始重日期<br>H20240611 |    | <b>遵示</b><br>? | 确认伊斯 | ¥该组合码? | 取消     | 序号 证券代码           1           600000 | 证券名称::<br>清发银行 | 每60股約 金額比例(4)<br>100  25 |     |   |               |    |      |

导出组合:

选中组合,点击导出组合,导出成功,每个组合就是一个单独的 sheet 页。

|    |     |     | • • • |     |     |      | -`  | 5    | 1 m  |      |  |
|----|-----|-----|-------|-----|-----|------|-----|------|------|------|--|
|    |     | А   |       | В   |     |      | С   | D    | E    | F    |  |
| 1  | 证券  | 针代  | 码     | 证券名 | 称   | 每代   | 分股数 | 金额比例 | 组合代码 | 组合简称 |  |
| 2  | 600 | 000 | )     | 浦发银 | 行   |      | 100 | 25   | 1    | SH   |  |
| 3  |     |     |       |     |     |      |     |      |      |      |  |
| 4  |     |     |       |     |     |      |     |      |      |      |  |
| 5  |     |     |       |     |     |      |     |      |      |      |  |
| 6  |     |     |       |     |     |      |     |      |      |      |  |
| 7  |     |     |       |     |     |      |     |      |      |      |  |
| 8  |     |     |       |     |     |      |     |      |      |      |  |
| 9  |     |     |       |     |     |      |     |      |      |      |  |
| 10 |     |     |       |     |     |      |     |      |      |      |  |
| 11 |     |     |       |     |     |      |     |      |      |      |  |
| 12 |     |     |       |     |     |      |     |      |      |      |  |
| 13 |     |     |       |     |     |      |     |      |      |      |  |
| 14 |     |     |       |     |     |      |     |      |      |      |  |
| 15 |     |     |       |     |     |      |     |      |      |      |  |
| 16 |     |     |       |     |     |      |     |      |      |      |  |
| 17 |     |     |       |     |     |      |     |      |      |      |  |
| 18 |     |     |       |     |     |      |     |      |      |      |  |
| 19 |     |     |       |     |     |      |     |      |      |      |  |
| 20 |     |     |       |     |     |      |     |      |      |      |  |
| 21 |     |     |       |     |     |      |     |      |      |      |  |
| 22 |     |     |       |     |     |      |     |      |      |      |  |
| 23 |     |     |       |     |     |      |     |      |      |      |  |
| 24 |     |     |       |     |     |      |     |      |      |      |  |
| 25 |     |     |       |     |     |      |     |      |      |      |  |
| 26 |     |     |       |     |     |      |     |      |      |      |  |
| 27 |     |     |       |     |     |      |     |      |      |      |  |
| 28 |     |     |       |     |     |      |     |      |      |      |  |
| 29 |     |     |       |     |     |      |     |      |      |      |  |
| 30 |     |     |       |     |     |      |     |      |      |      |  |
| 31 |     |     |       |     |     |      |     |      |      |      |  |
| 32 |     |     |       |     |     |      |     |      |      |      |  |
| 33 |     |     | SI.   | LX  | .\5 | 2411 |     |      |      |      |  |
| 15 | 6   | 1   | 21    | 上冯  | ìź  | 杉川   | Ŧ   |      |      |      |  |

### 导入组合:

点击导入组合,选择要导入的文件,要注意,导入的文件中组合代码不能为空,否则客户端 无法显示。

若要一次导入多个组合,则需要创建多个 sheet 页面,每个页面就是一个组合,每个页面的 名称就是组合的名称,且组合名称不能一致,组合代码不能超过 8 位,超出部分会被截断。

|   | A                         | В    | С    | D    | E    | F    |
|---|---------------------------|------|------|------|------|------|
| 1 | 证券代码                      | 证券名称 | 每份股数 | 金额比例 | 组合代码 | 组合简称 |
| 2 | 600000                    | 浦发银行 | 100  | 20   | 1    | SH   |
| 3 | 600001                    | 湘财01 | 100  | 20   | 1    | SH   |
| 4 | 600004                    | 白云机场 | 100  | 20   | 1    | SH   |
| 5 | 600006                    | 东风汽车 | 100  | 20   | 1    | SH   |
| 6 | 600008                    | 首创股份 | 100  | 20   | 1    | SH   |
| 7 |                           |      | _    |      |      |      |
| < | $\langle \rangle \rangle$ | 上海股票 | 深圳股票 | 北证股票 | +    |      |

## 3.2.7.2. 自定义组合通买卖

等量委托:

选择买入组合 1, 策略选择等量委托, 则组合 1 中各个成分股的下单数量一致, 平分手动输入的委托数量, 若平分后不是整百的倍数, 则向下取整。

| 📑 光大证券   金阳光卓越版        | \$ 行情                                                                                                    | 交易                                               | 期权交易                                                                                        | 理财                         | 账户                                    | 資讯                                                                 | 数据                        | 发现                               |                                           | 股票/理财       | /端用功能                                       | Q | ⑧ na** 406***11 ∨ | <br>🖻 🗘 |       | $\bullet \times$ |
|------------------------|----------------------------------------------------------------------------------------------------|--------------------------------------------------|---------------------------------------------------------------------------------------------|----------------------------|---------------------------------------|--------------------------------------------------------------------|---------------------------|----------------------------------|-------------------------------------------|-------------|---------------------------------------------|---|-------------------|---------|-------|------------------|
| 》 <b>股票</b> 基金 理财 服务安全 | 英入 卖出                                                                                                    | 藏单 成交                                            | 持合剧新                                                                                        |                            |                                       |                                                                    |                           | É                                | 1定义组合通英                                   | <b>2</b>    |                                             |   | <b>锁定</b> 系统 多帐号  | <br>-   | 1.000 | -ex              |
|                        | <ul> <li>原东代码:<br/>这接發作:<br/>组合代码,<br/>选择价格;</li> <li>选择价格;</li> <li>选择价格;</li> <li>选择新增;</li> <li>プ 我已知<br/>重雲</li> </ul> | 英入建合<br>1<br>最新价<br>等里契托<br>400<br>或退市警示具<br>400 | U<br>U<br>U<br>U<br>U<br>U<br>U<br>U<br>U<br>U<br>U<br>U<br>U<br>U<br>U<br>U<br>U<br>U<br>U | 序号 证券<br>1 6<br>2 6<br>3 6 | 等代码 证<br>00000<br>00008<br>00004<br>白 | 券名報(1)<br>) 发 創 代 服 化 均<br>→ 一 一 一 一 一 一 一 一 一 一 一 一 一 一 一 一 一 一 一 | 委托数量<br>100<br>100<br>100 | 5托价格<br>12.20<br>103.30<br>11.44 | 委托金额<br>1220.000<br>10330.000<br>1144.000 | <b>股东代码</b> | Right.01 = 33,26<br>33,25<br>33,25<br>33,25 |   |                   |         |       |                  |

勾选我已知晓退市警示期风险,点击确认,委托成功

| 📑 光大证券   金阳光卓越版                                                                                                    | <b>能</b> 行                                                                                                    | 青 交易                                                                                                    | 期权交易 | 理财   | 账户    | 資讯                                           | 数据                                                | 发现                       | 股            | 票/理财/常用功能                                              | Q) | (8) na' | •• 406••••11 🗸   |     | B ( | E K - | - 8 | × |
|----------------------------------------------------------------------------------------------------|----------------------------------------------------------------------------------------------------|----------------------------------------------------------------------------------------------------|------|------|-------|----------------------------------------------|---------------------------------------------------|--------------------------|--------------|--------------------------------------------------------|----|---------|------------------|-----|-----|-------|-----|---|
| · 股票 基金 理财 服务安全                                                                                                    | 天入 素出                                                                                                    | 撒单 成交                                                                                                    | 持合剧新 |      |       |                                              |                                                   | Ê                        | 定义组合通买卖      |                                                        |    |         | <b>续定</b> 系统 多帐号 | 100 |     | 12.00 |     | × |
| ■ 自中の場合     ● 宣明の产     ● 原理時产     ● 原理時产     ● 原理時产     ● 原理共     ● 原理技     ● 原理技     ● 原理技     ● 全部     ● 全部     ● 中型管理     ● 常報     ● 常報     ● 常報     ● 常報     ● 常報     ● 常報     ● 常報     ● 書面     ● 自動     ● 個面     ● 目面     ● 目面     ● 日面     ● 日面     ● 日面     ● 日面     ● 日面     ● 日面     ● 日面     ● 日面     ● 日面     ● 日面     ● 日面     ● 日面      ● 日面     ● 日面     ● ● 日面     ● □ □ ● □ ● □ ● □ ● □ ● □ ● □ ● □ ● | 服东代码作<br>组合择保码<br>法操作码<br>構築<br>数<br>記<br>2<br>2<br>3<br>3<br>3<br>3<br>3<br>3<br>3<br>3<br>3<br>3<br>3<br>3<br>3<br>3<br>3<br>3<br>3 | <ul> <li>三 买入建仓</li> <li>: 1</li> <li>: 最新价</li> <li>: 等量委托</li> <li>: </li> <li>: </li> <li: <="" li=""> <li>: </li> <li: <="" li=""> <li: <="" li=""></li:></li:></li:></ul> |      | 序号证券 | 時代码 证 | 券名称 9<br>时间<br>0240611<br>0240611<br>0240611 | \$托動單<br>17:28:0<br>17:28:0<br>17:28:0<br>17:28:0 | 委托价格<br>16证券代码<br>16证券代码 | <u><br/></u> | に代码 成份比例体<br>に、合同号是30214<br>に、合同号是30217<br>で、合同号是30219 | ×  | 9       |                  |     |     |       |     |   |
| 自定义组合通汇总<br>王 大宗交易                                                                                                    |                                                                                                    |                                                                                                    |      |      |       |                                              |                                                   |                          |              | 确定                                                     | 取消 |         |                  |     |     |       |     |   |
| 王 葉市债券协商成交                                                                                                    |                                                                                                    |                                                                                                    |      |      |       |                                              |                                                   |                          |              |                                                        |    |         |                  |     |     |       |     |   |

等额委托:

选择买入组合 1, 策略选择等额委托, 则组合 1 中各个成分股分得的金额相等, 再按照金额除以价格, 不是整百就向下取整, 得到委托数量。

| 📑 光大证券   金阳光卓越族                                                                                                    | ƙ 行情                                                                    | 交易                                                | 期权交易  | 理财                             | 账户                                          | 資訊 数据                                | 发现                                     |                                                                 | 股票/理财/ | /常用功能                                      | Q | ⊗ na** 406***11 ∨ | <b>::</b> 📾 | ¢ < - |     |
|----------------------------------------------------------------------------------------------------|-------------------------------------------------------------------------|---------------------------------------------------|-------|--------------------------------|---------------------------------------------|--------------------------------------|----------------------------------------|-----------------------------------------------------------------|--------|--------------------------------------------|---|-------------------|-------------|-------|-----|
| ≫ 股票 基金 理财 服务安全                                                                                                    | 天入 卖出                                                                   | 嵐草 成交                                             | 持合剧新  |                                |                                             |                                      | É                                      | 定义组合通买卖                                                         | 2      |                                            |   | 领定 系统 多帐号         |             |       | Jæx |
| □ 1 100%     □ 2 100%     □ 2 100%     □ 2 100%     □ 2 2 10%     □ 2 2 10%     □ 2 2 10%     □ 2 2 10%     □ 2 2 10%     □ 2 2 10%     □ 2 2 10%     □ 2 2 10%     □ 2 2 10%     □ 2 2 10%     □ 2 2 10%     □ 2 2 10%     □ 2 2 10%     □ 2 2 10%     □ 2 2 10%     □ 2 2 10%     □ 2 2 10%     □ 2 2 10%     □ 2 2 10%     □ 2 2 10%     □ 2 2 10%     □ 2 2 10%     □ 2 2 10%     □ 2 2 10%     □ 2 2 10%     □ 2 2 10%     □ 2 2 10%     □ 2 2 10%     □ 2 2 10%     □ 2 2 10%     □ 2 2 10%     □ 2 2 10%     □ 2 10%     □ 2 2 10%     □ 2 2 10%     □ 2 2 10%     □ 2 2 10%     □ 2 2 10%     □ 2 2 10%     □ 2 2 10%     □ 2 2 10%     □ 2 2 10%     □ 2 2 10%     □ 2 2 10%     □ 2 2 10%     □ 2 2 10%     □ 2 2 10%     □ 2 2 10%     □ 2 2 10%     □ 2 2 10%     □ 2 2 10%     □ 2 2 10%     □ 2 2 10%     □ 2 2 10%     □ 2 2 10%     □ 2 2 10%     □ 2 2 10%     □ 2 2 10%     □ 2 2 10%     □ 2 2 10%     □ 2 2 10%     □ 2 2 10%     □ 2 2 10%     □ 2 2 10%     □ 2 2 10%     □ 2 2 10%     □ 2 2 10%     □ 2 2 10%     □ 2 2 10%     □ 2 2 10%     □ 2 2 10%     □ 2 2 10%     □ 2 10%     □ 2 10%     □ 2 10%     □ 2 10%     □ 2 10%     □ 2 10%     □ 2 10%     □ 2 10%     □ 2 10%     □ 2 10%     □ 2 10%     □ 2 10%     □ 2 10%     □ 2 10%     □ 2 10%     □ 2 10%     □ 2 10%     □ 2 10%     □ 2 10%     □ 2 10%     □ 2 10%     □ 2 10%     □ 2 10%     □ 2 10%     □ 2 10%     □ 2 10%     □ 2 10%     □ 2 10%     □ 2 10%     □ 2 10%     □ 2 10%     □ 2 10%     □ 2 10%     □ 2 10%     □ 2 10%     □ 2 10%     □ 2 10%     □ 2 10%     □ 2 10%     □ 2 10%     □ 2 10%     □ 2 10%     □ 2 10%     □ 2 10%     □ 2 10%     □ 2 10%     □ 2 10%     □ 2 10%     □ 2 10%     □ 2 10%     □ 2 10%     □ 2 10%     □ 2 10%     □ 2 10%     □ 2 10%     □ 2 10%     □ 2 10%     □ 2 10%     □ 2 10%     □ 2 10%     □ 2 10%     □ 2 10%     □ 2 10%     □ 2 10%     □ 2 10%     □ 2 10%     □ 2 10%     □ 2 10%     □ 2 10%     □ 2 10%     □ 2 10%     □ 2 10%     □ 2 10%     □ 2 10%     □ 2 10%     □ 2 10%     □ 2 10%     □ 2 10%     □ 2 10%     □ 2 10%     □ 2 10%     □ 2 10% | 原东代码:<br>這择操作<br>组合代码:<br>這择价格:<br>透释价格:<br>委托金额:<br>又 <b>我已知</b><br>重要 | 买入建合<br>1<br>最新价<br>等数委托<br>100000<br>岐恩市警示其<br>● | т<br> | 序号 证表<br>  6<br>  2 6<br>  3 6 | 9代码 证券4<br>00000 浦发<br>00008 簡创<br>00004 白云 | 品称 委托動量<br>根行 270<br>股份 30<br>机场 290 | 委托价格<br>0 12,20<br>0 103,30<br>0 11.44 | <b>委托金额</b><br>33333,333<br>33333,333<br>33333,333<br>33333,333 | 堅东代發   | 第33,33<br>33,33<br>33,33<br>33,33<br>33,33 |   |                   |             |       |     |

勾选我已知晓退市警示期风险,点击确认,委托成功

| 📑 光大证券   金阳光卓越)                                                                                                    | 系 行情                                                                                                    | 交易 期权   | 交易 理财    | 账户 资    | 讯数据                              | 发现                                             | 股票/理题                                                     | 才/常用功能                                | Q | ⊗ na** 406***11 ∨ | : 📾 | ¢ < − | · 🗗 🗙 |
|----------------------------------------------------------------------------------------------------|----------------------------------------------------------------------------------------------------|---------|----------|---------|----------------------------------|------------------------------------------------|-----------------------------------------------------------|---------------------------------------|---|-------------------|-----|-------|-------|
| ■ 「「「「「「」」」 「「」」 「「」」 「「」」 「「」」 「「」」 「」」 「」 「                                                                                                    | 東入 素出 撤                                                                                                    | 单 成交 持合 | 刷新       |         |                                  | 自定                                             | 2义组合通买卖                                                   |                                       |   | <b>姚定</b> 系统 多帐号  |     |       | -@x   |
| ■ 耳目外端。           ● 重加水市           ● 原型水市           ● 原型水市           ● 原型水市           ● 原型水市           ● 原型・成立           ● 副目成交ご旦重備           ● 副単電電備           ● 副単電電備           ● 副単電電備           ● 副電電空気(協議)           ● 副電電空気(協議)           ● 国空気(協議)           ● 国空気(協議)           ● 国空気(協議)           ● 国空気(協議)           ● 日空気(協議)           ● 日空気(協議)           ● 日空気(協議)           ● 日空気(協議)           ● 日空気(協議)           ● 日空気(協議)           ● 日空気(協議)           ● 日空気(協議)           ● 日空気(協議)           ● 日空気(協議)           ● 日空気(協議)           ● 日空気(協議)           ● 日常気気(協議)           ● 日常気気(協議)           ● 日常気気(協議)           ● 日常気気(協議)           ● 日常気気(協議)           ● 日常気気(協議)           ● 日常気気(協議)           ● 日常気気(協議)           ● 日常気気気(協議)           ● 日常気気気(協議)           ● 日常気気(協議)           ● 日常気気(協議)           ● 日常気気(協議)           ● 日常気気(協議)           ● 日常気気(協力) | 原东代诉,<br>京,<br>梁,<br>前,<br>梁,<br>前,<br>梁,<br>前,<br>梁,<br>前,<br>梁,<br>前,<br>梁,<br>前,<br>梁,<br>前,<br>梁,<br>前,<br>梁,<br>前,<br>梁,<br>前,<br>梁,<br>行,<br>梁,<br>梁,<br>二,<br>前,<br>梁<br>合择,<br>梁,<br>梁,<br>合<br>择<br>合择,<br>择<br>合择,<br>择<br>合子,<br>择<br>合子,<br>择<br>合子,<br>择<br>合子,<br>择<br>合子,<br>择<br>合子,<br>择<br>合子,<br>择<br>合子,<br>择<br>合子,<br>择<br>合<br>、<br>择<br>合<br>、<br>择<br>代<br>、<br>時<br>、<br>子<br>、<br>、<br>、<br>、<br>、<br>、<br>、<br>、<br>、<br>、<br>、<br>、<br>、<br>、<br>、<br>、 | 入建仓     | <b>○</b> | 新代码 证券名 | 称 委托數键<br>7:33:30证券<br>7:33:30证券 | 要托价格 :<br>代码60000005<br>代码6000005<br>代码6000005 | 與托金額 脱木代码<br>編集<br>無托已提交:合同時是<br>委托已提交:合同時是<br>委托已提交:合同時是 | 成時比例%<br>0223<br>0225<br>0227<br>応定 取 | × |                   |     |       |       |

等份委托:

选择买入组合 1, 策略选择等份委托, 则组合 1 中的各个成分股按照组合中的每份股数与委托份数的乘积进行委托。

|                                                                                                    | ƙ 行情                                                                     | 交易                                      | 期权交易   | 理财                        | 账户                                       | 資讯                              | 数据                        | 发现                               |                                           | 夏蒙/理财/常                                        | 用功能Q                             | 0 | B) na** 406* |        | -   | 🖾 🗘 |      | 句 × |
|----------------------------------------------------------------------------------------------------|--------------------------------------------------------------------------|-----------------------------------------|--------|---------------------------|------------------------------------------|---------------------------------|---------------------------|----------------------------------|-------------------------------------------|------------------------------------------------|----------------------------------|---|--------------|--------|-----|-----|------|-----|
| ◎ 服票 基金 理财 服务安全                                                                                                    | 英入 素出                                                                    | 藏单 成交                                   | 持合刷新   |                           |                                          |                                 |                           | ê                                | 定义组合通买卖                                   |                                                |                                  |   | 锁定           | 系统 多帐号 | 1.0 |     | 1100 | Dex |
| ■ 重要の場。     ■ 重要の場。     ■ 重要の場。     ■ 重要の場。     ■ 重要の場。     ■ 重要の場。     ■ 更要な、     ■ 更要な、     ■ 重要な、     ■ 重要な、     ■ ■ ■ ■ ■ ■ ■ ■ ■ ■ ■ ■ ■ ■ ■ ■ ■ | 股东代码:<br>送择操作:<br>选择指码:<br>选择价格:<br>送择策略:<br>委托仍数:<br>□ <b>我已知</b><br>重责 | 买入建合<br>1<br>最新价<br>等份委托<br>1<br>局提市警示则 | FULÉ I | 序号 证<br>1 (<br>2 (<br>3 ( | 券代码 试<br>500000<br>500008<br>600004<br>£ | <del>勝名称</del><br>甫賀駅份<br>目云 机场 | 委托助望<br>100<br>300<br>200 | 委托价格<br>12.20<br>103.30<br>11.44 | 委托金額<br>1220,000<br>30990,000<br>2288,000 | 聚东代码<br>A115982501<br>A115982501<br>A115982501 | 新份比例#<br>16.67<br>50.00<br>33.33 |   |              |        |     |     |      |     |

勾选我已知晓退市警示期风险,点击确认,委托成功

| 📑 光大证券   金阳光卓越从 | Á 行情 3                                                                           | 交易 期权交易                                                                                                  | 理财 账户 | 资讯                                                     | 数据 发现                              | 股票/期                                                                   | 國/常用功能                                                      | Q       | ⑧ na** 406***11 ∨ | : 6 | Ф < - Ф × |
|-----------------|----------------------------------------------------------------------------------|----------------------------------------------------------------------------------------------------|-------|--------------------------------------------------------|------------------------------------|------------------------------------------------------------------------|-------------------------------------------------------------|---------|-------------------|-----|-----------|
| ※ 服票 基金 理財 服务安全 | 単康 出席 人买                                                                         | 成交 持合 刷線                                                                                                 | Ð     |                                                        |                                    | 自定义组合通买卖                                                               |                                                             |         | <b>師定</b> 系统 多帐号  |     | - 上海世・二の× |
|                 | 原东代码:<br>这择操作: 三入3<br>组合代码: 1<br>这择编稿: 最所<br>边接编稿: 零份<br>费托份数:<br>[7 我已知道得<br>重要 | ■<br>建合.<br>●<br>作<br>一<br>一<br>受托<br>■<br>●<br>●<br>●<br>●<br>●<br>●<br>●<br>●<br>●<br>●<br>●<br>●<br>● |       | 祖奈名称 委<br>街间<br>611 17:38:<br>611 17:38:<br>611 17:38: | 托數量 委托前相<br>38证券代码600<br>38证券代码600 | 第 委托金额 第 第 第<br>第 第<br>第 第<br>第 第 第<br>第 5<br>第 5<br>第 5<br>第 5<br>第 5 | 代4号 4代(分比)8<br>30232<br>30232<br>30234<br>30237<br>第2<br>第2 | i⊧<br>× |                   |     |           |

总金额委托:

选择买入组合 1, 策略选择总金额委托, 则各个成分股按照成分比例分配委托金额, 再按委托金额除以委托价格分配委托数量, 不是整百的向下取整。

| 📑 光大证券   金阳光卓越版                                                                                                    | \$ 行情                                                           | 交易                                            | 期权交易                      | 理财                         | 账户 资讯                            | 数据                  | 发现                       | (I                                  | 2票/理财/常                                              | 用功能Q                    | (8) na** 406***11 ∨ |     | Ø 🗘            | < -     | δX   |
|----------------------------------------------------------------------------------------------------|-----------------------------------------------------------------|-----------------------------------------------|---------------------------|----------------------------|----------------------------------|---------------------|--------------------------|-------------------------------------|------------------------------------------------------|-------------------------|---------------------|-----|----------------|---------|------|
| <ul> <li>■ 査違小能</li> <li>■ 査違功能</li> </ul>                                                                                                    | 東入二素出                                                           | 嶽单 成交                                         | 持合 刷新                     | 成長 江西代                     | 四 证券会欲                           | 悉紅新田                | 自然状态数                    | 定义组合通买卖<br>委托全额                     | 股在任為                                                 | st: (G) Hz (Sola        | <b>续定</b> 系统 多钟 ]   | 1.0 | and the second | 1.798.0 | - 9× |
| 安護側所     医皮垂托     医皮垂托     医皮束交     医皮束交     当日成交工总量面     凌全流水     配号置面     中容置面     常務列集     昭称列集     昭称列集                                                                                                    | 股东代码:<br>选择操作:<br>进行代码:<br>选择价格:<br>送金额:<br>○ <u>我已知</u><br>重置: | 买入建仓<br>1<br>最新价<br>总全等委托<br>100000<br>時退市客示机 | ・<br>・<br>・<br>順凡除:<br>諸认 | 1 6000<br>2 6000<br>3 6000 | 100 浦发银行<br>108 首创股份<br>108 百云机场 | 2000<br>400<br>2100 | 12.20<br>103.30<br>11.44 | 25000.000<br>50000.000<br>25000.000 | A115982501<br>A115982501<br>A115982501<br>A115982501 | 25.00<br>50.00<br>25.00 |                     |     |                |         |      |
| ○         ○         ○         ○         ○         ○         ○         ○         ○         ○         ○         ○         ○         ○         ○         ○         ○         ○         ○         ○         ○         ○         ○         ○         ○         ○         ○         ○         ○         ○         ○         ○         ○         ○         ○         ○         ○         ○         ○         ○         ○         ○         ○         ○         ○         ○         ○         ○         ○         ○         ○         ○         ○         ○         ○         ○         ○         ○         ○         ○         ○         ○         ○         ○         ○         ○         ○         ○         ○         ○         ○         ○         ○         ○         ○         ○         ○         ○         ○         ○         ○         ○         ○         ○         ○         ○         ○         ○         ○         ○         ○         ○         ○         ○         ○         ○         ○         ○         ○         ○         ○         ○         ○         ○         ○         ○         ○ |                                                                 |                                               |                           |                            |                                  |                     |                          |                                     |                                                      |                         |                     |     |                |         |      |

勾选我已知晓退市警示期风险,点击确认,委托成功

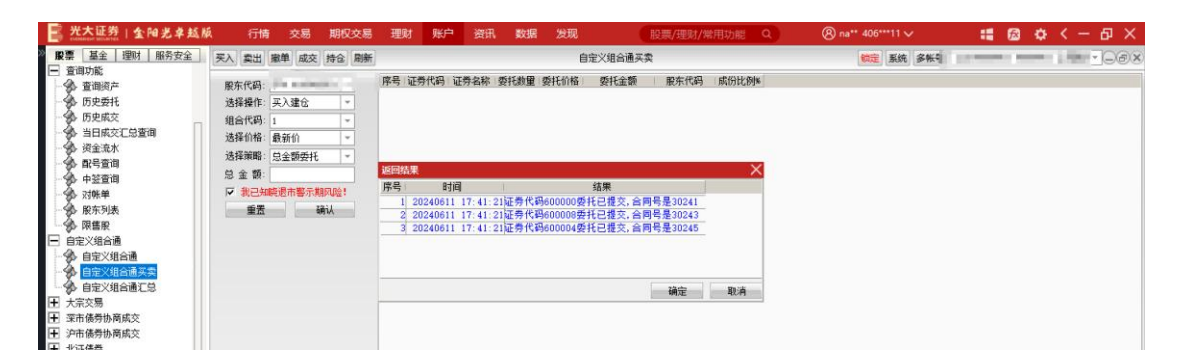

### 3.2.7.3. 自定义组合通汇总

汇总分上下两部分,上面是组合的下单记录,下面是每个组合记录中各个成分股的成交情况, 点击上面的组合下单记录,可以在下面查看对应成分股下单情况。同时支持排序和撤单,选 中下方的成分股委托记录,点击撤单按钮,或者直接双击下方的成分股委托记录,可以进行 撤单。

| 📑 光大证券   金阳光卓越)                                                                                                    | 板                 | 行情 ろ                                                                                                    | 8易 期                     | 权交易                  | 理财                                                                     | 账户                         | 戦讯 数划                      | 書 发现                                 |                    | 股票/期                     | 國/常用功                        | 龍风                     | ) (  | 8 na** 40            |        |     | 🖻 🌣 |       |          |
|----------------------------------------------------------------------------------------------------|-------------------|----------------------------------------------------------------------------------------------------|--------------------------|----------------------|------------------------------------------------------------------------|----------------------------|----------------------------|--------------------------------------|--------------------|--------------------------|------------------------------|------------------------|------|----------------------|--------|-----|-----|-------|----------|
| ₩ 展票 基金 理财 服务安全                                                                                                    | 天入                | 章康 出席                                                                                                    | 成交 持行                    | 1 刷新                 |                                                                        |                            |                            | 自                                    | 定义组合通              | 1CS                      |                              |                        |      | (th);                | 系统 多帐号 | 1.0 | -   | 1.000 | -@x      |
| □ 室間功能<br>● 室間資产<br>● 历史委托                                                                                                    | ▲序号<br>1 :<br>2 : | 委托8<br>2024-06-11<br>2024-06-11                                                                                            | 前<br>17:28:0<br>17:33:3  | 组合代码<br>6<br>0       | <ul> <li>组合名称</li> <li>1</li> <li>上海</li> <li>1</li> <li>上海</li> </ul> | 买卖标志<br>买入<br>买入           | 委托类型<br>等里委打<br>第新委打       | 委托份數(数)                              | 里)委托<br>400        | 全额(总全额)                  | 价格类型<br>现价                   |                        |      |                      |        |     |     |       |          |
| <ul> <li>一条 历史成交</li> <li>一条 当日成交汇总查询</li> <li>条 资金流水</li> </ul>                                                                             | 3                 | 2024-06-11<br>2024-06-11                                                                                                   | 17:38:3<br>17:41:2       | 8                    | 1 上海<br>1 上海                                                           | 英入<br>英入                   | 等份委托<br>总金额委托              |                                      | 1                  | 100000.00                | 現价<br>) 現价                   |                        |      |                      |        |     |     |       |          |
| -                                                                                                    | 序号<br>11<br>21    | <ul> <li>         证券名称         <ul> <li>                 浦发報行                 首创股份                 </li> </ul> </li> </ul> | 证券代码<br>600000<br>600008 | 证券市场<br>上海A服<br>上海A服 | 买卖标志说<br>买<br>买                                                        | 明 委托(<br>入 12.2<br>入 103.3 | 格 委托数量<br>000 10<br>000 10 | 12 成交价格<br>00 12.2000<br>00 103.3000 | 威交數量<br>10(<br>10( | 委托状态 !<br>  已成交<br>  已成交 | 委托时间<br>17:28:38<br>17:28:38 | き形编号<br>30214<br>30217 | 股东"星 | 委托类别<br>正常委托<br>正常委托 | 音注     |     |     |       | 剧新<br>全选 |
| <ul> <li>- 分 股东列表</li> <li>- 分 限售股</li> <li>- 自定义组合通</li> </ul>                                                                              | 2                 | 1 白云机场                                                                                                    | 600004                   | 上海A股                 | Ţ                                                                      | λ 11.4                     | 400 10                     | 11.4400                              | 10                 | ) 已成交                    | 17:28:38                     | 30219                  |      | 正常委托                 | 6      |     |     |       | 全青散单     |
| <ul> <li>◆● 自定义组合通</li> <li>◆● 自定义组合通买卖</li> <li>●● 自定义组合通买卖</li> <li>●● 自定义组合通工当</li> <li>■ 大宗交易</li> <li>■ 大宗交易</li> <li>■ 大宗交易</li> </ul> |                   |                                                                                                    |                          |                      |                                                                        |                            |                            |                                      |                    |                          |                              |                        |      |                      |        |     |     |       |          |

### 3.2.8. 大宗交易

3.2.8.1. 意向买入

意向买入:

输入证券代码,或者从右侧持仓双击填入,输入买入数量,注意不能比最少需买要少,否则 会报错,输入联系人和联系方式,其他信息确认无误点击买入下单

| 光大证券   金阳光卓   | 越版 行情 交易 期权交                | 易理财        | 账户         | 資讯   | 数据     | <b>发现</b> 股票/理财/常 | 用功能Q    | (8) na*  | * 406***11 🗸   | :: 6            | a 🗙 < -    | - в ×   |
|---------------|-----------------------------|------------|------------|------|--------|-------------------|---------|----------|----------------|-----------------|------------|---------|
| 股票 基金 理财 服务安全 | 买入 卖出 撤单 成交 持仓 刷新           | ŧ          |            |      |        | 意向买入              |         |          | <b>執定</b> 系统 書 | 2 K S           | t t        |         |
| <b>三</b> 英入   | 股车代码-                       | 卖五         |            | 席号   | 证券代码   | 证券名称              | 证券数量    | 可卖數量     | 成本价            | 浮动盔亏            | 盔亏比例(%)    | 当日盈三    |
| SEL ACC       | 证券代码: 600004 白子机场           | 素四         |            | 1    | 010609 | 06国债(9)           | 10000   | 10000    | 0.000          | 1000119800.000  | 0.00       | 0       |
| 3 刘头均买        | 11 44                       | *_         |            | 2    | 110043 | 无锡转债              | 10000   | 10000    | 0.000          | 2517600000.000  | 0.00       | 0       |
| 変 散単          | <u>≪</u> ∧11/倍 11.44        | 卖- 11.44   | 92         | 3    | 110044 | 广电转债              | 200000  | 200000   | 0.000          | 730000000.000   | 0.00       | 0       |
| 查委托           | <b></b> 月用页至: 1800944257.34 | 5- 11.27   | 13         | 4    | 113533 | 参林转债              | 20000   | 20000    | 20000.000      | -3334000000.000 | -83.35     | 0       |
| 金 查成交         | 证券类型: 非受限股份 🔹               | 买二 11.10   | 87         | 5    | 160105 | 19山东47            | 3000000 | 3000000  | 0.000          | 2733330000.000  | 0.00       | 0       |
| 〒 查询功能        | 最大可买: 156952769 全部 股        | 美三 11.00   | 1989       | 6    | 204001 | GC001             | 10000   | 10000    | 0.000          | 0.000           | 0.00       | 0       |
| ▶ 白宋◇组会通      | 最小商家 174826 000             | 平石 10.00   | 100        | 7    | 510900 | HRETF             | 1020000 | 1020000  | 0.000          | 1841100000.000  | 0.00       | 0       |
|               |                             | TR (A      | -          | 8    | 511020 | 平安國儀ETF           | 500000  | 500000   | 0.000          | 11440000.000    | 0.00       | 0       |
|               |                             | 1011 11.44 | 5次1号 11.00 | 9    | 519908 | 基金兴华              | 500000  | 500000   | 0.000          | 1042500.000     | 0.00       | 0       |
|               | 头人類里: 174826 → 服            | BERX 10.00 | 获得 9.72    | 10   | 520501 | 虚拟申赎代码            | 2000000 | 20000000 | 0.000          | 0.000           | 0.00       | 0       |
| ● ● 意向卖出      | 联系人:                        |            |            | - 11 | 588000 | <b>工</b> 報ETF     | 10200   | 10200    | 108.676        | 60377089.780    | 5446.76    | 0       |
| 一会 定价买入       | 联系方式:                       |            |            | 12   | 600000 | 浦友银行              | 10100   | 9000     | 87.291         | -758419.980     | -86.02     | -881016 |
| 金 定价零出        | 1010 524                    |            |            | 13   | 600004 | 日云机场              | 20000   | 20000    | 0.000          | 228800.000      | 0.00       | 0       |
| A. 成立曲招至 X    | 买入下单                        |            |            | 14   | 600036 | 招商银行              | 11740   | 11740    | 1.014          | 139538.470      | 1172.19    | 0       |
|               |                             |            |            | 15   | 600252 | 中恆集团              | 22000   | 22000    | 6.482          | -114451.640     | -80.25     | 0       |
| 一 购火甲根吴五      | 通春程不: ) ))市债劳(苫可转)。         |            |            | 16   | 600426 | 华鲁恒升              | 2000    | 2000     | 26.963         | 44953.460       | 83.36      | 0       |
| · 资 安托服单      | 简成交"等单类我更报让滚击债券             |            |            | 17   | 601166 | 兴业银行              | 100000  | 100000   | 6.227          | 16460280, 230   | 2643.38    | 0       |
| 一会 委托查询       | (不含可转债)大宗交易请通过"             |            |            | 18   | 601211 | 国泰君安              | 1000    | 1000     | 15.865         | 39125.000       | 246.61     | 0       |
| 大宗臧持服份信息查询    | 报,否则将导致审报失败。2 如协            |            |            | 19   | 601318 | 中国半安              | 23000   | 23000    | 60.231         | 4990277.690     | 360.23     | 0       |
| ➡ 梁市儘營协商成交    | 议弹出缓慢,请耐心等待或安装              |            |            | 20   | 601728 | 中国电信              | 4000    | 4000     | 4.021          | 9036.800        | 56.18      | 0       |
| ■ 泊市傳義協商成立    | Adopending o                |            |            | 21   | 601788 | 元大证券              | 100     | 100      | 4.090          | -26,000         | -6.36      | 0       |
|               |                             |            |            | 22   | 601825 | 沪农莆行              | 1000    | 1000     | 7,998          | 32.000          | 0.40       | 0       |
| T 168210099   |                             |            |            | 23   | 688001 | 垫子———四五六十八九十一遭別   | 5000200 | 5600200  | 0.001          | 112800174.570   | 2239900.00 | 0       |

同意大宗交易业务客户合规交易承诺书,点击确定

| 📑 光大证券   金阳光卓越 | 版 行情 交易 期収交易                                                                                                    | 理财      | 账户           | 資讯             | 数据                                                                                                    | 发现  |          | 股票/理财/常    | 用功能Q   | (8) na' |           |                 | 3 🌣 < ·    |         |
|----------------|----------------------------------------------------------------------------------------------------|---------|--------------|----------------|----------------------------------------------------------------------------------------------------|-----|----------|------------|--------|---------|-----------|-----------------|------------|---------|
| 股票 基金 理财 服务安全  | 买入 卖出 撤单 成交 持仓 刷新                                                                                                    |         |              |                |                                                                                                    | 意   | 句英入      |            |        |         | 物定 系统 多   | (张号)            |            | @x      |
| 1435 美人        | 股东代码:                                                                                                    | 五       |              | 序号             | 证券代码                                                                                                    |     | 证券名称     |            | 证券数量   | 可卖数量    | 成本价       | 浮动盈亏            | 盈亏比例(%)    | 当日濫用    |
|                | 近春代初 600004 白子和15                                                                                                    |         |              |                | 010609                                                                                                    |     |          | 06国债(9)    | 10000  | 10000   | 0.000     | 1000119800.000  | 0.00       | 0       |
| 5 对吴对实         |                                                                                                    |         |              | 1              | 110043                                                                                                    |     |          | 无锡转债       | 10000  | 10000   | 0.000     | 2517600000.000  | 0.00       | 0       |
| 数単             | 英人价格: 11.44 .元                                                                                                    | - 大宗交   | 易业务客户        | 合规交易》          | 承诺书                                                                                                    |     |          |            |        | 10      | 0.000     | 730000000.000   | 0.00       | 0       |
| 查委托            | PJ用班奎: 1800944257.34                                                                                                    | Ę—      |              |                |                                                                                                    |     |          |            |        | 0       | 20000,000 | -3334000000,000 | -83.35     | 0       |
| 查 查 成 交        | 证券类型: 非受限股份 🔹 🗿                                                                                                    | £2      | -            |                |                                                                                                    |     |          |            |        | 10      | 0.000     | 2733330000.000  | 0.00       | 0       |
| 王 查询功能         | 最大可买: 156952769 全部 股 2                                                                                                    |         | BE           | 取消网            | 页导航                                                                                                    |     |          |            |        | 10      | 0.000     | 0.000           | 0.00       | 0       |
| 日 自家义组合通       | 最少委束: 174826.000 3                                                                                                    | 選       |              |                |                                                                                                    |     |          |            |        | 0       | 0.000     | 1841100000.000  | 0.00       | 0       |
| □ 大宝交易         | C 1/2 C 1/3 C 1/4 C 1/5                                                                                                    | ₽ 价     |              |                |                                                                                                    |     |          |            |        | 0       | 0.000     | 1042500.000     | 0.00       | 0       |
| 一会 意向美入        | 英入約量: 174826 一股 日                                                                                                    | 即收      | 1007         | 1111           | いて語れて                                                                                                    |     |          |            |        | 0       | 0.000     | 0.000           | 0.00       | 0       |
| ( 音向素出         | EEL                                                                                                    |         | 51.9         | -J FY ZE RD    | N PIRTE                                                                                                    |     |          |            |        | 10      | 108, 676  | 60377089, 780   | 5446, 76   | 0       |
|                | NATURA DE CONTRACTOR DE CONTRACTOR DE CONTRA |         |              |                | th the                                                                                                    |     |          |            |        | 10      | 87.291    | -758419,980     | -86.02     | -881016 |
| A              | 秋东方式-                                                                                                    |         |              | AND OVER DR.   | ocume.                                                                                                    |     |          |            |        | 10      | 0.000     | 228800.000      | 0.00       | 0       |
| A ATAMAN       | 平入下展                                                                                                    |         |              |                |                                                                                                    |     |          |            |        | 0       | 1.014     | 139538.470      | 1172.19    | 0       |
| 》 M父甲根头八       |                                                                                                    |         |              |                |                                                                                                    |     |          |            |        | 0       | 6. 482    | -114451.640     | -80.25     | 0       |
| 一 % 成交甲报实出     | 温馨提示: 1. 沪市债券(含可转<br>件、于空灾易清课计:沿市保持机                                                                                                    |         |              |                |                                                                                                    |     |          |            |        | (0)     | 26, 963   | 44953.460       | 83.36      | 0       |
| 一 多 委托散单       | 商成交工業重要托重报工業市债券                                                                                                    |         |              |                |                                                                                                    |     |          |            |        | 0       | 6. 227    | 16460280.230    | 2643.38    | 0       |
| → ● 委托查询       | (不含可转债)大宗交易请通过"<br>李宗傅等仇斋成交"范留委托中                                                                                                    |         |              |                |                                                                                                    |     |          |            |        | 10      | 15.865    | 39125,000       | 246.61     | 0       |
| 一会 大宗城持服份信息查询  | 很,否则将导致审报失败。2 如协                                                                                                    |         |              |                |                                                                                                    |     |          |            |        | 0       | 60, 231   | 4990277.690     | 360.23     | 0       |
| 至 菜市债券协商成交     | 议理工法度,请明心寺行或女亲<br>Adoba明证器。                                                                                                    |         |              |                |                                                                                                    |     |          |            |        | 0       | 4.021     | 9036.800        | -6.26      |         |
| 中市债券协商成交       |                                                                                                    |         |              |                |                                                                                                    |     |          |            |        | 0       | 7 009     | -20,000         | 0.40       |         |
| 王 北证债券         |                                                                                                    |         |              |                |                                                                                                    |     |          |            |        | 0       | 0,001     | 112000174.570   | 2239900.00 | 0       |
| 王 北交航交局        |                                                                                                    |         |              |                |                                                                                                    |     |          |            |        | 6       | 0,000     | 15820,000       | 0,00       | 0       |
| ■ 新三板交易        |                                                                                                    |         |              |                |                                                                                                    |     |          |            |        | 0       | 61.500    | -17719.000      | -44.32     | 0       |
|                |                                                                                                    |         |              |                |                                                                                                    |     |          |            | _      | 0       | 9.752     | -710.460        | -1.46      | 0       |
|                |                                                                                                    |         |              |                |                                                                                                    |     |          |            |        | 0       | 2.668     | 1272.000        | 47.68      | 0       |
|                |                                                                                                    | マ本ル     | 已知時并用        | <b>同</b> 實 上述协 | 议内容                                                                                                    |     |          |            |        | 10      | 5, 690    | -945.000        | -33.22     | 0       |
|                |                                                                                                    | - Anica | official and |                | in the second second se | 7à- | The last | *          |        | 10      | 22.130    | -2555,000       | -23.09     | 0       |
| 満服週(深)         |                                                                                                    | -       |              |                |                                                                                                    | 响正  | RE I     | PI III     |        | 10      | -0.064    | 359951834.860   | 0.00       | 0       |
| ➡ 新股甲购         |                                                                                                    |         |              | 3              | 889004                                                                                                    |     |          | CDR4       | 200    | 200     | -10.000   | 28400.000       | 0.00       | 0       |
| [土] 银证业务       |                                                                                                    |         |              | 3              | 000001                                                                                                    |     |          | + 37 BH 17 | 101298 | 101298  | -3, 947   | 1024043.020     | 12.67      | 0       |

查看委托确认框的信息,无误点击确认,下单成功

| 📑 光大证券   金阳光卓越                        | 版 行情 交易 期収3                             | 交易 理财 账户 🕴                 | 资讯 数据 发现         | 股票/理财/常用功       | # Q (8      | na** 406***11 🗸         | : 6                      | ¢ < -   | - 🗗 🗙   |
|---------------------------------------|-----------------------------------------|----------------------------|------------------|-----------------|-------------|-------------------------|--------------------------|---------|---------|
| 股票 基金 理财 服务安全                         | 买入 卖出 撒单 成交 持合 刷                        | 新                          | 意向买              | λ               |             | <b>航空</b> 系统            | <b>多张</b> 马              |         | - 9×    |
| ■●                                    | 股东代码:                                   | 突五                         | 席号 证券代码 证券       | 特名称 证券          | 导数量 可卖数量    | 威本价                     | 浮动盛亏                     | 盈亏比例(%) | 当日盈亏    |
| 5 对买对卖                                | 证券代码: 600004 日本                         | 卖三                         | 1 010609         | 06国债(9)<br>王健延使 | 10000 10    | 0.000                   | 1000119800.000           | 0.00    | 0       |
| (1) 散単                                | 英入价格: 11.44 - デ元                        | 来二<br>索一 11.44 92          | 3 110044         | 广电转债            | 200000 200  | 00 0.000                | 730000000.000            | 0.00    | 0       |
| 金 查委托                                 | 可用资金: 1800944257.34                     | 조- 11.27 13                | 4 113533         | 参林转债            | 20000 20    | 20000.000               | -3334000000.000          | -83.35  | 0       |
| 一 查询市新                                | 业务央望:非党限服防 ▼<br>最十司工:156952769 ☆48 部    | 美王 11.10 87                | 意向买入交易确认         | 19田平41          | ×10000 10   | 00 0.000                | 0,000                    | 0.00    | 0       |
| 王 宣母(4)版 王 自定义组合通                     | 最少需买: 174826.000                        | 买四 10.80 156<br>买五 10.15 1 |                  |                 | 20000 1020  | 0.000                   | 1841100000.000           | 0.00    | 0       |
| 🖃 大宗交易                                | C 1/2 C 1/3 C 1/4 C 1/5                 | 現价 11.44 涨停 11.88          | - 3 服果代码: 600004 | 白云机场            | 00000 500   | 00 0.000                | 1042500.000              | 0.00    | 0       |
| 意向英入                                  | 英入數量: 174826                            | 即收 10.80 跌停 9.72           |                  |                 | 00000 20000 | 0.000                   | 0.000                    | 0.00    | 0       |
| · · · · · · · · · · · · · · · · · · · | ■ ● ● ● ● ● ● ● ● ● ● ● ● ● ● ● ● ● ● ● |                            | 展示代約:            |                 | 10200 10    | 108.676                 | -758419.980              | -86.02  | -881016 |
| 金 定价类出                                | 联系力式                                    |                            | (如果股东代码有误,       | 请选择正确的股东代码。)    | 20000 20    | 0.000                   | 228800.000               | 0.00    | 0       |
| 成交申报买入                                | 买入下单                                    |                            |                  |                 | 22000 22    | 740 1.014<br>300 6.482  | 139538, 470              | -80, 25 | 0       |
| - 余 成交申报类出                            | 温馨提示:1.沪市债券(含可转<br>债)大学交易清晰讨"沪市债券协      |                            |                  | Tim /ak         | 2000 2      | 26, 963                 | 44953, 460               | 83.36   | 0       |
| - % 安托版单<br>(A) 新红索询                  | 商成交"菜单委托单报:菜市债券<br>(不会司裝備)大学交易清通付"      |                            | 尼间头入明以           | ALC/FI          | 1000 100    | 000 6.227<br>000 15.865 | 16460280, 230 39125, 000 | 2643.38 | 0       |
| A 大宗城持股份信息查询                          | 深市债券协商成交"菜单委托审<br>报,否则将导致审报失败。2 如协      |                            | 19 601318        | 中国平安            | 23000 23    | 60. 231                 | 4990277.690              | 360.23  | 0       |
| 王 深市债券协商成交                            | ※弾出後援、清和心等待或支装                          |                            | 20 601728        | 中国电信            | 4000 4      | 4.021                   | 9036.800                 | 56.18   | 0       |

| 📓 光大证券   金阳光孝美                       | 國版 行情 交易 期权交易                         | 理财 账户 资语 | 、数据                                     | <b>发现</b> 股票/理财/第                        | 明功能 Q    | (8) na'  | ** 406***11 🗸  | := 6            | 3 ¢ < · | - @ X   |
|--------------------------------------|---------------------------------------|----------|-----------------------------------------|------------------------------------------|----------|----------|----------------|-----------------|---------|---------|
| ■ 展票 基金 理财 服务安全                      | 买入 卖出 撤单 成交 持仓 刷新                     |          |                                         | 意向买入                                     |          |          | <b>锁定</b> 系统 多 | <b>8帐号</b>      |         | -@x     |
| ₩ 美入                                 | 段车代码-                                 | 序        | 号证券代码                                   | 证券名称                                     | 证券数量     | 可卖数量     | 威本价            | 浮动盈亏            | 盈亏比例(%) | 当日盈三    |
| 500 英出                               | 江西伊西                                  |          | 1 010609                                | 06国债(9)                                  | 10000    | 10000    | 0.000          | 1000119800.000  | 0.00    | 0       |
| 5 对美财实                               | 82.77140-5                            |          | 2 110043                                | 无锡转债                                     | 10000    | 10000    | 0.000          | 2517600000.000  | 0.00    | 0       |
| 1 散単                                 | 英人价格: 元                               |          | 3 110044                                | 广电转债                                     | 200000   | 200000   | 0.000          | 730000000, 000  | 0.00    | 0       |
| 资 查委托                                | 可用资金                                  |          | 4 113533                                | 参林转债                                     | 20000    | 20000    | 20000.000      | -3334000000.000 | -83.35  | 0       |
| 金 童成交                                | 证券类型: 👻                               |          | 5 160105                                | 19山东47                                   | 3000000  | 3000000  | 0.000          | 2733330000.000  | 0.00    | 0       |
| ▲ 查询功能                               | 最大可买: 全部 股                            |          | 6 204001                                | GC001                                    | 10000    | 10000    | 0.000          | 0.000           | 0.00    | 0       |
| ▲ 白史◇组会通                             | 最小表示-                                 |          | 7 510900                                | HRETF                                    | 1020000  | 1020000  | 0.000          | 1841100000.000  | 0.00    | 0       |
|                                      |                                       |          | 8 511020                                | 平安国债ETF                                  | 500000   | 500000   | 0.000          | 11440000,000    | 0.00    | 0       |
|                                      | 1/2 ( 1/3 ( 1/4 ( 1/6                 | -        | 提示                                      | · · · · · · · · · · · · · · · · · · ·    | 600000   | 500000   | 0.000          | 1042500.000     | 0.00    | 0       |
| A HEIDER                             | 大部里・                                  | _        |                                         | and the standard with the standard stand | 20000000 | 20000000 | 0.000          | 0.000           | 0.00    | 0       |
| 一 愛 意向卖出                             | 联系人:                                  | <u></u>  | 日 の の の の の の の の の の の の の の の の の の の | :已提交, 合同号是30267                          | 10200    | 10200    | 108.676        | 60377089, 780   | 5446.76 | 0       |
| 一会 定价买入                              | 联系方式:                                 |          | U                                       |                                          | 10100    | 9000     | 87.291         | -758419.980     | -86.02  | -881016 |
| 一会 定价卖出                              |                                       | -        |                                         |                                          | 20000    | 20000    | 0.000          | 120500.000      | 1170.10 | 0       |
| - 🚱 成交申报买入                           | 买入下单                                  |          |                                         | 491A                                     | 22000    | 22000    | 6 400          | -114451 640     | -90.25  |         |
| ———————————————————————————————————— | 温馨提示:1.沪市佛尊(余可装                       |          | 16 600426                               | 化面积斗                                     | 2000     | 2000     | 26,962         | 44952 460       | 93.26   |         |
| - 《 西洋聯曲                             | 傳工天宗交易遺傳过是沪市通券也                       |          | 17 601166                               | 「「「「」」、「」」、「」、「」、「」、「」、「」、「」、「」、「」、「」、「」 | 100000   | 100000   | 6, 227         | 16460280, 230   | 2643.38 | 0       |
| A marmin                             | ····································· |          | 10 601211                               | 国主要会                                     | 1000     | 1000     | 15 065         | 20125 000       | 946 61  | 0       |

# 3.2.8.2. 意向卖出

意向卖出:

输入证券代码,或者从右侧持仓双击填入,输入卖出数量,注意不能比最少需卖要少,否则 会报错,输入联系人和联系方式,其他信息确认无误点击卖出下单

| 📑 光大证券   金阳光卓   | 越版 行情交易 期权交易 理                           | 财账户         | 寶讯 | 数据     | 发现 股票/理财/常 | 用功能 Q    | (8) na*  | * 406***11 🗸   | : 6             | 3 ¢ < -         | - & ×   |
|-----------------|------------------------------------------|-------------|----|--------|------------|----------|----------|----------------|-----------------|-----------------|---------|
| ■ 展票 基金 理财 服务安全 | 死入 雪出 撤单 成交 持合 刷新                        |             |    |        | 意向卖出       |          |          | <b>統定</b> 系统 書 | \$张号 h          | :海世             | H-DBX   |
| 二 天入            | 80本代码 卖五                                 |             | 序号 | 证券代码   | 证券名称       | 证券数量     | 可卖救量     | 成本价            | 浮动盔亏            | 盈亏比例(%)         | 当日盈天    |
| 511 JACE        | 17年497日 499001 4622第64 美田                |             | 1  | 010609 | 06国债(9)    | 10000    | 10000    | 0.000          | 1000120815.068  | 0.00            | 1015    |
| 5 对头对卖          |                                          | 2 80 47     | 2  | 110043 | 无锡转债       | 10000    | 10000    | 0.000          | 2517600000.000  | 0.00            | 0       |
| 1 一般単           | 英出版語 22.30 1元 五 五                        | 40 808      | 3  | 110044 | 广电转债       | 200000   | 200000   | 0.000          | 730000000.000   | 0.00            | 0       |
| 查委托             | 证券类型 非受限股份 * 平 2                         | 2.30 1      | 4  | 113533 | 参林转债       | 20000    | 20000    | 20000.000      | -3334000000.000 | -83.35          | 0       |
| 金 查成交           | 最大可索: 5000200 全部 股 天二 2                  | 2.22 28     | 5  | 160105 | 19山东47     | 3000000  | 3000000  | 0.000          | 2733657534.300  | 0.00            | 327534  |
| ▲ 奋调功能          | 最小元帝 89687 000 天王 2                      | 2,20 4510   | 6  | 204001 | GC001      | 10000    | 10000    | 0.000          | 0.000           | 0.00            | 0       |
|                 |                                          | 2.00 4      | 7  | 510900 | HRETF      | 1020000  | 1020000  | 0.000          | 1841100000.000  | 0.00            | 0       |
|                 |                                          |             | 8  | 511020 | 平安国债ETF    | 500000   | 500000   | 0.000          | 11440000.000    | 0.00            | 0       |
|                 | ※工設量 09607 → 水 規11 22<br>数 第 2 ↓ 09607   | 40 张伟 26.00 | 9  | 519908 | 基金兴华       | 500000   | 500000   | 0.000          | 1042500.000     | 0.00            | 0       |
| 一 第 意同关入        | 秋永八 ==================================== | 67 获得 17.34 | 10 | 520501 | 虚拟甲腺代码     | 20000000 | 20000000 | 0.000          | 0.000           | 0.00            | 0       |
| 一一 意向卖出         | 联系方式                                     |             | 11 | 588000 | IHETF      | 10200    | 10200    | 108.676        | 60377089, 780   | 5446.76         | 0       |
| 金 定价买入          |                                          |             | 12 | 600000 | 满发银行       | 10100    | 9000     | 87.291         | -758419, 980    | -86.02          | -881016 |
| 金 定价卖出          | 米山で準                                     |             | 13 | 600004 | 日本机功       | 20000    | 20000    | 0.000          | 228800.000      | 0.00            | 0       |
| → 成交由报率 )       | 温馨提示:1.沪市佛券《含可特                          |             | 14 | 600036 | 招問限行       | 11740    | 11740    | 1.014          | 139538.470      | 1172.19         | 0       |
| A. 成立曲道要出       | 债)大示交易请通过"沪市债券协<br>路成交"型单步环由据1 深末储备      |             | 15 | 600252 | 中恒集团       | 22000    | 22000    | 6.482          | -114451.640     | -80.25          | 0       |
| A THE P         | 【不会可转售】 大宗交易请通过"                         |             | 10 | 000420 | 平管恒开       | 100000   | 2000     | 26.963         | 44903, 400      | 83.30           | 0       |
| 为 安代版平          | 深市儒秀协商成交"菜单委托甲<br>报、李闻编号数申报生命。2 前時       |             | 17 | 601000 | 六虹銀行 開表要由  | 100000   | 100000   | 6.227          | 16460280. 230   | 2643.38         | 0       |
| · 梁· 安托宣司       | 议弹王缓慢。请配心等待或安装                           |             | 10 | 601211 | 国家有支       | 22000    | 22000    | 60 001         | 39120.000       | 240.01          |         |
| 大宗戚持股份信息查询      | Adobe时间读者。                               |             | 19 | 601729 | 中国十支       | 23000    | 23000    | 0.231          | 1790211.090     | 300.23<br>E6 19 |         |
| 平 深市傷勞协商成交      |                                          |             | 40 | 001720 | T HE CA    | 4000     | 4000     | 4.021          | \$030.000       | 00.10           |         |

同意大宗交易业务客户合规交易承诺书,点击确定

| 📑 光大证券   金阳光卓越       | 版 行情 交易 期权交                        | 易型       | 财账户       | 资讯             | 数据                                                                                                    | 发现       | 股票/理财/常用以  | b能 Q | (8) na** 40 | 06***11 🗸 | <b>::</b> 6     | 3 🔅 < -    | - @ ×   |
|----------------------|------------------------------------|----------|-----------|----------------|----------------------------------------------------------------------------------------------------|----------|------------|------|-------------|-----------|-----------------|------------|---------|
| <b>股票</b> 基金 理财 服务安全 | 突入 雲出 撤单 成交 持合 刷新                  | Ψ        | 大宗交易业     | 务客户合规          | 0交易承诺中                                                                                                    | 5        |            |      |             | 定 系统 多    | ***             |            | - DOX   |
| <b>些</b> 关入          | 80年(923)                           | 卖五       |           |                |                                                                                                    |          |            |      | 1           | 或本伯       | 浮动盈亏            | 盈亏比例(%)    | 当日盈号    |
| 第11 英出               | 17 # (977 (99001) (#) 17 % Of      | 李四       |           |                |                                                                                                    | 101      |            |      |             | 0.000     | 1000120815.068  | 0.00       | 1015    |
| S 对买对卖               | 11月9日代約: 666001 222元392月           | 实二 28    |           | 已取             | <b>间网贝</b> 马                                                                                                   | 学用几      |            |      |             | 0.000     | 2517600000.000  | 0.00       | 0       |
| (1) 散単               | 英武19/18: 22.30 一元                  | 素- 22    |           |                |                                                                                                    |          |            |      |             | 0.000     | 73000000, 000   | 0.00       | 0       |
| 🎲 童委托                | 证券类型: 非受限股份 🔹                      | I- 22    |           |                |                                                                                                    |          |            |      |             | 2000.000  | -3334000000.000 | -83.35     | 0       |
| 金 查成交                | 最大可卖: 5000200 全部 股                 | 买二 22    | 2.2       | 你可以            | 尝试以下                                                                                                    | 操作       |            |      |             | 0.000     | 2733657534.300  | 0.00       | 327534  |
| ☐ 查询功能               | 最小雲索: 89687.000                    | 天王 22    |           |                |                                                                                                    |          |            |      |             | 0.000     | 0.000           | 0.00       | 0       |
| 〒 自定义组合通             | C1/2 C1/2 C1/4 C1/5                | 英方 21    |           | • 8            | 新该页面                                                                                                    |          |            |      |             | 0.000     | 1841100000.000  | 0.00       | 0       |
|                      | 学生物理 89687 二股                      | 20.40 00 |           |                |                                                                                                    |          |            |      |             | 0.000     | 11440000.000    | 0.00       | 0       |
| 2 (Crocks            | EEE.                               | 取旧 21    | 6         |                |                                                                                                    |          |            |      |             | 0.000     | 1042500.000     | 0.00       | 0       |
| A DOWN               | RESS.                              | side er. |           |                |                                                                                                    |          |            |      |             | 109,676   | 60277090 700    | 5446.76    | 0       |
|                      | 4000 JA                            | -        |           |                |                                                                                                    |          |            |      |             | 97 991    | -759419 990     | -96.02     | -991016 |
| 一级 定切关人              | 突出下单                               |          |           |                |                                                                                                    |          |            |      |             | 0.000     | 228800,000      | 0.00       | 001010  |
| 一家 定价卖出              |                                    |          |           |                |                                                                                                    |          |            |      |             | 1.014     | 139538, 470     | 1172, 19   | ő       |
| 一 《 成交申报买入           | 通書理示:1.沪市勝狩(苫可特<br>佳)大宗交易请通讨"沪市债券协 |          |           |                |                                                                                                    |          |            |      |             | 6, 482    | -114451.640     | -80, 25    | 0       |
| - 🚱 成交申报卖出           | 將成交"黨黨等任更报言率市场勞                    |          |           |                |                                                                                                    |          |            |      |             | 26.963    | 44953.460       | 83.36      | 0       |
|                      | (小吉可转债)大宗父务明唐四"<br>梁市儒券协商成交"军单委托用  |          |           |                |                                                                                                    |          |            |      |             | 6.227     | 16460280.230    | 2643.38    | 0       |
| - 金 委托查询             | 报,否则将导致审报失败。2 加协                   |          |           |                |                                                                                                    |          |            |      |             | 15.865    | 39125.000       | 246.61     | 0       |
| 大宗城持股份信息查询           | 以理工政度。原則心等情地交流<br>Adobe的运送。        |          |           |                |                                                                                                    |          |            |      |             | 60.231    | 4990277.690     | 360.23     | 0       |
| ■ 深市佳尚地遊成☆           |                                    |          |           |                |                                                                                                    |          |            |      |             | 4.021     | 9036.800        | 56.18      | 0       |
|                      |                                    |          | 1         |                |                                                                                                    |          |            | _    |             | 4.090     | -26.000         | -6.36      | 0       |
| 上 沪市债劳协制则次           |                                    |          |           |                |                                                                                                    |          |            |      | ,           | 7,998     | 32,000          | 0.40       | 0       |
| □ 北亚協労               |                                    |          |           | <b>1</b> 66并回登 | 上述协议内容                                                                                                    | 10<br>10 |            |      |             | 0.001     | 112000174.570   | 2239900.00 | 0       |
| 土 北交航交易              |                                    |          | A.C. AMAG |                | The second second second second second second second second second second second second second second second s |          | Data Watki |      |             | 0.000     | 15820.000       | 0.00       | 0       |
| H 新三板交易              |                                    |          | 1         |                |                                                                                                    | 1        | RUE RUH    |      |             | 01.500    | -17719,000      | -44. 32    | 0       |
| • 科创板委托              |                                    |          |           | 21             | 688425                                                                                                    |          | 「新祥和の東京    | 1000 | 1000        | 2,668     | -710, 460       | 47,68      | 0       |

查看委托确认框的信息,无误点击确认,下单成功

| 📑 光大证券   金阳光卓起                                                                                                    | 新 行                                                                                                    | 情 交易                                                                                                    | 期权交易                                                                                              | き 理财                      | 账户             | 資讯                                                                                                    | 数据                                                                                                    | 发现                      | 股票/3                                                                                                    | 理财/常)                                                                                                    | 用功能 Q                                                                                                    | (8) na                                                                                                    | ** 406***11 🗸                                                                                                    |                                                                                                    | 3 ¢ <                                                                                                    | – 8 ×                                                                                                    |
|----------------------------------------------------------------------------------------------------|----------------------------------------------------------------------------------------------------|----------------------------------------------------------------------------------------------------|---------------------------------------------------------------------------------------------------|---------------------------|----------------|----------------------------------------------------------------------------------------------------|----------------------------------------------------------------------------------------------------|-------------------------|----------------------------------------------------------------------------------------------------|----------------------------------------------------------------------------------------------------|----------------------------------------------------------------------------------------------------|----------------------------------------------------------------------------------------------------|----------------------------------------------------------------------------------------------------|----------------------------------------------------------------------------------------------------|----------------------------------------------------------------------------------------------------|----------------------------------------------------------------------------------------------------|
| 日本 理財 服务安全                                                                                                    | 买入 索出                                                                                                    | 撤单 成交                                                                                                    | 持命刷新                                                                                              |                           |                |                                                                                                    |                                                                                                    | 意                       | 向卖出                                                                                                    |                                                                                                    |                                                                                                    |                                                                                                    | <b>執定</b> 系统 書                                                                                                    | 8帐号 1                                                                                                    |                                                                                                    | H@                                                                                                    |
| <b>美</b> 人                                                                                                    | an+4870                                                                                                    | an an an an an an an an an an an an an a                                                                                                    | 1.1.1.1                                                                                           | 委五                        |                | 序号                                                                                                    | 证券代码                                                                                                    |                         | 证券名称                                                                                                    |                                                                                                    | 证券教里                                                                                                    | 可卖救量                                                                                                    | 成本价                                                                                                    | 浮动器号                                                                                                    | <b>盈亏比例(%)</b>                                                                                                    | 当日盈三                                                                                                    |
| 500 突出                                                                                                    | 展示代码                                                                                                    | 00001 28                                                                                                    | WWW AN                                                                                            | 実四                        |                |                                                                                                    | 010609                                                                                                    |                         | 06                                                                                                    | 国债(9)                                                                                                    | 10000                                                                                                    | 10000                                                                                                    | 0.000                                                                                                    | 1000120815.068                                                                                                    | 0.00                                                                                                    | 1015                                                                                                    |
| S 对吴对卖                                                                                                    | 业劳代码:0                                                                                                    | 100001 229                                                                                                    | 57.19.00                                                                                          | <u>第二</u> 26.0<br>第二 22.8 | 0 4            | 7                                                                                                    | 110043                                                                                                    |                         | 无                                                                                                    | 锡转债                                                                                                    | 10000                                                                                                    | 10000                                                                                                    | 0.000                                                                                                    | 2517600000.000                                                                                                    | 0.00                                                                                                    | 0                                                                                                    |
| (1) 散単                                                                                                    | 3605076 2                                                                                                    | 2.30                                                                                                    | 一元                                                                                                | 22.4                      | 0 80           | 8                                                                                                    | 110044                                                                                                    |                         | in the second second second second second second second second second second second second second second second                                                                                                    | 电转债                                                                                                    | 200000                                                                                                    | 200000                                                                                                    | 0.000                                                                                                    | 73000000.000                                                                                                    | 0.00                                                                                                    | 0                                                                                                    |
| 查委托                                                                                                    | 证券类型: =                                                                                                    | 非受限股份                                                                                                    |                                                                                                   | <b>X</b> - 22.3           | 0              | 1 4                                                                                                    | 113533                                                                                                    |                         | <b>参</b> 7                                                                                                    | 林转债                                                                                                    | 20000                                                                                                    | 20000                                                                                                    | 20000.000                                                                                                    | -3334000000.000                                                                                                    | -83.35                                                                                                    | 0                                                                                                    |
| 查成交                                                                                                    | 最大可卖: 5                                                                                                    | 000200                                                                                                    | 全部股                                                                                               | 天二 22.2                   | 2 2            | 8 !                                                                                                    | 160105                                                                                                    |                         | 191                                                                                                    | 山东47                                                                                                    | 3000000                                                                                                    | 3000000                                                                                                    | 0.000                                                                                                    | 2733657534.300                                                                                                    | 0.00                                                                                                    | 327534                                                                                                    |
| 王 查询功能                                                                                                    | 最小需卖:8                                                                                                    | 9687.000                                                                                                    |                                                                                                   | X 22.2                    | 0 451          | 0 - 01                                                                                                    | 言語の思                                                                                                    | A14                     |                                                                                                    | CCODU                                                                                                    | 10000                                                                                                    | 10000                                                                                                    | 0.000                                                                                                    | 0.000                                                                                                    | 0.00                                                                                                    | 0                                                                                                    |
| I 自定义组合通                                                                                                    | C 1/2 C 1                                                                                                    | /3 C 1/4                                                                                                    | C 1/5                                                                                             | 美方 21.9                   | 8              | 2                                                                                                    |                                                                                                    | and a second            |                                                                                                    |                                                                                                    | 1020000                                                                                                    | 1020000                                                                                                    | 0.000                                                                                                    | 1841100000.000                                                                                                    | 0.00                                                                                                    | 0                                                                                                    |
| ■ 大字交易                                                                                                    | · 四· 中· 由                                                                                                    | 9687                                                                                                    | 一服                                                                                                | IB-60 92 40               | <b>迷信 26 0</b> | - 6                                                                                                    | 2 操作                                                                                                    | 类别:意向:                  | 卖出                                                                                                    |                                                                                                    | 500000                                                                                                    | 500000                                                                                                    | 0.000                                                                                                    | 11440000.000                                                                                                    | 0.00                                                                                                    | 0                                                                                                    |
|                                                                                                    | 联系人:                                                                                                    |                                                                                                    |                                                                                                   | TELK 21.67                | 時停 17.3        | 4 - •                                                                                                    | 2 股票                                                                                                    | 代码: 6880                | 01 华兴源创                                                                                                    |                                                                                                    | 2000000                                                                                                    | 2000000                                                                                                    | 0.000                                                                                                    | 1042000, 000                                                                                                    | 0.00                                                                                                    | 0                                                                                                    |
|                                                                                                    | 联系方式                                                                                                    | And Personnel Man                                                                                                    |                                                                                                   |                           | with           | -                                                                                                    | 臺損                                                                                                    | 10 H 8968               | 782                                                                                                    |                                                                                                    | 10200                                                                                                    | 10200                                                                                                    | 108 676                                                                                                    | 60377089 780                                                                                                    | 5446 76                                                                                                    | 0                                                                                                    |
|                                                                                                    | 4010 334                                                                                                    | Concerned.                                                                                                    |                                                                                                   |                           |                | -                                                                                                    | 股东                                                                                                    | 代码:                     |                                                                                                    |                                                                                                    | 10100                                                                                                    | 9000                                                                                                    | 87, 291                                                                                                    | -758419, 980                                                                                                    | -86, 02                                                                                                    | -881016                                                                                                    |
| 201天人                                                                                                    |                                                                                                    | 突出                                                                                                    | 出下单                                                                                               |                           |                |                                                                                                    |                                                                                                    |                         |                                                                                                    |                                                                                                    | 20000                                                                                                    | 20000                                                                                                    | 0,000                                                                                                    | 228800,000                                                                                                    | 0,00                                                                                                    | 0                                                                                                    |
| 一 定切实出                                                                                                    |                                                                                                    | 0000                                                                                                    | 1114                                                                                              |                           |                | -                                                                                                    | (加)                                                                                                    | 果股东代码有                  | F误,请选择正确的                                                                                                    | 的服东.)                                                                                                    | 11740                                                                                                    | 11740                                                                                                    | 1.014                                                                                                    | 139538.470                                                                                                    | 1172.19                                                                                                    | 0                                                                                                    |
| 一 家 成交申报买入                                                                                                    | 復) 天宗交易;                                                                                                    | 青洲过一沪市                                                                                                    | 議員协                                                                                               |                           |                |                                                                                                    |                                                                                                    |                         |                                                                                                    |                                                                                                    | 22000                                                                                                    | 22000                                                                                                    | 6.482                                                                                                    | -114451.640                                                                                                    | -80.25                                                                                                    | 0                                                                                                    |
| 成交申报卖出                                                                                                    | 帝成交" 諾美                                                                                                    | 委托里报: 蓬                                                                                                    | <b>支持</b> 劳                                                                                       |                           |                |                                                                                                    |                                                                                                    |                         |                                                                                                    |                                                                                                    | 2000                                                                                                    | 2000                                                                                                    | 26.963                                                                                                    | 44953.460                                                                                                    | 83.36                                                                                                    | 0                                                                                                    |
|                                                                                                    | 深市佳劳协商用                                                                                                    | 或交"菜单委!                                                                                                    | 開                                                                                                 |                           |                |                                                                                                    |                                                                                                    | 意向卖出输认                  | - Brit                                                                                                    |                                                                                                    | 100000                                                                                                    | 100000                                                                                                    | 6.227                                                                                                    | 16460280.230                                                                                                    | 2643.38                                                                                                    | 0                                                                                                    |
| 会 委托查询                                                                                                    | 报,管则指导                                                                                                    | 故由报失败。2                                                                                                    | 2 加协                                                                                              |                           |                |                                                                                                    |                                                                                                    |                         |                                                                                                    |                                                                                                    | 1000                                                                                                    | 1000                                                                                                    | 15.865                                                                                                    | 39125,000                                                                                                    | 246.61                                                                                                    | 0                                                                                                    |
| 大宗琪持股份信息查询                                                                                                    | Adober                                                                                                    | 1101010211220126                                                                                                    |                                                                                                   |                           |                | 19                                                                                                    | 601318                                                                                                    |                         | 中                                                                                                    | 国平安                                                                                                    | 23000                                                                                                    | 23000                                                                                                    | 60.231                                                                                                    | 4990277.690                                                                                                    | 360.23                                                                                                    | 0                                                                                                    |
| ▼ 菜市佛帶热商成交                                                                                                    |                                                                                                    |                                                                                                    |                                                                                                   |                           |                | - 20                                                                                                    | 601728                                                                                                    |                         | 中                                                                                                    | 国电信                                                                                                    | 4000                                                                                                    | 4000                                                                                                    | 4.021                                                                                                    | 9036.800                                                                                                    | 56.18                                                                                                    | 0                                                                                                    |
| ■ 光大证券   全 陶 老 点 彩                                                                                                    | 5. Má (T)                                                                                                    | 桔 衣扇                                                                                                    | 期収改調                                                                                              | tanat                     | 能白             | No.                                                                                                    | EC-102                                                                                                    | <b>4</b> 9开页            | 80                                                                                                    | IIII I2+ /400 I                                                                                                    | Elthes O                                                                                                    | @ na                                                                                                    | ** 405***11 >>                                                                                                    |                                                                                                    | 3 * (                                                                                                    | – न ×                                                                                                    |
| 光大证券   全阳光卓却<br>manage manage manage management<br>management management<br>management management<br>management management<br>management<br>managementa<br>management<br>management<br>manag | KA 行     ボン デサ     ボン デサ     ボン デ     ボン デサ     ボン デ     ボン デサ     ボン デサ     ボン デサ     ボン デサ     ボン デ     ボン デサ     ボン デサ     ボン     ボン デサ     ボン     ボン | 情交易                                                                                                    | 期权交易                                                                                              | 弓 理财                      | 账户             | 資讯                                                                                                    | 數据                                                                                                    | 发现                      | 股票/3                                                                                                    | 理财/常》                                                                                                    | 用功能 Q)                                                                                                    | (8) na                                                                                                    | ** 406***11 V                                                                                                    |                                                                                                    | 30<                                                                                                    | - ₽ ×                                                                                                    |
| 二         二                                                                                                    | 武成 行     天入 震出     武法                                                                                                    | 情 交易<br>撤単 成交                                                                                                    | 期权交易<br>持合 刷新                                                                                     | 易 理财                      | 账户             | 资讯                                                                                                    | 数据                                                                                                    | 发现                      | 股票/3<br>向卖出<br>证券名称                                                                                                    | 理财/常》                                                                                                    | 用功能 Q)                                                                                                    | ⑧ na                                                                                                    | ** 405***11 V<br>(統定) 系统 ( a<br>成本价)                                                                                                    |                                                                                                    | 3 <b>수 〈</b><br>태<br>좌국난(例(s)                                                                                                    |                                                                                                    |
| 光大证券         金 № 光 牟 却           R書         建         理时         服务安全           WF         天入                                                                                                    | <ul> <li></li></ul>                                                                                                    | 情 交易<br>撤単 成交                                                                                                    | 期权交易<br>持合 刷新                                                                                     | 易 理财                      | 账户             | 資訊                                                                                                    | 数据<br>证券代码                                                                                                    | 发现意                     | 股票/3<br>向卖出<br>证券名称                                                                                                    | 理财/举)<br>国体(0)                                                                                                    | 田功能 Q)<br>证券数里 (<br>10000)                                                                                                    | ⑧ na<br>可卖数量                                                                                                    | ** 405***11 ~<br>(統定) 系统 (<br>成本价                                                                                                    | : (<br>3张号) · · · · · · · · · · · · · · · · · · ·                                                                                                    | 3 <b>() 〈</b><br>31<br>盈亏比例(%)                                                                                                    | - 日 ×<br>世・(二)の2<br>当日語号                                                                                                    |
| 光大证券         全向光牟劫           服果         基金         週时         服务安全           マス         二         二         二           マス         二         二         二           マス         二         二         二           マス         二         二         二                                                                                                    | <ul> <li>版 行</li> <li>天入 雪出</li> <li>服东代码</li> <li>证券代码</li> </ul>                                                                                                    | 情 交易<br>憲単 威交                                                                                                    | 期权交易<br>持合 周新                                                                                     | 县 理财                      | 账户             | 资讯                                                                                                    | 数据<br>证券代码<br>010609<br>2 110043                                                                                                    | 发现意                     | 股票/3<br>向卖出<br>证券名称<br>06<br>天1                                                                                                    | 理财/端/<br>国债(9)<br>锡铸德                                                                                                    | 円功能 Q<br>证券数量<br>10000<br>10000                                                                                                    |                                                                                                    | 406***11 ∨ 航空 系統 4 成本价 0,000 0,000                                                                                                    | ¥张雪 .<br>浮动器亏<br>1000120815.060<br>2517600000.000                                                                                                    | 2 0 <<br>3 0 <<br>3 0 <<br>3 0 <<br>0 0<br>0 0 0<br>0 0 0                                                                                                    | - 日 ×<br>世・〇の)<br>当日温寺<br>1015                                                                                                    |
| 光大征男         1 金 尚 光 牟 封           201         至金         理时         服务安全           201         天入         完         双出           201         天入         空         双式委           201         東山         (1)         (1)           201         東山         (1)         (1)           201         東山         (1)         (1)           201         東山         (1)         (1)           201         東山         (1)         (1)           201         東山         (1)         (1)                                                                                                    | <ul> <li>版 行</li> <li>天入 雪出</li> <li>服东代码</li> <li>证券代码</li> <li>卖出价格</li> </ul>                                                                                                    | 情 交易<br>撤単 威交                                                                                                    | 期权交易<br>持命 周新<br>一一一元                                                                             | 夏 理财                      | 账户             | 所授<br>序号                                                                                                    | 数据<br>证券代码<br>010609<br>110043<br>110044                                                                                                    | 发现                      | 股票/3<br>向卖出<br>证券名称<br>06<br>元1<br>1                                                                                                    | 理财/端)<br>国债(9)<br>周转债<br>电转债                                                                                                    | 田功能 Q<br>证券数量<br>10000<br>10000<br>200000                                                                                                    |                                                                                                    | ** 406***11 ~<br>転達 系統 4<br>成本价<br>0,000<br>0,000<br>0,000                                                                                                    | ¥张雪<br>浮动器弓<br>1000120815.066<br>2517600000.000<br>730000000.000                                                                                                    | 2 0 <<br>3 0 <<br>3 0 <<br>0 0 0<br>0 0 0<br>0 0 0<br>0 0 0<br>0 0 0                                                                                                    | - 日 ×<br>世・この2<br>当日論号<br>1015                                                                                                    |
| 光大证券         全和光牟却           東京         基金         2011         第6方金           第二次         2011         第6方金         2011           第二次         2011         第6方金         2011           第二次         2011         第6方金         2011           第二次         2011         第6方金         2011           第二次         2011         第6方金         2011           第二次         2011         第6方金         2011           第二次         2011         第6方金         2011           第二次         2011         第6方金         2011           第二次         2011         第6方金         2011           第二次         2011         第6方金         2011           第三次         2011         第6方金         2011           第三次         2011         第6方金         2011           第三次         2011         第6方金         2011                                                                                                    | K 行<br>天入 雲出<br>限东代码<br>证券代码<br>实出价格<br>证券类型                                                                                                    | 情 交易<br>憲章 成交                                                                                                    | 期权交易<br>持金 周新<br>主元<br>マ                                                                          | 夏 理财                      | 账户             | 资讯 序号                                                                                                    | 数据<br>证券代码<br>010609<br>110043<br>110044<br>113533                                                                                                    | 发现意                     | 股票/3<br>向卖出<br>证券名称<br>06<br>元<br>行<br>「<br>(<br>)<br>(<br>)<br>(<br>)<br>)<br>(<br>)<br>(<br>)<br>)<br>(<br>)<br>(<br>)<br>)<br>(<br>)<br>(<br>)<br>)<br>(<br>)<br>(<br>)<br>)<br>(<br>)<br>(<br>)<br>)<br>(<br>)<br>(<br>))<br>(<br>)<br>(<br>)<br>(<br>))<br>(<br>)<br>(<br>)<br>(<br>)<br>(<br>)<br>(<br>)<br>(<br>)<br>(<br>)<br>(<br>)<br>(<br>)<br>(<br>)<br>(<br>)<br>(<br>)<br>(<br>)<br>(<br>)<br>(<br>)<br>(<br>)<br>(<br>)<br>(<br>)<br>(<br>)<br>(<br>)<br>()<br>(                                                                                                    | 理财/端》<br>国债(0)<br>锡转债<br>电转债                                                                                                    |                                                                                                    | 图 na<br>可卖数里<br>10000<br>10000<br>200000<br>200000                                                                                                    | ** 406***11 ~<br>転達 系統 4<br>成本价<br>0,000<br>0,000<br>0,000<br>20000,000                                                                                                    | ¥张号 _ ·<br>浮幼融号<br>1000120815.066<br>2517600000.00<br>73000000.000<br>-3334000000.000                                                                                                    | <ul> <li>公</li> <li>基号比例(%)</li> <li>0.00</li> <li>0.00</li> <li>0.00</li> <li>-83.35</li> </ul>                                                                                                    | - 日 ×<br>世・一の2<br>当日語号<br>1015<br>0<br>0                                                                                                    |
| 光大证券         全和之牟却           成業         重由         服务安全           第二次         第二次         第二次           第二次         万元以本         第二次           第二次         万元以本         第二次           第二次         五元以本         第二次           第二次         五元以本         第二次           第二次         五元以本         第二次                                                                                                    | K 行<br>实入 素出<br>服东代代码<br>证券代码<br>证券类型<br>最大可素                                                                                                    | 情交易                                                                                                    | 期权交易<br>持命 周新<br>主元<br>王                                                                          | 忌 理财                      | 账户             | 資讯                                                                                                    | 数据<br>证券代码<br>010609<br>110043<br>110044<br>113533<br>160105                                                                                                    | 发现                      | 股票/3<br>间卖出<br>证券名称<br>06<br>元<br>19<br>19<br>19                                                                                                    | 理财/常<br>国债领<br>围铸转债<br>电转转债<br>山东47                                                                                                    | 田功能 Q<br>证券数量<br>10000<br>10000<br>200000<br>200000<br>3000000                                                                                                    | ⑧ na<br>可卖数里<br>10000<br>20000<br>20000<br>3000000                                                                                                    | 406***11 ↓<br>続定 系统 創<br>成本价<br>0,000<br>0,000<br>20000,000<br>0,000                                                                                                    | ¥載量 。                                                                                                    | 2 4 4<br>20<br>20<br>20<br>20<br>20<br>20<br>20<br>20<br>20<br>20<br>20<br>20<br>20                                                                                                    | - 日 ×<br>当日意刊<br>1015<br>0<br>0<br>327634                                                                                                    |
| <ul> <li> <b>光大区劣」 ▲</b> (加) 人名林<br/><b>日</b> (加) (加) (加) (加) (加)      </li> <li> <b>第</b> (加) (加) (加) (加) (加) (加) (加) (加) (加) (加)</li></ul>                                                                                                    | K 行<br>天入 章出<br>服东代码<br>证券代码<br>本书代码<br>基<br>出券或要<br>量<br>小费或要<br>量                                                                                                    | 情交易                                                                                                    | 期収交8<br>持金 刷新<br>÷ 元<br>全部 限                                                                      | 忌 理财                      | 账户             | 演讯                                                                                                    | 数据<br>证券代码<br>010609<br>110043<br>110044<br>113533<br>180105<br>204001                                                                                                    | 发现                      | 股票/3<br>间卖出<br>证券名称<br>66<br>元行<br>元<br>191                                                                                                    | 国债( <sup>(0)</sup><br>編转儀<br>电转儀<br>山东47<br>GC001                                                                                                    | 田功能 Q                                                                                                    | ② na<br>可类数量<br>10000<br>10000<br>200000<br>200000<br>3000000<br>3000000<br>100000                                                                                                    | ** 406***11 ~<br>(就定) 系统 第<br>成本价<br>0,000<br>0,000<br>20000,000<br>0,000<br>0,000<br>0,000                                                                                                    | ¥张雪<br>·<br>·<br>·<br>·<br>·<br>·<br>·<br>·<br>·<br>·<br>·<br>·<br>·                                                                                                    | 2 0 く<br>第1<br>第5比例(*)<br>0.00<br>0.00<br>-83.35<br>0.00<br>0.00                                                                                                    | - 日 ×<br>増子。の<br>3日電売<br>1015<br>0<br>0<br>0<br>327534<br>0                                                                                                    |
| <u>火大区外 全神之本お</u> 雷素 温金 運时 服務安全      『未入      『未入      』    ス入      二    文加      二    文加      二    文加      二    文加      二    文      二    文      二    二    文      二    二    二      二    二      二    二      二    二      二    二      二    二      二    二      二    二      二                                                                                                    | <ul> <li></li></ul>                                                                                                    | 情 交易<br>憲単 成交                                                                                                    | 期权交易<br>持命 周新<br>主元<br>主命 限<br>(1.5                                                               | 8 理财                      | 账户             | 資讯 席号                                                                                                    | 数据<br>证券代码<br>010609<br>2110043<br>3110044<br>113533<br>3160105<br>3204001<br>510900                                                                                                    | 发现意                     | 股票/3<br>向卖出<br>证券名称<br>06(<br>元<br>了<br>「<br>「<br>」<br>5<br>191<br>191<br>日<br>日<br>日<br>男<br>日<br>男<br>日<br>男<br>日<br>男<br>日<br>日<br>日<br>日<br>日<br>日<br>日<br>日<br>日                                                                                                    | 四封/堂<br>編集<br>編<br>時<br>編<br>時<br>編<br>時<br>編<br>年<br>47<br>9<br>0001<br>1<br>訳<br>E<br>IF                                                                                                    | 田功能 Q<br>证券数里 1<br>10000<br>20000<br>20000<br>20000<br>10000<br>10000<br>1020000                                                                                                    | ② na<br>可类数键<br>10000<br>200000<br>200000<br>200000<br>3000000<br>10000<br>1020000                                                                                                    | 406***11 ↓<br>(転達) 系统)<br>成本价<br>0,000<br>0,000<br>0,000<br>0,000<br>0,000<br>0,000<br>0,000                                                                                                    | 2 新田 1<br>3学幼稚市<br>1000120815、066<br>251760000,000<br>730000000,000<br>730807534,300<br>0,000<br>1841100000,000                                                                                                    | <ul> <li>3</li> <li>3</li> <li>3</li> <li>3</li> <li>3</li> <li>5</li> <li>0.00</li> <li>0.00</li> <li>0.00</li> <li>0.00</li> <li>0.00</li> <li>0.00</li> <li>0.00</li> <li>0.00</li> <li>0.00</li> <li>0.00</li> </ul>                                                                                                    | - 日 ×<br>当日基元<br>1015<br>0<br>327634<br>0<br>0                                                                                                    |
| 火大区外         全人化火キメ           東部         基金         運動1         服务安全           第         美山         第         第           第         美山         第         第           第         東京大         第         第           第         東京大         第         第         第           第         東京大         第         第         第         第           第         東京大         第         第         第         第         第         第         第         第         第         第         第         第         第         第         1         第         1         1         1         1         1         1         1         1         1         1         1         1         1         1         1         1         1         1         1         1         1         1         1         1         1         1         1         1         1         1         1         1         1         1         1         1         1         1         1         1         1         1         1         1         1         1         1         1         1         1         1         1                                                                                                    | <ul> <li></li></ul>                                                                                                    | 情 交易<br>憲単 成交                                                                                                    | 期权交易<br>持命 周新<br>÷元<br>全部 服<br>( 1/5<br>度                                                         | 8 理财                      | 账户             | 资讯<br>序号                                                                                                    | 数据<br>证券代码<br>010609<br>110043<br>110043<br>100105<br>204001<br>510900<br>3<br><b>1</b> 股示                                                                                                    | 发现                      | 股票/3<br>向卖出<br>证券名称<br>06<br>无<br>元<br>191<br>191                                                                                                    | 理财/常<br>編集<br>編<br>時<br>後<br>後<br>後<br>後<br>後<br>後<br>後<br>後<br>後<br>後<br>後<br>後<br>後<br>後<br>後<br>後<br>後<br>後                                                                                                    | 田功能 Q                                                                                                    | ② na<br>可类数量<br>10000<br>20000<br>20000<br>20000<br>3000000<br>10000<br>1020000<br>500000                                                                                                    | ** 406***11 マ<br>振電 系統 a<br>成本价<br>0.000<br>0.000<br>20000.000<br>0.000<br>0.000<br>0.000<br>0.000<br>0.000                                                                                                    | 学标型 .<br>浮动型号 .<br>1000120815.066<br>2517600000.000<br>73304000000.000<br>2733657534.300<br>0.000<br>184110000.000<br>184110000.000<br>11440000.000<br>11440000.000                                                                                                    | <ul> <li>二</li> <li>二</li> <li>二<td><ul> <li>日本</li> <li>当日温売</li> <li>1015</li> <li>0</li> <li>0</li> <li>327534</li> <li>0</li> <li>0</li> </ul></td></li></ul>                                                                                                    | <ul> <li>日本</li> <li>当日温売</li> <li>1015</li> <li>0</li> <li>0</li> <li>327534</li> <li>0</li> <li>0</li> </ul>                                                                                                    |
| <u>火大证券 4 全待之本お</u> 展示 <u>温金</u> (取付 展示安全)      マース入      マース入      文は、      文は、      文は大正      マース      マース       マース      マース      マー                                                                                                    | 版<br>天入<br>二<br>東东<br>代码<br>福<br>一<br>一<br>一<br>一<br>一<br>一<br>一<br>一<br>二<br>一<br>一<br>一<br>一<br>一<br>一<br>一<br>一<br>一<br>一<br>一<br>一<br>一                                                                                                    | 情 交易<br>撤単 成交<br>1/3 ← 1/4                                                                                                    | 期权交易<br>持合 刷新<br>÷元<br>*<br>全部 限<br>(* 1/5<br>天<br>東)                                             | 8 理财                      | 中 道道           | 资讯<br>序号<br>1<br>2<br>3<br>4<br>4<br>4<br>4<br>4<br>4<br>4<br>4<br>4<br>4<br>4<br>4<br>4<br>4<br>4<br>4<br>4<br>4                                                                                      | 数据<br>证券代码<br>010609<br>110043<br>110043<br>100105<br>204001<br>510900<br>3<br>第<br>第<br>第<br>第<br>第<br>第<br>第<br>第<br>第<br>第<br>第<br>9<br>第<br>9<br>第<br>9<br>第<br>9<br>第                                                                                                    | 发现<br>意                 | 設定/                                                                                                    | 理到/举<br>国债镑<br>债转转债<br>山东47<br>GC001<br>現ETF                                                                                                    |                                                                                                    | ② na<br>可类数里<br>10000<br>200000<br>200000<br>3000000<br>10000<br>1020000<br>500000<br>500000<br>500000                                                                                                    | ** 406***11 ×<br>成本价<br>0.000<br>0.0000<br>0.0000<br>0.0000<br>0.0000<br>0.0000<br>0.0000<br>0.00000<br>0.00000<br>0.000000<br>0.00000000                                                                                                    |                                                                                                    | <ul> <li>記 (本) (新)</li> <li>第1</li> <li>第1</li> <li>第2</li> <li>第3</li> <li>第3</li> <li>第3</li> <li>第3</li> <li>第4</li> <li>第5</li> <li>第5</li> <li>第5</li> <li>第5</li> <li>第5</li> <li>第5</li> <li>第5</li> <li>第5</li> <li>第5</li> <li>第5</li> <li>第5</li> <li>10</li> <li>10</li></ul>                                                                                                    | - 日 ×<br>当日温年<br>1015<br>0<br>327534<br>0<br>0<br>0<br>0<br>0                                                                                                    |
| 火大区外         全人包えより           東部         基金         運動1         服务安全           第         美山         第         第           第         武士         第         第           第         武政大         第         第           第         武政大         第         第           第         夏武攻         第         第         第           第         夏武攻         第         第         第           1         官家: 少価適合         1         大次交易         人         第           2         自由工人         大次交易         金         第         1         第                                                                                                    | K 行<br>天入 雲出<br>服东寺份价码<br>证劳价价格<br>证劳价价格<br>最大需要、<br>最小需定。<br>素工<br>款型、<br>素、<br>大、<br>、<br>、<br>、<br>、<br>、<br>、<br>、<br>、<br>、<br>、<br>、<br>、<br>、<br>、<br>、<br>、                                                                                                    | 情 交易<br>憲単 威交                                                                                                    | 期収交易<br>持金 刷新<br>÷元<br>全部 服<br>〔1/5<br>服                                                          | 夏 理财                      | 脱户             | 資讯                                                                                                    | 数据<br>证券代码<br>0.10609<br>110043<br>110044<br>113533<br>160105<br>5 204001<br>5 204001<br>5 510900<br>3 章 保示                                                                                                    | 发现意                     | 設示                                                                                                    | 理對/举<br>国债時<br>人<br>時<br>時<br>時<br>時<br>時<br>代<br>の<br>(<br>(<br>(<br>(<br>(<br>)<br>(<br>)<br>(<br>)<br>(<br>)<br>(<br>)<br>(<br>)<br>(<br>)<br>(                                                                                                    | 和功能                                                                                                    | ② na           可卖款里           10000           200000           200000           3000000           10000           10000           3000000           10000           500000           500000           20000000           10000           10000           10000           10000           10000           10000           10000           100000           100000                                                                                                    | ★ 406***11 √ ★成本价 0.000 0.000 20000.000 0.000 0.000 0.000 0.000 0.000 0.000 0.000 0.000 0.000 0.000 0.000 0.000 0.000 0.000 0.000 0.000 0.000 0.000 0.000 0.000 0.000 0.000 0.000 0.000 0.000 0.000                                                                                                     | 学校語号<br>100012015.060<br>2517600000.001<br>2738067534.30<br>0.000<br>194110000.001<br>11442000.001<br>114420000.001<br>1144200000000.001<br>11442000000000000<br>11440000000000000000000000                                                                                                    | <ul> <li>会く</li> <li>電号比例(%)</li> <li>0.00</li> <li>0.00</li> <li>-83.35</li> <li>0.00</li> <li>0.00</li></ul>                                                                                                    | - 日×<br>当日憲王<br>1015<br>0<br>0<br>327634<br>0<br>0<br>0<br>0<br>0<br>0<br>0<br>0<br>0<br>0<br>0<br>0<br>0<br>0<br>0<br>0<br>0<br>0<br>0                                                                                                    |
| 火大豆分         全内之本お           席景         国金         国内           東入          (日本)           (日本)         (日本)         (日本)           (日本)         (日本)         (日本)           (日本)         (日本)         (日本)           (日本)         (日本)         (日本)           (日本)         (日本)         (日本)           (日本)         (日本)         (日本)           (日本)         (日本)         (日本)           (日本)         (日本)         (日本)           (日本)         (日本)         (日本)                                                                                                    | 天入         雲出           東天入         雲出           東京代路         一次           東京代路         一次           最小需要、         「           「公出数量         東系人:           東系方式:                                                                                                    | 情 交易<br>潛華 成交<br>1/3 € 1/4                                                                                                    | 期役交易<br>持合 刷新<br>÷元<br>・元<br>全部 服<br>・<br>・<br>に<br>服                                             | <b>8</b> 理财               | 联户             | 資讯<br>序号<br>1<br>2<br>3<br>3<br>4<br>6<br>6<br>6<br>7<br>7<br>7<br>7<br>7<br>7<br>7<br>7<br>7<br>7<br>7<br>7<br>7<br>7<br>7<br>7                                                                       | 数据<br>证券代码<br>010609<br>2 110043<br>1 119533<br>1 60105<br>5 204001<br>5 10900<br>6 10900<br>6 10900                                                                                                    | 发现<br>意<br>委托已最近        | <u>設票/3</u><br>両 <u>実</u> 出<br>延券各称<br>06(<br>そで<br>19)<br>19<br>19<br>19<br>20<br>た。合同号是30288                                                                                                    | 国债(9)<br>編裝養儀<br>山东47<br>GC001<br>現ETF                                                                                                    | ■助船 Q                                                                                                    | ② na           司卖数里           10000           200000           3000000           10000           200000           3000000           10000           500000           2000000           100000           500000           2000000           90000                                                                                                    | ** 406***11 >>                                                                                                    |                                                                                                    | <ul> <li>3 会く</li> <li>32号比例(*)</li> <li>0.00</li> <li>0.00</li></ul>                                                                                                    | - 日 ×<br>当日福王<br>1015<br>0<br>0<br>327534<br>0<br>0<br>0<br>0<br>0<br>0<br>0<br>0<br>0<br>0<br>0<br>0<br>0<br>0<br>0<br>0<br>0<br>0<br>0                                                                                                    |
| 火大豆子         久後之人         (久後)         (久後)         (久)         (日)         (日)         (1)         (1)         (1)         (1)         (1)         (1)         (1)         (1)         (1)         (1)         (1)         (1)         (1)         (1)         (1)         (1)         (1)         (1)         (1)         (1)         (1)         (1)         (1)         (1)         (1)         (1)         (1)         (1)         (1)         (                                                                                                    |                                                                                                    | 情 交易<br>撤単 成交<br>1/3 € 1/4                                                                                                    | 期役交易<br>持合、開新<br>                                                                                 | 8 理财                      | 账户             | 资讯<br>序号<br>1<br>2<br>3<br>3<br>4<br>4<br>4<br>4<br>6<br>6<br>6<br>7<br>7<br>6<br>6<br>9<br>10<br>11<br>11<br>12                                                                                       | 数据<br>证券代码<br>010609<br>110043<br>110044<br>110544<br>110505<br>204001<br>510900<br>510900<br>510900<br>5<br>5<br>6<br>6<br>6<br>7<br>6<br>7<br>6<br>7<br>7<br>7<br>7<br>7<br>7<br>7<br>7<br>7<br>7<br>7                                                                                                    | <b>发现</b><br>意<br>委托已提去 | <u>股票</u> /4<br>证券名称<br>06<br>ディ<br>5<br>191<br>日<br>2<br>次<br>4<br>の<br>5<br>5<br>191<br>日<br>5<br>5<br>191<br>日<br>5<br>5<br>5<br>5<br>5<br>5<br>5<br>5<br>5<br>5<br>5<br>5<br>5                                                                                                    | 国债(0)<br>揭铸铸储<br>电转铸储<br>山东47<br>GC001<br>現尼TF                                                                                                    | 田功能 Q                                                                                                    | ② na           可素数量           10000           20000           20000           300000           1020000           300000           1020000           500000           500000           200000000           102000           200000000           102000           200000000           102000           200000000                                                                                                    | ** 405***11 ~<br>家廷 系统 4<br>成本价<br>0.000<br>0.0000<br>0.0000<br>0.0000<br>0.0000<br>0.0000<br>0.0000<br>0.0000<br>0.0000<br>0.0000<br>0.0000<br>0.0000<br>0.0000<br>0.0000<br>0.0000<br>0.00000<br>0.00000<br>0.00000<br>0.00000<br>0.000000<br>0.00000000                                                                                                    | ※ (1)<br>※ (1)<br>※ ( | ★ ★  至与比例(*) 2.55比例(*) 2.55比例(*) 0.00 0.00 0.00 0.00 0.00 0.00 0.00 0.00 0.00 0.00 5446.76 -86.02 0.00                                                                                                    | <ul> <li>日本</li> <li>当日蒸す</li> <li>327534</li> <li>0</li> <li>0</li>     &lt;</ul>                                        |
| 火大豆分         公内之本お           席景         温金         運動目         服务金           東入         電気         電力           電気         支払         空         支払           電気         支払         空         支払           電気         支払         支         支払           電気         支         支払         支           日空火谷信通         大次気易         金         大次気易           全         空の高泉入         全         空の高泉入           全         空の高泉入         全         空の高泉           全         空の泉山         二         二                                                                                                    |                                                                                                    | 情 交易<br>憲単 成交<br>1/3 ○ 1/4 ○<br>集団<br>(会)                                                                                                    | 期权文友<br>持合 副新<br>÷元<br>全部 限<br>○ 1/5<br>ℝ<br>山下単                                                  | 8 理财                      | 账户             | 资讯<br>序号<br>1<br>3<br>3<br>4<br>4<br>4<br>4<br>4<br>4<br>4<br>4<br>4<br>4<br>4<br>4<br>4<br>4<br>4<br>4<br>4                                                                                           | 数据<br>证券代码<br>0.06699<br>1.10043<br>1.10043                                                                                                 | 发现<br>意<br>委托己提达        | <u>設票/</u>                                                                                                    | 国债(%)<br>周债转债。<br>局转转债。<br>林 <u>请</u> 条 47<br>GC001<br>强度TF                                                                                                    | 田功能 Q<br>近券数里<br>10000<br>200000<br>200000<br>3000000<br>102000<br>00000<br>00000<br>00000<br>00000<br>00000<br>00000<br>10200<br>10200<br>10200<br>10200<br>10200<br>10200<br>10200<br>10200<br>10000<br>100000<br>10000<br>1000000<br>100000<br>100000<br>100000<br>100000<br>100000<br>10000 | ② na<br>10000<br>10000<br>200000<br>200000<br>100000<br>100000<br>100000<br>20000000<br>100000<br>500000<br>500000<br>500000<br>500000<br>9000<br>20000000<br>110740                                                                                                    |                                                                                                    | *<br>*<br>*                                                                                                    | 2 4 4 4 4 4 4 4 4 4 4 4 4 4 4 4 4 4 4 4                                                                                                    | - 日 ×<br>当日第7<br>1015<br>0<br>0<br>327534<br>0<br>0<br>0<br>0<br>0<br>0<br>0<br>0<br>0<br>0<br>0<br>0<br>0<br>0<br>0<br>0<br>0<br>0<br>0                                                                                                    |
| 火大区外(全役之本封)           日本         100           第二人         100           第二人         1                                                                                                    | 秋 行<br>宋人 重出<br>取末代為<br>证券代码<br>梁出价格<br>证券代码<br>梁出价格<br>强大研究<br>最小需求<br>で<br>和小需求<br>で<br>和小需求<br>で<br>和小需求<br>で<br>和小需求<br>で<br>和小需求<br>で<br>和、<br>和永方式<br>和<br>和系方式<br>王<br>和<br>和系方式<br>王<br>和<br>和<br>本<br>和<br>本<br>和<br>和<br>本<br>和<br>本<br>本<br>和<br>本<br>和<br>本<br>和<br>本<br>本<br>本<br>和<br>本<br>本<br>本                                                                                                    | 情 交易<br>避単 成交 1/3 C 1/4 □ 1/3 C 1/4 □ 1/3 C 1/4 □                                                                                                    | 期収交5<br>持金 刷新<br>÷元<br>全部 駅<br>「1/5<br>駅<br>山下単<br>一<br>一<br>一<br>一<br>一<br>一<br>一<br>一<br>一<br>一 | 8 理财                      | 账户             | 资讯<br>序号<br>1<br>3<br>3<br>4<br>6<br>6<br>7<br>7<br>8<br>8<br>9<br>6<br>7<br>7<br>8<br>8<br>9<br>6<br>7<br>7<br>7<br>8<br>8<br>9<br>7<br>7<br>7<br>8<br>9<br>7<br>7<br>7<br>7<br>7<br>7<br>7<br>7<br>7 | 数据<br>证券代码<br>010609<br>110043<br>113533<br>180105<br>204001<br>204001<br>2055<br>204001<br>2055<br>2055<br>2055<br>2055<br>2055<br>2055<br>2055<br>2                                                                                                    | <b>发现</b><br>意<br>受托已指述 | <u>設置</u> が<br>延券名称<br>06<br>07<br>7<br>19<br>19<br>19<br>19<br>19<br>19<br>19<br>19<br>19<br>19                                                                                                    | 国得转转。<br>(9)<br>(1)<br>(1)<br>(1)<br>(1)<br>(1)<br>(1)<br>(1)<br>(1)<br>(1)<br>(1                                                                                                    | 田沙能 Q                                                                                                    | ② na<br>可去計量<br>10000<br>200000<br>200000<br>300000<br>300000<br>300000<br>300000<br>300000<br>300000<br>300000<br>300000<br>300000<br>300000<br>300000<br>300000<br>300000<br>10000<br>10000<br>10000<br>10000<br>10000<br>10000<br>10000<br>10000<br>10000<br>10000<br>10000<br>10000<br>10000<br>10000<br>200000<br>10000<br>10000<br>10000<br>200000<br>10000<br>10000<br>10000<br>200000<br>10000<br>10000<br>10000<br>200000<br>10000<br>100000<br>10000<br>1000000                                                                                                    | ** 400***11 ****************************                                                                                                    | 深切語号<br>10012015.061<br>251760000.001<br>73000000000<br>13400000000<br>13400000000<br>13400000000<br>144110000000<br>1140000000<br>1140000000<br>1140000000<br>1140000000<br>1140000000<br>1140000000<br>1140000000<br>1140000000<br>1140000000<br>1140000000<br>1140000000<br>1140000000<br>11400000000<br>11400000000<br>11400000000<br>11400000000<br>114000000000<br>114000000000<br>114000000000<br>114000000000<br>1140000000000                                                                                                    | ○ ぐ く<br>第日<br>二日<br>二日<br>二日<br>二日<br>二日<br>二日<br>二日<br>二日<br>二日<br>二日<br>二日<br>二日<br>二日                                                                                                    | <ul> <li>日本</li> <li>日本</li> <li>1015</li> <li>0</li> <li>0</li> </ul>                                                                                                    |
| 火大豆多         (人)(2,2,4,4)           原素         重量( 原本) 原告方金           電気         東山           電気         マス)           電気         マス)           電気         マス)           電気         マス)           電気         マス)           電気         日回火           空気         国の長人           空間の長山         金           空前の長人         空前の長人           金         市の長人           金         市の長人           金                                                                                                    |                                                                                                    | 情 交易<br>(潮筆) (成交)<br>1/3 ○ 1/4 ·<br>○<br>○<br>○<br>○<br>○<br>○<br>○<br>○<br>○<br>○<br>○<br>○<br>○<br>○<br>○<br>○<br>○<br>○<br>○                                                                                                    | 期収交系<br>持金 刷新<br>                                                                                 | 8 理财                      | 账户             | 新田                                                                                                    |                                                                                                    | <u></u>                 | 80票/3<br>(商業出<br>延券名称<br>0.6(<br>デー<br>デー<br>第<br>191<br>日<br>191<br>日<br>2<br>5、合同号是30080<br>(論认)<br>(本)<br>4<br>4<br>4<br>4<br>4<br>4<br>4<br>4<br>4<br>4<br>4<br>4<br>4                                                                                                    | 国绩等()<br>編集<br>()<br>編集<br>()<br>編<br>()<br>()<br>()<br>()<br>()<br>()<br>()<br>()<br>()<br>()<br>()<br>()<br>()                                                                                                    | 田辺市E Q                                                                                                    | ② na<br>可禁助單<br>10000<br>20000<br>20000<br>10000<br>102000<br>10000<br>200000<br>9000<br>200000<br>9000<br>20000<br>11740<br>20000<br>2000000              | ** 406***11 ∨<br>(000)<br>(000) | ************************************                                                                                                    | 3 0 0 0 0 0 0 0 0 0 0 0 0 0 0 0 0 0 0 0                                                                                                    | - 日 ×<br>当日濫号<br>1015<br>0<br>0<br>327634<br>0<br>0<br>0<br>0<br>0<br>0<br>0<br>0<br>0<br>0<br>0<br>0<br>0<br>0<br>0<br>0<br>0<br>0<br>0                                                                                                    |
|                                                                                                    |                                                                                                    | 情 交易<br>溜準 咸交<br>1/3 C 1/4 (<br>(3 C 1/4 (<br>)<br>(3 C 1/4 (<br>)<br>(3 C 1/4 |                                                                                                   | 8 理财                      | 联产             | 選讯<br>第号<br>1<br>2<br>3<br>3<br>4<br>6<br>6<br>6<br>7<br>7<br>8<br>8<br>9<br>9<br>9<br>9<br>9<br>9<br>9<br>9<br>9<br>9<br>9<br>9<br>9<br>9<br>9<br>9                                                   | 数3回<br>1005(10043)<br>10043<br>10043<br>10043<br>10043<br>100105<br>2004001<br>2004001<br>2004001<br>2004001<br>2004001<br>2004001<br>200400<br>200400<br>20040<br>200400<br>2004000<br>200400<br>2004000<br>2004000<br>200400000<br>2004000<br>20040000000000                                                                     | 发现<br>意<br>委托已维尔        | 1255/2<br>磁券各称<br>の<br>の<br>デ<br>予<br>ま<br>191<br>191<br>191<br>日<br>名称<br>名称<br>名称<br>名称<br>名称<br>名称<br>名称<br>名称<br>名称<br>名称                                                                                                    | 理对/举<br>国橋电林转4<br>(<br>)<br>(<br>)<br>(<br>)<br>(<br>)<br>(<br>)<br>(<br>)<br>(<br>)<br>(<br>)<br>(<br>)<br>(                                                                                                    | □27世 Q                                                                                                    | ② na<br>可要故筆<br>10000<br>200000<br>20000<br>20000<br>3000000<br>102000<br>500000<br>20000000<br>20000000<br>102000<br>20000000<br>102000<br>20000000<br>11744<br>22000<br>20000<br>0000<br>00000                                                                                                    | ** 406***11 ∨     ****************************                                                                                                    |                                                                                                    | 2                                                                                                    | - 日 ×<br>当日載刊<br>1015<br>0<br>0<br>0<br>327534<br>0<br>0<br>0<br>0<br>0<br>0<br>0<br>0<br>0<br>0<br>0<br>0<br>0<br>0<br>0<br>0<br>0<br>0<br>0                                                                                                    |
| 共大区的         公内之本お           原素         運動(原方金)           マスト         電気           電気         支入           電気         支入           電気         支入           電気         支入           電気         支入           電気         支入           電気         支入           電気         支援           電気         支援           目電2,26台通         大変気易           シ素の原本入         全国の取出           会、気の原本入         全国の取出           会、気の原本入         全国の取出           会、気の原本人         全国の取出           会、気の原本人         会の原本           会、気の原本         会の原本           会、気の原本         会の原本           会、気の原本         会の原本           会、気の原本         会の原本           会、気の原本         会の原本           会、気の原本         会の原本           会、気の原本         会の原本           会の原本         会の原本           会の原本         会の原本           会の原本         会の原本           会の原本         会の原本           会の原本         会の原本           会の原本         会の原本           会の原本         会の原本                                                                                                    |                                                                                                    | 情 交易                                                                                                    |                                                                                                   | 8 理财                      | 联户             | 资讯<br>序号<br>1<br>1<br>1<br>1<br>1<br>1<br>1<br>1<br>1<br>1<br>1<br>1<br>1<br>1<br>1<br>1<br>1<br>1                                                                                                    |                                                                                                    | 发现<br>意<br>委托已提为        | 20月/3<br>20月4年<br>005<br>デス<br>デス<br>デス<br>・<br>の<br>8<br>8<br>191<br>191<br>191<br>191<br>日<br>191<br>日<br>日<br>二<br>191<br>日<br>日<br>二<br>191<br>日<br>二<br>191<br>日<br>191<br>日<br>191<br>日<br>1 | 理对/举》<br>国锡转转点。<br>杨转转转。<br>4.001<br>6.001<br>6.001<br>6.001<br>6.001<br>6.001<br>7.001<br>7.0017.0000<br>7.0000<br>7.0000<br>7.0000<br>7.0000<br>7.0000<br>7.0000<br>7.00000<br>7.00000<br>7.00000<br>7.00000<br>7.00000<br>7.00000<br>7.00000000                                                                                                    | 田が肥 Q                                                                                                    | ② na<br>10000<br>200000<br>200000<br>10000<br>50000<br>500000<br>50000<br>5000000                                                                                                    | **************************************                                                                                                    | ************************************                                                                                                    | 3 0 0 0 0 0 0 0 0 0 0 0 0 0 0 0 0 0 0 0                                                                                                    | <ul> <li>日本</li> <li>日本</li> <li< td=""></li<></ul> |
|                                                                                                    |                                                                                                    | 情 交易                                                                                                    | 期収交支<br>持金、同新<br>一一一一一一<br>全部<br>定<br>一一一一<br>一一一<br>一一一<br>一一一<br>一一一<br>一一一<br>一一一              | 8 理财                      | 联户             | 安讯                                                                                                    | 数3回<br>110609<br>2110043<br>110044<br>110044<br>110053<br>204001<br>510900<br>5109000<br>510900<br>5109000<br>510900<br>510900<br>510000<br>510000<br>510000<br>510000<br>510000<br>510000<br>510000<br>510000<br>510000<br>510000<br>5100000<br>5100000<br>5100000<br>5100000<br>5100000<br>51000000<br>51000000000<br>510000000000                                                                                                    | 发现<br>意<br>委托已提为        | 12三/2<br>(内)武法<br>证券名称<br>で、<br>(日)<br>(日)<br>(日)<br>(日)<br>(日)<br>(日)<br>(日)<br>(日)<br>(日)<br>(日)                                                                                                    | 理 對/ %<br>国德转转转。<br>4. (7) %<br>(6. (2) %<br>(1) %<br>(1) % | □270世 Q                                                                                                    | ③ nat<br>可式計算<br>10000<br>200000<br>200000<br>300000<br>300000<br>2000000<br>10200<br>2000000<br>11744<br>22000<br>200000<br>100000<br>100000<br>100000<br>100000                                                                                                    | ** 405***11 ↓     ****************************                                                                                                    | ************************************                                                                                                    | 3 ¢ <<br>35=E(0)(%)<br>0,000<br>0,000000 | - 日 ×<br>当日載車<br>1015<br>0<br>0<br>0<br>0<br>0<br>0<br>0<br>0<br>0<br>0<br>0<br>0<br>0<br>0<br>0<br>0<br>0                                                                                                    |
|                                                                                                    |                                                                                                    | 情 交易<br>() () () () () () () () () () () () () (                                                                                                    | 期収交叉<br>持合 副新<br>                                                                                 | 8 理财                      | 联产             | 资讯<br>月<br>日<br>日<br>日<br>日<br>日<br>日<br>日<br>日<br>日<br>日<br>日<br>日<br>日<br>日<br>日<br>日<br>日<br>日                                                                                                    | 数4回<br>1105(15)<br>110043<br>110043<br>110043<br>113533<br>11353<br>11353<br>11353<br>11353<br>11353<br>11353<br>11353<br>11353<br>11353<br>11355<br>113555<br>113555<br>113555<br>113555<br>113555<br>113555<br>113555<br>1135555<br>1135555<br>113555 | 发现<br>意<br>● 委托己提述      | 00月/2<br>(2)<br>(2)<br>(2)<br>(2)<br>(2)<br>(2)<br>(2)<br>(2)<br>(2)<br>(2                                                                                                    | 理SI/综。<br>個稿电线 新新 4 1 1 1 1 1 1 1 1 1 1 1 1 1 1 1 1 1                                                                                                    | ■10000                                                                                                    | ② na<br>可共計量<br>10000<br>10000<br>200000<br>300000<br>300000<br>300000<br>300000<br>20000<br>102000<br>20000<br>102000<br>20000<br>102000<br>102000<br>10000<br>20000<br>10000<br>100000<br>100000<br>10000<br>100000<br>100000<br>100000<br>100000<br>100000<br>100000<br>100000<br>100000<br>100000<br>100000<br>100000<br>100000<br>100000<br>100000<br>100000<br>100000<br>10000<br>10000<br>100000<br>1000 | **************************************                                                                                                    | ************************************                                                                                                    | 3                                                                                                    | <ul> <li>日本</li> <li>日本</li> <li>1015</li> <li>0</li> <li>0</li> <li>0</li> <li>327534</li> <li>0</li> <li>0</li></ul>                                                |

# 3.2.8.3. 定价买入

定价买入:

注意: 定价买入不支持沪市代码

输入证券代码,或者从右侧持仓双击填入,输入买入数量,注意不能比最少需买要少,否则 会报错,输入联系人和联系方式,其他信息确认无误点击买入下单

| 📑 光大证券   金阳光卓ま           | 氢版 行情 交易 期权2                       | 交易 理财       | 账户     | 資讯 | 数据     | 发现   | 股票/理财/常     | 用功能Q)    | (8) na'  | •• 406•••11 🗸  | := 6              | 3 🔅 < - | - & ×   |
|--------------------------|------------------------------------|-------------|--------|----|--------|------|-------------|----------|----------|----------------|-------------------|---------|---------|
| 股票 基金 理财 服务安全            | 买入 賞出 撤单 成交 持命 晟                   | 新           |        |    |        | 定价买入 |             |          |          | <b>新定</b> 系统 多 | 8 <del>11</del> 5 | 上海也     | t - Gøx |
| 二 美入                     | 服东代码:                              | 卖五          |        | 席号 | 证券代码   | 证券名  | <b>序</b>    | 证券数量     | 可卖數量     | 成本价            | 浮动盘亏              | 盈亏比例(%) | 当日盈号    |
|                          | 证券保持-000001 亚索银行                   | 変四          |        | 2  | 110043 |      | 无锡转债        | 10000    | 10000    | 0.000          | 2517600000.000    | 0.00    | 0       |
| 3 刘头灯买                   |                                    | *           |        | 3  | 110044 |      | 广电转债        | 200000   | 200000   | 0.000          | 730000000.000     | 0.00    | 0       |
| 御 歌車                     | <u>A</u> Λ1112: 11.30              | 卖—          |        | 4  | 113533 |      | 参林转债        | 20000    | 20000    | 20000.000      | -3334000000.000   | -83.35  | 0       |
| ③ 查委托                    | 可用资金: 1800944257.34                | 英一 11.96    | 8      | 5  | 160105 |      | 19山东47      | 3000000  | 3000000  | 0.000          | 2733657534.300    | 0.00    | 327534  |
| 查成交                      | 最大可买: 150130232 全部 服               | 天二 11.87    | 1      | 6  | 204001 |      | GC001       | 10000    | 10000    | 0.000          | 0.000             | 0.00    | 0       |
| ┏ 査道功能                   | 最少需买: 167225.000                   | 关二 11.60    | 99     | 7  | 510900 |      | HRETF       | 1020000  | 1020000  | 0.000          | 1841100000.000    | 0.00    | 0       |
| 中 自定义组合通                 | C 1/2 C 1/3 C 1/4 C 1/5            | 英五 11.05    | 15     | 8  | 511020 |      | 平安国债ETF     | 500000   | 500000   | 0.000          | 11440000,000      | 0.00    | 0       |
|                          | 英入設量: 167225 - 馬                   | 18.40 11 96 | 24.18  | 9  | 519908 |      | 単金 共築       | 500000   | 500000   | 0.000          | 1042500.000       | 0.00    | 0       |
|                          | NEL.                               | REIN 10.87  | 30/19  | 10 | 520501 |      | 废拟甲联代码      | 20000000 | 20000000 | 0.000          | 0.000             | 0.00    | 0       |
| 2000天人                   | ecrev.                             | ap-02 10.01 | SV IA. | 11 | 588000 |      | LHETP       | 10200    | 10200    | 108.676        | 60377089.780      | 5446.76 |         |
| 夏同实出                     | 联系方式 = = = =                       |             |        | 12 | 600000 |      | 潮友採行        | 10100    | 9000     | 87, 291        | -758419,980       | -86.02  | -881016 |
| 一条 定价买入                  | T 3 T 10                           |             |        | 13 | 600004 |      | 日本制め        | 20000    | 20000    | 0.000          | 120520 470        | 0.00    |         |
| 一分 定价卖出                  | (美八下丰)                             |             |        | 14 | 600036 |      | fm M1 10 11 | 22000    | 22000    | 6 402          | -114451 640       | -90.26  |         |
|                          | 温馨提示: L.沪市债券(含可钱)                  |             |        | 10 | 600406 |      | 化的机计        | 22000    | 22000    | 20, 402        | 44052 460         | -00.20  |         |
| 成交曲报委出                   | 汤)大宗交易请通过"沪市领劳协<br>商成交"整单最好由提;李市体员 |             |        | 17 | 601166 |      | 学业组织        | 100000   | 100000   | 6 997          | 16460200 220      | 2642.30 |         |
| A. CHIFTON               | 《不含可转费》大宗姿易请请过"                    |             |        | 18 | 601211 |      | 国赤君安        | 1000     | 100000   | 15,865         | 39125 000         | 246 61  |         |
| A maximum                | 涂巾插穷协商成交"某里安托甲<br>据,否则编号防由据生物。2 加热 |             |        | 19 | 601318 |      | 中国王安        | 23000    | 23000    | 60, 231        | 4990277 690       | 360.23  |         |
| A Limetta multicharteria | 议理出援援。请耐心等待或安装                     |             |        | 20 | 601728 |      | 中国由信        | 4000     | 4000     | 4,021          | 9036, 800         | 56, 18  | 0       |
| → 入示####防信息宣训            | Adobel的读述。                         |             |        | 21 | 601788 |      | 光大证券        | 100      | 100      | 4,090          | -26,000           | -6,36   | 0       |
| 王 深市债券协商成交               |                                    |             |        | 22 | 801925 |      | 油肉蜜行        | 1000     | 1000     | 7 009          | 22 000            | 0.40    |         |

同意大宗交易业务客户合规交易承诺书,点击确定
| 📑 光大证券   金阳光卓越                       | 「 新 新 新 新 新 初 新 初 前 初 前 初 前 初 前 初 前 初 前 初     | 交易 理財    | 账户 资讯                                                                                                    | 数据      | <b>发现</b> 股票/理财/常用 | 助能 Q       | 🛞 na** 406 | ···11 ~ | : 6             | 3 (\$ K - | - @ ×   |
|--------------------------------------|-----------------------------------------------|----------|----------------------------------------------------------------------------------------------------|---------|--------------------|------------|------------|---------|-----------------|-----------|---------|
| · 服票 基金 理财 服务安全                      | 买入 雲出 撤单 成交 持仓 易                              | 断        |                                                                                                    |         | 定价买入               |            | 锁定         | 系统      | 多帐号             |           | - )-@x  |
| <b>三</b> 英人                          | 股东代码 -                                        | 卖五       | it de la companya de la companya de la companya de la companya de la companya de la companya de la companya de | 27年1月2日 | 行关合称               | 17240 1744 |            | 本价      | 浮动盈亏            | 盈亏比例(%)   | 当日盈亏    |
| SEL SCH                              | 17.5.4273.000001 37.5.484848                  | 委四大宗交易业  | 此务客户合规交易承                                                                                                    | 诸书      |                    |            | 00         | 0.000   | 2517600000.000  | 0.00      | 0       |
| 5 对买对卖                               | 4E991(46). 000001 +32(481)                    | ***      |                                                                                                    |         |                    |            | 00         | 0.000   | 730000000.000   | 0.00      | 0       |
| 一般単                                  | 英入价格: 11.96                                   | · 卖      | TT HIT MARKED                                                                                                  | E El de |                    |            | 00 20      | 000.000 | -3334000000.000 | -83.35    | 0       |
| 查委托                                  | 可用资金: 1800944257.34                           | - C      | ) 已以间网!                                                                                                    | 人导肌     |                    |            | 00         | 0.000   | 2733657534.300  | 0.00      | 327534  |
| 查成交                                  | 最大可买: 150130232 全部 形                          | R 🛒 💙    |                                                                                                    |         |                    |            | 00         | 0.000   | 0.000           | 0.00      | 0       |
| ▲ 查询功能                               | 最少需买: 167225.000                              | 英王       |                                                                                                    |         |                    |            | 00         | 0.000   | 1841100000.000  | 0.00      | 0       |
| 日 自定义组合通                             | C 1/2 C 1/3 C 1/4 C 1/5                       | THE REAL | 你可以尝试以                                                                                                    | 人下操作:   |                    |            | 00         | 0.000   | 11440000.000    | 0.00      | 0       |
| 大字交易                                 | 英入教量: 167225 ÷ 馬                              | 2 78.40  |                                                                                                    |         |                    |            | 00         | 0.000   | 1042600.000     | 0.00      | 0       |
|                                      | 群系人                                           | BENS     | • 刷新夜页                                                                                                    | ē面。     |                    |            | 00         | 0.000   | 60377090, 790   | 5446 78   | 0       |
| 金 音向赤屮                               | WStart                                        |          |                                                                                                    |         |                    |            | 00         | 87 291  | -758419 980     | -86.02    | -881016 |
|                                      | 40.91/124                                     |          |                                                                                                    |         |                    |            | 00         | 0,000   | 228800,000      | 0,00      | 0       |
|                                      | 买入下单                                          |          |                                                                                                    |         |                    |            | 40         | 1.014   | 139538, 470     | 1172, 19  | 0       |
| A state (am)                         |                                               |          |                                                                                                    |         |                    |            | 00         | 6.482   | -114451.640     | -80.25    | 0       |
| · 新文甲报头人                             | 通春雄示:1,2000万万万万万万万万万万万万万万万万万万万万万万万万万万万万万万万万万万 |          |                                                                                                    |         |                    |            | 00         | 26.963  | 44953.460       | 83.36     | 0       |
| 一 家 成交申报委出                           | 商库交" 著筆拳托里提 二 蓬击佛旁                            |          |                                                                                                    |         |                    |            | 00         | 6.227   | 16460280.230    | 2643.38   | 0       |
| ──────────────────────────────────── | 深市债券协商成交"菜单委托审                                |          |                                                                                                    |         |                    |            | 00         | 15.865  | 39125.000       | 246.61    | 0       |
| 一会 委托查询                              | 报,否则将导致申报失败。2 如协                              |          |                                                                                                    |         |                    |            | 00         | 60.231  | 4990277.690     | 360.23    | 0       |
| 大宗城持股份信息查询                           | Adobe网读器。                                     |          |                                                                                                    |         |                    |            | 00         | 4.021   | 9036.800        | 56.18     |         |
| ➡ 菜市债券协商成交                           |                                               |          |                                                                                                    |         |                    |            | 00         | 4.090   | -26,000         | -6.36     | U       |
| 沪市债券协商成交                             |                                               |          |                                                                                                    |         |                    |            | 00         | 7.998   | 112000174 570   | 0.40      | 0       |
| 王 北证债券                               |                                               |          |                                                                                                    |         |                    |            | 56         | 0.001   | 15920.000       | 0.00      |         |
| ■ 北京新交易                              |                                               | <        |                                                                                                    |         |                    | 1          | > 50       | 61,500  | -17719,000      | -44.32    | 0       |
|                                      |                                               |          |                                                                                                    |         |                    |            | 00         | 9, 752  | -710, 460       | -1,46     | 0       |
|                                      |                                               | ☞ 本人已    | 知晓并同意上述协议                                                                                                    | X内育     |                    |            | 00         | 2.668   | 1272.000        | 47.68     | 0       |
|                                      |                                               |          |                                                                                                    |         | 确定 取消              |            | 00         | 5.690   | -945.000        | -33.22    | 0       |
| T GULTREAMSHT                        |                                               |          | 21                                                                                                    | 088008  | 1代煤約112            | DUU        | 500        | 22.130  | -2555.000       | -23.09    | 0       |

查看委托确认框的信息,无误点击确认,下单成功

| 📑 光大证券   金阳光卓越                        | <b>版</b> 行情 交易 期权交易 理财              | 账户资讯数据       | <b>发现</b> 股票/理         | 财/端用功能 Q      | (8) na  | ** 406***11 🗸  | :: 6              | 3 <del>(</del> < - | - @ ×   |
|---------------------------------------|-------------------------------------|--------------|------------------------|---------------|---------|----------------|-------------------|--------------------|---------|
| <b>股票</b> 基金 理财 服务安全                  | 买入 雲出 撤单 成交 持合 刷新                   |              | 定价买入                   |               |         | <b>航定</b> 系统 3 | <b>多张弓</b>        | 5t                 | H-DØX   |
| <b>三</b> 买入                           | 殿车任為                                | 席号 证券付       | GG 证券名称                | 证券数量          | 可卖教量    | 成本伯            | 浮动盈亏              | 盈亏比例(%)            | 当日濫号    |
| <b>三</b> 英出                           | (二方代码: 000001) 東東祖谷 美四              | 2 110        | 043 无锡                 | +俵 10000      | 10000   | 0.000          | 2517600000.000    | 0.00               | 0       |
| S 对美对实                                |                                     | 3 110        | 044 广电4                | ♦儀 200000     | 200000  | 0.000          | 730000000.000     | 0.00               | 0       |
| <b>愛 撤单</b>                           | 英人价格: 11.96 三元 卖_                   | 4 113        | 533 創林                 | 6债 20000      | 20000   | 20000, 000     | -3334000000.000   | -83.35             | 0       |
| 資 查委托                                 | <b>可用现金: 1800944257.34</b> 买一 11.96 | 12 5 160     | 105 19山3               | R47 3000000   | 3000000 | 0.000          | 2733657534.300    | 0.00               | 327534  |
| 查 查 成 交                               | 最大可买: 150130232 全部 股 买二 11.88       | 1 6 204      | .001 GC                | 001 10000     | 10000   | 0.000          | 0.000             | 0.00               | 0       |
| 王 查询功能                                | 最少需买: 167225.000 共二 11.07           | 99 197/03/14 | NUM 11                 | ATR 1020000   | 1020000 | 0.000          | 1841100000.000    | 0.00               | U       |
| 目定义组合通                                | ○ 1/2 ○ 1/3 ○ 1/4 ○ 1/5 吴五 11.40    | 15           | Caleville              | ~ 00000       | 500000  | 0.000          | 11440000.000      | 0.00               | U       |
| ─ 大宗交易                                | 英入數量: 167225 - 服 現伯 11.96           | <b>张信</b>    | 操作类别: 定价买入             | 00000         | 2000000 | 0.000          | 1042500.000       | 0.00               | 0       |
| 会 意向买入                                | 联系人: 即收 10.87                       | 快停 🗾 🚺       | 股票代码: 000001 平安银行      | 10200         | 10200   | 108, 676       | 60377089, 780     | 5446.76            | ő       |
|                                       | 联系方式                                | -            | 安托101倍: 11.96          | 10100         | 9000    | 87, 291        | -758419, 980      | -86,02             | -881016 |
|                                       | HOTO JAC                            |              | <b>葭</b> 东代码           | 20000         | 20000   | 0.000          | 228800.000        | 0.00               | 0       |
| A =0.54                               | 买入下单                                |              |                        | 11740         | 11740   | 1.014          | 139538. 470       | 1172.19            | 0       |
| A management                          | 温馨得子。()治主体务 (公司法)                   |              | (如果股东代码有误,请选择正确的)      | (东代码.) 22000  | 22000   | 6.482          | -114451.640       | -80.25             | 0       |
| 为 <u>两父甲根央</u> 人                      | 優見天宗交易请通过了沪吊债券协                     |              |                        | 2000          | 2000    | 26.963         | 44953.460         | 83.36              | 0       |
| · · · · · · · · · · · · · · · · · · · | 商成交"至单委托申报;深市债券<br>(不会司经济)十字资易清谨讨"  |              |                        | 00000         | 100000  | 6.227          | 16460280. 230     | 2643.38            | 0       |
| · 90 安托版单                             | 深市攝勞極習成交"案單要托审                      | _            | 完价买入确认 取造              | 1000          | 1000    | 15.865         | 39125,000         | 246.61             | 0       |
| - % 委托查询                              | 报, 否则符写软甲报失败。2. 如协议通用资格 清融公案持动字稿    |              | ALL DES COMPANY SALES  | 23000         | 23000   | 60.231         | 4990277.690       | 360.23             | U       |
| 一一 大宗琪持股份信息查询                         | Adobe阅读器。                           | 20 601       | 720 Hai                | 100           | 4000    | 4.021          | 9036.800          | 00.18              | 0       |
| <ul> <li>菜市债券协商成交</li> </ul>          |                                     | 22 601       | 925 AV                 | 1000<br>1000  | 100     | 7 000          | -20,000           | 0.40               |         |
| 沪市债券协商成交                              |                                     | 23 685       | 001 後兴                 | 6 Bil 5000200 | 5000200 | 0 001          | 112000174 570     | 2239900.00         | 0       |
| 王 北证债券                                |                                     | 24 686       | 005 音百                 | 12656         | 12656   | 0,000          | 15820, 000        | 0,00               | - O     |
| ■ 业会新交易                               |                                     | 25 689       | n49 ***                | 650           | 650     | 61 500         | -17710 000        | -44 32             | 0       |
| 光大证券   全 № 光 孝 私<br>家票 基金 運时 服务安全     | 版 行情交易期収交易理財<br>変入 重出 撤単成交 持命 刷新    | 账户 资讯 数数     | <b>发现</b> 股票/理<br>定价买入 | 材/常用功能 Q      | (8) na  | ** 406***11 ~  | <b>二</b> 6<br>多张号 | 304                | - 8 ×   |
|                                       | 即车代码:                               | 序号 证券(       | U码 证券名称                | 证券数量          | 可卖救量    | 威本价            | 浮动盈亏              | 盈亏比例(%)            | 当日盈亏    |
| 111 卖出                                | IT S (A)                            | 2 110        | 043 无锡                 | +依 10000      | 10000   | 0.000          | 2517600000.000    | 0.00               | 0       |
| SA 对买对卖                               | NE291149-                           | 3 110        | 044 广电4                | ●係 200000     | 200000  | 0.000          | 730000000.000     | 0.00               | 0       |
| 一 散单                                  | 英人价格: 一一元                           | 4 113        | 533 参林                 | 6债 20000      | 20000   | 20000, 000     | -3334000000.000   | -83, 35            | 0       |
| 🏇 查委托                                 | 可用炭釜:                               | 5 160        | 105 19山3               | R47 300000    | 3000000 | 0.000          | 2733657534.300    | 0.00               | 327534  |
| 查成交                                   | 最大可买: 全部 服                          | 6 204        | 001 GC                 | 001 10000     | 10000   | 0.000          | 0.000             | 0.00               | 0       |
| 〒 查询功能                                | 最少需买:                               | 7 510        | 900 日股                 | ETF 1020000   | 1020000 | 0.000          | 1841100000.000    | 0.00               | 0       |

| ④ 查成交      | 載大可英: 全部 服                               | 6 204001 GC00      | 10000    | 10000    | 0.000   | 0.000          | 0.00    | 0       |
|------------|------------------------------------------|--------------------|----------|----------|---------|----------------|---------|---------|
| ▲ 查询功能     | 最少靈茲:                                    | 7 510900 H服ET      | 1020000  | 1020000  | 0.000   | 1841100000.000 | 0.00    | 0       |
|            | CIR CIR CIA CIE                          | 8 511020 平安国债ETI   | 500000   | 500000   | 0.000   | 11440000.000   | 0.00    | 0       |
|            | T) 100 - 00                              | 9 519908 基金兴华      | 500000   | 500000   | 0.000   | 1042500.000    | 0.00    | 0       |
| 一 大宗交易     | 来へ叙望                                     | 提示                 | 20000000 | 20000000 | 0.000   | 0.000          | 0.00    | 0       |
| 意向买入       | 联系人:                                     | 1000               | 10200    | 10200    | 108.676 | 60377089.780   | 5446.76 | 0       |
| 金 意向卖出     | 联系方式                                     | — 委托已提交, 合同号是30271 | 10100    | 9000     | 87.291  | -758419.980    | -86.02  | -881016 |
| 一会 定价买入    |                                          |                    | 20000    | 20000    | 0.000   | 228800.000     | 0.00    | 0       |
| A =0.0=+   | 英入下单                                     |                    | 11740    | 11740    | 1.014   | 139538.470     | 1172.19 | 0       |
| A CONTRACT | 温馨得于,1 治生体养 (公司社                         | 确认                 | 22000    | 22000    | 6.482   | -114451.640    | -80.25  | 0       |
| 一家」陈父甲披头入  | 温令笑尘···································· |                    | 2000     | 2000     | 26.963  | 44953, 460     | 83.36   | 0       |
| 成交申报类出     | 商成交二黨重要托更接加黨而债券                          | 17 601166 兴业银行     | 100000   | 100000   | 6.227   | 16460280.230   | 2643.38 | 0       |
| · 委托撒单     | (小宮門物師) 天宗父易清應以 "<br>李宗儒恭仇裔成立" 芝集西轩曲     | 18 601211 国泰君安     | 1000     | 1000     | 15.865  | 39125.000      | 246.61  | 0       |
|            | 报, 香则将导致审报失败。2_如协                        | 19 601318 中国平安     | 23000    | 23000    | 60.231  | 4990277.690    | 360.23  | 0       |
| 大宗城排股份信息查询 | ※理出選倡,清郁心等待或安装<br>Mahapplic,漂う。          | 20 601728 中国电信     | 4000     | 4000     | 4.021   | 9036.800       | 56.18   | 0       |
| 国 深市使着出来成立 | And adding a                             | 21 601788 光大证务     | 100      | 100      | 4.090   | -26.000        | -6.36   | 0       |
|            |                                          |                    |          |          |         |                |         |         |

# 3.2.8.4. 定价卖出

定价卖出:

注意: 定价卖出不支持沪市代码

输入证券代码,或者从右侧持仓双击填入,输入卖出数量,注意不能比最少需卖要少,否则 会报错,输入联系人和联系方式,其他信息确认无误点击买入下单

| 📑 光大证券   金阳光卓越 | 厳 行情 交易 期权交                                                                                                    | 湯 理財 账户                       | 资讯   | 数据     | 发现 股票/理财/常    | 用功能Q     | (8) na   | * 406***11 🗸 | :: 6            | 3 ¢ < 1 | - @ X   |
|----------------|----------------------------------------------------------------------------------------------------|-------------------------------|------|--------|---------------|----------|----------|--------------|-----------------|---------|---------|
| 股票 基金 理财 服务安全  | 买入 雲出 撤单 成交 持合 刷修                                                                                                    | Ħ                             |      |        | 定价卖出          |          |          | <b>航定</b> 系统 | 多张号             |         |         |
| 美人             | 19年代码                                                                                                    | 卖五 142.45                     | 0 序号 | 证券代码   | 证券名称          | 证券数量     | 可卖救量     | 威本价          | 浮动盈亏            | 盈亏比例(%) | 当日盈号    |
| SALL HALL      | 17.54273 000959 T ib 'b                                                                                                    | <b>梁四</b> 140.68              | 1 1  | 010609 | 06国债(9)       | 10000    | 10000    | 0.000        | 1000120815.068  | 0.00    | 1015    |
| S 对买对卖         | 业劳代码: 000555 五根 叔                                                                                                    | <u>英二</u> 140.25<br>泰二 140.10 | 1 2  | 110043 | 无锡转债          | 10000    | 10000    | 0.000        | 2517600000.000  | 0.00    | 0       |
| 20 散单          | 来は19/1音: 139.76 テ元                                                                                                    | 幸- 140.04                     | 1 3  | 110044 | 广电转债          | 200000   | 200000   | 0.000        | 73000000.000    | 0.00    | 0       |
| 金 查委托          | 最大可卖: 32519 全部 股                                                                                                    | E- 139 76                     | 1 4  | 113533 | 参林转债          | 20000    | 20000    | 20000.000    | -3334000000.000 | -83.35  | 0       |
| 查成交            | 最小需卖: 14311.000                                                                                                    | 买二 139.70                     | 1 5  | 160105 | 19山东47        | 3000000  | 3000000  | 0.000        | 2733657534.300  | 0.00    | 327534  |
| ▲ 查询功能         | C 1/2 C 1/3 C 1/4 C 1/5                                                                                                    | 买三 136.73                     | 1 6  | 204001 | GC801         | 10000    | 10000    | 0.000        | 0.000           | 0.00    | 0       |
|                | 太出劫量: 14311 → 服                                                                                                    | 关凹 135.34<br>又王 124.92        | 7    | 510900 | HRETF         | 1020000  | 1020000  | 0.000        | 1841100000.000  | 0.00    | 0       |
|                | 联系人                                                                                                    | 74 101.02                     | * 8  | 511020 | 平安国债ETF       | 500000   | 500000   | 0.000        | 11440000.000    | 0.00    | 0       |
|                | 联系方式                                                                                                    | 現价 139.62 张博                  | 9    | 519908 | 基金兴华          | 500000   | 500000   | 0.000        | 1042500.000     | 0.00    | 0       |
| 一级 意同美人        | 4070 324                                                                                                    | 間HUX 138.48 获得                | 10   | 520501 | 虚拟申赎代码        | 20000000 | 20000000 | 0.000        | 0.000           | 0.00    | 0       |
| → ● 意向卖出       | 突出下单                                                                                                    |                               | 11   | 588000 | <u>工 親ETF</u> | 10200    | 10200    | 108.676      | 60377089, 780   | 5446.76 | 0       |
| 一会 定价买入        | and the second second s |                               | 12   | 600000 | 浦发银行          | 10100    | 9000     | 87, 291      | -750339, 980    | -85.11  | -872936 |
| 一条 定价零出        | 准备理不:1.2日市场安(含日路                                                                                                    |                               | 13   | 600004 | 日云机场          | 20000    | 20000    | 0.000        | 228800.000      | 0.00    | 0       |
| ( 成本市地区)       | 育成交下菜单要托申报上深市债券                                                                                                    |                               | 14   | 600036 | 招商銀行          | 11740    | 11740    | 1.014        | 139538.470      | 1172.19 | 0       |
| A month        | (不含可铸偶)大宗交易请通过"                                                                                                    |                               | 15   | 600252 | 中恒集团          | 22000    | 22000    | 6.482        | -114451.640     | -80.25  | 0       |
| 20 M3C#1096L   | 报,否则将导致审报失败。2. 如协                                                                                                    |                               | 16   | 600426 | 华曹恒升          | 2000     | 2000     | 26.963       | 44953, 460      | 83.36   | 0       |
| 一 姿 受托服甲       | 议弹出缓慢。请耐心等待或安装                                                                                                    |                               | 17   | 601166 | 关业银行          | 100000   | 100000   | 6.227        | 16460280.230    | 2643.38 | 0       |
| 一分 委托查询        | Adobelid 14 22 *                                                                                                    |                               | 18   | 601211 | 国条君安          | 1000     | 1000     | 15.865       | 39125.000       | 246.61  | 0       |
| 大宗城持股份信息查询     |                                                                                                    |                               | 19   | 801318 | 中国半安          | 23000    | 23000    | 60.231       | 4990277.690     | 360.23  | 0       |
| □ ☆末体差払高成☆     |                                                                                                    |                               | 20   | 601728 | 中国电信          | 4000     | 4000     | 4.021        | 9036.800        | 56, 18  | 0       |

同意大宗交易业务客户合规交易承诺书,点击确定

| - 二乙基 二乙基 二乙基 二乙基 二乙基 二乙基 二乙基 二乙基 二乙基 二乙基 | 遮蔽 行情 交易          | 期权交易      | 理财     | 账户        | 密讯             | 数据             | 发现           | 0     | 投票/理财/常用 | 用功能 Q  | (8) na* | * 406***11 ∨ |                 | 3 🌣 < -     | - 8 X   |
|-------------------------------------------|-------------------|-----------|--------|-----------|----------------|----------------|--------------|-------|----------|--------|---------|--------------|-----------------|-------------|---------|
| <b>股票</b> 基金 理财 服务安全                      | 买入 卖出 撤单 成交       | 持合刷新      |        |           |                |                | 定            | 价卖出   |          |        |         | 物定 系统 多      | 5帐号             | Acres (198) | X       |
| 🎫 买入                                      | mt+/010           | - 1-1 本五  | 140.87 | 0         | 席号             | 证券代码           |              | 证券名称  |          | 证券教理   | 司委教留    | 成本价          | 浮动器号            | 盈亏比例(%)     | 当日盈三    |
| 第11 突出                                    | 服乐代的              | 委四        | 140.68 | 1         | 1              | 010609         |              |       | 06国体(9)  | 10000  | 10000   | 0,000        | 1000120815, 068 | 0.00        | 1015    |
| 💺 对英对卖                                    | 证券代码: 000858 1    | 1根液 实三    | 140.25 | 十字次里      | 1/冬寒白          | 会组态量承认         | ##           |       |          |        | 111111  | 0,000        | 2517600000,000  | 0.00        | 0       |
| 20 散単                                     | 突出价格: 139.76      | ÷元 축-     | 140.10 | A.K.X.903 | L7111          | LIN6, X 30/9/1 | in is        |       |          |        |         | 0.000        | 730000000.000   | 0.00        | 0       |
| ▲ 查委托                                     | 最大可卖: 32519       | 全部股一      | 139.76 | -         |                |                |              |       |          |        |         | 10.000       | -3334000000.000 | -83.35      | 0       |
| · 查成交                                     | 最小需卖: 14311.000   | <u>英二</u> | 139.70 |           | N E            | 取消网页           | 5导航          |       |          |        |         | 0.000        | 2733657534.300  | 0.00        | 327534  |
| ➡ 查询功能                                    | C 1/2 C 1/3 C 1/4 | C 1/5 폭王  | 136,73 |           |                | Wirsh's2       | 12/12/19/0   |       |          |        |         | 0.000        | 0.000           | 0.00        | 0       |
| ■ 白安◇組会通                                  | 奕出数量: 14311       | - 服 会告    | 135.34 | -         |                |                |              |       |          |        |         | 0.000        | 1841100000, 000 | 0.00        | 0       |
|                                           | 联系人               | 18.40     | 100.00 | 2         | -              |                |              |       |          |        |         | 0.000        | 11440000.000    | 0.00        | 0       |
|                                           | 联系方式              | 8F135     | 138 48 | 50<br>9:  | 1750           | 可以尝试以          | 、下操作:        |       |          |        |         | 0.000        | 1042500.000     | 0.00        | 0       |
|                                           |                   |           | 100.10 | ~         |                | PLACE TO A     |              |       |          |        |         | 0.000        | 0.000           | 5446.70     | 0       |
| · 》 息问实工                                  | 实                 | 出下单       |        |           |                | 周新政贝           | ( <u>m</u> . |       |          |        |         | 17 291       | -750339 980     | -85.11      | -872936 |
| 一致 走的兵人                                   | 温馨提示:1.沪市债券(含     | 司装        |        |           |                |                |              |       |          |        |         | 0,000        | 228800, 000     | 0,00        | 0       |
| 一委 定印末出                                   | 债》天宗交易请通过"沪市      | 使劳势       |        |           |                |                |              |       |          |        |         | 1,014        | 139538, 470     | 1172, 19    | 0       |
| 一 《 成交申报买入                                | (不含可转债)大宗交易请      | 四國省       |        |           |                |                |              |       |          |        |         | 6.482        | -114451.640     | -80.25      | 0       |
| 成交申报卖出                                    | 深市佳券协商成交"菜单委      | 托申        |        |           |                |                |              |       |          |        |         | 6.963        | 44953.460       | 83.36       | 0       |
| 一分 委托散单                                   | 议弹王续慢、请耐心等待或3     | 2.3007    |        |           |                |                |              |       |          |        |         | 6.227        | 16460280, 230   | 2643.38     | 0       |
| 会 委托查询                                    | Adobe则读器。         |           |        |           |                |                |              |       |          |        |         | 5.865        | 39125.000       | 246.61      | 0       |
| 大宗城持股份信息查询                                |                   |           |        |           |                |                |              |       |          |        |         | 0.231        | 4990277.690     | 360.23      | 0       |
| ➡ 変市债券协商成交                                |                   |           |        |           |                |                |              |       |          |        |         | 4.021        | 9036.800        | 56.18       | 0       |
| ➡ 沪市债券协商成交                                |                   |           |        |           |                |                |              |       |          |        |         | 4.090        | -26,000         | -6.36       | 0       |
| Ⅲ 北江佳祭                                    |                   |           |        |           |                |                |              |       |          |        |         | 7.998        | 32,000          | 0.40        | 0       |
|                                           |                   |           |        |           |                |                |              |       |          |        |         | 0.001        | 15020 000       | 2239900.00  | 0       |
| 正 45天所又勿                                  |                   |           |        |           |                |                |              |       |          |        |         |              | -17719,000      | -44.32      | 0       |
|                                           |                   |           |        | <         |                |                |              |       |          |        |         | 9,752        | -710, 460       | -1.46       | ő       |
| 1日 科別教会代                                  |                   |           |        | ▼ 本7戸     | 408年11月        | 的第三述由议         | 内容           |       |          |        |         | 2.668        | 1272.000        | 47.68       | 0       |
| ■ CULW型后受托                                |                   |           |        | ctr/su    | and the second | *************  | MARTIN T     | Their | The talk |        |         | 5.690        | -945.000        | -33.22      | 0       |
| 土 港服通(沪)                                  |                   |           |        |           |                |                | 1            | 網定    | at A     |        |         | 2.130        | -2555,000       | -23.09      | 0       |
| 1  洪腔涌 (空)                                |                   |           |        |           | 20             | c00001         |              |       | CODI     | 000000 | 000000  | -0.064       | 300000000 020   | 0.00        | -050000 |

查看委托确认框的信息,无误点击确认,下单成功

| 📑 光大证券   金阳光卓越                                                                                                    | 【版 行                                                                                                    | 情 交易                                                                                                    | 期权交                                                                                                    | 編 3         | 理财       | 账户        | 資讯                                                                                                    | 数据                                                                                                    | 发现                                                                                                    |                                  | 股票/理财/常                                                                                                    | 用功能Q                                                                                                    | (8) na                                                                                                    | ** 406***11 🗸                                                                                                    | :: 6                                                                                                    | 3 🔅 K -                                                                                                    | – 🗗 🗡                                                                                                    |
|----------------------------------------------------------------------------------------------------|----------------------------------------------------------------------------------------------------|----------------------------------------------------------------------------------------------------|----------------------------------------------------------------------------------------------------|-------------|----------|-----------|----------------------------------------------------------------------------------------------------|----------------------------------------------------------------------------------------------------|----------------------------------------------------------------------------------------------------|----------------------------------|----------------------------------------------------------------------------------------------------|----------------------------------------------------------------------------------------------------|----------------------------------------------------------------------------------------------------|----------------------------------------------------------------------------------------------------|----------------------------------------------------------------------------------------------------|----------------------------------------------------------------------------------------------------|----------------------------------------------------------------------------------------------------|
| 股票 基金 理财 服务安全                                                                                                    | 买入 卖出                                                                                                    | 撤单 成交                                                                                                    | 持合刷                                                                                                    | ff.         |          |           |                                                                                                    |                                                                                                    | 5                                                                                                    | 全价卖出                             |                                                                                                    |                                                                                                    |                                                                                                    | <b>航定</b> 系统 a                                                                                                    | 8K9                                                                                                    |                                                                                                    | @×                                                                                                    |
|                                                                                                    | m+/070                                                                                                    | -                                                                                                    |                                                                                                    | 幸五          | 140.87   |           | 0 序号                                                                                                    | 证券代码                                                                                                    |                                                                                                    | 证券名称                             |                                                                                                    | 证券教里                                                                                                    | 可卖救量                                                                                                    | 咸本价                                                                                                    | 浮动图号                                                                                                    | 盈亏比例(%)                                                                                                    | 当日盈号                                                                                                    |
| <b>第11</b> 卖出                                                                                                    | 服朱代码                                                                                                    | 00050 7                                                                                                    |                                                                                                    | 卖四          | 140.68   |           | 1 1                                                                                                    | 01060                                                                                                    | k                                                                                                    |                                  | 06国债(9)                                                                                                    | 10000                                                                                                    | 10000                                                                                                    | 0.000                                                                                                    | 1000120815.068                                                                                                    | 0.00                                                                                                    | 1015                                                                                                    |
| 🛐 对美对卖                                                                                                    | 业劳代码:0                                                                                                    | 00000 11                                                                                                    | 一根和                                                                                                    | 买二          | 140,25   |           | 2                                                                                                    | 11004                                                                                                    | 3                                                                                                    |                                  | 无锡转债                                                                                                    | 10000                                                                                                    | 10000                                                                                                    | 0.000                                                                                                    | 2517600000.000                                                                                                    | 0.00                                                                                                    | 0                                                                                                    |
| 1 一般単                                                                                                    | 英出的情: 1                                                                                                    | 39.76                                                                                                    | 一元                                                                                                    | *-          | 140.04   |           | 1 3                                                                                                    | 11004                                                                                                    | 4                                                                                                    |                                  | 广电转债                                                                                                    | 200000                                                                                                    | 200000                                                                                                    | 0.000                                                                                                    | 730000000.000                                                                                                    | 0.00                                                                                                    | 0                                                                                                    |
| ✤ 查委托                                                                                                    | 最大可卖: 3                                                                                                    | 2519                                                                                                    | 全部股                                                                                                    | ¥-          | 139.76   |           | 1 4                                                                                                    | 11353                                                                                                    | 3                                                                                                    |                                  | 参林转债                                                                                                    | 20000                                                                                                    | 20000                                                                                                    | 20000.000                                                                                                    | -3334000000.000                                                                                                    | -83, 35                                                                                                    | 0                                                                                                    |
| 查成交                                                                                                    | 最小需卖: 1                                                                                                    | 4311.000                                                                                                    |                                                                                                    | 天二          | 139.70   |           | 1 5                                                                                                    | 16010                                                                                                    | 5                                                                                                    |                                  | 19山东47                                                                                                    | 3000000                                                                                                    | 3000000                                                                                                    | 0.000                                                                                                    | 2733657534.300                                                                                                    | 0.00                                                                                                    | 327534                                                                                                    |
| ▲ 查询功能                                                                                                    | C 1/2 C 1                                                                                                    | 1/3 C 1/4                                                                                                    | C 1/5                                                                                                    | ×=          | 136.73   |           | 1 6                                                                                                    | 20400                                                                                                    |                                                                                                    |                                  | GC001                                                                                                    | 10000                                                                                                    | 10000                                                                                                    | 0.000                                                                                                    | 0.000                                                                                                    | 0.00                                                                                                    | 0                                                                                                    |
| 日 自定义组合通                                                                                                    | 卖出数量:1                                                                                                    | 4311                                                                                                    | 一服                                                                                                    | 美五          | 134.82   |           | 1 7                                                                                                    | 51090                                                                                                    |                                                                                                    |                                  | HRETP                                                                                                    | 1020000                                                                                                    | 1020000                                                                                                    | 0.000                                                                                                    | 1841100000.000                                                                                                    | 0.00                                                                                                    | 0                                                                                                    |
| 大字交易                                                                                                    | 联系人                                                                                                    | 100                                                                                                    |                                                                                                    | <b>福伯 1</b> | 39 82 26 | Æ         | 8                                                                                                    | 定价卖                                                                                                    | 出交易确认                                                                                                    |                                  |                                                                                                    | Xuuuu                                                                                                    | 500000                                                                                                    | 0.000                                                                                                    | 11440000.000                                                                                                    | 0.00                                                                                                    | 0                                                                                                    |
|                                                                                                    | 联系方式:                                                                                                    | 1000                                                                                                    |                                                                                                    | 昨收 1        | 138.48 跌 | 停         | 10                                                                                                    | 0                                                                                                    | 48/1: ++ 0/                                                                                                    | 白谷寺中                             |                                                                                                    | 0000                                                                                                    | 2000000                                                                                                    | 0.000                                                                                                    | 1042000.000                                                                                                    | 0.00                                                                                                    | 0                                                                                                    |
| A 2054                                                                                                    |                                                                                                    | Trans.                                                                                                    |                                                                                                    |             |          |           | 11                                                                                                    | - 😮                                                                                                    | #<br>に<br>来<br>に<br>来<br>の<br>の<br>の<br>一<br>来<br>の<br>の<br>一<br>来<br>の<br>の<br>一<br>の<br>の<br>一<br>の<br>の<br>の<br>の<br>一<br>の<br>の<br>の<br>の<br>の<br>の<br>の<br>の<br>の<br>の<br>の<br>の<br>の                                                                                                    | 000858                           | 五線液                                                                                                    | 0200                                                                                                    | 10200                                                                                                    | 108,676                                                                                                    | 60377089, 780                                                                                                    | 5446.76                                                                                                    | 0                                                                                                    |
|                                                                                                    |                                                                                                    | 英语                                                                                                    | 日下甲                                                                                                    |             |          |           | 12                                                                                                    |                                                                                                    | 要托价值                                                                                                    | 139.76                           |                                                                                                    | 0100                                                                                                    | 9000                                                                                                    | 87, 291                                                                                                    | -750339, 980                                                                                                    | -85, 11                                                                                                    | -872936                                                                                                    |
| 之 走川关八                                                                                                    | 温馨提示: 1.3                                                                                                    | 户市债券(含3                                                                                                    | 司转                                                                                                    |             |          |           | 13                                                                                                    |                                                                                                    | 安代数里                                                                                                    | 14311#                           |                                                                                                    | 0000                                                                                                    | 20000                                                                                                    | 0,000                                                                                                    | 228800,000                                                                                                    | 0,00                                                                                                    | 0                                                                                                    |
| THE DESIGNATION OF THE DESIGNATION OF THE DESIGNATI | 儘)大宗安曇]                                                                                                    | 青通过"沪市1                                                                                                    | を発生<br>空気                                                                                                    |             |          |           | 14                                                                                                    |                                                                                                    | ADDALS I SURE                                                                                                    |                                  |                                                                                                    | 1740                                                                                                    | 11740                                                                                                    | 1.014                                                                                                    | 139538.470                                                                                                    | 1172.19                                                                                                    | 0                                                                                                    |
| 一 \$ 成交甲报买入                                                                                                    | (不含可转债)                                                                                                    | 大宗交易请                                                                                                    | 22                                                                                                    |             |          |           | 15                                                                                                    |                                                                                                    | (An III an i                                                                                                    | R when The star                  | 18 18 47 T 18 6h                                                                                                    | 2000                                                                                                    | 22000                                                                                                    | 6.482                                                                                                    | -114451.640                                                                                                    | -80.25                                                                                                    | 0                                                                                                    |
| 成交申报卖出                                                                                                    | 深市 使 然 故 画 」                                                                                                    | 或交"菜单要<br>被审报生新。                                                                                                    | そ申<br>かけわ                                                                                                    |             |          |           | 16                                                                                                    |                                                                                                    | (301年度2                                                                                                    | (14年)1月9天)                       | 谓适伴正明的                                                                                                    | 2000                                                                                                    | 2000                                                                                                    | 26.963                                                                                                    | 44953.460                                                                                                    | 83.36                                                                                                    | 0                                                                                                    |
| 委托撤单                                                                                                    | 议绅王强慢 请                                                                                                    | 前心等待或安                                                                                                    | 業                                                                                                    |             |          |           | 17                                                                                                    |                                                                                                    |                                                                                                    |                                  |                                                                                                    | 0000                                                                                                    | 100000                                                                                                    | 6.227                                                                                                    | 16460280.230                                                                                                    | 2643.38                                                                                                    | 0                                                                                                    |
| 会 委托查询                                                                                                    | Adobe则读器。                                                                                                    |                                                                                                    |                                                                                                    |             |          |           | 18                                                                                                    |                                                                                                    |                                                                                                    | automatic C                      | -                                                                                                    | 1000                                                                                                    | 1000                                                                                                    | 15.865                                                                                                    | 39125,000                                                                                                    | 246.61                                                                                                    | 0                                                                                                    |
| 大宗戚持股份信息查询                                                                                                    |                                                                                                    |                                                                                                    |                                                                                                    |             |          |           | 19                                                                                                    |                                                                                                    | 定的                                                                                                    | 出銷以                              | 职消                                                                                                    | 3000                                                                                                    | 23000                                                                                                    | 60, 231                                                                                                    | 4990277.690                                                                                                    | 360.23                                                                                                    | 0                                                                                                    |
| 王 菜市债券协商成交                                                                                                    |                                                                                                    |                                                                                                    |                                                                                                    |             |          |           | 20                                                                                                    | 00170                                                                                                    |                                                                                                    |                                  | 1 per 10 per                                                                                                    | 4000                                                                                                    | 4000                                                                                                    | 4.021                                                                                                    | 9036.800                                                                                                    | 56.18                                                                                                    | 0                                                                                                    |
| ① 沪市债券协商成交                                                                                                    |                                                                                                    |                                                                                                    |                                                                                                    |             |          |           | 21                                                                                                    | 60103                                                                                                    | 1                                                                                                    |                                  | 元大业分                                                                                                    | 100                                                                                                    | 100                                                                                                    | 4.090                                                                                                    | -26,000                                                                                                    | -6.30                                                                                                    | 0                                                                                                    |
|                                                                                                    |                                                                                                    |                                                                                                    |                                                                                                    |             |          |           |                                                                                                    | 001024                                                                                                    |                                                                                                    |                                  |                                                                                                    | 1000                                                                                                    | 1000                                                                                                    | 1.000                                                                                                    | 32.000                                                                                                    | 0.40                                                                                                    | 0                                                                                                    |
| 山小江建善                                                                                                    |                                                                                                    |                                                                                                    |                                                                                                    |             |          |           |                                                                                                    | 00000                                                                                                    | - 38×92 -                                                                                                    | - m T 2 1                        | 11-1 200                                                                                                    | 5000000                                                                                                    | 5000000                                                                                                    | 0.004                                                                                                    | 110000171 570                                                                                                    | 0000000000                                                                                                    |                                                                                                    |
| 王 4/2/2/2 王 4/2/2/2 王 4/2/2/2 王 4/2/2 王 4/2/2                                                                                                    | <b>版</b> 行                                                                                                    | 情 交易                                                                                                    | 期权交                                                                                                    | 易 3         | 理财       | 账户        | 资讯                                                                                                    | 数据                                                                                                    | 发现 -                                                                                                    | -mT 2.1                          | 11五十 茶dd<br>股票/理财/常                                                                                                    | 5000000<br>用功能 Q)                                                                                                    | 8 na                                                                                                    | ** 406***11 ~                                                                                                    |                                                                                                    | 3 \$ < -                                                                                                    | - 8 ×                                                                                                    |
|                                                                                                    | 紙行<br>(菜入) 素出                                                                                                    | 情 交易<br>撤単 成交                                                                                                    | 期权交持金 周涛                                                                                                    | 5易 3<br>新   | 理财       | 账户        | 资讯                                                                                                    | 数据                                                                                                    | 发现                                                                                                    |                                  | U + + 著始<br>股票/理财/常                                                                                                    | Easternal<br>用功能 Q)                                                                                                    | (8) na                                                                                                    | a and<br>** 406***11 ∨<br>概定 系统 i                                                                                                    |                                                                                                    | 3 🗘 < -                                                                                                    | - & ×                                                                                                    |
|                                                                                                    | 版 行                                                                                                    | 情 交易<br>撤単 成交                                                                                                    | 期权交持金期转                                                                                                    | 5易 ]<br>新   | 理财       | 账户        | 资讯                                                                                                    | 数据                                                                                                    | 发现<br>发现<br>1                                                                                                    | - m 王 之 上<br>記价卖出<br>证券名称        | U+1 革of<br>股票/理财/常                                                                                                    | 5000000<br>用功能 Q<br>证券数里                                                                                                    | Ennoord<br>② na<br>可卖款量                                                                                                    | 406***11 V<br>號建 系统 i<br>成本价                                                                                                    | ·····································                                                                                                    | 2000000 00<br>ひく<br>空気比例(%)                                                                                                    | ・<br>日本<br>三日<br>三日<br>二日<br>二日<br>二日<br>二日<br>二日<br>二日<br>二<br>二<br>二<br>二<br>二<br>二<br>二<br>二                                                                                                    |
|                                                                                                    |                                                                                                    | 情 交易<br>撤单 成交                                                                                                    | 期权交持金期转                                                                                                    | :易 3<br>所   | 理财       | 账户        | 资讯                                                                                                    | 数据<br>数据<br>证券代码<br>01060                                                                                                    | 》 — 发现<br>发现<br>1                                                                                                    | = m 王 之 上<br>崔价卖出<br>证券名称        | U++ 革of<br>股票/理财/带<br>06国债(9)                                                                                                    | F000000<br>用功能 Q<br>证券数里 1<br>10000                                                                                                    | ② na<br>可卖数里<br>10000                                                                                                    | 406***11 V<br>概定 系统 1<br>成本价<br>0.000                                                                                                    | ·····································                                                                                                    | 2000000 00<br>つつつつつつつつつつつつつつつつつつつつつつつつつつつつつ                                                                                                    | - 日 ×<br>▼_の×<br>当日蓋モ<br>1015                                                                                                    |
|                                                                                                    |                                                                                                    | 情交易                                                                                                    | 期权交持金 厨房                                                                                                    | ·易 3        | 理财       | 账户        | 资讯<br>原号<br>1<br>2                                                                                                    | 数据<br>数据<br>证券代码<br>01060<br>11004                                                                                                    | 发现<br>发现<br>;                                                                                                    | - m = 之上<br>定价卖出<br>证券名称         | U+1 ¥ed<br>股票/理财/端<br>D6国债(%)<br>无锡转债                                                                                                    | F000000<br>用功能 Q<br>延券数里<br>10000<br>10000                                                                                                    | ② na<br>可卖数里<br>10000<br>10000                                                                                                    | 406***11 V<br>續定 系统 1<br>成本价<br>0,000<br>0,000                                                                                                    | (10000171) E80                                                                                                    | 2000000 00<br>2000 C · · · · · · · · · · · · · · · · ·                                                                                                    | - 日 ×<br>- ● ● ×<br>当日盈年<br>1015<br>0                                                                                                    |
|                                                                                                    |                                                                                                    | 情 交易<br>御単 成交                                                                                                    | 期权交持金 刷練                                                                                                    | 58 3<br>M   | 理财       | 账户        | 资讯<br>序号<br>1<br>2<br>3                                                                                                    | 数据<br>政据<br>证券代码<br>01060<br>11004<br>11004                                                                                                    | 发现                                                                                                    | - m = 之上<br>記价卖出<br>证券名称         | 11 + 1 第 col<br>股票/理财/端<br>06国债例<br>无锡转债<br>广电转债                                                                                                    | 用功能 Q                                                                                                    | ② na<br>可卖款里<br>10000<br>10000<br>200000                                                                                                    | 0.000<br>406***11 ↓<br>戦定 系统 1<br>成本价<br>0.000<br>0.000<br>0.000                                                                                                    | 10000123 E20<br>学校型与<br>251760000.000<br>73000000.000<br>73000000.000                                                                                                    | 2000000 00<br>200000 00<br>20000 00<br>0.00<br>0.00                                                                                                    | - 日 X<br>- 日 X<br>当日語号<br>1015<br>0<br>0                                                                                                    |
|                                                                                                    | 版         行           天入         重出           限东代码         运券代码           运券出价格         最大可卖                                                          | 情 交易<br>撤単 成交                                                                                                    | <b>期权交</b><br>持金 開建<br>: 元<br>全部 限                                                                                                    | ·易 3        | 理财       | 账户        | 资讯<br>原号<br>1<br>2<br>3<br>4                                                                                                    | 数据<br>鼓振<br>01060<br>11004<br>11004<br>11004                                                                                                    | 发现<br>发现<br>;                                                                                                    | - m = 上 1<br>定价卖出<br>证券名称        | U+1 客of<br><u>設業/理財/</u><br>06国係の<br>元锡转儀<br>广电转儀<br>参林转儀                                                                                                    | 田功能 Q                                                                                                    | ② na<br>可类数里<br>10000<br>200000<br>200000<br>200000                                                                                                    | ** 406***11 ~<br>(就定) 系统 (<br>成本价<br>0,000<br>0,000<br>20000.000                                                                                                    | ************************************                                                                                                    | 2000000 00<br>登号比例(%)<br>0.00<br>0.00<br>-83.35                                                                                                    | - 日 ×<br>当日業刊<br>1015<br>0<br>0<br>0                                                                                                    |
| → 十江本年                                                                                                    | 版 行<br>天入 重出<br>服东代码<br>证券代码<br>最大代码<br>最小需卖:                                                                                                    | 情交易                                                                                                    | 期权交<br>持金 剛勝<br>子元<br>全部 限                                                                                                    | 5易 3<br>新   | 理财       | 账户        | 资讯<br>序号<br>1<br>2<br>3<br>4<br>6                                                                                                    | 20000<br>数据<br>证券代码<br>010600<br>11004<br>11004<br>11353<br>16010<br>204000                                                                                                    | 发现<br>发现<br>;                                                                                                    | - m = 上 1<br>定价卖出<br>证券名称        | 11+1 客of<br>股票/理财/编<br>06国债の<br>无器转债<br>广电转债<br>参林转债<br>19山东47<br>CC001                                                                                                    | 田功能 Q<br>田功能 Q<br>10000<br>20000<br>20000<br>3000000                                                                                                    | ② na<br>可类数量<br>10000<br>20000<br>20000<br>20000<br>300000<br>10000                                                                                                    | ▲ 406***11 ン<br>(新建) 系统 (<br>成本价<br>0.000<br>0.000<br>20000.000<br>0.000<br>0.000                                                                                                    | ************************************                                                                                                    | 2000000 00<br>数号比例(%)<br>0.00<br>0.00<br>-83.35<br>0.00<br>0.00                                                                                                    | - 日 ×<br>当日離年<br>1015<br>0<br>0<br>327534                                                                                                    |
| ・ 大江5 (                                                                                                    | 版 行<br>天入 雲出<br>服东代码<br>证券代码<br>委出价格<br>最大可卖<br>最小需卖<br>C 1/2 C 1                                                                                     | 情 交易<br>御単 威交<br>1/3 C 1/4                                                                                                    | 期収交<br>持金 開修<br>主 元<br>全部 服<br>( 1/5 m                                                                                                    | ·易 3        | 理财       | 账户        | 资讯<br>序号<br>1<br>2<br>3<br>4<br>5<br>5<br>5                                                                                                    | 数据<br>数据<br>证券代码<br>01060<br>11004<br>11004<br>11353<br>16010<br>20400                                                                                                    | 发现<br>发现<br>3                                                                                                    | - m - 上 上<br>定价卖出<br>证券名称        | 11+1 著of<br>股票/理财/端<br>06圈循例<br>元格转儀<br>5年转儀<br>19山车47<br>2001                                                                                                    | 中功部 Q                                                                                                    | ② na 可类数量 10000 10000 200000 3000000 10000 10000                                                                                                    | ** 406***11 ~                                                                                                    |                                                                                                    | 2000000000000000000000000000000000000                                                                                                    | - 日 ×<br>当日温年<br>1015<br>0<br>0<br>327534<br>0                                                                                                    |
|                                                                                                    |                                                                                                    | 情 交易<br>撤単 成交<br>1/3 C 1/4                                                                                                    | 期収交<br>持金 剛勝                                                                                                    | ·易 3        | 理财       | 账户        | 资讯<br>序号<br>1<br>2<br>3<br>4<br>5<br>5<br>5<br>示                                                                                                    | 数据<br>数据<br>证券代码<br>01060<br>11004<br>11004<br>11053<br>16010<br>20400                                                                                                    | 24.vy =<br>没t现<br>3<br>4<br>5                                                                                                    |                                  | 11 + 1 客of<br>106国信の<br>元锡转债<br>广电转债<br>参林转债<br>19位东47<br>6001<br>875                                                                                                    | 田功能 Q                                                                                                    | ② na 可类数里 10000 20000 20000 300000 10000 10000 100000 500000 500000                                                                                                    | ** 406***11 ~/<br>(就是) 系统 i<br>成本价<br>0,000<br>0,000<br>20000.000<br>0,000<br>0,000<br>0,000<br>0,000<br>0,000                                                                                                    | ***●     ***●     ***●     ***●     ***●     ***●     ***●     ***●     ***●     ***●     ***●     ***●     ***●     ***●     ***●     ***●     ***●     ***●     ***●     ***●     ***●     ***●     ***●     ***●     ***●     ***●     ***●     ***●     ***●     ***●     ***●     ***●     ***●     ***●     ***●     ***●     ***●     ***●     ***●     ***●     ***●     ***●     ***●     ***●     ***●     ***●     ***●     ***●     ***●     ***●     ***●     ***●     ***●     ***●     ***●     ***●     ***●     ***●     ***●     ***●     ***●     ***●     ***●     ***●     ***●     ***●     ***●     ***●     ***●     ***●     ***●     ***●     ***●     ***●     ***●     ***●     ***●     ***●     ***●     ***●     ***●     ***●     ***●     ***●     ***●     ***●     ***●     ***●     ***●     ***●     ***●     ***●     ***●     ***●     ***●     ***●     ***●     ***●     ***●     ***●     ***●     ***●     ***●     ***●     ***●     ***●     ***●     ***●     ***●     ***●     ***●     ***●     ***●     ***●     ***●     ***●     ***●     ***●     ***●     ***●     ***●     ***●     ***●     ***●     ***●     ***●     ***●     ***●     ***●     ***●     ***●     ***●     ***●     ***●     ***●     ***●     ***●     ***●     ***●     ***●     ***●     ***●     ***●     ***●     ***●     ***●     ***●     ***●     ***●     ***●     ***●     ***●     ***●     ***●     ***●     ***●     ***●     ***●     ***●     ***●     ***●     ***●     ***●     ***●     ***●     ***●     ***●     ***●     ***●     ***●     ***●     ***●     ***●     ***●     ***●     ***●     ***●     ***●     ***●     ***●     ***●     ***●     ***●     ***●     ***●     ***●     ***●     ***●     ***●     ***●     ***●     ***●     ***●     ***●     ***●     ***●     ***●     ***●     ***●     ***●     ***●     ***●     ***●     ***●     ***●     ***●     ***●     ***●     ***●     ***●     ***●     ***●     ***●     ***●     ***●     ***●     ***●     ***●     ***●     ***●     ***●     ***●     ***●     ***●     ***●     ***●     ***●                                                                                                        | 2000000000000000000000000000000000000                                                                                                    | - 日 ×<br>当日驚号<br>1015<br>0<br>0<br>327534<br>0<br>0                                                                                                    |
| ・ 大士正务   全向 支 本 赵                                                                                                    | 天入 重出<br>限末代码<br>证券代码<br>运出价格<br>最大雪素<br>二 1/2 二 1<br>案出版里<br>联系人                                                                                     | 情 交易<br>憲単 威交                                                                                                    | 期収交<br>持金 開始                                                                                                    | 588 3<br>FF | 理财       | 账户<br>    | 资讯<br>第号<br>1<br>2<br>3<br>4<br>4<br>5<br>5<br>示                                                                                                    | 30000<br>数据<br>证券代码<br>11004<br>11004<br>11353<br>16010<br>20400<br>20400                                                                                                    | 24.99 —<br>发现<br>5<br>5<br>5<br>5<br>5<br>5<br>5<br>5<br>5<br>5<br>5<br>5<br>5                                                                                                    | - m 王 上 上<br>行价类出<br>证券名称<br>273 | 11+1 第04<br>設票/理財/第<br>06国務例<br>での5国務例<br>での5国務例<br>での5国務例<br>での5国務例<br>での5<br>の5国務例<br>での5<br>の5<br>の5<br>の5<br>の5<br>の5<br>の5<br>の5<br>の5<br>の5                                                                                                    | 田功肥 Q                                                                                                    | ② na<br>同業数量<br>10000<br>20000<br>20000<br>20000<br>10000<br>1020000<br>500000<br>500000                                                                                                    | ▲ 406***11 ~<br>(研究) 系统 (<br>成本价<br>0,000<br>0,000<br>20000,000<br>0,000<br>0,000<br>0,000<br>0,000<br>0,000                                                                                                    | 11000172 270<br>3450<br>3450<br>351760000.000<br>273967534.300<br>0.000<br>194100000.000<br>19410000.000<br>194200.000                                                                                                    | 2000000 00<br>二<br>二<br>二<br>二<br>二<br>二<br>二<br>に<br>約<br>(*)<br>0,00<br>0,000<br>0,000<br>0,000<br>0,0                                                      | - 日 ×<br>当日論号<br>1015<br>0<br>0<br>327534<br>0<br>0<br>0<br>0                                                                                                    |
|                                                                                                    |                                                                                                    | 情 交易<br>溜単 咸交<br>1/3 € 1/4                                                                                                    | <u>期収交</u><br>持金 開酵<br>主 元 限<br>(1/5<br>)<br>一 服                                                                                                    | ·易 3        | 理财       | 账户        | 资讯<br>序号<br>1<br>2<br>3<br>4<br>4<br>5<br>5<br>5<br>7                                                                                                    | 数据<br>数据<br>证券代码<br>010043<br>110044<br>11353<br>160109<br>20400<br>5新已提交                                                                                                    | 24.49<br>没现<br>5<br>5<br>5<br>5<br>5<br>5<br>5<br>5<br>5<br>5<br>5<br>5<br>5                                                                                                    | - m 王 上 上<br>它们类出<br>证券名称<br>273 | 11+1 至 cd<br>股票/理财/架<br>06圖情砚<br>无機转使<br>管体转值<br>19山东47<br>ETF<br>ETF<br>天祝                                                                                                    | 田功能 Q<br>田功能 Q                                                                                                    | ② na<br>同类数量<br>1 0000<br>200000<br>3000000<br>1 0000<br>1 020000<br>500000<br>500000<br>500000<br>500000                                                                                                    | ** 406***11 ~<br>(研究) 系统 #<br>成本价<br>0,000<br>0,000<br>0,000<br>0,000<br>0,000<br>0,000<br>0,000<br>0,000<br>0,000<br>0,000<br>0,000<br>0,000<br>0,000                                                                                                    |                                                                                                    | 2000000000000000000000000000000000000                                                                                                    | - 日 ×<br>当日監考<br>1015<br>0<br>0<br>327534<br>0<br>0<br>0<br>0<br>0<br>0<br>0<br>0<br>0<br>0<br>0<br>0<br>0<br>0<br>0<br>0<br>0<br>0<br>0                                                                                                    |
| → 北古福華                                                                                                    | 版         行           天入         重出           原东代码         运出           证券出价格         最大小器           最大小器         (1/2 01           次出数量         联系方式 | 情 交易<br>凝単 成交<br>1/3 C 1/4                                                                                                    | <u>期収</u> 交<br>持金 開修<br>主元 現<br>C 1/5 服                                                                                                    | 588 3<br>F  | 理财       | 账户        | 资讯<br>序号<br>1<br>2<br>3<br>4<br>4<br>5<br>5<br>5<br>7                                                                                                    | 数据<br>证券代码<br>010600<br>110043<br>110044<br>113533<br>160100<br>204000<br>委托已提交                                                                                                    | 24.99 —<br>发现<br>;<br>;<br>;<br>;<br>;<br>;<br>;<br>;<br>;<br>;<br>;<br>;<br>;<br>;<br>;<br>;<br>;<br>;                                                                                                    | - m 王 上 上<br>定价实出<br>证券名称<br>273 | 06圖集四<br>06圖集四<br>元格转儀<br>「电转儀<br>参林转儀<br>19山东47<br>2001<br>201<br>201<br>201<br>201<br>201<br>201<br>201<br>201<br>20                                                                                                    | 田功能 Q<br>田功能 Q                                                                                                    | ② na ○二次約里 10000 10000 20000 3000000 10000 100000 500000 500000 20000000 100000 100000 100000 100000 100000 100000 100000 100000 100000 100000 100000 100000 100000 100000 100000 100000 100000 100000 100000 100000 100000 100000 100000 100000 100000 100000 100000 100000 100000 100000                                                                                                    | ▲ 406***11 ~<br>● ● ● ● ● ● ● ● ● ● ● ● ● ● ● ● ● ● ●                                                                                                     | 10000192 P20                                                                                                    | ☆☆☆☆☆☆☆☆☆☆☆☆☆☆☆☆☆☆☆☆☆☆☆☆☆☆☆☆☆☆☆☆☆☆☆☆                                                                                                    | - 日 ×<br>当日監モ<br>1015<br>0<br>0<br>327534<br>0<br>0<br>0<br>0<br>0<br>0<br>0<br>0<br>0<br>0<br>0<br>0<br>0<br>0<br>0<br>0<br>0<br>0<br>0                                                                                                    |
|                                                                                                    | 校 行<br>天入 憲出<br>服东代码<br>证券代码<br>委出价格<br>最大司委<br>二<br>人一月2 (1)<br>(1)2 (1)<br>案出款星<br>系系大、<br>联系大、<br>联系大、<br>新工                                       | 情 交易<br>審単 成交<br>1/3 ○ 1/4<br>奥山                                                                                                    | 期収交<br>持金 勝勝<br>主 元 服<br>( 1/5 服<br>に下単                                                                                                    | 588 3<br>F  | 理财       | 账户<br>    | 资讯<br>序号<br>1<br>2<br>3<br>3<br>4<br>4<br>5<br>5<br>5<br>示                                                                                                    | 数据<br>证券代码<br>01060<br>11004<br>11053<br>16010<br>20400<br>946已提交                                                                                                    | 24.49                                                                                                    | - m ± ⊥ ⊥<br>它价卖出<br>证券名称<br>273 | 06国条则<br>206国条则<br>无保持条<br>参林技术<br>19世纪<br>名林技术<br>19世纪<br>名林<br>王<br>王<br>王<br>王<br>王<br>王<br>王<br>王<br>王<br>王<br>王<br>王<br>王<br>王<br>王<br>王<br>王<br>王                                                                                                    | 田功能 Q                                                                                                    | (2) na 同类数理 10000 10000 200000 10000 10000 500000 500000 500000 500000 9000 9000                                                                                                    | ** 406***11 ~~<br>*** 406***11 ~~<br>(就本价<br>0.000<br>0.0000<br>0.0000<br>0.0000<br>0.0000<br>0.0000<br>0.0000<br>0.0000<br>0.0000<br>0.0000<br>0.0000<br>0.0000<br>0.0000<br>0.0000<br>0.0000<br>0.0000<br>0.0000<br>0.0000<br>0.0000<br>0.0000<br>0.0000<br>0.0000<br>0.00000<br>0.0000<br>0.00000<br>0.00000<br>0.00000<br>0.00000<br>0.00000<br>0.0000000<br>0.00000000                                                                                                    | *********************************                                                                                                    | 2010年20日本<br>2010年1月1日<br>2010年1月1日                                                                                                    | - 日 ×<br>当日監考<br>1015<br>0<br>0<br>0<br>327534<br>0<br>0<br>0<br>0<br>0<br>0<br>0<br>0<br>0<br>0<br>0<br>0<br>0<br>0<br>0<br>0<br>0<br>0<br>0                                                                                                    |
| → サイロ本年                                                                                                    |                                                                                                    | 情 交易<br>溜単 感交<br>1/3 € 1/4                                                                                                    | 期収交<br>持合 開<br>÷元<br>定<br>部<br>限<br>(1/5<br>限<br>(1/5<br>限<br>(1/5<br>服<br>(1/5<br>服<br>(1/5)<br>服<br>(1/5)<br>(1/5)                                                  | ·易 3        | 理财       | 账户<br>    | 资讯<br>第号<br>1<br>2<br>3<br>4<br>5<br>5<br>5<br>5<br>7<br>1<br>3                                                                                                    | 数据<br>证券代码<br>010600<br>110043<br>110043<br>110043<br>110043<br>110043<br>110043<br>204000<br>5新已提交<br>5新已提交                                                                                                    | 24.00                                                                                                    | - m 王 上 上<br>至价类出<br>证券名称<br>273 | 114-11 単の<br>114-11 単の<br>115-11 単の<br>115-11 単の | 市功能 Q                                                                                                    | ○○○○○○○○○○○○○○○○○○○○○○○○○○○○○○○○○○○○                                                                                                    | ** 406***11 ~*<br>成章 新統 :<br>成章 新統 :<br>成章 新統 :<br>0,000<br>0,000 | 10000192 E20<br>3663<br>100012015.060<br>2517260000.000<br>273267534.000<br>104110000.000<br>1042000.000<br>104200000.000<br>10420000000.000<br>10420000000000<br>1042000000000000<br>1042000000000000000<br>10420000000000000<br>1042000000000000000<br>10420000000000000000000<br>104200000000000000000000000000000000000                                                                                                    | Antoneo An<br>二<br>二<br>二<br>二<br>二<br>二<br>二<br>二<br>二<br>二<br>二<br>二<br>二                                                                                                    | - 5J ×<br>当日至于<br>1015<br>0<br>0<br>0<br>327534<br>0<br>0<br>0<br>0<br>0<br>0<br>0<br>0<br>0<br>0<br>0<br>0<br>0<br>0<br>0<br>0<br>0<br>0<br>0                                                                                                    |
|                                                                                                    |                                                                                                    | 情 交易<br>審筆 威交<br>↓/3 ○ 1/4<br>中市病等 (金布<br>育計(1) + 市平田<br>分(金市)                                                                                         | 期权文<br>持合 副時<br>二元 泉<br>二元 泉<br>二元 泉<br>二元 泉<br>二元 泉<br>二元 泉                                                                                                    | 湯 3<br>新    | 理财       | 账户        | 资讯<br>序号<br>1<br>2<br>3<br>4<br>5<br>5<br>5<br>5<br>5<br>1<br>1<br>1<br>1<br>1<br>1<br>1<br>1<br>1<br>1<br>1<br>1<br>1                                                                                                    | 数3項<br>延券代码<br>11004<br>11004<br>11353<br>160100<br>204000<br>数托已提交<br>600034                                                                                                    | 2000 - 2000 - | - m ± 上上<br>它价类出<br>证券名称<br>2273 | 11 ± 1 単 cof<br>0 6 国 条の<br>元 4 時 後<br>方 4 時 後<br>5 水林 後<br>5 水林 後<br>5 水林 後<br>5 水林 後<br>5 水林 後<br>5 水林 後<br>5 水林 後<br>5 水林 後<br>5 下下<br>5 下下<br>5 下下<br>5 下下<br>5 下下<br>5 下下<br>5 下下<br>5 下下<br>5 平<br>5 平<br>5 平<br>5 平<br>5 平<br>5 平<br>5 平<br>5 平                                                                                                    | 田功能 Q                                                                                                    | ② na<br>可实助理<br>10000<br>10000<br>200000<br>1020000<br>1020000<br>1020000<br>1020000<br>1020000<br>1020000<br>1020000<br>1020000<br>1020000<br>1020000<br>1020000<br>1020000<br>1020000<br>1020000<br>1020000<br>1020000<br>1020000<br>1020000<br>102000<br>1020000<br>1020000<br>102000<br>1020000<br>102000<br>1020000<br>1020000<br>1020000<br>1020000<br>1020000<br>1020000<br>10200000<br>10200000000<br>10200000<br>10200000<br>1020000000000                               | ** 406***11 **<br>** 406***11 **<br>*** 406***11 **<br>***<br>***<br>***<br>***<br>***<br>***                                                                                                    |                                                                                                    | ▲ 示比例(%)<br>▲ 示比例(%)<br>0.00<br>0.00<br>0 | - 日 ×<br>当日至天<br>1015<br>0<br>0<br>0<br>327534<br>0<br>0<br>0<br>0<br>0<br>0<br>0<br>0<br>0<br>0<br>0<br>0<br>0<br>0<br>0<br>0<br>0<br>0<br>0                                                                                                    |
| サスな無     サスな (1) (1) (1) (1) (1) (1) (1) (1) (1) (1)                                                                                                    |                                                                                                    | 情 交易<br>激樂 威茨<br>1/3 C 1/4                                                                                                    | 期权文 勵<br>持合 勵<br>全部 元服<br>1.5 服                                                                                                    | ·馬 3        | 理财       | 联户<br>    | 资讯<br>序号<br>1<br>2<br>3<br>4<br>4<br>5<br>5<br>5<br>7<br>1<br>3<br>1<br>4<br>1<br>5<br>5<br>7<br>1<br>3<br>1<br>4<br>1<br>5<br>5<br>7<br>1<br>3<br>1<br>4<br>1<br>5<br>5<br>7<br>1<br>5<br>7<br>1<br>5<br>7<br>5<br>7<br>5<br>7<br>5<br>7<br>5<br>7<br>5<br>7                                                                                                    | 第34回<br>第34回<br>第34回<br>11004<br>11004<br>11004<br>11004<br>11004<br>11004<br>11004<br>11004<br>11004<br>11004<br>11004<br>11004<br>1004<br>20400<br>20400<br>20000<br>20000<br>20000<br>200000000 | 2000                                                                                                    | 273<br>273                       | 06[國德の]<br>元禄隆德<br>参林隆德<br>参林隆德<br>第19世末<br>577<br>577<br>577<br>577<br>577<br>577<br>577<br>57                                                                                                    | <sup>2000000</sup>                                                                                                    | ② na<br>可表対單<br>10000<br>10000<br>200000<br>200000<br>200000<br>200000<br>2000000<br>2000000<br>10200<br>2000000<br>10200<br>2000000<br>10200<br>11740<br>22000<br>11740<br>22000                                                                                                    | ** 400***11 ×*******************************                                                                                                    | Image: 1         Image: 1           Y#A2         Image: 1         Image: 1           Y#A2         Image: 1         Image: 1 <t< td=""><td>Comparison of American American</td><td>- 61 ×<br/>当日至考<br/>1015<br/>0<br/>0<br/>0<br/>327534<br/>0<br/>0<br/>0<br/>0<br/>0<br/>0<br/>0<br/>0<br/>0<br/>0<br/>0<br/>0<br/>0<br/>0<br/>0<br/>0<br/>0<br/>0<br/>0</td></t<> | Comparison of American American                                                                                                    | - 61 ×<br>当日至考<br>1015<br>0<br>0<br>0<br>327534<br>0<br>0<br>0<br>0<br>0<br>0<br>0<br>0<br>0<br>0<br>0<br>0<br>0<br>0<br>0<br>0<br>0<br>0<br>0                                                                                                    |
|                                                                                                    |                                                                                                    |                                                                                                    | 期权交 殿                                                                                                    | 5 B 3       | 理财       | <u>账户</u> | 资讯<br>序号<br>1<br>2<br>3<br>4<br>5<br>5<br>5<br>7<br>6<br>1<br>5<br>1<br>3<br>1<br>4<br>1<br>5<br>5<br>7<br>1<br>3<br>1<br>4<br>1<br>5<br>5<br>1<br>3<br>1<br>4<br>5<br>5<br>1<br>5<br>1<br>5<br>1<br>5<br>1<br>5<br>1<br>5<br>5<br>1<br>5<br>5<br>1<br>5<br>5<br>5<br>5<br>1<br>5<br>5<br>5<br>5<br>5<br>5<br>5<br>5<br>5<br>5<br>5<br>5<br>5<br>5<br>5<br>5<br>5<br>5<br>5<br>5 | 第3000<br>第31日<br>第31日<br>第31日<br>第31日<br>第31日<br>第31日<br>第31日<br>第31日                                                                                                    | 2000                                                                                                    | 273                              | 06国意切<br>元程转奏<br>参林转奏<br>50日<br>19日末47<br>名<br>50日<br>51日<br>51日<br>51日<br>51日<br>51日<br>51日<br>51日<br>51日<br>51日<br>51                                                                                                    | 田功能 Q      田功能 Q      田功能 Q      田功能 Q      田功能 Q      田功能 Q      田功能 Q      田功能 Q      田功能 Q      田前      田前      田      田        田 | (2) れよ      (3) れよ      (1) (2) (2) (2) (2) (2) (2) (2) (2) (2) (2                                                                                                    |                                                                                                    |                                                                                                    | 2015-0000 AP     201     201     201     201     201     201     201     201     201     201     201     201     201     201     201     201     201     201     201     201     201     201     201     201     201     201     201     201     201     201     201     201     201     201     201     201     201     201     201     201     201     201     201     201     201     201     201     201     201     201     201     201     201     201     201     201     201     201     201     201     201     201     201     201     201     201     201     201     201     201     201     201     201     201     201     201     201     201     201     201     201     201     201     201     201     201     201     201     201     201     201     201     201     201     201     201     201     201     201     201     201     201     201     201     201     201     201     201     201     201     201     201     201     201     201     201     201     201     201     201     201     201     201     201     201     201     201     201     201     201     201     201     201     201     201     201     201     201     201     201     201     201     201     201     201     201     201     201     201     201     201     201     201     201     201     201     201     201     201     201     201     201     201     201     201     201     201     201     201     201     201     201     201     201     201     201     201     201     201     201     201     201     201     201     201     201     201     201     201     201     201     201     201     201     201     201     201     201     201     201     201     201     201     201     201     201     201     201     201     201     201     201     201     201     201     201     201     201     201     201     201     201     201     201     201     201     201     201     201     201     201     201     201     201     201     201     201     201     201     201     201     201     201     201     201     201     201     201     201     201     201     201     201                                                                                                    | - 6 × 0 × 0 × 0 × 0 × 0 × 0 × 0 × 0 × 0 ×                                                                                                    |
| ・・・・     ・・・     ・・・     ・・・     ・・・     ・・・     ・・・     ・・・     ・・・     ・・・     ・・・     ・・・     ・・・     ・・・     ・・・     ・・・     ・・・     ・・・     ・・・     ・・・     ・・・     ・・・     ・・・     ・・・     ・・・     ・・・     ・・・     ・・・     ・・     ・・     ・・     ・・     ・・     ・・     ・・     ・・     ・・     ・・     ・・     ・・     ・・     ・・     ・・     ・・     ・・     ・・     ・・     ・・     ・・     ・・     ・・     ・・     ・・     ・・     ・・     ・・     ・・     ・・     ・・     ・・     ・・     ・・     ・・     ・・     ・・     ・・     ・・     ・・     ・・     ・・     ・・     ・・     ・・     ・・     ・・     ・・     ・・     ・・     ・・     ・・     ・・     ・・     ・・     ・・     ・・     ・・     ・・     ・・     ・・     ・・     ・・     ・・     ・・     ・・     ・・     ・・     ・・     ・・     ・・     ・・     ・・     ・・     ・・     ・・     ・・     ・・     ・・     ・・     ・・     ・・     ・・     ・・     ・・     ・・     ・・     ・・     ・・     ・・     ・・     ・・     ・・     ・・     ・・     ・・     ・・     ・・     ・・     ・・     ・・     ・・     ・・     ・・     ・・     ・・     ・・     ・・     ・・     ・・     ・・      ・・      ・・      ・・      ・・      ・・      ・・      ・・      ・・      ・・      ・・      ・・      ・・      ・・      ・・      ・・      ・・      ・・      ・・      ・・      ・・      ・・      ・・      ・・      ・・      ・・      ・・      ・・      ・・      ・・      ・・      ・・      ・・      ・・      ・・      ・・      ・・      ・・      ・・      ・・      ・・      ・・      ・・      ・・      ・・      ・・      ・・      ・・      ・・      ・・      ・・      ・・      ・・       ・・       ・・       ・・       ・・       ・・       ・・       ・・       ・・       ・・       ・・       ・・       ・・       ・・        ・・       ・・       ・・        ・・        ・・        ・・        ・・       ・・        ・・        ・・        ・・        ・・        ・・        ・・        ・・        ・・        ・・         ・・         ・・         ・・         ・・                                                                                                    |                                                                                                    | 情 交易<br>第章 成交<br>第章 成交<br>1/3 C 1/4<br>中告语号 (一个中午<br>市子<br>中告语号)<br>一次下午<br>市子<br>市子<br>市子<br>市子<br>市子<br>市子<br>市子<br>市子<br>市子<br>市子<br>市子<br>市子<br>市子 | 期权交<br>持全<br>局時<br>全部<br>元<br>泉<br>(1/5<br>泉<br>(1/5<br>泉<br>(1/5<br>泉<br>(1/5<br>泉<br>(1/5<br>泉<br>(1/5)<br>泉<br>(1/5)<br>(1/5)<br>(1/5)<br>( | ·馬 3        | 理财       | <u>账户</u> | 资讯<br>序号<br>1<br>2<br>3<br>3<br>4<br>4<br>5<br>5<br>7<br>7<br>1<br>3<br>1<br>3<br>1<br>3<br>1<br>4<br>1<br>5<br>1<br>1<br>3<br>1<br>4<br>1<br>5<br>1<br>5<br>1<br>1<br>1<br>2<br>2<br>3<br>3<br>3<br>4<br>4<br>5<br>5<br>7<br>5<br>1<br>5<br>1<br>5<br>1<br>5<br>1<br>5<br>1<br>5<br>1<br>5<br>1<br>5<br>1<br>5                                                                  |                                                                                                    | 22.49 -<br>发現<br>う<br>う<br>う<br>う<br>う<br>う<br>う<br>う<br>う<br>う<br>う<br>う<br>う                                                                                                    | 273<br>273                       | 011111 (111)<br>05日本(111)<br>05日本(111)<br>10111 (111)<br>10111 (111)<br>10111 (111)<br>10111 (111)<br>10111 (111)<br>10111 (111)<br>10111 (111)<br>10111 (111)1 (111)<br>10111 (111)1 (111)1 (                                                                                                    | ボラカ2日 (10000)     「用り)能 Q     「「日り)能 Q     「「日り)能 Q     「「日り)能 Q     「日り)能 Q     「日り)能 Q     「日の00     「日の00     「日の00     「日の00     「日の00     「日の00     「日の00     「日の00     「日の00     「日の00     「日の00     「日の00     「日の00     「日の00     「日の00     「日の00     「日の00     「日の00     「日の00     「日の00     「日の00     「日の00     「日の00     「日の00     「日の00     「日の00     「日の00     」                                                                                                    | (2) 内a     (2) 内a     (2) ha     (2) ha     (2) |                                                                                                    | *********************************                                                                                                    | 221号比例(*) 1     0.00     0.00     0.00     0.00     0.00     0.00     0.00     0.00     0.00     0.00     0.00     0.00     0.00     0.00     0.00     0.00     0.00     0.00     0.00     0.00     0.00     0.00     0.00     0.00     0.00     0.00     0.00     0.00     0.00     0.00     0.00     0.00     0.00     0.00     0.00     0.00     0.00     0.00     0.00     0.00     0.00     0.00     0.00     0.00     0.00     0.00     0.00     0.00     0.00     0.00     0.00     0.00     0.00     0.00     0.00     0.00     0.00     0.00     0.00     0.00     0.00     0.00     0.00     0.00     0.00     0.00     0.00     0.00     0.00     0.00     0.00     0.00     0.00     0.00     0.00     0.00     0.00     0.00     0.00     0.00     0.00     0.00     0.00     0.00     0.00     0.00     0.00     0.00     0.00     0.00     0.00     0.00     0.00     0.00     0.00     0.00     0.00     0.00     0.00     0.00     0.00     0.00     0.00     0.00     0.00     0.00     0.00     0.00     0.00     0.00     0.00     0.00     0.00     0.00     0.00     0.00     0.00     0.00     0.00     0.00     0.00     0.00     0.00     0.00     0.00     0.00     0.00     0.00     0.00     0.00     0.00     0.00     0.00     0.00     0.00     0.00     0.00     0.00     0.00     0.00     0.00     0.00     0.00     0.00     0.00     0.00     0.00     0.00     0.00     0.00     0.00     0.00     0.00     0.00     0.00     0.00     0.00     0.00     0.00     0.00     0.00     0.00     0.00     0.00     0.00     0.00     0.00     0.00     0.00     0.00     0.00     0.00     0.00     0.00     0.00     0.00     0.00     0.00     0.00     0.00     0.00     0.00     0.00     0.00     0.00     0.00     0.00     0.00     0.00     0.00     0.00     0.00     0.00     0.00     0.00     0.00     0.00     0.00     0.00     0.00     0.00     0.00     0.00     0.00     0.00     0.00     0.00     0.00     0.00     0.00     0.00     0.00     0.00     0.00     0.00     0.00     0.00     0.00     0.00     0.00     0.00     0.00     0.00     0.00     0.00                                                                                                    | - 5 ×<br>- 5 ×<br>- 5 × |

## 3.2.8.5. 成交申报买入

成交申报买入:

输入证券代码,或者从右侧持仓双击填入,输入买入数量,注意不能比最少需买要少,否则 会报错,输入对方席位和约定号,其他信息确认无误点击买入下单

| 📑 光大证券   金阳光卓非 | 氢版 行情 交易 期权                        | 这易 理财 账户                | 资讯    | 数据     | 发现 股票/理财/常      | 用功能Q)    | (8) na   | ** 406***11 🗸  | -= 6            | 3 🔅 < -    | – @ ×   |
|----------------|------------------------------------|-------------------------|-------|--------|-----------------|----------|----------|----------------|-----------------|------------|---------|
| 股票 基金 理财 服务安全  | 买入 震出 撤单 成交 持合 】                   | 副新                      |       |        | 威交申报英入          |          |          | <b>航定</b> 系统 1 | <b>多张</b> 号     |            | e - Cox |
| 二 美入           | 股车份码·                              | 卖五                      | 席号    | 证券代码   | 证券名称            | 证券数量     | 可卖数量     | 威本价            | 浮动盈亏            | 盈亏比例(%)    | 当日盈号    |
| SEL TOTAL      | 17.5470 400426 4V.5-1511           | <b>卖四</b>               | 1     | 010609 | 06国债(9)         | 10000    | 10000    | 0.000          | 1000120815,068  | 0.00       | 1015    |
| S 对买对卖         | 12991(10]. 000120 4PB1071          | *-                      | 2     | 110043 | 无锡转债            | 10000    | 10000    | 0.000          | 2517600000.000  | 0.00       | 0       |
| 1 一般単          | 申报方式: 成交申报 🔻                       | *-                      |       | 110044 | 广电转债            | 200000   | 200000   | 0.000          | 730000000.000   | 0.00       | 0       |
| ▲ 查委托          | 买入价格: 49.44 ÷                      | π <u>π</u> _            | 4     | 113533 | 参林转债            | 20000    | 20000    | 20000.000      | -3334000000.000 | -83.35     | 0       |
| ▲ 查成交          | 可用资金: 1798938246.31                | 吴二                      | 5     | 160105 | 19山东47          | 3000000  | 3000000  | 0.000          | 2733657534. 300 | 0.00       | 327534  |
| ▲ 查询办能         | 证券类型: 非要限的份 ~                      | 买三                      | 6     | 204001 | GC001           | 10000    | 10000    | 0.000          | 0.000           | 0.00       | 0       |
|                |                                    |                         | 7     | 510900 | H服ETF           | 1020000  | 1020000  | 0.000          | 1841100000.000  | 0.00       | 0       |
|                | 戰大可头: 36217097 全部 J                | 股 关凸                    | 6     | 511020 | 平安国债ETF         | 500000   | 500000   | 0.000          | 11440000.000    | 0.00       | 0       |
| 一 大宗交易         | 最少需买: 40454.000                    | 現价 奈停 64.               | 38 9  | 519908 | 基金兴华            | 500000   | 500000   | 0,000          | 1042500.000     | 0.00       | 0       |
| 一分 意向买入        | C 1/2 C 1/3 C 1/4 C 1/5            | <b>昨</b> 収 49.44 获得 44. | 50 10 | 520501 | 虚拟申赎代码          | 20000000 | 20000000 | 0.000          | 0.000           | 0.00       | 0       |
| 一会 意向卖出        | 英入教量: 40454                        | R                       | 11    | 588000 | 工銀ETF           | 10200    | 10200    | 108.676        | 60377089, 780   | 5446.76    | 0       |
| 一条 定价买入        | 对方席位                               |                         | 12    | 600000 | 浦发银行            | 10100    | 9000     | 87.291         | -750339,980     | -85.11     | -872936 |
|                | (hab B                             |                         | 13    | 600004 | 白云机场            | 20000    | 20000    | 0.000          | 228800.000      | 0.00       | 0       |
|                | 到正常                                |                         | 14    | 600036 | 招商银行            | 11740    | 11740    | 1.014          | 139538, 470     | 1172.19    | 0       |
|                | 本方席位:                              |                         | 15    | 600252 | 中恒集团            | 22000    | 22000    | 6.482          | -114451.640     | -80.25     | 0       |
| 一 》 加公申报英正     |                                    |                         | 16    | 600426 | 华鲁恒升            | 2000     | 2000     | 26.963         | 44953.460       | 83.36      | 0       |
| 一發 委托撒单        | 英人下舉                               |                         | 17    | 601166 | 兴业银行            | 100000   | 100000   | 6.227          | 16460280.230    | 2643.38    | 0       |
| 一分 委托查询        | 温馨探示: 1. 沪市佛券 ( ( ) 可转             |                         | 16    | 601211 | 国条君安            | 1000     | 1000     | 15.865         | 39125.000       | 246.61     | 0       |
| 一会 大宗或持股份信息查询  | <b>强</b> 公天宗交易请得过"沪市债券协            |                         | 19    | 601318 | 中国平安            | 23000    | 23000    | 60.231         | 4990277.690     | 360.23     | 0       |
| 王 葉市债券协商成交     | 問胞交"業里要批単振り途巾勝穷<br>(不会可歸痛)大宗交易瀋通过" |                         | 20    | 601728 | 中国电信            | 4000     | 4000     | 4.021          | 9036,800        | 56.18      | 0       |
| ▲ 泊末侍希地商成六     | 深市醫勞伤醫成交"業單要托車                     |                         | 21    | 601788 | 元大业劳            | 100      | 100      | 4.090          | -26,000         | -6.36      | 0       |
|                | 报, 省则将导致甲报失败。2. 如协                 |                         | 22    | 601825 | 沪农闸行            | 1000     | 1000     | 7.998          | 32,000          | 0.40       | 0       |
|                | Adober                             |                         | 23    | 688001 | 平兴一二三四五六七八九十一章则 | 5000200  | 5000200  | 0.001          | 114000254, 570  | 2219900.00 | 2000080 |
| 王 北交所交易        |                                    |                         | 24    | 688005 | 音自科技            | 12656    | 12656    | 0.000          | 15820.000       | 0.00       | 0       |
| 王 新三級な馬        |                                    |                         | 25    | 688048 | 长光华芯            | 650      | 650      | 61.500         | -17719.000      | -44.32     | 0       |

同意大宗交易业务客户合规交易承诺书,点击确定

| 📑 光大证券   金阳光卓)                                                                              | <b>线版 行情 交易 期权交易</b>                                                                                                    | 理财 账户  | 资讯 数据 发现                                                                                                    | 股票/理财/常用 | 日功能 9、 ⑧  | na** 406***11 ∨ | : 6               | 3 ¢ < -      | - @ ×   |
|---------------------------------------------------------------------------------------------|----------------------------------------------------------------------------------------------------|--------|----------------------------------------------------------------------------------------------------|----------|-----------|-----------------|-------------------|--------------|---------|
| 股票 基金 理财 服务安全                                                                               | 买入 雲出 撤单 成交 持仓 刷新                                                                                                    |        | <u>بار</u>                                                                                                    | 交申报买入    |           | <b>锁定</b> 系统 i  | 多帐号 nan e40609911 | 40609911 上海世 | H-DBX   |
| ₩ 买入                                                                                        | 股车代码- (ja 4115982501 + 实五                                                                                                    |        | 席号 证券代码                                                                                                    | 证券名称     | 证券数量 可卖数量 | 成本价             | 浮动盈亏              | 盈亏比例(%)      | 当日盈气    |
| 第11 英出                                                                                      | (江赤)(27) (200426 ((金)(五)) (200426) (200426) (20 | 大宗交易业务 | 客户合提交易承诺书                                                                                                    |          |           | 0.000           | 1000120815.068    | 0.00         | 1015    |
| S 对买对卖                                                                                      | WESTIGH: 000120 华雪恒开 实二                                                                                                    |        |                                                                                                    |          |           | 0.000           | 2517600000.000    | 0.00         | 0       |
| (1) 散単                                                                                      | 申报方式: 成交申报                                                                                                    | -      |                                                                                                    |          |           | 0.000           | 730000000.000     | 0.00         | 0       |
| 查委托                                                                                         | 英入价格: 49.44 ÷元 买−                                                                                                    |        | 已取消网页导航                                                                                                    |          |           | 20000.000       | -3334000000.000   | -83.35       | 0       |
| 金 查成交                                                                                       | 可用资金: 1798938246.31 买二                                                                                                    |        | 0.001313243100                                                                                                    |          |           | 0.000           | 2733657534.300    | 0.00         | 327534  |
| ➡ 查询功能                                                                                      | 证券类型: 非受限股份 - 参二                                                                                                    |        |                                                                                                    |          |           | 0.000           | 0.000             | 0.00         | 0       |
| Ⅰ 自定义组合通                                                                                    | 最大可平: 36277097 全部 BP 天五                                                                                                    |        |                                                                                                    |          |           | 0.000           | 1841100000.000    | 0.00         | 0       |
| □ 大宗交易                                                                                      | 最小原页: 40454 000 田位                                                                                                    |        | 你可以去试以下操作:                                                                                                    |          |           | 0.000           | 11440000.000      | 0.00         | U       |
|                                                                                             | C I M C I M C I M C I M BELLY                                                                                                    | 49     |                                                                                                    |          |           | 0.000           | 1042000,000       | 0.00         |         |
| A 意向声出                                                                                      | T ) 1/2 1 1/3 1 1/4 1 1/6                                                                                                    |        | · /////                                                                                                    |          |           | 108 676         | 60377089 780      | 5446 76      | 0       |
|                                                                                             | - Ite                                                                                                    |        |                                                                                                    |          |           | 87, 291         | -750339, 980      | -85, 11      | -872936 |
| A THE                                                                                       | 对方期位: 21234                                                                                                    |        |                                                                                                    |          |           | 0,000           | 228800,000        | 0,00         | 0       |
| 一 定切买出                                                                                      | 约定号: 12341234                                                                                                    |        |                                                                                                    |          |           | 1.014           | 139538.470        | 1172.19      | 0       |
| 一%                                                                                          | 本方席位: 201427                                                                                                    |        |                                                                                                    |          |           | 6.482           | -114451.640       | -80.25       | 0       |
| → 「 成交申报卖出                                                                                  | the post of                                                                                                    |        |                                                                                                    |          |           | 26.963          | 44953.460         | 83.36        | 0       |
| 委托撤单                                                                                        | 买入下单                                                                                                    |        |                                                                                                    |          |           | 6.227           | 16460280.230      | 2643.38      | 0       |
| 委托查询                                                                                        | 温馨提示:1.沪市佛费(余可铸                                                                                                    |        |                                                                                                    |          |           | 15,865          | 39125.000         | 246.61       | 0       |
| 大宗戚持股份信息查询                                                                                  | 摄》天宗交易请遵过《沪市债务协                                                                                                    |        |                                                                                                    |          |           | 60, 231         | 4990277.690       | 360.23       | 0       |
| ➡ 深市债券协商成交                                                                                  | 商瓶交″ 無學変代甲形;米市協労<br>(不会可歸備)大宗交易清诵讨"                                                                                                    |        |                                                                                                    |          |           | 4.021           | 9036.800          | 56.18        | 0       |
| □<br>□<br>□<br>□<br>□<br>□<br>□<br>□<br>□<br>□<br>□<br>□<br>□<br>□<br>□<br>□<br>□<br>□<br>□ | 深市债券协商成支"菜单委托电                                                                                                    |        |                                                                                                    |          |           | 4.090           | -28,000           | -6.36        | 0       |
| ■ 北江傳巻                                                                                      | 後,否则传导致单接失败。2.30分                                                                                                    |        |                                                                                                    |          |           | 7.998           | 32.000            | 0.40         | 0000000 |
|                                                                                             | Adobe阅读器。                                                                                                    |        |                                                                                                    |          |           | 0.001           | 114000254.570     | 2279900.00   | 2000080 |
|                                                                                             |                                                                                                    | <      |                                                                                                    |          |           | > 61, 500       | -17719.000        | -44.32       | 0       |
|                                                                                             |                                                                                                    |        | <u>客王向晋下诸乐</u> 议内宫                                                                                                    |          |           | 9,752           | -710, 460         | -1,46        | 0       |
| □ 料BI微瓷社                                                                                    |                                                                                                    | * ***  | COLUMN ASSESSMENT OF                                                                                                    |          |           | 2,668           | 1272.000          | 47.68        | 0       |
| ■ ULL 敬益后受托                                                                                 |                                                                                                    |        | and a second second sec | 順定 戰消    |           | 5,690           | -945.000          | -33.22       | 0       |
| +  港股通(沪)                                                                                   |                                                                                                    |        | 20 600650                                                                                                    | 將臨去北     | 500       | 20 22 120       | - 2555 000        | - 22 00      |         |

查看委托确认框的信息,无误点击确认,下单成功

| 📑 光大证券   金阳光卓非                           | 氢版 行情交易 期权交易 理财 账户                                                                                                    | 资讯 数据 发现       | 股票/理财/常用助                                                                                                    | b能 Q    | (8) na*  | * 406***11 🗸   | := 6            | ) 🗘 < -    | - @ ×   |
|------------------------------------------|----------------------------------------------------------------------------------------------------|----------------|----------------------------------------------------------------------------------------------------|---------|----------|----------------|-----------------|------------|---------|
| <b>股票 基金 理财 服务安全</b>                     | 死入 真出 撤单 成交 持仓 刷新                                                                                                    | ļ              | 吃車搬买入                                                                                                    |         |          | <b>執定</b> 系统 多 | (秋号)            | 1.00       | - DØX   |
| <b>美</b> 人                               | 股东代码: 卖五                                                                                                    | 序号 证券代码        | 证券名称 证                                                                                                    | [券数量    | 可卖救量     | 成本价            | 浮动盔号            | 盈亏比例(%)    | 当日盈考    |
| SALL SALL                                | 证券代码: 600426 修备值升 表示                                                                                                    | 1 010609       | 06国债(9)                                                                                                    | 10000   | 10000    | 0.000          | 1000120815.068  | 0.00       | 1015    |
| ▲ 刘头府英                                   |                                                                                                    | 2 110043       | 无锡转债                                                                                                    | 10000   | 10000    | 0,000          | 2517600000.000  | 0.00       | 0       |
| (型) 散単                                   | 甲振万式: 成交甲报 李 素-                                                                                                    | 3 110044       | 广电转债                                                                                                    | 200000  | 200000   | 0.000          | 73000000.000    | 0.00       | 0       |
| 資 查委托                                    | <u>業入价格</u> 49.44                                                                                                    | 4 113533       | 参林转债                                                                                                    | 20000   | 20000    | 20000.000      | -3334000000.000 | -83.35     | 0       |
| 查成交                                      | 可用资金: 1798938246.31 买二                                                                                                    | 5 160105       | 19山东47                                                                                                    | 3000000 | 3000000  | 0.000          | 2733657534.300  | 0.00       | 327534  |
| 一 查询功能                                   | 证券类型: 非受限股份 - 茶品                                                                                                    | 6 204001       | GC001                                                                                                    | 10000   | 10000    | 0.000          | 0.000           | 0.00       | 0       |
| Ⅰ 自定义组合通                                 | 最大可亚 36277097 - 今年 昭 美五                                                                                                    | 7 510900       | HRETF                                                                                                    | 1020000 | 1020000  | 0.000          | 1841100000.000  | 0.00       | 0       |
|                                          |                                                                                                    | 8 511020       | 半安国领ETP                                                                                                    | 500000  | 500000   | 0.000          | 11440000.000    | 0.00       | 0       |
|                                          | 18月 1 196 1 1 1 1 1 1 1 1 1 1 1 1 1 1 1 1 1                                                                                                    | 成交确认买入交易确认     |                                                                                                    | ×       | 500000   | 0,000          | 1042500.000     | 0.00       | U       |
| 20 20 20 20 20 20 20 20 20 20 20 20 20 2 |                                                                                                    |                |                                                                                                    | 0000    | 20000000 | 0.000          | 0.000           | 0.00       | 0       |
| 一 爱 里间菜出                                 | ▲人類型 40454 一 一 服                                                                                                    | - 🕗 諸協衆烈 !     | 素交确认买入                                                                                                    | 0200    | 10200    | 108.070        | 00377089, 780   | 0440.70    | -072026 |
| 一级 定价买入                                  | 对方席位                                                                                                    |                | 19,44                                                                                                    | 0000    | 20000    | 07.291         | 220000,000      | -00.11     | -012930 |
| 一分 定价卖出                                  | 约定号                                                                                                    | — 委托教里: ·      | 10454 限                                                                                                    | 1740    | 11740    | 1.014          | 120520 470      | 1172 10    |         |
| - 🏇 成交申报买入                               | 大东西位                                                                                                    |                |                                                                                                    | 2000    | 22000    | 6 482          | -114451 640     | -80.25     | 0       |
| ▲ 成交申报卖出                                 | 4/J/ml)2                                                                                                    | - 約定序号         |                                                                                                    | 2000    | 2000     | 26, 963        | 44953, 460      | 83, 36     |         |
| - 《 委托撤单                                 | 买入下单                                                                                                    |                |                                                                                                    | 0000    | 100000   | 6,227          | 16460280, 230   | 2643.38    | 0       |
| A. 西江南海                                  | and a second second second                                                                                                    | (加里股车件         | 码右课, 请法择正确的股东代码                                                                                                    | 1000    | 1000     | 15, 865        | 39125,000       | 246, 61    | 0       |
| 《 十字时转的沿位自实沟                             | 通暫理示:1.2円協労(宮内戦)<br>係)天宗な易清運河"沪市保券地                                                                                                    | - CANON ACT I  | in the second second seco | 3000    | 23000    | 60.231         | 4990277.690     | 360.23     | 0       |
| - 数 人示病打扰仍信息呈向                           | 商成交":第里要把重报上学而佛券                                                                                                    |                |                                                                                                    | 4000    | 4000     | 4.021          | 9036.800        | 56.18      | 0       |
| 王 米市债劳协用规次                               | ( 小吉可转馈)大示交易消遣过 "<br>"李吉儒等仇富成立" 望里委托由                                                                                                    |                | CL TT A                                                                                                    | 100     | 100      | 4.090          | -26.000         | -6.36      | 0       |
| 中市债券协商成交                                 | 报, 雷则将导致申报失败。2 如协                                                                                                    | 106301         | NAXA AXA                                                                                                    | 1000    | 1000     | 7.998          | 32.000          | 0.40       | 0       |
| Ⅰ士 北证债券                                  | 》、伊江速度,南南心寺得到安装<br>Adoba的远关。                                                                                                    | 23 688001 平大一. | 二三四五六七八八十一年回                                                                                                    | 5000200 | 5000200  | 0.001          | 114000254.570   | 2279900.00 | 2000080 |
| 北交所交易                                    | and the second second se | 24 688005      | 膏百科技                                                                                                    | 12656   | 12656    | 0.000          | 15820.000       | 0.00       | 0       |
| ▲ 新三栃な黒                                  |                                                                                                    | 25 688048      | 长光华芯                                                                                                    | 650     | 650      | 61.500         | -17719.000      | -44.32     | 0       |

|               | 鐵版 行情 交易 期权交易                         | 理財 账户 资讯 | 数据发现 股          | 票/理财/常用功 | b能 Q)    | (8) na** | 406***11 🗸     | :: 6            | 3 🔅 K - | - @ ×   |
|---------------|---------------------------------------|----------|-----------------|----------|----------|----------|----------------|-----------------|---------|---------|
| 股票 基金 理时 服务安全 | 买入 素出 撤单 成交 持仓 刷新                     |          | 威交申报买入          |          |          |          | <b>輸定</b> 系统 多 |                 | 每世      | t - Dex |
| <b>美</b> 人    | 股东代码                                  | 序号 词     | E券代码 证券名称       | ίŒ       | [券数量     | 可卖救量     | 成本价            | 浮动盈亏            | 盈亏比例(%) | 当日盈元    |
| 5011 3CH      | 江西华风                                  | 1        | 010609          | 06国债(9)  | 10000    | 10000    | 0.000          | 1000120815,068  | 0.00    | 1015    |
| 5 对头对实        | 8L771 (99-)                           | 2        | 110043          | 无锡转债     | 10000    | 10000    | 0.000          | 2517600000.000  | 0.00    | 0       |
| (1) 散単        | 申报方式: 成交甲报 *                          | 3        | 110044          | 广电转债     | 200000   | 200000   | 0.000          | 730000000.000   | 0.00    | 0       |
| 查委托           | 买入价格: 二 元                             | 4        | 113533          | 参林转债     | 20000    | 20000    | 20000.000      | -3334000000.000 | -83.35  | 0       |
| 查成交           | 可用资金                                  | 5        | 160105          | 19山东47   | 3000000  | 3000000  | 0.000          | 2733657534. 300 | 0.00    | 327534  |
| 正 查询办能        | 证券类型: -                               | 6        | 204001          | GC001    | 10000    | 10000    | 0.000          | 0.000           | 0.00    | 0       |
|               | B.L. T                                | 7        | 510900          | H服ETF    | 1020000  | 1020000  | 0.000          | 1841100000.000  | 0.00    | 0       |
|               | 联大可头: 金髎 服                            |          |                 |          | 500000   | 500000   | 0.000          | 11440000.000    | 0.00    | 0       |
| □ 大宗交易        | 最少需买:                                 | 172      | <i>Ф</i>        | ~        | 500000   | 500000   | 0.000          | 1042500.000     | 0.00    | 0       |
| 一会 意向买入       | C 1/2 C 1/3 C 1/4 C 1/5               | 1        | 西托口提立 会同县县30275 |          | 20000000 | 20000000 | 0.000          | 0.000           | 0.00    | 0       |
| → 金 意向卖出      | 英入教量:                                 | 1        |                 |          | 10200    | 10200    | 108.676        | 60377089.780    | 5446.76 | 0       |
| - 金 定位至入      | 対方度位・                                 | 1        | -               |          | 10100    | 9000     | 87.291         | -750339.980     | -85.11  | -872936 |
| A =0===       | A3/J#012-                             | 1        | 741             |          | 20000    | 20000    | 0.000          | 228800.000      | 0.00    | 0       |
| A HIMAL       | 約定号:                                  | 1        | NUT             |          | 11740    | 11740    | 1.014          | 139538.470      | 1172.19 | 0       |
| 从父中报头入        | 本方席位: ******                          | 15       | 600252          | 中恒集团     | 22000    | 22000    | 6.482          | -114451.640     | -80.25  | 0       |
| 一% 成交申报卖出     |                                       | 16       | 600426          | 华鲁恒升     | 2000     | 2000     | 26.963         | 44953.460       | 83.36   | 0       |
| 一分 委托撤单       | 买入下单                                  | 17       | 601166          | 兴业银行     | 100000   | 100000   | 6.227          | 16460280.230    | 2643.38 | 0       |
| - 《 委托音调      | ····································· | 18       | 601211          | 国条君安     | 1000     | 1000     | 15.865         | 39125.000       | 246.61  | 0       |
| 十字或抽取份信息表询    | 儒》大宗交易请通过"沪吊儒券协                       | 19       | 601318          | 中国平安     | 23000    | 23000    | 60.231         | 4990277.690     | 360.23  | 0       |
|               | 南威交"某单要托里提上深市债券                       | 20       | 601728          | 中国电信     | 4000     | 4000     | 4.021          | 9036.800        | 56.18   | 0       |
| 王 朱巾辰分协构则次    | ((小宮町转領),大宗父笏頃進辺。<br>深末張勝低窮成立。) 芝蘭勇祥由 | 21       | 601788          | 光大证券     | 100      | 100      | 4.090          | -26.000         | -6.36   | 0       |
| 沪市债券协商成交      | 很,否则将导致审报失败。2.如协                      | 22       | 601825          | 沪农商行     | 1000     | 1000     | 7.998          | 32.000          | 0.40    | 0       |

## 3.2.8.6. 成交申报卖出

成交申报卖出:

输入证券代码,或者从右侧持仓双击填入,输入卖出数量,注意不能比最少需卖要少,否则 会报错,输入对方席位和约定号,其他信息确认无误点击买入下单

| 📑 光大证券   全阳光卓越               | 版 行情 交易 期权交                                                                                                    | 8易 理财                | 账户       | 資讯 | 数据     | 发现 股票/理财/常    | 用功能 Q    | (8) na*  | 406***11 🗸 | :: 6              | 3 ¢ < -  | - 🗗 🗙   |
|------------------------------|----------------------------------------------------------------------------------------------------|----------------------|----------|----|--------|---------------|----------|----------|------------|-------------------|----------|---------|
| 慶票 基金 理财 服务安全                | 买入 氯出 撤单 成交 持仓 刷                                                                                                    | 9H                   |          |    |        | 成交申振卖出        |          |          |            | and in succession | 海世       | - DOX   |
| <b>三</b> 天入                  | 即本代码                                                                                                    | 卖五                   |          | 序号 | 证券代码   | 证券名称          | 证券数量     | 可卖数量     | 成本价        | 浮动盔号              | 盈亏比例(%)  | 当日盈亏    |
| an an                        | 17-36-(077) (200/11) 44-17-36-688                                                                                                    | 素四                   |          | 1  | 010609 | 06国债(9)       | 10000    | 10000    | 0.000      | 1000120815.068    | 0.00     | 1015    |
| 🦉 对吴对实                       | UE991(49.000001 449-08/01                                                                                                    | ***                  |          | 2  | 110043 | 无锡转债          | 10000    | 10000    | 0.000      | 2517600000.000    | 0.00     | 0       |
| 一 散单                         | 申报方式: 成交甲报 🔹                                                                                                    | *-                   |          | 3  | 110044 | 广电转债          | 200000   | 200000   | 0.000      | 730000000.000     | 0.00     | 0       |
| 查委托                          | (素出价格: 22.80 ÷元                                                                                                    | E- 22 80             | 2        | 4  | 113533 | 参林转债          | 20000    | 20000    | 20000.000  | -3334000000.000   | -83.35   | 0       |
| 查成交                          | 证券类型: 非受限股份 👻                                                                                                    | 吴二 22.40             | 40       | 5  | 160105 | 19山东47        | 3000000  | 3000000  | 0.000      | 2733657534.300    | 0.00     | 327534  |
| ▲ 查询功能                       | 最大可索 5000200 余部 股                                                                                                    | 英三 22.00             | 10       | 6  | 204001 | GC001         | 10000    | 10000    | 0.000      | 0.000             | 0.00     | 0       |
|                              |                                                                                                    | 关凹 21.67<br>第五 17.09 | 2        | 7  | 510900 | HRETF         | 1020000  | 1020000  | 0.000      | 1841100000.000    | 0.00     | 0       |
|                              | <b>顾小船买: 87720.000</b>                                                                                                    | <u>жи</u> п.ж.       |          | 8  | 511020 | 平安国债ETF       | 500000   | 500000   | 0.000      | 11440000.000      | 0.00     | 0       |
|                              | C 1/2 C 1/3 C 1/4 C 1/5                                                                                                    | 現11 22.80            | 歌得 26.88 | 9  | 519908 | 基金兴华          | 500000   | 500000   | 0.000      | 1042500.000       | 0.00     | 0       |
| · \$P 意同关人                   | 表出教堂 87720 - 展                                                                                                    | BENX 22.40           | 武博 17.82 | 10 | 520501 | 虚拟申赎代码        | 20000000 | 20000000 | 0.000      | 0.000             | 0.00     | 0       |
| ────── 意向卖出                  | 对方席位:                                                                                                    |                      |          | 11 | 588000 | LIRETF        | 10200    | 10200    | 108, 676   | 60377089.780      | 5446.76  | 0       |
| 一会 定价买入                      | 约定号:                                                                                                    |                      |          | 12 | 600000 | 浦友银行          | 10100    | 9000     | 87.291     | -750339.980       | -85.11   | -872936 |
| → 余 定价卖出                     | 本方席位:                                                                                                    |                      |          | 13 | 800004 | 日云机功          | 20000    | 20000    | 0,000      | 228800.000        | 0.00     | 0       |
| - 成交曲报买入                     | to serve and the server of the server of the |                      |          | 14 | 600036 | 招用限行          | 11740    | 11740    | 1.014      | 139538.470        | 1172.19  |         |
| 4 成本曲線表出                     | 突出下单                                                                                                    |                      |          | 15 | 600252 | 中世集团          | 22000    | 22000    | 0.482      | -114451.640       | -80.25   | 0       |
| A miller                     | 思想很干。1 (向本体类 / 公司は                                                                                                    |                      |          | 10 | 000420 | 学管理开          | 100000   | 100000   | 20.903     | 1040000 000       | 0040.00  |         |
| 20 million =                 | 儒》天宗交易请通过《沪吊供募协                                                                                                    |                      |          | 17 | 601211 | 「二日本の内        | 100000   | 100000   | 15 065     | 10400200.230      | 2043. 30 |         |
| 一致 至代原则                      | 商感交"落里要托里提上深市债券                                                                                                    |                      |          | 10 | 601210 | 日本自民          | 22000    | 22000    | 60,000     | 4000377 600       | 200.01   |         |
| 一会 大宗戚持股份信息查询                | 「宋市儒券协商成交"案単要托申                                                                                                    |                      |          | 20 | 601729 | 一日子女          | 4000     | 4000     | 4 021      | 9990211.090       | 56 19    |         |
| <ul> <li>梁市债券协商成交</li> </ul> | 报, 否则指导数更报失败。2. 如协                                                                                                    |                      |          | 21 | 601720 | * III 化 III 化 | 100      | 100      | 4.021      | -26,000           | -6.26    |         |
| 沪市债券协商成交                     | Adobel@12.28                                                                                                    |                      |          | 22 | 601825 | 迫灾富行          | 1000     | 1000     | 7,998      | 32,000            | 0.40     |         |
| 12 北江海美                      |                                                                                                    |                      |          | 00 | 001040 | 4-92          | 1000     | 1000     | 1.000      | 52.000            | 0.40     |         |

同意大宗交易业务客户合规交易承诺书,点击确定

| ■ 「「「「「」」」 「「」」 「「」」 「「」」 「」 「」 「」 「」 「」 | 买入 雪出 撒单 成交 持仓 刷新                                           |                | 成                       | 交申报卖出 |          |        |        | <b>統定</b> 系统 : | 8 K T           |            |         |
|------------------------------------------|-------------------------------------------------------------|----------------|-------------------------|-------|----------|--------|--------|----------------|-----------------|------------|---------|
| 🎫 买入                                     | m+////7                                                     |                | 席号 证券代码                 | 证券名称  |          | 证券教理   | 可参数量   | 成本价            | 浮动激号            | 涨亏比例(%)    | 当日悉号    |
| 第11 类出                                   | 服乐代的                                                        |                | 1 010609                |       | 06国债(9)  | 10000  | 10000  | 0.000          | 1000120815,068  | 0.00       | 1015    |
| S 对买对卖                                   | 业劳代码: 688001 平元课品                                           |                | 2 110043                |       | 无锡转债     | 10000  | 10000  | 0.000          | 2517600000.000  | 0.00       | 0       |
| 1 一 一 一 一 一 一 一 一 一 一 一 一 一 一 一 一 一 一 一  | 申报方式: 成交申报 * 第一                                             | 大宗交易业          | <b>B客户合规交易承诺书</b>       |       |          |        |        | 0.000          | 730000000.000   | 0.00       | 0       |
| 😵 查委托                                    | (素出价格: 22.80 ÷元 Ξ− 22.1)                                    | 0              |                         |       |          |        |        | 100.000        | -3334000000.000 | -83.35     | 0       |
| 查成交                                      | 证券类型:非受限股份 - 买二 22.4                                        | 0              |                         |       |          |        |        | 0.000          | 2733657534.300  | 0.00       | 327534  |
| 一 查询功能                                   | 最大可靠: 5000200 全部 股 英三 22.1                                  | 9 (21)         | 已取消网页导航                 |       |          |        |        | 0.000          | 0.000           | 0.00       | 0       |
| Ⅰ 自定义组合通                                 | 最小重要 87720 000 美西 17:                                       |                |                         |       |          |        |        | 0.000          | 1841100000.000  | 0.00       | 0       |
|                                          | (10 (10 (14 (17 現位 228                                      |                |                         |       |          |        |        | 0.000          | 11440000.000    | 0.00       | U       |
| () () () () () () () () () () () () () ( | T 1/2 1/3 1/4 1/6 500 10 10 10 10 10 10 10 10 10 10 10 10 1 |                | 你可以尝试以下操作。              |       |          |        |        | 0.000          | 1042000.000     | 0.00       | 0       |
| A 音向表出                                   | 対方度合                                                        |                | 12-2 PAZABAPA L BRITH   |       |          |        |        | 08 676         | 60377089, 780   | 5446.76    | 0       |
| A                                        | AST SHELL                                                   |                | • 刷新该页面。                |       |          |        |        | 87, 291        | -750339, 980    | -85, 11    | -872936 |
| 20 EUX                                   | 5 7.72 *5                                                   |                |                         |       |          |        |        | 0,000          | 228800.000      | 0.00       | 0       |
| · 注印英出                                   | 本方席位:                                                       |                |                         |       |          |        |        | 1.014          | 139538. 470     | 1172.19    | 0       |
| <b>新交甲报头</b> 人                           | 办出下单                                                        |                |                         |       |          |        |        | 6.482          | -114451.640     | -80.25     | 0       |
| 一委 国交电报器出                                | XULT                                                        |                |                         |       |          |        |        | 26, 963        | 44953, 460      | 83.36      | 0       |
| → 委托撤单                                   | 温馨提示:11治疗债券(全回输出                                            |                |                         |       |          |        |        | 6.227          | 16460280.230    | 2643.38    | 0       |
|                                          | 商成交"菜单委托申报"采市债券                                             |                |                         |       |          |        |        | 15,865         | 39125.000       | 246.61     | 0       |
| 大宗戚持服份信息查询                               | (不含可發僑)大宗交易请通过"                                             |                |                         |       |          |        |        | 60.231         | 4990277.690     | 360.23     | 0       |
| ➡ 梁市儒券协商成交                               | 报,否则将导致审报失败。2 加协                                            |                |                         |       |          |        |        | 4.021          | 9036.800        | 56.18      | 0       |
| ■ 沪市儒勞协商成交                               | 议理出缓慢,请耐心等待或安装                                              |                |                         |       |          |        |        | 4.090          | -28,000         | -6.36      | U       |
| ■ 北江傳巻                                   | Managed Brea .                                              |                |                         |       |          |        |        | 7.998          | 114000054 570   | 0.40       | 2000000 |
|                                          |                                                             |                |                         |       |          |        |        | 0.001          | 15920.000       | 2219900.00 | 2000080 |
|                                          |                                                             |                |                         |       |          |        |        | 61,500         | -17719 000      | -44.32     | 0       |
| Ⅰ 新三娘父帝                                  |                                                             | -              |                         |       |          |        |        | 9, 752         | -710, 460       | -1.46      |         |
| ➡ 科剧教安托                                  |                                                             |                |                         |       |          |        |        | 2,668          | 1272,000        | 47,68      | 0       |
| Ⅰ 仓业板盘后委托                                |                                                             | ▼ 本人已知         | 皖并同意上述协议内容              |       |          |        |        | 5.690          | -945.000        | -33.22     | 0       |
| 王 港股通(沪)                                 |                                                             | - Linter Black | and a comparison of the | These | The Sold |        |        | 22.130         | -2555.000       | -23.09     | 0       |
| 王 港脱通(菜)                                 |                                                             |                |                         | SHUE  | 432/19   |        |        | -0.064         | 358992026.860   | 0.00       | -959808 |
| 新服申购                                     |                                                             |                | 31 689004               |       | CDR4     | 200    | 200    | -10.000        | 28400.000       | 0.00       | 0       |
| □ 相にルあ                                   |                                                             |                | 32 000001               |       | 平安银行     | 101298 | 101298 | -3, 947        | 1611374.880     | 0.00       | -13168  |

查看委托确认框的信息,无误点击确认,下单成功

| 📑 光大证券   金阳光卓越    | 版 行情                    | 交易                | 期权交易                | 理财      | 账户         | 资讯         | 數据              | 发现                  | 股票/理财/         | 幣用功能 Q            | (8) na'  | •• 406•••11 🗸  | := 6            | 3 ¢ < -    | - @ ×   |
|-------------------|-------------------------|-------------------|---------------------|---------|------------|------------|-----------------|---------------------|----------------|-------------------|----------|----------------|-----------------|------------|---------|
| 股票 基金 理财 服务安全     | 天入 卖出 撤降                | 1 成交 找            | 1合 刷新               |         |            |            |                 | 威交申报                | 突出             |                   |          | 领建 系统 多        | 2 K             |            |         |
| <b></b>           | 00+/978                 |                   | *                   | 6       |            | 序号         | 证券代码            | iلة:                | 券名称            | 证券数量              | 可卖教堂     | 威本价            | 浮动盈亏            | 盈亏比例(%)    | 当日盈三    |
| <b>第11</b> 表出     | 服朱194                   | 4 20.00           | ~ 教                 | 9       |            | 1          | 010609          |                     | 06国债(9)        | 10000             | 10000    | 0,000          | 1000120815.068  | 0.00       | 1015    |
| 🤹 对其对卖            | 业劳代间. 10000             | 11 24元            | 源明 突                | -       |            | 2          | 110043          |                     | 无锡铸债           | 10000             | 10000    | 0.000          | 2517600000.000  | 0.00       | 0       |
| 1 一般単             | 申报方式: 成交日               | 申报                | * *                 | _       |            | 3          | 110044          |                     | 广电转债           | 200000            | 200000   | 0.000          | 730000000.000   | 0.00       | 0       |
|                   | 卖出价格 22.80              | 1                 | ·元 王                | - 22.80 |            | 2 4        | 113533          |                     | 参林转债           | 20000             | 20000    | 20000.000      | -3334000000.000 | -83.35     | 0       |
| 金 查成交             | 证券类型: 非受到               | 限股份               | - 吴                 | 22.40   | 4          | 0 5        | 160105          |                     | 19山东47         | 3000000           | 3000000  | 0.000          | 2733657534.300  | 0.00       | 327534  |
| ▲ 查询功能            | 最大司索 50002              | 00                | AR 80 3             | 22.00   | 1          | 0 6        | 204001          |                     | GC001          | 10000             | 10000    | 0.000          | 0.000           | 0.00       | 0       |
| Ⅰ 自定义组合通          | 最小部分- 97790             | 000               |                     | 5 17 92 |            | é 7        | 10000           | はお出な日時に             | 010090         | 1020000           | 1020000  | 0.000          | 1841100000.000  | 0.00       | 0       |
|                   | 6.16 C 16               | C                 | 1 00 20.            | 0 22 20 | 36.00 00 0 |            | PROCEED.        | A SACALA SISTING IN |                | 000               | 500000   | 0.000          | 11440000, 000   | 0.00       | 0       |
|                   | 1/2 ( 1/3               | ( 1/4 (           | 1/5 301<br>- BD RFL | 1 22.40 | 30(19 10.0 |            | 0               | 操作类别: 成             | 交确认卖出          | 000               | 500000   | 0.000          | 1042500.000     | 0.00       | 0       |
| A ROAN            | SALISTE 01120           |                   | - 10 MP             | N       | INCIA TITO | - 10       | - 0             | 服票代码 68             | 8001 华兴源创      | 200               | 20000000 | 100.676        | 60277090 700    | 5446 76    | 0       |
|                   | X9/3/01/2               | 0                 |                     |         |            | 10         | -               | 安托时值: 22            |                | 100               | 10200    | 97 201         | -750220 000     | -95 11     | -972926 |
| 一级定的关入            | 3.05.4: =               |                   |                     |         |            | 13         | -               | 夏东代码:               | strong dist in | 000               | 20000    | 0.000          | 228800,000      | 0.00       | 012930  |
| 一家 定价卖出           | 本方席位                    |                   |                     |         |            | 14         | -               |                     |                | 740               | 11740    | 1,014          | 139538, 470     | 1172, 19   | 0       |
| 一会 成交申报买入         |                         | ander             | - 00                |         |            | 15         |                 | (如果服东代新             | 9.有误,请选择正确     | 的股东。) 000         | 22000    | 6,482          | -114451, 640    | -80, 25    | 0       |
| 一会 成交申报卖出         |                         | -94E              | -                   |         |            | 16         |                 |                     |                | 000               | 2000     | 26.963         | 44953, 460      | 83.36      | 0       |
|                   | 温馨提示:1.沪市               | 時券 (合可)           | <u>\$</u>           |         |            | 17         |                 |                     |                | 000               | 100000   | 6.227          | 16460280.230    | 2643.38    | 0       |
| - 金 委托查询          | (b) 大示交易噴噴)<br>高成立。空童医环 | 回"沪市债务<br>直报: 深末( | 22                  |         |            | 16         |                 | 12112112            | Bald Watth     | 000               | 1000     | 15.865         | 39125,000       | 246.61     | 0       |
| 大宗城特股份信息查询        | (不会可转债) 大               | 宗委易请道             | 14                  |         |            | 19         |                 | The second second   | 40.71          | 000               | 23000    | 60.231         | 4990277.690     | 360.23     | 0       |
| ■ 空市佳誉地商成立        | 深市協会协會成交 指。 金川協会教育      | 采里安社員             | nith.               |         |            | 20         | 601728          |                     | 中国电信           | 4000              | 4000     | 4.021          | 9036.800        | 56.18      | 0       |
|                   | 议弹王接慢。请闻心               | 等待或安装             |                     |         |            | 21         | 601788          |                     | 光大证券           | 100               | 100      | 4.090          | -26.000         | -6.36      | 0       |
| □ 小田康芳時間風ス □ 北江傳義 | Adober                  |                   |                     |         |            | 22         | 601825          | (k))/ _ = = m =     | 沪农商行           | 1000              | 1000     | 7,998          | 32.000          | 0.40       | 0       |
|                   |                         | 1.000             | distant and the     | 1000    | 5200       | 23         | 688001          | 平六一二二四2             | 百六七八九十一源即      | 5000200           | 5000200  | 0,001          | 114000254, 570  | 2279900.00 | 2000080 |
| □ 九六世务   金阳光早起    | 脉 行情                    | 交易                | 期权交易                | 理财      | 账户         | 資讯         | 數据              | 发现                  | 股票/理财/         | 幣用功能 Q            | (8) na'  | 406***11 ~     |                 | 3 ¢ < -    | - @ ×   |
| 股票 基金 理財 服务安全     | 天入 卖出 撤加                | 1 成交 持            | 1合 周新               |         |            |            |                 | 成交申报                | 突出             |                   |          | <b>航定</b> 系统 書 | <b>8秋号</b>      |            | ) BX    |
|                   | 的车件码                    | 2 PERMIT          | The second          |         |            | 序号         | 证券代码            | 证                   | 券名称            | 证券数量              | 可卖教量     | 咸本价            | 浮动盈亏            | 盈亏比例(%)    | 当日濫号    |
|                   | T #6/PZD                | -                 |                     |         |            | 1          | 010609          |                     | 06国债(9)        | 10000             | 10000    | 0.000          | 1000120815.068  | 0.00       | 1015    |
| 5 对头灯英            | ME991 WHI               | th 472            |                     |         |            | 2          | 110043          |                     | 无锡铸债           | 10000             | 10000    | 0.000          | 2517600000.000  | 0.00       | 0       |
| 変 散単              | 申报方式:则义                 | 中张                |                     |         |            |            | 110044          |                     | 广电转债           | 200000            | 200000   | 0.000          | 730000000.000   | 0.00       | 0       |
| 資 查委托             | 英国加州                    |                   | 一元                  |         |            | 4          | 113533          |                     | 参林转债           | 20000             | 20000    | 20000.000      | -3334000000.000 | -83.35     | 0       |
| 查成交     查成交       | 证券类型:                   |                   | 7                   |         |            |            | 160105          |                     | 19山东47         | 3000000           | 3000000  | 0.000          | 2733657534.300  | 0.00       | 327534  |
| 王 查询功能            | 最大可卖:                   | á                 | 部股                  |         |            | 6          | 204001          |                     | GCUUI          | 10000             | 10000    | 0.000          | 0.000           | 0.00       | 0       |
| 日定义组合通            | 最小霉素:                   |                   |                     |         |            | 眎          |                 |                     | X              | 1020000<br>E00000 | 1020000  | 0.000          | 1841100000.000  | 0.00       | 0       |
| □ 大宗交易            | C 1/2 C 1/3             | C 1/4 C           | 1/5                 |         |            | ~          | e in the second | 0                   | 244            | 500000            | 500000   | 0.000          | 1042500.000     | 0.00       |         |
| ▲ 豊向玉 λ           | 2014130 B               |                   | 一服                  |         |            | <b>(1)</b> | 安托已提父           | ,當同考是30278          | EIG            | 20000000          | 20000000 | 0.000          | 0,000           | 0.00       | 0       |
| A. 音向学出           | 对方度位                    |                   |                     |         |            | -          |                 |                     | 378            | 10200             | 10200    | 108, 676       | 60377089, 780   | 5446, 76   | 0       |
| A #4073           | State P.                |                   | _                   |         |            |            | 1               | 1911                | 11             | 10100             | 9000     | 87, 291        | -750339, 980    | -85, 11    | -872936 |
| 2 2015A           | > 3.12                  | _                 |                     |         |            |            |                 | 100 000             | 1.18           | 20000             | 20000    | 0.000          | 228800.000      | 0.00       | 0       |
| 20 定1196日         | 本方席位:                   |                   |                     |         |            | 14         | 600036          |                     | 招商銀行           | 11740             | 11740    | 1.014          | 139538.470      | 1172.19    | 0       |
| 》 购父申报头人          |                         | <b>杰州</b> 7       | 100                 |         |            | 15         | 600252          |                     | 中恒集团           | 22000             | 22000    | 6.482          | -114451.640     | -80.25     | 0       |
| A DOCUMENT        | and the second          | -Mm I             | and a               |         |            | 16         | 600426          |                     | 华鲁恒升           | 2000              | 2000     | 26.963         | 44953.460       | 83.36      | 0       |
| - 10 委托散单         | 温馨提示:1.沪市1              | 時間。自己             | Éth.                |         |            | 17         | 601166          |                     | 兴业银行           | 100000            | 100000   | 6.227          | 16460280.230    | 2643.38    | 0       |
| 一                 | 器成会で登留委托                | 直报: 李末伯           | 18                  |         |            | 18         | 601211          |                     | 国泰君安           | 1000              | 1000     | 15.865         | 39125.000       | 246.61     | 0       |

### 3.2.8.7. 委托撤单

委托撤单:

选中要撤单的记录,点击撤单按钮,或者直接双击记录,确认无误点击确认,撤单完成

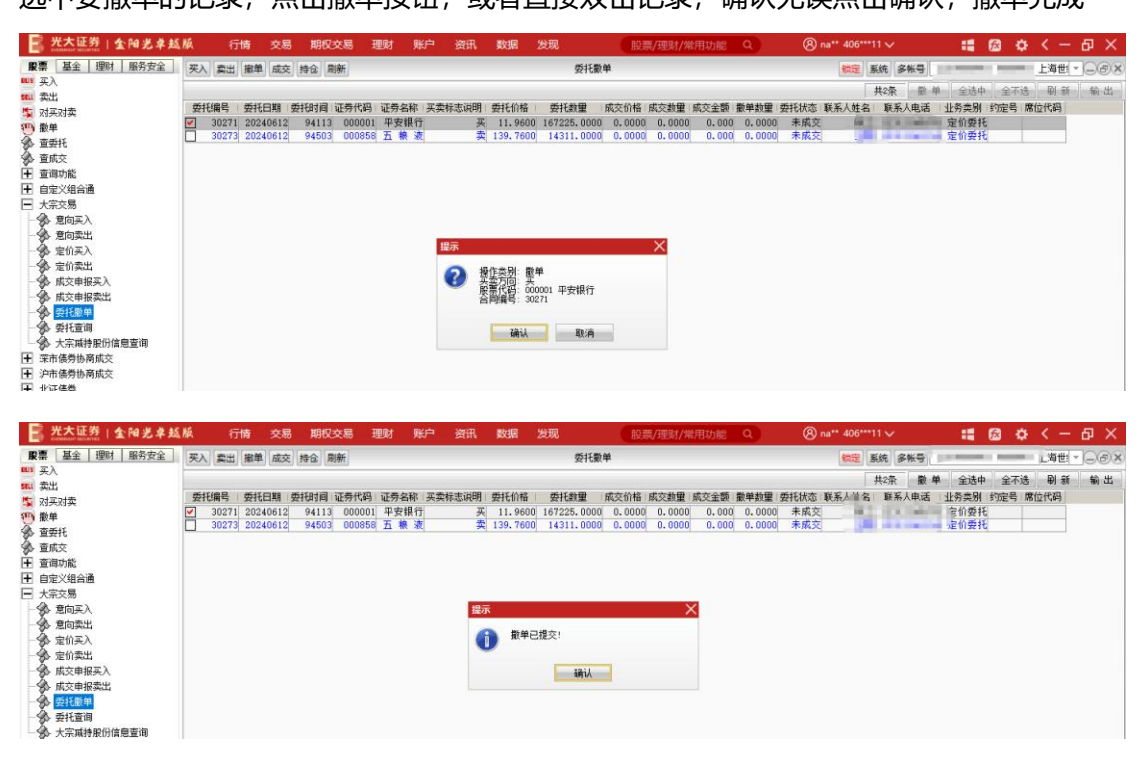

#### 3.2.8.8. 委托查询

| 📑 光大证券   金阳光卓超       | 版     | 行情 💈     | 8易 期  | 权交易    | 理财账                       | ⇒ 资讯     | 数据     | 发现       | 服          | 票/理财/常用     | 功能 Q   |        | 8 na** | 406***11 🗸     |        | :: 😥         | ٥       | < -  | θ×    |
|----------------------|-------|----------|-------|--------|---------------------------|----------|--------|----------|------------|-------------|--------|--------|--------|----------------|--------|--------------|---------|------|-------|
| 股票 基金 理财 服务安全        | 买入 卖  | 出撤单后     | 茨 持合  | 刷新     |                           |          |        | 要        | 托查询        |             |        |        |        | <b>統定</b> 系统 ( | S张号 na | ne40609911 4 | 0609911 | 上海世  | Jer   |
| MII 美人<br>101        |       |          |       |        |                           |          |        |          |            |             |        |        |        |                |        |              | 共8条     | 查询   | 输出    |
| 15 对买对卖              | 委托编号  | 委托日期     | 委托时间  | 证券代码   | i                         | 正券名称     |        | 买卖标志说明   | 委托价格       | 委托教里        | 成交价格   | 成交数量   | 成交全额   | 撒单数里           | 委托状态   | 联系人姓名        | 联       | 系人电话 | 业务类   |
| 977 撒单               | 30263 | 20240612 | 85324 | 010609 |                           |          | 06国债(9 | 买        | 9999, 4950 | 100, 000    | 0.0000 | 0.0000 | 0.000  | 100.000        | 0 陵年   |              |         |      | 意向目   |
| ▲ 查委托                | 30264 | 20240612 | 85511 | 600426 |                           |          | 华鲁恒力   | <u> </u> | 49.4400    | 40454.000   | 0.0000 | 0.0000 | 0.000  | 40454.000      |        |              | -       |      | 意同日   |
| 查成交                  | 30267 | 20240612 | 90733 | 688001 | 43                        | NT + + T | 日云机塔   | <u> </u> | 22 3000    | 89697 000   | 0.0000 | 0.0000 | 0.000  | 174828,000     | 「原料    |              | 1.0     | -    | 意向    |
| ● 查询功能               | 30271 | 20240612 | 94113 | 000001 | T/( ===                   | 12071070 | 平安银行   | Ŧ        | 11.9600    | 167225, 000 | 0.0000 | 0.0000 | 0.000  | 167225,000     | 5 场内撤年 |              |         | -    | 定价多   |
| 自定义组合通               | 30273 | 20240612 | 94503 | 000858 |                           |          | 五粮清    | 卖        | 139.7600   | 14311.000   | 0.0000 | 0.0000 | 0.000  | 0.000          | 0 未成3  |              |         | 100  | 電 定价势 |
| □ 大宗交易               | 30275 | 20240612 | 94930 | 600426 | the state of the state of |          | 华鲁恒升   | <u> </u> | 49.4400    | 40454.000   | 0.0000 | 0.0000 | 0.000  | 40454.000      | 0 废 年  |              |         |      | 成交替   |
| 一会 意向买入              | 30278 | 20240612 | 95145 | 688001 | 华兴一二三日                    | 四五六七八)   | 几十一源回  | 买        | 22,8000    | 87720,000   | 0.0000 | 0.0000 | 0.000  | 87720.000      | リーは特   |              |         |      | 服交单   |
| - 🚱 意向卖出<br>- 🚱 定价买入 |       |          |       |        |                           |          |        |          |            |             |        |        |        |                |        |              |         |      |       |
| 一会 定价卖出              |       |          |       |        |                           |          |        |          |            |             |        |        |        |                |        |              |         |      |       |
| - 90 原交甲报头人          |       |          |       |        |                           |          |        |          |            |             |        |        |        |                |        |              |         |      |       |
| 一分 委托撒单              |       |          |       |        |                           |          |        |          |            |             |        |        |        |                |        |              |         |      |       |
| 一 🏇 委托宣词             |       |          |       |        |                           |          |        |          |            |             |        |        |        |                |        |              |         |      |       |
| 一会 大宗城持股份信息查询        |       |          |       |        |                           |          |        |          |            |             |        |        |        |                |        |              |         |      |       |
|                      |       |          |       |        |                           |          |        |          |            |             |        |        |        |                |        |              |         |      |       |

# 3.2.8.9. 大宗减持股份信息查询

| 📑 光大证券   金阳光卓越       | 版 行情    | 交易   | 期权    | 这易 3 | 理财 🔋       | 账户 资 | 谻 数  | 倨   |
|----------------------|---------|------|-------|------|------------|------|------|-----|
| <b>股票</b> 基金 理财 服务安全 | 买入 卖出 撤 | 单 成交 | 持合「   | 制新   |            |      |      |     |
| ₩ 买入                 |         | 深圳海豚 | IRANA |      |            |      |      |     |
| SELL 卖出              |         |      |       |      | ) at my !! |      |      |     |
| 🔄 对买对卖               | 证券代码    | i ij | 止券名称  | 席位代码 | 适用日期       | 证券余额 | 冻结数量 | 减持受 |
| 1 撤单                 | 没有相应的查  | 间信息! |       |      |            |      |      |     |
| 🕉 查委托                |         |      |       |      |            |      |      |     |
| 🏠 查成交                |         |      |       |      |            |      |      |     |
| ▶ 查询功能               |         |      |       |      |            |      |      |     |
| ➡ 自定义组合通             |         |      |       |      |            |      |      |     |
| □ 大宗交易               |         |      |       |      |            |      |      |     |
| 💮 意向买入               |         |      |       |      |            |      |      |     |
| 意向卖出                 |         |      |       |      |            |      |      |     |
| 一分 定价买入              |         |      |       |      |            |      |      |     |
| → 全价卖出               |         |      |       |      |            |      |      |     |
| - 🔗 成交申报买入           |         |      |       |      |            |      |      |     |
| 成交申报卖出               |         |      |       |      |            |      |      |     |
| - 🕉 委托撤单             |         |      |       |      |            |      |      |     |
| 🚽 🅉 委托查询             |         |      |       |      |            |      |      |     |
| 大宗减持股份信息查询           |         |      |       |      |            |      |      |     |
| ▶ 深市信券协商成交           |         |      |       |      |            |      |      |     |

# 3.2.9. 深市债券协商成交

### 3.2.9.1. 协商成交

协商成交:

输入深市债券代码、委托价格、委托数量、约定号,填入对方信息,确认无误后点击提交

| 光大证券   金阳光卓越版                                                                                        | § 行情                                                   | 交易                          | 期权交易                                         | 理财务                                  | 沪资田                              | 数据 | 发现 |                            | 股票/理                                                   | 財/端用功能 Q                                            | 8 na** 406***1                                     | · ~                                                  | :: @                                              | ¢ < — @ ×                                                                                      |
|----------------------------------------------------------------------------------------------------|--------------------------------------------------------|-----------------------------|----------------------------------------------|--------------------------------------|----------------------------------|----|----|----------------------------|--------------------------------------------------------|-----------------------------------------------------|----------------------------------------------------|------------------------------------------------------|---------------------------------------------------|------------------------------------------------------------------------------------------------|
|                                                                                                    | 天入 索出 第                                                | 雌 成交                        | 持合刷新                                         |                                      |                                  |    |    | 协商成                        | 交                                                      |                                                     | <u>帧定</u> 系                                        | 统多帐号                                                 |                                                   |                                                                                                |
| ●                                                                                                    | 服东代码<br>備券代码: 100<br>委托类型: 現<br>委托价格: 100<br>可买数量: 175 | 1504<br>尊协商买入<br>1<br>58925 | 雪债0504<br>↓ · · · · · · · · · · · 元<br>「全部 张 | 本方信息<br>本方交易<br>本方交易<br>本方交易<br>本方交易 | 主体代码:<br>主体名称:<br>主体类型:<br>方交易商  |    |    | 序号<br>1<br>2<br>3<br>4     | 正勞代码<br>010609<br>110043<br>110044<br>113533<br>160105 | 证券為称<br>06国信()<br>无挑装债<br>广电转债<br>500年46<br>1000年47 | 证券数里<br>10000<br>10000<br>200000<br>20000<br>20000 | 可次数量<br>10000<br>10000<br>200000<br>200000<br>200000 | 成本价<br>0.000<br>0.000<br>0.000<br>20000.000       | 浮动型号<br>1000120815.068<br>2517600000.000<br>730000000.000<br>-3334000000.000<br>2723657534.200 |
| <ul> <li>▲ 查询功能</li> <li>● 查询功能</li> <li>● 自定义组合通</li> <li>● 大宗交易</li> <li>● 家市條券协商成交</li> </ul>     | 委托數量: 100<br>约 定 号:                                    | 10<br>                      | <u>;</u> 张                                   |                                      | 方交易员 主体代码:                       |    |    | 6<br>7<br>8<br>9           | 204001<br>510900<br>511020<br>519908<br>520501         | GC001<br>日曜ETF<br>平安国後ETF<br>憲金兴华<br>慶知申韓代码         | 10000<br>1020000<br>500000<br>500000<br>200000000  | 10000<br>1020000<br>500000<br>500000<br>20000000     | 0,000 0,000 0,000 0,000 0,000 0,000               | 2/33607034, 300<br>0, 000<br>1941100000, 000<br>11440000, 000<br>1042500, 000<br>0, 000        |
| <ul> <li>参 ()前前就交</li> <li>参 ()前前前认</li> <li>参 微单</li> <li>参 当日委托</li> <li>参 历史委托</li> </ul>         |                                                        |                             |                                              | 对方交易<br>对方交易<br>对<br>对               | 主体名称:<br>主体类型:<br>方交易商:<br>方交易员: |    | Ŧ  | 11<br>12<br>13<br>14<br>15 | 533000<br>600000<br>600004<br>600036<br>600252         | 工粮ETF<br>浦发银行<br>自云机场<br>招商银行<br>中恒集团               | 10200<br>10100<br>20000<br>11740<br>22000          | 10200<br>9000<br>20000<br>11740<br>22000             | 108, 676<br>87, 291<br>0, 000<br>1, 014<br>6, 482 | 60377089, 780<br>-750339, 980<br>228800, 000<br>139538, 470<br>-114451, 640                    |
| <ul> <li>→ 当日成交</li> <li>→ ⑤ 历史成交</li> <li>● 沪市债券协商成交</li> <li>■ 沪市债券协商成交</li> <li>■ 北正债券</li> </ul> |                                                        |                             |                                              |                                      |                                  |    |    | 16<br>17<br>18<br>19<br>20 | 600426<br>601166<br>601211<br>601318<br>601728         | 华管恒升<br>兴业银行<br>国泰君安<br>中国平安<br>中国电信                | 2000<br>100000<br>1000<br>23000<br>4000            | 2000<br>100000<br>1000<br>23000<br>4000              | 26, 963<br>6, 227<br>15, 865<br>60, 231<br>4, 021 | 44953, 460<br>16460280, 230<br>39125, 000<br>4990277, 690<br>9036, 800                         |

查看弹框中的信息,确认无误后,点击确认

| - 光大证券   金阳光卓越》  | 城 行       | 情交        | 易 期权交易               | 理财 账户     | 資田        | 数据                  | 发现     |         | 股票/理        | 财/常用功能   | ۹                 | 8 na** 406***1 | V I      | :: @ :    | ф < – Б ×       |
|------------------|-----------|-----------|----------------------|-----------|-----------|---------------------|--------|---------|-------------|----------|-------------------|----------------|----------|-----------|-----------------|
| ※ 服票 基金 理財 服务安全  | 买入 卖出     | 田 嶽単 月    | 成交 持合 刷新             |           |           |                     |        | 协商      | 戰交          |          |                   | (物定) 系         | 统多帐号     |           | I ME - COX      |
| 111 卖出           | 服东代码      | 10.00     | 1015                 | 「本方信息―    |           | -                   |        | 席号      | 证券代码        | 证券名称     |                   | 证券数量           | 可类数量     | 威本价       | 浮动墨亏            |
| 5 정공정축           | 债券代码:     | 100504    | 国债0504               | 本方交易王国    | 517       | -                   |        | 1       | 010609      |          | 06国债(9)           | 10000          | 10000    | 0.000     | 1000120815.068  |
| (11) 教堂          | 委托类型:     | 现券协商      | 英入 -                 | 本方交易主体    | 名         |                     |        | 1       | 110043      |          | 无锡转债              | 10000          | 10000    | 0.000     | 2517600000.000  |
| A ###1           | #1140#2-  | 100       | ÷ <del>.</del>       | 本方交易主体    | 英         | 4.000               |        | 1       | 110044      |          | 广电转债              | 200000         | 200000   | 0.000     | 730000000.000   |
|                  | 22160110- | Incore    | - 7.5                | 本方交       | Final     | -                   |        |         | 113533      |          | 参林转债              | 20000          | 20000    | 20000.000 | -3334000000.000 |
| <b>※</b> 更於×     | 可失到里      | 1 (958925 | 王即 5次                | * 54      | 1         | -                   |        |         | 160105      |          | 19山东47            | 3000000        | 3000000  | 0.000     | 2733657534. 300 |
| Ⅰ± 查询功能          | 委托数里:     | 1000      | <u></u>              | 4732      |           | _                   |        |         | 204001      |          | GC001             | 10000          | 10000    | 0.000     | 0.000           |
| • 自定义组合通         | 约定号:      |           |                      |           |           |                     |        |         | 510900      |          | H股ETF             | 1020000        | 1020000  | 0.000     | 1841100000.000  |
| 王 大宗交易           |           |           |                      | WHITE ALL |           |                     |        | -       | E11020      |          | TL STATEL (Spectr | E00000         | 500000   | 0.000     | 11440000.000    |
| □ 空市债券协商成交       |           |           | 提交                   | 303971813 |           |                     |        |         |             |          |                   |                | 500000   | 0.000     | 1042500.000     |
| - A thatta       |           |           | 1. The second second | O 800     | 4 Sti. 30 | ※出家正 )              |        |         |             |          |                   |                | 20000000 | 0.000     | 0.000           |
| A 16 10 10 1     |           |           |                      |           | 七日:10     | 0504 1              | B0504  |         |             |          |                   |                | 10200    | 108.676   | 60377089.780    |
| → 30 ID 用明认      |           |           |                      | 委托1       | 前播: 10    | 0.0000 <del>7</del> |        |         |             |          |                   |                | 9000     | 87.291    | -750339.980     |
| 一委 散里            |           |           |                      | 要托        | P. 10     | 00 eft              |        |         |             |          |                   |                | 20000    | 0.000     | 228800.000      |
| → 今 当日委托         |           |           |                      | 約章        | 14        | 100                 |        |         |             |          |                   |                | 11740    | 1.014     | 139538.470      |
| - 🎲 历史委托         |           |           |                      |           |           |                     |        |         |             |          |                   |                | 22000    | 6.482     | -114451.640     |
| - 4 当日成交         |           |           |                      | (如果       | 服东代码      | 有误,请)               | 选择正确的  | 服东代     | 码.)         |          |                   |                | 2000     | 26.963    | 44953.460       |
| A. 历史成六          |           |           |                      |           |           |                     |        |         |             |          |                   |                | 100000   | 6.227     | 16460280.230    |
|                  |           |           |                      | 根据3       | 2易所要:     | 末, 若您申              | 报的债券   | (特定信    | (券除外) 現券交   | 8易价格(净价) | 偏离交易当日            | 日终中证估值和        | 1000     | 15.865    | 39125.000       |
| 于 沪市该分协商购次       |           |           |                      | 中债(       | 古值的幅      | 要超过2%(              | (含)的,常 | 配合法     | 此公司向交易所指    | 日古该笔交易   |                   |                | 23000    | 60.231    | 4990277.690     |
| ■ 北亚债券           |           |           |                      |           |           |                     |        |         |             |          |                   |                | 4000     | 4.021     | 9036.800        |
| 王 北交所交易          |           |           |                      |           |           |                     |        |         | ati mesk    |          |                   |                | 100      | 4.090     | -26,000         |
| 新三板交易            |           |           |                      |           |           |                     |        | 25,7704 | AX10        |          |                   |                | 1000     | 7.998     | 32.000          |
| 十 科創板委托          |           |           |                      |           |           |                     |        | 6       | 000001 -+77 |          | N761 - 48 88      | 0000200        | 5000200  | 0.001     | 114000254.570   |
| ➡ 创业场盘 后委托       |           |           |                      |           |           |                     |        | 24      | 688005      |          | 音百科技              | 12656          | 12656    | 0.000     | 15820.000       |
| C CITTAGE MARKED |           |           |                      |           |           |                     |        | 25      | 688048      |          | 长光华芯              | 650            | 650      | 61.500    | -17719.000      |

### 3.2.9.2. 协商确认

协商确认:

输入深市债券代码、委托价格、委托数量、订单编号,填入对方信息,其他信息确认无误后 点击提交

| 📑 光大证券   金阳光卓越》        | A 行情交易期权交易                                                                                                    | 理财账户资讯数据发现                       | 股票/理财/常用功能 Q                                  | ⑧ na** 406***11 🗸 📲 🙆 🌣 < — 🏼 🛪           |
|------------------------|----------------------------------------------------------------------------------------------------|----------------------------------|-----------------------------------------------|-------------------------------------------|
| ■ <b>股票</b> 基金 理财 服务安全 | 买入 雲出 撤单 成交 持合 刷新                                                                                                    |                                  | 协商确认                                          | (1) (1) (1) (1) (1) (1) (1) (1) (1) (1)   |
|                        | <ul> <li>第末代码<br/>(後方代码)</li> <li>10004</li> <li>10004</li></ul> | - ち方信信<br>本方交易主体化<br>本方交易主体化<br> | 約 章 号: 对方交易等:<br>至务代码: 約定号: 威交编号: 委托田陽: 委托動量: | 对方交易员: 查備<br>委托价格 买菜标志码明 安起方交易所代码 发起方交易立作 |

查看弹框中的信息,确认无误后,点击确认

| 📑 光大证券   金阳光卓越版                                                                                                    | A 行情交易 期权交易                                                                                                    | 理财账户资讯。数据发现。 假票/理财/常用功能 Q                                                                                                    | 🛞 na" 406***11 ~ 📰 🙆 🌣 < — 🗗 🗙                            |
|----------------------------------------------------------------------------------------------------|----------------------------------------------------------------------------------------------------|----------------------------------------------------------------------------------------------------|-----------------------------------------------------------|
| 股票 基金 理財 服务安全                                                                                                    | 买入 雲出 撤单 成交 持合 刷新                                                                                                    | 协商确认                                                                                                    | ()違 系统 多帐号 : 1上海世 ▼ → ⑤×                                  |
| <ul> <li>美八</li> <li>美八</li> <li>美八</li> <li>英式大刀支</li> <li>一 数単</li> <li>金 重新托</li> <li>金 重新大</li> <li>予 重項功能</li> <li>王 宣信功能</li> </ul> | <ul> <li>駅东代約:</li> <li>(债券代約: 100504 回換0504</li> <li>野代丸電:</li> <li>現売协同論文 · 元</li> <li>元</li> <li>可买約量:</li> <li>1755925 全部 殊</li> <li>安代私量:</li> <li>1000 ÷ 保</li> <li>3</li> </ul> |                                                                                                    | 对方交易员: 查備 查備 查備 數量 委托价格 英龙方交易点代码 发龙方交易主体付 美英林主动明 发起方交易主体付 |
|                                                                                                    | 11年編号,<br>編礼稿票 阿定 -<br>北方日期 2006-08-12 -<br>君 交                                                                                                    | 文品助         操作素弱:現券券商論案           愛作素弱:現券券商論案         展券券商論案           愛好的意志:000564         展外券商論案           愛好的意志:000564         展外券商論案           約11         第           約11         第           約11         第           101         第           101         101 | ×<br>5交易当日日终中证估值和                                         |

同时右侧查询列表还支持根据约定号、对方交易商、对方交易员进行检索

| 约 定 号:[ |     |      | 对方交易商 | :    | 5    | 对方交易员:[ |         |      | 查询  |     |
|---------|-----|------|-------|------|------|---------|---------|------|-----|-----|
| 证券代码    | 约定号 | 成交编号 | 委托日期  | 委托数里 | 委托价格 | 买卖标志说   | 月 发起方交易 | 易商代码 | 发起] | 方交易 |

#### 3.2.9.3. 撤单

撤单:

选中要撤的记录,点击撤单按钮,或者直接双击进行撤单

|            |                    |                            |                              |                                    |                                        |                                                |                                                    |                                                                    |                                                              |                                                                        |                                                           |                                                                                  | #                                                                                | 40条                                                                                    | 散单                                                                                                    | 全选中     | 全不选                                                                                                    | 刷新 | 输出                                                                   |
|------------|--------------------|----------------------------|------------------------------|------------------------------------|----------------------------------------|------------------------------------------------|----------------------------------------------------|--------------------------------------------------------------------|--------------------------------------------------------------|------------------------------------------------------------------------|-----------------------------------------------------------|----------------------------------------------------------------------------------|----------------------------------------------------------------------------------|----------------------------------------------------------------------------------------|----------------------------------------------------------------------------------------------------|---------|----------------------------------------------------------------------------------------------------|----|----------------------------------------------------------------------|
| 委托编号       | 委托日期               | 委托时间                       | 证券代码                         | 证券名称                               | 买卖标志说明                                 | 委托价格                                           | 委托数里                                               | 威交价格                                                               | 戚交数量                                                         | 成交金额                                                                   | 撒单數里                                                      | 委托状态                                                                             | 业务类别                                                                             | 约定号                                                                                    |                                                                                                    |         |                                                                                                    |    |                                                                      |
| 没有相应的查询信息! |                    |                            | 1                            |                                    |                                        |                                                |                                                    |                                                                    |                                                              |                                                                        |                                                           |                                                                                  |                                                                                  | 1                                                                                      | ]                                                                                                    |         |                                                                                                    |    |                                                                      |
|            |                    |                            |                              |                                    |                                        |                                                |                                                    |                                                                    |                                                              |                                                                        |                                                           |                                                                                  |                                                                                  |                                                                                        |                                                                                                    |         |                                                                                                    |    |                                                                      |
|            |                    |                            |                              |                                    |                                        |                                                |                                                    |                                                                    |                                                              |                                                                        |                                                           |                                                                                  |                                                                                  |                                                                                        |                                                                                                    |         |                                                                                                    |    |                                                                      |
|            |                    |                            |                              |                                    |                                        |                                                |                                                    |                                                                    |                                                              |                                                                        |                                                           |                                                                                  |                                                                                  |                                                                                        |                                                                                                    |         |                                                                                                    |    |                                                                      |
|            |                    |                            |                              |                                    |                                        |                                                |                                                    |                                                                    |                                                              |                                                                        |                                                           |                                                                                  |                                                                                  |                                                                                        |                                                                                                    |         |                                                                                                    |    |                                                                      |
|            |                    |                            |                              |                                    |                                        |                                                |                                                    |                                                                    |                                                              |                                                                        |                                                           |                                                                                  |                                                                                  |                                                                                        |                                                                                                    |         |                                                                                                    |    |                                                                      |
|            |                    |                            |                              |                                    |                                        |                                                |                                                    |                                                                    |                                                              |                                                                        |                                                           |                                                                                  |                                                                                  |                                                                                        |                                                                                                    |         |                                                                                                    |    |                                                                      |
|            |                    |                            |                              |                                    |                                        |                                                |                                                    |                                                                    |                                                              |                                                                        |                                                           |                                                                                  |                                                                                  |                                                                                        |                                                                                                    |         |                                                                                                    |    |                                                                      |
|            |                    |                            |                              |                                    |                                        |                                                |                                                    |                                                                    |                                                              |                                                                        |                                                           |                                                                                  |                                                                                  |                                                                                        |                                                                                                    |         |                                                                                                    |    |                                                                      |
|            |                    |                            |                              |                                    |                                        |                                                |                                                    |                                                                    |                                                              |                                                                        |                                                           |                                                                                  |                                                                                  |                                                                                        |                                                                                                    |         |                                                                                                    |    |                                                                      |
|            | 委托编号<br>没有相应的宣诲信息: | 一 费托保格 (费托品粮<br>安养相应的童碑信息) | 新托編集 费托日期 委托日期<br>没有相应的宣调信息! | 费托编号 委托日期 委托封阔 证券代码<br>资务相信空的宣调信号: | 费托编号 委托日期 委托时间 证券代码 证券名称<br>安并相应的重调信息! | 费托编号 一费托日期 费托时间 证券代码 证券名称 买卖标志闲用<br>资件相应的查询信息: | 费托编号 使托田期 委托时间 证券代码 证券名称 买卖标志说明 委托价格<br>安养相应的童碑信息! | 费托编号 委托日期 委托日期 委托 《 证券化码 证券 金梯 买卖标志问明 委托价格 委托 就量     资券 相应的 童 确信意! | 费托编号 经托日期 委托封阅 证务代码 证务系称 买卖作志识明 委托价格 委托批量 成交价格<br>资料相应的查询信息! | 费托编号 委托印刷 委托印刷 委托时间 证券代码 证券名称 买卖标志说明 委托价格 委托動量 成文价值 成文動量<br>文件相应的量荷值意! | 费托编号 一委托日期 委托时间 证券代码 证券名称 英类标志闲用 委托价格 委托動量 成交价值 成交動量 成交金器 | 费托编号 经托日期 委托日期 委托封阅 证券代码 证券名称 买卖标志说明 委托价格 委托教量 成交价值 成交加量 成交金额 散单数量<br>安件相应的量得信息! | ●打損費 ●折扫期 受持扫描 证券代码 证券名称 买卖标志说明 受托价格 委托動量 威文价格 成文動量 威文金藝 散華數量 委托状态<br>又有相应的重调信息: | #托编号 一委托日期 委任封阅 证务代码 证务名称 买卖作志识明 委托价格 委托批量 成交价格 成文批量 成交企業 散单数量 委托状态 业务类别<br>资件相应的量词信息! | 书称<br>一群化编号 一般托田縣 委托田縣 委托田縣 委托印道 证券代码 证券名称 英类标志闲用 委托价格 委托動量 成文价值 成文動量 成文金器 散单動量 委托状态 业务类例 的定号<br>文件相应的宣询信息: | 共乐》 數 单 | 共乐。 數 单 全选中<br>费托编号 一费托日期 费托日期 费托时间 证券代码 证券名称 买卖标志闲用 费托价格 费托助量 成文价格 成文批量 成文金数 散单数量 费托状态 业务类则 的绘号<br>资件相应的量词信息: |    | 共交。 數 单 全动中 全不迭 對 新<br>一 新建業 一 一 新建築 一 一 一 新建築 一 全部 - 全不迭 一 對 新<br>- |

# 3.2.9.4. 当日委托

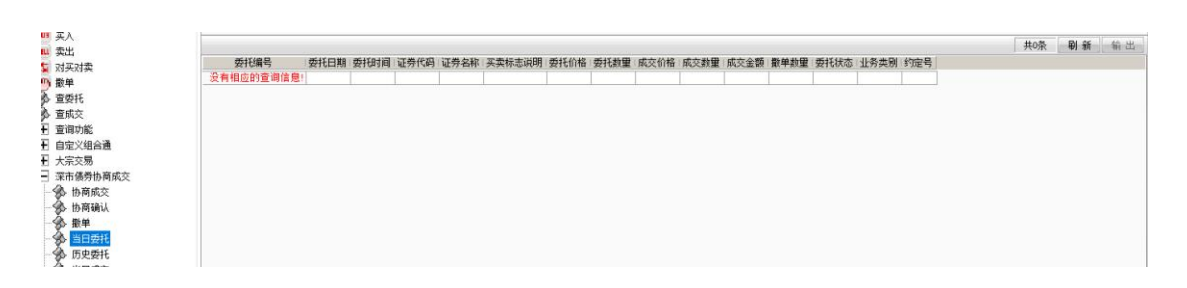

## 3.2.9.5. 历史委托

注意:查询的时间间隔不能超过 365 天,否则会报错

| <b>夏票 基金 理时 服务安全</b> | 买入 索出   | 撤单日        | 或交 持合 | 刷新      |           |      |          |                     | 历史委托      | ŧ        |          |        |        | 额定 | 系统 多帆 | <br>Contrast ( | 1.76611 | -BX |
|----------------------|---------|------------|-------|---------|-----------|------|----------|---------------------|-----------|----------|----------|--------|--------|----|-------|----------------|---------|-----|
| - 买入<br>- 参出         | 起始日期: 2 | 2023-04-04 | -     | 终止日期: 3 | 024-06-12 | *    |          |                     |           |          |          |        |        |    |       | 共2条            | 查询      | 输出  |
| 対応対策                 | 证券代码 i  | 证券名称       | 委托數里  | 委托价格    | 合同编号      | 成交数量 | 成交价格     | 状态说明                | 委托时间      | 委托日期     | 约定号      | 买卖标志说明 | 业务类别   |    |       |                |         |     |
| 1 min                | 100504  | 国债0504     | 100   | 500.000 | 29471     | 100  | 500.0000 | 已成交                 | 13:10:26  | 20240520 | 10002    | ;      | 吴 协商成交 |    |       |                |         |     |
| effit                | 100504  | 国債0504     | 11    | 111.000 | 28995     | 0    | 0.0000   | 废单                  | 10:04:50  | 20240514 | 666      | 3      | 民 协商成交 |    |       |                |         |     |
| int to               |         |            |       |         |           |      |          |                     |           |          |          |        |        |    |       |                |         |     |
| LIREX.               |         |            |       |         |           |      |          |                     |           |          |          |        |        |    |       |                |         |     |
| 明9月6<br>中学/40.42学    |         |            |       |         |           |      |          |                     |           |          |          |        |        |    |       |                |         |     |
| 定义组合通                |         |            |       |         |           |      |          |                     |           |          |          |        |        |    |       |                |         |     |
| 完交易                  |         |            |       |         |           |      |          |                     |           |          | 24       |        |        |    |       |                |         |     |
| 市债券协商成交              |         |            |       |         |           |      | 提示       |                     |           |          | <u> </u> |        |        |    |       |                |         |     |
| 协商成交                 |         |            |       |         |           |      |          | 海湖草大部               | + 7 205 7 |          |          |        |        |    |       |                |         |     |
| 协商确认                 |         |            |       |         |           |      | A =      | HER HER AND A THICK | V1 200X   |          |          |        |        |    |       |                |         |     |
| 數单                   |         |            |       |         |           |      |          |                     |           |          |          |        |        |    |       |                |         |     |
| 当日委托                 |         |            |       |         |           |      |          | - F                 | 确认        |          |          |        |        |    |       |                |         |     |
| 历史委托                 |         |            |       |         |           |      |          | -                   |           |          |          |        |        |    |       |                |         |     |
| 当日成交                 |         |            |       |         |           |      |          |                     |           |          |          |        |        |    |       |                |         |     |
| 医曲成六                 |         |            |       |         |           |      |          |                     |           |          |          |        |        |    |       |                |         |     |

# 3.2.9.6. 当日成交

|            |           |          |             |           |        |        |       |  | 共0条 |  |
|------------|-----------|----------|-------------|-----------|--------|--------|-------|--|-----|--|
| Li<br>Totま | 证券代码      | 证券名称 成交( | 格(成交数量)成交金额 | 成交日期 成交时间 | 6 合同编号 | 成交编号 买 | 卖标志说明 |  |     |  |
| 元13条<br>単  | 没有相应的查询信息 | 8        |             |           |        |        |       |  |     |  |
| £          |           |          |             |           |        |        |       |  |     |  |
| 交          |           |          |             |           |        |        |       |  |     |  |
| 力能         |           |          |             |           |        |        |       |  |     |  |
| 义组合通       |           |          |             |           |        |        |       |  |     |  |
| 宗交易        |           |          |             |           |        |        |       |  |     |  |
| 市债券协商成交    |           |          |             |           |        |        |       |  |     |  |
| 协商成交       |           |          |             |           |        |        |       |  |     |  |
| ▶ 协商确认     |           |          |             |           |        |        |       |  |     |  |
| 多 撒单       |           |          |             |           |        |        |       |  |     |  |
| ▲ 当日委托     |           |          |             |           |        |        |       |  |     |  |
| 多 历史委托     |           |          |             |           |        |        |       |  |     |  |
| 当日成交       |           |          |             |           |        |        |       |  |     |  |
| 历史成交       |           |          |             |           |        |        |       |  |     |  |

# 3.2.9.7. 历史成交

注意:查询的时间间隔不能超过365天,否则会报错

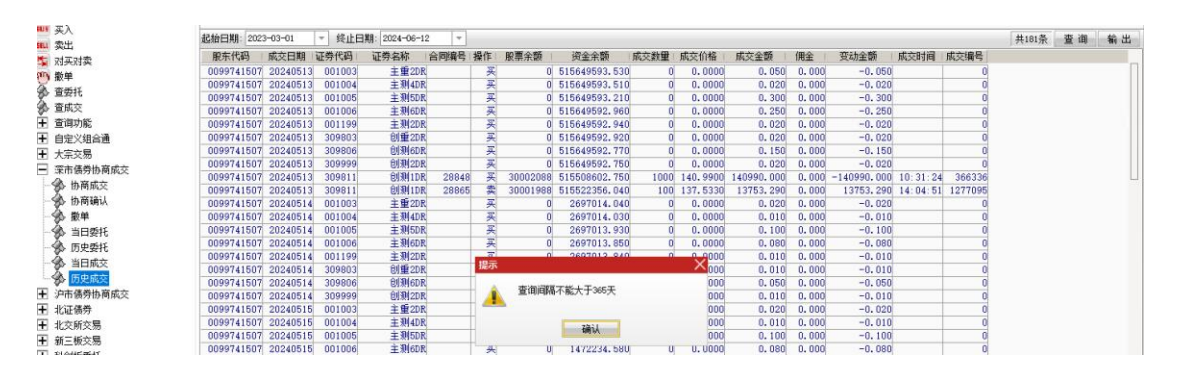

# 3.2.10. 沪市债券协商成交

### 3.2.10.1. 协商成交买入

协商成交买入:

输入沪市债券代码、买入价格、买入数量、约定号、对方交易员,确认其它信息正确后,点 击买入按钮

| 股票 基金 理财 服务安全                | 买入 卖出 撤单 成交 持仓 易                | 」新                              |    |        | 协商成交买入  |          |   |
|------------------------------|---------------------------------|---------------------------------|----|--------|---------|----------|---|
| 999 英入                       | 95 ÷ (877)                      |                                 | 席号 | 证券代码   | 证券名称    | 证券数量     | ī |
| 500 卖出                       | 版乐代码:                           |                                 | 1  | 010609 | 06国债(9) | 10000    |   |
| 🔄 对买对卖                       | 证券代码: 010609 06国债(9)            |                                 | 2  | 110043 | 无锡转债    | 10000    | - |
| ( <sup>10)</sup> 撒单          | 买入价格: 100 - デラ                  | <u>ē</u>                        | 3  | 110044 | 广电转债    | 200000   | _ |
| ▲ 查委托                        | 可用资金: 1800944257.340            |                                 | 4  | 113533 | 参林转债    | 20000    | _ |
| ▲ 査成交                        | 最大可买: 1770256 全部 手              | E                               | 5  | 160105 | 19山东47  | 3000000  |   |
| ▶ 枩海市能                       | C 1/2 C 1/3 C 1/4 C 1/5         |                                 | 6  | 204001 | GC001   | 10000    |   |
|                              | 买入教理: 1000 → 手                  | £                               | 7  | 510900 | H股ETF   | 1020000  |   |
|                              | 约                               |                                 | 8  | 511020 | 平安国债ETF | 500000   |   |
|                              |                                 |                                 | 9  | 519908 | 基金兴华    | 500000   |   |
| <ul> <li>梁市债券协商成交</li> </ul> | 对万交易页.                          |                                 | 10 | 520501 | 虚拟申赎代码  | 20000000 |   |
| 🖃 沪市债券协商成交                   | 本方交易员:                          |                                 | 11 | 588000 | 工银ETF   | 10200    |   |
| - 🚸 协商成交买入                   | 反 口确认对手为迫击团收亚会订单                |                                 | 12 | 600000 | 浦发银行    | 10100    |   |
| - 体育成交卖出                     | T CMM (X) 7/34 (1) 20X + 1 () + |                                 | 13 | 600004 | 白云机场    | 20000    |   |
|                              | 关入                              |                                 | 14 | 600036 | 招商银行    | 11740    |   |
|                              |                                 | 提雎: 指定对于万安托甲<br>报,约定号季值与000至999 | 15 | 600252 | 中恒集团    | 22000    |   |
| → 3日安社                       |                                 | 的整新                             | 16 | 600426 | 华鲁恒升    | 2000     |   |
| ┣╋ 北证债券                      |                                 |                                 | 17 | 601166 | 兴业银行    | 100000   |   |

查看弹框中的信息,确认无误后,点击确认,委托提交成功

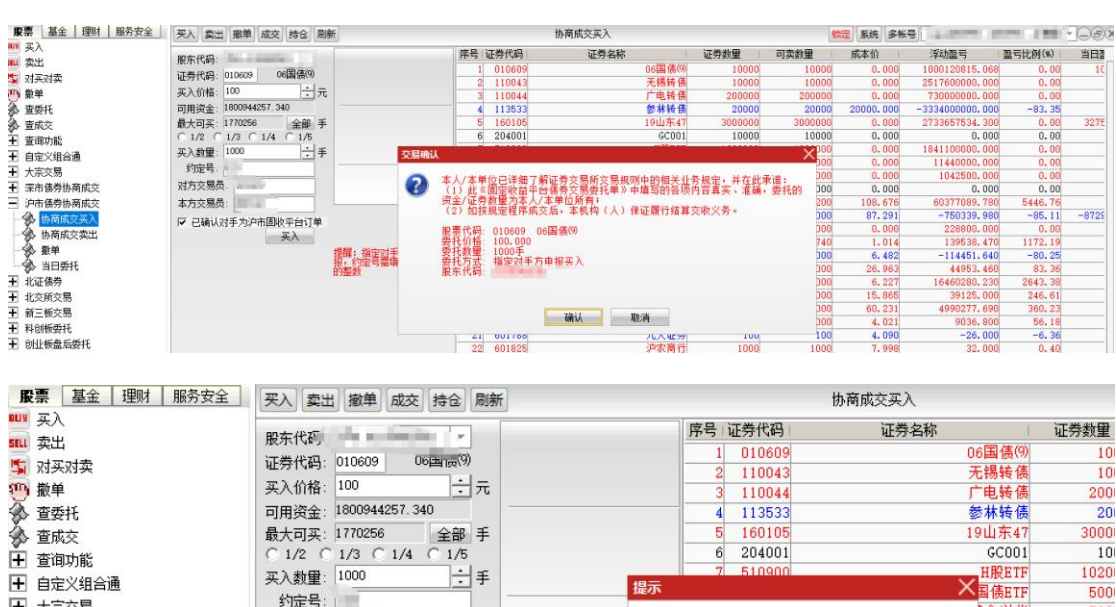

| and the second second se | 45-5-2.                 |                 |     |               | The second second secon | 000  |
|----------------------------------------------------------------------------------------------------|-------------------------|-----------------|-----|---------------|----------------------------------------------------------------------------------------------------|------|
| ➡ 大宗交易                                                                                                    | 约定亏.                    |                 |     |               | 金兴华                                                                                                    | 500  |
| 〒 深市债券协商成交                                                                                                    | 对方交易员:                  |                 | 委托E | 已提交,合同号是30292 | 1赎代码                                                                                                    | 2000 |
| ─ 沪市债券协商成交                                                                                                    | 本方交易员: 1                | <b>`</b>        | ×.  |               | 工银ETF                                                                                                    | 10   |
| -≪ 协商成交买入                                                                                                    | <b>反 司确认对手为治主国收亚会订单</b> |                 |     | 7/221         | <b>〕</b> 发银行                                                                                                    | 10   |
| - 休商成六素出                                                                                                    | ▼ C哺((X)子)小「□回(X+日1)手   |                 |     | 明认            | 1云机场                                                                                                    | 20   |
|                                                                                                    | */                      |                 | 14  | 600036        | 招商银行                                                                                                    | 1    |
| 1 1 1 1 1 1 1 1 1 1 1 1 1 1 1 1 1 1 1                                                                                                    |                         | 提醒:指定对手方委托申     | 15  | 600252        | 中恒集团                                                                                                    | 22   |
| □ 🌮 当日委托                                                                                                    |                         | 他,约定与需填与000至999 | 16  | 600426        | 华鲁恒升                                                                                                    |      |
| ➡ 北证债券                                                                                                    |                         |                 | 17  | 601166        | 兴业银行                                                                                                    | 100  |
|                                                                                                    |                         |                 |     |               | The second second secon |      |

### 3.2.10.2. 协商成交卖出

协商成交卖出:

输入沪市债券代码、卖出价格、卖出数量、约定号、对方交易员,确认其它信息正确后,点 击卖出按钮

| <b>股票</b> 基金 理财 服务安全 | 买入 卖出 撤单 成交 持合 刷新                                                                                                    |                                                                                                    | 协商成交卖出                                                                                                    |                                    |
|----------------------|----------------------------------------------------------------------------------------------------|----------------------------------------------------------------------------------------------------|----------------------------------------------------------------------------------------------------|------------------------------------|
| <ul> <li></li></ul>  | 股东代码:<br>证券代码: 010609 06国係(9)<br>卖出价格: 100 ÷ 元<br>最大可卖: 10000 全部 手<br>○ 1/2 ○ 1/3 ○ 1/4 ○ 1/5<br>卖出数望: 1000 ÷ 手<br>约定号:<br>对方交易员:<br>▽ 已确认对手为沪, 悲次平台订单<br>卖出<br>提醒: 指定对手方要托申<br>家出 | 序号         证券代码           1         010609           2         110043           3         110044           4         113533           5         160105           6         24001           7         510900           8         511020           9         519908           10         520501           11         588000           12         600000           13         600026           15         600252           16         600426 | 证券名称         06国债例           元揚转债         广电转债           参林转债         19山东47           GC001         H服ETF           平安国儀ETP         基金光华           虚拟中暻代码         工银ETF           浦发银行         白云机场           招商银行         中恆集团           华會恒升         华谷恒好石 | 证券数<br>22<br>300<br>5<br>5<br>2000 |
| 1.1111.100           |                                                                                                    | 17 001166                                                                                                    | <b>六业银行</b>                                                                                                    | 1                                  |

#### 查看弹框中的信息,确认无误后,点击确认,委托提交成功

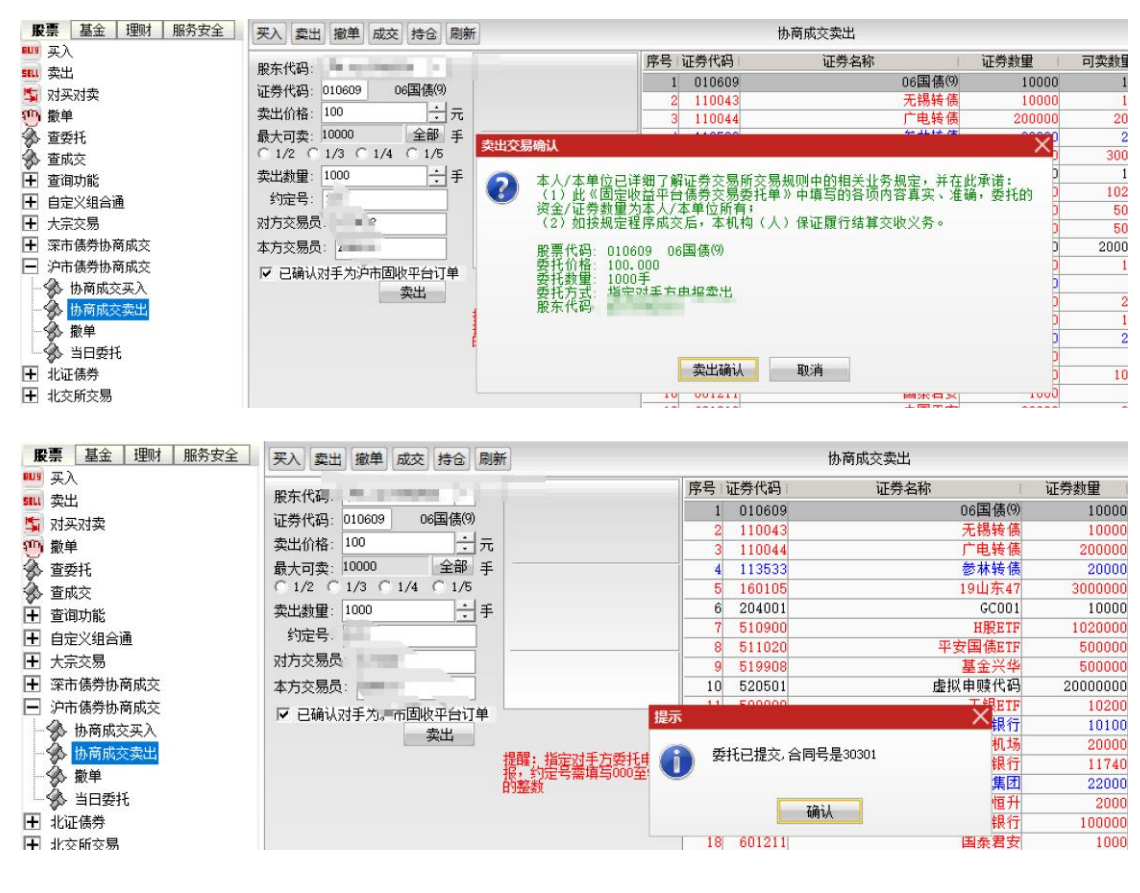

#### 3.2.10.3. 撤单

撤单:

选中要撤的记录,点击撤单按钮,或者直接双击进行撤单

| <b>第11</b> 带出     |            |      |      |      |      |        |      |      |      |      |      |      |      |      | 共0条 | 數单 | 全选中 | 全不迭 | 刷新 | 输出 |
|-------------------|------------|------|------|------|------|--------|------|------|------|------|------|------|------|------|-----|----|-----|-----|----|----|
| to ot 正 ot 正 ot 正 | 委托编号       | 委托日期 | 委托时间 | 证券代码 | 证券名称 | 吴卖标志说明 | 委托价格 | 委托数里 | 威交价格 | 成交数量 | 成交金額 | 撒单数里 | 委托状态 | 业务类别 | 约定号 | -  |     |     |    |    |
| (1), 数单           | 没有相应的查询信息! |      |      |      |      |        |      |      |      |      |      |      |      |      |     |    |     |     |    |    |
| h mests           |            |      |      |      |      |        |      |      |      |      |      |      |      |      |     |    |     |     |    |    |
| b Exerc           |            |      |      |      |      |        |      |      |      |      |      |      |      |      |     |    |     |     |    |    |
| ◎ 単純父             |            |      |      |      |      |        |      |      |      |      |      |      |      |      |     |    |     |     |    |    |
| + 查询功能            |            |      |      |      |      |        |      |      |      |      |      |      |      |      |     |    |     |     |    |    |
| ➡ 自定义组合通          |            |      |      |      |      |        |      |      |      |      |      |      |      |      |     |    |     |     |    |    |
| ➡ 大宗交易            |            |      |      |      |      |        |      |      |      |      |      |      |      |      |     |    |     |     |    |    |
| 王 深市债券协商成交        |            |      |      |      |      |        |      |      |      |      |      |      |      |      |     |    |     |     |    |    |
| - 沪市债券协商成交        |            |      |      |      |      |        |      |      |      |      |      |      |      |      |     |    |     |     |    |    |
| - 分 协商成交买入        |            |      |      |      |      |        |      |      |      |      |      |      |      |      |     |    |     |     |    |    |
|                   |            |      |      |      |      |        |      |      |      |      |      |      |      |      |     |    |     |     |    |    |
|                   |            |      |      |      |      |        |      |      |      |      |      |      |      |      |     |    |     |     |    |    |
| A 当日西洋            |            |      |      |      |      |        |      |      |      |      |      |      |      |      |     |    |     |     |    |    |
|                   |            |      |      |      |      |        |      |      |      |      |      |      |      |      |     |    |     |     |    |    |

# 3.2.10.4. 当日委托

| ····· 共入<br>1911 - 英出                                                                                                    |       |          |          |        |         |        |          |           |        |        |       |           |      |                 | 共2条   | 刷新 | 输出 |
|----------------------------------------------------------------------------------------------------|-------|----------|----------|--------|---------|--------|----------|-----------|--------|--------|-------|-----------|------|-----------------|-------|----|----|
| N 2012<br>10 2012                                                                                                    | 委托编号  | 委托日期     | 委把时间     | 证券代码   | 证券名称    | 买卖标志说明 | 委托价格     | 委托數里      | 成交价格   | 成交数里   | 成交金額  | 撤单数里      | 委托状态 | 业务类别            | 约定号   |    |    |
| (1), (1): (1): (1): (1): (1): (1): (1): (1):                                                                                                    | 30292 | 20240612 | 10.28:46 | 010609 | 06国债(9) | 英      | 100.0000 | 1000.0000 | 0.0000 | 0.0000 | 0.000 | 1000.0000 | 康单   | 指定对手方交易(上交所固收平台 | 123   |    |    |
| A ###1                                                                                                    | 30301 | 20240612 | 10:32:06 | 010609 | 06国债(9) | 卖      | 100.0000 | 1000.0000 | 0.0000 | 0.0000 | 0.000 | 1000.0000 | 废单   | 指定对手方交易(上交所固收平台 | ) 123 |    |    |
| <ul> <li>● 重成交</li> <li>● 重成交</li> <li>● 重取火組合置</li> <li>● 大家之馬</li> <li>● 不市格务协商成交</li> <li>● 沖市格务协商成交</li> <li>● 沖市格务协商成交</li> <li>● 沙市格务协商成交</li> <li>● 沙市格会协商成交</li> <li>● 沙市格会协商成交</li> <li>● 沙市格会协商成会</li> <li>● 沙市格会协商成交</li> <li>● 沙市格会协商成交</li> <li>● 沙市格会协商成交</li> <li>● 沙市格会协商成交</li> <li>● 沙市格会协商成交</li> <li>● 沙市格会协商政会</li> <li>● 沙市格会协商政会</li> <li>● 沙市格会协商政会</li> <li>● 沙市格会协商政会</li> <li>● 沙市格会协商政会</li> <li>● 沙市格会协商政会</li> <li>● 沙市格会协商政会</li> <li>● 沙市格会协商政会</li> <li>● 沙市格会协商政会</li> <li>● 沙市格会协商政会</li> <li>● 沙市格会协商政会</li> <li>● 沙市格会协商政会</li> <li>● 沙市格会协商政会</li> <li>● 沙市格会协商政会</li> <li>● 沙市格会</li> <li>●</li></ul> |       |          |          |        |         |        |          |           |        |        |       |           |      |                 |       |    |    |

# 3.2.11. 北证债券

## 3.2.11.1. 匹配成交买入

匹配成交买入:

输入北证的债券代码、买入数量,确认其他信息是否正确,点击买入下单按钮

| 股票 基金 理财 服务安全               | 买入 卖出 撤单 成交 持仓 刷新           | 匹配成交买入           |
|-----------------------------|-----------------------------|------------------|
| 1119 买入                     | 股本代7 卖五                     | 序号 证券代码 证券名称 证   |
| <b>511</b> 买出               | 株米/B77 001011 //7 表四        | 1 010609 06国债(9) |
| 🔄 对买对卖                      | 低芬代码: 821011 23——— 买三<br>泰二 | 2 110043 无锡转债    |
| (1) 撤单                      | 报价方式: 限价委托                  | 3 110044 广电转债    |
| 🚱 查委托                       | 买入价格: 102.657               | 4 113533 参林转债    |
| 🏂 查成交                       | 可用资金: 1800942157.340 买二     | 5 160105 19山东47  |
| ▼ 査询功能                      | 最大可买: 17167000 全部 张 买三      | 6 204001 GC001   |
|                             | C 1/2 C 1/3 C 1/4 C 1/5 XH  | 7 510900 H股ETF   |
|                             |                             | 8 511020 平安国债ETF |
| ➡ 大宗交易                      | 大教里 1000 104.886            | ·6 9 519908 基金兴华 |
| ➡ 深市债券协商成交                  | 买入下单 昨收 102.657 利息 2.229    | 10 520501 虚拟申赎代码 |
| ➡ 沪市债券协商成交                  |                             |                  |
| ■ 北证债券                      |                             | 12 600000 浦发银行   |
| 「「「「「「」」「「」」「「」」「「」」「「」」「」」 |                             | 13 600004 白云机场   |
|                             |                             | 14 600036 招商银行   |
|                             |                             | 15 600252 中恒集团   |
| → 分 协商成交                    |                             | 16 600426 华鲁恒升   |
|                             |                             | 17 601166 兴业银行   |
| - 🚱 委托查询                    |                             | 18 601211 国泰君安   |

查看弹框中的信息,确认无误后点击确认

| <b>股票</b> 基金 理财 服务安全 | 买入 卖出 撤单 成交 持仓 刷新         |                   | 匹香               | 成交买入           |      |
|----------------------|---------------------------|-------------------|------------------|----------------|------|
| 109 买入               | 四左伊四                      | <br>卖五            | 序号 证券代码          | 证券名称           | 证券数重 |
| <b>二</b>             | 成示[1]                     | 素四                | 1 010609         | 06国傭(9)        | 1    |
| 🗊 对买对卖               | 债券代码: <u>821011</u> 23——— | 实二                | 2 110043         | 无锡转债           | 1    |
| 10 撤单                | 报价方式:限价委托 🔹               | <del>火</del><br>壶 | 3 110044         | 广电转债           | 20   |
| ▲ 查委托                | 买入价格: 102.657 ÷元          | ス<br><i>王</i> 一   | 4 113533         | 参林转债           | 2    |
| ▲ 查成交                | 可用资金: 1800942157.340      | 买二                | 5 160105         | 19山东47         | 300  |
| ➡ 査御功能               | 最大可买: 17167000 全部 张       | 买三 买入交易           | 确认               | $\times^{11}$  | 1    |
| I 白宝义组合通             | C 1/2 C 1/3 C 1/4 C 1/5   | 头凹<br>亚五          |                  | IF.            | 102  |
|                      | 27) 秋田・1000 ・日本           |                   | 操作类别:买入          | TF             | 50   |
| ★ 大示交易               |                           | 净价 全价 😈           | 服票代码: 821011 23- | 华              | 50   |
| ➡ 深市债券协商成交           | 买入下单                      | 昨收 102.657 利息     | 安托价格: 102.657    | 玛              | 2000 |
| ➡ 沪市债券协商成交           |                           |                   | 委托方式:限价委托        | TF             | 1    |
| ─ 北证债券               |                           |                   | 股东代码             | Ť              | 1    |
|                      |                           |                   | (加里那大伴迎有温、速洪     | 极工法的职大伴和 )场    | 2    |
|                      |                           |                   | (如本版示[56] 再达, 用达 | 库正调印版示[5]时。) 行 | 1    |
| 一次 匹配成父买工            |                           |                   |                  | 团              | 2    |
| → 协商成交               |                           |                   |                  |                |      |
| - 🏇 撤单               |                           |                   | 买入确认 耳           | 则消 行           | 10   |
| - 🐼 委托查询             |                           |                   |                  |                |      |
| 成交查询                 |                           |                   | 19 601318        | 中国平安           | 2    |

# 3.2.11.2. 匹配成交卖出

匹配成交卖出:

输入北证的债券代码、卖出数量,确认其他信息是否正确,点击卖出下单按钮

| <b>股票</b> 基金 理财 服务安全                                                                                                    | 买入 卖出 撤单 成交 持仓 刷新                                                                                          | б                                                                         |                                                                                                    | 匹配成交卖出                                             |
|----------------------------------------------------------------------------------------------------|----------------------------------------------------------------------------------------------------|---------------------------------------------------------------------------|----------------------------------------------------------------------------------------------------|----------------------------------------------------|
|                                                                                                    | 股左伊辺.                                                                                                    | 卖五                                                                        | 序号   证券代码                                                                                                    | 证券名称                                               |
| ■11.<br>支出<br>「 対 天 対 支<br>●<br>一<br>数単<br>●<br>査 委托<br>●<br>査 成 交<br>■<br>本 適 四 本 第<br>一<br>本 単<br>・<br>・<br>・<br>・<br>・<br>・<br>・<br>・<br>・<br>・<br>・<br>・<br>・ | 股东代码:<br>(债券代码: 821011 2.3<br>报价方式: 限价委托 ▼<br>卖出价格: 102_657 ÷ 元<br>最大可卖: 0 全部 张<br>0 1/2 C 1/3 C 1/4 C 1/5 | ※卖卖<br>支<br>二<br>二<br>二<br>二<br>二<br>二<br>二<br>二<br>二<br>二<br>二<br>二<br>二 | Pris         MEx71(MP)           35         000622           36         000651           37         000858           38         000906           39         000908           40         001209 | <u><br/></u>                                       |
| <ul> <li>□ 旦雨90能</li> <li>■ 自定义组合通</li> <li>■ 大宗交易</li> <li>■ 深市债券协商成交</li> <li>■ 沪市债券协商成交</li> </ul>                                                             | 卖出数量: 1000 ÷ 张<br>卖出下单                                                                                     | <u>买四</u><br>买五<br>净价 全价 104.886<br>昨收 102.657 利息 2.229                   | 41 001513<br>42 002432<br>43 002582<br>44 002604<br>45 002621                                                                                                    | 主测1退<br>九安医疗<br>好想你<br>龙力退<br>*ST美吉                |
| <ul> <li>□ 北证债券</li> <li>□ 匹配成交买入</li> <li>□ ○ 匹配成交卖出</li> <li>□ ○ 协商成交</li> <li>助商成交</li> <li>勤 単</li> </ul>                                                     |                                                                                                    |                                                                           | 46 002898<br>47 030001<br>48 038995<br>49 080031<br>50 080783<br>51 100504                                                                                                    | 赛隆药业<br>鞍钢JTC1<br>中色权证测<br>中和A1配<br>长江配债<br>国债0504 |

#### 查看弹框中的信息,确认无误后点击确认

| 股票 基金 理财 服务安全                                                                                                    | 买入 卖出 撤单 成交 持仓 刷新                                                   | 匹配成交卖出                                                                                                    |
|----------------------------------------------------------------------------------------------------|---------------------------------------------------------------------|----------------------------------------------------------------------------------------------------|
| 股票     基金     理财     服务安全       要入     要入       氧     要式       雪     查委托       雪     查面功能       雪     自定义组合通       十     方宗交易       十     次市债券协商成交       十     沪市债券协商成交       十     北证债券       ○     匹配成交买入       ●     正面成交买出 | 要入     要出     激単     成交     持合     刷新       服东代码:     821011     23 | 序号 证券代码         证券名称         加           35         000622         *ST恒立           36         000651         格力电器           37         000856         五 未 凌           38         000906         浙商中拓           38         000900         米ST島崎           次S陽认         *ST島崎         洗火股份           操作类别:         卖出         素U11           20         200000         *ST島崎           支出教習         大安医小社         大安医小社           委托約指         102.657         好指約指           委托約重         1000张         表J書           支出教里本代码有误,请选择正确的股东代码,         *ST美吉           家庭教业         *ST美吉           家山教里本大于最大可卖, 交易可能不会成功         *EQ证测           中線A1電         *                                                                                                    |
| <ul> <li>         沪市债券协商成交     </li> <li>         北证债券     </li> <li>         匹配成交买入     </li> <li>         ● 匹配成交买出     </li> <li>         ● 协商成交     </li> <li>         ● 撤单     </li> </ul>                                 |                                                                     | 安井 5 1 加 和 2 2 4     安井 5 1 加 和 2 2 4     安庄 5 2 4     安庄 5 2     安庄 5 2     安庄 5 2     安庄 5 2     安庄 5 2     安庄 5 2     安庄 5     安庄 5 2     安庄 5 2     安庄 5     安庄 5     今日 5     今日 5     今日 5     今日 5     今日 5     今日 5     今日 5     今日 5     今日 5     今日 5     今日 5     今日 5     今日 5     今日 5     今日 5     今日 5     今日 5     今日 5     今日 5     今日 5     今日 5     今日 5     今日 5     今日 5 |
| - 🔗 委托查询                                                                                                    |                                                                     | 国债0619                                                                                                    |

# 3.2.11.3. 协商成交

协商成交:

输入北证的债券代码、价格、数量、约定号、对方信息,委托类型选择买或者卖,确认其他信息是否正确,点击提交按钮

| <b>股票</b> 基金 理财 服务安全                                                                                                    | 买入 卖出 撤单 成交 持仓 刷新                                                                           |                                                                | 协商成交                                                                                                    |                                                                                                    |
|----------------------------------------------------------------------------------------------------|---------------------------------------------------------------------------------------------|----------------------------------------------------------------|----------------------------------------------------------------------------------------------------|----------------------------------------------------------------------------------------------------|
| 股票         基金         理财         服务安全           11         要入         1         1         1         1         1         1         1         1         1         1         1         1         1         1         1         1         1         1         1         1         1         1         1         1         1         1         1         1         1         1         1         1         1         1         1         1         1         1         1         1         1         1         1         1         1         1         1         1         1         1         1         1         1         1         1         1         1         1         1         1         1         1         1         1         1         1         1         1         1         1         1         1         1         1         1         1         1         1         1         1         1         1         1         1         1         1         1         1         1         1         1         1         1         1         1         1         1         1         1 | <ul> <li>         来入 裏出 撤単 成交 持金 刷新         服东代码:         億券代码:         621011 23</li></ul> | 本方信息<br>本方交易荷:<br>本方交易员:<br>マ<br>対方信息<br>対方交易荷:<br>対方交易员:<br>マ | 协商成交           序号         证券代码           1         010609           2         110043           3         110044           4         113533           5         160105           6         204001           7         510900           8         511020           9         519908           10         520501           11         588000           12         6000004           14         600036           15         600252 | 证券名称<br>06国债例<br>天锡转债<br>广电转债<br>参林转债<br>19山东47<br>CC001<br>田腔IT<br>平安国债IIT<br>平安国债IIT<br>基金兴华<br>虚拟申赋代码<br>工程和T<br>指定机场<br>招商银行<br>白云机场<br>招商银行 |
|                                                                                                    |                                                                                             |                                                                | 17 601166                                                                                                    | 平省1071<br>兴业银行                                                                                                    |

查看弹框中的信息,确认无误后点击确认

| <b>股票</b> 基金 理财 服务安全                                                                                                    | 全 买入 卖出 撤单 成交 持仓 刷新                                                                                                    |                                                                                              | 协商成交                                                                         |      |
|----------------------------------------------------------------------------------------------------|----------------------------------------------------------------------------------------------------|----------------------------------------------------------------------------------------------|------------------------------------------------------------------------------|------|
| <ul> <li>→ 人</li> <li>→ 大/</li> <li>→ 立 英式</li> <li>→ 立 委 英托</li> <li>→ 立 查 或成交</li> <li>→ 自定义组合通</li> <li>→ 大宗交易</li> <li>→ 深市债券协商成交</li> </ul>                                                                                                    | 股东代码:<br>(法労代码: 0.1011 2.3→→→<br>委托价格: 100 ÷ 元<br>可买数里: 17613214 全部 张<br>委托数里: 1000 ÷ 张<br>约 定 号: ●●●●●●●●●●●●●●●●●●●●●●●●●●●●●●●●●● | 本方信息<br>本<br>交易絶认<br>本<br>で<br>、<br>、<br>、<br>、<br>、<br>、<br>、<br>、<br>、<br>、<br>、<br>、<br>、 | 展号、证券供担:<br>规券协商买入<br>821011 23<br>100,0000 元<br>1000 發<br>代码有误,请选择正确的股东代码.) | 证券名称 |
| <ul> <li>         ・         ・         ・</li> <li>         ・</li> <li></li></ul> | 提交                                                                                                    | 交                                                                                            | 易确认 取消                                                                       | 虚打   |
|                                                                                                    |                                                                                                    |                                                                                              | 13 600004                                                                    |      |
|                                                                                                    |                                                                                                    |                                                                                              | 14 600036                                                                    |      |
| 一条协商成交                                                                                                    |                                                                                                    |                                                                                              | 15 600252                                                                    |      |
| ☆ 撤单                                                                                                    |                                                                                                    |                                                                                              | 16 600426                                                                    |      |
|                                                                                                    |                                                                                                    |                                                                                              | 17 601166                                                                    |      |

### 3.2.11.4. 撤单

撤单:

选中要撤的记录,点击撤单按钮,或者直接双击进行撤单

| 英入                                        |            |        |      |      |      |      |      |      |      |      |      |      |      | -   | 共0条 | 數单 | 全选中 | 全不选 | 刷新 | 输出 |
|-------------------------------------------|------------|--------|------|------|------|------|------|------|------|------|------|------|------|-----|-----|----|-----|-----|----|----|
|                                           | 证券名称       | 买卖标志说明 | 委托价格 | 委托裁量 | 成交价格 | 成交数量 | 状态说明 | 委托时间 | 委托编号 | 证券代码 | 服东代码 | 散单数量 | 业务名称 | 约定号 |     |    |     |     |    |    |
|                                           | 没有相应的查询信息! |        | 1    |      |      |      |      |      |      |      |      |      |      |     | 1   |    |     |     |    |    |
| A (2) (2) (2) (2) (2) (2) (2) (2) (2) (2) |            |        |      |      |      |      |      |      |      |      |      |      |      |     | 10  |    |     |     |    |    |
| a arto                                    |            |        |      |      |      |      |      |      |      |      |      |      |      |     |     |    |     |     |    |    |
| 27 重加之<br>日 李海市部                          |            |        |      |      |      |      |      |      |      |      |      |      |      |     |     |    |     |     |    |    |
|                                           |            |        |      |      |      |      |      |      |      |      |      |      |      |     |     |    |     |     |    |    |
| 日 日本人和自己                                  |            |        |      |      |      |      |      |      |      |      |      |      |      |     |     |    |     |     |    |    |
| 日 八元又勿                                    |            |        |      |      |      |      |      |      |      |      |      |      |      |     |     |    |     |     |    |    |
| 1 本市研究研究所以<br>同 治主体券所容成会                  |            |        |      |      |      |      |      |      |      |      |      |      |      |     |     |    |     |     |    |    |
| □ 北江總差                                    |            |        |      |      |      |      |      |      |      |      |      |      |      |     |     |    |     |     |    |    |
|                                           |            |        |      |      |      |      |      |      |      |      |      |      |      |     |     |    |     |     |    |    |
| A 而和此六寺中                                  |            |        |      |      |      |      |      |      |      |      |      |      |      |     |     |    |     |     |    |    |
|                                           |            |        |      |      |      |      |      |      |      |      |      |      |      |     |     |    |     |     |    |    |
|                                           |            |        |      |      |      |      |      |      |      |      |      |      |      |     |     |    |     |     |    |    |
| () 新祥市湖                                   |            |        |      |      |      |      |      |      |      |      |      |      |      |     |     |    |     |     |    |    |
| A serume                                  |            |        |      |      |      |      |      |      |      |      |      |      |      |     |     |    |     |     |    |    |

### 3.2.11.5. 委托查询

注意:查询的时间间隔不能超过365天,否则会报错

| 4 卖出              | 起始日期 2023-01-12 | - 發止日  | 期: 2024-0 | 6-12 | Ψ.   |      |      |       |       |      |          |      |      |     | 共0条 | 豐田 | 輸出 |
|-------------------|-----------------|--------|-----------|------|------|------|------|-------|-------|------|----------|------|------|-----|-----|----|----|
| た みまみま            | 证券名称            | 买卖标志说明 | 委托价格      | 委托數里 | 成交价格 | 成交数量 | 状态说明 | 委托时间  | 委托编号  | 证券代码 | 股东代码     | 散单数量 | 业务名称 | 约定号 |     |    |    |
| 10. 勤働            | 没有相应的查询信息!      |        |           |      |      |      |      |       |       |      |          |      |      |     |     |    |    |
| A THE             |                 |        |           |      |      |      |      |       |       |      |          |      |      |     |     |    |    |
| 10 单式10<br>30 李武六 |                 |        |           |      |      |      |      |       |       |      |          |      |      |     |     |    |    |
| pr 里林大<br>丁 本海动松  |                 |        |           |      |      |      |      |       |       |      |          |      |      |     |     |    |    |
|                   |                 |        |           |      |      |      |      |       |       |      |          |      |      |     |     |    |    |
| 1 目定×組合通          |                 |        |           |      |      |      |      |       |       |      |          |      |      |     |     |    |    |
| 土 大宗交易            |                 |        |           |      |      |      |      |       |       |      |          |      |      |     |     |    |    |
| 王 菜市债券协商成交        |                 |        |           |      |      | _    |      |       |       |      |          |      |      |     |     |    |    |
| 于 沪市债券协商成交        |                 |        |           |      |      | 提示   |      |       |       |      | $\times$ |      |      |     |     |    |    |
| ─ 北证债券            |                 |        |           |      |      | 1.1  | -    |       | 0.000 |      |          |      |      |     |     |    |    |
| · 金 匹配成交买入        |                 |        |           |      |      |      | 查询问  | 最不能大士 | 365天  |      |          |      |      |     |     |    |    |
| 小型 成立 本出          |                 |        |           |      |      | -    |      |       |       |      |          |      |      |     |     |    |    |
| () 协商成立           |                 |        |           |      |      |      |      | 204   | 1     |      |          |      |      |     |     |    |    |
| A mm              |                 |        |           |      |      |      |      | 305   | PAC   |      |          |      |      |     |     |    |    |
| 20 mm             |                 |        |           |      |      |      |      |       |       |      |          |      |      |     |     |    |    |
|                   |                 |        |           |      |      |      |      |       |       |      |          |      |      |     |     |    |    |
|                   |                 |        |           |      |      |      |      |       |       |      |          |      |      |     |     |    |    |

### 3.2.11.6. 成交查询

注意:查询的时间间隔不能超过365天,否则会报错

| 四 泰史                | 起始日期: 2023-06-07 * 终止日期: 2024-06-12 *                  | 共0条 查询 《 | )。<br>出 |
|---------------------|--------------------------------------------------------|----------|---------|
| 10 NIIN 20          | 序号 证券代码 证券名称 成交时间 买卖标志说明 成交价格 成交數量 成交金额 成交编号 委托编号 聚东代码 |          |         |
| 10 截单               | 没有相应的查询信息!                                             |          |         |
| 急 查委托               |                                                        |          |         |
| 查 查 成 交             |                                                        |          |         |
| ╂ 查询功能              |                                                        |          |         |
| ➡ 自定义组合通            |                                                        |          |         |
| ➡ 大宗交易              |                                                        |          |         |
| ➡ 深市债券协商成交          |                                                        |          |         |
| 主 沪市债券协商成交          |                                                        |          |         |
| - 北证债券              | <b>提示</b> 人                                            |          |         |
| 一多 匹配成交买入           | ▲ 查询间隔不能大于365天                                         |          |         |
|                     |                                                        |          |         |
| 一部一時間與父             | 1001                                                   |          |         |
| 》 10年<br>(注: 新社(本)河 | 101 1/1                                                |          |         |
| Ab 至北軍由             |                                                        |          |         |

# 3.2.12. 北交所交易

# 3.2.12.1. 限价买入

输入证券代码、数量,确认其它信息是否正确,没问题点击下单按钮

| DETU | ল ১      |                                    |                     |            |                                       |
|------|----------|------------------------------------|---------------------|------------|---------------------------------------|
|      | ×^       | 股车代码:                              | 卖五                  | 证券代码       | 证券名称                                  |
| SELL | 买出       | 元(スパト)(H)<br>(〒米/15円 022010 5万丈井井町 | 素四                  | 010609     | 06国债(9)                               |
| 5    | 对买对卖     | 业劳代码: 033019 积荣生物                  | <u> </u>            | 110043     | 无锡转债                                  |
| 3    | 撤单       | 英入价格: 70.34 🕂 元                    | <del>太一</del><br>卖一 | 110044     | 广电转债                                  |
| 8    | 查委托      | 可用资金: 1800942157.34                | ·                   | 113533     | 参林转债                                  |
| Š.   | 查成交      | 最大可买: 1000000 全部 股                 | 気二                  | 160105     | 19山东47                                |
| Ť    | 查询功能     |                                    | 买三                  | 204001     | GC001                                 |
| I    | 白宁义组合通   | 2) 新聞: 100 ・ 股                     | <u> </u>            | 510900     | H股ETF                                 |
| T    |          |                                    |                     | 511020     | 平安国债ETF                               |
| -    | 大示义勿     | 下单                                 | 规1) 称得 91.44        | 519908     | 基金兴华                                  |
| +    | 深市债券协商成交 |                                    | HFWX 70.34 武将 49.24 | 520501     | 虚拟申赎代码                                |
| +    | 沪市债券协商成交 |                                    |                     | 588000     | 工银ETF                                 |
| +    | 北证债券     |                                    |                     | 600000     | 浦友银行                                  |
|      | 北交所交易    |                                    |                     | 600004     | 日云机场                                  |
| 1    | ◇▲ 限价买入  |                                    |                     | 600036     | 招商银行                                  |
|      | 2 阻位表出   |                                    |                     | 600252     | 中恒集团                                  |
|      |          |                                    |                     | 600426     | 华曹恒升                                  |
| 1    | ☆ 巾1/i头入 |                                    |                     | 601166     | ····································· |
| -    | ☆ 市价卖出   |                                    |                     | 601211     | 国泰君女                                  |
| -    | ∽ 大宗交易买入 |                                    |                     | 601318     | 中国半安                                  |
|      | ✤ 大宗交易卖出 |                                    |                     | 601728     | 中国电信                                  |
|      | ▲ 委托查询   |                                    |                     | 601005     | 二 二 元 元 证 芬                           |
| Ē.   | ➡ 优先股    |                                    |                     | 600001 (K) | デベ商行<br>イーニュロエムナリカナー通知                |

| BUY      | 买入          |         |                      |       |          |                      | 1               |         |         | have been all the |
|----------|-------------|---------|----------------------|-------|----------|----------------------|-----------------|---------|---------|-------------------|
| -        | 泰史 日        | 股东代码.   | Real Property in the | 奕     | 五        |                      | 证券代码            | 证券名称    |         | 证券数里              |
| 1        | 거고가추        | 证券代码    | 833819 颖泰生物          |       | <u> </u> |                      | 010609          |         | 06国债(9) | 10                |
|          | NXNX        |         | *****                | (二) 卖 | Ξ        |                      | 110043          |         | 无锡转债    | 10                |
| Ö        | 撤単          | 头人101倍: | /0.34                | 元 卖   | -        | -                    | 110044          |         | 广电转债    | 200               |
| 1        | 查委托         | 可用资金:   | 1800942157.34        | 买     | 买入交      | 易确认                  |                 | ×       | 参林转债    | 20                |
| 3        | 查成交         | 最大可买:   | 1000000 全部           | 股 买   |          |                      | A               |         | 19山东47  | 3000              |
| Ť        | <b>查询功能</b> | C 1/2 C | 1/3 0 1/4 0 1/5      | 平平    |          | 操作类别:限1)<br>肥重化和:000 | (头八<br>010 汤嘉生物 |         | GC001   | 10                |
| Ŧ        | 白宁义组会通      | 正入粉田・   | 100                  | 1股 买  | ų 🗸      | 委托价格: 70.            | 34              |         | H股ETF   | 1020              |
| H        |             | 天八致王    |                      |       |          | 委托数量·100             | 80              |         | 2安国债ETF | 500               |
| <b>H</b> | 大示父勿        |         | 下单                   | 规     | .10      | 股东代码。                |                 |         | 基金兴华    | 500               |
| 1        | 深市债券协商成交    |         |                      | #F    | ÷K       |                      |                 |         | 拟申赎代码   | 20000             |
| +        | 沪市债券协商成交    |         |                      |       |          | (如果股东代码:             | 有误,请选择正确的       | 内股东代码.) | 工银ETF   | 10                |
| T+       | 北证债券        |         |                      |       |          |                      |                 |         | 浦发银行    | 10                |
|          | 北交航交局       |         |                      |       |          |                      |                 |         | 白云机场    | 20                |
|          |             |         |                      |       |          | 変えた見                 | ail mea         |         | 招商银行    | 11                |
|          |             |         |                      |       |          | 关八文勿                 | 비명 나시 무있기면      |         | 中恒集团    | 22                |
|          | ◎ 限价实出      |         |                      |       |          |                      | 000420          |         | 华鲁恒升    | 2                 |
|          | ℅市价买入       |         |                      |       |          |                      | 601166          |         | 兴业银行    | 100               |
| Į        | 分 市价卖出      |         |                      |       |          |                      | 601211          |         | 国泰君安    | 1                 |
|          | ◆ 大宗交易买入    |         |                      |       |          |                      | 601318          |         | 中国平安    | 23                |
|          | ▲ 大宝交易泰出    |         |                      |       |          |                      | 601728          |         | 中国电信    | 4                 |
|          | A #11*2     |         |                      |       |          |                      | 601788          |         | 光大证券    |                   |
|          | ≫ 安代直询      |         |                      |       |          |                      | 601825          |         | 沪农商行    | 1                 |

### 3.2.12.2. 限价卖出

输入证券代码、数量,确认其它信息是否正确,没问题点击下单按钮

| ₩ 买入          |                         |                   | 计类供加工  | 计举方场  |
|---------------|-------------------------|-------------------|--------|-------|
| SELI 卖出       | 股东代码:                   | 买血                | 业分代的   | 业分石称  |
|               | 证券代码·833819 颖泰生物        | - <del>英</del> 国  | 010609 | 06国信  |
| 1 刘关刘关        |                         |                   | 110043 | 无锡轴   |
| 1 撤単          | 买出价格: [10.34] → 元       | <u>卖</u>          | 110044 | 广电轴   |
| 查委托           | 最大可卖: 0 全部 股            | <u>-</u>          | 113533 | 参林韩   |
| 🚱 查成交         | C 1/2 C 1/3 C 1/4 C 1/5 | 买二                | 160105 | 19山方  |
| ▲ 查询功能        | 卖出教理: 100 ・ 股           | <u>买三</u>         | 204001 | GC    |
|               |                         | <u> </u>          | 510900 | H股)   |
|               | 下 单                     | <u>ж</u> д        | 511020 | 平安国债  |
| ➡ 大宗交易        |                         | 现价 涨停 91.44       | 519908 | 基金学   |
| ➡ 深市债券协商成交    |                         | 昨收 70.34 跌停 49.24 | 520501 | 虚拟申赎任 |
| ➡ 沪市债券协商成交    |                         | L                 | 588000 | 工银    |
| ➡ 北证债券        |                         |                   | 600000 | 浦发铜   |
|               |                         |                   | 600004 | 白云根   |
|               |                         |                   | 600036 | 招商银   |
| 限1/1头入        |                         |                   | 600252 | 中恒复   |
|               |                         |                   | 600426 | 华鲁州   |
| 一分 市价买入       |                         |                   | 601166 | 兴业制   |
| → ▲ 市价卖出      |                         |                   | 601211 | 国泰君   |
| → ★ ⇒ ☆ 易 正 入 |                         |                   | 601318 | 中国平   |
|               |                         |                   | 601728 | 中国目   |
|               |                         |                   | 601788 | 光大词   |

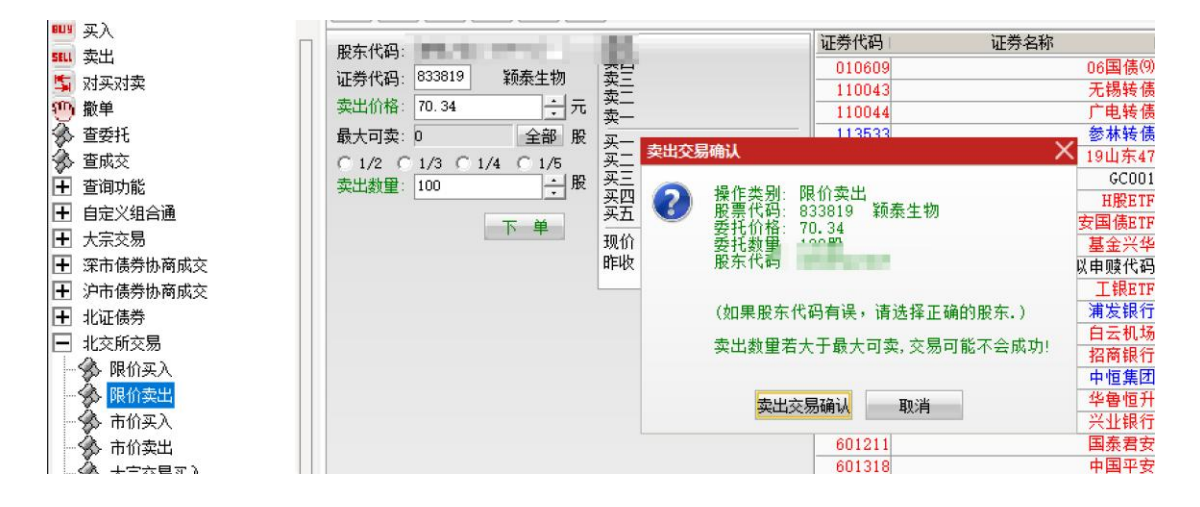

## 3.2.12.3. 市价买入

输入证券代码、数量,确认其它信息是否正确,没问题点击下单按钮

| 🛐 对买对卖         |                                        |                         | 泰五                     |           |
|----------------|----------------------------------------|-------------------------|------------------------|-----------|
| 10)撤单          | 股东代码 📕 📕 📕                             | 可用资金: 1800935118.270    | 卖四                     | 序号   证券代码 |
| 🕉 查委托 💦        | 证券代码: 833819 颖泰生物                      | 最大可买: 1000000 全部        | 卖三                     | 1 010609  |
| 🏂 查成交          | 交易方式: 对方最优价格 💌                         | C 1/2 C 1/3 C 1/4 C 1/5 | <u>*</u> —<br>  卖 —    | 2 110043  |
| ▲ 查询功能         | 保护限价: 70.34                            | 买入数量: 100 100           |                        | 4 113533  |
| ➡ 自定义组合通       | ······································ | 下单                      | 买二                     | 5 160105  |
| ➡ 大宗交易         |                                        |                         | <del>大</del> 二<br>  买四 | 6 204001  |
| + 深市债券协商成交     |                                        |                         | 买五                     | 7 510900  |
| ➡ 沪市债券协商成交     |                                        |                         | 现价 涨停 91.44            | 8 511020  |
|                |                                        |                         | 昨收 70.34 跌停 49.24      | 9 519908  |
|                |                                        |                         |                        | 10 520501 |
| ■ 北交所交易        |                                        |                         |                        | 11 588000 |
| - 分 限价买入       |                                        |                         |                        | 12 600000 |
| - 🚱 限价卖出       |                                        |                         |                        | 13 600004 |
| 一 \Lambda 市价买入 |                                        |                         |                        | 14 600036 |
| <b>主</b> 位表出   |                                        |                         |                        | 15 600252 |
|                |                                        |                         |                        | 16 600426 |
| → ☆ 大示交易头人     |                                        |                         |                        | 17 601166 |
| ──∽ 大宗交易卖出     |                                        |                         |                        | 18 601211 |
|                |                                        |                         |                        | 10 601210 |

查看弹框中的信息是否有误,没问题点击确认按钮

| 🔄 对买对卖       | z                                    |          |                  |      |
|--------------|--------------------------------------|----------|------------------|------|
| 10 撤单 股东代码   | 1800935118.270                       |          | <u></u> 字号│证券代码│ | 证券名称 |
| 🔗 查委托 🛛 证券代码 | : 833819 颖泰生物 最大可买: 1000000 全部 索     | Ē        | 1 010609         |      |
| ▲ 査成交 交易方式   | : 対方最优价格 マ C 1/2 C 1/3 C 1/4 C 1/5 表 | <u>-</u> | 2 110043         |      |
| ➡ 查询功能       | 70.34 二 买入数里: 100 一股 买               |          | 4 113533         |      |
| ➡ 自定义组合通     | 一 下単 要                               | =        | 5 160105         |      |
| ➡ 大宗交易       | X                                    | 200      | 6 204001         |      |
| 〒 深市傷券协商成交   | 提示                                   | X        | 7 510900         |      |
| ■ 泊市信券协商成交   |                                      | 91 44    | 8 511020         |      |
|              | - 操作業別: 买入                           | 49.24    | 9 519908         |      |
|              |                                      |          | 10 520501        | Į.   |
| 北交所交易        | 版宗石桥:积荣主物<br>委托方式 对方最优价格             |          | 11 588000        |      |
| 一分 限价买入      | 保护限价: 70.34                          |          | 12 600000        |      |
| 一分 限价卖出      | 委托数里: 100 服                          |          | 13 600004        |      |
| 一条 市价买入      | 版本代码。                                |          | 14 600036        |      |
| 市 伯泰出        |                                      |          | 15 600252        |      |
|              | 福山即治                                 |          | 16 600426        |      |
|              |                                      |          | 17 601166        |      |
| 大宗交易实出       |                                      |          | 18 601211        |      |

# 3.2.12.4. 市价卖出

输入证券代码、数量,确认其它信息是否正确,没问题点击下单按钮

|                           |       |                |      |          |       |       | -          |       |    |       |      |
|---------------------------|-------|----------------|------|----------|-------|-------|------------|-------|----|-------|------|
| 10 撤单                     | 股东代码  | All the second | 最大   | ;可卖: 0   |       | 全部    | 实五<br>卖四   |       |    |       | 序号 证 |
| ▲ 查委托                     | 证券代码: | 833819 颖泰生物    | C 1  | /2 C 1/3 | C 1/4 | C 1/5 | 卖三         |       |    |       | 1 0  |
| 🎝 査成交                     | 交易方式: | 对方最优价格         | → 卖出 | 数里: 100  |       | :股    | <u>茶</u> 一 |       |    |       | 3 1  |
| ➡ 查询功能                    | 保护限价: | 70.90          | -    |          | 下的    | ¥     | 买一         | 71.75 |    | 12    | 4 1  |
| ➡ 自定义组合通                  |       |                | Ľ.   |          |       |       | 至二         |       |    |       | 5 1  |
| 王 大宗交易                    |       |                |      |          |       |       | 头二买四       |       |    |       | 6 2  |
| ➡ 深市债券协商成交                |       |                |      |          |       |       | 买五         |       |    |       | 7 8  |
| ➡ 沪市债券协商成交                |       |                |      |          |       |       | 现价         | 70.34 | 涨停 | 91.44 | 8 5  |
| ➡ 北证债券                    |       |                |      |          |       |       | 昨收         | 70.34 | 跌停 | 49.24 | 9 C  |
| ➡ 北交所交易                   |       |                |      |          |       |       |            |       |    |       | 11 5 |
| 🚽 🎲 限价买入                  |       |                |      |          |       |       |            |       |    |       | 12 € |
| - 🚱 限价卖出                  |       |                |      |          |       |       |            |       |    |       | 13 6 |
| 🔥 市价买入                    |       |                |      |          |       |       |            |       |    |       | 14 6 |
| ▲ 市价卖出                    |       |                |      |          |       |       |            |       |    |       | 15 6 |
| 大宗交易买入                    |       |                |      |          |       |       |            |       |    |       | 16 € |
| → 大宗交易卖出                  |       |                |      |          |       |       |            |       |    |       | 18 6 |
| × · · · · · · · · · · · · |       |                |      |          |       |       |            |       |    |       | 10 0 |

查看弹框中的信息是否有误,没问题点击确认按钮

| 🔄 것买对卖        | 1           |                 |             |             |                                                                                                    |    | 1     |        |
|---------------|-------------|-----------------|-------------|-------------|----------------------------------------------------------------------------------------------------|----|-------|--------|
| 10 撤单         | 股东          | 代码:             | 最大可卖:0      | 全部          | 兴 <u>力</u><br>一                                                                                                    |    | 序号 li | 正券代码   |
| ☆ 查委托         | 山田          | 代码: 833819 颖泰生物 | C 1/2 C 1/3 | C 1/4 C 1/5 |                                                                                                    |    | 1     | 010609 |
| 🕉 查成交         | 交易          | 方式: 对方最优价格      | 卖出数量:100    | ÷           | 世<br>(1)                                                                                                    |    | 2     | 110043 |
| ● 查询功能        | 保护          | 限价・70.90        |             | 下单          | 买— 72.04                                                                                                    | 12 | 4     | 113533 |
| Ⅰ 自定义组        | 3通          |                 | 1           |             | 买二                                                                                                    |    | 5     | 160105 |
| 〒 大宗交易        |             |                 | 提示          |             |                                                                                                    | X  | 6     | 204001 |
|               | <b>协商成交</b> |                 | JAE'J*      |             |                                                                                                    |    | 7     | 510900 |
| ■ 泊市佳券        | h商成态        |                 | 0           | 操作类别: 卖出    | Ł                                                                                                    | -  | 8     | 511020 |
|               | - milet     |                 |             | 股票代码: 833   | 819                                                                                                    |    | 9     | 519908 |
| □ 北址演分        |             |                 |             | 股票名称: 親刻    | 報王初<br>告最优价格                                                                                                    |    | 10    | 520501 |
| □ 北交所交        | ā           |                 |             | 保护限价: 70.   | 90                                                                                                    |    | 11    | 588000 |
| - 🏠 限价3       | ελ          |                 |             | 委托数量: 100   | )股                                                                                                    |    | 12    | 600000 |
| - \Lambda 限价表 | 出           |                 |             | 股东代码:       | and the second second s |    | 13    | 600004 |
| 市价3           | 22          |                 |             |             |                                                                                                    |    | 14    | 600036 |
|               |             |                 |             | 7831        | HIN CHA                                                                                                    |    | 15    | 600252 |
|               |             |                 |             | NUMB IN N   | 4X/FI                                                                                                    |    | 16    | 600426 |
| → ☆ 大示3       | 5易头人        |                 |             |             |                                                                                                    |    | 17    | 601166 |
| → 🛠 大宗3       | 「易卖出」       |                 |             |             |                                                                                                    |    | 18    | 601211 |
| 🛛 💮 委托        | 2询          |                 |             |             |                                                                                                    |    | 19    | 601318 |
|               |             |                 |             |             |                                                                                                    |    |       |        |

# 3.2.12.5. 大宗交易买入

输入证券代码、数量,确认其它信息是否正确,没问题点击下单按钮

| 股票 基金   理财   服务安全 | 买入 卖出 撤单 成交 持仓 刷新   | Ψ                 |                  | 大宗     | <b>宗交易买入</b> |          |
|-------------------|---------------------|-------------------|------------------|--------|--------------|----------|
| 「 対系対卖            | 的大伊道。               | 是士司亚: 25585621    |                  | 证券代码   | 证券名称         | 证券数量     |
| 一 撤単<br>ホイド       | 版示[5]               | C 1/2 C 1/3 C 1/4 | ± µp л¢<br>○ 1/5 | 010609 | 06国债(9)      | 10000    |
| ♪ 宣安代             |                     | エン料理: 10000       | - 82             | 110043 | 无锡转债         | 10000    |
| ☆ 査成交             | 美人价格: 70.34 → 元     |                   | - nc             | 110044 | 广电转债         | 200000   |
| ➡ 查询功能            | 可用资金: 1800925389.30 | 对万股东:             |                  | 113533 | 参林转债         | 20000    |
| ➡ 自定义组合通          | 本方席位:               | 对方席位              |                  | 160105 | 19山东47       | 3000000  |
| ➡ 大宗交易            |                     | 约定号:              |                  | 204001 | GC001        | 10000    |
|                   |                     |                   | -                | 510900 | H服ETF        | 1020000  |
|                   |                     |                   | +                | 511020 | 平安国债ETF      | 500000   |
| 土 沪巾债劳协商城父        | 大宗参考价格上限:91.44      |                   |                  | 511260 | 十年国债         | 50000    |
| 土 北证债券            | 大宗参考价格下限:49.24      |                   |                  | 519908 | 基金兴华         | 500000   |
| 🔄 北交所交易           |                     |                   |                  | 520501 | 虚拟申赎代码       | 20000000 |
| - 🚱 限价买入          |                     |                   |                  | 588000 | 工银ETF        | 10200    |
| - 限价泰出            |                     |                   |                  | 600000 | 浦发银行         | 10100    |
|                   |                     |                   |                  | 600004 | 白云机场         | 20000    |
|                   |                     |                   |                  | 600036 | 招商银行         | 11740    |
| 一家市价实出            |                     |                   |                  | 600252 | 中恒集团         | 22000    |
| 一分 大宗交易买入         |                     |                   |                  | 600426 | 华鲁恒升         | 2000     |
| → 大宗交易卖出          |                     |                   |                  | 601166 | 兴业银行         | 100000   |
| A                 |                     |                   |                  | 601211 | 国素要卖         | 1000     |

| 版景   基玉   堆财   脈分女王                                                                                                    | 买入  卖出  撤单  成交  持仓  刷新 | Æ                                                                                                    | 大宗交易买                                                            | λ                                                                                                    |
|----------------------------------------------------------------------------------------------------|------------------------|----------------------------------------------------------------------------------------------------|------------------------------------------------------------------|----------------------------------------------------------------------------------------------------|
| 5 对买对卖                                                                                                    |                        |                                                                                                    | 证券代码                                                             | 证券名称 证券                                                                                                    |
|                                                                                                    | 股东代码:<br>证券代码: 833819  | 最大可买:25585621     全部 股       1/2     1/3     1/4     1/5       买入数里:     10000     ÷股       对方服东:            | 证券代码<br>010609<br>110043<br>110044<br>113533<br>160105<br>204001 | 正券名称 证别<br>06国债(9)<br>无锡转债<br>广电转债<br>参林转债<br>19山东47<br>6C001                                                                                                    |
| <ul> <li>         ・         ・         ·</li> <li>         ・</li> <li>         ・</li> <li></li></ul> | 大宝参考价格上限:91.44         | 下 单                                                                                                    | 510900<br>511020<br>511260                                       | H股ETF<br>平安国债ETF<br>十年国债                                                                                                    |
| <ul> <li>□ 10/4/67</li> <li>□ 北交所交易</li> <li>□ 秋交所交易</li> <li>□ ※ 限价买入</li> <li>□ ※ 市价买出</li> <li>□ ※ 市价买出</li> <li>□ ★ 市介交出</li> <li>□ ★ 市介交易要取</li> <li>▲ ★ 古介支易要取</li> </ul>                                                                                                    | 大示参与II伯 PIR: 49. 24    | 2.025端以<br>操作类别。协议转让买入<br>服票价格。833819 额条<br>委托价都里。10000股<br>服东代数里。10000股<br>服东代路。<br>对方履东。<br>对方席位。<br>约定序号。 | 生物                                                               | 皇王大平<br>虚拟申赎代码<br>工規ETP<br>消发银行<br>白云机场<br>招商银行<br>中恒集团<br>华魯恒升<br>兴业银行                                                                                                    |
| <ul> <li>○ 天示父勿失山</li> <li>● 委托查询</li> <li>● 正 优先股</li> <li>● 正 北证可转债</li> <li>● 正 新眼呻响</li> <li>④ 中 新取申购</li> </ul>                                                                                                    |                        | (如果股东代码有误,请述<br><mark>实入交易确认</mark>                                                                          | 择正确的股东代码.)<br>取消                                                 | ハ<br>国<br>素<br>君<br>安<br>中<br>国<br>平<br>安<br>中<br>国<br>电<br>信<br>光<br>大<br>证券<br>沪<br>次<br>南<br>奇<br>君<br>安<br>中<br>国<br>平<br>安<br>中<br>国<br>平<br>安<br>中<br>国<br>平<br>安<br>一<br>国<br>毛<br>信<br>-<br>光<br>六<br>二<br>二<br>寺<br>二<br>二<br>二<br>一<br>二<br>二<br>一<br>二<br>二<br>一<br>二<br>二<br>二<br>二<br>二<br>二<br>二<br>二<br>二<br>二<br>二<br>二<br>二 |
| <ul> <li>→ 中公旦词</li> <li>→ 询价结果查询</li> <li>→ 新三板交易</li> </ul>                                                                                                    |                        |                                                                                                    | 688005<br>688048                                                 | 3五ハモハルギー源団<br>容百科技<br>长光华芯<br>目31822                                                                                                    |

# 3.2.12.6. 大宗交易卖出

输入证券代码、数量,确认其它信息是否正确,没问题点击下单按钮

| 股票 基金 理财 服务安全 | 买入 卖出 撤单 成交 持仓 刷新                |                       | 大宗     | 交易卖出    |   |
|---------------|----------------------------------|-----------------------|--------|---------|---|
| SA 对买对卖       | 股东代码: 最                          | 大可志:0 全部 股            | 证券代码   | 证券名称    | ù |
|               | 江業(47月、833819 55左牛物 〇            | 1/2 C 1/3 C 1/4 C 1/5 | 010609 | 06国债(9) |   |
| ≫ 宣安托 □       |                                  | 屮粉段 10000 ▲ 85        | 110043 | 无锡转债    |   |
| 🌮 查成交         | 卖出价格: 70.34 → 元 类                |                       | 110044 | 广电转债    |   |
| ➡ 查询功能        | 本方席位: 721500 対                   | 万服乐.                  | 113533 | 参林转债    |   |
| 〒 自定义组合通      | tz                               | 方席位                   | 160105 | 19山东47  |   |
|               |                                  | 约定号:                  | 204001 | GC001   |   |
| ➡ 深市佳券协商成态    |                                  | 下单                    | 510900 | HRETF   |   |
|               | 1 THE WELL PR OF M               | 1. <del>.</del>       | 511020 | 平安国债ETF |   |
| 于 沪市债劳协商成父    | 大示参考价格上限:91.44<br>大三参考价格下限:49.24 |                       | 511260 | 十年国债    |   |
| ➡ 北证债券        | CALES OTHER PROPERTY             |                       | 519908 | 基金兴华    |   |
| ■ 北交所交易       |                                  |                       | 520501 | 虚拟申赎代码  |   |
| - 🚱 限价买入      |                                  |                       | 588000 | 工银ETF   |   |
| - 🆧 限价卖出      |                                  |                       | 600000 | 浦发银行    |   |
| (本市份正)        |                                  |                       | 600004 | 日云机场    |   |
|               |                                  |                       | 600036 | 招商银行    |   |
|               |                                  |                       | 600252 | 中恒集团    |   |
| 一 次 大宗交易头人    |                                  |                       | 600426 | 华曽恒升    |   |
| 一分 大宗交易卖出     |                                  |                       | 601166 | 兴业银行    |   |
| 委托查询          |                                  |                       | 601211 | 国泰君安    |   |
|               |                                  |                       | 601318 | 中国平安    |   |

| 股票 基金   埋财   服务安全 | 买入 卖出 撤单 成交 持仓 刷                                                                                                 | 新大宗交                           | 易卖出     |      |
|-------------------|----------------------------------------------------------------------------------------------------|--------------------------------|---------|------|
| 5 对买对卖            | Pr.t                                                                                                    | 是十回志:0                         | 证券名称    | 证券数里 |
| 一 撤単              | 版示[1] 022010 55 专业地                                                                                              | 取入可契. 2 1/3 C 1/4 C 1/5 010609 | 06国债(9) | 10   |
| ☆ 查委托             | 业劳代码: 033019 积荣生物                                                                                                | #110043                        | 无锡转债    | 10   |
| 🚱 査成交             | 卖出价格: 70.34 - 元                                                                                                  | 契出類量: 10000 → 版 110044         | 广电转债    | 200  |
| ➡ 查询功能            | 本方席位: 721500                                                                                                    | 卖出交易确认 🛛 🔪                     | 参林转债    | 20   |
| ▶ 自定义组合通          |                                                                                                    |                                | 19山东47  | 3000 |
|                   |                                                                                                    | 操作类别:协议转让卖出                    | GC001   | 10   |
|                   |                                                                                                    |                                | H服ETF   | 1020 |
|                   | and the second second second second second second second second second second second second second second second | 委托数量 100000                    | 平安国债ETF | 500  |
| ▶ 沢市债券协商成交        | 大宗委考价格上限:91.44                                                                                                   | 股东代矿 ==== = ?                  | 十年国债    | 5(   |
| ➡ 北证债券            | ATTENT OF THE PART OF THE                                                                                        | 四万服り<br>対ち度位                   | 基金兴华    | 500  |
| ■ 北交所交易           |                                                                                                    | 约定序号:                          | 虚拟申赎代码  | 2000 |
| - 🚱 限价买入          |                                                                                                    |                                | 工银ETF   | 10   |
|                   |                                                                                                    | (加里股左代码有误,请选择正确的股左)            | 浦发银行    | 10   |
|                   |                                                                                                    | 《如来成示书的目录,自应详正明的成示,》           | 白云机场    | 20   |
|                   |                                                                                                    | 卖出数里若大于最大可卖,交易可能不会成功!          | 招商银行    | 1    |
| 一 一 市1/1 买出       |                                                                                                    |                                | 中恒集团    | 23   |
| 大宗交易买入            |                                                                                                    |                                | 华鲁恒升    |      |
| - 🔗 大宗交易卖出        |                                                                                                    | 买出父汤铺认                         | 兴业银行    | 100  |
| 委托查询              |                                                                                                    | 001611                         | 国泰君安    |      |
| ● ● 优先股           |                                                                                                    | 601318                         | 中国平安    | 23   |
|                   |                                                                                                    | 601728                         | 中国电信    | 54   |
|                   |                                                                                                    | 601788                         | 光大证券    |      |

## 3.2.12.7. 委托查询

支持双击记录进行撤单

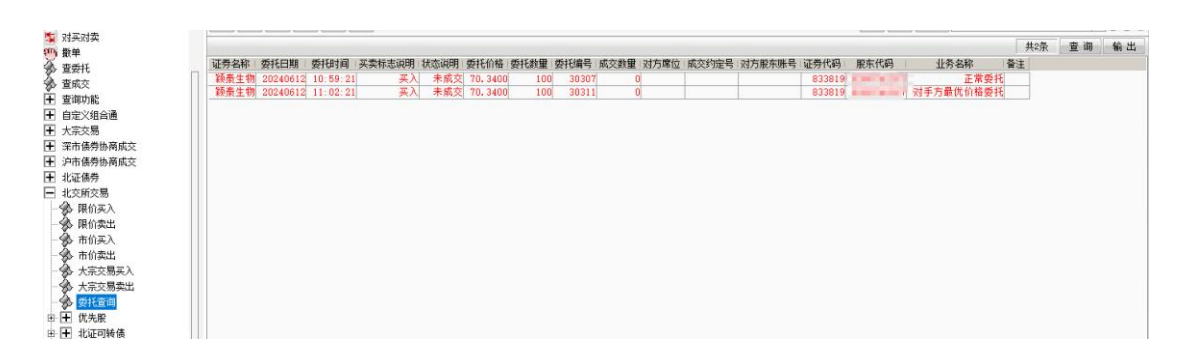

## 3.2.12.8. 优先股

### 3.2.12.8.1. 定价买入

输入证券代码、数量,确认其它信息是否正确,没问题点击下单按钮

|              | 关入 买出 撒甲 战炎 符仓 刷制   | T                    |        | 定101头八  |   |
|--------------|---------------------|----------------------|--------|---------|---|
| ➡ 沢市债劳协商成交   | 股车代码                | 卖五                   | 证券代码   | 证券名称    | 证 |
|              | 元八八日日・              | 素四                   | 010609 | 06国债(9) |   |
| ▶ 北交所交易      | 业劳代码:033019 积荣生初    | 兴二<br>               | 110043 | 无锡转债    |   |
| 一分 限价买入      | 买入价格: 70.34 一元      | <u>卖</u>             | 110044 | 广电转债    |   |
| - 🌮 限价卖出     | 可用资金: 1800918350.23 | 买—                   | 113533 | 参林转债    |   |
| - 🏠 市价买入     | 最大可买: 1000000 全部 股  | 买二                   | 160105 | 19山东47  |   |
| - 本 市价卖出     |                     | <u>포트</u>            | 204001 | GC001   |   |
|              | 2 ) 料理: 100 ・ 股     | <u> </u>             | 510900 | H股ETF   |   |
|              | 天八朝皇. 100           |                      | 511020 | 平安国债ETF |   |
| 大宗父易兴山       | 下单                  | 规1 70.34 新得 91.44    | 511260 | 十年国债    |   |
| 一 委托查询       |                     | IF4及 70.34 武力学 49.24 | 519908 | 基金兴华    |   |
| 白 🖃 优先股      |                     |                      | 520501 | 虚拟申赎代码  |   |
| 一分 定价买入      |                     |                      | 588000 | 工银ETF   |   |
| 一 🏠 定价卖出     |                     |                      | 600000 | 浦发银行    |   |
| (4.1) 完价成态买入 |                     |                      | 600004 | 日云机场    |   |
| · 历以它的权关大    |                     |                      | 600036 | 招商银行    |   |
| 协议定111成父买工   |                     |                      | 600252 | 中恒集团    |   |
| 协议互报成交头人     |                     |                      | 600426 | 华鲁恒升    |   |
| 小分 协议互报成交卖出  |                     |                      | 601166 | 兴业银行    |   |
| 分 优先股申报信息查询  |                     |                      | 601211 | 国泰君安    |   |
| → 优先股成交信息查询  |                     |                      | 601318 | 中国平安    |   |
|              |                     |                      | 601728 | 中国电信    |   |

查看弹框中的信息是否有误,没问题点击确认按钮

| 股票 基金 理财 服务安全 | 买入 卖出 撤单 成交 持仓 刷新          | 定价买入                                                                         |         |         |     |
|---------------|----------------------------|------------------------------------------------------------------------------|---------|---------|-----|
| ➡ 沪市债券协商成交    | 肥本代码: 卖五                   | 证券代码 证券名称                                                                    | Í.      | 证券数里    | 可卖数 |
| 1 北证债劳        |                            | 010609                                                                       | 06国债(9) | 10000   |     |
| ▶ 北交所交易       | 证券代码: 033019 秋荣王初 英二       | 110043                                                                       | 无锡转债    | 10000   |     |
| 一分 限价买入       | 买入价格: 70.34 → 元 五一         | 110044                                                                       | 广电转债    | 200000  | 2   |
| - 🚱 限价卖出      | 可用资金: 1800918350.23 买—     | 113533                                                                       | 参林转债    | 20000   |     |
| - 🏠 市价买入      | 最大可买: 1000000 全部 股 买二      | 160105                                                                       | 19山东47  | 3000000 | 30  |
| - 金 市价泰出      | C 1/2 C 1/2 C 1/4 C 1/5 X= | 平入交易确认                                                                       | GC001   | 10000   | 100 |
|               |                            |                                                                              | H股ETF   | 1020000 | 10  |
|               |                            | ▲ 操作类别: 定价买入                                                                 | 国债ETF   | 500000  | 5   |
| 大示父易买出        | 下 単 切竹                     | - 🕑 服票代码: 833819 颖泰生物                                                        | 十年国债    | 50000   |     |
| → 委托查询        | HF-4Z                      | 委托价格: 70.34                                                                  | 基金兴华    | 500000  | 5   |
| 白 🖃 优先股       |                            | 一 安代数里: 1000000000000000000000000000000000000                                | 申赎代码    | 2000000 | 200 |
| 一 🔦 定价买入      |                            | 36.011493                                                                    | 工银ETF   | 10200   |     |
| · 宁位表出        |                            | (4) 四 四 十 你 四 十 19 (2) 十 26 (2) 十 26 (2) (2) (2) (2) (2) (2) (2) (2) (2) (2) | 甫发银行    | 10300   |     |
|               |                            | (如果版乐代码有误,请选择正确的版乐代码。)                                                       | 白云机场    | 20000   |     |
| 一 协议定时间义关入    |                            |                                                                              | 招商银行    | 11740   |     |
|               |                            |                                                                              | 中恒集团    | 22000   |     |
| - 🎲 协议互报成交买入  |                            | 买入交易确认 取消                                                                    | 华鲁恒升    | 2000    |     |
| - 🏇 协议互报成交卖出  |                            |                                                                              | 兴业银行    | 100000  | 1   |
| → 优先股由报信息查询   |                            | 601211                                                                       | 国泰君安    | 1000    |     |
| 《 优生股成六信自咨询   |                            | 601318                                                                       | 中国平安    | 23000   |     |
|               |                            | 601728                                                                       | 中国电信    | 4000    |     |

### 3.2.12.8.2. 定价卖出

输入证券代码、数量,确认其它信息是否正确,没问题点击下单按钮

| 版示 基金   坦州   服分女王 | 买入 卖出 撤单 成交 持仓 刷新       | 折                       |        | 定价卖出 |
|-------------------|-------------------------|-------------------------|--------|------|
| ● 沪市债券协商成交        | m++/注7门。                |                         | 证券代码   | 证券名称 |
| ▶ 北证债券            | 版乐代码:                   | 卖四                      | 010609 |      |
| ∃ 北交所交易           | 证券代码: 833819            | 突三                      | 110043 |      |
| 一分 限价买入           | 卖出价格: 70.34 二元          | <u>*</u>                | 110044 |      |
|                   | 最大可卖: 0 全部 股            |                         | 113533 |      |
| - 🏠 市价买入          | C 1/2 C 1/3 C 1/4 C 1/5 | (<br>  买二               | 160105 |      |
| → 市 价 卖 出         | 卖出教理: 100 - 股           | 买三                      | 204001 |      |
|                   |                         | <u></u>                 | 510900 |      |
|                   | 下单                      | <u><u>×</u><u>u</u></u> | 511020 | 3    |
| 大示交易实出            |                         | 现价 70.34 张停 91.44       | 511260 |      |
|                   |                         | 昨收 70.34 跌停 49.24       | 519908 |      |
| ⇒ 🖻 优先股           |                         |                         | 520501 | 虚    |
| - 🚱 定价买入          |                         |                         | 588000 |      |
| ▲ <u> </u>        |                         |                         | 600000 |      |
|                   |                         |                         | 600004 |      |
| 协议定111队父头八        |                         |                         | 600036 |      |
| → ∽ 协议定价成交卖出      |                         |                         | 600252 |      |
| - 🌮 协议互报成交买入      |                         |                         | 600426 |      |
| - 🔦 协议互报成交卖出      |                         |                         | 601166 |      |
| → 优先股由报信自查询       |                         |                         | 601211 |      |
| ₩ 107002中10日芯旦印   |                         |                         | 601318 |      |

#### 查看弹框中的信息是否有误,没问题点击确认按钮

| <b>股票   基金   埋財   服务安全  </b> | 买入 卖出 撤单 成交 持仓 刷新       |                                                                                                    |                                          | 定价卖出                |         |      |
|------------------------------|-------------------------|----------------------------------------------------------------------------------------------------|------------------------------------------|---------------------|---------|------|
| ▶ 沪市债券协商成交                   | 四十 (1)77                | 2五                                                                                                    | 证券代码                                     | 证券名称                | 1       | 证券数重 |
| ▶ 北证债券                       |                         |                                                                                                    | 010609                                   |                     | 06国债(9) | 1    |
| - 北交所交易                      | · 证券代码: 833819 - 积泰生物 实 | <u>-</u>                                                                                                    | 110043                                   |                     | 无锡转债    | 1    |
| 一分》限价买入                      | 卖出价格: 70.34 🕂 元 😤       | s—<br>2—                                                                                                    | 110044                                   |                     | 广电转债    | 20   |
| 一分 限价卖出                      | 最大可卖: 0 全部 股 云          | 2                                                                                                    | 113533                                   |                     | 参林转债    | 2    |
| 一 🐼 市价买入                     | C1/2 C1/3 C1/4 C1/5     | <u> </u>                                                                                                    | 160105                                   |                     | 19山东47  | 300  |
|                              | 幸出劫里: 100 → 股 み         | 三 卖出交易确认                                                                                                    | da da da da da da da da da da da da da d | X                   | GC001   | 1    |
|                              |                         | E Contraction of the second second se |                                          |                     | H股ETF   | 102  |
|                              | 下单                      |                                                                                                    | 2价卖出                                     |                     | 安国债ETF  | 50   |
| 一 大示父易买工                     | <u>IJ</u>               | 1价 🛛 🐨 股票代码: 8                                                                                                    | 33819 颖泰                                 | 生物                  | 十年国债    | 5    |
| ● 委托查询                       | HF I                    | E收 安抗111倍: /<br>委托新田: 1                                                                                                    | 0.34                                     |                     | 基金兴华    | 50   |
| ⇒ 🖃 优先股                      |                         | 一 一 一 一 一 一 一 一 一 一 一 一 一 一 一 一 一 一 一                                                                                                    | OO HX                                    |                     | (申赎代码   | 2000 |
| 一分 定价买入                      |                         |                                                                                                    |                                          |                     | 工银ETF   | 1    |
| 一条 完价表出                      |                         | (加里股车代                                                                                                    | 码有误, 请讲                                  | 择正确的股车)             | 浦发银行    | 1    |
|                              |                         | CREDE IN THE                                                                                                    |                                          | 1+11.0010 J100/15+7 | 白云机场    | 2    |
|                              |                         | 卖出数 里若力                                                                                                    | 大于最大可卖,                                  | 交易可能不会成功!           | 招商银行    | 1    |
| 协议定价成交卖出                     |                         |                                                                                                    |                                          |                     | 中恒集团    | 2    |
| 一分 协议互报成交买入                  |                         | + (1.4)                                                                                                    |                                          | - ub                | 华鲁恒升    |      |
| - 🏇 协议互报成交卖出                 |                         | 实出交                                                                                                    | 易铺认                                      | 则消                  | 兴业银行    | 10   |
| → 优先股申报信息查询                  |                         |                                                                                                    | 001211                                   |                     | 国泰君安    |      |
| 一 优生肥成六信自杏海                  |                         |                                                                                                    | 601318                                   |                     | 中国平安    | 2    |
| カイルスの以来情感目向                  |                         |                                                                                                    | 601728                                   |                     | 中国电信    |      |
|                              |                         |                                                                                                    | 601788                                   |                     | 光大证券    |      |

### 3.2.12.8.3. 协议定价成交买入

输入证券代码、数量,确认其它信息是否正确,没问题点击下单按钮

| 版示 量本   理州   版为女王 | 米入 卖出 撤甲 成交 持仓 刷新   | ħ                 |      | 协议定价成法    | 交头人   |
|-------------------|---------------------|-------------------|------|-----------|-------|
| ▶ 沪市债券协商成交        | 股左從四,               | 最大司亚·1000000      | 全部 股 | 序号 证券代码   | 证券名称  |
| ■ 北班债券            | 证券代码: 833819 555生物  | C 1/2 C 1/3 C 1/4 | 1/5  | 1 010609  | 06国债  |
|                   |                     |                   | - 82 | 2 110043  | 无锡转   |
| 一餐 限价买入           | <u> </u>            |                   | - nc | 3 110044  | 广电转   |
|                   | 可用资金: 1800918350.23 | 对万席位: •           |      | 4 113533  | 参林转   |
| 一 分 市价买入          |                     | 约定号:              |      | 5 160105  | 19山东- |
| - 公 市价卖出          |                     | T                 | *    | 6 204001  | GCOL  |
|                   |                     | 1.                | +    | 7 510900  | H股E:  |
|                   |                     |                   |      | 8 511020  | 平安国债E |
| → 大示交易实出          |                     |                   |      | 9 511260  | 十年国   |
| - 🌮 委托查询          |                     |                   |      | 10 519908 | 基金兴   |
| ⇒ 🖻 优先股           |                     |                   |      | 11 520501 | 虚拟申赎代 |
|                   |                     |                   |      | 12 588000 | 工银E"  |
| 一会の売出             |                     |                   |      | 13 600000 | 浦发银   |
|                   |                     |                   |      | 14 600004 | 白云机   |
| 一 孙 狄 定 Ⅲ 购 父 头 八 |                     |                   |      | 15 600036 | 招商银   |
| → 协议定价成交卖出        |                     |                   |      | 16 600252 | 中恒集   |
| - 🏇 协议互报成交买入      |                     |                   |      | 17 600426 | 华鲁恒   |
| - 🔦 协议互报成交卖出      |                     |                   |      | 18 601166 | 兴业银   |
| → 优先股由据信息查询       |                     |                   |      | 19 601211 | 国泰君   |
| 《 供生的产去信白本海       |                     |                   |      | 20 601318 | 中国平   |
| 》 N元版拟父信息直问       |                     |                   |      | 21 601728 | 中国电   |

| <b>股票</b> 基金 理财 服务安全 | 买入 卖出 撤单 成交 持仓 刷             | 析                             | 协议定价成交买     | λ          |
|----------------------|------------------------------|-------------------------------|-------------|------------|
| ➡ 沪市债券协商成交           | 股左伊风                         | ■+司案·1000000 ◆部 股             | 序号 证券代码     | 证券名称       |
|                      | 版示[Nie]。<br>江类伊辺,833819 汤寿生物 | C 1/2 C 1/3 C 1/4 C 1/5       | 1 010609    | 06国        |
|                      |                              | <u>エ) 料田・100</u> ・1日          | 2 110043    | 无锡         |
| - 50 限价买入            | 头人们格: 70.34                  |                               | 3 110044    | 广电         |
| → 粂 限价卖出             | 可用资金: 1800918350.23          | 对方席位:                         | 4 113533    | 参林         |
| - ∽ 市价买入             |                              | 约定号:                          | 5 160105    | 19山        |
| - 🚱 市价卖出             |                              | 下单                            | 6 204001    | G          |
| - 🔥 大宗交易买入           |                              |                               | 7 510900    | 助          |
| - 大字交易壶出             |                              | 买入交易确认                        | X           | 半女国1       |
| 《 赤红杏海               |                              |                               |             | 丁<br>      |
|                      |                              | 🚽 🕋 操作类别:协议定价成3               | <u>人</u> 买文 | 金型<br>虎拟由陆 |
|                      |                              | 股票代码: 833819 积<br>委托价格: 70 34 | 秦生初         |            |
| 定10头入                |                              | 委托数量: 100 殿                   |             | 1111       |
| 一 定 价 实 出            |                              | 股东代码                          | -           | 白云         |
| 一条 协议定价成交买入          |                              | 刘定序写                          |             | 招商         |
| - 🐼 协议定价成交卖出         |                              |                               |             | 中恒         |
| - 🏇 协议互报成交买入         |                              | (如果股东代码有误,请                   | 选择止确的股东代码。) | 华鲁         |
| - 🏠 协议互报成交卖出         |                              |                               |             | 化光         |
| 优先股由报信息查询            |                              |                               |             | 国泰         |
| 《 优生职成态信息查询          |                              | 买入交易确认                        | 取消          | 中国         |
|                      |                              |                               |             | 中国         |
|                      |                              |                               | 22 601788   | 光大         |
| □ 1 新版甲购             |                              |                               | 23 601825   | 沪农         |

### 3.2.12.8.4. 协议定价成交卖出

输入证券代码、数量,确认其它信息是否正确,没问题点击下单按钮

| <b>股票</b>   基金   埋财   服务安全              | 买入 卖出 撤单 成交 持仓 刷    | 新                                     | 协议定价成交卖出             |
|-----------------------------------------|---------------------|---------------------------------------|----------------------|
| ➡ 沪市债券协商成交 ■ JUIT 使希望                   | 股东代码:               | 最大可卖: 0 全部 F                          | ₽ 序号   证券代码   ü      |
|                                         | 证券代码: 833819 颖泰生物   | C 1/2 C 1/3 C 1/4 C 1/5<br>→uth⊞, 100 | 1 010609<br>2 110043 |
| - ☆ 限价买入                                | 卖出价格:   70.34   土 元 |                                       | R 3 110044           |
|                                         |                     | 约定号:                                  | 5 160105             |
| 市价卖出                                    |                     | 单 不                                   | 6 204001             |
| - ☆ 大宗交易买入                              |                     |                                       | 8 511020             |
| → ◆ 委托查询                                |                     |                                       | 9 511260             |
| 曰 🖻 优先股                                 |                     |                                       | 11 520501            |
| 定价买入                                    |                     |                                       | 12 588000            |
| → 定101买工                                |                     |                                       | 14 600004            |
| 协议定价成交卖出                                |                     |                                       | 16 600252            |
| → 协议互报成交买入                              |                     |                                       | 17 600426            |
| → か ひ ひ ひ ひ ひ ひ ひ ひ ひ ひ ひ ひ ひ ひ ひ ひ ひ ひ |                     |                                       | 19 601211            |
|                                         |                     |                                       | 20 601318            |

| <b>股票</b> 基金 理财 服务安全                       | 买入 卖出 撤单 成交 持仓 刷新                     | 协议定价成交卖出                                |            |
|--------------------------------------------|---------------------------------------|-----------------------------------------|------------|
| ➡ 沪市债券协商成交 ➡ 北江佳券                          | 股东代码:                                 | 全部 股 序号 证券代码 证券名利                       | 家          |
| ■ 北交所交易                                    | 证券代码: 833819 颖泰生物 C 1/2 C 1/3 C 1     | 1/4 C 1/5 1 010609                      | 06国<br>无制  |
| ₩ 限价买入                                     | 卖出价格: 70.34 → 元   卖出数量: 100           | → 股 · · · · · · · · · · · · · · · · · · | 广电         |
| → SS 限价卖出<br>→ 市价工入                        |                                       |                                         | 参本<br>19山  |
| → 市价卖出                                     | 2 課作交別 股票代码                           | ]: 协议定价成交卖出<br>]: 833819 颖泰生物           | (          |
| - 🔆 大宗交易买入                                 | 安托斯格曼托教里                              | 1. 10082                                | 田安国        |
| 大宗交易卖出                                     | 版东代码<br>约定序号                          |                                         | +4         |
| □ □ 优先股                                    | (40 89 89.2                           |                                         | 虚拟申则       |
| → 全价买入                                     | (如未成》                                 |                                         | I<br>Start |
|                                            | ————————————————————————————————————— | 1石大于取大可买, 父易可能不尝成功!                     | 白豆         |
| → か议定1000000000000000000000000000000000000 |                                       | 出交易确认 取消                                | 招商         |
| 协议互报成交买入                                   |                                       | 11 000420                               | 华鲁         |
| 小小 加久 加久 加久 加久 加久 加久 加久 加久 加久 加久 加久 加久 加久  |                                       | 18 601166                               | 兴1<br>王孝   |
| ○ CC无服甲报信息宣问 ○ CC无服甲报信息宣问 ○ CC无服甲状信息宣问     |                                       | 20 601318                               | 中国         |

## 3.2.12.8.5. 协议互报成交买入

输入证券代码、数量,确认其它信息是否正确,没问题点击下单按钮

| <b>股票</b> 基金 理财 服务安全                     | 买入 卖出 撤单 成交 持仓 刷新                                            | fi                |                 |        | 协议互报成交买入 |   |
|------------------------------------------|--------------------------------------------------------------|-------------------|-----------------|--------|----------|---|
| ★ 沪市债券协商成交                               | 87.7.42.0.                                                   | 最大司家: 1000000     | ⇒ ⊉0            | 证券代码   | 证券名称     | ì |
| ▲ 北证债券                                   | 版示[5][1] (20010] (3)[5][5][5][5][5][5][5][5][5][5][5][5][5][ | C 1/2 C 1/3 C 1/4 | ± AP 成<br>C 1/5 | 010609 | 06国债(9)  | _ |
| 北交所交易                                    | 业劳代码: 033019 利获生物                                            | 双入物母。100          | P1              | 110043 | 无锡转债     | _ |
| -∽∽ 限价买入                                 | 买入价格: 70.34 🕂 元                                              | 关入数里. 100         | - HR            | 110044 | 广电转债     |   |
| - 🚱 限价卖出                                 | 可用资金: 1800918350.23                                          | 对方股东:             |                 | 113533 | 参林转债     |   |
| - 🏠 市价买入                                 |                                                              | 对方席位              |                 | 160105 | 19山东47   |   |
| - 金 市价卖出                                 |                                                              | 约定号.              |                 | 204001 | GC001    |   |
|                                          |                                                              | L                 | - H             | 510900 | HRETF    |   |
|                                          |                                                              |                   | · +             | 511020 | 平安国债ETF  |   |
|                                          |                                                              |                   |                 | 511260 | 十年国债     |   |
| 一 姿 安托宣仰                                 |                                                              |                   |                 | 519908 | 基金兴华     |   |
| 戸 三 优先股                                  |                                                              |                   |                 | 520501 | 虚拟甲螟代码   | _ |
| - 🏠 定价买入                                 |                                                              |                   |                 | 588000 |          | _ |
| - 🏠 定价卖出                                 |                                                              |                   |                 | 600000 | 用反银行     |   |
| - 🍌 协议定价成交买入                             |                                                              |                   |                 | 600004 | 日本机场     |   |
| 4. 协议完价成交卖出                              |                                                              |                   |                 | 600036 | 指商報行     | _ |
| 林波方提載ない                                  |                                                              |                   |                 | 600426 | 中恒集四     | - |
|                                          |                                                              |                   |                 | 601166 | 半貨担バ     | _ |
| ₩ 10 10 10 10 10 10 10 10 10 10 10 10 10 |                                                              |                   |                 | 601211 | 国素要安     | - |
| 一 父 优先股申报信息查询                            |                                                              |                   |                 | 601318 | 由風亚安     | - |
| └────────────────────────────────────    |                                                              |                   |                 | 601728 | 中国电信     | - |
| 由 ➡ 北证可转债                                |                                                              |                   |                 | 601788 | 光大证券     | - |
| 中 中 新設由伽                                 |                                                              |                   |                 | 601005 | 泊索离行     | - |

| <b>股票</b> 基金 理财 服务安全 | 买入 卖出    | 撤单        | 成交 持仓    | 刷新         | ]            |          |                     |          |              | 协议     | 互报成交买入  |         |
|----------------------|----------|-----------|----------|------------|--------------|----------|---------------------|----------|--------------|--------|---------|---------|
| ▶ 沪市债券协商成交           | 四大/4-20. | 10000     | in state | 1          | <b>骨</b> 子可亚 | 10000    | າດ                  | 会却       | RD V         | E券代码   | 证券名称    | 5       |
| ■ 北证债券               | 版示书明。    | 833819    | 汤车井州     | 'n         | C 1/2        | C 1/3    | C 1/4               | ± AP     | лх <u>—</u>  | 010609 |         | 06国债(9) |
| ■ 北交所交易              | 业分代码     | 000010    | *坝3代土1   | <i>y</i> j | 立 ) 新田       | 100      |                     | <u> </u> | 82           | 110043 |         | 无锡转债    |
| 一發 限价买入              | 头人价格:    | 70.34     |          | 元          |              | ST ) 75E | 1,661               | •        | лx           | 110044 | ×       | 广电转债    |
| 一分 限价卖出              | 可用资金:    | 180091835 | 50.23    |            | 对万股牙         | *^       | NIRK                |          |              |        | ~       | 参林转债    |
| 一分 市价买入              |          |           |          |            | 对方席位         | 0        | 操作类别                | 别,协      | 议互相          | 尼成交买入  |         | 19山东47  |
| - 😚 市价卖出             |          |           |          |            | 約定是          | 3        | 服票代码                | 码 83     | 33819        | 颖泰生物   |         | GC001   |
| - 🕉 大宗交易买入           |          |           |          |            |              |          | 安托价和 委托新聞           | 格: 70    | 3.34<br>1082 |        |         | HIREIF  |
|                      |          |           |          |            |              |          | 一般东代都               | 高: 🍈     | JOILS        |        |         | 平安国後11  |
| ▲ 丢 <b>打</b> 查询      |          |           |          |            |              |          | 对方股外                | 东:       |              |        |         | 甘全型化    |
|                      |          |           |          |            |              |          | 約定序4                | 2        |              |        |         | 虚拟由赎代码  |
|                      |          |           |          |            |              |          | 1.1.1.1.1.1.1.1.1.1 |          |              |        |         | 工银ETF   |
|                      |          |           |          |            |              |          | (加果服                | 东代码      | 日有误          | ,请诜择正确 | 的股东代码。) | 浦发银行    |
|                      |          |           |          |            |              |          | CARPINA             |          |              |        |         | 白云机场    |
| 一一 协议定们成交头人          |          |           |          |            |              |          |                     |          |              |        |         | 招商银行    |
| 一 协议定价成交卖出           |          |           |          |            |              |          | 3                   | ፣ እ ጵ₹   |              | HINCH  | 1       | 中恒集团    |
| 一一分 协议互报成交买入         |          |           |          |            |              |          | 2                   | キハンペク    | 勿调用以         | 41.15  |         | 华鲁恒升    |
| 一分》协议互报成交卖出          |          |           |          |            |              |          |                     |          | _            | 001100 |         | 兴业银行    |
| - 🎲 优先股申报信息查询        |          |           |          |            |              |          |                     |          | _            | 601211 |         | 国泰君安    |
| → 分 优先股成交信息查询        |          |           |          |            |              |          |                     |          | -            | 601318 |         | 中国半安    |
|                      |          |           |          |            |              |          |                     |          |              | 001728 |         | 中国电信    |

### 3.2.12.8.6. 协议互报成交卖出

输入证券代码、数量,确认其它信息是否正确,没问题点击下单按钮

| <b>股票</b> 基金 理财 服务安全                    | 买入 卖出 撤单 成交 持仓 刷新 |                  |                 | 协议     | 互报成交卖出      |
|-----------------------------------------|-------------------|------------------|-----------------|--------|-------------|
| ➡ 沪市债券协商成交                              |                   |                  | <u>  () (1)</u> | 证券代码   | 证券夕称        |
| ➡ 北证债券                                  | 股东代码:             |                  | 全部股             | 010609 | ME 73 PE 14 |
| ■ 北交所交易                                 | 证券代码: 833819 颖泰生物 | ±1/2 ( 1/3 ( 1/4 | 1/5             | 110043 |             |
| - 🚱 限价买入                                | 卖出价格: 70.34 🕂 元   | 突出数里: 100        |                 | 110044 |             |
| - 🚱 限价卖出                                |                   | 对方股东             |                 | 113533 |             |
| - 🏠 市价买入                                |                   | 对方席位             |                 | 160105 |             |
| → 市价卖出                                  |                   | 约定号.             |                 | 204001 |             |
| →<br>★宗交易买入                             |                   |                  | 下单              | 510900 |             |
|                                         |                   |                  |                 | 511020 | 平5          |
|                                         |                   |                  |                 | 511260 |             |
| 安托宣问                                    |                   |                  |                 | 519908 | i de la     |
| □□ ① 优先股                                |                   |                  |                 | 520501 | 虚拟          |
| → 分 定价买入                                |                   |                  |                 | 588000 |             |
| - 金 完价卖出                                |                   |                  |                 | 600000 |             |
| (1) 在初始的                                |                   |                  |                 | 600004 |             |
| 》 协议定们成文关入                              |                   |                  |                 | 600036 |             |
| 小 协议定价成交实出                              |                   |                  |                 | 600252 |             |
| - 🥱 协议互报成交买入                            |                   |                  |                 | 600426 |             |
| - 🚸 协议互报成交卖出                            |                   |                  |                 | 601166 |             |
| → → − − − − − − − − − − − − − − − − − − |                   |                  |                 | 601211 |             |
| 《 优生肥成六佳自杏海                             |                   |                  |                 | 601318 |             |
|                                         |                   |                  |                 | 601728 |             |

| <b>股票</b> 基金 理财 服务安全 | 买入 卖出 撤单 成交 持仓 刷  | 新     |            |                        | 协        | 议互报成交卖出 |         |    |
|----------------------|-------------------|-------|------------|------------------------|----------|---------|---------|----|
| ★ 沢市债券协商成交           | 即左伊西              | 是十司表。 | n          | 全部 82                  | 证券代码     | 证券名利    | ß       | ùF |
| ▲ 北沚债券               | 版示[1] 022010 经专用师 | 取八円头  | 1/3 C 1/4  | エHP 版<br>C 1/5         | 010609   |         | 06国债(9) |    |
| ➡ 北交所交易              | 业劳代码: 033019 利莱生初 | 去山彩田. | 100        | en                     | 110043   |         | 无锡转债    |    |
| 一分》限价买入              | 卖出价格: 70.34 一 元   | 头山刻里。 | 100        | 一版                     | 110044   |         | 广电转债    |    |
| - 🚱 限价卖出             |                   | 对万股东。 | 出交易确认      |                        |          | ×       | 参林转债    |    |
| - 🏠 市价买入             |                   | 对方席位  | -          |                        |          |         | 19山东47  |    |
| ▲ 市价卖出               |                   | 约定号   | 22) 操作教    | 制:协议]                  | 豆报成交卖出   |         | GC001   |    |
|                      |                   |       | 股票1<br>委托伯 | (時: 8338)<br>(格: 70.3) | 19 秋來主初  |         | H股ETF   |    |
|                      |                   |       | 委托数        | 100勝                   |          |         | 平安国债ETF |    |
| 一 大示父易买工             |                   |       | 股东作        | 代码:                    |          |         | 十年国债    |    |
| 一级 委托查询              |                   |       | 対方間        | 见示:<br>≹位:             |          |         | 基金兴华    |    |
| 白 🖃 优先股              |                   |       | 约定用        | 考:                     |          |         | 虚拟申赎代码  |    |
| 一分 定价买入              |                   |       |            |                        |          |         | 工银ETF   |    |
| - 🐼 定价卖出             |                   |       | (加里        | 股东代码有                  | 误,请选择正:  | 确的股东。)  | 浦发银行    |    |
| 本が完め成立する             |                   |       | (AHAI)     | MCAN I AWS IS          | N. HACHT |         | 白云机场    |    |
|                      |                   |       | 卖出数        | 如里若大于1                 | 最大可卖,交易  | 可能不会成功! | 招商银行    |    |
| 一 协议定111队父买工         |                   |       |            |                        |          |         | 中恒集团    |    |
| 一分 协议互报成交买入          |                   |       |            | 去山六月743                | Trn 244  |         | 华鲁恒升    |    |
| 一🔗 协议互报成交卖出          |                   |       | 1          | 买山父笏铺"                 | 410月     |         | 兴业银行    |    |
| → 优先股申报信息查询          |                   |       |            |                        | 001211   |         | 国泰君安    |    |
| (什+昭成交信自否询           |                   |       |            |                        | 601318   |         | 中国平安    |    |
|                      |                   |       |            |                        | 601728   |         | 中国电信    |    |

# 3.2.12.9. 北证可转债

### 3.2.12.9.1. 成交确认买入

输入证券代码、数量,确认其它信息是否正确,没问题点击下单按钮

| 股票 基金 理财 服务安全 | 买入 卖出 | 撤单 成交 持仓 刷新           | f                                      |                 |      | 成交确认买  | λ                                         |
|---------------|-------|-----------------------|----------------------------------------|-----------------|------|--------|-------------------------------------------|
|               | 助大伴酒. | and the second second | 最大司家、17991190                          | <u>⇔</u> ±22 7£ | 序号   | 证券代码   | 证券名称                                      |
| - 查询功能        | 版示书码  | 10,1000 注于"日体         | C 1/2 C 1/3 C                          | 1/4 C 1/5       | 1    | 010609 | 06国                                       |
| 自定义组合通        | 业劳代码: | 404002 18_181债        | ······································ | -   PK          | 2    | 110043 | 无锡!                                       |
| - 大宗交易        | 交易类型: | 互报成交确认买入 🔻            | 关入数里. 1000                             | - 3K            | 3    | 110044 | 广电!                                       |
| ] 深市债券协商成交    | 买入价格: | 100.000 📩 元           | 对方股东:                                  |                 | 4    | 113533 | 参林!                                       |
| 〕 沪市债券协商成交    | 可用资金: | 1800918350, 230       | 对方席位                                   |                 |      | 160105 | 19山3                                      |
| - 北证债券        |       |                       | 约定号                                    |                 | 6    | 204001 | GC                                        |
| -<br>- 北交所交易  |       |                       |                                        | <b>T</b> #      |      | 510900 | HB                                        |
| 《 限价正》        |       |                       |                                        |                 |      | 511020 | 半安国债                                      |
|               |       |                       |                                        |                 | - 10 | 511260 | 十<br>千<br>千<br>日                          |
|               |       |                       |                                        |                 |      | 519908 | 金立                                        |
|               |       |                       |                                        |                 | 12   | 589000 | 「「日秋日秋日秋日秋日秋日秋日秋日秋日秋日秋日秋日秋日秋日秋日秋日秋日秋日秋日   |
| 一 % 市价实出      |       |                       |                                        |                 | 13   | 000000 | 「「」「「」」「「」」「「」」「「」」「「」」」「「」」」「「」」」」「「」」」」 |
| → ☆ 大宗交易买入    |       |                       |                                        |                 | 14   | 600004 | 白云                                        |
| → ☆ 大宗交易卖出    |       |                       |                                        |                 | 15   | 600036 | 招商                                        |
| - 🌮 委托查询      |       |                       |                                        |                 | 16   | 600252 | 中恒                                        |
| □ 🛨 优先股       |       |                       |                                        |                 | 17   | 600426 | 华鲁                                        |
| 北证可转债         |       |                       |                                        |                 | 18   | 601166 | 兴业                                        |
| - 🔦 成交确认买入    |       |                       |                                        |                 | 19   | 601211 | 国泰                                        |
| 成交确认卖出        |       |                       |                                        |                 | 20   | 601318 | 中国                                        |
| 《 佳兴社即同佳      |       |                       |                                        |                 | 21   | 601728 | 中国                                        |
| 下方"转版"回告      |       |                       |                                        |                 | 22   | 601788 | 光大ì                                       |

| 股票 基金   理财   服务安全 | 买入 卖出 撤单 成交 持仓 刷線     | f       |                 |                    |                  | 成交确认买入  |       |           |
|-------------------|-----------------------|---------|-----------------|--------------------|------------------|---------|-------|-----------|
| ▶ 查成交             | mt.H和.「               |         | 17991190        | żr 2k              | 序号               | 证券代码    | 证券名   | 称         |
|                   | 版示[3][1]              | C 1/2 C | 1/3 C 1/4 C 1   | /5                 | 1                | 010609  |       | 06        |
|                   |                       | 亚 λ 粉田· | 1000            | -   2 <del>K</del> | 2                | 110043  |       | 无         |
| 大宗交易              | 父易英型: 旦报购父佣认头八▼       |         |                 | - m                | 3                | 110044  |       | ٦ آ       |
| - 深市债券协商成交        | <u> 买入价格:</u> 100.000 | 对万股东:   | 买入交易确认          |                    |                  |         | ×     | 参         |
| 〕沪市债券协商成交         | 可用资金: 1800918350.230  | 对方席位:   | -               |                    |                  |         |       | 19        |
| - 北证债券            |                       | 约定号:    | 22 操作类别         | 1: 可執              | 专债确认             | 人买入     |       |           |
| 北交所交易             |                       |         | ● 版示15年<br>委托价格 | 9: 404<br>\$: 100  | 1002             |         |       |           |
|                   |                       |         | 委托教集            | : 100              | nus <del>k</del> |         |       | 半安日       |
|                   |                       |         | 服东代的            | ž.                 |                  |         |       | T 1       |
|                   |                       |         | 対方席位            | ž:                 |                  |         |       | 全地の       |
|                   |                       |         | 约定序号            | -                  |                  |         | -     | 102 19/ H |
| 一家市价实出            |                       |         |                 |                    |                  |         |       |           |
|                   |                       |         | (如果股            | 东代码                | 有误,              | 请选择正确的股 | 东代码.) |           |
|                   |                       |         |                 |                    |                  |         |       | 招         |
|                   |                       |         | 协议转订            | L交易可               | 可能不会             | ≩成功!    |       | ф         |
| - 	 优先股           |                       |         |                 |                    |                  |         |       | 华         |
|                   |                       |         |                 |                    |                  |         |       | <u>97</u> |
| - 《 成交确认买入        |                       |         | ×               | 人交易                | 确认               | 取消      |       | 王         |
| 成立确认表出            |                       |         |                 |                    | 20               | 001310  |       | 中         |
|                   |                       |         |                 |                    | 21               | 601728  |       | 4         |
|                   |                       |         |                 |                    | 22               | 601788  |       | 光         |
|                   |                       |         |                 |                    |                  | and and |       | 1         |

## 3.2.12.9.2. 成交确认卖出

输入证券代码、数量,确认其它信息是否正确,没问题点击下单按钮

| 股票 基金 理财 服务安全 | 买入 卖出 撤单 成交 持仓 刷新                         | 成交确认卖出     |
|---------------|-------------------------------------------|------------|
| 🏂 查成交         |                                           | <b>皮</b>   |
| ╋ 査询功能        | 股东代码: 最大可卖: 0 全部                          | 张 师写 证分10月 |
| ➡ 自定义组合通      | 证券代码: 404001 退—退债 ○ 1/2 ○ 1/3 ○ 1/4 ○ 1/5 | 1 010609   |
|               | 交易类型: 互报成交确认卖出 ▼                          | 张 2 110045 |
|               | 対方股东:                                     | 4 113533   |
|               | · · · · · · · · · · · · · · · · · · ·     | 5 160105   |
| 工 形印质分散陶炼火    | 約元                                        | 6 204001   |
|               | AVE 3                                     | 7 510900   |
| □ 北交所交易       | 単                                         | 8 511020   |
| 一袋 限价买入       |                                           | 9 511260   |
| - 🎲 限价卖出      |                                           | 10 519908  |
| 一分 市价买入       |                                           | 11 520501  |
| - 🕉 市价卖出      |                                           | 12 588000  |
| → 大字交易买 入     |                                           | 13 600000  |
|               |                                           | 14 600004  |
|               |                                           | 15 600036  |
| · 》 安托宣问      |                                           | 16 600252  |
|               |                                           | 17 600426  |
| 白 一 北证可转债     |                                           | 18 601166  |
| 一 🛠 成交确认买入    |                                           | 19 601211  |
|               |                                           | 20 601318  |
| ▲ 债券转股回售      |                                           | 21 001728  |
|               |                                           | 22 001/88  |

| <b>股票 基金</b> 理财 服务安全                  | 买入 卖出 撤单 成交 持仓 刷新   | fi                                    | 成交确认卖出                                                                                                    |              | 1   |
|---------------------------------------|---------------------|---------------------------------------|----------------------------------------------------------------------------------------------------|--------------|-----|
| 》 宣成交                                 | PD大化                | ·                                     | ₂ 序号 证券代码                                                                                                    | 证券名称         | 证券数 |
|                                       | 版示[1]               | C1/2 C1/3 C1/4 C1/5                   | 1 010609                                                                                                    | 06国债(9)      |     |
| <ul> <li>自定义组合通</li> </ul>            | 业务代码: 404001 _ 返一返债 |                                       | 2 110043                                                                                                    | 无锡转债         |     |
| - 大宗交易                                | 交易类型: 互报成交确认卖出 👻    |                                       | 5ft 3 110044                                                                                                    | 广电转债         | 2   |
| - 深市债券协商成交                            | 卖出价格: 120.000 ÷元    | 对方股东: 卖出交易确认                          |                                                                                                    | ★参林转债        |     |
| ] 沪市债券协商成交                            |                     | 对方席位:                                 |                                                                                                    | 19山东47       | 30  |
| 北证信券                                  |                     | 約定号: 🕢 操作类别:                          | 可转债确认卖出                                                                                                    | GC001        |     |
| ] 北东航东局                               |                     | ● 版景代码:<br>委托价格:                      | 404001 )医一足顶<br>120.000                                                                                                    | HBETF        | 10  |
|                                       |                     | 委托数量                                  | 1005#                                                                                                    | Z国债ETF       | 5   |
| ————————————————————————————————————— |                     | 股东代码:                                 |                                                                                                    | 十年国债         |     |
|                                       |                     | · · · · · · · · · · · · · · · · · · · | and the second second s | 基金兴华         | 5   |
| 一分 市价买入                               |                     | 约定序号                                  | 100                                                                                                    | 申赎代码         | 200 |
| - 🕉 市价卖出                              |                     |                                       |                                                                                                    | 工银ETF        |     |
|                                       |                     | (加里股左)                                | "四右误,违诛坏正确的职去                                                                                                    | , 浦发银行       |     |
|                                       |                     | (XLI ME DE AL                         | 3的目底,自这样正确的成示。                                                                                                    | 白云机场         |     |
|                                       |                     | 11 33 44 51 m                         |                                                                                                    | 招商银行         |     |
| 一                                     |                     | 协议转让实                                 | 出数重右大于最大可实,交易中                                                                                                    | 可能不会成功! 中恒集团 |     |
|                                       |                     |                                       |                                                                                                    | 华鲁恒升         |     |
| - 上 北证可转债                             |                     | E State                               | 专业大良路过 取消                                                                                                    | 兴业银行         | 1   |
| → 成交确认买入                              |                     | 2                                     | 关山, 200 明 IN 和 201月                                                                                                    | 国泰君安         |     |
| 成立路计表出                                |                     |                                       | 20 601318                                                                                                    | 中国平安         |     |
|                                       |                     |                                       | 21 601728                                                                                                    | 中国电信         |     |
| → 债券转股回售                              |                     |                                       | 22 601788                                                                                                    | 光大证券         |     |
| → 新股申购                                |                     |                                       | 23 601825                                                                                                    | 沪农商行         |     |

### 3.2.12.9.3. 债券转股回售

先选择操作是可转债换股还是债券回售,然后输入北证可转债代码,输入价格和数量,点击

确定按钮

| <b>股票</b> 基金 理财 服务安全 | 买入 卖出 撤单 成交       | E 持仓 刷新 | 新 债券转股回售                 |    |        |                 |           |       |  |  |
|----------------------|-------------------|---------|--------------------------|----|--------|-----------------|-----------|-------|--|--|
| ☆ 査成交                | 选择编作· 司杜佳杜的       |         | 卖五                       | 序号 | 证券代码   | 证券名称            | 证券数里      | 可卖    |  |  |
| ▲ 查询功能               | 処理探IF· 回转馈转版      | 1       | <u>卖四</u>                | 1  | 010609 | 06国债(9)         | 10000     |       |  |  |
| ➡ 自定义组合通             | 股东代码:             | 10 M 10 | <u>大二</u><br><u> 表</u> 二 | 2  | 110043 | 无锡转债            | 10000     |       |  |  |
| 王 大宗交易               | 债券代码: 404001      |         | 卖一                       | 3  | 110044 | 广电转债            | 200000    | 20    |  |  |
| ➡ 深市债券协商成交           | <b>信券名称:</b> 退—退债 |         | 买一                       | 4  | 113533 | 参林转债            | 20000     |       |  |  |
| ➡ 沪市债券协商成交           |                   |         | 포근                       | 5  | 160105 | 19山东47          | 3000000   | 30(   |  |  |
| ➡ 北证债券               | 要托价格: 10          | 三元      | <u> </u>                 | 6  | 204001 | GC001           | 10000     |       |  |  |
| ■ 北交航交易              | 最大可转: 0           | 全部 张    | 卖五                       | 52 | 100504 | 国债0504          | 100       |       |  |  |
|                      | 转股数量: 1000        | ÷łŧ     | · 争价                     | 53 | 100619 | 国债0619          | 1000      |       |  |  |
|                      |                   | 72 -    | 昨收 120,000 利息            | 54 | 104001 | 宁复1932          | 50000     |       |  |  |
|                      |                   | 佣 正     | 张停 跌停                    | 55 | 110001 | 1.556公共         | 10000     |       |  |  |
| 一级 市价买人              |                   |         | L                        | 50 | 112370 | 10新兆液           | 11        | 20    |  |  |
| 一分 市价卖出              |                   |         |                          | 57 | 120002 | 19,每控02         | 100000    | 21    |  |  |
| → ☆ 大宗交易买入           |                   |         |                          | 50 | 123010 | 间又换公司版则<br>捕册转售 | 101000    | 1(    |  |  |
| - 🏠 大宗交易卖出           |                   |         |                          | 60 | 124001 | 定向转测            | 10000     | 1     |  |  |
| - 🚱 委托查询             |                   |         |                          | 61 | 124018 | 易成定转            | 100000    | 10    |  |  |
| 田 🕂 优先股              |                   |         |                          | 62 | 127037 | 银轮转债            | 501       |       |  |  |
|                      |                   |         |                          | 63 | 127038 | 国微转债            | 1         |       |  |  |
|                      |                   |         |                          | 64 | 127039 | 北港转债            | 1000      |       |  |  |
| 成文明成天八               |                   |         |                          | 67 | 160105 | 南方积配LOF         | 200000100 | 20000 |  |  |
| 为 网次明认兴工             |                   |         |                          | 68 | 184801 | 鹏华前海REIT        | 1000200   | 100   |  |  |
| □ → 新設由応             |                   |         |                          |    |        |                 |           |       |  |  |

查看弹框中的信息,确认无误后点击确认

| <b>股票</b> 基金 理财 服务安全 | 买入卖      | 出<br>撤单<br>成交<br>指 | <b>計合</b> 刷新 |                   |      | 债券      | 券转股回售         |
|----------------------|----------|--------------------|--------------|-------------------|------|---------|---------------|
|                      | 选择<br>场。 | 司姑住妹的              |              | 卖五                | 序号   | 证券代码    | 证券名称          |
| 1 宣词功能               |          |                    |              | <u> 突</u> 凹<br>売三 | 1    | 010609  | 06国债(9)       |
| ▶ 自定义组合通             | 股东代码:    | []                 |              | <u> </u>          | 2    | 110043  | 无锡转债          |
| ▶ 大宗交易               | 债券代码:    | 404001             |              | <u>卖</u> —        | 3    | 110044  | 广电转债          |
| ▶ 深市债券协商成交           | 债券名称:    |                    |              | 买一                | 4    | 113533  | 参林转债          |
| ▶ 沪市债券协商成交           |          | 10                 |              | 포프                | 5    | 160105  | 19山东47        |
| ▶ 北证债券               | 安扰1)(恰:  | 10                 | 一一元          | 头二 亚四             | 6    | 204001  | GC001         |
|                      | 最大可转:    | 0                  | 全部 张         | 买五                | 52   | 100504  | 国债0504        |
|                      | 转股数里:    | 1000               | - 张          | 净价 全价120,000      | 53   | 100619  | 国债0619        |
| 》 PR01277            |          | 72                 | <u>~</u>     | 昨收 120.000 利息     | 54   | 104001  | 丁夏1932        |
|                      |          | 如用                 | 疋            | 张停 跌停             | 55   | 110001  | 「「」「」<br>「「」」 |
| 一 一 市 11 头人          |          |                    |              | L                 | 50   | 112370  | 10初北版         |
| →∽ 市价卖出              |          |                    |              |                   | 50   | 100000  | 19.母控02       |
| ──∽ 大宗交易买入           |          | 交易确认               | Y            |                   |      |         |               |
| - 🐼 大宗交易卖出           |          |                    |              |                   |      |         | 고 4호 ()()     |
| - 🔗 委托查询             |          |                    | 你确定要         | 夏以股东代码            | 4040 | 101 退—退 | ·债'吗? 【定转     |
| ⇒ 🗭 优先股              |          | •                  |              |                   |      |         | ≥转债           |
| コート 北近可装備            |          |                    | (如果股)        | 东代码有误,请选择正确的股     | 东代码. | )       | 故转债           |
|                      |          |                    | 转股数重         | 若大于最大可转,交易可能不     | 会成功! |         | 詩時债           |
| 2 武大路(大)             |          |                    |              |                   |      |         | 型LOF          |
|                      |          |                    |              | 7221 200          | *    |         | <b></b> ₹REIT |
| 振劳转版回售               |          |                    |              | 에뷔 1시 타빗          | Ħ    |         |               |
| シート 新股申购             |          |                    |              |                   |      |         |               |

# 3.2.12.10.新股申购

#### 3.2.12.10.1. 询价

输入证券代码或者双击右侧列表,输入委托价格和数量,确认无误点击下单

| <b>股票</b> 基金 理财 服务安全 | 买入 卖出             | 撤单成交             | 持仓    | 刷新        |           |       |          |        | 询价     |      |        |        | 锁    |
|----------------------|-------------------|------------------|-------|-----------|-----------|-------|----------|--------|--------|------|--------|--------|------|
| 五 直向勿能<br>➡ 自定义组合通   | 股东代码:             | an in the        |       | 委托价格:     | 13        | •     | 元        | 证券代码   | 正股代码   | 证券名称 | 申报价格上限 | 申报价格下限 | 最高調  |
| ➡ 大宗交易               | 证券代码:             | 889115 迅安林       | 报     | 最大可申:     | 515300    | 全部」   | 股        | 889111 | 873806 | 云星宇  | 4.630  | 4.630  | 307! |
| ➡ 深市债券协商成交           | 发行状态              | 海谷险段             | -     | C 1/2 C   | 1/3 C 1/4 | C 1/5 |          | 889001 | 831396 | 许昌智能 | 8.000  | 8.000  | 154: |
| → 沪市信券协商成交           | 是小粉田.             |                  |       | 元十11十日    | 1000      |       | gn.      | 889115 | 834950 | 出安科技 | 13.000 | 13.000 | 510  |
| コールに住着               | 取り変更・             | 100              |       | 安托数里·     | 1000      | !     | -        | 889109 | 872541 | 状大科技 | 3.380  | 3.380  | 142  |
|                      |                   |                  |       | LPR10(16) | 13.000    |       | <i>π</i> |        |        |      |        |        |      |
|                      |                   |                  |       | 下限价格:     | 13.000    | 5     | 兀        |        |        |      |        |        |      |
|                      |                   |                  |       | 开始日期:     | 20240101  |       |          |        |        |      |        |        |      |
|                      |                   |                  |       | 终止日期:     | 20991231  |       |          |        |        |      |        |        |      |
| 一级 市价关入              |                   |                  |       |           |           | 下前    |          |        |        |      |        |        |      |
| 一分 市价卖出              | THE OWNER AND AND | an or the market | +-65  |           |           | P#    |          |        |        |      |        |        |      |
| - ∲ 大宗交易买入           | <b> 间</b> 忠大注     | 版制" 质 可 肥 仔      | 任期リエロ | 日顿友下17风   | 应,理性中则    | 40    |          |        |        |      |        |        |      |
| - ∽ 大宗交易卖出           |                   |                  |       |           |           |       |          |        |        |      |        |        |      |
| - 🔗 委托查询             |                   |                  |       |           |           |       |          |        |        |      |        |        |      |
| 田 🛉 优先股              |                   |                  |       |           |           |       |          |        |        |      |        |        |      |
| 田 🛨 北证可转债            |                   |                  |       |           |           |       |          |        |        |      |        |        |      |
|                      |                   |                  |       |           |           |       |          |        |        |      |        |        |      |
|                      |                   |                  |       |           |           |       |          |        |        |      |        |        |      |
| 点 由助                 |                   |                  |       |           |           |       |          |        |        |      |        |        |      |
|                      |                   |                  |       |           |           |       |          |        |        |      |        |        |      |
| 一次 抗里印印              |                   |                  |       |           |           |       |          |        |        |      |        |        |      |

查看弹框中的信息,确认无误后点击确认

| <b>股票 基金 理财 服务安全</b>                                                                                                    | 买入 卖出 撤单 成交 持合                             | 刷新              |      |              | 询价       |           |        |        | 锁定      | 系统多 |
|----------------------------------------------------------------------------------------------------|--------------------------------------------|-----------------|------|--------------|----------|-----------|--------|--------|---------|-----|
| <ul> <li>■ 直明切能</li> <li>■ 白完义组合通</li> </ul>                                                                                                    | 股东代码: 月                                    | 委托价格: 13 •      | 元    | 证券代码         | 正股代码     | 证券名称      | 申报价格上限 | 申报价格下限 | 最高数里    | 最低数 |
|                                                                                                    | 证券代码: 889115 迅安科技                          | 最大可由: 515300 全部 | 股    | 889111       | 873806   | 云星宇       | 4.630  | 4.630  | 3079800 | 1   |
|                                                                                                    |                                            |                 |      | 889001       | 831396   | 许昌智能      | 8.000  | 8.000  | 1543700 | 1   |
| 1 法市场分价间隔关                                                                                                    | 及114/53- 间川内权 *                            |                 | 1.00 | 889115       | 834950   | 迅安科技      | 13,000 | 13.000 | 515300  | 1   |
| 1 小田版分协同购入                                                                                                    | <b>敵小類</b> 里: 100                          | 安托数里: 1000      | 服    | 889109       | 872541   | 铁大科技      | 3, 380 | 3.380  | 1425000 | 1   |
| 1 北址振劳                                                                                                    |                                            | 上限价格: 13.000    | 元    |              |          |           |        |        |         |     |
| □ 北交所交易                                                                                                    |                                            | 下限价格: 13.000    | 元    |              |          |           |        |        |         |     |
| 一 🚱 限价买入                                                                                                    |                                            | 开始日期: 20240101  |      |              |          |           |        |        |         |     |
| - 😵 限价卖出                                                                                                    |                                            | 终止日期: 20991231  |      |              |          |           |        |        |         |     |
| 一分 市价买入                                                                                                    |                                            | CIERIO LOOPIEO  | 提示   | 7            |          |           | )      | <      |         |     |
| - 分 市价卖出                                                                                                    | and the second second second second second | 下单              |      |              |          |           |        |        |         |     |
| 大宗交易买入                                                                                                    | 请您关注新股新债可能存在的上市                            | 5破发下行风险,理性申购。   | 6    | > 操作类        | 别:新服     | 询价        |        |        |         |     |
| - 🔥 大宗交易卖出                                                                                                    |                                            |                 |      | シ 股票代<br>設置を | (約: 889) | 115<br>利林 |        |        |         |     |
| - 委托查询                                                                                                    |                                            |                 |      | 委托伯          | 格: 13元   | TT IA     |        |        |         |     |
| □ <b>干</b> 优先股                                                                                                    |                                            |                 |      | 委托對<br>服东代   | 理: 100   | 1862      |        |        |         |     |
| 田 ╋ 北证可转债                                                                                                    |                                            |                 |      |              |          |           |        |        |         |     |
| □ □ 新股申购                                                                                                    |                                            |                 |      |              |          |           |        |        |         |     |
|                                                                                                    |                                            |                 |      |              | 确认       | 取消        |        |        |         |     |
| → 批量询价                                                                                                    |                                            |                 |      |              |          |           |        |        |         |     |
| → * 批量申购                                                                                                    |                                            |                 |      |              |          |           |        |        |         |     |
| 1 to the second second |                                            |                 |      |              |          |           |        |        |         |     |

#### 3.2.12.10.2. 申购

输入证券代码或者双击右侧列表(如果有的话),输入委托价格和数量,确认无误点击下单。

查看弹框中的信息,确认无误后点击确认

| <b>發票 基金 理财 服务安全</b>                                            | 买入 雲出 撤单 成 | 交 持合 刷新    |                 |   | 申购         |      |      |        | 物定 系   | 统多帐号 | )    | -    | - 12 | 13   | Ox  |
|-----------------------------------------------------------------|------------|------------|-----------------|---|------------|------|------|--------|--------|------|------|------|------|------|-----|
| <ul> <li>         ・ 宣成交         ・         ・         ・</li></ul> | 股东代码:      | 委托价格:      | ÷               | 元 | 证券代码       | 正服代码 | 证券名称 | 申报价格上限 | 申报价格下限 | 最高数量 | 最低数量 | 发行日期 | 委托日期 | 状态说明 | 发行; |
| 自定义组合通                                                          | 证券代码:      | 最大可申:      | 全部              | 股 | 没有相应的查询信息! |      |      |        |        |      |      |      | 1    |      |     |
| 大宗交易                                                            | 发行状态:      | - C 1/2 C  | 1/3 C 1/4 C 1/5 |   |            |      |      |        |        |      |      |      |      |      |     |
| 葉市债券协商成交                                                        | 最小数量:      | 委托数里:      | 1               | 股 |            |      |      |        |        |      |      |      |      |      |     |
| 沪市债券协商成交                                                        | 发行日期:      | 上限价格:      |                 | 元 |            |      |      |        |        |      |      |      |      |      |     |
| 北证债券                                                            |            | 下限价格:      |                 | 元 |            |      |      |        |        |      |      |      |      |      |     |
| 北交所交易                                                           |            |            | 下单              |   |            |      |      |        |        |      |      |      |      |      |     |
| · · · · · · · · · · · · · · · · · · ·                           | 请您关注新股新债可能 | 存在的上市碱发下行风 | 脸,理性申购。         |   |            |      |      |        |        |      |      |      |      |      |     |
| ※ 限制英山                                                          |            |            |                 |   |            |      |      |        |        |      |      |      |      |      |     |
| · 市价卖出                                                          |            |            |                 |   |            |      |      |        |        |      |      |      |      |      |     |
| ★宗交易买入                                                          |            |            |                 |   |            |      |      |        |        |      |      |      |      |      |     |
| 大宗交易卖出                                                          |            |            |                 |   |            |      |      |        |        |      |      |      |      |      |     |
| 🔗 委托查询                                                          |            |            |                 |   |            |      |      |        |        |      |      |      |      |      |     |
| ■ 优先股                                                           |            |            |                 |   |            |      |      |        |        |      |      |      |      |      |     |
| ▶ 北证可转债                                                         |            |            |                 |   |            |      |      |        |        |      |      |      |      |      |     |
| ■ 新股申购                                                          |            |            |                 |   |            |      |      |        |        |      |      |      |      |      |     |
| 一会询价                                                            |            |            |                 |   |            |      |      |        |        |      |      |      |      |      |     |
|                                                                 |            |            |                 |   |            |      |      |        |        |      |      |      |      |      |     |
| 一 批重词价                                                          |            |            |                 |   |            |      |      |        |        |      |      |      |      |      |     |

#### 3.2.12.10.3. 批量询价

按照提示操作即可

| □ 目定×組合通<br>□ 大宗交易 | 1 依据照转公司要求,投资者在                                                                                                    | 全选          | 主不透     | 调价 共      | 4 余<br>终止回期 | 勾选代码后        | 在"要托加    | 格"党输入间价    | 加格, 再修改要   | 被重              | #41.1042 |      | ****           |
|--------------------|----------------------------------------------------------------------------------------------------|-------------|---------|-----------|-------------|--------------|----------|------------|------------|-----------------|----------|------|----------------|
| - 深市债券协商成交         | 电购目(1日) 电购薪度时, 蓋全                                                                                                    | HE2571 (94) | HE?S AN | 7130 1995 | 2501111988  | 和2.155%2.112 | ARTISSEE | HIRDITHINR | HIRDITELPR | 1/13/210/09/1   | 32110111 | 安托頭里 | 2011/J3%       |
| 沪市债券协商成交           | 微微付甲购资金。I+2日日经,根<br>提取使结果扩展和使款分对应证                                                                                                    | 889111      | 云重于     | 20240101  | 20991231    | 100          | 3079800  | 4.630      | 4.630      | 利用の内容           |          |      | 服物1月11         |
| 北证储益               | 购金额,将剩余金额予以解冻。                                                                                                    | 889001      | 计自管的    | 20220501  | 20251231    | 100          | 1543700  | 8.000      | 8.000      | 10/19/19/19/19/ |          |      | 肥料に用い          |
|                    | 甲酮一经碘认不得散消。                                                                                                    | 889110      | 四文科技    | 20240101  | 20991231    | 100          | 515300   | 13.000     | 13.000     | 30000000        |          |      | 版教明日           |
|                    | 關聯結果否而並大等行機能充在<br>行人和目標。其他的語言。<br>相違一時,有人是一個的意思。<br>一個的意思。<br>一個意思。<br>一個意思。<br>一<br>一<br>一個意思。<br>一<br>一<br>一<br>一<br>一<br>一<br>一<br>一<br>一<br>一<br>一<br>一<br>一<br>一<br>一<br>一<br>一<br>一<br>一 | 000103      |         | 20240101  | 20001231    | 100          | 142000   | 3, 300     | 3,300      | 49 UTM 4X       | 2        |      | <b>康</b> 君 吗 即 |

3.2.12.10.4. 批量申购

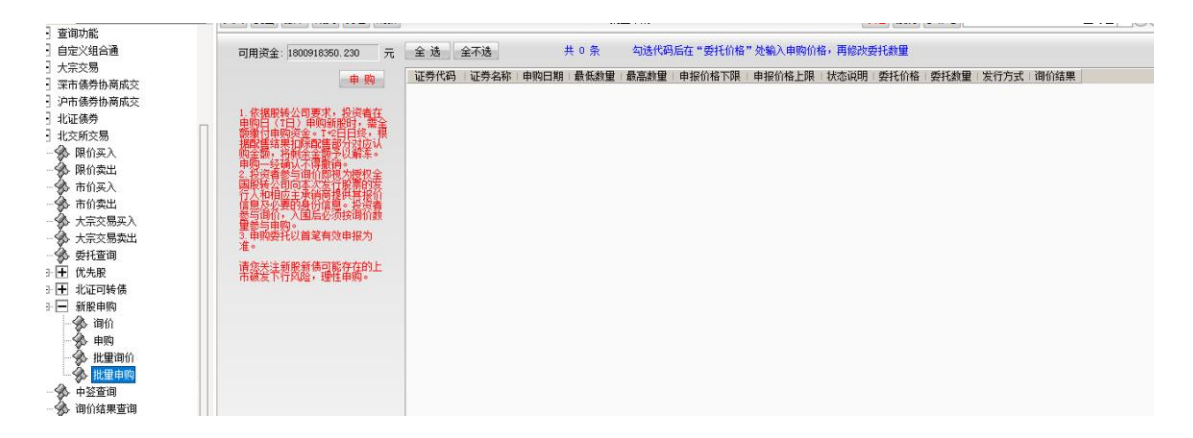

## 3.2.12.11.中签查询

注意:查询的时间间隔不能超过 365 天

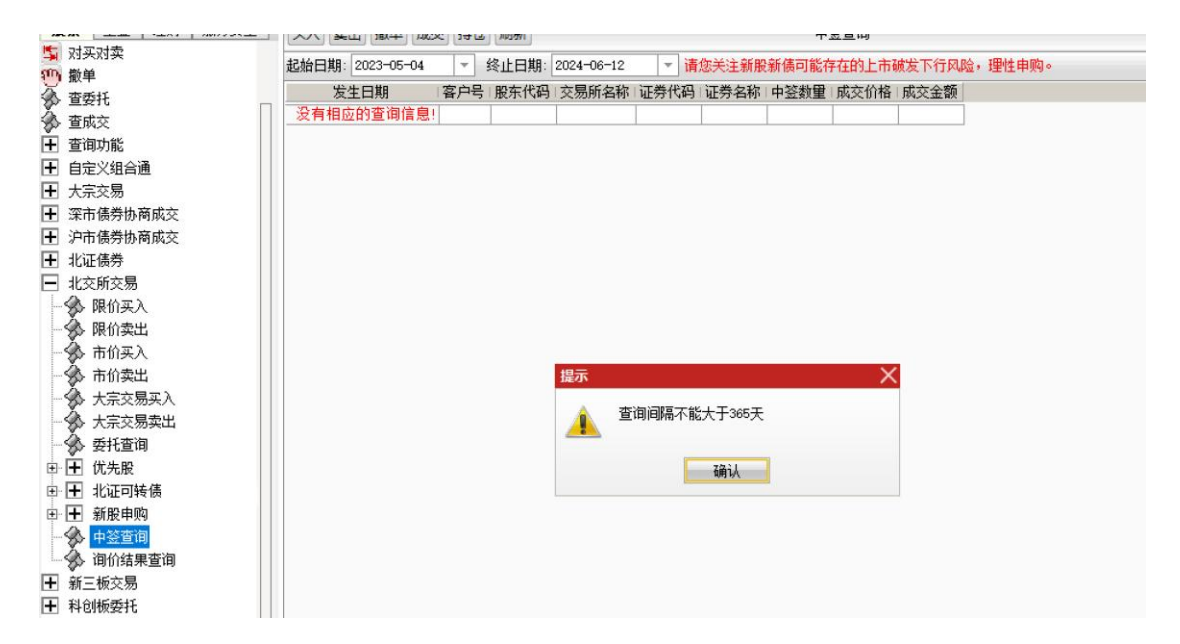

## 3.2.12.12.询价结果查询

注意:查询的时间间隔不能超过 365 天

| 股票 量金 埋财 服务安全                | 买入 卖出 撤单 成交 持仓       | 刷新                                                                                                    | 间价结果查询                  |                 |
|------------------------------|----------------------|----------------------------------------------------------------------------------------------------|-------------------------|-----------------|
| 🔄 对买对卖                       | 起始日期: 2022-05-04 - ( | 终止日期: 2024-06-12 -                                                                                                    | 建你关注就职新使司能方力的上主政治下行风    | 11公,11日时中国。     |
| 100 撤单                       | 超如日期. 2023-05-04 + 3 | STICH, 2024-06-12 V                                                                                                    | 谓忍大注制版制质可能行任时上币额及下11网   | \$P20,1里11年中央9° |
| 🏠 查委托                        | 证券代码 正股代码            | 肖 证券名称 最低数里 最高数                                                                                                    | <b>崔</b> 成交价格 成交日期 询价结果 |                 |
| 查成交                          | 沒有相应的查询信息!           |                                                                                                    |                         |                 |
| ➡ 查询功能                       |                      |                                                                                                    |                         |                 |
| ➡ 自定义组合通                     |                      |                                                                                                    |                         |                 |
| Ⅰ 大宗交易                       |                      |                                                                                                    |                         |                 |
| ➡ 深市债券协商成交                   |                      |                                                                                                    |                         |                 |
| <ul> <li>沪市债券协商成交</li> </ul> |                      |                                                                                                    |                         |                 |
| ➡ 北证债券                       |                      |                                                                                                    |                         |                 |
| ■ 北交所交易                      |                      |                                                                                                    |                         |                 |
| - 🔗 限价买入                     |                      | a state of the second second se |                         |                 |
| 🛛 😚 限价卖出                     |                      | 提示                                                                                                    | X                       |                 |
|                              |                      | 🔺 查询问隔不能大                                                                                                    | -#365#                  |                 |
| 一分 市价卖出                      |                      |                                                                                                    |                         |                 |
| → ☆ 大宗交易买入                   |                      |                                                                                                    |                         |                 |
| → ☆ 大宗交易卖出                   |                      |                                                                                                    | 确认                      |                 |
|                              |                      | 10-                                                                                                    |                         |                 |
| ● 	 优先股                      |                      |                                                                                                    |                         |                 |
| □ 🛨 北证可转债                    |                      |                                                                                                    |                         |                 |
| □ 🛨 新股申购                     |                      |                                                                                                    |                         |                 |
| 中签查询                         |                      |                                                                                                    |                         |                 |
| 间价结果查询                       |                      |                                                                                                    |                         |                 |
| ➡ 新三板交易                      |                      |                                                                                                    |                         |                 |

# 3.2.13. 新三板交易

# 3.2.13.1. 挂牌公司

### 3.2.13.1.1. 限价买入

输入证券代码、数量,确认其它信息是否正确,没问题点击下单按钮

| 🔄 对买对卖                                  |         |                 |                        | 计举件词   | 江半方均 |
|-----------------------------------------|---------|-----------------|------------------------|--------|------|
| 0 撤单                                    | 股东代码:   |                 | 米口                     | 业分化时   | 业分石桥 |
| ▲ 查委托                                   | 证券代码:   | 430021 海鑫科金     | <u>卖三</u>              | 010609 |      |
| ▲ 查成交                                   | 交易类型:   | 做市转让(创新层) 👻     | <u>米</u>               | 110044 |      |
| /<br>╋ 査询功能                             | 买入价格:   | 126.76 ÷元       | ×<br>                  | 113533 |      |
| ➡ 自定义组合通                                | 可用资金:   | 1800905663.96   |                        | 160105 |      |
|                                         | 最大可买    | 1000000 全部 股    | 买三                     | 204001 |      |
| II 八宋又勿<br>II 次主体类体变成支                  | C 1/2 C | 1/3 C 1/4 C 1/5 | 买四                     | 510900 |      |
| 1 沐巾质分协的风父                              |         | 100 100         | <u><u><u>×</u></u></u> | 511020 | 2    |
| ➡ 沪市债券协商成交                              | 头八      | 100 元版          | 现价 涨停                  | 511260 |      |
| ➡ 北证债券                                  |         | 下单              | 昨收 126.76 跌停           | 519908 |      |
| ➡ 北交所交易                                 |         |                 |                        | 520501 | 虚    |
| ■ 新三板交易                                 |         |                 |                        | 588000 |      |
|                                         |         |                 |                        | 600000 |      |
|                                         |         |                 |                        | 600004 |      |
| 一次 限加天人                                 |         |                 |                        | 600036 |      |
| ₩ ● ● ● ● ● ● ● ● ● ● ● ● ● ● ● ● ● ● ● |         |                 |                        | 600252 |      |
| - 🔗 大宗交易买入                              |         |                 |                        | 600426 |      |
| 大宗交易卖出                                  |         |                 |                        | 601166 |      |
|                                         |         |                 |                        | 601211 |      |

| 🔄 对买对卖     |                         | <b>赤</b> 五                  | 证券化四 证券化             | わ         |
|------------|-------------------------|-----------------------------|----------------------|-----------|
| 100 撤单     | 股东代码:                   | <u> </u>                    | NE221/1/14-1 NE221-1 |           |
| A 45-11    | 证券代码: 430021 海禽科全       |                             | 010609               | 06国债(9)   |
|            |                         | ( <u>美三</u> )               | 110043               | 无锡转债      |
| ☆ 査成交      | 父易奕型: 阆巾转让(回新层, ▼       | 卖一                          | 110044               | 广电转债      |
| ➡ 查询功能     | 买入价格: 126.76 - 元        | 买一                          | 113533               | 参林转债      |
| ➡ 自定义组合通   | 可用资金: 1800905663.96     | 天二                          | 160105               | 19山东47    |
| ➡ 大宗交易     | 最大可买: 1000000 全部 股      | 头三                          | 204001               | GC001     |
| ➡ 深市佳券协商成交 | C 1/2 C 1/3 C 1/4 C 1/5 | 大四日本日本日本日                   | 510900               | HRETF     |
|            | 77 ) 粉田 100 - 89        | 2                           |                      | ▲ 平安国债ETF |
| ➡ 沪市债劳协商成交 | <u>★八致皇</u> ,100 → 版    | <sup>1</sup> / <sub>2</sub> |                      | 十年国债      |
| ➡ 北证债券     | 下单                      | 町 🕜 操作类别:限价多                | 長人 海倉利奈              | 基金兴华      |
| ➡ 北交所交易    |                         | 委托价格: 126.7                 | 11 ,丏2214 亚<br>76    | 虚拟申赎代码    |
| ■ 新三板交易    |                         | 委托数量: 100股                  |                      | 工银ETF     |
|            |                         | 股东代码:                       | March 1977           | 浦发银行      |
|            |                         |                             |                      | 白云机场      |
| 一次 限1/1头八  |                         | (如果股东代码有                    | 误,请选择正确的股东代码.)       | 招商银行      |
|            |                         |                             |                      | 中恒集团      |
|            |                         |                             |                      | 华鲁恒升      |
| → → 大宗交易卖出 |                         |                             | 21 The Sild          | 兴业银行      |
| 田 十 两网及退市  |                         | 头八父笏朝                       | 以 取用                 | 国泰君安      |
|            |                         |                             | 601318               | 中国平安      |
|            |                         |                             | 601728               | 中国电信      |

### 3.2.13.1.2. 限价卖出

输入证券代码、数量,确认其它信息是否正确,没问题点击下单按钮

|            |                         |                 |          | 110123- |
|------------|-------------------------|-----------------|----------|---------|
| · 头人       | 股车代码                    | 卖五              | 证券代码     | 证券名称    |
| 英山         |                         | 幸四              | 010609   | 06国侵    |
| 1 对买对卖     | 业劳代码: 430021 海桑杯亚       | 买二              | 110043   | 无锡转     |
| ) 撤单       | 交易类型: 做市转让(创新层) ▼       | <del>**</del>   | 110044   | 广电轴     |
| > 查委托      | 卖出价格: 126.76 ÷元         | 又<br>又—         | 113533   | 参林转     |
| > 查成交      | 最大可卖: 0 全部 股            | (<br>  买二       | 160105   | 19山东    |
| ] 查询功能     | C 1/2 C 1/3 C 1/4 C 1/5 | 买三              | 204001   | GCC     |
|            |                         | <u>买四</u>       | 510900   | H股E     |
|            |                         | <u><u>ж</u></u> | _ 511020 | 平安国债I   |
| 大宗交易       | 下里                      | 现价 涨停           | 511260   | 十年国     |
| ] 深市债券协商成交 |                         | 昨收 126.76 跌停    | 519908   | 基金兴     |
| 〕沪市债券协商成交  |                         |                 | 520501   | 虚拟申赎代   |
| 北证债券       |                         |                 | 588000   | 工银I     |
| 11/次所交易    |                         |                 | 600000   | 浦发铜     |
|            |                         |                 | 600004   | 白云析     |
| ] 新三伮父笏    |                         |                 | 600036   | 招商制     |
|            |                         |                 | 600252   | 中恒算     |
| - 🚱 限价买入   |                         |                 | 600426   | 华鲁恒     |
| - 🔗 限价卖出   |                         |                 | 601166   | 兴业银     |
|            |                         |                 | 601211   | 国泰君     |
|            |                         |                 | 601318   | 中国平     |
|            |                         |                 | 601728   | 中国电     |

| 版票 量金   理财   服分安全 | 三 买入 卖出 撤单 成交 持仓 刷      | 析 限价卖出                                 |              |                                                                                                    |    |
|-------------------|-------------------------|----------------------------------------|--------------|----------------------------------------------------------------------------------------------------|----|
| 200 买入            | 四大 / 2 7                |                                        | 证券代码         | 证券名称                                                                                                    | 证券 |
| 111 卖出            |                         | 秦西                                     | 010609       | 06国债(9)                                                                                                    |    |
| 🛐 对买对卖            | 证券代码: 430021 海桑科金       | 突三                                     | 110043       | 无锡转债                                                                                                    |    |
| 10 撤单             | 交易类型: 做市转让(创新层) ▼       | <u> </u>                               | 110044       | 广电转债                                                                                                    |    |
| 🍒 查委托             | 卖出价格: 126.76 ÷元         |                                        | 113533       | 参林转债                                                                                                    |    |
| ▲ 査成交             | 最大可卖: 0 全部 股            | —————————————————————————————————————— | 160105       | 19山东47                                                                                                    |    |
| ▼ 査询市能            | C 1/2 C 1/3 C 1/4 C 1/5 | 买三                                     | 204001       | GC001                                                                                                    |    |
|                   | 泰出教理:100 ・ 日本           |                                        | 510900       | H股ETF                                                                                                    |    |
|                   |                         | 大口                                     | 511020       | 平安国债ETF                                                                                                    |    |
| 土 大示父易            | 一                       | 卖出交易确认                                 |              | X 十年国债                                                                                                    |    |
| ➡ 深市债券协商成交        |                         |                                        |              | 基金兴华                                                                                                    |    |
| 于 沪市债券协商成交        |                         |                                        | 出 海禽乳全       | 虚拟申赎代码                                                                                                    | 2  |
| ╋ 北证债券            |                         | 委托价格: 126.7                            | 0<br>0       | 工银ETF                                                                                                    |    |
| ➡ 北交所交易           |                         | 委托数集: * ○○■                            |              | 浦友银行                                                                                                    |    |
|                   |                         | 服乐代码                                   |              | 日云机场                                                                                                    |    |
|                   |                         |                                        |              | 沿商银行                                                                                                    |    |
|                   |                         | (如果股东代码有道                              | 吴,请选择正确的股东.) | 中恒集团                                                                                                    |    |
|                   |                         | <b>卖出教</b> 留若大于最                       | 大可卖,交易可能不会成) | 21日日 21日日 21日日 21日日 21日日 21日日 21日日 21日日                                                                                           |    |
| 限价买出              |                         |                                        |              | 二 二 一 元 二 訳 1 二 二 元 二 訳 1 二 二 元 二 訳 1 二 二 元 三 訳 1 二 二 元 三 訳 1 二 元 三 訳 1 二 元 三 訳 1 二 元 三 訳 1 二 元 1 元 1 元 1 元 1 元 1 元 1 元 1 元 1 元 1 |    |
| → ★ 大宗交易买入        |                         |                                        |              | 由東亚安                                                                                                    |    |
| 大宗交易卖出            |                         | 卖出交易确认                                 | 取消           | 中国中国                                                                                                    |    |
| 由 🛨 两网及退市         |                         |                                        | 601788       | 半日电信                                                                                                    |    |
| ■ 〒 优先股           |                         |                                        | 601825       | 沪农商行                                                                                                    |    |
|                   |                         |                                        | 200001 46.17 | mエントリキエ 酒会                                                                                                    |    |

### 3.2.13.1.3. 大宗交易买入

输入证券代码、数量,确认其它信息是否正确,没问题点击下单按钮

| 买入            |                                             | 证券代码   |
|---------------|---------------------------------------------|--------|
| 卖出            | 股东代码: 最大可买: 14195609 全部 股                   | 010600 |
| 对买对卖          | □ 证券代码: 430021 海鑫科金 ○ 1/2 ○ 1/3 ○ 1/4 ○ 1/5 | 110042 |
| 勤单            | 交易类型: 做市转让(创新层) → 买入数量: 10000 → 股           | 110043 |
| * 加入十<br>本元+1 | 37) 价格: 126 76 対方股东:                        | 112522 |
|               |                                             | 160105 |
| ▶ 宣成交         |                                             | 204001 |
| 查询功能          | 本方席位: 721500 約定号:                           | 510000 |
| 自定义组合通        | 「 単 一                                       | 511020 |
| 大宗交易          |                                             | 511260 |
| 深市信券协商成交      | 大示参考1)(恰上限:164.78<br>  大宗参考价格下限:88.74       | 519908 |
| · 泊击佳券协商成 态   |                                             | 520501 |
| 10777月2       |                                             | 588000 |
|               |                                             | 600000 |
| 北交所交易         |                                             | 600004 |
| 新三板交易         |                                             | 600036 |
| 挂牌公司          |                                             | 600252 |
| - 🐼 限价买入      |                                             | 600426 |
| A 限价表出        |                                             | 601166 |
|               |                                             | 601211 |
|               |                                             | 601318 |
| 大示交易实出        |                                             | 601728 |
| - 🕒 两网及退市     |                                             | 601788 |
| Little and    |                                             |        |

| 股票 基金   埋财   服务安全 | 买入 卖出 撤单 成交 持仓 刷        | 祈            |                       | 5                  | 大宗交易买入     |                     |
|-------------------|-------------------------|--------------|-----------------------|--------------------|------------|---------------------|
| " 买入              | nn + /1270              |              | 200 Atr W             | 证券代码               | 证券名称       | ŭ                   |
| 🛄 卖出              | 版朱代码:                   | 取入り头: 141300 | C 1/4 C 1/5           | 010609             | 068        | 国信(9)               |
| 📓 对买对卖            | 证券代码: 430021 海蒸料金       | 1/2 1/3 1    | 1/4 ( 1/5             | 110043             | 无能         | 易转债                 |
| 🅦 撤单              | 交易类型: 做市转让(创新层) -       | 头入数里: 10000  | <u></u> . В           | 110044             |            | 已转债                 |
| ▲ 查委托             | <u>买入价格</u> : 126.76 ÷元 | 对方股东: 买入交    | 易确认                   |                    | X 参相       | 林转债                 |
| ▲ 查成交             | 可用资金: 1800892977.69     | 对方席位:        |                       |                    | 191        | 山东47                |
| ▶ 查询功能            | 本方席位: 721500            | 约定号: 📿       | · 操作类别: 协<br>股票代码: 43 | 议转让头人<br>0021 海禽利全 | (          | 3C001               |
| ■ 白完义组合通          |                         | -            | 委托价格: 12              | 6.76               | H          | 股ETF                |
|                   |                         |              | 委托数量: 10              | 000                | 2安国        | 债ETF                |
|                   | 大宝参考价格上限:164.78         |              | 成示1340;<br>对方股东       |                    | +2         | キ国領                 |
|                   | 人示影有川悄下限。00.14          |              | 对方席位                  |                    | 4년 由 6     | 医六罕                 |
| 1 沪市债劳协商成交        |                         |              | 约定序号:                 |                    | が中央        | 关15年)<br>4日12月12    |
| ▶ 北证债券            |                         |              |                       |                    |            | 的日子                 |
| ▶ 北交所交易           |                         |              | (如果股东代码               | 3有误,请选择正           | 确的股东代码.) 🚟 | 2. #R1J<br>= #11 #2 |
| ■ 新三板交易           |                         |              |                       |                    | 1228       | 入り14の<br>新田 2号      |
| →                 |                         |              |                       |                    | 140<br>140 | 有住闭                 |
| < ▲ 限价买 λ         |                         |              | 买入交易                  | 福认 取消              | 化          | 動情升                 |
|                   |                         |              |                       |                    | ***        | 相行                  |
|                   |                         |              |                       | 601211             | 国家         | 記安                  |
|                   |                         |              |                       | 601318             | 中国         | 國平安                 |
| 大示交易实出            |                         |              |                       | 601728             | 中国         | 国电信                 |
| ⇒ 🛨 两网及退市         |                         |              |                       | 601788             | 光7         | ₩<br>「<br>证券        |

### 3.2.13.1.4. 大宗交易卖出

输入证券代码、数量,确认其它信息是否正确,没问题点击下单按钮

| <b>股票</b> 基金 理财 服务安全                                                                                                    | 买入 卖出 撤单 成交 持仓 刷新                                                                                                    | 大宗交易卖出                                                                                                  |
|----------------------------------------------------------------------------------------------------|----------------------------------------------------------------------------------------------------|----------------------------------------------------------------------------------------------------|
| 展票     基金     理财     服务安全       9     买入       11     卖出       12     对买对卖       15     对买对卖       16     查委托       17     查面功能       17     自定义组合通       17     大宗交易                                                                                        | 要出 撤单 成交 持合 刷新         股东代码:          证券代码:       430021 海鑫科金         交易类型:       做市转让(创新层)         卖出价格:       126.76         本方席位:       721500         大完参考价格上限:       164.78 | 大宗交易卖出<br>码 证券名称<br>i09<br>143<br>144<br>533<br>105<br>101<br>200<br>220<br>25<br>260                   |
| <ul> <li>○ 深市债券协商成交</li> <li>○ 沪市债券协商成交</li> <li>○ 沪市债券协商成交</li> <li>○ 北证债券</li> <li>○ 北交易</li> <li>○ 新三板交易</li> <li>○ 計算の公式</li> <li>○ 提牌公司</li> <li>○ 保价实入</li> <li>○ 限价实入</li> <li>○ 限价实出</li> <li>○ 大宗交易买入</li> <li>○ 大宗交易买上</li> <li>□ ● 优先股</li> </ul> | 大示参考加格下限:88.74<br>5199<br>5205<br>5880<br>6000<br>6000<br>6000<br>6000<br>6000<br>6000<br>60                                                                                     | 108<br>101 <u>f</u><br>100<br>100<br>104<br>136<br>152<br>126<br>166<br>211<br>318<br>728<br>788<br>325 |

| <b>发票   基金   埋财   服务安全</b> | 买入 卖出 撤单 成交 持仓 刷锦                 | Я                                       |                      | 大宗               | 茨易卖出      |        |
|----------------------------|-----------------------------------|-----------------------------------------|----------------------|------------------|-----------|--------|
| 买入                         | 股左併為, 自                           |                                         | 全部 昭                 | 证券代码             | 证券名称      | 1 ì    |
| 实出                         |                                   | 取八円 <del>头</del> F<br>C 1/2 C 1/3 C 1/4 | 4 C 1/5              | 010609           | 06国       | 债(9)   |
| 对买对卖                       | 业劳代码: 430021 海桑科金                 | #11/#1/# 100000                         | 1 . 170              | 110043           | 无锡        | 转债     |
| 1 撤单                       | 交易类型: 做市转让(创新层) ▼                 | 买工资里: 100000                            | 一一版                  | 110044           | 广电        | 转债     |
| → 查委托                      | 卖出价格: 126.76 土元                   | 对方股东 卖出交易确认                             | l .                  |                  | × 参林      | 转债     |
| > 查成交                      | 本方席位: 721500                      | 对方席位                                    |                      | et : Late (L)    | 19山3      | 东47    |
| 查询功能                       |                                   | - 约定号 🛃 👫                               | F尖别: 协议<br>曹代码: 4300 | 转任买击<br>121 海禽科全 | GC        | 2001   |
|                            |                                   |                                         | 无价格: 126.            | 76               | H服        | ETF    |
|                            |                                   | 委托                                      | 氏数里: 1000            | 200股             | 平安国债      | ETF    |
| 大示父易                       | 大宗参考价格上限:164.78<br>大学奏考价格下阻:88.74 | 版名                                      | 大代码.<br>白船车:         |                  | 十年        | 国债     |
| 」深市债券协商成交                  | JURE A DITA LAK. 00. 14           | 217                                     | 方席位:                 |                  | 基金        | 兴华     |
| 〕沪市债券协商成交                  |                                   | 约5                                      | 主序号:                 |                  | 虚拟申赎的     | 代码     |
| 北证债券                       |                                   |                                         |                      |                  | 工银        | ETF    |
| 北交航交局                      |                                   | (20)                                    | ]果股东代码有              | 言误,请选择正确的        | 的股东.) 浦发  | 银行     |
|                            |                                   |                                         |                      |                  | 白云        | 机场     |
|                            |                                   | 实达                                      | 出数望若大于               | 最大可实, 交易可能       | 心不会成功! 招商 | 银行     |
|                            |                                   |                                         |                      |                  | 中恒        | 集团     |
|                            |                                   |                                         | 表出六星旗                | HI HICH          | 华鲁        | 恒升     |
|                            |                                   |                                         | 关山文勿嫌                | 40/19            | 兴业        | 银行     |
| → ★宗交易买入                   |                                   |                                         |                      | 601211           | 国泰        | 君安     |
|                            |                                   |                                         |                      | 601318           | 中国        | 平安     |
|                            |                                   |                                         |                      | 601728           | 中国        | 电信     |
| 一 一 四四次 图 市                |                                   |                                         |                      | 601788           | 光大ì       | 证券     |
| ▶ 🛨 优先股                    |                                   |                                         |                      | 601825           | 沪农门       | 商行     |
|                            |                                   |                                         |                      | 200001 4K.W      |           | TE Gul |

### 3.2.13.2. 两网及退市

### 3.2.13.2.1. 限价买入

输入证券代码、数量,确认其它信息是否正确,没问题点击下单按钮

| <b>股票</b> 基金 理财 服务安全 | 买入 卖出 撤单 成交 持仓 刷新                          |        |
|----------------------|--------------------------------------------|--------|
| ■ 买入                 | PP左/代码 卖五                                  | 证券代码   |
| 4 买出                 |                                            | 010609 |
| 1 对买对卖               | <u> 址奈代码: 430021 海桑科金 来ニ</u><br>素二         | 110043 |
| D) 撤单                | 交易类型: 做市转让(创新层) ▼ 二 茶一 泰一                  | 110044 |
| ▶ 查委托                | <u> 买入价格</u> : 126.76                      | 113533 |
| ▶ 查成交                | 可用资金: 1800892977.69 买二                     | 160105 |
| ■ 査询功能               | 最大可买: 1000000 全部 股 买三                      | 204001 |
|                      | C 1/2 C 1/3 C 1/4 C 1/5 $\overline{x_{T}}$ | 510900 |
|                      |                                            | 511020 |
|                      |                                            | 511260 |
| ▶ 深市债券协商成交           | 下 单 昨收 126.76 跌停                           | 519908 |
| ■ 沪市债券协商成交           |                                            | 520501 |
| ▶ 北证债券               |                                            | 588000 |
|                      |                                            | 600000 |
|                      |                                            | 600004 |
|                      |                                            | 600036 |
|                      |                                            | 600252 |
| □ ■ 两网及退市            |                                            | 600426 |
| 一会 限价买入              |                                            | 601166 |
| - 🐼 限价卖出             |                                            | 601211 |
|                      |                                            | 601318 |
|                      |                                            | 601728 |
| 股票 基金 理财 服务安全    | 买入 卖出 撤单 成交 持仓 刷线       | 新                            | 限              | 价买入        |
|------------------|-------------------------|------------------------------|----------------|------------|
| ₩ 买入             | 股左 伊 四                  |                              | 证券代码           | 证券名称       |
| <b>三</b> 实出      |                         | 室四                           | 010609         | 06国债       |
| 54 对买对卖          | 业劳代码: 430021 海盘科金       | <u>买二</u><br>  赤一            | 110043         | 无锡转        |
| 一 撤 単            | 交易类型: 做市转让(创新层) -       | <u></u>                      | 110044         | 广电转        |
| 🚯 查委托            | 买入价格: 126.76 🕂 元        | <u>菜</u> —                   | 113533         | 参林转        |
| 🏂 查成交            | 可用资金: 1800892977.69     | 买二                           | 160105         | 19山东       |
| ▲ 查询功能           | 最大可买: 1000000 全部 股      | <u>买三</u>                    | 204001         | GCO        |
|                  | C 1/2 C 1/3 C 1/4 C 1/5 | - 头凹<br>- 菜玉                 | 510900         | H服E        |
|                  | 平入教理: 100 ・ - 10        | <u></u>                      | 511020         | 平安国债       |
|                  |                         | 现111 新停<br>昨時 126 76 姓伯      | 511260         | 十年国        |
| 主 米市債券协商成公       | 下里。                     |                              | 519908         |            |
| 土 沪市债券协商成交<br>一  |                         |                              | 520501         | 虚拟甲螟代      |
| ➡ 北证债券           | 买)                      | 交易确认                         | ×              | 加工した。      |
| ➡ 北交所交易          |                         |                              |                | 用及報<br>白二切 |
| ➡ 新三板交易          | <b>(</b>                | 操作类别:限价买入<br>股票化码: 420021 海: | 會到 全           | レムリレンション   |
| □ 〒 挂牌公司         | •                       | 委托价格: 126.76                 | 2817 <u>JZ</u> | 山恒復        |
|                  |                         | 委托数署: 100階                   |                | 华鲁恒        |
|                  |                         | 版乐代码:                        |                | 兴小银        |
| 《 阳心专出           |                         |                              |                | 国泰君        |
|                  |                         | (如果股东代码有误,请                  | 选择正确的股东代码.)    | 中国平        |
|                  |                         |                              |                | 中国电        |
| □ 1 新三板可转债       |                         |                              |                | 光大证        |
| 一分 委托查询          |                         | 买入交易确认                       | 取消             | 沪农商        |
| - 🛠 账户信息查询       |                         |                              | 1              | 」五六七八九十一源  |
| - 《 等限投资者可交易标的查询 |                         |                              | 688005         | 容百科        |

#### 3.2.13.2.2. 限价卖出

输入证券代码、数量,确认其它信息是否正确,没问题点击下单按钮

| <b>股票</b> 基金 理财 服务安全 | 买入 卖出 撤单 成交 持仓 刷新          | 限价卖出      |
|----------------------|----------------------------|-----------|
| ■ 买入                 | 殿车代码: 卖五 说                 | E券代码 证券名称 |
|                      |                            | 010609    |
| 1 对头对实               |                            | 110043    |
| 🎒 撤单                 | 交易类型: 做币转让(创新层) 卖一         | 110044    |
| ♪ 查委托                | 卖出价格: 126.76   二 元         | 113533    |
| 🂫 查成交                | 最大可卖: 0 全部 股 买二            | 160105    |
| ▲ 查询功能               | ○ 1/2 ○ 1/3 ○ 1/4 ○ 1/5 买三 | 204001    |
| Ⅰ 白宁♡组全通             | 卖出教理: 100 → 股 型方           | 510900    |
|                      |                            | 511020 平5 |
|                      | 「「「里」 現价 涨停                | 511260    |
| ★ 深市债券协商成交           | 昨收 126.76 跌停               | 519908    |
| ➡ 沪市债券协商成交           |                            | 520501 虚拟 |
| ➡ 北证债券               |                            | 588000    |
| ➡ 北交所交易              | _                          | 600000    |
|                      |                            | 600004    |
|                      | _                          | 600036    |
|                      | _                          | 600252    |
|                      | _                          | 600426    |
| 限价买入                 | _                          | 601011    |
| □ ∽ 🛠 限价卖出           |                            | 601211    |
| 由 🛨 优先股              |                            | 001318    |
| ━ 🕂 新三板可转债           |                            | 601700    |
| ▲ 委托查询               | _                          | 601925    |

| W1       买入         W1       要二         W1       第23         W1       W1         W1       W1 </th <th>股票 基金 理财 服务安全</th> <th>买入 卖出 撤单 成交 持仓 刷梯</th> <th>斩</th> <th></th> <th>限价卖出</th>                                                                                                    | 股票 基金 理财 服务安全                                  | 买入 卖出 撤单 成交 持仓 刷梯       | 斩                                     |            | 限价卖出     |
|----------------------------------------------------------------------------------------------------|------------------------------------------------|-------------------------|---------------------------------------|------------|----------|
| ■ 英出     ● ● ● ● ● ● ● ● ● ● ● ● ● ● ● ● ● ● ●                                                                                                    | ₩ 买入                                           | 股左伴迎。                   |                                       | 证券代码       | 证券名称     |
| 10043         10043         10043         10043         10043         10043         10043         10043         10043         10043         10043         10043         10043         10043         10043         10043         10043         10043         10043         10044         10043         10043         10044         10043         10044         10043         10044         10044         10043         10044         10043         10043         10043         10043         10044         10043         10043         10043         10043         10043         10043         10043         10043         10043         10043         10043         10043         10043         10043         10043         10043                                                                                                    | <b>111</b>                                     | 成示[5][1] 120021 (       | 室四                                    | 010609     |          |
| 10     勤単     交易类型:     関市转让(包)病后, マ     元       査 雪丸托     支出价格:     126.76     元     元       要 古成交     最大可卖:     0     全部 股     及二       ● 雪肉防能     1/2 C 1/3 C 1/4 C 1/5     反       ● 自定义组合通     テ     二     元       ● 古信券协商成交     二     二     元       ● 水花橋券     100     一     股       ● 水花橋券     100     一     股       ● 水花橋券     100     一     股       ● 水花橋券     100     一     股       ● 水花橋券     100     一     股       ● 水花橋券     100     一     股       ● 水花橋券     100     一     股       ● 水石橋券     1126.76     数       ● 水石橋券     1126.76     数       ● 水石橋券     1126.76     数       ● 小 社場公司     ●        ● 小 社場公司     ●       ● 小 市         ● 小 社場公司     ●       ● 小 社場公司     ●       ● 小 市        ● 小 社場公司     ●       ● 小 社場公司     ●       ● 小 社場公司     ●       ● 小 人物分子     ●       ● 小 人物合     ●       ● 小 社場     ●       ● 小 人的人的     ●                                                                                                    | 🛐 रोय्र रोय्र                                  |                         | — <u>买二</u><br>壶一                     | 110043     |          |
|                                                                                                    | 1 撤单                                           | 交易类型: 做市转让(创新层) *       | ————————————————————————————————————— | 110044     |          |
| ●       ●       全部 限       (x)       (x)       (x                                                                                                    | 🏈 查委托                                          | 卖出价格: 126.76 ・ 元        | <del>又</del> 一                        | 113533     |          |
| <ul> <li>● 查询功能</li> <li>● 自定义组合通</li> <li>● 自定义组合通</li> <li>● 大宗交易</li> <li>● 大宗交易</li> <li>● ジャ市债券协商成交</li> <li>● ジャ市债券协商成交</li> <li>● ジャ市債券</li> <li>● 小 社体公司</li> <li>● ● 社体公司</li> <li>● ● 社体公司</li> <li>● ● 一 社体公司</li> <li>● ● 一 社体公司</li> <li>● ● 一 社体公司</li> <li>● ● 一 社体公司</li> <li>● ● 一 社体公司</li> <li>● ● 一 社体公司</li> <li>● ● 一 社体公司</li> <li>● ● 一 社体公司</li> <li>● ● 一 社体公司</li> <li>● ● 一 社体公司</li> <li>● ● 新三板可转债</li> <li>● ● 新三板可转债</li> <li>● ● 新三板可转债</li> <li>● ● 新三板可转债</li> <li>● ● 新三板可转债</li> <li>● ● 新三板可转债</li> <li>● ● 新三板可转债</li> <li>● ● ● ● ● ● ● ● ● ● ● ● ● ● ● ● ● ● ●</li></ul>                                                                                                    | 🚱 查成交                                          | 最大可卖: 0 全部 股            |                                       | 160105     |          |
| 田 自定义组合通                                                                                                    |                                                | ○ 1/2 ○ 1/3 ○ 1/4 ○ 1/5 | 买三                                    | 204001     |          |
| ■ 日本の福祉       ● 日       大宗交易       ● 日       秋市債券协商成交       ● 日       秋市債券协商成交       ● 日       126.76 鉄停       ● 511260       ● 519908       ● 50501       ● 目       1200       ● 日       1200       ● 日       1200       ● 日       1200       ● 日       ● 日       126.76 鉄停       ● 126.76 鉄停       ● 1200       ● 1200       ● 1200       ● 1200       ● 1200       ● 1200       ● 1200       ● 1200       ● 1200       ● 1200       ● 1200       ● 1200       ● 1200       ● 1200       ● 1200       ● 1200       ● 1200       ● 1200       ● 1200       ● 1200       ● 1200       ● 1200       ● 1200       ● 1200       ● 1200       ● 1200       ● 1200       ● 1200       ● 1200       ● 1200       ● 1200       ● 1200       ● 1200       ● 1200       ● 1200       ● 1200       ● 1200       ● 1200       ● 1200       ● 1200       ● 1200       ● 1200       ● 1200       ● 1200       ● 1200       ● 1200       ● 1200       ● 1200       ● 1200       ● 1200       ● 1200       ● 1200       ● 1200       ● 1200       ● 1200       ● 1200       ● 1200       ● 1200       ● 1200       ● 1200       ● 1200       ● 1200       ● 1200       ● 1200       ● 1200       ● 1200       ● 1200       ● 1200       ● 1200 </td <td>━ 自定义组合通</td> <td>卖出数量: 100 → 股</td> <td></td> <td>510900</td> <td></td>                                                                                                    | ━ 自定义组合通                                       | 卖出数量: 100 → 股           |                                       | 510900     |          |
| <ul> <li>○ 大大大松</li> <li>○ 深市债券协商成交</li> <li>● 沪市债券协商成交</li> <li>● 沙市债券协商成交</li> <li>● 北证债券</li> <li>● 北证债券</li> <li>● 北证债券</li> <li>● 北亞族分易</li> <li>● ● 推換公司</li> <li>● ● 推換公司</li> <li>● ● 推換公司</li> <li>● ● 一 大大股</li> <li>● ● ① 大大股</li> <li>● ● ① 大大股</li> <li>● ● ① 新三板可转债</li> <li>● ● 新三板可转债</li> <li>● ● 新三板可转债</li> <li>● ● 新三板可转债</li> <li>● ● 新三板可转债</li> <li>● ● 新三板可转债</li> <li>● ● 報告級公司</li> <li>● ● 和台板委托</li> <li>● ● 和台板委托</li> <li>● ● 和台板委托</li> <li>● ● 和台板委托</li> <li>● ● 和台板委托</li> <li>● ● 和台板委托</li> <li>● ● 和台板委托</li> </ul>                                                                                                    |                                                |                         | 现价 兆信                                 | 511020     | <u>4</u> |
| <ul> <li>□ 本市協労防備成文</li> <li>□ 沙市債勞协商成交</li> <li>□ 北证债券</li> <li>□ 北证债券</li> <li>□ 北证债券</li> <li>□ 北证债券</li> <li>□ 北正债券</li> <li>□ 新三板交易</li> <li>□ 計 推撥公司</li> <li>○ 一 两网及退市</li> <li>○ 限价实出</li> <li>○ 限价实出</li> <li>○ 限价实出</li> <li>○ 限价实出</li> <li>○ 取价变出</li> <li>○ 取价变出</li> <li>○ 取价变出</li> <li>○ 取价变出</li> <li>○ 取价变出</li> <li>○ 取价变出</li> <li>○ 取价变出</li> <li>○ 取价变出</li> <li>○ 取价变出</li> <li>○ 取价变出</li> <li>○ 取价变出</li> <li>○ 取价变出</li> <li>○ 取价变出</li> <li>○ 取价变出</li> <li>○ 取价变出</li> <li>○ 取价变出</li> <li>○ 取价变出</li> <li>○ 取行变出</li> <li>○ 取行变出</li> <li>○ 取用</li> <li>○ 取用</li></ul> |                                                |                         | 昨收 126.76 跌信                          | 510000     |          |
| ① 外化菌分析用成文       ●         ① 北证债券       ★比交易确认         ② 北交易交易       第三板交易         ● ① 挂牌公司       操作类别:限价卖出         ● ① 挂牌公司       愛托价格:126,76         ● ● 两网及退市       ●         ● ● ● 「飲作卖】       (如果服东代码有误,请选择正确的服东。)         ● ● 新三板可转债       ●         ● ● 新三板可转债       ●         ● ● 新三板可转债       ●         ● ● 教授资者可交易标的查询       ●         ● ● 科创物委托       ●         ● ● 科创物委托       ●         ● ● 科创物委托       ●         ● ● 科创物委托       ●                                                                                                    | <ul> <li>本市協労协同购文</li> <li>泊古佳券协商成立</li> </ul> |                         |                                       | 520501     | re:      |
| <ul> <li>▲ 北交航交易</li> <li>● 新三板交易</li> <li>● 新三板交易</li> <li>● 新三板交易</li> <li>● 新三板交易</li> <li>● ● 推換公司</li> <li>● ● 一 推換公司</li> <li>● ● 一 新三板可名</li> <li>● ● ① 扩先股</li> <li>● ● ① 新三板可转债</li> <li>● ● ① 新三板可转债</li> <li>● ● ① 新三板可转债</li> <li>● ● ● 新三板可转债</li> <li>● ● ● ● ● ● ● ● ● ● ● ● ● ● ● ● ● ● ●</li></ul>                                                                                                    |                                                | 素出态                     | 已确计                                   | X          | 2        |
| 副主板交易                                                                                                    |                                                | ×ux                     |                                       | ^          |          |
| <ul> <li>副二板 × 30</li> <li>副 挂牌公司</li> <li>● 壬 挂牌公司</li> <li>● 〒 括牌公司</li> <li>● 冊 括牌公司</li> <li>● 冊 括席 ● ● ● ● ● ● ● ● ● ● ● ● ● ● ● ● ● ●</li></ul>                                                                                                    |                                                | 9                       | 操作类别: 限价卖出                            |            |          |
|                                                                                                    |                                                |                         | 股票代码: 430021 海鑫和                      | <b>↓</b> 金 |          |
| B: ●     内内及2020日     服素代码:       ●     限价买入     (如果服东代码有误,请选择正确的服东.)       ●     計三板可转债     (如果服东代码有误,请选择正确的服东.)       ●     新三板可转债     (如果服东代码有误,请选择正确的服东.)       ●     ●     新三板可转债       ●     ●     新三板可转债       ●     ●     ●       ●     ●     ●       ●     ●     ●       ●     ●     ●       ●     ●     ●       ●     ●     ●       ●     ●     ●       ●     ●     ●       ●     ●     ●       ●     ●     ●       ●     ●     ●       ●     ●     ●       ●     ●     ●       ●     ●     ●       ●     ●     ●       ●     ●     ●       ●     ●     ●       ●     ●     ●       ●     ●     ●       ●     ●     ●       ●     ●     ●       ●     ●     ●       ●     ●     ●       ●     ●     ●       ●     ●     ●       ●     ●     ●       ● <td< td=""><td></td><td></td><td>委托制借: 120.70<br/>委托数量: 100股</td><td></td><td></td></td<>                                                                                                    |                                                |                         | 委托制借: 120.70<br>委托数量: 100股            |            |          |
| 限制委托       (如果股东代码有误,请选择正确的股东.)         受托查询       卖出数量若大于最大可卖,交易可能不会成功!         受服投资者可交易标的查询       要出交易确认         利約收场费 E 委任       688048         合約以均分 E 委任       688048         688048       688223                                                                                                    |                                                |                         | 股东代码:                                 |            |          |
| ●       ①       ①       ①       ①       ①       ①       ①       ①       ①       ①       ①       ①       ①       ①       ①       ①       ①       ①       ②       ②       ②       ②       ③       ②       ②       ③       ③       ○       ②       ③       ○       ○       ○       ○       ○       ○       ○       ○       ○       ○       ○       ○       ○       ○       ○       ○       ○       ○       ○       ○       ○       ○       ○       ○       ○       ○       ○       ○       ○       ○       ○       ○       ○       ○       ○       ○       ○       ○       ○       ○       ○       ○       ○       ○       ○       ○       ○       ○       ○       ○       ○       ○       ○       ○       ○       ○       ○       ○       ○       ○       ○       ○       ○       ○       ○       ○       ○       ○       ○       ○       ○       ○       ○       ○       ○       ○       ○       ○       ○       ○       ○       ○       ○       ○       ○       ○       ○       ○                                                                                                    | <b>股份头</b> 人                                   |                         |                                       |            |          |
| <ul> <li>□ 1 优先股</li> <li>□ 分 新三板可转债</li> <li>□ 分 委托查询</li> <li>□ 受限投资者可交易标的查询</li> <li>□ 补创板委托</li> <li>□ 分 创以场免日 医近环</li> </ul>                                                                                                    | ···· 祭 限价实出                                    |                         | (如果股东代码有误,请选持                         | ≩正确的股东.)   |          |
| <ul> <li>● ● 新三板可转债</li> <li>◆ 委托查询</li> <li>◆ 委托查询</li> <li>◆ 聚户信息查询</li> <li>◆ 受限投资者可交易标的查询</li> <li>● 补创板委托</li> <li>● 补创板委托</li> <li>● ① 和U标母 E 委任</li> </ul>                                                                                                    | □□□□□□□□□□□□□□□□□□□□□□□□□□□□□□□□□□□□□□         |                         | 泰出教留芙大王最大司委 3                         | は局可能不会成功」  |          |
| 一条 委托查询       卖出交易确认       取消       三四五六七八:         ● 账户信息查询       ●       ●       ●       ●       ●       ●       ●       ●       ●       ●       ●       ●       ●       ●       ●       ●       ●       ●       ●       ●       ●       ●       ●       ●       ●       ●       ●       ●       ●       ●       ●       ●       ●       ●       ●       ●       ●       ●       ●       ●       ●       ●       ●       ●       ●       ●       ●       ●       ●       ●       ●       ●       ●       ●       ●       ●       ●       ●       ●       ●       ●       ●       ●       ●       ●       ●       ●       ●       ●       ●       ●       ●       ●       ●       ●       ●       ●       ●       ●       ●       ●       ●       ●       ●       ●       ●       ●       ●       ●       ●       ●       ●       ●       ●       ●       ●       ●       ●       ●       ●       ●       ●       ●       ●       ●       ●       ●       ●       ●       ●       ● <t< td=""><td>🗉 🛨 新三板可转债</td><td></td><td>关山数重石八丁款八月头,,</td><td></td><td></td></t<>                                                                                                    | 🗉 🛨 新三板可转债                                     |                         | 关山数重石八丁款八月头,,                         |            |          |
| 軟户信息查询     軟出交易确认     取消     三四五六七八:       受限投资者可交易标的查询     688048       計料创板委托     688023                                                                                                    | - 🌮 委托查询                                       |                         |                                       |            |          |
| 受限投资者可交易标的查询         688048           計料创板委托         688223           創いL板舟 ビデザ         688223                                                                                                    | - 🔗 账户信息查询                                     |                         | 卖出交易确认 取                              | 消          | 三四五六七八:  |
| 王 和创板委托     688048       王 创いL板舟 日本近年     688223                                                                                                    | 🚽 🚱 受限投资者可交易标的查询                               |                         |                                       | 000000     |          |
| ▲ 合いし振舟 三禿 近<br>688223                                                                                                    | ➡ 科创板委托                                        |                         |                                       | 688048     |          |
|                                                                                                    | ➡ 合时レ蛎舟 巨季 妊                                   |                         |                                       | 688223     |          |

### 3.2.13.3. 优先股

3.2.13.3.1. 定价买入

输入证券代码、数量,确认其它信息是否正确,没问题点击下单按钮

| <b>股票</b> 基金 理财 服务安全 | 买入 卖出 撤单 成交 持仓 刷新                       |        |
|----------------------|-----------------------------------------|--------|
| ● 查询功能               | m左//··································· | 证券代码   |
| ▶ 自定义组合通             |                                         | 010609 |
| ■ 大宗交易               | <u> 业</u> 寿代码: 430021 海桑科金 ヌニ<br>素一     | 110043 |
| ▶ 深市债券协商成交           | ◎ 交易类型: ◎ 做市转让(创新层) ▼ ◎ ☆ − ☆ −         | 110044 |
| ▋ 沪市债券协商成交           |                                         | 113533 |
| ▶ 北证债券               | 可用资金: 1800880291.42 买二                  | 160105 |
| ■ 北交所交易              | 最大可买: 1000000 全部 股 买三                   | 204001 |
|                      | C 1/2 C 1/3 C 1/4 C 1/5                 | 510900 |
|                      |                                         | 511020 |
|                      |                                         | 511260 |
| ⇒ 🛨 两网及退市            | 下 单 昨收 126.76 跌停                        | 519908 |
| ⇒ 🖃 优先股              |                                         | 520501 |
| 一会 定价买入              |                                         | 588000 |
| 中位责 中                |                                         | 600000 |
|                      |                                         | 600004 |
| 协议定价成父头人             |                                         | 600036 |
|                      |                                         | 600252 |

|                                         | 大人 美山 烟牛 成父 持己 刷             | कत                |              | 定则关八                                         |
|-----------------------------------------|------------------------------|-------------------|--------------|----------------------------------------------|
| ▲ 查询功能                                  | 股左伊四.                        | 卖五                | 证券代码         | 证券名称                                         |
|                                         |                              | 卖四                | 010609       | 06国债(9                                       |
| ●大宗交易                                   |                              |                   | 110043       | 无锡转债                                         |
|                                         | 交易类型: 做币转让(创新层) -            | <u></u>           | 110044       | 广电转得                                         |
| ➡ 沪市债券协商成交                              | <u> 买入价格</u> : 126.76<br>⇒ 元 | 买一                | 113533       | 参林转得                                         |
| ➡ 北证债券                                  | 可用资金: 1800880291.42          | 买二                | 160105       | 19山东41                                       |
| ➡ 北交所交易                                 | 最大可买: 1000000 全部 股           | 买三                | 204001       | GC001                                        |
| ■ 新三板交易                                 | C 1/2 C 1/3 C 1/4 C 1/5      |                   | 510900       | HRETH                                        |
|                                         | 买入教量: 100 → 股                | 和价 迷信             | 511020       | 半安国债ETE                                      |
|                                         |                              | 昨時 126 76 時信      | 511260       | 十年国後                                         |
|                                         | P ¥                          | HPIX TEOL TO DOIO | 519908       | ▲玉六平<br>●●●●●●●●●●●●●●●●●●●●●●●●●●●●●●●●●●●● |
|                                         |                              | 买入交易确认            |              |                                              |
| 一 资 定价买入                                |                              |                   |              | 工報411<br>浦安銀行                                |
| □ □ ☆ 定价卖出                              |                              | · 2 操作类别: 定价买入    | 海倉利会         | 白云机场                                         |
| - 🎲 协议定价成交买入                            |                              | 委托价格: 126.76      | ·马金41+ 亚     | 招商银行                                         |
| - 🌮 协议定价成交卖出                            |                              | 委托数里: 100股        |              | 中恒集团                                         |
| - 🏠 协议互报成交买入                            |                              | 服东代码:             |              | 华鲁恒升                                         |
| · 协议互报成交卖出                              |                              |                   |              | 兴业银行                                         |
| (优先股由据信息查询                              |                              | (如果股东代码有误,        | 请选择正确的股东伯    | 代码.) 国泰君安                                    |
| 《 优生肥成六位自杏海                             |                              |                   |              | 中国平安                                         |
|                                         |                              |                   |              | 中国电信                                         |
|                                         |                              | 买入交易确认            | 取消           | 光大证券                                         |
| 安托宣间                                    |                              |                   |              | 沪农商行                                         |
| ₩ ● ● ● ● ● ● ● ● ● ● ● ● ● ● ● ● ● ● ● |                              |                   | 688001  华兴一. | 二三四五六七八九十一源创                                 |

### 3.2.13.3.2. 定价卖出

输入证券代码、数量,确认其它信息是否正确,没问题点击下单按钮

| 本海市総         |                            |          |      |
|--------------|----------------------------|----------|------|
|              | 四左 伊瓜                      | 证券代码     | 证券名称 |
| 目定义组合通       |                            | 010609   |      |
| ] 大宗交易       | 证券代码: 430021 海桑科金 卖三       | 110043   |      |
| ] 深市债券协商成交   | 交易类型: 做市转让(创新层) ▼ 紫一       | 110044   |      |
| 〕沪市债券协商成交    | 卖出价格: 126.76 - 元 元         | 113533   |      |
| 北证债券         | 最大可卖: 0 全部 股 买二            | 160105   |      |
| 1 北交航交局      | ○ 1/2 ○ 1/3 ○ 1/4 ○ 1/5 买三 | 204001   |      |
|              | ☆出教理・100 → 殿 英田            | 510900   |      |
| 」新二版交易       |                            | 511020   | 平    |
| ▶ 🛨 挂牌公司     | 下 单 现价 涨                   | 停 511260 |      |
| 1 🛨 两网及退市    | 昨收 126.76 跌                | 停 519908 |      |
| ▶ 	 优先股      |                            | 520501   | 虚    |
|              |                            | 588000   |      |
|              |                            | 600000   |      |
|              |                            | 600004   |      |
| 小 协议定价成交头人   |                            | 600036   |      |
|              |                            | 600252   |      |
| - 🏇 协议互报成交买入 |                            | 600426   |      |
| 🔥 协议互报成交卖出   |                            | 601166   |      |

| ▶ 〒 ▲玉   堆財   服分女王                       | 买入卖出撤单成交持仓制             | 新                                                                                                    | 5                 | 定价卖出    |
|------------------------------------------|-------------------------|----------------------------------------------------------------------------------------------------|-------------------|---------|
| ] 查询功能                                   |                         |                                                                                                    | [ 证券代码 ]          | 证卷之称    |
| ]自定义组合通                                  | 股东代码:                   | <u>卖口</u><br>卖四                                                                                                    | 010600            | 06国佳(0) |
| ] 大宗交易                                   | 证券代码: 430021 海鑫科金       | 秦王                                                                                                    | 110043            | 于锡转信    |
| ·] 深市债券协商成交                              | 交易类型: 做市转让(创新层) ▼       | <u></u>                                                                                                    | 110044            |         |
| -<br>沪市债券协商成交                            | 卖出价格: 126.76 ・ 元        | *-<br>7                                                                                                    | 113533            | 参林转债    |
| ] 北证债券                                   | 最大可卖: 0 全部 股            | —————————————————————————————————————                                                                                                    | 160105            | 19山东47  |
|                                          | C 1/2 C 1/3 C 1/4 C 1/5 | 买三                                                                                                    | 204001            | GC001   |
|                                          | 卖出教理: 100 → 股           | 支出交易确认                                                                                                    | E COOOL           | H股ETF   |
|                                          |                         |                                                                                                    |                   | 平安国债ETF |
|                                          | 1 単                     | ▲ 場作米別、今位売り                                                                                                    | 4                 | 十年国债    |
| - 🛨 两网及退市                                |                         | · · · · · · · · · · · · · · · · · · ·                                                                                                    | 」<br>「海禽科全        | 基金兴华    |
| → 一 优先股                                  |                         | 委托价格: 126.76                                                                                                    |                   | 虚拟申赎代码  |
| - 公 完价买入                                 |                         | 安托数 <b>堂</b> : 100股                                                                                                    |                   | 工银ETF   |
|                                          |                         | 版示口中                                                                                                    |                   | 浦发银行    |
|                                          |                         |                                                                                                    |                   | 白云机场    |
| 一 协议定价成交头人                               |                         | (如果股东代码有误                                                                                                    | ,请选择正确的股东.)       | 招商银行    |
| ──∽ 协议定价成交卖出                             |                         | <b>壶出</b> 数甲若大于最一                                                                                                    | -<br>一志、 交易可能不会成I | hi 中恒集团 |
| 一分》协议互报成交买入                              |                         | 关口(X主有)(了4X)                                                                                                    |                   | 华鲁恒升    |
| - 🔥 协议互报成交卖出                             |                         |                                                                                                    |                   | 兴业银行    |
| 一 优生肥中地信自杏海                              |                         | 卖出交易确认                                                                                                    | 取消                | 国泰君安    |
|                                          |                         | Construction of the second second sec |                   | 中国平安    |
| 10.5万万万万万万万万万万万万万万万万万万万万万万万万万万万万万万万万万万万万 |                         |                                                                                                    | 601728            | 中国电信    |
| 計[➡] 新三板可转债                              |                         |                                                                                                    | 601788            | 光大证券    |

#### 3.2.13.3.3. 协议定价成交买入

输入证券代码、数量,确认其它信息是否正确,没问题点击下单按钮

|             | 买入 卖出 撤单 成交 持仓                        | 刷新                      | 协议定价成交      | 逐入   |
|-------------|---------------------------------------|-------------------------|-------------|------|
| 土 查询功能      | B1 + 12 -                             |                         | 20 序号 证券代码  | 证券名称 |
| ▶ 目定义组合通    | 版示[NH].<br>江業研究, <b>4</b> 30021 (海棠刊会 | C 1/2 C 1/3 C 1/4 C 1/5 | 1 010609    |      |
| ▲ 大宗交易      |                                       |                         | an 2 110043 |      |
| ➡ 深市债券协商成交  | 交易类型: 做币转让(创新层; *                     |                         | 3 110044    |      |
| ➡ 沪市债券协商成交  | 买入价格: 126.76 🕂                        | 元 对万席位:                 | 4 113533    |      |
| ▶ 北证债券      | 可用资金: 1800867605.15                   | 约定制                     | 5 160105    |      |
| ➡ 北交所交易     |                                       | 下单                      | 6 204001    |      |
| - 新三板交易     |                                       |                         | 7 510900    |      |
| □ 于 挂腹公司    |                                       |                         | 8 511020    |      |
|             |                                       |                         | 9 511200    |      |
|             |                                       |                         | 11 520501   | F    |
|             |                                       |                         | 12 588000   |      |
|             |                                       |                         | 13 600000   |      |
| 一家 定价买出     |                                       |                         | 14 600004   |      |
|             |                                       |                         | 15 600036   |      |
|             |                                       |                         | 16 600252   |      |
|             |                                       |                         | 17 600426   |      |
|             |                                       |                         | 18 601166   |      |
| 分 优先股申报信息查询 |                                       |                         | 19 601211   |      |
| A           |                                       |                         | 20 601318   |      |

| <b>股票</b> 基金 理财 服务安全 | 买入 卖出 撤单 成交 持仓 刷新         |                          | 协议定价成交买入        |      |
|----------------------|---------------------------|--------------------------|-----------------|------|
| - 查询功能               |                           | 000000                   | 席号 证券代码 词       | [券名称 |
| - 自定义组合通             |                           | 1/2 C 1/4 C 1/5          | 1 010609        | 06   |
| - 大宗交易               | 证券代码: 430021 海盔科金 1/2 1   | 1/3 ( 1/4 ( 1/5          | 2 110043        | 无罪   |
| - 深市债券协商成交           | 交易类型: 做市转让(创新层) → 天入数里: 1 | 100 主股                   | 3 110044        | /u.  |
| - 沪市债券协商成交           | 买入价格: 126.76 元 対方席位 买     | 入交易确认                    |                 | 🗙 参加 |
| -<br>- 北证债券          | 可用资金: 1800867605.15 约定号   |                          |                 | 191  |
| 1 北交航交易              |                           | 2) 操作类别:协议               | 定价成交买入          |      |
|                      |                           | 股票1(19:4300<br>委托价格:126. | 76 海盛科畫         | Н    |
|                      |                           | 委托数里: 100                | 8               | 平安国  |
|                      |                           | 股东代码:                    | 1 M M           | +4   |
| □ 土 两网及退市            |                           | 利定序写                     |                 | 基:   |
| ⇒ 🖃 优先股              |                           |                          |                 | 虚拟申则 |
| - 🐼 定价买入             |                           | (如果股东代码有                 | 肓误,请选择正确的股东代码.) | I    |
|                      |                           |                          |                 | 浦之   |
|                      |                           |                          |                 | 白言   |
| 一次即现定加强交头人           |                           | アル大見び                    | Z21 Hracks      | 招稽   |
| → 分 协议定价成交卖出         |                           | 大人又勿叫                    | 4X/FI           | 中    |
| - 🏇 协议互报成交买入         |                           |                          | 17 600426       | 华    |
| - 🏠 协议互报成交卖出         |                           |                          | 18 601166       | 兴.   |
| 优生股中坦信自查淘            |                           |                          | 19 601211       | 国    |

#### 3.2.13.3.4. 协议定价成交卖出

输入证券代码、数量,确认其它信息是否正确,没问题点击下单按钮

| ▶ <u>▶ ● ● ● ● ● ● ● ● ● ● ● ● ● ● ● ● ● ●</u> | 买入 卖出 | 撤单成交持仓刷新              | f                 |          |     |    | 协议党    | 定价成交卖出   |
|------------------------------------------------|-------|-----------------------|-------------------|----------|-----|----|--------|----------|
| 土 宣间功能                                         | 肥左伊风  | and the second of the | 最大司泰·0            | 全部       | 82  | 序号 | 证券代码   | 证券名称     |
|                                                | 大半小刀. | 430021 海倉利会           | C 1/2 C 1/3 C 1/4 | C 1/5    | лх  | 1  | 010609 | 0        |
| ▲ 大宗交易                                         | 业分代码  |                       | 表屮粉段·100          | <u> </u> | 82  | 2  | 110043 | Ŧ        |
| ➡ 深市债券协商成交                                     | 交易类型: | 做市转让(创新层) *           | 头山铁里.100          | -        | nx. | 3  | 110044 | Г        |
| ➡ 沪市债券协商成交                                     | 卖出价格: | 126.76 - 元            | 对方席位:             |          |     | 4  | 113533 | 1        |
| 土 北证债券                                         |       |                       | 约定:               |          |     | 5  | 160105 | 1        |
| ➡ 北交所交易                                        |       |                       |                   | 下单       |     | 6  | 204001 |          |
|                                                |       |                       |                   |          |     | 7  | 510900 |          |
|                                                |       |                       |                   |          |     | 8  | 511020 | 半安       |
|                                                |       |                       |                   |          |     | 9  | 511260 |          |
|                                                |       |                       |                   |          |     | 10 | 519908 | h lot de |
| □ □ 兀先股                                        |       |                       |                   |          |     | 11 | 520501 | 虚拟日      |
| □ 🚱 定价买入                                       |       |                       |                   |          |     | 12 | 600000 |          |
| → 会 定价卖出                                       |       |                       |                   |          |     | 13 | 600004 | 4        |
| - 🏈 协议定价成交买入                                   |       |                       |                   |          |     | 15 | 600036 |          |
| - 🔦 协议定价成交卖出                                   |       |                       |                   |          |     | 16 | 600252 | 1        |
| → 协议互报成交买入                                     |       |                       |                   |          |     | 17 | 600426 | 4        |
| 4. 协议万据成交卖出                                    |       |                       |                   |          |     | 18 | 601166 | *        |
|                                                |       |                       |                   |          |     | 19 | 601211 |          |
| 2 八元版中撤信息直询                                    |       |                       |                   |          |     | 20 | 601318 | F        |
| 优先服成交信息宣词                                      |       |                       |                   |          |     | 21 | 601728 | q        |

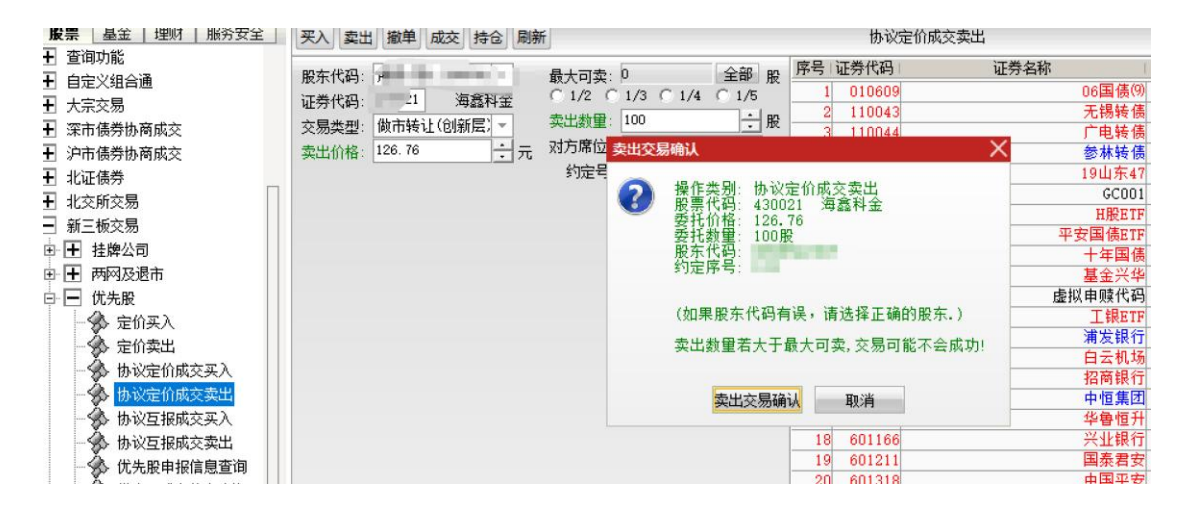

#### 3.2.13.3.5. 协议互报成交买入

输入证券代码、数量,确认其它信息是否正确,没问题点击下单按钮

| <b>股票</b> 基金 理财 服务安全                         | 买入 卖出 撤单 成交 持仓 刷新                       |             | 协议互报   | 成交买入   |
|----------------------------------------------|-----------------------------------------|-------------|--------|--------|
| ・ 査询功能 ・ ・ ・ ・ ・ ・ ・ ・ ・ ・ ・ ・ ・ ・ ・ ・ ・ ・ ・ | 殿左代码・ 最大可変・1000                         | 000 全部 股    | 证券代码   | 证券名称   |
|                                              | 元人(NP)<br>二半小刀、(30021) 海金彩合 C 1/2 C 1/3 | C 1/4 C 1/5 | 010609 | 06国债(  |
| ·」大宗交易                                       |                                         | - I pr.     | 110043 | 无锡转值   |
| 一深市债券协商成交                                    | 交易类型: 做市转让(创新层) 天八级里: 100               | <u>·</u> nx | 110044 | 广电转位   |
| 沪市债券协商成交                                     | <u> 买入价格</u> : 126.76                   | 1/10        | 113533 | 参林转位   |
| - 北证债券                                       | 可用资金: 1800867605.15 对方席位                |             | 160105 | 19山东4  |
| 北交所交易                                        | 约定号:                                    |             | 204001 | GCOO   |
|                                              |                                         |             | 510900 | H股ET   |
|                                              |                                         | N #         | 511020 | 平安国债ET |
|                                              |                                         | _           | 511260 | 十年国任   |
|                                              |                                         | _           | 519908 | 基金兴华   |
| 計 		 优先股                                     |                                         | _           | 520501 | 虚拟申赎代码 |
| 一分 定价买入                                      |                                         | _           | 588000 | 工银ET   |
| - 🔆 定价卖出                                     |                                         |             | 600000 | 浦发银行   |
| - 体心完价成态正义                                   |                                         | _           | 600004 | 白云机如   |
| · 历以定的成天天八                                   |                                         | -           | 600036 | 招商银行   |
| 协议定111队父买工                                   |                                         | _           | 600252 | 中恒集团   |
| 一 协议互报成交买人                                   |                                         | -           | 600426 | 华鲁恒力   |
| - 🎲 协议互报成交卖出                                 |                                         | -           | 601166 | 兴业银行   |
| - 🔗 优先股申报信息查询                                |                                         | -           | 601211 | 国泰君3   |
| → 优先股成交信息查询                                  |                                         | -           | 601318 | 中国平3   |
|                                              |                                         | -           | 601728 | 中国电信   |
|                                              |                                         |             | 601788 | 光大星を   |

查看弹框中的信息是否有误,没问题点击确认按钮

| 版票 量金   理财   服务安全 | 买入 卖出    | 撤单       | 成交 持仓 刷新     | ŕ           |          |                 |     | 协订              | 这五报成交买入  |          |
|-------------------|----------|----------|--------------|-------------|----------|-----------------|-----|-----------------|----------|----------|
| ➡ 查询功能            |          |          |              | -           | -        | -               | 1   | 江業建和            | 江类々称     |          |
| ➡ 自定义组合通          | 股东代码:    |          | = <u>1</u> ~ | 最大可买:       | 1000000  | 全部              | 股   | 010600          | 虹行有机     | 0.6国住(0) |
| 〒 大宗交易            | 证券代码:    | 430021   | 海鑫科金         | C 1/2 C     | 1/3 C 1/ | 4 C 1/5         | 5   | 110042          |          | 工程社住     |
| ➡ 深市债券协商成交        | 交易类型:    | 做市转订     | 1(创新层) -     | 买入数里:       | 100      | -               | 股   | 110043          |          | 一广由转信    |
| ➡ 沪市债券协商成交        | 买入价格:    | 126.76   | 一一元          | 对方股东:       | 买入交易确    | 认               |     |                 | >        | 参林转信     |
|                   | 可田溶全     | 18008676 | 605.15       | 对方席位:       |          |                 |     |                 |          | 19山东47   |
|                   | -10,022. |          |              | 约定号:        |          | 操作类别:<br>空声化力:  | 协议  | (互报成交买入)        |          | GC001    |
|                   |          |          |              | > JAE - 5 - |          | Q示12时:<br>受托价格: | 126 | .76             |          | H服ETF    |
|                   |          |          |              |             | 100      | 9托数里:           | 100 | <u>on</u>       |          | 安国债ETF   |
|                   |          |          |              |             | 見ていた。    | 分东代码            |     |                 |          | 十年国债     |
| 申 		 两网及退市        |          |          |              |             | 2        | 「方席位:           |     |                 |          | 基金兴华     |
| 白 🕞 🔁 优先股         |          |          |              |             | 1        | 的定序号:           |     |                 |          | 拟申赎代码    |
| 一会 定价买入           |          |          |              |             |          |                 |     |                 |          | 工银ETF    |
| 一 完 价 壶 出         |          |          |              |             | (        | 如果股东            | 代码  | <b>有误,请选择</b> ] | 确的股东代码.) | 浦发银行     |
| 本地設定的成立する         |          |          |              |             |          |                 |     |                 |          | 白云机场     |
|                   |          |          |              |             |          |                 |     |                 |          | 招商银行     |
| 协议定111队父买出        |          |          |              |             |          |                 | 六日7 | The cale        |          | 中恒集团     |
| 一分 协议互报成交买入       |          |          |              |             |          | 头八              | 父勿如 | 明认 現別           |          | 华鲁恒升     |
| - 🛞 协议互报成交卖出      |          |          |              |             |          |                 |     | 001100          |          | - 兴业银行   |
| → 优先股申报信息查询       |          |          |              |             |          |                 |     | 601211          |          | 国泰君安     |
| ▲ 优先股成交信息查询       |          |          |              |             |          |                 |     | 601318          |          | 中国平安     |
|                   |          |          |              |             |          |                 |     | 601728          |          | 中国电信     |
|                   |          |          |              |             |          |                 |     | 601788          |          | 光大证券     |

#### 3.2.13.3.6. 协议互报成交卖出

| ● 查询功能       ● 金沢組合通       一 次东交易       ● 小市後州防南成交       ○ 小市後州防南成交       ○ 小市後州防南成交       ○ 小市後州防南成交       ○ 小市後州防南成交       ○ 小市後州防南成交       ○ 小市後州防南成交       ○ 小市後州防南成交       ○ 小市後小市核し(包)新屋:       ○ 小市後川市核し(包)新屋:       ○ 小市後川市核し(包)新屋:       ○ 小市後川市核し(包)新屋:       ○ 小市核川市核し(包)新屋:       ○ 小市核川市核し(包)新屋:       ○ 小市核川市核し(包)新屋:       ○ 小市核川市核し(包)新屋:       ○ 小市核川市核       ○ 1/3 0 1/4 0 1/5       ○ 1/3 0 1/4 0 1/5       ○ 1/3 0 1/4 0 1/5       ○ 1/3 0 1/4 0 1/5       ○ 1/3 0 1/4 0 1/5       ○ 1/3 0 1/4 0 1/5       ○ 1/3 0 1/4 0 1/5       ○ 1/3 0 1/4 0 1/5       ○ 1/3 0 1/4 0 1/5       ○ 1/3 0 1/4 0 1/5       ○ 1/3 0 1/4 0 1/5       ○ 1/3 0 1/4 0 1/5       ○ 1/3 0 1/4 0 1/5       ○ 1/3 0 1/4 0 1/5       ○ 1/3 0 1/4 0 1/5       ○ 1/3 0 1/4 0 1/5       ○ 1/3 0 1/4 0 1/5       ○ 1/3 0 1/4 0 1/5       ○ 1/3 0 1/4 0 1/5       ○ 1/3 0 1/4 0 1/5       ○ 1/3 0 1/4 0 1/5       ○ 1/3 0 1/4 0 1/5       ○ 1/3 0 1/4 0 1/5       ○ 1/3 0 1/4 0 1/5       ○ 1/3 0 1/4 0 1/5       ○ 1/3 0 1/4 0 1/5       ○ 1/3 0 1/4 0 1/5       ○ 1/3 0 1/4 0 1/5       ○ 1/3 0 1/4 0 1/5       ○ 1/3 0 1/4 0 1/5       ○ 1/3 0 1/4 0 1/5       ○ 1/3 0 1/4 0 1/5       ○ 1/3 0 1/4 0 1/5       ○ 1/3 0 1/4 0 1/5       ○ 1/3 0 1/4 0 1/5       ○ 1/3 0 1/4 0 1/5       ○ 1/3 0 1/4 0 1/5       ○ 1/3 0 1/4 0 1/5       ○ 1/3 0 1/4 0 1/5       ○ 1/3 0 1/4 0 1/5       ○ 1/3 0 1/4 0 1/5       ○ 1/3 0 1/4 0 1/5       ○ 1/3 0 1/4 0 1/5       ○ 1/3 0 1/4 0 1/5       ○ 1/3 0 1/4 0                                                                                                    | 股票 基金 埋财 服务安全                            | 买入 卖出 撤单 成交 持仓 刷射 | fi                |            | 协议国    | E<br>报成交卖出 |
|----------------------------------------------------------------------------------------------------|------------------------------------------|-------------------|-------------------|------------|--------|------------|
| 日       自定义组合通       股东代码:       最大可卖: 0       全部 服       125744       125744       125744         日       大京交易       近券代码:       女易类型:       黄出教里:       100       1       1       10043       110043         日       沖市债券协商成交       支出教里:       100       1       110043       110044       113833       110044       113833       110044       113833       160105       126.76       126.76       126.76       126.76       126.76       126.76       126.76       126.76       126.76       126.76       126.76       126.76       126.76       126.76       126.76       126.76       126.76       126.76       126.76       126.76       126.76       126.76       126.76       126.76       126.76       126.76       126.76       126.76       126.76       126.76       126.76       126.76       126.75       126.75       126.75       126.75       126.75       126.75       126.75       126.75       126.75       126.75       126.75       126.75       126.75       126.75       126.75       126.75       126.75       126.75       126.75       126.75       126.75       126.75       126.75       126.75       126.75       126.75       126.75       126.75       126.75                                                                                                    | ▶ 查询功能                                   |                   |                   |            | 江光建筑工  | 江巻々称       |
| <ul> <li>□ 大宗交易</li> <li>□ 次市债券协商成交</li> <li>□ 深市债券协商成交</li> <li>□ 沙市债券协商成交</li> <li>□ 沙方席位</li> <li>□ 小市債券</li> <li>□ 小市債券</li> <li>□ 小市債券</li> <li>□ 小市債券</li> <li>□ 小市債券</li> <li>□ 小市債券</li> <li>□ 小市債券</li> <li>□ 小市債券</li> <li>□ 小市債券</li> <li>□ 小市債券</li> <li>□ 小市債券</li> <li>□ 小市債券</li> <li>□ 小市債券</li> <li>□ 小市債券</li> <li>□ 小市債券</li> <li>□ 小市債券</li> <li>□ 小市債券</li> <li>□ 小市債</li> <li>□ 小市債券</li> <li>□ 小市債</li> <li>□ 小市債券</li> <li>□ 小市債</li> <li>□ 小市債</li> <li>□ 小市</li> <li>□ 小市債</li> <li>□ 小市債</li> <li>□</li></ul> | ▶ 自定义组合通                                 | 股东代码:             | 最大可卖: 0           | 全部股        | 010600 | 4177-1111  |
| <ul> <li>Yarh 儀券协商成交 交易类型: 做市转让(创新层) 式 大規数量: 100 → 服</li> <li>Yarh 儀券协商成交 卖出价格: 126.76 → 元</li> <li>Yarb (次分 (公元 (公元 (公元 (公元 (公元 (公元 (公元 (公元 (公元 (公元</li></ul>                                                                                                    | ➡ 大宗交易                                   | 证券代码: 430021 海鑫科金 | ○ 1/2 ○ 1/3 ○ 1/4 | C 1/5      | 110042 |            |
| □       小市债券协商成交       ★出价格:       126.76       元       对方服东:       113533         □       北正债券       対方席位       160105         □       北正债券       約定       204001         □       新三板交易       約定       510900         □       計       西网及退市       511260         □       一       方(先股       519908         □       一       た价实上       520501       1         □       小议定价成交卖入       600004       600004       6000252         ●       协议定征成交卖入       600166       600252       601166         ●       竹火先服支倉園       601166       601211       601318         ●       小人先服市按信息宣询       601728       601788                                                                                                    | ▶ 深市债券协商成交                               | 交易类型: 做市转让(创新层) ▼ | 卖出数里: 100         | <u>→</u> 股 | 110043 |            |
| ■ 小田政外の時代人       対方席位       160105         ■ 北辺病労       新三板交易       204001         ■ 北交所交易       第三板交易       510900         ■ 北東公司       下単       511220         ■ 日       西网及退市       511260         ■ 一       市内政及退市       519908         ■ 一       市内政及退市       519908         ■ 一       市政大会会       600000         ● か议定价成交买入       600004       600004         ● か议定復成交卖出       600252       600126         ● か议互復成交卖出       601166       601211         ● 优先服申报信息宣询       601318       601318         ● 小1728       50178       50178                                                                                                    | ■ 泊市信券协商成交                               | 卖出价格: 126.76 - 元  | 对方股东:             |            | 113533 |            |
| 1       北交所交易       約定       204001         1       北交所交易       1       510900         1       1       1       511020       3         1       1       1       1       511200       3         1       1       1       1       511200       3         1       1       1       1       1       1       1       1       1       1       1       1       1       1       1       1       1       1       1       1       1       1       1       1       1       1       1       1       1       1       1       1       1       1       1       1       1       1       1       1       1       1       1       1       1       1       1       1       1       1       1       1       1       1       1       1       1       1       1       1       1       1       1       1       1       1       1       1       1       1       1       1       1       1       1       1       1       1       1       1       1       1       1       1       1       1                                                                                                    |                                          |                   | 对方席位              |            | 160105 |            |
| 新三板交易       下单       510900         新三板交易       下单       511020       3         ●       挂牌公司       511260       511260         ●       市 两风及退市       519908       510900         ●       优先股       520501       虚         ●       定价买入       600000       600000         ●       协议定价成交买入       600004       6000252         ●       协议互报成交卖出       600426       601166         ●       优先股申报信息查询       601211       60118         ●       新三板可转债       601728       601728                                                                                                    |                                          |                   | 约定                |            | 204001 |            |
| <ul> <li>新二板交易</li> <li>新二板交易</li> <li>土 挂牌公司</li> <li>新四及退市</li> <li>一 两网及退市</li> <li>519908</li> <li>- 代先服</li> <li>定价夹入</li> <li>金 定价夹入</li> <li>参 定价夹入</li> <li>参 定价夹入</li> <li>参 定价支出</li> <li>600000</li> <li>600000</li> <li>600000</li> <li>600000</li> <li>600000</li> <li>600000</li> <li>600000</li> <li>6000252</li> <li>b W立足服成交支出</li> <li>601166</li> <li>601211</li> <li>60118</li> <li>601728</li> <li>第三板可转债</li> </ul>                                                                                                    |                                          |                   | - JAE             |            | 510900 |            |
| ⇒ 土 挂牌公司       511260         ⇒ 一 两网及退市       519908         ⇒ 一 优先服       520501         → 定价买入       600000         → 定价卖出       600000         → 协议定价成交买入       600004         → 协议定价成交卖出       6000252         → 协议互报成交卖出       601166         → 优先股申报信息查询       601211         → 机三板可转债       601728                                                                                                    |                                          |                   |                   | 1 年        | 511020 | 3          |
| <ul> <li>         → 一 所网及退市          </li> <li>         → 一 优先股               ÷ 位次入             ÷ 位次出             ÷ 位次出             ÷ 位次出             ÷ 位の2へ             ÷ 位の2へ             ÷ 位の2へ             ÷ 位の2へ             ÷ 位の2へ             ÷ 位の2へ             ÷ 位の2へ             ÷ 位の2へ             ÷ 位の2へ             ÷ 位の2の             ÷             ÷ 位の2へ             ÷ 位の2へ             ÷ 位の2へ             ÷             ÷ 位の2へ             ÷             ÷ 位の2へ             ÷             ÷ 位の2へ             ÷             ÷ 位の2へ             ÷             ÷</li></ul>                                                                                                    | 王  -  -  -  -  -  -  -  -  -  -  -  -  - |                   |                   |            | 511260 |            |
| <ul> <li>⇒ C 优先股</li> <li>⇒ 定价买入</li> <li>⇒ 定价买入</li> <li>⇒ 定价买入</li> <li>⇒ 定价卖出</li> <li>⇒ 协议定价成交买入</li> <li>⇒ 协议定价成交卖出</li> <li>⇒ 协议互报成交卖出</li> <li>⇒ 防议互报成交卖出</li> <li>⇒ 优先股申报信息宣询</li> <li>⇒ 优先股成交信息宣询</li> <li>⇒ 新三板可转债</li> </ul>                                                                                                    | ⇒ 🛨 两网及退市                                |                   |                   |            | 519908 |            |
| 全 定价买入     588000       定 价卖出     600000       沙 边定价成交买入     600004       沙 协议定价成交卖出     6000252       沙 边互报成交卖出     600426       沙 边互报成交卖出     601166       竹 次互报成交卖出     601211       竹 优先股申报信息宣询     601318       ⑦ 折三板可转债     601728                                                                                                    | ⇒ 🖃 优先股                                  |                   |                   |            | 520501 | 虚          |
| →     定价卖出     600000       →     协议定价成交买入     600004       →     协议定价成交卖出     6000252       →     协议互振成交卖出     600126       →     防议互振成交卖出     601166       →     优先股申报信息宣询     601211       →     优先股成交信息宣询     601318       →     新三板可转债     601788                                                                                                    |                                          |                   |                   |            | 588000 |            |
| ●       协议定价成交买入       600004         ●       协议定价成交卖出       600252         ●       协议互报成交卖出       60146         ●       优大股申报信息查询       601211         ●       优先股成交信息查询       601318         ●       新三板可转债       601728                                                                                                    | → 金 定价卖出                                 |                   |                   |            | 600000 |            |
| ●       b % 200%       600036         ●       b % 200%       600252         ●       b % 250%       600426         ●       b % 250%       601166         ●       0 % 250%       601211         ●       0 % 750%       601211         ●       0 % 750%       601728         日       第三板可转债       601788                                                                                                    | ▲ 协议完价成交买入                               |                   |                   |            | 600004 |            |
| ●     ●     ●     ●     ●     ●     ●     ●     ●     ●     ●     ●     ●     ●     ●     ●     ●     ●     ●     ●     ●     ●     ●     ●     ●     ●     ●     ●     ●     ●     ●     ●     ●     ●     ●     ●     ●     ●     ●     ●     ●     ●     ●     ●     ●     ●     ●     ●     ●     ●     ●     ●     ●     ●     ●     ●     ●     ●     ●     ●     ●     ●     ●     ●     ●     ●     ●     ●     ●     ●     ●     ●     ●     ●     ●     ●     ●     ●     ●     ●     ●     ●     ●     ●     ●     ●     ●     ●     ●     ●     ●     ●     ●     ●     ●     ●     ●     ●     ●     ●     ●     ●     ●     ●     ●     ●     ●     ●     ●     ●     ●     ●     ●     ●     ●     ●     ●     ●     ●     ●     ●     ●     ●     ●     ●     ●     ●     ●     ●     ●     ●     ●     ●     ●     ●     ●<                                                                                                    | 本 协议会价成大大                                |                   |                   |            | 600036 |            |
| ●     100021股助交头人     6000226       ●     100021股助交卖出     601166       ●     ①     ①       ●     ①     ①       ●     ①     ①       ●     ①     ①       ●     ②     ①       ●     ○     ②       ●     ○     ○       ●     ○     ○       ●     ○     ○       ●     ○     ○       ●     ○     ○       ●     ○     ○       ●     ○     ○       ●     ○     ○       ●     ○     ○       ●     ○     ○       ●     ○     ○       ●     ○     ○       ●     ○     ○       ●     ○     ○       ●     ○     ○       ●     ○     ○       ●     ○     ○       ●     ○     ○       ●     ○     ○       ●     ●     ○       ●     ●     ○       ●     ●     ○       ●     ●     ●       ●     ●     ●       ●     ●     ●       ●     ●                                                                                                    |                                          |                   |                   |            | 600252 |            |
| ●     ●     ●     ●     ●     ●     ●     ●     ●     ●     ●     ●     ●     ●     ●     ●     ●     ●     ●     ●     ●     ●     ●     ●     ●     ●     ●     ●     ●     ●     ●     ●     ●     ●     ●     ●     ●     ●     ●     ●     ●     ●     ●     ●     ●     ●     ●     ●     ●     ●     ●     ●     ●     ●     ●     ●     ●     ●     ●     ●     ●     ●     ●     ●     ●     ●     ●     ●     ●     ●     ●     ●     ●     ●     ●     ●     ●     ●     ●     ●     ●     ●     ●     ●     ●     ●     ●     ●     ●     ●     ●     ●     ●     ●     ●     ●     ●     ●     ●     ●     ●     ●     ●     ●     ●     ●     ●     ●     ●     ●     ●     ●     ●     ●     ●     ●     ●     ●     ●     ●     ●     ●     ●     ●     ●     ●     ●     ●     ●     ●     ●     ●     ●     ●     ●     ●<                                                                                                    | 10次豆报队父头八                                |                   |                   |            | 600426 |            |
| ●     001211       ●     001211       ●     001318       ●     001728       ●     001728       ●     001788                                                                                                    |                                          |                   |                   |            | 601011 |            |
| ●     001718       ●     新三板可转债                                                                                                    | → 🌮 优先股申报信息查询                            |                   |                   |            | 601211 |            |
| 由 新三板可转债                                                                                                    | → 分 优先股成交信息查询                            |                   |                   |            | 601310 |            |
|                                                                                                    | ⇒ 🛨 新三板可转债                               |                   |                   |            | 601788 |            |

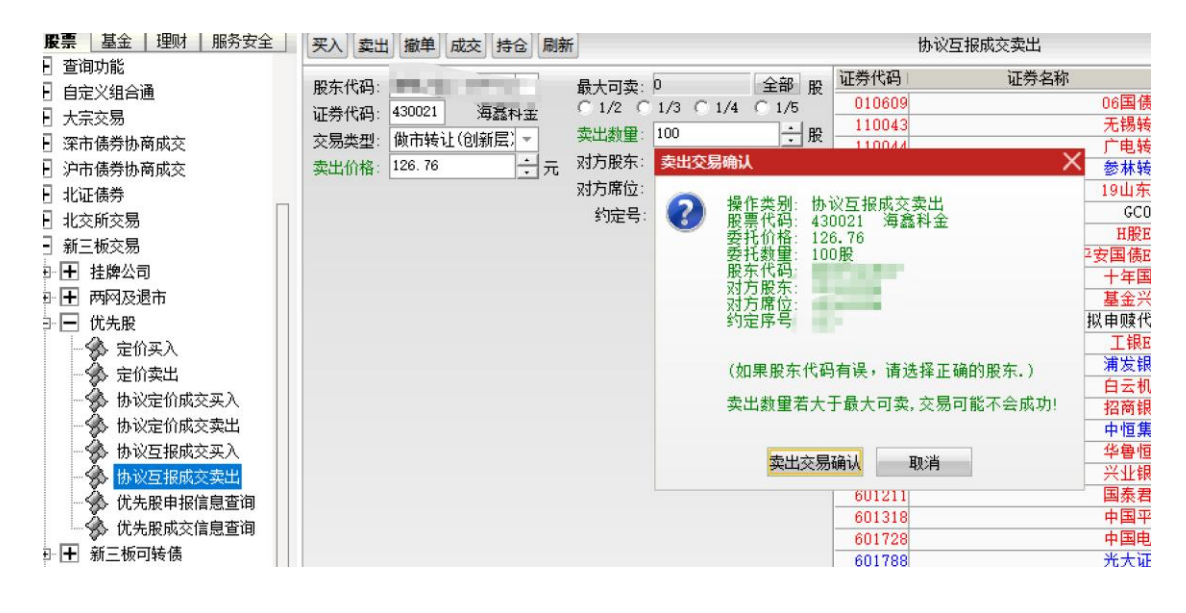

#### 3.2.13.3.7. 优先股申报信息查询

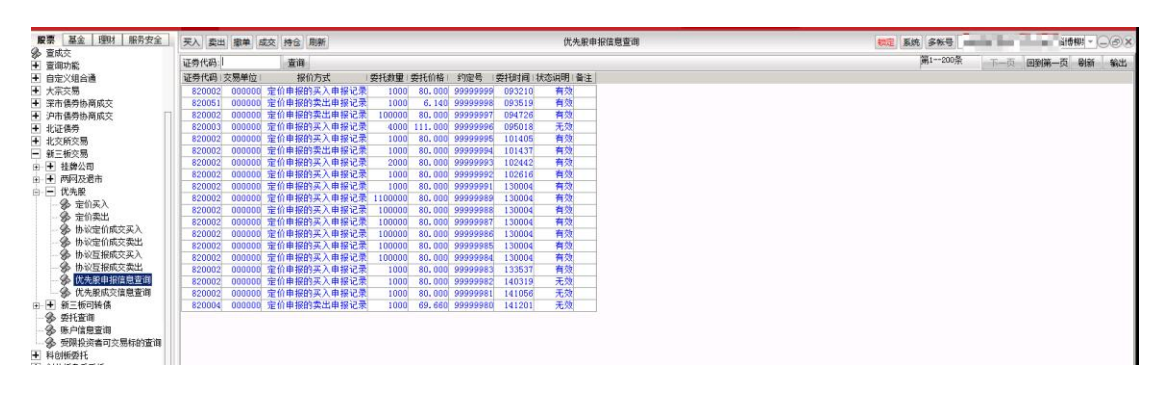

#### 3.2.13.3.8. 优先股成交信息查询

| 要 基金 理財 服务安全           | 买入 卖出 撤   | 单成交   | 持合 刷新  | (X                        | 先股成交信息查询 | 9                          | 物定 系统   | 8 家帐号    | a. 000 |             | ä  |
|------------------------|-----------|-------|--------|---------------------------|----------|----------------------------|---------|----------|--------|-------------|----|
| 夏风火<br>香润功能            | 证券代码: 123 | 1     | 查询     |                           |          |                            |         | 第1200条   | 下一页    | 回到第一页 刷新 输出 | å. |
| 自定义组合通                 | 序号 证券代码   | 证券名称  | 买入交易单元 | 买入营业部名称                   | 卖出交易单元   | 实出营业部名称                    | (成交数量)  | 戚交价格   康 | 交时间:备注 |             | i. |
| 大宗交易                   | 1 82000   | (优先利) | 000000 | 招商证券股份有限公司军训沙头角全额路证券营业部   | 000000   | 招商证券股份有限公司军圳是田路免税商务大厦证券营业( | 1000    | 111,000  | 095604 |             |    |
| 采市债券协商成交               | 2 82005   | 代别优2  | 000000 | 招商证券股份有限公司北京北三环东路证券营业部    | 000000   | 招商证券股份有限公司北京北三环东路证券营业      | 1000    | 6.150    | 110054 |             |    |
| 市债券协商成交                | 3 82000   | 优先期4  | 000000 | 招商证券股份有限公司深圳科技国高新南一道证券营业部 | 000000   | 招商证券股份有限公司深圳科技回高新商一道证券营业   | 2000    | 69.660   | 141450 |             |    |
| 证债券                    | 4 820004  | 优先剩4  | 000000 | 招商证券股份有限公司深圳科技园高新南一道证券营业部 | 000000   | 招商证券股份有限公司深圳科技园高新南一道证券营业。  | \$ 2000 | 69.660   | 141505 |             |    |
| 交所交易                   | 5 82000   | (优先测) | 000000 | 招商证券股份有限公司深圳科技国高新南一道证券营业部 | 000000   | 招商证券股份有限公司深圳科技园高新商一道证券营业。  | 1000    | 69.660   | 141515 |             |    |
| 三板交易                   |           |       |        |                           |          |                            |         |          |        |             |    |
| + 挂牌公司                 |           |       |        |                           |          |                            |         |          |        |             |    |
| + 两网及调击                |           |       |        |                           |          |                            |         |          |        |             |    |
| - 优先股                  |           |       |        |                           |          |                            |         |          |        |             |    |
| 会 定价买入                 |           |       |        |                           |          |                            |         |          |        |             |    |
| 金 家伯索出                 |           |       |        |                           |          |                            |         |          |        |             |    |
| · 《 执议定价成本平入           |           |       |        |                           |          |                            |         |          |        |             |    |
| ④ 执行部位成立案件             |           |       |        |                           |          |                            |         |          |        |             |    |
| ④ 出於万根成立定》             |           |       |        |                           |          |                            |         |          |        |             |    |
| 品 H 公开印度古泰州            |           |       |        |                           |          |                            |         |          |        |             |    |
| A (## station compared |           |       |        |                           |          |                            |         |          |        |             |    |
| 多 机元放中接信息里吗            |           |       |        |                           |          |                            |         |          |        |             |    |
|                        |           |       |        |                           |          |                            |         |          |        |             |    |
| 土 新三級可特徴               |           |       |        |                           |          |                            |         |          |        |             |    |
| 多 安托童闻                 |           |       |        |                           |          |                            |         |          |        |             |    |
| 多 账户信息查询               |           |       |        |                           |          |                            |         |          |        |             |    |
| 分 受限投资者可交易标的查询         |           |       |        |                           |          |                            |         |          |        |             |    |

#### 3.2.13.4. 新三板可转债

#### 3.2.13.4.1. 成交确认买入

输入证券代码、数量,确认其它信息是否正确,没问题点击下单按钮

| <b>股票</b> 基金 理财 服务安全                  | 买入 卖出 撤单 成交 持仓 刷    | 新                       | 成3        | 交确认买入          |
|---------------------------------------|---------------------|-------------------------|-----------|----------------|
| ₩ 买入                                  | 股车代码:               |                         | 序号 证券代码   | 证券名称           |
|                                       | 元/小小時               | C 1/2 C 1/3 C 1/4 C 1/5 | 1 010609  | 06日            |
| 5 对买对卖                                | 业务代码: 430021 、母篮科金  | 77 ) ***# 100 -* 89     | 2 110043  | 无制             |
| 1 撤单                                  | 交易类型: 互报成交确认头人 *    | <u>英八穀重</u> .100        | 3 110044  | 广电             |
| 🚱 查委托                                 | 买入价格: 126.76 - 元    | ; 对方股东:                 | 4 113533  | 参本             |
| 🚱 查成交                                 | 可用资金: 1800867605.15 | 对方席位                    | 5 160105  | 19Ц            |
| ▲ 查询功能                                |                     | 约定                      | 6 204001  |                |
|                                       |                     |                         | 7 510900  | H              |
|                                       |                     | P <b>Ŧ</b>              | 8 511020  | 平安国            |
|                                       |                     |                         | 9 511260  | +4             |
| ★ ※市债劳协商成交                            |                     |                         | 10 519908 | 基金             |
| <ul> <li>沪市债券协商成交</li> </ul>          |                     |                         | 11 520501 | 虚拟甲则           |
| ➡ 北证债券                                |                     |                         | 12 588000 |                |
| ➡ 北交所交易                               |                     |                         | 13 600000 |                |
| ■ 新三板交易                               |                     |                         | 14 600004 | HZ<br>tag      |
|                                       |                     |                         | 15 600036 | 14月            |
|                                       |                     |                         | 10 000202 | 中世             |
|                                       |                     |                         | 10 601166 |                |
|                                       |                     |                         | 10 601211 |                |
| □□ ■ 新三板可转债                           |                     |                         | 20 601211 |                |
| 一 🏀 成交确认买入                            |                     |                         | 21 601728 |                |
| - 🔗 成交确认卖出                            |                     |                         | 22 601788 | **             |
| ▲ 债券转股回售                              |                     |                         | 23 601825 | Đơ             |
| ◆ 委托查询                                |                     |                         | 24 688001 | 华兴一二三四五六七八九十-  |
| - 账户信息否询                              |                     |                         | 25 688005 | 容音             |
| · · · · · · · · · · · · · · · · · · · |                     |                         | 26 688048 | <del>K</del> ≯ |

| <b>股票</b> 基金 理财 服务安全 | 买入 卖出 撤单 成交 持仓 刷新      |                             | 成交确认买入             |          |
|----------------------|------------------------|-----------------------------|--------------------|----------|
| <b></b>              | m+470                  |                             | 马 证券名称             | 证券数量     |
| sill 卖出              |                        | /2 C 1/3 C 1/4 C 1/5 1 0106 | 06国债例              | 10000    |
| 🔄 对买对卖               | 业劳代码: 430021 海然科亚      | #um 100 11/4 11/0 2 1100    | 43 无锡转债            | 10000    |
| (11) 撤单              | 交易类型: 互报成交确认买入 ▼ */    | 3 1100 元 版 3 1100           | 44 广电转债            | 200000   |
| ☆ 査委托                | <u> 买入价格</u> : 126.76  | 股东 买入交易确认                   | ▲ 参林转债             | 20000    |
| ▲ 査成交                | 可用资金: 1800867605.15 对方 | 席位                          | 19山东47             | 3000000  |
| ▲ 査询功能               | 约                      | 定号 🕜 操作英別: 可转债铺込头人          | GC001              | 10000    |
|                      |                        | 委托价格: 126.76                | HRETF              | 1020000  |
|                      |                        | 委托数里: 100股                  | 平安国债ETF            | 500000   |
|                      |                        | 服乐159:                      | 十年国债               | 50000    |
| ① 深市债券协商成交           |                        | 对方席位:                       | 基金兴华               | 500000   |
| 1. 沪市债券协商成交          |                        | 约定序号: • • • •               | 虚拟甲螟代码             | 20000000 |
| ➡ 北证债券               |                        |                             |                    | 10200    |
| ➡ 北交所交易              |                        | (如果股东代码有误,请选择正              | 确的股东代码。) 相反银行      | 10300    |
| ─ 新三板交易              |                        |                             | 日本机场               | 20000    |
| 日 王 挂牌公司             |                        | 做市转让(创新层)交易可能不:             | 合成功! 白檀集团          | 11740    |
|                      |                        |                             | 中恒集四               | 22000    |
|                      |                        |                             |                    | 100000   |
|                      |                        | 买入交易确认取消                    |                    | 10000    |
| □ □ 新三板可转债           |                        | 20 6013                     | 18 中国平安            | 23000    |
| 一一分 成交确认买入           |                        | 21 6017                     | 28 中国电信            | 4000     |
| - 🐝 成交确认卖出           |                        | 22 6017                     | 88 光大证券            | 100      |
|                      |                        | 23 6018                     | 25 沪农商行            | 1000     |
| - 🐼 委托查询             |                        | 24 6880                     | 01 华兴一二三四五六七八九十一源创 | 5000200  |
| ▲ 账户信息查询             |                        | 25 6880                     | 05 容百科技            | 12656    |

#### 3.2.13.4.2. 成交确认卖出

输入证券代码、数量,确认其它信息是否正确,没问题点击下单按钮

| <b>股票</b> 基金 理财 服务安全                    | 买入 卖出 | 撤单             | 成交  | 持仓   | 刷新 |                      |      | 成3      | 5.确认卖出 |
|-----------------------------------------|-------|----------------|-----|------|----|----------------------|------|---------|--------|
| 📕 买入                                    |       |                |     |      |    |                      | 席号 词 | F券代码    |        |
| 4 卖出                                    | 股东代码: | and the second |     |      |    | 最大可实: □ <u></u> 重部 股 | 1    | 010609  |        |
| 🚽 对买对卖                                  | 证券代码: | 430021         | 」   | 藏科金  |    |                      | 2    | 110043  |        |
| ▶ 撤单                                    | 交易类型: | 互报成:           | 交确认 | 卖出 👻 |    | 卖出数望: 100 股          | 3    | 110044  |        |
| ▲ 杳委托                                   | 卖出价格: | 126.76         |     | ÷    | 元  | 对方股东                 | 4    | 113533  |        |
| ▲ 一 一 · · · · · · · · · · · · · · · · · |       |                |     |      |    | 对方席位                 | 5    | 160105  |        |
| ■ 杳洵功能                                  |       |                |     |      |    | 约定                   | 6    | 204001  |        |
|                                         |       |                |     |      |    |                      | 7    | 510900  |        |
|                                         |       |                |     |      |    |                      | 8    | 511020  |        |
|                                         |       |                |     |      |    |                      | 9    | 511260  |        |
| 」 米巾债劳协商购父                              |       |                |     |      |    |                      | 10   | 519908  |        |
| 」 沪市债券协商成交                              |       |                |     |      |    |                      | 11   | 520501  |        |
| -」 北证债券                                 |       |                |     |      |    |                      | 12   | 0000860 |        |
| - 北交所交易                                 |       |                |     |      |    |                      | 13   | 600000  |        |
| - 新三板交易                                 |       |                |     |      |    |                      | 14   | 600004  |        |
| □ ➡ 挂牌公司                                |       |                |     |      |    |                      | 10   | 600252  |        |
|                                         |       |                |     |      |    |                      | 17   | 600426  |        |
|                                         |       |                |     |      |    |                      | 18   | 601166  |        |
|                                         |       |                |     |      |    |                      | 19   | 601211  |        |
|                                         |       |                |     |      |    |                      | 20   | 601318  |        |
| 一袋 成交确认买入                               |       |                |     |      |    |                      | 21   | 601728  |        |
| 一 🌮 成交确认卖出                              |       |                |     |      |    |                      | 22   | 601788  | 0      |
|                                         |       |                |     |      |    |                      | 23   | 601825  |        |
|                                         |       |                |     |      |    |                      | 24   | 688001  | 华兴一二   |
| X                                       |       |                |     |      |    |                      |      | anane   |        |

| ▶ ★ ▲ ▲ 単 理財   版方女王            | 火入 卖出 撤車 成   | 交 持仓 刷新     |             |             |                                                                                                    | 成交确认实     | 出             |         |
|--------------------------------|--------------|-------------|-------------|-------------|----------------------------------------------------------------------------------------------------|-----------|---------------|---------|
| ₩ 买入                           | an→/₽7日。     | and the set | 8.1.7.5.0   | (A)         | m 序号 证券                                                                                                    | 等代码       | 证券名称          | 证券数量    |
| 1111 卖出                        | 版东代码:        | 100000      | 取入可兴: P     | C 1/4 C 1/5 |                                                                                                    | 10609     | 06国债(9)       | 1000    |
| 🔄 对买对卖                         | 证券代码: 430021 | 海蠹科金        | T 1/2 ( 1/3 | 1/4 1/5     | 2 1                                                                                                    | 10043     | 无锡转债          | 1000    |
| 100 撤单                         | 交易类型: 互报成交破  | 承法 →        | 突出数里: 100   |             | 段 3 1                                                                                                    | 10044     | 广电转债          | 20000   |
| ▲ 音委托                          | 卖出价格: 126.76 | 一一元         | 对方股东 卖出交    | 易确认         |                                                                                                    |           | ×             | 2000    |
| (注) 在成立                        |              | and T. T.   | 对方席位        |             |                                                                                                    |           | 7             | 300000  |
| で 三次人                          |              |             | 約完長 🕥       | 操作类别: 可報    | 转债确认卖出                                                                                                    | 4         | 11            | 1000    |
|                                |              |             |             | 股票代码: 430   | 0021 海鑫和                                                                                                    | 斗金        | F             | 102000  |
| ▲ 自定义组合通                       |              |             |             | 安托1/1格: 120 | 6.76<br>089                                                                                                    |           | F             | 50000   |
| ➡ 大宗交易                         |              |             |             | 殷东代码:       | o nic                                                                                                    |           | 凑             | 5000    |
| <ul> <li>一 深市债券协商成交</li> </ul> |              |             |             | 对方股东:       | -                                                                                                    |           | 装             | 50000   |
| ➡ 沪市债券协商成交                     |              |             |             | 刘宁席位:       | and the second second se |           | 冯             | 2000000 |
| ➡ 北证债券                         |              |             |             | ANELL'S.    |                                                                                                    |           | F             | 1020    |
|                                |              |             |             |             |                                                                                                    |           |               | 1030    |
|                                |              |             |             | (如果版乐代码     | 1月庆, 请达:                                                                                                    | 庠止蜩的版乐。)  | , 汤           | 2000    |
| ▶ 新三板交易                        |              |             |             |             |                                                                                                    |           | 5             | 1174    |
| 田 🛨 挂牌公司                       |              |             |             | 做市转让(创新     | 所层) 卖出数量                                                                                                    | 若大于最大可能   | 卖,交易可能不会成功! 团 | 2200    |
| 由 ➡ 两网及退市                      |              |             |             |             |                                                                                                    |           | H             | 200     |
| 由 ➡ 优先股                        |              |             |             |             | 表出六月733                                                                                                    | Tre calc  | 7             | 10000   |
| 白 一 新三板可转债                     |              |             |             |             | 买山父历朝1,                                                                                                    | 4.11/1月   | - 友           | 100     |
|                                |              |             |             |             | 20 8                                                                                                    | 01318     | 甲国平安          | 2300    |
| 为 规之调以关入                       |              |             |             |             | 21 6                                                                                                    | 01728     | 中国电信          | 400     |
| 一次 成交确认实出                      |              |             |             |             | 22 6                                                                                                    | 01788     | 光大证券          | 10      |
| - ∽ 债券转股回售                     |              |             |             |             | 23 6                                                                                                    | 01825     | 沪农商行          | 100     |
| 一分 委托查询                        |              |             |             |             | 24 6                                                                                                    | 88001 华兴一 | 二三四五六七八九十一源创  | 500020  |
| - 🚱 账户信息查询                     |              |             |             |             | 25 6                                                                                                    | 88005     | 容百科技          | 1265    |
|                                |              |             |             |             | 0.0 0                                                                                                    | 00040     | 下不安           | 00      |

#### 3.2.13.4.3. 债券转股回售

先选择操作是可转债换股还是债券回售,然后输入北证可转债代码,输入价格和数量,点击 确定按钮

| <b>股票</b> 基金 理财 服务安全       | 买入 卖出 撤单 成交 持仓 刷新                                                                                                    |           | 债券转朋                                  |
|----------------------------|----------------------------------------------------------------------------------------------------|-----------|---------------------------------------|
| 🎟 买入                       |                                                                                                    |           | 证券友教                                  |
| 111 卖出                     | 选择操作: 可转债转股 🔹                                                                                                    | 1 010600  | NE77-1219                             |
| 🔄 对买对卖                     | 股东代码                                                                                                    | 2 110043  |                                       |
| 100 撤单                     | 信券代码: 430021                                                                                                    | 3 110044  | 广申                                    |
| 🕉 查委托                      |                                                                                                    | 4 113533  | 参林                                    |
| ▲ 查成交                      | [四77-中称                                                                                                    | 5 160105  | 19Ц                                   |
| ➡ 查询功能                     | 委托价格: 10 10 10 10 10 10 10 10 10 10 10 10 10 10 10 10 10 10 10 10 10 10 10 10 10 10 10 10 10 10 10 10 10 10 10 10 10 10 10 10 10 10 10 10 10 10 10 10 10 10 10 10 10 10 10 10 10 10 10 10 10 10 10 10 10 10 10 10 10 10 10 10 10 10 10 | 6 204001  | G                                     |
| ■ 三局の加速 ■ 白完义组合通           | 最大可转: 全部 张                                                                                                    | 52 100504 | 国债                                    |
|                            | 转股数里: 1000 - 3 张                                                                                                    | 53 100619 | 国债                                    |
|                            | 72                                                                                                    | 54 104001 | 丁复                                    |
| II 沐巾顶分协何购义<br>II 泊主使券协会式会 | UH JE                                                                                                    | 56 112370 | !<br>16朝                              |
|                            |                                                                                                    | 57 112998 | 10湯                                   |
| ■ 北班協労                     |                                                                                                    | 58 120002 | 可交换公司                                 |
|                            |                                                                                                    | 59 123010 | 博世                                    |
|                            |                                                                                                    | 60 124001 | 定向                                    |
|                            |                                                                                                    | 61 124018 | 易成                                    |
| □ 🛨 两网及退市                  |                                                                                                    | 62 127037 | 银轮                                    |
| □ 🛨 优先股                    |                                                                                                    | 63 127038 | 国微                                    |
| 🖻 🖃 新三板可转债                 |                                                                                                    | 64 127039 | 北海                                    |
| - 🔗 成交确认买入                 |                                                                                                    | 69 194901 | 用力积料 服化益温                             |
|                            |                                                                                                    | 00 104001 | · · · · · · · · · · · · · · · · · · · |
|                            |                                                                                                    |           |                                       |
| ● 委托查询                     |                                                                                                    |           |                                       |
| 🍐 心心住自悲渴                   |                                                                                                    |           |                                       |

查看弹框中的信息,确认无误后点击确认

| ▶ ▶ ▲ 金   埋収   瓶分女主                            | 买入 卖出 撤单 成交 持仓     | 刷新 |               |                | 债券     | 转股回售           |         |           |    |
|------------------------------------------------|--------------------|----|---------------|----------------|--------|----------------|---------|-----------|----|
| ₩ 买入                                           | 进程提升。 一社 体社 m      |    | 卖五            | 序号             | 证券代码   | 证券名称           | 证券数里    | 可卖数量      |    |
| 511.1 卖出                                       | 还挥探1F □转债转版 ▼      |    | 室四            | 1              | 010609 | 06国债(9)        | 10000   | 10000     | _  |
| 🔄 对买对卖                                         | 股东代码:              |    | <u> </u>      | 2              | 110043 | 无锡转债           | 10000   | 10000     |    |
| 1 一 一 一 一 一 一 一 一 一 一 一 一 一 一 一 一 一 一 一        | 债券代码: 404001       |    | (A)—<br>卖—    | 3              | 110044 | 广电转债           | 200000  | 200000    |    |
| 🏠 查委托                                          | <b>债券名称</b> : 退—退债 | -  | 买一            | 4              | 113533 | 参林转债           | 20000   | 20000     |    |
| 🚯 查成交                                          |                    | 1_ | 포그            | . 8            | 160105 | 19山东47         | 3000000 | 3000000   |    |
| ▲ 查询功能                                         | 要托价格: 10           | 二元 | 头二<br>亚四      | e              | 204001 | GC001          | 10000   | 10000     |    |
| ➡ 自定义组合通                                       | 最大可转: 0 全部         | 张  | 买五            | 52             | 100504 | 国债0504         | 100     | 100       | _  |
|                                                | 转股数量: 10 ÷         | 张  | 净价 全价 120,000 | 53             | 100619 | 国债0619         | 1000    | 1000      |    |
|                                                | 72 -               |    | 昨收 120.000 利息 | 54             | 104001 | 丁夏1932         | 50000   | 50000     | -  |
| 正 法印度分价间隔关<br>国 治主体差地支出主                       | 如用、正               | -  | 兆信 叶信         | 00             | 110001 | 则自顶上           | 10000   | 10000     | -  |
| 上 沪市债劳协商队父                                     |                    | X8 | 易魄认           |                |        |                | × 11    | 200000    | -  |
| ■ 北沚债券                                         |                    | 1  | 会确定更以股左供。     |                | ≢段 ′。  | いい 退二退住        | 132 000 | 99900     | 1  |
| Ⅰ 北交所交易                                        |                    |    | 数里: 10张       |                | 12.02  |                | 000     | 101000    | -  |
| ■ 新三板交易                                        |                    |    | (加里股左代码有误,    | 吉洪坯            | 正确的股车供 | -73-           | 000     | 10000     |    |
| 由 ➡ 挂牌公司                                       |                    |    |               | н <u>2</u> 1+. |        | (H-)· /        | 000     | 100000    | 1  |
| □ 〒 两网及退市                                      |                    |    | 转股数里若大士最大中    | ]转,交           | 易可能不会网 | 5 <b>5</b> 71! | 501     | 501       | _  |
| 田 干 优先股                                        |                    |    |               |                |        |                | 1       | 1         |    |
| □ ■ 新三板可转债                                     |                    |    | 确认            | Y              | 取消     |                | 000     | 1000      | 1  |
| 一 成 成 成 通 认 正 入                                |                    |    | -             |                |        |                | 100     | 200000100 |    |
| (1) 成为 (1) (1) (1) (1) (1) (1) (1) (1) (1) (1) |                    |    |               | 68             | 184801 | 鵬华前海REIT       | 1000200 | 1000200   | 99 |
| 一一一 网次明从头山                                     |                    |    |               |                |        |                |         |           |    |
| ·····································          |                    |    |               |                |        |                |         |           |    |

### 3.2.13.5. 委托查询

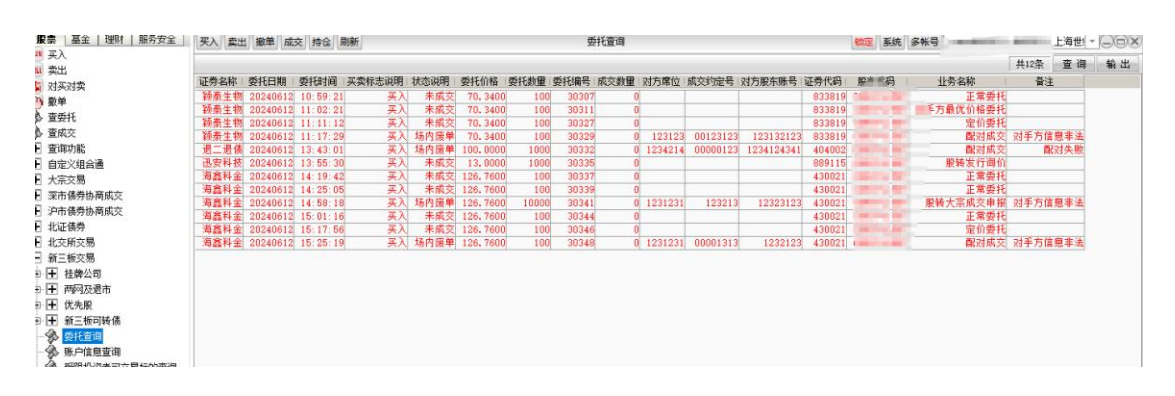

#### 3.2.13.6. 账户信息查询

| <u>υ</u> <u>Σ</u> λ                     |           |      |                            |  |
|-----------------------------------------|-----------|------|----------------------------|--|
|                                         |           |      |                            |  |
| - · · · · · · · · · · · · · · · · · · · | 交易所名称!    | 股东伊望 | 创新业务权限                     |  |
| • かくかく<br>• 撤单                          | 服转/京A     |      | 两网及退市投资者                   |  |
| ▶ 100 - 1<br>▶ 杏委幷                      |           |      | 北交所/股转账户标识                 |  |
|                                         | 股转/京A     |      | 股转/京A一类合格投资者               |  |
| ■ 三////<br>■ 杏洵市能                       | 版物/只A<br> |      | 版转/ 宋基二尖宫恰按策石,<br>北六氏春秋丹婆婆 |  |
| 」 旦时9782<br>] 白宁义组会通                    | <u> </u>  |      | 4.又加口怕权风目,                 |  |
|                                         |           |      |                            |  |
| 」 八示又勿<br>] 深古住希地商武态                    |           |      |                            |  |
| ] 本印版方[0]回风入<br>] 泊主住类执宽武会              |           |      |                            |  |
| ] 不叫版为你啊!%又<br>] 书记在住業                  |           |      |                            |  |
| 3 化虹质分<br>3 北大艇大甲                       |           |      |                            |  |
| ] 北文川文勿<br>] 如二七六日                      |           |      |                            |  |
|                                         |           |      |                            |  |
|                                         |           |      |                            |  |
|                                         |           |      |                            |  |
|                                         |           |      |                            |  |
| B-[土] 新三板可转债                            |           |      |                            |  |
| 委托查询                                    |           |      |                            |  |
|                                         |           |      |                            |  |
| └────────────────────────────────────   |           |      |                            |  |
| - 科创板委托                                 |           |      |                            |  |

## 3.2.13.7. 受限投资者可交易标的查询

| 股票 基金 世财 服务安全  | 买入  卖出  撤单  成交  持仓  刷新 |   |
|----------------|------------------------|---|
| === 买入         |                        | - |
| 511 卖出         |                        |   |
| 🔄 对买对卖         | 交易所名称   股东代码   证券代码    |   |
| 御節             | 股转/京A 430013           |   |
|                | 股转/京A 430021           |   |
|                | 股转/京A 430022           |   |
| ▶ 宣成父          | 股转/京A 830964           |   |
| ➡ 查询功能         | 股转/京A 833819           |   |
| ➡ 自定义组合通       | 股转/京A 835184           |   |
| ➡ 大宗交易         | 股转/京A 836149           |   |
|                | 股转/京A 836263           |   |
|                | 股转/京A 836433           |   |
|                | 股转/京A 920001           |   |
| ➡ 北证债券         | 服转/京A 920002           |   |
| ➡ 北交所交易        | 股转/京A 920004           |   |
| 🖃 新三板交易        | 股转/京A 920005           |   |
| ■ 🛨 挂牌公司       |                        |   |
| ■ 🛨 两网及退市      |                        |   |
| □ 	 优先股        |                        |   |
| ■ 🛨 新三板可转债     |                        |   |
| 💮 委托查询         |                        |   |
| - 🔥 账户信息查询     |                        |   |
| 🔗 受限投资者可交易标的查询 |                        |   |
| ➡ 科创板委托        |                        |   |
|                |                        |   |

## 3.2.14. 科创版委托

## 3.2.14.1. 科创版买入

| <b>股票</b> 基金   理财   服务安全              | 买入 卖出 撤单 成交 持仓 刷新                       |           | 科创板买入 |
|---------------------------------------|-----------------------------------------|-----------|-------|
| 四 买入                                  | 殿车代码                                    | 序号 证券代码   | 证券名   |
| Щ 兴山                                  |                                         | 1 010609  |       |
|                                       |                                         | 2 110043  |       |
| 撤単                                    |                                         | 3 110044  |       |
| 🔊 查委托                                 | <u>买入价格:</u> 23.02 → 元 买— 23.16 2       | 4 113533  |       |
| 🏠 查成交                                 | -20% -10% +10% +20% <u>포드</u> 23.02 100 | 5 160105  |       |
|                                       | 可用资金: 1800867605.150                    | 6 204001  |       |
| ▶ 白宝义组合通                              | 最大可买: 100000 全部 股 买五 22,90 2            | 7 510900  |       |
|                                       | 平) 新田·200 ・                             | 8 511020  |       |
|                                       | → 服 現川 23.02 旅停 26.00                   | 9 511260  |       |
| ★ 采巾债劳协商成交                            | 买入下单 叶叔 22.40 获得 11.92                  | 10 519908 |       |
| ➡ 沪市债券协商成交                            |                                         | 11 520501 |       |
| Ⅰ 北证债券                                | 法结弃的阶段阻抗电视,应该电视的投资很有工业的复数的              | 12 588000 |       |
| ➡ 北交所交易                               | 任狭党间的权限前甲银,关入甲银前指不得高于关入基准前<br>格的102%。   | 13 600000 |       |
|                                       |                                         | 14 600004 |       |
|                                       |                                         | 15 600036 |       |
|                                       |                                         | 16 600252 |       |
| 一 🚱 料创板买入                             |                                         | 17 600426 |       |
| - 🌮 科创板卖出                             |                                         | 18 601166 |       |
| 🚽 🏠 盘后定价买入                            |                                         | 19 601211 |       |
| → ● ● 后完价壶出                           |                                         | 20 601318 |       |
|                                       |                                         | 21 601728 |       |
| ───────────────────────────────────── |                                         | 22 601788 |       |

| <b>服</b> 票 量金   埋照   脈分女主                    | 买入 卖出 撤单 6       | 較 持合 刷新              | ĥ               |          |          |          | 科创板买入           |           | 1       | 向定 |
|----------------------------------------------|------------------|----------------------|-----------------|----------|----------|----------|-----------------|-----------|---------|----|
| ₩ 买入<br>———————————————————————————————————— | 的大伊亚             |                      | 卖五              |          | 序号 ì     | 正券代码     | 证券名称            | 证券数量      | 可卖数量    |    |
| 22 实出                                        | 版示[199]          | 401/1804             | <u>幸</u> 四      |          | 1        | 010609   | 06国债(9)         | 10000     | 10000   |    |
| 🛐 对买对卖                                       | 业劳代码: 600001     | 华大源团                 | <u>米二</u><br>壶一 |          | 2        | 110043   | 无锡转债            | 10000     | 10000   |    |
| 一 撤单                                         | 报价方式: 限价要托       | <b>v</b>             | <u>卖</u> _      |          | 3        | 110044   | 广电转债            | 200000    | 200000  |    |
| 🂫 查委托                                        | 买入价格: 23.02      | 一一元                  | 买— 23.16        | 2        | 4        | 113533   | 参林转债            | 20000     | 20000   |    |
| ▲ 査成交                                        | -20% -10% +10    | 0% +20%              | 买二 23.02        | 100      | 5        | 160105   | 19山东47          | 3000000   | 3000000 |    |
| 〒 查询功能                                       | 可用资金: 180086760  | 5.150                | 买三 23.01        | 6        | 6        | 204001   | GC001           | 10000     | 10000   |    |
| ➡ 自定义组合通                                     | 最大可买: 100000     | 全部股                  | 买五 22.90        | 2        | 7        | 510900   | H服ETF           | 1020000   | 1020000 |    |
|                                              | <b>正入批量</b> ·200 |                      | 1月40 22 02      | 北信 06 00 | 8        | 511020   | 平安国债ETF         | 500000    | 500000  |    |
|                                              | NAV NEARE        | 上版                   | REUT 22 40      | 計算 17 92 | 9        | 511260   | 十年国债            | 50000     | 50000   | _  |
| 工 沐田质分协问购入                                   |                  | 买人下里                 |                 |          | 10       | 519908   | 金 志 村 中 時 伊 辺   | 000000    | 000000  | _  |
| ➡ 沢市債劳协商成交                                   |                  |                      |                 |          | 11       | 520501   | 虚拟甲炔代码          | 2000000   | 2000000 | _  |
| ▲ 北证债券                                       | 连续竞价阶段限价申        | 1报,买入申报价             | 格不得高于买入         | 基准价      | 12       | 000000   | 上版LIF<br>演发组行   | 10200     | 9000    | -  |
| 土 北交所交易                                      | 格的102%。          |                      |                 |          | 14       | 600004   | 白云机场            | 20000     | 20000   | -  |
| ➡ 新三板交易                                      | 买入信息             | 1确认                  |                 |          |          |          |                 |           | × 11740 | -  |
| - 科创板委托                                      |                  |                      |                 |          |          |          |                 |           | 22000   | _  |
| 一分 科创板买入                                     |                  | 操作类别:买               | λ.              | ~1       |          |          |                 |           | 2000    |    |
| → 科创板卖出                                      | •                | 服票代码: 68<br>委托价格: 23 | 18001 华兴源       |          |          |          |                 |           | 100000  |    |
| → ● ● ● ● ● ● ● ● ● ● ● ● ● ● ● ● ● ● ●      |                  | 委托数量: 20             | 10股             |          |          |          |                 |           | 1000    |    |
| A 由日中位表出                                     |                  | 委托方式: 唱              | 价禾年             |          |          |          |                 |           | 23000   |    |
|                                              |                  | 版示15问:               |                 |          |          |          |                 |           | 4000    |    |
|                                              |                  | (如果股东代码              | 马有误,请选择         | 正确的股东作   | 代码.)     |          |                 |           | 100     |    |
| ★ 创业物盘后安托                                    |                  |                      |                 |          |          |          |                 |           | 1000    | _  |
| ★」 港股通(沪)<br>一                               |                  |                      |                 |          |          |          |                 |           | 5000200 |    |
| ➡ 港服通(深)                                     |                  | 连续竟价阶段               | ,若您买入科自         | 則板股票的委   | 托价格福     | 高于基准价格的1 | 02%,可能成为无效申报,请注 | E 意查看委托记录 | 12050   | _  |
| ➡ 新股申购                                       |                  |                      |                 |          |          |          |                 |           | 5000    | _  |
| ➡ 银证业务                                       |                  |                      |                 | 1        | 7001     | HID SALE |                 |           | 1000    | -  |
| ➡ 多银行转账                                      |                  |                      |                 |          | 1019 67( | 42/19    |                 |           | 500     | -  |
|                                              |                  |                      |                 |          | 30       | 688658   | 偏康药业            | 500       | 500     | -  |

### 3.2.14.2. 科创版卖出

| R示 量本   理则   版为女王   |                      | 新                       | <b>村</b>       | 11创             |           | 锁                | 〒 系统 音 |
|---------------------|----------------------|-------------------------|----------------|-----------------|-----------|------------------|--------|
| 美人                  | 股东代                  | 卖五                      | 序号 证券代码        | 证券名称            | 证券数量      | 可卖数量             | 成本价    |
| · 关山<br>            | 证券代码: 688001 华兴 9 00 | 突四                      | 1 010609       | 06国债(9)         | 10000     | 10000            | 0.1    |
| 内头内实                |                      | 卖二                      | 2 110043       | 无锡转债            | 10000     | 10000            | 0.1    |
| ) 撒单                | ₩01/万式·限1/安代 👻       | 卖一                      | 3 110044       | 广电转债            | 200000    | 200000           | 0.1    |
| ,查委托                | 卖出价格: 23.16 元        | 买- 23.16 2              | 4 113533       | 参林转债            | 20000     | 20000            | 20000. |
| ▶ 查成交               | -20% -10% +10% +20%  | 买二 23.02 100            | 5 160105       | 19山东47          | 3000000   | 3000000          | 0.1    |
| 查询功能                | 最大可卖: 100000 全部 股    | 头二 23.01 6              | 6 204001       | GC001           | 10000     | 10000            | 0.1    |
| 白完义组合通              |                      | 买五 22.90 2              | 7 510900       | H股ETF           | 1020000   | 1020000          | 0.1    |
| 十字六星                | 买工刻里: 200 →服         | 10.40 00 00 34.40 00 00 | 8 511020       | 平安国债ETF         | 500000    | 500000           | 0.1    |
| · 八示之勿<br>二字主体差出安定主 |                      | 現明 23.02 新停 26.00       | 9 511260       | 十年国债            | 50000     | 50000            | 0.1    |
| 米市债劳协同购交            | 卖出下单                 | HPBC CE. 40 BCHP 11.02  | 10 519908      | 基金兴华            | 500000    | 500000           | 0.1    |
| 沪市债券协商成交            |                      | 卖出交易确认                  |                |                 |           |                  | X      |
| 北证债券                | 连续音价阶段限价由据,卖出由非      |                         |                |                 |           |                  |        |
| 北交所交易               | 格的98%。               | ▶ 操作类别: 卖出              | (ka)()T of     |                 |           |                  | -      |
| 新三板交易               |                      |                         | 华兴源创           |                 |           |                  |        |
| 科创板委托               |                      | 委托数量: 200股              |                |                 |           |                  | -      |
| 《 彩白地东亚 》           |                      | 委托方式。但位季轩               | -              |                 |           |                  |        |
|                     |                      | 版乐代码 ■                  |                |                 |           |                  |        |
| AT DINGER IN        |                      | (如果股东代码有误,              | 请选择正确的股东代码.    | )               |           |                  |        |
| 一 盘后定切头人            |                      |                         |                |                 |           |                  |        |
| 金 盘后定价卖出            |                      |                         |                |                 |           |                  | • •    |
| 🎲 盘后委托查询            |                      | 连续竟价阶段,若您:              | 卖出科创板股票的委托价    | 格低于基准价格的98%,可能用 | 成为无效申报, 词 | <b>斯注意查看委托</b> 证 | 录。     |
| 创业板盘后委托             |                      |                         |                |                 |           |                  |        |
| 港股通(沪)              |                      |                         |                |                 |           |                  |        |
| 港股通 (深)             |                      |                         | 研              | 114 取消          |           |                  |        |
| ABARCEL SATE /      |                      |                         | 1 001 0000 101 | P 1 4 4 ++      | 050       | 000              |        |

## 3.2.14.3. 盘后定价买入

| <b>股票</b> 基金 理财 服务安全     | 买入 卖出 撤单 成交 持仓 刷新                           | 盘后定任      |
|--------------------------|---------------------------------------------|-----------|
| <b></b> 买入               | m+///范                                      | 序号 证券代码   |
| Щ 卖出                     |                                             | 1 010609  |
| 5 对买对卖                   | 证券代码: 6660005 谷白科技 买二                       | 2 110043  |
| 🅦 撤单                     | <u>买入价格:</u>   <u>1.27</u>   → 元   <u>赤</u> | 3 110044  |
| 查委托                      | -20% -10% +10% +20% -1.28 6                 | 4 113533  |
| ▲ 查成交                    | 可用资金: 1800867610.550 买二 1.27 98             | 5 160105  |
| ▶ 查询功能                   | 最大可买: 1000000 全部 股 买三 1.26 21               | 6 204001  |
| I 自定义组合通                 |                                             | 7 510900  |
|                          |                                             | 8 511020  |
|                          | <u> 美人下車</u><br>能收 1.25 路信 1.00             | 9 511260  |
| I 沐巾顶方顶向两天<br>I 泊主使券协会成立 |                                             | 11 520501 |
| I 沪市质分协图购文<br>I Windex   | ·                                           | 12 588000 |
|                          | 收盘定价申报 <u>为</u> 限价交易,申报时间为每个交易日9:30至        | 13 600000 |
| 1 北交所交易                  | 11:30、13:00至15:30。                          | 14 600004 |
| ▶ 新三板交易                  |                                             | 15 600036 |
| ■ 科创板委托                  |                                             | 16 600252 |
| 一分 科创板买入                 |                                             | 17 600426 |
| - 🕉 科创板卖出                |                                             | 18 601166 |
| - 🔦 盘后定价买入               |                                             | 19 601211 |
| 会后定价卖出                   |                                             | 20 601318 |
| 金 舟后委托杏洵                 |                                             | 21 601728 |
| → 四/日本16里中)              |                                             | 22 601788 |
| T 凹虹似盆冲安托<br>一           |                                             | 23 601825 |

| <b>股票</b> 基金 理财 服务安全 | 买入 卖出 撤单 成交 持仓 刷新                              |                        | ł                    | 盘后定价买入                                   |
|----------------------|------------------------------------------------|------------------------|----------------------|------------------------------------------|
| ₩IJ 买入<br>SELL 卖出    | 股东代码:                                          | <b>卖五</b><br>卖四        | 序号 证券代码              | 证券名称 ば<br>の6国住(0)                        |
| 5 对买对卖               | 证券代码: 688005 容白科技                              | 卖三                     | 2 110042             | 工程社住                                     |
| 10. 撒单               | 薬入价格: 1.27 → 元                                 | 卖二                     | 2 110043             | 二方物教版                                    |
| () 本乐11              |                                                | 买一                     | 4 112522             | 一 一 一 一 一 一 一 一 一 一 一 一 一 一 一 一 一 一 一    |
|                      |                                                | 买一 1.28 6              | 4 113033<br>E 16010E | 10-11-11-11-11-11-11-11-11-11-11-11-11-1 |
|                      | 可用资金: 1800867610.550                           | 头1.27 98<br>正三 1.26 21 | 6 204001             | 19Щ (C001                                |
| ╋ 查询功能               | 最大可买: 1000000 全部 股                             | 买四 1.25 220            | 7 510000             | URGETE                                   |
| ➡ 自定义组合通             | 英入数量: 200 🕂 殿                                  | 买五                     | 9 511020             | T 中国住TT                                  |
| ➡ 大宗交易               | 五)下第                                           | 现价 1.27 涨停 1.50        | 0 511020             | 十分国際517                                  |
| ➡ 深市债券协商成交           | ×///+                                          | <b>昨</b> 1 买入信息确认      | 0 011200             | → → □ → □ → □ → □ → □ → □ → □ → □ → □ →  |
| ➡ 沪市债券协商成交           |                                                |                        |                      | 虚拟申赎代码                                   |
|                      |                                                | 🚛 🕗 操作类别: ፵            | 長入<br>00005 突古利は     | 工银ETF                                    |
| ➡ 北交所交易              | - 収益定1)(申报/J限1)(父易,申报时间,<br>11:30、13:00至15:30。 | 小母 🌑 成宗代明、6 委托价格:1     | .27                  | 浦发银行                                     |
|                      |                                                |                        | 00股                  | 白云机场                                     |
|                      |                                                | 安托万式: *                | #后定价买入               | 招商银行                                     |
| 一 科创恢安托              |                                                | 成示15吗:                 |                      | 中恒集团                                     |
|                      |                                                | (如果股东代                 | 码有误,请选择正确的用          | 段东代码.) 华鲁恒升                              |
| - 🚱 科创板卖出            |                                                |                        |                      | 兴业银行                                     |
| - 🔦 盘后定价买入           |                                                |                        |                      | 国泰君安                                     |
| ▲ <u>母</u> 日 完 价 表 出 |                                                | 72                     | 2.1 The cold         | 中国平安                                     |
|                      |                                                | 和用                     | 14. 49.7月            | 中国电信                                     |
| 一 金石安代重明             |                                                |                        | 22 001100            | 光大证券                                     |
| ➡ 创业板盘后委托            |                                                |                        | 23 601825            | 沪农商行                                     |

## 3.2.14.4. 盘后定价卖出

| 股票 基金 理财 服务安全                                    | 买入 卖出 撤单 成交 持仓 刷新                                                                                  | 盘后                   |
|--------------------------------------------------|----------------------------------------------------------------------------------------------------|----------------------|
| WU 买入                                            | 股东代码. 卖五                                                                                           | 序号 证券代码              |
| \$************************************           | 证券代码: 688005 谷白科技 卖三                                                                               | 1 010609             |
| 🥎 撤单                                             | 卖出价格: 1.28 - 元 卖一                                                                                  | 3 110044             |
| ☆ 查委托<br>▲ 本 № 2                                 | <u>-20%</u> <u>-10%</u> +10% +20% 买 <u></u> 1.28 6                                                 | 4 113533             |
|                                                  | 載大可卖: <u>12656</u><br><u>全部</u> 股 <u>头</u> <u>1.27</u> <u>98</u><br><u>买</u> <u>1.26</u> <u>21</u> | 5 160105<br>6 204001 |
| ➡ 宣仰功能 ■ 古合いゆへ通                                  | 卖出数里: 200 ・ 股 买四 1.25 220                                                                          | 7 510900             |
|                                                  | 大山 現代 1 27 兆信 1 50                                                                                 | 8 511020             |
| <ul> <li>二 八示火勿</li> <li>— (平市佳巻协商成立)</li> </ul> |                                                                                                    | 9 511260             |
| ■ 沪市信券协商成交                                       |                                                                                                    | 11 520501            |
| <ul> <li>■ 北证债券</li> </ul>                       |                                                                                                    | 12 588000            |
| ➡ 北交所交易                                          | 收益定10(申报入限10(父汤,申报时间入每个父汤口9:30至<br>11:30、13:00至15:30。                                              | 13 600000            |
| ➡ 新三板交易                                          |                                                                                                    | 14 600004            |
| ➡ 科创板委托                                          |                                                                                                    | 16 600252            |
| 😽 科创板买入                                          |                                                                                                    | 17 600426            |
| 科创板卖出                                            |                                                                                                    | 18 601166            |
| 金 盘后定价买入                                         |                                                                                                    | 20 601211            |
|                                                  |                                                                                                    | 21 601728            |
|                                                  |                                                                                                    | 22 601788            |
|                                                  |                                                                                                    | 23 601825            |

| ▶ 展示   墨金   埋财   脈分安全 | 买入 卖出 撤单 成交 持仓 刷    | 新                                                                                                    |                | 盘后定价卖出                |
|-----------------------|---------------------|----------------------------------------------------------------------------------------------------|----------------|-----------------------|
| === 买入                | m+ (1) 12           |                                                                                                    | · 应导 (江券/护理 )  | 江美々称                  |
| 111 卖出                | 股东代码:               | 卖四                                                                                                    | 1 010000       | 虹が南柳                  |
| 🔄 对买对卖                | 证券代码: 688005 容白科技   | 卖三                                                                                                    | 1 010609       | 00国版(9)<br>工程社住       |
| 100 撤单                | 卖出价格: 1.28 ・元       | ——————————————————————————————————————                                                                                                    | 2 110043       | 二 二 1 初 祝 顶 一 一 中 蚌 佳 |
| ▲ 査委托                 | -20% -10% +10% +20% | 大<br>マニ 1 09 0                                                                                                    | 4 113533       | 参林转信                  |
| A 杏成态                 | 最大可靠: 12656 全部 股    | 买二 1.27 98                                                                                                    | 5 160105       | 19山东47                |
|                       |                     | 买三 1.26 21                                                                                                    | 6 204001       | GC001                 |
| 王 旦间初能<br>王 古宁以细合语    | 卖出数望: 200 →股        | 买四 1.25 220                                                                                                    | 7 510900       | H股ETF                 |
|                       |                     | <u> </u>                                                                                                    | 8 511020       | 平安国债ETF               |
| 土 大示交易                | 莫出下单                | 现价 之子 不同 150                                                                                                    | na ola como do | ★ 十年国债                |
| ➡ 深市债券协商成交            |                     | IFI I                                                                                                    |                | 基金兴华                  |
| ➡ 沪市债券协商成交            |                     | 操作类别:                                                                                                    | : 卖出           | 拟申赎代码                 |
| ➡ 北证债券                |                     | 日本 10 日本 10 日本 1 | 688005 容百科技    | 工银ETF                 |
| ➡ 北交所交易               | 11:30、13:00至15:30。  | 4/54 1 人 安托训馆<br>委托数里                                                                                                    | 200股           | 浦发银行                  |
| ➡ 新三板交易               |                     | 委托方式                                                                                                    | 盘后定价卖出         | 日本机场                  |
| - 科创板委托               |                     | 服东代码                                                                                                    |                | 指阿根仃                  |
| ▲ 科创板买入               |                     | (如果股东                                                                                                    | 民代码有误,请选择正常    | 确的股东代码.) 化鱼炉升         |
| 利金斯泰里                 |                     |                                                                                                    |                | 平台1071                |
|                       |                     |                                                                                                    |                | 国泰君安                  |
|                       |                     |                                                                                                    | 确认 取消          | 中国平安                  |
| 益/百定川突出               |                     |                                                                                                    | AVII AVII      | 中国电信                  |
| 盘后安托宣闻                |                     |                                                                                                    | 22 601788      | 光大证券                  |
| ➡ 创业板盘后委托             |                     |                                                                                                    | 23 601825      | 沪农商行                  |

# 3.2.14.5. 盘后委托查询

| <b>股票</b> 基金 理财 服务安全         | 买入 | 索出   | 撤单 | 成交 持行  | 刷新   |        |        |      |      | 盘后委      | 托查询   |            |        |      |    | 锁定   | 系统 |
|------------------------------|----|------|----|--------|------|--------|--------|------|------|----------|-------|------------|--------|------|----|------|----|
| 100 天八<br>511 卖出             |    |      |    |        |      |        |        |      |      |          |       |            |        |      |    |      |    |
| 「 対天対卖                       | 序号 | 证券名和 | 称习 | 民卖标志说明 | 委托价  | 各 委托数量 | 成交金额   | 成交数量 | 状态说明 | 委托时间     | 委托编号  | 申报序号       | 证券代码   | 股东代码 | 备注 | 撤单数重 |    |
| 100 撤单                       | 1  | 容百利  | 技  | 3      | 1.27 | 20     | 1.2700 | 200  | 已成交  | 15:39:33 | 30357 | 0406000044 | 688005 |      |    |      | 0  |
| ▲ 査委托                        | 2  | 容百科  | 技  | 3      | 1.28 | 20 20  | 1.2800 | 200  | 已成交  | 15:40:12 | 30360 | 0406000045 | 688005 |      |    |      | 0  |
| 金 查成交                        |    |      |    |        |      |        |        |      |      |          |       |            |        |      |    |      |    |
| ▼ 查询功能                       |    |      |    |        |      |        |        |      |      |          |       |            |        |      |    |      |    |
| ➡ 自定义组合通                     |    |      |    |        |      |        |        |      |      |          |       |            |        |      |    |      |    |
| 于 大宗交易                       |    |      |    |        |      |        |        |      |      |          |       |            |        |      |    |      |    |
| <ul> <li>菜市债券协商成交</li> </ul> |    |      |    |        |      |        |        |      |      |          |       |            |        |      |    |      |    |
| ➡ 沪市债券协商成交                   |    |      |    |        |      |        |        |      |      |          |       |            |        |      |    |      |    |
| ➡ 北证债券                       |    |      |    |        |      |        |        |      |      |          |       |            |        |      |    |      |    |
| 北交所交易                        |    |      |    |        |      |        |        |      |      |          |       |            |        |      |    |      |    |
| <ul> <li>新三板交易</li> </ul>    |    |      |    |        |      |        |        |      |      |          |       |            |        |      |    |      |    |
| ■ 科创板委托                      |    |      |    |        |      |        |        |      |      |          |       |            |        |      |    |      |    |
| - 🌮 科创板买入                    |    |      |    |        |      |        |        |      |      |          |       |            |        |      |    |      |    |
| - 🌮 科创板卖出                    |    |      |    |        |      |        |        |      |      |          |       |            |        |      |    |      |    |
| ☆ 盘后定价买入                     |    |      |    |        |      |        |        |      |      |          |       |            |        |      |    |      |    |
| 盘后定价卖出                       |    |      |    |        |      |        |        |      |      |          |       |            |        |      |    |      |    |
| 🚽 🏇 盘后委托查询                   |    |      |    |        |      |        |        |      |      |          |       |            |        |      |    |      |    |
| □ 台口/近舟 广乐社                  |    |      |    |        |      |        |        |      |      |          |       |            |        |      |    |      |    |

## 3.2.15. 创业板盘后委托

### 3.2.15.1. 盘后买入

输入证券代码、数量,确认其它信息是否正确,没问题点击下单按钮

| H    | <b>读票   基金   理财   脈分安全  </b> | 入室出撤单成交持仓刷                            | 新     |                      |       |           |       |     |        | 盘后买入       |
|------|------------------------------|---------------------------------------|-------|----------------------|-------|-----------|-------|-----|--------|------------|
| BUY  | 买入                           |                                       | 13    | 壶五                   |       |           |       | 京 号 | 证券代码   | 证券名称       |
| SELI | 卖出                           | · · · · · · · · · · · · · · · · · · · | 1.1.1 | 卖四                   |       |           |       | 36  | 000622 | 1173 - HAD |
| 5    | 对买对卖                         | E券代码: 300001 特锐德                      | 1.11  | 卖三                   |       |           |       | 37  | 000651 |            |
| ព្រា | 撤单                           | (入价格: 22.89 - 二元                      | 10.47 | <del>兴</del> —<br>赤— |       |           |       | 38  | 000858 |            |
| 3    | 查委托                          | -20% -10% +10% +20%                   |       | ×<br>买—              | 22 89 | 1         | 3     | 39  | 000906 |            |
| Å    | · 查成交                        | ]用资金: 1800867602.420                  |       | 买二                   | 22.81 |           | 244   | 40  | 000908 |            |
| Ť    | 查询功能                         | 大可买: 1000000 全部 股                     | 199   | 买三                   | 22.80 |           | 15    | 41  | 001209 |            |
| Ŧ    | 白史义组合通                       | 2) 新聞: 100 11 m                       | 12.1  | 头四                   | 22.44 |           | 2     | 42  | 001513 |            |
|      | 日定入垣口區                       | - 服                                   |       |                      | 00.00 | 水店        | -     | 43  | 002432 |            |
| T    | 大示父勿                         | 买入下单                                  | 1     | 现117                 | 22.89 | <b>新得</b> | 26.17 | 44  | 002582 |            |
| +    | 深市债券协商成交                     |                                       | 1     | 非权                   | 21.81 | 跃得        | 17.45 | 45  | 002604 |            |
| +    | 沪市债券协商成交                     |                                       |       |                      |       |           |       | 46  | 002621 |            |
| F.   | 北证债券                         |                                       |       |                      |       |           |       | 47  | 002898 |            |
| Ŧ    | 北交所交易                        |                                       |       |                      |       |           |       | 48  | 030001 |            |
| Ē    |                              |                                       |       |                      |       |           |       | 49  | 038995 |            |
| E    | 新三切火笏                        |                                       |       |                      |       |           |       | 50  | 080031 |            |
| H+   | 科创板委托                        |                                       |       |                      |       |           |       | 51  | 080783 |            |
| E    | 创业板盘后委托                      |                                       |       |                      |       |           |       | 52  | 100504 |            |
| 1.   | 🔦 盘后买入                       |                                       |       |                      |       |           |       | 53  | 100619 |            |
|      | ▲ 母后卖出                       |                                       |       |                      |       |           |       | 54  | 104001 |            |
|      |                              |                                       |       |                      |       |           |       | 55  | 110001 |            |
| in   | 》 贺归尧北宣响                     |                                       |       |                      |       |           |       | 56  | 112370 |            |

| 股票 基金 世财 服务安全                | 买入 卖出 撤单 啦       | 応 持合 刷 新                               | f                           |           | 盘后买入        |
|------------------------------|------------------|----------------------------------------|-----------------------------|-----------|-------------|
| ₩9 买入                        |                  |                                        |                             |           | 证券之称        |
| SELI 卖出                      | 股东代码:            |                                        | 卖四                          | 36 000622 | ME 70 HH101 |
| 💺 对买对卖                       | 证券代码: 300001     | 19 104104                              | 卖三                          | 37 000651 |             |
| 10 撤单                        | 买入价格: 22.89      | 1 一一一一一一一一一一一一一一一一一一一一一一一一一一一一一一一一一一一一 | 买                           | 38 000858 |             |
| ▲ 香委托                        | -20% -10% +10%   | 6 +20%                                 | ×-<br>v 00.00 0             | 39 000906 |             |
| ▲ 査成☆                        | 可用资全: 1800867602 | 420                                    | 买二 22.81 244                | 40 000908 |             |
|                              | 局分支金:1000000     | · 120<br>수황 RP                         | 买三 22.80 15                 | 41 001209 |             |
|                              | 家) 粉母: 100       | <u> </u>                               | 买四 22.44 2                  | 42 001513 |             |
|                              |                  | ・股                                     | <u>жд</u> 22.02 I           | 43 002432 |             |
| 王 大示父易                       |                  | 买入下单                                   | 规价 22.89 涨停 26.17           | 44 002582 |             |
| ➡ 深市债券协商成交                   |                  |                                        | 昨收 21.81 跃得 17.45           | 45 002604 |             |
| <ul> <li>沪市债券协商成交</li> </ul> |                  | 买入信息确认                                 |                             | X         |             |
| ➡ 北证债券                       |                  |                                        |                             |           |             |
| ➡ 北交所交易                      |                  | 操作     操作                              | 类别:买入                       |           |             |
| ➡ 新三板交易                      |                  | ● 股票1                                  | 代码: 300001 特観德<br>公核: 22 99 |           |             |
| ➡ 科创板委托                      |                  | 委托                                     | 数量: 100股                    |           |             |
|                              |                  | 委托                                     | 方式: 盘后定价买入                  |           |             |
|                              |                  | 版示                                     | (19)                        |           |             |
|                              |                  | (如果                                    | 股东代码有误,请选择正确                | 的股东代码.)   |             |
|                              |                  |                                        |                             |           |             |
| 公 盘后安托宣间                     |                  |                                        |                             |           |             |
| ┣ 港股通(沪)                     |                  |                                        | 确认 取消                       |           |             |
| ➡ 港股通(深)                     |                  |                                        |                             |           | 可求          |
| ➡ 新股申购                       |                  |                                        |                             | 59 123010 |             |
| 〒 银证业务                       |                  |                                        |                             | 60 124001 |             |

## 3.2.15.2. 盘后卖出

输入证券代码、数量,确认其它信息是否正确,没问题点击下单按钮

| <b>股票</b> 基金 理财 服务安全                     | 买入 卖出 撤单 成交 持仓 刷新              | f                                 |         | 盘后卖出      |
|------------------------------------------|--------------------------------|-----------------------------------|---------|-----------|
| ····                                     | 股东代码:                          | 卖五                                | 序号 证:   | 券代码 证 证 述 |
| ·····································    | 证券代码: 300001 特锐德               | 买四   赤三                           | 37 1    | 000651    |
|                                          |                                | 卖三                                | 38 1    | 000858    |
| 「一」「一」「「」「」「」「」「」「」「」「」「」」「」「」」「」」「」」「」」 | ────────────────────────────── | 卖一                                | 39 1    | 000906    |
| ☆ 查委托                                    | -20% -10% +10% +20%            | 买一 22.89                          | 3 40    | 000908    |
| ▶ 查成交                                    | 最大可卖: 641630 全部 股              | 买三 22.81 2                        | 44 41 1 | 001209    |
| ➡ 查询功能                                   | 売出粉留·100 ・ m                   | 头二 22.80                          | 15 42 1 | 001513    |
| ▶ 白定义组合通                                 | · 版                            | 买五 22.02                          | 1 43 1  | 002432    |
|                                          |                                | 现价 22 20 迷信 26                    | 44 1    | 002582    |
|                                          | 東不出來                           | 现间 22.09 航停 20.<br>时时 21.91 驻信 17 | 45 1    | 002604    |
| ★ 米市债劳协商购父                               |                                | HFMX 21.01 (X) F 11.              | 46 1    | 002621    |
| ➡ 沪市债券协商成交                               |                                |                                   | 47 1    | 002898    |
| ➡ 北证债券                                   |                                |                                   | 48      | 030001    |
| ➡ 北交所交易                                  |                                |                                   | 49 1    | 038995    |
|                                          |                                |                                   | 50      | 080031    |
|                                          |                                |                                   | 51      | 380783    |
|                                          |                                |                                   | 52      | 100504    |
| □ 回业极益后委托                                |                                |                                   | 53      | 100619    |
| 一分 盘后买入                                  |                                |                                   | 54      | 104001    |
| 一 🏠 盘后卖出                                 |                                |                                   | 55      | 110001    |
| 金 盘后委托查询                                 |                                |                                   | 56      | 112370    |
|                                          |                                |                                   | 57      | 112998    |

| <b>股票</b> 基金 理财 服务安全 | 买入 卖出 撤单 成交 持仓 刷    | 新                          | 1                   | 盘后卖出                                                                                                    |
|----------------------|---------------------|----------------------------|---------------------|----------------------------------------------------------------------------------------------------|
| Ⅲ 买入                 | 服东代码                |                            | 序号 证券代码             | 证券名称                                                                                                    |
|                      | 证券代码:300000 2000    | <u>突</u> 四                 | 37 000651           | 格力电影                                                                                                    |
| 5 对头对实               |                     | <u>*二</u><br>壶二            | 38 000858           | 五粮 泳                                                                                                    |
| 1 撤单                 | 实出价格:22.89 ·元       | <u> </u>                   | 39 000906           | 浙商中打                                                                                                    |
| ☆ 查委托                | -20% -10% +10% +20% | 买- 22.89 3                 | 40 000908           | *ST景u                                                                                                    |
| 查成交                  | 最大可卖: 641630 全部 股   | 买二 22.81 244               | 41 001209           | 洪兴股伯                                                                                                    |
| ▲ 查询功能               | 去出粉母。100 1 l        | 买三 22.80 15                | 42 001513           | 主测1)                                                                                                    |
|                      | 买工数里.100股           | · 头凹 22.44 2<br>亚五 22.02 1 | 43 002432           | 九安医纲                                                                                                    |
|                      |                     |                            | 44 002582           | 好想(                                                                                                    |
|                      | 卖出下单                | 现价 22.89 新得 26.17          | 45 002604           | 龙力ì                                                                                                    |
| ★ 深市债券协商成交           | 委出                  | な易确认                       | >                   | Karaka Karaka Karaka Karaka Karaka Karaka Karaka Karaka Karaka Karaka Karaka Karaka Karaka Karaka Karaka Kar<br>Karaka Karaka Kar<br>Karaka Karaka Karaka Karaka Karaka Karaka Karaka Karaka Karaka Karaka Karaka Karaka Karaka Karaka Karaka Karaka Karaka Karaka Karaka Karaka Karaka Karaka Karaka Karaka Karaka Karaka Karaka Karaka Karaka Ka<br>Karaka Karaka Kar<br>Karaka Karaka Karaka Karaka Karaka Karaka Karaka Karaka Karaka Karaka Karaka Karaka Karaka Karaka Karaka Karaka Karaka Karaka Karaka Karaka Karaka Karaka Karaka Karaka Karaka Karaka Karaka Karaka Karaka Karaka Karaka Karaka Karaka Karaka Karaka Ka |
| ➡ 沪市债券协商成交           |                     |                            |                     | 赛隆药                                                                                                    |
| ➡ 北证债券               | 6                   | ▶ 操作类别: 卖出                 |                     | 鞍钢JIC                                                                                                    |
| ➡ 北交所交易              |                     | 🗩 服票代码: 300001 特:          | 説德                  | 中色权证测                                                                                                    |
| ▲ 新三板交易              |                     | 安托价格: 22.89                |                     | 中粮A1                                                                                                    |
|                      |                     | 委托方式,中午中心专生                | μ                   | 长江配1                                                                                                    |
|                      |                     | 股东代码                       |                     | 国债050                                                                                                    |
| □ 刨业物盘后变托            |                     | (加思的女化现有得、速                | <b>进扬工路的职去律</b> 理 \ | 国债061                                                                                                    |
| 金 盘后买入               |                     | (如未成示八响有庆,间                | 应祥正调印版示[5]。/        | 宁夏193                                                                                                    |
| 一 🏇 盘后卖出             |                     |                            |                     | 贴债                                                                                                    |
| 金 盘后委托查询             |                     |                            |                     | 16新纶1                                                                                                    |
| ▲ 潜脱涌(沪)             |                     | 确认                         | 取消                  | 19海控0                                                                                                    |
|                      |                     |                            |                     |                                                                                                    |
|                      |                     |                            | 59 123010           | 博世转1                                                                                                    |

# 3.2.15.3. 盘后委托查询

| 基金 理财 服务安全 | 买入 | 袁出 撤加 | 1 成交   | 持合周新 |        |          |      |          | 盘后势  | 對托查询 |      |          |       |      | 御定 系统          | 多帐号    | of Sectors | 雨世: - |    |
|------------|----|-------|--------|------|--------|----------|------|----------|------|------|------|----------|-------|------|----------------|--------|------------|-------|----|
|            |    |       |        |      |        |          |      |          |      |      |      |          |       |      |                |        | 共6条        | 剧新    | 输出 |
|            | 序号 | 证券名称  | 证券代码   | 证券市场 | 买卖标志说明 | 委托价格     | 委托數里 | 成交价格     | 成交数里 | 撒单数里 | 委托状态 | 委托时间     | 委托编号  | 服东代码 | 委托类别           | 备注说明   |            |       |    |
|            | 1  | 稼尚文化  | 300860 | 深圳A股 | 英入     | 22. 2000 | 100  | 0.0000   | 0    | 0    | 撒单失败 | 10:29:08 | 30165 |      | 盘后定价委          | Æ      |            |       |    |
|            | 2  | 锋尚文化  | 300860 | 深圳A股 | 卖出     | 22.1200  | 100  | 0.0000   | 0    | 100  | 场内废单 | 10:35:32 | 30172 | 1.10 | 盘后定价委          | 托 价格错误 |            |       |    |
|            | 3  | 苔白科技  | 688005 | 上海A服 | 英人     | 1.2700   | 200  | 1.2700   | 200  | 0    | 已成交  | 15:39:33 | 30357 |      | 豊后定分委          | t      |            |       |    |
|            | 4  | 合日科校  | 300001 | 三角和版 | π λ    | 22 8900  | 200  | 22 8900  | 200  | 0    | 日成交  | 15:40:12 | 30360 |      | 富后定加安<br>身后定价委 | 10     |            |       |    |
|            | 6  | 特销速   | 300001 | 運動品段 | 22.出   | 22, 8900 | 100  | 22, 8900 | 100  | 0    | 已成交  | 15:42:35 | 30366 |      | 象后定价委          | 1E     |            |       |    |
|            |    |       |        |      |        |          |      |          |      |      | -    |          |       |      |                |        |            |       |    |
|            |    |       |        |      |        |          |      |          |      |      |      |          |       |      |                |        |            |       |    |
|            |    |       |        |      |        |          |      |          |      |      |      |          |       |      |                |        |            |       |    |
|            |    |       |        |      |        |          |      |          |      |      |      |          |       |      |                |        |            |       |    |
|            |    |       |        |      |        |          |      |          |      |      |      |          |       |      |                |        |            |       |    |
|            |    |       |        |      |        |          |      |          |      |      |      |          |       |      |                |        |            |       |    |
|            |    |       |        |      |        |          |      |          |      |      |      |          |       |      |                |        |            |       |    |
|            |    |       |        |      |        |          |      |          |      |      |      |          |       |      |                |        |            |       |    |
|            |    |       |        |      |        |          |      |          |      |      |      |          |       |      |                |        |            |       |    |
|            |    |       |        |      |        |          |      |          |      |      |      |          |       |      |                |        |            |       |    |
|            |    |       |        |      |        |          |      |          |      |      |      |          |       |      |                |        |            |       |    |
|            |    |       |        |      |        |          |      |          |      |      |      |          |       |      |                |        |            |       |    |
|            |    |       |        |      |        |          |      |          |      |      |      |          |       |      |                |        |            |       |    |

# 3.2.16. 港股通 (沪)

## 3.2.16.1. 买入

输入港股证券代码、数量,确认其它信息是否正确,没问题点击下单按钮

| ■ <b>服</b> 票 基金 理时 服务安全                                       | 刷新 |                                                                                                    | 英入       |       |                                                   | 锁定                      | 系统 多帐号                                        | ACCOUNTS AND             |               | . OX                 |
|---------------------------------------------------------------|----|----------------------------------------------------------------------------------------------------|----------|-------|---------------------------------------------------|-------------------------|-----------------------------------------------|--------------------------|---------------|----------------------|
|                                                               |    | 案五 37,800 165000     案百 37,760 58600     案三 37,700 62000     案三 37,600 113000     案三 37,600 113000     案三 37,600 113000     买三 37,550 1151500     买三 37,550 1151500     买三 37,550 1151500     买三 37,550 115150     双三 37,950     取价 37,950     即收 37,950 | <u> </u> | 」成交查询 | <br>  成本价(003) :浮赴風득(¥)<br>  4 38.672 (925659.590 | 國石比例(%) (最<br>5317.78 9 | 新聞 <del>新聞</del><br>新市値(¥) 当前<br>43066.800 21 | ள)mos (买入在)途数量<br>06、000 | 卖出在途数量<br>  0 | ·(四)名<br>证券代3<br>000 |
| <ul> <li>         ・数単         ・         ・         ・</li></ul> |    |                                                                                                    |          |       |                                                   |                         |                                               |                          |               |                      |

| T much of the later of the                                                                                                    |                                           | ~~~                                                                                                    |                                         |
|----------------------------------------------------------------------------------------------------|-------------------------------------------|----------------------------------------------------------------------------------------------------|-----------------------------------------|
| <ul> <li>1 梁市债券协商成交</li> <li>1 沪市债券协商成交</li> <li>1 北证债券</li> <li>2 北立债券</li> </ul>                                                                                                    |                                           | 持位重面 委托查询 成交查询 副 新     证券名称:证券数量 可类数量 成本价(¥) 成本价(kas) 浮动盈亏(¥) 盈                                                                                                    | 亏比例(%) 最新市值(¥) 当前价H0% 买入在途数量 卖出在途数量 证券代 |
|                                                                                                    | 平入伯格: 37,600 - 0,050 港元 英一                | 长和 500 500 34.814 38.872 925659.590                                                                                                    | 5317.78 943066.800 2106.000 0 0 000     |
| ■ 利二億×∞<br>■ 科创極委托                                                                                                    | 可用资金: 1800850184.070 元 买一 37 550 元 37 500 |                                                                                                    |                                         |
| ➡ 创业板盘后委托                                                                                                    | 参考汇率: 0.92250 买三 37.450                   |                                                                                                    |                                         |
| - 港股通 (沪)                                                                                                    | 最大可买: 1500000 全部 股 买五                     |                                                                                                    |                                         |
| - 🏇 莱入                                                                                                    | 天入教堂: 500 ÷ 500 股 現伯 37.550               |                                                                                                    |                                         |
| <ul> <li>类出</li> <li>業販売出</li> <li>業販売</li> <li>業販売</li> <li>業販売</li> <li>業販売</li> <li>業販売</li> <li>業販売</li> <li>業販売</li> <li>業販売</li> <li>業販売</li> <li>第1日気</li> <li>第1日気</li></ul> | ● 新聞<br>● 1998 - 4499954657 000           | 主人交互相は         ×           22         健作代説<br>健作代説<br>地図の一次の<br>単行代記<br>中国の世界<br>変化数量         は空き本ス<br>地図の世界<br>変化数量         なの<br>の<br>見の<br>変化数量         なの<br>の<br>見の<br>変化数量           実入交易論は         取済 |                                         |

右侧是快捷查询菜单,包括持仓查询、委托查询和成交查询

#### 3.2.16.2. 卖出

输入港股证券代码、数量,确认其它信息是否正确,没问题点击下单按钮

| <b>股票</b> 基金 理财 服务安全                                                                                                    | 刷新                                                                                                    | 卖出                                                                                                    |
|----------------------------------------------------------------------------------------------------|----------------------------------------------------------------------------------------------------|----------------------------------------------------------------------------------------------------|
| <ul> <li>              査成交             査询功能             ①             自定义组合通             ①             大宗交易             ①             大宗交易             ①             文市债券协商成交             ①             沪市债券协商成交             ①             沪市债券协商成交             ①             北で債券             ①             北で低券             ①             北で低券             ①             北で低券             ①             北で低券             ①             北で低券             ①             北で低券             ①             北で低券             ①             北で低券             ①             北で低券             ①             北で低券             ①             北で低券             ①             北で低             が交易             ①             和ご板交易             ①             和ご板交易             ①             本に会共             和ご板             和</li></ul> | 股东代码:<br>证券代码:<br>回数 (1)<br>如本 (1)<br>如本 (1)<br>如本 (1)<br>(1)<br>(1)<br>(1)<br>(1)<br>(1)<br>(1)<br>(1) | 実五     37.800     144000       実四     37.750     51500       実二     37.600     119000       実二     37.600     19000       実一     37.600     19000       実一     37.600     19000       実一     37.600     19000       実二     37.600     19000       実二     37.600     19500       実二     37.600     19500       実二     37.600     19500       実二     37.600     19500       実二     37.600     19500       実二     37.600     19500       実二     37.600     19500       実二     37.600     19700       実二     37.600     19700       実二     37.600     19700       現伯     37.950     19700 |

查看弹框中的信息是否有误,没问题点击确认按钮

| <b>股票 基金   理财   服务安全  </b>                                                                                                    | 刷新                                                                                                    | 卖出                                                                                                    |
|----------------------------------------------------------------------------------------------------|----------------------------------------------------------------------------------------------------|----------------------------------------------------------------------------------------------------|
| <ul> <li>▲ 查底成交</li> <li>計 查信定义组合通</li> <li>1 方完交易</li> <li>五 不市优待劳协商成交</li> <li>五 不市优务易</li> <li>五 新三代交易</li> <li>五 新三代交易</li> <li>五 新三代(10)</li> <li>○ 蒙麗美田</li> <li>○ 蒙麗美田</li> <li>○ 蒙麗美田</li> <li>○ 蒙麗美田</li> <li>○ 蒙麗美田</li> <li>○ 蒙麗美田</li> <li>○ 第二</li> </ul> | 股东代码:<br>证券代码:<br>如券代码:<br>家出价格:<br>37.550 ÷ 0.060 港元<br>参考汇率:<br>0.66870<br>最大可卖:<br>1000 全部 股<br>卖出款量:<br>500 ÷ 500 股<br>重置<br>剩余额度:46499654657.000 | 1       37.600       144000         第2       37.750       51500         第2       37.650       11900         第4       1000       1000       34.814         第5       11900       大和       1000         第4       1000       1000       34.814       36.872         第5       11900       大和       1000       34.814       36.872       1851319.180         第二       37.650       11500       大和       1000       1000       34.814       36.872       1851319.180         第二       37.650       11500       大北交易倫认       大       大北交易倫认       大         東田       12500       東京代羽       12500       東京代羽       12500       大         東山       15760       15700       15700       15700       第二       第二       第二         現金       1000       15700       15700       第二       第二       第二       第二         現金       1000       15700       第二       第二       第二       第二       第二         現金       第二       1000       1000       14.814       第二       第二       第二         現金       第二       15700       第二       第二 |

右侧是快捷查询菜单,包括持仓查询、委托查询和成交查询

#### 3.2.16.3. 零股卖出

输入港股证券代码、数量(不能超过 500 股),确认其它信息是否正确,没问题点击下单按钮

| <b>股票</b>   基金   理财   服务安全                                                                                                    | 刷新                                                                                                    |                                                                                                    | 零股卖出                                                                 |                                              |
|----------------------------------------------------------------------------------------------------|----------------------------------------------------------------------------------------------------|----------------------------------------------------------------------------------------------------|----------------------------------------------------------------------|----------------------------------------------|
| <ul> <li>▲ 查 或交</li> <li>查 查 询 功能</li> <li>④ 查 定义组合通</li> <li>● 大宗交易</li> <li>● 大宗交易</li> <li>● 北正係券协商成交</li> <li>● 北正係券</li> <li>● 北正係券</li> <li>● 北正係</li> <li>● 北正係</li> <li>● 北正係</li> <li>● 北近</li> <li>● 北近</li> <li>● 北近</li> <li>● 北近</li> <li>● 北近</li> <li>● 北近</li> <li>● 北近</li> <li>● 北近</li> <li>● 北近</li> <li>● 北近</li> <li>● 北近</li> <li>● 北近</li> <li>● 北近</li> <li>● 北近</li> <li>● 北近</li> <li>● 北近</li> <li>● 北近</li> <li>● 北近</li> <li>● 北近</li> <li>● 北近</li> <li>● 金</li> <li>● 二</li> <li>● 金</li> <li>● 二</li> <li>● 金</li> <li>● 二</li> <li>● 二</li> <li></li></ul> | 股东代码<br>证券代码:00001 长和<br>申报类型:限价盘<br>实出价格:37.550 ÷ 0.050 港<br>参考汇率:0.86870<br>最大可卖:1000 全部 股<br>实出封望:300 ÷ 500 股<br>重置<br>剩余额度:46499654657.000 | 東五         37.800         180500         持合           東四         37.750         65000         運送           東三         37.800         10000         運送           東二         37.850         10000         運送           東二         37.850         7000         夏二           東二         37.450         104000         東三           東二         37.450         123000         現价           現价         37.550         123000         現价           現价         37.950         123000 | 会查询 委托查询 成交查询 刷新<br>等名称 证券数里 □ 页类数里 成本价(¥) 成本<br>长和 1000 1000 34.814 | 价(Houts)   浮助靈亏(¥)  <br>38.872   1851319.180 |

查看弹框中的信息是否有误,没问题点击确认按钮

| <b>股票</b>   基金   理财   服务安全                    | 刷新                                   |                                                          | 零股卖出                                    |                      |
|-----------------------------------------------|--------------------------------------|----------------------------------------------------------|-----------------------------------------|----------------------|
| ♪ 査成交 ● 査询功能                                  | 股东代码<br>证券代码: 00001 长和               | 卖五 37.750 55500<br>卖四 37.700 65500 持行                    | 合查询 委托查询 成交查询 刷 新                       |                      |
|                                               | 申报类型:限价盘 🔹                           | 卖二 37.660 82500<br>卖二 37.600 67500 证券                    | \$名称   证券数量   可卖数量   成本价(¥)             | 成本价(HK\$) 浮动盈亏(¥) 盈亏 |
| - 深市债券协商成交                                    | 卖出价格: 37.550 ÷ 0.050 港元              |                                                          | 长和 1000 1000 34.814                     | 38.872 1851319.180 5 |
| 沪市债券协商成交                                      | 参考汇率: 0.86870                        | 英二 37.450 110000                                         |                                         |                      |
| ■ 北证债券 ■ 北交新交易                                | 載大可实: 1000 全部 股<br>売出教理: 500 □ 500 円 | 英二 37.350 10.000<br>英二 37.350 10.000<br>東西 37.350 東田交易确认 | X                                       |                      |
| 新三板交易                                         | ● 重告 · 300 元                         | 现价 37.500 一根作业则                                          |                                         |                      |
| ● 科创板委托                                       | 剩余额度:46499654657.000                 | 昨收 37.950 ₩ 提示代码:<br>正常供知:                               | 及 · · · · · · · · · · · · · · · · · · · |                      |
| <ul> <li>回业板盘后安托</li> <li>→ 港股诵(沪)</li> </ul> |                                      | 申报类型:                                                    | 限价盘 27 550 进士                           |                      |
| 一条 买入                                         |                                      | 委托数里:                                                    | 500股                                    |                      |
| - <b>公</b> 卖出                                 |                                      |                                                          |                                         |                      |
|                                               |                                      | 卖出交易                                                     | 易确认 取消                                  |                      |
| 投票申报                                          |                                      |                                                          |                                         |                      |
| - 公司行为                                        |                                      |                                                          |                                         |                      |
| 》 衍玉宣间                                        |                                      |                                                          |                                         |                      |

右侧是快捷查询菜单,包括持仓查询、委托查询和成交查询

#### 3.2.16.4. 撤单

选中记录,然后点击撤单按钮,或者直接双击记录进行撤单操作

| 股票 基金 理时 服务安全                           | 刷新      |            |      |      |      | 樂儀        |     |      |            |      |      |      | 帧定 ] | 系统 多帐 | 9 I I I I I I I I I I I I I I I I I I I | -    | 毎世: ~   | OOX |
|-----------------------------------------|---------|------------|------|------|------|-----------|-----|------|------------|------|------|------|------|-------|-----------------------------------------|------|---------|-----|
| · \$\$ 我出<br>《 # #####                  |         |            |      |      |      |           |     |      |            |      |      |      |      |       | -                                       | 全単単  | 选 全不选   | 剧新  |
|                                         | 股东代码    | 买卖标志说明     | 证券代码 | 证券名称 | 委托数里 | 委托价格(HES) | 批次号 | 成交数里 | 成交价格(HB\$) | 状态说明 | 委托时间 | 委托日期 | 徽单数里 | 撒单标志  | 成交金额(¥)                                 | 委托编号 | 冻结资金(¥) | 1   |
| - 投票申报                                  | 没有相应的查询 | <b>言思!</b> | 1    |      |      |           | 1   |      |            |      |      |      |      | 1     |                                         |      |         | 3   |
| 公司行为                                    |         |            |      |      |      |           |     |      |            |      |      |      |      |       |                                         |      |         |     |
| - 资金查询                                  |         |            |      |      |      |           |     |      |            |      |      |      |      |       |                                         |      |         |     |
| - 🎲 持仓查询                                |         |            |      |      |      |           |     |      |            |      |      |      |      |       |                                         |      |         |     |
| → 当日委托查询                                |         |            |      |      |      |           |     |      |            |      |      |      |      |       |                                         |      |         |     |
| → 当日成交查询                                |         |            |      |      |      |           |     |      |            |      |      |      |      |       |                                         |      |         |     |
| 一 ⑤ 历史委托查询                              |         |            |      |      |      |           |     |      |            |      |      |      |      |       |                                         |      |         |     |
| 一 历史成交查询                                |         |            |      |      |      |           |     |      |            |      |      |      |      |       |                                         |      |         |     |
| → ● ● ● ● ● ● ● ● ● ● ● ● ● ● ● ● ● ● ● |         |            |      |      |      |           |     |      |            |      |      |      |      |       |                                         |      |         |     |
| - 经票申报查询                                |         |            |      |      |      |           |     |      |            |      |      |      |      |       |                                         |      |         |     |

#### 3.2.16.5. 投票申报

输入证券代码,其它的按实际情况填写,然后带年纪投票申报按钮

|                                                                                                   | 刷新                                      |                                |                    |                      |                                   | 投票申报                    |                     |                        |                    |                        | 物元                       |
|---------------------------------------------------------------------------------------------------|-----------------------------------------|--------------------------------|--------------------|----------------------|-----------------------------------|-------------------------|---------------------|------------------------|--------------------|------------------------|--------------------------|
| <ul> <li>● 回近御堂局変托</li> <li>→ 満服通(沪)</li> <li>- 分 买入</li> <li>- 分 卖出</li> <li>- 分 栗服卖出</li> </ul> | 股东代码.<br>证券代码:<br>公告编号:<br>议案编号:        | 00001  长和                      | 持仓查询<br>证券名称<br>长和 | 投票查询<br>证券数量<br>1000 | 」 枳益登<br>可<br>支<br>数<br>里<br>1000 | 2信息<br>成本价(¥)<br>34.814 | 成本价(HB\$)<br>38,872 | 浮动盈亏(¥)<br>1851319.180 | 盈亏比例(%)<br>5317.78 | 最新市值(¥)<br>1886133.600 | 当前价H03\$ (买)<br>2106.000 |
|                                                                                                   | 赞成数里:<br>反对数里:<br>弃权数里:<br>重置<br>提示:公告语 | 投票申报<br>編号、议案編号可通过著<br>是實育功能查找 |                    |                      |                                   |                         |                     |                        |                    |                        |                          |

| ■ <u> </u>            | 刷新                  |      |            |      | 投票申报           | ŧ         |             |         |             |            |
|-----------------------|---------------------|------|------------|------|----------------|-----------|-------------|---------|-------------|------------|
| ➡ 创业极盘后安托<br>➡ 港股通(沪) | 股东代码:               | 持仓查询 | 投票查询       |      | 己信息            |           |             |         |             |            |
|                       | 证券代码: 00001 长和      | 证券名称 | 证券数量       | 可卖数量 | 成本价(¥)         | 成本价(HK\$) | 浮动盈亏(¥)     | 盈亏比例(%) | 最新市值(¥)     | 当前价班\$   买 |
| → 会 卖出                | 公告编号:               | 长和   | 1000       | 1000 | 34.814         | 38.872    | 1851319.180 | 5317.78 | 1886133.600 | 2106.000   |
|                       | 议案编号:               |      |            |      |                |           |             |         |             |            |
| → 一 撤单                | 赞成教量:               |      | 10.000.000 | 1    |                |           | ×           |         |             |            |
| 一会 投票电报               | 反对数量:               |      | 13(3)(3)   | m    |                |           | ~           |         |             |            |
| _ ☆ 公司行为              | 弃权数量:               |      | 0          | 操作类  | 别:投票           | 1         |             |         |             |            |
| - 🏠 资金查询              | 重要 投票由报             |      | •          | 业务代  | 肖: 00001<br>본· | 长和        |             |         |             |            |
| - 🏠 持仓查询              | 提示: 公告编号、议客编号可通讨费   |      |            | 议案编  |                |           |             |         |             |            |
| → ▲ 当日委托查询            | <b>胶通通知信息查询功能查找</b> |      |            | 受成数  |                |           |             |         |             |            |
| → 当日成交查询              |                     |      |            | 弃权数  | <b>1</b>       |           |             |         |             |            |
| - 分 历史委托查询            |                     |      |            |      |                |           |             |         |             |            |
| 历史成交查询                |                     |      |            |      |                |           |             |         |             |            |
| 小 账务查询                |                     |      |            | 投    | 票确认            | 取消        |             |         |             |            |
| → 投票申报查询              |                     |      |            |      |                |           |             |         |             |            |
| - 公司行为查询              |                     |      |            |      |                |           |             |         |             |            |

右侧是快捷查询菜单,包括持仓查询、投票查询和权益登记信息

### 3.2.16.6. 公司行为

输入证券代码,选择适当的业务类型和申报类型,输入行为代码和申报数量,点击申报按钮

| <b>股票</b> 基金 理财 服务安全                                                                                                    | 刷新                                                                                                    |              |                             |                      |                          | 公司行为                         |                    |                        |                    |                            |
|----------------------------------------------------------------------------------------------------|----------------------------------------------------------------------------------------------------|--------------|-----------------------------|----------------------|--------------------------|------------------------------|--------------------|------------------------|--------------------|----------------------------|
| <ul> <li>● 创出板盘后委托</li> <li>&gt;&gt; 港股通(3)户)</li> <li>&gt;&gt; 突入</li> <li>&gt;&gt; 突入</li> <li>&gt;&gt; 委出</li> <li>&gt;&gt; 委股突出</li> <li>&gt;&gt; 数単</li> <li>&gt;&gt; 投票申报</li> <li>&gt;&gt; 没金查询</li> <li>&gt;&gt; 没金查询</li> </ul> | <ul> <li>股东代码:</li> <li>证券代码:</li> <li>公司</li> <li>中报类型:</li> <li>中报</li> <li>行为代码:</li> <li>申报数量:</li> <li>重置</li> </ul> | 长和<br>以购申报业4 | 持仓查询 <br>  证券名称   i<br>  长和 | 公司行为<br>证券数量<br>1000 | 委托查询 │<br>可卖数里  <br>1000 | 权益登记信息<br>成本价(¥) 成<br>34.814 | 本价(Hoss)<br>38.872 | 浮动盈亏(¥)<br>1851319.180 | 盈亏比例(%)<br>5317.78 | 最新市值(¥) 当<br>1886133.600 2 |
| 当日委托查询                                                                                                    |                                                                                                    |              |                             |                      |                          |                              |                    |                        |                    |                            |

| <b>股票</b> 基金 理财 服务安全 □                                                                                                    | 刷新                                                                                                    | 公司行为                                                                                                    |
|----------------------------------------------------------------------------------------------------|----------------------------------------------------------------------------------------------------|----------------------------------------------------------------------------------------------------|
| <ul> <li>□ 创址板盘后委托</li> <li>□ 港股通(沖)</li> <li>□ 港股通(沖)</li> <li>□ 委 买入</li> <li>□ 委 要股卖出</li> <li>□ 委 股卖出</li> <li>□ 委 股卖出</li> <li>□ 委 股卖出</li> <li>□ 委 股卖出</li> <li>□ 委 股卖出</li> <li>□ 委 股卖出</li> <li>□ 委 股卖出</li> <li>□ 委 股卖</li> <li>□ 委 股卖出</li> <li>□ 委 股卖出</li> <li>□ 委 限卖出</li> <li>□ 委 限卖出</li> <li>□ 委 用</li> <li>□ 委 用</li></ul> | <ul> <li>股东代码:</li> <li>证券代码:</li> <li>○0001 长和</li> <li>业务类型:</li> <li>公司收购申报业外 ▼</li> <li>申报表型:</li> <li>申报表型:</li> <li>申报</li> <li>▼</li> <li>行为代码:</li> <li>申报数量:</li> <li>重置:</li> <li>申报</li> </ul> | 持合查询       公司行为委托查询       权益登记信息         证券名称:正券批量:可卖数量:成本价(Y):成本价(H0S):浮动盈亏(Y):盈亏比         长和       1000       1000       34.814       38.872       1851319.180       5         公司行为申报确认       (2)       操作类别:       公司行为申报       (2)       操作类别:       公司行为申报         (2)       操作类别:       公司行为申报       (7)       (4)       (4)       (4)       (4)       (4)       (4)       (4)       (4)       (4)       (4)       (4)       (4)       (4)       (4)       (4)       (4)       (4)       (4)       (4)       (4)       (4)       (4)       (4)       (4)       (4)       (4)       (4)       (4)       (4)       (4)       (4)       (4)       (4)       (4)       (4)       (4)       (4)       (4)       (4)       (4)       (4)       (4)       (4)       (4)       (4)       (4)       (4)       (4)       (4)       (4)       (4)       (4)       (4)       (4)       (4)       (4)       (4)       (4)       (4)       (4)       (4)       (4)       (4)       (4)       (4)       (4)       (4)       (4)       (4)       (4)       (4)       (4)       (4)       (4)       (4)       (4) |
| <ul> <li>- → → → → → → → → → → → → → → → → → → →</li></ul>                                                                                                    | <ul> <li>业务类型: 公司收购申报业多 ▼</li> <li>申报类型: 申报 ▼</li> <li>行为代码:</li> <li>申报数量:</li> <li>重置</li> </ul>                                                                                                    | 证券名称:       证券名報:       证券名称:       证券名称:       证券名称:       1000       1000       34.814       38.872       1851319.180         公司行为申报确认       ▲       ▲       ●       ●       ●       ●       ●       ●       ●       ●       ●       ●       ●       ●       ●       ●       ●       ●       ●       ●       ●       ●       ●       ●       ●       ●       ●       ●       ●       ●       ●       ●       ●       ●       ●       ●       ●       ●       ●       ●       ●       ●       ●       ●       ●       ●       ●       ●       ●       ●       ●       ●       ●       ●       ●       ●       ●       ●       ●       ●       ●       ●       ●       ●       ●       ●       ●       ●       ●       ●       ●       ●       ●       ●       ●       ●       ●       ●       ●       ●       ●       ●       ●       ●       ●       ●       ●       ●       ●       ●       ●       ●       ●       ●       ●       ●       ●       ●       ●       ●       ●       ●       ●       ● </td                                                                                          |

右侧是快捷查询菜单,包括持仓查询、公司行为委托查询和权益登记信息

### 3.2.16.7. 资金查询

| <ul> <li>■ 基金 理财 服务安全</li> <li>● 创业板盘后委托</li> </ul> | 刷新   |        |     |          |                                         |                |         | 资金查询    |           |               |       |
|-----------------------------------------------------|------|--------|-----|----------|-----------------------------------------|----------------|---------|---------|-----------|---------------|-------|
| - 港股通(沪)                                            |      |        |     |          |                                         |                |         |         |           |               |       |
| - 🌮 英入                                              |      | 金余额    | T.  | A股可用詞    | 日本 日本日本日本日本日本日本日本日本日本日本日本日本日本日本日本日本日本日本 | 港股可用资金         | 买入未交收金额 | 卖出未交收金额 | 港服委托冻结金额  | 可取资金          | 货币名称  |
| - 🏇 卖出                                              | 9002 | 15538. | 320 | 18008327 | 76.860                                  | 1800832776.860 | 0.000   | 0.000   | 34814.420 | 899802138.320 | ) 人民币 |
| - 🔗 零股卖出                                            |      |        |     |          |                                         |                |         |         |           |               |       |
| - 🏠 撤单                                              |      |        |     |          |                                         |                |         |         |           |               |       |
| - 🌮 投票申报                                            |      |        |     |          |                                         |                |         |         |           |               |       |
| - 🛠 公司行为                                            |      |        |     |          |                                         |                |         |         |           |               |       |
| 一 🏇 资金查询                                            |      |        |     |          |                                         |                |         |         |           |               |       |
| - 🏠 持仓查询                                            |      |        |     |          |                                         |                |         |         |           |               |       |
| - 🏈 当日委托查询                                          |      |        |     |          |                                         |                |         |         |           |               |       |
| - 🏈 当日成交查询                                          |      |        |     |          |                                         |                |         |         |           |               |       |
| - 🐝 历史委托查询                                          |      |        |     |          |                                         |                |         |         |           |               |       |

### 3.2.16.8. 持仓查询

| <b>股票</b> | <u>基金   理财   服务安全  </u><br>卖出 | 刷新   |      |      |        |           |             | 持仓查询    |             |          |        |        |       | 物定 系统  | 多件 |     |
|-----------|-------------------------------|------|------|------|--------|-----------|-------------|---------|-------------|----------|--------|--------|-------|--------|----|-----|
| -\$       | 零股卖出                          |      |      |      |        |           |             |         |             |          |        |        |       |        |    |     |
|           | 數单                            | 证券名称 | 证券数里 | 可卖数里 | 成本价(¥) | 成本价(HK\$) | 浮动盈亏(¥)     | 盈亏比例(%) | 最新市值(¥)     | 当前价HK\$  | 买入在途数里 | 卖出在途数里 | 证券代码  | 股东代码   | 备  | 注   |
| -8        | 投票申报                          | 长和   | 1000 | 1000 | 34.814 | 38.872    | 1851319.180 | 5317.78 | 1886133.600 | 2106.000 |        | 0 (    | 00001 | # 1985 | 开台 | s证券 |
| -8        | 公司行为                          |      |      |      |        |           |             |         |             |          |        |        |       |        |    |     |
| -3>       | 资金查询                          |      |      |      |        |           |             |         |             |          |        |        |       |        |    |     |
| -3        | 持仓查询                          |      |      |      |        |           |             |         |             |          |        |        |       |        |    |     |
| -3        | 当日委托查询                        |      |      |      |        |           |             |         |             |          |        |        |       |        |    |     |
|           | 当日威交查询                        |      |      |      |        |           |             |         |             |          |        |        |       |        |    |     |
| -8        | 历史委托查询                        |      |      |      |        |           |             |         |             |          |        |        |       |        |    |     |
| A         | 历中成态查询                        |      |      |      |        |           |             |         |             |          |        |        |       |        |    |     |

## 3.2.16.9. 当日委托查询

| 股票  | 基金 理财 服务安全         | 刷新         |      |        |      |      | 当日委  | 托查询        |      |     |      |            |      | 锁定   |
|-----|--------------------|------------|------|--------|------|------|------|------------|------|-----|------|------------|------|------|
| X   | 实 <b>出</b><br>家股壶出 |            |      |        |      |      |      |            |      |     |      |            |      |      |
| -4  | 散单                 | 委托时间       | 股东代码 | 买卖标志说明 | 证券代码 | 证券名称 | 委托数量 | 委托价格(HK\$) | 委托编号 | 批次号 | 成交数量 | 成交价格(HE\$) | 状态说明 | 撤单数重 |
| -\$ | 投票申报               | 没有相应的查询信息! |      |        |      |      |      |            |      |     |      |            |      |      |
| -\$ | 公司行为               |            |      |        |      |      |      |            |      |     |      |            |      |      |
|     | 资金查询               |            |      |        |      |      |      |            |      |     |      |            |      |      |
|     | 持仓查询               |            |      |        |      |      |      |            |      |     |      |            |      |      |
| -8  | 当日委托查询             |            |      |        |      |      |      |            |      |     |      |            |      |      |
|     | 当日成交查询             |            |      |        |      |      |      |            |      |     |      |            |      |      |
|     | 历史委托查询             |            |      |        |      |      |      |            |      |     |      |            |      |      |
|     | 历史成交查询             |            |      |        |      |      |      |            |      |     |      |            |      |      |

### 3.2.16.10.当日成交查询

| 股票  | 基金   理财   服务安全 | 刷新                |                                       |       |      |      | 当[          | 日成交查询    |       |           |           |  |
|-----|----------------|-------------------|---------------------------------------|-------|------|------|-------------|----------|-------|-----------|-----------|--|
| X   | 投票申报           |                   |                                       |       |      |      |             |          |       |           |           |  |
| -8  | 公司行为           |                   |                                       |       |      |      |             |          |       |           |           |  |
| -\$ | 资金查询           |                   | 买卖标志说明                                | 证券代码  | 证券名称 | 成交数里 | 成交价格(HES\$) | 成交时间     | 合同编号  | 成交编号      | 成交金额(¥)   |  |
| -\$ | 持仓查询           |                   | 买                                     | 00001 | 长和   | 500  | 41.450      | 16:40:34 | 29820 | 147463915 | 19118.810 |  |
| -8  | 当日委托查询         | A COLUMN          | — — — — — — — — — — — — — — — — — — — | 00001 | 长和   | 500  | 37.600      | 15:46:14 | 30369 | 147489666 | 17343.000 |  |
| -3  | 当日成交查询         | The second second | — — 买                                 | 00001 | 长和   | 500  | 37.600      | 15:51:30 | 30372 | 147489680 | 17343.000 |  |
| -3  | 历史委托查询         |                   |                                       |       |      |      |             |          |       |           |           |  |
| -4  | 历史成交查询         |                   |                                       |       |      |      |             |          |       |           |           |  |
| -à  | 账条查询           |                   |                                       |       |      |      |             |          |       |           |           |  |
| -\$ | 投票申报查询         |                   |                                       |       |      |      |             |          |       |           |           |  |

### 3.2.16.11.历史委托查询

注意:查询的时间间隔不能超过 365 天

| ■ ■ ■ ■ ■ ■ ■ ■ ■ ■ ■ ■ ■ ■ ■ ■ ■ ■ ■ | 刷新       |            |        |                                         |       |                                                                                                    | 历史委托查          | 间          |       |      |            |               |      | 定系统 多种   | K9        |
|---------------------------------------|----------|------------|--------|-----------------------------------------|-------|----------------------------------------------------------------------------------------------------|----------------|------------|-------|------|------------|---------------|------|----------|-----------|
| ────────────────────────────────────  | 开始日期:    | 2023-05-03 | - 结束日期 | 2024-06-12                              | *     |                                                                                                    |                |            |       |      |            |               |      |          |           |
| 资金查询                                  | 委托日期     | 委托时间       | 股东代码   | 买卖标志说明                                  | 证券代码  | 证券名称                                                                                                    | 委托数里           | 委托价格(HB\$) | 合同编号  | 成交数量 | 成交价格(HB\$) | 状态说明          | 撤单数里 | 成交金額(¥)  | 冻结资金(¥)   |
| - 会 持仓查询                              | 20240612 | 15:46:39   |        | <b>—</b>                                | 00001 | 长和                                                                                                    | 500            | 37.600     | 30369 | 500  | 37.600     | 已成交           | 0    | 17343.00 | 17407.210 |
| → 当日委托查询                              | 20240612 | 15:51:57   | 1.000  | l i i i i i i i i i i i i i i i i i i i | 00001 | 长和                                                                                                    | 500            | 37.600     | 30372 | 500  | 37.600     | ) <b>已成</b> 交 |      | 17343.00 | 17407.210 |
| → 当日成交查询                              |          |            |        |                                         |       |                                                                                                    |                |            |       |      |            |               |      |          |           |
| - 🏇 历史委托查询                            |          |            |        |                                         |       | Party and the second second second second second second second second second second second second second second |                |            |       |      |            |               |      |          |           |
| 历史成交查询                                |          |            |        |                                         |       | 提示                                                                                                    |                |            |       | ×    |            |               |      |          |           |
|                                       |          |            |        |                                         |       |                                                                                                    | 「「「「「「「「」」     | 能大于365天    |       |      |            |               |      |          |           |
| → 投票申报查询                              |          |            |        |                                         |       | <u> </u>                                                                                                    | T 491-3410-1-1 |            |       |      |            |               |      |          |           |
| → 公司行为查询 □                            |          |            |        |                                         |       |                                                                                                    |                |            |       |      |            |               |      |          |           |
| - 🚱 汇车查询                              |          |            |        |                                         |       |                                                                                                    |                | 确认         |       |      |            |               |      |          |           |
| 法股中登通知信息查询                            |          |            |        |                                         |       |                                                                                                    |                |            |       |      |            |               |      |          |           |

### 3.2.16.12.历史成交查询

注意:查询的时间间隔不能超过 365 天

|     | 10 Thirds Inc              | 1942311 | J.     |         |      |       |         |          |      | #37.m | ~=~  |            |          |      |          |      | ~~~~~~~~~~~~~~~~~~~~~~~~~~~~~~~~~~~~~~~ | (24 IN 2 |
|-----|----------------------------|---------|--------|---------|------|-------|---------|----------|------|-------|------|------------|----------|------|----------|------|-----------------------------------------|----------|
| 1   | ▶ 投票甲报                     | 工始      | -      | 023-05- | 04 - | 结市    | H#8 202 | -06-12 - |      |       |      |            |          |      |          |      |                                         |          |
| -8  | ▶ 公司行为                     | 71,364  | H300 - |         |      | 24.44 | man     |          |      |       |      |            |          |      |          |      |                                         |          |
| -8  | 资金查询                       |         | 成交     | 日期      | 1,5  | 较时间   | 服东代码    | 买卖标志说明   | 证券代码 | 证券名称  | 成交数里 | 成交价格(HK\$) | 成交金額(¥)  | 变动金额 | 资金余额(¥)  | 服票余额 | (佣金(¥)                                  | 印花税      |
| -3  | - 持仓查询                     | 没有      | 有相应(   | 的查询信    | 息!   |       |         |          |      |       |      |            |          |      |          |      |                                         |          |
| -8  | ,当日委托查询                    |         |        |         |      |       |         |          |      |       |      |            |          |      |          |      |                                         |          |
| -3  | ▶ 当日成交查询                   |         |        |         |      |       |         |          |      |       |      |            |          |      |          |      |                                         |          |
| -3  | <ul> <li>历史委托查询</li> </ul> |         |        |         |      |       |         |          |      |       |      |            |          |      |          |      |                                         |          |
| -8  | 历史成交查询                     |         |        |         |      |       |         |          |      |       |      |            |          |      |          |      |                                         |          |
| -8  | ▶ 账务查询                     |         |        |         |      |       |         |          |      |       |      |            |          |      |          |      |                                         |          |
|     | ▶ 投票申报查询                   |         |        |         |      |       |         |          |      |       | 提示   |            |          |      | $\times$ |      |                                         |          |
|     | ▶ 公司行为查询                   |         |        |         |      |       |         |          |      |       |      | 本海辺東大学     |          |      |          |      |                                         |          |
|     | ▶ 汇率查询                     |         |        |         |      |       |         |          |      |       | - 1  | 里미印用个用     | FV1-200X |      |          |      |                                         |          |
| -8  | 》港股中登通知信息查询                |         |        |         |      |       |         |          |      |       |      |            |          |      |          |      |                                         |          |
|     | ▶ 价差查询                     |         |        |         |      |       |         |          |      |       |      |            | 确认       |      |          |      |                                         |          |
| -8  | 额度查询                       |         |        |         |      |       |         |          |      |       |      |            |          |      |          |      |                                         |          |
| F 港 | 服通 (深)                     |         |        |         |      |       |         |          |      |       |      |            |          |      |          |      |                                         |          |
| F 新 | 股申购                        |         |        |         |      |       |         |          |      |       |      |            |          |      |          |      |                                         |          |

#### 3.2.16.13.账务查询

| -     | 投票申报                    |          |            |        | . Provension and a second |      |          |               |      |       |          | -                |      | · · · · · |        |       |       |             |   |
|-------|-------------------------|----------|------------|--------|---------------------------|------|----------|---------------|------|-------|----------|------------------|------|-----------|--------|-------|-------|-------------|---|
| -     | 公司行为                    | 开始日期:    | 2024-06-05 | - 结束日期 | 2024-06-12                | *    |          |               |      |       |          |                  |      |           | 3      | 共12条  | 查询    | 输出          |   |
| -8    | 資金查询                    | 发生日期     | 证券代码 操     | 作:成交数量 | 威交均价(HB\$)                | 成交编号 | 变动金额     | 本次余額          | 服东代码 | 摘要    | 潜脱通结算汇车  | 流水号              | 成交时间 | 成交金额(¥)   | 交易费(¥) | 佣金(¥) | 过户费() | HER\$)   EF | R |
| -3    | 持仓查询                    | 20240605 | 5          | 转      | 0.00                      | D    | 12,000   | 900215831.120 |      | 银行转存: | 1.000000 | 2024060500030078 |      | 0.000     | 0.000  | 0.000 | 0     | . 000       |   |
| -2    | 当日委托查询                  | 20240605 | 5          | 转      | 0.00                      | 0    | 11,000   | 900215842.120 |      | 银行转存: | 1.000000 | 2024060500030079 |      | 0.000     | 0.000  | 0.000 | 0     | . 000       |   |
| A     | 当日成交査測                  | 20240605 | 5          | 转      | 0 0.00                    | 0    | 22.000   | 900215864.120 |      | 银行转存: | 1.000000 | 2024060500030080 |      | 0.000     | 0.000  | 0.000 | 0     | . 000       |   |
| 1 SA  | 医由赤红漆泡                  | 20240605 | 5          | 转      | 0 0.00                    | 0    | -20,000  | 900215844.120 |      | 银行转取: | 1.000000 | 2024060500030081 |      | 0.000     | 0.000  | 0.000 | 0     | . 000       |   |
| 18    | () 久安代夏尚                | 20240605 | 5          | 转      | 0 0.00                    | D    | -30,000  | 900215814.120 |      | 银行转取  | 1.000000 | 2024060500030082 |      | 0.000     | 0.000  | 0.000 | 0     | . 000       |   |
| 10    | 历史航交宣审                  | 20240611 |            | 转      | 0 0.00                    | 0    | 1000.000 | 900216783.310 |      | 银行转存: | 1.000000 | 2024061100030186 |      | 0.000     | 0.000  | 0.000 | 0     | . 000       |   |
|       | 账务查询                    | 20240605 | 5          | 转      | 0 0.00                    | D    | 12.000   | 900215831.120 |      | 银行转存: | 1.000000 | 2024060500030078 |      | 0.000     | 0.000  | 0.000 | 0     | . 000       |   |
|       | 投票申报查询                  | 20240605 | 5          | 转      | 0,00                      | 0    | 11.000   | 900215842.120 |      | 银行转存: | 1.000000 | 2024060500030079 |      | 0.000     | 0.000  | 0.000 | 0     | . 000       |   |
| -4    | 公司行为查询                  | 20240605 | 5          | 转      | 0 0.00                    | D    | 22.000   | 900215864.120 |      | 银行转存: | 1.000000 | 2024060500030080 |      | 0.000     | 0.000  | 0.000 | 0     | . 000       |   |
| 1 da  | 汇安实施                    | 20240605 | 5          | 转      | 0 0.00                    | 0    | -20,000  | 900215844.120 |      | 银行转存: | 1.000000 | 2024060500030081 |      | 0.000     | 0.000  | 0.000 | 0     | . 000       |   |
| 15    | 14 m - 2012 hade menter | 20240605 | 5          | 转      | 0.00                      | 0    | -30,000  | 900215814.120 |      | 银行转存  | 1.000000 | 2024060500030082 |      | 0.000     | 0.000  | 0.000 | 0     | . 000       |   |
| - 20  | 湿服中型通知言思查叫              | 20240611 |            | 转      | 0.00                      | 0    | 1000.000 | 900216783.310 |      | 银行转存: | 1.000000 | 2024061100030186 |      | 0.000     | 0.000  | 0.000 | 0     | . 000       |   |
| - 50- | 价差查词                    |          |            |        |                           |      |          |               |      |       |          |                  |      |           |        |       |       |             |   |
| - 3   | 额度查询                    |          |            |        |                           |      |          |               |      |       |          |                  |      |           |        |       |       |             |   |

### 3.2.16.14.投票申报查询

| <ul> <li>- 会 投票申报</li> <li>- 会 公司行为</li> </ul>                                                                                       | 开始日期: 2  | 024-06-05 | → 结束日期 | <b>]</b> : 2024-06 | -12 -        |      |      |             |           |          |          |          |            |      |            |       | 条 遭  | (11) | 输出 |
|----------------------------------------------------------------------------------------------------|----------|-----------|--------|--------------------|--------------|------|------|-------------|-----------|----------|----------|----------|------------|------|------------|-------|------|------|----|
| · 资金查询                                                                                                    | 自然日      | 客户号       | 业务类型   | 证券代码               | ISIN国际代码     | 公告编号 | 议案编号 | <b>勝成数量</b> | 反对数量      | 弃权数量     | 委托日期     | 委托时间     | 合同编号       | 状态说明 | 委托编号       | 清算编号  | 受理编号 | 受理时  | 间  |
|                                                                                                    | 20240612 | 40609911  | 港股通投票  | 00001              | KYG217651051 | 1234 | 1234 | 1234.0000   | 1234.0000 | 134.0000 | 20240612 | 16:05:43 | 0000030375 | 未报   | szk0000003 | JS404 |      |      | ,销 |
| - 3 当日委托查询                                                                                                    | 20240612 | 40609911  | 港股通投票  | 00001              | KYG217651051 |      |      | 0.0000      | 0.0000    | 0.0000   | 20240612 | 16:06:19 | 0000030376 | 未报   | szk0000004 | JS404 |      |      | ,辅 |
| <ul> <li>当日成交查询</li> <li>历史委托查询</li> <li>历史成交查询</li> <li>所方室询</li> <li>除方查询</li> <li>没有些指定前</li> <li>公司行力查询</li> <li>汇案查询</li> </ul> |          |           |        |                    |              |      |      |             |           |          |          |          |            |      |            |       |      |      |    |

### 3.2.16.15.公司行为查询

| → 当日委托查询      | 开始日期   | ; 2024 | -06-05 | ▼ 结束日則       | 2024-06-12 | Ψ.    |              |          |           |       |          |          |            |      |            | 共1    | 帝 查  | 词输   | 山出    |
|---------------|--------|--------|--------|--------------|------------|-------|--------------|----------|-----------|-------|----------|----------|------------|------|------------|-------|------|------|-------|
| 当日成交查询        | 自然日    | 1 2    | 中号     | 证券账户         | 产品公司代码     | 证券代码  | ISIN国际代码     | 业务类型     | 申报数量      | 交易单位  | 委托日期     | 委托时间     | 合同编号       | 状态说明 | 委托编号       | 清算编号  | 受理编号 | 受理时间 | 1) 辅助 |
| 历史委托查询        | 202406 | 12     |        | ALC: NOT THE | 123444     | 00001 | KYG217651051 | 公司收购申报业务 | 1000.0000 | 20427 | 20240612 | 16:17:31 | 0000030377 | 未报   | szk0000006 | JS404 |      |      | T     |
| 历史成交查询        |        |        |        |              |            |       |              |          |           |       |          |          |            |      |            |       |      |      |       |
|               |        |        |        |              |            |       |              |          |           |       |          |          |            |      |            |       |      |      |       |
| 投票申报查询        |        |        |        |              |            |       |              |          |           |       |          |          |            |      |            |       |      |      |       |
| → 公司行为查询      |        |        |        |              |            |       |              |          |           |       |          |          |            |      |            |       |      |      |       |
| ▲ 汇室查询        |        |        |        |              |            |       |              |          |           |       |          |          |            |      |            |       |      |      |       |
| 一 进股中登通知信息查询  |        |        |        |              |            |       |              |          |           |       |          |          |            |      |            |       |      |      |       |
| A 价单查询        |        |        |        |              |            |       |              |          |           |       |          |          |            |      |            |       |      |      |       |
| A. 15/19/2010 |        |        |        |              |            |       |              |          |           |       |          |          |            |      |            |       |      |      |       |

#### 3.2.16.16.汇率查询

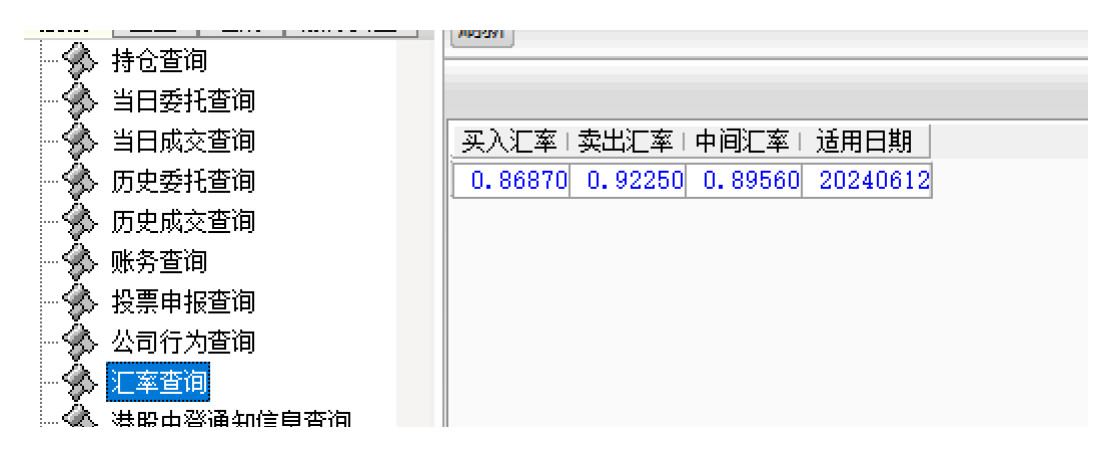

#### 3.2.16.17.港股中登通知消息查询

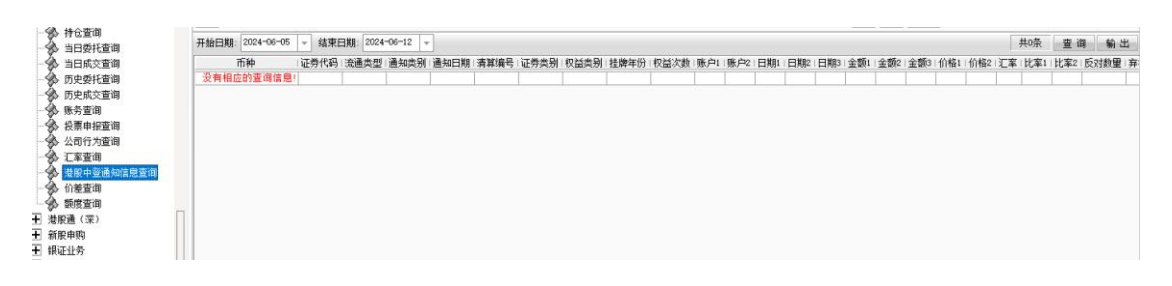

#### 3.2.16.18.价差查询

| 1.0                                     | (model) |        |        |           |           | the state and the state |       |        |          | ALLE MOLE D. IL |      | alor" They | 1000 |
|-----------------------------------------|---------|--------|--------|-----------|-----------|-------------------------|-------|--------|----------|-----------------|------|------------|------|
| - 95- 持位查询<br>                          |         |        |        |           |           |                         |       |        |          |                 | 共60条 | 刷新         | 輸出   |
| 当日成交查询                                  | 价差代码    | 价差组別序号 | 最低下限价格 | 最高上限价格    | 起点价格      | 组别终点价格                  | 价差值   | 价差组別数量 | 适用日期     |                 |      |            |      |
| 历史委托查询                                  | 股本证券    | 38     | 0.010  | 9995.000  | 150.000   | 200.000                 | 0.100 | 500    | 20240612 |                 |      |            |      |
| 历史成交查询                                  | 服本证券    | 39     | 0.010  | 9995.000  | 200.000   | 300.000                 | 0.200 | 500    | 20240612 |                 |      |            |      |
| - · · · · · · · · · · · · · · · · · · · | 股本证券    | 40     | 0.010  | 9995.000  | 300.000   | 400.000                 | 0.200 | 500    | 20240612 |                 |      |            |      |
| A. 拉里由招称词                               | 服本证券    | 41     | 0.010  | 9995.000  | 400.000   | 500.000                 | 0.200 | 500    | 20240612 |                 |      |            |      |
| A 从前行为查询                                | 服本证务    | 42     | 0.010  | 9995.000  | 500.000   | 750.000                 | 0.500 | 500    | 20240612 |                 |      |            |      |
| A 22001/01                              | 服本班牙    | 43     | 0.010  | 9995.000  | 750,000   | 1000.000                | 0.500 | 500    | 20240612 |                 |      |            |      |
|                                         | 服金址为    | 44     | 0.010  | 9995.000  | 1500.000  | 1500.000                | 1.000 | 500    | 20240612 |                 |      |            |      |
| 一 着股中登通知信息宣问                            | 服牛肥分    | 40     | 0.010  | 9995.000  | 2000.000  | 2000.000                | 2.000 | 500    | 20240612 |                 |      |            |      |
|                                         | 服率並为    | 41     | 0.010  | 9995,000  | 3000.000  | 4000.000                | 2.000 | 500    | 20240612 |                 |      |            |      |
|                                         | 服本证券    | 48     | 0,010  | 9995,000  | 4000, 000 | 5000,000                | 2,000 | 500    | 20240612 |                 |      |            |      |
| + 港股通(菜)                                | 股本证券    | 49     | 0,010  | 9995,000  | 5000,000  | 7500,000                | 5,000 | 500    | 20240612 |                 |      |            |      |
| ➡ 新股申购                                  | 股本证券    | 50     | 0.010  | 9995.000  | 7500.000  | 9995.000                | 5.000 | 499    | 20240612 |                 |      |            |      |
| ➡ 银证业务                                  | 交易所买卖基金 | 1      | 0.010  | 9999, 000 | 0.010     | 1.000                   | 0.001 | 990    | 20240612 |                 |      |            | -    |
| 王 多银行转账                                 | 交易所买卖基金 | 2      | 0.010  | 9999.000  | 1.000     | 5.000                   | 0.002 | 2000   | 20240612 |                 |      |            |      |
| 〒 其它委托                                  | 交易所买卖基金 | 3      | 0.010  | 9999.000  | 5.000     | 10.000                  | 0.005 | 1000   | 20240612 |                 |      |            |      |
|                                         | 交易所买卖基金 | 4      | 0.010  | 9999.000  | 10.000    | 20.000                  | 0.010 | 1000   | 20240612 |                 |      |            |      |
|                                         | 交易所买卖基金 | 6      | 0.010  | 9999.000  | 20.000    | 100.000                 | 0.020 | 4000   | 20240612 |                 |      |            |      |
|                                         | 交易所买卖量金 | 6      | 0.010  | 9999.000  | 100.000   | 200.000                 | 0.050 | 2000   | 20240612 |                 |      |            |      |
|                                         | 父杨所头买墨玉 |        | 0.010  | 9999,000  | 200.000   | 500.000                 | 0.100 | 3000   | 20240612 |                 |      |            |      |
| 一多 行权扣权宣词                               | 父勿用失买量玉 | 8      | 0.010  | aaaa. 000 | 500.000   | 1000.000                | 0.200 | 2500   | 20240612 |                 |      |            |      |

## 3.2.16.19.额度查询

| 股票     | 基金 理财 服务安全 | 刷新                                               | 额度查询 |
|--------|------------|--------------------------------------------------|------|
| - 3>   | 持仓查询       |                                                  |      |
| -\$    | 当日委托查询     |                                                  |      |
| -\$    | 当日成交查询     | 而种   每日初始额度(¥)   日中剩余额度(¥)   额度状态   适用日期         |      |
| -3     | 历史委托查询     | 人民币 5000000000.000 46499654657.000 额度可用 20240612 |      |
| - Š    | 历史成交查询     |                                                  |      |
| - Š    | 账务查询       |                                                  |      |
| -Å     | 投票申报查询     |                                                  |      |
| -Å     | 公司行为查询     |                                                  |      |
| -Å     | 汇率查询       |                                                  |      |
| -Š     | 港股中登通知信息查询 |                                                  |      |
| -Å     | 价差查询       |                                                  |      |
| LÅ.    | 额度查询       |                                                  |      |
| ➡ 港    | 股通 (深)     |                                                  |      |
| + 新用   | 股申购        |                                                  |      |
| + 银i   | 正业务        |                                                  |      |
| 1 .2.8 | 用《二大士同》    |                                                  |      |

# 3.2.17. 港股通 (深)

操作逻辑与沪港通一致,可参考上文。

### 3.2.18. 新股申购

### 3.2.18.1. 新股列表

|                | 关入 实计  | 撤单风    | 交 持仓  | 刷新       |      |      |              | 新版列表                    |
|----------------|--------|--------|-------|----------|------|------|--------------|-------------------------|
| → ∽ 价差查询       |        |        |       |          |      | 22   | まんた 辛汁 シビタルウ | 6年可能在大的上主神学下行风险         |
| - 🐼 额度查询       |        |        |       |          |      | 4    | 自然大注刺版制      | 们使用1841于1主自己口服及下11万492; |
| ➡ 港股通(深)       | 证券代码   | 证券名称   | 发行价格  | 委托日期     | 最高数里 | 最低数里 | 交易所名称        |                         |
| - 新股由购         | 732125 | 常青申购   | 25.98 | 20240612 | 2000 | 500  | 上海A股         |                         |
|                | 780061 | 中信申购   | 6.58  | 20240612 | 2000 | 500  | 上海A股         |                         |
|                | 780065 | 江盐申购   | 10.36 | 20240612 | 2000 | 500  | 上海A股         |                         |
| 新版甲则           | 787343 | 云天申购   | 43.92 | 20240612 | 2000 | 500  | 上海A股         |                         |
| → 新股组合申购       | 787484 | 南芯申购   | 39.99 | 20240612 | 2000 | 500  | 上海A股         |                         |
| - 🔗 配号查询       | 795009 | 九号申购   | 18.94 | 20240612 | 2000 | 500  | 上海A股         |                         |
| 小 中 签查询        | 001001 | 深市CDR  | 6.12  | 20240612 | 2000 | 500  | 深圳A股         |                         |
| 山区待缴款查询        | 001286 | 陕西能源   | 6.12  | 20240612 | 2000 | 500  | 深圳A股         |                         |
|                | 001287 | 中电港    | 6.12  | 20240612 | 2000 | 500  | 深圳A股         |                         |
| <b>一</b> 可中则预度 | 001360 | 南矿集团   | 6.12  | 20240612 | 2000 | 500  | 深圳A股         |                         |
| → \$ 北交所新股间价   | 301281 | 科源制药   | 6.12  | 20240612 | 2000 | 500  | 深圳A股         |                         |
| - 🤣 北交所新股申购    | 301387 | 光大同创   | 6.12  | 20240612 | 2000 | 500  | 深圳A股         |                         |
| 🛛 🔦 北交所批量新股询价  | 301429 | 森泰股份   | 6.12  | 20240612 | 2000 | 500  | 深圳A股         |                         |
| → 小交所批量新股自购    | 309812 | 创业板CDR | 6.12  | 20240612 | 2000 | 500  | 深圳A股         |                         |
| 业 北京新山然杏海      |        |        |       |          |      |      |              |                         |
|                |        |        |       |          |      |      |              |                         |
| 11、父所叫1) 结果宣词  |        |        |       |          |      |      |              |                         |
| + 银证业务         |        |        |       |          |      |      |              |                         |
| ➡ 多银行转账        |        |        |       |          |      |      |              |                         |
| _              |        |        |       |          |      |      |              |                         |

### 3.2.18.2. 新股申购

| 票   基金   埋财   服务安<br>▲ 小司行为客询 | 全 买入 卖出 撤单 成交 持合                | 刷新           |                           |                    |                                      |                   | 新股申则              | 陶                |              |
|-------------------------------|---------------------------------|--------------|---------------------------|--------------------|--------------------------------------|-------------------|-------------------|------------------|--------------|
| ☆ 汇率查询                        | 股东代码:                           | Ŧ            | 今日可申购的                    | 新股列表:              | 共 14 条                               |                   |                   |                  |              |
| ▶ 港股中登通知信息查询                  | 新股代码: 780061 中信申购               |              | 证券名称                      | 证券代码               | 申购价格                                 | 申购下限              | 申购上限              | 发行日期             | 交易所名称        |
| ▶ 价差查询                        | 自购价格: 6.58                      | <b>—</b>     | 常春申购                      | 732125             | 25, 98                               | 500               | 2000              | 20240612         | 上海AB         |
| ▶ 额度查询                        | 最大可由: 150000                    | 全部 股         | 中信申购                      | 780061             | 6.58                                 | 500               | 2000              | 20240612         | 上海A用         |
| 服通(深)                         | C1/2 C1/3 C1/4                  | 1/5          | 江盐申购                      | 780065             | 10.36                                | 500               | 2000              | 20240612         | 上海A用         |
| 股由购                           | + m5+1-53 500                   |              | 云天申购                      | 787343             | 43.92                                | 500               | 2000              | 20240612         | 上海A用         |
| 、新昭利末                         | 申购数里: 500                       | ・版           | 南芯申购                      | 787484             | 39.99                                | 500               | 2000              | 20240612         | 上海AB         |
| が用たアリスを                       | 重填                              | <b>車 购</b>   | 九号申购                      | 795009             | 18.94                                | 500               | 2000              | 20240612         | 上海AB         |
| 新版中则                          |                                 |              | 深市CDR                     | 001001             | 6.12                                 | 500               | 2000              | 20240612         | 深圳A用         |
| ▶ 新股组合甲购                      |                                 |              | 陕西能源                      | 001286             | 6.12                                 | 500               | 2000              | 20240612         | 深圳AF         |
| - 配号查询                        |                                 |              | 中电港                       | 001287             | 6.12                                 | 500               | 2000              | 20240612         | 深圳AB         |
| - 中签查询                        | 注かそうなのなけつがたため                   | L-+-7#44     | 南矿集团                      | 001360             | 6.12                                 | 500               | 2000              | 20240612         | 深圳AE         |
| 中签待缴款查询                       | 请您天注新版新债可能仔住的.<br>下行风险,理性由购。    | 上巾锁友         | 科源制药                      | 301281             | 6.12                                 | 500               | 2000              | 20240612         | 深圳AJ         |
| 可由胸笏度                         | T TIT WE SELECTION              |              | 光大同创                      | 301387             | 6.12                                 | 500               | 2000              | 20240612         | 深圳AJ         |
| 业态新新职制的                       |                                 |              | 森泰股份                      | 301429             | 6.12                                 | 500               | 2000              | 20240612         | 深圳AF         |
| F 4G2C所制度响用                   |                                 |              | 创业板CDR                    | 309812             | 6.12                                 | 500               | 2000              | 20240612         | 深圳A用         |
| ▲ 重   理则   服労女王<br>小司行为否询     | 买入 卖出 撤单 成交 持仓 刷新               |              |                           |                    |                                      | 新股甲购              |                   |                  |              |
| 「変杏海                          | 股车份码                            |              | əb65≎€ตถาม±.              | # 11 \$            |                                      |                   |                   |                  |              |
| 法股中登通知信息查询                    | 55m/470, 780061 由信由助            | ラロリ甲         | 购的新版列表。<br>(5) 、"天关"(6) 同 | 共19 宋              |                                      |                   |                   | 111 - 11-        |              |
| 伯美杏海                          | 新版代码: 100001 中国中央               | 业穷名          | 称 业劳代码                    | 申购10倍 時            | 単川 川沢 一甲                             | 则上限 友1            | 丁曰期 父殒            | 所名称              |              |
| 新度查询                          | 甲則11倍: 0.50 77                  | て 吊育 中心 中位 日 | ₱则4 732125<br>東國為 780061  | 25.98              | 500                                  | 2000 20           | 240612            | 上海山股             |              |
| 2000 <u>2</u> 000<br>2010(空)  | 戦大可申: 150000 主部 H               | 江盐           | <b>車両</b> 780065          | 10, 36             | 500                                  | 2000 20:          | 240612            | 上海A股             |              |
| 設定したが                         | C 1/2 C 1/3 C 1/4 C 1/5         | 云天           | 提示                        |                    |                                      |                   |                   |                  |              |
| 新股列来                          | 甲购数重: 500 • 月                   | 党 南龙         |                           |                    |                                      |                   |                   |                  |              |
| 新設由励                          | 重填   申购                         | 九号           | 2 速位学                     | + as phase / the m | 185 ちちたん トゴ                          | 12000万分回1         |                   |                  |              |
| 新股组合由购                        |                                 | 米口           |                           | 王初成初晩早             |                                      |                   |                   | i                | 1-0-0-0-0    |
|                               |                                 | 4            | 请在下<br>账户中                | 里后到当日安要被留足数        | 1.1检查甲炯9<br>帕密全缴付中                   | 野北阪功与省<br>中答款,资全: | , 新股甲购不<br>不足视为自动 | 支持代理創售<br>前车中签新股 | 。如您甲购中型<br>。 |
| 山等香油                          |                                 | 南矿           |                           |                    | and an end of a second second second |                   |                   | and the second   |              |
| 中签待缴款查询                       | 请您关注新股新债可能存在的上市破发<br>下行风险,理性由购。 | 科源           |                           |                    | 244                                  | 由助                | 心道中的              |                  |              |
| 可由购额度                         | LATENDARY AT LET HE MAN         | 光大           |                           |                    | 3E3#                                 | (H4)(H) 4         |                   |                  |              |
| 北交所新股间价                       |                                 | 森泰           | 股1分 301429                | 6.12               | 500                                  | 2000 203          | 240612            | 深圳A版             |              |
| 北交所新股由购                       |                                 | entrop       | CDR 309812                | 0.12               | 500                                  | 2000 203          | 240012            | 深圳品版             |              |
| 1982 Sec 1981/45-11/12        |                                 |              |                           |                    |                                      |                   |                   |                  |              |

输入新股代码或者双击右侧列表填入,输入申购数量,点击申购按钮

| <b>股票</b> 基金 理财 服务安全 | 买入 卖出 撤单 成交 持仓 刷新                                                 | 新股申购                                            |
|----------------------|-------------------------------------------------------------------|-------------------------------------------------|
| 一 汇率查询               | 股东代码:                                                             | 今日可申购的新股列表: 共 14 条                              |
| 一 漆 港股中登通知信息宣问       | 新股代码: 780061 中信申购                                                 | 证券名称   证券代码   申购价格   申购下限   申购上限   发行日期   交易所名称 |
| -∽ 价差查询              | 申购价格: 6.58 元                                                      | 常春申购 732125 25.98 500 2000 20240612 上海A股        |
|                      | 最大可由: 150000 全部 股                                                 | 中信申购 780061 6.58 500 2000 20240612 上海A股         |
| ➡ 港股通(深)             | C1/2 C1/3 C1/4 C1/5                                               | 江盐申购 780065 10.36 500 2000 20240612 上海A股        |
| - 新設由向               |                                                                   | 云天申购 787343 43.92 500 2000 20240612 上海A股        |
|                      | 甲购数里: 500 股                                                       | 南芯申购 新股申购确认 X12 上海A股                            |
|                      | 重填 申购                                                             | 九号申购 12 上海A股                                    |
| 新股甲则                 |                                                                   | 深市CDF 🧑 新股代码: 780061 中信申购 12 深圳A股               |
| → 新服组合申购             |                                                                   | 陕西能源 V 単則11倍: 6.58元 12 深圳A股                     |
| - 🎲 配号查询 📃           |                                                                   | 中电道 服东代 12 深圳A股                                 |
| → ◆ 中签查询             | The Read of the second of the second states and the second states | 南矿集团 12 深圳A股                                    |
| - 小 中 谷待缴款 查询        | 请您关注新股新债可能存在的上市碱发<br>下行风险, 理胜由吻。                                  | 科源制菇 12 深圳A股                                    |
| 「日本の新聞               | 1,1112,49273,1王正中议会。                                              | 光大同创 12 深圳A股                                    |
|                      |                                                                   | 森泰股份 确认 取消 12 深圳A股                              |
| 一致 北父所新展闻11          |                                                                   | 创业板CDF 12 深圳A股                                  |

# 3.2.18.3. 新股组合申购

根据提示操作即可

| <b>股票</b> 基金 理财 服务安全 | 买入 卖出 撤单  | 成交 持合 刷新      |    |                                                                                                    |        |        |         | 新股组   | 合申购    |        |          |         | 物定 系统 多 |
|----------------------|-----------|---------------|----|----------------------------------------------------------------------------------------------------|--------|--------|---------|-------|--------|--------|----------|---------|---------|
| - 34 公司11月1日間        |           |               |    | EK                                                                                                    | 全选 全   | 下选 一键  | 申购 共 14 | 条     | 向选新股后可 | 可在"申购数 | 如果"处输入   | 申购数量    |         |
| → 港股中登通知信息查询         | 沪市可申购额度:  | 11546000.0000 | 股  |                                                                                                    | 正券名称   | 证券代码   | 申购价格    | 申购数量  | 申购下限   | 申购上限   | 发行日期     | 交易所名称   |         |
| 一 🌮 价差宣间             | 深市可申购额度:  |               | 股  |                                                                                                    | 堂春由购   | 732125 | 25, 98  | 19000 | 500    | 2000   | 20240612 | 上海を脱    |         |
|                      | 科创板可由购额度· | 11546000 0000 | 82 |                                                                                                    | 中信由购   | 780061 | 6, 58   | 500   | 500    | 2000   | 20240612 | ► 语A B2 |         |
| ➡ 港股通(深)             | THE TRANS |               |    |                                                                                                    | 江盐申购   | 780065 | 10.36   | 500   | 500    | 2000   | 20240612 | 上海A股    |         |
| ■ 新股申购               |           | - 申 购         |    | <ul> <li>Image: A start</li> <li>Image: A start</li> <li>Image: A start<td>云天申购</td><td>787343</td><td>43.92</td><td>500</td><td>500</td><td>2000</td><td>20240612</td><td>上海A股</td><td></td></li></ul>                                                                                                    | 云天申购   | 787343 | 43.92   | 500   | 500    | 2000   | 20240612 | 上海A股    |         |
| → 分 新服列表             |           |               |    | <b>V</b>                                                                                                    | 南芯申购   | 787484 | 39.99   | 500   | 500    | 2000   | 20240612 | 上海A股    |         |
|                      | 请您关注新股新   | 使可能存在的上市破发    |    | <ul> <li>Image: A start of the start of the start of</li></ul> | 九号申购   | 795009 | 18.94   | 1000  | 500    | 2000   | 20240612 | 上海A股    |         |
|                      | 下行风险,理性   | 甲购。           |    |                                                                                                    | 深市CDR  | 001001 | 6.12    | 0     | 500    | 2000   | 20240612 | 深圳A股    |         |
|                      |           |               |    |                                                                                                    | 陕西能源   | 001286 | 6.12    | 0     | 500    | 2000   | 20240612 | 深圳A股    |         |
| 一次 即行宣问              |           |               |    |                                                                                                    | 中电港    | 001287 | 6.12    | 0     | 500    | 2000   | 20240612 | 深圳A股    |         |
| 一 😵 中签查询             |           |               |    |                                                                                                    | 南矿集团   | 001360 | 6.12    | 0     | 500    | 2000   | 20240612 | 深圳A股    |         |
| - 🔗 中签待缴款查询          |           |               |    |                                                                                                    | 科源制药   | 301281 | 6.12    | 0     | 500    | 2000   | 20240612 | 深圳A股    |         |
| - 分 可申购额度            |           |               |    |                                                                                                    | 光大同创   | 301387 | 6.12    | 0     | 500    | 2000   | 20240612 | 深圳A股    |         |
| - 小交新新股海价            |           |               |    |                                                                                                    | 森泰股份   | 301429 | 6.12    | 0     | 500    | 2000   | 20240612 | 深圳A股    |         |
| 44次55新股中的            |           |               |    |                                                                                                    | 创业板CDR | 309812 | 6.12    | 0     | 500    | 2000   | 20240612 | 深圳A股    |         |
| カティム 大川市田 かつかん       |           |               |    |                                                                                                    |        |        |         |       |        |        |          |         |         |
| 一% 北公用批量新展刊的         |           |               |    |                                                                                                    |        |        |         |       |        |        |          |         |         |

# 3.2.18.4. 配号查询

| 股票 基金 理财 服务安全                                                                                                    | 买入 卖出 撤单 成交 持仓 刷新                                 | 配号查询        |
|----------------------------------------------------------------------------------------------------|---------------------------------------------------|-------------|
|                                                                                                    | 起始日期: 2024-05-13 🔹 终止日期: 2024-06-12 💌 请您关注新股新债可能存 | 在的上市破发下行风险, |
| → → → → → → → → → → → → → → → → → → →                                                                                                    | 证券名称   配号日期   起始配号   配号数里   证券代码   交易所名称   股东代码   |             |
|                                                                                                    | 浙商申购 20240605 100004062740 1000 780878 沪사         |             |
| ◎ 额度查询                                                                                                    | 浙商申购 20240607 100004062740 1000 780878 沪          | 1           |
| ➡ 港股通(深)                                                                                                    |                                                   |             |
| ━ 新股申购                                                                                                    |                                                   |             |
| → 分 新股列表                                                                                                    |                                                   |             |
| - 🕉 新股申购                                                                                                    |                                                   |             |
| 🕉 新股组合申购                                                                                                    |                                                   |             |
| - 💑 配号查询                                                                                                    |                                                   |             |
| - 🐼 中签查询                                                                                                    |                                                   |             |
| → 中签待缴款查询                                                                                                    |                                                   |             |
| → 可申购额度                                                                                                    |                                                   |             |
| 小 北交所新股询价                                                                                                    |                                                   |             |
| - Contraction - Contraction - |                                                   |             |

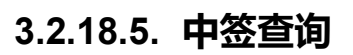

| <b>股票</b> 基金   理财   服务安全              | 买入 卖出 撤单 成3      | を持合刷  | 新        |        |       |       |            | 中签查    | 〕     |       |
|---------------------------------------|------------------|-------|----------|--------|-------|-------|------------|--------|-------|-------|
| ····································· | 起始日期: 2024-05-13 | ▼ 终止  | 日期: 2024 | -06-12 | ▼ 请您: | 关注新股新 | i<br>债可能存在 | E的上市碱发 | 下行风险, | 理性申购。 |
| → 港股中登通知信息查询                          | 中盜日期             | 交易所名称 | 证券代码     | 证券名称   | 中签数里  | 成交价格  | 中签金额       | 股东代码   |       |       |
| 小姜 价差查询                               | 没有相应的查询信息!       |       |          | -      |       |       |            |        |       |       |
| · · · · · · · · · · · · · · · · · · · |                  |       |          |        |       |       |            |        |       |       |
| ➡ 港股通(深)                              |                  |       |          |        |       |       |            |        |       |       |
| ▶ 新股申购                                |                  |       |          |        |       |       |            |        |       |       |
| 新股列表                                  |                  |       |          |        |       |       |            |        |       |       |
| → 新股申购                                |                  |       |          |        |       |       |            |        |       |       |
| - 😚 新股组合申购                            |                  |       |          |        |       |       |            |        |       |       |
| 🕺 配号查询                                |                  |       |          |        |       |       |            |        |       |       |
|                                       |                  |       |          |        |       |       |            |        |       |       |
| 中签待缴款查询                               |                  |       |          |        |       |       |            |        |       |       |
| 一 🔅 可申购额度                             |                  |       |          |        |       |       |            |        |       |       |

#### 3.2.18.6. 中签待缴款查询

| 股票   | ▲金   理财   服务安全     | 买入 卖出                 | 撤单               | 成交             | 持合刷   | 新       |       |        |             |       | 中签待缴款   | 故查询     |      |
|------|--------------------|-----------------------|------------------|----------------|-------|---------|-------|--------|-------------|-------|---------|---------|------|
|      | 公司行 / 互回<br>汇率查询   | 温馨提示:<br>1、为保证您想      | 新服新              | 医中容            | 正常激烈, | 请于今日1   | 。愈夏星期 | 山田金额   | 】为0,清算      | 即间段该  | 字段不作为   | 参考依据;   |      |
|      | 港股中登通知信息查询<br>价差查询 | 3、如東羌法語               | 是额缴              | 款,我            | 司将根据证 | 温会、上海   | 能赛交易的 | · 发秦斯霍 | 致,<br>劳交易所等 | 新股新债发 | 行相关规则   | 则进行放弃中于 | 竖处理。 |
|      | 额度查询               | 全媒像向努中                | : <b>35</b> :0.0 | 00 <del></del> | 尚缺全额: | 0.00    |       |        |             |       |         |         |      |
| ★ 港店 | 反通(米)              | -1-32.02-36-74-32<br> | 7.40             |                |       | (工業化)7月 | 计半方线  | 古物教研   | 中六小校        | 古物众病  | 四大 427日 |         |      |
| 二新日  | 反甲則                | 中金口                   | 1别<br>本海岸        | ر ا<br>اروبا   | 父历所名称 | 业分代的    | 业分名称  | 甲金氨里   | 队父1)(恰      | 甲金金额  | 版乐代的    |         |      |
| No.  | 新版列表               | 没有相应的                 | 直明調              | [思!            |       |         |       |        |             |       |         |         |      |
| - 55 | 新股申购               |                       |                  |                |       |         |       |        |             |       |         |         |      |
| -8   | 新股组合申购             |                       |                  |                |       |         |       |        |             |       |         |         |      |
| -8   | 配号查询               |                       |                  |                |       |         |       |        |             |       |         |         |      |
| -3   | 中签查询               |                       |                  |                |       |         |       |        |             |       |         |         |      |
| -3   | 中签待缴款查询            |                       |                  |                |       |         |       |        |             |       |         |         |      |
| -à   | 可申购额度              |                       |                  |                |       |         |       |        |             |       |         |         |      |
| -Si  | 北交新新設询价            |                       |                  |                |       |         |       |        |             |       |         |         |      |
| X    | Hole of the second |                       |                  |                |       |         |       |        |             |       |         |         |      |

#### 3.2.18.7. 可申购额度

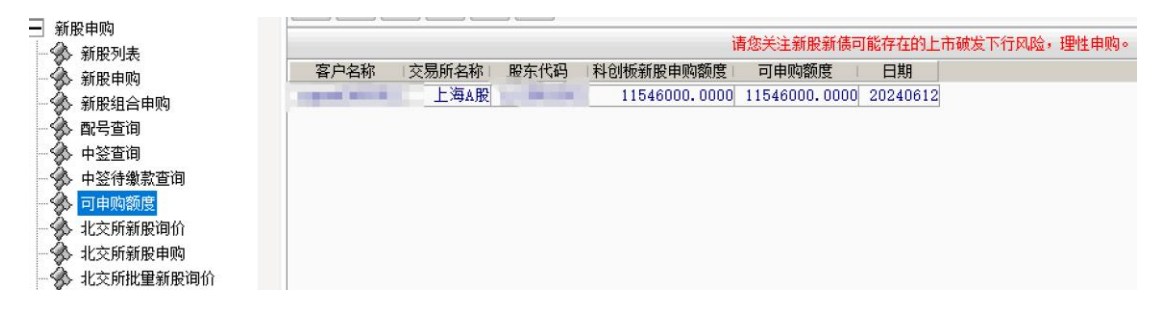

#### 3.2.18.8. 北交所新股询价

双击右侧列表填入证券代码, 输入委托价格和数量, 点击下单按钮

| 联票         基金         理财         服务安全         天入         累出         酸単         成次         持合         腕折         北次所服用的           新服用的         新服用的         新服用的          要先代码:         要先价格:         4.63         -         -         -         -         -         -         -         -         -         -         -         -         -         -         -         -         -         -         -         -         -         -         -         -         -         -         -         -         -         -         -         -         -         -         -         -         -         -         -         -         -         -         -         -         -         -         -         -         -         -         -         -         -         -         -         -         -         -         -         -         -         -         -         -         -         -         -         -         -         -         -         -         -         -         -         -         -         -         -         -         -         -         -         -         -         -                                                                                          |                                                                                                    |                                             |                                                                                                    |                                                                                                    |
|----------------------------------------------------------------------------------------------------|----------------------------------------------------------------------------------------------------|---------------------------------------------|----------------------------------------------------------------------------------------------------|----------------------------------------------------------------------------------------------------|
| 動能中物         展东代码:         委托价格:         4.63         -         元           新股中肉         证券代码:         1/2         1/2         1/2         1/2         1/2         1/2         1/2         1/2         1/2         1/2         1/2         1/2         1/2         1/2         1/2         1/2         1/2         1/2         1/2         1/2         1/2         1/2         1/2         1/2         1/2         1/2         1/2         1/2         1/2         1/2         1/2         1/2         1/2         1/2         1/2         1/2         1/2         1/2         1/2         1/2         1/2         1/2         1/2         1/2         1/2         1/2         1/2         1/2         1/2         1/2         1/2         1/2         1/2         1/2         1/2         1/2         1/2         1/2         1/2         1/2         1/2         1/2         1/2         1/2         1/2         1/2         1/2         1/2         1/2         1/2         1/2         1/2         1/2         1/2         1/2         1/2         1/2         1/2         1/2         1/2         1/2         1/2         1/2         1/2         1/2         1/2         1/2         1/2 | ▶ <b>股票</b> 基金 理财 服务安全                                                                                                    | 买入 卖出 撤单 成交 持仓 刷新                           | 北交所新股询价                                                                                                    |                                                                                                    |
| 王 領证业务                                                                                                    | <ul> <li>● 新股申购</li> <li>新股申购</li> <li>新股申购</li> <li>新股申购</li> <li>新股省合申购</li> <li>配号查询</li> <li>中经行继航查询</li> <li>中经行继航查询</li> <li>中这行继航查询</li> <li>北交所新股申购</li> <li>北交所新股申购</li> <li>北交所批型新股申购</li> <li>北交所批型新股申购</li> <li>北交所印台建重询</li> <li>北交所印台建重询</li> <li>北交所印台建重询</li> <li>北交所自省建查询</li> </ul> | 股东代码: ● ● ● ● ● ● ● ● ● ● ● ● ● ● ● ● ● ● ● | 证券代码 正股代码 证券名称 申报价格上限  申报价格下限 889111 873806 云星字 4.630 4.630 889001 831396 许昌智能 8.000 8.000 889115 834950 迅安科技 13.000 13.000 889109 872541 铁大科技 3.380 3.380 | <ul> <li>最高波型 最低数</li> <li>3079800</li> <li>1543700</li> <li>515300</li> <li>1425000</li> <li>1425000</li> </ul> |

| <b>股票</b> 基金   理财   服务安全 ]                                                                                                    | 买入 卖出 撤单 成交 持合 刷新                                                                                                    | 北交所新服询价 |                                                                                    |
|----------------------------------------------------------------------------------------------------|----------------------------------------------------------------------------------------------------|---------|------------------------------------------------------------------------------------|
| <ul> <li>→ 就便甲肉</li> <li>→ 就便甲肉</li> <li>→ 就股用肉</li> <li>→ 新股用肉</li> <li>→ 新股加合申购</li> <li>→ 配号查询</li> <li>→ 中经待缴款查询</li> <li>→ 可申购额度</li> <li>→ 配号查询</li> <li>→ 可申购额度</li> <li>→ 北交所就股申购</li> <li>→ 北交所就股事购</li> <li>→ 北交所就股事項</li> <li>→ 北交所的股事面</li> <li>→ 北交所价结果查询</li> <li>→ 北交所</li> </ul> | 股东代码: ●●●111 云星字 最大可申: 9079600 全給<br>支行状态: 简价阶段 ● 1/2 1/3 1/4 1/<br>最小数量: 100 受托数量: 1000 上限价格: 4, 630<br>下限价格: 4, 630<br>开始日期: 20240101<br>终止日期: 20291231 |         | R价格下限 最高設里 最低:<br>4.630 3079800<br>8.000 1543700<br>13.000 515300<br>3.380 1425000 |

### 3.2.18.9. 北交所新股申购

操作逻辑与北交所新股询价一样,参考上文

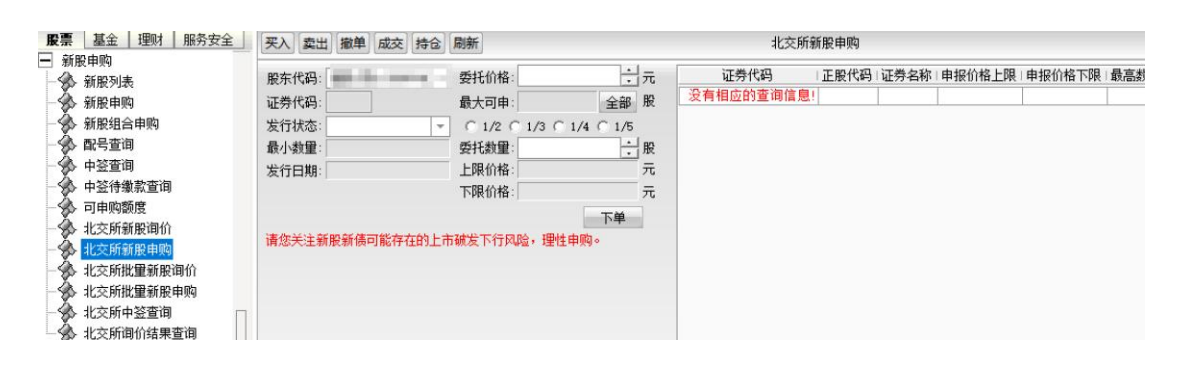

### 3.2.18.10.北交所批量新股询价

按照提示进行操作即可

| C 2590 cb 25    | (so i) (see ) (see ) (see ) (see )  |       |        |          |          | as controlated |         |         |          |      |      |      |      |
|-----------------|-------------------------------------|-------|--------|----------|----------|----------------|---------|---------|----------|------|------|------|------|
| 新股列表            |                                     | 全选    | 全不选    | 调价 共     | 4条       | 勾进代码后          | 在"委托价   | 格"处输入询价 | 价格,再修改委托 | 毛数量  |      |      |      |
| - SP 新股甲则       | 1. 依据服转公司要求,投资者在                    | 证券代码  | 证券名称   | 开始日期     | 终止日期     | 最低数里           | 最高数量    | 申报价格下限  | 申报价格上限   | 状态说明 | 委托价格 | 委托教里 | 发行方式 |
| 一 新股组合甲则        | 甲购日(I日)甲购新服时,带至<br>霸働付由购资金。1+2日日终,帮 | 88911 | 1 云星字  | 20240101 | 20991231 | 100            | 3079800 | 4.630   | 4.630    | 询价阶段 |      |      | 服转询价 |
| -∽∽ 配号查询        | 据改善结果扣除职责部分对应认                      | 88900 | 1 许昌智能 | 20220501 | 20251231 | 100            | 1543700 | 8.000   | 8.000    | 询价阶段 | 8    | 1000 | 服转询价 |
| - 癸→ 中竖查询       | 购走额, 行利击者额定以解示。<br>申购一经确认不得撤销。      | 88911 | 5 迅安科技 | 20240101 | 20991231 | 100            | 515300  | 13.000  | 13.000   | 询价阶段 |      |      | 股转询价 |
| - 🔅 中盜待缴款查询     | 2.投资者参与询价即视为授权全国的转入局向本次安存的重的安       | 88910 | 9 铁大科技 | 20240101 | 20991231 | 100            | 1425000 | 3.380   | 3, 380   | 询价阶段 |      |      | 服转询价 |
| 一分 可申购额度        | 行人和相应主承销商提供其报价                      |       |        |          |          |                |         |         |          |      |      |      |      |
| - 😵 北交所新展询价     | 信思及必要的身份信息。投资者<br>参与通价,入闱后必须按通价数    |       |        |          |          |                |         |         |          |      |      |      |      |
| - 😵 北交所新服申购     | <b>重然与申购。</b>                       |       |        |          |          |                |         |         |          |      |      |      |      |
| - 🏇 北交所批里新服间价   | 3.中则安托以自笔有效中推入<br>准。                |       |        |          |          |                |         |         |          |      |      |      |      |
| - 3 北交所批量新服申购   | 海你学注新职新使可能在方的上                      |       |        |          |          |                |         |         |          |      |      |      |      |
| - 🏠 北交所中签查询 🛛 🗖 | 带破发下行风险,理性单响。                       |       |        |          |          |                |         |         |          |      |      |      |      |
| 小 北交新復价结果查询     |                                     |       |        |          |          |                |         |         |          |      |      |      |      |

#### 3.2.18.11.北交所批量新股申购

操作逻辑与北交所批量新股询价一样

| 新設由的                                                 | - 1999 (200) (200) (200) (200)                        |                     |                          |                      |
|------------------------------------------------------|-------------------------------------------------------|---------------------|--------------------------|----------------------|
| 新服列表                                                 | 可用资金: 1800832776.860 元                                | 全选 全不选 共 0 条        | 勾选代码后在"委托价格"处输入申购价格,再修改到 | 委托數量                 |
| - 分新股申购<br>- 分新股组合申购                                 | 申购                                                    | 证券代码 证券名称 申购日期 最低数量 | 最高数量(申报价格下限)申报价格上限)状态说明  | 委托价格《委托数量》发行方式《询价结果》 |
| ◆◆ 配号查询 ◆ 中签查询                                       | 1.依据服装公司要求,投资者在<br>电购日(T日) 甲购新股时,需备                   |                     |                          |                      |
| <ul> <li></li></ul>                                  | 额缴付申购资金。I+2日日终,粮<br>捐配售结果扣除配售部分对应认<br>购金额,将剩1余金额等以解冻。 |                     |                          |                      |
| <ul> <li>- ジ 北交所新股询价</li> <li>- ジ 北交所新股申购</li> </ul> | 2. 投资者参与简小价配积为授权全国服装公司作用不为发行股票的发行。                    |                     |                          |                      |
| 北交所批量新服询价                                            | 信息及必要的身份信意。 投资者<br>参与询价,入围后必须按询价数<br>要参与审响。           |                     |                          |                      |
| → 北交所中望查询<br>北交所询价结果查询                               | 3. 重购委托以首笔有效申报为<br>准。                                 |                     |                          |                      |
| ➡ 银证业务                                               | 请您关注新服新债可能存在的上                                        |                     |                          |                      |

#### 3.2.18.12.北交所中签查询

| <b>股票</b> 基金 理财 服务安全       | 买入 卖出 撤单 成       | 交 持仓 刷新 | f             |            |              | 北交所中签查询    |        |
|----------------------------|------------------|---------|---------------|------------|--------------|------------|--------|
| ─ 新股甲购 ─ ◆ 新股列表            | 起始日期: 2024-05-13 | ▼ 终止日   | 期: 2024-06-12 | ▼ 请您关注新    | 股新债可能存在      | 的上市破发下行风险  | ,理性申购。 |
| → 新股申购                     | 发生日期             | 客户号 股东  | 代码 交易所名称      | 证券代码  证券名称 | 『中 登 数 里   成 | 这价格   成交金额 |        |
| 新股组合申购                     | 没有相应的宣词信息        | !       |               |            |              |            |        |
| → SS 配号查询<br>→ A 由然奔海      |                  |         |               |            |              |            |        |
| → 中立旦向<br>→ ◆ 中签待缴款查询      |                  |         |               |            |              |            |        |
| - 🖗 可申购额度                  |                  |         |               |            |              |            |        |
| → 北交所新股间价                  |                  |         |               |            |              |            |        |
| → 北父所新版申购<br>→ ◆ 北交所批量新股询价 |                  |         |               |            |              |            |        |
| 小 北交所批量新股申购                |                  |         |               |            |              |            |        |
| - 🔗 <mark>北交所中签查询</mark>   |                  |         |               |            |              |            |        |

### 3.2.18.13.北交所询价结果查询

|                | 买入 卖出     | 撤单成交持     | 仓 刷新    |           |      |       |       | 北交所间价 | 结果查询   |       |
|----------------|-----------|-----------|---------|-----------|------|-------|-------|-------|--------|-------|
| □ 新版甲则 ○ 新版印刷素 | 起始日期: 202 | 4-05-13 🔹 | 终止日期: 2 | 024-06-12 | ▼ 请  | 您关注新服 | 新债可能在 | 在的上市破 | 发下行风险, | 理性申购。 |
| 新股申购           | 证券代       | 码 正股(     | 代码 证券名称 | 最低数里      | 最高数里 | 成交价格  | 成交日期  | 询价结果  |        |       |
| 💮 新股组合申购       | 没有相应的强    | 查询信息!     |         |           |      |       |       |       |        |       |
| 😽 配号查询         |           |           |         |           |      |       |       |       |        |       |
| 中签查询           |           |           |         |           |      |       |       |       |        |       |
| → 中签待缴款查询      |           |           |         |           |      |       |       |       |        |       |
| 可用购额度          |           |           |         |           |      |       |       |       |        |       |
| 》 北父所新版明117    |           |           |         |           |      |       |       |       |        |       |
| → 北父所制版甲则      |           |           |         |           |      |       |       |       |        |       |
|                |           |           |         |           |      |       |       |       |        |       |
| → 北交所中签查询      |           |           |         |           |      |       |       |       |        |       |
| 北交所询价结果查询      |           |           |         |           |      |       |       |       |        |       |
| ➡ 銀订小冬         |           |           |         |           |      |       |       |       |        |       |

#### 3.2.19. 银证业务

#### 3.2.19.1. 银证转账

转账方式选择银行转证券或者证券转银行,输入转账金额,确认无误后点击确认按钮

注意: 证券转银行需要输入资金密码

| 股票 基金 理财 服务安全 | 买入 卖出 撤单 | 成交 持仓 刷新  |    | 银证转账              |
|---------------|----------|-----------|----|-------------------|
| ➡ 深市债券协商成交    |          |           |    |                   |
| ➡ 沪市债券协商成交    | 转账方式:    | 银行转证券(转入) |    |                   |
| ➡ 北证债券        | 选择组行·    | X 建行存管人民币 |    | 剧新组行              |
| ➡ 北交所交易       |          |           |    | - 363491 145 T 3  |
| ➡ 新三板交易       | 选择巾种:    | 人氏巾       | *  |                   |
| - → 科创板委托     | 转账金额:    | 1000      |    | 元                 |
| ➡ 创业板盘后委托     |          |           | 转账 | 确认提示 ×            |
|               |          |           |    |                   |
|               |          |           |    | ⑦ 你确定要转入资金1000元吗? |
| ★ 新股申购        |          |           |    |                   |
| - 银证业务        |          |           |    | Z(2,-) Hn ::4     |
| - 🛠 银证转账      |          |           |    |                   |
| - 😪 银行余额      |          |           |    |                   |
| ▲ 转账查询        |          |           |    |                   |
| ➡ 多银行转账       |          |           |    |                   |

### 3.2.19.2. 银行余额

点击查询即可

| □ ∞主体券协会成会 |               |         |
|------------|---------------|---------|
|            |               |         |
| ➡ 沪市债券协商成交 |               |         |
| ➡ 北证债券     | 组 行: 又建行左管人民币 |         |
| Ⅰ 北交所交易    |               |         |
| ━ 新三板交易    | 币 种: 人民币      | <b></b> |
| ➡ 科创板委托    | 银行余额:         | 元       |
| ➡ 创业板盘后委托  |               | 查询      |
| ➡ 港股通(沪)   |               |         |
| ➡ 港股通(深)   |               |         |
| ➡ 新股申购     |               |         |
| 🖃 银证业务     |               |         |
| - 🛞 银证转账   |               |         |
|            |               |         |
| 转账查询       |               |         |
| ➡ 多银行转账    |               |         |

### 3.2.19.3. 转账查询

| <b>股票</b> 基金 理财 服务安全 | 买入 卖出 撤单 成交 持 | 12 刷新                | 转账查询                 |
|----------------------|---------------|----------------------|----------------------|
| □ ※市债劳协商成交           | 组行: X 建行存管人民币 | ▼ 記拾日期: 2024-06-05   | ▼ 终止日期: 2024-06-12 ▼ |
| Ⅰ 沪市债券协商成交           |               |                      |                      |
|                      | 银行名称   业务名称   | 转帐金额   摘要            | 银行流水号                |
| 王 北交所交易              | 建行存管人民币 转入    | 1000.000 【银行返回】成功!   | 20240612000002       |
| 〒 新三板交易              | 建行存管人民币 转入    | 1000.000 【银行返回】成功!   | 20240612000003       |
| ▶ 科创板委托              | 建行存管人民币 查询    | 12345.670 【银行返回】 成功! | 20240612000004       |
|                      | 建行存管人氏巾 转入    | 12.000 【银行返回】 威功!    | 20240605000001       |
|                      | 建行存管人民币 转人    | 11.000 【银行返回】 成功!    | 20240605000002       |
| ➡ 港股通(沪)             | 建行存管人民币 转入    | 22.000 【银行返回】成功!     | 20240605000003       |
| ➡ 港股通(深)             | 建行存管人民币 转出    | 20.000 【银行返回】成功!     | 20240605000004       |
| ➡ 新股申购               | 建行存管人民币 转出    | 30.000 【银行返回】成功!     | 20240605000005       |
| □ 银证业务               | 建行存管人民币 转入    | 1000.000 【银行返回】成功!   | 20240611000007       |
| → ● 银证转账             |               |                      |                      |
| 银行余额                 |               |                      |                      |
| 长账查询                 |               |                      |                      |
| + 多银行转账              |               |                      |                      |
| □ 其它委托               |               |                      |                      |
|                      |               |                      |                      |

### 3.2.20. 多银行转账

3.2.20.1. 存管账户查询

| <b>股票</b> 基金 理财 服务安全<br>➡ 深市债券协商成交                                                                | 买入 卖出 撤单 成交 持仓 刷新            | 存管账户查询                                                                                                    |
|---------------------------------------------------------------------------------------------------|------------------------------|----------------------------------------------------------------------------------------------------|
| <ul> <li>➡ 沪市债券协商成交</li> <li>➡ 北证债券</li> <li>➡ 北证债券</li> </ul>                                    | 资金帐号 而种 银行名称 银行帐号 人民币 建行存管 、 | 可转账金额         资金余额         可取资金         可用资金           899804138.320         900217538.320         899804138.320         1800834776.860 |
| <ul> <li>Ⅱ 新三板交易</li> <li>Ⅱ 科创板委托</li> </ul>                                                      |                              |                                                                                                    |
| <ul> <li></li></ul>                                                                               |                              |                                                                                                    |
| <ul> <li>□ 泡版画(深)</li> <li>■ 新股申购</li> <li>■ 報证业务</li> </ul>                                      |                              |                                                                                                    |
| <ul> <li>● 多银行转账</li> <li>◆ 存管账户宣询</li> <li>◆ 银行转证券</li> <li>◆ 证券转银行</li> <li>◆ 主辦资金内转</li> </ul> |                              |                                                                                                    |

### 3.2.20.2. 银行转证券

输入转账金额,点击转账即可

| 展票 基金 理则 服务安全 买入 卖出 撤自           | 单 成交 持仓 刷新          |    |          | 银行转证券                    |           |
|----------------------------------|---------------------|----|----------|--------------------------|-----------|
| ★ 深市债券协商成交 ★ 沪市债券协商成交 ★ 沙市債券协商成交 | (<br>相伝(+):丁类()+()) |    |          | 号_ 「币种 」银行名称             | 银行帐号 可转账金 |
| ■ 北证债券 非权相供                      | (秋门转让分(转入)          |    | Dubrie - | 人民币 建行存管                 | 89980413  |
| 王 北交所交易 送择银行                     | (主)建行择官人民用40609911  |    | 利新银行     |                          |           |
| ➡ 新三板交易 选择巾种                     | : 人民巾               | -  |          |                          |           |
| ➡ 科创板委托                          | : 1000              |    | 元        |                          |           |
| 创业板盘后委托                          | 4                   | 专账 |          |                          |           |
| ▶ 港股通(沪)                         |                     |    | 确认提示     |                          | ×         |
| ▶ 港股通(深)                         |                     |    | 0 8      | 如确宁更结 ) 资全1000元吗?        |           |
| ■ 新版申购                           |                     |    |          | //周/上安/4//()(金/000/(00)) |           |
|                                  |                     |    |          |                          |           |
| → ◆ 存管账户查询                       |                     |    |          | 朝认 规府                    |           |
|                                  |                     |    |          |                          |           |
| - 🚱 证券转银行                        |                     |    |          |                          |           |
| □ □ ◆ 主辅资金内转                     |                     |    |          |                          |           |

#### 3.2.20.3. 证券转银行

输入资金密码,转账金额,确认无误后点击确认按钮

| <b>股票   基金   理财   服务安全  </b>   | 买入 卖出 撤单 | 成交 持仓 刷新           |   |          | 证券转银行           |      |
|--------------------------------|----------|--------------------|---|----------|-----------------|------|
| <ul> <li>□ 沐市债券协商成交</li> </ul> | 转账方式:    | 证券转银行(转出)          | * |          | 资金帐号   币种  银行名称 | 银行帐号 |
| Ⅰ 北证债券 □ 北东航东県                 | 选择银行:    | (主)建行存管人民币40609911 | - | 刷新银行     |                 |      |
| ■ 和三板交易                        | 资金密码:    | *****              | è | 证券资金账户密码 |                 |      |
| ▶ 科创板委托                        | 选择币种:    | 人民币                | * |          |                 |      |
| ● 创业板盘后委托                      | 最大可转:    | 899805138.320      |   |          |                 |      |
| 1 港股通(沢) ■ 港股通(空)              | 转账金额:    | 10000              |   | 元 确认提示   |                 | X    |
| ▶ 新股申购                         |          | 转                  | 账 |          | 路会面结山资金10000二回g |      |
| Ⅰ 银证业务                         |          |                    |   |          | 朝廷安我山风壶10000九间? |      |
| 」 多银行转账<br>△ 方管账 白李洞           |          |                    |   |          | Zàù 即谐          |      |
| - 3 银行转证券                      |          |                    |   |          | N/1 1/1         |      |
| 一分 证券转银行                       |          |                    |   |          |                 |      |
| 主辅资金内转                         |          |                    |   |          |                 |      |

### 3.2.20.4. 主辅资金内转

银行间相互转账

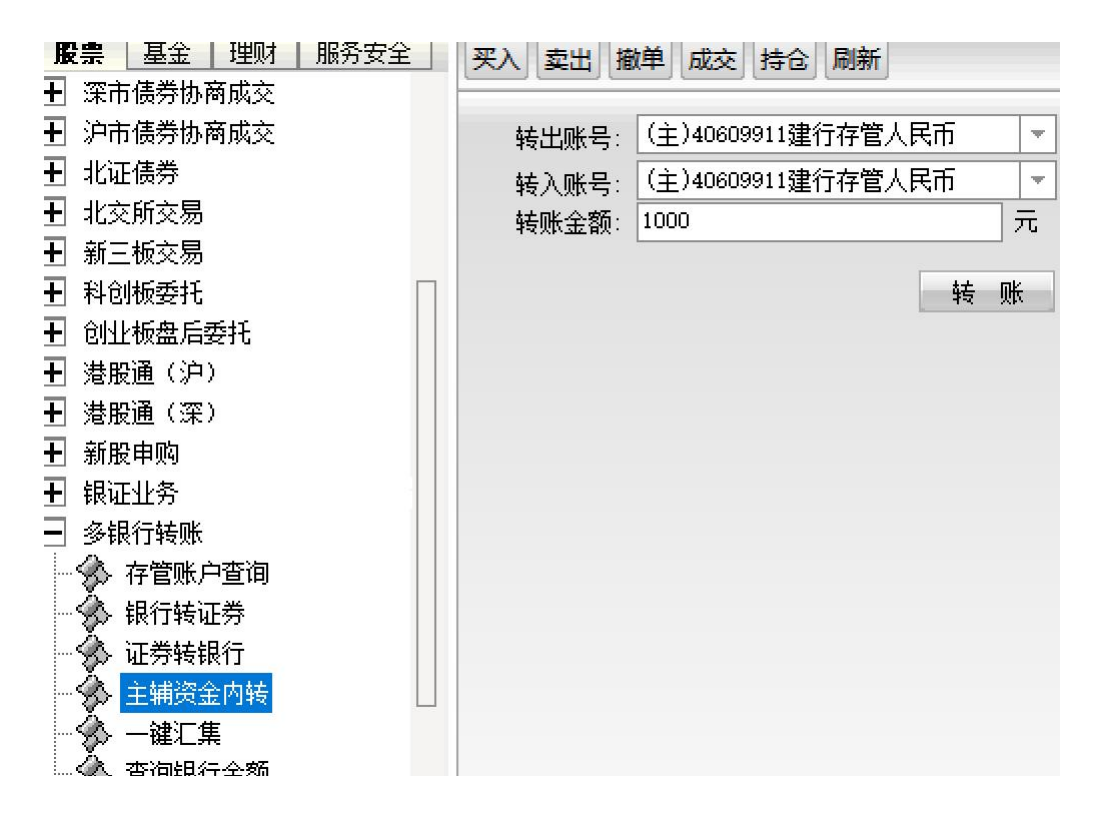

#### 3.2.20.5. 一键汇集

| <b>股票</b> 基金 理财 服务安全                                                     | 买入 卖出 撤单 成交 持仓 刷新                     | 一键汇集                                                                                                    |
|--------------------------------------------------------------------------|---------------------------------------|----------------------------------------------------------------------------------------------------|
| <ul> <li>■ 涂市债劳协商成交</li> <li>● 沪市债券协商成交</li> <li>● 北证债券</li> </ul>       | 归集账号: 〔注 建行存管人民币 ▼                    | 资金帐号   而种   银行名称         銀行帐号   可转账金额   資金余额   可取決           .         人民而 建行存管         : 899795138.320         900208538.320         8997951 |
| <ul> <li>         ● 北交所交易     </li> <li>         ● 新三板交易     </li> </ul> | 资金归集                                  |                                                                                                    |
| <ul> <li>■ 科创板委托</li> <li>■ 创业板盘后委托</li> </ul>                           | 资金归集:将前有资金账号的规归集到当前的资金账号中。(而种为界面所选币种) |                                                                                                    |
| ■ 潜服通(沪) ■ 潜服通(深) ■ 新設通(深)                                               |                                       |                                                                                                    |
| <ul> <li>■ 初成市内</li> <li>● 银证业务</li> <li>● 多银行結账</li> </ul>              |                                       |                                                                                                    |
| → 存管账户查询<br>→ 銀行转证券                                                      |                                       |                                                                                                    |
| → 证券转银行<br>→ 主辅资金内转                                                      |                                       |                                                                                                    |
|                                                                          |                                       |                                                                                                    |

#### 3.2.20.6. 查询银行余额

| <b>股票</b> ▲金   埋灯   脈分安全 ]<br>→ 新股申购                                                                                                    | <u>栗</u> 入   卖出   撤单   成交   持仓   刷新 |   |
|----------------------------------------------------------------------------------------------------|-------------------------------------|---|
| ➡ 银证业务                                                                                                    |                                     |   |
| ▶ 多银行转账                                                                                                    | 银 行: / 建行存管人民币 ▼                    |   |
| 存管账户查询                                                                                                    | 币种:人民币                              |   |
| · · · · · · · · · · · · · · · · · · ·                                                                                                    | 银行余额:                               | 元 |
| → 11分粒形 11                                                                                                    | 查询                                  |   |
|                                                                                                    |                                     |   |
| - 🔆 查询银行余额                                                                                                    |                                     |   |
| 内部流水查询                                                                                                    |                                     |   |
|                                                                                                    |                                     |   |
| <ul> <li>○</li> <li>○</li></ul> | 中 ₩: 八ाःग<br>银行余额:<br>查询            | 元 |

#### 3.2.20.7. 内部流水查询

| 买入 卖出 撤单 成3      | を持合刷新                                                 | ]                                                                                                    |                                                                                                    |                                                                                                    | 内部                                                                                                    | 那流水查询                                                                                                    |                                                                                                    |                                                                                                    |                                                                                                    |
|------------------|-------------------------------------------------------|----------------------------------------------------------------------------------------------------|----------------------------------------------------------------------------------------------------|----------------------------------------------------------------------------------------------------|----------------------------------------------------------------------------------------------------|----------------------------------------------------------------------------------------------------|----------------------------------------------------------------------------------------------------|----------------------------------------------------------------------------------------------------|----------------------------------------------------------------------------------------------------|
| 記始日期: 2024-06-05 | ▼ 终山                                                  | 日期: 2024-06-12                                                                                                    | -                                                                                                    |                                                                                                    |                                                                                                    |                                                                                                    |                                                                                                    |                                                                                                    |                                                                                                    |
| 转帐日期             | 转帐时间 银行                                               | 「流水号」 转帐说明                                                                                                    | 转出资金帐号                                                                                                    | 转入资金帐号                                                                                                    | 币种                                                                                                    | 转帐金额                                                                                                    | 转出银行名称                                                                                                    | 转入银行名称                                                                                                    |                                                                                                    |
| 没有相应的查询信息!       |                                                       |                                                                                                    |                                                                                                    |                                                                                                    |                                                                                                    |                                                                                                    |                                                                                                    |                                                                                                    |                                                                                                    |
|                  |                                                       |                                                                                                    |                                                                                                    |                                                                                                    |                                                                                                    |                                                                                                    |                                                                                                    |                                                                                                    |                                                                                                    |
|                  |                                                       |                                                                                                    |                                                                                                    |                                                                                                    |                                                                                                    |                                                                                                    |                                                                                                    |                                                                                                    |                                                                                                    |
|                  |                                                       |                                                                                                    |                                                                                                    |                                                                                                    |                                                                                                    |                                                                                                    |                                                                                                    |                                                                                                    |                                                                                                    |
|                  |                                                       |                                                                                                    |                                                                                                    |                                                                                                    |                                                                                                    |                                                                                                    |                                                                                                    |                                                                                                    |                                                                                                    |
|                  |                                                       |                                                                                                    |                                                                                                    |                                                                                                    |                                                                                                    |                                                                                                    |                                                                                                    |                                                                                                    |                                                                                                    |
|                  |                                                       |                                                                                                    |                                                                                                    |                                                                                                    |                                                                                                    |                                                                                                    |                                                                                                    |                                                                                                    |                                                                                                    |
|                  |                                                       |                                                                                                    |                                                                                                    |                                                                                                    |                                                                                                    |                                                                                                    |                                                                                                    |                                                                                                    |                                                                                                    |
|                  |                                                       |                                                                                                    |                                                                                                    |                                                                                                    |                                                                                                    |                                                                                                    |                                                                                                    |                                                                                                    |                                                                                                    |
|                  | 实入 卖出 撤单 成3<br>起始日期: 2024-06-05<br>转帐日期<br>没有相应的查询信息: | 変出     撤单     成交     持合     刷新       起始日期:     2024-06-05       後山       转帐日期     1转帐日期     1转帐时间     银行       没有相应的查询信息: | <ul> <li>実入 雲出 撤単 成交 持金 刷新</li> <li>起始日期: 2024-06-05 ▼ 终止日期: 2024-06-12</li> <li>转帐日期  转帐时间 银行流水号 转帐说明</li> <li>没有相应的查询信息!</li> </ul> | 変出     撤单     成交     持合     刷新       起始日期:     2024-06-05     >     终止日期:     2024-06-12     >       转帐日期     1转帐时间     银行流水号     转帐说明     转出资金帐号       没有相应的查询信息! | 変出     酸単     成交     持合     刷新       起始日期:     2024-06-05     ▼     终止日期:     2024-06-12     ▼       转帐日期     1转帐时间     银行流水号     转帐说明     转出资金帐号     接入资金帐号       没有相应的查询信息: | 変出 撤单 成交 持金 刷新     内括       起始日期:     2024-06-05     ▼     终止日期:     2024-06-12     ▼       转帐日期     1     1     1     1     1       没有相应的查询值息! | 変出         酸単         成交         持合         刷新         内部流水查询           起始日期:         2024-06-05         ▼         终止日期:         2024-06-12         ▼           转帐日期         1转帐时间         银行流水号、         1转帐说明         1转出资金帐号         1转           没有相应的查询信息: | 変出     酸単     成交     持合     刷新     内部流水查询       起始日期:     2024-06-05     ▼     终止日期:     2024-06-12     ▼       转帐日期     1转帐时间     银行流水号     转帐说明     转出资金帐号     1转入资金帐号     币和       转帐日期     1转帐时间     银行流水号     转帐说明     转出资金帐号     1     1 | 変出         酸単         成交         持合         開新         内部流水查询           起始日期:         2024-06-05         ▼         终止日期:         2024-06-12         ▼           转帐日期         1转帐时间         1银行流水号         1转帐说明         1转出资金帐号         1市和         1转帐金额         1转出资名称         1           没有相应的查询信息 |

### 3.2.20.8. 银行流水查询

| <b>股票</b> 基金   理财   服务安全              | 买入 卖出 撤单 成交 持仓 刷新       | 银行流水查询                              |
|---------------------------------------|-------------------------|-------------------------------------|
| ➡ 新股申购                                |                         | 2024-06-05 - 42 1k - #8. 2024-06-12 |
| ➡ 银证业务                                | 银行: (王)建行停官人民用40 型起始口期。 | 2024-06-05 全江口朔. 2024-06-12 中       |
| ▶ 多银行转账                               | 银行名称   业务名称  转帐金额       | 摘要 银行流水号                            |
| - 🔗 存管账户查询                            | 建行存管人民币 转入 1000.000     | 【银行返回】咸功! 20240612000002            |
| → 银行转证券                               | 建行存管人民币 转入 1000.000     | 【银行返回】成功! 20240612000003            |
| 证券转银行                                 | 建行存管人民币 查询 12345.670    | 【银行返回】成功! 20240612000004            |
|                                       | 建行存管人民币 转入 1000.000     | 【银行返回】成功! 20240612000005            |
| 王辅贷金档转                                | 建行存管人民币 转出 10000.000    | 【银行返回】成功! 20240612000006            |
| → 🚱 一键汇集                              | 建行存管人民币 查询 12345.670    | 【银行返回】成功! 20240612000007            |
| 💮 查询银行余额                              | 建行存管人民币 转入 12.000       | 【银行返回】成功! 20240605000001            |
| 小 内部流水查询 一                            | 建行存管人民币 转入 11.000       | 【银行返回】成功! 20240605000002            |
| 41年前11年前                              | 建行存管人民币 转入 22.000       | 【银行返回】成功! 20240605000003            |
|                                       | 建行存管人民币 转出 20.000       | 【银行返回】成功! 20240605000004            |
|                                       | 建行存管人民币 转出 30.000       | 【银行返回】成功! 20240605000005            |
| · · · · · · · · · · · · · · · · · · · | 建行存管人民币 转入 1000.000     | 【银行返回】成功! 20240611000007            |
| 🚽 🎲 权证行权                              | ·                       |                                     |
| □ 🛨 场内开放式基金                           |                         |                                     |

## 3.2.21. 其它委托

## 3.2.21.1. 债券转股回售

选择操作为可转债转股或者债券回售,输入数量,确认无误点击确定按钮

| 創成交 持仓 周 | 刷新                                                                                                    |                                                                                                    |                                                                                                  |                                                                                                    | 债券转服                                                                                                    |
|----------|----------------------------------------------------------------------------------------------------|----------------------------------------------------------------------------------------------------|--------------------------------------------------------------------------------------------------|----------------------------------------------------------------------------------------------------|----------------------------------------------------------------------------------------------------|
| 恚转盼    ▼ |                                                                                                    | 卖五                                                                                                    | 序号                                                                                               | 证券代码                                                                                               | 证券名称                                                                                                    |
|          |                                                                                                    | 委三 二 二 二 二 二 二 二 二 二 二 二 二 二 二 二 二 二 二 二                                                                    | 1                                                                                                | 010609                                                                                             | 06国1                                                                                                    |
|          |                                                                                                    | 卖二                                                                                                    | 2                                                                                                | 110043                                                                                             | 无锡轴                                                                                                    |
| 4        |                                                                                                    | 卖一                                                                                                    | 3                                                                                                | 110044                                                                                             | 广电轴                                                                                                    |
| 備        |                                                                                                    | 买一 365.001 1                                                                                                | 4                                                                                                | 113533                                                                                             | 参林韩                                                                                                    |
|          | -                                                                                                    | <u> 곳</u> 365.000 120                                                                                       | 5                                                                                                | 160105                                                                                             | 19山天                                                                                                    |
| 」 全部     | 于                                                                                                    | 头二                                                                                                    | 6                                                                                                | 204001                                                                                             | GC                                                                                                    |
| ÷        | 手                                                                                                    | 买五                                                                                                    | 52                                                                                               | 100504                                                                                             | 国债0                                                                                                    |
| 路中       |                                                                                                    | 1246 20E 000 All 20E 000                                                                                    | 53                                                                                               | 100619                                                                                             | 国债0                                                                                                    |
| UFF VE   |                                                                                                    | /尹/   365,000 王    365,000<br>昨1月 365,000 五  自                                                              | 54                                                                                               | 104001                                                                                             | 宁夏1                                                                                                    |
|          |                                                                                                    | 游信 438 000 料信 292 000                                                                                       | 55                                                                                               | 110001                                                                                             | 则                                                                                                    |
|          |                                                                                                    | 3tr 19 100.000 [D(19 202.000                                                                                | 56                                                                                               | 112370                                                                                             | 16新約                                                                                                    |
|          |                                                                                                    |                                                                                                    | 57                                                                                               | 112998                                                                                             | 19海打                                                                                                    |
|          | 单 成交 持仓 /<br>● ● ● ▼<br>44<br>を债<br>00 全部<br>-<br>-<br>-<br>-<br>-<br>-<br>-<br>-<br>-<br>-<br>-<br>-<br>- | 单 成交 持仓 刷新<br>债转股 ▼<br>44<br>5债<br>10 全部 手<br>·<br>·<br>·<br>·<br>·<br>·<br>·<br>·<br>·<br>·<br>·<br>·<br>· | <ul> <li>単 成交 持仓 刷新</li> <li>● 成交 持仓 刷新</li> <li>● ● ● ● ● ● ● ● ● ● ● ● ● ● ● ● ● ● ●</li></ul> | <ul> <li>単 成交 持仓 刷新</li> <li>● 成交 持仓 刷新</li> <li>● ● ○ ○ ○ ○ ○ ○ ○ ○ ○ ○ ○ ○ ○ ○ ○ ○ ○ ○</li></ul> | <ul> <li>単 成交 持仓 刷新</li> <li>債转股 文 交 交 交 交 交 交 ( 1 0 10609)</li> <li>文 ( 1 0 10609)</li> <li>文 ( 1 0 10609)</li> <li>文 ( 1 0 10609)</li> <li>( 1 0 10609)</li> <li>( 1 0 1</li></ul> |

点击确认按钮
| <b>版</b> 崇 ▲金   埋财   胀分安全 | 买入 卖出 撤单 成交 持仓 刷新 |                                         |            | 债券转股回售     |         |         |    |
|---------------------------|-------------------|-----------------------------------------|------------|------------|---------|---------|----|
| Ⅰ+ 料创板委托                  | 选择操作:             | 卖五                                      | 序号 证券代码    | 证券名称       | 证券数量    | 可卖数量    | J  |
| I 创业板盘后委托                 | 応揮操1F・ □转馈转版 ▼    | 卖四                                      | 1 010609   | 06国债(9)    | 10000   | 10000   |    |
| ➡ 港股通(沪)                  | 股东代码:             | <u> </u>                                | 2 110043   | 无锡转债       | 10500   | 10500   |    |
| ➡ 港股通(深)                  | 债券代码: 110044      | 卖—                                      | 3 110044   | 广电转债       | 200000  | 200000  |    |
| ➡ 新股申购                    | 信券名称: 广由转信        | 买— 365.001 1                            | 4 113533   | 参林转债       | 20000   | 20000   | 2  |
| ➡ 银证业务                    |                   | 买二 365.000 120                          | 5 160105   | 19山东47     | 3000000 | 3000000 |    |
| ➡ 多银行转账                   | 較大可转: 200000 全部 手 | 大日応計                                    | 6 204001   | 60001      | 10000   | 10000   | _  |
|                           | 转股数量: 100 → 手     | XXXXXXXXXXXXXXXXXXXXXXXXXXXXXXXXXXXXXXX |            |            |         | 100     | _  |
| - 《 信益转股回售                | 确定                | 你确定要以股东代                                |            | 110044 广电转 | 信'吗? 🖁  | 1000    | _  |
|                           |                   | ● 数量:100手                               |            |            |         | 50000   | _  |
|                           |                   | (如果股东代码有)                               | 吴,请选择正确的股3 | 东代码.)      | -       | 10000   | _  |
|                           |                   |                                         |            |            | 5       | 200000  | -  |
|                           |                   |                                         |            |            | 5       | 99900   | 10 |
| 田 <b>王</b> ETF基金          |                   |                                         | 确认 取消      | i i        | 5       | 101000  | -  |
| 田·士 债券回购                  |                   |                                         |            |            | 5       | 10000   | 1  |
| □ 🕂 深市预受要约                |                   |                                         | 61 124018  | 易成定转       | 100000  | 100000  | 10 |

# 3.2.21.2. 权证行权

输入行权代码或者双击右侧列表进行填入,确认价格和数量,确认无误后点击行权按钮

| ■ <b>慶</b> 三 基金 理财 服务安全                                                                                                    | 买入 卖出 撤单 成交 持仓 刷铸                                                                                                    | ff                           |          |                       |                          | 权证                      | 行权                     |                        |                       |                             |                         |
|----------------------------------------------------------------------------------------------------|----------------------------------------------------------------------------------------------------|------------------------------|----------|-----------------------|--------------------------|-------------------------|------------------------|------------------------|-----------------------|-----------------------------|-------------------------|
| <ul> <li>計 料創板委托</li> <li>計 粉減板 高 委托</li> <li>計 潜艇通(注)</li> <li>計 潜艇通(深)</li> <li>計 新服申购</li> <li>課 銀江共务</li> <li>野 多銀行转账</li> <li>計 它委托</li> <li>体 段延行報</li> <li>第 換定行服</li> <li>中 玉 场仍开放式基金</li> <li>本 上 bicrostace</li> </ul> | 膨东代码: 030001<br>行权代码: 030001<br>行权代码: 4.5 ÷元<br>可用資金: 1800725762.290<br>可用資量: 1000 全部 份<br>○ 1/2 ○ 1/3 ○ 1/4 ○ 1/5<br>行权数量: 100 ÷ 份<br>行权 | 卖卖卖卖卖 买买买买买 现昨五四三二一 一二三四五 价收 | 涨停<br>跌停 | <u>席号</u><br>48<br>49 | 证券代码<br>030001<br>038995 | 证券名称<br>較钢JTC1<br>中色权证测 | 证券救量<br>1000<br>300200 | 可卖数量<br>1000<br>300200 | 成本价<br>0.000<br>0.000 | 浮动盈亏<br>0.000<br>300200.000 | 蓋亏比例(%)<br>0.00<br>0.00 |

### 检查弹框信息,确认无误后点击确认按钮

| <b>股票</b> 基金 理财 服务安全 | 要         撤单         成交         持合         刷新         权证行权     |
|----------------------|----------------------------------------------------------------|
| Ⅰ▲ 料创板委托             | 四十 (HT)                                                        |
| ▶ 创业板盘后委托            | 展示10-9                                                         |
| ➡ 港股通(沪)             | 行权代码: 030001 卖三 49 038995 中色权证则 300200 300200 0.000 300200.000 |
| ➡ 港股通(深)             | 行权价格: 4.5 元 素                                                  |
| ➡ 新股申购               | 可用资金: 1800725762.290 交易确认 X                                    |
| Ⅰ 報证业务               | 可用数量: 1000 全部 份 英二 条件 明 条件                                     |
|                      | C 1/2 C 1/3 C 1/4 C 1/5 妥二 (学) 藤康花賀: 030001                    |
| □ 其它委托               | 行权数量: 100 ÷ 份 英岩 雪托价格: 4,500                                   |
| · 《 信券转股回售           | 行权 现价 聚先线器                                                     |
|                      |                                                                |
| ■ ■ 场内开放式基金          | (如来放示国时代表,间因存止期间放示国际。)                                         |
|                      |                                                                |
|                      |                                                                |
|                      | · · · · · · · · · · · · · · · · · · ·                          |
| 田 上 债券回购             |                                                                |
| 由 王 深市预受要约           |                                                                |
| 一分 预埋单               |                                                                |
| in the second        |                                                                |

# 3.2.21.3. 场内开放式基金

### 3.2.21.3.1. 基金认购

输入基金代码和认购金额,确认其他信息,勾选是否签署基金产品概要,点击确定

| <b>股票</b> 基金 理财 服务安全                  | 买入 卖出 撤单 成交 持仓 刷新                              | 基金认购         |
|---------------------------------------|------------------------------------------------|--------------|
| ➡ 北交所交易                               |                                                |              |
| ➡ 新三板交易                               | 选择操作:   基金认购                                   | 序号 证券代码 i    |
| ➡ 科创板委托                               | 股东代码: 卖三                                       | 1 010609     |
| 〒 创业板盘后委托                             | 基金代码: 519001 实二                                | 2 110043     |
| ➡ 港股通(沪)                              | 其全夕称: 组化优决                                     | 3 110044     |
| ➡ 港股通 (空)                             | · · · · · · · · · · · · · · · · · · ·          | 4 113533     |
|                                       | 可用资金: 1800932457.170 元 买三                      | 5 160105     |
|                                       | - 认购价格: 1.000                                  | 6 204001     |
| ➡ 限业业务                                | 1.1172 上間: 00000000                            | 7 510900     |
| ➡ 多银行转账                               | 现例 69.890 涨停                                   | 8 511020     |
| ■ 其它委托                                | → 100 → 元 昨收 72.890 跌停                         | 9 511260     |
| ▲ 信券转股回售                              | · · · · · · · · · · · · · · · · · · ·          | 10 519908    |
| 10it/=10                              |                                                | 11 520501    |
|                                       | ▶ 是否签著基金产品概要                                   | 12 588000    |
| □ □ 场内开放式基金                           | 基金产品资料概要等信息披露文件                                | 13 600000    |
|                                       | 时通过促血云垒立信忌坝路州站<br>http://eid.csrc.gov.cn/fund查 | 14 600004    |
| - 🚱 基金申购                              | 间,请在购买基产品前确认已知悉                                | 15 600036    |
| ▲ 其全岐回                                | 相天基金产品的资料概要。                                   | 16 600252    |
|                                       |                                                | 17 600426    |
|                                       |                                                | 18 601166    |
| ● ● ● ● ● ● ● ● ● ● ● ● ● ● ● ● ● ● ● |                                                | 19 601211    |
|                                       |                                                | and an and a |

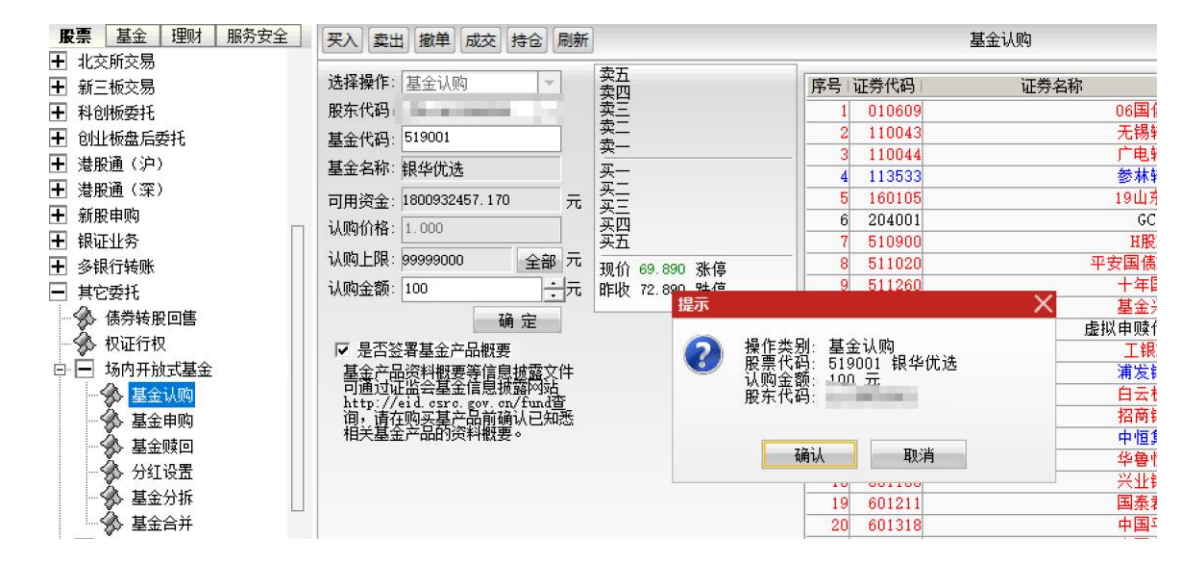

### 3.2.21.3.2. 基金申购

输入基金代码和申购金额,确认其他信息,勾选是否签署基金产品概要,点击确定

| <b>股票</b> 基金   理财   服务安全 ]                                                                                                    | 买入 卖出 撤单 成交 持仓 刷新                                                                                                    |                                                                                                    | 基金申购     |
|----------------------------------------------------------------------------------------------------|----------------------------------------------------------------------------------------------------|----------------------------------------------------------------------------------------------------|----------|
| 股票       基金       理财       服务安全         北交所交易       新三板交易         和创板委托       創业板盘后委托         潜服通(沪)       港服通(沪)         港服通(深)       新股申购         銀证业务       多银行转账         其它委托       長券转股回售         坂证行权       场内开放式基金         基金000       基金000         英金車凾       参红设置         美公分折       人工 | 买入       卖出       撒单       成交       持合       刷新         选择操作:       基金申购                                             | 序号         证券代码           1         010609           2         110043           3         110044           4         113533           5         160105           6         204001           7         510900           890 涨停         9           99 511260 | 基金申购<br> |
|                                                                                                    | ✓ 是否签署基金产品概要<br>基金产品资料概要等信息披露文件<br>可通过证监会基金信息披露网站<br>http://eid.esrc.gov.m/fund查<br>词,i看在购买基定品前确认已知悉<br>相关基金产品的资料概要。 | 10 519908<br>11 520501<br>12 588000<br>13 600000<br>14 600004<br>15 600036<br>16 600252<br>17 600426<br>18 601166<br>19 601211                                                                                                    |          |

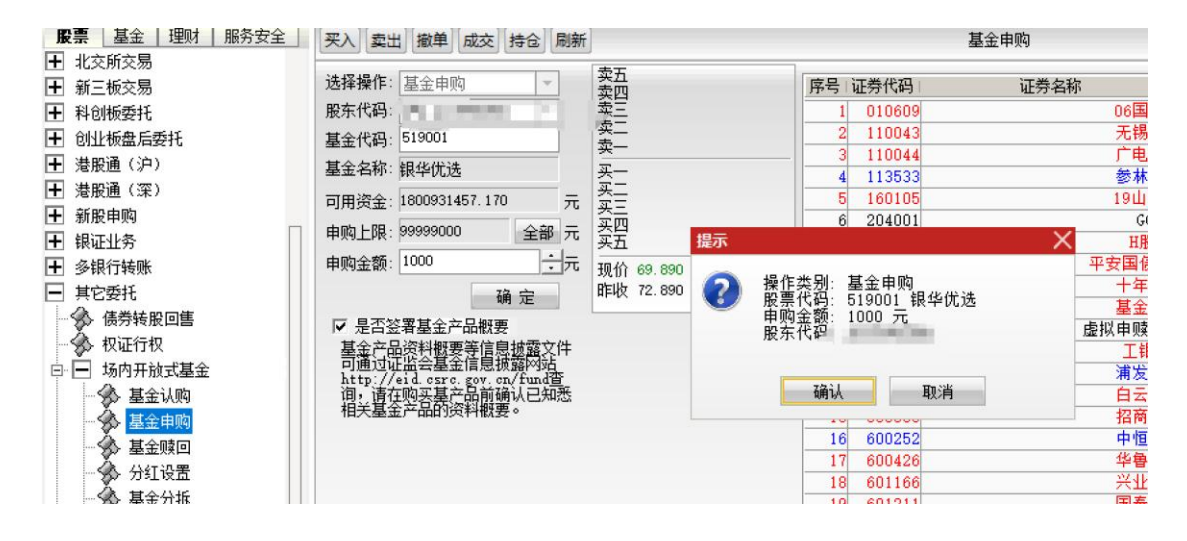

### 3.2.21.3.3. 基金赎回

输入基金代码和赎回份额,确认其他信息,点击确定

| <b>股票</b> 基金 理财 服务安全                                                                                                    | 买入 卖出 撤单 成交 持仓 刷新                                                                                                    | 基金赎回                                                           |
|----------------------------------------------------------------------------------------------------|----------------------------------------------------------------------------------------------------|----------------------------------------------------------------|
| 展示       基金       理财       服务安全         1       北交所交易       新三板交易         1       新三板交易       前三板交易         1       射三板交易       前股市         1       創版委托       1         1       創版委托       1         1       渤股通(沪)       1         1       渤股申购       1         1       朝征业务       1         1       朝征业务       1         1       朝征业务       1         1       現征社务       1         1       封它委托       1         1       現征行权       1         1       场内开放式基金       1         1       基金申购       1         1       現在回回       1         1       第       1         1       第       1         1       第       1         1       1       1         1       1       1         1       1       1         1       1       1       1         1       1       1       1         1       1       1       1         1       1       1       1< | 栗八 雲出 撤単 成交 持合 刷新         选择操作:       基金赎回         販东代码:       沖A A115982501         基金代码:       519908         基金代码:       519908         基金代码:       519908         基金名称:       基金兴华         可用炭金:       1800930457.170         「「」」       二         英二       二         英二       二         英二       二         英二       二         英二       二         英二       二         第       500000         全部 份       第         第       100         ①       ①         ●       100         ●       100         ●       100         ●       100         ●       100         ●       100         ●       100         ●       100         ●       100         ●       100         ●       100         ●       100         ●       100         ●       1100         ●       100         ●       1100         ●       1100                                                                                                    | 基金赎回<br>                                                       |
| <ul> <li>□ 泡板區 (ア)</li> <li>□ 港股通 (深)</li> <li>□ 潜股申购</li> <li>□ 報股申购</li> <li>□ 報応业务</li> <li>□ 多银行转账</li> <li>□ 其它委托</li> <li>□ 参 很劳转股回售</li> <li>□ 秋口行权</li> <li>□ 场内开放式基金</li> <li>□ 承 基金认购</li> <li>□ 基金岐回</li> <li>□ 分 红设置</li> <li>□ 参 基金分拆</li> </ul>                                                                                                    | <ul> <li>基金名称: 基金兴华</li> <li>可用淡金: 1800930457.170</li> <li>项回上限: 500000</li> <li>全部 份</li> <li>项面 定</li> <li>研 定</li> <li>第二次五</li> <li>第二次五</li> <li>第二次五</li> <li>第二次五</li> <li>第二次五</li> <li>第二次五</li> <li>第二次五</li> <li>第二次五</li> <li>第二次五</li> <li>第二次五</li> <li>第二次五</li> <li>第</li> <li>100</li> <li>100</li> <li>①</li> <li>①</li> <li>①</li> <li>①</li> <li>①</li> <li>①</li> <li>①</li> <li>○</li> <li>○</li></ul> | 33<br>55<br>50<br>50<br>50<br>50<br>50<br>50<br>50<br>50<br>50 |

| <b>股票</b>   基金   理财   服务安全 | 买入 卖出 撤单 成交 持仓 刷新      |                                                                                                    | Į             | 基金赎回   |
|----------------------------|------------------------|----------------------------------------------------------------------------------------------------|---------------|--------|
| ➡ 北交所交易                    |                        | <b>本</b> 了                                                                                                    |               |        |
| ➡ 新三板交易                    | 选择操作:基金赎回 👻            | <u>米</u> 血<br>壶四                                                                                                    | 序号 证券代码       | 证券名称   |
| ➡ 科创板委托                    | 股东代码: ▼                | 窦三                                                                                                    | 1 010609      | 06国债(  |
| ➡ 创业板盘后委托                  | 基金代码: 519908           | 实二 一                                                                                                    | 2 110043      | 无锡转1   |
| ➡ 港股通(沪)                   | 其全 夕称· 其 全 凶 化         | ×                                                                                                    | 3 110044      |        |
| ▶ 法职通(率)                   |                        | <u>太一</u>                                                                                                    | 4 113533      | 参林转1   |
|                            | 可用资金: 1800930457.170 元 | 买三                                                                                                    | 5 160105      | 19山东4  |
| 1 新版中则                     | 藤同 F限・500000 全部 份      | 买四                                                                                                    | 6 204001      | GCOC   |
| ➡ 银证业务                     |                        | 头 提示                                                                                                    |               | HBE1   |
| ➡ 多银行转账                    |                        | 现                                                                                                    |               | 平安国债E1 |
| - 其它委托                     | 福宁                     | 昨 🕗 操作类别:基金                                                                                                    | 瞬回            | 十年国1   |
|                            | NH AE                  |                                                                                                    | 908 基金兴华<br>公 | 基金兴生   |
|                            |                        | 殿在代码: 100                                                                                                    | מו            | 虚拟申赎代  |
| 一 教 权 业 行 权                |                        | MONTON:                                                                                                    |               | 工银E1   |
| 🖻 🖃 场内开放式基金                |                        |                                                                                                    |               | 浦发银    |
| 🚽 🕉 基金认购                   |                        | 确认                                                                                                    | 取消            | 白云机    |
| ▲ 基全由购                     |                        | Designed and the second second s |               | 招商银行   |
|                            |                        |                                                                                                    | 16 600252     | 中恒集[   |
|                            |                        |                                                                                                    | 17 600426     | 华鲁恒;   |
|                            |                        |                                                                                                    | 18 601166     | 兴业银行   |
| ● ● 基金分拆                   |                        |                                                                                                    | 19 601211     | 国泰君:   |
| ■ 😵 基金合并                   |                        |                                                                                                    | 20 601318     | 中国平等   |
|                            |                        |                                                                                                    |               |        |

## 3.2.21.3.4. 分红设置

输入基金代码,分红方式选择红利转投或者现金分红,点击确定即可

| 股票 基金 埋财 服务安全                         | 买入   卖出   撤单   成交   持仓   刷新 |
|---------------------------------------|-----------------------------|
| ➡ 北交所交易                               |                             |
| ➡ 新三板交易                               |                             |
| ➡ 科创板委托                               | 股东代码:                       |
| ➡ 创业板盘后委托                             | 基金代码: 519908                |
| ➡ 港股通(沪)                              | 基金名称:基金兴华                   |
| ➡ 港股通(深)                              | 分红方式: 紅利勝投                  |
| ➡ 新股申购                                |                             |
| ➡ 银证业务                                | 确定                          |
| ➡ 多银行转账                               |                             |
|                                       |                             |
|                                       |                             |
| 🚽 🤣 权证行权                              |                             |
| □□□□□□□□□□□□□□□□□□□□□□□□□□□□□□□□□□□□□ |                             |
| 🚽 🌮 基金认购                              |                             |
| - 🔗 基金申购                              |                             |
|                                       |                             |
| 🏠 分红设置                                |                             |
| - 🛠 基金分拆                              |                             |
|                                       |                             |

### 3.2.21.3.5. 基金分拆

输入基金代码和分拆份额,确认其他信息,点击确定

| <b>股票</b> 基金 理财 服务安全                        | 买入 卖出          | 撤单     | 成交 持仓 | 刷新                                       |                  |       |    |        |          |                      | 基金分拆                                         |                           |                 |       |
|---------------------------------------------|----------------|--------|-------|------------------------------------------|------------------|-------|----|--------|----------|----------------------|----------------------------------------------|---------------------------|-----------------|-------|
| Ⅰ 北交所交易 Ⅰ 新三板交易                             | 股东代码           | No. in |       |                                          | 卖五               | 1.115 |    | 1      | 序号       | 证券代码                 | ù                                            | E券名称                      | 1               | 证券数里  |
| ■ 科创板委托                                     | 基金代码:          | 160105 |       |                                          | 卖三               | 1.110 |    | 0      | 61       | 124018               |                                              |                           | 易成定转            | 1000  |
| ■ 创业板盘后委托                                   | 基金名称:          | 南方积降   | STOL  |                                          | <u></u><br>卖一    | 1.022 |    | 0      | 63       | 127038               |                                              |                           | 国微转债            |       |
| ■ 溶版画(27)<br>■ 港服通(深)                       | 状态说明:          |        |       |                                          | 买一买二             | 1.010 |    | 4<br>1 | 64<br>65 | 127039<br>159901     |                                              | 深                         | 北港转债<br>证100ETF | 49999 |
| ■ 新股申购                                      | 可分類里:<br>分析份额· | 100.00 | 9     | 1-1-1-1-1-1-1-1-1-1-1-1-1-1-1-1-1-1-1-1- | 买三<br>买四         | 0.996 |    | 1      | 66       | 159919               |                                              | 沪                         | 采300ETF         | 90000 |
| <ul> <li>■ 银业业务</li> <li>■ 多银行转账</li> </ul> | 73 37FI73 BX - | 100.00 | 70.00 | <u>.</u>                                 | <u>头</u> 五<br>现价 | 0.968 | 涨僖 | 2      | 提示       |                      |                                              |                           | X               | 10002 |
| ] 其它委托                                      |                |        | 蜩刀    | Ē                                        | 昨收               | 1.018 | 跌停 | 0.916  | - 🤶      | 操作类别:                | 基金分折                                         | 。<br>南方和西10               | 3               | 40000 |
| ────────────────────────────────────        |                |        |       |                                          |                  |       |    |        | -        | 分拆份额:<br>股东代码        | 100.00                                       | 協<br>份                    | •               | 59001 |
| ⇒ → 场内开放式基金                                 |                |        |       |                                          |                  |       |    |        |          |                      |                                              |                           |                 | 13    |
| - 参 基金认购                                    |                |        |       |                                          |                  |       |    |        |          | <b>确</b> ì           | ٨. En en en en en en en en en en en en en en | 取消                        |                 | 13    |
| >>> 基金時回                                    |                |        |       |                                          |                  |       |    |        | 电元 南方    | か曲かり P<br>短週70日 1800 | J州央並<br>030/457 1                            | - 円 <del>大</del> 叙里<br>70 | 取八円大            |       |
| 一分 分红设置                                     |                |        |       |                                          |                  |       |    |        | -HI/J    | AHLON 1000           | 550451.1                                     | 10                        |                 |       |
|                                             |                |        |       |                                          |                  |       |    |        |          |                      |                                              |                           |                 |       |
|                                             |                |        |       |                                          |                  |       |    |        |          |                      |                                              |                           |                 |       |

### 3.2.21.3.6. 基金合并

输入基金代码和合并份额,确认其他信息,点击确定

|                                       | 买入 卖出 撤单 成交 持仓 刷新    |                 | 基                                     | 金合并                      |          |
|---------------------------------------|----------------------|-----------------|---------------------------------------|--------------------------|----------|
| □ 4L%则%勿<br>□ 新三板交易                   | 股东代码:                | 卖五              | 序号 证券代码                               | 证券名称                     | 证券数里     |
| 1 私创板委托                               | 其全代码: 519908         | 卖三              | 1 010609                              | 06国债(9)                  | 1000     |
|                                       |                      | 卖二              | 2 110043                              | 无锡转债                     | 1000     |
|                                       | 基金名称: 基金六华           | 卖一              | 3 110044                              | 广电转债                     | 20000    |
|                                       | 状态说明:                | <u>买</u>        | 4 113533                              | 参林转债                     | 2000     |
|                                       | 可合数量:                | <u>头_</u><br>亚三 | 5 160105                              | 19山东47                   | 300000   |
| ▶ 新股申购                                | △₩///約.100.000 *//// | (实内)            | 6 204001                              | GCUU1                    | 1000     |
| ■ 银证业务                                | 音开历额: 100.000 _ 10   | 买五              | 提示                                    |                          | × 102000 |
| ▶ 多银行转账                               | 确宗                   | 现价 208.460 张停   |                                       |                          | 50000    |
| - 其它委托                                | Red AE               | 昨收 208.460 跌停   | 1 2 操作类别                              | : 基金合开<br> : 510008 其全兴化 | 50000    |
| - 6券转股回售                              |                      |                 | 一 一 一 一 一 一 一 一 一 一 一 一 一 一 一 一 一 一 一 | 100.000 19               | 2000000  |
| 🔥 权证行权                                |                      |                 | 12 股东代码                               |                          | 1020     |
| - 场内开放式基金                             |                      |                 | 1:                                    |                          | 1030     |
|                                       |                      |                 | 1. 32                                 | 11人 取消                   | 2000     |
|                                       |                      |                 |                                       |                          |          |
|                                       |                      |                 | 业务名称 可用资金                             | 1 可实数里 载大可头              |          |
|                                       |                      |                 | 基金兴华 180093045                        | 7.170                    |          |
| 一致 方红设直                               |                      |                 |                                       |                          |          |
| ● ● ● ● ● ● ● ● ● ● ● ● ● ● ● ● ● ● ● |                      |                 |                                       |                          |          |
|                                       |                      |                 |                                       |                          |          |
| → 🛨 上证LOF基金                           |                      |                 |                                       |                          |          |
|                                       |                      |                 |                                       |                          |          |

# 3.2.21.4. 上证 LOF 基金

## 3.2.21.4.1. 上证 LOF 基金认购

输入基金代码和认购金额,确认其他信息,勾选是否签署基金产品概要,点击确定

| <b>股票</b> 基金 理财 服务安全 | 买入 卖出 撤单 成交 持仓 刷新                               | 上证LOF基金认购 |
|----------------------|-------------------------------------------------|-----------|
| ➡ 北交所交易              |                                                 |           |
| ➡ 新三板交易              | 选择操作: 基金认购                                      | 序号   证券代码 |
| ➡ 科创板委托              | 股东代码 英三                                         | 1 010609  |
| ➡ 创业板盘后委托            | 基金代码: 501001                                    | 2 110043  |
| ╂ 港股通(沪)             | 基金名称: 财通精选 — 131,869 4                          | 3 110044  |
|                      | <u>美国</u> (151:000 年)                           | 4 113533  |
|                      | 可用资金: 1800930457.170 元 买三                       | 5 160105  |
|                      | 认购上限: 999999999 全部 元 圣四                         | 6 204001  |
| ▶ 银证业务               |                                                 | 7 510900  |
| ➡ 多银行转账              | - 认购金额: 100 - 一元 現价 涨停 159.555                  | 8 511020  |
| -   其它委托             | 确 <del>完</del> 昨收 145.050 跌停 130.545            | 9 511260  |
|                      |                                                 | 10 519908 |
|                      | ▶ 是否签署基金产品概要                                    | 11 520501 |
|                      | 基金合品资料概要等信息披露文件                                 | 12 588000 |
| 电 🛨 场内开放式基金          | D.通过证益安基金信息协路网站<br>http://eid.csrc.gov.cp/fund查 | 13 600000 |
| □·□·上证LOF基金          | 询,请在购买基产品前确认已知悉                                 | 14 600004 |
|                      | 相天基金产品的资料概要。                                    | 15 600036 |
|                      |                                                 | 16 600252 |
|                      |                                                 | 17 600426 |
| ₩ 工业LILLINK 量金減回     |                                                 | 18 601166 |
| ● ● 上证LOF母基金分拆       |                                                 | 19 601211 |
| │ └ 🏠 上证LOF子基金合并 └   |                                                 | 20 601318 |
| 中 F RTF其全            |                                                 | 21 601728 |

查看弹框提示信息,确认无误后点击确认

| <b>股票 基金 理财 服务安全</b>                  | 买入 卖出 撤单 成交 持仓 刷新                               |                               | 上证LOF基金认购           |                     |
|---------------------------------------|-------------------------------------------------|-------------------------------|---------------------|---------------------|
| ■ 4L×川×勿<br>■ 新三板交易                   | 选择操作: 基金认购                                      | 卖五<br>壶四                      | 序号 证券代码             | 证券名称 1 证            |
| ▶ 科创板委托                               | 股东代码                                            | 委三                            | 1 010609            | 06国债(9)             |
| ● 创业板盘后委托                             | 基金代码: 501000                                    | 字二<br>赤一                      | 2 110043            | 无锡转债                |
|                                       | 基金名称: 财通精洗                                      | <del>大一</del><br>正一 132 000 3 | 3 110044            | 广电转债                |
| - 港股通(深)                              |                                                 | 买二 131.869 4                  | 4 113533            |                     |
| ▶ 新股申购                                | 可用资金: 1800930457.170 元                          | 买三                            | 0 001001            | 19щ <del>д</del> 47 |
| ■ 银证业务                                | 认购上限: 99999999 全部 元                             | 英五 提示                         |                     | HRETF               |
| - 多银行转账                               | 认购金额: 100 - 二元                                  | 现价 涨值 🦱                       | 揭作米别 其全认购           | 安国债ETF              |
| - 其它委托                                | 确定                                              | 昨收 145.050 跌停 🕑 🛛             | 服票代码: 501001 财通精选   | 十年国债                |
| → → → → → → → → → → → → → → → → → → → |                                                 |                               | 认购金额: 100 元<br>股东代码 | 基金兴华                |
|                                       | ✓ 定古金者基金产品概要<br>其全立品资料概要等信息状态文件                 |                               |                     | 以甲腺代码 2             |
|                                       | 司通过证监会基金信息披露网站                                  |                               |                     | 工報417               |
|                                       | http://eid.csrc.gov.cn/fund查<br>询,请在购买基产品前确认已知悉 |                               | 确认 取消               | 白云机场                |
|                                       | 相关基金产品的资料概要。                                    | 9                             | 15 600036           | 招商银行                |
|                                       |                                                 |                               | 16 600252           | 中恒集团                |
|                                       |                                                 |                               | 17 600426           | 华鲁恒升                |
|                                       |                                                 |                               | 18 601166           | 兴业银行                |
| □ 🏷 工作mg音要变边址                         |                                                 |                               | 19 601211           | 国泰君安                |

#### 3.2.21.4.2. 上证 LOF 基金申购

输入基金代码和申购金额,确认其他信息,勾选是否签署基金产品概要,点击确定

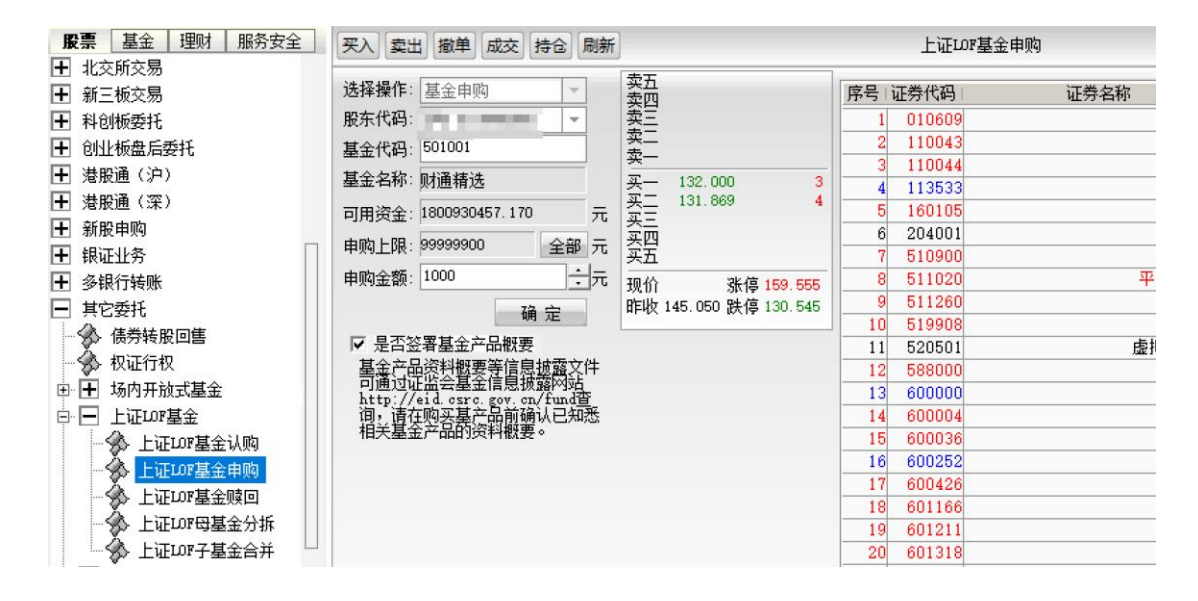

查看弹框提示信息,确认无误后点击确认

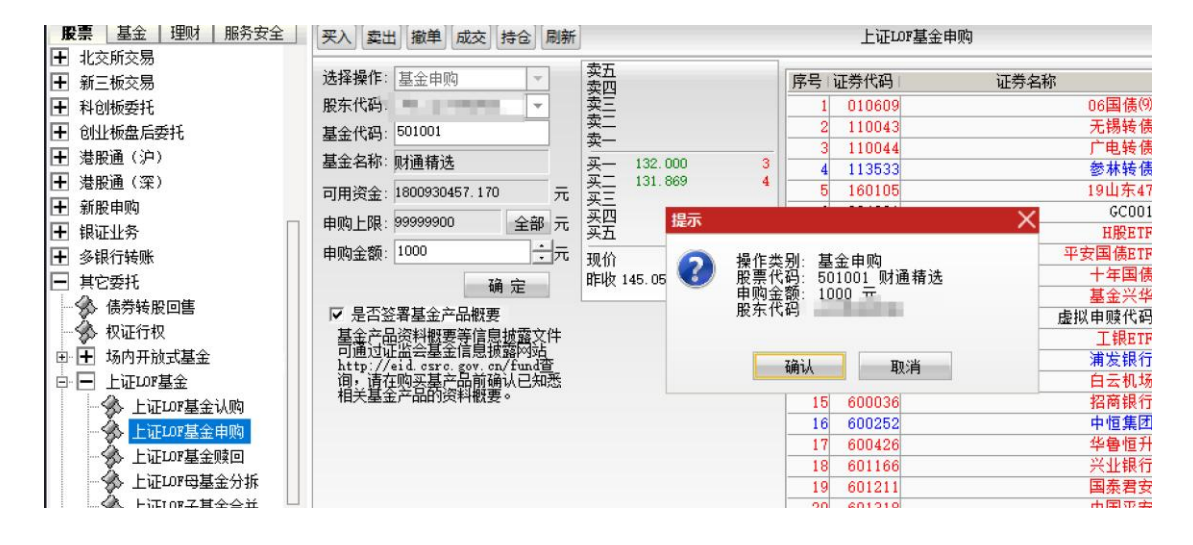

### 3.2.21.4.3. 上证 LOF 基金赎回

输入基金代码和赎回份额,确认其他信息,点击确定

| <b>股票</b> 基金 理财 服务安全                                                                                                    | [买入] 卖出   撤单   成交   持仓   刷新                                                                                                    | ]                                                                                      | 上证LDF基金赎回                                                     |
|----------------------------------------------------------------------------------------------------|----------------------------------------------------------------------------------------------------|----------------------------------------------------------------------------------------|---------------------------------------------------------------|
| 服票       基金       理财       服务安全         1       北交所交易          1       新三板交易          1       新三板交易          1       新三板交易          1       新三板交易          1       朝三板交易          1       創址板盘后委托          1       創址板盘后委托          1       渤股通(深)          1       謝服車购          1       親证业务          1       親证业务          1       最近行转账          1       其它委托          1       场内开放式基金          1       场内开放式基金          1       上证LOF基金          1       上证LOF基金 | <ul> <li>买入 卖出 撤单 成交 持仓 刷新</li> <li>选择操作: 基金赎回</li> <li>股东代码: ↓</li> <li>基金代码: 511260</li> <li>基金名称: 十年国债</li> <li>可用资金: 1800929457.170</li> <li>元</li> <li>赎回上限: 50000</li> <li>全部 份</li> <li>赎回份额: 1000</li> <li>前 定</li> </ul> | 卖五<br>卖四<br>卖二<br>卖一<br>买一<br>买二<br>买五<br>买五<br>现价 张停 878.481<br>昨收 798.619 跌停 718.757 | 上证LDP基金赎回                                                     |
|                                                                                                    |                                                                                                    | -                                                                                      | 16 600252<br>17 600426<br>18 601166<br>19 601211<br>20 601318 |

查看弹框提示信息,确认无误后点击确认

|                                                                                                    |                                                                 | ואנגאין בי די                                                                               |                                                                |                                                                                        |
|----------------------------------------------------------------------------------------------------|-----------------------------------------------------------------|---------------------------------------------------------------------------------------------|----------------------------------------------------------------|----------------------------------------------------------------------------------------|
| <ul> <li>土 北交所交易</li> <li>         ● 新三板交易         ● 科创板委托         ● 创业板盘后委托      </li> </ul>                                                                                                    | 选择操作: 基金赎回<br>股东代码:<br>基金代码:  511260                            | →<br>卖田<br>→<br>卖田<br>→<br>卖田                                                               | 5<br>第号   证券代码  <br>1 010609<br>2 110043                       | 证券名称                                                                                   |
| <ul> <li>              ∄服通(沪)      </li> <li>             ∄服通(深)         </li> <li>             新股申购         </li> <li>             新股申购         </li> <li>             和 銀证业务         </li> <li>             4454448         </li> </ul> | 基金名称: 十年国债<br>可用资金: 1800929457.170<br>赎回上限: 50000<br>赎回公婚: 1000 | 王<br>王<br>王<br>王<br>王<br>王<br>王<br>王<br>王<br>王<br>王<br>王<br>王<br>王<br>王<br>王<br>王<br>王<br>王 | 3 110044<br>4 113533<br>5 160105<br>6 204001<br>7 510900       | ×                                                                                      |
| <ul> <li>         ● 其它委托         ● 其它委托         ● 使动行权      </li> <li>         ● 切内开放式基金      </li> <li>         ● 上证LOP基金      </li> </ul>                                                                                               | 如此LIDTANC                                                       | 〕〕/// <sup>120</sup>                                                                        | 操作类别:基金赎回<br>股票代码:511260 十年国债<br>赎回份额:1000 份<br>股东代码:<br>确认 取消 | 上<br>上<br>上<br>上<br>上<br>二<br>二<br>二<br>二<br>二<br>二<br>二<br>二<br>二<br>二<br>二<br>二<br>二 |
|                                                                                                    |                                                                 |                                                                                             | 17 600426<br>18 601166<br>19 601211<br>20 601318               |                                                                                        |

### 3.2.21.4.4. 上证 LOF 母基金分拆

输入基金代码和分拆份额,确认其他信息,点击确定

| <b>股票</b> 量金   理财   脈分女主 ] | 买入 卖出 撤单 成交 持仓 刷新                     |                             | 上证LDF母基金分                            | 拆                   |
|----------------------------|---------------------------------------|-----------------------------|--------------------------------------|---------------------|
| 土 北交所交易 □ ☆□ ☆□ ☆□         | 股左伊瓦                                  | 卖五                          | 席号 证券代码                              | 证券之称                |
| 土 新三板交易                    |                                       | <u>卖四</u>                   | 1 010609                             | 06国信(9)             |
| ▲ 科创板委托                    | 基金代码: 519908                          | <u>米二</u><br>壶 <sup>一</sup> | 2 110043                             | 无锡转债                |
| ➡ 创业板盘后委托                  | 基金名称:基金兴华                             | <u> </u>                    | 3 110044                             | 广电转债                |
| ➡ 港股通(沪)                   | · · · · · · · · · · · · · · · · · · · | 买—                          | 4 113533                             | 参林转债                |
| ➡ 港股通(深)                   |                                       | 买二                          | 5 160105                             | 19山东47              |
| + 新股申购                     | 可分裂里:                                 | 买三                          | 6 204001                             | GC001               |
| - 報证小务 □                   | 分拆份额: 100.000 ÷份                      | 头四<br>买五                    | 7 510900                             | H股ETF               |
| Ⅰ 多银行转账                    |                                       | 现价 208 460 3提示              |                                      | ×<br>平安国债ETF        |
|                            | 确定                                    | 現代前 208,460 5               |                                      | 十年国债                |
|                            |                                       |                             | 操作类别: 基金分拆<br>甘全化码: E10000 甘全型4      | 基金兴华                |
|                            |                                       |                             | 金玉代码: 519900 金玉八年<br>分拆份额: 100 000 份 |                     |
| ₩ 秋班行秋                     |                                       |                             | 股东代                                  | 上 银ETF<br>) 注 史·归 征 |
|                            |                                       |                             |                                      | 用友報1                |
|                            |                                       |                             | Z备il IIIN治                           |                     |
|                            |                                       |                             | 41101                                | 最大可买                |
| - 🏇 上证LOF基金申购              |                                       |                             | 基金兴华 1800929457                      | 7.170               |
|                            |                                       |                             |                                      |                     |
| - 🎪 上证LOF母基金分拆             |                                       |                             |                                      |                     |
| 上证LOF子基金合并                 |                                       |                             |                                      |                     |
|                            |                                       |                             |                                      |                     |
|                            |                                       |                             |                                      |                     |

# 3.2.21.4.5. 上证 LOF 子基金合并

输入基金代码和合并份额,确认其他信息,点击确定

| 股票 基金   埋财   服务安全   | 买入 卖出 撤单 成交 持仓 刷新 |                                  | 上证LDF子基金合      | Ή                                        |     |
|---------------------|-------------------|----------------------------------|----------------|------------------------------------------|-----|
| ● 北交所交易 ● 新二新六星     | 股东代码:             | 卖五                               | 序号 证券代码        | 证券名称                                     | 证券数 |
| - 科创板委托             | 基金代码: 519908      |                                  | 1 010609       | 06国债(9)                                  |     |
| 创业板盘后委托             | 基金名称:基金兴华         | 卖二<br>壶—                         | 2 110043       | 无锡转债<br>亡由转住                             |     |
| -] 港股通(沪)           |                   | <u>不</u><br>买一                   | 4 113533       | 参林转债                                     |     |
| ] 港股通 (深)           | 司会教理・             | 买二                               | 5 160105       | 19山东47                                   | 30  |
| - 新股申购              | 会并份额: 100,000     | 买四                               | 6 204001       | GC001                                    | 10  |
| -] 银证业务<br>-] 农组织社叫 |                   | 买五                               |                | Total Comp                               |     |
| ] 岁禄1] 按赋<br>] 其它委托 | 确定                | 现1)7 208.460 新得<br>昨收 208.460 跌停 | 1定小            |                                          | ^   |
| → → 债券转股回售          |                   |                                  | ── 1 2 操作类别    | : 基金合并<br>510000 其全型化                    | 200 |
| 一 🏠 权证行权            |                   |                                  |                | : 100.000 份                              |     |
| □ 🛨 场内开放式基金         |                   |                                  | 1 服乐代*         | C. C. C. C. C. C. C. C. C. C. C. C. C. C |     |
|                     |                   |                                  | -              | 1 Te 514                                 |     |
|                     |                   |                                  | 证券             | 以用                                       |     |
|                     |                   |                                  | 基金兴华 180092945 | 7.170                                    |     |
| → 上证LOF母基金分拆        |                   |                                  |                |                                          |     |
| → 上证LOF子基金合并        |                   |                                  |                |                                          |     |
| - I ETF基金           |                   |                                  |                |                                          |     |

# 3.2.21.5. ETF 基金

### 3.2.21.5.1. ETF 网上现金认购

输入基金代码和认购金额,确认其他信息,点击确定

| <b>股票</b> 基金 理财 服务安全                                                                                                    | 买入 卖出 撤单 成交 持仓 刷新                                                                                                    | ETF网上现金认购                                                                                                    |
|----------------------------------------------------------------------------------------------------|----------------------------------------------------------------------------------------------------|----------------------------------------------------------------------------------------------------|
| <ul> <li>● 多银行转账</li> <li>● 其它委托</li> <li>● ◆ 债券转股回售</li> <li>● ◆ 权证行权</li> <li>● ● 场内开放式基金</li> <li>● ● 上证LOF基金</li> <li>● □ FTTE基金</li> </ul> | 股东代码:                                                                                                    | 序号         证券代码         证券名称           1         010609         1           2         110043         3           3         110044         4           4         113533         5           5         160105         6           6         204001         1 |
|                                                                                                    | スワン 3.381 1<br>スワン 3.381 1<br>スワン 3.374 1<br>スワン 3.374 1<br>スワン 3.374 1<br>スワン 3.374 1<br>現立 3.374 1<br>現立 3.374 1<br>現立 3.374 1<br>現立 3.374 1<br>現立 3.374 1<br>現立 3.374 1<br>現立 3.374 1<br>現立 3.381 3<br>スワン 3.381 1<br>マロン 3.381 1<br>マロン | 7 510900<br>8 511020 平<br>9 511260<br>10 519908<br>11 520501 唐封                                                                                                    |
| ● ETF网下股份换购查撤<br>● ETF网下现金认购查撤<br>■ ● 债券回购<br>■ ● 深市预受要约                                                                                        |                                                                                                    | 12 588000<br>13 600000<br>14 600004<br>15 600036<br>16 600252                                                                                                    |

| <b>股票</b> 基金 理财 服务安全 | 买入 卖出 撤单 成交 持仓 刷新       | Я                 |             | ETF                    | 网上现金认购        |              |      |
|----------------------|-------------------------|-------------------|-------------|------------------------|---------------|--------------|------|
| 土 多银行转账              | 的大你们。                   | 卖五 3.7            | 76 1        | 序号 证券代码                | 证券名称          |              | 证券数重 |
| _ 其它委托               | 版本代码-                   | 卖四 3.7            | 28 0        | 1 010609               |               | 06国债(9)      | 1    |
|                      | 证券代码: 159919 沪采300ETF   | 实二 3.6            | 31 <b>1</b> | 2 110043               |               | 无锡转债         | 1    |
| 一分 权证行权              | 报价方式: 限价委托 🔹            | <u>太</u> 3.5      | 18 1        | 3 110044               |               | 广电转债         | 20   |
| 由 ┣ 场内开放式基金          | 买入价格: 3.508 ÷元          | 买— 3.4            | 19          | 4 113533               |               | 参林转债         | 2    |
| □ 〒 上证LOF基金          | 可用资金: 1800927357.170    | 买二 3.4            | 17 基金认购确认   | (                      |               | 本 东47        | 300  |
| ETF 其全               | 最大可买: 1000000 全部 股      | 买三 3.3            | 37          | 0+++ DI                |               | -C001        | 1    |
|                      | C 1/2 C 1/3 C 1/4 C 1/5 | - <u></u>         |             | F关划: 关入<br>重代码: 159919 | 沪至300ETF      | 投ETF         | 102  |
|                      | 100 - 8                 | <u>жи</u> о.о     |             | 托价格: 3.508             |               | 责ETF         | 50   |
| LIF申则则莫回             |                         | 划价 3.41           | 9 ivi       | 的金额: 100元              |               | 国债           | 5    |
|                      | 买入下单                    | <b>出手收</b> 了 3.68 | ( 安)        | 化力式: 吗??????<br>生代码    |               | 兴华           | 50   |
|                      |                         |                   | 100         | 3414831                |               | 代码           | 2000 |
| - 🔥 ETF网下股份换购查撤      |                         |                   | (如          | ]果股东代码有误               | ,请选择正确的股东代码.) | RETF         | 1    |
|                      |                         |                   |             |                        |               | 银行           | 1    |
|                      |                         |                   |             |                        |               | ,机场          | 2    |
|                      |                         |                   |             | ·↓ □□□7备;↓             | 即消            | 银行           | 1    |
| 田 🕒 深市预受要约           |                         |                   |             | WAX'Y HIM WA           | HAVES .       | [集团          | 2    |
| 一分 预理单               |                         |                   | 2           | 17 600426              |               | 华曹恒升         |      |
| A                    |                         |                   |             |                        |               | 07-11-80 X=1 |      |

### 3.2.21.5.2. ETF 申购赎回

选择操作为申购或者赎回, 输入基金代码和份额, 确认其他信息, 点击下单

| <b>股票</b> 基金 世财 服务安全 | 买入   卖出   撤单   成交   持仓   刷新 |
|----------------------|-----------------------------|
| ▶ 多银行转账              |                             |
| ∃ 其它委托               | 选择操作: ETF申购                 |
| - 🏇 债券转股回售           | 股东代码.                       |
| 一 🏇 权证行权             | ETF 代码: 159919              |
| ⇒ 🛨 场内开放式基金          | ETF 名称: 沪深300ETF            |
| ➡ 土 上证LOF基金          | 可用资金: 1800927003.26 元       |
| ⇒ ETF基金              |                             |
|                      |                             |
| 🎸 ETF 申购赎回           | 申购份额: 100 + 份               |
| - 🔗 ETF网下股票换购        | 下单                          |
| - 🏇 ETF网下现金认购        |                             |
| ETF网下股份换购查撤          |                             |
| 🛛 🕉 ETF网下现金认购查撤      |                             |

查看弹框提示信息,确认无误后点击确认

|                                                                                                    | 买入 卖出 撤单 成交 持仓 刷新                                                                                                    | ETF申购赎回                                                                                                    |
|----------------------------------------------------------------------------------------------------|----------------------------------------------------------------------------------------------------|----------------------------------------------------------------------------------------------------|
| <ul> <li>→ 多银行转账</li> <li>→ 其它委托</li> <li>→ 债券转股回售</li> <li>→ 权证行权</li> <li>中 场内开放式基金</li> <li>中 上证LOP基金</li> <li>● ETF基金</li> <li>● ETF基金</li> <li>● ETF型量</li> <li>● ETF型量</li> <li>● ETF型量</li> <li>● ETF型量</li> <li>● ETF型量</li> <li>● ETF型量</li> <li>● ETF型量</li> <li>● ETF型量</li> <li>● ETF型量</li> <li>● ETF型量</li> <li>● ETF型量</li> <li>● ETF型量</li> <li>● ETF型量</li> <li>● ETF型量</li> <li>● ETF型量</li> <li>● ETF型量</li> <li>● ETF型面</li> <li>● ETF型面</li> <li>● ETF型下股票換购</li> <li>● ETF型下现金认购</li> <li>● ETF型下现金认购</li> <li>● ETF型下现金认购</li> <li>● ETF型下现金认购</li> </ul> | 选择操作: ETF申购 ▼<br>股东代码:<br>ETF 代码: 159919<br>ETF 名称: 沪深300ETF<br>可用资金: 1800927003.26 元<br>申购上限: 11880000 全部 份<br>申购份额: 100 ÷ 份<br>下 单 | <ul> <li>提示</li> <li>操作类别: 申购<br/>ETF 代码: /≤aa1a_jp空300ETF<br/>股东代码:<br/>申购金额: IU0 7.</li> <li>确认</li> <li>取消</li> </ul> |

#### 3.2.21.5.3. ETF 网下股票换购

输入基金代码、成分股代码和认购数量,确认其他信息,点击下单

注: ETF 的成分股代码可以使用平面交易的场内基金菜单, ETF 成分股查询功能进行查询

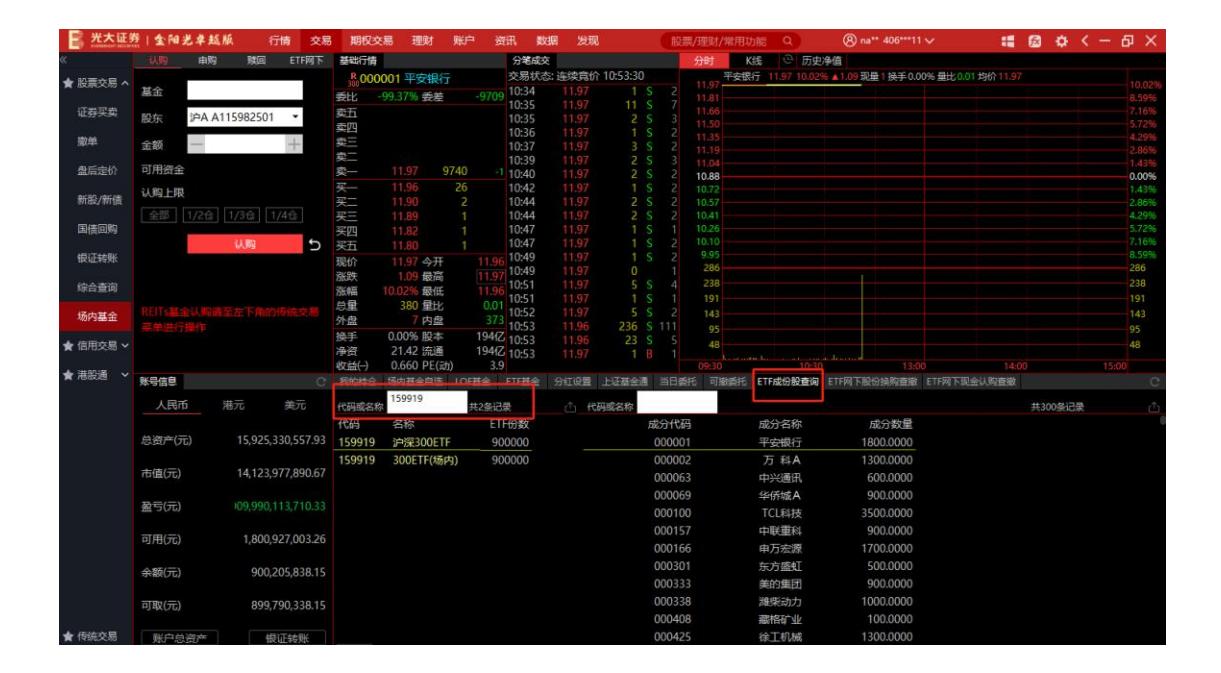

|                     | 买入 卖出 打 | 徹单 成交 持仓 刷新         | ff) |          |        |    |
|---------------------|---------|---------------------|-----|----------|--------|----|
|                     |         |                     |     | 序号lì     | 正券代码:  | 证券 |
| - 🛞 债券转股回售          | 股东代码。   |                     | ]   | 1        | 010609 |    |
| 一 🍌 权证行权            | ETF 代码: | 159919              | 1   | 2        | 110043 |    |
| 田 🕂 场内开放式基金         | FTF 242 | ់ជំរុំនិន១០០ឆ្នាំឆ្ | _   | 3        | 110044 |    |
|                     |         | 》一,天JUUEIT          |     | 4        | 113533 |    |
|                     | 可用资金:   | 1800927003.26       | 兀   | <b>b</b> | 160105 |    |
|                     | 成分股代码:  | 000001              |     | 6        | 204001 |    |
| ··· Son ETFINI上现金认购 | 成份股可用。  | 101298 △如           | (4) | 1        | 510900 |    |
|                     | 城仍服可用。  | 101230 王即           | 100 | 8        | 511020 |    |
| - 🔆 ETF网下股票换购       | 认购数里:   | 100                 | 份   | 9        | 511260 |    |
|                     |         | 下单                  |     | 10       | 519908 |    |
|                     |         |                     |     | 11       | 520501 |    |
|                     |         |                     |     | 12       | 588000 |    |
| ₩ STF网下现金认购查撤       |         |                     |     | 13       | 600000 |    |
| 由 ➡ 债券回购            |         |                     |     | 14       | 600004 |    |
| □ - 李市秘密重约          |         |                     |     | 15       | 600036 |    |

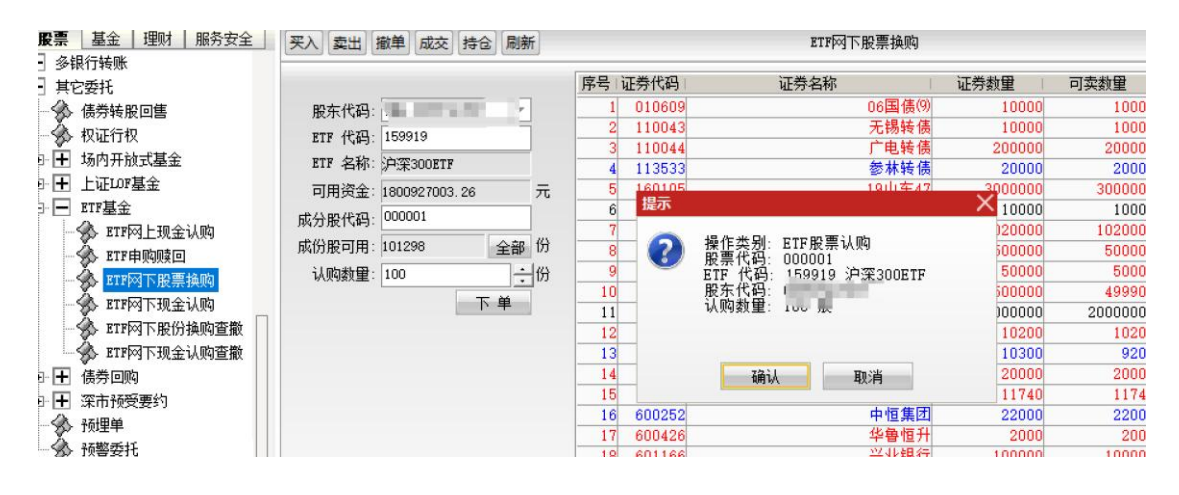

#### 3.2.21.5.4. ETF 网下现金认购

输入基金代码和认购份额,确认其他信息,点击下单

| ₽ 多银行转账                               |                       |
|---------------------------------------|-----------------------|
| ■ 其它委托                                |                       |
| - 🛠 债券转股回售                            | 股东代码.                 |
| 一 🏇 权证行权                              | ETF 代码: 159919        |
| 由 🛨 场内开放式基金                           | ETF 名称: 沪深300ETF      |
|                                       | 可用资金: 1800927003.26 元 |
| □□ ETF基金                              | 1000 一份               |
| ··· 🌮 ETF网上现金认购                       |                       |
| …———————————————————————————————————— |                       |
| - 🌮 ETF网下股票换购                         | 单 不                   |
| - 🛞 ETF网下现金认购                         |                       |
| - 🌮 ETF网下股份换购查撤                       |                       |
| LA BTF网下现金认购查撤                        |                       |

| <b>股票</b> 基金 理财 服务安全<br>→ 多银行转账                                                                                                    | 买入 卖出 撤单 成交 持仓 刷新                                                                                      | ETF网下现金认购                                                                                             |
|----------------------------------------------------------------------------------------------------|----------------------------------------------------------------------------------------------------|----------------------------------------------------------------------------------------------------|
| <ul> <li>→ 其に 3 4%</li> <li>其它委托</li> <li>→ 债券转股回售</li> <li>→ 权证行权</li> <li>→ 场内开放式基金</li> <li>→ 上证LOP基金</li> <li>→ 上证LOP基金</li> <li>→ ETF 基金</li> <li>&gt; ETF 基金</li> <li>&gt; ETF 网上现金认购</li> <li>&gt; ETF 网下现金认购</li> <li>&gt; ETF 网下现金认购</li> <li>&gt; ETF 网下现金认购</li> <li>&gt; ETF 网下现金认购</li> <li>&gt; ETF 可下现金认购</li> <li>&gt; ETF 可下现金认购</li> </ul> | 服东代码: 深A 0099741507 ▼<br>ETF 代码: 159919<br>ETF 名称: 沪深300ETF<br>可用资金: 1800927003.26 元<br>认购份额: 1000 ÷ 份 | <b>提示</b> 操作类别:现金认购     ETF 代码: 159919 沪深300ETF     服东代码: 0099741507     认购金额: 1000 元       确认     取消 |
| 田 🕂 深市预受要约                                                                                                    |                                                                                                    |                                                                                                    |

#### 3.2.21.5.5. ETF 网下股份换购查撤

可以选中记录然后点击撤单,或者直接双击撤单

| ■ <b>股票</b> 基金   理财   服务安全                                                                                                    | 买入                                                                                                    | <b>南出</b> # | 散单 成交 挑  | 合 刷新 |        | E            | IF阿下股份 | } 换购查撒 |              |           | 前定 系统 | 金帐篇      | -      | -   | <u>il</u> i + | OOX |
|----------------------------------------------------------------------------------------------------|----------------------------------------------------------------------------------------------------|-------------|----------|------|--------|--------------|--------|--------|--------------|-----------|-------|----------|--------|-----|---------------|-----|
| ★ 多银行转账                                                                                                    | (                                                                                                    |             |          |      |        |              |        |        |              |           |       | 条 全选     | 中 全不选  | 撤单  | 刷新            | 输出  |
|                                                                                                    | ETF                                                                                                    | 代码          | ETF名称    | 基金份额 | 证券代码   | 证券名称         | 证券数量   | 状态说明   | 委托编号         | 发生日期 撤销日期 | 申报日期  | 费用比例     | 交易类型   | 믿   |               |     |
| A. 10176740                                                                                                    |                                                                                                    | 159901      | 〒100ETF  |      | 000001 | 平安银行证券简称扩位测试 | 1000   | 已數消    | 000000027180 | 20240408  |       | 0.015000 | ETF网下股 | 份换购 |               |     |
|                                                                                                    | <ul> <li>Image: A set of the set of the</li></ul> | 159919      | 沪采300ETF |      | 000001 | 平安银行         | 1000   | 1 已散消  | 000000027627 | 20240409  |       | 0.015000 | EIF网下股 | 份换购 |               |     |
| 田 田 杨内开放武豪玉                                                                                                    | ¥                                                                                                    | 159919      | 沪〒300ETF |      | 000001 | 平安银行         | 2000   | 已散消    | 000000027640 | 20240409  |       | 0.015000 | EIF网下股 | 份换购 |               |     |
| 田 王 上证LOF基金                                                                                                    |                                                                                                    | 159919      | 沪菜300ETF |      | 600000 | 浦发银行         | 1000   | 未申报    | 000000030187 | 20240611  |       | 0.015000 | ETF网下股 | 份换购 |               |     |
| □         TT#基金           -         TT#GLT#4000           -         TT#GT#0000           -         TT#GT#00000           -         TT#GT#000000000000000000000000000000000 |                                                                                                    |             |          |      |        |              |        |        |              |           |       |          |        |     |               |     |

#### 3.2.21.5.6. ETF 网下现金认购查撤

可以选中记录然后点击撤单,或者直接双击撤单

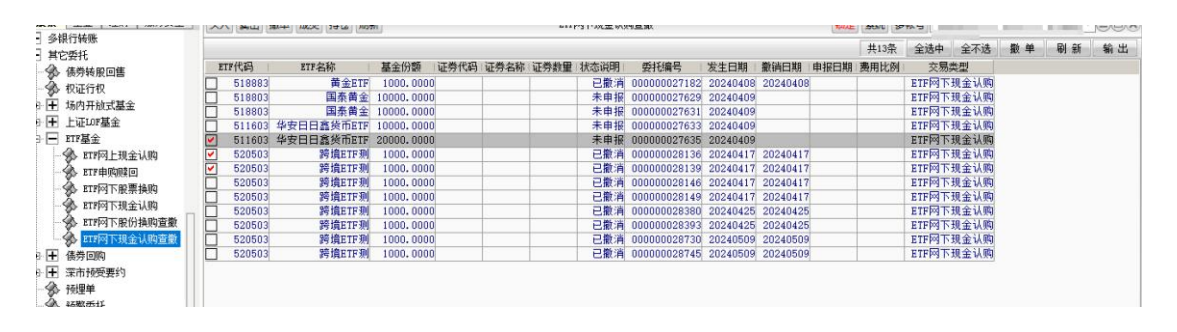

### 3.2.21.6. 债券回购

#### 3.2.21.6.1. 正回购委托

输入证券代码和融资数量,确认其他信息,点击融资下单按钮

| <b>股票</b> 基金 理财 服务安全 | 买入 卖出 撤单 成交 持仓 刷新                         | 正回购委托     |
|----------------------|-------------------------------------------|-----------|
| ➡ 港股通(沪)             |                                           | 证券包括      |
| ➡ 港股通(深)             | 股东代码                                      | MT 201444 |
| + 新股申购               | 证券代码: 113533 参林转债 卖三 1010609 2 110042     |           |
| ➡ 银证业务               | 融资价格: 3330.000 ÷ 元 卖二 2 110043            |           |
| ➡ 多银行转账              | 最大可融: 54063 全部 手 采 3396,600 1000 4 113533 |           |
| □ 其它委托               | ○ 1/2 ○ 1/3 ○ 1/4 ○ 1/5                   |           |
|                      | 融资数量: 10 → 手 买三 6 204001                  |           |
|                      | 融资下单 类型 7 510900                          |           |
| 200 1X1E171X         | <u>жд</u> 8 511020                        |           |
| □ 🛨 场内开放式基金          | 净价 全价 3330.000 9 511260                   |           |
| 由 ➡ 上证LOF基金          | 昨收3330.000利息 10 519908                    |           |
| 田· H ETF基金           | 张停3996.000跌停2664.000 11 520501            |           |
| □ ■ 信券回购             | 12 588000                                 |           |
|                      | 13 600000                                 |           |
|                      | 14 600004                                 |           |
| 家 迎回购要托              | 15 600036                                 |           |
| □ 🛨 深市预受要约           | 16 600252                                 |           |
| A 1710044            |                                           |           |

| <b>股票</b> 基金 単財 服务安全 | 买入 卖出 撤单 成交 持仓 局        | 新                                       | 正回                       | 吻委托          |
|----------------------|-------------------------|-----------------------------------------|--------------------------|--------------|
| Ⅰ 港股通(沪)             | m★ #70.                 | 卖五                                      | 序号   证券代码                | 证券名称         |
| ➡ 港股通(深)             |                         | <u>幸四</u>                               | 1 010609                 | 06国债(        |
| ➡ 新股申购               | 业劳代码: 113533 参林转债       | —————————————————————————————————————   | 2 110043                 | 无锡转(         |
| ● 银证业务               | 融资价格: 3330.000 - 元      | · — — · · · · · · · · · · · · · · · · · | 3 110044                 | 广电转位         |
| ➡ 多银行转账              | 最大可融: 54063 全部 手        | 买— 3396,600 1000                        | 4 113533                 | 参林转(         |
| ■ 其它委托               | C 1/2 C 1/3 C 1/4 C 1/5 | 买二 3330.000 40                          | 5 160105                 | 19山东4        |
| ▲ 债券转股回售             | 融资数里: 10 于 手            | 买入交易确认                                  |                          | GC00         |
| ▲ 权证行权               | 融资下单                    |                                         |                          | HÆET         |
|                      |                         | ● 操作类别: 买入<br>即要供理: 11252               | 9 关键样体                   | 平安国债ET       |
|                      |                         | 委托价格: 3330.0                            | 5 320 APR 478 108<br>300 | 十年国1<br>甘本ツ4 |
|                      |                         | 委托数里: 10手                               |                          | 量金六-         |
|                      |                         | 安托万马。                                   |                          | 「日本」         |
|                      |                         |                                         |                          | 道发银行         |
|                      |                         | (如果股东代码有限                               | 关,请选择正确的股东代码。)           | ) 白云机1       |
| → 🕉 逆回购委托            |                         |                                         |                          | 招商银行         |
| 由 ➡ 深市预受要约           |                         |                                         |                          | 中恒集          |
| - 🚱 预埋单              |                         | 买入确认                                    | 取消                       | 华鲁恒于         |
| ● 预警委托               |                         |                                         | 10 001100                | 兴业银行         |
| ▲ 其它业务               |                         |                                         | 19 601211                | 国泰君子         |

### 3.2.21.6.2. 逆回购委托

右侧列表有代码信息查询、持仓查询和委托查询,双击代码信息,或者直接输入证券代码, 输入投资金额,其他信息确认无误后点击下单

| ▶ 展示   墨玉   埋財   脈分女王   | 买入 卖出 撤单 成交 持仓 刷新                              |                     |       | 逆回购委托      | ł      |          |         | 锁定            |
|-------------------------|------------------------------------------------|---------------------|-------|------------|--------|----------|---------|---------------|
| - 港股通(沪)                | Summer Summer Summer Streams and Summer Summer | L attente           |       |            |        |          |         | Second Second |
| ┣ 港股通(深)                | 股东代码。                                          | 实力                  | 代码信息  | 持仓查询 委托    | 查询     |          |         |               |
| ▶ 新股申购                  | 证券代码: 204028 GC028                             | 秦三                  | 交易所名称 | 品种名称       | 品种     | 年化收益室(%) | 万元收益(元) | 本息到账(可取)      |
| ▶ 银证业务                  | 年化收益: 1005                                     | 案二<br>表 0.000       | 沪市    | 14天期GC014  | 204014 | 0.000    | 0.000   | 20240628      |
| 多银行转账                   |                                                | - 0.005 I           | 深市    | 28天期R-028  | 131803 | 0.000    | 0.000   | 20240712      |
| 其它委托                    | 占款大数: <sup>20</sup> 大                          | 头—<br>五—            | 沪市    | 28天期GC028  | 204028 | 0.000    | 0.000   | 20240712      |
| - 《 信券转股回售              | 可用资金: 1800251012.18C 全部                        | <u>天</u> 三          | 沪市    | 91天期GC091  | 204091 | 0.000    | 0.000   | 20240913      |
| 4. 机沉行机                 | 投资余額: 10000                                    | 买四                  | 深市    | 4天期R-004   | 131809 | 0.000    | 0.000   | 20240618      |
|                         | aztultett. 0.038                               | 买五                  | 沪市    | 1天期GC001   | 204001 | 0.000    | 0.000   | 20240617      |
|                         | THUTHRIM: P. STO                               | 現价 涨停               | 沪市    | 2天期GC002   | 204002 | 1.000    | 1.095   | 20240618      |
|                         | 下单                                             | 昨收 0.005 跌停         | 沪市    | 3天期GC003   | 204003 | 0.000    | 0.000   | 20240618      |
| ■ + ETF基金               |                                                |                     | 深市    | 182天期R-182 | 131806 | 0.000    | 0.000   | 20241213      |
| - 债券回购                  | 注・泊市仍溶全麵必须为1千元或甘塞*                             | *倖                  | 深市    | 3天期R-003   | 131800 | 0.000    | 0.000   | 20240618      |
| → 正回购委托                 | 空 深市投资金额必须为1千元或其整整                             | 循                   | 沪市    | 4天期GC004   | 204004 | 0.000    | 0.000   | 20240618      |
|                         | 预期收益=本金*年化收益*占款天参                              | 約/365<br>約 65 日本六月中 | 沪市    | 182天期GC182 | 204182 | 0.000    | 0.000   | 20241213      |
|                         | 另一种期收益为未扣除手续费的参                                | 考收益                 | 深市    | 1天期R-001   | 131810 | 0.000    | 0.000   | 20240617      |
|                         | 当日成交利意数据可能存在误差,                                | 请以清算后为准。            | 深市    | 91天期R-091  | 131805 | 0.000    | 0.000   | 20240913      |
| -∽∽ 预埋单                 |                                                |                     | 深市    | 2天期R-002   | 131811 | 0.000    | 0.000   | 20240618      |
| → ● 预警委托                |                                                |                     | 沪市    | 7天期GC007   | 204007 | 0.000    | 0.000   | 20240621      |
| 其它业务                    |                                                |                     | 深市    | 14天期R-014  | 131802 | 0.000    | 0.000   | 20240628      |
| BQ:#73%5mh              |                                                |                     | 深市    | 7天期R-007   | 131801 | 0.000    | 0.000   | 20240621      |
| - · 股权激励行权              |                                                |                     |       | 17 G       |        |          |         |               |
| → 111X11101旦间<br>→ 行权數单 |                                                |                     |       |            |        |          |         |               |

查看弹框信息,确认无误后点击确认

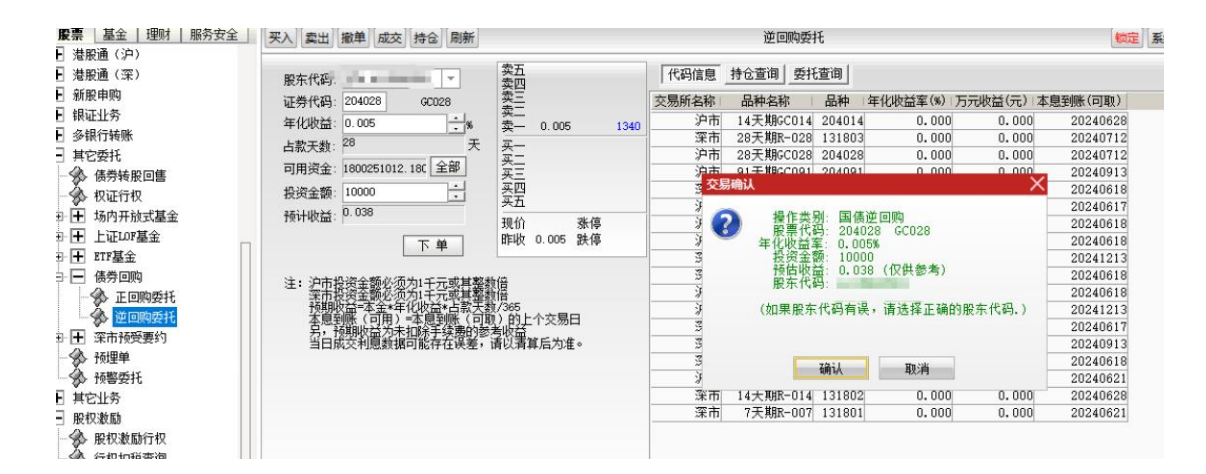

## 3.2.21.7. 深市预受要约

#### 3.2.21.7.1. 深市要约申报

依次输入证券代码、收购人代码、预售数量,点击确定,查看弹框中的信息,无误点击确认 即可

| <b>漂 基金 理财 服务安全</b>                                                                                                    | 买入 卖出 撤单 成交 持仓 刷新                                                                                                    | 深市要约申报                                                             |
|----------------------------------------------------------------------------------------------------|----------------------------------------------------------------------------------------------------|--------------------------------------------------------------------|
| <ul> <li>承 (1) (1) (1) (1) (1) (1) (1) (1) (1) (1)</li></ul>                                                                                                    | 股东代码:     2     2     2     2     2     2     2     2     2     2     2     2     2     2     2     2     2     2     2     2     2     2     2     2     2     2     2     2     2     2     2     2     2     2     2     2     2     2     2     2     2     2     2     2     2     2     2     2     2     2     2     2     2     2     2     2     2     2     2     2     2     2     2     2     2     2     2     2     2     2     2     2     2     2     2     2     2     2     2     2     2     2     2     2     2     2     2     2     2     2     2     2     2     2     2     2     2     2     2     2     2     2     2     2     2     2     2     2     2     2     2     2     2     2     2     2     2     2     2     2     2     2     2     2     2     2     2     2     2     2     2     2     2     2 <t< td=""><td>□<br/>□<br/>□<br/>□<br/>□<br/>□<br/>□<br/>□<br/>□<br/>□<br/>□<br/>□<br/>□<br/>□</td></t<> | □<br>□<br>□<br>□<br>□<br>□<br>□<br>□<br>□<br>□<br>□<br>□<br>□<br>□ |
| <ul> <li>□ 上证LDF基金</li> <li>□ ITF基金</li> <li>□ 债券回购</li> <li>□ 深市预受要约</li> <li>□ 深市要约解除</li> <li>□ 深市要约前除</li> <li>○ 深市要约首询</li> <li>○ 预理单</li> <li>● 预警委托</li> </ul> | 预受数量: <u>100</u> → 股 颈 现 顶 顶 预 定                                                                                                    | 1 21.01 度小 《<br>1 22.08 涨停                                         |

#### 3.2.21.7.2. 深市要约解除

依次输入证券代码、收购人代码、解除数量,点击确定,查看弹框中的信息,无误点击确认 即可

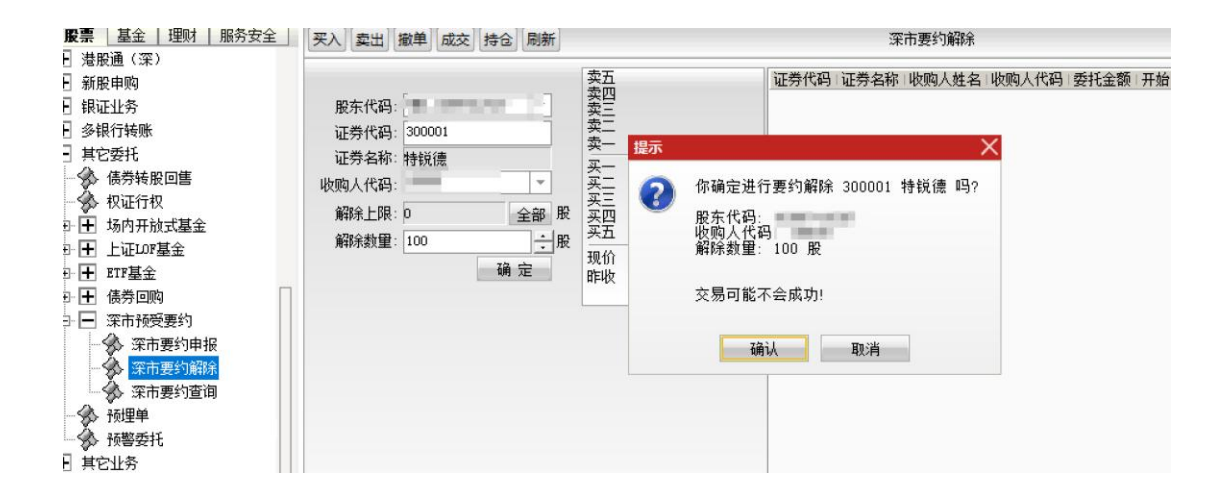

#### 3.2.21.7.3. 深市要约查询

支持双击记录进行撤单

| ▶ 展票   量金   埋啊   服分女主 | 买入 卖出   | 撤单成交   | 持合  刷新    | J          |         |          |          | 深ī        | 市要约查询 |           |        |      |    | 锁定              | 100 |
|-----------------------|---------|--------|-----------|------------|---------|----------|----------|-----------|-------|-----------|--------|------|----|-----------------|-----|
| ★ 港股通(深)              |         |        |           |            |         |          |          |           |       |           |        |      |    |                 | 1   |
| ★ 新股申购                | 江美力設計   | 山久州町   | #5411/A42 | a641.45.63 | 武士公校    | dt 44-69 | 业本沿明     | #64104473 | 新社協具  | 由招度品      | 江湖伊田   | 的大伊河 | 24 | Mil and 40, 633 | -   |
| ➡ 银证业务                | 117分4日中 | 11方尖望  | 32150118  | 爱代教理       | 成公司111日 | 用人父亲见里   | 10330095 | 关于Ch11日1  | 安代周与  | 甲根丹与      | 业分10月  | 版东飞归 | 面注 | <b>版半级里</b>     | 1   |
| ➡ 多银行转账               | 行税1歳    | 规定要约   | 100.0000  | 100        | 0.0000  | U        | 场内废甲     | 11:20:43  | 30432 | A40000052 | 300001 |      | -  | 100             |     |
| ∃ 其它委托                | 行現機     | 解陈预安要到 | 100.0000  | 100        | 0.0000  | U        | 功門废里     | 11:22:01  | 30435 | A40000053 | 300001 |      |    | 100             |     |
| → → 债券转股回售            |         |        |           |            |         |          |          |           |       |           |        |      |    |                 |     |
| - ∲ 权证行权              |         |        |           |            |         |          |          |           |       |           |        |      |    |                 |     |
| □ 🛨 场内开放式基金           |         |        |           |            |         |          |          |           |       |           |        |      |    |                 |     |
| □ 🛨 上证LOF基金           |         |        |           |            |         |          |          |           |       |           |        |      |    |                 |     |
| 由                     |         |        |           |            |         |          |          |           |       |           |        |      |    |                 |     |
| □ 🛨 债券回购              |         |        |           |            |         |          |          |           |       |           |        |      |    |                 |     |
| 日 🖃 深市预受要约            |         |        |           |            |         |          |          |           |       |           |        |      |    |                 |     |
| - 🛞 深市要约申报            |         |        |           |            |         |          |          |           |       |           |        |      |    |                 |     |
| - 🚱 深市要约解除            |         |        |           |            |         |          |          |           |       |           |        |      |    |                 |     |
| 🛛 🛞 深市要约查询            |         |        |           |            |         |          |          |           |       |           |        |      |    |                 |     |
| → ☆ 预理单               |         |        |           |            |         |          |          |           |       |           |        |      |    |                 |     |
| → 预警委托                |         |        |           |            |         |          |          |           |       |           |        |      |    |                 |     |
| 王其它业务                 |         |        |           |            |         |          |          |           |       |           |        |      |    |                 |     |
| - 股权激励                |         |        |           |            |         |          |          |           |       |           |        |      |    |                 |     |

### 3.2.21.8. 预埋单

预埋单支持沪深京股票、沪深债券、沪深基金、可转债、不支持北证债券和科创版

增加:

输入证券代码,确认交易类型(买、卖),选择报价方式(限价、市价),确认交易价格, 输入数量,点击确定即可

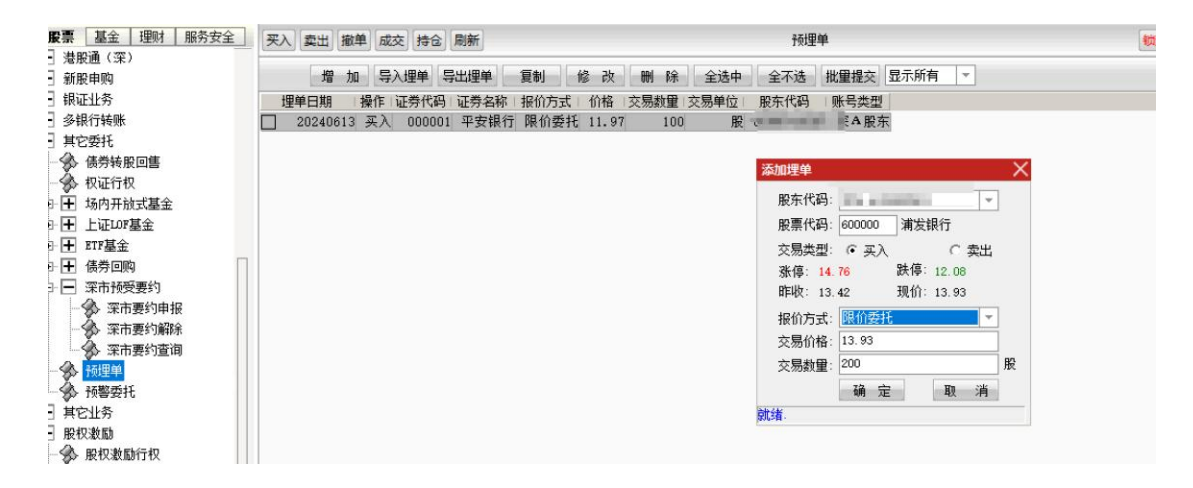

导入埋单:

选择要导入的文件,点击打开即可

|                                                                                                    |                                                              | 13.00                                                      |                        |                 | ^       |
|----------------------------------------------------------------------------------------------------|--------------------------------------------------------------|------------------------------------------------------------|------------------------|-----------------|---------|
| 部 1/2仓 1/3仓 1/41                                                                                                    | ⓑ 买三<br>买四<br>◆ 死王                                           | 13.65 8547<br>13.62 2991 章找范<br>13.61 13.470               | 围([): 🔁 表格             | - ÷ € 🗎         | * == -  |
| E-K/N                                                                                                    | フタム現价                                                        | 13.93 今开 名称                                                | ¥3                     | 修改日期            | 类型      |
|                                                                                                    | 名氏和作                                                         | 0.51 BE SZH                                                | CF.xls                 | 2024/6/11 17:20 | XLS 工作表 |
| 基金 理财 服务安全                                                                                                    | 买入 卖出 撤单 成                                                   | 交 持仓 刷新 Sym                                                | d.xls                  | 2024/6/13 14:01 | XLS 工作表 |
| <ul> <li>股通(菜)</li> <li>股車购</li> <li>证业务</li> <li>记载</li> <li>使券转股回售</li> <li>权证行权</li> <li>场内开放式基金</li> <li>上证υσ署金</li> </ul> | 增加<br>理单曰期<br>没<br>20240613 买入<br>20240613 买入<br>20240613 买入 | 入理单 导出理单<br>证券代码 证券<br>000001 平安<br>600000 浦发<br>000001 平安 | 自定义组合通_x/s             | 2024/3/25 9:58  | XLS 工作表 |
| ETF基金<br>债券回购<br>深市预受要约                                                                                                    |                                                              | 文件名(                                                       | N): ymd.xls            |                 | 打开(0)   |
| <ul> <li>☆ 深市要约申报</li> <li>☆ 深市要约解除</li> <li>☆ 次市要约解除</li> </ul>                                                               |                                                              | 文件类                                                        | 型(I): EXCEL电子表格(*.xls) |                 |         |
| >>>>>>>>>>>>>>>>>>>>>>>>>>>>>>>>>>>                                                                                            |                                                              |                                                            |                        |                 |         |

导出埋单:

选中要导出的埋单,点击导出埋单,确定好路径和文件名,点击保存即可

| <b>股票</b> 基金 理财 服务安全                                     | 买入 卖出 撤单 成交 持合 刷新                                                                                                    | 另存为                                                              | —————————————————————————————————————                                                                                                    |
|----------------------------------------------------------|----------------------------------------------------------------------------------------------------|------------------------------------------------------------------|----------------------------------------------------------------------------------------------------|
| ➡ 港股通(深)                                                 |                                                                                                    | 保存在(), 表格                                                        |                                                                                                    |
| 土 新股甲购                                                   | 增加 寻人理率 寻击理率 夏勒 修                                                                                                    |                                                                  |                                                                                                    |
|                                                          | 20240613 天入 000001 平安禄行 陳介条和 180<br>「 20240613 天入 000001 平安禄行 陳介委托 11<br>♥ 20240613 天入 6000001 平安禄行 陳介委托 11<br>♥ 20240613 天入 6000001 平安禄行 陳介委托 11<br>♥ 20240613 天入 000001 平安禄行 陳介委托 11<br>♥ 20240613 天入 600000 浦安禄行 陳介委托 13 | 名称<br>名称<br>S ZHCF.x/s<br>S ymd.x/s<br>S 92自定义组合通.x/s<br>文化在(N): | 修改日期         英型           2024/6/11 17:20         XLS 工作表           2024/6/13 14:01         XLS 工作表           2024/3/25 9:58         XLS 工作表 |
| 王 其它业务                                                   |                                                                                                    |                                                                  | (朱行(2)                                                                                                    |
| <ul> <li>股权激励</li> <li>股权激励行权</li> <li>分积扣段查询</li> </ul> |                                                                                                    | 保存类型①: EXCEL电子表格(*.xls)                                          | - 取消                                                                                                    |

#### 批量提交:

#### 选中要下单的埋单,点击批量提交,确认之后即可下单

| 股票 基金   埋财   服务安全 | 买        | 入卖出    | 撤单员    | 校 持仓   | 刷新     |      |        |      |      | 预埋                    | 単          |                        |     |   | 4 |
|-------------------|----------|--------|--------|--------|--------|------|--------|------|------|-----------------------|------------|------------------------|-----|---|---|
| ∃ 港股通(深)          |          | -      | 1.0    |        |        |      |        | 1.1  | 1.6  | 1.1                   |            | C                      |     |   | _ |
| ➡ 新股申购            |          | 增      | 加等     | 导入理单 等 | 导出理单   | 夏制   | 修改     | 刪除   | 全选中  | 全不选                   | 批里提交       | 显示所有                   | *   |   |   |
| ➡ 银证业务            |          | 埋单日期   | 操作     | 证券代码   | 证券名称   | 报价方式 | 价格     | 交易数里 | 交易单位 | 股东4 =                 | 账号类型       | 6                      |     |   |   |
| ▶ 多银行转账           | <b>V</b> | 202406 | 613 买  | 000001 | 1 平安银行 | 限价委托 | 11.97  | 100  | 股    | Same and              | <b>采A股</b> | 东                      |     |   |   |
| ■ 其它委托            | <b></b>  | 202406 | 613 买) | 600000 | ) 浦发银行 | 限价委托 | 13, 93 | 200  | 股    | A 1987                | 沪A股东       | Ŧ                      |     |   |   |
| - ≪☆ 债券转股回售       | <b>V</b> | 202406 | 613 买) | 000001 | 1 平安银行 | 限价委托 | 11.97  | 100  | 股    |                       | 深A股        | F                      |     |   |   |
| → 权证行权            |          | 202406 | 313 买) | 000001 | 1 平安银行 | 限价委托 | 11.97  | 100  | 股    | and the second second | 深 A 股      | F                      |     |   |   |
| ■ 🕂 场内开放式基金       | <b></b>  | 202406 | 513 头/ | 600000 | 」 浦友银行 | 限价要托 | 13.93  | 200  | 版    |                       | 沪A服)       | <b>T</b>               |     |   |   |
| □ + 上证LOF基金       |          |        |        |        |        |      |        |      |      |                       |            |                        |     |   |   |
| ■ <b>H</b> ETF基金  |          |        |        |        |        |      |        |      | 19   | 硬埋单提示                 |            |                        |     | × |   |
| ■ 🛨 债券回购          |          |        |        |        |        |      |        |      |      | (h)7                  |            | the state of the state |     |   |   |
| 🗗 🖃 深市预受要约        |          |        |        |        |        |      |        |      |      |                       | 服要捉父必      | 空顶里半时                  | (r  |   |   |
|                   |          |        |        |        |        |      |        |      |      | -                     |            |                        |     |   |   |
| - 🐼 深市要约解除        |          |        |        |        |        |      |        |      |      |                       | 确认         | 取消                     | á l |   |   |
| 深市要约查询            |          |        |        |        |        |      |        |      |      |                       |            |                        |     |   |   |
| 一分 预理单            |          |        |        |        |        |      |        |      |      |                       |            |                        |     |   |   |
| ▲ 预警委托            |          |        |        |        |        |      |        |      |      |                       |            |                        |     |   |   |
| ➡ 其它业务            |          |        |        |        |        |      |        |      |      |                       |            |                        |     |   |   |
| phin:64 st        |          |        |        |        |        |      |        |      |      |                       |            |                        |     |   |   |

#### 同时还支持按照证券代码进行过滤展示埋单

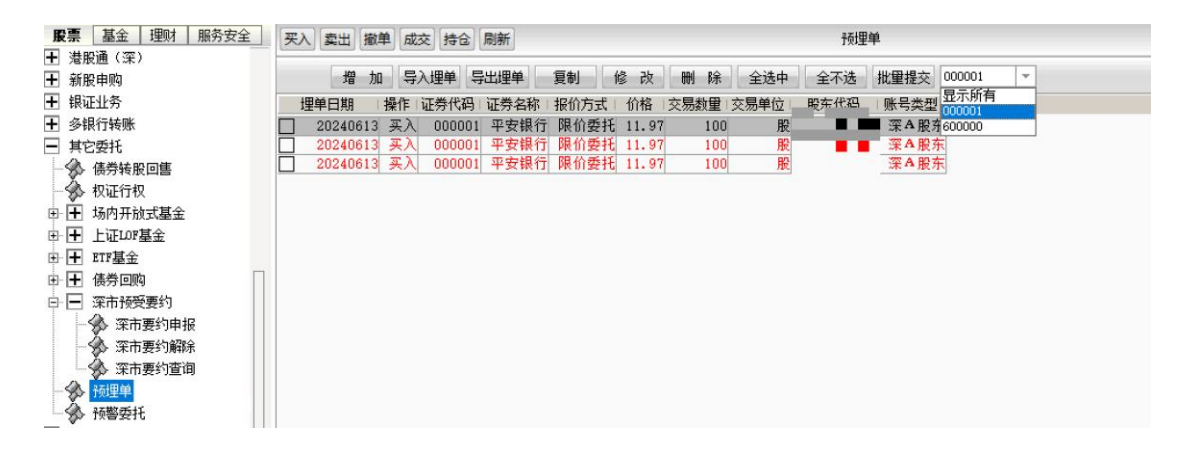

# 3.2.21.9. 预警委托

| <b>股票</b> 基金   理财   服务安全 ] | 买入 卖出 撤单 成交 招   | 仓 刷新                                                                             | 预埋单                                 |         |
|----------------------------|-----------------|----------------------------------------------------------------------------------|-------------------------------------|---------|
| 土 港股通(深)                   | 修改价             | <b>量条件</b>                                                                       | X                                   | 0001 -  |
| ★ 新股甲购                     | · 增 加 ·         | (200000)                                                                         |                                     | • • • • |
| ➡ 银证业务                     | 理单日期 操作 🛶       |                                                                                  |                                     |         |
| ➡ 多银行转账                    | 🔲 20240613 买) 🎞 | <ul> <li>现1)上牙上锁1)1%小牙下锁10,然幅%%加速超3</li> <li>达到草比索,或者折/答案(PTP专用)达到草比3</li> </ul> | 这条比率,分时我和对我父义,换于<br>氡、则讲行稿题 为0表示不自用 |         |
| ■ 其它委托                     | 20240613 买)     | 21000+030Em0ar+ 000 2010213006                                                   | +- MUELITEE - > 20400101344013      |         |
| - 《 债券转股回售                 | 20240613 买      |                                                                                  |                                     |         |
| 一 🏇 权证行权                   | 上破              | 介: 🔟 🚽 元 🔄 %                                                                     | 提示交易:无                              |         |
| □ 🛨 场内开放式基金                |                 |                                                                                  |                                     |         |
| □ 🛨 上证LOF基金                | 下破              | 介: 0                                                                             | 提示交易: 无                             |         |
| ETF基金                      | <u>ж</u> н      | ※ 市自分後でが有法です。 0,00 武 0,00                                                        | % (0表示不自用)                          |         |
| □ 🛨 债券回购                   |                 |                                                                                  |                                     |         |
| 日 🖃 深市预受要约                 | 当日              | 账速的绝对值超过: 0.00 % (O表示不启用                                                         | 0                                   |         |
| - 🛞 深市要约申报                 |                 | 目前分时线上穿和下袖均线骑擎(分时线全叉和死了                                                          | ♡) 重罟                               |         |
| - 🚱 深市要约解除                 |                 |                                                                                  |                                     |         |
| 深市要约查询                     | d the           | 5)+정난 0.00 도 성종()+정난 0.00                                                        | <b>]</b> #                          |         |
| 一分 预埋单                     |                 | 成达到. [0.00] 万 换于达到. [0.00]                                                       | N                                   |         |
| 预警委托                       | (cca)           | NT GER Inn-In-A der /kL                                                          |                                     |         |
| → 其它业务                     | 所有              | <b>设</b> 直 _ 删除余件 _                                                              | 明定 取消                               |         |
| ▲ 修改密码                     |                 |                                                                                  |                                     |         |

# 3.2.22. 其它业务

| + | 杏洵市能     |                     |            |
|---|----------|---------------------|------------|
| - |          |                     |            |
| + | 目定义组合通   |                     | 请输入 6 位新密码 |
| + | 大宗交易     | · ۲۰ محد ۲۵۰ محد ۲۰ | ~月 宋 初     |
| + | 深市债券协商成交 | 选择留码尖型:             | 父易當响       |
| + | 沪市债券协商成交 | 当前交易密码:             |            |
| + | 北证债券     | 新交易密码:              |            |
| + | 北交所交易    | 确认新交易密码:            |            |
| + | 新三板交易    |                     |            |
| + | 科创板委托    |                     | 确定更改       |
| + | 创业板盘后委托  |                     |            |
| + | 港股通(沪)   |                     |            |
| + | 港股通 (深)  |                     |            |
| + | 新股申购     |                     |            |
| + | 银证业务     |                     |            |
| + | 多银行转账    |                     |            |
| + | 其它委托     |                     |            |
|   | 其它业务     |                     |            |
| l | 😚 修改密码   |                     |            |
| _ |          |                     |            |
| ļ | 🛞 股权激励行权 |                     |            |
| Ì | 🔌 行权扣税查询 |                     |            |

# 3.2.23. 股权激励

# 3.2.23.1. 股权激励行权

输入行权代码后,匹配深沪 A 的股东代码、显示证券代码、行权价格、到期日期、可用资金、最大可行、证券名称。如下图

|          |          |                                       | x 14 G (1014)     |                |         | 版12.33 |
|----------|----------|---------------------------------------|-------------------|----------------|---------|--------|
| 2        | • 查成交    |                                       |                   |                |         |        |
| <u>+</u> | 查询功能     | 股东代码                                  |                   | 用资金:           | 元       |        |
| <u>+</u> |          | 行权代码:                                 |                   | 余可行:           | 份       |        |
| 븰        | 大宗交易     | 证券代码                                  |                   | 巻字称·           |         |        |
| <u>+</u> | 深市债券协商成交 |                                       |                   |                |         |        |
| +        | 沪市债券协商成交 | 行权10裕:                                |                   | 以              | <b></b> |        |
| +        | 北证债券     | 到期日期:                                 | 预估行权所             | 需资金:           | 元       |        |
| +        | 北交所交易    |                                       |                   |                | 行权      |        |
| ł        | 新三板交易    |                                       |                   |                |         |        |
| Ŧ        | 科创板委托    | 预估行权所需资金书                             | 行权预扣税金额+行权金       | 额              |         |        |
| Ŧ        | 创业板盘后委托  | 行权预扣税金额=(3                            | 张停价─行权价)*行权数      | )重*45%         |         |        |
| Ŧ        | 港股通(沪)   | 行权全额=行权价格*                            | 行权数量              |                |         |        |
| +        | 港股通 (深)  | · · · · · · · · · · · · · · · · · · · | 了你的主体 历世你装        | <del>*</del> . |         |        |
| +        | 新股申购     | 注: 半杆身公式定入                            | 1] 泡油1/1)便,12 供您参 | ∕ <b>⊂</b> 5 ° |         |        |
| Ŧ        | 银证业务     |                                       |                   |                |         |        |
| Ŧ        | 多银行转账    |                                       |                   |                |         |        |
| Ŧ        | 其它委托     |                                       |                   |                |         |        |
| Ŧ        | 其它业务     |                                       |                   |                |         |        |
| =        | 股权激励     |                                       |                   |                |         |        |
|          | 🛞 股权激励行权 |                                       |                   |                |         |        |
|          | 分 行权扣税查询 |                                       |                   |                |         |        |
| 1        | ▲ 行权撤单   |                                       |                   |                |         |        |
|          | <b>v</b> |                                       |                   |                |         |        |

输入【行权数量】, 点击【行权】按钮, 出现委托确认信息。

点击确认后,返回行权成功的信息提示框。

# 3.2.23.2. 行权扣税查询

输入【行权代码】,显示【期权名称】,如下图:

| 股票 基金 世财 服务安全 | 买入 卖出 撤单 成交 持仓   | 刷新                   | 行权扣税查询                  |
|---------------|------------------|----------------------|-------------------------|
| 🌮 查成交         |                  |                      |                         |
| ➡ 查询功能        | 行权代码:            | 期权 名称:               |                         |
| ➡ 自定义组合通      | 行机物理             | 新代目前                 |                         |
| ➡ 大宗交易        | 11112.00里。       | 1项间收益1/1             | *非公制坝 宣印                |
| ➡ 深市债券协商成交    | 历史累计应纳税所得:       | 历史累计税费:              |                         |
| ➡ 沪市债券协商成交    | 本次预估应纳税所得:       | 本次预估收益:              |                         |
| ➡ 北证债券        | 本次委托预扣总金额:       | 本次委托预扣税费:            |                         |
| ➡ 北交所交易       |                  |                      |                         |
| ➡ 新三板交易       |                  |                      |                         |
| ➡ 科创板委托       | 1、历史累积应纳税所得:为当育  | 的税年份的历史累积应纳税所得值      |                         |
| ➡ 创业板盘后委托     | 2、历史累计税费: 为当前    | 讷税年份的历史累积税费值         |                         |
| ➡ 港股通(沪)      | 3、本次预估应纳税所得: (输) | 、价格─行权价格)*数量(预估收盘价默ì | 从为空时,则按照当日涨停价计算)        |
| ➡ 港股通(深)      | 4、本次稲佐歩谷・ 本次利    | 话向纳税所得本次预扣除税费        |                         |
| ➡ 新股申购        |                  |                      | 医心脾乳 先亦时 同时的少年之来 信心过度 \ |
| ➡ 银证业务        | い、本人安代所指志玉額・投所に  |                      | 盈川款以为王明,则按照当口家停川时算/     |
| ➡ 多银行转账       | 6、本次安托预扣柷费: 按预信  | 收盘价计算的预扣祝费(预估收盘价为3   | 空时,则按照当日涨停价计算)          |
| ➡ 其它委托        |                  |                      |                         |
| ➡ 其它业务        |                  |                      |                         |
| ▶ 股权激励        |                  |                      |                         |
| - 🛞 股权激励行权    |                  |                      |                         |
| 一 🔗 行权扣税查询    |                  |                      |                         |
| → 分 行权撤单      |                  |                      |                         |

### 3.2.23.3. 行权撤单

每次撤单前,都要先查询。在左边一栏输入行权代码,相应的期权名称会显示出来:

| ④ 表示式                                 |             | Automatic Automatic Automatic Automatic Automatic Automatics |              |    |
|---------------------------------------|-------------|--------------------------------------------------------------|--------------|----|
| ◎ 車市へ                                 | 的主律风        |                                                              | 数单 全选 全不选 刷新 | 輸出 |
|                                       | RONINE:     |                                                              |              |    |
|                                       | 行权代码:       |                                                              |              |    |
|                                       | 期权名称:       |                                                              |              |    |
| 上 深市债劳协商成交                            | #5-60-2702R |                                                              |              |    |
| 日 沪市债券协商成交                            | 微千旦吗        |                                                              |              |    |
| 王 北证债券                                |             |                                                              |              |    |
| 北交所交易                                 |             |                                                              |              |    |
| 王 新三板交易                               |             |                                                              |              |    |
| H 科创振委托                               |             |                                                              |              |    |
| 一 创业板盘后委托                             |             |                                                              |              |    |
| 王 漫服通(沪)                              |             |                                                              |              |    |
| ➡ 装肥通 (突)                             |             |                                                              |              |    |
| 1 新設面的                                |             |                                                              |              |    |
| ■ 相述小委                                |             |                                                              |              |    |
| ▲ 条相行缺账                               |             |                                                              |              |    |
|                                       |             |                                                              |              |    |
|                                       |             |                                                              |              |    |
|                                       |             |                                                              |              |    |
|                                       |             |                                                              |              |    |
| · · · · · · · · · · · · · · · · · · · |             |                                                              |              |    |
| 一% 行权扣税查询                             |             |                                                              |              |    |
| 一參 行权撤单                               |             |                                                              |              |    |

然后点击【撤单查询】,在右侧一栏会显示所有可撤单的行权记录:

勾选要撤单的记录,点击【撤单】按钮,提示"撤单已提交"

也可以同时多笔撤单。

# 3.3.基金

基金认购、基金申购、基金代码三个菜单,因为要加载大量记录,所以有些卡顿,请耐心等 待。

# 3.3.1. 基金认购

基金认购:

输入基金代码,或者双击右侧记录,输入认购金额,勾选上是否签署基金产品概要,点击下 单

| 📑 光大证券   金阳光卓越版        | δ. 行情                                       | 交易                                    | 期权交易             | 理财          | 账户             | 資讯    | 数据  | 发现 |      | 股票/理财/         | 常用功能                                                     | Q                | 8 ni | ** 406***02 🗸    |      | 📾 🗘              | < -      | θ×         |
|------------------------|---------------------------------------------|---------------------------------------|------------------|-------------|----------------|-------|-----|----|------|----------------|----------------------------------------------------------|------------------|------|------------------|------|------------------|----------|------------|
| 股票 基金 理財 服务安全          | 申购 认购 赎回                                    | 副撤单                                   | 刷新               |             |                |       |     |    | 基金认购 |                |                                                          |                  |      | <b>航空</b> 系统 多帐号 |      | _                | ±        | -ðx        |
| 基金申购                   | 基金代码:<br>其全文称:                              | 000086                                | 前在持有佳者           | 可双击         | 下面列表行<br>PXQ 1 | 示来选择基 | 金代码 |    | ヨックジ |                |                                                          | 1844             | 3.60 | 首令从司友称           |      | 甘今法信             |          | 방수대        |
| ◆基金数单                  | 壁 也 伯 你 · · · · · · · · · · · · · · · · · · | 1. 1325                               | 1444-19 PH (827) | · 金士1<br>00 | 0086           |       |     |    | 要求合称 | 南方稳利           | 山年持有债                                                    | ▲<br>二<br>二<br>二 | 01   | 皇主公司省称           | 南方基金 | ● 並/甲県<br>1.1328 | ·#12 DHH | 中低         |
| ▲ 基金转换                 | 基金风险:                                       | 中低风                                   | 验等级              | 00          | 0326           |       |     |    |      | 南方中            | 小盘成长股                                                    | ₩.A.             | 01   |                  | 南方基金 | 1.0185           | 20240522 | 中 <b>5</b> |
| ※ 7115里 □ 查询功能         | 用户等级:                                       | 积极型                                   |                  | 00          | 0355           |       |     |    |      | 南方丰元           | 信用增强债                                                    | 劳A               | 01   |                  | 南方基金 | 1. 3671          | 20240522 | 中低         |
| ◆ 当日委托查询               | 可用资金                                        | 1000084                               | 1283.530         | 00 J7       | 0356<br>0452   |       |     |    |      | 南方丰元<br>南方医药保健 | 信用増強债                                                    | 勞C<br>合A         | 01   |                  | 南方基金 | 1. 3231          | 20240522 | 中低」        |
| 历史委托查询<br>成一成本变词       | 认购金额:                                       | 100.00                                |                  | 00          | 0527           |       |     |    |      | 南方新优享          | 灵活配置浪                                                    | âA.              | 01   |                  | 南方基金 | 3. 3194          | 20240522 | 中高時        |
| 基金份额                   | ▶ 是否答案基金                                    | )<br>产品概要                             | 1- <del>4</del>  | 00          | 0561           |       |     |    |      | 用力中間多          | 页 活 鼠 宣 派<br>南方 启 元 债                                    | 西A<br>勞A         | 01   |                  | 南方基金 | 1.1774           | 20240522 | ф5         |
| 基金公司                   | 基金产品资料积据<br>讨证监会基金信息                        | 等信息                                   | 關文件可通            | 00          | 0562           |       |     |    |      |                | 南方启元债<br>南方通利债                                           | 劳C<br>博A         | 01   |                  | 南方基金 | 1, 175           | 20240522 | 中低际        |
| - 99 基金代码<br>- 48 基全账号 | http://eid.osro<br>请在购买基产品前                 | · · · · · · · · · · · · · · · · · · · | fund查询,<br>砥相关基金 | 00          | 0564           |       |     |    |      |                | 南方通利债                                                    | 券C               | 01   |                  | 南方基金 | 1.0924           | 20240522 | 中低5        |
| ◆ 基金开户                 | 产品的资料概要。                                    |                                       |                  | 00          | 0720           |       |     |    |      | 間万穏*<br>南方     | 小年持有债<br>与产业活力用                                          | - 閉C<br>股票       | 01   |                  | 南方基金 | 1. 1098          | 20240522 | 中低》        |
| 1.50                   |                                             |                                       |                  | 00          | 0997           |       |     |    |      |                | 南方双元债                                                    | 勞人               | 01   |                  | 南方基金 | 1.2023           | 20240522 | 中低所        |
|                        |                                             |                                       |                  | 00          | 1053           |       |     |    |      | 南方创新经济         | 病月20元6<br>病灵活配置》                                         | 語合               | 01   |                  | 南方基金 | 1. 1662          | 20240522 | ф)         |
|                        |                                             |                                       |                  | 00          | 1113           |       |     |    |      | 南方沙道机》         | 大数据100指<br>第三活動書:                                        | 截A<br>昆合         | 01   |                  | 南方基金 | 0.6998           | 20240522 | 中高         |
|                        |                                             |                                       |                  | 00          | 1102           |       |     |    |      | 商金手術           | (1)(年前)(年)(日<br>(日)(日)(日)(日)(日)(日)(日)(日)(日)(日)(日)(日)(日)( | <b>A</b> 4       | 01   |                  | 志士甘今 | 1 2020           | 2024052  | - ALL      |

在适当性弹框中,确认无误后,点击已同意并继续按钮

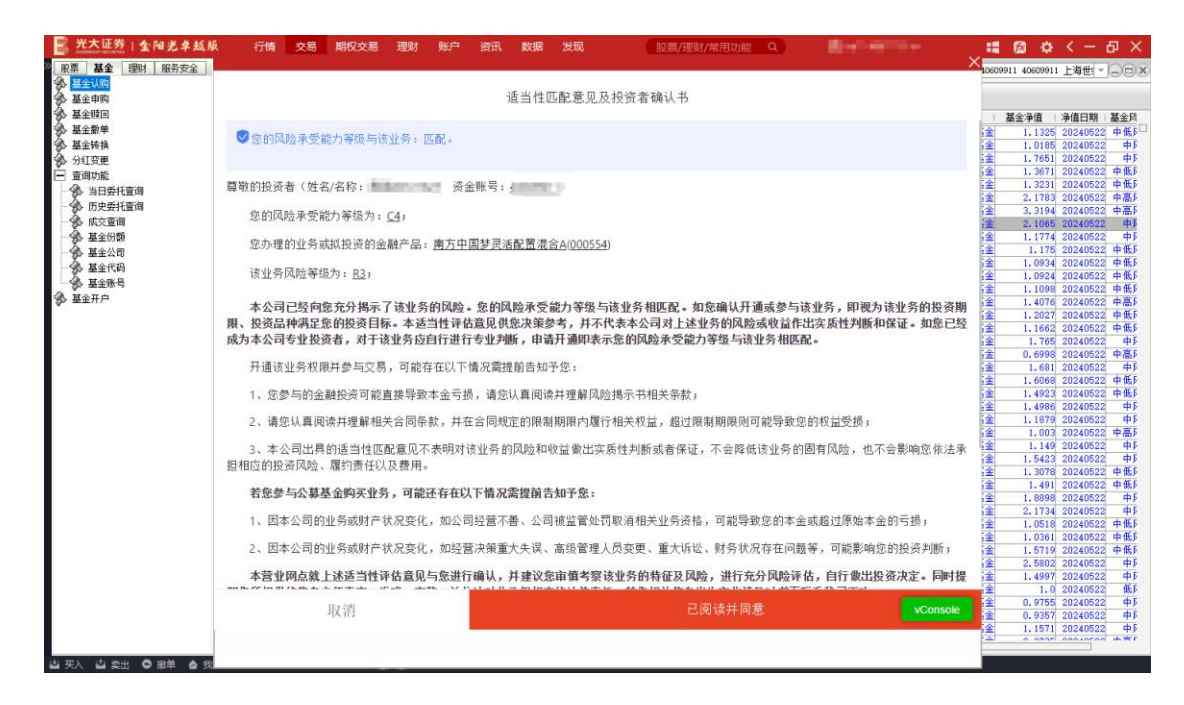

仔细检查委托确认框,确认无误后点击确认按钮,委托成功

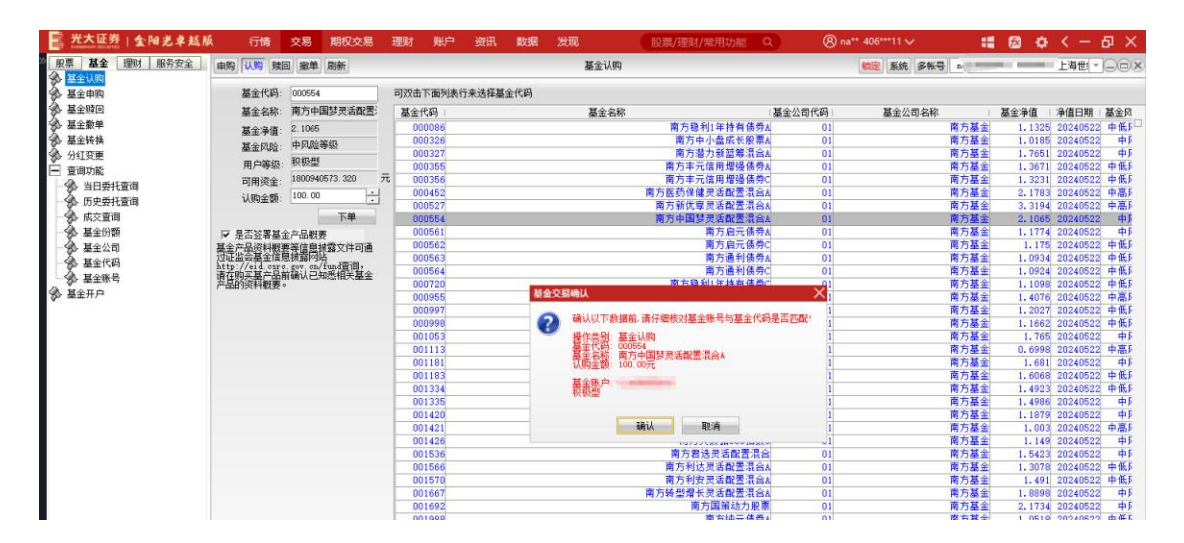

# 3.3.2.基金申购

基金申购:

输入基金代码,或者双击右侧记录,输入申购金额,勾选上是否签署基金产品概要,点击下 单

| 📑 光大证券   金阳光卓越斯 | á 行情               | 交易        | 期权交易    | 理财    | 账户    | 资讯            | 数据  | 发现 |      | 股票/理       | 财/常用功能                                  | Q           | 8     | ) na** 406*** | ''' V  |               | <b>1</b> 2 | ¢ <    | =      | छ<br>४ |
|-----------------|--------------------|-----------|---------|-------|-------|---------------|-----|----|------|------------|-----------------------------------------|-------------|-------|---------------|--------|---------------|------------|--------|--------|--------|
| 》 服票 基金 理财 服务安全 | 申购 认购 赎回           | 藏華        | 刷新      |       |       |               |     |    | 基金申购 |            |                                         |             |       | 锁定            | 系统 多帐号 |               | -          | - 13   | - it   | 00     |
| ▲ 基全申购          | 基金代码:              | 000452    |         | 可双击   | 下面列表行 | <b>亍</b> 来选择基 | 金代码 |    |      |            |                                         |             |       |               |        |               |            |        |        |        |
| ● 基金赎回          | 基金名称:              | 南方医药      | 所保健灵活配  | 基金    | 代码    |               |     |    | 基金名称 |            |                                         | 湯           | 金公司代码 | 3             | 金公司名称  |               | 基金净值       | 净信     | 日期     | 基金凤    |
| 豪 基金數单          | 其全海道・              | 2.1783    |         | 00    | 00086 |               |     |    |      | 南方         | 稳利1年持有                                  | <b>债券</b> A | 01    |               |        | 南方基金          | 1.13       | 25 202 | 240522 | 中低戶    |
| 基金转换     基金转换   | 基全团脸               | 中高风殿      | 等级      | 00    | 00326 |               |     |    |      | 南フ         | 与中小盘成长                                  | 股票A         | 01    |               |        | 南方基金          | 1.01       | 85 202 | 240522 | 中戶     |
| 分紅寶更            | mentin.            | 和招班       |         | 00    | 00327 |               |     |    |      | 南7         | 方潜力新蓝筹:                                 | 混合A         | 01    |               |        | 南方基金          | 1.76       | 51 202 | 240522 | 中 F    |
| ■ 查询功能          | 70,799,82          | 18009408  | 573 320 | TT 00 | 10355 |               |     |    |      | 用力-<br>室方: | +元信用增强<br>+元信用增强                        | 植労る         | 01    |               |        | 南方其全          | 1.30       | 71 202 | 240522 | 中低》    |
| 当日委托查询          | 可用與重:              | 100.00    |         | 00    | 0452  |               |     |    |      | 南方网络       | 8健患活動素                                  | 混合A         | 01    |               |        | 南方基金          | 2.17       | 83 202 | 240522 | 中高日    |
| 一分 历史委托查询       | 甲酮金額:              | 100.00    |         | 00    | 00554 |               |     |    |      | 南方中国       | 国梦灵活配置                                  | 混合A         | 01    |               |        | 南方基金          | 2.10       | 65 202 | 240522 | 4.     |
| 一 😪 成交查询        |                    | 10        | 下单      | 00    | 00561 |               |     |    |      |            | 南方启元                                    | <b>债券</b> ▲ | 01    |               |        | 南方基金          | 1.17       | 74 202 | 240522 | 中兵     |
| - 🌮 基全份額        | ☞ 是否签署基金           | 产品概要      |         | 00    | 00562 |               |     |    |      |            | 南方启元                                    | 债券C         | 01    |               |        | 南方基金          | 1.1        | 75 202 | 240522 | 中低所    |
| - 🌮 基全公司        | 基金产品资料概要           | 医偏息热      | 露文件可通   | 00    | 00563 |               |     |    |      |            | 南方通利                                    | 债券A         | 01    |               |        | 南方基金          | 1.09       | 34 202 | 240522 | 中低所    |
| - 🌮 基金代码        | http://eid.csrc    | gov. cn/f | undēja, | 00    | 0720  |               |     |    |      | 南方         | 用力應利<br>過到1年は右                          | 後労に         | 01    |               |        | 用力量素          | 1.09       | 24 202 | 40522  | 中低户    |
| → 豪 基全账号        | 请在购买基产品前           | 铜认已知      | 悉相关基金   | 00    | 10955 |               |     |    |      | HI/J       | 南方产业活力                                  | 1102        | 01    |               |        | 南方基金          | 1.40       | 76 202 | 40522  | 中高日    |
| 基金开户            | 7 1000 22-51 10025 |           |         | 00    | 0997  |               |     |    |      |            | 南方双元                                    | 债券A         | 01    |               |        | 南方基金          | 1.20       | 27 202 | 240522 | 中低所    |
|                 |                    |           |         | 00    | 0998  |               |     |    |      |            | 南方双元                                    | 债券C         | 01    |               |        | 南方基金          | 1.16       | 62 202 | 240522 | 中低所    |
|                 |                    |           |         | 00    | 01053 |               |     |    |      | 南方创新       | 经济灵活配                                   | 記名          | 01    |               |        | 南方基金          | 1.7        | 65 202 | 240522 | 中戶     |
|                 |                    |           |         | 00    | 01113 |               |     |    |      | <b>同</b>   | 方大数据100                                 | 指数A         | 01    |               |        | 南方基金          | 0.69       | 98 202 | 240522 | 中高所    |
|                 |                    |           |         | 00    | 11181 |               |     |    |      | 用力以申       | 11)通灵石部2<br>11)消息活动要                    | 現合す         | 01    |               |        | 用力量素<br>南方其全  | 1.60       | 68 202 | 240522 | 中中     |
|                 |                    |           |         | 00    |       |               |     |    |      | 19731      | 100000000000000000000000000000000000000 | at min      | 01    |               |        | HE / J HE III | 1.00       | 202    | 40366  |        |

## 在适当性弹框中,确认无误后,点击已同意并继续按钮

| S 光大证券   金阳光卓越版                                            | 石積交易期収交易理対策非分泌、現象現象の設置、能量が運動が常用功能のののの「の」                                                                                    | # @ ¢ < -                                                                                   | δ×                                                               |
|------------------------------------------------------------|----------------------------------------------------------------------------------------------------|---------------------------------------------------------------------------------------------|------------------------------------------------------------------|
| 》 服票 基金 理财 服务安全                                            | *                                                                                                    | 10609911 40609911 上海世: ~                                                                    | LOX                                                              |
| ◆ 基金认购 ◆ 基金申购 ▲ 基金申购                                       | 适当性匹配意见及投资者确认书                                                                                                    | 11 A. B. 21                                                                                 |                                                                  |
| ● 基金統当<br>● 基金統単<br>● 基金統換                                 | ♥ 您的风险承受能力等级与该业务:匹配。                                                                                                    | ▲金沖道 沖道日期<br>金 1.1325 20240522<br>金 1.0185 20240522<br>金 1.7651 20240522                    | 量金10<br>2 中低β<br>2 中<br>2 中<br>β                                 |
| <ul> <li>查调功能</li> <li>当日委托查询</li> <li>历史委托查询</li> </ul>   | 尊敬的投资者(姓名/名称: <u>····································</u>                                                                   |                                                                                             | 中低F<br>中低F<br>中低F<br>中高F                                         |
| <ul> <li>◆ 成交查询</li> <li>◆ 基金份额</li> <li>◆ 基金公司</li> </ul> | 运时JNA版不定#27年679;⊆31<br>登办理的业务或机投资的金融产品: <u>唐方医药保健灵活配置混合A(000452)</u>                                                        |                                                                                             | 中<br>5<br>中低<br>5<br>中低<br>5<br>中低<br>5<br>2<br>中低<br>5          |
| ● 基金代码<br>● 基金账号<br>● 基金开户                                 | 该业务风险等级为:84,<br>本公司已经向整充分揭示了该业务的风险。愈的风险承受能力等级与该业务相匹配。如愈确认开通或参与该业务,即视为该业务的投资期                                                | <ul> <li>▲ 1.1098 20240522</li> <li>金 1.4076 20240522</li> <li>金 1.2027 20240522</li> </ul> | 中低1<br>中高5<br>2 中低5                                              |
|                                                            | 限、投资品种满足靠的投资目标。本适当性评估意见供意决策参考,并不代表本公司对上述业务的风险或收益作出实质性判断和保证。如意已经成为本公司专业投资者,对于该业务应自行进行专业判断,申请开通即表示您的风险承受能力等逐与该业务相匹配。          | <ul> <li></li></ul>                                                                         | 中低)<br>中低)<br>中間<br>中間<br>中間<br>中間<br>中間<br>中間<br>中間<br>中間<br>中間 |
|                                                            | 开通该业务权限并参与交易,可能存在以下情况需提商告知予您:<br>1、您参与的金融投资可能直接导致本金亏损,请您认真阅读并理解风险揭示书相关条款;                                                   | <ul> <li>全 1.6068 20240522</li> <li>金 1.4923 20240522</li> <li>金 1.4986 20240522</li> </ul> | 中低5<br>中低5<br>2 中5                                               |
|                                                            | 2、请您认真阅读并理解相关合同条款,并在合同规定的限制期限内履行相关权益,超过限制期限则可能导致您的权益受损;                                                                     | ★ 1,1879 20240522<br>金 1,003 20240522<br>金 1,149 20240522                                   | 中<br>中高<br>中<br>「<br>中                                           |
|                                                            | 3、本公司出具的适当性匹配意见不表明对该业务的风险和收益索出实质性判断或者保证,不会降低该业务的固有风险,也不会影响您依法承<br>担相应的投资风险、履约责任以及费用。                                        | ★ 1.5423 20240522<br>金 1.3078 20240522<br>金 1.491 20240522                                  | 中低5<br>2 中低5                                                     |
|                                                            | 若您参与公募基金购买业务,可能还存在以下情况需提前告知予您:                                                                                              | <ul> <li></li></ul>                                                                         | 中质                                                               |
|                                                            | 1、因本公司的业务或财产状况变化,加公司经营不善、公司被监管处罚取消相关业务资格,可能导致您的本金或超过原始本金的亏损; 2、因本公司的业务或财产状况变化,加经营决策重大失误、高级管理人员变更、重大诉讼、财务状况存在问题等,可能影响您的投资判断; | <ul> <li>金 1.0361 20240522</li> <li>金 1.5719 20240522</li> <li>金 2.5802 20240522</li> </ul> | 2 中低5<br>2 中低5<br>2 中低5                                          |
|                                                            | 本营业网点就上述适当性评估意见与意进行确认,并建议您审查考察该业务的特征及风险,进行充分风险评估,自行做出投资决定。同时提                                                               | <ul> <li></li></ul>                                                                         | 中<br>5<br>低<br>5<br>中<br>5                                       |
|                                                            | 取消 已阅读并同意 vContsole                                                                                                    | 金 0.9357 20240522<br>金 1.1571 20240522<br>金 0.9735 20240522                                 | 2 中5<br>中5<br>2 中高5                                              |
|                                                            |                                                                                                    | a contractor                                                                                | 4 . F                                                            |

## 仔细检查委托确认框,确认无误后点击确认按钮,委托成功

| 📑 光大证券   金阳光卓越州 | & 行情       | 交易 期权交易          | 理财 账户    | 资讯 数据    | 发现           | 股票/理财/常用功能                                                                                                    | ۵ (8    | na** 406***11 ∨                                                                                                    | : 🛛 🗘    | < -       | δX       |
|-----------------|------------|------------------|----------|----------|--------------|----------------------------------------------------------------------------------------------------|---------|----------------------------------------------------------------------------------------------------|----------|-----------|----------|
| 服票 基金 理财 服务安全   | 中期 认购 赎日   | 回撤单局新            |          |          | 基金申归         | P                                                                                                    |         | <del>额定</del> 系统 多帐号                                                                                                    | _        | 「「「」      |          |
| 金 基全申购          | 基金代码:      | 000452           | 可双击下面列表  | 行来选择基金代码 |              |                                                                                                    |         |                                                                                                    |          |           |          |
| ◆ 基金赎回          | 基金名称:      | 南方医药保健灵活配        | 基金代码     |          | 基金名          | 称                                                                                                    | 基金公司代码  | 基金公司名称                                                                                                    | 基金净值     | 净值日期      | 基金网      |
| 基金撤单            | 其全海信・      | 2.1783           | 000086   |          |              | 南方稳利1年持有债务                                                                                                    | A 01    | 南方基                                                                                                    | 1.132    | 5 2024052 | 2 中低厂    |
| ③ 基金转换          | 16 A (19)  | 由高同時等的           | 000326   |          |              | 南方中小盘成长股票                                                                                                    | A 01    | 南方基                                                                                                    | 全 1.018  | 5 2024052 | 2 中5     |
| ▲ 分红変更          | · 正户中国:    | Training space   | 000327   |          |              | 南方潜力新蓝筹混合                                                                                                    | A 01    | 南方基                                                                                                    | 金 1.765  | 1 2024052 | 2 中5     |
| □ 査測功能          | 用户等级:      | 积极型              | 000355   |          |              | 南方丰元信用增强债务                                                                                                    | 7A 01   | 南方嘉                                                                                                    | 金 1.367  | 1 2024052 | 2 中低5    |
|                 | 可用资金:      | 1800940573.320 7 | G 000356 |          |              | 南方丰元信用增强债券                                                                                                    | 9C 01   | 南方蓋                                                                                                    | 全 1.323  | 1 2024052 | 2 中低5    |
|                 | 由助全新       | 100.00           | 000452   |          |              | 南方医药保健灵活能罢混合                                                                                                    | A 01    | 南方友                                                                                                    | 金 2.178  | 3 2024052 | 2 中高5    |
| 一一 历史安托宣母       | HANG TE BR |                  | 000554   |          |              | 南方中国梦灵活配置混合                                                                                                    | A 01    | 南方嘉                                                                                                    | 全 2.106  | 5 2024052 | 2 中5     |
| → 「◆◆ 成交査询      |            | 下单               | 000561   |          |              | 南方启元债务                                                                                                    | A 01    | 南方蓋                                                                                                    | 金 1.177  | 4 2024052 | 2 中5     |
| - 🎲 基全份額        | ▼ 是否签署基金   | 金产品概要            | 000562   |          |              | 南方启元债务                                                                                                    | FC 01   | 南方凝                                                                                                    | 金 1.17   | 5 2024052 | 2 中低》    |
| - 🚱 基金公司        | 基金产品资料概要   | 要等信息披露文件可通       | 000563   |          |              | 南方通利债券                                                                                                    | PA 01   | 南方蓋                                                                                                    | 金 1.093  | 4 2024052 | 2 中低5    |
| - 4 基全代码        | 过证监会基金信息   | 包括窗内站            | 000564   |          |              | 南方通利债务                                                                                                    | FC 01   | 南方基                                                                                                    | 金 1.092  | 4 2024052 | 2 中低》    |
| A. 其全体是         | 请在购买基产品的   | 前确认已知悉相关基金       | 000720   |          |              | 南方稳利1年持有债务                                                                                                    | PC 01   | 南方基                                                                                                    | 全 1.109  | 8 2024052 | 2 中低5    |
| A HALD          | 产品的资料概要。   | •                | 000955   |          | ATTERNI      | <b>国有关状生力</b> 協                                                                                                    |         | 南方县                                                                                                    | 主筆 1.407 | 8 2024052 | 2 中高)    |
| 5× #±//~        |            |                  | 000997   |          | ALCON SIGNAL |                                                                                                    | <u></u> | 南方森                                                                                                    | 金 1.202  | 7 2024052 | 2 中低)    |
|                 |            |                  | 000998   |          | 猫认识下#        | 「「「「「「「「」」」」                                                                                                    | 8月茶町都1  | 南万县                                                                                                    | 金 1.166  | 2 2024052 | 2 中低)    |
|                 |            |                  | 001053   |          | 0            | and the second second s    | 1       | 用力者                                                                                                    | 金 1.76   | 5 2024052 | 2 (4)    |
|                 |            |                  | 001113   |          | 書 (李烈        | 基金甲纲                                                                                                    | 1       | 用力量                                                                                                    | 12 0.699 | 8 2024052 | 2 中高)    |
|                 |            |                  | 001181   |          | 重至名称         | 南方医药保健灵活配置混合A                                                                                                    | 1       | 南方县                                                                                                    | 金 1.68   | 1 2024052 | 2 (4)    |
|                 |            |                  | 001183   |          | 申购金额:        | 100.00元                                                                                                    | 1       | 用力数                                                                                                    | 法王 1.000 | 8 2024052 | 2 甲低)    |
|                 |            |                  | 001334   |          | 基金账户         | Contraction of the local division of the local division of the loc    | 1       | 阿力星                                                                                                    | ·王 1.492 | 3 2024052 | 2 甲版)    |
|                 |            |                  | 001335   |          | 积极型          |                                                                                                    | 4       | 阿万茲<br>志士                                                                                                    | 运 1.498  | 8 2024052 | 2 49     |
|                 |            |                  | 001420   |          |              |                                                                                                    | -       | 周 / 2 編                                                                                                    | 1.187    | 9 2024052 | 2 49     |
|                 |            |                  | 001421   |          |              | ZANI Materia                                                                                                    | 1       | 用力在                                                                                                    | 1.00     | 3 2024052 | 2 4      |
|                 |            |                  | 001426   |          |              | 47.71                                                                                                    |         | 月月    月月    日月    日   日 | 2回 1.14  | 9 2024052 | 2 449    |
|                 |            |                  | 001535   |          |              | THE PERSON NEEDED AND ADDRESS OF ADDRESS OF ADDRESS ADDRESS ADDRES<br>ADDRESS ADDRESS ADDRESS ADDRESS ADDRESS ADDRESS ADDRESS ADDRESS ADDRESS ADDRESS ADDRESS ADDRESS ADDRESS ADDRESS ADDRESS ADDRESS ADDRESS ADDRESS ADDRESS ADDRESS ADDRESS ADDRESS ADDRESS ADDRESS ADDRESS ADDRESS ADDRESS ADDRESS ADDRESS ADD |         | 用力量                                                                                                    | 注重 1.542 | 3 2024052 | 2 49     |
|                 |            |                  | 001566   |          |              | 用力利达灵清朝蓝浜首<br>吉士到中国采取黑港(                                                                                                    | SA 01   |                                                                                                    | 1.307    | 8 2024052 | 2 4416.0 |
|                 |            |                  | 001570   |          |              | 南方相互災活動 正義 (1) (1) (1) (1) (1) (1) (1) (1) (1) (1)                                                                                                    | aa 01   | 用力加                                                                                                    | 1.49     | 1 2024052 | 2 ++ (K) |
|                 |            |                  | 001607   |          |              | 内// 我並用下次消耗益利益<br>憲官開始時も約                                                                                                    |         | 同 / 2 ( ) ( ) ( ) ( ) ( ) ( ) ( ) ( ) ( ) (                                                                                                    | A 2 172  | 4 2024002 | 2 ms     |

| 📑 光大证券   金阳光卓越) | 城 行情               | 交易 期权交易           | 理财    | 账户 资讯    | 数据   | 发现     | 股票/理财/常用功能 Q           | 8      | na** 406***11 🗸  |      | i 🖾 🗘   | < -      | ъ×    |
|-----------------|--------------------|-------------------|-------|----------|------|--------|------------------------|--------|------------------|------|---------|----------|-------|
| 》 服票 基金 理财 服务安全 | ■ <u>■</u> 別 认购 赎日 | 回 撤单 刷新           |       |          |      | 基金申购   |                        |        | <b>锁定</b> 系统 多帐号 | 1.11 | -       | Media -  |       |
| ★主 0.69         | 基金代码:              | 000452            | 可双击了  | 下面列表行来选择 | 基金代码 |        |                        |        |                  |      |         |          |       |
| ▲ 基金赎回          | 基金名称:              | 南方医药保健灵活配         | 基金代   | [[]      |      | 基金名称   | 基金                     | 全公司代码  | 基金公司名称           |      | 基金净值    | 净值日期     | 基金网   |
| 参 基金撤单          | 其全海值               | 2.1783            | 000   | 0086     |      |        | 南方稳利1年持有债券A            | 01     |                  | 南方基金 | 1.1325  | 20240523 | 2 中低戶 |
| ③ 基全转换          | 10 - File.         | 由直向脑等的            | 000   | 0326     |      |        | 南方中小盘成长殷栗人             | 01     |                  | 南方基全 | 1.0185  | 20240523 | 2 中5  |
| 分打变更            | 要求144月1            | The second second | 000   | 0327     |      |        | 南方潜力新蓝筹混合A             | 01     |                  | 南方基金 | 1.7651  | 20240523 | 2 中5  |
| □ 查测市桥          | 用户等级:              | 积极型               | 000   | 0355     |      |        | 南方丰元信用增强债券A            | 01     |                  | 南方基金 | 1.3671  | 20240523 | 2 中低师 |
|                 | 可用资金:              | 1800940573.320    | 000 J | 0356     |      |        | 南方丰元信用增强债券C            | 01     |                  | 南方基金 | 1.3231  | 20240523 | 2 中低5 |
|                 | 曲阳空雨               | 100.00            | 000   | 0452     |      |        | 南方医药保健灵活能置混合A          | 01     |                  | 南方基金 | 2.1783  | 20240523 | 2 中高5 |
| · 》 历史要托宣闻      | He 200 THE R.S.    |                   | 000   | 0554     |      |        | 南方中国梦灵活配置混合&           | 01     |                  | 南方基金 | 2, 1065 | 20240523 | 2 中系  |
| → 「」 成交查询       |                    | 下単                | 000   | 0561     |      |        | 南方启元债券A                | 01     |                  | 南方基金 | 1.1774  | 20240523 | 2 中5  |
| - 😪 基全份額        | ▶ 是否签署基:           | 金产品概要             | 000   | 0562     |      |        | 南方启元债券C                | 01     |                  | 南方基金 | 1.175   | 20240523 | 2 中低5 |
| 基金公司            | 基金产品资料概要           | 要等信息披露文件可通        | 000   | 0563     |      |        | 南方通利债券A                | 01     |                  | 南方基全 | 1.0934  | 20240523 | 2 中低所 |
| ▲ 基全代码          | 过证监会基金信用           | 包披露网站             | 000   | 0564     |      |        | 南方通利债券C                | 01     |                  | 南方基金 | 1.0924  | 20240523 | 2 中低队 |
| A HORE          | 请在购买基产品的           | 前确认已知悉相关基金        | 000   | 0720     |      |        | 南方稳利1年持有债券C            | 01     |                  | 南方基全 | 1.1098  | 20240523 | 2 中低5 |
| A RATE          | 产品的资料概要。           | ,                 | 000   | 0955     |      |        | 南方产业活力股票               | 01     |                  | 南方基金 | 1.4076  | 20240523 | 2 中高5 |
| ≫ <u>₩</u> Ξ井戸  |                    |                   | 000   | 0997     |      |        | 南方双元债券A                | 01     |                  | 南方基金 | 1.2027  | 20240523 | 2 中低所 |
|                 |                    |                   | 000   | 0998     |      |        | 南方双元债券C                | 01     |                  | 南方基金 | 1.1662  | 20240523 | 2 中低》 |
|                 |                    |                   | 001   | 1053     | 12   | T      |                        | × 01   |                  | 南方基金 | 1.765   | 20240523 | 2 中5  |
|                 |                    |                   | 001   | 1113     |      |        |                        | 01     |                  | 南万基金 | 0.6998  | 20240523 | 2 中高) |
|                 |                    |                   | 001   | 1181     | 6    | 基金申购已: | 建交,合同号: 06110300012679 | 189 01 |                  | 南方基金 | 1.681   | 20240523 | 2 45  |
|                 |                    |                   | 001   | 1183     |      |        |                        | 01     |                  | 南万基金 | 1.6068  | 20240523 | 2 中低) |
|                 |                    |                   | 001   | 1334     |      |        |                        | 01     |                  | 南方基金 | 1.4923  | 20240523 | 2 中低5 |
|                 |                    |                   | 001   | 1335     |      |        | 确认                     | 01     |                  | 南万基金 | 1.4986  | 20240523 | 2 49  |
|                 |                    |                   | 001   | 1420     |      |        |                        | 01     |                  | 南万基金 | 1.1879  | 20240523 | 2 中)  |
|                 |                    |                   | 00    | 1421     |      |        | 用力塑化成长股票               | 01     |                  | 用力基金 | 1,003   | 2024052  | 4 中島  |
|                 |                    |                   | 001   | 1426     |      |        | 用方大數据300指數C            | 01     |                  | 用力基金 | 1.149   | 2024052  | 4 41  |
|                 |                    |                   | 001   | 1536     |      |        | 國方實法意法國書混合             | 01     |                  | 国方基学 | 1.5423  | 20240523 | A 🗰 🛯 |

# 3.3.3. 基金赎回

基金赎回:

输入基金代码或者双击右侧持仓列表,输入赎回份额,点击下单

| Q) (8) na**        | 票/理财/常用功能   | ** 406***11 🗸   | : 📾 🔅                 | < - 8 ×            |
|--------------------|-------------|-----------------|-----------------------|--------------------|
| 1                  |             | 锁定 系统 多带        | K9                    | HE-DOX             |
|                    |             |                 |                       |                    |
| 司名称 当前数量           | 基金公司代码 基金公司 | 可用份额            | 冻结数量   最新市值           | 浮动盈亏               |
| 方基金 108000.0       | 01 🕅        | 0 108000.0      | 0.0 12231             | 1.0 14310.0 0      |
| 方基金 1000202000.0   | 01 南        | 0 1000202000.0  | 0.0 136737615         | . 2 367174154. 2 0 |
| 4登上海 1802052664.94 | 99 中        | 4 1802052664.94 | 205274.32 1802052664. | 94 0.0 9           |
| ·登示訓 900.0         | 98 中        | 0 900.0         | 0.0 50                | .7 -393.3 0        |
|                    |             |                 |                       |                    |
|                    |             |                 |                       |                    |

查看委托确认框中的信息,确认无误后,点击确认按钮,提交成功

| · 服票 基金 理财 服务安全 ·                                        | 動物 认购 陳回 | 撤单 刷新             |        |        |                                                                                                    | 基金赎回                                                    |                    |         |        |              | 物理 系统 多带     | ę'        |               |             |
|----------------------------------------------------------|----------|-------------------|--------|--------|----------------------------------------------------------------------------------------------------|---------------------------------------------------------|--------------------|---------|--------|--------------|--------------|-----------|---------------|-------------|
| 基金认购<br>基金申购                                             | 基金代码:    | 000365            | 可改击下面  | 列表行来选择 | 基金代码                                                                                                    |                                                         |                    |         |        |              |              |           |               |             |
|                                                          | 基金名称:    | 南方丰元信用增强债         | 基金代码   |        | 基金                                                                                                    | 名称                                                      | 17                 | 基金公司代码  | 基金公司名称 | 当前数量         | 可用份额         | 冻结数量      | 最新市值          | 浮动盈亏        |
| ※ 量玉服単<br>▲ 単へはお                                         | 基金净值:    | 1.3671            | 000086 |        |                                                                                                    | 南方稳利1年持                                                 | 有债劳▲               | 01      | 南方基金   | 108000.0     | 108000.0     | 0.0       | 122310.0      | 14310.0     |
| 30 量王牧拱<br>入 八////                                       | 可用資金:    | 1800940473.320    | 063001 | *+     | 半田令会体                                                                                                    | 用力丰元信用 瘤                                                | 短期対応               | 01      | 開力量金   | 1000202000.0 | 1000202000.0 | 0.0       | 1367376154.2  | 367174154.2 |
| ※ 分社交更<br>★ 30+5                                         | 可赎份额:    | 1000202000.0 全部 伤 | 163402 | 767,94 | 1/1現重重失                                                                                                    | 《全趨势投资前则                                                | 加速に対応              | 99      | 中登工時   | 900.0        | 900.0        | 200214.32 | 1802002004.94 | -393.3      |
|                                                          | 赎回份额:    | 100.00            | 165516 | 中信保護局  | 期轮动混合                                                                                                    | 合型证券投资基:                                                | 全(LOF)             | 98      | 中登╤圳   | 10000.0      | 10000.0      | 0.0       | 44137.0       | 34137.0     |
| ◆ 基金公司<br>◆ 基金公司<br>◆ 基金公司<br>◆ 基金代码<br>◆ 基金任号<br>◆ 基金开户 |          |                   |        |        | ₩<br>新<br>认<br>以<br>下<br>数<br>数<br>日<br>金<br>2<br>2<br>2<br>3<br>5<br>5<br>5<br>5<br>5<br>5<br>5<br>5<br>5<br>5<br>5<br>5<br>5 | 閣前,请仔細核过程<br>83全時回<br>00395<br>月方手元信用増援<br>前1 m m<br>确认 | 基全账号与<br>债劳x<br>取消 | 5基金代码是否 |        |              |              |           |               |             |

| 📑 光大证券   金阳光卓赵                                             | 紙 行情 3  | 8易 期权交易 理        | 财账户                                                                                                    | 资讯 影          | 如何 发现               | C                          | 夏票/理财/常用    | 用功能 Q   | (8) na**      | 406***11 🗸      | 1         | B & <        | - B >       | ×   |
|------------------------------------------------------------|---------|------------------|----------------------------------------------------------------------------------------------------|---------------|---------------------|----------------------------|-------------|---------|---------------|-----------------|-----------|--------------|-------------|-----|
| 》 服票 基金 理财 服务安全 ④ 其全认购                                     | 申购认购 赎回 | 撤单 刷新            |                                                                                                    |               |                     | 金赎回                        |             |         |               | <b>顿定</b> 系统 多带 |           |              | 190         | x   |
| 基金申购                                                       | 基金代码:   | 000355           | 可双击下面列                                                                                                    | 表行来选择基金       | 全代码                 |                            |             |         |               |                 |           |              |             |     |
| 参 基金赎回                                                     | 基金名称:   | 南方丰元信用增强债        | 基金代码                                                                                                    |               | 基金名称                |                            | 基金公司代码      | 基金公司名称  | 当前数量          | 可用份额            | 冻结数量      | 最新市值         | 浮动盈亏        |     |
| 基金数单                                                       | 基金净值:   | 1.3671           | 000086                                                                                                    |               | 南方稳利                | 川年持有债券∆                    | 01          | 南方基金    | 108000.0      | 108000. 0       | 0.0       | 122310.0     | 14310.0     | 0 0 |
| · 基金转换                                                     | 可用资金:   | 1800940473.320   | 000355                                                                                                    | 34 + 00 34 10 | 南方丰元                | 信用増強係券人                    | 01          | 南方基金    | 1000202000.0  | 1000202000.0    | 0.0       | 1367376154.2 | 367174154.2 | 2 0 |
| 分1100                                                      | 可赎份额:   | 1000202000.0 全部份 | 163402                                                                                                    | 76,7647,58    | (玉玉贝巾型)(A)<br>兴全韵热频 | 与只广喜理可 <i>知</i><br>导资前的弗基金 | 99          | 中登江町    | 1802052664.94 | 900.0           | 205274.52 | 506.7        | -393.0      | 3 0 |
|                                                            | 赎回份额:   | 100.00           | 165516                                                                                                    | 中信保護周期報       | 论动混合型证券             | 投资基金(LOF)                  | 98          | 中登宗圳    | 10000.0       | 10000.0         | 0.0       | 44137.0      | 34137.0     | 0 0 |
| ◆ 历史费托置询<br>◆ 属金的新<br>◆ 属金的新<br>◆ 属金代码<br>◆ 属金代码<br>◆ 属金代码 |         | 单                | State of the second second sec |               | 酸回委托发送成功            | 九 委托编号, —<br>确认            | = 31103000) | 2679191 |               |                 |           |              |             |     |

# 3.3.4. 基金撤单

基金撤单:

选中右侧列表中的记录,点击撤单按钮,或者直接双击记录进行撤单

| 📑 光大证券   金阳光卓越版    | 衍       | <b>新</b> 交易 | 期权交易                         | 理财    | 账户           | 資讯     | 数据             | 发现      |       | 股票/理财/常用助           | b肥 Q     | 8 n   | a** 406***11 N | /               | -   | Ø 🗘                   | < - | θ×  |
|--------------------|---------|-------------|------------------------------|-------|--------------|--------|----------------|---------|-------|---------------------|----------|-------|----------------|-----------------|-----|-----------------------|-----|-----|
| 》 服票 基金 理财 服务安全    | 申购 认购   | 験回 微調       | 刷新                           |       |              |        |                | 基金      | 教单    |                     |          |       | <b>統定</b> 系统   | 多帐目             | -   | -                     | 世   | DOX |
| · 基金认购             |         |             |                              |       |              |        |                |         |       |                     |          |       | #78            | 数单              | 余诜中 | 全不选                   | 刷新  | 输出  |
| 30 单主中则<br>《乱 其全随问 | 委托日期    | 基金代码        |                              | 基金    | 名称           |        | 委托份额           | 交易全额    |       | 順托編号                | 买卖标志说明   | 状态说明  | 基金公司代码         | 基金公司名称          | 基金  | 张户                    |     |     |
| ▲ 基全物单             | 2024061 | 1 163402    |                              | ×     | 全趋势投         | 沒前收责基  | <b>金</b> 0.    | 0 300.  |       | .03000126788        | 357 产品定指 | 1 未接  | 8 91           | 中登录明            | 1   | 1.1.1                 |     |     |
| A 基金转换             | 2024061 | 1 020001    |                              | 国泰    | 金騰增长         | 灵活酮畫混  | 合 0.           | 0 500.  | arse. | 03000126789         | 907 产品定指 | 未 未   | 0              | 国泰基金            |     |                       |     |     |
| ▲ 分红变更             | 2024061 | 1 003834    | all the two lies and the set | A     | 华夏第          | 源單新脫到  | #A 0.          | 0 600.  |       | 103000126789        | 917 产品定担 | 2 未指  | 0              | 华夏基金     ホホール   |     | and the second        |     |     |
| □ 查询功能             | 2024061 | 1 165516    | 中信保病周期                       | 肺毛动混合 | "型业券投<br>化营业 | 突暴釜(LO | F) 0.          | 0 1000. |       | 03000126789         | 251 产品定数 | そう 未掛 | f 91           | 中登采明            |     | and the second second |     |     |
| 🛞 当日委托查询           | 2024061 | 1 000452    |                              | 南方商   | 一葉の          | 活動書語   | τα 0.<br>ΞΑ 0. | 0 100.  |       | 103000126791        | 189 产品由明 | a 未招  |                | · 一天東東本<br>南方基金 |     | -                     |     |     |
| · 历史委托查询           | 2024061 | 1 000355    |                              | F     | 方丰元信         | 用增强债券  | 券A 100.        | 0 0.    |       | 103000126791        | 191 产品赎回 | 1 未接  | 0              | 南方基金            |     | -                     |     |     |
| - 🚱 成交查询           |         |             |                              |       |              |        |                |         |       |                     |          |       |                |                 |     |                       |     |     |
| - 🏇 基金份額           |         |             |                              |       |              |        |                |         |       |                     |          |       |                |                 |     |                       |     |     |
| - 🚱 基全公司           |         |             |                              |       |              |        |                |         |       |                     |          |       |                |                 |     |                       |     |     |
| - 🔗 基全代码           |         |             |                              |       |              |        |                |         |       |                     |          |       |                |                 |     |                       |     |     |
| → ● 基全账号           |         |             |                              |       |              |        |                |         |       |                     |          |       |                |                 |     |                       |     |     |
| 参 基金开户             |         |             |                              |       |              |        |                |         |       |                     |          |       |                |                 |     |                       |     |     |
|                    |         |             |                              |       |              |        |                | 提示      |       |                     | ×        |       |                |                 |     |                       |     |     |
|                    |         |             |                              |       |              |        |                | -       |       |                     |          |       |                |                 |     |                       |     |     |
|                    |         |             |                              |       |              |        |                | 2       | 操作类别  | 1. 是美歌里<br>1. 产品定投  |          |       |                |                 |     |                       |     |     |
|                    |         |             |                              |       |              |        |                | -       | 基金代码  | 003834<br>化南部语常新的要A |          |       |                |                 |     |                       |     |     |
|                    |         |             |                              |       |              |        |                |         | 委莊彌智  | 11030001            | 2678957  |       |                |                 |     |                       |     |     |
|                    |         |             |                              |       |              |        |                |         |       |                     |          |       |                |                 |     |                       |     |     |
|                    |         |             |                              |       |              |        |                |         | -     | 前认 取消               |          |       |                |                 |     |                       |     |     |
|                    |         |             |                              |       |              |        |                |         | -     | N 20191             |          |       |                |                 |     |                       |     |     |
|                    |         |             |                              |       |              |        |                |         |       |                     |          |       |                |                 |     |                       |     |     |

查看撤单提示框中的信息,确认无误后,点击确认按钮,撤单提交成功

| 📑 光大证券   金阳光卓越版                       | 行情       | 交易     | 期权交易     | 理财      | 账户    | 資讯    | 数据   | 题    | 现          | 股票/理财/常用功能              | e Q             | (8) na |        |               | :: 🖾 🗘                 |       | ъ×    |
|---------------------------------------|----------|--------|----------|---------|-------|-------|------|------|------------|-------------------------|-----------------|--------|--------|---------------|------------------------|-------|-------|
| 》 服票 基金 理财 服务安全                       | 申购 认购    | 赎回 散单  | 刷新       |         |       |       |      |      | 基金幣        | 单                       |                 |        | 領定 系统  | 多帐号 1         |                        | 1 上海世 | - DOX |
| 第 基金认购<br>金 其全由的                      |          |        |          |         |       |       |      |      |            |                         |                 |        | 共7年    | 数单            | 全选中 全不迭                | 刷新    | 输出    |
| ⑦ 量主申約<br>④ 其全時回                      | 委托日期     | 基金代码   |          | 基金名     | 当称    |       | 委托   | 分额 3 | に易金額に      | 委托编号                    | 买卖标志说明          | 状态说明   | 基金公司代码 | 基金公司名称        | 1000                   |       |       |
| 金 基全教单                                | 20240611 | 163402 |          | ×1      | 全趋势投资 | 目前收费基 | 主金   | 0.0  | 300.0      | 40620240611030001267885 | 7 产品定将          | 未招     | 98     | 中登军圳          | CONTRACTOR OF          |       |       |
| ▲ 基金转换                                | 20240611 | 020001 |          | 国泰言     | 金鷹增长多 | (活動畫) |      | 0.0  | 500.0      | 40620240611030001267890 | 7 产品定报          | 未报     | 02     | 国泰基金          | 1.0.00                 |       |       |
| 分红变更                                  | 20240611 | 003834 | 由住,保试,国物 | MARK PO | 华夏能   | 源革新职  | 病人   | 0.0  | 600.0      | 40620240611030001267891 | 7 产品定物<br>· 女日二 | 未招     | 03     | 华夏基3<br>由※254 |                        |       |       |
| □ 査询功能                                | 20240611 | 003834 | 甲值体病周激   |         | 全位分校  | 夏星新的  | m.   | 0.0  | 600.0      | 40620240611030001267895 | 7 产品定约          | - 未招   | 01     |               | THE OWNER WHEN         |       |       |
| 🚽 🖗 当日委托查询                            | 20240611 | 000452 |          | 南方医     | 药保健灵  | 活動置限  | 合人   | 0.0  | 100.0      | 40620240611030001267918 | 9 产品申购          | 十 未 振  | 01     | 南方基金          | the state of the state |       |       |
| 历史委托查询                                | 20240611 | 000355 |          | 南       | 方丰元信  | 用增强债  | 券A 1 | 00.0 | 0.0        | 40620240611030001267919 | 1 产品赎回          | 1 未报   | 01     | 南方基金          |                        |       |       |
| 一会 成交查询                               |          |        |          |         |       |       |      |      |            |                         |                 |        |        |               |                        |       |       |
| 基金份額                                  |          |        |          |         |       |       |      |      |            |                         |                 |        |        |               |                        |       |       |
|                                       |          |        |          |         |       |       |      |      |            |                         |                 |        |        |               |                        |       |       |
| ····································· |          |        |          |         |       |       |      |      |            |                         |                 |        |        |               |                        |       |       |
| ····································· |          |        |          |         |       |       |      |      |            |                         |                 |        |        |               |                        |       |       |
| \$r == 11/-                           |          |        |          |         |       |       |      |      |            |                         |                 |        |        |               |                        |       |       |
|                                       |          |        |          |         |       |       |      |      | 201822     |                         | ×               |        |        |               |                        |       |       |
|                                       |          |        |          |         |       |       |      |      | 品品語小       |                         | ~               |        |        |               |                        |       |       |
|                                       |          |        |          |         |       |       |      |      | <b>A</b> 1 | 的申请已提交                  |                 |        |        |               |                        |       |       |
|                                       |          |        |          |         |       |       |      |      | U          |                         |                 |        |        |               |                        |       |       |
|                                       |          |        |          |         |       |       |      |      |            | Zhil                    |                 |        |        |               |                        |       |       |
|                                       |          |        |          |         |       |       |      |      |            | and out                 |                 |        |        |               |                        |       |       |
|                                       |          |        |          |         |       |       |      |      |            |                         |                 |        |        |               |                        |       |       |
|                                       |          |        |          |         |       |       |      |      |            |                         |                 |        |        |               |                        |       |       |

# 3.3.5.基金转换

基金转换:

输入转出代码,或者双击右侧列表填充,再手动输入转入代码,输入转换份额,勾选上是否 签署基金产品概要,点击确定。注意:只有相同基金公司的基金菜单做基金转换业务

| 📑 光大证券   金阳光卓越版                                                                                                    | \$ 行情                                                | 交易 期权交易                                                                               | 理财账户   | 资讯 数据            | 发现                         | 股票/理财/常 | 用功能 Q  | (8) na*       | * 406***11 🗸  |           | 1 @ ¢ ·       | < — Ф ×        |
|----------------------------------------------------------------------------------------------------|------------------------------------------------------|---------------------------------------------------------------------------------------|--------|------------------|----------------------------|---------|--------|---------------|---------------|-----------|---------------|----------------|
| 》 服票 基金 理财 服务安全                                                                                                    | 申购 认购 赎回                                             | 国 撒单 刷新                                                                               |        |                  | 基金转换                       |         |        |               | · 新统 多4       | K9        |               | 海世             |
| ● 基全申购                                                                                                    | 转出代码:                                                | 165516                                                                                |        |                  | 可双击下面列表行                   | 来选择基金代码 |        |               |               |           |               |                |
| ◆ 基金赎回                                                                                                    | 转出风险等级:                                              | 中风险等级                                                                                 | 基金代码   | 基全               | 名称                         | 基金公司代码  | 基金公司名称 | 当前数量          | 可用份额          | 冻结数量      | 最新市值          | 浮动盈亏           |
| 基全數单                                                                                                    | 转入代码:                                                | 163402                                                                                | 000086 |                  | 南方稳利1年持有债券                 | 01      | 南方基金   | 108000.0      | 108000.0      | 0.0       | 122310.0      | 14310.0 01     |
| <b>基金转换</b>                                                                                                    | 转入风险等级:                                              | 中风险等级                                                                                 | 000355 | W L TO W TO A DO | 有方丰元信用增强债券。                | 01      | 南方基金   | 1000202000. 0 | 1000201900.0  | 0.0       | 1367376154.2  | 367174154.2 01 |
| ℅ 分红変更                                                                                                    | 用户风险等级                                               | 积极型                                                                                   | 163402 | <b>九</b> 大阳九坝玉玉5 | (中型集合)の一管理计划<br>全線換設資前の裏其金 | 99      | 中受工時   | 1802052664.94 | 1802052664.94 | 205274.32 | 1802052664.94 | -393 3 01      |
|                                                                                                    |                                                      | 10000.0                                                                               | 165516 | 中信保诚周期轮动混乱       | 治型证券投资基金(LOF)              | 98      | 中登深圳   | 10000.0       | 10000.0       | 0.0       | 44137.0       | 34137.0 01     |
| <ul> <li>○ 司左安托查询</li> <li>○ 同左查询</li> <li>○ 基金份額</li> <li>○ 基金份額</li> <li>○ 基金代码</li> <li>○ 基金代码</li> <li>○ 基金代码</li> <li>○ 基金代码</li> <li>○ 基金代码</li> <li>○ 基金代码</li> </ul> | 其後後の数<br>「マール市会社会社会社会社会社会社会社会社会社会社会社会社会社会社会社会社会社会社会社 | 100.00<br>确定<br>金产品概要<br>素等信息披露文件可通<br>思续到的后。<br>。 (29)、 (4) 代码。 (增)、<br>例 编认已知悉相关基金。 | 69     |                  |                            |         |        |               |               |           |               |                |

在适当性弹框中,确认无误后,点击已同意并继续按钮

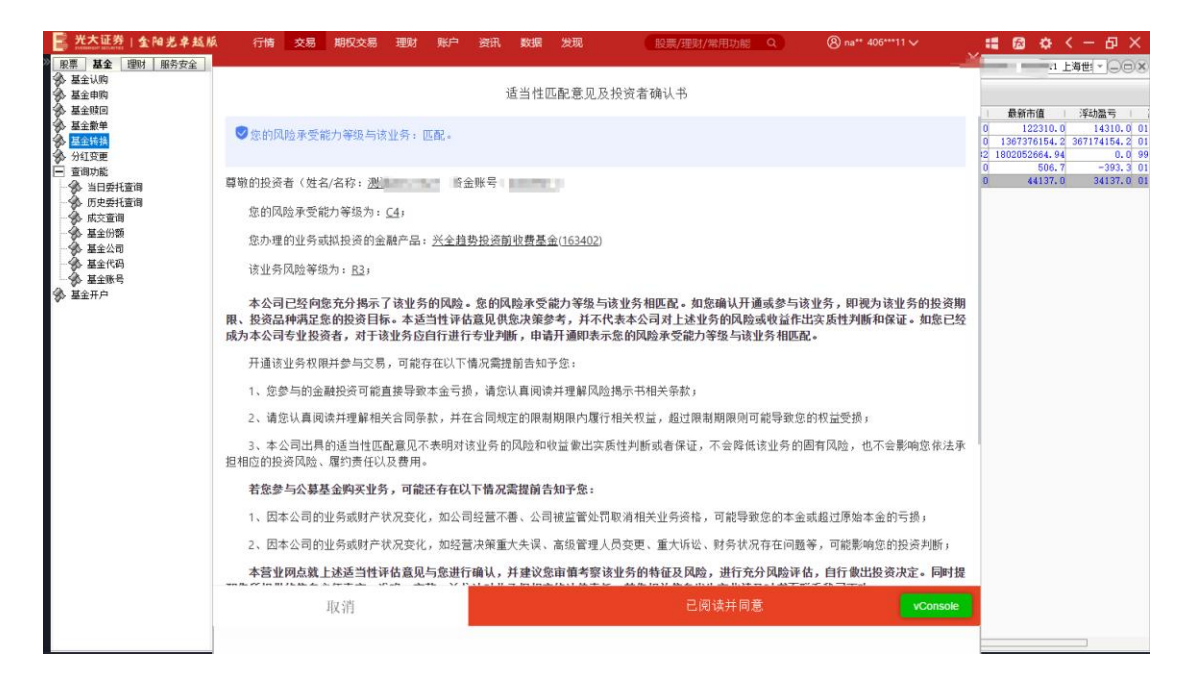

#### 仔细检查基金交易确认框,确认无误后点击确认按钮,委托成功

| 📑 光大证券   金阳光卓越版                                                    | 行情                                                                                                    | 交易                            | 期权交易                                                                                                    | 理财 | 账户     | 资讯     | 数据      | 发现                | - (                                                                                                    | 股票/理财/# | 開功能 Q            | (8) na         | ** 406***11 🗸       |            | <b>a</b> 🕲 🕈 | < - 5 ×        |
|--------------------------------------------------------------------|----------------------------------------------------------------------------------------------------|-------------------------------|----------------------------------------------------------------------------------------------------|----|--------|--------|---------|-------------------|----------------------------------------------------------------------------------------------------|---------|------------------|----------------|---------------------|------------|--------------|----------------|
| 服票 基金 理财 服务安全                                                      | 申购 认购 赎回                                                                                                    | 自 撤单                          | 刷新                                                                                                    |    |        |        |         | 基:                | 金转换                                                                                                    |         |                  |                | <del>锁定</del> 系统 多1 | <b>张</b> 号 |              | E-DOX          |
| 多·基主印刷                                                             | 转出代码:                                                                                                    | 165516                        |                                                                                                    |    |        |        |         | 可观想               | 占下面列表行                                                                                                    | 来选择基金代码 |                  |                |                     |            |              |                |
| ▲ 基金赎回                                                             | 转出风险等级:                                                                                                    | 中风险等                          | 爭級                                                                                                    | 基  | 全代码    |        | 基金      | 全名称               |                                                                                                    | 基金公司代码  | 基金公司名称           | 当前救量           | 可用份额                | 冻结数量       | 最新市值         | 浮动盈亏           |
| 多 基金散単                                                             | 转入代码:                                                                                                    | 163402                        |                                                                                                    |    | 000086 |        |         | 南方稳利1:            | 年持有债券4                                                                                                    | 01      | 南方基金             | 108000.0       | 108000.0            | 0.0        | 122310.0     | 14310.0 01     |
| · 公司在一                                                             | 转入风险等级:                                                                                                    | 中风险和                          | 事級                                                                                                    |    | 863001 | 光大明光   | 1. 現全定和 | 第75年76日<br>後市想集合法 | 用增强很劳动                                                                                                    | 90      | 用力量主<br>中發上海     | 1802052664, 94 | 1802052664, 94      | 205274.32  | 1307370104.2 | 367174154.2 01 |
| ● 査測功能                                                             | 用户风险等级:                                                                                                    | 积极型                           |                                                                                                    |    | 63402  |        | ÿ       | 《全趨势投资            | 前收费基金                                                                                                    | 98      | 中登深圳             | 900.0          | 900.0               | 0.0        | 506.1        | -393.3 01      |
| → ◆ 当日委托查询                                                         | 最大可转:                                                                                                    | 10000.0                       | 1                                                                                                    | 份  | 65516  | 中信保诚周期 | 期轮动混    | 合型证券投资            | 贸基全(LOF)                                                                                                    | 98      | 中登深圳             | 10000.0        | 10000.0             | 0.0        | 44137.0      | 34137.0 01     |
| 历史费托置调<br>《 成交重调<br>》 基金的预<br>》 基金代码<br>》 基金纸码<br>》 基金纸码<br>》 基金纸号 | 转换份额<br>▼ 是否品会公式累累<br>型 主企业的公式累累<br>和時代<br>市合い<br>支工<br>市合い<br>支工<br>新<br>数<br>市合<br>一<br>大<br>三<br>一<br>二<br>合<br>二<br>二<br>二<br>二<br>二<br>二<br>二<br>二<br>二<br>二<br>二<br>二<br>二 | 100.00<br>金产品概<br>要信息。<br>前认已 | →<br>→<br>→<br>●<br>参<br>が<br>か<br>が<br>か<br>で<br>一<br>一<br>一<br>一<br>一<br>一<br>一<br>一<br>一<br>一<br>一<br>一<br>一 | 69 |        |        | ¥       | 金交易确认             | 「「「「「「「」」」で、「「」」で、「「」」で、「」」で、「「」」で、「」」で、」」、「」、」、」、「」、」、「」、」、」、」、                                                                                                    | 仔细核对基金则 | <b>长号与基金代码</b> 局 |                |                     |            |              |                |
|                                                                    |                                                                                                    |                               |                                                                                                    |    |        |        |         | 操 特目转 接           | 別:基金特<br>: 165516<br>: 163402<br>: 100 m<br>: 100 m<br>: | A       | Ă                |                |                     |            |              |                |

| 光大证券 全阳光卓赵族                                                                                                    | 行情                                                                | 交易                                                | 期权交易                                          | 理财   | 账户         | 資讯           | 数据            | 发现                 | 0              | 股票/理财/常         | 用功能 Q          | (8) na        | ** 406***11 🗸 | 1         | <b>:</b> Ø Ø                                                                                                    | < - 日 ×        |
|----------------------------------------------------------------------------------------------------|-------------------------------------------------------------------|---------------------------------------------------|-----------------------------------------------|------|------------|--------------|---------------|--------------------|----------------|-----------------|----------------|---------------|---------------|-----------|----------------------------------------------------------------------------------------------------|----------------|
| 服果 量金 理财 脉穷安至<br>③ 夏会过路                                                                                                    | 申购 认购 赎回                                                          | 副 撤单                                              | 刷新                                            |      |            |              |               | 基金                 | 转换             |                 |                |               | 锁定 系统 多       | K9        | and the second second se | -)_(0)X)       |
| · 基金申购                                                                                                    | 转出代码:                                                             | 165516                                            |                                               |      |            |              |               | 可双击                | 下面列表行          | 来选择基金代码         |                |               |               |           |                                                                                                    |                |
| ◆ 基金赎回                                                                                                    | 转出风险等级:                                                           | 中风险等                                              | 爭級                                            | 基金   | <b>è代码</b> |              | 基金            | 名称                 |                | 基金公司代码          | 基金公司名称         | 当前数里          | 可用份额          | 冻结数量      | 最新市值                                                                                                    | 浮动盈亏           |
| 参 基金散单                                                                                                    | 转入代码:                                                             | 163402                                            |                                               | 0    | 00086      |              |               | 南方稳利1年             | 持有债券A          | 01              | 南方基金           | 108000.0      | 108000.0      | 0.0       | 122310.0                                                                                                    | 14310.0 01     |
| ▲全装換     日本     日本 | 转入风险等级:                                                           | 中风险制                                              | 手級                                            | 0    | 00355      | str. L men s | V THE A she f | 南方丰元信用             | 增强债券A          | 01              | 南方基金           | 1000202000.0  | 1000201900.0  | 0.0       | 1367376154.2                                                                                                    | 367174154.2 01 |
| ☆ 分红変更                                                                                                    | 田白田吟莲街                                                            | 和初期                                               |                                               | 8    | 63001      | 元大阳力         | 1.坝玉玉5        | 同中型集合因/<br>《全線熱仍透露 | ~管理计划<br>前的患其全 | 99              | 中受上海           | 1802052664.94 | 1802052664.94 | 205274.32 | 1802052664.94                                                                                                    | -202 2 01      |
| 查询功能                                                                                                    | Parties                                                           |                                                   |                                               |      | 65516 4    | 信保证周         | 開始合わる         | 全型证券投资             | 基全(LOF)        | 98              | 中發空間           | 10000.0       | 10000-0       | 0.0       | 44137.0                                                                                                    | 34137.0 01     |
| · 当日委托查询                                                                                                    | 顧天可转:                                                             | 10000.0                                           | 1                                             | 15 - |            |              |               |                    |                |                 |                |               |               |           |                                                                                                    |                |
| 一 历史委托查询                                                                                                    | 转换份额:                                                             | 100.00                                            | <u>.</u>                                      | 199  |            |              |               |                    |                |                 |                |               |               |           |                                                                                                    |                |
| <ul> <li>基金份額</li> <li>基金代码</li> <li>基金代码</li> <li>基金振号</li> <li>基金振号</li> <li>基金振号</li> </ul>                                                                                                    | 又是二品。<br>一次<br>一次<br>一次<br>一次<br>一次<br>一次<br>一次<br>一次<br>一次<br>一次 | 全产品 概題<br>表意: : : : : : : : : : : : : : : : : : : | 明 定<br>费<br>预整文件可通<br>333<br>/和远程用,<br>和远相关基金 |      |            |              | 提示<br>(       | 开放式基               | 基金转换已批         | 交, 合同号是40<br>确认 | 62024061103000 | )12679211     |               |           |                                                                                                    |                |

# 3.3.6.分红变更

分红变更:

输入基金代码或者双击右侧列表,分红方式根据需要选择红利转投或者现金分红,点击确定

| 📑 光大证券   金阳光卓越版                                                                                                    | i、 行情    | 交易     | 期权交易       | 理财   | 账户     | 资讯            | 数据       | Ħ          | 现                  | 股票/理财/9 | 常用功能   | ۹     | (8) n        | a** 406***11 🗸 |           | :: 🙆 🗘        | く - 日      | ×     |
|----------------------------------------------------------------------------------------------------|----------|--------|------------|------|--------|---------------|----------|------------|--------------------|---------|--------|-------|--------------|----------------|-----------|---------------|------------|-------|
| 》 服票 基金 理财 服务安全                                                                                                    | 申购 认购 赎日 | 撤单     | 刷新         |      |        |               |          |            | 分红变更               |         |        |       |              | 镇定 系统 多        | · · · · · | _             |            | 0×    |
| ★主 K09 ▲主 K09 ▲ 基金申购                                                                                                    | 基金代码:    | 863001 |            | 可双击下 | 而列表行   | <b>ī</b> 来选择基 | 金代码      |            |                    |         |        |       |              |                |           |               |            |       |
| 基金赎回                                                                                                    | 基金名称     | 光大阳    | 光现金宝货币引    | 基金代  | 码      |               | 基金       | 名称         |                    | 基金公司代码  | 基金公司名称 | ci -  | 当前数量         | 可用份額           | 冻结数量      | 最新市值          | 浮动盈亏       | 基     |
| 基全撤单                                                                                                    | 基金净值:    | 1.0    |            | 0000 | 086    |               |          | 南方稳        | 利1年持有债券            | Q 01    | 南方基金   | Ê     | 108000.0     | 108000. 0      | 0.0       | 122310.0      | 14310.     | 0 011 |
| · 基全转换                                                                                                    | 分红方式     | 红利碱    | <b>投</b> ▼ | 0003 | 355    | W L m W       | 10.0.000 | 南方丰        | 元信用增强债券            | 01      | 南方基金   | £.    | 1000202000.0 | 1000201900.0   | 0.0       | 1367376154.2  | 367174154. | 2 011 |
| 》 分割数更                                                                                                    |          |        | 确定         | 1634 | 101    | 元入阳元          | 现玉玉块     | 印建集        | 后央广包理时X<br>投资前收需基金 | 99      | 中堂工2   |       | 900.0        | 1802052654.94  | 200274.32 | 1802052664.94 | - 393.     | 3 010 |
|                                                                                                    |          |        |            | 1655 | 516 中自 | 保诚周期          | 轮动混合     | <b>≜型证</b> | 导投资基金(LOF          | 98      | 中登深    | jii – | 10000.0      | 9900.0         | 0.0       | 44137.0       | 34137.     | 0 010 |
| <ul> <li>● 历史要托查询</li> <li>● 基金的物</li> <li>● 基金公司</li> <li>● 基金公司</li> <li>● 基金代码</li> <li>● 基金低码</li> <li>● 基金低码</li> <li>● 基金低码</li> </ul> |          |        |            |      |        |               |          |            |                    |         |        |       |              |                |           |               |            |       |

查看基金交易确认框,确认无误后,点击确认按钮,提交成功

| 9 认购 赎回 | 10000010                          | and a state of the state of the |                                                     |                                                                                         |                                                                          |                                                                                                    |                                                                                                    |                                                                                                    |                                                                                                    |                                                                                                    |                                                                                                    |                                                                                                    |                                                                                                    |                                                                                                    |                                            |
|---------|-----------------------------------|----------------------------------------------------------------------------------------------------|-----------------------------------------------------|-----------------------------------------------------------------------------------------|--------------------------------------------------------------------------|----------------------------------------------------------------------------------------------------|----------------------------------------------------------------------------------------------------|----------------------------------------------------------------------------------------------------|----------------------------------------------------------------------------------------------------|----------------------------------------------------------------------------------------------------|----------------------------------------------------------------------------------------------------|----------------------------------------------------------------------------------------------------|----------------------------------------------------------------------------------------------------|----------------------------------------------------------------------------------------------------|--------------------------------------------|
|         | 國理                                | 刷新                                                                                                    |                                                     |                                                                                         |                                                                          |                                                                                                    |                                                                                                    | 分红变更                                                                                                    |                                                                                                    |                                                                                                    |                                                                                                    | <b>続定</b> 系统 3                                                                                                    | <b>8帐号</b>                                                                                                    | _                                                                                                    |                                            |
| 基金代码:   | 863001                            |                                                                                                    | 可双击下                                                | 「面列表行                                                                                   | 「来选择基:                                                                   | 金代码                                                                                                    |                                                                                                    |                                                                                                    |                                                                                                    |                                                                                                    |                                                                                                    |                                                                                                    |                                                                                                    |                                                                                                    |                                            |
| 基金名称:   | 光大阳光                              | 现金宝货币                                                                                                    | 基金代                                                 | 码                                                                                       |                                                                          | 基金名                                                                                                    | 琊                                                                                                    |                                                                                                    | 基金公司代码                                                                                                    | 基金公司名称                                                                                                    | 当前数量                                                                                                    | 可用份额                                                                                                    | 冻结数量                                                                                                    | 最新市值                                                                                                    | 浮动温亏                                       |
| 基金净值:   | 1.0                               |                                                                                                    | 0000                                                | 086                                                                                     |                                                                          | N                                                                                                    | 有方稳利:                                                                                                    | 1年持有债券                                                                                                    | 01                                                                                                    | 南方基金                                                                                                    | 108000.0                                                                                                    | 108000.0                                                                                                    | 0.0                                                                                                    | 122310.0                                                                                                    | 14310.0 0                                  |
| 分红方式:   | 现金分红                              | T +                                                                                                    | 0003                                                | 355                                                                                     |                                                                          | 南                                                                                                    | 方丰元信                                                                                                    | 用增强债券                                                                                                    | 01                                                                                                    | 南方基金                                                                                                    | 1000202000. 0                                                                                                    | 1000201900.0                                                                                                    | 0.0                                                                                                    | 1367376154.2                                                                                                    | 367174154.2 0                              |
|         |                                   | 70.44                                                                                                    | 8630                                                | 001                                                                                     | 光大阳光3                                                                    | 现金宝货币                                                                                                    | 币型集合                                                                                                    | 资产管理计划                                                                                                    | 99                                                                                                    | 中登上海                                                                                                    | 1802052664.94                                                                                                    | 1802052664.94                                                                                                    | 205274.32                                                                                                    | 1802052664.94                                                                                                    | 0.0 9                                      |
|         |                                   | 網定                                                                                                    | 1634                                                | 102                                                                                     | (D)++ (2)+0                                                              | 兴当<br>林王L'用人」                                                                                                    | 主題劈投                                                                                                    | 须前收费基金                                                                                                    | 98                                                                                                    | 中壁深圳                                                                                                    | 900.0                                                                                                    | 900.0                                                                                                    | 0.0                                                                                                    | 506.7                                                                                                    | -393.3 0                                   |
|         |                                   |                                                                                                    | 1005                                                | 10 41                                                                                   | 1本18月月月                                                                  | 北初派吉                                                                                                    | 望址分校                                                                                                    | (與基金(LOF                                                                                                    | 98                                                                                                    | 甲室沫明                                                                                                    | 10000.0                                                                                                    | 9900.0                                                                                                    | 0.0                                                                                                    | 44137.0                                                                                                    | 34137.0 0                                  |
|         |                                   |                                                                                                    |                                                     |                                                                                         |                                                                          |                                                                                                    | 2 編<br>通<br>授<br>章<br>六<br>王                                                                                                    | 人<br>以 以 下 數 描 前<br>。<br>第<br>3<br>3<br>3<br>3<br>3<br>3<br>3<br>3<br>3<br>3<br>3<br>3<br>3                                                                                                    | 请仔细核对基金<br>计红设置<br>3<br>3<br>3<br>3<br>3<br>3<br>3<br>3<br>3<br>3<br>3<br>3<br>3<br>3<br>3<br>3<br>3<br>3<br>3 | 張号与基金代報<br>型集合資产管理<br>致有                                                                                                    | ★<br>浸香匹配:<br>计划                                                                                                    |                                                                                                    |                                                                                                    |                                                                                                    |                                            |
|         | 基金名称:<br>基金合称:<br>基金全净式:<br>分红方式: | 基金(中码) = 03001<br>基金余瑞 : 八大田州<br>基金争道: 1.0<br>分社方式: 現金分社                                                                                                    | 重金代称: 人名英加利 (中国) (中国) (中国) (中国) (中国) (中国) (中国) (中国) | 基金代称, 003001 甲]双右<br>基金名称: 大大和大和大型金宝纳乐记<br>基金字稿: 1.0 0000<br>分红方式: 現金分红 10 0000<br>1657 | 基金代称 - 063001 可以改击 市场判断<br>基金全称 - 大人和代理金宝级中: 基合代码 - 000036<br>分红方式: 理金分红 | 基金(书稿) 603001<br>■記本市部 分大田市現金運動前<br>基金本稿: 大大田市現金運動前<br>第金本稿: 大大田市現金運動前<br>開金小村工 1<br>● 000086<br>603003<br>603003<br>603003<br>603003<br>603003<br>603003<br>603003<br>603003<br>603003<br>603003<br>603003<br>603003<br>603003<br>603003<br>603003<br>603003<br>603003<br>60303<br>60303<br>6030<br>6030<br>60 | 議金代稿) 663001<br>副文指下面列執行未發得臺資(名)<br>基金余裕: 大大規則全質(AT)<br>第金余裕: 大大規則全質(AT)<br>通金<br>外江方式: 理金分红<br>通金<br>建金<br>10005<br>用<br>104402<br>105516<br>中信律流周期秘訣常高<br>105516<br>中信律流周期秘訣常高<br>105516<br>105516<br>1055516<br>1055516<br>1055516<br>1055516<br>10 | 議会代稿: 063001<br>副金名称: 六大田元規金定稿紙:<br>副金名称: 六大田元規金定稿紙:<br>副金名称: 元大田元規金定稿紙:<br>副金名称: 元大田元規金定稿紙:<br>副金名和: 一大田元規金定稿紙:<br>副金名:<br>155016] 中信律編開期乾品混合型证符出<br>[5302] 2011<br>[5302] 2011<br>[5302] 2015<br>[5302] 2015 | <ul> <li>         ▲金代約: 00:001         <ul> <li>                  ○○○○○○○○○○○○○○○○○○○○</li></ul></li></ul>     | 議会代码: 00:000     司法(中国)時代市地球建築室(所研)     董金本称: 大大田市共電空(新行)     董金本称: 本大田市共電空(新行)     董金本称: 東方田(中国)有信者(新元)     ①     ①     ①     ①     ①     ③     ③     ③     ③     ③     ③     ③     ③     ③     ③     ③     ③     ③     ③     ③     ③     ③     ③     ③     ③     ③     ③     ③     ③     ③     ③     ③     ③     ③     ③     ③     ③     ③     ③     ③     ③     ③     ③     ③     ③     ③     ③     ③     ③     ③     ③     ③     ③     ③     ③     ③     ③     ③     ③     ③     ③     ③     ③     ③     ③     ③     ③     ③     ③     ③     ③     ③     ③     ③     ③     ③     ③     ③     ③     ③     ③     ③     ③     ③     ③     ③     ③     ③     ③     ③     ③     ③     ③     ③     ③     ③     ③     ③     ③     ③     ③     ③     ③     ③     ③     ③     ③     ③     ③     ③     ③     ③     ③     ③     ③     ③     ③     ③     ③     ③     ③     ③     ③     ③     ③     ③     ③     ③     ③     ③     ③     ③     ③     ③     ③     ③     ③     ③     ③     ③     ③     ③     ③     ③     ③     ③     ③     ③     ③     ③     ③     ③     ③     ③     ③     ③     ③     ③     ③     ③     ③     ③     ③     ③     ③     ③     ③     ③     ③     ③     ③     ③     ③     ③     ③     ③     ③     ③     ③     ③     ③     ③     ③     ③     ③     ③     ③     ③     ③     ③     ③     ③     ③     ③     ③     ③     ③     ③     ③     ③     ③     ③     ③     ③     ③     ③     ③     ③     ③     ③     ③     ③     ③     ③     ③     ③     ③     ③     ③     ③     ③     ③     ③     ③     ③     ③     ③     ③     ③     ③     ③     ③     ③     ③     ③     ③     ③     ③     ③     ③     ③     ③     ③     ③     ④     ④     ③     ④     ④     ④     ③     ③     ④     ④     ④     ④     ④     ④     ④     ③     ③     ③     ③     ③     ③     ③     ③     ③     ③     ④     ③     ③     ③     ④     ③     ④     ③     ④     ③     ④     ④     ④     ④     ③     ④     ④     ④     ④     ④     ④     ④     ④     ④     ④     ④     ④     ④     ④     ④     ④     ③     ③     ③     ④     ④     ④     ④     ④     ④     ④     ④     ④     ④     ④     ④     ④     ④     ④     ④     ④     ④     ④ | 基金代稿: 06:001 可以在下期均衡行為結果条件仍<br>基金余称: 大和研究量量例仍引 基金公司分析<br>分红方式: 現金分江 ●<br>除金           第二章 会社         第二章 会社         第二章 | 基金代码: 00-3001  可以如于市场地域行影响建築任例  基金化器: 大大切的代现金运程所  基金化器: 大大切的代现金运程所  基金化器: 大大切的代现金运程所  基金化器: 大大切的代现金运程所  基金化器: 大大切的代现金运程所  基金化器: 大大切的代现金运程所  基金化器: 大大切的代现金运程所  基金化器: 大大切的代现金运程所  基金化器: 大大切的代现金运程所  基金化器: 大大切的代现金运程  基金化器: 大大切的代现金运程  基金化器: 大大切的代现金运程  基金化器: 大大切的代现金运程  基金化器: 大大切的代现金运程  基金化。  基金化。  基金化 | 基金代码:● 00001<br>基金代码:大规范共规金编码:<br>基金化码:大规范共规金编码:<br>基金化码: 大规范共规金编码:<br>为位方方法: 10000.00<br>和方法: 10000.00<br>和方法: 100000.00<br>和方法: 100000.00<br>和方法: 100000.00<br>和方法: 100000.00<br>和方法: 100000.00<br>和方法: 100000.00<br>和方法: 100000.00<br>和方法: 1000000<br>和方法: 1000000<br>和 | 基金代码: 00-3001 ■ 30次后下面均均有产者得基理(码) ■ 20次后下面均均有产者得基理(码) ■ 20次后下面均均有产者得基理(码) ■ 20次后下面均有产者(目前得高升) ■ 20次后下面均有产者(目前得高升) ■ 20次后下面均有一方用支重(回方用) ■ 20次后下面均有一方用支重(回方用) ■ 20次后下面) ■ 20次后下面) ■ 20次后下面) ■ 20次后用 20次后用 20次后用 20次后用 20次后用 20次后用 20次后用 20次后用 20次后用 20次后的 20次 00000000, 00, 00, 00 ■ 20次目前用 20次目前分,20次目前用的一方用支重(回方用) ■ 20次目前用的一方用支重(回方用) ■ 20次目前用的一方用支重(回方用) ■ 20次目前用的一方用支重(回方用) ■ 20次目前用的一方用支重(回方用) ■ 20次目前用的一方用支重(回方用) ■ 20次目前用的一方用支重(回方用) ■ 20次目前用的一方用支重(回方用) ■ 20次目前用的一方用支重(回方用) ■ 20次目前用的一方用支重(回方用) ■ 20次目前用的一方用支重(回方用) ■ 20次目前用的一方用支重(回方用) ■ 20次目前用的一方用 20次目的 20x00, 00, 00, 00, 00 ■ 20次目前用的一方用的重点(回方用) ■ 20x002, 00, 00, 00, 00, 00, 00, 00, 00, 00, | 基金代語: ○○○○○○○○○○○○○○○○○○○○○○○○○○○○○○○○○○○○ |

# 3.3.7. 查询功能

# 3.3.7.1. 当日委托查询

#### 当日委托查询,同时支持刷新和输出功能

| 股票 基金 理财 服务安全 | 申购 认购    | 赎回 撤单  | 創新       |            |            |        | 当日委    | 托查询                      |        |      | <b>前定</b> 系统 多帐 | -    | -            | 上海世 |    |
|---------------|----------|--------|----------|------------|------------|--------|--------|--------------------------|--------|------|-----------------|------|--------------|-----|----|
| 基金认购 基金申购     |          |        |          |            |            |        |        |                          |        |      |                 |      | 共9条          | 刷新  | 输出 |
| 基金赎回          | 委托日期     | 基金代码   |          | 基金名称       |            | 委托份额   | 交易金額   | 委托编号                     | 买卖标志说明 | 状态说明 | 基金公司代码 基金公      | 司名称  | 基金帐户         |     |    |
| ·<br>· 基金数单   | 20240611 | 163402 |          | 兴全趋势       | 投资前收费基金    | 0.0    | 300.0  | 406202406110300012678857 | 产品定投   | 未报   | 98 6            | •登莱圳 | 010000076845 |     |    |
| 8. 其全转指       | 20240611 | 020001 |          | 国泰金庸堆      | 长灵活配置混合    | s 0. ( | 500.0  | 406202406110300012678907 | 产品定投   | 未报   | 02              | 国泰基全 | 010000076850 |     |    |
| A GETTER      | 20240611 | 003834 |          | 华]         | 夏能源革新股票。   | N 0.0  | 600.0  | 406202406110300012678917 | 产品定投   | 未报   | 03 \$           | 夏基金  | 010000076843 |     |    |
| □ 杰用·h线       | 20240611 | 165516 | 中信保護周期轮动 | )混合型证券     | 导投资基金(LOF) | 0.0    | 1000.0 | 406202406110300012678951 | 产品定投   | 未报   | 98 6            | 中登深圳 | 010000076845 |     |    |
|               | 20240611 | 003834 |          | 华)         | 夏能源革新股票,   | 0.0    | 600.0  | 406202406110300012678957 | 产品定投   | 已數   | 03 1            | 夏基金  | 010000076843 |     |    |
| <b>当日安托宣闻</b> | 20240611 | 000452 | F        | 方医药保       | 建灵活配置混合。   | 4 0.0  | 100.0  | 406202406110300012679189 | 产品申购   | 未报   | 01              | 有基金  | 011690055647 |     |    |
| 一多 历史委托查询     | 20240611 | 000355 |          | 南方丰        | 元信用增强债券    | 100.0  | 0.0    | 406202406110300012679191 | 产品赎回   | 未报   | 01              | 方基金  | 011690055647 |     |    |
| 一会 成交查询       | 20240611 | 003834 |          | 4 <u>9</u> | 夏龍源革新服票。   | s 0.0  | 600.0  | 406202406110300012679192 | 产品业务数里 | 已販   | 03 1            | 2要基金 | 010000076843 |     |    |
| - 🚱 基金份額      | 20240611 | 165516 | 中信保護周期轮动 | )混合型证券     | 导投资基金(LOF) | 100.0  | 0.0    | 406202406110300012679211 | 产品转换   | 未报   | 98 4            | 中登深圳 | 010000076845 |     |    |
| - 4 基金公司      |          |        |          |            |            |        |        |                          |        |      |                 |      |              |     |    |
| - 4 基金代码      |          |        |          |            |            |        |        |                          |        |      |                 |      |              |     |    |
| A. 其全体早       |          |        |          |            |            |        |        |                          |        |      |                 |      |              |     |    |
| A HALL        |          |        |          |            |            |        |        |                          |        |      |                 |      |              |     |    |

# 3.3.7.2. 历史委托查询

历史委托查询,注意这里的起始日期和终止日期间隔不能超过3个月,否则会报错

| 光大证券(金阳光卓越                                                                                                    | <i>1</i> 694, 10119                                                                                                    | 200                                                                                                    | 期权交易 埋财                                                                                                    | <sup>账户</sup> 资讯                                                                                                    | 90395                                                                                                    | activ                                                                                         | 股票/理则/常用功                                                                                                    | 」能 Q                                                                                                    | (8)                                                                                                    | a 400 IT                                                                                                    | ×                                                                                                    |                                                                                                    | <del>0</del> < -      | · • · ^                                                                   |
|----------------------------------------------------------------------------------------------------|----------------------------------------------------------------------------------------------------|----------------------------------------------------------------------------------------------------|----------------------------------------------------------------------------------------------------|----------------------------------------------------------------------------------------------------|----------------------------------------------------------------------------------------------------|-----------------------------------------------------------------------------------------------|----------------------------------------------------------------------------------------------------|----------------------------------------------------------------------------------------------------|----------------------------------------------------------------------------------------------------|----------------------------------------------------------------------------------------------------|----------------------------------------------------------------------------------------------------|----------------------------------------------------------------------------------------------------|-----------------------|---------------------------------------------------------------------------|
| 弊 基金 理财 服务安全                                                                                                    | 审购 认购                                                                                                    | 赎回 撤算                                                                                                    | 刷新                                                                                                    |                                                                                                    |                                                                                                    | 历史委                                                                                           | 托查询                                                                                                    |                                                                                                    |                                                                                                    | <b>锁定</b> 系统                                                                                                    | 多帐号                                                                                                    |                                                                                                    | 上海世                   | - 002                                                                     |
| · 量金认购<br>· 基金由购                                                                                                    | 起始日期: 2                                                                                                    | 024-06-04                                                                                                    | <ul> <li>终止日期:</li> </ul>                                                                                                    | 2024-06-11                                                                                                    | *                                                                                                    |                                                                                               |                                                                                                    |                                                                                                    |                                                                                                    |                                                                                                    |                                                                                                    | 共9)                                                                                                    | 条 查谁                  | 输出                                                                        |
| 基全赎回                                                                                                    | 委托日期                                                                                                    | 基金代码                                                                                                    | 基金4                                                                                                    | 5称                                                                                                    | 委托份额                                                                                                    | 交易金額                                                                                          | 委托编号                                                                                                    | 买卖标志说明                                                                                                    | 状态说明                                                                                                    | 基金公司代码                                                                                                    | 基金公司名称                                                                                                    | 基金帐户                                                                                                    |                       |                                                                           |
| 基金徽单                                                                                                    | 20240606                                                                                                    | 003834                                                                                                    |                                                                                                    | 华夏能源革新股票。                                                                                                    | . 0.0                                                                                                    | 600.0                                                                                         | 40620240606030001267233                                                                                                    | 产品定将                                                                                                    | 康单                                                                                                    | 03                                                                                                    | 华夏基金                                                                                                    | 010000076843                                                                                                    |                       |                                                                           |
| 基金转换                                                                                                    | 20240606                                                                                                    | 165516                                                                                                    | 中信保藏周期轮动混合                                                                                                    | 型证券投资基金 (LOF)                                                                                                    | 0.0                                                                                                    | 1000.0                                                                                        | 40620240606030001267232                                                                                                    | 产品定提                                                                                                    | 已成                                                                                                    | 98                                                                                                    | 中登深圳                                                                                                    | 010000076845                                                                                                    |                       |                                                                           |
| 分红変更                                                                                                    | 20240606                                                                                                    | 020001                                                                                                    | 国泰                                                                                                    | 金屬增长灵活酮豐混合                                                                                                    | 0.0                                                                                                    | 500.0                                                                                         | 40620240606030001267231                                                                                                    | 产品定把                                                                                                    | 废单                                                                                                    | 02                                                                                                    | 国泰基金                                                                                                    | £ 010000076850                                                                                                    |                       |                                                                           |
| 自功能                                                                                                    | 20240605                                                                                                    | 165516                                                                                                    | 中信保戴周期轮动混合                                                                                                    | 型址旁投炎基金(LOF)                                                                                                    | 0.0                                                                                                    | 1000.0                                                                                        | 40620240605030001267166                                                                                                    | 产品定行                                                                                                    | 日本                                                                                                    | 98                                                                                                    | 中登涂明                                                                                                    | 010000076845                                                                                                    |                       |                                                                           |
| 当日委托查询                                                                                                    | 20240605                                                                                                    | 020001                                                                                                    | 国本                                                                                                    | 平変配導車制度係。<br>全確提に導活動要用な                                                                                                    | 0.0                                                                                                    | 500.0                                                                                         | 40620240605030001267166                                                                                                    | / 广明准6<br>主品字语                                                                                                    | 「「「「「「」」」(「「」」」(「」」)(「」」)(「」」)(「」」)(「」」                                                                                                    | 03                                                                                                    | 平東量出                                                                                                    | 010000076843                                                                                                    |                       |                                                                           |
| 6 历史委托查询                                                                                                    | 20240604                                                                                                    | 003834                                                                                                    | 111 A                                                                                                    | 华夏能源革新股票。                                                                                                    | 0.0                                                                                                    | 600.0                                                                                         | 40620240604030001266705                                                                                                    | 产品定约                                                                                                    | 演単                                                                                                    | 03                                                                                                    | 华夏基金                                                                                                    | 010000076843                                                                                                    |                       |                                                                           |
| 成交查询                                                                                                    | 20240604                                                                                                    | 020001                                                                                                    | 国泰                                                                                                    | 金庸增长灵活配置混合                                                                                                    | 0.0                                                                                                    | 500.0                                                                                         | 40620240604030001266705                                                                                                    | 产品定提                                                                                                    | 废单                                                                                                    | 02                                                                                                    | 国泰基金                                                                                                    | 010000076850                                                                                                    |                       |                                                                           |
| 其全份额                                                                                                    | 20240604                                                                                                    | 165516                                                                                                    | 中信保護周期轮动混合                                                                                                    | 型证券投资基金 (LOF)                                                                                                    | 0.0                                                                                                    | 1000.0                                                                                        | 40620240604030001266704                                                                                                    | 产品定货                                                                                                    | 已成                                                                                                    | 98                                                                                                    | 中豐深圳                                                                                                    | 010000076845                                                                                                    |                       |                                                                           |
| 其金公司                                                                                                    |                                                                                                    |                                                                                                    |                                                                                                    |                                                                                                    |                                                                                                    |                                                                                               |                                                                                                    |                                                                                                    |                                                                                                    |                                                                                                    |                                                                                                    |                                                                                                    |                       |                                                                           |
| 基全代码                                                                                                    |                                                                                                    |                                                                                                    |                                                                                                    |                                                                                                    |                                                                                                    |                                                                                               |                                                                                                    |                                                                                                    |                                                                                                    |                                                                                                    |                                                                                                    |                                                                                                    |                       |                                                                           |
| 其全族是                                                                                                    |                                                                                                    |                                                                                                    |                                                                                                    |                                                                                                    |                                                                                                    |                                                                                               |                                                                                                    |                                                                                                    |                                                                                                    |                                                                                                    |                                                                                                    |                                                                                                    |                       |                                                                           |
| P OBLAND, CAL -Y                                                                                                    |                                                                                                    |                                                                                                    |                                                                                                    |                                                                                                    |                                                                                                    |                                                                                               |                                                                                                    |                                                                                                    |                                                                                                    |                                                                                                    |                                                                                                    |                                                                                                    |                       |                                                                           |
| 基金开白                                                                                                    |                                                                                                    |                                                                                                    |                                                                                                    |                                                                                                    |                                                                                                    |                                                                                               |                                                                                                    |                                                                                                    |                                                                                                    |                                                                                                    |                                                                                                    |                                                                                                    |                       |                                                                           |
| 基金开户                                                                                                    |                                                                                                    |                                                                                                    |                                                                                                    |                                                                                                    |                                                                                                    |                                                                                               |                                                                                                    |                                                                                                    |                                                                                                    |                                                                                                    |                                                                                                    |                                                                                                    |                       |                                                                           |
| 基金开户                                                                                                    |                                                                                                    |                                                                                                    |                                                                                                    |                                                                                                    |                                                                                                    |                                                                                               |                                                                                                    |                                                                                                    |                                                                                                    |                                                                                                    |                                                                                                    |                                                                                                    |                       |                                                                           |
| 基金开户                                                                                                    |                                                                                                    |                                                                                                    |                                                                                                    |                                                                                                    |                                                                                                    |                                                                                               |                                                                                                    |                                                                                                    |                                                                                                    |                                                                                                    |                                                                                                    |                                                                                                    |                       |                                                                           |
| 基全开户<br>光大证券   金阳光卓越                                                                                                    | 版行物                                                                                                    | i 交易                                                                                                    | 期权交易 理财                                                                                                    | 账户 资讯                                                                                                    | 数据                                                                                                    | 发现                                                                                            | 股票/理财/常用功                                                                                                    | 龍Q                                                                                                    | 8                                                                                                    | na** 406***11                                                                                                    | ~                                                                                                    | :: @ :                                                                                                    | ¢ < -                 | ъ×                                                                        |
| 基金开户           光大证券         1 金 阳 光 孝 赵           ************************************                                                                                                    | 版 行情<br>申购 认购                                                                                                    | 交易                                                                                                    | 期权交易 理财                                                                                                    | 账户 资讯                                                                                                    | 數据                                                                                                    | 发现                                                                                            | 股票/理财/常用功<br>料查询                                                                                                    | DE Q                                                                                                    | 8                                                                                                    | na** 406***11                                                                                                    | ·<br>多张号                                                                                                    | :: @ -                                                                                                    | <b>ひ く</b> 一<br>上海世   | - ₽ ×                                                                     |
| 基全开户<br><b>光大证券   全 阳 光 孝 紅</b><br>票 】 基金 _ 理时 _ 服务安全 _<br>基金认购                                                                                                    | 版 行物<br>曲明 认购                                                                                                    | 交易 酸回激                                                                                                    | 期权交易理财                                                                                                    | 账户资讯                                                                                                    | 数据                                                                                                    | 发现<br>历史委                                                                                     | 股票/理财/常用功<br>封适面                                                                                                    | n肥 Q)                                                                                                    | 8                                                                                                    | na** 406***11                                                                                                    | ×<br>  \$₩9 _                                                                                                    |                                                                                                    | ☆ く −<br>上海世          | - ₽ ×                                                                     |
| 基金开户<br><b>光大证券   全 向 光 孝 紅</b><br>原 <b>】 基全</b> [ 理时 ] 服务安全<br>基全认购<br>基金申购                                                                                                    | 旅行情<br>御務 以約<br>起始日期: 2                                                                                                    | 交易<br>赎回 撤埠<br>024-03-05                                                                                                    | 期权交易 理财<br>) 刷新<br>  *   终止日期:                                                                                                    | 账户 资讯<br>2024-06-11                                                                                                    | 数据                                                                                                    | 发现<br>历史委                                                                                     | 股票/理财/常用功<br>托查询                                                                                                    | )麗 Q                                                                                                    | 8                                                                                                    | na** 406***11<br>随意 医统                                                                                                    | 多张号                                                                                                    | # 🙆 (                                                                                                    |                       | ·  ×                                                                      |
| 基金开户<br><u> 光大证券   全 阳 光 孝 赵</u><br>票 <u> 基金</u> 理时 服务安全<br>基金山购<br>基金印购<br>基金印购                                                                                                    | <u>版</u> 行作<br>単約 认购<br>起始日期: 2<br>委托日期: 3                                                                                                    | 交易<br>赎回 撤<br><sup>(1)</sup><br><sup>(1)</sup><br><sup>(2)</sup><br><sup>(2)</sup> | 期収交易 理財<br>周新<br>* 终止日期:<br>基金:                                                                                                    | 账户 资讯<br>2024-06-11<br>3称                                                                                                    | 数据<br>▼<br> 委托份额                                                                                                    | <mark>发现</mark><br>历史委<br>交易金額                                                                | 股票/提财/端用功<br>計查询<br>委托编号                                                                                                    | 肥 Q<br>又卖标志说明                                                                                                    | (8)<br>(状态说明)                                                                                                    | a** 406***11 *<br>(統定) 系統<br>基全公司代码                                                                                                    | ✓ 多帐号<br>基金公司名称                                                                                                    | # 図 :<br>共9<br>目 基金秩序                                                                                                    | ☆ く<br>上海世            | - 日 ×<br>▼_0>                                                             |
| 基金开户<br><b>光大证券   全 № 光 孝 赵</b><br>第 <b>基金</b> [理时] 服务安全<br>基金申問<br>基金即回<br>基金第                                                                                                    | K 行作<br>単物 认购<br>起始日期:2<br>委托日期 20240606                                                                                                    | 交易<br>酸回 謝申<br>024-03-05<br>基金代码<br>003834                                                                                                    | 期权交易 理財<br><u>別新</u><br>「<br>- 一<br>- 一<br>- 一<br>- 一<br>- 一<br>- 一<br>- 一<br>- 一                                                                                                    | 联户 资讯<br>[2024-06-11<br>全部<br>华夏能源革新股票                                                                                                    | 数据<br>*<br>· 委托份额<br>4. 0.0                                                                                                    | 发现<br>历史委<br>交易金额<br>600.0                                                                    | 取票/理财/采用以<br>計查簿<br>委托编号<br>40620240066330001267233                                                                                                    | 肥 Q<br>  天卖标志说明<br>  产品定質                                                                                                    | (8)<br>(秋态说明)<br>度单                                                                                                    | na** 406***11 v<br>家定 系統<br>基金公司代码 03                                                                                                    | 多帐号<br>基金公司名称<br>华夏基金                                                                                                    | # 國<br>#49<br># 基金帐户<br>010000076843                                                                                                    | ☆ く<br>上海世<br>発 査 値   | - <mark>日 ×</mark><br>▼ - ○ >><br>1 - 編出                                  |
| 基金开户<br><u>光大证券   金 阳 光 辛 赵</u><br>票 <u>基金</u> 理时 服务安全<br>基金山鸣<br>基金如鸣<br>基金如鸣<br>基金如弓<br>基金如弓<br>基金和尚<br>基金和尚<br>基金和尚                                                                                                    | 検         行作           車物         认购           起始日期:2         2           変打日期:2024006         2024066           20240606         20240606                                                                                                    | 交易<br>赎回 撤埠<br>024-03-05<br>基金代码  <br>003834<br>165516                                                                                                    | 期权交易 理财<br>局新<br>我会     我会     中信保護局額総动現合     日本     日本 | 联户 波讯<br>2024-06-11<br>28<br>华夏繁源革新股票<br>重证券救援基金 (LOF                                                                                                    | 数据<br>●委托份额<br>4 0.0<br>0.0                                                                                                    | 发现<br>历史委<br>交易金额<br>600.0<br>1000.0                                                          | 設置/理話/栄祥林                                                                                                    | <ul> <li>肥 Q</li> <li>         要素标志说明<br/>テ品定著<br/>产品定著     </li> </ul>                                                                                                    | (状态说明)       展単                                                                                                    | na** 406***11 v<br>使定 系统<br>基金公司代码<br>03<br>98                                                                                                    | 多帐号<br>募金公司名称<br>华夏基3<br>中空菜町                                                                                                    | 共9                                                                                                    | ☆ く<br>上海世<br>発 査 値   | - 日 ×<br>▼ - ○ ><br>1 編出                                                  |
| 基全开户<br><u> </u>                                                                                                    | <ul> <li></li></ul>                                                                                                    | 交易<br>陳回 撤埠<br>024-03-05<br>基金代码  <br>003834<br>165516<br>020001                                                                                                    | 期仅交易 理财<br>周新<br>· 终止日期:<br>基金<br>中信律派周期轮动混合<br>国泰                                                                                                    | <ul> <li>账户 资讯</li> <li>2024-06-11</li> <li>258</li> <li>学夏監導筆前座票</li> <li>258</li> <li>258</li></ul>                                                                                                    | 数据<br>                                                                                                    | 发现<br>历史委<br>交易金額<br>600.0<br>1000.0<br>500.0                                                 | 日空間が開始     「日間の」が時日は     日本     日本                                                                                                    | <ul> <li>肥 Q</li> <li></li></ul>                                                                                                    | <ul> <li>(2)</li> <li>(2)</li> <li>(3)</li> <li>(4)</li> <li>(4)</li> <li>(5)</li> <li>(4)</li> <li>(5)</li> <li>(5)</li> <li>(6)</li> <li>(7)</li> <li>(7)</li></ul> | a** 406***11 *<br><b>新定</b> 系統<br>基全公司代码<br>03<br>98<br>02                                                                                                    | 多帐号<br>基金公司名称<br>学夏至3<br>中空至3<br>国泰至3<br>国泰至3<br>(1)                                                                                                    | 共9<br>日<br>日<br>日<br>日<br>日<br>日<br>日<br>日<br>日<br>日<br>日<br>日<br>日<br>日<br>日<br>日<br>日<br>日<br>日                                                            | ☆ く −<br>上海世<br>発 査 道 | - 日 ×<br>▼○○><br>1 編出                                                     |
| 基金开户<br><u> 光大证券 全                                   </u>                                                                                                    | K 行物<br>m 物 认购<br>起始日期:2<br>安托日期<br>2024006<br>2024006<br>2024006<br>2024006<br>2024006                                                                                                    | <ul> <li>交易</li> <li>酸却</li> <li>024-03-05</li> <li>基金代码</li> <li>003834</li> <li>165516</li> <li>020001</li> <li>165516</li> <li>020001</li> </ul>                                                                                                    | 期权交易         理財            周新            《 终止日期:<br>富全4           申信律派周期轮动混合                                                                                                    | 账户 资讯<br>2024-06-11<br>2024-06-11<br>2037<br>中亚寻找词基金(LDP)<br>型证寻找词基金(LDP)<br>查購世刊考试基金(LDP)<br>通证寻找词基金(LDP)<br>2037<br>2037<br>2037<br>2037<br>2037<br>2037<br>2037<br>2037                                                                                                    | 数据<br>Ⅰ委托份额<br>4 0.0<br>○ 0.0<br>○ 0.0<br>○ 0.0                                                                                                    | 发现<br>历史委<br><u>交易金額</u><br>600.0<br>1000.0<br>500.0                                          | 12回,7回31/中315<br><b>好日前日</b><br><b>個日</b><br>個日日<br>日日<br>日日<br>日日<br>日日<br>日日<br>日日<br>日日<br>日日<br>日                                                                                                    | <ul> <li>肥 Q</li> <li>三 英大林志道明</li> <li>2 产品定定者</li> <li>3 产品定定者</li> <li>3 产品定定者</li> </ul>                                                                                                    | (次)<br>(大本)<br>(東)<br>(東)<br>(東)<br>(東)<br>(東)<br>(東)<br>(東)<br>(東)<br>(東)<br>(東                                                                                                    | na** 406***11 1                                                                                                    | <ul> <li>多帐号</li> <li>多帐号</li> <li>基金公司 夏登 (1)</li> <li>中 夏 (1)</li> <li>中 夏 (1)</li> <li>中 夏 (1)</li> <li>中 夏 (1)</li> <li>中 (1)</li> <li>中 (1)<td>共9</td><td>☆ く −<br/>上海世</td><td>-  ×<br/>▼0&gt;</td></li></ul> | 共9                                                                                                    | ☆ く −<br>上海世          | -  ×<br>▼0>                                                               |
|                                                                                                    | KA 行行<br>単同 认知<br>起始日期 2<br>安计に日期<br>20240606<br>20240606<br>20240605<br>20240605<br>20240605<br>20240605                                                                                                    | 大安易     大安易     北     市     の     24-03-05     基     金     年     公     4-03-05     基     金     年     〇     3834     165516     020001     165516     020001     165516     0200334     020001     165516     0200334     020001     165516     020001     165516     020001     165516     020001     165516     020001     165516     020001     165516     020001     165516     020001     165516     020001     165516     020001     165516     020001     165516     020001     165516     020001     165516     020001     165516     020001     165516     020001     165516     020001     165516     020001     165516     020001     165516     020001     165516     020001     165516     020001     165516     020001     165516     020001     165516     020001     165516     020001     165516     020001     165516     020001     165516     020001     165516     020001     165516     020001     165516     020001     165516     020001     165516     020001     165516     020001     165516     020001     165516     020001     165516     020001     165516     020001     165516     020001     165516     020001     165516     020001     165516     020001     165516     020001     165516     020001     165516     020001     165516     020001     165516     020001     16551     16     16     16     16     16     16     16     16     16     16     16     16     16     16     16     16     16     16     16     16     16     16     16     16     16     16     16     16     16     16     16     16     16     16     16     16     16     16     16     16     16     16     16     16     16     16     16     16     16     16     16     16     16     16     16     16     16     16     16     16     16     16     16     16     16     16     16     16     16     16     16     16     16     16     16     16     16     16     16     16     16     16     16     16     16     16     16     16     16     16     16     16     16     16     16     16     16     16     16     16     16     16     16     16     16     16     16     16     16     16                                                                                                    | 期役交易 理財<br>) 開新<br>- 検止日期:<br>基金4<br>中信律領周期秘訣混合<br>国素<br>中信律領周期秘訣混合                                                                                                    | <ul> <li>既一 资讯</li> <li>2024-06-11</li> <li>203</li> <li>203</li> <li>204</li> <li>204</li> <li< td=""><td>数3(編<br/>) 数括份額)<br/>4 0.0<br/>5 0.0<br/>5</td><td></td><td>Q2=/2817/28710           HEads           9/1046           4062024006030001207123           4062024006030001207124           406202400603001207124           406202400603001207124           406202400603001207124</td><td> 肥 Q<br/> <br/>  天卖株志说明<br/>  产品定著<br/>  产品定著<br/>  产品定考<br/>  产品定考<br/>  2 一名定考<br/>  2 一名定考<br/>  1 一名定考<br/>  1 一名定考</td><td>(2) (大本次明) (大本次明) (</td><td>a** 406***11 *<br/>管理 影響<br/>基金公司代码<br/>03<br/>98<br/>02<br/>98<br/>03<br/>02<br/>02<br/>03<br/>03<br/>02<br/>03<br/>03<br/>02<br/>03<br/>03<br/>03<br/>03<br/>03<br/>03<br/>03<br/>03<br/>03<br/>03<br/>03<br/>03<br/>03</td><td><ul> <li>多帐号</li> <li>基金公司名称</li> <li>华夏蔓菜</li> <li>中登菜目</li> <li>中登菜目</li> <li>牛登菜目</li> <li>牛登菜目</li> <li>牛登菜目</li> <li>牛登菜目</li> <li>牛登菜目</li> </ul></td><td>共9<br/>基金秩户<br/>01000076845<br/>01000076845<br/>01000076845<br/>01000076845<br/>01000076843</td><td></td><td>日 ×<br/>- 0×</td></li<></ul> | 数3(編<br>) 数括份額)<br>4 0.0<br>5 0.0<br>5 |                                                                                               | Q2=/2817/28710           HEads           9/1046           4062024006030001207123           4062024006030001207124           406202400603001207124           406202400603001207124           406202400603001207124                                                                                                    | 肥 Q<br> <br>  天卖株志说明<br>  产品定著<br>  产品定著<br>  产品定考<br>  产品定考<br>  2 一名定考<br>  2 一名定考<br>  1 一名定考<br>  1 一名定考                                                                                                    | (2) (大本次明) (大本次明) (                                                                                                    | a** 406***11 *<br>管理 影響<br>基金公司代码<br>03<br>98<br>02<br>98<br>03<br>02<br>02<br>03<br>03<br>02<br>03<br>03<br>02<br>03<br>03<br>03<br>03<br>03<br>03<br>03<br>03<br>03<br>03<br>03<br>03<br>03                                                                   | <ul> <li>多帐号</li> <li>基金公司名称</li> <li>华夏蔓菜</li> <li>中登菜目</li> <li>中登菜目</li> <li>牛登菜目</li> <li>牛登菜目</li> <li>牛登菜目</li> <li>牛登菜目</li> <li>牛登菜目</li> </ul>                                                                                                    | 共9<br>基金秩户<br>01000076845<br>01000076845<br>01000076845<br>01000076845<br>01000076843                                                                        |                       | 日 ×<br>- 0×                                                               |
| 基金开户<br><u> 光大证券 全间龙卓然</u><br><u> 唐. 基金</u><br><u> 建址</u><br>基金山肉<br>基金山肉<br>基金山肉<br>基金山肉<br>基金山肉<br>基金山肉<br>基金山肉<br>基金山肉<br>基金山肉<br>基金山肉<br>基金山肉<br>基金山肉<br>基金山肉<br>基金山肉<br>基金山肉<br>基金山肉<br>基金山肉<br>基金山肉<br>基金山肉<br>基金山肉<br>美金山肉<br>美金山肉<br>美田<br>美金山肉<br>美金山肉<br>美金山肉<br>美金山肉<br>美金山肉<br>美金山肉<br>美金山肉<br>美金山肉<br>美金山肉<br>美金山<br>美金山<br>美田<br>美金山<br>美金山<br>美<br>大<br>大<br>大<br>大<br>大<br>大<br>大<br>大<br>大<br>大<br>大<br>大<br>大                                        | K 行行<br>市内 认用<br>支持日期 2<br>支持日期 2<br>支持日期 2<br>2024000<br>2024000<br>20000<br>2024000<br>20000<br>20000<br>2                                                                                                    | 交易<br>赎回 撤加<br>024-03-05<br>基金代码<br>003834<br>165516<br>020001<br>165516<br>020001<br>165516<br>0200034<br>0200034                                                                                                    | 期役交易 理財<br>開新<br>・ 続止日期<br>・ 続止日期<br>・ 続止日期<br>・<br>「<br>「<br>「<br>「<br>「<br>「<br>「<br>」<br>「<br>「<br>」<br>「<br>」<br>「<br>」<br>「<br>」<br>「<br>」<br>「<br>」<br>「<br>」<br>「<br>」<br>「<br>」<br>「<br>」<br>「<br>」<br>「<br>」<br>「<br>」<br>「<br>」<br>「<br>」<br>「<br>」<br>「<br>」<br>」<br>」<br>」<br>」<br>」<br>」<br>」<br>」<br>」<br>」<br>」<br>」                                                                                                    | 與户 资讯<br>(2024-06-11)<br>(2024-06-11)<br>(2024-06                                                                                                    | またの数<br>を またの数<br>を し の の の の の の の の の の の の の の の の の の                                                                                                    |                                                                                               | 100,72937/42115/<br>1753/<br>1953/<br>1955/<br>1955/<br>1955/ | <ul> <li>「肥 Q」</li> <li>「 天卖株志道明</li> <li>「 产品定器</li> <li>2 产品定器</li> <li>2 产品定器</li> <li>2 产品定器</li> <li>2 产品定器</li> <li>3 产品定器</li> <li>3 产品定器</li> <li>3 产品定器</li> <li>3 产品定器</li> </ul>                                                                                                    | (2) (2) (3) (3) (4) (4) (5) (5) (5) (6) (6)                                                                                                    | a** 405***11<br>家定 系統<br>基金公司代码<br>03<br>98<br>02<br>98<br>03<br>03<br>03<br>03<br>03<br>03                                                                                                    | 家報号                                                                                                    | 共9                                                                                                    | ☆ < 一<br>上海世<br>策 査 谱 | -  ×                                                                      |
| 基金开户<br><u> 光大证券   全 № 人 ≠ №</u><br>基金 100<br>基金 100<br>基金 200<br>基金 200<br>500<br>500<br>500<br>500<br>500<br>500<br>500                                                                                                    | K                                                                                                    | 文易 建 位 24-03-05 基金代码 003834 165516 003834 003834 020001 003834 020001 020001 020001 020001 020001 020001 020001 020001 020001 020001 020001 020001 020001 020001 020001 020001 020001 020001 020001 020001 020001 020001 020001 020001 020001 020001 020001 020001 020001 020001 020001 020001 020001 020001 020001 020001 020001 020001 020001 020001 02000 02000 02000 02000 02000 02000 02000 02000 02000 02000 02000 02000 02000 02000 02000 02000 02000 02000 02000 02000 02000 02000 02000 0200 0200                                                                                                    | 期役交易 預封<br>局援<br>- 純止日期<br>- 純止日期<br>- 純止日期<br>- 純止日期<br>- 純止日期<br>- 純止日期<br>- 二<br>- 純止日期<br>- 二<br>- 純止日期<br>- 二<br>- 純止日期<br>- 二<br>- 純止日期<br>- 二<br>- 一<br>- 一<br>- 一<br>- 一<br>- 一<br>- 一<br>- 一<br>- 一                                                                                                    | 联                                                                                                    | 数3回<br>-<br>-<br>-<br>-<br>-<br>-<br>-<br>-<br>-<br>-                                                                                                    | グ現<br>方史委<br>600.0<br>1000.0<br>500.0<br>1000.0<br>600.0<br>600.0<br>500.0<br>600.0           | D2m/2511/047100           HEEdD           9710441           406202400601001127123           406202400601001127124           40620240060100112710           40620240060100112710           40620240060100112710           40620240000100112710           40620240000112710           406202400001127100           406202400001127100           406202400001127100           40620240001127100           4062024000112710011267100                                                                                                    | <ul> <li>一 天 女 杯 志 尚 近 名</li> <li>一 产 品 金 定 第</li> <li>一 产 品 金 定 第</li> <li>- 产 品 金 定 第</li> <li>- 产 品 金 定 第</li> <li>- 产 品 金 定 第</li> <li>- 产 品 金 定 第</li> <li>- 产 品 金 定 第</li> <li>- 产 品 金 定 第</li> <li>- 产 品 金 定 第</li> <li>- 产 品 金 定 第</li> <li>- 产 品 金 定 第</li> <li>- 产 品 金 定 第</li> </ul>                                                                                                    | (2) (次本) (次本                                                                                                    | ha** 406***11 *<br>國金 原始<br>基金公司代码 1<br>03<br>98<br>03<br>98<br>03<br>02<br>98<br>03<br>02<br>03<br>02<br>03<br>02<br>03<br>02<br>03<br>02<br>03<br>02<br>03<br>02<br>03<br>03<br>03<br>03<br>03<br>03<br>03<br>03<br>03<br>03                                  | 多報号<br>基金公司名基<br>中空漢基<br>国委基<br>基<br>三<br>二<br>二<br>二<br>二<br>二<br>二<br>二<br>二<br>二<br>二<br>二<br>二<br>二<br>二<br>二<br>二<br>二                                                                                                    | 共9                                                                                                    | ☆ < 一<br>上海世<br>第 査 谱 | - 日 ×                                                                     |
| 至金戸戸 <u>火大证券</u> 全向龙牟         金向龙牟         重防        扇方安金         重立         重立         重点         電力         重点         電力         電力         電会評         重会評         重会         重会         重 | KA 行村<br>GT村<br>GT村<br>GTHE<br>GTHE                                                                                                    |                                                                                                    | 期代交易 運動<br>)<br>)<br>)<br>()<br>()<br>()<br>()<br>()<br>(                                                                                                    | 联冲 资讯<br>(2024-06-11)<br>(2024-06-11)<br>(2024-06                                                                                                    | 数据<br>                                                                                                    | 次現 万史委<br>交易金額<br>600.0<br>1000.0<br>500.0<br>1000.0<br>600.0<br>500.0<br>500.0<br>1000.0     | DIFF_/1551/16/11/<br>FTER<br>FTER                                                                                                    | <ul> <li>説</li> <li>又素枝</li> <li>产品品定定</li> <li>デースの品定である</li> <li>アースの品定である</li> <li>アースの品定である</li> <li>アースの品定である</li> <li>アースの品定である</li> <li>アースの品定である</li> <li>アースの目の</li> <li>アースの目の</li> <li>アースの目的</li> <li>アースの目的</li> <li>アー</li></ul> | (2) (大态)成成<br>成成成<br>成成<br>成成<br>成<br>成<br>年<br>単<br>年<br>単<br>、<br>、<br>、                                                                                                    | Na <sup>**</sup> 406 <sup>***11 +</sup><br>原理 系統<br>基金公司代码 03<br>98<br>022<br>98<br>03<br>02<br>03<br>02<br>98<br>8<br>99<br>8<br>98<br>98<br>98<br>98<br>98<br>98<br>98<br>98<br>98<br>98                                                                      | 多帐号           基金公司名称           中空医差           中空医差           中空医素           中空医素           中空医           中空医           中空医           中空医           中空医           中空医           中空医           中空医           中空医           中空医           中空医           中空           中           中           中           中           中           中           中           中           中           中           中           中           中           中           中                                                                                                    | 共9<br>1 基金帐户<br>0.1000076843<br>0.1000076843<br>0.1000076843<br>0.1000076843<br>0.1000076843<br>0.1000076843<br>0.1000076843<br>0.1000076843<br>0.1000076843 | ☆ く<br>上海世            | - ⊡ ×<br>•_0>                                                             |
| 基金开户<br><u> </u>                                                                                                    |                                                                                                    | 交易<br>酸回 敞着<br>024-03-05<br>基金代码  <br>003834<br>165516<br>022001<br>165516<br>022001<br>020001<br>020001<br>165516                                                                                                    | 期役交易 選對<br>) <u>創新</u><br>(*) 终止日期<br>(*) 终止日期<br>(*) 终止日期<br>(*) 终止日期<br>(*) 修止日期<br>(*) 修<br>(*) 修<br>(*) 修<br>(*) 修止日期<br>(*) 修<br>(*) 修<br>(*) 修<br>(*) 修<br>(*) 修<br>(*) 修<br>(*) 修<br>(*) (*) (*) (*) (*) (*) (*) (*)<br>(*) (*) (*) (*) (*) (*) (*) (*) (*) (*)                                                                                                    | 既つ 次讯<br>(2024-06-11)<br>2034<br>(2024-06-11)<br>2035<br>(2024-06-11)<br>2035<br>(2025-06-11)<br>2035<br>(2025-06-11)<br>2035<br>(                                                                                                    | 数3回<br>                                                                                                    |                                                                                               | 212-7551/16110<br>2146-0<br>2146-0<br>2002-240-001207333<br>2002-240-00120733<br>2002-240-00120735<br>2002-240-00120736<br>2002-240-00120736<br>2002-240-00120736<br>2002-240-00120736<br>2002-240-00120756<br>2002-240-00120756<br>2002-240-000000000000000000000000000000                                                                                                    | <ul> <li>RE Q</li> <li>I买卖标志诚佣</li> <li>产品量を招き</li> <li>产品量を招き</li> <li>产品量を招き</li> <li>产品量を招き</li> <li>产品量を招き</li> <li>产品量を招き</li> <li>产品量を招き</li> <li>产品量を招き</li> <li>产品量を招き</li> <li>产品量を招き</li> </ul>                                                                                                    | (2) (2) (3) (4) (4) (5) (5) (6) (6)                                                                                                    | ha <sup>++</sup> 406 <sup>+++</sup> 1 · · · · · · · · · · · · · · · · · · ·                                                                                                    | <ul> <li>参紙号</li> <li>基金公司包括</li> <li>中空変速差</li> <li>中空変速差</li> <li>中空変速差</li> <li>中空変速差</li> <li>中空変速差</li> <li>中空変速差</li> <li>中空変速差</li> <li>中空変速差</li> <li>中空変速差</li> <li>中空変速差</li> <li>中空変速差</li> <li>中空変速差</li> <li>中空変速差</li> <li>中空変速差</li> <li>中空変速差</li> </ul>                                                                                                    | 共明<br>日本<br>1 基金作户<br>01000076843<br>01000076845<br>01000076845<br>01000076845<br>01000076845<br>01000076845<br>01000076845                                  |                       | 日 ×<br>×<br>-<br>-<br>-<br>-<br>-<br>-<br>-<br>-<br>-<br>-<br>-<br>-<br>- |
|                                                                                                    | K 行動     GTM     GTM                                                                                                    | 文易<br>建回 謝仰<br>024-03-05<br>基金代码<br>003834<br>165516<br>020001<br>165516<br>003834<br>020001<br>165516                                                                                                    | 期代交易 理財<br>) 開新<br>• 修止日期:<br>基金社<br>中信作或用期轮动混合<br>国素<br>中信作或用期轮动混合<br>国素<br>中信作或用期轮动混合                                                                                                    | 联户 済れ<br>2024-00-11<br>2024-00-11<br>2025<br>第<br>2025年7月<br>2025年7月                                                                                                    | 数括例<br>数括例 数<br>の の の の の の の の の の の の の の の の の の                                                                                                     | 发现<br>防史委<br>600.0<br>1000.0<br>500.0<br>1000.0<br>600.0<br>500.0<br>600.0<br>500.0<br>1000.0 | 0000/2001/2011/2011/2011/2011/2011/2011                                                                                                    | <ul> <li>総 Q</li> <li>又类株志诚相当</li> <li>デ品定容器</li> <li>デ品定容器</li> <li>デ品定容器</li> <li>デ品定容器</li> <li>デ品定容器</li> <li>デ品定器</li> <li>デ品定器</li> <li>デ品定器</li> <li>デ品定器</li> </ul>                                                                                                    | (2) (2) (3) (4) (4) (5) (5) (6) (6) (7) (7)                                                                                                    | <b>14** 406***11</b><br>原理 系統<br>基金公司代码<br>98<br>98<br>02<br>06<br>03<br>02<br>06<br>03<br>02<br>98<br>03<br>02<br>98<br>03<br>02<br>98<br>03<br>02<br>98<br>03<br>02<br>98<br>03<br>03<br>02<br>98<br>03<br>03<br>03<br>03<br>03<br>03<br>03<br>03<br>03<br>03 | 多株号           基金公司客格           中國宗室           中國宗室           中国宗室           中国宗室           中国宗室           中国宗室           中国宗室           中国宗室           中国宗室           中国宗室           中国宗室           中国宗室           中国宗室           中国宗室           中国宗室           中国宗室           中国宗室           中国宗室           中国宗室           中国宗           中国宗           中国宗           中国宗           中国           中国 <t< td=""><td>株明<br/>「 基金株户<br/>2 01000076845<br/>2 01000076845<br/>2 01000076845<br/>2 01000076845<br/>2 01000076845<br/>2 01000076845<br/>2 01000076845</td><td></td><td>日 X<br/>2008</td></t<>                                                                                                    | 株明<br>「 基金株户<br>2 01000076845<br>2 01000076845<br>2 01000076845<br>2 01000076845<br>2 01000076845<br>2 01000076845<br>2 01000076845                          |                       | 日 X<br>2008                                                               |
|                                                                                                    | Ali         Form           BLBS         LLBS           BLBS         LLBS           BLBS         SERVERS           SERVERS         SERVERS           SERVERS         SERVERS </td <td></td> <td>期役交易 運動<br/>・ 総止日期:<br/>・ 総止日期:<br/>・ 総止日期:<br/>・ 総止日期:<br/>・ 総止日期:<br/>・ 総止日期:<br/>・ 総止日期:<br/>・ 総止日期:<br/>・ 総止日期:<br/>・ 総止日期:<br/>・ 総止日期:<br/>・ 総止日期:<br/>・ 総止日期:<br/>・ 総止日期:<br/>・ 総止日期:<br/>・ 総止日期:<br/>・ 総止日期:<br/>・ 総止日期:<br/>・ 総止日期:<br/>・ 総止日期:<br/>・ 総止日期:<br/>・ 総止日期:<br/>・ 総止日期:<br/>・ 総止日期:<br/>・ 総<br/>・ 総<br/>・ 電<br/>・ ・<br/>・ の<br/>・ の<br/>・ の<br/>・ の<br/>・ の<br/>・ の<br/>・ の</td> <td>既二 次讯<br/>(2024-00-11)<br/>(2024-00-11)<br/>(2024-0</td> <td>数3(編<br/>) 数括(分類)<br/>4<br/>4<br/>0,0<br/>0,0<br/>0,0<br/>1<br/>0,0<br/>1<br/>0,0<br/>1<br/>0,0<br/>0<br/>0,0<br/>0<br/>0<br/>0,0<br/>0<br/>0,0<br/>0<br/>0,0<br/>0<br/>0,0<br/>0<br/>0<br/>0,0<br/>0<br/>0<br/>0,0<br/>0<br/>0<br/>0<br/>0<br/>0<br/>0<br/>0<br/>0<br/>0<br/>0<br/>0<br/>0<br/>0</td> <td>労現<br/>防史委<br/>600.0<br/>1000.0<br/>500.0<br/>600.0<br/>600.0<br/>500.0<br/>500.0<br/>1000.0</td> <td>Diameter           Bitan           Bitan           Bita</td> <td><ul> <li>展 Q</li> <li>英素株志调理書</li> <li>产品定要素</li> <li>产品定要素</li> <li>产品定要素</li> <li>产品定要素</li> <li>产品定要素</li> <li>产品定要素</li> <li>产品定要素</li> <li>产品定要素</li> <li>产品定要素</li> <li>产品定要素</li> </ul></td> <td>(2) (2) (2) (3) (3) (4) (4) (5) (5) (5) (5) (6) (6)</td> <td><ul> <li>406***11</li> <li>第5章 系統</li> <li>第5章 系統</li> <li>第6章 の方</li> <li>96</li> <li>03</li> <li>96</li> <li>03</li> <li>02</li> <li>96</li> <li>03</li> <li>02</li> <li>96</li> <li>03</li> <li>02</li> <li>96</li> <li>98</li> </ul></td> <td><ul> <li>多帐号</li> <li>多帐号</li> <li>第二章 公司名称</li> <li>4 中夏奈星 (中夏奈星)</li> <li>中夏奈星 (中夏奈星)</li> <li>中夏奈星 (中夏奈星)</li> <li>中夏奈星 (中夏奈星)</li> <li>中夏奈星 (中夏奈星)</li> <li>中夏奈星 (中夏奈星)</li> </ul></td> <td></td> <td>☆ く 一<br/>上海世<br/>発 童 御</td> <td>-  ×<br/>▼_00≥</td> |                                                                                                    | 期役交易 運動<br>・ 総止日期:<br>・ 総止日期:<br>・ 総止日期:<br>・ 総止日期:<br>・ 総止日期:<br>・ 総止日期:<br>・ 総止日期:<br>・ 総止日期:<br>・ 総止日期:<br>・ 総止日期:<br>・ 総止日期:<br>・ 総止日期:<br>・ 総止日期:<br>・ 総止日期:<br>・ 総止日期:<br>・ 総止日期:<br>・ 総止日期:<br>・ 総止日期:<br>・ 総止日期:<br>・ 総止日期:<br>・ 総止日期:<br>・ 総止日期:<br>・ 総止日期:<br>・ 総止日期:<br>・ 総<br>・ 総<br>・ 電<br>・ ・<br>・ の<br>・ の<br>・ の<br>・ の<br>・ の<br>・ の<br>・ の                                                                                                    | 既二 次讯<br>(2024-00-11)<br>(2024-00-11)<br>(2024-0                                                                                                    | 数3(編<br>) 数括(分類)<br>4<br>4<br>0,0<br>0,0<br>0,0<br>1<br>0,0<br>1<br>0,0<br>1<br>0,0<br>0<br>0,0<br>0<br>0<br>0,0<br>0<br>0,0<br>0<br>0,0<br>0<br>0,0<br>0<br>0<br>0,0<br>0<br>0<br>0,0<br>0<br>0<br>0<br>0<br>0<br>0<br>0<br>0<br>0<br>0<br>0<br>0<br>0                                                                                                    | 労現<br>防史委<br>600.0<br>1000.0<br>500.0<br>600.0<br>600.0<br>500.0<br>500.0<br>1000.0           | Diameter           Bitan           Bitan           Bita                                                                                                    | <ul> <li>展 Q</li> <li>英素株志调理書</li> <li>产品定要素</li> <li>产品定要素</li> <li>产品定要素</li> <li>产品定要素</li> <li>产品定要素</li> <li>产品定要素</li> <li>产品定要素</li> <li>产品定要素</li> <li>产品定要素</li> <li>产品定要素</li> </ul>                                                                                                    | (2) (2) (2) (3) (3) (4) (4) (5) (5) (5) (5) (6) (6)                                                                                                    | <ul> <li>406***11</li> <li>第5章 系統</li> <li>第5章 系統</li> <li>第6章 の方</li> <li>96</li> <li>03</li> <li>96</li> <li>03</li> <li>02</li> <li>96</li> <li>03</li> <li>02</li> <li>96</li> <li>03</li> <li>02</li> <li>96</li> <li>98</li> </ul>                        | <ul> <li>多帐号</li> <li>多帐号</li> <li>第二章 公司名称</li> <li>4 中夏奈星 (中夏奈星)</li> <li>中夏奈星 (中夏奈星)</li> <li>中夏奈星 (中夏奈星)</li> <li>中夏奈星 (中夏奈星)</li> <li>中夏奈星 (中夏奈星)</li> <li>中夏奈星 (中夏奈星)</li> </ul>                                                                                                    |                                                                                                    | ☆ く 一<br>上海世<br>発 童 御 | -  ×<br>▼_00≥                                                             |

# 3.3.7.3. 成交查询

成交查询,注意这里的起始日期和终止日期间隔不能超过3个月,否则会报错

确认

| 📑 光大证券   金阳光卓越族                                                                                                    | 氡 行     | 请交易        | 期权交      | 易理财     | 账户                 | 资讯 🔮             | 湖田 別     | 现      |        | 股票/理则  | 才/常用功能  | e Q        | (8) na** 406***11 | <b>~</b> |               | Ø 🗘        | < ·        | - @ ×       |
|----------------------------------------------------------------------------------------------------|---------|------------|----------|---------|--------------------|------------------|----------|--------|--------|--------|---------|------------|-------------------|----------|---------------|------------|------------|-------------|
| 》 服票 基金 理财 服务安全                                                                                                    | ●购 认用   | 9 赎回 撤     | 単周新      |         |                    |                  |          | 成交到    | 查询     |        |         |            | <b>锁定</b> 系统      | 8 多帐号    | n un e4060991 | 40609911   | L )<br>上海t | t @ X       |
| 》 基金认购<br>《 基金由购                                                                                                    | 起抬日期:   | 2024-06-04 |          | 终止日期: 2 | 2024-06-11         | *                |          |        |        |        |         |            |                   |          |               | 共4条        | 査          | 间 输出        |
| ▲ 基金岐回                                                                                                    | 委托日期    | 交易日期       | 基金代码     |         | 基金名利               | ¥                |          | 成交份額   | 成交金額   | 委托份额   | 交易金额    | 委托编号       | 买卖标志说明            | 状态说明     | 基金公司代码        | 基金公司       | 名称         | 基金帐户        |
| 基金撤单                                                                                                    | 2024060 | 6 2024060  | 7 165516 | 中信保藏周期  | 肺轮动混合量             | 证券投资基            | 金(LOF)   | 1000.0 | 1000.0 | 1000.0 | -1000.0 | 240000033  | 产品定时定额投资确认        |          | 98            | 中登         | 深圳         | 01000007684 |
| 参 基全转换                                                                                                    | 2024060 | 15 2024060 | 165516   | 中信保報周期  | JP轮动混合型<br>MAA 注合型 | 证券投资基            | 全(LOF)   | 1000.0 | 1000.0 | 1000.0 | -1000.0 | 2400000037 | 产品定时定要投资額/        |          | 96            | 中望         | 深圳         | 01000007684 |
| 分红变更                                                                                                    | 2024060 | 3 2024060  | 163402   | 中国体制地名  | 光全                 | 100万夜天童<br>趋势投资前 | 业 (2017) | 300.0  | 300.0  | 300.0  | -300.0  | 2400006181 | 产品定时定额投资确认        |          | 98            | + <b>4</b> | 深圳         | 01000007684 |
| <ul> <li>□ 重項功能</li> <li>○ 当日委托置前</li> <li>○ 历史委托宣前</li> <li>○ 医空雪面</li> <li>○ 基金公司</li> <li>○ 基金公司</li> <li>○ 基金代码</li> <li>○ 基金代码</li> <li>○ 基金代码</li> <li>○ 基金新号</li> <li>○ 基金新号</li> </ul> |         |            |          |         |                    |                  |          |        |        |        |         |            |                   |          |               |            |            |             |

| 📑 光大证券   金阳光卓越版                       | i、 行作    | 亨 交易      | 期权交    | 易理财   | 账户         | 资讯       | 数据 )      | 党现                  | (      | 股票/理则          | 财/常用功能  | 8 Q        | (8) na** 406***11 | ×     | -      | Ø 🗘   | < -         | - @ ×        |
|---------------------------------------|----------|-----------|--------|-------|------------|----------|-----------|---------------------|--------|----------------|---------|------------|-------------------|-------|--------|-------|-------------|--------------|
| 》 服票 基金 理财 服务安全                       | 申购 认购    | 赎回 撤納     | 1 刷新   |       |            |          |           | 威交                  | 查询     |                |         |            | (統定) 系統           | 充 多帐号 |        | -     | 上海世         |              |
| %》基金申购<br>《》基金申购                      | 起始日期: 2  | 024-03-05 | -      | 终止日期: | 2024-06-11 | i – 1    | *         |                     |        |                |         |            |                   |       |        | 共4条   | 童           | 御 输出         |
| ▲金岐回                                  | 委托日期     | 交易日期      | 基金代码   |       | 基金名        | 郗        |           | 成交份額                | 成交金額   | 委托份额           | 交易金额    | 委托编号       | 买卖标志说明            | 状态说明  | 基金公司代码 | 基金公司名 | 部           | 基金帐户         |
| 基金数单                                  | 20240606 | 20240607  | 165516 | 中信保藏周 | 期轮动混合      | 型证券投     | 资基金(LOF)  | 1000.0              | 1000.0 | 1000.0         | -1000.0 | 240000033  | 产品定时定额投资确认        |       | 91     | 8 中登  | 業期 (        | 10000076845  |
| ③ 基金转换                                | 20240605 | 20240606  | 165516 | 中信保誠周 | 期轮动混合      | 型证券投     | 资基金 (LOF) | 1000.0              | 1000.0 | 1000.0         | -1000.0 | 240000037  | 产品定时定额投资确认        |       | 9      | 9 中登  | <b>茉圳</b> ( | 010000076845 |
| 分1支更                                  | 20240604 | 20240605  | 165516 | 中信保藏周 | 明轮动混合      | 型址旁报     | 資基金(LOF)  | 1000.0              | 1000.0 | 1000.0         | -1000.0 | 2400000362 | 产品定时定要投貨額以        | 4     | 91     | 中望    | 末期日         | 010000076845 |
|                                       | 20240003 | 20240604  | 103402 |       | <b>7</b>   | ENEPSICS | 大制収安量ま    | 300.0               | 300.0  | 300.0          | -300.0  | 2400006181 | 产加定时定能仅失销V        | N     | 9      | 9 부포: | 末期1         | 1100000/6845 |
| → 参当日委托查询                             |          |           |        |       |            |          |           |                     |        |                |         |            |                   |       |        |       |             |              |
| 一 历史委托查询                              |          |           |        |       |            |          |           |                     |        |                |         |            |                   |       |        |       |             |              |
| 成交查询                                  |          |           |        |       |            |          | 信息提       | त्र                 |        |                |         | ×          |                   |       |        |       |             |              |
| · · 基金份額                              |          |           |        |       |            |          | -         | with Mary 10200 and |        | ( The Contract | ~C+47   |            |                   |       |        |       |             |              |
| · · · · · · · · · · · · · · · · · · · |          |           |        |       |            |          |           | 夏川间树                | 个版超过3* | 「月,清里          | 制达排     |            |                   |       |        |       |             |              |
| 金 基金代码                                |          |           |        |       |            |          | -         |                     | 10     | _              |         |            |                   |       |        |       |             |              |
| · · · · · · · · · · · · · · · · · · · |          |           |        |       |            |          |           |                     | 确认     |                |         |            |                   |       |        |       |             |              |
| 20 @±#/-                              |          |           |        |       |            |          |           |                     |        |                |         |            |                   |       |        |       |             |              |
|                                       |          |           |        |       |            |          |           |                     |        |                |         |            |                   |       |        |       |             |              |
|                                       |          |           |        |       |            |          |           |                     |        |                |         |            |                   |       |        |       |             |              |

# 3.3.7.4. 基金份额

基金份额,这里可以查询到该账户的资金状况和场外基金的持仓信息

| 📑 光大证券   金阳光卓越版                                      | 氟 行                        | 情 交易                                    | 期权交易                 | 理财                          | 账户           | 資讯                      | 数据                       | 发现      | (R)                                      | 票/理财/常用功能     | 1 Q       | ⊗ na** 40     | 6***11 🖍    |              | Ø 🗘 | < - é     | Σ×    |
|------------------------------------------------------|----------------------------|-----------------------------------------|----------------------|-----------------------------|--------------|-------------------------|--------------------------|---------|------------------------------------------|---------------|-----------|---------------|-------------|--------------|-----|-----------|-------|
| 》 服票 基金 理财 服务安全                                      | 申购 认                       | 购 赎回 撤单                                 | 刷新                   |                             |              |                         |                          |         | 基金份额                                     |               |           | (C)           | 王 系统 多帐号    |              | -   | ( 100 - ) | -0×   |
| <ul> <li>基金山内</li> <li>基金申购</li> <li>基金順回</li> </ul> | 人民币: 余<br>港 元: 余<br>美 元: 余 | ミ額: 900216783.<br>ミ額: 0.00<br>ミ額: 0.000 | 31 可用:<br>可用:<br>可用: | 1800941073<br>0.00<br>0.000 | . 32         | 基金市值:<br>基金市值:<br>基金市值: | 3169599<br>0.00<br>0.000 | 5772.84 | 资产: 15855854572<br>资产: 0.00<br>资产: 0.000 | 2. 71         |           |               |             |              |     |           |       |
| ◎ 量玉版平<br>④ H☆はね                                     | 基金代码                       |                                         | 基金名称                 |                             |              | 基金公司代                   | (码)基:                    | 全公司名称   | 当前数量                                     | 可用份額          | 冻结数量      | 最新市值          | 浮动盈亏        | 基金帐户         |     |           | 共5条   |
| DP SELTINE                                           | 000086                     |                                         | 南方                   | 稳利1年持有                      | F债券A         |                         | 01                       | 南方基金    | 108000.0                                 | 108000.0      | 0.0       | 122310.0      | 14310.0     | 011690055647 |     |           |       |
| 30 751 X.E                                           | 000355                     |                                         | 南方                   | <b>丰元信用增</b> 發              | <b>备</b> 债券A |                         | 01                       | 南方基金    | 1000202000.0                             | 1000201900.0  | 0.0       | 1367376154.2  | 367174154.2 | 011690055647 |     | 10        | 制新    |
| 宣词功能                                                 | 863001                     | 光大阳光                                    | 现金宝货币型               | 集合资产管                       | 理计划          |                         | 99                       | 中登上海    | 1802052664.94                            | 1802052664.94 | 205274.32 | 1802052664.94 | 0.0         | 99F648431160 |     |           | 40.11 |
| 一 愛 当日安托查询                                           | 163402                     |                                         | 兴全都                  | 自势投资前收                      | 奏基金          |                         | 98                       | 中登室#    | 900.0                                    | 900.0         | 0.0       | 506.7         | -393.3      | 01000076845  |     | 100       | 和此    |
| · 历史委托查询                                             | 165516                     | 中信保護周期                                  | 能动混合型调               | 正券投资基金                      | E(LOF)       |                         | 98                       | 中豐深圳    | 10000.0                                  | 9900.0        | 0.0       | 44137.0       | 34137.0     | 010000076845 |     |           |       |
| <ul> <li></li></ul>                                  |                            |                                         |                      |                             |              |                         |                          |         |                                          |               |           |               |             |              |     |           |       |

# 3.3.7.5. 基金公司

基金公司列表是根据基金代码过滤出基金公司,再去重得到的

| 📑 光大证券   金阳光卓越族  | A 行情 交   | 8局 期权交易 :                | 理财 账户 | 資讯 | 数据 | 发现  | 股票/理财 | /常用功能 | Q | ⑧ na** 406***11 ∨ | : 📾 🔅                 | < -   | Ð   | × |
|------------------|----------|--------------------------|-------|----|----|-----|-------|-------|---|-------------------|-----------------------|-------|-----|---|
| 服票 基金 理财 服务安全    | 申购 认购 赎回 | 撤单 刷新                    |       |    |    | 基金公 | 司     |       |   | 额定 系统 多帐号         | nan e40609911 4060991 | 1 上海世 | - 0 |   |
| 第 基金山内<br>金 基金申购 |          |                          |       |    |    |     |       |       |   |                   | 共129年                 | 剧 新   | 输   | 出 |
| 基金赎回             | 基金公司代码   | 基金公司名称                   |       |    |    |     |       |       |   |                   |                       |       |     |   |
| ④ 基金散单           | 01       |                          | 南方基金  |    |    |     |       |       |   |                   |                       |       |     |   |
| ④ 基全转换           | 02       |                          | 国泰基金  |    |    |     |       |       |   |                   |                       |       |     |   |
| 会 分红双面           | 03       |                          | 华夏基金  |    |    |     |       |       |   |                   |                       |       |     |   |
| □ 奈润市影           | 04       | 华安基金管理                   | 有限公司  |    |    |     |       |       |   |                   |                       |       |     |   |
|                  | 05       |                          | 博时基金  |    |    |     |       |       |   |                   |                       |       |     |   |
|                  | 06       | No. 101 102 - 0. 800 102 | 観空皇王  |    |    |     |       |       |   |                   |                       |       |     |   |
| 一委 历史安托宣闻        | 07       | 扁头晶金官理                   | 有限公司  |    |    |     |       |       |   |                   |                       |       |     |   |
|                  | 08       | 大田香王                     | 言理公司  |    |    |     |       |       |   |                   |                       |       |     |   |
|                  | 09       |                          | 人内皇主  |    |    |     |       |       |   |                   |                       |       |     |   |
|                  | 00       | 订信基金                     | 管理公司  |    |    |     |       |       |   |                   |                       |       |     |   |
| 基金代码             | OF       | Table 1999 India Antonio | 中国主命  |    |    |     |       |       |   |                   |                       |       |     |   |
| → ● 基金账号         | OH       |                          | 喜实资本  |    |    |     |       |       |   |                   |                       |       |     | Ц |
| ④ 基全开户           | OL       |                          | 鑫元基金  |    |    |     |       |       |   |                   |                       |       |     |   |
| v                | 00       | 中信                       | 建投基金  |    |    |     |       |       |   |                   |                       |       |     |   |
|                  | DV       |                          | 上银基金  |    |    |     |       |       |   |                   |                       |       |     |   |
|                  | 01       |                          | 东证资管  |    |    |     |       |       |   |                   |                       |       |     |   |
|                  | 07       |                          | 由温超信  |    |    |     |       |       |   |                   |                       |       |     |   |

# 3.3.7.6. 基金代码

基金代码,展示交易柜台所有的场外基金代码,数据量较大,加载较慢,请耐心等待。

| 📑 光大证券   金阳光卓越   | .版 行情    | 交易 期权交易 | 理财 | 账户          | 資讯    | 数据           | 发现            |        | 股票/理财/常用功能 | ٩    | (8) na** 4 | 106***11 🗸 |                | Ø 🗘           | < - | δX   |
|------------------|----------|---------|----|-------------|-------|--------------|---------------|--------|------------|------|------------|------------|----------------|---------------|-----|------|
| 股票 基金 理财 服务安全    | 申购 认购 赎日 | 国 撤单 刷新 |    |             |       |              | <u>k</u>      | 金代码    |            |      |            | 皖 系统       | 多张号 nun e40605 | 9911 40609911 | 上海世 | JOOX |
| ③ 基金认同<br>④ 基全由购 |          |         |    |             |       |              |               |        |            |      |            |            |                | 共12883条       | 刷新  | 输出   |
| 基金時回             | 基金代码     |         | 基金 | <b>è</b> 名称 |       |              |               | 基金公司代码 | 基金公司名      | 称    | 基金净值       | 净值日期       | 基金风险等级         |               |     |      |
| 3. 其全勤单          | 000022   |         |    |             |       |              | 南方中悪人         | 01     |            | 南方基金 | 1, 1679    | 2023122    | 中低风险等级         |               |     |      |
| A WARMA          | 000023   |         |    |             |       |              | 南方中華C         | 01     |            | 南方基金 | 1, 153     | 2023122    | 中低风险等级         |               |     |      |
| <b>20- 单王时</b> 供 | 000086   |         |    |             | 南江    | 方稳利1年        | 持有债券人         | 01     |            | 南方基金 | 1.132      | 2024052    | 2 中低风险等级       |               |     |      |
| 多 分红发更           | 000326   |         |    |             | 南     | 方中小盘         | 成长股票⋏         | 01     |            | 南方基金 | 1.018      | 2024052    | 中风险等级          |               |     |      |
| - 查询功能           | 000327   |         |    |             | 南     | 方潜力新         | 語筹混合ム         | 01     |            | 南方基金 | 1.765      | 2024052    | 中风险等级          |               |     |      |
| → 当日委托查询         | 000355   |         |    |             | 南方    | 事元信用         | 增强债券A         | 01     |            | 南方基金 | 1.367      | 2024052    | 2 中低风险等级       |               |     |      |
| 历史委托查询           | 000356   |         |    |             | 南方    | = 元信用        | 增强储券C         | 01     |            | 南方基金 | 1.323      | 2024052    | 中低风险等级         |               |     |      |
|                  | 000452   |         |    |             | 南方医药  | 保健灵活         | 配置混合人         | 01     |            | 南方基金 | 2.178      | 2024052    | 2 中高风险等级       |               |     |      |
| A TANK           | 000527   |         |    |             | 南方新   | 优享灵活         | 配表混合人         | 01     |            | 南方基金 | 3. 319     | 2024052    | 中高风险等级         |               |     |      |
| ● 量重防線           | 000554   |         |    |             | 南方中   | 国梦灵活         | 配置混合人         | 01     |            | 南方基金 | 2,106      | 2024052    | 中风险等级          |               |     |      |
|                  | 000561   |         |    |             |       | 南方           | 启元债券 <b>A</b> | 01     |            | 南方基金 | 1.177      | 2024052    | 中风险等级          |               |     |      |
|                  | 000562   |         |    |             |       | 南方           | 启元债券C         | 01     |            | 南方基金 | 1.17       | 2024052    | 中低风险等级         |               |     |      |
| → 基全账号           | 000563   |         |    |             |       | 南方           | 通利债券ム         | 01     |            | 南方基金 | 1.093      | 2024052    | 2 中低风险等级       |               |     |      |
| 《 基金开户           | 000564   |         |    |             |       | 南方           | 通利债券C         | 01     |            | 南方基金 | 1,092      | 2024052    | 中低风险等级         |               |     |      |
|                  | 000720   |         |    |             | 南     | 方稳利1年        | 持有债券C         | 01     |            | 南方基金 | 1.109      | 2024052    | 中低风险等级         |               |     |      |
|                  | 000844   |         |    | 南           | 方绝对收益 | <b>益策略定于</b> | 开混合发起         | 01     |            | 南方基金 | 1, 328     | 2024052    | 中风险等级          |               |     |      |
|                  | 000955   |         |    |             |       | 南方产          | 止活力股票         | 01     |            | 南方基金 | 1.407      | 2024052    | 中高风险等级         |               |     |      |
|                  | 000997   |         |    |             |       | 南方           | 双元债券A         | 01     |            | 南方基金 | 1.202      | 2024052    | 2 中低风险等级       |               |     |      |
|                  | 000998   |         |    |             |       | 南方           | 双元债券C         | 01     |            | 南方基金 | 1.166      | 2024052    | 中低风险等级         |               |     |      |
|                  | 001053   |         |    |             | 南方创   | 新经济灵         | 和武法合          | 01     |            | 南方基金 | 1.76       | 2024052    | 中风险等级          |               |     |      |
|                  | 001113   |         |    |             | P     | 南方大数         | E100指数A       | 01     |            | 南方基金 | 0. 699     | 2024052    | 中高风险等级         |               |     |      |
|                  | 001181   |         |    |             | 南方改   | 軍机遇灵         | 部憲混合          | 01     |            | 南方基金 | 1.68       | 2024052    | 中风险等级          |               |     |      |
|                  | 001183   |         |    |             | 南方    | 利润灵活         | 配置混合人         | 01     |            | 南方基金 | 1.606      | 2024052    | 2 中低风险等级       |               |     |      |
|                  | 001334   |         |    |             | 南方    | 利嘉灵活         | 配置混合A         | 01     |            | 南方基金 | 1.492      | 2024052    | 中低风险等级         |               |     |      |
| 1                | 001335   |         |    |             | 南方    | 利众灵活         | 配置混合人         | 01     |            | 南方基金 | 1,498      | 2024052    | 中风险等级          |               |     |      |

# 3.3.7.7. 基金账号

基金账号,展示该账户在所有基金公司开的账号

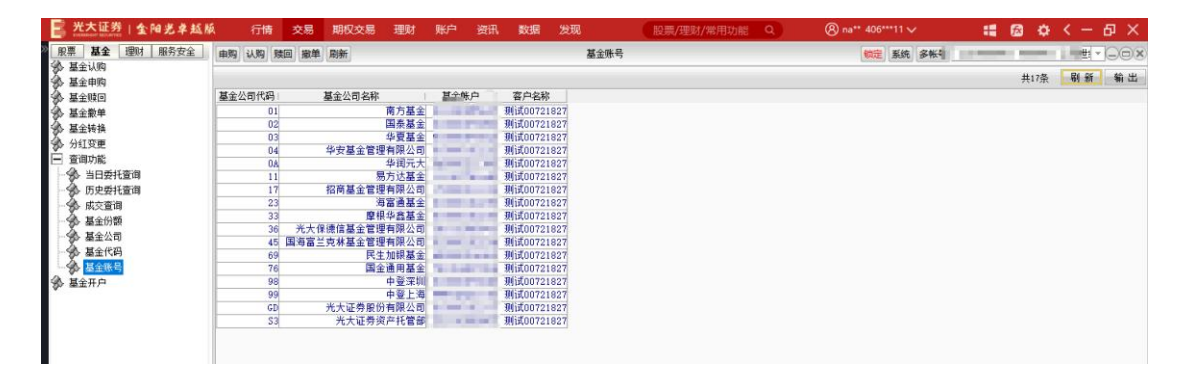

# 3.3.8. 基金开户

基金开户,查看开户协议,点击接收按钮

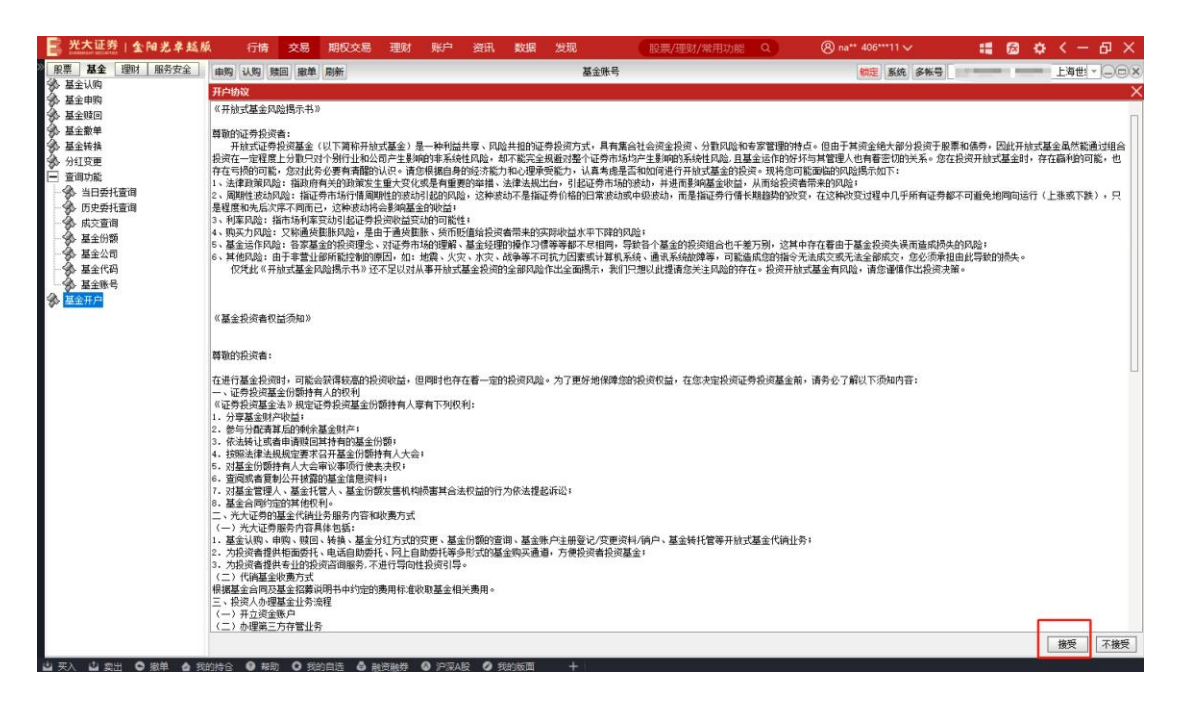

根据个人需要,选择基金公司、账单方式、账户性质,点击开户,提交成功。

| 📑 光大证券   金阳光卓越版                                                                                                    | ែត                                                  | 清 交易                        | 期权交易 | 理财 | 账户                            | 资讯 影                                 | 湖 发                  | 现     | 股票/理财/常用 | 月功能 Q | (8) na** 406***11 ∨            | :: 🖾 🗘               | ( - 回 × |
|----------------------------------------------------------------------------------------------------|-----------------------------------------------------|-----------------------------|------|----|-------------------------------|--------------------------------------|----------------------|-------|----------|-------|--------------------------------|----------------------|---------|
| · 服票 基金 理财 服务安全                                                                                                    | 申购 认                                                | 购 赎回 撤单                     | 刷新   |    |                               |                                      |                      | 基金开户  |          |       | <b>锁定</b> 系统 多帐                | nan e40609911 406099 | 11 上海世  |
| <ul> <li>● 基金山南</li> <li>● 基金山南</li> <li>● 基金山南</li> <li>● 基金山南</li> <li>● 基金山南</li> <li>● 第二章</li> <li>● 第二章</li></ul> | 姓 名:<br>证件类别:<br>证件号码:<br>基金公司:<br>账单方式:<br>帐户性质:   | 身份证<br>01 南方基金<br>不寄送<br>个人 |      |    | 电活号码:<br>通讯地址:<br>邮政编码:       | Cc<br>china_sha                      | x<br>mghai           |       |          |       |                                |                      |         |
| <ul> <li>         光大证券   金阳光卓赵叔     </li> <li>         第二基金 理时 服务安全     </li> </ul>                                                                                                    | 行<br>申购 333                                         | 情交易<br>陶融 服単                | 期权交易 | 理财 | 账户                            | 資讯 数                                 | 胡居 发                 | 现基金开户 | 股票/理财/常用 | 目功能 Q | ⑧ na** 406***11 ∨<br>院電 系统 多张* | :: @ ¢               |         |
| <ul> <li>● 基金山町内</li> <li>● 基金山町内</li> <li>● 基金山町内</li> <li>● 基基金融単</li> <li>● 査道加速</li> <li>● 方面町の底</li> <li>● 方面町の底</li> <li>● 方面町の底</li> <li>● 方面町の底</li> <li>● 広史委托室町</li> <li>● 基金公司</li> <li>● 基金公司</li> <li>● 基金公司</li> <li>● 基金公司</li> <li>● 基金公司</li> <li>● 基金公司</li> <li>● 基金公司</li> <li>● 基金田戸</li> </ul>                                                                                                    | 姓 名:<br>证件类别:<br>证件号码:<br>基金公司:<br>基 账单方式:<br>帐户性质: | 身份证<br>13 宝湿基金<br>不寄送<br>个人 |      |    | 电活号码:<br>通讯地址:<br>邮政编码<br>开户理 | china_sha<br>china_sha<br>示<br>基金开户i | nghai<br>青求已提交<br>确认 | ε     | ×        |       |                                |                      |         |

# 3.4. 融资融券

### 3.4.1. 买入

在填写完证券代码之后,证券名称会显现,当确认输入无误之后,点击下单会出现确认 信息。

如果信息有误还可以取消 返回上图继续填写下单信息,如果正确,当确定之后会返回 一个提示信息,内容有股东代码以及合同号,如果有其他情况则返回原因。

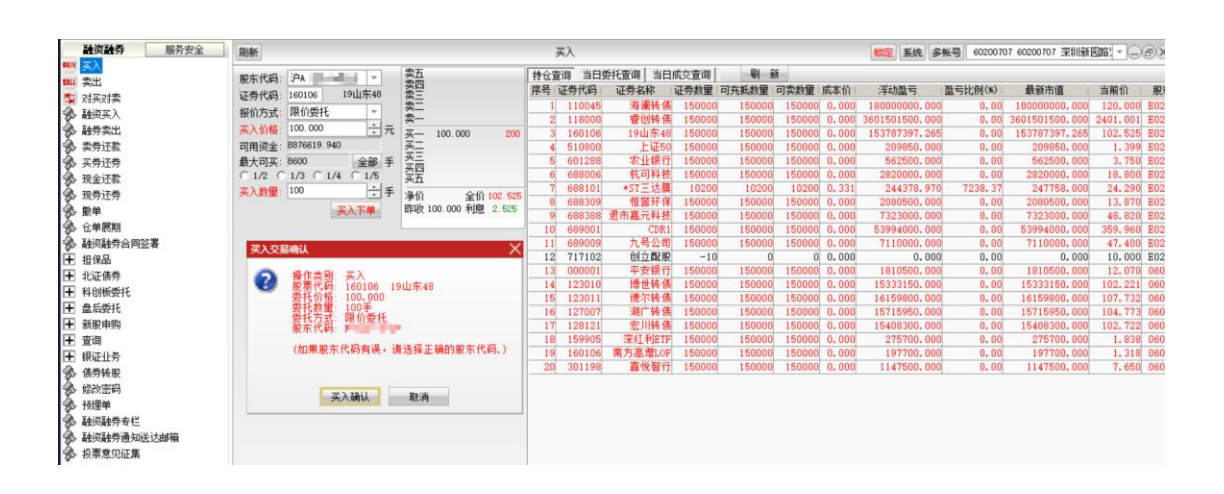

买入交易完成。

| 提示 |                 | × |
|----|-----------------|---|
| 0  | 委托已提交,合同号是93313 |   |
|    | 确认              |   |

### 3.4.2. 卖出

在填写完证券代码之后,证券名称会显现,当确认输入无误之后,点击下单会出现确认 信息。

如果信息有误还可以取消 返回上图继续填写下单信息,如果正确,当确定之后会返回一个提示信息,内容有股东代码以及合同号,如果有其他情况则返回原因。

| 融资融券 服务安全                                                                                                    | 周新                                                                                                    |                                        | 卖出       |            |                    |          |              | 物定 系统 多帐       | 9                          | 深圳新园           | 8 JOX      |
|----------------------------------------------------------------------------------------------------|----------------------------------------------------------------------------------------------------|----------------------------------------|----------|------------|--------------------|----------|--------------|----------------|----------------------------|----------------|------------|
| ₩1 买入                                                                                                    |                                                                                                    | 表明                                     | 持合查询 当   | 日委托查询 当日   | 素な変換               | EN SS    | T            |                |                            |                |            |
| sui 杂出                                                                                                    | 股东代码: ;PA siles ille *                                                                                                    | 卖四                                     | 度是 沉美伊拉  | 1 江共夕む     | 近然新聞               | 司本新新聞    | 司赤秋田 成大位     | 派出展开           | □<br>四<br>一<br>日<br>(4)(4) | 最新市值           | 当前位 1      |
| \$ 对买对卖                                                                                                    | 证券代码: 160106 19山东48                                                                                                    | <u></u><br>楽三                          | 1 1100   |            | 4L779X             | PJ7GWARE | 150000 0.000 | 19000000 000   | 0.00                       | 190000000 000  | 120,000 R  |
| 融资买入                                                                                                    | 报价方式:限价委托 -                                                                                                    | <u> </u>                               | 2 1100   | 0 20100100 | 150000<br>3 150000 | 150000   | 150000 0.000 | 2601501500,000 | 0.00                       | 2601501500.000 | 120.000 E  |
|                                                                                                    | 卖出价格: 100.000 ÷元                                                                                                    | X- 100.000 200                         | 3 16010  | 6 19山东     | 8 150000           | 150000   | 150000 0.000 | 153787397, 265 | 0.00                       | 153787397, 265 | 102, 525 E |
| · 本券示款                                                                                                    | 最大司卖: 150000 全部 手                                                                                                    | 买二                                     | 4 5109   | 0 50ETF#   | € 150000           | 150000   | 150000 0.000 | 209850,000     | 0,00                       | 209850,000     | 1.399 E    |
| 2. 工费济费                                                                                                    | C 1/2 C 1/3 C 1/4 C 1/5                                                                                                    | 买三                                     | 5 6012   | 88 农业银     | 7 150000           | 150000   | 150000 0.000 | 562500.000     | 0.00                       | 562500.000     | 3.750 E    |
| 4. 租金还数                                                                                                    | 李出教理: 100 二十手                                                                                                    | 大四                                     | 6 6880   | 6 浙江杭可科    | 支 150000           | 150000   | 150000 0.000 | 2820000.000    | 0.00                       | 2820000.000    | 18.800 E   |
| A 19#7#                                                                                                    | 西中下曲                                                                                                    | -2.10 OIA 100 FOF                      | 7 6881   | 11 三达膜环境技  | 10200              | 10200    | 10200 0.331  | 244378.970     | 7238.37                    | 247758.000     | 24.290 E   |
| 20 M 197 1 1 177                                                                                                    | XUL I'T                                                                                                    | アリゴ 王川 102.525<br>REU 100 000 新聞 2 525 | 8 6883   | 9 恒誉环      | ₹ 150000           | 150000   | 150000 0.000 | 2193000.000    | 0.00                       | 2193000.000    | 14.620 E   |
|                                                                                                    |                                                                                                    | whith soor coo differ mono             | 9 68831  | 38 嘉元科     | 支 150000           | 150000   | 150000 0.000 | 7323000.000    | 0.00                       | 7323000.000    | 48.820 E   |
| %》 <sup>6</sup> 甲原期                                                                                                    | British Control of Control of Con |                                        | 10 6890  | DI CDI     | 1 150000           | 150000   | 150000 0.000 | 53994000.000   | 0.00                       | 53994000.000   | 359.960 E  |
| 静灵融劳合同签署                                                                                                    | 卖出交易确认                                                                                                    | X                                      | 11 6890  | 9 九号公      | 150000             | 150000   | 150000 0.000 | 5866500.000    | 0.00                       | 5866500.000    | 39.110 E   |
| ➡ 担保品                                                                                                    | - ····································                                                                                                    |                                        | 12 7171  | )2 回立MK    | R -10              | 0        | 0 0.000      | 0.000          | 0.00                       | 0.000          | 10.000 E   |
| ➡ 北证债券                                                                                                    | ● ● ● ● ● ● ● ● ● ● ● ● ● ● ● ● ● ● ●                                                                                                    | 东48                                    | 13 0000  | 1 十支報      | 1 150000           | 150000   | 150000 0.000 | 1810500.000    | 0.00                       | 1810500.000    | 12.070 0   |
| ➡ 科创板委托                                                                                                    | 要托价格: 100.000                                                                                                    |                                        | 15 1220  | 1 通信報      | 150000             | 150000   | 150000 0.000 | 15995050,000   | 0.00                       | 15995050 000   | 105.967 0  |
| ➡ 盘后委托                                                                                                    | 安代奴里: 100手<br>委托方式 限价委托                                                                                                    |                                        | 16 1270  | 17 湖广桥     | 150000             | 150000   | 150000 0.000 | 15217800, 000  | 0,00                       | 15217800, 000  | 101, 452 0 |
| 新服申购                                                                                                    | <b>股东代码:</b> 608                                                                                                    |                                        | 17 1281  | 1 宏川转      | 15000              | 150000   | 150000 0,000 | 15814800,000   | 0,00                       | 15814800,000   | 105,432 0  |
| 王 東海                                                                                                    | /加重的太伊四有温、速速                                                                                                    | 每天1360180左伊玛 \                         | 18 1599  | )5 深紅利田    | F 150000           | 150000   | 150000 0.000 | 268650,000     | 0,00                       | 268650,000     | 1.791 0    |
| ■ 相近北条                                                                                                    | (油末成小15时有关) 用达                                                                                                    | 9年1月9月1月1日(1999)                       | 19 16010 | )6 南方高增L(  | F 150000           | 150000   | 150000 0.000 | 196650.000     | 0.00                       | 196650.000     | 1.311 0    |
| A ALALIA                                                                                                    |                                                                                                    |                                        | 20 3011  | 8 嘉悦智      | T 150000           | 150000   | 150000 0.000 | 1152000.000    | 0.00                       | 1152000.000    | 7.680 0    |
| A the street of the street of |                                                                                                    |                                        |          |            |                    |          |              |                |                            |                |            |
| 30 KKX249                                                                                                    | 实出确认                                                                                                    | 武响                                     |          |            |                    |          |              |                |                            |                |            |
| %》 按理 <b>毕</b>                                                                                                    |                                                                                                    |                                        |          |            |                    |          |              |                |                            |                |            |
| 90 航灾航空专行                                                                                                    |                                                                                                    |                                        |          |            |                    |          |              |                |                            |                |            |
|                                                                                                    |                                                                                                    |                                        |          |            |                    |          |              |                |                            |                |            |
| 1999                                                                                                    |                                                                                                    |                                        |          | 20.00      |                    |          |              |                |                            |                |            |
| 坦元                                                                                                    |                                                                                                    |                                        |          | X          |                    |          |              |                |                            |                |            |
| DIECON                                                                                                    |                                                                                                    |                                        |          | $\sim$     |                    |          |              |                |                            |                |            |
|                                                                                                    |                                                                                                    |                                        |          |            |                    |          |              |                |                            |                |            |
|                                                                                                    |                                                                                                    |                                        |          |            |                    |          |              |                |                            |                |            |
|                                                                                                    |                                                                                                    | 00015                                  |          |            |                    |          |              |                |                            |                |            |
| 金代 金代 日本                                                                                                    | 3.提父,首内专走                                                                                                    | 93315                                  |          |            |                    |          |              |                |                            |                |            |
|                                                                                                    |                                                                                                    |                                        |          |            |                    |          |              |                |                            |                |            |
|                                                                                                    |                                                                                                    |                                        |          |            |                    |          |              |                |                            |                |            |
|                                                                                                    |                                                                                                    |                                        |          |            |                    |          |              |                |                            |                |            |
|                                                                                                    |                                                                                                    |                                        |          |            |                    |          |              |                |                            |                |            |
|                                                                                                    | 1                                                                                                    |                                        |          |            |                    |          |              |                |                            |                |            |
|                                                                                                    | ス合う人                                                                                                    |                                        |          |            |                    |          |              |                |                            |                |            |
|                                                                                                    | Not Britte                                                                                                    |                                        |          |            |                    |          |              |                |                            |                |            |
|                                                                                                    |                                                                                                    |                                        |          |            |                    |          |              |                |                            |                |            |
|                                                                                                    |                                                                                                    |                                        |          |            |                    |          |              |                |                            |                |            |
|                                                                                                    |                                                                                                    |                                        |          |            |                    |          |              |                |                            |                |            |

卖出交易完成.

# 3.4.3. 对买对卖

支持沪深 A 股、沪深债券、可转债以及沪深的基金交易,不支持科创版、北证股票、 北证债券 买卖方式可以下拉选择,股东代码可以下拉选择,在填写完证券代码之后,证券名称会显现(如果选择了"买卖关联同一支股票"则在另一边不需要出入证券代码),报价方式可以下拉选择。

当确认输入无误之后,点击下单会出现确认信息。(如买入)

如果信息有误还可以取消 返回上图继续填写下单信息,如果正确,当确定之后会返回 一个提示信息,内容有股东代码以及合同号,如果有其他情况返回原因。(如买入)

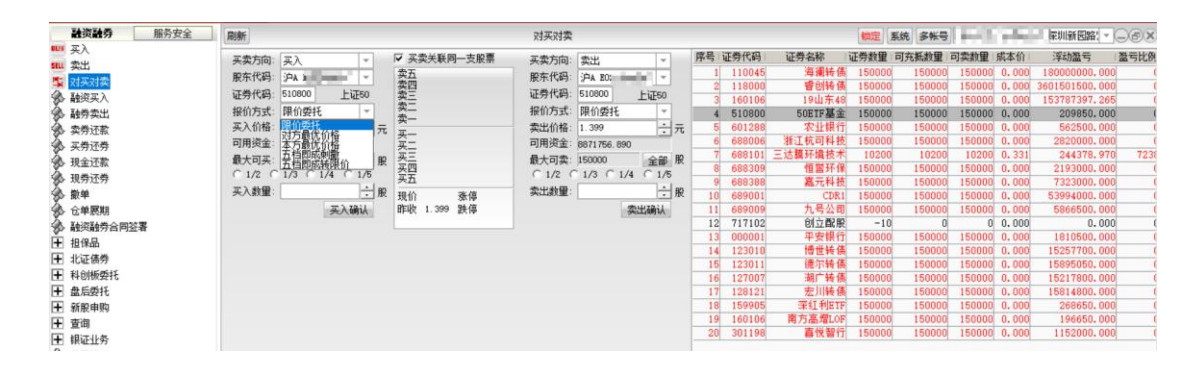

## 3.4.4. 融资买入

输入证券代码,证券名称、可融资金、最大可买自动显示,选择报价方式,输入买入价 格与数量,确认无误后,点击"下单"会出现确认信息。如信息有误可以取消重新填写下单信 息,如正确,当确定后会返回提示信息,内容有委托编号,如有其他情况则返回原因。(同 买入)

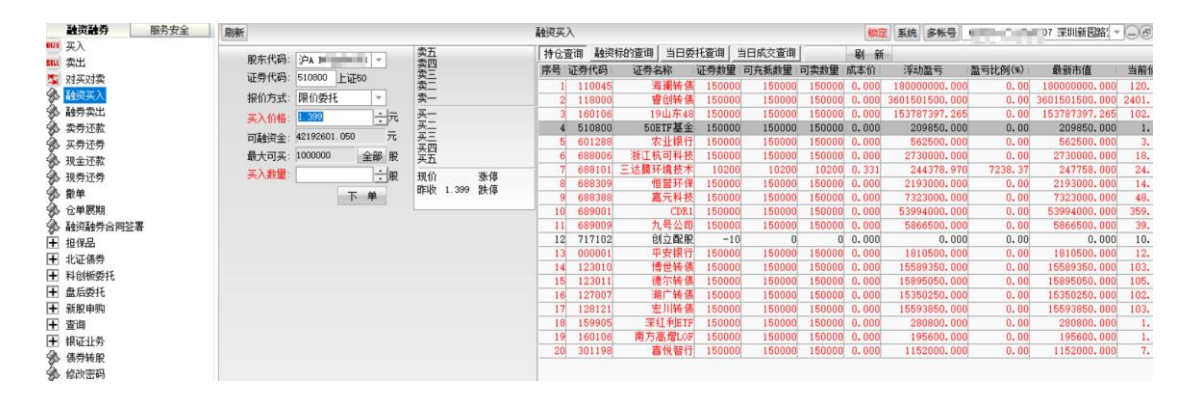

# 3.4.5. 融券卖出

输入证券代码,证券名称、融券利率、违约金率、最大可卖自动显示,选择报价方式,

输入卖出价格与数量,确认无误后,点击"下单"会出现确认信息。

如信息有误可以取消重新填写下单信息,如正确,当确定后会返回提示信息,内容有委托编号,如有其他情况则返回原因。(同买入)

|                                                                                                    | 深圳新图路 |
|----------------------------------------------------------------------------------------------------|-------|
| 武法対     武法     武法     武     武     江     武     武       武     武     武     武       武     武     武 |       |
| (1) (1) (1) (1) (1) (1) (1) (1) (1)                                                                                                    |       |
| 参 18月3天人 表出价格 (200.791 1) 元 天 天 200.797 10 2 21間通6 010109 943.001 上海系家 30000<br>参 18月3年出 最大可定 165100 全部 家 天 200710 431 3 普爾149 501314 1.000 上海系家 20000000<br>英方元素 100 100 100 100 100 100 100 100 100 10                                                                                                    |       |
|                                                                                                    |       |
| ◆ 卖劳还款 开口 200 790 2 4 科型2012 506010 2.100 上海A駅 200000000                                                                                                    |       |
|                                                                                                    |       |
|                                                                                                    |       |
| ● 担金订款 下 单 买五 255.270 1 6 上证50ETF 510050 280.791 上海A服 200706550                                                                                                    |       |
| 和 和希达希 現位 280 781 8年 7 沪采300ETF 510300 57.200 上海A服 99435300                                                                                                    |       |
| 「「「小ガル」」<br>「「「「「「「」」」」<br>「「」」」<br>「「」」」<br>「「」」」<br>「」」」<br>「」」」<br>「」」」<br>「」」」<br>「」」」<br>「」」」<br>「」」」<br>「」」」<br>「」」」<br>「」」」<br>「」」」<br>「」」」<br>「」」」<br>「」」」<br>「」」」<br>「」」」<br>「」」」<br>「」」」<br>「」」」<br>「」」」<br>「」」」<br>「」」」<br>「」」<br>「」」<br>「」<br>「                                                                                                    |       |
| 9 沪采300ETF华夏 510330 502.683 上海A股 0                                                                                                    |       |
|                                                                                                    |       |
| ※ 融源融券合同証者 46.000000 11 券商ETF 512000 1.902 上海A服 5000000                                                                                                    |       |
| 〒 担保品 12 料創版50ETF 588080 137.619 上海A股 100000000                                                                                                    |       |
| 〒北正体券 服素名称 50ETF 13 科创版ETF 588090 6.099 上海A服 5000000                                                                                                    |       |
| ■ 利約時5555 第12 第10 要托方式 课价要托 14 双创龙头ETF 588330 2.002 上海A服 100001000                                                                                                    |       |
| 日 A E M E M E M E M E M E M E M E M E M E                                                                                                    |       |
| □ 副Alagert 展示代码 16 新增证券 588480 516.003 上海A股 5000000                                                                                                    |       |
| 王 新版単明 17 清发银行 600000 12,200 上海A股 49999800 17 清发银行 600000 12,200 上海A股 49999800                                                                                                    |       |
| 田 (加速度示八時編集・前近保正期印度示、)     18 日云机场 600004 11.440 上海A股 5000000                                                                                                    |       |
| Ⅲ 根证让务 19 东风汽车 600006 10.200 上海A服 5000000                                                                                                    |       |
|                                                                                                    |       |
|                                                                                                    |       |

## 3.4.6. 卖券还款

输入证券代码,证券名称、最大可卖自动显示,选择报价方式,输入卖出价格与数量, 确认无误后,点击"下单"会出现确认信息。

如信息有误可以取消重新填写下单信息,如正确,当确定后会返回提示信息,内容有委托编号,如有其他情况则返回原因。(同买入)

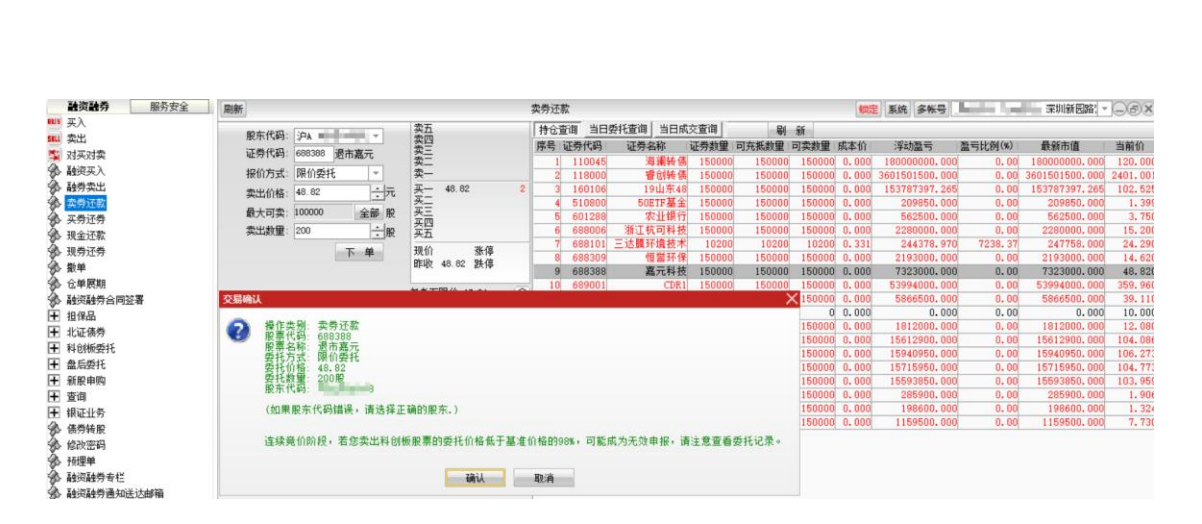

# 3.4.7. 买券还券

客户融券卖出后,可以通过直接还券或买券还券的方式偿还融入证券。

以买券还券偿还融入证券的,客户通过其信用证券账户委托证券公司买入证券,结算时登记 结算机构直接将客户买入的证券划转至证券公司融券专用证券账户。

#### 买券还券,买入证券只要在券商规定的范围以内。

#### 买券还券完成。

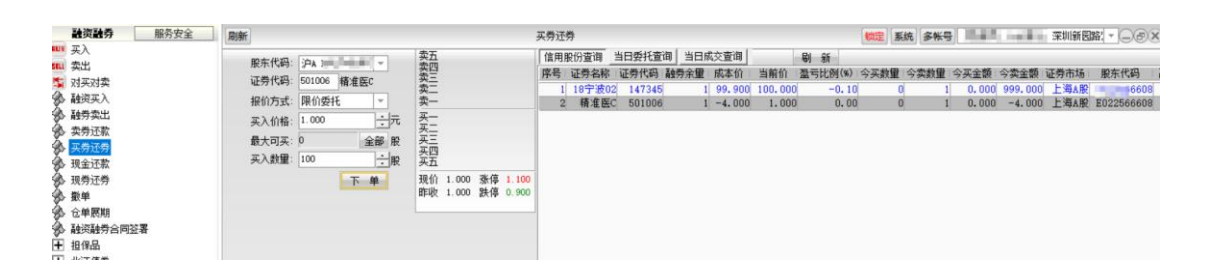

# 3.4.8. 现金还款

信用账户开设,保证金存入后,客户向券商融入资金。信用账户包括的现金、股票等按一定 折算率融入不同资金。

所有存入股票的市值,都乘以一定的折算率加总,再加上所有现金,就是客户可以使用的保证金额度。

为维持券商制定的担保比率,客户可选择现金来偿还融入的资金。

|      | <b>融资融券</b> 服务安全 | 刷新 现金还款                                     |
|------|------------------|---------------------------------------------|
| 804  | 买入               |                                             |
| SELL | 卖出               | 币 种:人民币 👻                                   |
| 雪    | 对买对卖             | 可用金额: 8880000.000 全部 元                      |
| 3    | 融资买入             | 应还全额: 0.000 全部 元                            |
| 3    | 融券卖出             |                                             |
| 3    | 卖券还款             |                                             |
| 3    | 买券还券             | □□□□□□□□□□□□□□□□□□□□□□□□□□□□□□□□□□□□□       |
| 3    | 现金还款             | 「 启用指定仓单 确定 通定                              |
| 3    | 现券还券             |                                             |
| 3    | 撤单               |                                             |
| 3    | 仓单展期             | 注:启用指定合约后的还款顺序                              |
| 3    | 融资融券合同签署         | 1、若当日有中签待缴款,则交易时间仅归还仓单本金,申请后<br>2017年20     |
| Ť    | 担保品              | 2、若当只无中簽待缴款,则指定合约还款顺序依次为: 应付利               |
| Ŧ    | 北证债券             | 思/则选过毕平苯; 习刀交笏时间头时近系。<br>3、请及时留意当日是否需要中签缴款。 |
| Ŧ    | 科创板委托            |                                             |
|      | <b>年にま</b> れ     |                                             |

客户可以勾选"启用指定仓单",进行指定仓单还款。

| <ul> <li>○ 入</li> <li>前 种: 人民市</li> <li>□ 可 弁 節: 880000.000 全部元</li> <li>○ 放子菜: 0.000 全部元</li> <li>○ 放子菜: 0.000 全部元</li> <li>○ 次子がろ</li> <li>○ 次子がろ</li> <li>○ 次子がろ</li> <li>○ 次子がろ</li> <li>○ 次子がろ</li> <li>○ 次子がろ</li> <li>○ 次子がろ</li> <li>○ 次日指定合単</li> <li>○ 回</li> <li>○ 日相指定合単</li> <li>○ 回</li> <li>○ 日相指定合単</li> <li>○ 回</li> <li>○ 日相指定合単</li> <li>○ 回</li> <li>○ 日相指定合単</li> <li>○ 回</li> <li>○ 白目指定合単</li> <li>○ 回</li> <li>○ 白目指定合単</li> <li>○ 白目指定合単</li> <li>○ 白目指定合判</li> <li>○ 白目指定合判</li> <li>○ 白目指定合判</li> <li>○ 白目指定合判</li> <li>○ 白目指定合判</li> <li>○ 白目指定合判</li> <li>○ 白目前</li> <li>○ 白目前</li> <li>○ 白目</li> <li>○ 白目</li></ul> | 融资融券 服务安全                                                                                   | 刷新 現金还款                                                                                                    | <br>定 系统 |
|----------------------------------------------------------------------------------------------------|---------------------------------------------------------------------------------------------|----------------------------------------------------------------------------------------------------|----------|
| A. margine and                                                                                                    | <ul> <li>□ 天入</li> <li>□ 天入</li> <li>□ 大川 大学、 大学、 大学、 大学、 大学、 大学、 大学、 大学、 大学、 大学、</li></ul> | 而 种: 人民而 ▼     □用金额: 983000.000 全部 元     应还金额: 0.000 全部 元     公款金额: ◆     ○     □京太雪部: ◆     □□□□□□□□□□□□□□□□□□□□□□□□□□□□□□□□ |          |

## 3.4.9. 现券还券

客户融券卖出后,可以通过直接还券或即时还券的方式偿还融入证券。

客户以直接还券方式偿还融入证券的,按照其与证券公司之间约定,以及交易所指定登记结算机构的有关规定办理。

| <b>融资融券</b> 服务安全 | 刷新现券还券                                                                                                    |
|------------------|----------------------------------------------------------------------------------------------------|
|                  | 限新     現分近分       服东代码:     沪A E022566608 ▼       证券代码:     501006 精准医C       要二     費       近券方式:     直接还券       最大可还:     直接还券       服     テニ       最大可还:     直接还券       服     テニ       要二     テニ       要二     夏       服     テニ       服     テニ       原     近券和量:       ご券物量:     一       取价 1.000 涨停 1.100       即收 1.000 跌停 0.900 |

## 3.4.10. 撤单

需要选中要撤单的信息(复选状态,用鼠标单击选择信息条,可以点击"全部选中"可以选 中全部的信息条,"全部取消"可以取消全部的信息条)

点击"撤单"之后 会有确认信息。

确认之后撤单完成。
| 融资融券 服务安                              | 全剧新 |     |        |        |      |          |      | 1       | 數单   |      |           |        |      |      | 锁定    | 系统 多 | 帐号 6 | Station Ser | 44.34 | 新国路: |    |
|---------------------------------------|-----|-----|--------|--------|------|----------|------|---------|------|------|-----------|--------|------|------|-------|------|------|-------------|-------|------|----|
| 买入 一                                  | 证券代 | 调   | 1      |        |      |          |      |         |      |      |           |        |      |      |       | 共2条  | 数单   | 全选中         | 全不选   | 刷新   | 输出 |
| · · · · · · · · · · · · · · · · · · · | 席号  | - i | 正券名称   | 证券代码   | 买卖标志 | 委托价格     | 委托数里 | 成交价格    | 成交数量 | 数单数量 | 委托时间      | 委托状态   | 委托类别 | 委托属性 | 委托编号  | 证券市场 | 服东   | 代码          |       |      |    |
|                                       |     | 1   | 18宁波02 | 147345 | ( 女  | 100.0000 | 100  | 100.000 | ol l | 1    | 0 15:57:1 | 0 部分成支 | 正常委托 | 融券卖出 | 93345 | 上海A账 | E022 | 566608      |       |      |    |
| 11.100 中山                             |     | 2   | 精准医C   | 501006 | *    | 1.0000   | 100  | 1.000   | D    | 1    | 0 15:57:3 | 7 部分成3 | 正常委托 | 融券卖出 | 93348 | 上海A服 | E022 | 566608      |       |      |    |
| 触穷实出                                  |     |     |        |        |      |          |      |         |      |      |           |        |      |      |       |      |      |             |       |      |    |
| - 买穷 近報                               |     |     |        |        |      |          |      |         |      |      |           |        |      |      |       |      |      |             |       |      |    |
| 买劳还劳                                  |     |     |        |        |      |          |      |         |      |      |           |        |      |      |       |      |      |             |       |      |    |
| ·现金还款                                 |     |     |        |        |      |          |      |         |      |      |           |        |      |      |       |      |      |             |       |      |    |
| 现务还券                                  |     |     |        |        |      |          |      |         |      |      |           |        |      |      |       |      |      |             |       |      |    |
| 撤单                                    |     |     |        |        |      |          |      |         |      |      |           |        |      |      |       |      |      |             |       |      |    |
| 仓单展期                                  |     |     |        |        |      |          |      |         |      |      |           |        |      |      |       |      |      |             |       |      |    |
| 融资融券合同签署                              |     |     |        |        |      |          |      |         |      |      |           |        |      |      |       |      |      |             |       |      |    |
| 担保品                                   |     |     |        |        |      |          |      |         |      |      |           |        |      |      |       |      |      |             |       |      |    |
| 北证债券                                  |     |     |        |        |      |          |      |         |      |      |           |        |      |      |       |      |      |             |       |      |    |
| 科创板委托                                 |     |     |        |        |      |          |      |         |      |      |           |        |      |      |       |      |      |             |       |      |    |
| ACAN                                  |     |     |        |        |      |          |      |         |      |      |           |        |      |      |       |      |      |             |       |      |    |

# 3.4.11. 仓单展期、融资融券合同签署

点击仓单展期可跳转到 H5 页面进行仓单展期、融资融券合同签署业务。

|      | 融资融券   | 服务安全 |   |
|------|--------|------|---|
| BUA  | 买入     |      | - |
| SELL | 卖出     |      |   |
| 4    | 对买对卖   |      |   |
| 3    | 融资买入   |      |   |
| 3    | 融券卖出   |      |   |
| 3    | 卖券还款   |      |   |
| 3    | 买券还券   |      |   |
| 3    | 现金还款   |      |   |
| 3    | 现券还券   |      |   |
| 3    | 撤单     |      |   |
| 8    | 仓单展期   |      |   |
| 3    | 融资融券合同 | 签署   |   |
| Ŧ    | 担保品    |      |   |

| 11111日光中越版 | 行橋      | 交易   | 期权交易 | 理財 账户 | 资讯 数据 | 发现  | 股票/理财/常用功能 Q | ⑧ 60** 602***07 ∽                  |                           | 6    | ¢ < | - 6 | ठ × |
|------------|---------|------|------|-------|-------|-----|--------------|------------------------------------|---------------------------|------|-----|-----|-----|
|            | 业务办理    | 我的资产 | 限售股  | 历史委托  | 历史成交  | 对账单 |              |                                    |                           |      |     |     |     |
| 34         | 前位晋:业务办 | E    |      |       |       |     |              |                                    |                           |      |     |     |     |
|            | 普通交易    |      |      |       |       |     |              |                                    |                           |      |     |     |     |
|            | 同時      | 则评   | 手机委托 | 方式开通  | 國络投票  |     |              |                                    |                           |      |     |     |     |
|            | 融资融券    |      |      |       |       |     |              | 金阳光4<br>更多业务办理请扫描二帧<br>使用随径"金阳光APP | APP<br>他码下载金阳3<br>我的-业务办理 | EAPP |     |     |     |
|            | 9       | 2    | E    | 21    |       |     |              |                                    |                           |      |     |     |     |
|            | 融资融券    | 合同签署 | 两副   | 國期    |       |     |              |                                    |                           |      |     |     |     |
|            |         |      |      |       |       |     |              |                                    |                           |      |     |     |     |
|            |         |      |      |       |       |     |              |                                    |                           |      |     |     |     |
|            |         |      |      |       |       |     |              |                                    |                           |      |     |     |     |
|            |         |      |      |       |       |     |              |                                    |                           |      |     |     |     |

# 3.4.12. 担保品

3.4.12.1. 担保品转入

输入证券代码,证券名称、普通席位和最大可划等自动显示,输入划转数量,确认无误后, 点击下单出现确认信息。如信息有误可以取消重新填写下单信息,如正确,当确定后会返回 提示信息,内容有委托编号,如有其他情况则返回原因。

| <b>融资融务</b> 服务安全                                                                  | 周新                                      |                                     | 担保品转入                                                     |                                                                                                   | <b>航空</b> 系统 多帐号                                | 〒圳新国路: ▼ _ @ ×                                 |
|-----------------------------------------------------------------------------------|-----------------------------------------|-------------------------------------|-----------------------------------------------------------|---------------------------------------------------------------------------------------------------|-------------------------------------------------|------------------------------------------------|
| ● 担保品                                                                             | 信用股东: 宋A( - 7 -                         | 卖 <u>五</u><br>参四                    | 普通持仓查询 信用持仓查询                                             | 当日划转查询 刷 新                                                                                        |                                                 |                                                |
| ▲ 担保品转出<br>当日划转数单                                                                 | 证券代码: 002326 永太科技                       |                                     | 序号 证券名称 证券代码<br>1 會创转债 118000                             | 证券数量 可转数量 最新市値 10000200 10000200 240104902002. 10000 10000200 240104902002. 10000 100000 2402000. | 威本价 当前价<br>000 0.000 2401.00<br>000 0.000 24.20 | 浮动器亏 器亏比例(%) 服东什<br>[ 240104902002.000 0.000 4 |
| 北证债券     私的板委托     私的板委托                                                          | 截入门,M. 4 主即 版<br>普通帐号: 20245216         | 英 <u>- 9.77 5</u><br>英二 9.74 8      | 2 ·31 _ 55 展 868101<br>3 永太科技 002326<br>4 深证100ETF 159901 | 4300 4300 42011.<br>3000 3000 7344.                                                               | 000 26.575 9.77                                 | ) -72261.500 -63.236 (                         |
| <ul> <li>              ■ 金后委托      </li> <li>             ■ 新能申购      </li> </ul> | 普通股东: 0000082617           普通席位: 005700 | 买三 9.73 1<br>买四 9.71 1<br>买五 9.69 3 | 5 韓尚文化 300860<br>6 宣康3 400166                             | 5000 5000 110500.<br>43000 43000 5590.                                                            | 000 0.000 22.10<br>000 0.000 0.13               | 1 110500.000 0.000 (************************** |
| <ul> <li>Ⅲ 查询</li> <li>Ⅲ 排证业务</li> <li>④ 债券转股</li> </ul>                          | 刘梿数里: □ <u>→</u> 服<br>下 单               | 現价 9.77 张停 9.80<br>昨歌 8.91 跌停 8.02  |                                                           |                                                                                                   |                                                 |                                                |

### 3.4.12.2. 担保品转出

输入证券代码,证券名称、普通席位和最大可划等自动显示,输入划转数量,确认无误后, 点击下单出现确认信息。如信息有误可以取消重新填写下单信息,如正确,当确定后会返回 提示信息,内容有委托编号,如有其他情况则返回原因。

| 融资融券 服务安全       |   | 刮新            |            |             |                                | 担保是 | 转出     |         |        |        |            |       | <b>航空 系统 多帐</b> | -       | 7 深圳新国路        |          |
|-----------------|---|---------------|------------|-------------|--------------------------------|-----|--------|---------|--------|--------|------------|-------|-----------------|---------|----------------|----------|
| 一担保品            |   | 信用股东:         | ita s      |             | 卖五                             | 信用  | 持仓童调   | 普通持仓查询  | 当日划转遭  | E询     | <b>티</b> 新 |       |                 |         |                |          |
| - 30- 101#d0#k/ |   | 江州伊四          | 118000 1   | Post /#     | 茶口                             | 序号  | 证券代码   | 证券名称    | 证券数量   | 可充抵数量  | 可卖數量       | 咸本价   | 浮动器亏            | 盈亏比例(%) | 最新市值           | 当前价      |
| THE STORE OF    | 2 | 8E.77 1 49-31 | 110000 1   | 1,613.4 194 | <b>卖</b> 二                     | 1   | 110045 | 海浦转使    | 150000 | 150000 | 150000     | 0.000 | 180000000.000   | 0.00    | 180000000.000  | 120.000  |
| ● 第 当日划转撤单      | 1 | 最大可划:         | 100000     | 全部手         |                                | 2   | 110047 | 山鹰转侵    | 150000 | 150000 | 150000     | 0.000 | 340500000.000   | 0.00    | 340500000.000  | 227.000  |
| 北证债券            |   | 普通帐号:         | 20245216   |             | 买一                             | 3   | 118000 | 香创转售    | 150000 | 150000 | 150000     | 0.000 | 3601501500.000  | 0.00    | 3601501500.000 | 2401.001 |
| 科创板委托           |   | HT I HANNE    |            |             | 天二                             | 4   | 160106 | 19山东48  | 150000 | 150000 | 150000     | 0.000 | 153787397.26    | 5 0.00  | 153787397.265  | 102.525  |
| 盘后委托            | 1 | 曾进版乐:         | A154445180 | 0           | 冬二                             | 5   | 510800 | 50ETF基金 | 150000 | 150000 | 150000     | 0.000 | 209850.000      | 0.00    | 209850.000     | 1.399    |
| 96 82 eb 801    | 1 | 普通席位:         | 61108      | 1           | 気気                             | 6   | 601288 | 农业银行    | 150000 | 150000 | 150000     | 0.000 | 562500.000      | 0.00    | 562500.000     | 3.750    |
| 1 44/400 HTV9   |   | Hitz 41-00    | 1          | 1.18        | 12/0 0101 001 0 /0 0101 001    | 7   | 688006 | 浙江杭可科技  | 150000 | 150000 | 150000     | 0.000 | 2280000.000     | 0.00    | 2280000.000    | 15.200   |
| 通用              |   | NAME OF CASE  |            |             | · 净月(2401.001至月(2401.001       | 8   | 688309 | 恒營环貨    | 150000 | 150000 | 150000     | 0.000 | 2178000.000     | 0.00    | 2178000.000    | 14.520   |
| 银证业务            |   |               |            | 下单          | 客值 2881 201 新闻 1920 801        | 9   | 688388 | 嘉元科技    | 150000 | 150000 | 150000     | 0.000 | 7323000.000     | 0.00    | 7323000.000    | 48.820   |
| ▶ 债券转股          |   |               |            |             | an 19 1000 1001 gt 10 1020 001 | 10  | 689001 | CDRI    | 150000 | 150000 | 150000     | 0.000 | 53994000.000    | 0.00    | 53994000.000   | 359, 960 |
| /watering       | - |               |            |             |                                | 11  | 600000 | 1 문사물   | 150000 | 150000 | 150000     | 0 000 | 5947000 000     | 0 0 00  | 5947000 000    | 20 000   |

### 3.4.12.3. 当日划转撤单

需要选中要撤单的信息(复选状态,用鼠标单击选择信息条,可以点击"全部选中"可以选 中全部的信息条,"全部取消"可以取消全部的信息条)

点击"撤单"之后 会有确认信息。

确认之后撤单完成。

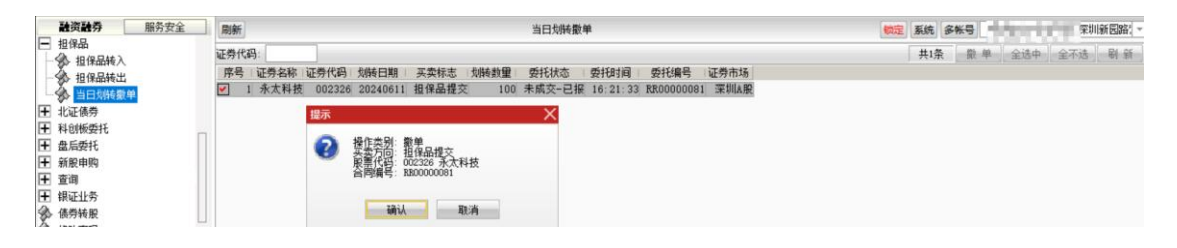

## 3.4.13. 北证债券

#### 3.4.13.1. 匹配成交买入

输入证券代码,证券名称、可用资金和最大可买等自动显示,输入买入数量,确认无误后, 点击下单出现确认信息。如信息有误可以取消重新填写下单信息,如正确,当确定后会返回 提示信息,内容有委托编号,如有其他情况则返回原因。

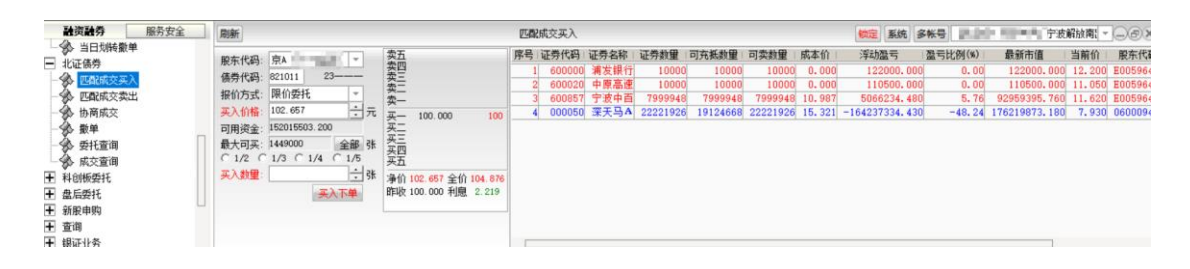

#### 3.4.13.2. 匹配成交卖出

输入证券代码,证券名称、可用资金和最大可买等自动显示,输入卖出数量,确认无误后, 点击下单出现确认信息。如信息有误可以取消重新填写下单信息,如正确,当确定后会返回 提示信息,内容有委托编号,如有其他情况则返回原因。

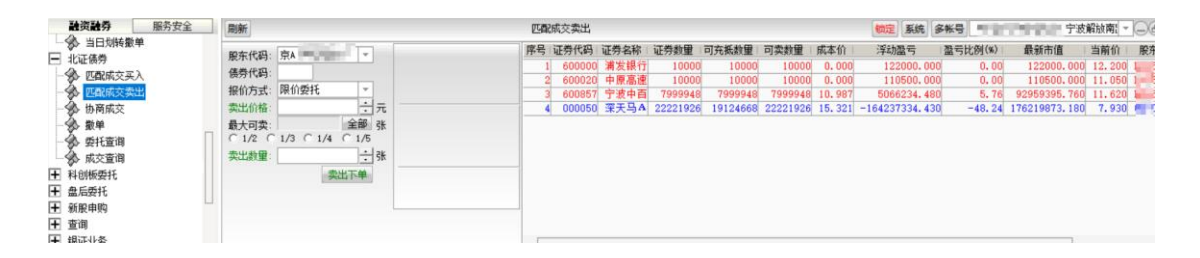

#### 3.4.13.3. 协商成交

对于协商成交模式,协商委托方需要知晓对方交易信息,如对方交易商、对方交易员等,请 咨询交易对手方。

输入证券代码后,证券名称、本方信息会自动显示,依次输入委托价格、委托数量、以及从 交易对手方获取到的约定号、对方交易商、对方交易员,确认无误后,点击下单出现确认信 息。如信息有误可以取消重新填写下单信息,如正确,当确定后会返回提示信息,内容有委 托编号,如有其他情况则返回原因。

| ▶ ○ ○ ○ ○ ○ ○ ○ ○ ○ ○ ○ ○ ○ ○ ○ ○ ○ ○ ○ | 刷新                                                  |                                                                               |                                                  | 协商成交                                                     |                                                                                                    | 彩 多书                         | 9                                                                         | 宁波解放                                      | r: - )_@X                                                 |
|-----------------------------------------|-----------------------------------------------------|-------------------------------------------------------------------------------|--------------------------------------------------|----------------------------------------------------------|----------------------------------------------------------------------------------------------------|------------------------------|---------------------------------------------------------------------------|-------------------------------------------|-----------------------------------------------------------|
|                                         | 服东代码<br>備券代码<br>委托类型<br>委托伯格<br>可买數量<br>委托數量<br>約定号 | 第A 0 ・ ・<br>821013 23<br>現売物局某人 ・<br>100 ・ 一元<br>1466655 全部 張<br>12345<br>健 交 | 本方信息<br>本方交易员<br>本方交易员<br>对方信息<br>对方交易员<br>对方交易员 | : 501300 = .<br>: 00001 = .<br>: 501311 = .<br>: 00002 = | <ul> <li>株(二会): 現今時商美入<br/>家景代表: 621011 221<br/>安子(1): 100,000<br/>安子(1): 100,000<br/>安子(1): 100,000<br/>安子(1): 100,000<br/>安子(1): 100,000<br/>安子(1): 100,000<br/>安子(1): 100,000<br/>安子(1): 100,000<br/>安子(1): 100,000<br/>安子(1): 100,000<br/>安子(1): 100,000<br/>安子(1): 100,000<br/>(1): 100,000<br/>(1): 100,000</li></ul> | × m<br>300<br>98<br>32<br>32 | 浮动型号<br>  122000.000<br>  110500.000<br>  5066234.460<br>  -164237334.430 | 型号比例(%)<br>0.00<br>0.00<br>5.76<br>-48.24 | 最新市值<br>122000.0<br>110500.0<br>92959395.7<br>176219873.1 |

#### 3.4.13.4. 撤单

需要选中要撤单的信息(复选状态,用鼠标单击选择信息条,可以点击"全部选中"可以选 中全部的信息条,"全部取消"可以取消全部的信息条)

点击"撤单"之后 会有确认信息。

确认之后撤单完成。

| 融資融券 服务安全 | 周来 | f         |      |      |      |      | 数    | ¢.   |      |      |      |      |      | 検定   | 系统  | 多帐号 | 748 | 0.05 | 3 东莞 | 南城鸿 | - ex |
|-----------|----|-----------|------|------|------|------|------|------|------|------|------|------|------|------|-----|-----|-----|------|------|-----|------|
| □ 小江佳尚    |    |           |      |      |      |      |      |      |      |      |      |      |      |      | 共0莽 | - 数 | 9   | 全造中  | 全不透  | 刷新  | 输出   |
|           | 1  | 证券名称      | 买卖标志 | 委托价格 | 委托数量 | 成交价格 | 成交数量 | 状态说明 | 委把时间 | 委托编号 | 证券代码 | 服东代码 | 撤单数量 | 业务名称 | 约定号 |     |     |      |      |     |      |
| 匹配成交卖出    | 爱  | 有相应的查询信息! |      | 1    |      |      | 1    | 1    |      | 1    |      |      | 1    |      |     |     |     |      |      |     |      |
|           |    |           |      |      |      |      |      |      |      |      |      |      |      |      |     |     |     |      |      |     |      |
| - 🌮 就 🛱   |    |           |      |      |      |      |      |      |      |      |      |      |      |      |     |     |     |      |      |     |      |
|           |    |           |      |      |      |      |      |      |      |      |      |      |      |      |     |     |     |      |      |     |      |
| → 彩 風父宣印  |    |           |      |      |      |      |      |      |      |      |      |      |      |      |     |     |     |      |      |     |      |
| ➡ 杂后委托    |    |           |      |      |      |      |      |      |      |      |      |      |      |      |     |     |     |      |      |     |      |
| 〒 新設由助    |    |           |      |      |      |      |      |      |      |      |      |      |      |      |     |     |     |      |      |     |      |

### 3.4.13.5. 委托查询

显示北证债券相关的委托信息,点击"输出"可将数据导出。

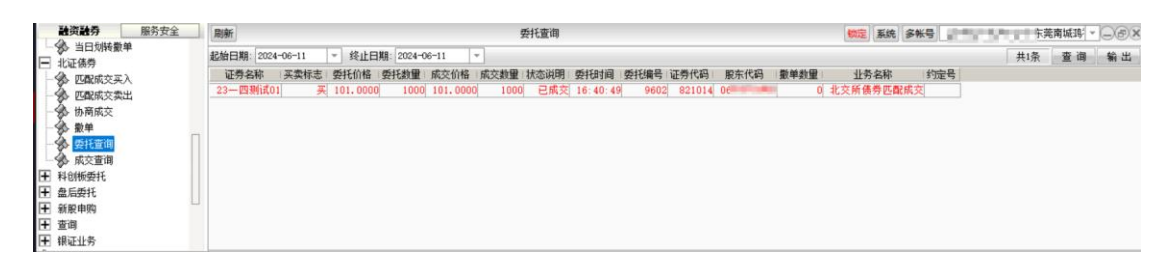

### 3.4.13.6. 成交查询

显示北证债券相关的成交信息,点击"输出"可将数据导出。

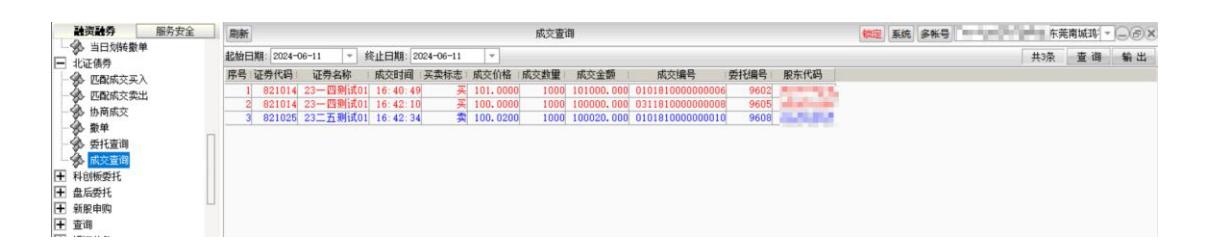

## 3.4.14. 科创板委托

#### 3.4.14.1. 科创板融资买入

在填写完证券代码之后,证券名称会显现,当确认输入无误之后,点击下单会出现确认 信息。

如果信息有误还可以取消 返回上图继续填写下单信息,如果正确,当确定之后会返回 一个提示信息,内容有股东代码以及合同号,如果有其他情况则返回原因。

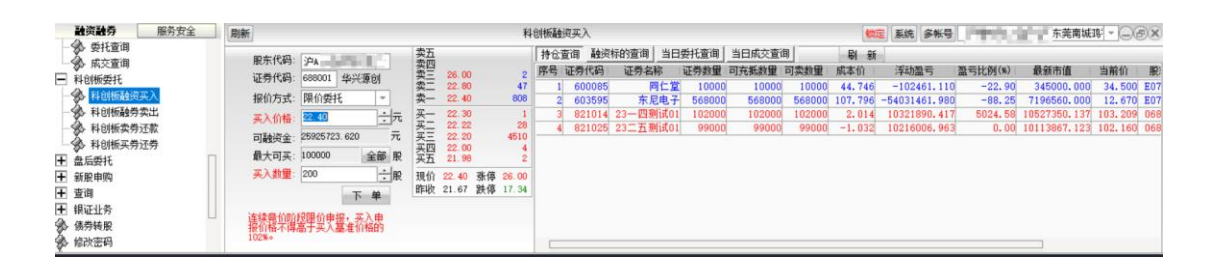

#### 3.4.14.2. 科创板融券卖出

在填写完证券代码之后,证券名称会显现,当确认输入无误之后,点击下单会出现确认 信息。

如果信息有误还可以取消 返回上图继续填写下单信息,如果正确,当确定之后会返回 一个提示信息,内容有股东代码以及合同号,如果有其他情况则返回原因。

| 融资融券 服务安全                                                                                                    | 刷新                                                                                              |             |                                                                      |                   | 科的                                              | 训板融券卖出 | E .                                |                                    |                               |                                          |                           | 10.5                                           | 系统多                                         | 報号 6:                                        | 1993 (NO                                   | = 东                    | 皓南城羽; - (                     | _@×                     |
|----------------------------------------------------------------------------------------------------|-------------------------------------------------------------------------------------------------|-------------|----------------------------------------------------------------------|-------------------|-------------------------------------------------|--------|------------------------------------|------------------------------------|-------------------------------|------------------------------------------|---------------------------|------------------------------------------------|---------------------------------------------|----------------------------------------------|--------------------------------------------|------------------------|-------------------------------|-------------------------|
| → 委托童询                                                                                                    | 服东代码: 沪A B                                                                                      | 卖五 卖四       |                                                                      |                   |                                                 | 融券标的查  | () 信用服                             | 份查询                                | 自日委托查询                        | 当日成3                                     | で査询                       | 「 只显示可<br>当                                    | 散<br>13番                                    | - 20 M                                       | <b>⇔</b> ia                                | 令不讳                    | Ed as                         | <del>6</del> ж.         |
| <ul> <li>利的板委托</li> <li>利的板委托</li> <li>利的板运用实入</li> <li>利的板运用实验</li> <li>利的板运用资源数</li> <li>利的板运用实验</li> <li>利的板运用式费</li> <li>和的板运用式费</li> <li>重 最后委托</li> <li>重 新服用肉</li> </ul> | 证券代码: 680001 华兴源创<br>类出价格: 22.30 ±元<br>最大司卖: 100000 金節 限<br>类出批量: 注限<br>下 单<br>注读器价的16部价由程, 类出曲 | 突卖卖 买买买买买 现 | 26.00<br>22.80<br>22.40<br>22.22<br>22.20<br>22.00<br>21.98<br>22.40 | 8<br>45<br>张停 26. | 2<br>47<br>108<br>1<br>28<br>10<br>4<br>2<br>00 |        | 正勞名称<br>一四剩试0:<br>一四剩试0:<br>二五剩试0: | 证券代码<br>821014<br>821014<br>821025 | 买卖标志<br>买<br>买<br>买<br>卖<br>卖 | 委托价格<br>101.0000<br>100.0000<br>100.0200 | 委托数量<br>100<br>100<br>100 | 成交价格<br>0 101.0000<br>0 100.0000<br>0 100.0200 | KST<br>成交数量<br>1000<br>1000<br>1000<br>1000 | ★ 単<br>数括計詞<br>16:40:4<br>16:42:1<br>16:42:1 | 王 33<br>委托状态<br>19 已成交<br>10 已成交<br>34 已成交 | 至小选<br>望<br>北交所<br>北交所 | 制新<br>託洗别<br>债券匹配成3<br>债券匹配成3 | 1941 正<br>融资副<br>交<br>交 |
| <ul> <li>王 查询</li> <li>王 银证业务</li> <li>▲ 债券转服</li> </ul>                                                                                                    | 报价格不得低于类出基准价格的<br>90%。                                                                          | 昨收          | 21.67                                                                | 跌停 17.            | 34                                              |        |                                    |                                    |                               |                                          |                           |                                                |                                             |                                              |                                            |                        |                               |                         |

#### 3.4.14.3. 科创板卖券还款

在填写完证券代码之后,证券名称会显现,当确认输入无误之后,点击下单会出现确认 信息。

如果信息有误还可以取消 返回上图继续填写下单信息,如果正确,当确定之后会返回 一个提示信息,内容有股东代码以及合同号,如果有其他情况则返回原因。

| 融资融券 服务安全    | 展 | 制新             |               |        |            |       |           | 科创板 | 卖券 | 还款     |           |        |              |        | (約定)    | 系统 多帐号        | THE R. LEWIS | ■ 东莞南城鸿      | @      |
|--------------|---|----------------|---------------|--------|------------|-------|-----------|-----|----|--------|-----------|--------|--------------|--------|---------|---------------|--------------|--------------|--------|
| - · · · 委托查询 | - | 服东代码:          | PA -          |        | <b>卖五</b>  |       |           | 持   | 仓查 | 间当日    | 委托查询 当日成交 | 查询     | <b>B</b> ( ) | 9f     |         |               |              |              |        |
| D STORE BEAT |   | 江西伊田           | 699001 44     | N/IFOI | <b>五</b> 二 | 26.00 |           | 2 序 | 马证 | [券代码   | 证券名称      | 证券数量   | 可充抵数量        | 可卖数量   | 成本价     | 浮动盈亏          | 盈亏比例(%)      | 最新市值         | 当前价    |
|              |   | NE 22 1 49-3 - | 000001 24     | 27 WEI | 卖二         | 22.80 |           | 17  | 1  | 600085 | 同仁堂       | 10000  | 10000        | 10000  | 44.746  | -102461.110   | -22.90       | 345000.000   | 34.50  |
| 一分 科创物融资买入   |   | 报价方式:          | 限价委托          | *      | 卖一         | 22.40 | 8         | 18  | 2  | 603595 | 东尼电子      | 568000 | 568000       | 568000 | 107.796 | -54031461.980 | -88.25       | 7196560.000  | 12.67  |
| 一分 科创版融券卖出   |   | 专出价格           | 22 30         | + 77   | 买一         | 22.30 |           | 1   | 3  | 688001 | 苏州华兴源创科技  | 1000   | 3 0          | 0      | 22.405  | -5.220        | -0.02        | 22400.000    | 22.40  |
| - 🏇 科创版卖券还款  |   | 2040114        | -             |        | - 英二       | 22.22 |           | 8   | 4  | 821014 | 23-四测试01  | 102000 | 102000       | 102000 | 2.014   | 10321890.417  | 5024.58      | 10527350.137 | 103.20 |
| → 科创板买费还费    |   | 最大可卖:          | p             | 全部股    | 大二         | 22.20 | 45        | 0   | 5  | 821025 | 23二五测试01  | 99000  | 99000        | 99000  | -1.032  | 10216006.963  | 0.00         | 10113867.123 | 102.16 |
| ▲ 舟后然红       | п | 应还金额:          | 22405.220     | 全部 元   | デオ         | 21.98 |           | 2   |    |        |           |        |              |        |         |               |              |              |        |
|              |   | <b></b> 忠比教理·  |               | - 83   | 18.40      | 00.40 | 来店 00 0   | 0   |    |        |           |        |              |        |         |               |              |              |        |
| 1 新版中则       |   | Produce .      | -             | • /ne  | DE10       | 21 67 | 新博 20.0   | ĩ   |    |        |           |        |              |        |         |               |              |              |        |
| [+] 宣闾       |   |                | 10            | 下单     | Hield .    |       | BCIP ATCO | -   |    |        |           |        |              |        |         |               |              |              |        |
| ➡ 親证业务       |   | 1418-141-1080  | (288 () da 10 | 赤中山    |            |       |           |     |    |        |           |        |              |        |         |               |              |              |        |
| ④ 债券转股       |   | <b>掠价格示</b> 得  | 在于去王章。        | 价格的    |            |       |           |     |    |        |           |        |              |        |         |               |              |              |        |
| 《 修改來码       |   | 98%.           |               |        |            |       |           |     |    |        |           |        |              |        |         |               |              |              |        |

#### 3.4.14.4. 科创板买券还券

在填写完证券代码之后,证券名称会显现,当确认输入无误之后,点击下单会出现确认 信息。

如果信息有误还可以取消 返回上图继续填写下单信息,如果正确,当确定之后会返回 一个提示信息,内容有股东代码以及合同号,如果有其他情况则返回原因。

| 融資融券服务安全                                                                                                    | 刷新       | 科创板买券还券                                                                                                    | ● 系统 多张号                                                                                                    |
|----------------------------------------------------------------------------------------------------|----------|----------------------------------------------------------------------------------------------------|----------------------------------------------------------------------------------------------------|
| ◆ 好任實證           ● 病交童證           ● 和約新最終実入           ● 和約新最終実入           ● 和約新最終実力           ● 和約新最終実力           ● 和約新最終実力           ● 和約新最終実力           ● 和約新最終実力           ● 和約新最終実力           ● 和約新最終実力           ● 和約新最終実力           ● 和約新最終           ● 和約新最終           ● 和約新最終           ● 日本の計           ● 日本の計           ● 日本の計           ● 日本の計           ● 日本の計           ● 信券執展 | ド东代码: アル | 信用祭衍查询 当日委托查询 当日成交查询<br>2 原考 证券 4款 证券 4款 经费 4款<br>47 1 苏州华兴源创料技 688001 1000<br>1<br>28<br>48<br>2<br>28.00<br>17.34 | ● 新 新<br>≹ 成本(前) 当所(前) 温雪比約(40) 今天動量 今天金額 今天金額 证券市场 服存<br>10 22:284 22:400 -0.52 0 1000 0.000 22283.630 上海A駅 E070 |

### 3.4.15. 盘后委托

#### 3.4.15.1. 盘后买入

输入证券代码,证券名称、可用资金、最大可买自动显示,输入买入数量,确认无误后, 点击"买入下单"会出现确认信息。如信息有误可以取消重新填写下单信息,如正确,当确 定后会返回提示信息,内容有委托编号,如有其他情况则返回原因。

| <b>融资融券</b> 服务安全                     | 周新                                    |                       |          | 盘  | 后买入    |          |        |        |        | (th)注   | 系统 多帐号        | All provide the lot | 33 东莞南城3     | Bx         |
|--------------------------------------|---------------------------------------|-----------------------|----------|----|--------|----------|--------|--------|--------|---------|---------------|---------------------|--------------|------------|
| - 90 安托宣闻                            | 四本代码: 沪A =                            | 卖五                    |          | 序号 | 证券代码   | 证券名称     | 证券數里   | 可充抵数量  | 可卖数量   | 戚本价     | 浮动盈亏          | 盈亏比例(%)             | 最新市值         | 当前价 原      |
| 一家 脉交重明                              | 江西(伊田) 688001 後兴福日                    | <u>次四</u><br>赤三 36 00 |          | 1  | 600085 | 同仁堂      | 10000  | 10000  | 10000  | 44.746  | -102461.110   | -22.90              | 345000.000   | 34.500 E0  |
| □ 料刨板要托                              |                                       | 索二 22.80              | 47       | 2  | 603595 | 东尼电子     | 568000 | 568000 | 568000 | 107.796 | -54031461.980 | -88.25              | 7196560.000  | 12.670 E0  |
| 一级 科创版融资买入                           | 美人价格: 94400 元 元                       | 卖- 22.40              | 808      | 3  | 688001 | 苏州华兴源创科技 | 1000   | 0      | 0      | 22.405  | -5.220        | -0.02               | 22400.000    | 22.400 E0  |
| 一分》科创版融券卖出                           | -20% -10% +10% +20%                   | 买一 22.30              | 1        | 4  | 821014 | 23一四测试01 | 102000 | 102000 | 102000 | 2.014   | 10321890. 417 | 5024.58             | 10527350.137 | 103.209 06 |
| 科创板类券还款                              | 可用资金: 9896680.120                     | 买二 22.22              | 28       | 5  | 821025 | 23二五剩试01 | 99000  | 99000  | 99000  | -1.032  | 10216006.963  | 0.00                | 10113867.123 | 102.160 06 |
| ▲ 科创板买券还券                            | 最大司买: 441761 全部 服                     | 买三 22.20              | 4510     |    |        |          |        |        |        |         |               |                     |              |            |
| □ 盘后委托                               | 天入教量: ・ 服                             | 买五 21.98              | 2        |    |        |          |        |        |        |         |               |                     |              |            |
| 一会 盘后买入                              | 英入下单                                  | 現价 22.40              | 张停 26.00 |    |        |          |        |        |        |         |               |                     |              |            |
| 金 盘后卖出                               |                                       | 出F-現 21.67            | 跃停 17.34 |    |        |          |        |        |        |         |               |                     |              |            |
| 金 盘后委托查询                             |                                       |                       |          |    |        |          |        |        |        |         |               |                     |              |            |
| <ul> <li>新服申购</li> <li>奇询</li> </ul> | 收盘定价申报为限价交易,申报时<br>11:30、13:00至15:30。 | 间为每个交易日               | 9:30至    |    |        |          |        |        |        |         |               |                     |              |            |

### 3.4.15.2. 盘后卖出

输入证券代码,证券名称、最大可卖自动显示,输入买入数量,确认无误后,点击"卖 出下单"会出现确认信息。如信息有误可以取消重新填写下单信息,如正确,当确定后会返 回提示信息,内容有委托编号,如有其他情况则返回原因。

| 社资社务 服务安全                                                  |   | 刷新             |                |      |       |          |                         |                    | 盘月 | 設出     |          |        |        |        | 锁定      | 系统 多帐号        | 200 C 34 | 东莞南城鸿        | @       |
|------------------------------------------------------------|---|----------------|----------------|------|-------|----------|-------------------------|--------------------|----|--------|----------|--------|--------|--------|---------|---------------|----------|--------------|---------|
| - 50 要托查询                                                  |   | 服东代码           | : PA           | 1.18 |       | 卖五       |                         |                    | 序号 | 证券代码   | 证券名称     | 证券数里   | 可充抵数量  | 可卖数量   | 咸本价     | 浮动盈亏          | 盈亏比例(%)  | 最新市值         | 当前价     |
| - 30- 10/2 E III                                           |   | 证券代码           | 68800          | 1    | 华兴源创  | 次四<br>金二 | 26.00                   | 2                  | 1  | 600085 | 同仁堂      | 10000  | 10000  | 10000  | 44.746  | -102461.110   | -22.90   | 345000.000   | 34.500  |
| A HOUSETS                                                  |   | -              | 00.00          |      |       | 卖二       | 22.80                   | 47                 | 2  | 603595 | 东尼电子     | 568000 | 568000 | 568000 | 107.796 | -54031461.980 | -88.25   | 7196560.000  | 12.670  |
| 一多0 科创板 植英买入                                               |   | 美山川伯           | 22. 30         |      | · 75  | 卖一       | 22.40                   | 808                | 3  | 688001 | 苏州华兴源创科技 | 1000   | 0 0    | 0      | 22.405  | -5.220        | -0.02    | 22400.000    | 22.400  |
| 科创版融券卖出                                                    |   | -20%           | -10%           | +10% | +20%  | 买-       | 22,30                   | 1                  | 4  | 821014 | 23-四测试01 | 102000 | 102000 | 102000 | 2.014   | 10321890.417  | 5024.58  | 10527350.137 | 103.209 |
| - 3 科创板卖券还款                                                |   | 最大可类           | 0              |      | 全部股   | 买二       | 22.22                   | 28                 | 5  | 821025 | 23二五则试01 | 99000  | 99000  | 99000  | -1.032  | 10216006.963  | 0.00     | 10113867.123 | 102.160 |
| ♣ 料创板买券还券 ■ 盘后委托                                           | Π | 卖出教里           |                |      | ÷R    | 买三买五     | 22.20<br>22.00<br>21.98 | 4510<br>4<br>2     |    |        |          |        |        |        |         |               |          |              |         |
| <ul> <li>→ 盘后买入</li> <li>→ 盘后买出</li> <li>→ 金后契比</li> </ul> |   |                |                | 4    | 单不出结  | 現价<br>昨收 | 22.40 涨<br>21.67 跌      | 傳 26.00<br>傳 17.34 |    |        |          |        |        |        |         |               |          |              |         |
| ★ 新服申购                                                     |   | 收盘定(<br>11:30、 | 价申报2<br>13:003 | 限价交  | 易,申搁排 | 为每个      | 交易日9:30                 | 至                  |    |        |          |        |        |        |         |               |          | J            |         |

# 3.4.15.3. 盘后委托查询

显示当日所有委托记录,"输出"可以将查询结果输出。

| 融資融券服务安全                                                                                                    | 刷新 |          |        |         |          |      | 盘后委托建    | 御      |      |         |        |        | (10) | 夏 系统 | <b>多帐号</b> | rak dak | 东莞南  | 城瑞(* | Jæx |
|----------------------------------------------------------------------------------------------------|----|----------|--------|---------|----------|------|----------|--------|------|---------|--------|--------|------|------|------------|---------|------|------|-----|
| - SP 安托宣词<br>- SP 成交查询                                                                                                    |    |          |        |         |          |      |          |        |      |         |        |        |      |      |            |         | 共2条  | 刷新   | 輸出  |
| AL0046654F                                                                                                    | 序号 | 证券名称     | 证券代码   | 买卖标志    | 委托价格     | 委托數里 | 威交价格     | 成交数量   | 量线单援 | 要托时间    | 要托状态   | 委托类别   | 委托属性 | 要托编号 | 证券市场       | 股东代码    | 备注说明 |      |     |
| A FIGHERATE )                                                                                                    | 1  | 苏州华兴源创科技 | 688001 | <b></b> | 22. 4000 | 1000 | 22. 4000 | 0 1000 | 3 (  | 16:58:1 | 53 已成交 | 盘后定价委托 | E    | 9611 | 上海A股       | 10.00   |      |      |     |
|                                                                                                    | 2  | 特锐德      | 300001 | 4       | 24. 6500 | 1000 | 24.6500  | 0 1000 |      | 16:58:1 | 59 已成交 | 盘后定价委托 |      | 9620 | 深圳A服       | 1000    |      | 1    |     |
| <ul> <li>科创新委券还款</li> <li>科创新委券还款</li> <li>全局委托</li> <li>金 最后委托</li> <li>金 最后实入</li> <li>金 最后实出</li> <li>金 最后实出</li> <li>金 最后实出</li> </ul> |    |          |        |         |          |      |          |        |      |         |        |        |      |      |            |         |      |      |     |

# 3.4.16. 新股申购

### 3.4.16.1. 新股列表

展示新股数据,在列表中点击鼠标右键会有输出、汇总、刷新的操作选择

| 融资融券 服务安全     | 刷新          |        |       |          |           |          | 新服列表                      | <b>锁定</b> 系统 多帐号     |      | 南城鸿一 | - OX |
|---------------|-------------|--------|-------|----------|-----------|----------|---------------------------|----------------------|------|------|------|
| MUN 买入        | Concerned . |        |       |          |           | 请您       | 关注薪股薪债可能存在的上市破发下行风险,理性申购。 | Second Second Second | 共14条 | 剧新   | 輸出   |
| * aizait      | 证券代码        | 证券名称   | 发行价格  | 委托日期     | 最高数量      | 最低数量     | 交易所名称                     |                      |      |      |      |
|               | 001286      | 陕西能源   | 6,12  | 20240611 | 2000,0000 | 500,0000 | の 深圳A股                    |                      |      |      |      |
| 10 解死头人       | 001360      | 南矿集团   | 6.12  | 20240611 | 2000.0000 | 500.0000 | D 采圳A股                    |                      |      |      |      |
| <b>多</b> 融势实出 | 001287      | 中电港    | 6.12  | 20240611 | 2000.0000 | 500.0000 | D 采圳A股                    |                      |      |      |      |
| 一条 卖券还款       | 780061      | 中信申购   | 6.58  | 20240611 | 2000.0000 | 500.0000 | 0 上海A股                    |                      |      |      |      |
| 😪 买券还券        | 780065      | 江盐申购   | 10.36 | 20240611 | 2000.0000 | 500.0000 | D 上海A股                    |                      |      |      |      |
| 3 现金还款        | 732125      | 常青申购   | 25.98 | 20240611 | 2000.0000 | 500.0000 | D 上海A股                    |                      |      |      |      |
| 3. 现券还券       | 787484      | 南芯申购   | 39.99 | 20240611 | 2000.0000 | 500.0000 | D 上海A股                    |                      |      |      |      |
| (A. 10:00     | 787343      | 云天申购   | 43.92 | 20240611 | 2000.0000 | 500.0000 | D 上海A股                    |                      |      |      |      |
| A AM 18790    | 301281      | 科源制药   | 6.12  | 20240611 | 2000.0000 | 500.0000 | D                         |                      |      |      |      |
| 20- C-+-R048  | 301429      | 森泰服份   | 6.12  | 20240611 | 2000.0000 | 500.0000 | D 菜圳A股                    |                      |      |      |      |
| 》AB没能穷宫问显者    | 301387      | 光大同创   | 6.12  | 20240611 | 2000.0000 | 500.0000 | D 深圳A股                    |                      |      |      |      |
| Ⅰ 担保品         | 309812      | 创业板CDR | 6.12  | 20240611 | 2000.0000 | 500.0000 | D 菜圳A股                    |                      |      |      |      |
| 王 北证债券        | 001001      | 采市CDR  | 6.12  | 20240611 | 2000.0000 | 500.0000 | 0 深圳A股                    |                      |      |      |      |
| 日 科创板委托       | 795009      | 九号申购   | 18.94 | 20240611 | 2000.0000 | 500.0000 | 0 上海A股                    |                      |      |      |      |
| ▶ 魚后委托        |             |        |       |          |           |          |                           |                      |      |      |      |
| ■ 新聞由助        |             |        |       |          |           |          |                           |                      |      |      |      |
|               |             |        |       |          |           |          |                           |                      |      |      |      |
| A COST        |             |        |       |          |           |          |                           |                      |      |      |      |
| 》新展中與         |             |        |       |          |           |          |                           |                      |      |      |      |
| 一% 新服组合甲购     |             |        |       |          |           |          |                           |                      |      |      |      |
| - 会 配号查询      |             |        |       |          |           |          |                           |                      |      |      |      |
| 一会 中签查询       |             |        |       |          |           |          |                           |                      |      |      |      |
| 中经待缴款查询       |             |        |       |          |           |          |                           |                      |      |      |      |

#### 3.4.16.2. 新股申购

在填写完证券代码之后,证券名称会显现,当确认输入无误之后,点击下单会出现确认 信息。也可在右侧列表中双击自动填写各项。

在列表中点击鼠标右键会有输出、汇总、刷新的操作选择。

如果信息有误还可以取消,返回继续填写下单信息,如果正确,当确定之后会返回合同号,如果有其他情况则返回原因。

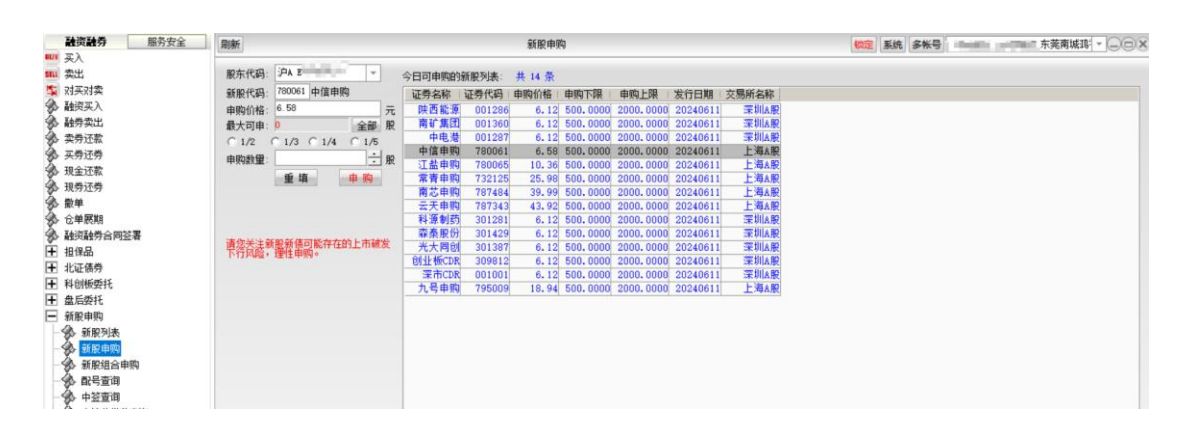

### 3.4.16.3. 新股组合申购

勾选新股后可在"申购数量"处输入申购数量,点击"申购",完成申购操作。

点击"一键申购"可快速申购所有新股。

| 融资融务 服务安全      | 刷新                    |    |           | 新脱线     | 1合申购    |        |          |            |          | (m)   | 系统 多帐 | - | 刺新国 | 寄 - ( |
|----------------|-----------------------|----|-----------|---------|---------|--------|----------|------------|----------|-------|-------|---|-----|-------|
| ₩ 买入<br>111 卖出 |                       |    | 全选全       | 不迭 一個   | 伸购 # 14 | 条      | 勾违新服后可   | 在"申购数量     | " 处输入申   | 购数量   |       |   |     |       |
| 3 对头对卖         | 沪市可申购额度: 496500.0000  | 服  | 证券名称      | 证券代码    | 申购价格    | 申购教型   | 申购下限     | 申购上限       | 发行日期     | 交易所名称 |       |   |     |       |
| <b>》</b> 融资买入  | 深市可申购额度:              | 股  | ▶ 時西能源    | 001286  | 6,12    | (      | 500,0000 | 2000, 0000 | 20240611 | 至圳山和  |       |   |     |       |
| 融券实出           | 科创版可由购额度: 496500 0000 | 80 | ▼ 南矿集团    | 001360  | 6,12    |        | 500,0000 | 2000,0000  | 20240611 | 深圳A股  |       |   |     |       |
| 会 卖券还款         |                       |    | ▼ 中电潜     | 001287  | 6.12    | (      | 500.0000 | 2000.0000  | 20240611 | 深圳A股  |       |   |     |       |
| 🚱 买费还券         | 申购                    |    | ✓ 中信申购    | 780061  | 6,58    | 150000 | 500.0000 | 2000.0000  | 20240611 | 上海A股  |       |   |     |       |
| 现金还款           |                       |    | ☑ 江盐申购    | 780065  | 10.36   | 48000  | 500.0000 | 2000.0000  | 20240611 | 上海A股  |       |   |     |       |
| ④ 报费还费         | 请你关注新服新债可能存在的上市破发     |    | ✓ 常青申购    | 732125  | 25, 98  | 19000  | 500.0000 | 2000.0000  | 20240611 | 上海A股  |       |   |     |       |
| ()、前前          | 下行风险,理性审则。            |    | ☑ 南芯申购    | 787484  | 39.99   | 10500  | 500.0000 | 2000.0000  | 20240611 | 上海A股  |       |   |     |       |
| A ++++         |                       |    | ✓ 云天甲购    | 787343  | 43.92   | 14500  | 500.0000 | 2000.0000  | 20240611 | 上海A服  |       |   |     |       |
|                |                       |    | ▶ 科源制约    | 301281  | 6.12    |        | 500.0000 | 2000.0000  | 20240611 | 采圳A服  |       |   |     |       |
|                |                       |    | ₩ 業業服防    | 301429  | 6.12    |        | 500.0000 | 2000.0000  | 20240611 | 采明品版  |       |   |     |       |
| 1 担保的          |                       |    |           | 301387  | 6.12    |        | 500.0000 | 2000.0000  | 20240611 | 本明A版  |       |   |     |       |
| L 北证债券         |                       |    | T TACDA   | 001001  | 6.12    |        | 500.0000 | 2000, 0000 | 20240611 | 深圳山田  |       |   |     |       |
| Ⅰ 料創版要托        |                       |    | ▼ 九层由购    | 795009  | 18.94   | 11500  | 500.0000 | 2000.0000  | 20240611 | 上海和即  |       |   |     |       |
| ➡ 盘后委托         |                       |    | - 76-9-FA | 1.00000 | 10104   | 11000  | 00010000 |            | 20010011 |       |       |   |     |       |
| ▶ 新股申购         |                       |    |           |         |         |        |          |            |          |       |       |   |     |       |
| → 新服列表         |                       |    |           |         |         |        |          |            |          |       |       |   |     |       |
| - 新股申购         |                       |    |           |         |         |        |          |            |          |       |       |   |     |       |
| - 金 新原組合由助     |                       |    |           |         |         |        |          |            |          |       |       |   |     |       |
| () 用品本油        |                       |    |           |         |         |        |          |            |          |       |       |   |     |       |

### 3.4.16.4. 配号查询

查询选定时间范围内新股配号的情况。查询条件: "起始日期"和"终止日期"可以下拉选择。

"输出"可以将查询结果输出。

在列表中点击鼠标右键会有输出、汇总、刷新的操作选择。

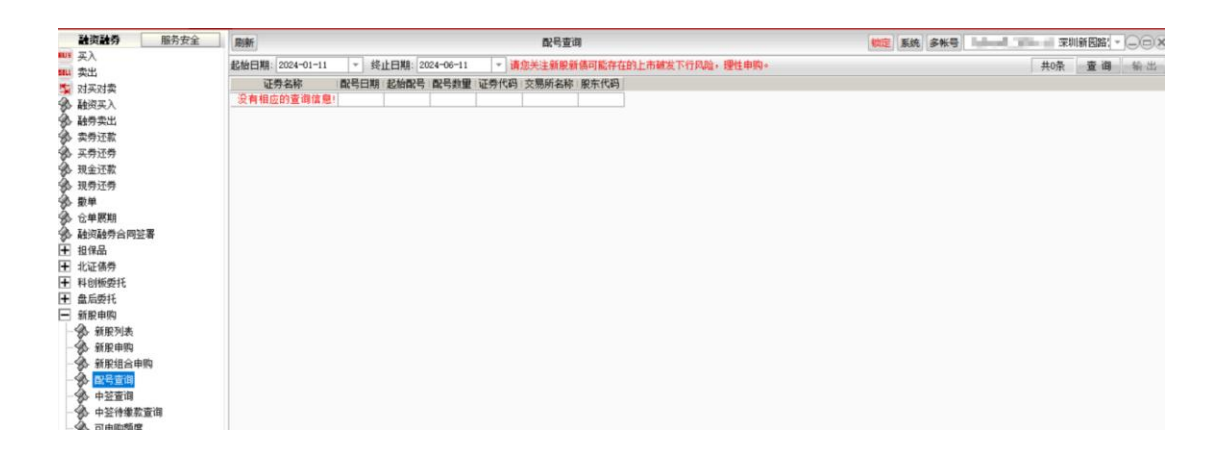

### 3.4.16.5. 中签查询

查询条件: "起始日期"和"终止日期"可以下拉选择。

"输出"可以将查询结果输出。

中签查询完成。

| <b>融资融券</b> 服务安全 | ■ 周新 中望萱调                                                         | 102 S. S . S |
|------------------|-------------------------------------------------------------------|--------------|
| 111 英入           | 記給日期: 2024-05-12 × 终止日期: 2024-06-11 × 请您关注新限新债可能存在的上市破发下行风险,提性申购。 | 共0条 查 诲 输出   |
| * 해도해충           | 中翌日期 三交易所名称   证券代码   证券名称   中盜數量   成交价格   中盜金類   服东代码             |              |
| 《 新闻》            | 没有相应的查询信息!                                                        |              |
| 4. 其他的意味         |                                                                   |              |
| · 李母还数           |                                                                   |              |
| 4. 工资济费          |                                                                   |              |
| 4. 现金还数          |                                                                   |              |
| A 10音示音          |                                                                   |              |
| 会 数单             |                                                                   |              |
| 金 企单展期           |                                                                   |              |
| 独词融劳合同签署         |                                                                   |              |
| ▲ 担保品            |                                                                   |              |
| 王 北证债券           |                                                                   |              |
| 王 科创板委托          |                                                                   |              |
| 王 盘后委托           |                                                                   |              |
| ■ 新股申购           |                                                                   |              |
| → 新服列表           |                                                                   |              |
| - 新服申购           |                                                                   |              |
| - 🚱 新原组合申购       |                                                                   |              |
|                  |                                                                   |              |
| 一 🎲 中 弦 宣 御      |                                                                   |              |
| 中经待缴款查询          |                                                                   |              |

#### 3.4.16.6. 中签待缴款查询

温馨提示:

1、为保证您新股新债中签正常缴款,请于今日 16 点前保证【尚缺金额】为 0,清算时间段 该字段不作为参考依据;

2、请注意今日账户资金情况,委托及转账操作可能会导致无法足额缴款;

3、如果无法足额缴款,我司将根据证监会、上海证券交易所及深圳证券交易所等新股新债 发行相关规则进行放弃中签处理。

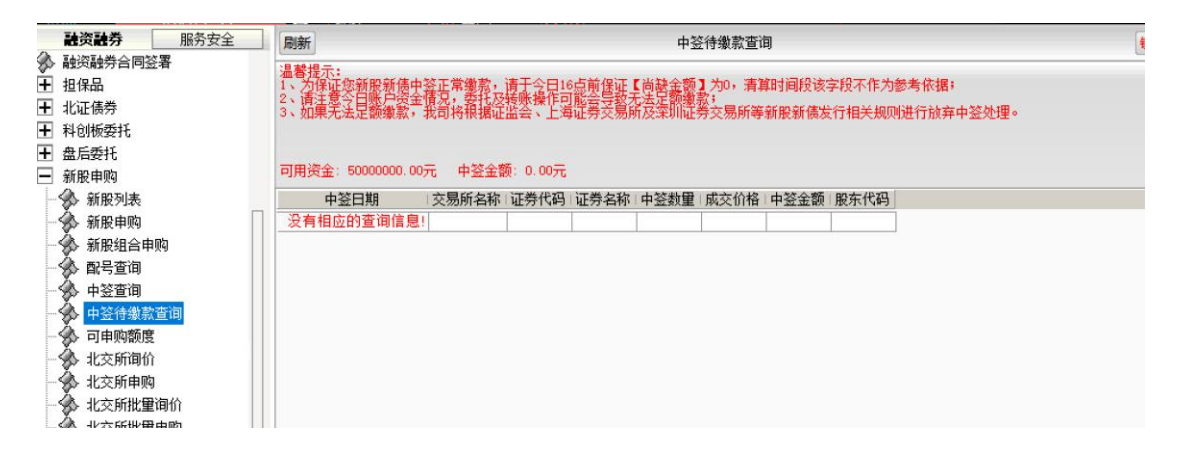

### 3.4.16.7. 可申购额度

展示客户的可申购额度等信息,"输出"可以将查询结果输出。

| 融资融券 服务安全                                                                                                    | 周新可申购额度                                                               | ● 「「「「」」<br>「「」」<br>「」」<br>「」」<br>「」」<br>「」」<br>「」」 |
|----------------------------------------------------------------------------------------------------|-----------------------------------------------------------------------|-----------------------------------------------------|
| mux                                                                                                    | 请您关注新股款值问题存在的上市就发下行风险,遭任<br>客户实验,交易所实验。 即在代码 110%所新印由物质度 可由物质度 日期     | 推申购。 共琼 朝 新 输出                                      |
| ★出業<br>本式対抗決失入<br>、また、<br>、また、<br>、<br>、<br>、<br>、<br>、<br>、<br>、<br>、<br>、<br>、<br>、<br>、<br>、 | 通生光主要的全部可能存在的上市就发下行风险。便<br>第户主称 交易所名称 原先代码 科特铁新建中的药物 可伸收的短 日期<br>上 和和 | 1.1919。                                             |
| ◆新服申购<br>◆新服申购<br>◆新服用合申购<br>●◆中至實御<br>●◆中至情樂繁寶词<br>●◆中至情樂繁寶词                                                                                                    |                                                                       |                                                     |

### 3.4.16.8. 北交所询价

在填写完证券代码之后,证券名称、上限价格、下限价格、开始日期、结束日期会显现, 当确认输入无误之后,点击下单会出现确认信息。也可在右侧列表中双击自动填写各项。

在列表中点击鼠标右键会有输出、汇总、刷新的操作选择。

如果信息有误还可以取消,返回继续填写下单信息,如果正确,当确定之后会返回合同 号,如果有其他情况则返回原因。

| 融资融券 服务安全      | 刷新                  |         | *               | 交所询价   |        |           |        |        |       | <b>協定</b> 系统 | 多帐号      | 61606633 61 | 606633 东莞 | 南城鸿 -     | - OX          |
|----------------|---------------------|---------|-----------------|--------|--------|-----------|--------|--------|-------|--------------|----------|-------------|-----------|-----------|---------------|
| · 买入           | 股东代码: 京A            | 要托价格    | 17              | 证券代码   | 正殷代码   | 证券名称      | 单笔申报上限 | 单笔申报下限 | 最高数量  | 最低数量         | 开始日期     | 终止日期        | 委托日期      | 状态说明      | 发行方式          |
| · 것니<br>       | 江西伊四 889974 制大倍化    | 最大司由    | A 22 B2         | 889199 | 831855 | 浙江大农      | 7.500  | 7.500  | 88740 | 100          | ( (      | 20240611    | 20240611  | 询价阶段      | 股转间1          |
|                | HEAVE THE DESIGN OF | ACA PIH | ±# /*           | 889918 | 839371 | 歐福運业      | 6.120  | 6.120  | 1000  | 100          | 20230611 | 20240611    | 20240611  | 询价阶段      | 股转调1          |
|                | 友行状态: 询们阶段 *        | ( 1/2 ( | 1/3 ( 1/4 ( 1/5 | 889098 | 430425 | 乐创技术      | 12.800 | 12.800 | 42750 | 0 100        | 20240604 | 20240618    | 20230112  | 询价阶段      | 服转调1          |
| P 857-941      | 載小数 <b>壁</b> : 100  | 安托数里:   | 一股              | 889974 | 830974 | 民大催化      | 6.120  | 6.120  | 100   | 0 100        | 20230611 | 20240611    | 20240611  | 面价阶段      | 股转间1          |
| ▶ 买劳汇版         |                     | 上限价格:   | 6.120 元         | 889208 | 836208 | 青担技不      | 34.750 | 34.750 | 43610 | 100          | 00000000 | 20240611    | 20240611  | 间们阶段      | 服装间1          |
| 9 共穷还劳         |                     | 下限价格    | 6.120 元         | 889976 | 870976 | 供用智能      | 6,120  | 6.120  | 100   | 100          | 2023061  | 20240611    | 20240611  | 制作用       | 股戦間1          |
| ▶ 现金还款         |                     | 开始日期    | 20230617        | 009900 | 032910 | 711118.00 | 0.120  | 0.120  | 1000  | 100          | 2023001  | 20240011    | 20240011  | 101101122 | 10, 75, 103 1 |
| ▶ 现券还券         |                     | 终止日期:   | 20240611        |        |        |           |        |        |       |              |          |             |           |           |               |
| 多 散单           |                     |         |                 |        |        |           |        |        |       |              |          |             |           |           |               |
| 合单原期           |                     |         | 1/at            |        |        |           |        |        |       |              |          |             |           |           |               |
| 融资融券合同签署       | 请您失注新股新债可能存在的上市     | 日朝发下行网  | U脸,理性申购。        |        |        |           |        |        |       |              |          |             |           |           |               |
| ━ 担保品          |                     |         |                 |        |        |           |        |        |       |              |          |             |           |           |               |
| ━ 北证债券         |                     |         |                 |        |        |           |        |        |       |              |          |             |           |           |               |
| ➡ 科白維筋の詳       |                     |         |                 |        |        |           |        |        |       |              |          |             |           |           |               |
| ■ 舟后赤红         |                     |         |                 |        |        |           |        |        |       |              |          |             |           |           |               |
|                |                     |         |                 |        |        |           |        |        |       |              |          |             |           |           |               |
|                |                     |         |                 |        |        |           |        |        |       |              |          |             |           |           |               |
| 一 新服列表         |                     |         |                 |        |        |           |        |        |       |              |          |             |           |           |               |
| 一% 新股甲四        |                     |         |                 |        |        |           |        |        |       |              |          |             |           |           |               |
| 新股组合申购         |                     |         |                 |        |        |           |        |        |       |              |          |             |           |           |               |
|                |                     |         |                 |        |        |           |        |        |       |              |          |             |           |           |               |
| - 分 中签查询       |                     |         |                 |        |        |           |        |        |       |              |          |             |           |           |               |
| · 中经待缴款查询      |                     |         |                 |        |        |           |        |        |       |              |          |             |           |           |               |
| → 司由助務度        |                     |         |                 |        |        |           |        |        |       |              |          |             |           |           |               |
|                |                     |         |                 |        |        |           |        |        |       |              |          |             |           |           |               |
| A Juto Control |                     |         |                 |        |        |           |        |        |       |              |          |             |           |           |               |
| - 20 HC>CHIHHH |                     |         |                 |        |        |           |        |        |       |              |          |             |           |           |               |

#### 3.4.16.9. 北交所申购

在填写完证券代码之后,证券名称、上限价格、下限价格、发行日期等会显现,当确认 输入无误之后,点击下单会出现确认信息。也可在右侧列表中双击自动填写各项。

如果信息有误还可以取消,返回继续填写下单信息,如果正确,当确定之后会返回合同 号,如果有其他情况则返回原因。

| 融资融秀服务安全                                                                                                    | 周新                  |          | 4               | 交所申购   |        |              |         |         | 1       | <b>购定</b> 系统 | 多帐号      | 100.00   | 19    | 唐崩城鸿。  | 00   |
|----------------------------------------------------------------------------------------------------|---------------------|----------|-----------------|--------|--------|--------------|---------|---------|---------|--------------|----------|----------|-------|--------|------|
| 买入<br>参出                                                                                                    | 股东代码: 京A            | 委托价格:    | 니코              | 证券代码   | 正服代码   | 证券名称         | 单笔申报上限  | 单笔申报下限  | 最高数量    | 最低数量         | 发行日期     | 委托日期     | 状态说明  | 发行方式   | 御价结果 |
| <u>米山</u><br>対正対参                                                                                                    | 运费代码· 889210 东和新材   | 最大司由     | A 48. 10        | 889115 | 834950 | 迅安科技         | 13.000  | 13.000  | 515300  | 100          | 20240611 | 20240611 | 申购阶段  | 服转调价   |      |
|                                                                                                    | 12771 VIII          | AC. (0.0 | ALL CALL        | 889158 | 832023 | 田野股份         | 3.600   | 3,600   | 1625000 | 100          | 20240611 | 20240611 | 申购阶段  | 服转竟伤   | 1    |
| はの中心                                                                                                    | A114A35 (#940)/P2 * | 1/2 1    | 1/3 1 1/4 1 1/5 | 889883 | 834770 | 艾能聚          | 6.120   | 6.120   | 1000    | 100          | 20240611 | 20240611 | 申购阶段  | 服转调化   | l    |
| 1779年1日                                                                                                    | 戰小梁度至:100           | 安代刻里:    | - R             | 889109 | 872541 | 铁大科技<br>由計科性 | 3. 380  | 3. 380  | 1425000 | 100          | 20240611 | 20240611 | 中期阶段  | 服物词()  |      |
| 「海江湖                                                                                                    | 发行日期: 20240611      | 上限价格:    | 6.120 元         | 889210 | 839792 | 安加科技         | 6 120   | 6,120   | 1000    | 100          | 20240611 | 20240611 | 由助於於  | 殿枝 四 0 |      |
| (万)(L))<br>(()()()                                                                                                    |                     | 下限价格:    | 6.120 元         | 889168 | 832471 | 美邦科技         | 10, 740 | 10, 740 | 627000  | 100          | 20240611 | 20240611 | 由助助計移 | 服装定价   |      |
|                                                                                                    |                     |          | 下单              | 889117 | 836717 | 瑞星股份         | 5.070   | 5.070   | 1362300 | 100          | 20240611 | 20240611 | 申购阶段  | 服转竟你   |      |
| (99)(E99)                                                                                                    | 请您关注新股新债可能存在的上7     | 市碱发下行风   | 险,理性申购。         | 889174 | 837174 | 宏裕包材         | 8.000   | 8.000   | 965800  | 100          | 20240611 | 20240611 | 申购阶段  | 服转定价   | 1    |
|                                                                                                    |                     |          |                 | 889238 | 831627 | 力王殷份         | 6.120   | 6.120   | 1000    | 100          | 20240611 | 20240611 | 申购阶段  | 服转竟也   |      |
| 心里原明                                                                                                    |                     |          |                 | 889028 | 836547 | 无锡晶海         | 6.120   | 6.120   | 1000    | 100          | 20240611 | 20240611 | 申购阶段  | 服转调化   |      |
| 科研教授社会<br>最后期社<br>新股市時<br>新税用時時<br>新税用支援<br>新税用支援<br>新税用支援<br>新税用支援<br>中<br>中<br>生<br>支<br>市<br>中<br>時<br>制<br>数<br>市<br>第<br>第<br>第<br>第<br>第<br>第<br>第<br>第<br>第<br>第<br>第<br>第<br>第<br>第<br>第<br>第<br>第<br>第 |                     |          |                 |        |        |              |         |         |         |              |          |          |       |        |      |

### 3.4.16.10.北交所批量询价

勾选后再"委托价格"处输入询价价格,"委托数量"处输入委托数量,当确认输入无误之后,点击询价会出现确认信息;

如果信息有误还可以取消,返回继续填写下单信息,如果正确,当确定之后会返回合同号,如果有其他情况则返回原因。

| 第9月177 服労女王<br>第三人    | 浙                                   |        |           | 北交所批     | 量询价      |       |        |         |          | 観定 月                                    | 统多帐  | -    | and the later                                                        |  |
|-----------------------|-------------------------------------|--------|-----------|----------|----------|-------|--------|---------|----------|-----------------------------------------|------|------|----------------------------------------------------------------------|--|
| u 卖出                  |                                     | 全选     | 全不选       | 调价 共     | 7条       | 勾进代码后 | 在"委托价  | 格"处输入询价 | 价格,再修改委托 | 観里                                      |      |      |                                                                      |  |
| 对买对卖                  | 1.依据服装公司要求,投资者在                     | 证券代码   | 证券名称      | 开始日期     | 终止日期     | 最低数量  | 最高数量   | 申报价格下限  | 申报价格上限   | 状态说明                                    | 委托价格 | 委托教理 | 发行方式                                                                 |  |
| ▶ 前线页买入               | 甲酮曰(I日)甲酮糖服时,需全<br>酶重付由购资金。I+2日日终,根 | 889199 | 浙江大农      | 0        | 20240611 | 100   | 887400 | 7.500   | 7.500    | 询价阶段                                    |      | 1    | 服转询价                                                                 |  |
| D- 融秀实出               | 想歐維結果和時歐體被分別座认                      | 889918 | 歐福重业      | 20230617 | 20240611 | 100   | 1000   | 6.120   | 6.120    | 询价阶段                                    |      |      | 服装询价                                                                 |  |
| 。<br>卖券还款             | 與主要,特別主主部之以解示。<br>申购一经辅认不得撤销。       | 889098 | 乐创技术      | 20240604 | 20240618 | 100   | 427500 | 12.800  | 12.800   | 询价阶段                                    |      |      | 服转询价                                                                 |  |
| ▶ 买券还券                | 2.投资者参与审价即视力摆放全                     | 889974 | 凯大催化      | 20230617 | 20240611 | 100   | 1000   | 6.120   | 6.120    | 询价阶段                                    |      |      | 服转询价                                                                 |  |
| 0 现金还款                | 行人和相应主承销管提供算报价                      | 889208 | 青矩技术      | 0        | 20240611 | 100   | 436100 | 34.750  | 34.750   | 调价阶段                                    |      |      | 服装词价                                                                 |  |
| 現券还券                  | 信息及必要的身份信息。投资者<br>参与课价,入国后必须按调价数    | 889976 | (現中智能)    | 20230617 | 20240611 | 100   | 1000   | 6.120   | 6.120    | 1月11月1日                                 | -    |      | 服装(1)<br>(1)<br>(1)<br>(1)<br>(1)<br>(1)<br>(1)<br>(1)<br>(1)<br>(1) |  |
| ● 撤单                  | 里参与电势。                              | 889900 | 711111010 | 20230617 | 20240611 | 100   | 1000   | 6.120   | 6.120    | 100 10 10 10 10 10 10 10 10 10 10 10 10 |      | -    | 版物[印]]                                                               |  |
| 6 仓单原期                | 3. 中购安托以自毛角以申报内<br>准。               |        |           |          |          |       |        |         |          |                                         |      |      |                                                                      |  |
| • 融资融券合同签署            |                                     |        |           |          |          |       |        |         |          |                                         |      |      |                                                                      |  |
| 日担保品                  | 用领交法教教师问题计1871                      |        |           |          |          |       |        |         |          |                                         |      |      |                                                                      |  |
| F 北证债券                |                                     |        |           |          |          |       |        |         |          |                                         |      |      |                                                                      |  |
| F 科创板委托               |                                     |        |           |          |          |       |        |         |          |                                         |      |      |                                                                      |  |
| F 盘后委托                |                                     |        |           |          |          |       |        |         |          |                                         |      |      |                                                                      |  |
| 一新股申购                 |                                     |        |           |          |          |       |        |         |          |                                         |      |      |                                                                      |  |
| 新股利素                  |                                     |        |           |          |          |       |        |         |          |                                         |      |      |                                                                      |  |
| 新田由助                  |                                     |        |           |          |          |       |        |         |          |                                         |      |      |                                                                      |  |
|                       |                                     |        |           |          |          |       |        |         |          |                                         |      |      |                                                                      |  |
| A 和早春海                |                                     |        |           |          |          |       |        |         |          |                                         |      |      |                                                                      |  |
|                       |                                     |        |           |          |          |       |        |         |          |                                         |      |      |                                                                      |  |
| 20 中立里间<br>《表 由软体佛教本语 |                                     |        |           |          |          |       |        |         |          |                                         |      |      |                                                                      |  |
| 为·中亚行家和夏间             |                                     |        |           |          |          |       |        |         |          |                                         |      |      |                                                                      |  |
| A HATCHA              |                                     |        |           |          |          |       |        |         |          |                                         |      |      |                                                                      |  |
|                       |                                     |        |           |          |          |       |        |         |          |                                         |      |      |                                                                      |  |
| 一 30 北交所甲期            |                                     |        |           |          |          |       |        |         |          |                                         |      |      |                                                                      |  |

| 北交所 | 新股批量询价确认    |          |        |      | × |
|-----|-------------|----------|--------|------|---|
| 2   | 询价代码        | 询价价格     | 询价数量   | 股东代码 |   |
| •   | 889098 乐创技术 | 12.80(元) | 100(股) |      |   |
|     |             | 确认       | 取消     |      |   |

#### 3.4.16.11.北交所批量申购

勾选后再"委托价格"处输入询价价格,"委托数量"处输入委托数量,当确认输入无误之后,点击申购会出现确认信息;

如果信息有误还可以取消,返回继续填写下单信息,如果正确,当确定之后会返回合同号,如果有其他情况则返回原因。

|                     | (MARK)                             |       |                                            | 1635,9110 | 重中则   |         |         |         |           | 如定           | 系统 多帐      | 3        | - 91300   | -OX |
|---------------------|------------------------------------|-------|--------------------------------------------|-----------|-------|---------|---------|---------|-----------|--------------|------------|----------|-----------|-----|
| 吴入                  |                                    |       | 10000000000                                | 0.2       | 11000 |         |         |         | - terrare | 5. 6 S. 6 S. |            |          |           |     |
| 突出                  | 可用资金: 9849619.900 元                | 全选    | 全不迭                                        | #         | 11 条  | 勾迭代码质   | 在"要托价格" | 处输入申购价格 | ,再修改望     | 托数量          |            |          |           |     |
| 对英对卖                | - (b. 10)                          | 证券代码  | 订费名称                                       | 由助日期      | 最低約單  | 最高新聞    | 由提价格下限  | 由据价格上限  | 状态说明      | 委托价格         | 委托教理       | 发行方式     | 御伯续果      |     |
| • 融资买入              | 甲 男生                               | 88911 | 5 讯安科林                                     | 20240611  | 100   | 515300  | 13,000  | 13,000  | 由政府       | ALT GUTTH    | JA I GRADE | 服装调价     | mulaurs - |     |
| • 融券卖出              |                                    | 88915 | 8 田野股份                                     | 20240611  | 100   | 1625000 | 3,600   | 3, 600  | 申购阶段      |              |            | 服转竟价     |           |     |
| 。 卖券还款              | 1、你借服转公司要求。投资有什<br>申购日(T日)申购新期时,需全 | 88988 | 3 艾能型                                      | 20240611  | 100   | 1000    | 6.120   | 6.120   | 申购阶段      |              |            | 服转调价     |           |     |
| - 买券还券              | 额進付申购资金。I+2日月终,根                   | 88910 | 9 铁大科技                                     | 20240611  | 100   | 1425000 | 3.380   | 3. 380  | 申购阶段      |              |            | 服转询价     |           |     |
| ▶ 現金还款              | 期至最非特别余金额子以解系。                     | 88980 | 9 安达科技                                     | 20240611  | 100   | 1000    | 6.120   | 6.120   | 申购阶段      | <u> </u>     |            | 服转询价     |           |     |
| 现券还券                | 申购一经确认不得撤销。<br>2                   | 88921 | 0 东和新村                                     | 20240611  | 100   | 1000    | 6.120   | 6.120   | 申购阶段      |              |            | 服转定价     |           |     |
| 数单                  | 國眼鏡公司向本次发行影響的发                     | 88916 | 8 美邦科技                                     | 20240611  | 100   | 627000  | 10.740  | 10.740  | 申购阶段      | 4            |            | 服装定价     |           |     |
| 合单展期                | 行人相相应王家納萬從信息。投資書                   | 88911 | 7 端星版协                                     | 20240611  | 100   | 1362300 | 5.070   | 5.070   | 甲肟防药      | -            | -          | 服装党们     |           |     |
| 「動資動巻合同答案           | 墨写简值;入国后必须按询价数                     | 88917 | 4 左信巴州<br>0 カエ80代                          | 20240611  | 100   | 965800  | 8.000   | 8.000   | 中央的内核     | -            | -          | 服装定10    |           |     |
| 胡保品                 | 重参与甲酮。<br>3. 申购委托以首掌有效申报为          | 88902 | <ol> <li>万王康(J)</li> <li>8 无锡晶语</li> </ol> | 20240011  | 100   | 1000    | 6, 120  | 6,120   | 由胸助於      | -            |            | 服装売の     |           |     |
| 北江信曲                | 准。                                 | -     | of yourseless                              |           |       |         |         |         |           | 1            |            | 10.11.00 |           |     |
| 1042 8977           | 请您关注新股新债可能存在的上                     |       |                                            |           |       |         |         |         |           |              |            |          |           |     |
| ALC:0641            | 市碱友下行风险,理性甲购。                      |       |                                            |           |       |         |         |         |           |              |            |          |           |     |
| i malagert          |                                    |       |                                            |           |       |         |         |         |           |              |            |          |           |     |
| 新展甲類                |                                    |       |                                            |           |       |         |         |         |           |              |            |          |           |     |
| · 新服列表              |                                    |       |                                            |           |       |         |         |         |           |              |            |          |           |     |
| · 新股甲则              |                                    |       |                                            |           |       |         |         |         |           |              |            |          |           |     |
| → 新股组合申购            |                                    |       |                                            |           |       |         |         |         |           |              |            |          |           |     |
| 配号查询     日号查询     日 |                                    |       |                                            |           |       |         |         |         |           |              |            |          |           |     |
| 中 空查询               |                                    |       |                                            |           |       |         |         |         |           |              |            |          |           |     |
| 🔗 中签待缴款查询           |                                    |       |                                            |           |       |         |         |         |           |              |            |          |           |     |
| 一分可申购额度             |                                    |       |                                            |           |       |         |         |         |           |              |            |          |           |     |
| 北交所询价               |                                    |       |                                            |           |       |         |         |         |           |              |            |          |           |     |
| 北交所申购               |                                    |       |                                            |           |       |         |         |         |           |              |            |          |           |     |
| ▲ 北交所批量询价           |                                    |       |                                            |           |       |         |         |         |           |              |            |          |           |     |
| A                   |                                    |       |                                            |           |       |         |         |         |           |              |            |          |           |     |

### 3.4.16.12.北交所中签查询

查询条件: "起始日期"和"终止日期"可以下拉选择。

"输出"可以将查询结果输出。

中签查询完成。

|       | <b>建资融券</b> 服务安全       | 周續 北交所中望查询                                                        | 102 EK SH9        |
|-------|------------------------|-------------------------------------------------------------------|-------------------|
| 88./S | 英人                     | 記錄日期: 2024-05-12 × 终止日期: 2024-06-11 × 请你关注新解释你可能存在的上市被发下行员险,理性由购。 | #10巻 東海 約米        |
| SELL  | 突出                     |                                                                   | Now We we all the |
| 5     | 对英对卖                   | 发生口册 音户写 股东飞船 交易所各种 证券代码 证券各种 中型测量 成交加倍 族交生族                      |                   |
| P     | ,融资买入                  | 沒有相应的重调 <b>语</b> 思!                                               |                   |
| \$    | • 鞋券卖出                 |                                                                   |                   |
| 8     | 卖券还款                   |                                                                   |                   |
| \$    | , 买券还券                 |                                                                   |                   |
| 家     | ,现金还款                  |                                                                   |                   |
| 3     | 现券还券                   |                                                                   |                   |
| 穷     | 變单                     |                                                                   |                   |
| 3     | 。仓单展期                  |                                                                   |                   |
| 1     | 融资融券合同签署               |                                                                   |                   |
| Ť     | 担保品                    |                                                                   |                   |
| Ŧ     | 北证债券                   |                                                                   |                   |
| Ŧ     | 科创板委托                  |                                                                   |                   |
| Ŧ     | 盘后委托                   |                                                                   |                   |
| Ē     | 新股由购                   |                                                                   |                   |
| 1     | ④ 新股列表                 |                                                                   |                   |
|       | 4.新股由助                 |                                                                   |                   |
|       | 《 新設道会由助               |                                                                   |                   |
|       | A. B-B 安海              |                                                                   |                   |
|       | 4. 由影要调                |                                                                   |                   |
|       | 4. 山谷神堂安海              |                                                                   |                   |
|       | A. 司由助務度               |                                                                   |                   |
|       | A HATEMAN              |                                                                   |                   |
|       | A 业内新由时                |                                                                   |                   |
|       | A ########             |                                                                   |                   |
|       | → 北欠所抗重町Ⅲ<br>▲ 北京送世田市町 |                                                                   |                   |
|       | ₩ 私 × 用 机 里 申 例        |                                                                   |                   |
|       |                        |                                                                   |                   |
| 1     | Sp 北交所间们结果查询           |                                                                   |                   |

# 3.4.16.13.北交所询价结果查询

查询选定时间范围内客户的北交所询价的情况。查询条件: "起始日期"和 "终止日期"可以下拉选择。

"输出"可以将查询结果输出。

在列表中点击鼠标右键会有输出、汇总、刷新的操作选择。

| 融资融券     | 服务安全       | 刷新                   |            |              |            |             | 北交所询信         | 结果壹询                                  |                 | <b>航空</b> 系统 多帐号 | B town it in a little to | - Alle | weine - | 00    |
|----------|------------|----------------------|------------|--------------|------------|-------------|---------------|---------------------------------------|-----------------|------------------|--------------------------|--------|---------|-------|
| 英入       |            | 4246 CH MR 2024-05-1 | 2 4        | 终止日期         | 2024-06-12 | -  -        | 请你关注意         | · · · · · · · · · · · · · · · · · · · | 的上市建发下行风险,得性由险。 |                  | ##                       | a 3    | ar in   | 40 .H |
| 卖出       |            | T#420                | I 10/F1    | 日にあるわ        | 84.00      | AT-         | st. tr. (0 #8 |                                       |                 |                  |                          |        |         | -     |
| 对英对类     |            | 沿海相位的東海住             | JE RE I VA | -) 4577-6170 | AT PLATE   | AT/20167.38 | 194 20111     |                                       | 176.75          |                  |                          |        |         |       |
| 融资买入     |            | A PINCHIE HIM        | 20         |              |            |             |               |                                       |                 |                  |                          |        |         |       |
| 融勞实出     |            |                      |            |              |            |             |               |                                       |                 |                  |                          |        |         |       |
| 实券还款     |            |                      |            |              |            |             |               |                                       |                 |                  |                          |        |         |       |
| 买券还务     |            |                      |            |              |            |             |               |                                       |                 |                  |                          |        |         |       |
| 现金还款     |            |                      |            |              |            |             |               |                                       |                 |                  |                          |        |         |       |
| 现券还券     |            |                      |            |              |            |             |               |                                       |                 |                  |                          |        |         |       |
| 徽单       |            |                      |            |              |            |             |               |                                       |                 |                  |                          |        |         |       |
| 仓单展期     |            |                      |            |              |            |             |               |                                       |                 |                  |                          |        |         |       |
| 融资融势合同的  | 弦署         |                      |            |              |            |             |               |                                       |                 |                  |                          |        |         |       |
| 担保品      |            |                      |            |              |            |             |               |                                       |                 |                  |                          |        |         |       |
| 北证债券     |            |                      |            |              |            |             |               |                                       |                 |                  |                          |        |         |       |
| 科创版委托    |            |                      |            |              |            |             |               |                                       |                 |                  |                          |        |         |       |
| 盘后委托     |            |                      |            |              |            |             |               |                                       |                 |                  |                          |        |         |       |
| 新股申购     |            |                      |            |              |            |             |               |                                       |                 |                  |                          |        |         |       |
| 新服列表     |            |                      |            |              |            |             |               |                                       |                 |                  |                          |        |         |       |
| 多 新股申购   |            |                      |            |              |            |             |               |                                       |                 |                  |                          |        |         |       |
| 新股组合用    | 非购         |                      |            |              |            |             |               |                                       |                 |                  |                          |        |         |       |
| 配号查询     |            |                      |            |              |            |             |               |                                       |                 |                  |                          |        |         |       |
| 中经查询     |            |                      |            |              |            |             |               |                                       |                 |                  |                          |        |         |       |
| 中 中 法待缴款 | <b>版查询</b> |                      |            |              |            |             |               |                                       |                 |                  |                          |        |         |       |
| 。 可申购额期  | <u></u>    |                      |            |              |            |             |               |                                       |                 |                  |                          |        |         |       |
| 4 北交所聞的  | ń          |                      |            |              |            |             |               |                                       |                 |                  |                          |        |         |       |
| 》 北交所申則  | 构          |                      |            |              |            |             |               |                                       |                 |                  |                          |        |         |       |
| 4 北交所批算  | 重调价        |                      |            |              |            |             |               |                                       |                 |                  |                          |        |         |       |
| ▶ 北交所批   | 董申购        |                      |            |              |            |             |               |                                       |                 |                  |                          |        |         |       |
| ▲ 北交所中3  | 经查询        |                      |            |              |            |             |               |                                       |                 |                  |                          |        |         |       |
| 4000014  |            |                      |            |              |            |             |               |                                       |                 |                  |                          |        |         |       |

# 3.4.17. 查询

### 3.4.17.1. 账户信息查询

查询选客户的信用资产等数据

"输出"可以将查询结果输出。

在列表中点击鼠标右键会有输出、汇总、刷新的操作选择。

| <ul> <li>● 新学先人</li> <li>● 新学先生</li> <li>● 新学先生</li> <li>● 新学先生</li> <li>● 大学正常</li> <li>● 大学正常</li> <li>● 大学正学</li> <li>● 大学正学</li> <li>● 大学生</li> <li>● 大学生</li> <li>● 大学</li> <li< th=""><th>000</th></li<></ul> | 000    |
|----------------------------------------------------------------------------------------------------|--------|
| ● 数字形式<br>素方式<br>素方式<br>素方式素<br>、<br>東方式素<br>、<br>東方式素<br>、<br>東方式素<br>、<br>東方式素<br>、<br>東方式素<br>、<br>東方式素<br>、<br>東方式素<br>、<br>東方式素<br>、<br>東方式素<br>、<br>東方式素<br>、<br>東方式素<br>、<br>東方式素<br>、<br>東方式素<br>、<br>東方式素<br>、<br>東方式素<br>、<br>日<br>長市<br>・<br>日<br>東方式素<br>、<br>日<br>東方式素<br>、<br>日<br>日<br>日<br>日<br>日<br>日<br>日<br>日<br>日<br>日<br>日<br>日<br>日                                                                                                    | 输出     |
| <ul> <li>文字元子</li> <li>1 人民街 42751890.170 10000000.000 9649619.900 32875568.000 -28972700.410 0.76899 42707434.950 44455.220 22405.220 22405.220 233.630 96168.4366% 20690</li> <li>3 現方式合</li> <li>第 現年</li> <li>金 建築</li> <li>金 建築</li> <li>金 建築</li> <li>金 建築</li> <li>2 批正法告</li> <li>田 北正法告</li> <li>王 北正法告</li> </ul>                                                                                                    | 顧度     |
|                                                                                                    | 07.640 |
|                                                                                                    |        |
| ● 散学<br>● 合単数目<br>● 合単数目<br>● 設備数目回注著<br>王 指揮品<br>王 北洋高寺<br>王 北洋高寺                                                                                                    |        |
| <ul> <li>会 全線期</li> <li>会 融減給今回注着</li> <li>田 指導品</li> <li>田 北洋品寺</li> <li>田 北洋品寺</li> </ul>                                                                                                    |        |
| <ul> <li>● 建均能分合同送着</li> <li>● 担保品</li> <li>● 担保品</li> <li>● 北洋(商务)</li> <li>● 平 和約時後45</li> </ul>                                                                                                    |        |
| 田 相保品<br>田 北延橋寺<br>田 約時(時料)                                                                                                    |        |
| 王 北亞保持 王 王 拉纳德特 · · · · · · · · · · · · · · · · · · ·                                                                                                    |        |
| ➡ 科的杨雯托                                                                                                    |        |
| TT LIGHTER A                                                                                                    |        |
| 王 盘后委托                                                                                                    |        |
| 王 新慶申购                                                                                                    |        |
|                                                                                                    |        |
| 一發 陈户庸融查闻                                                                                                    |        |
| · 梁 须金服份查询                                                                                                    |        |
|                                                                                                    |        |
| · 祭 当日卖托宣调                                                                                                    |        |
|                                                                                                    |        |
|                                                                                                    |        |

### 3.4.17.2. 资金股份查询

查询客户的资金股份数据

"输出"可以将查询结果输出。

在列表中点击鼠标右键会有输出、汇总、刷新的操作选择。

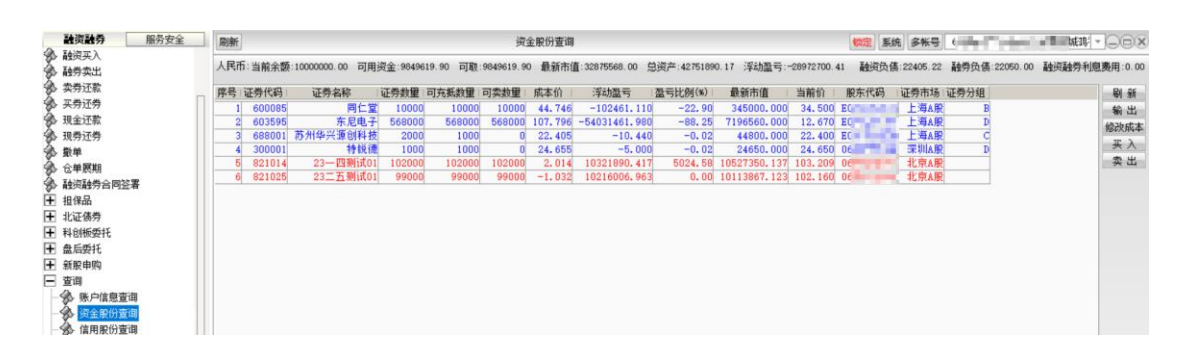

### 3.4.17.3. 信用股份查询

查询信用股份数据

"输出"可以将查询结果输出。

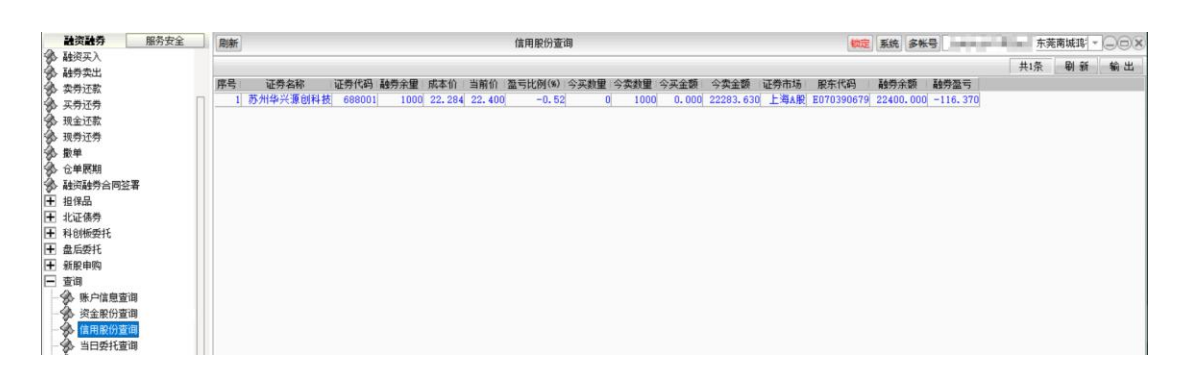

# 3.4.17.4. 当日委托查询

查询当日委托数据

"输出"可以将查询结果输出。

在列表中点击鼠标右键会有输出、汇总、刷新的操作选择。

| 融资融资 服务安全                | 刷新 |                   |        |          |          | *    | 旧委托查询    | 1    |          |        |                   | 「物定」」  | 系统 多帐 | 5       | and a second second | 东莞南城部 |     |
|--------------------------|----|-------------------|--------|----------|----------|------|----------|------|----------|--------|-------------------|--------|-------|---------|---------------------|-------|-----|
| ◎ 融资买入 ③ 融资卖出            |    |                   |        |          |          |      |          |      |          |        |                   |        |       |         | 共9                  | 条刷    | 新输出 |
| 金 走券还款                   | 序号 | 证券名称              | 证券代码   | 买卖标志     | 委托价格     | 委托数量 | 成交价格     | 成交数量 | 委托时间     | 委托状态   | 委托类别              | 融资融券标志 | 委托编号  | 证券市场    | 服东代码                | 备注    |     |
| A 2575                   | 1  | 23一四测试01          | 821014 | 英        | 101.0000 | 1000 | 101.0000 | 1000 | 16:40:49 | 已成交    | 北交所债券匹配成交         |        | 9602  | 北京A股    | Mire Spec           |       |     |
| A 10-172                 | 2  | 23-四测试01          | 821014 | 英        | 100.0000 | 1000 | 100.0000 | 1000 | 16:42:10 | 已成交    | 北交所儀券协商成交         |        | 9605  | 北京A股    | 11100               |       |     |
| A 10.8.7.8               | 3  | 23二五则试01          | 821025 | 类        | 100.0200 | 1000 | 100.0200 | 1000 | 16:42:34 | 已成交    | 北交所债券匹配成交         |        | 9608  | 北京A股    |                     |       |     |
| 50 30(75)( <u>C</u> 77   | 4  | 苏州华兴源创科技          | 688001 | *        | 22. 3000 | 1000 | 22. 3000 | 1000 | 16:54:31 | 已成交    | 正常委托              | 融秀实出   | 9611  | 上海A股    | Constant of         | _     |     |
| 20 版単                    | 5  | 办州华兴课则科技          | 688001 | <u> </u> | 22. 4000 | 1000 | 22.4000  | 1000 | 16:54:38 | 已限交    | 止常安社              | 翻阅头人   | 9614  | 上海A股    | 10000               |       |     |
| 90 位甲酰期                  | 0  | 办//1平六课则科授<br>转指律 | 200001 | *        | 22. 4000 | 1000 | 22.4000  | 1000 | 16:58:53 | 已购欠    | 富石定町安代            |        | 9617  | 上海A版    |                     | _     |     |
| 融资融劳合同签署                 | 0  | 打扰法               | 300001 | ×        | 6 1200   | 1000 | 0.0000   | 1000 | 17.12.00 | 日間ス    | 通用定则变代<br>能转发行调约  |        | 9620  | 北南:股    | -                   | -     |     |
|                          | 9  | 神古袈裟              | 889976 |          | 6, 1200  | 1000 | 0.0000   | 0    | 17-12-29 | 未成交    | 服装发行调价            |        | 9624  | 北京大阪    | -111.0.101          |       |     |
| <ul> <li>北证债券</li> </ul> |    | 14 P 8 80         | 000010 |          | 0.1200   | 1000 | 0.0000   |      | 11.16.60 | -144.A | 10C44C0C11 H49 81 |        | 5044  | ACATCAR |                     |       |     |
| + 科创板委托                  |    |                   |        |          |          |      |          |      |          |        |                   |        |       |         |                     |       |     |
| ➡ 盘后委托                   |    |                   |        |          |          |      |          |      |          |        |                   |        |       |         |                     |       |     |
| ➡ 新股申购                   |    |                   |        |          |          |      |          |      |          |        |                   |        |       |         |                     |       |     |
| 日 査询                     |    |                   |        |          |          |      |          |      |          |        |                   |        |       |         |                     |       |     |
| 一条 账户信息查询                |    |                   |        |          |          |      |          |      |          |        |                   |        |       |         |                     |       |     |
| A 资全股份查询                 |    |                   |        |          |          |      |          |      |          |        |                   |        |       |         |                     |       |     |
| (注意)(注意)                 |    |                   |        |          |          |      |          |      |          |        |                   |        |       |         |                     |       |     |
|                          |    |                   |        |          |          |      |          |      |          |        |                   |        |       |         |                     |       |     |
|                          |    |                   |        |          |          |      |          |      |          |        |                   |        |       |         |                     |       |     |
| 10 10 10 10 10 10        |    |                   |        |          |          |      |          |      |          |        |                   |        |       |         |                     |       |     |
| 一愛 当日瓶交重调                |    |                   |        |          |          |      |          |      |          |        |                   |        |       |         |                     |       |     |

### 3.4.17.5. 当日划转查询

查询当日划转数据

"输出"可以将查询结果输出。

| 融資融秀服务安全           | 刷新 |          |        |          |       | 当日   | 划转查询   |            |      |      | 系统 多帐号 | <b>United Sta</b> | 10.48 | E10 - | DOX |
|--------------------|----|----------|--------|----------|-------|------|--------|------------|------|------|--------|-------------------|-------|-------|-----|
| ※ 触災天入<br>(3)、動物型出 |    |          |        |          |       |      |        |            |      |      |        |                   | 共1景   | 查询    | 新出  |
| 多· 卖券还款            | 序号 | 证券名称     | 证券代码   | 划转日期     | 买卖标志  | 划转数量 | 委托状态   | 委托时间       | 委托编号 | 证券市场 |        |                   |       |       |     |
| ● 买券还券             | 1  | 苏州华兴源创科技 | 688001 | 20240611 | 担保品透过 | 200  | 未成交-已持 | 展 17:17:24 | 9625 | 上海A股 |        |                   |       |       |     |
| 现金还款               |    |          |        |          |       |      |        |            |      |      |        |                   |       |       |     |
| 现券还券               |    |          |        |          |       |      |        |            |      |      |        |                   |       |       |     |
| 95 数单<br>2         |    |          |        |          |       |      |        |            |      |      |        |                   |       |       |     |
| 多な単数期              |    |          |        |          |       |      |        |            |      |      |        |                   |       |       |     |
| 为 ASCASTERS        |    |          |        |          |       |      |        |            |      |      |        |                   |       |       |     |
| 金 招保局转入            |    |          |        |          |       |      |        |            |      |      |        |                   |       |       |     |
| - 14 相保品转出         |    |          |        |          |       |      |        |            |      |      |        |                   |       |       |     |
| → 当日刻转量单           |    |          |        |          |       |      |        |            |      |      |        |                   |       |       |     |
| 王 北证债券             |    |          |        |          |       |      |        |            |      |      |        |                   |       |       |     |
| 王 科创板委托            |    |          |        |          |       |      |        |            |      |      |        |                   |       |       |     |
| ★ 盘后委托             |    |          |        |          |       |      |        |            |      |      |        |                   |       |       |     |
| 注 新版中码<br>□ 市油     |    |          |        |          |       |      |        |            |      |      |        |                   |       |       |     |
| □ 旦町               |    |          |        |          |       |      |        |            |      |      |        |                   |       |       |     |
| - 《 资金股份查询         |    |          |        |          |       |      |        |            |      |      |        |                   |       |       |     |
| 会 信用服份查询           |    |          |        |          |       |      |        |            |      |      |        |                   |       |       |     |
| → 当日委托查询           |    |          |        |          |       |      |        |            |      |      |        |                   |       |       |     |
| - 🛞 当日刻转宣词         |    |          |        |          |       |      |        |            |      |      |        |                   |       |       |     |

## 3.4.17.6. 当日成交查询

查询当日成交数据

"输出"可以将查询结果输出。

在列表中点击鼠标右键会有输出、汇总、刷新的操作选择。

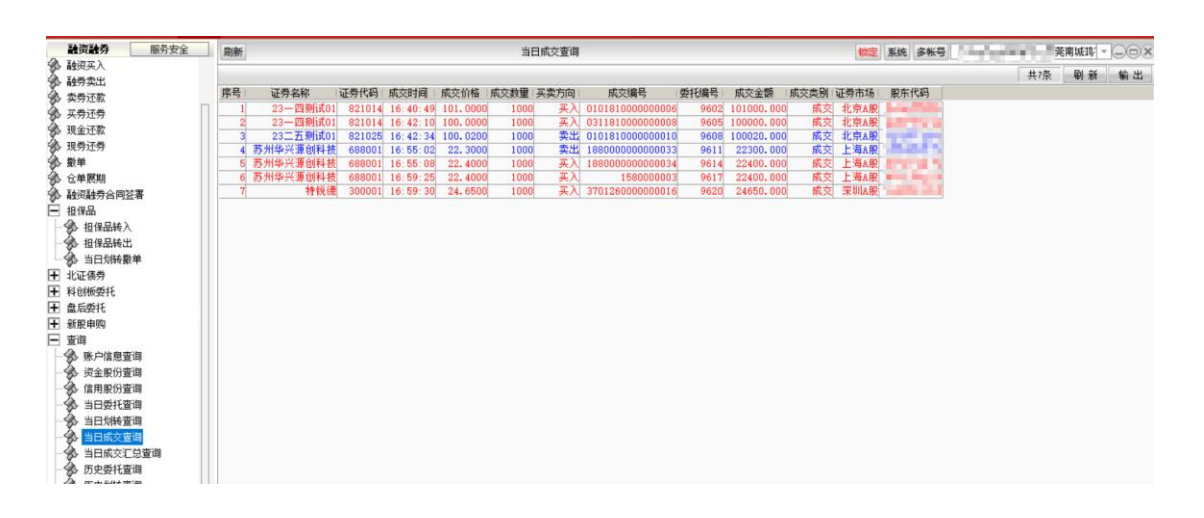

## 3.4.17.7. 当日成交汇总查询

查询当日成交汇总数据

"输出"可以将查询结果输出。

| <b>融资融券</b> 服务安全                                                                                                    | 周新 |                  |        |         |      | 当日成        | 交汇总查询   | í.   |            |   | 定 系统 多帐 | 9 | - 3 | 管南城18:1~ | OOX |
|----------------------------------------------------------------------------------------------------|----|------------------|--------|---------|------|------------|---------|------|------------|---|---------|---|-----|----------|-----|
| 1950 融资买入<br>(3)、 动善责用                                                                                                    |    |                  |        |         |      |            |         |      |            |   |         |   | 共6条 | 刷新       | 輸出  |
| 《· 走着还数                                                                                                    | 序号 | 证券名称             | 证券代码   | 买入均价    | 买入數量 | 买入成交全额     | 卖出均价    | 卖出数量 | 卖出成交金额     |   |         |   |     |          |     |
| 《 工资济费                                                                                                    | 1  | 苏州华兴源创科技         | 688001 | 22.400  | 2000 | 44800.000  | 22. 300 | 1000 | 22300.000  |   |         |   |     |          |     |
| A. 租金济散                                                                                                    | 2  | 特锐德              | 300001 | 24.650  | 1000 | 24650.000  | 0.000   | 0    | 0.000      |   |         |   |     |          |     |
| A 19#17#                                                                                                    | 3  | 23-四期试01         | 821014 | 100.500 | 2000 | 201000.000 | 0.000   | 0    | 0.000      |   |         |   |     |          |     |
| A 154                                                                                                    | 4  | 23二五期1101        | 821025 | 0.000   | 0    | 0.000      | 100.020 | 1000 | 100020.000 |   |         |   |     |          |     |
| A AMERICA                                                                                                    | 0  | 天八王殿汇息<br>表出全新汇目 |        | -       |      | 270450.000 |         |      | 100000 000 |   |         |   |     |          |     |
| 多· 位年於明                                                                                                    | 0  | 英山主訳汇志           |        |         |      |            |         |      | 122320.000 | 3 |         |   |     |          |     |
| 》 航田航方台问题者                                                                                                    |    |                  |        |         |      |            |         |      |            |   |         |   |     |          |     |
| ─ 担保品                                                                                                    |    |                  |        |         |      |            |         |      |            |   |         |   |     |          |     |
| - 🎲 担保品转入                                                                                                    |    |                  |        |         |      |            |         |      |            |   |         |   |     |          |     |
| → 担保品转出                                                                                                    |    |                  |        |         |      |            |         |      |            |   |         |   |     |          |     |
| → 当日划转数单                                                                                                    |    |                  |        |         |      |            |         |      |            |   |         |   |     |          |     |
| 王 北证债券                                                                                                    |    |                  |        |         |      |            |         |      |            |   |         |   |     |          |     |
| ➡ 科创板委托                                                                                                    |    |                  |        |         |      |            |         |      |            |   |         |   |     |          |     |
| + 盘后委托                                                                                                    |    |                  |        |         |      |            |         |      |            |   |         |   |     |          |     |
| 1 新設由的                                                                                                    |    |                  |        |         |      |            |         |      |            |   |         |   |     |          |     |
| 2520                                                                                                    |    |                  |        |         |      |            |         |      |            |   |         |   |     |          |     |
|                                                                                                    |    |                  |        |         |      |            |         |      |            |   |         |   |     |          |     |
| 一%> 账户信息宣问                                                                                                    |    |                  |        |         |      |            |         |      |            |   |         |   |     |          |     |
| 一级。资金股份查回                                                                                                    |    |                  |        |         |      |            |         |      |            |   |         |   |     |          |     |
| - \$3> 信用股份查询                                                                                                    |    |                  |        |         |      |            |         |      |            |   |         |   |     |          |     |
| → 今 当日委托查询                                                                                                    |    |                  |        |         |      |            |         |      |            |   |         |   |     |          |     |
| - 3 当日划转查询                                                                                                    |    |                  |        |         |      |            |         |      |            |   |         |   |     |          |     |
| → 当日成交查询                                                                                                    |    |                  |        |         |      |            |         |      |            |   |         |   |     |          |     |
| - 🚸 当日成交汇总管调                                                                                                    |    |                  |        |         |      |            |         |      |            |   |         |   |     |          |     |
| Y Real and the lot of the lot of |    |                  |        |         |      |            |         |      |            |   |         |   |     |          |     |

### 3.4.17.8. 历史委托查询

查询选定时间范围内客户的历史委托的情况。查询条件: "起始日期"和 "终止日期"可以 下拉选择。

"输出"可以将查询结果输出。

在列表中点击鼠标右键会有输出、汇总、刷新的操作选择。

| <b>融资融务</b> 服务安全                                                                                                    | 剧新   |               |        |            |            | 历          | 史委托查词   | l.     |          |          |          | <b>顿定</b> 系统 多帐                          | elma.  |      | J    |                |
|----------------------------------------------------------------------------------------------------|------|---------------|--------|------------|------------|------------|---------|--------|----------|----------|----------|------------------------------------------|--------|------|------|----------------|
| 》 截定头人<br>《A 私共告申                                                                                                    | 起始日期 | 捐: 2024-05-12 | - 终止日  | ]期: 2024-0 | 06-11      | Ŧ          |         |        |          |          |          |                                          |        | 共1   | 0条 查 | 目 输出           |
| 20 用277共山<br>(3)、赤尚江於                                                                                                    | 序号   | 证券名称          | 证券代码   | 委托日期       | 委托时间       | 买卖方向       | 委托价格    | 委托数量   | 成交价格     | 成交款量 撒单素 | 量 委托状态   | 委托类别                                     | 委托属性   | 委托编号 | 证券市场 | 服东代码           |
|                                                                                                    | 1    | 23-四测试01      | 821014 | 20240611   | 16:40:49   | ) <u> </u> | 101.000 | 1000   | 101.0000 | 1000     | 0 已成3    | 1. 北交所债券匹配成交                             |        | 9602 | 北京A服 | South Contract |
| A. 租金证券                                                                                                    | 2    | 23一四测试01      | 821014 | 20240611   | 16:42:10   | )          | 100.000 | 0 1000 | 100.0000 | 1000     | 0 已成3    | 北交所债券协商成交                                |        | 9605 | 北京A服 | and it was to  |
| A 10#17#                                                                                                    | 3    | 23二五则试01      | 821025 | 20240611   | 16: 42: 34 |            | 100.020 | 0 1000 | 100.0200 | 1000     | 0 已成3    | 1. 北交所债券匹配成交                             |        | 9608 | 北京A股 | 200            |
| 2 5 M 7 L 7                                                                                                    | 4    | 办州华兴源创科技      | 688001 | 20240611   | 16:54:3    |            | 22.300  | 1000   | 22. 3000 | 1000     | 0 已成3    | 止常安社                                     | 1 配穷实出 | 9611 | 上海A服 | In the set of  |
|                                                                                                    | 0    | 防川平元原则科技      | 699001 | 20240611   | 16.50.51   | 2 7        | 22,400  | 1000   | 22.4000  | 1000     | 0 2.857  | 日本 日本 日本 日本 日本 日本 日本 日本 日本 日本 日本 日本 日本 日 | 關欠失八   | 9014 | 上海山田 | - C. C.        |
| A TANTAK CIDY W                                                                                                    | 7    | 特經德           | 300001 | 20240611   | 16:58:50   | 4          | 24, 650 | 1000   | 24, 6500 | 1000     | 0 E.K.   | 金后完价委托                                   | -      | 9620 | 空圳A股 | 12.20          |
| 200 A255A257百円立者<br>                                                                                                    | 8    | 开特股份          | 889966 | 20240611   | 17:12:08   | <u>д</u>   | 6.120   | 1000   | 0.0000   | 0        | 0 未成交-已排 | 服转发行请任                                   |        | 9623 | 北京A服 |                |
|                                                                                                    | 9    | 視声智能          | 889976 | 20240611   | 17:12:29   | ) <u> </u> | 6.120   | 1000   | 0.0000   | 0        | 0 未成交-已排 | 服装发行询信                                   |        | 9624 | 北京A服 | 1000           |
| 一级 担保品线人                                                                                                    | 10   | 担保划转          | 799983 | 20240611   | 17:17:24   | ( 久        | 688.001 | 200    | 0.0000   | 0        | 0 未成交-已排 | 正常委托                                     |        | 9625 | 上海A股 | In Index's     |
| ●●● 当日胡特麗単<br>一日 北江(美術<br>日日 北江(美術<br>日日 和尚(新知氏<br>日日 皇后(委托<br>日日 皇后(委托<br>日日 皇后(委托<br>日日 皇后(王)<br>●● 第一日(三)<br>● 第一日(三)<br>● 第二日(三)<br>● 第二日(三)<br>● 第二日(三) |      |               |        |            |            |            |         |        |          |          |          |                                          |        |      |      |                |

### 3.4.17.9. 历史划转查询

查询选定时间范围内客户的历史划转的情况。查询条件:"起始日期"和"终止日期"可以下拉选择。

"输出"可以将查询结果输出。

| 融资融券 服务安全                                                                                                    | 刷新历史均转查询                                                                                                    | (1)2 系统 多张号      |
|----------------------------------------------------------------------------------------------------|----------------------------------------------------------------------------------------------------|------------------|
| · 融资买入                                                                                                    | 起始日期: 2024-05-12 * 终止日期: 2024-06-11 *                                                                                                    | #2条 查询 輸出        |
| <ul> <li>◆ 純好天人</li> <li>◆ 読好天人</li> <li>◆ 次方式法</li> <li>◆ 次方式法</li> <li>◆ 次方式法</li> <li>◆ 次方式法</li> <li>◆ 現金注意業</li> <li>◆ 建築期</li> <li>◆ 金融時時合同監署</li> <li>● 出信用品時入</li> <li>◆ 出信用品時入</li> <li>◆ 出信用品時入</li> <li>◆ 出信用品時入</li> <li>◆ 出信用品時</li> <li>● 出信用品時</li> <li>● 出信用品時</li> <li>● 出信用品時</li> <li>● 出信用品時</li> <li>● 出信用品時</li> <li>● 出信用品時</li> <li>● 出信用品時</li> <li>● 出信用品時</li> <li>● 出信用品時</li> <li>● 出信用品時</li> <li>● 出信用品時</li> <li>● 出信用品時</li> <li>● 出信用品時</li> <li>● 出信用品時</li> <li>● 出信用服用</li> <li>● 当時</li> <li>● 出信用服用</li> <li>● 当時</li> </ul> | 総給田縣: 2024-06-12 ● 純止日期: 2024-06-11 ●<br>序号 证券合称 证券代码 预用日期 天祭标志 预精数量 委托状态 委托到间 委托编号 证券市场<br>11 苏州华兴策创科技 688001 20240611 相像品近还 2000 未成文-已報 17:17:24 9625 上写A服<br>2 苏州华兴策创科技 688001 20240611 相像品近还 2000 未成文-已報 17:17:24 9625 上写A服 | 【共读》 【 畫 蔺 】 輸 出 |

### 3.4.17.10.历史成交查询

查询选定时间范围内客户的历史成交的情况。查询条件: "起始日期"和 "终止日期"可以 下拉选择。

"输出"可以将查询结果输出。

在列表中点击鼠标右键会有输出、汇总、刷新的操作选择。

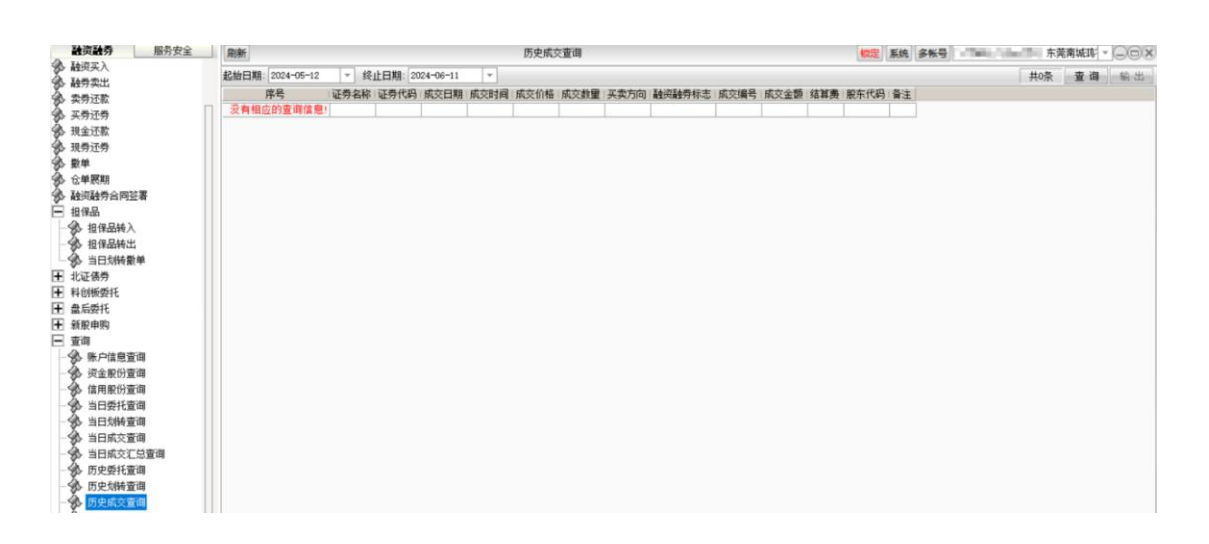

# 3.4.17.11.当日资金流水

查询选当日资金流水数据。

"输出"可以将查询结果输出。

在列表中点击鼠标右键会有输出、汇总、刷新的操作选择。

| 融资融秀      | 服务安全       | 刷新       | 当日资金流水                                             | 102 F.S. 5%5 |
|-----------|------------|----------|----------------------------------------------------|--------------|
| 1 融资买入    |            | (COMMIN) |                                                    |              |
| • 融券卖出    |            |          |                                                    | 共1余 置 間 新 出  |
| 。 卖券还款    |            | 序号       | 日期 发生金額 现金余额 流水号 备注                                |              |
| 天劳还劳      |            | 1 2      | 0240611 0.000 0.000 2024061100009601 证券証补:23一四期试01 |              |
| 现金还款      |            |          |                                                    |              |
| 3. 现券还券   |            |          |                                                    |              |
| ● 数单      |            |          |                                                    |              |
| 6 仓单展期    |            |          |                                                    |              |
| • 融资融券合同的 | 署          |          |                                                    |              |
| 担保品       |            |          |                                                    |              |
| - 金 担保品转) |            |          |                                                    |              |
| - 2 担保品转出 |            |          |                                                    |              |
| → 当日划转量   | *          |          |                                                    |              |
| ▶ 北证债券    |            |          |                                                    |              |
| ▶ 科创板委托   |            |          |                                                    |              |
| ▶ 盘后委托    |            |          |                                                    |              |
| ► 新股申购    |            |          |                                                    |              |
| 査询        |            |          |                                                    |              |
| - 余 账户信息重 | 询          |          |                                                    |              |
| 一会 资金服份重  | 询          |          |                                                    |              |
| 合 信用股份量   | 询          |          |                                                    |              |
| → 当日委托道   | 询          |          |                                                    |              |
| - 余 当日划转营 | 询          |          |                                                    |              |
| → 当日成交重   | <b>i</b> g |          |                                                    |              |
| - 3 当日成交汇 | 总查询        |          |                                                    |              |
| - 多 历史委托董 | in l       |          |                                                    |              |
| - 历史划转置   | 询          |          |                                                    |              |
| - 多 历史成交董 | 3          |          |                                                    |              |
| - 🏇 当日读金派 | 水 L        | l,       |                                                    |              |
| - 历史语全道   | *          |          |                                                    |              |

### 3.4.17.12.历史资金流水

查询选定时间范围内客户的历史资金流水的情况。查询条件: "起始日期"和 "终止日期" 可以下拉选择。

"输出"可以将查询结果输出。

在列表中点击鼠标右键会有输出、汇总、刷新的操作选择。

| 融资融务 服务安全                                                     | 刷新       |           |         |               | 历史               | 词金流水          |  | (統定) 系统 | 多帐号 61606633 | 61606633 东美 | 南城玛 | DOX |
|---------------------------------------------------------------|----------|-----------|---------|---------------|------------------|---------------|--|---------|--------------|-------------|-----|-----|
| 多 融资买入<br>金 融资类出                                              | 起始日期: 20 | 24-05-12  | - 绕1    | 上日期: 2024-06- | -11 *            |               |  |         |              | 共4条         | 查询  | 輸出  |
| 1977年11月1日<br>(注: 由市:7世)                                      | 序号 日期    | 1 发生      | 全额      | 资金余额          | 流水号              | 晉注            |  |         |              |             |     |     |
| \$P 9477129A                                                  | 1 2024   | 0528 9965 | 965.140 | 10000000.000  | 2024052800009586 | 存管本地现金调入:     |  |         |              |             |     |     |
| \$ 10.4:7%                                                    | 2 2024   | 0530      | 0.000   | 10000000.000  | 2024053000009587 | 证券蓝补:23二五测试01 |  |         |              |             |     |     |
| 第2 現金江松<br>ター 現金江松                                            | 3 2024   | 0530      | 0.000   | 10000000.000  | 2024053000009588 | 证券董补:23二五测试01 |  |         |              |             |     |     |
| 新<br>10<br>10<br>10<br>10<br>10<br>10<br>10<br>10<br>10<br>10 | 4 2024   | 0611      | 0.000   | 0.000         | 2024061100009601 | 证券蓋补:23一四测试01 |  |         |              |             |     |     |
| 多版半<br>3、 △ M III 10                                          |          |           |         |               |                  |               |  |         |              |             |     |     |
| TANTAM AND                                                    |          |           |         |               |                  |               |  |         |              |             |     |     |
|                                                               |          |           |         |               |                  |               |  |         |              |             |     |     |
|                                                               |          |           |         |               |                  |               |  |         |              |             |     |     |
| 20 10 18 co 19 C                                              |          |           |         |               |                  |               |  |         |              |             |     |     |
| 20 101#00#6-LL                                                |          |           |         |               |                  |               |  |         |              |             |     |     |
| 一次日本                                                          |          |           |         |               |                  |               |  |         |              |             |     |     |
| 404E10077     404E10077     404E60641                         |          |           |         |               |                  |               |  |         |              |             |     |     |
|                                                               |          |           |         |               |                  |               |  |         |              |             |     |     |
| T SEADERS                                                     |          |           |         |               |                  |               |  |         |              |             |     |     |
|                                                               |          |           |         |               |                  |               |  |         |              |             |     |     |
|                                                               |          |           |         |               |                  |               |  |         |              |             |     |     |
| (1) 17 4 11 (1) (1) (1)                                       |          |           |         |               |                  |               |  |         |              |             |     |     |
| 200 贝主版门里间                                                    |          |           |         |               |                  |               |  |         |              |             |     |     |
| 20 周用版[[] 里词                                                  |          |           |         |               |                  |               |  |         |              |             |     |     |
| 20 当口安代星间                                                     |          |           |         |               |                  |               |  |         |              |             |     |     |
| 20 当口划转重回                                                     |          |           |         |               |                  |               |  |         |              |             |     |     |
| · 当口院大臣明                                                      |          |           |         |               |                  |               |  |         |              |             |     |     |
| · · · · · · · · · · · · · · · · · · ·                         |          |           |         |               |                  |               |  |         |              |             |     |     |
| (本 医由利林东南                                                     |          |           |         |               |                  |               |  |         |              |             |     |     |
| あ 医内式六素海                                                      |          |           |         |               |                  |               |  |         |              |             |     |     |
| 20 川史明文直明                                                     |          |           |         |               |                  |               |  |         |              |             |     |     |
|                                                               |          |           |         |               |                  |               |  |         |              |             |     |     |
|                                                               |          |           |         |               |                  |               |  |         |              |             |     |     |

# 3.4.17.13.融资未了结仓单查询

查询选定时间范围内客户的融资未了结仓单的情况。查询条件:"起始日期"和"终止日期"

可以下拉选择。

"输出"可以将查询结果输出。

在列表中点击鼠标右键会有输出、汇总、刷新的操作选择。

| 融资融券 服务安全                              | 刷新                 |                       | 融资未了结仓单查            | 9                             | 物定 系が                         | 8 多张号         |                    |
|----------------------------------------|--------------------|-----------------------|---------------------|-------------------------------|-------------------------------|---------------|--------------------|
| 融资买入                                   | 記納日期: 2024-06-11 - | 终止日期: 2025-01-07 -    | 1                   |                               |                               | #             | 121条 查询 禁出         |
| · 融势实出                                 | 度显 江共々称 江共任四       |                       |                     | 二 四 時 天 今 85 7 10+11+1 8 4 85 | 成大約款 轴边利用口让 轴边利用口法            | 法期票自己社 法期票自己法 | 皇不7往               |
| ·参 卖券还款                                | 1 48 Hot RD 600606 | 700000001104 20200004 | 20240026 006512.00  |                               | AND 106210 171 145046 700     | 0.000 0.000   | 走口 J 30<br>キフは     |
| 采券还券                                   | 2 建地均股 600606      | 000000241104 20200904 | 20240026 000012.00  | 0 0,000 000012,00             | 0 6.493 100219.171 140040.720 | 0.000 0.000   | 7 结                |
| 我全还款                                   | 3 绿地控股 600606      | 000000241100 20200904 | 20240826 1125365.65 | 0 0.000 1125365.65            | 0 6.493 259840.693 202390.780 | 0.000 0.000   | - <u>-</u> 未7结     |
| 现券还券                                   | 4 绿地拉股 600606      | 000000241098 20200904 | 20240826 481547.4   | 0 0.000 481547.48             | 0 6.502 111186.636 86603.630  | 0,000 0,000   | 未7结                |
| 微 散单                                   | 5 绿地控股 600606      | 000000240078 20200903 | 20240826 929749.0   | 0 0.000 929749.07             | 0 6.531 214846.903 167383.220 | 0.000 0.000   | 未了结                |
| 会 合单展期                                 | 6 绿地控股 600606      | 000000240080 20200903 | 20240826 2792615.26 | 0 0.000 2792615.26            | 0 6.553 645319.054 502756.060 | 0.000 0.000   | 未了结                |
|                                        | 7 绿地控股 600606      | 000000240082 20200903 | 20240826 675463.4   | 0 0.000 675463.46             | 0 6.554 156086.506 121604.090 | 0.000 0.000   | 未了结                |
| - 10/8.9                               | 8 绿地控服 600606      | 000000241106 20200904 | 20240826 1359810.7  | 0 0.000 1359810.77            | 0 6.571 313972.785 244554.440 | 0.000 0.000   | 未了结                |
|                                        | 9 绿地控股 600606      | 000000240084 20200903 | 20240826 2800689.94 | 0 0.000 2800689.94            | 0 6.572 647184.962 504209.740 | 0.000 0.000   | 未了结                |
| 200 1018008/A                          | 10 绿地控股 600606     | 000000238743 20200902 | 20240826 1747174.63 | 0 0.000 1747174.63            | 0 6.577 404063.216 314869.970 | 0.000 0.000   | 未了结                |
| 一级 担保品转出                               | 11 绿地控股 600606     | 000000240086 20200903 | 20240826 339070.16  | 0 0.000 339070.16             | 0 6.580 78352.524 61042.990   | 0.000 0.000   | 未了结                |
| % 当日均转散单                               | 12 绿地控股 600606     | 000000238745 20200902 | 20240826 2380865.5  | 0 0.000 2380865.51            | 0 6.594 550614.847 429071.650 | 0.000 0.000   | 未了结                |
| 王 北证债券                                 | 13 採加控服 600606     | 000000240094 20200903 | 20240826 1457417.49 | 0 0.000 1457417.49            | 0 6.597 336780.889 262379.720 | 0.000 0.000   | 木 / 珀              |
| ➡ 科创板委托                                | 14 採地投版 600606     | 000000240092 20200903 | 20240826 2811169.3  | 0 0.000 2811169.31            | 0 6.697 649606.535 506096.340 | 0.000 0.000   | 木 / 珀<br>キフは       |
| ➡ 盘后委托                                 | 10 SKJBYYR 000000  | 000000236747 20200902 | 20240026 1205734.8  | 0 0.000 1205734.81            | 0 0.004 210040.292 211293.020 | 0.000 0.000   | - 不丁均<br>- 主フは     |
| 王 新股申购                                 | 17 绿地注股 600606     | 000000240088 20200903 | 20240020 2013991.20 | 0 0.000 2013991.20            | 0 6 606 91750 131 71415 310   | 0.000 0.000   | 本15g<br>本7结        |
| 日南海                                    | 19 绿地拉股 600606     | 000000241991 20200907 | 20240903 398331.4   | 0 0.000 444028 27             | 0 6 614 102275 727 79608 090  | 0.000 0.000   | 1 3a<br>           |
| 人 账白信用表词                               | 19 绿地拉股 600606     | 000000240090 20200903 | 20240826 1452836.05 | 0 0.000 1452836.05            | 0 6.614 335722.131 261554.860 | 0,000 0,000   | 未7结                |
| (本) 这个的(公本语                            | 20 绿地控股 600606     | 000000238749 20200902 | 20240826 1620289.45 | 0 0.000 1620289.45            | 0 6.615 374718.936 292003.160 | 0.000 0.000   | 未了结                |
| 为 (htmm//)世间                           | 21 绿地控股 600606     | 000000241989 20200907 | 20240903 344361.8   | 0 0.000 344361.88             | 0 6.623 79318.963 61739.300   | 0.000 0.000   | 未了结                |
| 195 信用服衍宣词                             | 22 绿地控股 600606     | 000000241981 20200907 | 20240903 636686.85  | 0 0.000 636686.85             | 0 6.623 146651.958 114149.110 | 0.000 0.000   | 未了结                |
| 一致 自日安托宣词                              | 23 绿地控股 600606     | 000000241999 20200907 | 20240903 648165.63  | 0 0.000 648165.62             | 0 6.623 149295.937 116207.090 | 0.000 0.000   | 未了结                |
| ● 当日划转查询                               | 24 绿地控股 600606     | 000000241985 20200907 | 20240903 682601.75  | 0 0.000 682601.75             | 0 6.623 157227.828 122381.010 | 0.000 0.000   | 未了结                |
| - 3 当日成交查询                             | 25 绿地控股 600606     | 000000241987 20200907 | 20240903 962682.78  | 0 0.000 962682.78             | 0 6.623 221740.607 172595.650 | 0.000 0.000   | 未了结                |
| - 3 当日成交汇总查询                           | 26 绿地控股 600606     | 000000241977 20200907 | 20240903 2456448.14 | 0 0.000 2456448.14            | 0 6.623 565808.737 440407.050 | 0.000 0.000   | 未了结                |
| - 🛞 历史委托查询                             | 27 绿地控股 600606     | 000000241979 20200907 | 20240903 2822236.9  | 0 0.000 2822236.91            | 0 6.623 650063.068 505987.870 | 0.000 0.000   | 未了结                |
| - ④ 历史划转查询                             | 28 绿地控股 600606     | 000000241983 20200907 | 20240903 2822236.9  | 0 0.000 2822236.96            | 0 6.623 650063.093 505987.890 | 0.000 0.000   | 未了结                |
| () 历史成立查询                              | 29 绿地控股 600606     | 000000238755 20200902 | 20240826 2824764.7  | 0 0.000 2824764.75            | 0 6.629 653273.935 509069.690 | 0.000 0.000   | 未了结                |
| A. 出口语全法水                              | 30 绿地控版 600606     | 000000241973 20200907 | 20240903 1210358.2  | 0.000 1210358.23              | 0 6.630 278789.189 217000.410 | 0.000 0.000   | 木 / 珀<br>キマオ       |
|                                        | 31 SRJ81218 600606 | 000000241995 20200907 | 20240903 92716.1    | 0 0.000 92716.11              | 0 6.632 21355.870 16622.710   | 0.000 0.000   | - 不 1 场<br>- 主 7 律 |
| 20000000000000000000000000000000000000 | 3000000 用空間 20     | 000000230137 20200902 | 20240020 008974.0   | 0 0.000 1624447 75            | 0 0.032 102340./01 118/08.130 | 0.000 0.000   | ↑ 1 30<br>+ 7 付    |
| 一致。截须木了适位半宣闻                           | 24 绿柏拉段 600606     | 000000241975 20200907 | 20240505 1024447.10 | 0 0.000 1024447.70            | 0 6.635 653353 306 500014 660 | 0.000 0.000   | - 13a<br>          |
| - 分 融资已了结仓单查询                          | 1000000 別 2100年 20 | 000000240098 20200903 | 20240020 2021319.40 | 0 0.000 2021319.40            | 0 6 639 210072 700 170510 040 | 0.000 0.000   | - 1 m<br>          |

# 3.4.17.14. 融资已了结仓单查询

查询选定时间范围内客户的融资已了结仓单的情况。查询条件: "起始日期"和 "终止日期" 可以下拉选择。

"输出"可以将查询结果输出。

在列表中点击鼠标右键会有输出、汇总、刷新的操作选择。

| <b>能资融芬</b> 服务安全                                                                                                    | 刷新               |       |                                                                                                    | 融资 | 已了结仓单查  | 8      |       |        |       | 物定 系统          | 多帐号    |           |                 | -)OX |
|----------------------------------------------------------------------------------------------------|------------------|-------|----------------------------------------------------------------------------------------------------|----|---------|--------|-------|--------|-------|----------------|--------|-----------|-----------------|------|
| - 登印<br>- ① 账白信息寄宿                                                                                                    | 起始日期: 2024-05-25 | ▼ 终止E | 期: 2024-06-24                                                                                                    | Ψ. |         |        |       |        |       |                |        | 共         | 资 查询            | 输出   |
| ◆ 陈户隐重雪调<br>◆ 汽金野的重调<br>当日我托查调<br>当日我托查调<br>● 当日我大查调<br>● 方史的查调<br>● 万史大张查调<br>● 万史大张立章调<br>● 万史大张立章调<br>● 万史大张之章调<br>● 万史是法法水<br>● 社会之意水<br>● 社会之意水<br>● 社会之意水<br>● 社会之意水<br>● 社会之意水<br>● 社会之意水<br>● 社会之意水<br>● 社会之意水 | ▲ 序号             |       | 1997年19月1日<br>1997年19月1日<br>1997<br>1997年19月1日<br>1997年19月1日<br>1997年19月11日<br>1997<br>1997<br>1997<br>1997<br>1997<br>1997<br>1997<br>1 |    | 2 合单到明日 | 融资买入金额 | 已偿还金额 | 融资负债金额 | 融资买入价 | <b>融</b> 资负债市值 | 融交利息已计 | ☆ 和 思 己 还 | ☆ <u>第</u> 7月已计 |      |

# 3.4.17.15.融券未了结仓单查询

查询选定时间范围内客户的融券未了结仓单的情况。查询条件: "起始日期"和 "终止日期" 可以下拉选择。

"输出"可以将查询结果输出。

在列表中点击鼠标右键会有输出、汇总、刷新的操作选择。

| <b>融资融券</b> 服务安全                 | 8  | 制新     |         |       |       |         |      |        |      | Ă\$S  | <b>券未了</b> | 古仓单查  | in) |      |     |       |                                         |       |           |      | 锁定 ] | <b>系统</b> 多 | <del>张弓</del> = | 2010 | 120   | 一行  | 皮解放南部 | - 00× |
|----------------------------------|----|--------|---------|-------|-------|---------|------|--------|------|-------|------------|-------|-----|------|-----|-------|-----------------------------------------|-------|-----------|------|------|-------------|-----------------|------|-------|-----|-------|-------|
| 》 融资买入                           | 起  | 始日期: 2 | 2024-06 | -11   | - 经   | 止日期:    | 2025 | -01-07 | -    |       |            |       |     |      |     |       |                                         |       |           |      |      |             |                 |      |       | 共1条 | 查询    | 輸出    |
| 20 前牙买工<br>24 未未了数               | 19 | 号 证券   | 名称订     | 正券代码  | Ŧ     | · 合流水智  | 2    | 开会日期   | 合華   | 陸期日   | 14.        | を出め軍  | 已偿还 | 設計 話 | 勞伤保 | 余量    | ひちん ひちん ひちん ひちん ひちん ひちん ひちん ひちん ひちん ひちん | 出价。   | 融券负债市值    | 百 林寺 | 弗用已计 | 融资素         | 用已还             | 感期認識 | 记计    | 逾期罚 | 夏已还   | 香7结   |
| 第2 <del>外</del> 河正保<br>後 三巻注巻    |    | 1 浦发   | 银行      | 60000 | 0 000 | 0000057 | 638  | 202405 | 6 20 | 24111 | 5          | 10000 | 0   | 0    | 1   | 00000 | 0                                       | . 000 | 793000.00 | 00   | 0.00 | 0           | 0.000           |      | 0.000 |     | 0.000 | 未了结   |
| 20 <del>大</del> 分江分<br>注 20 余江的  |    |        |         |       |       |         |      |        |      |       | -1.        |       |     |      |     |       |                                         |       |           |      |      | 2           |                 |      |       |     |       |       |
| 20 10 miz m                      |    |        |         |       |       |         |      |        |      |       |            |       |     |      |     |       |                                         |       |           |      |      |             |                 |      |       |     |       |       |
| 30 30, 95, 12, 95<br>(3), 85, 46 |    |        |         |       |       |         |      |        |      |       |            |       |     |      |     |       |                                         |       |           |      |      |             |                 |      |       |     |       |       |
| 20- 版平<br>注  ヘM 原料               |    |        |         |       |       |         |      |        |      |       |            |       |     |      |     |       |                                         |       |           |      |      |             |                 |      |       |     |       |       |
| 第2 15年10月1<br>条 1610156時の回知2章    |    |        |         |       |       |         |      |        |      |       |            |       |     |      |     |       |                                         |       |           |      |      |             |                 |      |       |     |       |       |
| ◎ 邮内邮分百回公司<br>□ 10/0 0           |    |        |         |       |       |         |      |        |      |       |            |       |     |      |     |       |                                         |       |           |      |      |             |                 |      |       |     |       |       |
|                                  |    |        |         |       |       |         |      |        |      |       |            |       |     |      |     |       |                                         |       |           |      |      |             |                 |      |       |     |       |       |
|                                  |    |        |         |       |       |         |      |        |      |       |            |       |     |      |     |       |                                         |       |           |      |      |             |                 |      |       |     |       |       |
|                                  |    |        |         |       |       |         |      |        |      |       |            |       |     |      |     |       |                                         |       |           |      |      |             |                 |      |       |     |       |       |
|                                  |    |        |         |       |       |         |      |        |      |       |            |       |     |      |     |       |                                         |       |           |      |      |             |                 |      |       |     |       |       |
|                                  |    |        |         |       |       |         |      |        |      |       |            |       |     |      |     |       |                                         |       |           |      |      |             |                 |      |       |     |       |       |
| 〒 舟后西好                           |    |        |         |       |       |         |      |        |      |       |            |       |     |      |     |       |                                         |       |           |      |      |             |                 |      |       |     |       |       |
|                                  |    |        |         |       |       |         |      |        |      |       |            |       |     |      |     |       |                                         |       |           |      |      |             |                 |      |       |     |       |       |
|                                  |    |        |         |       |       |         |      |        |      |       |            |       |     |      |     |       |                                         |       |           |      |      |             |                 |      |       |     |       |       |
| ▲ 账户信息资源                         |    |        |         |       |       |         |      |        |      |       |            |       |     |      |     |       |                                         |       |           |      |      |             |                 |      |       |     |       |       |
| 《 资金股份查询                         |    |        |         |       |       |         |      |        |      |       |            |       |     |      |     |       |                                         |       |           |      |      |             |                 |      |       |     |       |       |
| A. 信田腔份查询                        |    |        |         |       |       |         |      |        |      |       |            |       |     |      |     |       |                                         |       |           |      |      |             |                 |      |       |     |       |       |
| A 当日西托查询                         |    |        |         |       |       |         |      |        |      |       |            |       |     |      |     |       |                                         |       |           |      |      |             |                 |      |       |     |       |       |
| ④ 当日创味查询                         |    |        |         |       |       |         |      |        |      |       |            |       |     |      |     |       |                                         |       |           |      |      |             |                 |      |       |     |       |       |
| - 4 当日成交查询                       |    |        |         |       |       |         |      |        |      |       |            |       |     |      |     |       |                                         |       |           |      |      |             |                 |      |       |     |       |       |
| 当日成交汇总查询                         |    |        |         |       |       |         |      |        |      |       |            |       |     |      |     |       |                                         |       |           |      |      |             |                 |      |       |     |       |       |
| 历史委托查询                           |    |        |         |       |       |         |      |        |      |       |            |       |     |      |     |       |                                         |       |           |      |      |             |                 |      |       |     |       |       |
| 历史创新查询                           |    |        |         |       |       |         |      |        |      |       |            |       |     |      |     |       |                                         |       |           |      |      |             |                 |      |       |     |       |       |
| ④ 历史成交查询                         |    |        |         |       |       |         |      |        |      |       |            |       |     |      |     |       |                                         |       |           |      |      |             |                 |      |       |     |       |       |
| → 当日资金流水                         |    |        |         |       |       |         |      |        |      |       |            |       |     |      |     |       |                                         |       |           |      |      |             |                 |      |       |     |       |       |
| · 历史资金流水                         |    |        |         |       |       |         |      |        |      |       |            |       |     |      |     |       |                                         |       |           |      |      |             |                 |      |       |     |       |       |
| 融资未了结仓单查询                        |    |        |         |       |       |         |      |        |      |       |            |       |     |      |     |       |                                         |       |           |      |      |             |                 |      |       |     |       |       |
| ▲ 融资已了结仓单查询                      |    |        |         |       |       |         |      |        |      |       |            |       |     |      |     |       |                                         |       |           |      |      |             |                 |      |       |     |       |       |
| A FAMILE TALOMITIN               |    |        |         |       |       |         |      |        |      |       |            |       |     |      |     |       |                                         |       |           |      |      |             |                 |      |       |     |       |       |

### 3.4.17.16. 融券已了结仓单查询

查询选定时间范围内客户的融券已了结仓单的情况。查询条件: "起始日期"和 "终止日期" 可以下拉选择。

"输出"可以将查询结果输出。

| 融资融券 服务安全                            | 刷新               |            |       |            |         | 蔽     | 勞已了结仓单 | 查询               |         |                                                |                | 物定            | 系统 多帐号       | (JANNO-D   | - a. 6963 | 副政南: -    | OOX  |
|--------------------------------------|------------------|------------|-------|------------|---------|-------|--------|------------------|---------|------------------------------------------------|----------------|---------------|--------------|------------|-----------|-----------|------|
| 必 触须买入                               | <b>記給日期</b> : 20 | 23-05-12   | - 終   | 日期: 202    | 4-05-10 | *     |        |                  |         |                                                |                |               |              |            | #0条       | 查询        | 輸出   |
| 参 融券实出                               | 1013             | 2          | 江港台珍  | T#4PE      | TAX     | TODWA |        | TA35-05-12-85-02 |         | TANK CLAR BORN                                 | TANK ON LUI (A | 和英国建士信        | TANGERICIL   | TAS BRIDE  | 治物売自己も    | L SAMAGER |      |
| 委券还款                                 | 没有相应的            | -<br>      | 北に方中的 | 40.751.494 | TUNAS   | TUDM  | 以中主的归  | 育業75 头山的北里       | CHARREN | 國家分子 54 100 100 100 100 100 100 100 100 100 10 | R\$7596L101    | 國家分子(人) 经合同问题 | RS75 DEHICIT | NAN SHIELD | MANAGE -  | 101491-03 | sere |
| ———————————————————————————————————— | 0K PH 18 (22 H 3 | 1 HE IN 75 | 1     |            |         |       |        |                  |         |                                                |                |               |              |            |           |           |      |
| 现金还款                                 |                  |            |       |            |         |       |        |                  |         |                                                |                |               |              |            |           |           |      |
| 现券还券                                 |                  |            |       |            |         |       |        |                  |         |                                                |                |               |              |            |           |           |      |
| 發 數单                                 |                  |            |       |            |         |       |        |                  |         |                                                |                |               |              |            |           |           |      |
| 仓单展期                                 |                  |            |       |            |         |       |        |                  |         |                                                |                |               |              |            |           |           |      |
| 融资融券合同签署                             |                  |            |       |            |         |       |        |                  |         |                                                |                |               |              |            |           |           |      |
| - 担保品                                |                  |            |       |            |         |       |        |                  |         |                                                |                |               |              |            |           |           |      |
| - 🚱 担保品转入                            |                  |            |       |            |         |       |        |                  |         |                                                |                |               |              |            |           |           |      |
| 担保品转出                                |                  |            |       |            |         |       |        |                  |         |                                                |                |               |              |            |           |           |      |
| → 当日划转撤单                             |                  |            |       |            |         |       |        |                  |         |                                                |                |               |              |            |           |           |      |
| 王 北证债券                               |                  |            |       |            |         |       |        |                  |         |                                                |                |               |              |            |           |           |      |
| ➡ 科创板委托                              |                  |            |       |            |         |       |        |                  |         |                                                |                |               |              |            |           |           |      |
| ╂ 盘后委托                               |                  |            |       |            |         |       |        |                  |         |                                                |                |               |              |            |           |           |      |
| ★ 新股申购                               |                  |            |       |            |         |       |        |                  |         |                                                |                |               |              |            |           |           |      |
| 三 查询                                 |                  |            |       |            |         |       |        |                  |         |                                                |                |               |              |            |           |           |      |
| → ● 账户信息查询                           |                  |            |       |            |         |       |        |                  |         |                                                |                |               |              |            |           |           |      |
| 资金服份查询                               |                  |            |       |            |         |       |        |                  |         |                                                |                |               |              |            |           |           |      |
| 信用股份查询                               |                  |            |       |            |         |       |        |                  |         |                                                |                |               |              |            |           |           |      |
| → 当日委托查询                             |                  |            |       |            |         |       |        |                  |         |                                                |                |               |              |            |           |           |      |
|                                      |                  |            |       |            |         |       |        |                  |         |                                                |                |               |              |            |           |           |      |
| → 当日成交查询                             |                  |            |       |            |         |       |        |                  |         |                                                |                |               |              |            |           |           |      |
| 当日成交汇总查询                             |                  |            |       |            |         |       |        |                  |         |                                                |                |               |              |            |           |           |      |
| · 历史委托查询                             |                  |            |       |            |         |       |        |                  |         |                                                |                |               |              |            |           |           |      |
| 历史划转查询                               |                  |            |       |            |         |       |        |                  |         |                                                |                |               |              |            |           |           |      |
| 历史成交查询                               |                  |            |       |            |         |       |        |                  |         |                                                |                |               |              |            |           |           |      |
| → 当日资金流水 □                           |                  |            |       |            |         |       |        |                  |         |                                                |                |               |              |            |           |           |      |
| - 历史资金流水                             |                  |            |       |            |         |       |        |                  |         |                                                |                |               |              |            |           |           |      |
|                                      |                  |            |       |            |         |       |        |                  |         |                                                |                |               |              |            |           |           |      |
| 融资已了结仓单查询                            |                  |            |       |            |         |       |        |                  |         |                                                |                |               |              |            |           |           |      |
| 融券未了结仓单查询                            |                  |            |       |            |         |       |        |                  |         |                                                |                |               |              |            |           |           |      |
| 一参 融券已了结仓单查询                         |                  |            |       |            |         |       |        |                  |         |                                                |                |               |              |            |           |           |      |

# 3.4.17.17.信用上限查询

查询信用上限的信息。

"输出"可以将查询结果输出。

| 融资融券 服务安全                               | 刷新                | 信用上限查询            | (1) 系统 多報号 68100150 68100150 宁波解放南: |
|-----------------------------------------|-------------------|-------------------|-------------------------------------|
| 王 北证债券                                  |                   |                   | 世(赤 副 新 45 H                        |
| 王 科创板委托                                 |                   |                   | 元•示 明朝 朝                            |
| 由 量 量 量 量 量 量 量 量 量 量 量 量 量 量 量 量 量 量 量 | 時ち 福用上陸 離気体征主に約 解 | FIREL主化例 担保化例     |                                     |
| 王 新股申购                                  | 1 0.00 0.000      | 0.8000 -292.98978 |                                     |
| 三 査询                                    |                   |                   |                                     |
|                                         |                   |                   |                                     |
| - 🚱 资金股份查询                              |                   |                   |                                     |
| - 🎲 信用服份查询                              |                   |                   |                                     |
| - 🌮 当日委托查询                              |                   |                   |                                     |
|                                         |                   |                   |                                     |
| → 当日成交査询                                |                   |                   |                                     |
| → 当日成交汇总查询                              | 1                 |                   |                                     |
|                                         |                   |                   |                                     |
| 一分 历史划转查询                               |                   |                   |                                     |
|                                         |                   |                   |                                     |
| → 当日资金流水                                |                   |                   |                                     |
| - 🚱 历史资金流水                              |                   |                   |                                     |
| - 验 融资未了结仓单查询                           |                   |                   |                                     |
| - 🚱 融资已了结仓单查询                           |                   |                   |                                     |
| - 分 融券未了结仓单查询                           |                   |                   |                                     |
| - 动 融券已了结仓单查询                           |                   |                   |                                     |
| 一參 信用上限宣询                               |                   |                   |                                     |
| 一分 信用负债查询                               |                   |                   |                                     |
| A                                       |                   |                   |                                     |

# 3.4.17.18.信用负债查询

查询信用负债信息

"输出"可以将查询结果输出。

| 融资融券 服务安全     | 刷新 |     |               |               | 11            | 開负债查询          |                |             |               | <b>锁定 系统 多</b> | ***           | ·   | 支解放南: - | -OX |
|---------------|----|-----|---------------|---------------|---------------|----------------|----------------|-------------|---------------|----------------|---------------|-----|---------|-----|
| 土 北亚债券        |    |     |               |               |               |                |                |             |               |                |               | 共1条 | 剧新      | 輸出  |
| ▲ 舟后西好        | 序号 | 币种  | 总资产           | 资金余额          | 可用资金          | 负债总额           | 融资负债           | 融券盈亏        | 保证金额度         | 应还全额           | 融券余額          |     |         |     |
|               | 1  | 人民币 | 384192613.420 | 152015503.200 | 152015503.200 | -131128383.470 | -131921383.470 | -793000.000 | -24633102.520 | -133445573.3   | 80 793000.000 |     |         |     |
|               |    |     |               |               |               |                |                |             |               |                |               |     |         |     |
|               |    |     |               |               |               |                |                |             |               |                |               |     |         |     |
| 一 资全的份查询      |    |     |               |               |               |                |                |             |               |                |               |     |         |     |
| · 位田即份查询      |    |     |               |               |               |                |                |             |               |                |               |     |         |     |
| A.当日委托查询      |    |     |               |               |               |                |                |             |               |                |               |     |         |     |
| - 《 当日创铁资源    |    |     |               |               |               |                |                |             |               |                |               |     |         |     |
| - 《A. 当日成交查询  |    |     |               |               |               |                |                |             |               |                |               |     |         |     |
| → 当日成交汇总查询    |    |     |               |               |               |                |                |             |               |                |               |     |         |     |
| ④ 历史质托音询      |    |     |               |               |               |                |                |             |               |                |               |     |         |     |
| ④ 历史包装查询      |    |     |               |               |               |                |                |             |               |                |               |     |         |     |
| 历史成交查询        |    |     |               |               |               |                |                |             |               |                |               |     |         |     |
| - 当日资金流水      |    |     |               |               |               |                |                |             |               |                |               |     |         |     |
| - 历史资金流水      |    |     |               |               |               |                |                |             |               |                |               |     |         |     |
| A 融资未了结合单查询   |    |     |               |               |               |                |                |             |               |                |               |     |         |     |
| - 金 融资已了结仓单查询 |    |     |               |               |               |                |                |             |               |                |               |     |         |     |
| 融券未了结仓单查询     |    |     |               |               |               |                |                |             |               |                |               |     |         |     |
| 融券已了结仓单查询     |    |     |               |               |               |                |                |             |               |                |               |     |         |     |
| 金 信用上限查询      |    |     |               |               |               |                |                |             |               |                |               |     |         |     |
| - 金 信用负债查询    |    |     |               |               |               |                |                |             |               |                |               |     |         |     |
| - 3 对账单查询     |    |     |               |               |               |                |                |             |               |                |               |     |         |     |

### 3.4.17.19. 对账单查询

查询选定时间范围内客户的对账单的信息。查询条件: "起始日期"和 "终止日期"可以下 拉选择。

"输出"可以将查询结果输出。

在列表中点击鼠标右键会有输出、汇总、刷新的操作选择。

| <b>建资建芬</b> 服务安全        | 刷新       |           |        |            |           |      | 对册    | 觯查询   |       |       |             |       |                | 1     | DE 系统 3 | <b>K</b> 长号                                                                                                    | iner de   | 6-11 B.B | 100.00 | -OX |
|-------------------------|----------|-----------|--------|------------|-----------|------|-------|-------|-------|-------|-------------|-------|----------------|-------|---------|----------------------------------------------------------------------------------------------------|-----------|----------|--------|-----|
| · 北证债券<br>□ xladeferent | 起始日期: 20 | 024-05-12 | *      | 终止日期: 2    | 024-06-11 | - 而  | 种:所有  | 「而种」  | -     |       |             |       |                |       |         |                                                                                                    | C. K. MAR | 共3条      | 查询     | 输出  |
|                         | 发生日期     |           | 摘要     |            | 威交均价      | 成交数量 | 佣金    | 过户费   | 印花税   | 其他奏   | 发生金额        |       | 资金余额           | 库存数量  | 服东代码    | 委托编号                                                                                                    | 威交编号      | 币种       |        |     |
|                         | 20240528 |           | 存管     | 本地現金调入     | 0.000     | 0    | 0.000 | 0.000 | 0.000 | 0.000 | 152015503.2 | 1 005 | 152015503. 200 | 0     |         |                                                                                                    |           | 人民币      |        |     |
|                         | 20240528 | 证券蓝补6     | 600020 | E005964152 | 2 0.000   | 0    | 0.000 | 0.000 | 0.000 | 0.000 | 0.0         | 100 1 | 152015503.200  | 10000 | EOC     | 1. The second second se |           | 人民币      |        |     |
|                         | 20240530 | 证券蓝补6     | 600000 | E005964152 | 0.000     | 0    | 0.000 | 0.000 | 0.000 | 0.000 | 0.0         | 000 1 | 152015503.200  | 10000 | E00     | Ç.                                                                                                    |           | 人民币      |        |     |
| 一% 账户信息宣词               |          |           |        |            |           |      |       |       |       |       |             |       |                |       |         |                                                                                                    |           |          |        |     |
| 一分 资金股份查询               |          |           |        |            |           |      |       |       |       |       |             |       |                |       |         |                                                                                                    |           |          |        |     |
| - 分 信用股份查询              |          |           |        |            |           |      |       |       |       |       |             |       |                |       |         |                                                                                                    |           |          |        |     |
| 当日委托查询                  |          |           |        |            |           |      |       |       |       |       |             |       |                |       |         |                                                                                                    |           |          |        |     |
| → 当日划转查询                |          |           |        |            |           |      |       |       |       |       |             |       |                |       |         |                                                                                                    |           |          |        |     |
| - 3 当日成交查询              |          |           |        |            |           |      |       |       |       |       |             |       |                |       |         |                                                                                                    |           |          |        |     |
| → 当日成交汇总查询              |          |           |        |            |           |      |       |       |       |       |             |       |                |       |         |                                                                                                    |           |          |        |     |
| (历史委托查询                 |          |           |        |            |           |      |       |       |       |       |             |       |                |       |         |                                                                                                    |           |          |        |     |
| A. 雨由毛維美要領              |          |           |        |            |           |      |       |       |       |       |             |       |                |       |         |                                                                                                    |           |          |        |     |
|                         |          |           |        |            |           |      |       |       |       |       |             |       |                |       |         |                                                                                                    |           |          |        |     |
| 为 山口湾会注北                |          |           |        |            |           |      |       |       |       |       |             |       |                |       |         |                                                                                                    |           |          |        |     |
|                         |          |           |        |            |           |      |       |       |       |       |             |       |                |       |         |                                                                                                    |           |          |        |     |
| - 90 历史奥董潇水             |          |           |        |            |           |      |       |       |       |       |             |       |                |       |         |                                                                                                    |           |          |        |     |
| - %                     |          |           |        |            |           |      |       |       |       |       |             |       |                |       |         |                                                                                                    |           |          |        |     |
| - 分 融资已了结仓单查询           |          |           |        |            |           |      |       |       |       |       |             |       |                |       |         |                                                                                                    |           |          |        |     |
| - 🚱 融勞未了结仓单查询           |          |           |        |            |           |      |       |       |       |       |             |       |                |       |         |                                                                                                    |           |          |        |     |
|                         |          |           |        |            |           |      |       |       |       |       |             |       |                |       |         |                                                                                                    |           |          |        |     |
| 信用上限查询                  |          |           |        |            |           |      |       |       |       |       |             |       |                |       |         |                                                                                                    |           |          |        |     |
| · 休 信用负债查询              |          |           |        |            |           |      |       |       |       |       |             |       |                |       |         |                                                                                                    |           |          |        |     |
|                         |          |           |        |            |           |      |       |       |       |       |             |       |                |       |         |                                                                                                    |           |          |        |     |

### 3.4.17.20.配号查询

查询选定时间范围内客户的配号的信息。查询条件: "起始日期"和 "终止日期"可以下拉选择。

"输出"可以将查询结果输出。

| 融资融券 服务安全                                                   | 刷新                                                                                                    | 配号查询                                                                      | 教定 系统 多帐号 | -10% be | 10.00 | 100× |
|-------------------------------------------------------------|----------------------------------------------------------------------------------------------------|---------------------------------------------------------------------------|-----------|---------|-------|------|
| <ul> <li>王 北证债券</li> <li>王 科创振委托</li> <li>王 盘后委托</li> </ul> | 起始日期: 2022-05-12 v 线<br>证券名称 配号日期<br>没有相应的资源信息:                                                                                                    | 止日期 2023-05-02 * 请您关注新祝新请可能存在的上市就发下行风险,理性申购。<br>起始取号 配号数量 证券代码 交易所名称 职东代码 |           | 共0条     | 童词    | 输出   |
| ★ 新股申购                                                      | State of the state of the state |                                                                           |           |         |       |      |
| ● 账户信息查询                                                    |                                                                                                    |                                                                           |           |         |       |      |
| 一会 资金股份查询                                                   |                                                                                                    |                                                                           |           |         |       |      |
| → 信用服份查询                                                    |                                                                                                    |                                                                           |           |         |       |      |
| → 当日委托查询                                                    |                                                                                                    |                                                                           |           |         |       |      |
| 一 当日划转查询                                                    |                                                                                                    |                                                                           |           |         |       |      |
| -90-当日航交宣词<br>(A) 米口成立工具本语                                  |                                                                                                    |                                                                           |           |         |       |      |
| · 》 当日與火汇忌宣词<br>《 医由质红壶泡                                    |                                                                                                    |                                                                           |           |         |       |      |
| - 《 历中创转查询                                                  |                                                                                                    |                                                                           |           |         |       |      |
| 历史成交查询                                                      |                                                                                                    |                                                                           |           |         |       |      |
| → 当日资金流水                                                    |                                                                                                    |                                                                           |           |         |       |      |
| - 历史资金流水                                                    |                                                                                                    |                                                                           |           |         |       |      |
| - 动 融资未了结合单查询                                               |                                                                                                    |                                                                           |           |         |       |      |
| - 🌮 融资已了结合单查询                                               |                                                                                                    |                                                                           |           |         |       |      |
| → → → → → → → → → → → → → → → → → → →                       |                                                                                                    |                                                                           |           |         |       |      |
| - 验 融券已了结仓单查询                                               |                                                                                                    |                                                                           |           |         |       |      |
| ────────────────────────────────────                        |                                                                                                    |                                                                           |           |         |       |      |
| - 6月负债查询                                                    |                                                                                                    |                                                                           |           |         |       |      |
| 一级 对账单查询                                                    |                                                                                                    |                                                                           |           |         |       |      |
|                                                             |                                                                                                    |                                                                           |           |         |       |      |

### 3.4.17.21.中签查询

查询选定时间范围内客户的中签的信息。查询条件: "起始日期"和 "终止日期"可以下拉选择。

"输出"可以将查询结果输出。

在列表中点击鼠标右键会有输出、汇总、刷新的操作选择。

| 融资融券 服务安全                | 周期                       | 中發查询                                       | 锁定 系统 多帐号 ■ ■ ■ ■ ■ ■ ■ ■ ■ ■ ■ ■ ■ ■ ■ ■ ■ ■ ■ |
|--------------------------|--------------------------|--------------------------------------------|-------------------------------------------------|
| ➡ 北证债券                   | #2始日期: 2024-05-12 × 终止日期 | 图·2024-06-11 。 请你关注新职新体司新方力的上古建长下行风险,把杜中助。 | (#**                                            |
| ➡ 科创板委托                  |                          | 例。2024-00-11 《 開放天主新版新版列版行任的上印版发下门内望,理任中则。 |                                                 |
| + 盘后委托                   | 甲金口期 父易所名称 证             | 穷代的 业穷名称 中金额重 购父们怕 中金玉额 服乐代的               |                                                 |
| <ul> <li>新股申购</li> </ul> | 次何相应的宣词语思!               |                                            |                                                 |
| - 查询                     |                          |                                            |                                                 |
| - ∽ 账户信息查询               |                          |                                            |                                                 |
| - 资金股份查询                 |                          |                                            |                                                 |
| - 🚱 信用股份查询               |                          |                                            |                                                 |
| - 🌮 当日委托查询               |                          |                                            |                                                 |
| - 🚱 当日划转查询               |                          |                                            |                                                 |
| → 当日成交查询                 |                          |                                            |                                                 |
| → → 当日成交汇总查询             |                          |                                            |                                                 |
| 一分 历史委托查询                |                          |                                            |                                                 |
| - 🔗 历史划转查询               |                          |                                            |                                                 |
| - 🚱 历史成交查询               |                          |                                            |                                                 |
| → 当日资金流水                 |                          |                                            |                                                 |
| - 历史资金流水                 |                          |                                            |                                                 |
| - 秘资未了结仓单查询              |                          |                                            |                                                 |
| - 动 融资已了结仓单查询            |                          |                                            |                                                 |
| -                        |                          |                                            |                                                 |
| -  融券已了结仓单查询             |                          |                                            |                                                 |
| 一分 信用上限查询                |                          |                                            |                                                 |
| 信用负债查询                   |                          |                                            |                                                 |
| - 対账单查询                  |                          |                                            |                                                 |
|                          |                          |                                            |                                                 |
| 一会 中笠萱词                  |                          |                                            |                                                 |
| - • 融资融券账号信息查询           |                          |                                            |                                                 |
|                          |                          |                                            |                                                 |
| ■ 银证业务                   |                          |                                            |                                                 |

# 3.4.17.22.融资融券账号信息查询

查询融资融券账号信息

"输出"可以将查询结果输出。

在列表中点击鼠标右键会有输出、汇总、刷新的操作选择。

| 融资融券 服务安全                             | 周新      |      |        |          |         | 融资   | 融券账号信 | 愿查询  |         |         |              | 物定 系统         | 多帐号 6810015  | 0 68100150 宁波 | を解放南:   | -OX    |
|---------------------------------------|---------|------|--------|----------|---------|------|-------|------|---------|---------|--------------|---------------|--------------|---------------|---------|--------|
| 土 北证债券                                |         |      |        |          |         |      |       |      |         |         |              |               |              | 共1条           | 刷新      | 输出     |
| ▲ 舟丘氏ば                                | 客户号     | 客户名称 | 合同编号   | 开始日期     | 终止日期    | 信用级别 | 风险状态  | 信用上限 | 融资保证金比例 | 融券保证金比例 | 资金余额         | 最新市值          | 总资产          | 融资金额          | 融勞      | 市值 融   |
| 〒 新設由助                                | 1000000 |      | 023294 | 20110801 | 2110080 | AA+  | 正常    | 0.00 | 0.800   | 0.8000  | 152015503.20 | 232177110.220 | 384192613.42 | -131921383.   | 47 7930 | 00.000 |
|                                       |         |      |        |          |         |      |       |      |         |         |              |               |              |               |         |        |
| · · · · · · · · · · · · · · · · · · · |         |      |        |          |         |      |       |      |         |         |              |               |              |               |         |        |
| 资金服份查询                                |         |      |        |          |         |      |       |      |         |         |              |               |              |               |         |        |
| 信用股份查询                                |         |      |        |          |         |      |       |      |         |         |              |               |              |               |         |        |
| → 当日委托查询                              |         |      |        |          |         |      |       |      |         |         |              |               |              |               |         |        |
| - 多 当日划转查询                            |         |      |        |          |         |      |       |      |         |         |              |               |              |               |         |        |
| → 当日成交查询                              |         |      |        |          |         |      |       |      |         |         |              |               |              |               |         |        |
| → 当日成交汇总查询                            | 1       |      |        |          |         |      |       |      |         |         |              |               |              |               |         |        |
| 一 历史委托查询                              |         |      |        |          |         |      |       |      |         |         |              |               |              |               |         |        |
| 一 历史划转查询                              |         |      |        |          |         |      |       |      |         |         |              |               |              |               |         |        |
| - 50 历史成交查询                           |         |      |        |          |         |      |       |      |         |         |              |               |              |               |         |        |
| 当日资金流水                                |         |      |        |          |         |      |       |      |         |         |              |               |              |               |         |        |
|                                       |         |      |        |          |         |      |       |      |         |         |              |               |              |               |         |        |
| 一切 超沢木 / 括広単直明                        |         |      |        |          |         |      |       |      |         |         |              |               |              |               |         |        |
| - % 超尖已了站它毕宣叫<br>《 社会主又结合始末词          |         |      |        |          |         |      |       |      |         |         |              |               |              |               |         |        |
| 27 航方ホリ治位十旦间                          |         |      |        |          |         |      |       |      |         |         |              |               |              |               |         |        |
| A. 信用上阻查询                             |         |      |        |          |         |      |       |      |         |         |              |               |              |               |         | - 1    |
| · 《 信用色体查询                            |         |      |        |          |         |      |       |      |         |         |              |               |              |               |         |        |
| - 公 对账单查询                             |         |      |        |          |         |      |       |      |         |         |              |               |              |               |         |        |
|                                       |         |      |        |          |         |      |       |      |         |         |              |               |              |               |         |        |
| · 中 经查询                               |         |      |        |          |         |      |       |      |         |         |              |               |              |               |         |        |
| →  融资融劳账号信息查询                         |         |      |        |          |         |      |       |      |         |         |              |               |              |               |         |        |
|                                       |         |      |        |          |         |      |       |      |         |         |              |               |              |               |         |        |

# 3.4.17.23.融券买入股票查询

查询融券买入股票信息

"输出"可以将查询结果输出。

在列表中点击鼠标右键会有输出、汇总、刷新的操作选择。

| <b>融资融务</b> 服务安全                                                                                                    | 刷新                        |                |             | 融券买入股票查询     |           |            | · 新建 · 新建 · 新建 · 新建 · 新建 · 新建 · 新建 · 新建 | relation" months 167 | (证券宁) ▼ | G®X   |
|----------------------------------------------------------------------------------------------------|---------------------------|----------------|-------------|--------------|-----------|------------|-----------------------------------------|----------------------|---------|-------|
| % 仓单 <b>规</b> 期                                                                                                    |                           |                |             |              |           |            |                                         | 世の奈                  | EN SF   | 40.HL |
| 参 融资融券合同签署                                                                                                    | 市品                        | 江井伊田 江井        |             | 6 大社教研 小学会新  | 小市新田 小市小街 | へあお田 六間に々か |                                         | 1.100/16             |         |       |
| ▶ 担保品                                                                                                    | 沿着相应的要避住                  | HE771 VPJ HE77 | 合称 天八照里 天八正 | 2 小动脉测量 今天主新 | 今天积重 今天主欲 | 今天就重 大勿用有种 |                                         |                      |         |       |
| 王 北证债券                                                                                                    | OC PH 101 22 0 7 ML HE IN |                |             |              |           |            |                                         |                      |         |       |
| 王 科创板委托                                                                                                    |                           |                |             |              |           |            |                                         |                      |         |       |
| ★      ▲      「     ★     ★     ★     ★     ★     ★     ★     ★     ★     ★     ★     ★     ★     ★     ★     ★     ★     ★     ★     ★     ★     ★     ★     ★     ★     ★     ★     ★     ★     ★     ★     ★     ★     ★     ★     ★     ★     ★     ★     ★     ★     ★     ★     ★     ★     ★     ★     ★     ★     ★     ★     ★     ★     ★     ★     ★     ★     ★     ★     ★     ★     ★     ★     ★     ★     ★     ★     ★     ★     ★     ★     ★     ★     ★     ★     ★     ★     ★     ★     ★ |                           |                |             |              |           |            |                                         |                      |         |       |
|                                                                                                    |                           |                |             |              |           |            |                                         |                      |         |       |
| Ξ 査询                                                                                                    |                           |                |             |              |           |            |                                         |                      |         |       |
| → ● 账户信息查询                                                                                                    | 12                        |                |             |              |           |            |                                         |                      |         |       |
| 一会 资金服份查询                                                                                                    |                           |                |             |              |           |            |                                         |                      |         |       |
| 信用服份查询                                                                                                    |                           |                |             |              |           |            |                                         |                      |         |       |
| → 当日委托查询                                                                                                    |                           |                |             |              |           |            |                                         |                      |         |       |
| - 3 当日划转查询                                                                                                    |                           |                |             |              |           |            |                                         |                      |         |       |
| → 当日成交查询                                                                                                    |                           |                |             |              |           |            |                                         |                      |         |       |
| - 🚱 当日成交汇总查询                                                                                                    |                           |                |             |              |           |            |                                         |                      |         |       |
| 历史委托管御                                                                                                    |                           |                |             |              |           |            |                                         |                      |         |       |
| 历史划转查询                                                                                                    |                           |                |             |              |           |            |                                         |                      |         |       |
| 历史成交查询                                                                                                    |                           |                |             |              |           |            |                                         |                      |         |       |
| ▲ 当日资余流水                                                                                                    |                           |                |             |              |           |            |                                         |                      |         |       |
| - 历史资金流水                                                                                                    |                           |                |             |              |           |            |                                         |                      |         |       |
| 赴资未了结合单查询                                                                                                    |                           |                |             |              |           |            |                                         |                      |         |       |
| A. 政治已7结合单查询                                                                                                    |                           |                |             |              |           |            |                                         |                      |         |       |
| A. 14世中7结合願意询                                                                                                    |                           |                |             |              |           |            |                                         |                      |         |       |
| 4. 动西口7结合单变词                                                                                                    |                           |                |             |              |           |            |                                         |                      |         |       |
| A. 信田上限要调                                                                                                    |                           |                |             |              |           |            |                                         |                      |         |       |
| () 信用品体查询                                                                                                    |                           |                |             |              |           |            |                                         |                      |         |       |
| A. 对陈善资调                                                                                                    |                           |                |             |              |           |            |                                         |                      |         |       |
|                                                                                                    |                           |                |             |              |           |            |                                         |                      |         |       |
| 20 時与皇明<br>《末·由於李海                                                                                                    |                           |                |             |              |           |            |                                         |                      |         |       |
| A TANTARD DARKS                                                                                                    |                           |                |             |              |           |            |                                         |                      |         |       |
| 》 和国内和日子亦与语思宣词                                                                                                    |                           |                |             |              |           |            |                                         |                      |         |       |
| 100 100 大人服務宣司                                                                                                    |                           |                |             |              |           |            |                                         |                      |         |       |

# 3.4.18. 银证业务

3.4.18.1. 银证转账

转账方式"可以选择转入或转出;

银行、币种可以下拉选择,输入转账金额,确认无误后,点击"转账"会出现确认信息。如 信息有误可以取消重新填写下单信息,如正确,当确定后会返回提示信息,内容有委托编号, 如有其他情况则返回原因。

| <b>融资融券</b> 服务安全                                                                                                    | 刷新 親证特殊                                                                                                    | 102 系统 多张号 ··································· |
|----------------------------------------------------------------------------------------------------|----------------------------------------------------------------------------------------------------|------------------------------------------------|
| 神賀政勢の 服务安全   第天入   ※ 文は天式法会   ※ 文は天式法会   ※ 文は天式法会   ※ ひんであり、   ※ ひんであり、     ※ ひんであり、   ※ ひんであり、 | 融新         銀证粉集           検索方式:         担行14位号(4人入)         ●           送貨用料:         T 私知工行行智人民币         ●           送貨用料:         T 私知工行行智人民币         ●           送貨用料:         T 私知工行行智人民币         ●           通貨用料:         T 私知工行行智人民币         ●           通貨用料:         T 私知工行行智人民币         ●           通貨用         ●         ●           ●         ●         ●           ●         ●         ●           ●         ●         ●           ●         ●         ●           ●         ●         ●           ●         ●         ●           ●         ●         ●           ●         ●         ●           ●         ●         ●           ●         ●         ●           ●         ●         ●           ●         ●         ●           ●         ●         ●           ●         ●         ●           ●         ●         ●           ●         ●         ●           ●         ●         ●           ●         ●         ●     < |                                                |
| <ul> <li>■ (100010</li> <li>■ 金馬原井</li> <li>■ 新原申购</li> <li>■ 重調</li> <li>■ 損益业务</li> <li>● 損益业务</li> </ul>                                                                                                    | ilit.A                                                                                                    |                                                |

#### 3.4.18.2. 转账查询

查询条件:"银行","转帐日期","币种"可以下拉选择。

"输出"可以将查询结果输出

| 融资融券 服务安全                                          | 周新 转账查询                                                 | 100 系统 多张号 |
|----------------------------------------------------|---------------------------------------------------------|------------|
| ■■ 买入<br>■■ 卖出                                     | 银行: T 融资工行存管人民币 = 起始日期: 2024-06-05 = 終止日期: 2024-06-12 = | 共1条 查询 輸出  |
| ち 対天対案                                             | 銀行名称 业务名称 转帐金额 擁要 银行流水号                                 |            |
| A 融资买入                                             | 融资工行存置人民币 转入 1.000 【银行返回】成功! 20240612000001             |            |
| · 融资需出                                             |                                                         |            |
| 金 走奇还敢                                             |                                                         |            |
| A. 2878                                            |                                                         |            |
| 4. 现金还数                                            |                                                         |            |
| A HATA                                             |                                                         |            |
| a sheet                                            |                                                         |            |
| 0. 0. mm                                           |                                                         |            |
| 20 14 10 14 10 10 10 10 10 10 10 10 10 10 10 10 10 |                                                         |            |
|                                                    |                                                         |            |
|                                                    |                                                         |            |
| III 和WE 网络                                         |                                                         |            |
| 1 科別教授社                                            |                                                         |            |
| ■ 部局毀社                                             |                                                         |            |
| 注 就服申购                                             |                                                         |            |
| 1 室間                                               |                                                         |            |
| ▶ 報証业券                                             |                                                         |            |
| - 多 银证转账                                           |                                                         |            |

### 3.4.18.3. 银行余额

"银行"、"币种"可以下拉选择,点击查询后提示前往转账查询查看余额。

| <b>融资融券</b> 服务安全                                                                                                    | 刷新                                    | 银行余额                      | 102 系统 多张号           |
|----------------------------------------------------------------------------------------------------|---------------------------------------|---------------------------|----------------------|
| 社員会身         服务安全           英人         二           美人         二           「人気以太太         会           会         社会の大人           会         社会の大人           会         社会の大人           会         社会の大人           会         大会の大人           会         大会の大人           日         社会の大人           日         社会の大人           日         日           日         日           日 | <u>御新</u><br>根 行:<br>市 神: 人民市<br>根庁余語 | (秋行余類<br>一<br>文<br>一<br>文 | KA 265 La Harden T C |
| ◆ 天舟江市<br>◆ 天舟江市<br>◆ 天舟江市<br>◆ 東京江市<br>◆ 東京江市<br>◆ 東京江市<br>◆ 数単<br>◆ 金田県和<br>田田<br>田田<br>田田<br>田田<br>田田<br>田田<br>田田<br>田田<br>田田<br>田                                                                                                    |                                       | <b>亚</b> 街                |                      |

# 3.4.19. 债券转股

"选择操作","股东代码"可以下拉选择,输入"转债代码"后"转债名称"自动显示。 填入"委托价格","转股数量";

"确定"之后,将有确认信息。

| 融资融券服务安全                                                                                                    | 周新 债券转股                                                                                                    | (約定 系统 多帐号) - ○ ×                              |
|----------------------------------------------------------------------------------------------------|----------------------------------------------------------------------------------------------------|------------------------------------------------|
| <ul> <li>● 融表式、</li> <li>◆ 読み方式表</li> <li>◆ 实力正式表</li> <li>◆ 实力正式表</li> <li>◆ 实力正式表</li> <li>◆ 取合正式表</li> <li>◆ 取合正式表</li> <li>◆ 取合正式表</li> <li>◆ 取合正式表</li> <li>◆ 取合正式表</li> <li>◆ 取合</li> <li>◆ 配合</li> <li>◆ 配合</li> <li>● 配合</li> <li>● 配</li></ul> | 这件操作: 回译 儀純恨 ▼<br>家东代码: 菜A 0006182338 平<br>微尔代码: 注2010<br>微疗代码: 122010<br>微子和: 播世紙碼<br>微小司術: D 全級: 张<br>预定: 00.052<br>英门: 00.552<br>英门: 00.552<br>英门: 00.055<br>英门: 00.055<br>英门: 00.055<br>英门: 00.055<br>英门: 00.055<br>英门: 00.055<br>英门: 00.055<br>英门: 00.055<br>英门: 00.055<br>英门: 00.055<br>新房: 100.055<br>斯拉[10:14]<br>新房: 129.179 拱停: 86.119<br>茶房: 129.179 拱停: 86.119 | (持動量 可完美動量 可实動量 麻本价 浮动温亏 温亏比例(4) 最新市值 当前价 股东代4 |

### 3.4.20. 修改密码

该功能可修改交易密码及资金密码,先输入当前交易密码,再输入新密码,确认无误后,点击"确定更改",修改密码完成。

| <b>融资融券</b> 服务安全 | 刷新 修改密码                  |   |
|------------------|--------------------------|---|
| 🚯 撤单             |                          | _ |
| 🔗 仓单展期           | 请输入 6 位新密码               |   |
| 🔗 融资融券合同签署       | 济探索河来到。<br>六日 <u>家</u> 河 |   |
| ➡ 担保品            |                          |   |
| ➡ 北证债券           | 当前交易密码:                  |   |
| ➡ 科创板委托          | 新交易密码: 📄 💼               |   |
| ➡ 盘后委托           | 确认新交易密码:                 |   |
| ➡ 新股申购           |                          |   |
| ➡ 查询             | 确定更改                     |   |
| ➡ 银证业务           |                          |   |
| 🚯 债券转股           |                          |   |
| 🖗 修改密码           |                          |   |

#### 3.4.21. 预埋单

预埋单支持沪深京股票、沪深债券、沪深基金、可转债、不支持北证债券和科创版

点击"增加"按钮添加埋单,输入证券号码,证券名称、涨停价、跌停价、昨日收盘价、 现价自动显示,选择交易类型、报价方式、填入交易价格和交易数量,确认无误后,点击"确 定"添加预埋单成功。

选中已添加好的埋单,点击"批量提交",会出现确认信息。如信息有误可以取消重新 填写下单信息,如正确,当确定后会返回提示信息,内容有委托编号,如有其他情况则返回 原因。

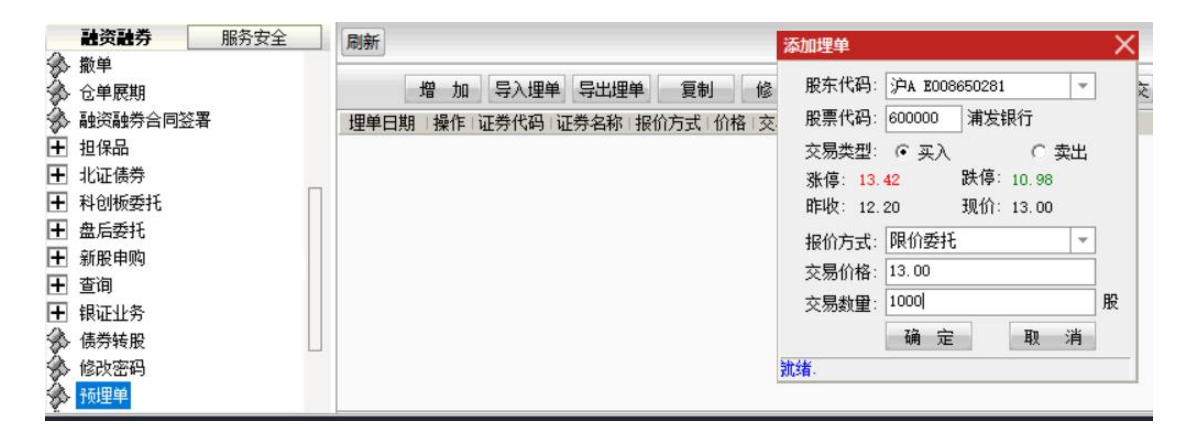

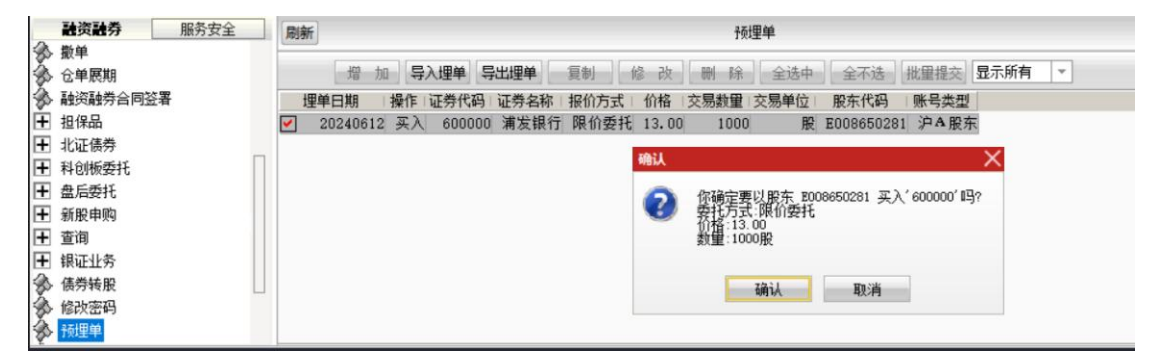

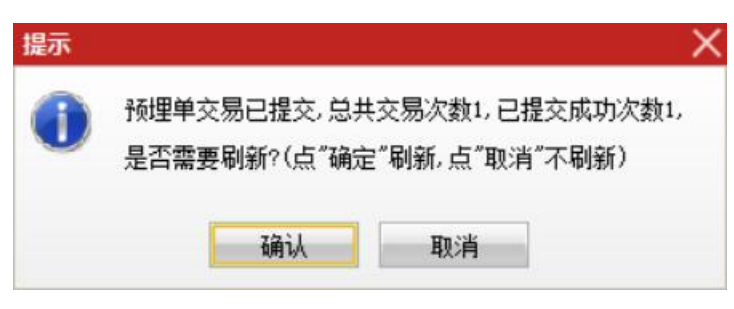

| 13                                                                                                    |                    |                  | 13 总量<br>7 外盘                               | 20 量比 (<br>1 内盘  |
|----------------------------------------------------------------------------------------------------|--------------------|------------------|---------------------------------------------|------------------|
| 量比: 0.04                                                                                                    | 另存为                |                  |                                             | ×                |
| 0.09                                                                                                    | 保存在(I):            | 桌面               |                                             | •                |
| 0.04         0.01           09:30         10:30           成交量 量比( 天気力道 完价图 资金驱动力 资金博弈                                                                                                    | 名称<br>Game<br>Work | ^                | 修改日期<br>2024/5/19 10:47<br>2022/11/22 18:02 | 类型<br>文件夹<br>文件夹 |
| 融资数券         服务安全         膨新           数单         增加         局入理单         号出理单         重制         修改           公 台東期         増加         号入理单         号出理单         重制         修改           融資給均益均合回送署         理单日期         操作         证券名称         报价方式         价格 3           干         担保品          20240612         买入         600000         潮发煤行 限价委托         13.00           干         科切纸委托          ●         ●         ●         ●         ●         ●         ●         ●         ●         ●         ●         ●         ●         ●         ●         ●         ●         ●         ●         ●         ●         ●         ●         ●         ●         ●         ●         ●         ●         ●         ●         ●         ●         ●         ●         ●         ●         ●         ●         ●         ●         ●         ●         ●         ●         ●         ●         ●         ●         ●         ●         ●         ●         ●         ●         ●         ●         ●         ●         ●         ●         ●         ●         ●         ●         ●< |                    |                  |                                             |                  |
| □ ▲ 田田村(1)<br>■ 新設時時<br>■ 査询                                                                                                    | 文件名(N):            | ymd.xls          |                                             | 保存(5)            |
|                                                                                                    | 保存类型(T):           | EXCEL电子表格(*.xls) | *                                           | 取消               |

| 量比: 0.04                                                                                                    | 打开                              |                  |                                                               |                             |
|----------------------------------------------------------------------------------------------------|---------------------------------|------------------|---------------------------------------------------------------|-----------------------------|
| 0.09                                                                                                    | 查找范围(I):                        | 三 桌面             |                                                               |                             |
| 0.04         0           0.01         10:30           09:30         10:30           就会員提比<実型力道<廃約團         資金販力力           学時現代         次星音術           学時現代         次星音術 | 名称<br>Game<br>Work<br>② ymd.xls | ^                | 修改日期<br>2024/5/19 10:47<br>2022/11/22 18:02<br>2024/6/12 9:49 | 类型<br>文件夹<br>文件夹<br>Microso |
|                                                                                                    |                                 |                  |                                                               |                             |
| <ul> <li>新股申购</li> <li>查询</li> <li>如何</li> </ul>                                                                                                    | 文件名(N):                         | ymd.xls          |                                                               | 打开(0)                       |
| - 課证业务<br>- 標券转服                                                                                                    | 文件类型(T):                        | EXCEL电子表格(*.xls) |                                                               | 取消                          |

# 3.5.期权交易

# 3.5.1. 竖式下单

竖式下单窗口:

| 医式下单 横式下单 其它委托            | 物合约      | 自法合约 组合特仓 喜     | ARE S | 计规模的 |     |         |        |          |        |               | 交 可兼委托 行 | 2<br>理·条件单 | 止副止 | 限 风控单 | 1       |     |    |    |
|---------------------------|----------|-----------------|-------|------|-----|---------|--------|----------|--------|---------------|----------|------------|-----|-------|---------|-----|----|----|
|                           | 合约代码     | 合约名称            | 类型    | 措仓   | 可平  | 买入威车价   | 最新价    | 天入成本     | 新婚亏 -  | 报单编号          | 訡        | 买卖         | 开平  | 挂单状态  | 报单价格    | 报单量 | 未成 | 成重 |
| 口 20001101 T.//蜀可的rcH1000 | 11001139 | 18083月2550      | 权利    | 1    | l   | 0, 6345 | 0.5562 | 6344.60  | -782.  | 1311000001    | 11001145 | 买入         | 开仓  | 已报    | D. 0001 | 1   | 1  | 0  |
| 英入 菜出 厂 産先                | 11001140 | 180日7月112月2600  | 权利    | -1   | 1   | 0.4045  | 0.6000 | 4045.00  | 1955.  | #X [00000002] | 11001145 | 栗入         | 开仓  | 構実    | 0.0001  | 1   | 1  | 0  |
| TO TO BO                  | 11001142 | 1800万万角12月2700  | 权利    | 1    | 0   | 0. 4D3B | 0.4490 | 4038.50  | 451.   | #E[00000001]  | 11001145 | 承入         | 开仓  | 構設    | D       | 1   | 1  | 0  |
| TA BO                     | 11001143 | 180日7月12月2750   | 根利    | 3    | 0   | 0,2609  | 0.3653 | 7827.00  | 3132.  |               |          |            |     |       |         |     |    |    |
| 5.443 25.400/30 20.813    | 11001144 | 18007月2800      | 根利    | 2    | 2   | D. 1713 | 0.2419 | 3426.00  | 1412.  |               |          |            |     |       |         |     |    |    |
|                           | 11001145 | 180ETFUN12月2850 | 根利    | 1    | 1   | 0.2015  | 0.0469 | 2015.00  | -1546. |               |          |            |     |       |         |     |    |    |
|                           | 11001145 | 180日7月前12月2850  | 义务    | 1    | 0   | -0.2289 | 0.0469 | -2289.00 | 1820.  |               |          |            |     |       |         |     |    |    |
| 雌1 🗄 😡                    | 11001146 | 180日7月12月2900   | 根利    | 4    | 2   | 0.1704  | 0.2331 | 6816.03  | 2507.  |               |          |            |     |       |         |     |    |    |
|                           | 11001146 | 180日7月12月2900   | 义务    | 1    | 0   | -0.1025 | 0.2331 | -1025.20 | -1305. |               |          |            |     |       |         |     |    |    |
|                           | 1100114T | 1800月7月12月295   |       |      |     |         | 0.0114 | -105.00  | -465.  |               |          |            |     |       |         |     |    |    |
| 下单面板                      | 11001149 | 180日7月12月260    | 持     | 合    | 万二  | 夷       | 0.0000 | 29.00    | -28.   |               |          | 杰打         | 一万  | 夫     |         |     |    |    |
|                           | 11001150 | 190ETF法12月265   | 10    | 6    | ~ 0 | u       | 0.0001 | 304.25   | -301.  |               |          | ~ 11       |     | 111   |         |     |    |    |
|                           | 1        |                 |       |      |     |         |        |          | 1      | [1]           |          |            |     | 1.    | -       |     |    |    |
|                           | ● 持仓 ● 間 | 婵 ( 希腊唐(勛单)     |       |      |     |         | 平仓%    | 反手 风     | 弹频     | ◎ 全部单 ○ 挂单 (  | 記録で引     | (掸/错单 [    | 童单  | 全數    | ]       |     |    |    |

下单面板:

| <u> 12</u> | 单不定    | 橫式     | 下单     | 其它委打   | £      |
|------------|--------|--------|--------|--------|--------|
| ۵          | 110011 | L42    | 180E   | IF顶12月 | 32700  |
| $\diamond$ | 买入     | 卖出     | □ 备疗   | Ś      |        |
| 深海的        | 开仓     | 平仓     | 自动     | 价日春    | 鉄停价    |
| 0.619      | 9 0.3  | 3643/7 | 0.12   | 50/10  | 0.0255 |
| 96         | 0.3643 | 3      | 限价     | GFD    | ~      |
| 数里         | 1      |        | ] ≤0 4 | 大可交    | 员数量    |
| 高纲         | ß T    | 《单(买   | 平仓)    | 预埋一    | 条件     |

竖式下单的步骤:

- 1、 选择交易合约;
- 2、 选择买卖方向;
- 3、 选择开平方向;
- 4、 选择价格类型,若是限价单需要输入价格;
- 5、 输入委托数量;
- 6、 点击"下单"按钮发送交易委托;
- 7、 若是备兑开平仓,需要选中"备兑"复选框。

#### 3.5.1.1. 自动开平规则

 1) 开平原则,若当前合约无持仓则开仓,有持仓且买卖方向相同则加仓,有持仓且买卖方向相 反则平仓;

2) 开平设置,在【交易设置】-【下单设置】-【开平设置】中,选择一种开平规则:

- a) 按可平量全平。
- b) 按输入数量平仓,如果持仓量不足,只平持仓量。
- c) 按输入数量平仓,如果持仓量不足,按差量反向开仓。

同时,可选择是否在下单前先撤销同方向挂单。

| ○ 交易设置                                                                                                    |                                                                                                    | × |
|----------------------------------------------------------------------------------------------------|----------------------------------------------------------------------------------------------------|---|
| <ul> <li>中下単设置</li> <li>中下単设置</li> <li>中下単法の</li> <li>一野単法の</li> <li>一野単述下単</li> <li>一般」の設置</li> <li>一般の</li> <li>一般のの</li> <li>一般のの</li> <li>一般のの</li> <li>一般のの</li> <li>一般のの</li> <li>一般のの</li> <li>一般のの</li> <li>一般のの</li> <li< td=""><td>自动开平<br/>根据选择买卖情况,如果没有持仓可平,则按默认数里开仓;否则:<br/>• 技可平量全平<br/>• 技输入数里平仓,如果持仓里不足,只平持仓里<br/>• 技输入数里平仓,如果持仓里不足,按差重反向开仓<br/>• 下单前先撤销同方向挂单(对自动开平有效)<br/>确定 取消</td><td></td></li<></ul> | 自动开平<br>根据选择买卖情况,如果没有持仓可平,则按默认数里开仓;否则:<br>• 技可平量全平<br>• 技输入数里平仓,如果持仓里不足,只平持仓里<br>• 技输入数里平仓,如果持仓里不足,按差重反向开仓<br>• 下单前先撤销同方向挂单(对自动开平有效)<br>确定 取消 |   |
| 竖式下单       横式下         ゴ       11000931         英入       英出         東入       英出         开仓       平仓         日       0.0948/5         ジ       0.0935         数里       1         重置       下単(索 自)                                                                                                    | 单 其它委托<br>180ETF购2月2500<br>高兒<br>電力 平4<br>0.0926/10 0.0001<br>限价GFD ▼<br>動) 预埋-条件                                                             |   |

# 3.5.2. 横式下单

横式下单的步骤:

- 1、 选择交易合约;
- 2、 选择价格类型,或单击价格类型框后输入价格;
- 3、 输入委托数量;
- 4、 点击"开权利仓"、"开义务仓"、"平仓"按钮,发送交易委托。
- 5、 若同时持有权利仓和义务仓,平仓时需选择平仓合约。

| 合约               | 价格     | 数里            |
|------------------|--------|---------------|
| 1000913          | 0 2370 | 4979 0 0001   |
| 100EIFW40月       | 2550 0 | . 4010 0.0001 |
| _                | 1      |               |
| 0.2495           | 0.2495 | 0.2495        |
| エセルム             | 开义务仓   | 平仓            |
| 开秋利已             |        |               |
| 7〒12和10<br>≤1210 | ≤508   | ≤1,0          |

### 3.5.2.1. 追价

可以对当前合约的所有未成交单进行追价操作,追价价格可以在【追价设置】中进行设置。

- 1、 追价时,系统自动先撤未成交单再追价;
- 2、 追价的价位使用【交易设置】-【下单设置】-【追价设置】进行设置;
- 3、 每点击一次追价按钮,执行一次追价操作;
- 4、 买和卖两个方向都有未成交委托的情况下,对两个方向同时执行追价操作。

| 交易设置                                                                                                    | X                                 |
|----------------------------------------------------------------------------------------------------|-----------------------------------|
| 交易设置         ロ·下单设置         …下单参数         …日选合约         …默认数量         …开平设置         …下单选项         …下单选项         …下单选项        下单选项        下单选项        下单选项        下单选项 | _ 追价参数<br>横式下单手动追价按钮的追价优先方式 对手价 ▼ |
| 一提示及反馈<br>曰-外观设置<br>界面风格                                                                                                    |                                   |

### 3.5.2.2. 连续追

可以对该笔委托进行实时监控,未成交则自动撤单重新委托。连续追的参数可在【追价设置】 中进行设置。

1、追价时间:委托 N 秒未成交时将自动连续追

2、首次下单价格:第一次委托的价格,可选排对价/对手价/最新价/对手价超一个单位,并可设置在基础价格类型上浮动 N 个最小变动

价位(买入上浮,卖出下浮)

3、追价价格:可选首次下单价格/阶梯追价

首次下单价格:每次委托价格为(重新获取最新行情后按照第 2 项设置的类型计算价格)

阶梯追价:每次委托价格为(重新获取最新行情后按照第 2 项设置的类型计算价格+阶梯 N 个最小变动价位\*追价次数)

4、追价次数:追价 N 次将停止连续追,该次数不包括首次委托

5、未完成自动撤单:勾选后,最后一次追价委托,N 秒未成交将自动撤单

| 自设置<br>下单参称  |                            |
|--------------|----------------------------|
| 自选合约         | 横式下单手动追价按钮的追价优先方式 对手价 💌    |
| 就认数里<br>H平设置 | └ 连续追参数                    |
| 下单选项         | 自动连续追价触发条件 3 秒没有成交         |
| 普通下单<br>中语下单 | 首次下单价格 对手价 ▼ ,调整 1 个最小变动价位 |
| ~途下半<br>─键下单 | 追价价格 阶梯追价 ▼ ,阶梯 1 个最小变动价位  |
| 自价设置         | 追价终止 5                 次   |

# 3.5.3. 期权行权

点击下单界面的【其他委托】-【期权行权】,进入期权行权面板:

| 单不左竖      | <b>横式下单</b>  | <b>其它委托</b> | 持仓合约     | 自选合约 组合持仓 套    | 利策略      | <b> </b> |     |         |           | 当日委托当日成交     | 可撤委托 预埋   | -条件单 | 止盈止 | 损 风控单 |        |    |
|-----------|--------------|-------------|----------|----------------|----------|----------|-----|---------|-----------|--------------|-----------|------|-----|-------|--------|----|
| 0451630   | 11000805     |             | 合约代码     | 合约名称           | 类型       | 持仓       | 可平  | 买入成本价   | 买入成本 -    | 报单编号         | 合约        | 买卖   | 开平  | 挂单状态  | 报单价格   | 报单 |
| 旨列代码      | 1100000      |             | 20000683 | 歌尔声学购3月18000   | 权利       | 1        | 1   | 23.0035 | 23003.45  | 1311000007   | 11000862  | 买    | 开仓  | 全部成交  | 0.0066 | 1  |
| 合约名称      | 180877购2月280 | )           | 11000510 | 180ETF则3月2609A | 权利       | 1        | 1   | 0.5057  | 5135.66   | 1311000008   | 11000828  | 实    | 开仓  | 全部威交  | 0.0326 | 1  |
| 合约类型      | 认购           |             | 11000618 | 180ETF沽6月2905A | 权利       | 1        | 1   | 0.0515  | 522.80    | 1311000005   | 11000862  | 系    | 开仓  | 全部成交  | 0.0013 | 1  |
| 行机总线      | 2.8000       |             | 11000784 | 180ETF沽2月2850  | 义务       | 1        | 1   | -0.2803 | -2803.00  | 1311000006   | 11000910  | 实    | 开仓  | 全部威交  | 0.0431 | 1  |
| 131000110 | 2.0000       |             | 11000805 | 180ETF购2月2800  | 权利       | 4        | 4   | 0. 1513 | 6050.00   | 1311000004   | 11000933  | 卖    | 开仓  | 全部成交  | 0.0097 | 1  |
| 剩余天数      | 1            |             | 11000826 | 180ETF购2月27D0  | 枳利       | 2        | 2   | 0.2354  | 4709.00   | 1311000003   | 11000930  | 卖    | 开仓  | 全部威交  | 0.2255 | 1  |
| 行权价值      | 0.0000       |             | 11000827 | 180ETF购2月2750  | 义务       | 5 2      | 2   | -0.1470 | -2939.00  | 1311000002   | 11000862  | 卖    | 开仓  | 全部成交  | 0.0003 | 1  |
| 司田物留      | 4 査          | 1           | 11000831 | 180ETF购3月2650  | 权利       | 2        | 2   | 0.3070  | 6140.00   | 1311000001   | 11000861  | 卖    | 开仓  | 全部威交  | 0.0026 | 1  |
| -1/12XE   |              |             | 11000832 | 180ETF购3月2700  | <b> </b> | 2        | 2   | 0.3850  | 7700.67   |              |           |      |     |       |        |    |
| 行权数量      |              | 〔行权         | 11000833 | 180ETF购3月2750  | 权利       | 11       | 11  | 0.3630  | 39935.00  |              |           |      |     |       |        |    |
|           |              |             | 11000840 | 180ETF沽6月2650  | 义务       | 5 1      | 1   | -0.2252 | -2252.00  |              |           |      |     |       |        |    |
|           |              |             | 11000861 | 180ETF购2月2600  | 义务       | 5 1      | 1   | -0.0026 | -26.00    |              |           |      |     |       |        |    |
|           |              |             | 11000862 | 180ETF沽2月2600  | 义务       | 5 1      | 1   | -0.0003 | -3.00     |              |           |      |     |       |        |    |
|           |              |             | 11000866 | 180ETF沽6月2600  | 权利       | 1        | 1   | 0.2220  | 2220.00   |              |           |      |     |       |        |    |
|           |              |             | 11000913 | 180ETF阶6月2550  | 视利       | 1        | 1   | 0.3980  | 3980.00 👘 | ale          |           |      |     |       |        | 15 |
|           |              |             | ● 持仓 ○間  | 19単(「希腊値(散単)   |          | 4        | 2仓% | 反手风     | 空单 刷新     | ● 全部単 ○ 挂单 ○ | 已成交 〇 已數年 | 1/错单 | 撤单  | 全徽    |        |    |

期权行权流程:

- 1、 单击持仓列表选中行权合约,或者手动输入合约代码。
- 2、 输入行权数量。
- 3、 点击"行权"按键执行行权。

# 3.5.4. 锁定解锁

点击下单界面的【其他委托】-【锁定解锁】,进入锁定解锁面板:

| 正号称3         正号称3         正言         131100007         110000642         天         开 6         全部成5         0         1311000005         11000005         11000005         11000005         11000005         11000005         11000001         11000001         11000001         11000001         11000001         11000001         11000001         11000001         11000001         11000001         1100001         11000001         11000001         11000001         11000001         11000001         11000001         11000001         11000001         11000001         11000001         11000001         11000001         11000001         11000001         110 | 正子校和         正子校和         正子校和         正子校和         正子校和         日本社型           510300         50050         C0ETF         0         21700         131000007         11000862         采         开仓         全部成文         0           10         砂豆         第前         3005TF         0         225400         1311000005         11000828         菜         开仓         全部成文         0           10         砂豆         第前         3005TF         0         66000         1311000005         11000828         菜         开仓         全部成交         0           111         100005         11000505         11000662         ズ         开仓         全部成交         0         1311000005         11000628         菜         开仓         全部成交         0         1311000005         11000621         ズ         开仓         全部成交         0         1311000005         11000203         菜         开仓         全部成交         0         1311000002         11000820         菜         开仓         全部成交         0         1311000002         11000820         菜         开仓         全部成交         0         1311000002         11000820         菜         开仓         全部成交         0         1311000002         11000842         菜                                                                                                    | 下单   | 橫式下单 其它委托         | / 排仓合约 | 自选合约(组合 | 計合「倉利錠」 | 略《备兑股份》 |     | 当日委托当日成      | 交「可撒委托」    | 条件单  | 止盈止 | 员风控单 |      |
|----------------------------------------------------------------------------------------------------|----------------------------------------------------------------------------------------------------|------|-------------------|--------|---------|---------|---------|-----|--------------|------------|------|-----|------|------|
|                                                                                                    | 正時代码。510300 1000T 1000642 来 井仓 全部成交 0.1<br>131000007 11000642 来 井仓 全部成交 0.1<br>131000005 11000642 来 井仓 全部成交 0.1<br>131000005 11000642 来 井仓 全部成交 0.1<br>131000005 11000642 来 井仓 全部成交 0.1<br>1311000005 11000642 来 井仓 全部成交 0.1<br>1311000005 11000610 菜 井仓 全部成交 0.1<br>1311000005 11000610 菜 井仓 全部成交 0.1<br>1311000005 11000610 菜 井仓 全部成交 0.1<br>1311000005 11000610 菜 井仓 全部成交 0.1<br>1311000005 11000610 菜 井仓 全部成交 0.1<br>1311000005 11000610 菜 井仓 全部成交 0.1<br>1311000005 11000610 菜 井仓 全部成交 0.1<br>1311000005 11000610 菜 井仓 全部成交 0.1<br>1311000005 11000610 菜 井仓 全部成交 0.1<br>1311000005 1100062 来 井仓 全部成交 0.1<br>1311000005 1100062 本日 中国中交 0.1<br>1311000005 1100062 本日 中国中交 0.1<br>1311000005 110005 本日 中国中交 0.1<br>1311000005 110005 本日 中国中交 0.1<br>1311000005 年日 中国中交 0.1<br>1311000005 110005 本日 中国中交 0.1<br>1311000005 110005 本日 中国中交 0.1<br>1311000005 110005 本日 中国中交 0.1<br>131100005 本日 中国中交 0.1<br>131100005 本日 中国中交 0.1<br>131100005 本日 中国中交 0.1<br>131100005 本日 中国中交 0.1<br>131100005 本日 中国中交 0.1<br>131100005 本日 中国中交 0.1<br>131100005 本日 中国中交 0.1<br>131100005 本日 中国中交 0.1<br>13110005 本日 中国中交 0.1<br>131100005 本日 中国中交 0.1<br>131100005 本日 中国中交 0.1<br>13110005 本日 中国中交 0.1<br>13110005 本日 中国中交 0.1<br>1311005 本日 中国中交 0.1<br>1311005 本日 中国中交 0.1<br>1311005 本日 中国中交 0.1<br>1311005 本日 中国中交 0.1<br>1311005 本日 中国中交 0.1<br>131105 本日 中国中交 0.1<br>131105 本日 中国中交 0.1<br>131105 本日 中国中交 0.1<br>131105 本日 中国中交 0.1<br>131105 本日 中国中交 0.1<br>131105 本日 中国中交 0.1<br>131105 本日 中国中交 0.1<br>131105 本日 中国中交 0.1<br>131105 本日 日 |      |                   | 证券代码   | 证券名称    | 已锁定里    | 未锁定里    |     | 报单编号         | 合约         | 买卖   | 开平  | 挂单状态 | 报单   |
| 3000TT         159901         要[1051TF]         0         15554           1         159919         3003TF         0         66000         1311000005         11000628         委         H2         全部成次         0.           1         159919         3003TF         0         66000         1311000005         11000628         委         H2         全部成次         0.           1         1         1         1         1         1         1         1         1         1         1         1         1         1         1         1         1         1         1         1         1         1         1         1         1         1         1         1         1         1         1         1         1         1         1         1         1         1         1         1         1         1         1         1         1         1         1         1         1         1         1         1         1         1         1         1         1         1         1         1         1         1         1         1         1         1         1         1         1         1         1         1                                                                                                    | 159901         受108TF         0         13554           方         0         159919         300ETF         0         66900           5         0         159919         300ETF         0         68900           5         159919         300ETF         0         68900           50108         18017F         0         28300           5         6         50300         300ETF         0         283000           5         6         13000         300ETF         0         283000           5         10000         100007         11000006         11000070         2         RC         280000           8         2         20000         5         NA         0         134964         1311000006         1100070         2         RC         280000         280020         280020         1311000007         11000070         2         RC         280000         280020         280020         280020         280020         280020         280020         280020         280020         280020         280020         280020         280020         280020         280020         280020         280020         280020         280020         280020         280020 </td <th>证券代码</th> <td>510300</td> <td>510050</td> <td>SOETF</td> <td>0</td> <td>21700</td> <th></th> <td>1311000007</td> <td>11000862</td> <td>买</td> <td>开仓</td> <td>全部成交</td> <td>0.0</td>                                                                                                    | 证券代码 | 510300            | 510050 | SOETF   | 0       | 21700   |     | 1311000007   | 11000862   | 买    | 开仓  | 全部成交 | 0.0  |
| 方面能定解的       159919       3002TF       0       66000       1311000005       11000862       果       开会全部成交       0.0         可用加量       20000       査       510180       1802TF       0       28400       1311000005       11000910       次       开会全部成交       0.0         1311000005       11000910       次       开会全部成交       0.0       1311000004       11000910       次       开会全部成交       0.0         1311000004       11000910       次       开会全部成交       0.0       131994       0.0       131994       0.0       131994       0.0       131994       0.0       131994       1000904       11000910       次       开会全部成交       0.0         1311000000       1000001       75 科A       0       131994       1311000002       1100082       索       开会全部成交       0.0         1311000001       11000910       次       开会全部成交       0.0       1311000002       1100082       索       开会全部成交       0.0         1311000001       11000910       11000910       次       开会全部成交       0.0       0.0       1311000001       1100082       索       开会金部成交       0.0         1311000001       11000910       11000841       次       开会金部成交       0.0                                                                                                    | 方向前設置第時     159919     3002TF     0     66000       方用設置     50180     1802FF     0     284300       方用設置     50080     3002TF     0     820000       50183     1802FF     0     284300       60000     50183     1802FF     0     284300       6131000006     11000910     気     开金     全部成支     0.0       61313     中国中女     0     134964       000002     万 科A     0     11000       協定/解读     1100001     11000861     実     开金     全部成支     0.0       1311000001     11000861     実     开金     全部成支     0.0       1311000001     11000861     実     开金     全部成支     0.0       1311000001     11000861     実     开金     全部成支     0.0       1311000001     11000861     実     开金     全部成支     0.0       1311000001     11000861     実     开金     全部成支     0.0       1311000001     11000861     実     开金     全部成支     0.0       1311000001     11000861     実     开金     全部成支     0.0       1311000001     11000861     実     开金     全部成支     0.0                                                                                                    |      | 300ETF            | 159901 | 栾100ETF | 0       | 13554   |     | 1311000008   | 11000828   | 卖    | 开仓  | 全部成交 | 0.0  |
| 時間量     510180     1302TF     0     28300       画用動量     52000     査     51080     300TF     0     28300       適用動量     52000     査     51080     300TF     0     82000       50180     300TF     0     82000       601318     中国平安     0     134964       000002     万科本     0     134964       1311000003     11000930     次     开合     全部成交     0.0       1311000003     11000930     次     开合     全部成交     0.0       1311000003     11000930     11000930     ス     开合     全部成交     0.0       1311000003     11000930     11000930     ス     开合     全部成交     0.0       1311000003     11000930     11000930     11000930     11000930     2100082       1311000030     11000930     11000930     11000930     2100082     2     7     2     2     10000930       1311000030     11000930     11000930     11000930     11000930     2     10000930     2     10000930       1311000030     11000930     11000930     11000930     11000930     2     7     2     2     2     2     2     2     2     2     2                                                                                                    | 510180     1302TF     0     284300     1311000006     111000910     尖 井仓     全部成支 0.0       5月時設置     510180     3002TF     0     820000     1311000004     111000910     尖 井仓     全部成支 0.0       601318     中国中安     0     820000     1311000003     11000910     尖 井仓     全部成支 0.0       601318     中国中安     0     134994     1311000003     11000910     尖 井仓     全部成支 0.0       601318     中国中安     0     134994     1311000003     11000910     尖 井仓     全部成支 0.0       6010002     万 科本     0     11000     1100003     11000030     2     井仓     全部成支 0.0       1000001     1100003     100003     2     井仓     全部成支 0.0     1311000001     11000861     尖 井仓     全部成支 0.0       100002     万 科本     0     11000     111000301     11000861     尖 井仓     全部成支 0.0       101100003     11000301     11000861     尖 井仓     全部成支 0.0     0                                                                                                    | ь б  | 新売 餐舗             | 159919 | 300ETF  | 0       | 66000   |     | 1311000005   | 11000862   | 买    | 开仓  | 全部成交 | 0.0  |
| 可用数理 20000 査 510300 30017 0 820000 1311000001 1100033                                                                                                    | 可用数理 20000 査 510300 30017 0 820000<br>第 里 20000 万 科A 0 134944<br>000002 万 科A 0 13000<br>(助金/解读) 4 日本学校 0 134944<br>000002 万 科A 0 13000<br>1311000001 111000861 英 开仓 全部成交 0.0<br>1311000001 111000861 英 开仓 全部成交 0.0<br>1311000001 111000861 英 开仓 全部成交 0.0                                                                                                    |      |                   | 510180 | 180ETF  | 0       | 284300  |     | 1311000006   | 11000910   | 奕    | 开仓  | 全部成交 | 0.0  |
| 動量         601318         中国平安         0         134964         13110000003         11000900         2         开仓         全部成交         0.2           000002         万 料本         0         11000         1310000002         11000802         型         开仓         全部成交         0.2           助定/解決              111000001         11000802         型         开仓         全部成交         0.0                                                                                                    | 動量     601318     中国平安     0     134984       000002     万利A     0     131000003     11000930     尖     开合     全部成交     0.0       1311000302     11000862     雪     开合     全部成交     0.0       1311000001     11000861     実     开合     全部成交     0.0                                                                                                    | 可用数量 | 820000 査          | 610300 | 300ETF  | 0       | 820000  |     | 1311000004   | 11000933   | 卖    | 开仓  | 全部成交 | 0.0  |
| 翻 単 22000 00002 万料A 0 11000 1311000002 11000862 会 开会 全部成文 0.0<br>1311000001 11000861 夹 开金 全部成文 0.0                                                                                                    | 30 単 22000 000002 万 料A 0 11000     11000     11000002 11000862 会 开企 全部成交 0.0     1311000001 11000861 央 开企 全部成交 0.0                                                                                                    |      | 202020            | 601318 | 中国平安    | 0       | 134964  |     | 1311000003   | 11000930   | 奕    | 开仓  | 全部成交 | 0.2  |
| 1311000001 1100081 条 开金 金部成文 0.0                                                                                                    | (抗定/解决 13110000001 11000861 类 开仓 全部成交 0.0)                                                                                                    | 刻 里  | 820000            | 000002 | 万 科A    | 0       | 11000   |     | 1311000002   | 11000862   | 卖    | 开仓  | 全部成交 | 0.0  |
| 19.4am / MHD                                                                                                    |                                                                                                    |      | \$14cm / \$27\$14 |        |         |         |         |     | 1311000001   | 11000861   | 卖    | 开仓  | 全部成交 | 0.00 |
|                                                                                                    |                                                                                                    |      |                   |        |         |         |         | 吊缝所 | ④ 全部单 ○ 挂单 ( | ○已成交 ○ 已撤单 | 1/错单 | 撽 单 | 全撤   |      |

备兑开仓前需要首先锁定相应数量的标的证券。锁定/解锁操作流程:

- 1、 单击备兑持仓股份代码,或输入标的证券代码;
- 2、 选择锁定解锁方向;
- 3、 输入委托数量;
- 4、 点击下单按钮。

# 3.5.5. 构建组合策略界面

点击下单界面的【其他委托】-【构建组合策略】,进入构建组合策略面板:

| anat, r   | an   max h # / #     | 0.200 | 0+h(FII) | 日本市町相当時町工        | 11md8 1 | 日日日日 | न्तर | 330000  | Batas      | <b>T</b> )## | 1944 M C                              | 日日 2010      | *91   | NCX I        | anterio | 1010小羊羊 | /8大位差   | 3845   | 44太  | 日本書 |     | 10 AB  | 178 |
|-----------|----------------------|-------|----------|------------------|---------|------|------|---------|------------|--------------|---------------------------------------|--------------|-------|--------------|---------|---------|---------|--------|------|-----|-----|--------|-----|
| <b>出刑</b> | 认购生去价需解释             | ~     | EP/IVE)  |                  | 大量      | 12.6 | PJ+  | 大八四401  | 取割目        | 大八明华         | 27-5/20 7                             | <b>A</b> \$7 | 天初    | 武士           | 15/201  | ENTIE   | 184111左 | 2001   | 1100 | 110 | 4.8 | 10,000 | 705 |
| - 00      | ACCEPT OF THE PARAME | Lin   | 11001139 | 1802179412/92000 | 10011   | 1    | - 2  | 0.0345  | 0.4900     | 6344.00      | -1384.                                | 11001143     | 18.44 | 1            | 0.2621  | 0       | 0.0001  | 0.2919 | 3811 | 440 | 27  | 0.2820 | 3   |
| 台约        |                      | ✓ 买认购 | 11001140 | 180ETF购12月2600   | 限利      | 1    | 1    | 0.4045  | 0.2773     | 4045.00      | -1272.                                | 11001144     | 止盈    | 2            | 0.1884  | 0       | 0       | 0.0781 | 运行   | 本机  | 多头  | 0.1713 | 2   |
|           |                      |       | 11001142 | 1BOETF购12月2700   | 权利      | 1    | 0    | 0.4038  | 0.3120     | 4038.50      | -918.                                 |              |       |              |         |         |         |        |      |     |     |        |     |
| 合约        |                      | ≥ 卖认购 | 11001143 | 1BOETF购12月2750   | 裁利      | 8    | 5    | 0.2820  | 0.2919     | 22562.67     | 789.                                  |              |       |              |         |         |         |        |      |     |     |        |     |
| 合约        |                      |       | 11001144 | 180ETF购12月2800   | 视利      | 2    | 2    | 0.1713  | 0.0781     | 3426.00      | -1864.                                |              |       |              |         |         |         |        |      |     |     |        |     |
|           |                      |       | 11001145 | 180ETF购12月2850   | 板利      | 1    | 1    | 0.2015  | 0.1338     | 2015.00      | -677.                                 |              |       |              |         |         |         |        |      |     |     |        |     |
| 合约        |                      |       | 11001145 | 180ETF购12月2850   | 义务      | 1    | 0    | -0.2289 | 0.1338     | -2289.00     | 951.                                  |              |       |              |         |         |         |        |      |     |     |        |     |
| お集        |                      | 8     | 11001146 | 180ETF购12月2900   | 报利      | 4    | 2    | 0.1704  | 0.0611     | 6816.03      | -4372.                                |              |       |              |         |         |         |        |      |     |     |        |     |
|           |                      | -     | 11001146 | 180ETF购12月2900   | 义务      | 1    | 0    | -0.1025 | 0.0611     | -1025,20     | 414.                                  |              |       |              |         |         |         |        |      |     |     |        |     |
|           | 初                    | ŧ.    | 11001147 | 180ETF购12月2950   | 义务      | 5    | 4    | -0.0021 | 0.0526     | -105.00      | -2525.                                |              |       |              |         |         |         |        |      |     |     |        |     |
|           |                      |       | 11001149 | 180ETF达12月2600   | 要利      | 1    | 1    | 0.0029  | 0.0367     | 29.00        | 338.                                  |              |       |              |         |         |         |        |      |     |     |        |     |
|           |                      |       | 11001150 | 180ETF达12月2650   | 权利      | 3    | -3   | 0.0101  | 0.0126     | 304.25       | 73.                                   |              |       |              |         |         |         |        |      |     |     |        |     |
|           |                      |       |          |                  | -       |      |      |         |            |              | - F                                   |              |       |              |         |         |         |        |      |     |     |        |     |
|           |                      |       | ○ 請合 ○ 費 | h单 () 新時值(新鮮)    |         |      |      |         | <b>499</b> | <b>61</b>    | · · · · · · · · · · · · · · · · · · · | 话行/梦信        | HBU   | <b>a</b> 1 3 | 書な      |         |         |        |      |     |     |        |     |

构建组合下单操作流程:

- 1、选择组合类型;
- 2、选择可构建组合合约;
- 3、点击"构建"发送委托。

解除组合操作流程:

- 1、在"组合持仓"界面选择持仓组合;
- 2、右击持仓组合或单击"组合持仓"界面右下角的"解除",弹出"解除策略"界面;
- 3、在"解除策略"界面设置解除数量;
- 4、单击"解除策略"界面的"解除",发送委托。

| 持仓合约 自选合约        | 1 组合持仓 套利策 | 备 备兑 | 股份 |          |   |                  |           |                |
|------------------|------------|------|----|----------|---|------------------|-----------|----------------|
| 代码               | 策略名称       | 持仓   | 可用 | 组合盈亏     | 组 | 解除策略             |           | ×              |
| 2016112800000015 | 认购牛市价差策略   | 1    | 1  | 1038.00  |   |                  |           |                |
| 2016112900000033 | 认购牛市价差策略   | 1    | 1  | 3146.00  |   | 认购熊市             | 价差策略(2016 | 11300000065)   |
| 2016113000000022 | 认购牛市价差策略   | 1    | 1  | 2336.20  |   |                  |           |                |
| 2016113000000023 | 认购熊市价差策略   | 1    | 1  | -3786.00 |   |                  | G         |                |
| 2016113000000031 | 认购熊市价差策略   | 1    | 1  | -2997.71 |   | 解除数量             |           | - <= 1         |
| 2016113000000061 | 认沽牛市价差策略   | 1    | 1  | 1206.49  |   |                  |           | - Local        |
| 201611300000065  | 认购熊市价差策略   | 1    | 1  | -1866.45 |   |                  |           |                |
| 2016113000000099 | 认购熊市价差策略   | 2    | 2  | 606.00   |   | 1<br>1<br>1<br>1 | 28全       | 即省             |
| 2016120100000001 | 认购熊市价差策略   | 1    | 1  | -1078.17 |   | 19               | +WIN      |                |
| 2016120100000011 | 认购牛市价差策略   | 1    | 1  | 1970.79  |   | 0.00             | 11001142  | 180ETF购12月2700 |
| 2016120100000012 | 认购牛市价差策略   | 1    | 1  | -114.72  |   | 0.00             | 11001146  | 180ETF购12月2900 |
| 2016120100000023 | 认购牛市价差策略   | 1    | 1  | -114.72  |   | 0.00             | 11001146  | 180ETF购12月2900 |
| 2016120500000002 | 认购牛市价差策略   | 1    | 1  | 3483.00  |   | 0.00             | 11001143  | 180ETF购12月2750 |
| 2016120600000026 | 认购牛市价差策略   | 1    | 1  | -495.45  |   | 0.00             | 11001279  | 180ETF购12月3100 |
|                  |            |      |    |          |   |                  |           |                |
|                  |            |      |    |          |   |                  |           |                |
|                  |            |      |    |          |   |                  |           | 解除  刷新         |

## 3.5.6. 组合行权

点击下单界面的【其他委托】-【组合行权】,进入组合行权面板

| 竖式下单     | 横式下单 其它委托 |    | 持仓合约     | 自选合约 组合持仓 套   | 利策略 征 | 兑股份 | 1  |         |        |           |          |
|----------|-----------|----|----------|---------------|-------|-----|----|---------|--------|-----------|----------|
| 1        |           |    | 合约代码     | 合约名称          | 类型    | 持仓  | 可平 | 买入成本价   | 最新价    | 买入成本      | 浮动盈亏     |
| ◇ 合约     | <b>v</b>  | 认购 | 10001827 | 50ETF购12月2750 | 权利    | 1   | 0  | 0.3465  | 0.2723 | 3465.30   | -742     |
| 合约       | · ·       | 认沽 | 10001828 | 50ETF购12月2800 | 权利    | 10  | 8  | 0.2854  | 0.2238 | 28542.00  | -6162    |
| 利今工教     |           |    | 10001829 | 50ETF购12月2850 | 权利    | 1   | 0  | 0.2263  | 0.1780 | 2263.30   | -483     |
| 剁木大致     |           |    | 10001842 | 50ETF沽12月3100 | 权利    | 36  | 36 | 0.1122  | 0.1090 | 40402.80  | -1162    |
| 行权价值     |           |    | 10001847 | 50ETF购12月2600 | 权利    | 5   | 2  | 0.4564  | 0.4246 | 22819.50  | -1589    |
| 司行机制     |           | 杏  | 10001847 | 50ETF购12月2600 | 义务    | 1   | 1  | -0.3833 | 0.4246 | -3833.00  | -413     |
| PITITXER |           | -  | 10001848 | 50ETF购12月2650 | 备兑    | 1   | 1  | 0.3220  | 0.3710 | 3220.38   | -6930    |
| 行权数量     |           |    | 10001848 | 50ETF购12月2650 | 义务    | 19  | 4  | -0.3220 | 0.3710 | -61187.24 | -9302    |
|          |           |    | 10001850 | 50ETF沽12月2650 | 义务    | 1   | 1  | -0.0028 | 0.0017 | -28.00    | 11       |
|          | 111日行权    |    | [4]      |               |       |     |    |         |        |           |          |
|          |           |    | ● 持仓 ● 間 | 如单 🔿 希腊值(散单)  |       |     |    | 全平      | 平仓     | 反手风       | 空单    刷新 |

组合行权操作流程:

- 1、 选择行权的认购合约和认沽合约;
- 2、 点击"查"可查询组合最大可行权数量;
- 3、 输入本次组合行为的委托数量。

点击"组合行权"按钮发送委托。

## 3.5.7. 快速下单

快速下单,指在主界面输入 5 位字符对期权合约进行下单的方式。数字位数与值的含义如下表:

|    | 第一位  | 第二位    | 第三位       | 第四位       | 第五位       |
|----|------|--------|-----------|-----------|-----------|
| 含义 | 固定符号 | 买卖开平方向 | 指定合约      | 委托价格      | 委托数量      |
| 值  | 固定使用 | 1- 买开  | 0- 当前合约   | 0- 对价     | 0-自填数量    |
|    | 小数点符 | 2- 卖平  | 1-9 参数中设置 | 1-9 对价基础上 | 1-9 基数的倍数 |
|    | 号    | 3- 卖开  | 的合约       | 超价位数      |           |
|    |      | 4- 买平  |           |           |           |

#### 1、 在【交易设置】—【下单设置】—【快速下单】中设置快速下单参数。

#### 2、 按设定的快捷键进行下单操作

| 一下单参数     | 合约代码                              | 数量基数                                     | 1               | 合约代码  | 数重基数 |
|-----------|-----------------------------------|------------------------------------------|-----------------|-------|------|
| 一自选合约     | 合约1 10000872                      | ✓ 1                                      | 合约6             | ~     | 0    |
| 一默认数里<br> | 合约2 10000873                      | 2                                        | 合约7             | ~     | 0    |
| 一下单选项     | 合约3 10000374                      | ✓ 5                                      | 合约8             | ~     | 0    |
| 一普通下单     | 合约4                               | • 0                                      | 合约9             | ~     | 0    |
| 一快速下早     | 合约5                               | • 0                                      | 合约0 当           | 前界面合约 | 1    |
| 表格设置      | 首 位: 固定(<br>第二位: 1-买)<br>第三位: 0表示 | 使用小数点符号<br>开, 2-卖平, 3-卖开,<br>当前合约, 1-9对应 | 4-买平<br>设置的快捷合约 |       |      |

例,按上面的截图中的设置,在行情界面,输入.1302(意思为买入开仓 10000874 委托价格是对 手价,委托数量是基数的 2 倍即 10 手)

| 通达信键盘精灵 🛞              | 快速下单 深100ETF沽3月4700 | ×   |
|------------------------|---------------------|-----|
| .1302                  |                     | 24  |
| .1302 开仓买入(品种,超价位,量倍数) |                     | 244 |
|                        | 价格 1.1199 数量 10     |     |
|                        |                     |     |

### 3.5.8. 快捷下单

### 3.5.8.1. 双击平仓

双击"持仓合约"列表中的合约,系统自动填写该合约的代码、名称、买卖方向、开平仓方向,可平数量以及平仓价格(依设置而定),点击"下单"按钮就可发送平仓委托。

委托价格默认为对手价,可在交易设置中设置浮动价位。

| 竖式下单 横式下单 其它委托                  | 持仓合约     | 自选合约 组合持仓 套    | 利策略 音 | 兑股份 | 1   |          |           | 当日委托 当日成交                        | 可撒委托 预埋    | ·条件单 | 止盈止 | 贞 风控单 |        |     |
|---------------------------------|----------|----------------|-------|-----|-----|----------|-----------|----------------------------------|------------|------|-----|-------|--------|-----|
| -0 11000228 180TTE-202000       | 合约代码     | 合约名称           | 类型    | 持仓  | 可平  | 买入成本价    | 买入成本 📥    | 报单编号                             | 合约         | 买卖   | 开平  | 挂单状态  | 报单价格   | 报单重 |
|                                 | 11000933 | 180ETF沽2月2450  | 义务    | 1   | 1   | -0.0097  | -97.00    | 1311000007                       | 11000862   | 买    | 开仓  | 全部成交  | 0.0066 | 1   |
| <b>兴入 突出 厂</b> 登発               | 11000934 | 180ETF沽2月2500  | 义务    | 6   | 6   | -0.1245  | -7472.00  | 1311000008                       | 11000828   | 实    | 开仓  | 全部威交  | 0.0326 | 1   |
| 开会 平会 白幼                        | 11000995 | 180ETF购9月2350  | 摂利    | 50  | 50  | 0.7710   | 385500.00 | 1 31 1000005                     | 11000862   | 王    | 开仓  | 全部成交  | 0.0013 | 1   |
|                                 | 11000884 | 300ETF沽2月3200  | 权利    | 1   | 1   | 0.0986   | 986.00    | 1311000006                       | 11000910   | 卖    | 开仓  | 全部威交  | 0.0431 | 1   |
| 0.3209 0.0963/4 0.0722/5 0.0001 | 11000902 | 300ETF沽6月3000  | 权利    | 2   | 2   | 0. 1407  | 2814.00   | 1311000004                       | 11000933   | 卖    | 开合  | 全部或交  | 0.0097 | 1   |
| et a cost I PRidemo             | 11000904 | 300ETF沽6月3200  | 权利    | 1   | 1   | 0.2198   | 2198.00   | 1311000003                       | 11000930   | 卖    | 开仓  | 全部威交  | 0.2255 | 1   |
| 95 0.0964 T MR31080             | 11000905 | 300ETF沽6月3300  | 权利    | 1   | 1   | 0.2756   | 2756.00   | 1311000002                       | 11000862   | 卖    | 开仓  | 全部或交  | 0.0003 | 1   |
| 教量 1 → <1                       | 11000906 | 300ETF沽6月3400  | 权利    | 1   | 1   | 0.3741   | 3741.00   | 1311000001                       | 11000861   | 类    | 开仓  | 全部或交  | 0.0026 | 1   |
|                                 | 20000435 | 上汽集团购3月1700    | 权利    | 1   | 1   | 11.4832  | 57416.15  |                                  |            |      |     |       |        |     |
| 重击 下单(英平仓) 预理-条件                | 20000372 | 中国平安购3月3706B   | 枳利    | 1   | 1   | 7.2574   | 14689.00  |                                  |            |      |     |       |        |     |
|                                 | 20000586 | 中国平安购3月2750    | 权利    | 2   | 2   | 30. 5350 | 61070.00  |                                  |            |      |     |       |        |     |
|                                 | 11000910 | 180ETF沽2月2550  | 义务    | 1   | 1   | -0.0431  | -431.00   |                                  |            |      |     |       |        |     |
|                                 | 11000862 | 180ETF沽2月2600  | 视利    | 2   | 2   | 0.0037   | 73.00     |                                  |            |      |     |       |        |     |
|                                 | 11000828 | 180ETF沽2月2650  | 义务    | 1   | 1   | -0, 0326 | -326.00   |                                  |            |      |     |       |        |     |
|                                 | 4        |                |       | 双击  | 持仓  | 列表       | *         | 4                                |            |      |     |       |        | Þ   |
|                                 | • 持仓 ① 龍 | 数単 (*) 希腊値(数単) |       | 9   | 戶仓% | 反手风      | 空单   刷新   | <ul> <li>● 全部单 ○ 挂单 ○</li> </ul> | 已成交 () 已數单 | / 指单 | 撤单  | 全勤    |        |     |

## 3.5.8.2. 全平

单击选中"持仓合约"列表中的合约,点击"持仓合约"窗口下的"全平"按钮,可以实现全部 可平数量的快速平仓。

委托价格默认为对手价,可在交易设置中设置浮动价位。

| 竖式下单 横式下单 其它委托                   | 持仓合约     | 白选合约「组合持仓」套    | 利策略 备 | 兑股份 |    |         |          |           |    | 一当日委托    | 「当日」 | 較 1 | 可數委托《预 |
|----------------------------------|----------|----------------|-------|-----|----|---------|----------|-----------|----|----------|------|-----|--------|
|                                  | 合约代码     | 合约名称           | 类型    | 持仓  | 可平 | 买入成本值   | 买入成本     | 浮动盈亏      |    | 合约       | 类别   | 数里  | 触发价 j  |
| 0001318 0011Fig12 H2380k         | 10001314 | 50ETF购12月2500A | 权利    | 6   | 6  | 0.0926  | 5666.80  | -4748.62  |    | 10001322 | 止盈   | 1   | 0.0793 |
| ◇ 天入 卖出 □ 谷兌                     | 10001316 | 50ETF购12月2598A | 权利    | 2   | 2  | 0.0489  | 998.60   | -943.51   |    |          |      |     |        |
| 王会 巫会 白勃                         | 10001322 | 50ETF沾12月2450A | 权利    | 1   | 1  | 0.0792  | 808.30   | -259.43   |    |          |      |     |        |
|                                  | 10001323 | 50ETF沽12月2500A | 义务    | 1   | 1  | -0.1156 | -1179.00 | 276.12    |    |          |      |     |        |
| 0.2256 0.0028/1 0.0026/17 0.0001 | 10001332 | 50ETF沽12月2401A | 权利    | 18  | 18 | 0.0539  | 9905.40  | -4414.68  |    |          |      |     |        |
| 96 0.0028 📑 限約GPD 🔻              |          | 合计5            |       | 28  | 28 |         | 16200,10 | -10090.12 |    |          |      |     |        |
| 数重 1 €30                         |          |                |       |     |    |         |          |           |    |          |      |     |        |
| 高级 下单(实开仓) 预理条件                  | 4        |                |       |     |    |         |          |           | Þ  |          |      |     |        |
|                                  | ● 持仓 ● 散 | 单 🤉 希腊值(散单)    |       |     |    | 全平      | 平仓       | 反手 风控单    | 刷新 | 运行/暂停    | 删除   |     | 南空     |

## 3.5.8.3. 百分比平仓

单击选中"持仓合约"列表中的合约,点击"持仓合约"窗口下的"平仓"按钮,可以实现按一 定百分比对部分持仓的快速平仓。%数量可自定义三个。

委托价格默认为对手价,可在交易设置中设置浮动价位。

| ₩ 股票期权 302***40430213404                                                                                                    |                                                               | 浮动盈亏 0.00 总资产 140569.19 保证金占用 0.00 现金                                | 金资产 140569.19 可用资金 51612.59 风险度1 0.00%                        |
|----------------------------------------------------------------------------------------------------|---------------------------------------------------------------|----------------------------------------------------------------------|---------------------------------------------------------------|
| 竖式下单         横式下单         其它委托           ☆         \$20013205         第正10071F場方达购           果入         卖出         厂备兑           开仓         平仓         自动 | <u>卖五</u><br>卖四<br>卖三 日<br>卖二<br>卖—                           | / 持仓合约 自选合约 组合特合 套利範疇 看兒服份<br>合约代码 合约名称 类型 持仓                        | 自定义平仓比例         公           平仓百分比设置         价           百分比设置 |
| 1.8705 1.7000/2 1.3295<br>☆ 18000 王 限价GPD ▼<br>教里 王 3 5 10 20 30 设置<br>≪1                                                                                 | 곳—         1.7000         2           买二         买二         < |                                                                      | 百分比设置三 10 🔮 %                                                 |
|                                                                                                    |                                                               | <ul> <li>● 持仓 ○ 散单 ○ 希腊值(散单)</li> <li>平100%</li> <li>平505</li> </ul> | 8 平10% 设比例 反手 风控单 筛选 G                                        |

#### 3.5.8.4. 反手

单击选中"持仓合约"列表中的合约,点击"持仓合约"窗口下的"反手"按钮,可以实现反手操作。

反手分两步执行:1以对价平仓;2以对价开仓。

| 竖式下单 橫式下单 其它委托                      | 持仓合约     | 自选合约组合持仓营     | 利策略 备 | ·兑股份 | ]    |         |           |            |
|-------------------------------------|----------|---------------|-------|------|------|---------|-----------|------------|
| -C 11000904 300FTF36 E3200          | 合约代码     | 合约名称          | 类型    | 持仓   | 可平   | 买入成本价   | 买入成本      | <u>-  </u> |
|                                     | 11000933 | 180ETF沽2月2450 | 义务    | 1    | 1    | -0.0097 | -97.00    |            |
| 英入 卖出 「 备兄                          | 11000934 | 180ETF沽2月2500 | 义务    | 6    | 6    | -0.1245 | -7472.00  |            |
| 开会 平合 自动                            | 11000995 | 180ETF购9月2350 | 权利    | 50   | 50   | 0.7710  | 385500.00 |            |
|                                     | 11000884 | 300ETF沽2月3200 | 权利    | 1    | 1    | 0.0986  | 986.00    |            |
| 0.6821 0.1187/10 0.1140/1 0.0777    | 11000902 | 300ETF沽6月3000 | 权利    | 2    | 2    | 0.1407  | 2814.00   |            |
|                                     | 11000904 | 300ETF沽6月3200 | 权利    | 1    | 1    | 0.2198  | 2198.00   |            |
| Ģ6 0.1139 <u>→</u> PRDIGRD <u>▼</u> | 11000905 | 300ETF沽6月3300 | 权利    | 1    | 1    | 0.2756  | 2756.00   |            |
| 数里 1 ≤1                             | 11000906 | 300ETF沽6月3400 | 权利    | 1    | 1    | 0.3741  | 3741.00   | -          |
|                                     | 20000435 | 上汽集团购3月1700   | 权利    | 1    | 1    | 11.4832 | 57416.15  |            |
| 重置 下単(卖平仓) 预埋-条件                    | 20000372 | 中国平安购3月3706B  | 权利    | 1    | 1    | 7.2574  | 14689.00  |            |
|                                     | 20000586 | 中国平安购3月2750   | 权利    | 2    | 2    | 30.5350 | 61070.00  |            |
|                                     | 11000910 | 180ETF沽2月2550 | 义务    | 1    | 1    | -0.0431 | -431.00   |            |
|                                     | 11000862 | 180ETF沽2月2600 | 权利    | 2    | 2    | 0.0037  | 73.00     |            |
|                                     | 11000828 | 180ETF沽2月2650 | 义务    | 1    | 1    | -0.0326 | -326.00   |            |
|                                     | 4        |               |       |      | - 15 |         | ·<br>F    | -          |
|                                     | ● 持仓 ● 前 | ↓单 ○ 希腊值(散单)  |       | ्य   | 2仓%  | 反手区     | 控单 刷新     | 70         |

#### 3.5.8.5. 风控单

点击"持仓合约"窗口下的"风控单"按钮,可设置账户风控条件单。

风控单可按浮动盈亏、按资产总值、按可用资金、按风险率进行设置。

| 17 90013236 BUTENCELENDON                | 800           | 0.00 |           |           |      |             | 0   |      | U                      |
|------------------------------------------|---------------|------|-----------|-----------|------|-------------|-----|------|------------------------|
| 18 90013237 创业板ETF沽6月1                   | 850           | 0.00 |           |           |      |             | 0   |      | 0                      |
| 19 90013238 创业板ETF沽6月1                   | 900           | 0.00 |           | 风控单       |      |             | ×   |      | 0                      |
| 分类▲ A股 北证 创业 科创 B股                       | 基金▲ 债券▲ REITs | 新三板▲ | 板块指数 自    | ◎ 按浮动盈亏   |      |             |     | ,期权△ | 其它                     |
| ➡ 股票期权 300****404                        |               | 3    | 浮动盈亏 0.00 | ○ 按资产总值   |      |             |     | 可用资金 | 51612.5                |
| 竖式下单 橫式下单 其它委托                           |               |      | 持仓合约 自议   | ○ 按可用资金   |      |             |     |      | 当日                     |
| ☐ 90013224 良州上板ETF购6月1650                | 卖五            | -    | 合约代码      | ○ 按风险率    |      |             |     | ]平   | 委托                     |
|                                          | 卖四            |      |           |           |      |             |     |      | 11:0                   |
| <u> </u>                                 | 卖三            | B    |           | 盈利▼〉▼     | 0.00 | <u></u> 코 元 |     |      | 10.5                   |
| 开仓平仓自动                                   | 突二            |      |           | 委托价格 对手价  | ▼ 有效 | 期 本次运行      | 有效。 |      | 10:5                   |
| 1.3761 1.0000/2 0.6769                   | <u>-</u>      |      |           | 亚捕当前所有持分  |      |             |     |      |                        |
|                                          | 买一 1.0000     | 2    |           | THANMANG  |      |             |     |      |                        |
| 940 1.0265 RthGFD *                      | 买二            |      |           | 确定        |      | 取消          |     |      |                        |
| 教量 3 5 10 20 30 设置                       | 买三            | <    |           |           |      |             |     |      |                        |
| <5 □ □ □ □ □ □ □ □ □ □ □ □ □ □ □ □ □ □ □ | 买四            |      |           |           |      |             |     |      |                        |
|                                          | 买五            |      |           |           |      |             |     |      |                        |
| 下里(头开仓)                                  |               | • ‡  | 持仓 ① 散单   | ○ 希腊值(散单) | 设比例  | 反手          | 风控单 | 筛选   | <ul> <li>全部</li> </ul> |

## 3.5.8.6. 右键平仓

| 竖式下单 橫式下单 其它委托                   | 持仓合约     | 自选合约 组合持仓 套利  | 间策略 | 备兑股份  | Ì.  |         |           | 当日委托 当日成3    | を 可撒委托 預想 | 里-条件单 」 |
|----------------------------------|----------|---------------|-----|-------|-----|---------|-----------|--------------|-----------|---------|
| -C 11000004 300FTE +6 E3200      | 合约代码     | 合约名称          | 类型  | 持仓    | 可平  | 买入成本价   | 买入成本 -    | 报单编号         | 合约        | 买卖      |
| 11000904 300E112073200           | 11000933 | 180ETF沽2月2450 | X   | 号 1   | 1   | -0.0097 | -97.00    | 1311000007   | 11000862  | 买       |
| 买入 卖出 厂 音兒                       | 11000934 | 180ETF沽2月2500 | X   | 5 6   | 6   | -0.1245 | -7472.00  | 1311000008   | 11000828  | 卖       |
| 开会 平会 自动                         | 11000995 | 180ETF购9月2350 | 权利  | 50    | 50  | 0.7710  | 385500.00 | 1311000005   | 11000862  | 买       |
|                                  | 11000884 | 300ETF沽2月3200 | 积利  | 1     | •   | 0 0002  | 986.00    | 1311000006   | 11000910  | 卖       |
| 0.6821 0.1187/10 0.1140/1 0.0777 | 11000902 | 300ETF沽6月3000 | 杤   | 对的干管  |     | 超切干仓    | 814.00    | 1311000004   | 11000933  | 卖       |
|                                  | 11000904 | 300ETF沽6月3200 | 杤   | 反手    |     | 指定价平仓   | 198.00    | 1311000003   | 11000930  | 卖       |
| 96 0.1139 . PRUGPD               | 11000905 | 300ETF沽6月3300 | 杤   | 设置止場合 | é   | 挂平仓单    | 756.00    | 1311000002   | 11000862  | 卖       |
| 数里 1 ≤1                          | 11000906 | 300ETF沽6月3400 | 权   | 心思いる  |     | 投合      | 741.00    | 1311000001   | 11000861  | 卖       |
|                                  | 20000435 | 上汽集团购3月1700   | 杤   | の間に語う |     | 19 2    | 416.15    |              |           |         |
| 重责 下单(卖 平仓) 预埋-条件                | 20000372 | 中国平安购3月3706B  | 杤   | 设直保全  | •   | 赋户清仓    | 689.00    |              |           |         |
|                                  | 20000586 | 中国平安购3月2750   | 权   | 定时半仓  |     |         | 070.00    |              |           |         |
|                                  | 11000910 | 180ETF沽2月2550 |     | 刷新    |     |         | 431.00    |              |           |         |
|                                  | 11000862 | 180ETF沽2月2600 | 板   | 輸出    |     |         | 73.00     |              |           |         |
|                                  | 11000828 | 180ETF沽2月2650 | -   | 7     |     | 0.0020  | 826.00    |              |           |         |
|                                  |          |               |     |       |     |         |           |              |           |         |
|                                  |          |               |     | _     |     |         |           |              |           | _       |
|                                  | ● 持仓 ○ 前 | (单 〇 希腊值(散单)  |     | 7     | 2仓% | 反手风持    | 空单    刷新  | ● 全部单 ○ 挂单 ○ | 已成交 ○ 已撒! | 单/错单 指  |

## 3.5.9. 止损止盈单

右键"持仓合约"列表,可对所选合约设置止损单、止盈单、保本单。

#### 3.5.9.1. 止损单

止损单有三种类型:指定价止损、百分比止损、跟盘浮动止损。

- 1、 指定价止损,即合约现价触及设定好的止损价时以止损价价平掉部分或全部持仓。
  - a) 右键单击持仓合约列表选择"设置止损单"。

b) 设置止损价位和数量。若为多头持仓,止损价位应设为<买入成本价;若为空头持仓,止 损价位应设为>卖出成本价,否则提示"参数设置已无意义"。

c) 点击"运行"按钮。

2、 百分比止损,即按相对于成本价的一定百分比进行止损。若为多头持仓,则止损价为成本

价\*(1-百分比%)。若为空头持仓,则止损价为成本价\*(1+百分比%)。

a) 右键单击持仓合约列表选择"设置止损单"。

b) 设置止损数量。

c) 选中"百分比止损"复选框,并设置百分比。

d) 点击"运行"按钮。

3、 跟盘浮动止损,即以开启止损时的盈亏为标准,当最大盈亏回撤 № 个价位后以对价进行 止损的方式。例如,在 2.000 点做多某合约,设置价格回撤 10 个最小变动价位(1.990 点)止 损,当价格涨到 2.010 的时候,止损价位会自动调整为 2.000。

a) 右键单击持仓合约列表选择"设置止损单"。

b) 设置止损数量。

c) 选中"跟盘浮动"复选框,设置价格回撤为几个最小变动价位。

d) 点击"运行"按钮。

| 11001144, 180ETF坝12月2800                              |           |
|-------------------------------------------------------|-----------|
| 11001144 新增止损单                                        |           |
| 止损价 0.1712 🚽 数量 2 📑                                   | 启动/智停     |
| ▼ 百分比止损 10 → %(相对于成本价)                                | 止损价0.1541 |
|                                                       |           |
|                                                       |           |
|                                                       |           |
| . 止盈止损保本单等在本次运行有效, 退出软件会失效                            |           |
| .止盈止损保本单等在本次运行有效,退出软件会失效<br>.浮动止损设置后,止损价会随行情浮动        |           |
| ·止盈止损保本单等在本次运行有效,退出软件会失效<br>·浮动止损设置后,止损价会随行情浮动        |           |
| ·止盈止损保本单等在本次运行有效,退出软件会失效<br>:浮动止损设置后,止损价会随行情浮动<br>成本价 | √买开持仓:    |

#### 3.5.9.2. 止盈单

止盈单有三种方式:指定价止盈、百分比止盈、提前发出止盈委托。

1、 指定价止盈,即合约现价触及设定好的止盈价时以止盈价平掉部分或全部持仓。

a) 右键单击持仓合约列表选择"设置止盈单"。

b) 设置止盈价位和数量。若为多头持仓,止盈价位应设为>买入成本价;若为空头持仓,止 盈价位应设为<卖出成本价,否则提示"参数设置已无意义"。

c) 点击"运行"按钮。

2、 百分比止盈,即按相对于成本价的一定百分比进行止盈。若为多头持仓,则止盈价为成本 价\*(1+百分比%)。若为空头持仓,则止盈价为成本价\*(1-百分比%)。

a) 右键单击持仓合约列表选择"设置止盈单"。

b) 选择"百分比止盈"复选框,并设置百分比。

c) 点击"运行"按钮。

3、 提前发出止赢委托,即立即以止盈价平掉部分或全部持仓。

a) 右键单击持仓合约列表选择"设置止赢单"。

b) 设置止赢价位和数量。止赢价位设置规则同触发指定价位发出委托。

c) 点击"提前发送止赢委托"按钮。

d) "提前发出止赢委托"方式也可以适用于处于暂停或运行状态下的止赢委托,只要在 "设置止赢单"的下拉列表中选择相应的条目,点击"提前发送止赢委托"按钮即可。

| 设置止盈单                                                                                                    | ×                          |
|----------------------------------------------------------------------------------------------------|----------------------------|
| 11001144,180ETF购12月2800<br>11001144:正在运行 第1组 买多 成本价0.1713 ▼<br>止盈价 0.1884 数量 2<br>「 百分比止盈 10.00 %(相对于成本价)<br>提前发出止盈委托 | 启动/暂停 🕕<br>止盈单已启动,后台运行     |
| 1. 止盈止损保本单等在本次运行有效,退出软件会失效<br>2. 浮动止损设置后,止损价会随行情浮动                                                                    |                            |
| 止盈价                                                                                                    | 买开持仓 <b>:</b><br>上盈价,卖出/卖平 |

### 3.5.9.3. 保本单

保本单,即在开仓均价基础上设置盈利价差作为保本价,当价格触及保本价时以保本价委 托平仓的一种盈利状态下的止损方式。

操作方法:

- 1、 右键单击持仓合约列表,选择"设置保本单"。
- 2、 设置盈利价差和满足条件时需要平仓的数量。
- 3、 点击"运行"按钮,启动保本单,启动后的保本单会添加到"止盈止损"列表中。

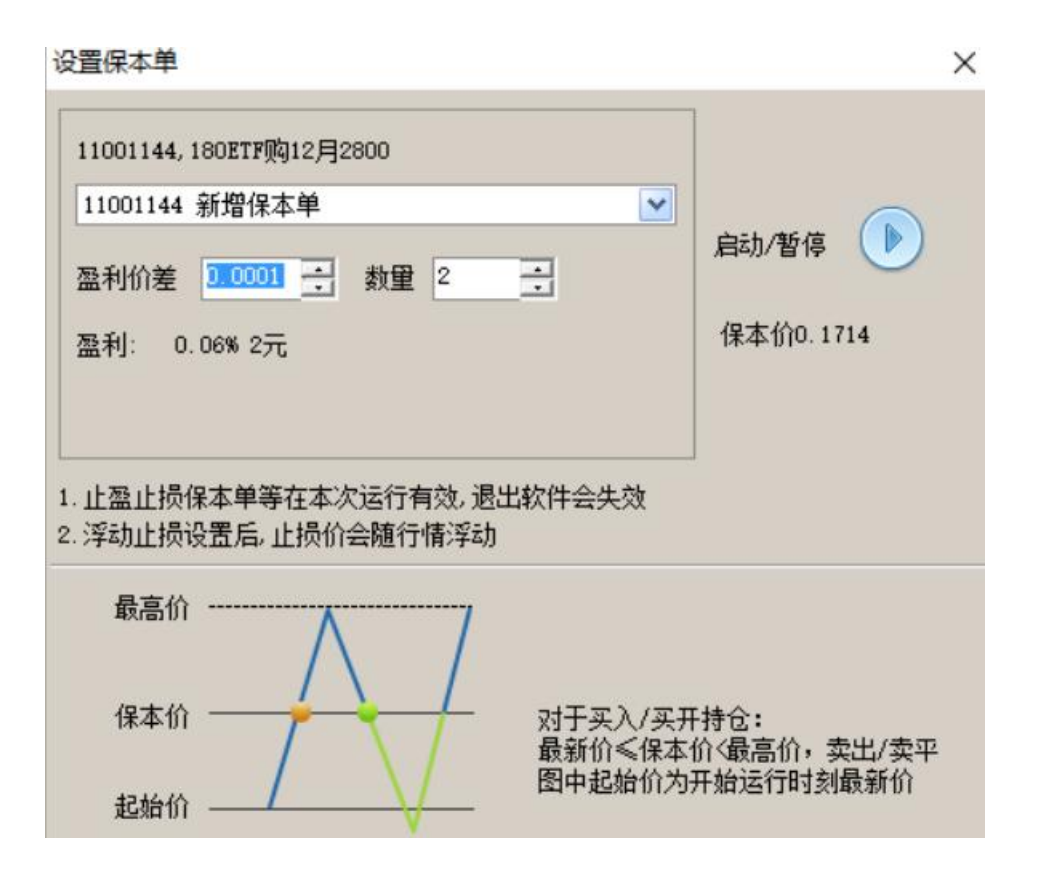

## 3.5.10. 止盈止损

此功能仅对[开仓]操作有效。预止盈/预止损单,在委托成交后才转化为止盈/止损单。 操作方法:

1、在【竖式下单】面板下填入交易代码、买卖方向、开平方向、价格;

2、勾选"盈损",设置止盈价、止损价;

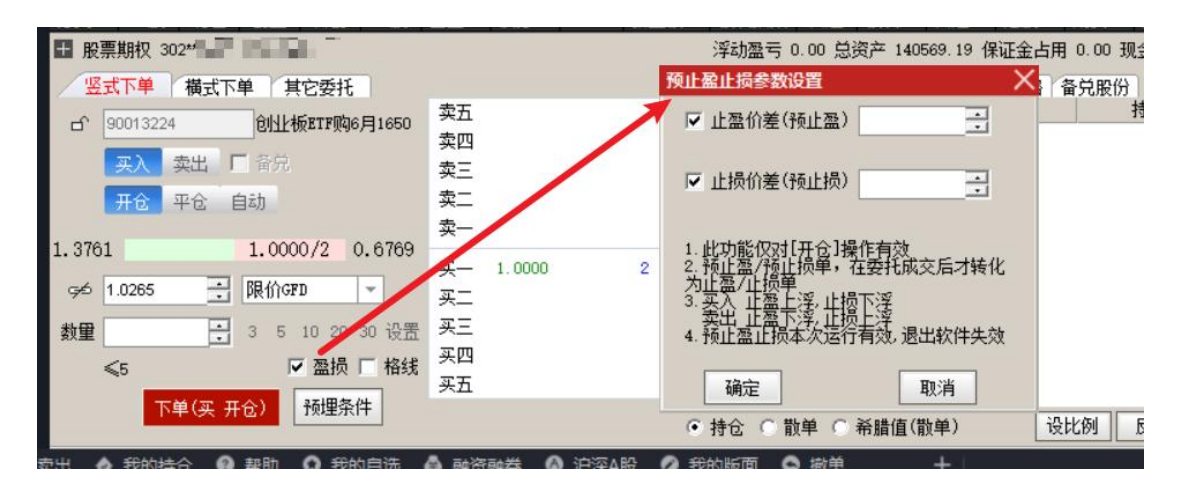

## 3.5.11. 格线下单

操作方法:

•

1、在"竖式下单"面板下填入交易代码、买卖方向、开平方向、价格;(格线下单只可下"买入 开仓"、"买入平仓"、"卖出开仓"

"卖出平仓"四种委托,且委托价格只对限价类型有效)

2、勾选"格线",设置单笔委托量、格线个数、格线价差;

3、点击"下单"发送委托

| + 股票   | 期权                            | 10 Mar.            |                                        | 深計聚于 0.00 首次支 140562<br>均线下角条数设置           | 2. 59   |
|--------|-------------------------------|--------------------|----------------------------------------|--------------------------------------------|---------|
| 医式     | 下单 横式下                        | 单 其它委托             |                                        |                                            | ĉ       |
| £ 9    | 0013236<br>买入 卖出 「<br>开仓 平仓 [ | 创业板ETF沽6月1800<br>「 | 卖五<br>卖四<br>卖三<br>卖二                   | 名和<br> 4年<br> 4年<br> 4年<br> 14年            | 序<br>6月 |
| 0.4286 |                               | 0.0001             | —————————————————————————————————————— | 时间间隔 0.00 秒(精确到2位小数内)                      |         |
| Ģ€ 0   | .0790                         | 限价GFD 👻            | <u></u>                                | 买时向下按0.0001价差提交1个买单<br>卖时向上按0.0001价差提交1个卖单 |         |
| 数里 1   | -                             | 3 5 10 20 30 设置    | 买三                                     |                                            |         |
| <      | 64                            | □ 盈损 ☑ 格线          | 买四<br>买五                               | 确定取消                                       |         |
|        | 下单(买 开                        | 仓) 预埋条件            |                                        | <ul> <li>● 持仓 ○ 散单 ○ 希腊值(散)</li> </ul>     | 自)      |

#### 3.5.12. 预埋条件单

预埋单操作方法:

- 1、 在"竖式下单"面板下填入交易代码、买卖方向、开平方向、价格和数量。
- 2、 单击"预埋条件"按钮,选择"预埋单(手动发送)"。
- 3、 设置有效期间,预埋单有一直有效,自动加载和本次运行有效两种方式:
- a) 一直有效,自动加载,表示预埋单在软件重启之后仍然有效。
- b) 本次运行有效,表示预埋单只在软件本次开启期间是有效的,再次登录软件时条件单失效。
- 4、 使用默认的下单参数,或重新调整下单参数。

5、 选择交易账号。

6、 点击"新增"按钮或"新增并退出"按钮,设置好的下单会添加到"预埋-条件单"列表下。点击"新增"按钮后可在该界面继

续设置,点击"新增并退出"按钮后则退出该界面。

7、 勾选一个或多个预埋单,点击发送按钮。

| 17 90013236 创业板ETF沽6月18                                                                                                    | 300                               | 0.00                                                                                                    |                            |                                                            |                           | 1 <u>-11-</u> 1 | 0                             |
|----------------------------------------------------------------------------------------------------|-----------------------------------|----------------------------------------------------------------------------------------------------|----------------------------|------------------------------------------------------------|---------------------------|-----------------|-------------------------------|
| 18 90013237 创业板ETF沽6月18                                                                                                    | 350                               | 0.00                                                                                                    |                            |                                                            |                           |                 | 0                             |
| 19 90013238 创业板ETF沽6月19                                                                                                    | 900                               | 预埋条件-新建                                                                                                    |                            |                                                            |                           | ×               | 0                             |
| 分类▲     A股     北正     创业     科約     B股       ●     股票期权     ●     ●       ●     愛式下単     横式下単     其它委托       □     90013236     创业板町7治6月1800       ●     要入     卖出     日       ●     平台     自动 | 基金▲ 债券▲ R<br>卖五<br>卖四<br>卖三<br>卖二 | <ul> <li>预埋单(手动)</li> <li>价格条件单</li> <li>当日涨幅条件</li> <li>昔仓重条件单</li> <li>時心重条件单</li> <li>时间条件单</li> <li>有交易则下单</li> </ul> | 发送)<br>:单<br>1             |                                                            |                           |                 | 基金理财▲<br>312.59 可用<br>可平<br>1 |
| 0.4286 0.0001                                                                                                    | 卖—<br>买—<br>买二<br>买三<br>买四<br>买五  | 委托:90013236<br>缺省交易账号                                                                                                    | 买入 ▼ 开仓<br>30213404<br>厂 盈 | <ul> <li>▼ 対手价</li> <li>▼</li> <li></li> <li>新増</li> </ul> | 一直有效,自 ▼ 0.0790 → [ 新增并退出 | 动加载 💌<br>1 📑    |                               |
|                                                                                                    |                                   | • 找                                                                                                    | 枪の散車の                      | 希腊值(散单)                                                    | 设比例                       | 反手!             | 风控单                           |
| 記 🏠 我的持仓 🔞 帮助 🔘 我的自选 🐇                                                                                                    | 🕽 融资融券 🛛 🖓                        | 户深A股 📀 我的                                                                                                    | 版面 💿 撤单                    | +                                                          |                           |                 |                               |

条件单操作方法:

- 1、 在"竖式下单"面板下填入交易代码、买卖方向、开平方向、价格和数量。
- 2、 单击"预埋条件"按钮,选择一种条件单触发方式。
- 3、 设置触发条件。
- 4、 使用默认的下单参数,或重新调整下单参数。
- 5、 选择交易账号。
- 6、 点击"新增"按钮或"新增并退出"按钮,设置好的下单会添加到"预埋-条件单"列表
- 下。点击"新增"按钮后可在该界面继

续设置,点击"新增并退出"按钮后则退出该界面。

7、 当行情触发设定条件时,系统自动以所设参数发送委托。

| 19 90013238 创业板ETF沽6月1900                                                                                                    | 预埋条件-新建 🛛 🕹                                                                                                    |
|----------------------------------------------------------------------------------------------------|----------------------------------------------------------------------------------------------------|
| 分类▲     A股     北征     创业     科创     B股     基金        股票期权     302***40430213404            竖式下单     横式下单     其它委托           G     90013236     创业板町店店店自1800     委括         买入     卖出     厂<          开仓     平仓     自动 | <ul> <li>◆ 预理单(手动发送)</li> <li>○ 价格条件单</li> <li>○ 当日涨幅条件单</li> <li>○ 持仓重条件单</li> <li>○ 时间条件单</li> <li>○ 时间条件单</li> <li>○ 有交易则下单</li> </ul>                                                                                                    |
| 0.4286 0.0001                                                                                                    | 条件:价格       >       ).0791       本次运行有效          委托:90013236       买入       开仓       对手价       0.0790       1       :         缺省交易账号       30213404              证 盈损       新増       新増并退出       取消            で 持仓 C 散単 C 希腊值(散单)       设比例       反手       区 |
| 出 🛕 我的持仓 🕜 帮助 🖸 我的自选 🍐 融                                                                                                    | 资融券 🔕 沪深A股 🤌 我的版面 💿 撤单 🛛 🕂 👘                                                                                                    |

### 3.5.13. 撤单

撤单的方式有 3 种:

 1、双击撤单。在【交易设置】窗口修改【撤单改单】,勾选"鼠标双击撤单"。设置完成后, 在委托列表中双击未成交挂单即可实

现撤单。

2、右键撤单。右键单击委托列表,选择撤单或全撤选项。

3、按钮撤单。单击委托列表下方的撤单或全撤按钮完成撤单操作。

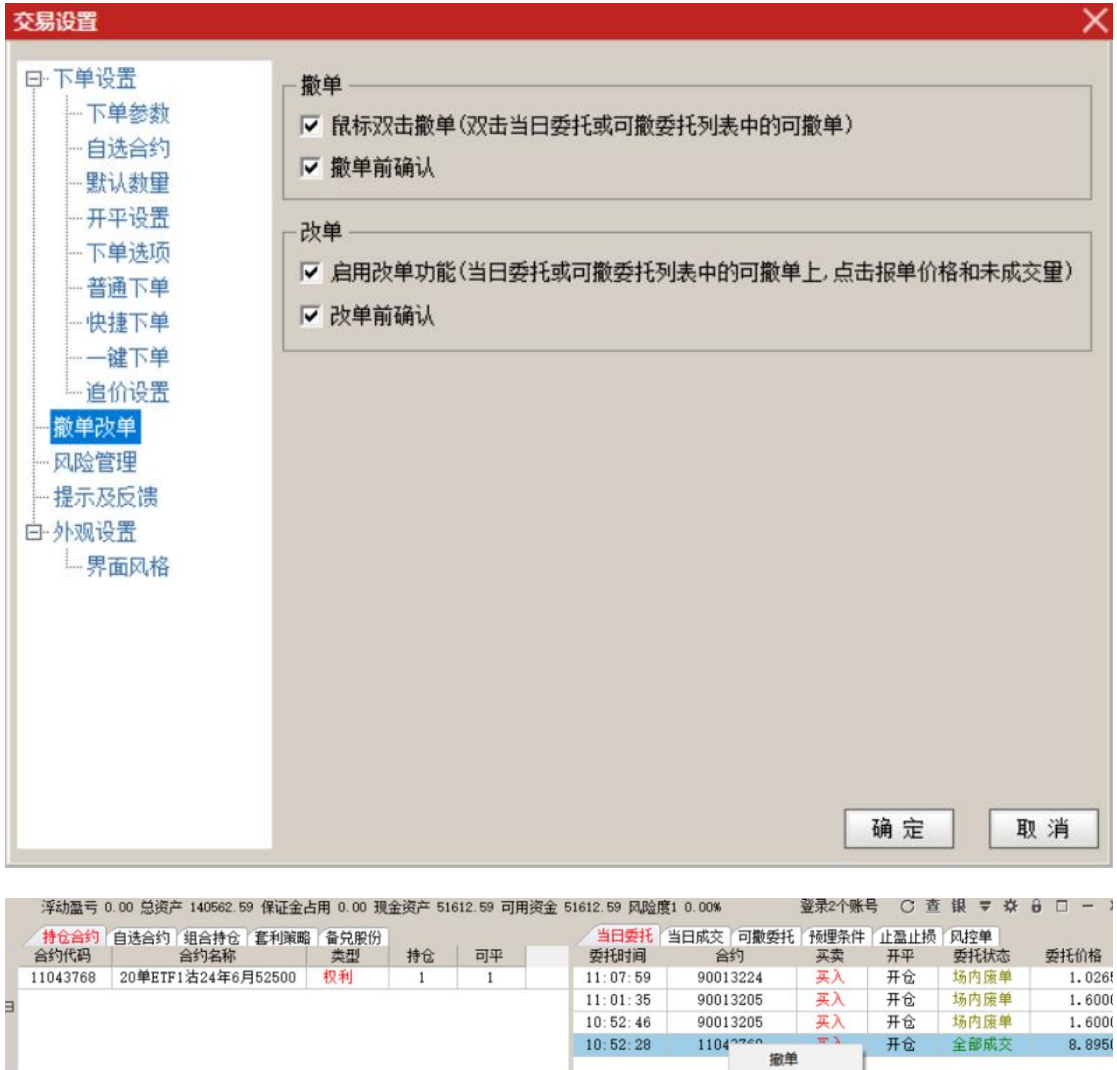

|   |                                         |       |        |                               |         | (法)的       |    | -  |    |
|---|-----------------------------------------|-------|--------|-------------------------------|---------|------------|----|----|----|
|   |                                         |       |        |                               |         | 全撤         |    |    |    |
| < |                                         |       |        |                               |         | 撤买         |    |    |    |
|   |                                         |       |        |                               |         | 撤买         |    |    |    |
|   | <ul> <li>● 持仓 ○ 散单 ○ 希腊值(散单)</li> </ul> | 设比例反手 | 风控单 筛选 | <ul> <li>● 全部单 ○ 打</li> </ul> | 桂単 〇 已成 | 城交 ○ 已撤/错单 | 撤单 | 全撤 | 筛选 |

## 3.5.14. 追单

追单,即撤销旧委托的同时将未成交委托按对价、超价重新发出委托。

| / | 当日委托(当日成交) 🗖 | ]撒委托 预期 | 里·条件单 | 止盈        | 止损 风热 | 2单  |      |        |          |   |
|---|--------------|---------|-------|-----------|-------|-----|------|--------|----------|---|
|   | 报单编号         | 合约      |       | 买卖        | 开平    | 报单量 | 未成交量 | 报单价格   | 报单时间     |   |
|   | 001000009    | 1100073 | 82    | <u>A.</u> | 开合    | 1   | 1    | 0.0001 | 10:13:49 |   |
|   | 0010000005   | 11000   | 撤单    |           | 追对价   | 1   | 1    | 0.0028 | 10:00:09 | Γ |
|   |              |         | 全撤    |           | 追超价   |     |      |        |          |   |
|   |              | -       | 40.11 | _ •       |       |     |      |        |          |   |
|   |              |         | 铜出    |           |       |     |      |        |          |   |

| 4     |  |
|-------|--|
| 撤单 全撤 |  |

## 3.5.15. 改单

改单,即修改未成交委托的报单价格或数量,撤销旧委托的同时按新价格或数量重新发出委托。 操作方法:

1、 在【期权交易设置】窗口中修改【撤单设置】,勾选"启用改单功能"选项。

2、 在委托列表中,单击报单价格或未成交数量,修改报单参数即可。

| 交易设置                                                 | X                                                                                        |
|------------------------------------------------------|------------------------------------------------------------------------------------------|
| 曰·下单设置<br>下单参数<br>自选合约<br>默认数里                       | 撤单<br>✓ 鼠标双击撤单(双击当日委托或可撤委托列表中的可撤单)<br>✓ 撤单前确认                                            |
| 开平设置<br>下单选项<br>普通下单<br>快捷下单<br>快捷下单                 | <ul> <li>改单</li> <li>☑ 启用改单功能(当日委托或可撤委托列表中的可撤单上,点击报单价格和未成交量)</li> <li>☑ 改单前确认</li> </ul> |
| ····追价设置<br>····<br>一一一一一一一一一一一一一一一一一一一一一一一一一一一一一一一一 |                                                                                          |
| 一界面风格                                                |                                                                                          |
|                                                      |                                                                                          |
| 当日委托,当日成交,可数委托,预                                     |                                                                                          |
|                                                      |                                                                                          |
|                                                      | K 升平 安托氨里 木瓜父氨里 安托加倍 百利名称 报早调亏 安托沃尔                                                      |

## 3.5.16. 行情下单

## 3.5.16.1. 闪电下单

- 1、在行情中,右键快捷菜单中选择"闪电下单"或输入键盘精灵 28
- 2、在闪电下单窗口中选择买卖方向、开平方向、委托价格、委托数量后,点击"下单"发送委 托

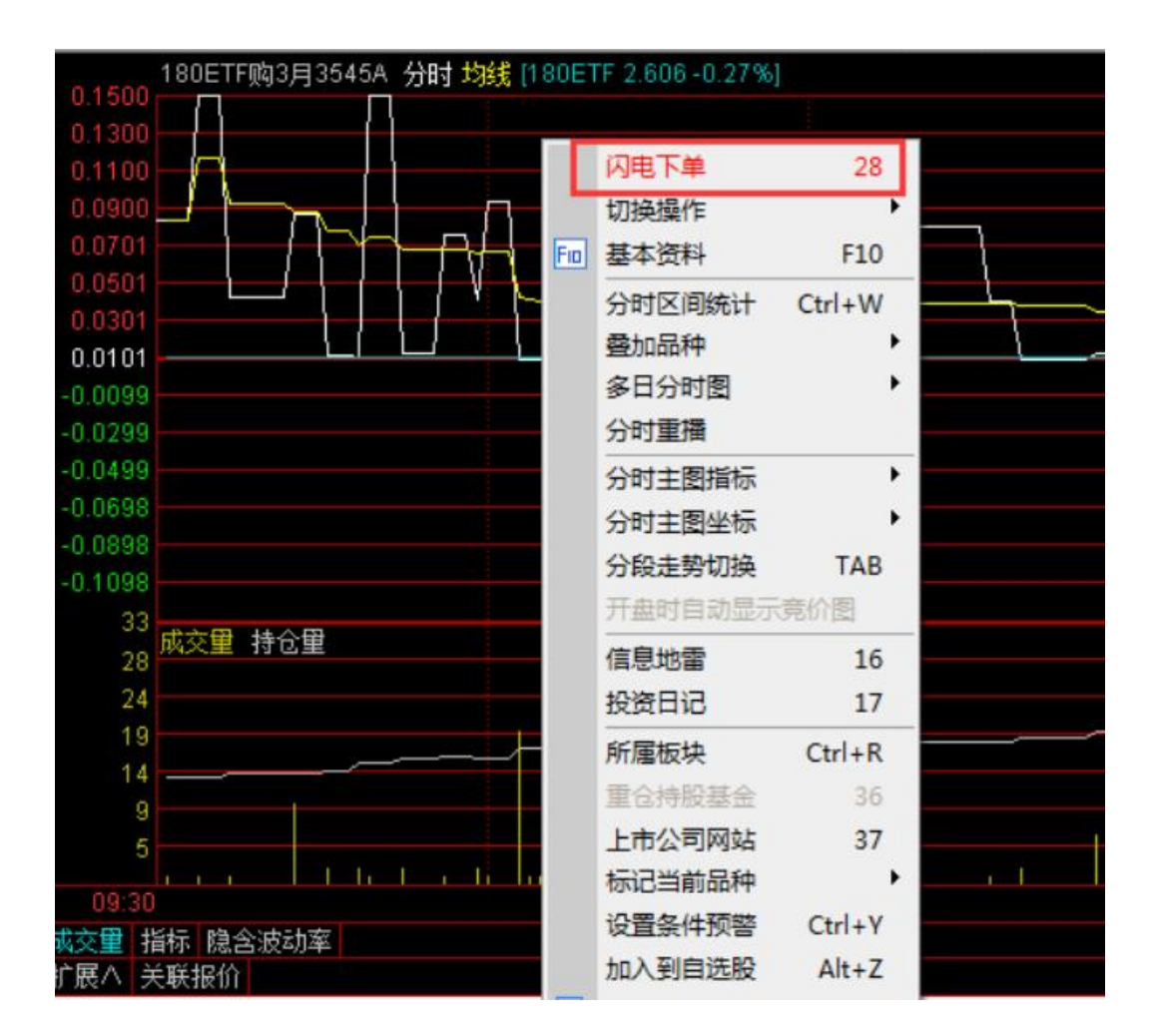

### 3.5.16.2. 盘口下单

- 1、在期权合约行情图中点击盘口下单图标,或者按快捷键"Insert"打开盘口下单界面。
- 2、选择开平方向、价格类型、委托数量、是否备兑。
- 3、点击买入/卖出/超一买/超二买/超一卖/超二卖,提交委托。

| ▶ 11043705 180ETF购24年6月                                 | ]463857      | A              |
|---------------------------------------------------------|--------------|----------------|
| 卖五<br>卖四<br>卖三<br>卖二<br>卖— 5039.3315                    |              | 1              |
| 买—<br>买二<br>买三<br>买 <u>买</u> 四<br>买五                    |              |                |
| 可用 51604 盈亏 0<br>持仓 0,0,0 可平 0,<br>开平 开仓 平仓<br>价格 对手价 ◆ | 0, 0         | ×              |
| 数里 1 🗘 □备兑                                              | 查询           |                |
| 超1买 039.3315 500.0000                                   | 超1卖          |                |
| 超买买卖卖                                                   | 超2卖          |                |
| 时间 价格 现量<br>13:35:09/500.0000 1<br>13:41:46/500.0000 1  | 仓差<br>0<br>0 | 开平<br>多换<br>多换 |
| 笔价细日联(                                                  | 直主           | 筹              |

## 3.5.17. 持仓列表

持仓显示账户全部持仓合约信息

| 持仓合约     | 自选合约 组合持仓 套    | 利策略 | 备兑股份 |    |         |        |          |        |
|----------|----------------|-----|------|----|---------|--------|----------|--------|
| 合约代码     | 合约名称           | 类型  | 持仓   | 可平 | 买入成本价   | 最新价    | 买入成本     | 浮动盈亏 🔺 |
| 11001139 | 180ETF购12月2550 | 权利  | 1    | 1  | 0.6345  | 0.4950 | 6344.60  | -1394. |
| 11001140 | 180ETF购12月2600 | 权利  | 1    | 1  | 0.4045  | 0.2773 | 4045.00  | -1272. |
| 11001142 | 180ETF购12月2700 | 权利  | 1    | 0  | 0.4038  | 0.3120 | 4038.50  | -918.  |
| 11001143 | 180ETF购12月2750 | 权利  | 8    | 5  | 0.2820  | 0.2919 | 22562.67 | 789.   |
| 11001144 | 180ETF购12月2800 | 权利  | 2    | 2  | 0.1713  | 0.0781 | 3426.00  | -1864. |
| 11001145 | 180ETF购12月2850 | 权利  | 1    | 1  | 0.2015  | 0.1338 | 2015.00  | -677.  |
| 11001145 | 180ETF购12月2850 | 义务  | 1    | 0  | -0.2289 | 0.1338 | -2289.00 | 951.   |
| 11001146 | 180ETF购12月2900 | 权利  | 4    | 2  | 0.1704  | 0.0611 | 6816.03  | -4372. |
| 11001146 | 180ETF购12月2900 | 义务  | 5 1  | 0  | -0.1025 | 0.0611 | -1025.20 | 414.   |
| 11001147 | 180ETF购12月2950 | 义务  | 5 5  | 4  | -0.0021 | 0.0526 | -105.00  | -2525. |
| 11001149 | 180ETF沽12月2600 | 权利  | 1    | 1  | 0.0029  | 0.0367 | 29.00    | 338.   |
| 11001150 | 180ETF沽12月2650 | 权利  | 3    | 3  | 0.0101  | 0.0126 | 304.25   | 73.    |
| •        | ×              |     |      |    |         |        |          | Þ      |
| • 持仓 〇 間 | (单 🔿 希腊值(散单)   |     |      |    |         | 平仓%    | 反手风      | 控单 刷新  |

散单显示账户除去组合持仓之外的持仓合约信息

- 3) 在【自选合约】列表中点击合约,系统自动关联到该合约行情;

- 2) 将常用合约添加到自选合约列表中,并点击【确定】按钮保存;
- 1) 打开【交易设置】-【自选合约】;
- 操作流程:

| 3.5.18. | 自选合约 |
|---------|------|

| 分类      | 合约        | <b>本型</b> | <b>新</b> 里 | 合约单位  | Delta    | Gamma    | Vega     | Rho      |
|---------|-----------|-----------|------------|-------|----------|----------|----------|----------|
| 所有      | 90000537  | 权利        | 1          | 10000 | -5136.0  | 9508.0   | 11503.0  | -11731.0 |
| 159915  | 90000527  | 备兑        | 4          | 10000 | -23172.0 | -37304.0 | -45128.0 | -44312.0 |
| 159901  | 90000302  | 权利        | 2          | 10000 | -19998.0 | 0.0      | 0.0      | -2462.0  |
| 510300  | 90000189  | 备兑        | 1          | 10000 | -8193.0  | -48582.0 | -825.0   | -411.0   |
| 510180  | 90000059  | 备兑        | 1          | 10000 | -6719.0  | -12315.0 | -7294.0  | -6410.0  |
| 010100  | 90000054  | 权利        | 1          | 10000 | -9992.0  | 267.0    | 17.0     | -1175.0  |
|         | 90000050  | 权利        | 2          | 10000 | -3782.0  | 56572.0  | 3564.0   | -416.0   |
|         | 90000044  | 权利        | 1          | 10000 | 139.0    | 3708.0   | 234.0    | 15.0     |
|         | 90000040  | 权利        | 5          | 10000 | 48750.0  | 30505.0  | 1920.0   | 5060.0   |
|         | 90000037  | 义务        | 2          | 10000 | -20000.0 | -0.0     | -0.0     | -1916.0  |
|         | 11001655  | 义务        | 1          | 10000 | -1250.0  | -19324.0 | -1966.0  | -378.0   |
|         | 11001654  | 权利        | 2          | 10000 | 8110.0   | 72780.0  | 7406.0   | 2436.0   |
|         | 4         |           |            |       |          |          |          |          |
| 持合 C 散单 | ● 希腊值(散单) |           |            |       |          |          |          | 风控单      |

#### 希腊值统计标的证券相同的持仓合约的组合希腊值。

| 合约代码     | 合约名称           | 类型 | 持仓 | 可平 | 买入成本价   | 最新价    | 买入成本     | 浮动盈亏   |
|----------|----------------|----|----|----|---------|--------|----------|--------|
| 11001139 | 180ETF购12月2550 | 权利 | 1  | 1  | 0.6345  | 0.4950 | 6344.60  | -1394. |
| 11001140 | 180ETF购12月2600 | 权利 | 1  | 1  | 0.4045  | 0.2773 | 4045.00  | -1272. |
| 11001142 | 180ETF购12月2700 | 权利 | 1  | 0  | 0.4038  | 0.3120 | 4038.50  | -918.  |
| 11001143 | 180ETF购12月2750 | 权利 | 8  | 5  | 0.2820  | 0.2919 | 22562.67 | 789.   |
| 11001144 | 180ETF购12月2800 | 权利 | 2  | 2  | 0.1713  | 0.0781 | 3426.00  | -1864. |
| 11001145 | 180ETF购12月2850 | 权利 | 1  | 1  | 0.2015  | 0.1338 | 2015.00  | -677.  |
| 11001145 | 180ETF购12月2850 | 义务 | 1  | 0  | -0.2289 | 0.1338 | -2289.00 | 951.   |
| 11001146 | 180ETF购12月2900 | 权利 | 4  | 2  | 0.1704  | 0.0611 | 6816.03  | -4372. |
| 11001146 | 180ETF购12月2900 | 义务 | 1  | 0  | -0.1025 | 0.0611 | -1025.20 | 414.   |
| 11001147 | 180ETF购12月2950 | 义务 | 5  | 4  | -0.0021 | 0.0526 | -105.00  | -2525. |
| 11001149 | 180ETF沽12月2600 | 权利 | 1  | 1  | 0.0029  | 0.0367 | 29.00    | 338.   |
| 11001150 | 180ETF沽12月2650 | 权利 | 3  | 3  | 0.0101  | 0.0126 | 304.25   | 73.    |
|          | ו —            |    |    |    |         |        |          | •      |

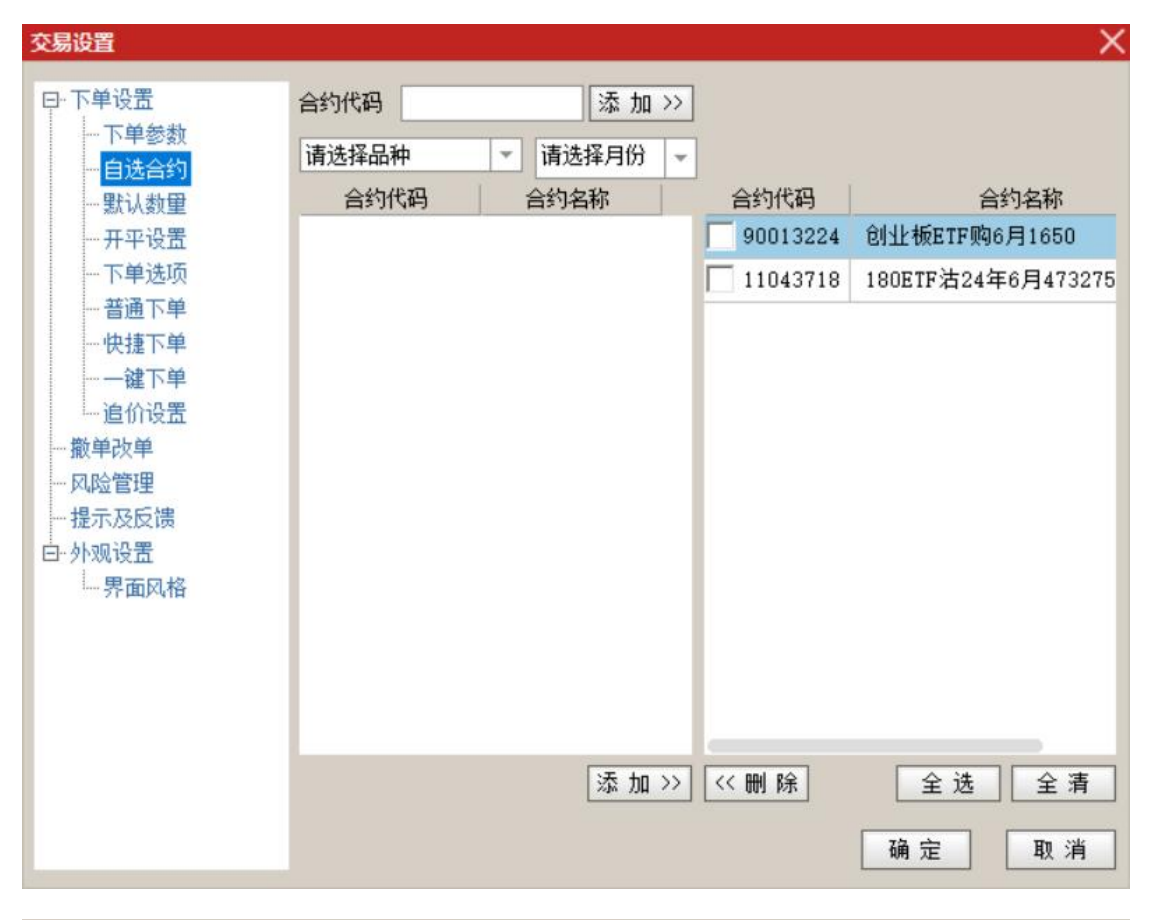

| 浮动盈亏 0.00 总资产 140562.59 保证金占用 0.00 现金资产 51612.59 可用资金 51603.87 风险度1 0.00% 登录2 |                     |       |      |             |           |           |            |   |  |  |  |  |  |
|-------------------------------------------------------------------------------|---------------------|-------|------|-------------|-----------|-----------|------------|---|--|--|--|--|--|
| 持仓合约                                                                          | 自选合约组合持仓 套利策        | 略备兑股的 | 份    | (= 10 () 10 | Jahoren D | ***       | 7.140      | 1 |  |  |  |  |  |
| 合约代码                                                                          | 合约名称                | 合约里位  | 父割月份 | 17权17格      | 结具力式      | 甲位保证金     | 到期日        |   |  |  |  |  |  |
| 11043718                                                                      | 180ETF沽24年6月473275A | 21235 | 06月  | 473.2750    |           | 703501.75 | 2024-06-12 |   |  |  |  |  |  |
| 90013224                                                                      | 创业板ETF购6月1650       | 10000 | 06月  | 1.6500      |           | 16339.20  | 2024-06-26 |   |  |  |  |  |  |

## 3.5.19. 组合持仓

显示账户全部组合持仓信息。

| 持仓合约 自选合约 组合持仓 套利策略 备兑股份 |          |    |    |          |       |          |                |  |  |  |  |  |
|--------------------------|----------|----|----|----------|-------|----------|----------------|--|--|--|--|--|
| 代码                       | 策略名称     | 持仓 | 可用 | 组合盈亏     | 组合保证金 | 合约代码(1)  | 合约名称(1)        |  |  |  |  |  |
| 2016112800000015         | 认购牛市价差策略 | 1  | 1  | 1038.00  | 0.00  | 11001181 | 180ETF购12月2450 |  |  |  |  |  |
| 2016112900000033         | 认购牛市价差策略 | 1  | 1  | 3146.00  | 0.00  | 11001143 | 180ETF购12月2750 |  |  |  |  |  |
| 201611300000022          | 认购牛市价差策略 | 1  | 1  | 2336.20  | 0.00  | 11001143 | 180ETF购12月2750 |  |  |  |  |  |
| 2016113000000023         | 认购熊市价差策略 | 1  | 1  | -3786.00 | 0.00  | 11001331 | 180ETF购12月3200 |  |  |  |  |  |
| 2016113000000031         | 认购熊市价差策略 | 1  | 1  | -2997.71 | 0.00  | 11001331 | 180ETF购12月3200 |  |  |  |  |  |
| 2016113000000061         | 认沽牛市价差策略 | 1  | 1  | 1206.49  | 0.00  | 11001182 | 180ETF沽12月2450 |  |  |  |  |  |
| 2016113000000065         | 认购熊市价差策略 | 1  | 1  | -1866.45 | 0.00  | 11001279 | 180ETF购12月3100 |  |  |  |  |  |
| 2016113000000099         | 认购熊市价差策略 | 2  | 2  | 606.00   | 0.00  | 11001654 | 180ETF购1月3000  |  |  |  |  |  |
| 2016120100000001         | 认购熊市价差策略 | 1  | 1  | -1078.17 | 0.00  | 11001279 | 180ETF购12月3100 |  |  |  |  |  |
| 2016120100000011         | 认购牛市价差策略 | 1  | 1  | 1970.79  | 0.00  | 11001142 | 180ETF购12月2700 |  |  |  |  |  |
| 2016120100000012         | 认购牛市价差策略 | 1  | 1  | -114.72  | 0.00  | 11001146 | 180ETF购12月2900 |  |  |  |  |  |
| 2016120100000023         | 认购牛市价差策略 | 1  | 1  | -114.72  | 0.00  | 11001146 | 180ETF购12月2900 |  |  |  |  |  |
| 2016120500000002         | 认购牛市价差策略 | 1  | 1  | 3483.00  | 0.00  | 11001143 | 180ETF购12月2750 |  |  |  |  |  |
| 2016120600000026         | 认购牛市价差策略 | 1  | 1  | -495.45  | 0.00  | 11001279 | 180ETF购12月3100 |  |  |  |  |  |
| 4                        |          |    |    |          |       |          | Þ              |  |  |  |  |  |
|                          |          |    |    |          |       |          | 解除  刷新         |  |  |  |  |  |

### 3.5.20. 套利策略

#### 3.5.20.1. 设置套利组合

操作流程:

- 1) 点击【设置套利组合】,打开组合设置窗口;
- 2) 选择策略类型;
- 3) 选择每腿合约及交易方向;
- 4) 根据合约设置,自动生成套利公式,其中"+"为买,"-"为卖;
- 5) 点击【确定】,添加到【套利策略组合】列表中

|   | 套利组合 | 合设置    |         |            |        |    |        |    |            |            |        |     |                                                               |     |      | ×   | 可用 5<br>持仓 0     | 1604<br>, 0, 0 | 盈亏 (<br>可平 ( | )<br>), 0, 0 | ×            |
|---|------|--------|---------|------------|--------|----|--------|----|------------|------------|--------|-----|---------------------------------------------------------------|-----|------|-----|------------------|----------------|--------------|--------------|--------------|
|   | ●两   |        | 三腿      | 0四腿        |        |    |        |    |            |            |        |     |                                                               |     |      |     | 开平               | 开合习            | 26           |              |              |
|   | 合约1  | 510180 | - 上证    | 180ETF -   | 2406   | -  | 认购     | -  | 180ETF购24年 | 56月414410A | -      | 基数  | 1                                                             | 方向  | 푯    | -   | 价格 5             | 时手价            | \$           |              |              |
|   | 合约2  | 510180 | - 上证    | 180ETF -   | 2406   | -  | 认购     | -  | 180ETF顶24年 | 56月419119A | -      | 基数  | 1                                                             | 方向  | 卖    | -   | 救重 1             | ¢              | □备兑          | 查询           | 0            |
|   |      | 510180 | - 上证    | 180ETF -   | 2406   | -  | 认购     | -  |            |            | ~      |     | 1                                                             |     | 굦    | -   | 超1买              | 039.331        | 039, 331     | 超1卖          | 14           |
|   |      | 510180 | - 上证    | 180ETF -   | 2406   | -  | 认购     | *  |            |            | *      |     | 1                                                             |     | 买    | -   | 超2买              | 买              | 卖            | 超2卖          | 1.01         |
|   | 备注   | 无      |         |            |        |    |        |    |            |            |        |     |                                                               |     |      |     | 间                | 价格             | \$ 现量        | 12 仓差        | 王 开平         |
|   |      | 套利公式   | Ę 11044 | 009*1-1104 | 4011*1 |    |        |    |            |            |        |     |                                                               |     |      |     | 3:35:0<br>2•41•4 | 91500.0        | 000          |              | ) 多换<br>) 冬城 |
|   |      |        |         |            |        |    |        |    |            |            |        |     |                                                               | _   |      | _   | 4:00:3           | 5039.3         | 315          |              | ) 多换<br>) 多换 |
|   |      |        |         |            |        |    |        |    |            |            |        |     |                                                               |     | 确定   |     | 笔 份              | 出              | 日联           | 值 🗄          | E 筹          |
|   | 浮动盈  | 雪 0.00 | 总资产     | 140562.59  | 保证金    | 占用 | 0.00 J | 全进 | 铲 51612.59 | 可用资金 5160  | 3.87 凤 | 险度1 | 0.00%                                                         |     | 登录   | 2个账 | 号                | C查销            | ( ⇒ ☆        | 8 🗆          | - x          |
|   | 持仓台  | 約自道    | 始约      | 组合持仓       | 套利策    | 备备 | 兑股份    |    |            | 1          |        | -   | <ul> <li>         ・         ・         を利策         </li> </ul> | 略持仓 | 0    | 套利用 | 宇宙组合             | きの套            | 利希腊值         | 设置套          | 利组合          |
| - | 套利   | 岨      |         | 备注         | 書      | 利盈 | 亏      |    | 套利数里       | 合约(1)      |        | 买家  | 夏(1)                                                          | 1   | 3价() | 1)  |                  | 数里(1)          | 1            | 盈亏()         | 1)           |
| m |      |        |         |            |        |    |        |    |            |            |        |     |                                                               |     |      |     |                  | 1              |              |              |              |
| ш |      |        |         |            |        |    |        |    |            |            |        |     |                                                               |     |      |     |                  | -              |              |              |              |
|   |      |        |         |            |        |    |        |    |            |            |        |     |                                                               |     |      |     |                  |                |              |              |              |

### 3.5.20.2. 套利策略下单

- 1) 在【套利策略组合】列表中双击套利公式;
- 2) 在下单面板中输入该组策略的交易数量及价格类型;
- 3) 点击【开仓】或【平仓】;

| 股票期权<br>竖式下单 橫式下单 其它委托         | 卖五         |   | 浮动盈亏 0.00 总资产<br>/ 持仓合约 / 自选合约 / | 140562.59 保证:<br>组合持令 <b>套</b> 利請 | 金占用(  | 0.00 現金資产 510<br>兑股份<br>奮利i | 312.59 可用多<br>説明 | 全 51603.87 月 | N险度1 0.00%<br>○ 套<br>  音 | 利策略持仓<br>注 | 登录2个勝<br>○ 奮利到 | 语 C<br>離組合 | 査官 | 泉 マ %<br>利希腊値 |
|--------------------------------|------------|---|----------------------------------|-----------------------------------|-------|-----------------------------|------------------|--------------|--------------------------|------------|----------------|------------|----|---------------|
| 买合约 180ETF 約24年6月414410A 基数 1  | 卖四         |   | 11044009*1-11044011*             | 1 买入1份180                         | ETF购2 | 4年6月414410A;                | 卖出1份180          | ETF购24年6月4   | 19119A 7                 | E          |                |            |    |               |
| 卖合约 [100ETT 购24年6月419119A 基数 1 | ] 卖三       | Ш |                                  |                                   |       |                             |                  |              |                          |            |                |            |    |               |
| 合约 基数                          | <u></u>    |   |                                  |                                   |       |                             |                  |              |                          |            |                |            |    |               |
| 合约 基数                          | <u>д</u> — |   | 当日委托(当日成交)                       | 可數委托 预埋养                          | 件 止   | 盈止损 风控单                     |                  |              |                          | 全选         | 全不选            | 撒单         | 全  | 散道            |
| ×勿刻重 · · ·                     | 买二         |   | 委托时间 合约                          | 9 买卖                              | 开     | 平 委托数里                      | 未成交数量            | 委托价格         | 合约名                      | 你          | 1              | 開編号        |    | 委托科           |
| 价格类型 对手价 👻                     | 买三         | ٢ | 13:54:12 11043                   | 718 英入                            | Ŧ     | Ê 1                         | 1                | 0.0001 18    | OETF沽24年6                | 月473       |                | 6          |    | 已经            |
| 开仓 平仓                          | 买四<br>买五   |   |                                  |                                   |       |                             |                  |              |                          |            |                |            |    |               |
|                                |            |   |                                  |                                   |       |                             |                  |              |                          |            |                |            |    |               |

### 3.5.20.3. 套利策略监控

策略成交后,显示到【套利策略持仓】列表中,可以查看该策略的组合持仓数量及组合盈亏。

| 持合合约 白洗合约 <b>套利策略</b> 备兑股份 |         |          |      |       |       |       |          |       |  |  |  |
|----------------------------|---------|----------|------|-------|-------|-------|----------|-------|--|--|--|
| 套利组                        | 备注      | 套利盈亏     | 套利数里 | 买卖(1) | 均价(1) | 数里(1) | 盈亏(1)    | 买卖(2) |  |  |  |
| 10000218*1+10000223*1      | 无       | -5781.93 | 1    | 买     | 29.87 | 1     | -5078.28 | 买     |  |  |  |
|                            |         |          |      |       |       |       |          |       |  |  |  |
|                            |         |          |      |       |       |       |          |       |  |  |  |
|                            |         |          |      |       |       |       |          |       |  |  |  |
|                            |         |          |      |       |       |       |          |       |  |  |  |
|                            |         |          |      |       |       |       |          |       |  |  |  |
|                            |         |          |      |       |       |       |          |       |  |  |  |
|                            |         |          |      |       |       |       |          |       |  |  |  |
| <                          |         |          |      |       |       |       |          | >     |  |  |  |
|                            | ~ => dm |          |      |       |       |       |          | L.    |  |  |  |
| •                          | 哈坦台     |          |      |       |       |       |          |       |  |  |  |

## 3.5.21. 备兑股份

显示标的证券股份持仓。

| 持合合约   | 白洗合约 套和 | 前策略《备兑股 | 份    |         |  |
|--------|---------|---------|------|---------|--|
| 证券代码   | 证券名称    | 全部持仓    | 已锁定里 | 未锁定里    |  |
| 600104 | 上汽集团    | 201700  | 0    | 201700  |  |
| 510180 | 180ETF  | 1870000 | 0    | 1870000 |  |
| 601318 | 中国平安    | 55000   | 0    | 55000   |  |
| 510050 | 50ETF   | 370496  | 0    | 370496  |  |

## 3.5.22. 综合查询

点击交易面板右上方的"查",进入综合查询面板。

| ■ 股票期权 ■ ■ ■ ■ ■           |               | 浮动盈亏 0.00 总资产 14      | 10562.59 保证金占用 0.00 现金资产 51612.59 可用资金 516 | 03.87 风险度1 0.00% | 登录2个账号 C 查 银 ♥ ☆ 8 □ - X |
|----------------------------|---------------|-----------------------|--------------------------------------------|------------------|--------------------------|
| 竖式下单 橫式下单 其它委托             |               | 持仓合约 自进合约 组           | 合持定 臺利策職 备兑股份                              | ○ 套利策略持仓         | • 套利策略组合    套利希腊值 设置套利组合 |
|                            | 二             | 套利组                   | 套利说明                                       | <b>番注</b>        |                          |
| 买合约 1002TI 約24年6月414410A 基 | 数 1           | 11044009*1-11044011*1 | 买入1份180ETF购24年6月414410A:卖出1份180ETF购24      | 4年6月419119A 无    |                          |
| 卖合约 1802TF 約24年6月419119A 基 | <u>教</u> 1 卖三 | Ξ                     |                                            |                  |                          |
| 合约                         | 教             |                       |                                            |                  |                          |
| 合约                         | #             |                       |                                            |                  |                          |
|                            | 买一 5039.3315  | 1 当日悉ば 当日成本 司         | 新香料 装饰条件 计器计语 网络单                          | \$i#             | 수                        |

综合查询,包含客户通知、历史成交、历史委托、行权指派、历史行权指派、行权交收明细、 资金信息等。

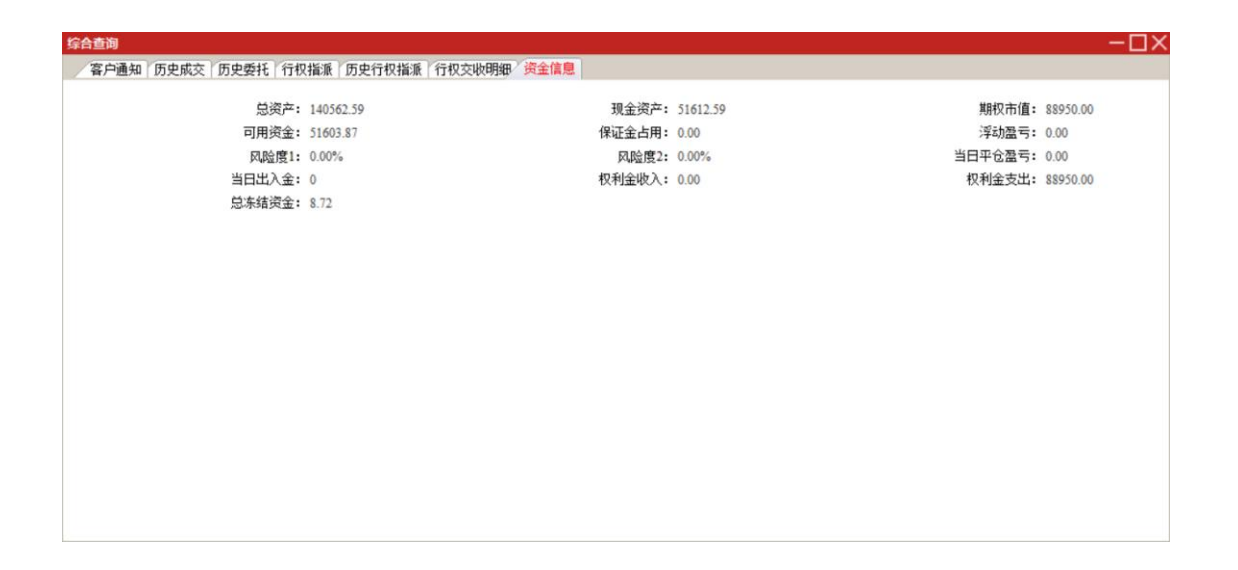

## 3.5.23. 银衍转账

#### 1、选择【银衍转账】

| 可用 | 资金 1041871.73 风即 | <b>金率 2.07%</b> |      |     |       |        | 查   | E ŧ ₹ | * 0 | □ - ;   |
|----|------------------|-----------------|------|-----|-------|--------|-----|-------|-----|---------|
|    | 当日委托 当日成交        | 可撤委托预理          | -条件单 | 止盈止 | 损 风控单 | ]      |     | -     |     |         |
|    | 报单编号             | 合约              | 买卖   | 开平  | 挂单状态  | 报单价格   | 报单量 | 未成交   | 成交量 |         |
|    | 0010000009       | 11000782        | 买    | 开仓  | 未成交   | 0.0001 | 1   | 1     | 0   | 180E    |
|    | 001000008        | 11000781        | 买    | 开仓  | 全部成交  | 0.0197 | 1   | 0     | 1   | 180E    |
|    | 0010000007       | 11000909        | 买    | 开仓  | 全部成交  | 0.1212 | 1   | 0     | 1   | 180E    |
|    | 001000006        | 11000782        | 买    | 开仓  | 未成交   | 0.0028 | 1   | 1     | 0   | 180E    |
|    | 0010000005       | 11000782        | 买    | 开仓  | 未成交   | 0.0028 | 1   | 1     | 0   | 180E    |
|    | 001000004        | 11000782        | *    | 开合  | 全部成态  | 0 0028 | 1   | n     | 1   | 1 2 0 5 |

#### 2、选择银行、币种,输入金额、密码,点击银行转期权/期权转银行实现转账

| 银衍转账   |             |                     |        |    |                   |        | X          |
|--------|-------------|---------------------|--------|----|-------------------|--------|------------|
| 银行代码   | 银行简称        | 银行账号                | 币种名称   |    | 期权可取资金            | 银行可转资金 | 银行简称       |
| 321014 | <b>對</b> 演埕 | 6222***********1245 | 人民币    |    | 1000009428.15     | 0.00   | 查 對演程      |
|        |             |                     |        |    | 市种 转账:<br>人民币 ▼ 1 | 金额 资金密 | 2000 银行密码  |
|        |             |                     |        |    | 刷新转账记录            | 银      | 行转期权 期权转银行 |
| 流水号    | 银行代码        | 银行名称 转账金额 操作时       | 间 操作类别 | 摘要 |                   |        |            |
|        |             |                     |        |    |                   |        |            |
|        |             |                     |        |    |                   |        |            |

3、点击刷新转账记录,查看历史转账记录

## 3.5.24. 结算单查询

点击交易面板右上方的【更多功能】-【结算单查询】,进入结算单查询面板。

| 用资金 1041704.39 反 | 机险率 2.08% |       | 登录2个 | 账号 查  | E      | <b>T</b> 3 | * 0 | □ - ×    |       |       |
|------------------|-----------|-------|------|-------|--------|------------|-----|----------|-------|-------|
| 当日委托 当日成         | 交 可撒委托 预理 | 1-条件单 | 止盈止  | 损 风控单 | 14     |            | E   | 结算       | 单查询   |       |
| 报单编号             | 合约        | 买卖    | 开平   | 挂单状态  | 报单价格   | 报单量        | 100 | 修改       | 密码    | 3(1)  |
| 0010000009       | 11000782  | 买     | 开仓   | 未成交   | 0.0001 | 1          |     |          |       |       |
| 001000008        | 11000781  | 买     | 开仓   | 全部成交  | 0.0197 | 1          | ~   | 列表       | 关动行情  | 青     |
| 0010000007       | 11000909  | 909 🛒 |      | 全部成交  | 0.1212 | 1          |     | 编作       | HAR B |       |
| 001000006        | 11000782  | 买     | 开仓   | 未成交   | 0.0028 | 1          | _   | 3961 1-1 | 704/3 |       |
| 0010000005       | 11000782  | 买     | 开仓   | 未成交   | 0.0028 | 1          | 1   | 1        | 0     | 180ET |
| 0010000004       | 11000782  | 卖     | 开仓   | 全部成交  | 0.0028 | 1          | (   | )        | 1     | 180ET |

### 3.5.25. 修改密码

- 1、选择【更多功能】-【修改密码】
- 2、选择密码类型,依次输入原密码、新密码、确认密码,点击确定。

| ם | 浮动盈亏 0.00 总资产 14<br>持仓合约 自选合约 组<br>套利组<br>11044009*1-11044011*1                                                                                                    | 10562.59 保证金占用 0.00 现金<br>合持仓 舊利策略 备兑股份<br>买入1份180ETF购24年6月41 | 资产 51612.59 可用资金 5160<br>奮利说明<br>14410A:委出1份180ETF购24 | 33.87 风险度1 0.00% | 登录2个账号 C 查 {<br>; • 官利策略组合 ( | 根 ▼ 茶 0 □ - X<br>结算単査询<br>修改密码<br>一鍵下単<br>操作日志 |
|---|----------------------------------------------------------------------------------------------------|---------------------------------------------------------------|-------------------------------------------------------|------------------|------------------------------|------------------------------------------------|
|   | 当日委托(当日成交)可                                                                                                    | 散委托 预埋条件 止盈止损 6                                               | 观控单                                                   | 全选               | 全不选 撤单                       | 列表联动行情<br>操作说明                                 |
|   | · adayt() adayt()         · adayt()         · adayt() | ASSAULTNEEKH LIALLIN P<br>交易密码                                |                                                       | 1.12             | 土小込    数単                    |                                                |
|   | 确定                                                                                                    | 取消                                                            |                                                       |                  |                              |                                                |

#### 3.5.26. 参数设置

#### 3.5.26.1. 交易参数

连续操作的最长等待时间:当启用追价、反手、移仓、改单等功能时,若等待时间超过所 设置的时间,则该操作的后续步骤将不再进行。 大单拆分,当下单数量大于设定数量时,将下单数量按设置进行拆分。

键盘输入,勾选之后可以在横式下单和竖式下单中通过鼠标选择合约的下单数量和委托价格。

| <mark>下单参数</mark><br>自选合约<br>默认数里<br>开平设置<br>下单选项 | <ul> <li>下半参数</li> <li>期後/期权下单张数限价大于</li> <li>固定拆单 根据上面设置</li> <li>随机拆单 最少 5</li> <li>以间隔 0.30</li> <li>秒的频率发</li> </ul> | ,市价:<br>的限价, 市<br>, 最多 2<br>;出拆单指 | 大于 0<br>5价拆分碱<br>0<br>令 | 拆分,<br>值进行拆 | 至少为5, ;<br>;分 | 为0不拆分  |
|---------------------------------------------------|----------------------------------------------------------------------------------------------------|-----------------------------------|-------------------------|-------------|---------------|--------|
| 普通下单<br>快捷下单                                      | 连续操作的最长等待时间 6000                                                                                                    | 臺秒 注                              | E:至少200                 | 0,用于追       | 价,反手,         | 移仓,改单等 |
| 一一键下单                                             | ─ 合约价格数量输入框 ────                                                                                                    |                                   |                         |             |               |        |
| ——追价设置<br>撤单改单                                    | 快速点击数重设置                                                                                                    | 3                                 | 5                       | 10          | 20            | 30     |
| 风险管理                                              | ☑ 可以用鼠标输入常用数量                                                                                                    | 1                                 | 2                       | 3           | 4             | 5      |
| 提示及反馈<br>外观设置                                     |                                                                                                    | 10                                | 15                      | 20          | 50            | 100    |
| 界面风格                                              | □ 可以用鼠标输入价格                                                                                                    |                                   |                         |             |               |        |
|                                                   | ▶ 以修改尾数方式快速输入                                                                                                    | 价格                                |                         |             |               |        |
|                                                   |                                                                                                    |                                   |                         |             |               |        |
|                                                   |                                                                                                    |                                   |                         |             |               |        |
|                                                   |                                                                                                    |                                   |                         |             |               |        |

### 3.5.26.2. 自选合约

自选合约设置之后会显示在"自选合约"列表中,可以通过单击自选合约列表,将合约代码快速输入到下单面板的代码框中。

| 交易设置                                              |                                   |                                          |                                |                                             | ×                               |                         |                            |           |                                | 明权报价 🛄                                  | Į                                                               |
|---------------------------------------------------|-----------------------------------|------------------------------------------|--------------------------------|---------------------------------------------|---------------------------------|-------------------------|----------------------------|-----------|--------------------------------|-----------------------------------------|-----------------------------------------------------------------|
| D-下单设置                                            | 合约代码<br>请选择品种<br>合约代码             | 漆加 >>       ▼     请选择月份       ▼     合约名称 | 合约代码<br>〒 90013224             | 合绪<br>创业板ETF购6)                             | 9名称<br>月1650                    |                         |                            |           |                                |                                         | <br><br>5039.33 m<br>1<br>5039.33<br>5039.33<br>5039.33<br>0.00 |
|                                                   |                                   |                                          | 11043718                       | 180ETF沽24年                                  | 6月473275                        |                         |                            |           |                                |                                         | 0.00% 5 5 5 5 5 5 5 5 5 5 5 5 5 5 5 5 5 5                       |
|                                                   |                                   | 添加 >>]                                   | << 删除                          | 全选确定                                        | 全清取消                            | ,<br>现金资产 5             | 14:00<br>1612.59 可用        | 资金 51603. | 87 风险度1 0.                     | 15:00<br>指标<br>00%                      | 74<br>+ -<br>登录2个明                                              |
| 式下単 其它委托<br>180ETF時24年6月<br>463657A<br>「 音見<br>自动 | <b>卖五</b><br>卖四<br>卖三<br>卖二<br>卖一 | 特仓合<br>合约代码<br>1104371<br>9001322        | 约 自选合约<br>8 180ETF沽2<br>4 创业板E | 组合持仓 室利第<br>约名称<br>4年6月473275A<br>IF购6月1650 | 部 备兑股<br>合约单位<br>21235<br>10000 | 份<br>交割月份<br>06月<br>06月 | 行权价格<br>473.2750<br>1.6500 | 结算方式      | 单位保证金<br>703501.75<br>16339.20 | <b>至供月日</b><br>2024-06-12<br>2024-06-26 |                                                                 |
| 5039.3315/189.0313                                |                                   |                                          |                                |                                             |                                 |                         |                            |           |                                |                                         |                                                                 |

## 3.5.26.3. 默认数量

通过设置默认数量和快捷代码可以快速输入合约和手数。

| + 股票期权 ************************************                                                                        |                            |   |
|----------------------------------------------------------------------------------------------------|----------------------------|---|
| 竖式下单 橫式下单 其它委托                                                                                                    |                            |   |
| <ul> <li>▲ 11043705 180ETF购24年6月<br/>463857A</li> <li>◆ 买入 卖出 「 备兑</li> <li>开仓 平仓 自动</li> </ul>                    | 卖五<br>卖四<br>卖三<br>卖二<br>卖一 | α |
| 5589.63 5039.3315/189.0313 -                                                                                       | 买— 5039.3315 1<br>买二<br>买二 | < |
| 叙里 2 3 6 10 20 30 设置     《     ①    《     ①    》     □ 3 6 10 20 30 设置     《     □ 盈损 □ 格线     下单(买 开仓) 预埋条件     ① | 六二<br>买四<br>买五             |   |

## 3.5.26.4. 开平设置

| 交易设置                                                       |                                                                                                    | X  |
|------------------------------------------------------------|----------------------------------------------------------------------------------------------------|----|
| □·下单设置<br>小·自影单参合数<br>···································· | 自动开平<br>根据选择买卖情况。如果没有持仓可平,则按默认数重开仓: 否则<br>④ 按可平量全平<br>④ 按输入数量平仓, 如果持仓量不足, 只平持仓量<br>④ 按输入数量平仓, 如果持仓量不足, 按差量反向开仓<br>● 下单前先撤销同方向挂单(对自动开平有效)<br>确 定 取 洋 | Í. |

## 3.5.26.5. 下单选项

可选择下单前确认、切换合约时自动填入默认数量、光标在价格输入框时按回车直接下单。 可选择下单后是否清空委托界面。

| 交易设置                                                                                                    |                                                                                                    | × |
|----------------------------------------------------------------------------------------------------|----------------------------------------------------------------------------------------------------|---|
| <ul> <li>□·下单设置</li> <li>□··下单设置</li> <li>□···下单参数</li> <li>□···自选合约</li> <li>□···默平平选项</li> <li>□····开平送项</li> <li>□····································</li></ul> | <ul> <li>下单选项</li> <li>✓ 下单前确认 注:如取消下单前确认则各类合约警示也不提示,请慎重</li> <li>✓ 切换合约时自动填入默认数量</li> <li>厂 光标在价格输入框时按回车直接下单</li> <li>下单后是否清空委托界面</li> <li>① 不清空</li> <li>① 全部清空</li> <li>① 只清空价格和数量</li> <li>④ 只清空数量</li> </ul> |   |
| □-外观设置<br>界面风格                                                                                                    | 其他设置<br>☑ 备兑平仓,不使用备兑平优先(即 仅平备兑仓)<br>确 定 取 消                                                                                                    |   |

### 3.5.26.6. 普通下单

通过设置持仓列表操作,可以使用鼠标单击或者双击持仓列表快速填单。

下单价格浮动的设置对于横式下单、竖式下单、条件单、套利下单等方式下的最新价、 排队价和对手价都起作用。例,当前期权合约买 1 价为 3.000,设置缺省价格浮动 1 个价位, 当以排队价下多单的时候,系统会以 3.001 发送委托。

| 交易设置                                                                                  |                                                                            |                                                                                                    |          |
|---------------------------------------------------------------------------------------|----------------------------------------------------------------------------|----------------------------------------------------------------------------------------------------|----------|
| <ul> <li>中下单设置</li> <li>一下单参数</li> <li>一自选合约</li> <li>一默认数里</li> <li>一开平设置</li> </ul> | 一持仓列表操作<br>双击时<br>右键或快捷下单按钮时                                               | 发出报单,带确认<br>发出报单,带确认                                                                                | <b>*</b> |
| 下单选项<br>下单<br>快捷下单<br>快捷下单<br>                                                        | 下单价格浮动<br>缺省价格浮动 0 :<br>说明:价格浮动设置对击<br>超价价格浮动<br>缺省价格浮动 1 :<br>说明:此价格浮动设置仅 | <ul> <li>个价位(买入上浮,卖出下浮)</li> <li>5价、张跌停价、超价及连续追无效</li> <li>个价位(买入上浮,卖出下浮)</li> <li>对超价有效</li> </ul> |          |
|                                                                                       |                                                                            | [                                                                                                   | 确定取消     |

## 3.5.26.7. 风险管理

通过对单笔下单的数量、委托价格、买卖价差的设置实现风险管理功能避免过度交易和下单失误。

| 交易设置                           |                                                                                                    |                         |                                                              |    | ×  |
|--------------------------------|----------------------------------------------------------------------------------------------------|-------------------------|--------------------------------------------------------------|----|----|
| マ・下単设置        下単设置        下単設約 | <ul> <li>竖式下单和闪电下单界可<br/>单笔最大委托里</li> <li>委托价格不偏离最新价</li> <li>价差风险控制</li> <li>买一价和卖一价差超过</li> <li>期权合约虚值度大于</li> </ul> | 副控制<br>0<br>0<br>0<br>5 | <ul> <li>个价位</li> <li>个价位时弹出确认框</li> <li>%时提醒严重价外</li> </ul> |    |    |
|                                |                                                                                                    |                         |                                                              | 确定 | 取消 |

## 3.6.闪电交易

在个股分时图页面,右键选择闪电买入/闪电卖出可以调出闪电交易菜单

| 📑 光大证券   全阳光卓越脉 行情 交易 期权交易 理财 账户                   | 资讯 数据 发现  | 股票/理财/常用功能 Q ⑧ ● ● ● ● ● | # Ø ¢ < - 日×              |
|----------------------------------------------------|-----------|--------------------------|---------------------------|
| 分时 1分钟 5分钟 15分钟 30分钟 60分钟 日线 周线 月线 10分钟 45日线 季线 年线 | 多分时 更多 〉  | 竞价 叠加 重播 统计 画线 F10 标记 +自 | 1 返回 L 000020 深华发A        |
| 深华发A 分时 均线 成交量<br>10.74                            |           |                          | 6.34% 委比 90.00% 委差 54     |
|                                                    | ß         |                          | 卖五 10.70                  |
| 10.65                                              |           |                          | 5.43% 卖四 10.68 1          |
| 10.56                                              |           |                          | 4.53% 2005                |
|                                                    |           |                          | 10.05                     |
| 10.47                                              |           |                          | 3.62% 2 10.04 52          |
| 10.37                                              | 闪电天入(1)   | 21                       | 2.72% - 10.46 1           |
|                                                    | 四世第二(2)   | 23                       | 买三 10.45 1                |
| 10.28                                              | 日本観賞大人(3) | 222                      | 1.81% 买四 10.44 2          |
| 10.19                                              | 「中国教師集工任」 | 233                      | 0.91% 买五 10.41 1          |
|                                                    | 苔遺変入      | 221                      | 现价 10.48 今开 10.48         |
| 10.10                                              | 普通索出      | 223                      | 0.00% 涨跌 0.38 最高 10.74    |
| 10.01                                              | 撤单查询      | 22                       | 0.91% 高品 51 長い 0.00       |
|                                                    | 切换操作      | •                        | 心里 51里比 0.00              |
| 9,92                                               | 分时区间统计    | Ctrl+W                   | 1.81% 川重 2.0 円重 2.0       |
| 9.83                                               | 叠加品种      | •                        | 2.72% 净资 1.32 流通 1.81亿    |
|                                                    | 多日分时图     | •                        | 收益() 0.020 PE(动) 137.8    |
| 9.73                                               | 分时重措      |                          | 3.62% 交易状态:闭市阶段 15:00:00  |
| 9.64                                               | 超级盘口回放    | 43                       | 4.53% 主力净额目 🚥 -80.48万496% |
|                                                    | 分时副图指标    | •                        | 13:36 10.55 0 1           |
| 9,55                                               | 分时主题指标    | ,                        | 5.43% 13:39 10.62 1 B 2   |
| 22                                                 | 分时主图坐标    | P .                      | 22 13:48 10.59 0 1        |

输入数量,确认报价方式和价格,点击买入/卖出按钮,委托确认框中信息无误的话点击确认按钮,则委托提交成功。

| ■ 光大证券   全 № 光 幸 延 成 行情 交易 期权交易 理财 账户 资讯 数据 发现 股票/理财/常用功能 (        | 2 8                 | := (         | 3 ¢ < -      | δ×       |
|--------------------------------------------------------------------|---------------------|--------------|--------------|----------|
| ③ 分时 1分钟 5分钟 15分钟 30分钟 60分钟 日後 周後 月後 10分钟 45日後 季後 年後 多分时 更多 ) 寬介 量 | 加重措统计 画线 F10 标记 +自) | 差 返回 L 000   | 020 深华发A     |          |
| 10.74 深华发入 分町 均純 成交量                                               | • 1                 | 5.3496 委比    | 90.00% 委差    |          |
|                                                                    |                     | 卖五           |              |          |
| 10.65                                                              |                     | 43% 卖四       | 10.68        |          |
|                                                                    |                     | 4.53% 卖三     | 10.66        |          |
|                                                                    |                     | <u>%</u>     | 10.65        |          |
| 10.47 〇日東入 ×                                                       |                     | 3.62%        | 10.64        |          |
| 10.37                                                              |                     | 2.72% 32-    | 10.40        | 52       |
| 客户姓名 ····                                                          |                     | 27 -<br>22 = | 10.45        |          |
| 10.28 资金账号                                                         |                     | 1.8196 家四    | 10.44        | 2        |
| 1010                                                               |                     | 买五           |              | 1        |
| 10.15                                                              |                     | 现价           | 10.48 今开     |          |
|                                                                    |                     | 0.00% 涨跌     | 0.38 最高      |          |
| 38(0)/335, [98(0)/2676 -                                           |                     | 涨幅           | 3.76% 最低     |          |
| 英入价格 10.64 ÷ 未颁 元                                                  |                     | 总量           | 51 量比        | 0.00     |
| 9.92 最大可要 1000000 全部 股                                             |                     | 1.81% 外盘     | 23 内盘        |          |
|                                                                    |                     | 换手           | 0.00% 股本     | 2.831Z   |
| 9.83                                                               |                     | 1.72% 净资     | 1.32 流通      | 1.81fZ   |
| 9.73                                                               |                     | 3.62% 收益(-)  | 0.020 PE(动)  | 137.8    |
| 英入 取消                                                              |                     | 交易状态         | : 闭市阶段 15:00 | 00       |
| 9,64                                                               |                     | 4.53% 主力净额   | -80          | .48月496% |
| 9.55 实入交易喻认                                                        |                     |              | <u>×</u>     |          |
| ○ 路住書録: 司由王 \                                                      |                     |              |              |          |
| 33 展示代码: 000020 字华发本                                               |                     |              |              |          |
| 報伯方式: 照伯窦社<br>                                                     |                     |              |              |          |
| 20 雲托載書 100期                                                       |                     |              |              |          |
| 24 成为1000                                                          |                     |              |              |          |
| 这场亲价阶段,天你回入这是鞋的我打价按定于其序价格的10%的其他价格10个最小原动展示。                       | 可能因不符合亦是期间成为于放香样。   | ********     | - <b>.</b>   | + + x    |
| 19 医水管间的位于中心的中心的中心的中心的中心的中心的中心的中心的中心。                              |                     | HAREEXICS    |              |          |
| 14 TO 1921 TO 192                                                  |                     |              |              |          |
| 步大人明心 电汇用                                                          |                     |              | 25联系!        | 加您风险评    |
| 2                                                                  | - 柳已证明,请至原部3        | 4半在-"业务亦埋"   | -"阿姆州作"重新    | 「則平。     |

若是两融账户登录,在个股分时图页面还可右键进行闪电融资买入、闪电融券卖出、闪电买 券还券、闪电卖券还款交易。

| R             | 数据 | 发现 | 股票/理财/常用            | B功能 Q  | ) (                         | 8   | e Tillia |        | - 45  | 🔂 🌣      | < -  | δ×     |
|---------------|----|----|---------------------|--------|-----------------------------|-----|----------|--------|-------|----------|------|--------|
| 更多            | >  |    |                     | 竟价 叠加  | 重播 统计                       | 画线「 | 10 标记    | -自选 返回 | L KR6 | 88001 华兴 | 源创 i |        |
|               |    |    |                     |        |                             |     |          | 4.22%  | 委比    | -57.38%  | 委差   | -70    |
|               |    |    |                     |        |                             |     |          |        | 卖五    | 22.89    |      | 44     |
|               |    |    |                     |        |                             |     |          | 3.61%  | 卖四    | 22.79    |      | 44     |
|               |    |    |                     |        |                             |     |          | 2.010/ | 卖三    | 22.77    |      | 2      |
|               |    |    |                     |        |                             |     |          | 3.01%  | 卖二    | 22.76    |      | 2      |
|               |    |    |                     |        |                             |     |          | 2.41%  | 卖一    | 22.26    |      | 4      |
|               |    |    | 闪电买入(1) 21          |        |                             |     |          |        | 买一    | 22.22    |      | 4      |
|               |    |    | 闪电卖出(2) 23          |        |                             |     |          | 1.81%  | 买二    | 22.21    |      | 12     |
|               |    |    | 闪电融资买入(3) 211       |        |                             |     |          | 1 2000 | 买三    | 22.20    |      | 2      |
|               |    |    | (闪电融券壶出(4) 233      |        |                             |     |          | 1.20%  | 买四    | 22.16    |      | 6      |
|               |    |    | 副谷動券交易              | 闪电买着   | 新業                          |     |          | 0.60%  | 买五    | 22.08    |      | 2      |
|               |    | L  | 普通买λ 221            | 闪由表着   | 彩不動                         |     |          |        | 现价    | 22.22    | 今开   | 22.77  |
| -             |    | _  | 首通大V 223            | 170507 | ALL BA                      |     |          | 0.00%  | 涨跌    | -0.55    | 最高   | 22.82  |
|               |    |    | 内辺美山 220<br>物前杏海 22 |        |                             |     |          | 0.000  | 涨幅    | -2.42%   | 最低   | 21.81  |
| 1             | ~  |    |                     |        | $\square$                   |     |          | 0.60%  | 总量    | 4204     | 量比   | 0.34   |
| $\rightarrow$ |    |    | 切決弾作 ・              |        | $f = \langle \cdot \rangle$ |     |          | 1.20%  | 外盘    | 1394     | 内盘   | 2810   |
|               |    |    | 分时区间统计 Ctrl+W       |        |                             | ~   |          |        | 换手    | 0.10%    | 股本   | 4.4212 |

# 4.其它功能

4.1.理财

| 📑 光大证券   1 | 自己早越版                   | 行情             | 亨 交易 | 期权交易                 | 理财    | 账户 🕴             | 明. 数据   | 发现     | 股票/理财/         | /常用功能 Q | 8      |             | :: 🙆 🔅 | < - 日 ×        |
|------------|-------------------------|----------------|------|----------------------|-------|------------------|---------|--------|----------------|---------|--------|-------------|--------|----------------|
|            | 光大证                     | E券<br>curities | 理财商  | 海城                   |       |                  |         |        | Q 基金   理財   私募 | ;       |        |             | 搜索     |                |
| 首          | 页 活                     | 明理财            | 稳健   | 理财                   | 基金    | 私募               | 草 元     | 建投专区   |                |         |        |             | A 登录理时 | t <sup>a</sup> |
| 基          | 金排行                     |                |      |                      |       |                  |         |        |                |         |        |             |        |                |
|            | 全部服                     | 漂              | 指数   | 混合                   | 债券    | 货币               | i QDI   | II FOF | 其他             |         |        |             | 基金筛选>  |                |
|            | 基金名称                    |                |      | 基金净值≑                | 日湖湖   | \$\$ <b>4</b> 篇≑ | 近一同章    | 近—J    | 月≑ 近一年≑        | 近五年≑    | 成立以来章  | 费率折扣≑       | 操作     |                |
|            | 人保添益6<br>007728         | 个月定开C          | 2    | 1.0000<br>2020-05-29 | +14.0 | 03%              | +14.03% | +14.03 | %              |         | 0.00%  |             | 立即购买   |                |
|            | 人保添益6<br>007727         | 个月定开A          | 4    | 1.0000<br>2020-05-29 | +13.3 | 75%              | +13.75% | +13.75 |                | -       | 0.00%  | <del></del> | 立即购买   |                |
|            | 华夏上海深<br>009445         | §算所1-3单        | F    | 0.9322<br>2022-06-21 | +7.0  | 08%              | +6.27%  | +4.69  | % -6.84%       | -       | -6.78% | -           | 立即购买   |                |
|            | 华夏上海深<br>009446         | 調所1-3年         | F    | 0.9322<br>2022-06-21 | +7.0  | 06%              | +6.26%  | +4.68  | % -6.91%       | -       | -6.78% | <u>-</u>    | 立即购买   |                |
|            | 银华递向的<br>001729         | 遗              |      | 1.0220<br>2019-09-02 | +5.3  | 36%              | -1.02%  | -0.92  | % -3.78%       | -       | +0.36% | 4.0折        | 立即购买   |                |
|            | 银华巨潮小<br>010561         | ∿盘价值ET         | rF   | 1.0139<br>02-03      | +4.0  | 59%              | -2.69%  | -4.12  | % -8.88%       | -       | +1.39% |             | 立即购买   |                |
|            | <b>鹏华高端</b> 章<br>018611 | 备一年持           | 有A   | 0.9274               | +3.0  | 03%              | +3.03%  | +11.39 | %a             |         | -7.26% | -           | 立即购买   |                |

## 4.2.账户

| 2 光大证券 | (金阳光卓越)  | 板 行情     | 交易   | 期权交易 | 理财 | 账户  | 資讯  | 数据 | 发现 | 12.00/日 | 里财/常用功能 | <u>α</u> ) | 6         |                     | -     | 6    | < - 句 × |
|--------|----------|----------|------|------|----|-----|-----|----|----|---------|---------|------------|-----------|---------------------|-------|------|---------|
|        | 业务力理     | 我的资产     | 限售股  | 历史委托 | 历史 | 成完  | 对账单 |    |    |         |         |            |           |                     |       |      |         |
|        | 当前位置:业务力 | 理        |      |      |    |     |     |    |    |         |         |            |           |                     |       |      |         |
|        | 普通交易     | ,        |      |      |    |     |     |    |    |         |         |            |           |                     |       |      |         |
|        |          | 2        | 2    | 6    |    | 8,  |     |    |    |         |         |            |           |                     |       |      |         |
|        | 风险       | 测剂平      | 手机委托 | 方式开通 | 网  | 络投票 |     |    |    |         |         |            |           |                     |       |      |         |
|        | 融资融券     |          |      |      |    |     |     |    |    |         |         |            | 更多业务办法    | 金阳光APP<br>里请扫描二维码下# | 戦全阳ゲ  | EAPP |         |
|        | 3        | <b>1</b> | B    |      |    |     |     |    |    |         |         |            | 004589002 | ERCTOAPP SEL-1      | CROPE |      |         |
|        | 融资融券     | 合同签署     | 两融   | 展期   |    |     |     |    |    |         |         |            |           |                     |       |      |         |
|        |          |          |      |      |    |     |     |    |    |         |         |            |           |                     |       |      |         |
|        |          |          |      |      |    |     |     |    |    |         |         |            |           |                     |       |      |         |
|        |          |          |      |      |    |     |     |    |    |         |         |            |           |                     |       |      |         |
|        |          |          |      |      |    |     |     |    |    |         |         |            |           |                     |       |      |         |
|        |          |          |      |      |    |     |     |    |    |         |         |            |           |                     |       |      |         |
|        |          |          |      |      |    |     |     |    |    |         |         |            |           |                     |       |      |         |
|        |          |          |      |      |    |     |     |    |    |         |         |            |           |                     |       |      |         |

## 4.3.资讯

## 4.3.1. 传统资讯

可通过快捷键 F7 调出传统资讯页面, 点击进行查看

| 二 光大           | [第一] 金阳光卓越版 行情                      | 青 交易 期权交易                       | 理财 账户               | 资讯数                   | 居 发现                             | 股票/理财/常用功能 Q                                                                                                    | 证券交易未登录            | : 📾 :                                                                                                    | ≯ < — 6       | $P \times$ |
|----------------|-------------------------------------|---------------------------------|---------------------|-----------------------|----------------------------------|----------------------------------------------------------------------------------------------------|--------------------|----------------------------------------------------------------------------------------------------|---------------|------------|
|                | 全阳光 市场信息 品种 指标                      | 2024.06.24[港 澜]                 | 捷林科技(8355)          | 26)提供担保的              | 公告                               |                                                                                                    |                    |                                                                                                    |               | ()         |
| <b>海田首市</b>    | 资讯工具                                | 2024.06.24[港 濃]                 | 启超电缆 (8362)         | 09) 2023年年度           | 权益分派实施公告                         | 1                                                                                                    |                    |                                                                                                    |               |            |
| Samesa         | ● 资讯收藏夹                             | 2024.06.24[港 演]                 | 中铜网(831727)         | 2023年年度权              | 益分派实施公告                          |                                                                                                    |                    |                                                                                                    |               | 111        |
| 自洗密讯           | 圖 资讯设置                              | 2024.06.24[港 澜]                 | 和创化学(8318)          | 30) 2023年年度           | 权益分派实施公告                         | 3                                                                                                    |                    |                                                                                                    |               |            |
|                | ■ 资讯检索                              | 2024.06.24 [)禮 演]               | 捷林科技(8355)          | 26)关于控股公              | 司开展融资租赁业                         | 上务的公告                                                                                                    |                    |                                                                                                    |               | 1.50       |
| 精华资讯           | ■ 最近检索设置                            | 2024.06.24 [港 演]                | 吉山会津(8375)          | 76) 2023年年度           | 权益分派实施公告                         |                                                                                                    |                    |                                                                                                    |               |            |
|                | □ 港澳资讯                              | 2024.06.24[)禮 漢]                | 海国油3 (400051        | 7)股票交易异常              | 常波动公告                            |                                                                                                    |                    |                                                                                                    |               |            |
| 宏观财报           | ■ 特别提示                              | 2024.06.24[) 卷 演]               | 优彩资源(00299          | 88)关于子公司              | 使用部分困菌募集                         | <b>联合金进行现金</b>                                                                                                    |                    |                                                                                                    |               |            |
|                | ■ 新股发行与配售                           | 2024.06.24[) 卷 演]               | 金浦铁业(00054          | 45)天十全资于              | 公司诉讼事项组织                         | 時代帰的公告                                                                                                    |                    |                                                                                                    |               |            |
| 設直播报           | > 創业板                               | 2024.06.24[) 德 演]               | 新大杰气(60339          | 30) 大于对下加             | 周丁公司提供担保                         | 的公告                                                                                                    |                    |                                                                                                    |               |            |
| an             | ■ 港澳资讯特别关注                          | 2024.06.24[28 78]               | 新大派へ(6033)          | (3) 大丁公司》             | 97时发发的公言                         |                                                                                                    |                    |                                                                                                    |               |            |
| 服务实际           | ■ 财经证券要闻                            | 2024.00.24[/8 /8]               | <b>万週</b> 麦辰(60024) | 10)中国银河坦              | (分散)(有限公司大<br>)(空根患者(喜宠))(       | モナル泉ノル連新                                                                                                    |                    |                                                                                                    |               |            |
| 市场信息           | ■ 赢家必读                              | 2024.00.24[/@ /@]               | <b>门通复版(0002</b>    | 10) 重人页广则             | 大保古节(早来/(                        |                                                                                                    |                    |                                                                                                    |               | 1          |
| 117700 (14146) | 前机构跟踪                               | <b>捷林科技(835526)提供</b>           | 且保的公告               |                       |                                  |                                                                                                    |                    |                                                                                                    |               |            |
| 投资者教育          | >>>>>>>>>>>>>>>>>>>>>>>>>>>>>>>>>>> | 港澳资讯提供 (仅供                      | 参考,风险自担             | )                     |                                  |                                                                                                    |                    |                                                                                                    |               |            |
|                | 型 业绩执行与报告                           | ACCESSION CONTRACTOR CONTRACTOR |                     |                       |                                  |                                                                                                    |                    |                                                                                                    |               |            |
| 信息公示           | ~ 圖 公司新闻与研究                         | 捷林科技(835526)提供                  | 相保的公告               |                       |                                  |                                                                                                    |                    |                                                                                                    |               |            |
|                |                                     |                                 |                     |                       | 公告                               | 编号: 2024-015                                                                                                    |                    |                                                                                                    |               |            |
|                | ◎ 秋沢住市                              | 证券代码・835526                     | 证券签款:               | 連林利林                  | 主力券商・在                           | 呈证券                                                                                                    |                    |                                                                                                    |               |            |
|                | ◎ 約55年(1)                           | UT)) ( 49.31 000000             | 上海地林工业税             | 达职公有限公司               | 10000                            |                                                                                                    |                    |                                                                                                    |               |            |
|                | □ 加引用和1次                            |                                 | 1/91217-1111        | 八生                    | -9                               |                                                                                                    |                    |                                                                                                    |               |            |
|                | □ 金立マに<br>◎ 債券去栏                    | 大八司五基南公                         | 近代担体的               | ムロ                    | MARATIC # 10                     | 专业使用 建甲酰胺油学系蛋子油清                                                                                                    | 计计算中态的直索性 收缩性的     | 수황사내고 여스 먼지                                                                                                    | いたまた:+ (キュキノア |            |
|                | □ 中小企业板                             | (中公司反里季2)<br>(日の様の数)よ           | 王体现以休证公             | 口內合的與关、               | 、/在明和元皇,/文                       | 有应应记载、快守住廖还就有重大返旗                                                                                                    | 1,并对其内容的再关注、准确注释   | C22111/1112-1-7518                                                                                              | (注市/太洋贝)[[    | 0          |
|                | ◎ 全融市场                              | 一、担保情况截述                        |                     |                       |                                  |                                                                                                    |                    |                                                                                                    |               |            |
|                | BIBHIB三板市场                          | (一)担保基本情况                       |                     |                       | an interest of the second second | The second result of the second second s |                    | and an one of the second of                                                                                     |               |            |
|                | ◎ 暫停终止上市公司                          | 控股公司上海费                         | 弊森新能源科技             | 有限公司(以)               | 卜简称"捷弊森"                         | )拟与中国島洲坝集団融资相近有限公                                                                                                    | 司(以下简称"易洲坝")就【嘉    | 百丰登工业园区2                                                                                                    | 029.25k¥ 分布   | 武          |
|                | ■ 宏观行业研究                            | 光伏项目】所涉及的为                      | 伏设备及设施升             | 展融资租赁交易               | 易(包括直粗及回                         | 租万式),租赁额度不超过人民币 640                                                                                                    | ) 万元,融资租赁期限为 10 年。 |                                                                                                    |               |            |
|                | 圖 海内外财经                             | 公司、上海嘉淵                         | 6海投资(集团):           | 有限公司及蒋国               | 国伟共同为上述融                         | 资租赁交易项下捷弊森对葛洲坝的全部                                                                                                    | (债务提供无限连带责任保证担保)   | 空股孙公司上海抵                                                                                                    | 推森新能源科        | ·技         |
|                | ■ 投资者教育                             | 有限公司将其持有的胡                      | 弊森 100%股权           | 质押给葛洲坝;               | ;捷弊森将                            |                                                                                                    |                    |                                                                                                    |               |            |
|                | 🖹 法律法规                              | 【嘉定丰登工业园区:                      | 2029.25kW 分布式       | 代光伏项目】的               | 同电费收益权全部财                        | 5押给葛洲                                                                                                    |                    |                                                                                                    |               |            |
|                | □ 公告消息                              | 坝。                              |                     |                       |                                  |                                                                                                    |                    |                                                                                                    |               |            |
|                | ■ 服务器通告                             | 租赁期内如捷翰                         | 森发生违约行为;            | 并且该行为已经               | 经构成其与葛洲坝                         | 所签署的融资租赁合同中约定的严重违                                                                                                    | 约情形,同意葛洲坝享有【嘉定丰    | 登工业园区2029.                                                                                                    | 25kg 分布式光     | 狀          |
|                | ■ 深交所公告                             | 项目】、捷骅森全部院                      | 产以及捷骅森 10           | 00%股权的处置              | 枳。                               |                                                                                                    |                    |                                                                                                    |               |            |
|                | 圖 上交所公告                             | 具体内容以实际                         | 签订的融资租赁             | 业务相关合同的               | 文书为准。                            |                                                                                                    |                    |                                                                                                    |               |            |
|                | ■ 信息港资讯                             | (二) 是否构成关联交                     | 易                   |                       |                                  |                                                                                                    |                    |                                                                                                    |               |            |
|                |                                     | 本次交易不构成                         | 关联交易。               |                       |                                  |                                                                                                    |                    |                                                                                                    |               |            |
|                |                                     |                                 |                     |                       | 公告编号:                            | 2024-015                                                                                                    |                    |                                                                                                    |               | $\sim$     |
|                |                                     |                                 |                     | and the second second |                                  |                                                                                                    |                    | 100 million 100 million 100 million 100 million 100 million 100 million 100 million 100 million 100 million 100 |               |            |

### 4.3.2. 资讯首页

主栏目: 主页、滚动资讯、今日焦点、要闻速递、利好消息、利空消息、精华集锦、最新提示、财经数据、机构调研、 财经图表;

侧边栏目:晨会晨报、市场策略

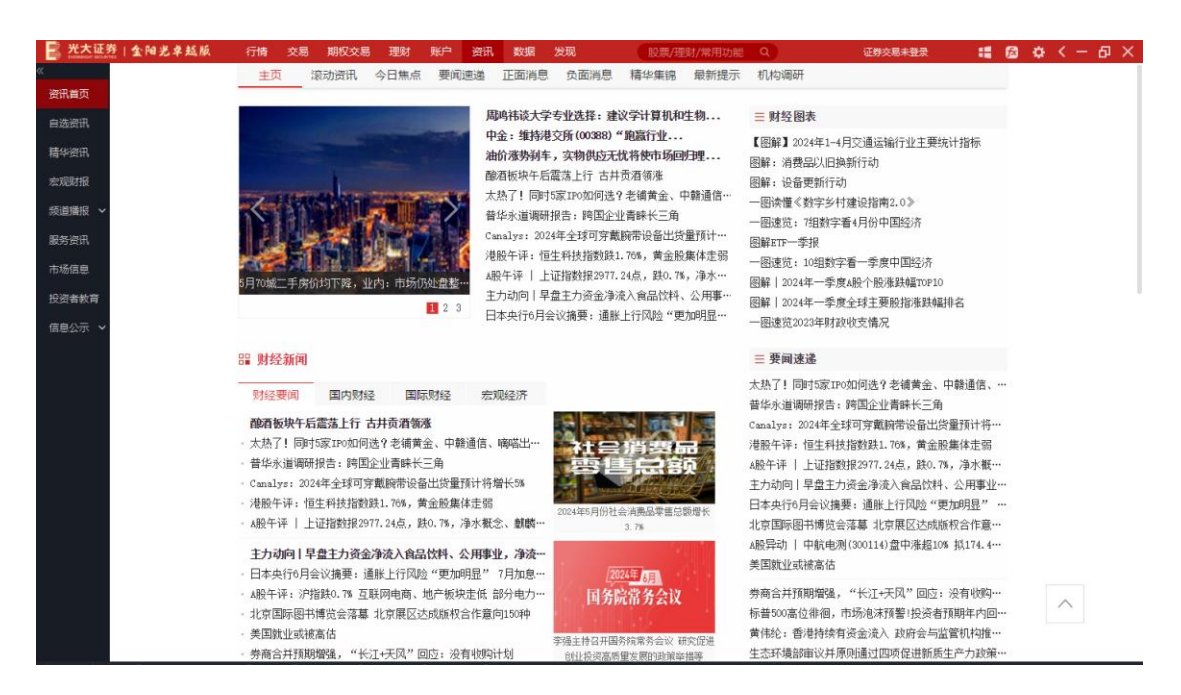

## 4.3.3. 自选资讯

自选资讯涵盖最新、新闻、公告、研报、互动调研。

| 📑 光大证券   金阳光卓越版 | 行情    | 交易 期权    | 交易 理财         | 账户       | 明 数据                  | 1 发现       |        | Q          | 证券交易未登录           |           | ß | <b>Ø</b> ( | ( = )  | θ×  |
|-----------------|-------|----------|---------------|----------|-----------------------|------------|--------|------------|-------------------|-----------|---|------------|--------|-----|
| «               | 最新    | 新闻       | 公告            | 研报       |                       |            |        |            |                   |           |   |            |        | 1   |
| 资讯首页            |       |          |               |          |                       |            |        |            |                   |           |   |            |        |     |
| 自然资讯            | 12:00 | 主力动向丨早   | 盘主力资金净        | 流入食品饮料   | 1、公用事业                | ,净流出计算机…   | 趋势财经   | 三 互动调研     |                   |           |   |            |        |     |
| ET AZULAL SI V  | 06-23 | 浙商证券交运   | 行业2024半年      | 度策略:集运   | 外溢效应或                 | 逐步凸显 快递…   | 智通财经   | 平安銀行(0000  | 01)2024年6月18日投资考关 | 系活动主。     |   |            |        |     |
| 精华资讯            | 06-23 | 平安银行(00) | 0001)获得发明     | 专利授权: '  | '案件数据查                | 间方法、系统、…   | 证券之星   | 平安銀行 (0000 | 01)2024年5月29日投资者关 | 系活动中。     |   |            |        |     |
| 宏观财报            | 06-22 | 银行也开始强   | 调精算,员工        | 收入要"多劳   | 多得"                   |            | 证券市场周刊 | 四川长町 (6008 | 39): 不涉及车载屏泉业务    | COLL VILL |   |            |        |     |
|                 | 06-22 | 银行也开始强   | 调精算,员工        | 收入要"多劳   | 多得"                   |            | 证券市场周刊 | 海航控股 (6002 | 21):尚未将低空領域相关制    | 务纳入公      |   |            |        |     |
| 該道播报 ~          | 06-22 | 财富趋势(68) | 3318)新提交31    | 牛商标注册申   | 请                     |            | 证券之星   | 远程股份(0026  | (92): 主营业务務集申线申线  | 的研发、      |   |            |        |     |
| 服务资讯            | 06-22 | 中远海控(60) | 1919):6月21[   | 日北向资金增   | 特1458万股,              | ,沪股通排名第4   | 证券之星   | 中远海控(6019  | 19)2024年5月21日投资者关 | 系活动主・     |   |            |        |     |
| 1.07.00         | 06-22 | 四川长虹(60) | 839):6月21     | 日北向资金增   | 持668.65万服             | 股,沪股通排名…   | 证券之星   | 海航控股 (6002 | 21)2024年5月15日投资者关 | 系活动主·     |   |            |        |     |
| 市场信息            | 06-22 | 10华夏银(60 | 00015)新注册     | 《移动营销刊   | <sup>2</sup> 台ios版V1. | 0》等14个项目…  | 证券之星   | 四川长虹 (6008 | 339): 旗下长虹佳华携手北斗  | 伏羲联合      |   |            |        |     |
| 投资者教育           | 06-22 | 中远海控(6   | )1919):关于     | 提名执行董事   | [候选人及高                | 級管理人员变更… 🎍 | 上交所    | 四川长虹 (6008 | 339): 未从事服务器代工业务  | 5         |   |            |        |     |
| 信息公示 ~          | 06-22 | 中远海控(60  | )1919):第七     | 届董事会第五   | i次会议决议                | (公告 🏊      | 上交所    | 四川长虹 (6008 | 39)2024年5月14日投资者关 | 系活动主·     | • |            |        |     |
|                 | 06-22 | 海航控股(60  | 00221):关于     | 公司副总裁部   | 解职的公告 🎍               | 4          | 上交所    |            |                   |           |   |            |        |     |
|                 | 06-22 | 中信证券(6)  | 00030):第八     | 届董事会第二   | 十三次会议                 | 快议公告。      | 上交所    |            |                   |           |   |            |        |     |
|                 | 06-21 | 上市券商202  | 年度"红包"        | 陆续发放中    |                       |            | 格隆汇    |            |                   |           |   |            |        | - 1 |
|                 | 06-21 | 中远海控(60) | 1919)融资融势     | 日报       |                       |            | 趋势财经   |            |                   |           |   |            |        |     |
|                 | 06-21 | 中信证券(60) | 0030)融资融势     | 日报       |                       |            | 趋势财经   |            |                   |           |   |            |        |     |
|                 | 06-21 | 国泰君安(60) | 1211):6月20日   | 日北向资金增   | 時330.17万服             | 股,沪殿通排名…   | 证券之星   |            |                   |           |   |            |        |     |
|                 | 06-21 | 招商银行(60) | 0036):6月20日   | 日北向资金增   | 持282.84万朋             | 股,沪殷通排名…   | 证券之星   |            |                   |           |   |            |        |     |
|                 | 06-21 | 海航控股(60  | 00221):关于     | 与三亚市投资   | 促进局及三                 | 亚市天涯区人民… 🎽 | 上交所    |            |                   |           |   |            |        |     |
|                 | 06-21 | 国泰君安(6)  | 01211) : 2023 | 年年度权益分   | 个派实施公告                | 1 <b>2</b> | 上交所    |            |                   |           |   |            |        |     |
|                 | 06-21 | 中信证券(60  | 00030):关于     | 间接子公司发   | 行中期票据                 | 并由全资子公司… 🛓 | 上交所    |            |                   |           |   |            |        |     |
|                 | 0620  | 海航控股(60) | )221): 抵推进    | 建设"海南航   | 空三亚运行                 | 保障基地项目"    | 格隆汇    |            |                   |           |   |            |        |     |
|                 | 06-20 | 海航控股(60) | )221)最新公告     | : 签署5亿元: | 投资合作协议                | ×          | 证券之星   |            |                   |           |   | 13         | $\sim$ |     |
|                 | 06-20 | 国泰君安(60) | 1211)2023年唐   | 拟每股派0.4  | 元 6月28日降              | 徐权除息       | 智通财经   |            |                   |           |   | 0          | -      |     |
|                 | 06-20 | A股异动丨航   | 云股普涨,集i       | 国指数(欧线)  | 主力合约再合                | 訓新高        | 格隆汇    |            |                   |           |   | 0          | -      |     |
|                 | 06~20 | 平安银行(00) | 0001):6月19    | 日北向资金增   | 持774.97万朋             | 股,深股通排名…   | 证券之星   |            |                   |           |   |            |        |     |
|                 | 06-20 | 中远海控(60) | 1919):6月19    | 日北向资金增   | ₩496.01万月             | 股,沪殷通排名…   | 证券之星   |            |                   |           |   |            |        |     |

## 4.3.4. 精华资讯

精华资讯涵盖机构观点、盘前参考、盘面直击、盘后回顾、期市参考。采用单页面速览展现 形式,标题内容一目了然,支持单击标题快速定位内容详情。

| 📑 光大证券   金阳光卓越版 | 行情 交易                                               | 期权交易 理财 | 账户 资讯 数                   | 居 发现                        | 股票/理财/常用功能 Q               | 证券交局未登录     | : 📾 | <b>ф</b> < – Ф × |  |  |  |  |  |  |  |
|-----------------|-----------------------------------------------------|---------|---------------------------|-----------------------------|----------------------------|-------------|-----|------------------|--|--|--|--|--|--|--|
| ~               | 机构观点                                                | 盘前参     | 5 盘面直击                    | 5 盘后回属                      | 期市参考                       | 2024-06-2   | ۱ 😁 |                  |  |  |  |  |  |  |  |
| 資讯首页            | 市场策略                                                | 行业观点 个  | 股解读 宏观大势                  | 7                           |                            |             |     |                  |  |  |  |  |  |  |  |
| 自选资讯            | 四七成社社                                               |         |                           |                             |                            |             |     |                  |  |  |  |  |  |  |  |
| 精华资讯            | 目标组建见                                               |         |                           |                             |                            |             |     |                  |  |  |  |  |  |  |  |
| 宏观财报            |                                                     |         | 策略一周回顾展望<br>2024年下半年(185) | : 高股息股价稳定性率                 | 先恢复<br>3、私坊成长崛起            |             |     |                  |  |  |  |  |  |  |  |
| 訪連羅術 く          |                                                     |         | 财富通每周策略                   | Realize Palation Leni       | () TIXIA CHAR              |             |     |                  |  |  |  |  |  |  |  |
| Riscini)        | A股策略周报:现在讲切换确实是太早<br>4.2000年末期4月,5月11年9月5日(1月)1月1日) |         |                           |                             |                            |             |     |                  |  |  |  |  |  |  |  |
| 副(方页III)        |                                                     |         | A股策略专题预告: 周度策略:经济相        | 5月以米哪些成长创新<br>对稳定,市场小幅震荡    | ia Y                       |             |     |                  |  |  |  |  |  |  |  |
| 市场信息            |                                                     |         | 策略周刊:底部已                  | 现,科技重估                      |                            |             |     |                  |  |  |  |  |  |  |  |
| 投资者教育           |                                                     | - 行业调告  | 中又行动的公布中                  |                             | <b>D</b> #                 |             |     |                  |  |  |  |  |  |  |  |
| 信息公示 🖌          |                                                     |         | 电气设备行业动态                  | 期東崎扱言: 回新小山<br>点评: 锂电行业触底很  | ,AIC木<br>出清+供给侧改革,成本领先标的有  | 1望率先走出来     |     |                  |  |  |  |  |  |  |  |
|                 |                                                     |         | 化妆品行业:从61                 | 8看美妆发展危与机,                  | 说己消费也趋理性化,本土品牌并非           | F全面替代       |     |                  |  |  |  |  |  |  |  |
|                 |                                                     |         | 基础材料行业动态<br>佐雄万群网行业20     | 点评: 金属价格6-7月<br>24年由期策略・離待力 | 成盘整<br>·开                  |             |     |                  |  |  |  |  |  |  |  |
|                 |                                                     |         | 医药生物行业动态                  | 点评:大規模设备更影                  | 」<br>政策启航,开局稳健             |             |     |                  |  |  |  |  |  |  |  |
|                 |                                                     |         | 非银金融行业:吴                  | 清主席发言@深化科创                  | 反改革8条举措点评                  |             |     |                  |  |  |  |  |  |  |  |
|                 |                                                     |         | 投资银行业与经纪<br>组行行业, 銀行理     | 业行业:音信集团,全<br>时供给创改革动力演习    | ·球养老资富行业先行者<br>1曲          |             |     |                  |  |  |  |  |  |  |  |
|                 |                                                     |         | 非银金融行业:解                  | 读证监会主席吴清在阳                  | ~<br>家嘴论坛的主旨演讲             |             |     |                  |  |  |  |  |  |  |  |
|                 |                                                     |         | 2024下半年建材行                | 业投资策略:政策关键                  | 期,把握底部复苏机会                 |             |     |                  |  |  |  |  |  |  |  |
|                 |                                                     |         | 航空行业5月点评:                 | 国内供需环比改善,:                  | 2024署运仍有望量价双旺              |             |     |                  |  |  |  |  |  |  |  |
|                 |                                                     |         | 汽车行业点评: 前                 | 用车企5月产销快评                   |                            |             |     |                  |  |  |  |  |  |  |  |
|                 |                                                     |         | 工程机械行业2023                | 年报&2024年一季报总                | 吉: 内需筑底+出海机遇,业绩拐点          | 可期          |     |                  |  |  |  |  |  |  |  |
|                 |                                                     |         | 快递5月数据点评:                 | 业务量维持高增长,                   | 单票价格继续下探                   | in Less and |     | ~                |  |  |  |  |  |  |  |
|                 |                                                     |         | 商買零售行业切态<br>信息技术行业动态      | 点评:618美护品牌分<br>占证:多地车路云项目   | 七加郡,坦来雅/可复美/韩束势前<br> 范恤讲行由 | 8709强       |     |                  |  |  |  |  |  |  |  |
|                 |                                                     |         | 汽车行业动态点评                  | :武汉"车路云一体化                  | "项目将开工,智能网联汽车加速            | 发展          |     |                  |  |  |  |  |  |  |  |

### 4.3.5. 宏观财报

宏观财报包括中国宏观和公司财报。中国宏观:主页、CPI&PPI、PMI、进出口、货币、房地 产、投资、消费、工业、财政、外汇、滚动 公司财报:主页、业绩汇编、业绩速递、财报解读、业绩预告、财务摘要、财务报表、公告 查询、披露时间。

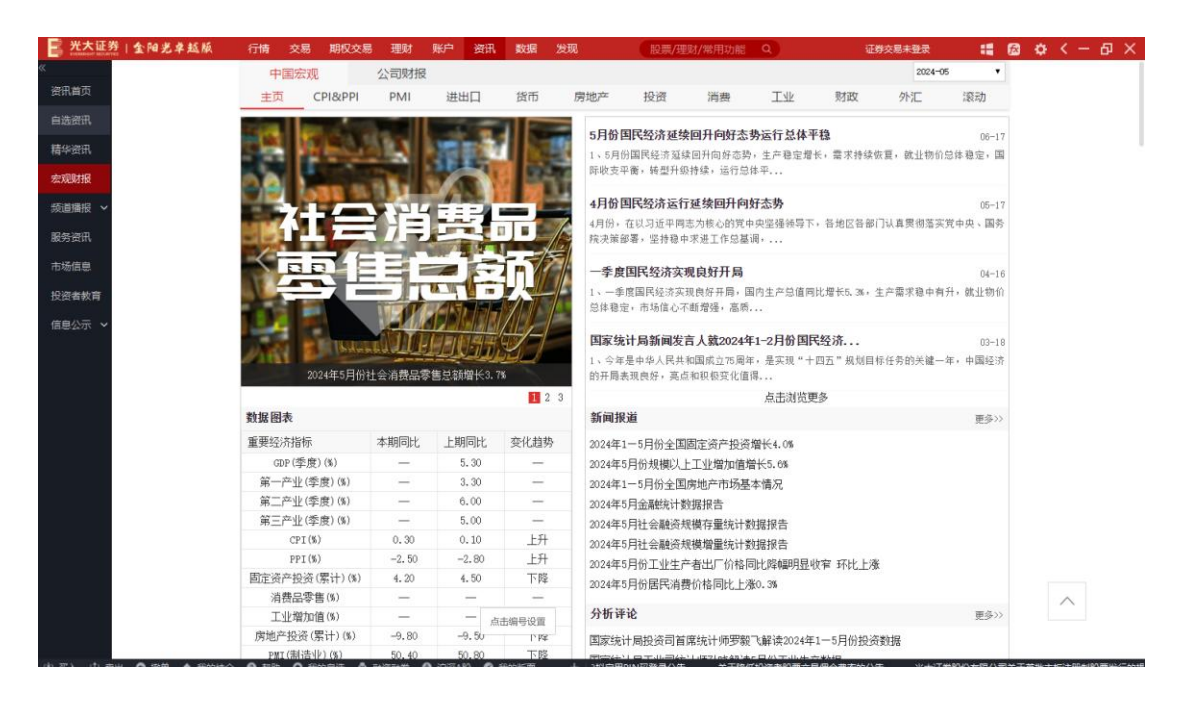

### 4.3.6. 频道播报

#### 4.3.6.1. 财经频道

主栏目:最新、财经要闻、国内财经、国际财经、证券市场、金融货币、宏观经济、产经动态、数字财经、财经人物、时政要闻;

侧边栏目:精华集锦、宏观研报

| 📑 光大证券   金阳光卓越版 | 行情    | 交易     | 期权交易           | 理财       | 账户            | 資讯           | 数据     | 发现      | 股票/班   | 股票/理财/常用功能 |          |                    | 证券交易未登录 📲             |          | ß     | ⇔ < |        |  |
|-----------------|-------|--------|----------------|----------|---------------|--------------|--------|---------|--------|------------|----------|--------------------|-----------------------|----------|-------|-----|--------|--|
| «               | 最新    | 财      | 经要闻            | 国内财经     | 国际            | 财经           | 证券市场   | 金融货币    | 宏观经济   | 产经动态       | 数字财经     | 财经人物               | 时政要闻                  |          |       |     |        |  |
| 资讯首页            |       |        |                |          |               |              |        |         |        |            |          |                    |                       |          |       |     |        |  |
| 自洗资讯            | 13:08 | 吐魯番茄   | 节气象台发          | 布今年首个    | 高温红的          | 西预警          |        |         |        | 格隆汇        | 三 精华集银   | 6                  |                       |          |       |     |        |  |
|                 | 12:34 | 普华永道   | 首调研报告          | : 跨国企业   | 清睐长三          | E角           |        |         |        | 格隆汇        | 经济数据速度   | : 7组数字看            | 5月份中国经济               |          |       |     |        |  |
| 精华资讯            | 12:20 | 广西水和   | 利厅终止洪          | 水防御四级    | 这意响的          | 2            |        |         |        | 格隆汇        | 晚间要闻集锦   | 证监会:               | 预计短期内退市               | 公司不会…    | 2     |     |        |  |
| 宏观财报            | 12:17 | 2024夏季 | 季达沃斯论:         | 坛各项保障    | 工作就结          | ň            |        |         |        | 格隆汇        | 晚间要闻集锦   | 中共中央               | 政治局召开会议               | : 推动金··  |       |     |        |  |
| 251M10-17       | 11:58 | 摩通:日   | 日本央行会          | 议纪要表明    | 財政策正          | E常化的         | 信心正在均  | 皆强      |        | 格隆汇        | 周末要闻集锦   | 国务院总               | 理李强在首尔出               | 席第九次…    |       |     |        |  |
| 泉連連波。           | 11:46 | 个人所得   | 导税APP "I       | 收入纳税明    | ¥田"新闻         | 記示五          | 项个人所得  | 导,意味着什  |        | 格隆汇        | 5月23日 财经 | 早报                 |                       |          |       |     |        |  |
| 财经频道            | 11:35 | 19年本日  | 于6月会议推         | 發史: 通胀   | 上行风险          | "更加吗         | 現 7月   | 加息并非不…  |        | 智通财经       | 晚间要闻集锦   | 外交部:               | 对美国12家军工              | 企业及10…   | 2     |     |        |  |
| 产烧烦酒            | 11:28 | 北京国際   | 家图书博览:         | 会済易 北日   | 京康区达          | <b>成版权</b> ? | 合作意问15 | 0种      | 177.04 | 国务院        | 5月22日 财经 | 早报                 |                       |          |       |     |        |  |
|                 | 11:16 | 美国观山   | 业或被高估<br>      |          |               |              |        |         | 业务     | 市场周刊       | 晚间要闻集锦   | 李强对做               | 好地方金融工作               | 作出重要··   | 6     |     |        |  |
| 股票领道            | 11:10 | 一周期    | 2              |          |               |              |        |         | 业务     | 中功周刊       | 晚间要闻集锦   | 财政部:               | 1-4月全国一般公             | 、共预算收    |       |     |        |  |
| 新股频道            | 11:05 | 隔夜shi  | bor报1.980      | 00% 上涨2. | 点基个0.         |              |        |         |        | 金吾财讯       | 晚间要闻集锦   | 深交所智               | 缓审议马可波罗               | 控股股份…    | 8     |     |        |  |
| H ARM           | 11:04 | 华泰证务   | 钤: 美联储         | 降息阻力下    | 行必要           | 性边际有         | 可所上升   |         |        | 智通财经       |          |                    |                       |          |       |     |        |  |
| <u>●</u> 山秋回    | 10:51 | 昆明市西   | 記售型保障          | 性住房今E    | ]开放申则         | 5            |        |         |        | 格隆汇        |          |                    |                       |          |       |     |        |  |
| 债券频道            | 10:41 | 银行间市   | 市场流动性          | 紧张,隔夜    | 同购利率          | <b>P</b> 九连港 | ,七天期升  | 十碳2%    |        | 格隆汇        | 宏观周报:人   | 行确定买卖              | 国债但不搞QE, <del>I</del> | 瑞士央行二    |       |     |        |  |
| 理财新賞            | 10:38 | 湖北房地   | 也产新政出          | 台溝月新     | 房成交量          | 持续上济         | K      |         |        | 格隆汇        | 宏观国内周报   |                    |                       |          |       |     |        |  |
|                 | 10:33 | 大规模证   | 设备更新、          | 消费品以旧    | ]换新,          | 最新进展         | +      |         |        | 国务院        | 宏观专题研究   | : 联储降息队            | 目力下行,必要怕              | 性有所上升    |       |     |        |  |
| 港股频道            | 10:30 | 美联储8   | 月维持利率          | 8不变的概题   | 率为89.7        | *            |        |         | 国际行    | 注品智库       | 宏观专题研究   | 一政府投融资             | 观察双周报丨第               | 13期:6月   |       |     |        |  |
| 美股领道            | 10:14 | 南京栖裔   | 截区与图灵.         | 人工智能研    | <b>行</b> 究院启动 | 加二期合         | 作      |         |        | 格隆汇        | 【粤开宏观】   | 土地市场供需             | 雾低迷,土地财和              | 文何去何从    |       |     |        |  |
|                 | 10:14 | 安徽省独   | 虫角兽企业          | 数居全国第    | 六             |              |        |         |        | 格隆汇        | 宏观周观点:   | 美股与美元共             | +振走强下的压力              | 7        |       |     |        |  |
| 朝黃漢遺            | 10:10 | 思投资部   | 584001乙70      | 四川高速:    | 公路週年          | 里程閃闪         | 年"城方"  |         |        | 梧隆儿        | ESG企业动态》 | の胡振第十一             | 期:钢铁行业首               | 里可持续…    | 6<br> |     |        |  |
| 外汇频道            | 10:10 | 财政部:   | 1-5月全国         | 政府性基     | 金预算收          | 入16638       | 亿元 同比  | 下降10.8% |        | 格隆汇        | 太规海外周围   | : 法愿利差到<br>日48 关团》 | 「大,欧洲资产」              | 「「「「「「」」 |       |     |        |  |
| 服务设计            | 10:08 | 财政部:   | 1-5月中共         | 2一般公共;   | 预算收入          | 42778(Z      | 元,同比1  | 下降6.7%  |        | 格隆汇        | 太規图呪奏国   | 月报:美国の             | 省长初能和通胀力<br>米弗·X-5-11 | も力が辺际    |       |     | - I    |  |
| ac 7 La H       | 09:53 | 深圳民企   | 全超254万雾        | 湯田田武蔵    | 率超7成          |              |        |         |        | 格隆汇        | 二甲奎苦以申   | 刖瞃奈列:>             | 月贫税以单的问题              | 卻木愿      |       |     | $\sim$ |  |
| 市场信息            | 09:30 | 2024年6 | 月中旬流通          | [领域重要]   | 生产资料          | 市场价档         | 各变动情况  |         | [3     | 國統计局       |          |                    |                       |          |       |     |        |  |
| 投资者教育           | 09:22 | 央行今E   | 日进行500亿        | 2元7天期边   | 间购操作          | 1 中标和        | 掉1.80% |         |        | 金吾财讯       |          |                    |                       |          |       |     | ū —    |  |
|                 | 09:20 | 公开市场   | <u></u> 永业务交易: | 公告 [2024 | 4]第123章       | -            |        |         | 中国     | 1人民银行      |          |                    |                       |          |       |     |        |  |
| A <b>Y</b>      | 09:16 | 央行主管   | 管媒体:中          | 国货币政策    | 種架或科          | 务进入转         | 型时刻    |         |        | 格隆汇        |          |                    |                       |          |       |     |        |  |

#### 4.3.6.2. 产经频道

主栏目:最新、行业要闻、行业法规、行业公司、行业多空、行业数据、行业研报;

侧边筛选栏:按通达信行业(一级行业)、按申万行业(一级行业)

| 📓 光大证券   金阳光卓越版  | 行情交易。期权交易理财则账户资讯。数据发现                                                                       | 股票/理财/常用功能 Q 证券交易未登录 👯 🔂 🔅                 | < - 句 ×  |
|------------------|---------------------------------------------------------------------------------------------|--------------------------------------------|----------|
| «                | 最新 行业要闻 行业公司 行业数据 行业研报                                                                      |                                            |          |
| 資讯首页             |                                                                                             |                                            |          |
| 自选资讯             | 13:08 吐鲁番市气象台发布今年首个高温红色预警                                                                   | 格隆汇 🕐 通达信研究行业                              |          |
| ER-CALORITE      | 12:58 大行评级 华北地区气温高于正常水平将利好电力需求增长 最着好…                                                       | 格隆汇 全部 煤炭 石油石化 基础化工 钢铁                     |          |
| 相华贯而             | 12:23 Canalys: 2024年全球可穿戴韧带设备出货重预计将增长5%                                                     | 金台时讯 有色金属 建筑材料 农林牧渔 食品饮料                   |          |
| 宏观财报             | 12:20 ] 四水利厅發止洪水防御四股边急响应                                                                    | 「俗陰儿」<br>ヘエットロー 始初昭姓 試工制法 安田由盟 森の香蕉        |          |
| 版道環接 ヘ           | 12:14 【芬爾聚焦】 野村井氏亚迪酸防 (01211) 日你们10.5% 招具将保持电…<br>11.5% 王原证券, 化为油薯or和弗士士提到有朝加速AT进制 MMO士会关注5 | 五台则讲, 功功服仰 杜上前足 承用电路 阿贝令音                  |          |
|                  | 11:30 大风证券: 平方海家05和星百人模型有量加速81编例 酬(人去大注)***                                                 | 间通时拉 汽车 医药生物 电力设备 国防军工<br><sup>网络面针织</sup> |          |
| 财经烦道             | 11:30 水泥肥持续所进 截至岩镇 东层水泥贴21 026 据 24番茄                                                       | <sup>自 通时 2</sup> 机械设备 电子 通信 计算机 传媒 银行     |          |
| 产经频道             | 11:28 北京国际图书博览会落墓 北京展区达成斯权合作音向150种                                                          | 国祭院 非银金融 建筑 房地产 社会服务 交通运输                  |          |
| 股票须道             | 11:24 国金证券:中国矿山设备厂商全球份额提升 出海破局道路清晰                                                          | 智通财经 公用事业 环保 综合                            |          |
| 新股频道             | 11:16 抖音支付公司完成更名                                                                            | 格隆汇                                        |          |
|                  | 11:14   港股异动   水泥股持续低迷 东吴水泥盘中跌逾20% 产能置换政策再…                                                 | 智通时经                                       |          |
| 基金观道             | 11:12 房产代持也繼不住了                                                                             | 格隆汇                                        |          |
| 债券频道             | 11:02 券商合并预期增强,"长江+天风"回应:没有收购计划                                                             | 格隆汇                                        |          |
| 理以短篇             | 11:00 半导体股早盘普跌,截至发稿,中电华大科技跌6.72%,报1.25港元                                                    | 证券之星                                       |          |
| ACE PC J D'PLANE | 10:59 内银股早盘普跌 晋商银行(02558)跌5.56% 机构指银行理财业务相关…                                                | 金吾财讯                                       |          |
| 港股频道             | 10:56 精心打造公路安全精品路 更好服务国家重大战略和经济社会发展                                                         | 交通运输部                                      |          |
| 美股烦道             | 10:51 昆明市配售型保障性住房今日升放申购                                                                     | 格隆汇                                        |          |
| 987444252.99     | 10:49 町当健康携手運巧公室捐赠进学校 天汪青少年身高官理                                                             | 业务之 <u>星</u>                               |          |
| 對內規連             | 10:49 操灰脱半盆承压 目钢资源(00039)款近4% 机构指水力发电反弹成今…                                                  | 孟吾则讳                                       |          |
| 外汇频道             | 10:48  港股异动丨金价上周五下挫,黄金股集体下跌,招金矿业跌超3%                                                        | 格隆汇                                        |          |
| 服务资讯             | 10:48 生态环境部审议并原则通过四项促进新质生产力政策文件                                                             | 格隆汇                                        | ~        |
|                  | 10:46 上海合作组织国家绿色发展论坛将于下月举办                                                                  | 格隆汇                                        | ~        |
| 市功信息             | 10:46 金价波动,黄金类ETF还有投资机会吗?                                                                   | 证券之星                                       | <u> </u> |
| 投资者教育            | 10:41 三年蝉联"金保奖"!太平人寿再获"年度卓越数字寿险公司"等多…                                                       | 证券之星                                       | 0        |
|                  | 10:38 潮北房地产新政出台海月 新房成交量持续上涨                                                                 | 格隆光                                        |          |
|                  | 10:33 大规模设备更新、消费品以旧换新,最新进展→                                                                 | 国外院                                        |          |

## 4.3.6.3. 股票频道

主栏目:最新、股票要闻、大盘分析、板块聚焦、公司新闻、三板动态、海外股市、海外公司、民间观点、公司公告

#### B股资讯; 侧边栏目:精华集锦、公司研究

| 📑 光大证券   金阳光卓越版                       | 行情    | 交易           | 朝权交易 哥                 | 财账户                | 资讯                 | 数据                | 发现        | 股票/明 | 國/常用功能         | ۹                        |                         | 勞交易未登录                                      | -                    | ß  | <b>\$</b> < | - 6 | γ× |
|---------------------------------------|-------|--------------|------------------------|--------------------|--------------------|-------------------|-----------|------|----------------|--------------------------|-------------------------|---------------------------------------------|----------------------|----|-------------|-----|----|
| «                                     | 最新    | 股票           | 要闻 大盘                  | 分析 板               | 块聚焦                | 公司新闻              | 科创板       | 三板动态 | 海外股市           | 海外公司                     | 公司公告                    | B股资讯                                        |                      |    |             |     |    |
| 资讯首页                                  | -     |              |                        |                    |                    |                   |           |      |                |                          |                         |                                             |                      |    |             |     | _  |
| 自选资讯                                  | 13:10 | 酿酒板块         | 午后震荡上行                 | 古井贡酒领              | 「涨                 |                   |           |      | 趋势财经           | 三 精华集银                   | 8                       |                                             |                      |    |             |     | _  |
|                                       | 13:00 | 异动快报         | : 辉隆股份(0               | 02556)6月2          | 4日13点0             | 分触及涨停板            | l.        |      | 证券之星           | A股午评:沪                   | 皆跌0.7% 互联               | 关<br>网电商、地产板                                | 块走低"                 |    |             |     | _  |
| 精华资讯                                  | 12:50 | 民生证券         | : 给予易普力                | (002096)买          | 入评级                |                   |           |      | 证券之星           | 6月24日 调研                 | 掘金                      |                                             |                      |    |             |     | _  |
| 宏观财报                                  | 12:16 | A股午评         | 上证指数报                  | 2977.24点,          | 跌0.7%,             | 净水概念、」            | 國蘇电池板…    |      | 趋势财经           | 6月24日 风险                 | 预警早报                    |                                             |                      |    |             |     | _  |
| 杨道赐招                                  | 12:13 | 群盆证券         | : 给予珀莱雅                | (603605)持          | 有评级,               | 目标价位119.          | 0元        |      | 证券之星           | 智通A股限售的                  | 解禁一览 6月                 | 24日                                         |                      |    |             |     | _  |
| DOLASSING DA                          | 12:13 | 中來业劳         | : 岩于日业服                | 所(003006)          | 头入评级<br>日          | A main in the     | SHILL WAR |      | 业劳之生           | 6月24日证券                  | 之星早间消息                  | 汇总:三大交易所                                    | fIPO受理               | •• |             |     | _  |
| 财经须道                                  | 12:00 | 土刀列回         | 半盘土刀肉<br> (002008) - ス | 五/事)沈八商<br>八司は中国の  | 新以料。:<br>公正进展:     | 公用事业,/f<br>其由次会进行 | 的常正计算机**  |      | 起势则经           | 智通决策参考                   | 华为人形制                   | 机器人现身 观察机                                   | 1器人概…                |    |             |     | _  |
| 产经须道                                  | 11:00 | 小杉の原本        | (000545) -             | 公可使用30<br>次之八司16   | い方内面の              | 券乗页立进[]<br>即正向    | 观查昌理判"    |      | 作用モルー          | 早报 (06.24)               | 突发! 美国                  | 國又要下黑手; 控                                   | 货减量,                 | •  |             |     | _  |
| 30.100.05.1余                          | 11.46 | 亚浦轨正         | (000343); 主            | で1件商标じ             | (冊中语               | 8/1/1/84          |           |      | 证券之星           | 6月21日 风险                 | 预警晚报                    |                                             |                      |    |             |     | _  |
| to see all                            |       |              |                        | ×1110010-0         | LANG TT MA         |                   |           |      | a nat          | 20240621重要               | 事件汇总: 亲                 | A技术増强非侵入:                                   | 式脑机接·                |    |             |     | _  |
| 新股须道                                  | 11:46 | 洪兴股份         | (001209)新提             | 交1件商标注             | E册申请               |                   |           |      | 证券之星           | 连板股统计:                   | 汽车零部件务                  | 需委股份5连板                                     |                      |    |             |     | _  |
| 基金师道                                  | 11:46 | 甲顺洁柔         | (002511)新提             | 交1件商标注             | E册申请               |                   |           |      | 证券之星           | = 公司研究                   | P                       |                                             |                      |    |             |     | _  |
| Contraction.                          | 11:40 | 兴介眼药         | (300573)新提             | 交1件商标》             | E册甲请               |                   |           |      | 11分乙里<br>11分二里 |                          | •                       | 1040 A 1787A 1                              |                      |    |             |     | _  |
| 债券须道                                  | 11:40 | 加江正符         | (001238)新雄             | ×11+商标》<br>六1.件本标》 | 加中语                |                   |           |      | 加労之生           | 和玉龙初(30)                 | 1498)目有品印               | ₩018全网弗一,亡<br>>₩2+200#5005500550 ==         | 地国政"                 |    |             |     |    |
| 理财源道                                  | 11:40 | 夕米主油<br>六十見六 | (002293) 新聞運           | ×11中间标识<br>51件充标计  | 加中頃                |                   |           |      | 证券之里           | 情宙)△(0080)<br>毎世駅40 (400 | (7)回復+1子1組<br>2006)明空恒月 | /则叫从祀驱列,月<br>日之二,复数形立                       | 9時7月8日               |    |             |     |    |
| 188 B/2-4751 88                       | 11.46 | 亡之微(3        | (000330)新提             | 2.411-01/22        | 中语                 |                   |           |      | 证券之里           | 有工限場(00)                 | 2006)619++/9            | コンニ・ジャルがいつ<br>地法宣祖 復帰が                      | ロゴ化) LL1<br>52参427百… |    |             |     |    |
| PERINANAL                             | 11:46 | 二诺生物         | (300298)新提             | ☆2件商标注             | 册由请                |                   |           |      | 证券之星           | 力量度()(00)                | 2601) 更新占设              | 40000 <sup>-0</sup> 6407 12445<br>4:5日外露維持胡 | ·热回京                 |    |             |     |    |
| 美股频道                                  | 11:46 | 德美化工         | (002054)新提             | 交1件商标》             | 册申请                |                   |           |      | 证券之星           | 宇信软件(60)                 | )845)公司信息               | F: 0757 開設195                               | 国资委"-                |    |             |     |    |
| 期伤顽道                                  | 11:46 | 克明食品         | (002661)新提             | 交5件商标法             | E册申请               |                   |           |      | 证券之星           | 百亚股份 (003                | 3006)618战果              | 裴然,树立抖音品                                    | 送标杆                  |    |             |     |    |
| AL INTERNAL                           | 11.40 | 石井安田         | (001000) #F+B          | ++ 0.0+ += += >+   | - nn-th2#          |                   |           |      | (工作)日          | 葵花药业(00)                 | 2737)品牌构动               | 〔核心壁垒,"六                                    | 五"规划                 |    |             |     |    |
| 952_380                               | 11:40 | 日首恭斯         | (301000)新徒             | ×01+简称;            | 加中頃                |                   |           |      | 证券之生           | 贵州茅台(600                 | )519)稳价动作               | F频出,长期价值                                    | 不改                   |    |             |     |    |
| 服务资讯                                  | 11.46 | strutu (0    | (26501407赤川位           | 24111回你没<br>2件商标注册 | 由语                 |                   |           |      | 虹ガズ王           | 国光电器(00)                 | 2045)公司动态               | 、研究报告:业绩                                    | 表现亮眼                 | •• | ~           |     |    |
| 市场信息                                  | 11:46 | 復生科技         | (002908)新提             | ○1〒1回小注ル<br>交3件斎标は | 1000 mg<br>1000 mg |                   |           |      | 证券之生           |                          |                         |                                             |                      |    |             |     |    |
|                                       | 11:46 | 格林美(0        | 02340)新提交              | 1件商标注册             | 由请                 |                   |           |      | 证券之星           |                          |                         |                                             |                      |    |             | -   |    |
| 投资者教育                                 | 11:40 | 华润三九         | (000999)新提             | 交27件商标             | 注册申请               |                   |           |      | 证券之星           |                          |                         |                                             |                      |    |             |     |    |
| · · · · · · · · · · · · · · · · · · · | 11:43 | 优彩资源         | (002998):              | 关于子公司              | 使用部分               | 闲置募集资金            | 进行现金管一    | 22   | 深交所            |                          |                         |                                             |                      |    |             |     |    |

## 4.3.6.4. 新股频道

主栏目:最新、新股要闻、新股公告、新股评论、沪深新股、港股新股、美股新股;

侧边栏目:新股研报

| 📑 光大证券   全阳光卓越版                                                                                                    | 行情    | 交易 期权交                | 易 理财                    | 账户                 | 資讯                         | 数据 2           | 规                | (股票/用 | 國/常用功能         | Q           | 证券         | 交易未登录    |       | ß   | ۵.  | < - | đΧ |
|----------------------------------------------------------------------------------------------------|-------|-----------------------|-------------------------|--------------------|----------------------------|----------------|------------------|-------|----------------|-------------|------------|----------|-------|-----|-----|-----|----|
| «                                                                                                    | 最新    | 新股要闻                  | 新股公告                    | 新股评                | Fiê îf                     | □深新股           | 港股新股             | 美股新股  |                |             |            |          |       |     |     |     | 1  |
| 资讯首页                                                                                                    |       |                       |                         |                    |                            |                |                  |       |                |             |            |          |       |     |     |     |    |
| 自选资讯                                                                                                    | 12:50 | 盛夏到来,天气               | 很热,新股更                  | 見热, 实在             | 太热了!                       | 随着港股           | 新股一波1…           |       | 证券之星           | 三 新股研报      |            |          |       |     |     |     |    |
|                                                                                                    | 12:43 | 太热了! 同时58             | CIPO如何选?                | 老铺黄金               | 、中贛道                       | <b>植信、嘀嗒</b> : | 出行、天聚…           |       | 智通财经           | 达梦数据(6886   | 92)新股定价打   | W告:国产数据  | 库龙头之  |     |     |     |    |
| 精华资讯                                                                                                    | 10:46 | 图解丨近四十年               | 来美国科技公                  | 、司IPO数量            | 量一览                        |                |                  |       | 格隆汇            | 达梦数据(6886   | 92)新股报告:   | 数海新基,信   | 创先锋引  |     |     |     |    |
| 宏观财报                                                                                                    | 10:36 | 美股新股前瞻 2              | 023年净利率                 | 仅0.1%,国            | 国内最大                       | 废旧家电回          | 收平台零…            |       | 智通财经           | 爱迪特(301580  | )新股覆盖研究    | 7        |       |     |     |     |    |
| 街道橋招 へ                                                                                                    | 10:24 | 6月21日新股上分             | 刘态: 汉弗                  | 料技上会加              | 里过<br>Licetera             | WEEK LALLS     | 1 4774-117       |       | 业务之生           | 永臻股份(6033   | 81)新股覆盖码   | 开究       |       |     |     |     |    |
| and a second second sec | 09:01 | 新股別館 从沿               | 股村採寻球分<br>白 山立氏の        | 、東回的暗              |                            | "质切比           | ' 引动中功…          |       | 管理財会           | 达梦数据(6886   | 92)新股研究打   | 限告:国产数据  | 库"皇冠  | ••• |     |     |    |
| 财经烦道                                                                                                    | 08:51 | 多个大硬种节里<br>【新明mo】 424 | 后,北文所山<br>动制地(01254     | 10月望高さ             | 211C<br>107 1 4Z           | #1010 14       | H                |       | 合石时间           | 华润饮料(1991   | . III)新股纵览 | : 包装纯净饮/ | 用水龙头… |     |     |     |    |
| 产经频道                                                                                                    | 06.21 | 新职公告   经4             | 物业公积权                   | 821 시구             | ·捕谷油乐                      | 而空間7件1         | 876<br>3Ramoldur |       | 型首約 IN<br>知道財怒 | 优必选(09880.  | HK)机器人公司   | 司系列1:优质。 | 人形机器… |     |     |     |    |
| R0.0045:8                                                                                                    | 06:35 | 经发物业(01354            | )预计7月3日                 | ト市引入               | 天博诊制                       | f等基石           | Kuolinora.       |       | 格隆沂            | 平安电工(0013   | 359)云母绝缘领  | 剩城龙头,全产  | 业链布局  |     |     |     |    |
| RX-HERCE                                                                                                    |       |                       |                         |                    |                            |                |                  |       | iken or        | 之譬迦 (835438 | )国内光字玻璃    | 新开推, 简晶圳 | は高速成  |     |     |     |    |
| 新股频道                                                                                                    | 06:27 | 经发物业(01354            | )6月24日起招                | 3股 发售()            | 府每股7.                      | 5-9.3港元        | oT 00            |       | 格隆汇            | 又譬迦(835438  | 》新脱分析之"    | -: 羽皕蠓墹恀 | 心厂商,  |     |     |     |    |
| 基金须道                                                                                                    | 00:14 | 迎友物业(01354            | 10月24日-0月               | 127日招股             | 拟主球                        | 友告1000.0       | 出力服用度            |       | 曾)通财经          |             |            |          |       |     |     |     |    |
| File 444 (27) (80                                                                                                    | 00:08 | A版1P040次:安            | / 5) ムッロ中野<br>85) ・ 首次が | (五条注题)             | ₩<br>±<br>±<br>±<br>±<br>± | 「新日本网          | - 敗 遠八牛 🌡        |       | 1199厘元<br>上立研  |             |            |          |       |     |     |     |    |
| 國好同時                                                                                                    | 08-23 | 油炉加速的 (0002           | STPO受押戸.                | くうしてい 185<br>全部版 復 | 201011                     | C10CT (1799)   |                  | -     | 太陽・厂           |             |            |          |       |     |     |     |    |
| 理财须道                                                                                                    | 06-23 | 乌克兰DTEK公司             | 执行董事: 单                 | 南兰人冬               | 季每天前                       | 能明申的服          | 计间或将少…           |       | 林隆汇            |             |            |          |       |     |     |     |    |
| 港股频道                                                                                                    | 06-21 | 八桂种苗披露申               | 请新三板挂题                  | 帥第二轮               | 问询回复                       | E: 公司全         | 『采用直销…           |       | 同壁财经           |             |            |          |       |     |     |     |    |
|                                                                                                    | 06-21 | 超晶科技申请新               | 三板挂牌: 汤                 | 耕国防装               | 备关键图                       | 部件領域           | 拥有专利…            |       | 同壁财经           |             |            |          |       |     |     |     |    |
| 美服烦望                                                                                                    | 06-21 | 菊乐股份申请新               | 三板挂牌: 涿                 | 耕含乳饮               | 料及乳制                       | 1品生产领力         | 貞 2023年…         |       | 同壁财经           |             |            |          |       |     |     |     |    |
| 期货频道                                                                                                    | 06-21 | 鼎佳精密(8743             | 97):北交所                 | 行上市申请              | 已通过報                       | 靜验收            |                  |       | 同壁财经           |             |            |          |       |     |     |     |    |
| 外汇频道                                                                                                    | 06-21 | 东实环墙 (8740            | 87):北交角                 | f上市申请              | 已通过银                       | 鲟硷收            |                  |       | 同壁财经           |             |            |          |       |     |     |     |    |
|                                                                                                    | 06-21 | 龍之光 (873715           | ):北交所上                  | 市申请已               | 通过辅导                       | 验收             |                  |       | 同壁财经           |             |            |          |       |     |     |     |    |
| 服务资讯                                                                                                    | 06-21 | 华裕股份申请新               | 三板挂牌: 立                 | 足于高品               | 质厨房及                       | <b>建</b> 适小家   | 电领域 参…           |       | 同壁射经           |             |            |          |       |     | 1.1 | ^   |    |
| 市场信息                                                                                                    | 06-21 | 海希通讯收到北               | 交所对公司年                  | 报问询函               | i: 公司被                     | 被要求说明?         | 干展新能源…           |       | 同壁财经           |             |            |          |       |     | 5   | 1   |    |
| 投资素教育                                                                                                    | 06-21 | 创正电气IPO申请             | 記受理:浙                   | 江省专精制              | 寺新中小                       | 企业,以安          | 全为核心…            |       | 同壁财经           |             |            |          |       |     | 0   | =   |    |
|                                                                                                    | 06-21 | 奥美森IPO申请E             | 受理: 广东                  | 省专精特新              | 师中小企                       | 业,专业的          | 智能装备…            |       | 同壁财经           |             |            |          |       |     |     |     |    |
| · · · · · · · · · · · · · · · · · · ·                                                                                                    | 06-21 | 锦华新材IPO申证             | 记受理:国                   | 家专精特别              | 新"小巨                       | 人",聚焦          | 酮肟系列…            |       | 同壁财经           |             |            |          |       |     |     |     |    |

#### 4.3.6.5. 基金频道

主栏目:最新、基金要闻、机构持仓、公募基金、私募基金、社保基金、信托基金、QFII资
#### 讯、QDII资讯、基金公告;

侧边栏目:股权投资、基金研报

| 📑 光大证券   全阳光卓越版       | 行情      | 交易 期权多                                                       | 易理财                  | 账户                | 資讯              | 数据                   | 发现                                                       | 股票/现 | 國/常用功能          | Q                      | 证券交易未登录                               |                   | ß | φ <   | - 6 | ₽ × |
|-----------------------|---------|--------------------------------------------------------------|----------------------|-------------------|-----------------|----------------------|----------------------------------------------------------|------|-----------------|------------------------|---------------------------------------|-------------------|---|-------|-----|-----|
| «                     | 最新      | 基金要闻                                                         | 机构持仓                 | 公募                | 基金              | 私募基金                 | 社保基金                                                     | 信托基金 | 基金公告            |                        |                                       |                   |   |       |     |     |
| 资讯首页                  |         |                                                              |                      |                   |                 |                      |                                                          |      |                 |                        |                                       |                   |   |       |     | _   |
| 自选密讯                  | 13:23   | 上周90亿资金》                                                     | 充入沪深300ET            | 下,连续王             | 三周逢高            | 减持半导体                | <b>ETF</b>                                               |      | 格隆汇             | 三 股权投资                 |                                       |                   |   |       |     | _   |
|                       | 11:48   | ETF午评丨中证                                                     | 2000领跌,中             | ₩ <u>1</u> 2000ET | F指数跌            | 逾3%                  |                                                          |      | 格隆汇             | 初创公司Kineti             | ic募资0.21亿美元 推出机器                      | 人修车业              |   |       |     | _   |
| 精华资讯                  | 11:31   | ETF午评   电;                                                   | 7行业走强,               | 标普生物              | <b>科技ETF</b>    | 上涨2.12%              |                                                          |      | 同壁财经            | 全球化+科创战                | 略助推成长,众安国际科技打                         | 丁造中国…             |   |       |     | _   |
| 宏观财报                  | 11:02   | 券商合并預期的                                                      | <b>曾强,"</b> 长江+      | 天风"回              | l应:没有           | 「收购计划                |                                                          |      | 格隆汇             | 人工智能公司Mi               | istral AI以58亿欧元的估值                    | 融资6亿…             |   |       |     | _   |
| 25:019:17             | 10:49   | 黄伟纶:香港持                                                      | 持续有资金流               | 入 政府会             | 与监管机            | 1构推进股                | 市长远措施                                                    |      | 智通财经            | 低空智能机器人                | 企业星逻智能完成超亿元时                          | 论融资               |   |       |     | _   |
| OSCIED/HTML C         | 10:44   | 【红利日报】;                                                      | 朝韓水泥今日:              | 派息近51位            | 乙元,中            | 证红利指数                | 物分红进度近…                                                  | 8    | 同壁射经            | 交易活动火热 >               | 汇丰强化少特的投资银行团队                         | 认                 |   |       |     | _   |
| 财经频道                  | 10:26   | 机构上调半导(                                                      | 本规模增速至:              | 16%!芯片            | ETF龙头           | 逆势上涨0                | .23%,连续…                                                 |      | 同壁财经            | 紫光展锐完成新                | 所一轮股权融资 金额超过40f                       | Zπ                |   |       |     | _   |
| 产经师道                  | 10:21   | 市功把笑调整,                                                      | 资金速行增<br>(物理)を安天     | 会, A50中           | 規模最ブ            | CH-JMSCI中            | 国A50ETF用…                                                |      | 同壁射经            | "一带一路"的                | 沙特,20亿美元战略投资联                         | 想集团               |   |       |     | _   |
|                       | 09:50   | 国内大関型領域                                                      | (取得多力面)              | 田枝,天治             | 王种创10<br>王 关注   | UETF 増強日<br>MAC 中土 n | L仕友告<br>motel:25tel へ                                    |      | 回壁财经<br>同PBR+47 | 富达国际:預计                | 十下半年AI投资主题可投资范                        | <b>赫</b> 将扩阔      |   |       |     | _   |
| 股票领道                  | 09:49   | 国内小电厂工                                                       | CULIX HENEXXS        | 单侧胞主节             | 赤,大注            | 冰巴电///2              | 1P12 Still Z                                             |      | 01253422        | 深數所首批數据                | 诸资产化服务项目上线 一深尘                        | È获千万…             | • |       |     | _   |
| 新股须道                  | 09:48   | 诺泰生物等医药                                                      | 与企业业绩大的              | 囵預期,∮             | 关注医药            | ETF (5120            | 10) 板块机会                                                 |      | 同壁财经            | 软银寻求每年90               | 0亿美元的AI投资                             |                   |   |       |     | _   |
| 其余而道                  | 09:31   | 摩根整合驱动》                                                      | 記合A基金经理              | · 愛动: 増           | 調杨景哨            | 的基金经                 | 理                                                        |      | 证券之星            | - 10                   |                                       |                   |   |       |     | _   |
| and the second second | 09:31   | 民生加银积极的                                                      | 已置6个月持有              | 「混合 (FOF          | )基金经            | 理变动:增                | 曾聘代宏坤为                                                   |      | 证券之星            | 三空车叫旅                  |                                       |                   |   |       |     | _   |
| 债券频道                  | 09:26   | 单日净流入近                                                       | 0亿!沪深300             | )ETF华夏引           | と资金青            | 睐                    |                                                          |      | 同壁财经            | 基于价量数据的                | 阳時线性估计模型(2024年第1                      | 2期):无             |   |       |     |     |
| 理财烦道                  | 09:17   | 【ETF观察】6)                                                    | 月21日股票ETT            | · 浄流入77           | . 26亿元          |                      | -                                                        |      | 证券之 <u>星</u>    | 公募基金周报:                | 年内最大新发王动权益基金                          | 诞生                |   |       |     |     |
|                       | 09:15   | 日本NTT数据或                                                     | 将进车房地产               | 投资信托              | 业务,专            | 7汪十数据                | 甲心                                                       |      | 格隆汇             | 指数基金投资+;               | : 红利拥挤度边际回落,推荐                        | <sup>专</sup> 关注红… | • |       |     |     |
| 港股领道                  | 09:01   | 芬問展 一 20 小 1 1 1 1 1 1 1 1 1 1 1 1 1 1 1 1 1 1               | 前达<br>口 人 叩 茨 米 会    | 1. 2014D          |                 | の八大日に                | =14                                                      |      | 超399月空          | ▲金巾功周振:<br>まへまびます      | 中功快速,50和半导体极兴                         | 上的 <b>完</b> 眼     |   |       |     |     |
| 美股须道                  | 00:00   | 11(14)开放   10<br>关工同音同表:                                     | 大口版沃分周               | 天八叶级<br>          | いってい            | 版公中日代                | 小川<br>卧与时士 晒 穴…                                          |      | 趋势财变<br>上态研     | 型金印/切切念/向<br>甘今四/空、 武山 | 1版: 夕永公募順登31尖版票<br>(同秋焼進) 次会は) 医共     | 泊退,日<br>酒 地立      |   |       |     |     |
| 期後語首                  | 00.00   | 关于同意回家                                                       | 1×40分成())<br>「参盼份有限/ | 「限会可」             | 安山 证券           | 中国八十名<br>住駅岳立駅       | 8刑开約式投                                                   |      | 上之所             | 空击明九:风下                | 以4倍被加,页面加八达的。<br>破消前行 厚朗丰本经安团         | /4、 地厂            |   |       |     |     |
|                       | 200,000 | 2.1 "Page 1                                                  | L 25 DX D3 P4 P4G    |                   | - 丁 - 41-4人     | 11.88(7).20          | omen i societa en el el el el el el el el el el el el el |      | L.S.DI          | ₩¥13_194:19<br>₩44     | ····································· | 1. 私莫中            |   |       |     |     |
| 外汇频道                  | 00:00   | 关于同意华泰讨                                                      | E券股份有限               | 公司为万副             | 家中证软            | 件服务交易                | 易型开放式指…                                                  |      | 上交所             | 研基·听声:基                | (余经理后市现占                              | 1. 1-199-T.       |   |       |     |     |
| 服务资讯                  | 00:00   | 关于同意方正                                                       | E勞股份有限:              | 公司为万言             | 家中证软            | 件服务交易                | 易型升放式指…                                                  |      | 上交所             | 私募基金研究报                | 8告: 低波市场下的股指高频                        | 谦略, 也             |   | ~     |     |     |
| +17 1010              | 00:00   | 关于同意广发                                                       | E券股份有限:              | 公司为万篇             | 家中证软            | 件服务交易                | 易型升放式指…                                                  |      | 上交所             |                        |                                       |                   |   |       |     |     |
| 巾砌间悬                  | 00:00   | - 纳指种技ETF()                                                  | 59509)停牌序            | 因:重大              | 事项,作            | 影開町(日):              | 2024-06-24                                               |      | 趋势财经            |                        |                                       |                   |   | 0     |     |     |
| 投资者教育                 | 00:00   | (目前)<br>(目前)<br>(目前)<br>(目前)<br>(目前)<br>(目前)<br>(目前)<br>(目前) | 01020) 停牌店           | ND: 収益            | 기間(,14<br>★ 171 | 新興助(同):<br>明天市 700年  | 2024-06-24                                               |      | 起努财经            |                        |                                       |                   |   | 0.000 |     |     |
|                       | 00-23   | 空中亦老五上1                                                      | 司、1水理房蔵別             | 別女用<br>日本 に       | 平向              | 里安以來                 |                                                          |      | 国际印元            |                        |                                       |                   |   |       |     |     |
|                       | 00~23   | 1830年出生主                                                     | 下1000前門以前3           | 卫有,近/             | UP%ED PA        | 至/住                  |                                                          |      | THPE/L          |                        |                                       |                   |   |       |     |     |

#### 4.3.6.6. 债券频道

主栏目:最新、债券要闻、国内债市、国际债市、债券新闻、债券公告;

侧边栏目:债券研报

| - 光大证券   金阳光卓越版                                                                                                    | 行情交易期权交易理财账户资讯数据发现                                              | 股票/理財/常用功能 🔍 証券交易未登录 📲 🖻 💠 🕻 一 🗗 🗙      |
|----------------------------------------------------------------------------------------------------|-----------------------------------------------------------------|-----------------------------------------|
| x                                                                                                    | 最新 债券要闻 国内债市 国际债市 债券新闻 债券公告                                     | <u>*</u>                                |
| 资讯首页                                                                                                    |                                                                 |                                         |
| 自选资讯                                                                                                    | 10:52 瑞穗证券:日本央行每月购债规模或将削减超过1万亿日元                                | 格陸汇 三 债券研报                              |
| ##-002mm                                                                                                    | 10:43 中长期把债收益良好,机构热议下半年债币,30年国债ETF2%0.06%                       | 业劳之生 高频数据扫描:从"MI+"看货币活性                 |
| Ag-Page III                                                                                                    | 10:11 长端反超长端现势收益率多数转为下行                                         | 格隆儿 固收定期报告:跨季资金面收紧,逆回购投放多增              |
| 宏观财报                                                                                                    | 09:32 信用债1信用债收益率延续下行趋势,5月房地产企业债券融资总额问                           | 1·** 趋势归经 流动性与机构行为跟踪01:资金收敛,基金长债情绪···   |
| 意識 編 語                                                                                                    | 09:30 利率(特)(银行)回主要利率(恢復)(軍挙))<br>の の の かデナジン(ホテンジン(ホタキ) (コー     | 超努纳22 固收周报:转债信用风险修复斜率可以是陡峭的             |
|                                                                                                    | 08:28 员印印切门员印印切利学多额上门                                           | 超399422 固定收益点评:迎接货币政策"新框架"<br>中国从《本具中》  |
| 财经烦道                                                                                                    | 05:20 公开印以亚方文初公日2024年1235<br>00:14 防律主任 后提供社会协会选择了发展10在期間通信社会演2 | 中国小儿又勿中心 国债期货周度跟踪:上涨中继期做窄基差策略效果更…       |
| 产经顾道                                                                                                    | 09:13 武顺印初   武顺收重率收益加载小一,英国10年前国顶收量率加2."                        | 2999152 4张表看信用债涨跌(6/17-6/21)<br>国际公共中期中 |
|                                                                                                    | 00.44 8日24日 建去日報                                                | 国际10月1日目1月<br>自我取什么                     |
| 股票规道                                                                                                    | SOLIT OFICE WEFTR                                               | 固定收益定期报告:情绪指标震荡回升                       |
| 新股领道                                                                                                    | 08:27 国盛证券预计债市将继续走强,建议加杠杆拉久期                                    | 格隆汇 债券策略报告: 追赶业绩基准不易                    |
| 其令而皆                                                                                                    | 08:19 美国明年或因债务上限僵局导致评级再次被下调                                     | 格隆汇                                     |
| ******                                                                                                    | 07:20 高利率将持续多久?债券市场称可能是永远                                       | 智通时经                                    |
| 债券烦道                                                                                                    | 00:00 珀菜转债(转股)(113634):重要公告 2024-06-24停脚终止                      | 趋势时经                                    |
| 理财源道                                                                                                    | 00:00 博22转债(转股)(113650):重要公告 2024-06-24停脚终止                     | 趋势时经                                    |
|                                                                                                    | 00:00 广电转债(110044):重要公告 自2024-06-24起连续停牌                        | 趋势时经                                    |
| 港股频道                                                                                                    | 00:00 精工转债(转股)(110086):重要公告 自2024-06-24起连续停牌                    | 趋势则付经                                   |
| 美股领道                                                                                                    | 00:00 灵康转债(转股)(113610):重要公告 目2024-06-24起至2024-06-28连            | e···· 超势对经                              |
|                                                                                                    | 06-23 欧美部分商业抵押贷款支持证券的AAA级部分投资者遭遇亏损                              | 格隆汇                                     |
| 朝货换道                                                                                                    | 06-23 灵康转债(转股)(113610):重要公告 自2024-06-24起至2024-06-28连            | E 超势时经                                  |
| 外汇频道                                                                                                    | 06-22 海通证券助力郑州银行成功发行2024年绿色金融债券                                 | 格隆汇                                     |
| REALIZED                                                                                                    | 06-22 万家鑫安纯债债券A基金经理变动:周慧不再担任该基金基金经理                             | 证券之星                                    |
| 服务更高                                                                                                    | 06—22 财政赤字担忧加剧 10%德法国债利差创2012年以来新高                              | 智通时经                                    |
| 市场信息                                                                                                    | 06-22 两年期美债收益率本周累跌不到4个基点                                        | 格隆汇                                     |
| 投资表教育                                                                                                    | 06-21 国家外汇管理局王春英:完善债券市场开放机制安排、稳妥推进金融                            | <b>e</b> 格隆汇 8—                         |
| And a set of the set of the set o | 06-21 降息預期又回来了! 歐元区PMI意外走低 全球债券齐涨                               | 智通时经                                    |
| · ·                                                                                                    | 06-21 全国银行间债券市场交易结算日报(2024年6月21日)                               | 中央结算公司                                  |

#### 4.3.6.7. 理财频道

主栏目:最新、理财要闻、银行理财、综合理财、贵金属、互联网金融;

侧边栏目: 收藏品

| 📑 光大证券   金阳光卓越版                                                                                                    | 行情    | 交易    | 期权交易           | 理财            | 账户               | 資讯           | 数据           | 发现              | 股票/理财/常用功能 | Q        | 证券交易未登录          |        | ß  | \$       | - Ð | × |
|----------------------------------------------------------------------------------------------------|-------|-------|----------------|---------------|------------------|--------------|--------------|-----------------|------------|----------|------------------|--------|----|----------|-----|---|
| «                                                                                                    | 最新    | 理     | 财要闻            | 银行理财          | 综合               | 理财           | 贵金属          | 互联网金融           |            |          |                  |        |    |          |     | 1 |
| 资讯首页                                                                                                    |       |       |                |               |                  |              |              |                 |            |          |                  |        |    |          |     |   |
| 自洗资讯                                                                                                    | 06-18 | 银行理   | 財規模有望          | 冲击30万亿        | 元                |              |              |                 | 格隆汇        | 三 收藏品    |                  |        |    |          |     |   |
| Beer Addition 21 B                                                                                                    | 06-18 | "降费   | 潮"再起 参         | 8家理财公         | 司宣布费             | 摔打折          | 业内:下         | 半年需要降低…         | 格隆汇        | 中国人民银行   | 〒公告(2023)第21号    |        |    |          |     |   |
| 精华资讯                                                                                                    | 06-18 | 银行理   | 财产品费率          | 竟相打折负         | 2销 零费            | 率再现          |              |                 | 格隆汇        | 意大利撒丁9   | 岛附近海中发现数万枚古钱币    |        |    |          |     |   |
| 宏观财报                                                                                                    | 06-17 | 零钱往   | 哪放?理财          | 收益率跟到         | Int.             |              |              |                 | 格隆汇        | 中国人民银行   | 〒公告(2023)第16号    |        |    |          |     |   |
| and the second second                                                                                                    | 06-16 | 理财产   | 品密集降费          | 近四成产          | 品固定管             | 理费低          | 于0.1%        |                 | 格隆汇        | 中国人民银行   | 亍公告(2023)第15号    |        |    |          |     |   |
| 波道捕服 へ                                                                                                    | 06-14 | 多家银   | 行理财产品          | 提前终止          |                  |              |              |                 | 格隆汇        | 大英博物馆伯   | 王命临时馆长 将加快藏品编目#  | f提高安·  | •• |          |     |   |
| 财经须道                                                                                                    | 06-07 | 理财公   | 司监管"质          | 大于量"          |                  |              |              |                 | 证券市场周刊     | 莱坊: 奢侈   | 收藏品价值过去一年上涨7% 大师 | 副胞腐黄   | Ê  |          |     |   |
| 产经师道                                                                                                    | 80-80 | 中信证   | 券: 手工补         | 思余波或推         | E动理财;            | 眼模5月         | 继续增长4        | 1000fZ          | 智通财经       | 中国人民银行   | J公告(2023)第11号    |        |    |          |     |   |
|                                                                                                    | 06-05 | 余伟文   | :止研究"          | 跨境理财业         | 1"是否             | <b>月</b> 机会为 | (限全3.0       | Lines Pr        | 曾通财经       | 刘銮雄77个到  | 参藏绝品手袋全部拍出 成交价2  | 522万港· |    |          |     |   |
| 股票频道                                                                                                    | 06-03 | 一任私   | 撤弃。"八印来        | YARVAR        | 们们工作             | 加代油田出        | 場層长的         | 1400012.        | 俗喻儿        | 刘銮雄珍稀寻   | 手袋拍卖打破亚洲纪录 最贵一都  | 饮估值超:  |    |          |     |   |
| 新股须道                                                                                                    | 05-25 | "好发   | 不好做",          | 29万亿元镇        | 衍理财              | 市场面临         | 6"资产荒        | "               | 格隆汇        | 2023《癸卯华 | F》兔年生肖特种邮票正式发行   |        |    |          |     |   |
| W CLESH                                                                                                    | 05-24 | 银行理   | 财公司监管          | 评级办法向         | 业内征              | 求意见 :        | 在管规模         | 不再是考核重点         | 格隆汇        |          |                  |        |    |          |     |   |
| <b>盐</b> 山沙U里                                                                                                    | 05-23 | 中金研   | 究:禁止手          | 工补息对理         | 财产品              | 收益的景         | 响是结构         | 性的              | 格隆汇        |          |                  |        |    |          |     |   |
| 债券须道                                                                                                    | 05-13 | 理财资   | 金"存款化          | "趋势增强         | Ł                |              |              |                 | 格隆汇        |          |                  |        |    |          |     |   |
| 理财烦道                                                                                                    | 05-12 | 理财产   | 品收益回缴          | 明显,受议         | 5人士表;            | 示投资者         | i应建立合        | 理回报预期           | 格隆汇        |          |                  |        |    |          |     |   |
|                                                                                                    | 05-10 | 继招商   | 银行后民生          | 银行亦下弹         | 中长期              | 大额存单         | 2 定期存        | 软将成各银行…         | 格隆汇        |          |                  |        |    |          |     |   |
| 港股频道                                                                                                    | 05-09 | 新一代   | 理财综合业          | <u>务半台止</u> 国 | (上线运行            | Т            |              |                 | 相隆儿        |          |                  |        |    |          |     |   |
| 美股须道                                                                                                    | 05-09 | お股公司  | 11人9月11年9月末    | 現保降至近         | 十年11月            |              | LTHM         | 111140 2010 201 | 裕隆儿        |          |                  |        |    |          |     |   |
| WB-44-475.28                                                                                                    | 04 29 | 更重/円. | 卫理财恐问<br>司一希南河 | 间,"叉勺         | 「王」)辺、<br>「王」)辺、 | 一月麦江         | 4上刀次理        | 日生が見たけを目的       | 1位分之生      |          |                  |        |    |          |     |   |
| HID SHE                                                                                                    | 04-28 | 工中公   | 可一手度理          | 则规制           | 牛制瓜              | ANA) - AR    | <u>筑重问</u> 印 | JP#7/JP%        | 的座儿        |          |                  |        |    |          |     |   |
| 外汇频道                                                                                                    | 0428  | 关于中国  | 国理财网升          | 级及暂停服         | 务的通知             | ŧO           |              |                 | 中国理财网      |          |                  |        |    |          |     |   |
| 服务资讯                                                                                                    | 0428  | 关于理   | 財新一代系          | 统上线切拔         | 转的通知             |              |              |                 | 中国理财网      |          |                  |        |    | ~        |     |   |
| 1000                                                                                                    | 04-24 | 加速布   | 局! 多家银         | 行理财子力         | 」推"含物            | 权"产品         | 1            |                 | 证券之星       |          |                  |        |    | ~        |     |   |
| 市场信息                                                                                                    | 04-23 | 上市公司  | 司"理财热          | "降温,          | 年内认购             | 金額同          | 北下降逾         | 六成              | 格隆汇        |          |                  |        |    | <u> </u> |     |   |
| 投资者教育                                                                                                    | 04-19 | 光大理   | 财管理产品          | 規模突破1         | .5万亿元            | 1            |              |                 | 格隆汇        |          |                  |        |    | 0        |     |   |
| In the local division of the local division of the local divisiono | 04-18 | "鸽李   | ~ 双蓝! 3月       | 1银行理财:        | 秋 侯 回帰           | 1.2万亿        |              |                 | 证券之星       |          |                  |        |    |          |     |   |
|                                                                                                    | 04-17 | 香港金   | 官局学达志          | : 日前无计        | [刻改变]            | 铁汇制度         | E            | 遼步推进跨境…         | 智通财经       |          |                  |        |    | <br>     |     |   |

#### 4.3.6.8. 港股频道

主栏目:最新港股、港股要闻、港股市场、港股公司、投行评级、涡轮资讯、香港经济、港股公告、经济通专栏;

侧边栏目:精华集锦、港股新股;

侧栏筛选栏 (仅适用于经济通专栏):综合分类、金融市场、全球经济、行业资讯

| 📑 光大证券   金阳光卓越版                         | 行情    | 交易            | 期权交易                      | 理财            | 账户                     | 資讯                | 数据                 | 发现                        | 股票/明 | 國/常用功能          | Q                                         | 证券交易未登录                               |                   | ß | ٠ | < - |  |
|-----------------------------------------|-------|---------------|---------------------------|---------------|------------------------|-------------------|--------------------|---------------------------|------|-----------------|-------------------------------------------|---------------------------------------|-------------------|---|---|-----|--|
| «                                       | 最新    | i 港           | 服要闻                       | 港股市场          | 港股公                    | 词                 | 投行评级               | 涡轮资讯                      | 港股公告 | 香港经济            |                                           |                                       |                   |   |   |     |  |
| 资讯首页                                    | -     |               |                           |               |                        |                   |                    |                           |      |                 |                                           |                                       |                   |   |   |     |  |
| 自洗资讯                                    | 12:53 | 大行评           | 级丨麦格理                     | : 普拉达((       | 01913)第1               | 二季增长              | 《势头料具              | !韧性 因外汇…                  |      | 格隆汇             | 三 精华集锦                                    |                                       |                   |   |   |     |  |
|                                         | 12:50 | 盛夏到           | 来,天气很,                    | <b>热,新股</b> 更 | <b>見热,</b> 实在          | 太热了               | !随着港               | 投新股一波1…                   |      | 证券之星            | 港股午评:恒生                                   | 科技指数跌1.76%,黄金服                        | 集体走弱              |   |   |     |  |
| 精华资讯                                    | 12:43 | 太热了           | ! 同时5家11                  | o如何选?         | 老铺黄金                   | 、中赣               | 通信、嘀               | 嗒出行、天聚…                   |      | 智通财经            | 港股概念追踪                                    | FDA批准薄荷醇调味电子烟                         | 在美国销·             |   |   |     |  |
| 宏观财报                                    | 12:42 | 大行评           | 级丨建银国                     | 示:上调康         | 到师傅(OC                 | )322) E           | 目标价至9.             | 9港元 預期…                   |      | 格隆汇             | 港股概念追踪                                    | 美推新规限制对华高科技                           | 行业投资·             |   |   |     |  |
|                                         | 12:33 | 大行评           | 级丨摩根大讨                    | 通:下调料         | 的股份頭                   | 段(003             | 47) 评级             | 至"减持"…                    |      | 格隆汇             | 智通港股回购统                                   | 8计16月24日                              |                   |   |   |     |  |
| HOLED MID                               | 12:31 | 路劲(0)         | 1098)澄清:                  | 公司拟将          | 刺余金额                   | 用于为其<br>○ 00 年 /  | 4.票据持有<br>+ + = == | [人的利益行事                   |      | 習通財经            | 【湾区早参】美                                   | 的置业拟剥离房开业务;                           | 经发物业今             |   |   |     |  |
| 财经烦道                                    | 12:17 | )を脱牛          | 评:10117时<br>#2.007 1024+1 | 交指的账款1.       | .70%,寅3                | 五股栗や              | ▲正弱                | 10 ++ -17 /0 ++ -+-       |      | 趋势财经<br>今天时/1   | 港股通占比异动                                   | 1统计16月24日                             |                   |   |   |     |  |
| 产经顾道                                    | 12:19 | 41111         | 筑底』30192<br>集団(01639)     | いまみ呈き         | 約101211<br>1於11215 1≦  | い日外り              | 110.0% YE          | 时代4111843年纪…              |      | 並管約1%<br>故感: 厂  | 港股通持股解析                                   | f16月24日                               |                   |   |   |     |  |
| N THE ST. M                             | 12:11 | 日法海           | 業団(01036)<br>洋石油服务        | (03303)委(     | 任庸辉为其                  | 加行带道              | 日日日日               |                           |      | 粘酸汇             | 智通港股通占比                                   | 公异动统计 6月24日                           |                   |   |   |     |  |
| 股票利益                                    | 40144 | E////4/       | - LIALAR 23               | 1000007361    | 1.78*+731              | ALL R.            | P.O.L.O.MOR        |                           |      | TEPS:/L         | 智通港股通持服                                   | 解析 6月24日                              |                   |   |   |     |  |
| 新股频道                                    | 12:07 | 部分用           | 户反映e海通                    | 财APP盘中        | 卫登录异常                  | ,券商               | 回应                 |                           |      | 格隆汇             | 智通港股沽空筑                                   | 8叶 6月24日                              |                   |   |   |     |  |
| 基金须道                                    | 12:07 | 希玛眼           | 科 (03309)执                | 東名为希望         | 時医疗<br>■△ ☆ ↓ / /      | 1010) 7           | n ) man d          |                           |      | 格隆儿             | = 港股新股                                    |                                       |                   |   |   |     |  |
|                                         | 12:07 | 【劳問           | 発展】第一。<br>第二回目:           | 上海自于沿         | 金矿亚((                  | )1818)÷           | 4人评级 ]             | 宿具为黄金行…<br>/** #### // 77 |      | <b>盖</b> 音射讯    | - Calconac                                | - An and an and a short of a          |                   |   |   |     |  |
| 债券须道                                    | 12:05 | 大打开           | 级   主命: 3                 | 关的直业((        | 03990)第月8<br>03990)第月8 | 略历开生<br>art tela  | ビデキ版り              | 们且班行"头"·                  |      | 竹座儿<br>+2-02.2C | · 盛夏到米,大司                                 | 、很热,新股更热,头仕太;<br>完全时间准备考试带合           | いて、随着             |   |   |     |  |
| 理财顽道                                    | 12:01 | 「結約           | ₩:₩18一)<br>★v】叶尚吉         | 5. (胡松舟)      | 而注化情                   |                   | 1991/19781         | 1175 2610                 |      | 全五时田            | ▲ (1) (1) (1) (1) (1) (1) (1) (1) (1) (1) | 90.1POSU问述了老備貴金。<br>780.1POSU问述了老備貴金。 | 七朝)里间。<br>恋恋。 《居  |   |   |     |  |
| · 注印··································· | 11.55 | 1951.<br>道路导; | 入り 単一回之<br>动 上 珍子 ()      | 19923) 建却     | 25% 到庄e                | /いそマのの<br>自商311/名 | 3.4百期承用            | 花编指其支                     |      | 空通时经            | 「金田田」の子に                                  | 城市赤守冰市兼回回道区。<br>安物业(01354)公田記切販       | コ14月: 広<br>入協務281 |   |   |     |  |
|                                         | 11:55 | 港股异           | 动丨中国钧                     | 塔(00788)      | ) 許3% 漕(               | IC Pri            | vate Lin:          | ited大笔减持…                 |      | 智通财经            | 新股公告丨经行                                   | 安物业会記招盼 引入天博                          | 《新、西安             |   |   |     |  |
| 美股烦道                                    | 11:53 | 港股异           | 动 韓锋钧                     | 計 (01772)     | )现跌招39                 | i 年内E             | 2跌招40%             | 机构称锂全…                    |      | 智通财经            | 经发物业(01354                                | 4)预计7月3日上市 引入天·                       | 重诊断等基             |   |   |     |  |
| 期货项道                                    | 11:50 | 内房股           | 多数下跌,作                    | 截至发稿,         | 中梁控服                   | 跌13.7             | 5%,报0.:            | 138港元                     |      | 证券之星            | 经发物业(01354                                | 4)6月24日起招股 发售价每                       | 股7.5-9.3          |   |   |     |  |
| あいて「新設                                  | 11.42 | 吉主於           | 再志達(060)                  | (0) 昭东十-      | △. t0次                 | 1 73 5 4          | 大雨是半               |                           |      | *****           | 经发物业(01354                                | 4)6月24日6月27日招股 拆                      | 全球发售1             |   |   |     |  |
| JI ILINA                                | 11.41 | 野村,           | 宿李波(005)<br>重由比亚油E        | 時間の121        | 五、12000<br>1)"正入"      | · JEÉR            | 日転位升               | 7年<br>至305)兼元             |      | 御诵时经            | 新股消息   新設                                 | 吉奥房车拟港股IPO 中国证                        | 监会要求·             | • |   |     |  |
| 服务资讯                                    | 11:39 | 送盼 <u>日</u>   | おし中国を                     | 方赦音(0)        | 0667)现港                | 胡5% 利             | 口約的中枢              | 有望招预期                     |      | 智通财经            | 新股消息   博尔                                 | 尔捷拟港股IPO 中国证监会                        | 要求说明·             |   |   |     |  |
| 市场信息                                    | 11:35 | 建银国           | 际: 维持康!                   | 师傅控股((        | 00322) "§              | 自豪大市              | 5" 评级              | 目标价升至9…                   |      | 智通财经            |                                           |                                       |                   |   |   |     |  |
| 10000000000                             | 11:33 | 港股异           | 动丨内房服                     | 多数下跌          | 5月各项打                  | 皆标持续              | 東筑底 新江             | 收效应下市场…                   |      | 智通财经            |                                           |                                       |                   |   |   | 0   |  |
| 投资者教育                                   | 11:30 | 水泥股           | 持续低迷,                     | 战至发稿,         | 东吴水泥                   | 跌21.0             | 2%,报1.3            | 24港元                      |      | 证券之星            |                                           |                                       |                   |   |   |     |  |
| A 🔻                                     | 11:28 | 港股三:          | 大指数早盘                     | 承压 恒指         | 半日跌1.0                 | 2% 海底             | (0686)             | 2)跌3.84%                  |      | 金吾财讯            |                                           |                                       |                   |   |   |     |  |
|                                         |       |               |                           |               |                        |                   |                    |                           |      |                 |                                           |                                       |                   |   |   |     |  |

#### 4.3.6.9. 美股频道

主栏目:最新、美股要闻、美股市场、美股新闻、中概股、美股评论、海外经济;

| 侧边栏目: | 精华集锦、 | 美股新股 |
|-------|-------|------|
|-------|-------|------|

| 📑 光大证券   金阳光卓越版 行情                       | i 交易 期权交易 理财 账户 资讯 数据 发现                                                                               | 股票/理财/常用功能               | 5 Q 证券交易未登录 🚦                                                                                        | Ø \$ < − ₽ × |
|------------------------------------------|----------------------------------------------------------------------------------------------------|--------------------------|----------------------------------------------------------------------------------------------------|--------------|
| 《                                        | 新 美股要闻 美股市场 美股新闻 中概股 美股评论                                                                              | 海外经济                     |                                                                                                    |              |
| 資讯首页                                     |                                                                                                    |                          |                                                                                                    |              |
| 自选资讯 12:1                                | 1 股息之王可口可乐(R0)遇对手:近期下跌13%的廉价股塔吉特(TGT)成…                                                                | 習通財经                     | 三 精华集锦                                                                                               |              |
| 12:0                                     | 0  「「「我们瞎   搭上AI东风, 田町突爆! 美光科技(MU)Q3业绩有望再次开喷                                                           | 管通时经                     | 智通决策参考丨华为人形机器人现身 观察机器人概…                                                                             |              |
| 11:2                                     | <ol> <li>         · 通UpenAL后, 扒车于MetaY平果(AAPL) "反比二承", 打造主朝AI市…     </li> <li>         ·   ·</li></ol> | 199座/L<br>江来主任 国14       | 隔夜美股全复盘(6.22)  英伟达续跌逾3%,市值回落…                                                                        |              |
| 宏观财报 11:1                                | 5 天国科工则使用10<br>6 时报始晚   副古 (wyc)印体 "协培" 印約第二个线不错恢复集新期                                                  | 国に分野リコンクル両下り<br>第四に高田市内ス | 美股前瞻   三大股指期货齐涨,今晚三巫日"驾到"                                                                            |              |
| 「「「「」」 「「」」 「」 「」 「」 「」 「」 「」 「」 「」 「」 「 | 5 例於前輪 1 前元 (add)和 打 於第 二次 经当时能加加 ( ) [月4] 4 化泰证券,美联键路电阻力下行,必要性功能有所上升                                  | 會通知5 <u>2</u><br>蜀语財約    | 欧债市场   欧债收益率多数收涨,英国10年期国债…                                                                           |              |
| B+//2455/22 10:5                         | 2 标普500高位徘徊,市场泡沫预警!投资者预期年内回调                                                                           | 智通财经                     | 隋夜美殿   三大指数涨势出现疲态 标音、纳指转跌…                                                                           |              |
| 10:4                                     | 6 图解丨近四十年来美国科技公司IPO数量一览                                                                                | 格隆汇                      | 隋使美殿全复蓝(6.19) 新土登基! 央伟还自次军 > ***                                                                     |              |
| 产经顽固 10:4                                | 3 美股市场钝化、陷入高位震荡,关注本周PCE数据落地                                                                            | 国际衍生品智库                  | 隋侯夫版   你曾500招致、明招冉创历史新高 央伟…<br>美い舟前西占   40クオカ其今昭高校斯竹口侍15美…                                           |              |
| 股票频道 10:4                                | 0 台积电(TSN)据悉协同创意电子拿下SN语力士芯片大单                                                                          | 格隆汇                      | 实版显前实点   和石灯冲堡玉嵋装将斯拉兴道10突…<br>隔夜美股全复盘(6.18)   标普500、纳指、苹果和戳…                                         |              |
| 新股质道 10:3                                | 6 美股新股前瞻 2023年净利率仅0.1%,国内最大废旧家电回收平台零…                                                                  | 智通财经                     | 隔夜美殿   标普500指数、纳指续创新高 苹果涨约2%                                                                         |              |
| 10:3                                     | 2 Oppenheiner:美股成长股并不存在泡沫 板块轮动首选等权重纳斯达…                                                                | 智通财经                     |                                                                                                    |              |
| 基金页值<br>10:3                             | 0 美联储8月维持利率不变的概率为89.7%                                                                                 | 国际衍生品智库                  | ☰ 美殿新殿                                                                                               |              |
| 债券烦道 10:2                                | 2 美债空头力量减弱,中长期仍有上行空间                                                                                   | 国际衍生品智库                  | 图解丨近四十年来美国科技公司IPO数量一览                                                                                |              |
| 10:0                                     | 9 Spotify(SPOT)在美国推出新的基础流媒体订阅计划                                                                        | 格隆汇                      | 美股新股前瞻 2023年净利摔仅0.1%,国内最大废旧…                                                                         |              |
| 09:5                                     | 7 安德玛(UAA)将支付4.34亿美元就一桩集体诉讼达成和解                                                                        | 格隆汇                      | 美股新股前瞻 中国首家电竞企业冲刺纳斯达克,星…                                                                             |              |
| 港股烦道 09:4                                | 9 阿拉斯加航空(ALK)公司与空乘人员达成初步协议                                                                             | 格隆汇                      | 美股新股前瞻丨高度依赖上下游,营销服务"小兄弟…                                                                             |              |
| 美股频道                                     | 9 小摩与?Cantor Fitzgeral 就契共识: "诺礼" 歪断减肥药之势难生…                                                           | 智迪财经                     | 中国保险服务提供商益盛鑫科技(YSXT)提交美国IPO…                                                                         |              |
| 09:2                                     | 6 传Meta(META)与平果秘密治设AI合作 全球合作布局备受行型期待                                                                  | 智通明经                     | 大然气公司Tamboran Resources(TBN)赴美上市 IPO…                                                                |              |
| 99:22                                    | 1 村奴に自白小夏: 半朱(MARL) "干D/版" Vision Pro大亚离配合iPh…                                                         | 怕噬儿                      | 自治的(产物)(4)公司Landbridge(LB)IPO正位(19-22美元…<br>市園佳樹 (TART)由連立美上市 TRO字公社5美元/80                           |              |
| 外汇版道 09:2                                | 1 马斯克传施压 亚卡里诺整顿X高层                                                                                     | 格隆汇                      | 中醫传媒(IMI)中頃在美工印 IFOED(14-5美元/版<br>林勝知智朴美TPO蓝各案 有锡干心住实成上市                                             |              |
| 09:1<br>服务资讯                             | 7 关注产区洪水发展,短期美豆或震荡运行                                                                                   | 国际衍生品智库                  | 大树元集团借壳SPAC容驻美殿,聚隹卫生产品,配饰                                                                            | ~            |
| 09:1                                     | 6 产区天气良好叠加销售不及预期,美玉米盘面继续走低                                                                             | 国际衍生品智库                  | <ul> <li>Set a subsequences of the state way folds, F. (2000) alound 21, 664 V. Bill PPP.</li> </ul> |              |
| 09:1                                     |                                                                                                    | 格隆汇                      |                                                                                                    | 0            |
| 投资者教育 09:0                               | 「 需水洗見把夹兀儿举上做,尿油钢铁<br>」 除自該期間に由け, 上午期業活会儿去果実得                                                          | 国际衍生品習库                  |                                                                                                    |              |
|                                          | <ul> <li>PF4.53.0040E24T12,1+PMスロイズ/J星第88</li> <li>美国Markit PMT音外初性、黄金白銀短期高位劇烈波动</li> </ul>            | 国际行生品智度                  |                                                                                                    |              |

#### 4.3.6.10. 期货频道

主栏目:最新、期货要闻、市场评述、金融期货、能源化工、基本金属、农产品、持仓交割、 现货报价、生产供求、

#### 库存数据; 侧边栏目: 期货研报。

| 📑 光大证券   金阳光卓越版        | 行情    | 交易       | 期权交易              | 理财                                                                                  | 账户                  | 资讯              | 数据                                                                                                    | 发现       | 股票/           | 理财/常用功能                | Q                     | ίΞ                                      | 勞交易未登录 |         | ß | <b>\$</b> < |   | ъ× |
|------------------------|-------|----------|-------------------|-------------------------------------------------------------------------------------|---------------------|-----------------|----------------------------------------------------------------------------------------------------|----------|---------------|------------------------|-----------------------|-----------------------------------------|--------|---------|---|-------------|---|----|
| «                      | 最新    | 期        | 货要闻               | 市场评述                                                                                | 金融                  | 期货              | 能源化工                                                                                                    | 金属期货     | 农产品           | 持仓交割                   | 现货报价                  | 生产供求                                    | 库存数据   | 衍生品智库   |   |             |   |    |
| 资讯首页                   |       |          |                   |                                                                                     |                     |                 |                                                                                                    |          |               |                        |                       |                                         |        |         |   |             |   |    |
| 自选资讯                   | 10:46 | 金价波      | 动,黄金类             | ETF还有投                                                                              | 资机会吗                | 95              |                                                                                                    |          | 122           | 证券之星                   | 三 期货研打                | R                                       |        |         |   |             |   |    |
| State Constant         | 10:43 | 美股市:     | 场钝化、陷             | 入高位震荡                                                                               | 5,关注:               | 本周PC時           | 数据落地                                                                                                    |          | 王际            | 衍生品智库                  | 多元资产周期                | 報告:国债                                   | 日线空头信号 | ,股指日线多· |   |             |   |    |
| All of the line        | 10:22 | 美债空:     | 头力 <b>堂</b> 展弱    | ,中长期也                                                                               | 6有上行                | 空间              |                                                                                                    |          | 国际            | 衍生品習库                  | 工业硅周度推                | · 基本面弦                                  | 变化不大,盘 | 面震荡为主   |   |             |   |    |
| 宏观财报                   | 10:12 | 我中白      | 期货主力百             | シンプレンジングングレンジングングングングングングングングングングングンジングングンジング シング シング シング シング シング シング シング シング シング シ |                     | =4=             |                                                                                                    |          | 1210-         | 相隆九<br>公开口知由           | 碳酸锂周度排                | 浩:进口压;                                  | り维持高位, | 盘面价格跌破· |   |             |   | _  |
| 痰道播报 ヘ                 | 09:11 | 大江厂      | 运/六小及散<br>每白42.5m | , 起明天と<br>結在太及系                                                                     | 1月以風()為)<br>石切り 第二  | ≦1]<br>工业舟面     | 的快去半红                                                                                                    |          | 日本            | 1/1主加)自)年<br>2011-0知(史 | 氧化铝周度排                | 體:北方矿(                                  | 山复产偏慢, | 部分验收不合· | • |             |   |    |
| The loss of the second | 09:07 | 雪皮饭      | 復任美元に             | 家上涨, 图                                                                              | 防油收料                | LON-MUL         | INTERNE PA                                                                                                    |          | EB            | 行生品智度                  | 玉米周报: 5               | 8易商库存高(                                 | 立,惜售情绪 | 支撑当下玉米· |   |             |   |    |
| 则经须道                   | 09:02 | 美国Ita    | rkit PMI音         | 中工/////<br>外韧性,重                                                                    | 金白银                 | 短期高位            | 周烈波动                                                                                                    |          | 国际            | 衍生品智库                  | 集运指数(欧                | 线): 暂时仍知                                | 呈多头思路  |         |   |             |   | _  |
| 产经须道                   | 08:47 | 制造业      | 周期波折,             | COMEN                                                                               | 续调整                 |                 |                                                                                                    |          | 国际            | 衍生品智库                  | 期間:或処罚                | 17月199191111111111111111111111111111111 | 同心理动的  | a.r.    |   |             |   | _  |
| 股票频道                   | 07:51 | 油价周      | 一盘初小幅             | 下跌,期均                                                                               | 8价差看:               | 张               |                                                                                                    |          |               | 格隆汇                    | 1616/回报: 大<br>热卷周报: 伯 | P師服馬及9年)<br>#雷弱势昂现。                     | 或将延续回  | ax<br>落 |   |             |   | _  |
| 新股烦道                   | 06-23 | 中信建      | 投: 淡季铜            | 价缺乏上行                                                                               | 动力 长                | 期供弱             | 于求驱动价                                                                                                    | 格保持向上…   |               | 智通财经                   | 铁矿石周报:                | 短线震荡, 3                                 | 或将再次下探 |         |   |             |   | _  |
|                        | 06-22 | 厄瓜多:     | 尔4月对墨西            | 西哥非石油                                                                               | 商品出口                | ·额同比            | 曽长181%                                                                                                    |          |               | 格隆汇                    |                       |                                         |        |         |   |             |   |    |
| 臺孟海道                   | 06-22 | 增持!:     | 发达国家"             | 入场扫货"                                                                               | 黄金                  |                 |                                                                                                    |          |               | 格隆汇                    |                       |                                         |        |         |   |             |   |    |
| 债券领道                   | 06-22 | 恒指夜      | 期收盘(6.2           | 2)   恒生指                                                                            | 國夜期                 | (6月)收           | 报17968点                                                                                                    | 低水61点    |               | 智通财经                   |                       |                                         |        |         |   |             |   |    |
| 理财烦道                   | 06-22 | 比特而      | 期货失守6.            | 4万美元。                                                                               | 本周鉄胡                | 32.3%           |                                                                                                    |          |               | 格隆汇                    |                       |                                         |        |         |   |             |   |    |
|                        | 06-22 | WTI)京泊   | 明货连涨两             | 利制,纽约<br>#D/D/0/                                                                    | 天然气即                | 1股本間<br>11      | 张超6%                                                                                                    |          |               | 格隆汇                    |                       |                                         |        |         |   |             |   |    |
| 港股领道                   | 06-21 | 机构观      | 息:预计起<br>。 百乐石油   | 現時期17月25年<br>金融会会会会会                                                                | 에 마음도<br>이 Rak 모    | 8]<br>14 파 4946 | e a trata de la contra de la contra de la co | 们石印美一    |               | 格隆ル                    |                       |                                         |        |         |   |             |   |    |
| 美股须道                   | 06-21 | 73191944 | : 周子口/田<br>2日子庆方1 | 南水和中方                                                                               | 5.赤507/00)<br>ほどの北田 | 95°时用6日<br>国本32 |                                                                                                    | 677至90天儿 |               | 和中國人。                  |                       |                                         |        |         |   |             |   |    |
| 期告約首                   | 06-21 | 世界级      | 辞仇会,由             | 国5日湘铜                                                                               | 产量为9                | 90王/%<br>290万吨。 | ,同时增加                                                                                                    | 2.7%     |               | 和P型/L<br>乾隆·厂          |                       |                                         |        |         |   |             |   |    |
|                        |       |          |                   |                                                                                     |                     |                 | / I-J/Grie/Je                                                                                                    |          |               | INFRA-IL               |                       |                                         |        |         |   |             |   |    |
| 外汇频道                   | 06-21 | 恒指夜      | 朝 <u>井盘</u> (6.2  | 1)   恒指花                                                                            | 5期(6月)<br>8         | )报18007         | 7点 低水22                                                                                                    | (点)      | 1920-         | 智迪財经                   |                       |                                         |        |         |   |             |   |    |
| 服务资讯                   | 08-21 | 兄姚斋      | 冰井温,美<br>卅 美佛碑    | 股來止回明<br>執要支                                                                        | 리                   |                 |                                                                                                    |          | 1107<br>1118- | 01王品智库<br>22十日知应       |                       |                                         |        |         |   | 1           | \ |    |
| 市场信息                   | 06-21 | 初期中      | 性, 天顶强<br>重世仍右正   | 労属物<br>力 国際に                                                                        | トの志協                |                 |                                                                                                    |          | 王の            | 初主命資库<br>約生見知度         |                       |                                         |        |         |   |             |   |    |
|                        | 06-21 | 設示区の     | 6日制造WP            | #1初信同惑                                                                              | 5. 欧元               | 立中3編28          | ,<br>)格持续下排                                                                                                    | \$       | Eller         | 行生品智库                  |                       |                                         |        |         |   |             | = |    |
| 投资者教育                  | 06-21 | 姜元指      | 約霍茲走强             | , 白银价标                                                                              | (冲高回)               | 调               | (1423-77 I L                                                                                                    | 700      | E             | 衍生品智度                  |                       |                                         |        |         |   |             |   |    |
| *                      | 06-21 | 华泰证      | 券:金银价             | 格短期或當                                                                               | 整 6月                | 调行业或            | (面临供需》                                                                                                    | 双弱格局     | Шes           | 智通财经                   |                       |                                         |        |         |   |             |   |    |

#### 4.3.6.11. 外汇频道

主栏目:最新、外汇要闻、汇市评论、货币专栏、央行专栏; 侧边栏目:经济数据; 侧边筛选栏:各国货币(仅适用于货币专栏)、各国央行(仅适用于央行专栏)

| 📑 光大证券 金阳光卓越版                         | 行情交易期权交易理财账户资讯数据发现                      | 股票/理财/常用功能 Q | 证券交易未登录 | 📲 🙆 💠 < - 🗗 × |
|---------------------------------------|-----------------------------------------|--------------|---------|---------------|
| «                                     | 最新 外汇要闻 汇市评论 货币专栏 央行专栏                  |              |         |               |
| 资讯首页                                  |                                         |              |         |               |
| 自选资讯                                  | 11:57 高盛:瑞郎将受到法国政治风险影响                  | 格隆汇          |         |               |
|                                       | 11:24 港元拆息普遍上扬 隔夜拆息升至4.40500厘           | 金吾财讯         |         |               |
| 精华资讯                                  | 10:47 日本外汇官员发出口头警告,日元小幅走强               | 格隆汇          |         |               |
| 宏观财报                                  | 10:31 日本最高货币官员: 如有必要 准备24小时全天候干预汇市      | 智通财经         |         |               |
| 27 Mar 17                             | 09:25 2024年6月24日中国外汇交易中心受权公布人民币汇率中间价公告  | 中国人民银行       |         |               |
| 现道捕拔 个                                | 09:20 公开市场业务交易公告2024年123号               | 中国外汇交易中心     |         |               |
| 财经烦道                                  | 09:15 人民币兑美元中间价报7.1201 调贬5点             | 金吾财讯         |         |               |
| <b>产</b> 经55首                         | 09:04 欧元区6月制造业PMI初值弱于预期,欧元价格震荡调整        | 国际衍生品智库      |         |               |
| 1 ALISAN                              | 09:03 美元指数反弹新高,日元价格弱势震荡                 | 国际衍生品智库      |         |               |
| 股票领道                                  | 08:59 中金:增加人民币汇率波动性是破除套利交易贬值压力的关键       | 格隆汇          |         |               |
| 新股频道                                  | 08:44 日元小幅走低 尽管日本外汇事务长官加强口头警告           | 格隆汇          |         |               |
|                                       | 06-22 快撑不住了?                            | 格隆汇          |         |               |
| 基本规道                                  | 06-22 美银:美元虽"昂贵" 短期内可能会持续走强             | 智通财经         |         |               |
| 债券频道                                  | 06-22 日元国际价值跌至历史新低,为1995年时的1/3          | 格隆汇          |         |               |
| 10012528                              | 06-22 干预影响消失,日元走势的"话事人"还得是美联储           | 格隆汇          |         |               |
| 11100000                              | 06-22 日元逼近160关口本周累涨超1.5%,彭博美元指数连涨五周     | 格隆汇          |         |               |
| 港股领道                                  | 06-21 国家外汇管理局王春英:推动金融机构建立健全企业汇率风险管理长…   | 格隆汇          |         |               |
| 盖即·药黄                                 | 06-21 国家外汇管理局王春英:近期将更新发布《企业汇率风险管理指引》    | 格隆汇          |         |               |
|                                       | 06-21 印度外汇储备从历史最高水平回落                   | 格隆汇          |         |               |
| 期伤烦道                                  | 06-21 日元再次跌近160关口 日本政府发出干預"警报"          | 智通财经         |         |               |
| 外汇频道                                  | 06-21 再次逼近7.3! 人民币对美元汇率创年内新低点 下一步怎么走?   | 格隆汇          |         |               |
| HT AR DRIVE                           | 06-21 港元中短期拆息走高 隔夜息回升至4.25143%          | 智通财经         |         |               |
| BR95Berry                             | 08-21   渣打银行:日本加息之际 日元对融资仍有吸引力          | 格隆汇          |         | ~             |
| 市场信息                                  | 06-21 港元拆息普遍上扬 隔夜拆息升至4.25143厘           | 金吾财讯         |         | g             |
| 投资者款音                                 | 06—21 市场分析:交易员以新的热情惩罚日元 日本央行将更早行动       | 格隆汇          |         | 0             |
|                                       | 06-21 国家开发银行关于开展2024年6月第三次国开债做市支持操作需求申… | 中国外汇交易中心     |         |               |
| · · · · · · · · · · · · · · · · · · · | 06-21 韩国扩大与养老基金的货币互换规模 以捍卫韩元汇率          | 格隆汇          |         |               |

4.3.7. 服务资讯

| 一 光大证        | 券 金阳光卓越版 行                                 | 情 交 | 易期权交    | 易理财         | 账户 | ∍ 资讯  | 数据     | 发现       | 股票/理财/ | 常用功能  | Q     |       | 证券交易未登录 |       | : 🖻    | <b>\$</b> < -    | - @ × |
|--------------|--------------------------------------------|-----|---------|-------------|----|-------|--------|----------|--------|-------|-------|-------|---------|-------|--------|------------------|-------|
| «            | 全阳光 市场信息 品种 指标                             | ×行開 | 3价 资金驱动 | 力 资全博弈      |    |       |        |          |        |       |       |       |         |       |        | 司列 综合部           |       |
| 溶讯黄雨         | 📁 沪深京分类                                    |     | 代码      | 名称          |    | 涨幅%   | 60日涨幅% | 5 20日涨幅% | 年初至今%  | 最高%   | 现价    | 涨跌    | 买价      | 卖价    | 总量     | 现量               | 涨速%?  |
|              | 全部へ股                                       | 1   | 000001  | 平安银行        | R  | 0.50  | 4.25   | -5.10    | 15.92  | 0.60  | 10.05 | 0.05  | 10.05   | 10.06 | 750514 | 63               | 0.10  |
| 自选资讯         | ○ 全部B股                                     | 2   | 000002  | 万科A         |    |       |        |          |        |       |       |       |         |       | 125.2万 |                  |       |
|              | □ 上证A股                                     | 3   | 000004  | 国华网安        |    |       |        |          |        |       |       |       |         |       | 60986  |                  |       |
| 精华资讯         | 「深沚A股                                      | 4   | 000006  | 深振业A        |    |       |        |          |        |       |       |       |         |       | 362009 |                  |       |
| stora Bittag |                                            | 5   | 800000  | 神州高铁        |    |       |        |          |        | 0.00  |       |       |         |       | 162660 |                  | 0.00  |
| CALOUDING .  | □ 工业工校                                     | 6   | 000009  | 中国宝安        |    |       |        |          |        |       | 8.70  |       |         |       |        |                  |       |
| 频道播报、        | 自创业板                                       | 7   | 000010  | 美丽生态        |    |       |        |          | -38.99 |       |       |       |         |       | 127655 |                  | 0.00  |
| 10000000000  | 🗀 科创板                                      | 8   | 000011  | 深物业A        |    |       |        |          |        |       |       |       |         |       | 26092  |                  | 0.00  |
| 服务资讯         | CDR                                        | 9   | 000012  | 南玻A         |    |       |        | -13.23   |        | 0.00  |       |       |         |       | 105712 |                  | 0.00  |
| <b>未</b> 接信白 | 🗀 风险警示股票                                   | 10  | 000014  | 沙河股份        |    | -0.30 |        | -6.70    | -8.44  |       |       |       |         |       | 59410  |                  | -0.29 |
| 11/2010-00-  | ③ 退市整理品种                                   | 11  | 000016  | 深康佳A        |    |       | -40.23 | -22.71   | -49.40 | 0.00  |       |       | 2.10    |       | 216999 |                  | -0.46 |
| 投资者教育        | 到股友行                                       | 12  | 000017  | 深中华A        |    |       | -38.40 |          |        |       |       | -0.29 |         |       | 151875 |                  |       |
|              |                                            | 13  | 000019  | 深粮控股        |    |       | -12.16 |          | -22.20 |       |       | -0.12 |         | 5.72  | 34684  |                  | 0.00  |
| 信息公示、        | □ 交易所债券                                    | 14  | 000020  | 深华发A        |    |       | -37.96 | -16.72   |        | 0.00  |       | -0.54 |         |       |        |                  | 0.00  |
|              | 沪深京其它                                      | 15  | 000021  | 深科技         |    | -2.23 |        |          | -7.84  |       | 14.94 | -0.34 | 14.94   |       | 490388 |                  |       |
|              | 🗅 新三板                                      | 16  | 000025  | 特力A         |    |       | -13.28 | -7.59    | -15.74 | -0.29 | 13.38 | -0.40 | 13.37   | 13.38 | 25397  |                  | 0.00  |
|              | 沪深京主要指数                                    | 17  | 000026  | <b>K</b> 亚达 |    | -2.77 | -15.97 | -6.59    | -16.76 |       | 8.79  | -0.25 | 8.78    | 8.79  | 19249  |                  |       |
|              | □ 板块指数                                     | 18  | 000027  | 深圳能源        |    | -2.35 |        |          |        |       |       |       |         |       | 214030 |                  | 0.00  |
|              | <ul> <li>一 芬筒坦古</li> <li>○ 字制日本</li> </ul> | 19  | 000028  | 国药一致        |    | -2.30 |        |          |        |       |       | -0.78 |         | 33.15 | 22268  |                  | 0.00  |
|              | 白洋肥                                        | 20  | 000029  | 深深房A        |    | -2.32 | -5.48  | -11.89   |        | -0.19 |       | -0.25 | 10.51   | 10.52 | 22488  |                  | 0.00  |
|              | ○ 临时条件股                                    | 21  | 000030  | 富奥股份        |    | -2.77 | -0.38  | -5.89    | -1.31  |       | 5.27  | -0.15 | 5.26    | 5.28  | 75867  |                  | 0.00  |
|              | 📁 地区板块                                     | 22  | 000031  | 大悦城         |    |       | -13.50 | -15.36   | -20.21 | 0.00  | 2.37  |       | 2.37    | 2.38  | 117389 | 78               | 0.00  |
|              | 🧰 行业板块                                     | 23  | 000032  | 深桑达A        |    | -3.85 | -28.37 | -6.47    | -30.00 |       | 14.75 | -0.59 | 14.75   | 14.77 | 110292 |                  |       |
|              | 🧰 概念板块                                     | 24  | 000034  | 神州数码        |    | -0.78 | -28.16 | -21.92   | -22.40 |       | 22.86 | -0.18 | 22.85   | 22.86 | 177242 |                  | 0.00  |
|              | □ 风格板块                                     | 25  | 000035  | 中国天楹        |    | -1.70 |        |          | -6.48  |       | 4.62  |       | 4.62    |       | 170239 |                  | 0.00  |
| 1            | - 招致极状                                     | 26  | 000036  | 华联控股        |    | -3.27 |        |          |        | 0.00  | 2.96  | -0.10 |         |       | 82613  |                  | 0.00  |
|              | □ 日正× 饭味                                   | 27  | 000037  | 深南由A        |    |       |        | -0.96    |        |       |       |       | 9.26    |       | 194889 |                  |       |
|              | ○ 香港主板                                     | 28  | 000039  | 中集集团        |    | -1.04 |        |          | 24.31  |       |       | -0.10 | 9.51    | 9.52  | 196462 |                  | 0.00  |
|              | ▲ 香港创业板                                    | 29  | 000040  | 东旭蓝天        |    |       | -26.52 | 0.00     | -34.51 |       |       |       | 停提      |       | 0      | 0                |       |
|              | 🗅 香港权证                                     | 30  | 000042  | 中洲控股        |    |       | -15.36 | -20.04   | -31.88 | -0.74 |       | -0.16 |         |       | 143317 |                  | 0.00  |
|              | 🗅 香港信托基金                                   | 31  | 000045  | 深纺织A        |    | -3.54 | -20.98 | -8.34    | -32.62 | -0.24 |       | -0.29 | 7.90    | 7 92  | 42491  |                  | 0.13  |
|              | 🗅 中金所期货                                    |     | 000040  |             |    |       | 20.50  | 0.54     | 52.02  | D.E.T | 1.51  | O.E.J | 1.50    |       | 12451  | Table In Section | 0.10  |

# 4.3.8. 市场信息

| 📑 光大证             | 劳 金阳光卓越版              | 行情 交易        | 期权交易                 | 理财 账户       | 资讯                | 数据 发                         | R ()          | 股票/理财/常用功     | RE Q        | 证券交易未登录              |           | 2 K      | F < -        |          | ×   |
|-------------------|-----------------------|--------------|----------------------|-------------|-------------------|------------------------------|---------------|---------------|-------------|----------------------|-----------|----------|--------------|----------|-----|
| «                 | 金阳光 市场信息 品种 指         | 标 💌 2024.06. | 24[港 演]              | [创业扳相关      | ]创业板两篇            | 法余额减少6.8                     | 8亿元           |               |             |                      |           |          |              |          | 1   |
| 资讯首页              | 📴 资讯工具                | 2024.06.     | 24[港 澳]              | [创业扳相关      | ]创业板股量            | 最新筹码变动:                      | 3股股东户数降逾      | 一成            |             |                      |           |          |              |          |     |
| The second second | ■ 资讯收藏夹               | 2024.06.     | 22[)巷 演]             | [创业版相关      | 13只创业极            | 股最新股东户                       | 數降逾一成         |               |             |                      |           |          |              |          | 111 |
| 自选资讯              | ■ 资讯设置                | 2024.06.     | 21 [港 漢]             | し創业数相天      | 1回业极公司            | 可融合东额制心                      | 23.021亿元 13股進 | /崩它超10%       |             |                      |           |          |              |          |     |
|                   | ■ 资讯检索                | 2024.06.     | 2012년 2月<br>2013年 3月 | 回业奴相大       | 」館町赤朝市<br>1回約二〜前昭 | <b>19幅西利17版</b><br>2.44年前人的_ | - 见<br>_ 出    |               |             |                      |           |          |              |          | 1   |
| 精华资讯              | ■ 最近检索设置              | 2024.00.     | 20[港 )與]             | 向业标相关       | 1台山北板船车           | 中間尚用 1 版<br>F 户数除植核-         |               |               |             |                      |           |          |              |          |     |
| State Birth       | □ 液漠資訊                | 2024.06.     | 20 [)港 )應]           | [创业板相关      | 1创业板最新            | 「第码集中股4                      | 5单(附股)        |               |             |                      |           |          |              |          |     |
| A MORING          | ■ 特別成小                | 2024.06.     | 20[港 澳]              | [创业板相关      | ]创业板两篇            | 法余额增加2.7                     | 7亿元           |               |             |                      |           |          |              |          |     |
| 版道播报 ~            |                       | 2024.06.     | 20[港 澳]              | [创业板相关      | ]创业板公司            | 同融资余额三道                      | 佳增 其间累计增加     | 四18.72亿元      |             |                      |           |          |              |          |     |
|                   | ■ 港澳资讯特别关注            | 2024.06.     | 19[港 演]              | [创业板相关      | ]创业板股票            | 法资余额增幅核                      | <b>ө(附股)</b>  |               |             |                      |           |          |              |          |     |
| 服务资讯              | ■ 财经证券要闻              | 2024.06.     | 19[港 澳]              | [创业板相关      | ]创业板股量            | 最新筹码变动:                      | 13股股东户数降遥     | 的一成           |             |                      |           |          |              |          |     |
|                   | ■ 赢家必读                | 2024.06.     | 18[港 澳]              | [创业板相关      | 1创业板股量            | 最新筹码变动:                      | 13股股东户数降通     | 的一成           |             |                      |           |          |              |          | 4   |
| 市场信息              | 🗎 机构跟踪                | [创业板相        | 关]创业板两融              | 余额减少6.88    | 亿元                |                              |               |               |             |                      |           |          |              |          |     |
| 投资素教育             | ■ 股市数据风云榜             | 港灣资讯         | 提供 (仅供               | 参考,风险自      | 担)                |                              |               |               |             |                      |           |          |              |          | 1   |
| EALINE TO DO THE  | ■ 业绩预告与报告             |              |                      |             | · · ·             |                              |               |               |             |                      |           |          |              |          | 0   |
| 信息公示 ~            | 前公司新闻与研究              | 创业板两         | 融余额减少6.              | 88亿元        |                   |                              |               |               |             |                      |           |          |              |          |     |
|                   | 回 公司公古                | 创业           | 板股最新融资               | 余额为2230.1   | 9亿元,环比            | 七减少7.19亿元                    | 1,26只股融资余;    | 额环比增长招5%,     | 融资余额环比降幅制   | 85%的有39只。            |           |          |              |          |     |
|                   | □ 从床吃巾                | 证券           | 时报 教报宝约              | 社界示,6月      | 21日创业板            | 指下跌0.39%。                    | 创业板股两融余       | 额合计2270.66亿   | 元,较上一交易日减   | 少6.88亿元,其中,融资;       | 余额合计2230  | . 19/7.5 | t,环比         |          | 6   |
|                   | ■ 股指期份                | 少7.19行       | 元;融券余额               | 40.48亿元,美   | 不比增加311           | 5.88万元。                      |               |               |             |                      |           |          |              |          |     |
|                   | ■ 基金专栏                | 具体           | 来看,融资余               | 麵增长的创业      | 板殿有3685           | ₹. 其中, 26月                   | 9副P资金额增幅招     | 过5%。增幅最大的     | 是圆足电子, 该股量  | 最新赢物资余额3589,55万元     | 环比上一文     | 易日焰      | 城为53.8       | 0%:10    |     |
|                   | ● 债券专栏                | 价表现上         | , 该股当日下              | 許8.86%,表刊   | 同端干创业相            | 后指: 融资余家                     | 耐增幅较多的i不有·    | 通行室、逸豪新材      | 等,分别增长23,30 | \$, 15,50%。          |           |          | 1947 2 1 1 1 |          |     |
|                   | ◎ 中小企业板               | <b>王</b> 0:3 | 余额增幅5%以              | 上的个股中,      | 从市场表现             | 来看,当日平                       | 均下跌2.17%,上    | 迷的有12只,涨幅     | 民前的有通行宝、中   | 中汽股份、东田徽、涨幅分         | 别为6.31%、  | 6.13%.   | 5.62%。       | 跌幅居      |     |
|                   | ■ 金融市场                | 前的有cu        | 中企、科瑞思、              | 海昌新材, 2     | 抽搐分别为1            | 9.75%, 10.55                 | 6, 10,07%。    |               |             |                      |           |          |              |          |     |
|                   | ■ B股H股三板市场            | 统计           | 显示,融资余               | 额增幅居前个      | 股中,有95            | 2.股获深股通报                     | 持有,深股通最新:     | 持有松原股份119.    | 96万股,环比上一动  | 2易日减少0.85%,持有英       | 杰电气390.83 | 万股,      | 环比上一         | 交易日      |     |
|                   | 曾得终止上市公司              | 减少11.2       | 278,持有广立             | 微153.74万股   | ,环比上一             | 交易日减少12                      | . 51%.        |               |             |                      |           |          |              |          |     |
|                   | □ 太现行业研究              | 资金           | 流向方面,融               | 资余额环比增      | 幅居前个股             | 中,6月21日3                     | E力资金净流入的      | 有13只,净流入资     | 金居前的有东田徽、   | 通行宝、麦捷科技等, 净         | 流入资金分别    | 刘为323    | 5.23万元       | <u>.</u> |     |
|                   | 同 内内内外近<br>同 内次主教室    | 3102.34      | 万元、2564.66           | 万元,主力资      | 余净流出的             | 有13只, 净洼                     | 出资金较多的有暇      | ·<br>程科技、奥尼电· | 子、海昌新材等,净   | ·<br>注出资金分别为7232.37万 | 元、2384.98 | 万元、      | 1208.377     | 元。       |     |
|                   | □ 20011100月<br>□ 注律注却 | 用会运          | 余额增幅居前               | 个股          |                   |                              |               |               |             |                      |           |          |              |          |     |
|                   | ○ 公告消息                | .—           |                      |             |                   |                              |               |               |             |                      |           |          |              |          |     |
|                   | ■ 服务器通告               | 一代           | 码   简称               | 最新融         | 资余额(万元            | <li>一融资余</li>                | 額环比增减(%)      | 收盘价 (元)       | 当日涨跌幅(%)    | 所属行业                 |           |          |              |          |     |
|                   | ■ 深交所公告               |              |                      |             |                   |                              |               |               |             |                      |           |          |              |          |     |
|                   | 圖 上交所公告               | 30           | 1189   奥尼明           | 子   3589.5  | 5                 | 53.80                        |               | 26.63         | -8.86       | 电子                   |           |          |              |          |     |
|                   | ■ 信息港资讯               | 30           | 1339   通行雪           | E   14342.  | 18                | 23.30                        |               | 22.25         | 6.31        | 计算机                  |           |          |              |          |     |
|                   |                       | 30           | 1176   逸豪第           | 所材   6380.1 | 9                 | 15.50                        |               | 26.57         | -7.42       | 电子                   |           |          |              |          |     |
|                   |                       | 30           | 1222   浙江竹           | 亘威   4445.8 | 9                 | 14.87                        |               | 25.95         | -3.71       | 电力设备                 |           |          |              |          | Y   |

## 4.3.9. 投资者教育

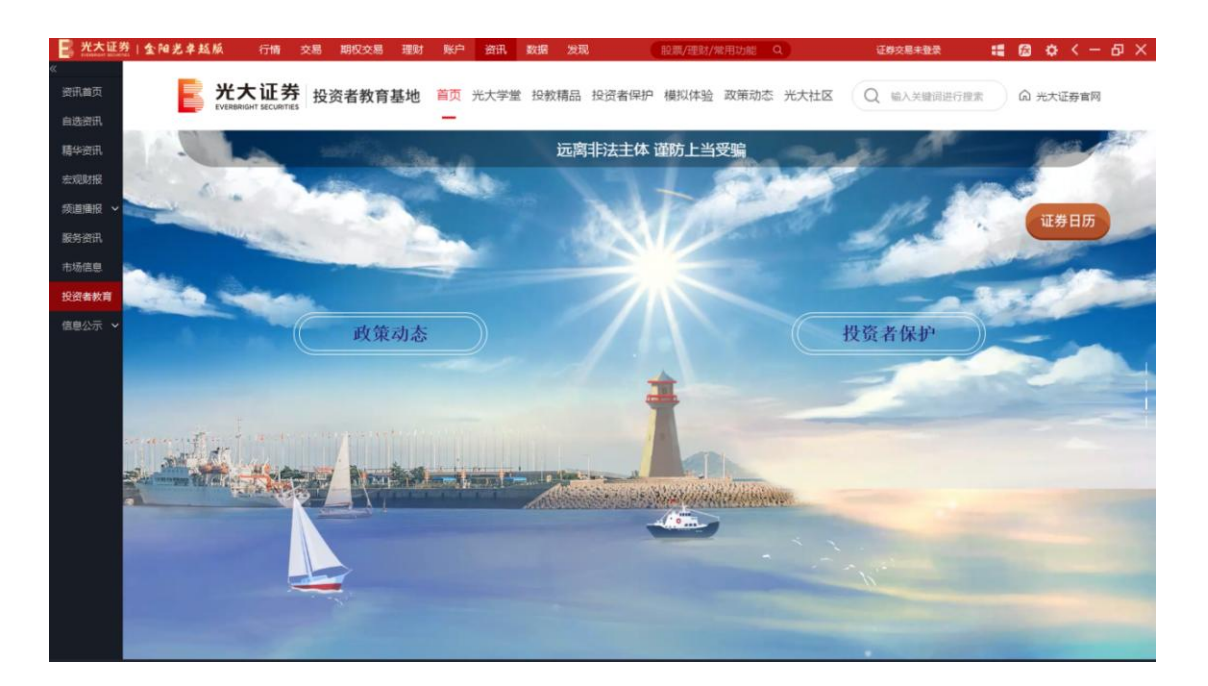

## 4.3.10. 信息公示

## 4.3.10.1. 联系我们

| 📑 光大证券   😒                   | 阳光半越版 行情                                                         | 交易 期权交易                                                                                        | 理财账户                                 | 资讯 数据                                       | 发现                                   | 股票/理财/常用                    | 功能(Q)                          | 证模块             | 思未登录                          | :: 🖾 🗘        | < - 6 | ब × |
|------------------------------|------------------------------------------------------------------|------------------------------------------------------------------------------------------------|--------------------------------------|---------------------------------------------|--------------------------------------|-----------------------------|--------------------------------|-----------------|-------------------------------|---------------|-------|-----|
| «                            | 集团旗下公司 ~                                                         |                                                                                                |                                      |                                             |                                      |                             |                                | <i>♀</i> \$2019 | ⊧下載   ◎ 分支                    | ethen   🗸 als | 制导航   | 1   |
| 资讯首页<br>自选资讯<br>精华资讯         | ・<br>光大证<br>EVERBRIGHT SECUR                                     | 券<br>attes                                                                                     |                                      | 首页                                          | 我们的业务                                | 投资者关系                       | 投教基地                           | 反洗钱专栏           | 走进光大                          | 诚聘英才          | Q     |     |
| 宏观财报                         | ▲ 中国 / 12m / 100                                                 | 「神社」「二八百                                                                                       |                                      |                                             |                                      |                             |                                |                 |                               |               |       | - 1 |
| 频道播报 ~                       | W HP3 / 200 / 100                                                | が高い、当な日                                                                                        |                                      |                                             |                                      |                             |                                | _               |                               |               | _     | - 1 |
| 服务资讯                         |                                                                  |                                                                                                |                                      |                                             |                                      |                             |                                |                 | 相关推荐                          |               |       | - 1 |
| 市场信息                         | 投诉、建议                                                            | 与公告                                                                                            |                                      |                                             |                                      |                             |                                |                 | 1002 030-13                   |               |       |     |
| 投资者教育                        | 时间: 2018-12-15 17:                                               | 53:59 来源:                                                                                      |                                      |                                             |                                      | 分享:(                        | 5 9                            | a 1             | 光大证券股份有限                      | 吸公司投资者投资      | FF    | - 1 |
| 信息公示 へ                       |                                                                  |                                                                                                |                                      |                                             |                                      |                             |                                |                 |                               |               |       |     |
| 联系我们                         |                                                                  |                                                                                                |                                      |                                             |                                      |                             |                                | 2               | 投诉、建议与公管                      | Ŧ             |       | - 8 |
| 佣金农耕标<br>准公告<br>对外属业系<br>统信息 | 🔓 光大证券                                                           | 投诉受理                                                                                           | 光大证券股份                               | 分有限公司投<br>→ 投诉                              | 资者投诉流程<br>F处理                        | • #                         | 设诉反馈                           | 1               | 直得信赖的<br><sup>物總提供安全可靠的</sup> | 大劳商           | . P   |     |
|                              | 个人投资者提供:<br>1、姓名、有效身份<br>证明文件及号码、<br>联系方式<br>2、投诉请求<br>3、主要事实和理由 | 机构投资查提供:<br>1. 机构名称、往所、统<br>法定代表人的姓名、有效<br>及号码、联系方式、代理<br>效务仍证明文件及号码、<br>2. 投诉请求<br>3. 主要事实和理由 | -社会信用代码,<br>身份证明文件<br>人的姓名、有<br>联系方式 | 1、費司将在2个:<br>2、我司将调查核<br>据实处理投资者叫<br>者合法权益。 | 交易日内联系投资者;<br>实投资者投诉内容,<br>斥求,切实保护投资 | 我司将在20个<br>短信、信通或<br>有投诉处理结 | ·交易日内通过电子都<br>电话等方式,告知投〕<br>果。 | rt.<br>π        | 立即免费开户                        | EU.           |       |     |
|                              |                                                                  | 均派汇准                                                                                           |                                      |                                             |                                      |                             |                                |                 |                               |               |       |     |
|                              |                                                                  | <b>外部监管</b><br>中国证监会12386服务平                                                                   | 台 热线:12386                           | 网站:http://fv                                | wpt.csrc12386.org.cn                 |                             |                                |                 |                               |               |       |     |

## 4.3.10.2. 佣金收费标准公告

| 一 光大证务         | 金阳光卓越版 行情 交易                  | 期权交易理财账 | 户资讯 数据发现 股票/日                               | 里財/常用功能 Q 证券交易未                                    | 927 🖬 🖾 🗘 <                       | – 9 × |
|----------------|-------------------------------|---------|---------------------------------------------|----------------------------------------------------|-----------------------------------|-------|
| 《<br>资讯首页      | <b>光大证券</b>                   |         | 标准佣金收费公司                                    | Ē.                                                 |                                   | 1     |
| E RESERV       | 交易品种                          | 收费项目    | 上海                                          | 深圳                                                 | 北京                                |       |
| 精华变讯           | A股股票                          | 佣金      | 不超过成交金额的3‰(含经手费0.0341‰、证<br>管费0.02‰),起点5元   | 不超过成交金额的3‰(含经手费0.0341‰、<br>证管费0.02‰、过户费0.01‰),起点5元 | 不超过成交金领的1.5‰(含经<br>手费0.125‰),起点5元 |       |
| 飯道播报 ~         | (含创业板、科创板)                    | 过户费     | 成交金额的0.01%。                                 | 成交金额的0.01%。(在佣金中收取)                                | 成交金额的0.01‰                        |       |
| 服装资用           |                               | 印花税     | 成交金额的0.5‰(卖出单向收取)                           | 成交金额的0.5‰(卖出单向收取)                                  | 成交金额的0.5‰(卖出单向收                   |       |
|                | 债券                            | 佣金      | 不超过成交金额的0.2%。,起点1元                          | 不超过成交金额的0.2%。                                      | 不超过成交金额的0.2%。                     |       |
| 市场信息 投资者教育     | 可转债                           | 佣金      | 不超过成交金额的0.2%。(含经手费0.04%。),起<br>点1元          | 不超过成交全额的1%。(含经手要0.04%。)                            | 不超过成交金额的1‰(含经手<br>费0.0625‰)       |       |
| 信息公示 へ<br>联系我们 | RADIO                         | 佣金      | 不超过成交金额的3‰(含经手费0.0341‰、证<br>蓄费0.02‰),起点1元美元 | 不超过成交金额的3‰(含经手要0.0341‰、<br>证管要0.02‰),起点5元港币        | 1                                 |       |
| 佣金收费标          | -axax <del>m</del>            | 印花税     | 成交金额的0.5‰(卖出单向收取),美元                        | 成交金额的0.5‰(卖出单向收取),港币                               | /                                 |       |
| 准公告<br>对外展业系   |                               | 结算费     | 成交金额的0.02‰,最高50元美元                          | 成交金额的0.02%。,最高500元港币                               | 1                                 |       |
| 统信息            | 基金买卖<br>(包括股票类ETF、LOF、REITS等) | 佣金      | 不超过成交金额的3‰(含经手费0.0                          | 4‰;REITs智免经手费),起点5元                                | L                                 |       |
|                | ETF基金申赎                       | 佣金      | 不超过成交                                       | 面值的5%。                                             | /                                 |       |
|                | (货币ETF暂免)                     | 过户费     | 成交面值                                        | 90.25‰                                             | 1                                 |       |
|                |                               | 1天期佣金   | 不超过成交面                                      | 值的0.01‰                                            | /                                 |       |
|                |                               | 2天期佣金   | 不超过成交面                                      | 值的0.02%。                                           | /                                 |       |
|                |                               | 3天期佣金   | 不超过成交面                                      | 值的0.03%。                                           | /                                 |       |
|                |                               | 4天期佣金   | 不超过成交面                                      | 值的0.04%。                                           | /                                 |       |
|                | 国债回购/逆回购                      | 7天期佣金   | 不超过成交面                                      | 值的0.05%。                                           | /                                 |       |
|                |                               | 14天期佣金  | 不超过成交面                                      | 回值的0.1%。                                           | /                                 |       |
|                |                               | 28天期佣金  | 不超过成交面                                      | 面值的0.2%。                                           | /                                 |       |

#### 4.3.10.3. 对外展业系统信息

| 光大证券         | 金阳波 | 之孝 赵 旅 行情 交易 期权交易 理则          | 1 账户 資讯 数据 发现 (股票/理約/常用功能 9、) 证券交易未登录 🟥 🙆 🔅 🗸 — 🗗                                                              |
|--------------|-----|-------------------------------|----------------------------------------------------------------------------------------------------|
| 《<br>资讯首页    |     |                               |                                                                                                    |
| 自选资讯         | E   | 光大证券<br>EVERBRIGHT SECURITIES | 对外展业系统信息                                                                                                    |
| 精华资讯         |     |                               |                                                                                                    |
| 宏观财报         | 序号  | 提供系统名称                        | 提供系统简介                                                                                                    |
| 频道播报 ~       | 1   | 光大证券金阳光 (APP)                 | 光大金阳光APP是光大证券为客户提供的行情交易软件,包含手机开户、极速行情、股票交易、理财商城、智能投颐、<br>内参资讯、金融社区、业务权限开通办理等各项功能服务。                            |
| 服务资讯         | 2   | 金阳光卓越版 (PC)                   | 金阳光卓越版是光大证券为投资者提供的一款证券投资综合理财服务平台,含全面行情、快速交易等各项功能服务。                                                            |
| 市场信息         | 3   | 金阳光远航版(PC)                    | 金阳光远航版由光大证券和同花顺合力打造。提供专业、快速的行情数据及资讯服务,满足投资者选股、盯盘、快速下<br>单等核心投资场景。                                              |
| 投资者教育        | 4   | 光大证券"期权宝"股票期权交易系统<br>(PC)     | 光大证券"期权宝"股票期权交易系统是一款功能齐全,操作简易的股票期权行情交易软件。支持股票期权、股票现货<br>的实时行情及K线展示、分析;支持限价、市价等各类型的交易指令。                        |
| 信息公示 へ       | 5   | 金阳光卓越版VIP (PC)                | 金阳光卓越版VIP客户端是基于PC卓越版客户端基础上,新增沪深Leve12和个性化资讯,支持单账户的盘面下单、买卖<br>跟随,格线交易,个股闪电手等特色交易功能,为客户提供更专业的投资决策。               |
| 联系我们         | 6   | 阳光极速(PC)                      | 阳光极速客户端面向营业部高端客户,提供快速交易、期现套利、ETF套利、深港通交易等业务功能。                                                                 |
| 准公告<br>对外展业系 | 7   | 光大证券股票期权汇点交易系统(PC)            | 光大证券股票期权汇点交易系统是一款功能齐全,操作简易的股票期权行情交易软件。支持股票期权、股票现货行情的<br>实时行情及K线的展示、分析。支持限价、市价、FOK等各类型的交易指令。该软件还内嵌了二十余种常用交易策略,适 |
| 统信息          | 8   | 光大同花順(APP)                    | 光大同花顺APP是一款手机行情交易软件,提供全面的手机金融信息服务,采用高速的行情数据传递,更加安全的委托<br>交易。同时,全面支持港美股、期货、全球股指、基金等查询功能。                        |
|              | 9   | 光大证券开户(APP)                   | 光大证券开户提供单向视频开户服务和双向视频开户服务,对开户界面、功能及操作体验进行了优化,使开户操作更简单、便捷,安全性更佳。                                                |
|              | 10  | 光大通达信 (APP)                   | 光大通达信APP为一款简洁的独立委托APP,功能涵盖沪深A、B股证券买卖、支持新股申购、可转债申购、银证转账等功能。                                                     |
|              | 11  | 金阳光卓越版极速(PC)                  | 面向中高净值客户、机构客户,提供全面行情、快速交易的投资决策工具                                                                               |
|              | 12  | 金阳光卓越版MAC版本(PC)               | 为使用苹果电脑的客户提供的交易软件。                                                                                             |
|              | 13  | 金阳光卓越版繁体 (PC)                 | 金阳光卓越版繁体版终端。                                                                                                   |
|              | 14  | 光大证券恒生pb系统                    | 满足公司PB客户所需资产管理系统,系统集成有账户管理、交易执行、算法策略、风险监控、数据统计等功能。                                                             |
|              | 15  | ※十江美丽海引 今島 化 な見 系 结           | 提供手工交易、tix交易、目标智能交易、目标半自动交易、算法交易、python策略等多种交易方式的交易系统,并支                                                       |

## 4.4.数据

## 4.4.1. 投资日历

投资日历展示证券市场当天或即将发生的证券投资相关的重要财经事件、重要经济数据和市场披露信息等。具体包括财经日历、股市日历和期货日历 3 个细分功能。方便用户快速查看各市场当日信息或未来可预知事件的信息,对用户投资决策有很大的参考意义。

| 光大证券      | 金阳光卓越版                                       | 行情         | 交易       | 期    | 又交易  | 理财        | 账户    | 资讯           | 数据       | 发现           | 股票/理财/     | 常用功能  | 18 Q)   |      | 证券交易未登录    | :       | ß    | ¢ <    | - 6 |
|-----------|----------------------------------------------|------------|----------|------|------|-----------|-------|--------------|----------|--------------|------------|-------|---------|------|------------|---------|------|--------|-----|
|           |                                              |            |          |      |      |           |       |              | E        | 市日历   财经     | 日历   期货日历  | 2     |         |      |            |         |      |        |     |
| 投資日历      | AT DALOURS                                   | -          | NATERIN  | R/L  | -+-  | D+tC24d+0 | 0 23  | 1282/01/2246 | 21       |              |            |       |         |      |            |         |      |        |     |
| 新股中心      | 49 L3 19 19 19 19 19 19 19 19 19 19 19 19 19 | Y S        | UNLASCO. | HSL) | 九八云  | WIRING    | a .00 | 88719731/I   |          |              |            |       |         |      |            |         |      |        |     |
|           | << < 六月                                      | × 20       | )24 🗸 >  | >>   | 首发察  | 服发行       | 供認    | 2条记录)        |          |              |            |       |         |      |            |         |      |        |     |
| 吃虎榜单      | H                                            | = <u>=</u> | 四 九      | *    | 603  | 350       | 5     | 安乃达          | 首发系      | 服网上发行日       |            | 2024年 | 6月24日为首 | 发新股网 | 1上发行日,发行数量 | 2900万股, | 发行价  | 格20.5. |     |
| 宗交易       | 2 3 4                                        | 5          | 6 7      | 8    | 603  | 350       | 5     | 安乃达          | 首发彩      | 所股网下询价配      | 告开始日       | 2024年 | 6月24日为首 | 发新股网 | 下询价配售开始日,  | 发行数量29  | 00万服 | 2,发行。  |     |
| CONTRACT. | 9 10 1                                       | 1 12       | 13 14    |      | 沪深保  | 身复牌       | (共4条  | 记录)          |          |              |            |       |         |      |            |         |      |        |     |
| 四部分       | 16 17 18                                     | 8 19       | 20 21    |      | 证券   | 代码        | ū     | E券简称         |          | 停牌时间         | 复牌印        | 间     | ì       | 兑明   |            | 原因      |      |        |     |
| 股变动       | 23 24 25                                     | 5 26       | 27 28    | 29   | 000  | 982       | 4     | 眼绒业          | 2024     | -06-24 09:30 |            |       | 停牌      |      | 重大事项       |         |      |        |     |
| #01###B0  | 30 1 2                                       | 3          | 4 5      | 6    | 600  | 078       | 12    | 皇殿份          | 2024     | -06-21 09:30 | 2024-06-24 | 09:30 | 停牌1天    |      | 重要公告       |         |      |        |     |
| ( an and  |                                              | _          | 今天 朝     | 定    | 600  | 277       | 5     | ST亿利         | 2024     | -06-24 09:30 |            |       | 连续停牌    |      | 重要公告       |         |      |        |     |
| 报数据       |                                              |            |          |      | 600  | 565       |       | ST迪马         | 2024     | -06-24 09:30 |            |       | 连续停牌    |      | 重要公告       |         |      |        |     |
| 值分析       |                                              |            |          |      | 限售魚  | 森 ()      | 共32条试 | (景5          |          |              |            |       |         |      |            |         |      |        |     |
| 亦资料       |                                              |            |          |      | 证券付  | 代码        | 证券    | 简称           | 解禁日      | 期 解          | 装数量(万般)    | 占     | 总股本%    |      | 解耕         | 原因      |      |        |     |
| =~~       |                                              |            |          |      | 0003 | 333       | 美的    | 集团           | 2024-06- | 24           | 27.7       | 9     |         | 股权激  | 5 <b>0</b> |         |      |        |     |
| 股数据       |                                              |            |          |      | 0025 | 567       | 唐ノ    | 人神           | 2024-06- | 24           | 2046.1     | 5     | 1.43    | 非公开》 | 发行限售       |         |      |        |     |
| 验数据       |                                              |            |          |      | 0027 | 714       | 牧原    | 服份           | 2024-06- | 24           | 15011.2    | 6     | 2.75    | 非公开的 | 发行限售       |         |      |        |     |
|           |                                              |            |          |      | 0028 | 360       | 里帅    | 中尔           | 2024-06- | 24           | 23.4       | В     | 0.08    | 股权激  | 60         |         |      |        |     |
| 當期货       |                                              |            |          |      | 0028 | 360       | 星帅    | <b>巾</b> 尔   | 2024-06- | -24          | 188.6      | 6     | 0.62    | 股权激  | 6b         |         |      |        |     |
|           |                                              |            |          |      | 3004 | 111       | 金盾    | 股份           | 2024-06- | 24           | 2677.1     | 4     | 6.59    | 首发、注 | 公开增发网下配售股  | 份       |      |        |     |
|           |                                              |            |          |      | 3004 | \$11      | 金盾    | 服份           | 2024-06- | 24           | 939.4      | 2     | 2.31    | 非公开的 | 发行限售       |         |      |        |     |
|           |                                              |            |          |      | 3006 | 538       | 广利    | 口通           | 2024-06- | 24           | 87.8       | 9     | 0.11    | 股权激  | 动          |         |      |        |     |
|           |                                              |            |          |      | 3007 | 715       | 凯伦    | 服份           | 2024-06- | 24           | 648.3      | 4     | 1.68    | 非公开  | 发行限售       |         |      |        |     |
|           |                                              |            |          |      | 3007 | 790       | 宇瞳    | 光学           | 2024-06- | 24           | 1350.0     | 0     | 4.02    | 非公开  | 发行限售       |         |      |        |     |
|           |                                              |            |          |      | 3009 | 938       | 信測    | 标准           | 2024-06- | 24           | 99.6       | 6     | 0.62    | 股权激  | 动          |         |      |        |     |
|           |                                              |            |          |      | 3010 | 012       | 扬电    | 科技           | 2024-06- | 24           | 4242.0     | 0     | 29.77   | 首发、  | 公开增发网下配售股  | 份       |      |        |     |
|           |                                              |            |          |      | 6010 | 096       | 宏盛    | 华源           | 2024-06- | 24           | 2006.8     | 7     | 0.75    | 首发、  | 公开增发网下配售股  | 份       |      |        |     |
|           |                                              |            |          |      | 6011 | 121       | 宝地    | 和山下          | 2024-06- | 24           | 4411.7     | 6     | 5.51    | 首发、注 | 公开增发网下配售股  | 份       |      |        |     |
|           |                                              |            |          |      | 6011 | 138       | IW    | 富联           | 2024-06- | 24           | 2354.8     | 5     | 0.12    | 股权激  | 励          |         |      |        |     |
|           |                                              |            |          |      | 6012 | 279       | 英利    | 汽车           | 2024-06- | 24           | 9153.2     | 8     | 5.77    | 非公开  | 发行限售       |         |      |        |     |

#### 4.4.2. 新股中心

新股中心包含了从新股申报一直到新股上市后的追踪信息。具体包括新股日历、新股申购、 新股解析、打新收益、新股上会、IPO 申报、增发、配股和可转债等 9 大功能。新股中心对 新股相关的指标做了详细的展示,对于新股的投资者有很好的参考价值。

|                                                                                                    | 阳光早起席 | え 行情   | 交易   | 期权交易     | 理财  | 账户 资讯  | 数据 发现  |          | 股票/理    | 财/常用功能 ( |          | 证券交     | :易未登录   | 📲 🖾 🌣 <    | <u>— Б</u> |
|----------------------------------------------------------------------------------------------------|-------|--------|------|----------|-----|--------|--------|----------|---------|----------|----------|---------|---------|------------|------------|
|                                                                                                    |       |        |      |          | 新股预 | 告 新設日历 | 新股車购 素 | 所設解析   新 | 服收益     | 新股上会 IP  | 0申报   可转 | 专债      |         |            |            |
| 設行历                                                                                                    | 新股发   | 行预告    |      |          |     |        |        |          |         |          |          |         |         |            |            |
| 而股中心                                                                                                    | 序号    | 证券代码   | 证券简称 | 申购       | 日期  | 申购代码   | 申购价(元) | 发行量(     | 万)      | 网上发行量(万) | 段) 申购    | 上限(万股)  | 市盈率(擁薄) | 中签号公布日     |            |
| 的成榜单                                                                                                    | 1     | 603350 | 安乃达  | 2024-06- | 24  | 732350 | 20.56  | 2        | 900.00  | 116      | .00      | 1.15    | 18.02   | 2024-06-26 |            |
|                                                                                                    | 2     | 603285 | 罐邦股份 | 2024-06- | 26  | 732285 |        | 4        | 000.00  | 160      | 0.00     | 1.60(估) | 2.      | 2024-06-28 |            |
| 宗交商                                                                                                    | 3     | 301603 | 乔锋智能 | 2024-07- | 01  | 301603 |        | 3        | 8019.00 | 72       | .55      | 0.70(估) |         | 2024-07-03 |            |
| 资融券                                                                                                    | 新股上   | 市预告    |      |          |     |        |        |          |         |          |          |         |         |            |            |
| 股变动                                                                                                    | 序号    | 证券代码   | 证券简称 | 上市       | 日期  | 发行价(   | 元) 发行  | 子童(万股)   | 网上      | 发行量(万股)  | 市盈率(损    | E薄)     | 申购日期    | 中签率%       |            |
| 101000                                                                                                    |       |        |      |          |     |        |        | 暂无数据!    |         |          |          |         |         |            |            |
|                                                                                                    |       |        |      |          |     |        |        |          |         |          |          |         |         |            |            |
| 長数据                                                                                                    |       |        |      |          |     |        |        |          |         |          |          |         |         |            |            |
| and the second second se                                                                                                    |       |        |      |          |     |        |        |          |         |          |          |         |         |            |            |
| 吉台桥                                                                                                    |       |        |      |          |     |        |        |          |         |          |          |         |         |            |            |
| m53101                                                                                                    |       |        |      |          |     |        |        |          |         |          |          |         |         |            |            |
| a service and the service of the service of the ser |       |        |      |          |     |        |        |          |         |          |          |         |         |            |            |
| discounter in the second                                                                                                    |       |        |      |          |     |        |        |          |         |          |          |         |         |            |            |
| 查资料                                                                                                    |       |        |      |          |     |        |        |          |         |          |          |         |         |            |            |
| 查资料<br>PDW/G                                                                                                    |       |        |      |          |     |        |        |          |         |          |          |         |         |            |            |
| 查资料<br>股数据                                                                                                    |       |        |      |          |     |        |        |          |         |          |          |         |         |            |            |
| 查资料<br>股数据<br>股数编                                                                                                    |       |        |      |          |     |        |        |          |         |          |          |         |         |            |            |
| 查資料<br>股数据<br>股数期                                                                                                    |       |        |      |          |     |        |        |          |         |          |          |         |         |            |            |
| 查资料<br>股数据<br>股数据<br>指期货                                                                                                    |       |        |      |          |     |        |        |          |         |          |          |         |         |            |            |
| 查資料<br>股数据<br>股数調<br>指期货                                                                                                    |       |        |      |          |     |        |        |          |         |          |          |         |         |            |            |
| 查資料<br>股数据<br>股数据<br>指期货                                                                                                    |       |        |      |          |     |        |        |          |         |          |          |         |         |            |            |
| 查資料<br>股数据<br>股数据<br>指期货                                                                                                    |       |        |      |          |     |        |        |          |         |          |          |         |         |            |            |
| 查資料<br>股数据<br>股数調<br>指期货                                                                                                    |       |        |      |          |     |        |        |          |         |          |          |         |         |            |            |
| 查資料<br>股数据<br>股数据<br>指期货                                                                                                    |       |        |      |          |     |        |        |          |         |          |          |         |         |            |            |
| 查查<br>股数据<br>股数据<br>指期货                                                                                                    |       |        |      |          |     |        |        |          |         |          |          |         |         |            |            |
| 查查<br>投数据<br>投数据<br>指期货                                                                                                    |       |        |      |          |     |        |        |          |         |          |          |         |         |            |            |
| 查查料<br>股数据<br>指期货                                                                                                    |       |        |      |          |     |        |        |          |         |          |          |         |         |            |            |
| 查查料<br>股数据<br>股数据<br>指期货                                                                                                    |       |        |      |          |     |        |        |          |         |          |          |         |         |            |            |
| 查 遊料<br>肥数 選<br>服教 選<br>順 助 贪                                                                                                    |       |        |      |          |     |        |        |          |         |          |          |         |         |            |            |
| 查遊料<br>股數擴<br>指期货                                                                                                    |       |        |      |          |     |        |        |          |         |          |          |         |         |            |            |
| 查查料<br>股数据<br>股数据                                                                                                    |       |        |      |          |     |        |        |          |         |          |          |         |         |            |            |
| 查 资料<br>股数 据<br>指期货                                                                                                    |       |        |      |          |     |        |        |          |         |          |          |         |         |            |            |
| 查 旋料<br>股数据<br>船聊货                                                                                                    |       |        |      |          |     |        |        |          |         |          |          |         |         |            |            |

#### 4.4.3. 龙虎榜单

龙虎榜单是对龙虎榜单数据的统计。具体分为:交易所发布的龙虎榜数据进,具体分为:龙 虎榜个股、席位活跃度分析、股票活跃度分析、机构席位追踪等 4 大功能。方便用户快速查 看股票的龙虎榜信息,对用户投资决策有很大的参考意义。

| Control     Control     Contro     Control     Control     Control     Control     Control     | 大证券(全角     | 日光卓越版      | 行情 交易    | 期权交易    | 理财    | 账户 资        | 8A 🕺 | 据 发现        | (股票/       | 理财/常用功     | 龍Q     |           | 证券交易未登录   | : ::       | 18 ¢      | < - |
|----------------------------------------------------------------------------------------------------|------------|------------|----------|---------|-------|-------------|------|-------------|------------|------------|--------|-----------|-----------|------------|-----------|-----|
| 中国問題[9.94%]行情         广記先年[-10.20%]行情         西國天路[10.07%]行情         知道信[2.86%]行情         无元能设[10.16%]行情         支元意以[1.36%]行情           258         近期志見[-4.49%]行情         山周国辰[-10.14%]行情         道用國足[-8.6%]行情         15月間は[4.86%]行情         5万期時[4.86%]行情         5万方期[4.46%]行情         5万方期[4.46%]行情         5万方期[4.46%]行情         5万方期[1.13]           258         近期志見[2.01%]行情         第748.15[2.97%]行情         第758.15[1.46]         第758.15[1.46]         第758.15[1.46                                                                                                    | ர          | 龙虎榜个股      |          |         |       |             |      |             | 历史数据查询     | 2024-06-21 | 🎬 请输   | 入席位名称关键字  | 请输入       | (代码,拼音和简   | 称更多       | >>  |
| STBLE         STBLE         STBLE         STBLE         STBLE         STBLE         STBLE         STBLE         STBLE         STBLE         STBLE         STBLE         STBLE         STBLE         STBLE         STBLE         STBLE         STDE         STDE         STDE <thstde< th=""> <thstde< td=""><td>νĎ.</td><td></td><td>中信尼雅[9</td><td>.94%]行情</td><td>广汇汽车</td><td>车[-10.20%</td><td>6]行情</td><td>西藏天路[10.07</td><td>%]行情 长</td><td>江通信[-9.</td><td>99%]行情</td><td>龙元建设[</td><td>10.16%]行情</td><td>交大局。</td><td>2[5.36%]</td><td>亍博</td></thstde<></thstde<>                                                                                                    | νĎ.        |            | 中信尼雅[9   | .94%]行情 | 广汇汽车  | 车[-10.20%   | 6]行情 | 西藏天路[10.07  | %]行情 长     | 江通信[-9.    | 99%]行情 | 龙元建设[     | 10.16%]行情 | 交大局。       | 2[5.36%]  | 亍博  |
| キャー・                                                                                                    |            |            | ST迪马[-4  | .49%]行情 | 山鹰国际  | 际[-10.149   | 6]行情 | 退市同达[-0.68  | %]行情 i     | 昆市园城[2.    | 86%]行情 | *ST鹏博     | [4.86%]行情 | 东方集团       | [-9.91%]{ | 亍情  |
| 三         亜菜菜店[5,01%]行情         *ST通路[5,12%]行情         金融路[9,97%]行情         報報題周山[10,00%]行情         正甲級份[9,84%]行情         正甲級份[9,84%]行情         正甲級份[9,84%]行情         正甲級份[9,84%]行情         正甲級份[9,84%]行情         正用目[5,63%]行情           23         新細版         ご添相技[14,87%]行情         晶华微[5,67%]行情         副华微[17,86%]行情         第周部級[7,86%]行情         第副金属[10,00%]行情         第周部級[10,00%]行情         第副金属[1,0,00%]行情         第副金属[1,0,00%]行情         第副金属[1,0,00%]行情         第副金属[1,0,00%]行情         第副金属[1,0,00%]行情         第副金属[1,0,00%]行情         年期[2,06%]行情         第副金属[1,0,00%]行情         年期[2,00%]行情         第副金属[1,0,00%]行情         年期[2,00%]行情         第副金属[1,0,00%]行情         年期[2,00%]行情         第副金属[1,0,00%]行情         年期[2,00%]行情         第副金属[1,0,00%]行情         年期[2,00%]行情         第副金属[1,0,00%]行情         年期[2,00%]行情         第副金属[1,0,00%]行情         年期[2,00%]行情         第副金属[1,0,00%]行情         年期[2,00%]行情         第副金属[1,0,00%]行情         年期[2,00%]行情         第副金属[1,0,00%]行情         年期[2,00%]行情         第副金属[1,0,00%]行情         第副金属[2,00%]行情         第副金属[1,0,00%]行情         第副金[1,0,00%]行情         第書報[2,0,00%]行情         第書報[2,0,00%]行情                                                                                                    | 1 <b>4</b> | 沪市主板       | 亚泰集团[-10 | .10%]行情 | 南京休   | 七年[9.97%    | 6]行情 | ST万林 [4.94  | %]行情 i     | 昆市碳元[0.    | 00%]行情 | 景旺电子[     | 10.00%]行開 | 南方路桥       | n[1.37%]4 | 计情  |
|                                                                                                    | 8          |            | 亚振家居[5   | .01%]行情 | *STi  | 通脉 [5.129   | 6]行情 | 金麒麟 [9.97   | %]行情 韩     | 建河山[10.    | 00%]行情 | 正平股份      | [9.84%]行開 | 莱绅通灵       | [10.02%]  | 亍博  |
| 日本の学校の学校の学校の学校の学校の学校の学校の学校の学校の学校の学校の学校学校会学校の学校学校会学校会学校会学校会学校会学校会学校会学校会学校会学校会学校会学校会学校                                                                                                    | 芽          |            | 协和电子[-9  | .99%]行情 | 冠石和   | 科技[2.51%    | 6]行情 | 国新B股[7.88   | %]行情       | IC008 [ 5. | 63%]行情 |           |           |            |           |     |
|                                                                                                    | ħ          |            | 云涌科技[4   | .87%]行情 | 晶的    | 华微[5.67%    | 6]行情 | 气派科技[-8.63  | %]行情 前     | 沿生物[20.    | 04%]行情 | 鸿泉物联[-    | 18.47%]行情 | 逸飞激光       | 5[-4.19%] | 亍情  |
| 業現土率[10.00%]行機 海埠生物[10.04%]行機 *ST中測[5.00%]行機 新効混[10.00%]行機 4%環想[1.56%]行機 中期退[2.6<br>第の進工[9.19%]行機 好上好[-10.01%]行機 新効混[0.00%]行機 経卵智能[2.71%]行機 5元素[4.98%]行機 約歳取分[-7.92%]行機 力合料创[10.01<br>素等見現[9.98%]行機 支設份[-9.98%]行機 全温科技[3.40%]行機 5元素[4.98%]行機 約歳取分[-7.92%]行機 素類份[10.01<br>素等見現[9.98%]行機 建型份[-9.98%]行機 差量份[-9.98%]行機 新成市[20.00%]行機 素素特[-20.01%]行機 #電配[19.98%]行機 薄料秒[19.98<br>金銀社板 44階程に[-1.52%]行機 偏型規模[0.20%]行機 新成市[20.00%]行機 新成市[20.00%]行機 素素特[-20.01%]行機 #電配[19.98%]行機 薄料秒[19.98<br>金銀社板 44階程に[-1.52%]行機 偏型規模[0.20%]行機 新成市[20.00%]行機 新成市[20.00%]行機 新成点[24.60%]行機 力.要科技[19.98%]行機 薄料秒[19.98<br>金銀社板 19.99%]行機 可方接致[1.14%]行機 對析信息[-1.78%]行機 新成点[24.60%]行機 力.要科技[29.92%]行機 云星字[-2.66<br>第位活跃度分析 注: 雪山塗粉高板(根本), 不作为买款成混, 投造自诱入以构实, 风险自负。<br>                                                                                                    | ø          | 料刨板        | 锴威特[-4   | .93%]行情 | 艾森股份  | 汾[-13,469   | 6]行情 |             |            |            |        |           |           |            |           |     |
| 新山重工[9,19%]行情 好上好[-10.01%]行情 新加速[0.00%]行情 延知智能[2,71%]行情 东鼎电子[-9,98%]行情 力合料创[10.01<br>中現現除[-2.01%]行情 大安速[4.4.7%]行情 野頃進[-9.68%]行情 51%度[4.99%]行情 か微微份[-7.92%]行情 力合料创[10.01<br>高争民權[9.98%]行情 美型投 [-9.98%]行情 建油料技[3.40%]行情     新生業時[-20.01%]行情 #1%或行[-20.01%]行情 #1%或行[-20.01%]行情 #1%或份[-7.92%]行情 漢陳粉技[19.98%]行情 漢原粉[10.91<br>金組生料[19.99%]行情 備型規模[0.20%]行情 新成市[20.00%]行情 新成点[24.60%]行情 非重担[19.98%]行情 漢申料技[19.98<br>金組生料[19.99%]行情 面積相投[20.03%]行情 新成市[20.00%]行情 新成点[24.60%]行情 九要科技[29.92%]行情 三量十[2.66<br>北文所 格利尔[0.13%]行情 立方投版[1.14%]行情 歸析信息[-1.78%]行情 新成点[24.60%]行情 九要科技[29.92%]行情 三量十[2.66<br>席位活跃度分析 注: 雪让深际室仪服参考,不作为实践结果,投资音诗又以做实,风险自负。<br>一个月 二个月 一年                                                                                                    | ~          |            | 美丽生态[10  | .00%]行情 | 南华生   | 10.049      | 6]行情 | *ST中润[5.00  | %]行情 高     | 新发展[10.    | 00%]行情 | 华闻集团      | [1.56%]行情 | 中期         | 8 [2.63%] | 亍恃  |
| 中税股份[-2019]行情 太安退[-4.17%]行情 貯造道[-9.68%]行情 ST店源[4.98%]行情 約税股份[-7.92%]行情 素炭股份[10.0]     高争民興[9.98%]行情 美型股份[-9.98%]行情 全溢科技[3.40%]行情 加納田(20.00%]行情 加納田(20.00%]行情 加納田(20.00%]行情 加納田(20.00%]行情 加納田(20.00%]行情 加納田(20.00%]行情 加納田(20.00%]行情 加納田(20.00%]行情 加納田(20.00%]行情 加納田(20.00%]行情 加納田(20.00%]行情 加納田(20.00%]行情 加納田(20.00%]行情 加納田(20.00%]行情 加納田(20.00%]行情 加納田(20.00%)行情 加納田(20.00%)行情 加納田(20.00%)行情 加州田(20.00%)行情 加州田(20.00%)行情 10.00%)行情 10.00%)行者 10.00% 和(20.00%)行情 10.00%)行者 10.00% 和(20.00%)行情 10.00% 和(20.00%)行者 10.00% 和(20.00%)行者 10.00% 和(20.00%)行者 10.00% 和(20.00%)行者 10.00% 和(20.00%)行者 10.00% 和(20.00%)行者 10.00% 和(20.00%) 和(20.00%)行者 10.0 | 5          |            | 拓山重工[9   | .19%]行情 | 好上如   | F[-10.019   | 6]行情 | 新紡退[0.00    | %]行情 👔     | 正华智能[2.    | 71%]行情 | 东晶电子[     | -9.98%]行情 | 力合科创       | [10.07%]  | 亍情  |
| 高争民場[9.96%]行情 美艺股份[-9.96%]行情 金斌科技[3.40%]行情 #結婚篇[1.52%]行情 美艺股份[-9.96%]行情 金斌科技[3.40%]行情 #結婚篇[1.52%]行情 電想发展[0.20%]行情 新城市[20.00%]行情 杰美特[-20.01%]行情 朱靈集团[19.98%]行情 演時科技[19.94 金斌住科[19.99%]行情 電調股份[20.03%]行情 萬術相長[-11.42%]行情 #私次斯 指称尔[0.13%]行情 立方控股[1.14%]行情 當時相長[-1.78%]行情 新威波[24.60%]行情 九美科技[29.92%]行情 云墨字[-2.66 席位活跃度分析 注: 雪业部际部の供参考,不作为买卖纸团,投资者请予以线索,风给自命。 个月 三个月 六个月 一年 常号 雪业部后称 龙皮特板空变切刀 上传次数 天入筑数 天入筑场 卖山次数 黄山银历) 序头、 1 机均专用 机构专用 机构专用 2072273.82 1569 4 方方對電话系段创有用公司拉萨氏路第二证券書址部 1王 518247.09 710 4 方方對電话系段创有用公司拉萨氏路第二证券書址部 1王 592868.65 681 396 335458.34 285 257410.31 7 4 方方對電话系段创有用公司拉萨氏路第二证券書址部 1王 4 5538電话系段创有用公司拉萨氏路第二证券書址部 1王 4 5538電话系段创有用公司拉萨氏路第二证券書址部 1王 4 5538電话系段创有用公司拉萨氏路第二证券書址部 1王 4 5538電话系段创有用公司拉萨氏路第二证券書址部 1王 4 5538電话系段创有用公司拉萨氏路第二证券書址部 1王 4 5538電话系段创有用公司拉萨氏路第二证券書址部 1王 4 5538電话系段创有用公司拉萨氏路第二证券書並部 1王 4 5538電话系段创有用公司拉萨氏路第二证券書並部 1王 4 5538電话系段创有用公司拉萨氏路第二证券書並部 1王 4 5538電话系段创有用公司拉萨氏路第二证券書並部 1王 4 5538電话系段创有用公司拉萨氏路第二证券書並部 1王 592868.65 613 326 244273.60 287 277313.83 285 292868.55 13 326 29287 29287 29288.55 29288.55 513 326 244273.60 287 27799.50 287 27799.50 287 27799.50 287 27799.50 287 27799.50 287 277, 548 277 277, 548 277 277, 548 277 277, 548 277 277, 548 277 277, 548 277 277, 548 277 277, 548 277 277, 548 277, 548 277, 548 277, 548 277, 548 277, 548 277, 548 277, 548 277, 548 277, 548 277, 548 277, 548 277, 548 277, 548 277, 548 277, 548 277, 548 277, 548 277, 548 <                                                                                                    | f          | 涂市主板       | 中锐股份[-2  | .01%]行情 | 太安    | 祖[-4.179    | 6]行情 | 跨墳通[-9.68   | %]行情       | ST浩源[4.    | 98%]行情 | 岭南股份[     | -7.92%]行情 | 索菱股份       | [10.05%]  | 亍博  |
|                                                                                                    | \$         |            | 高争民爆[9   | .98%]行情 | 关芝股   | ) [ -9.98%  | 6]行情 | 金溢科技 [3.40  | %]行情       |            |        |           |           |            |           |     |
| 金紙生料[19.99%]行情 費用設份[20.03%]行情 資格料技[-11.42%]行情     北交所 格和尔[0.13%]行情 页方按数[1.14%]行情 新術信覧[-1.78%]行情 新成友[24.60%]行情 九麦料技[29.92%]行情 云量于[-2.64     席位活好度分析 注: 雪北部時空の供参考、不作方买卖纸纸 投资者请予以核实、风险自负。        一个月     三个月     六个月     一年       水坊有市 机均分用     2072273.82     1569     690     970750.07     879     110151.375     1-3        2     方方方有電子段份有用公司拉客戶因點第二征募者並都     12     5128247.09     710     406     276744.05     304     241503.05       3     方方方面で最短份有用公司拉客戶因點第二征募者並都     12     559.9     690     970750.07     879     110151.37.5     1-3        3     方方面電店委員份有用公司拉客戶因點第二征募者並都     12     559.8     661     396     335456.34     2455 257410.31     3        4     方方面に存取扱行用保護工具体型部     12     462269.68     613     326     24427.30     287     217990.8     2                                                                                                    | e i        | Aul.11.+01 | 华铭智能[-1  | .52%]行情 | 信息》   | 发展[0.20%    | 6]行情 | 新城市 [ 20.00 | %]行情 🛛     | 太美特[-20.   | 01%]行情 | 华蓝集团[     | 19.98%]行情 | 满坤科技       | [19.99%]  | 亍情  |
|                                                                                                    | 1          | BUYEAR     | 金凯生科[19  | .99%]行情 | 舜禹股   | 10 [ 20.03% | 6]行情 | 美信科技[-11.42 | %]行情       |            |        |           |           |            |           |     |
| 序位活跃更分析         注: 雪业部与运在供参考,不作为买卖收退,投资省请子以供卖,风险自负。           一个月         二个月         一年           小方         三个月         六个月         -4           小方         三个月         六个月         -4           小方         三小月         六个月         -4           小方         三小月         六个月         -4           小方         三小月         大小月         -4           小方         三小月         大小月         -4           小方         -1         北方         -1           1         北方         1         10         10           2         方力等電送券股份有用公司投资大的器算出等         1         50         690         97076007         879         101051375         -13           2         方力等電送券股份有用公司投资 完計         1         50         27674400         304         24550305         33           3         方力算電送券股份有用公司投資 雪量         112         59268.65         681         396         335458.34         285         257410.3         7           4         方力算電送券股份有用公司投資 再送費         11         14         462269.68         613         326         244273.00         287         217990.08         2           5         本         110                                                                                                    | ť          | 北交所        | 格利尔[0    | .13%]行情 | 立方排   | 空股[1.149    | 6]行情 | 路桥信息[-1.78  | %]行情       | 新威凌[24.    | 60%]行情 | 九菱科技[     | 29.92%]行情 | 云星宇        | [-2.68%]f | 亍情  |
| 一小月         六小月         一年           序号         置业部名称         万虎病病交類(万)         上除次数         买入次数         买入流数         素出版数         書出版(数)         净买U           1         11/10专用《10专用《元目标》         2072273.82         1569         690         970760.07         879         11/10151.37         -13           2         方方對審证券報份有限公司拉萨夫招加高端二位考量业部         1至         518247.09         710         406         227674.03         24         24150.305         33           3         方方對審证券報份有限公司拉萨夫組織有限公司拉萨夫組織軍任等書出部         1至         5928.686         661         396         335458.34         285         25741.03         7           4         方方對審证券報份有限公司拉萨氏短期第二位考查出部         1至         462269.68         613         326         24427.360         287         21799.08         2           5         たち湾市市市市市市市市市市市市市市市市市市市市市市市市市市市市市市市市市市市市                                                                                                    |            | 席位活跃度分     | 分析 注:营业  | 部标签仅供参考 | ,不作为买 | 『卖依据,投      | 资者请予 | 以核实,风险自负。   |            |            |        |           |           |            |           |     |
| 序号         置业部名称         定成物成文瓶()         上物次数         天八次数         天八次数         史川次数         単出版         学果           1         11         14時74         北広号用         2072273.82         1569         690         970760.07         879         101513.75         -13           2         方方財電広券股付用保公司位券口防路第二広募電业部         11         518247.99         710         406         227674.00         304         24150.05         33           3         方方財電広券股付用公司位券口給費量上等工業         11         59286.85         661         396         335458.34         225         25741.03         77           4         方方財電正定動使用成立面均衡月和公司位券口給費量」正算量量         11         462699.65         661         326         24427.300         247         217999.00         2           4         たの財電正成動化力量用の運貨費量量         11         462699.65         613         326         2427.30         247         21799.00         2                                                                                                    |            | 一个月        | 三个月 :    | 六个月     | -年    |             |      |             |            |            |        |           |           |            | 更多>       | >   |
| 1         机构专用         2072273.82         1569         690         970760.07         879         110151.3.75         -13           2         东方財憲证券股份有限公司拉萨货励路篇二证券雪让部         TE         518247.09         710         406         276744.05         304         241503.05         33           3         东方財憲证券股份有限公司拉萨会說城處所點证券雪貨部         TE         592868.65         681         396         335458.34         285         257410.31         7           4         东方財憲证券股份有限公司拉萨安貴進區         TE         466269.68         613         326         24273.60         287         217996.08         2           5         たご財政市においたりにはた市営券当該         TE         2640269.68         613         326         24273.60         247         217996.08         2                                                                                                    |            | 序号         |          | 营业者     | 部名称   |             |      | 龙虎榜         | 成交额(万)     | 上榜次数       | 买入次数   | 买入额(万)    | 卖出次数      | 卖出额(万)     | 净买入额()    | 5)  |
| 2         东方財憲证券股份有限公司拉萨团結踏第二证券書业部         T王         518247.09         710         406         276744.05         304         241503.05         3           3         东方財憲证券股份有限公司拉萨全融域海洋部证券書业部         T王         592868.65         681         396         335458.34         285         25741.031         7           4         东方財憲正券股份有限公司拉萨东路海軍, 正券書业部         T王         462269.68         613         326         24273.60         287         217996.08         2           5         本         大市政部公司化会理控制率、正券書出版         T王         260269.68         613         326         24273.60         287         217996.08         2           5         大市政部公司化会理控制率、工業         7         2604.08         673         323         3240.02         241         317.33.39                                                                                                    |            | 1 机构专      | 用机构专用    |         |       |             |      |             | 2072273.82 | 2 1569     | 690    | 970760.07 | 879       | 1101513.75 | -130753   | .68 |
| 3 5万封憲证券股份有限公司边产金融域海洋路证券重出部         T王         592868.65         681         396         335458.34         285         257410.31         7           4 方方封憲正券股份有限公司边产及环路第二证券電告部         T王         462299.68         613         326         24473.60         287         217996.08         2           5 この支援の日本         1000         T工         26209.68         613         326         24473.60         287         217996.08         2           5 この支援の日本         1000         T工         26009.68         613         322         24200.42         241         1373.33         0                                                                                                    |            | 2 东方财      | 富证券股份有限  | 公司拉萨团结  | 路第二证券 | 营业部         | ΤΞ   |             | 518247.09  | 9 710      | 406    | 276744.05 | 304       | 241503.05  | 35241     | .00 |
| 4 东方財富证券股份有限公司拉萨东环路第二证券营业部 T王 462269.68 613 326 244273.60 287 217996.08 2     5 たきたりにすめいかせがく回った時間を除た。」工作時間の TT 24433.81 573 233 212905.42 244 173133.30 4                                                                                                    |            | 3 东方财      | 富证券股份有限  | 公司拉萨金融  | 城南环路记 | E券营业部       | TI   |             | 592868.65  | 681        | 396    | 335458.34 | 285       | 257410.31  | 78048     | .03 |
| E から計画に世界への会界へ回転法路は にや無人的 TT 394039.91 E73 333 31390E 43 341 173133.30 4                                                                                                    |            | 4 东方财      | 富证券股份有限  | 公司拉萨东环  | 路第二证券 | 营业部         | ΤΞ   |             | 462269.68  | 613        | 326    | 244273.60 | 287       | 217996.08  | 26277     | .52 |
| 5 ホノコの @ 近分数17 分校之内北部12月11日第一世分高近日 11 384936.81 573 332 212805.42 241 172133.39 4                                                                                                    |            | 5 东方财      | 富证券股份有限  | 公司拉萨团结  | 路第一证券 | 辞堂业部        | ΤΞ   |             | 384938.81  | 573        | 332    | 212805.42 | 241       | 172133.39  | 40672     | .03 |
| 6         深設通专用         1385231.98         443         218         742328.75         225         642903.23         9                                                                                                    |            | 6 深腺通      | 专用深股通专用  |         |       |             |      |             | 1385231.98 | 3 443      | 218    | 742328.75 | 225       | 642903.23  | 99425     | .51 |

## 4.4.4. 大宗交易

大宗交易查看大宗交易市场统计、大宗交易行业统计、大宗交易个股查询等模块。包括日期、 大宗交易成交金额,图形等参数。

| 序号 | 证券代码 🔺 | 证券简称  | 详细 | 成交价   | 收盘价   | 溢折价率(%) | 成交额(万)  | 成交量(万) | <b>二</b> 小部                                                 |
|----|--------|-------|----|-------|-------|---------|---------|--------|-------------------------------------------------------------|
| 1  | 000035 | 中国天楹  | 详细 | 4.70  | 4.70  | 0.00    | 4199.64 | 893.54 | 吴入:机构专用<br>卖出:中泰证券股份有限公司北京里京证券营业部                           |
| 2  | 000035 | 中国天楹  | 详细 | 4.70  | 4.70  | 0.00    | 611.00  | 130.00 | 买入:机构专用<br>卖出:中泰证券股份有限公司北京望京证券营业部                           |
| 3  | 000301 | 东方盛虹  | 详细 | 8.02  | 8.02  | 0.00    | 417.04  | 52.00  | 哭入:国泰君安证券股份有限公司深圳华强北路证券营业部<br>卖出:国泰君安证券股份有限公司上海浦东新区锦康路证券营业部 |
| 4  | 000908 | *ST景峰 | 详细 | 1.03  | 1.03  | 0.00    | 51.50   | 50.00  | 吴入:华鑫证券有限责任公司上海光复路证券营业部<br>雾出:华悟证券有限责任公司瑞安万松东路证券营业部         |
| 5  | 000908 | *ST景峰 | 详细 | 1.03  | 1.03  | 0.00    | 44.49   | 43.19  | 吴入:中航证券有限公司深圳华富踏证券营业部<br>卖出:国投证券股份有限公司深圳深南大道本元大厦证券营业部       |
| 6  | 000999 | 华润三九  | 详细 | 43.02 | 43.02 | 0.00    | 240.91  | 5.60   | 买入:中信证券股份有限公司北京分公司<br>套出:中信证券股份有限公司北京分公司                    |
| 7  | 002086 | 东方海洋  | 详细 | 2.04  | 2.29  | -10.92  | 63.24   | 31.00  | 哭入:中国银河证券股份有限公司晋中迎宾街证券营业部<br>卖出:招商证券股份有限公司长沙芙蓉中路证券营业部       |
| 8  | 002086 | 东方海洋  | 详细 | 2.02  | 2.29  | -11.79  | 199.98  | 99.00  | 哭入:机构专用<br>卖出:光大证券股份有限公司长沙芙蓉中路证券营业部                         |
| 9  | 002203 | 海亮股份  | 详细 | 8.07  | 8.07  | 0.00    | 1630.14 | 202.00 | 买入:中信证券股份有限公司上海分公司<br>卖出:国泰君安证券股份有限公司上海浦东新区锦康路证券营业部         |
| 10 | 002221 | 东华能源  | 详细 | 8.34  | 8.34  | 0.00    | 1276.02 | 153.00 | 哭入:中信证券股份有限公司上海分公司<br>案出:国泰君会证券股份有限公司上海浦东新区院康路证券营业部         |

#### 4.4.5. 融资融券

融资融券查看融资融券个券交易统计、融资融券行业交易统计等模块。包括选择时间段、公

司股票、时间区间以及各个股票的融资买入额等参数。

| 翻货器                           | 3.55   |      |       |         |              |          |          |           |          |          | 2024-0  | 6-21 🛄 I | 前船人代码、拼  | 首和商标       |
|-------------------------------|--------|------|-------|---------|--------------|----------|----------|-----------|----------|----------|---------|----------|----------|------------|
| 沪                             | rita 🕺 | 采市   | 京市    |         |              |          |          |           |          |          |         |          |          | 更多>>       |
|                               |        |      |       |         |              | 融资(元)    |          |           |          |          | 融券(股)   |          |          | 86-2186-22 |
| 序号                            | 证券代码   | 证券简称 | 详细    | 余额      | 占流通<br>市值(%) | 买入额      | 偿还额      | 净买入       | 余额(元)    | 余量       | 卖出量     | 传还量      | 净卖出      | 差值(元)      |
| 1                             | 600900 | 长江电力 | 详细    | 81.66(Z | 1.20         | 2.59亿    | 1.45亿    | 1.14亿     | 4584.64万 | 161.83万  | 12.15万  | 5.80万    | 6.3575   | 81.2012    |
| 2                             | 688981 | 中芯国际 | 详细    | 35.39亿  | 3.68         | 1.97亿    | 1.56亿    | 4117.31万  | 8064.03万 | 165.42万  | 9.26万   | 9.30万    | -389.00  | 34.58      |
| 3                             | 600216 | 浙江医药 | 详细    | 5.94亿   | 6.07         | 6042.51万 | 1963.17万 | 4079.34万  | 454.07万  | 44.56万   | 8.15万   | 13.72万   | -5.57万   | 5.90(7     |
| 4                             | 601318 | 中国平安 | 详细    | 195.30亿 | 4.35         | 2.23亿    | 1.85亿    | 3803.04万  | 3783.64万 | 90.80万   | 7.36万   | 14.47万   | -7.11万   | 194.92     |
| 5                             | 688076 | 诺泰生物 | 详细    | 2.79亿   | 1.70         | 1.31亿    | 9623.20万 | 3511.8775 | 294.53万  | 3.83万    | 7900.00 | 1.12万    | -3319.00 | 2.76       |
| 6                             | 600276 | 恒瑞医药 | 详细    | 37.25亿  | 1.46         | 6864.48万 | 3891.43万 | 2973.05万  | 3743.72万 | 93.50万   | 18.71万  | 15.77万   | 2.94万    | 36.88      |
| 7                             | 688166 | 博瑞医药 | 详细    | 12.32亿  | 8.06         | 6929.45万 | 3992.66万 | 2936.8075 | 4351.59万 | 120.28万  | 4.80万   | 2.85万    | 1.9575   | 11.88      |
| 8                             | 600733 | 北汽蓝谷 | 详细    | 19.14亿  | 4.93         | 1.85亿    | 1.57亿    | 2800.4975 | 1.10亿    | 1369.78万 | 157.50万 | 42.51万   | 114.99万  | 18.04      |
| 9                             | 600809 | 山西汾酒 | 详细    | 10.25亿  | 0.39         | 7475.38万 | 4721.63万 | 2753.7475 | 4561.34万 | 21.02万   | 1.20万   | 1.19万    | 100.00   | 9.79       |
| 10                            | 601699 | 踏安环能 | 详细    | 16.85亿  | 2.81         | 4453.04万 | 1706.67万 | 2746.3675 | 747.66万  | 37.29万   | 400.00  | 4.00万    | -3.96万   | 16.77      |
|                               | #资金额占比 | R    | 券余额占比 | К       |              |          |          |           |          |          |         |          |          | 更多>>>      |
| 12.5                          |        |      |       |         |              |          |          |           |          |          |         |          |          |            |
| 12.5<br>10                    |        |      |       |         |              |          |          |           |          |          |         |          |          |            |
| 12.5<br>10<br>7.5             |        |      |       |         |              |          |          |           |          |          |         |          |          |            |
| 12.5<br>10<br>7.5             |        |      |       |         |              |          |          |           |          |          | _       |          |          |            |
| 12.5<br>10<br>7.5<br>5        |        |      |       |         |              |          |          |           | _        |          | - 11    |          |          |            |
| 12.5<br>10<br>7.5<br>5<br>2.5 |        |      |       |         |              |          |          |           |          |          | 1       |          |          |            |
| 12.5<br>10<br>7.5<br>5<br>2.5 |        |      |       |         |              |          |          |           |          |          | 11      | I        |          |            |

#### 4.4.6. 持股变动

机构持股专题是通过对上市公司的定期财务报告分析,统计出的各机构增减持股票的信息。 具体分为:基金持股、保险持股、QFII 持股、社保持股、券商持股、信托持股、财务公司持 股和年金持股 8 大机构持股的功能。方便用户及时了解上市公司的机构持股动向。

| 📑 光大证券   全 P    | 日光卓越版         | 行情 交  | 易 期权交易     | 理财 账户      | 資讯 数       | 居发现           |           | 股票/理财/常用        | 目功能 Q    | 证券交       | 易未登录        |       | ß 🗘   | < - | ъ× |
|-----------------|---------------|-------|------------|------------|------------|---------------|-----------|-----------------|----------|-----------|-------------|-------|-------|-----|----|
| «               |               |       | 生物         | 眼底持服变动     | 重要股东净增持    | 重要股东净         | 减持   大/   | 小非解禁个股          | 大小非解禁行业  | 大小非解禁市场   |             |       |       |     |    |
| 投资日历            | 全部設置          | 沪市主板  | 和自由        | 空市主板 创     | 山板 北交良     | F             |           |                 |          |           |             |       |       |     |    |
| 新股中心            | H-MULA - MULA |       |            |            | 10.07      |               |           |                 |          |           |             |       |       |     |    |
| 10 (#16.00      | 技能的重要         | (JTC) | 起始数理(力服)   |            |            |               |           |                 |          |           |             |       |       |     |    |
| POINTS          | 2300000       |       |            |            |            |               |           |                 | -        |           | -           |       |       |     |    |
| 大宗交易            | 0             |       |            |            |            |               |           |                 |          |           |             |       |       |     |    |
| 融资融券            |               |       |            |            |            |               |           |                 |          |           |             | -     |       |     |    |
| the BD after th | -2500000      |       |            |            |            |               |           | -               |          |           |             |       |       |     |    |
| 110000001       | -5000000      |       |            |            |            |               |           |                 |          |           |             |       |       |     |    |
| 机构持股            |               |       |            |            |            |               |           |                 |          |           |             |       |       |     |    |
| 财报数据            | -7500000      |       |            |            |            |               |           |                 |          |           |             |       |       |     |    |
| 价值分析            | -10000000     | 2023  | OF         | 20         | 22.00      | 2022.10       |           | 2022 12         | 2024.02  | 207       | 4.04        | 202   | 4.06  |     |    |
| 010000101       |               | 2023  | -05        | 20         | 23-08      | 2023-10       |           | 2023-12         | 2024-02  | 204       | 24-04       | 202   | 4-06  |     |    |
| 备查资料            |               |       |            |            |            | 南19月2日7日並希見() | (J7C) 🖿 🕅 | 出于1001071年1月10月 | 170)     |           |             |       |       |     |    |
| 港股数据            | 重要股东持期        | 股变动   |            |            |            |               |           |                 |          |           |             |       |       |     |    |
| 美股数据            | 重要股东买家        |       | 股东买入股票     | 重要股东卖出股    | 票          |               |           |                 |          | 数据日期: 202 | 4-06 🗸      | 请输入代码 | 、拼音和認 | 颖称  |    |
| 服指期货            | 证券代码          | 证券简称  | 公告日期       | 变动截止日期     | 变动起始日期     | 变动股数          | 成交均价      | 变动后持股           | 变动人      | 变动原因      | 领导人<br>姓名   | 职务    | 与领导   | 导人  |    |
|                 | 002601        | 龙佰集团  | 2024-06-21 | 2024-06-21 | 2024-06-21 | 5.00fZ        |           | 5.00fZ          | 许冉       | 其他        |             |       |       |     |    |
|                 | 002601        | 龙佰集团  | 2024-06-21 | 2024-06-21 | 2024-06-21 | 1.27亿         |           | 1.27亿           | 许某某      | 其他        |             |       |       |     |    |
|                 | 002310        | *ST东园 | 2024-06-22 | 2024-06-21 | 2024-03-11 | 3000.00万      | 1.54      |                 | 张宇       | 其他        | <del></del> |       |       |     |    |
|                 | 002310        | *ST东园 | 2024-06-22 | 2024-06-21 | 2024-04-01 | 2903.22万      | 1.67      |                 | 诸葛承凤     | 其他        |             |       |       |     |    |
|                 | 002310        | *ST东园 | 2024-06-22 | 2024-06-21 | 2024-06-06 | 2665.58万      |           |                 | 竟买人      | 其他        |             |       | **    |     |    |
|                 | 002310        | *ST东园 | 2024-06-22 | 2024-06-21 | 2023-11-28 | 1100.00万      | 2.05      |                 | 方蕾       | 其他        |             |       |       |     |    |
|                 | 002310        | *ST东园 | 2024-06-22 | 2024-06-21 | 2024-01-04 | 777.00万       | 1.86      |                 | 陈龙男      | 其他        |             |       |       |     |    |
|                 | 002310        | *ST东园 | 2024-06-22 | 2024-06-21 | 2023-12-11 | 575.00万       | 1.93      |                 | 钱林洁      | 其他        |             |       |       |     |    |
|                 | 600653        | 申华控股  | 2024-06-22 | 2024-06-21 | 2024-06-01 | 561.66万       | 1.27      | 2.40亿           | 辽宁华晟零部件有 | . 二级市场买卖  |             | 177   |       |     |    |
|                 | 600157        | 永泰能源  | 2024-06-24 | 2024-06-21 | 2024-06-11 | 445.40万       | 1.22      | 1449.11万        | 公司其他核心管理 | . 二級市场买卖  |             |       |       |     |    |

#### 4.4.7. 机构持股

机构持股专题是通过对上市公司的定期财务报告分析,统计出的各机构增减持股票的信息。 具体分为:基金持股、保险持股、QFII 持股、社保持股、券商持股、信托持股、财务公司持 股和年金持股 8 大机构持股的功能。方便用户及时了解上市公司的机构持股动向。

| C         AL         AL </th <th>📑 光大证券  </th> <th>金阳光卓越</th> <th>城 行</th> <th>青 交易</th> <th>期权交易</th> <th>理财 账户</th> <th>資讯</th> <th>数据 发现</th> <th>股票</th> <th>/理财/常用功</th> <th>嘂 Q</th> <th>证券交易</th> <th>8末登录 🚦</th> <th>1</th> <th><b>\$</b> &lt;</th> <th>– 🗗 🗙</th>                                                                                                    | 📑 光大证券      | 金阳光卓越 | 城 行            | 青 交易  | 期权交易       | 理财 账户 | 資讯        | 数据 发现        | 股票           | /理财/常用功       | 嘂 Q     | 证券交易             | 8末登录 🚦             | 1        | <b>\$</b> < | – 🗗 🗙 |
|----------------------------------------------------------------------------------------------------|-------------|-------|----------------|-------|------------|-------|-----------|--------------|--------------|---------------|---------|------------------|--------------------|----------|-------------|-------|
| Big High      Big High      Big High      Right      Right     Right      Right      Right | «           | 全部    | 8 北上街          | 全 基金持 | 段 保险持股     | QFI特股 | 社保持服      | 券商持股   :     | 私募持股   信托持   | 股 财务公         | 司持股 年金  | 持股   银行持股        | 一般法人持股             | 特殊法人     | 持股          | 1     |
| 新設中の         市田         市田<         市田<         市田<         市田<         市田<         市田<         市田<                                                                                                    | 投资日历        | 重     | <del>8</del> 1 | 1ê    | 减合 别       | 进 7   | ·<br>夜    |              |              |               |         | 数据日期: 2024-0     | 03-31 🗸 请输入代       | 码、拼音     | 和简称         |       |
| 2.2.8.4.4         2.3.9.4         E.3.9.4         E.3.9.4         R.3.7.4         PERASE         PERASE                                                                                                    | 新股中心        |       |                |       |            |       |           |              |              |               | 占已流通    |                  |                    |          |             |       |
| 大学な場         1         601702         単幅観録         2024-03-31         配 かいい         71395139.4         74.48         226.78         61652.53         188.01         11         1192           1         668626         別見てい         2024-03-31         医がいな         11         115209         511442.54         72.01         219.41         9079.34         172.91         110         119.0           1         60157         町屋市         2024-03-31         医がいん         123         156564943.79         85.54         9.65         -39895.59         -0.05         168.04         116         116         116         116         116         116         116         116         116         116         116         116         116         116         116         116         116         116         116         116         116         116         116         116         116         116         116         116         116         116         116         116         116         116         116         116         116         116         116         116         116         116         116         116         116         116         116         116         116         116         116 <t< td=""><td>龙虎榜单</td><td>序号</td><td>证券代码</td><td>证券简称</td><td>报告期</td><td>所属行业</td><td>持股<br/>机构数</td><td>持仓数量<br/>(万股)</td><td>持仓市值<br/>(万元)</td><td>占总股本<br/>比例(%)</td><td>A股比例(%)</td><td>较上期增减<br/>仓股数(万股)</td><td>增减仓占已<br/>流通A股比例(%)</td><td>仓位<br/>类型</td><td>持仓<br/>明细</td><td></td></t<>                                                                                                    | 龙虎榜单        | 序号    | 证券代码           | 证券简称  | 报告期        | 所属行业  | 持股<br>机构数 | 持仓数量<br>(万股) | 持仓市值<br>(万元) | 占总股本<br>比例(%) | A股比例(%) | 较上期增减<br>仓股数(万股) | 增减仓占已<br>流通A股比例(%) | 仓位<br>类型 | 持仓<br>明细    |       |
| 自然部分         2         688626         附手號介         2024-03-31         医介心線         11         115209         514642.54         72.01         21.941         9079.34         172.91         現金         規想           1852:30         4         601657         中国流人等         2024-03-31         (限)         43         2031442.9         578730.017         71.87         97.55         -3382.54         -0.16         (限金         明備           15/05482         6         601857         中国家代力         2024-03-31         (限)         120527680.25         71.89         95.05         177.047         0.015         (限金         96.66           6         601398         中国報行         2024-03-31         银行         120         20158716.99         88988935.47         66.48         95.55         -0.018         (限金         96.67           6         601398         中国報行         2024-03-31         批行         74         748355.36         4392845.95         94.94         97.67         11055.95         -0.038         (限金         96.67           7         600236         地球地         2024-03-31         批任         7         748355.36         4392845.95         93.93         11055.58         84.55         119899         11055.                                                                                                    | 大宗交易        | 1     | 601702         | 华峰铝业  | 2024-03-31 | 铝     | 60        | 74367.77     | 1395139.46   | 74.48         | 226.78  | 61652.53         | 188.01             | 増仓       | 明細          |       |
| 3         601628         中国人勇         2024-03-31         保健         43         2031484.29         57897302.17         71.87         97.56         -3382.54         -0.16         減金         明備           H2230         4         601857         中国石油         0224-03-31         石油田子         321         15656370.83         17468494.379         85.54         96.69         -88754.75         -0.05         減金         明備           10.4990         6         601988         T町間行         2024-03-31         戦行         120         2015716.99         886983.474         66.44         95.65         -39895.59         -0.15         減金         明備           6         601398         T町間行         2024-03-31         戦行         20         295933.04         12672083.55         94.94         -4560.15         -0.08         減金         明備           6         601288         死型電力         2024-03-31         戦行         26         295933.04         12672080.55         93.80         93.71         91.0105.35         84.56         明信           7         60025         4488.49         2024-03-31         大型         7         1676139.42         16057415.63         93.12         91.0101.95.5         84.56         96.4                                                                                                    | BA20BA22    | 2     | 688626         | 翔宇医疗  | 2024-03-31 | 医疗保健  | 11        | 11520.99     | 514642.54    | 72.01         | 219.41  | 9079.34          | 172.91             | 增仓       | 明细          |       |
| 特別         4         601857         中田石油         2024-03-31         石油开采         321         1556370.83         15464943.79         96.54         96.69         -89754.75         -0.55         就会         明細           11/24/02         5         601998         1200         2015716.99         8698935.47         6648         95.55         -39895.59         -0.19         減金         明細           11/2004         6         60198         1200         1001050         13527882.65         7189         95.03         1770.47         0.01         146.         99.0           10         60028         12024-03-31         100         163413.4         2901093.6         93.84         -119992.50         -0.38         162.         99.0           9         01022         79.247         2024.03-31         157.70         109093.50         93.73         -21652.8         1.24         126.         99.0           11         60022         4004.331         7.124         2015471.3         1.2012.1         126.5707         109093.5         93.12         -11071.95         -0.02         142.         99.0           12         60028         40013         17107.012         22.92         -5510.43         -0.024                                                                                                    | EXPLEI37    | 3     | 601628         | 中国人寿  | 2024-03-31 | 保险    | 43        | 2031484.29   | 57897302.17  | 71.87         | 97.56   | -3382.54         | -0.16              | 减仓       | 明细          |       |
| 10         5         601988         中国銀行         2024-03-31         银行         120         2015716.99         88698354.74         66.48         95.65         -39895.59         -0.19         成金         明細           5         601988         T面银行         2024-03-31         银行         303         25621000.00         13527888.265         118         95.03         1770.47         0.00         매金         明細           6         60128         2024.03-31         成行         7.49         2957353.04         12678063.35         545.04         93.84         -119992.50         -0.08         成金         99.8           6         60128         2024.03-31         成元         8         225770         109093.50         93.78         -2152.8         -1.24         順金         99.8           8         60102         98.80         2024-03-31         水元         8         125770         109093.50         93.71         93.67         1106535         84.58         98.8           8         10         600128         月曜         2024-03-31         水元         8         11070912         93.71         93.67         11070343         -0.024         減金         98.8           8         10         600                                                                                                    | 持股变动        | 4     | 601857         | 中国石油  | 2024-03-31 | 石油开采  | 321       | 15656370.83  | 154684943.79 | 85.54         | 96.69   | -88754.75        | -0.55              | 减仓       | 明細          |       |
| 6         601398         「工業供行         2024-03-31         銀行         303         25621000.50         135278882.65         71.89         95.03         1770.47         0.01         現在         明理           6/1397         601398         航空現口         2024-03-31         根行         303         25621000.50         135278882.65         94.94         94.94         -6760.15         -0.08         成在         明理           6/1397         601288         死以供行         2024-03-31         現口         7264         2959935.04         12672063.25         65.60         93.84         -119992.50         -0.38         成全         明理           9         01872         招信用口         2024-03-31         現口         10         163413.34         296104.96         65.39         93.78         -2165.28         -1.24         成全         明理           月1         600025         年期に         2024-03-31         水元亚         65         1667145.63         93.12         93.12         -11071.95         -0.62         減金         明理           月15         600108         上振電照         2024-03-31         初田         21         215401.33         11570291.2         92.54         92.98         -5510.43         -0.04         城金         明理                                                                                                    | ±1.454±80.  | 5     | 601988         | 中国银行  | 2024-03-31 | 银行    | 120       | 20158716.99  | 88698354.74  | 68.48         | 95.65   | -39895.59        | -0.19              | 减仓       | 明细          |       |
| 財活法         7         600236         地景电力         2024-03-31         大力取电         17         748355.36         4392845.95         94.94         94.94         -6760.15         -0.86         成金         明理           6/1297         8         601288         7024-03-31         現行         264         2999353.04         12672805.35         55.60         93.84         -119992.50         -0.38         成金         明理           6/1297         9         01872         残留         2024-03-31         現口         10         16313.34         2961049.68         65.39         93.78         -116528         -1.124         成金         明理           月         0         00025         4%8.94         2024-03-31         水力車         57         1676139.42         1057415.63         93.12         -11071.95         -0.62         #2         98           月         0         00025         4%8.94         2024-03-31         水力車         57         1676139.42         1057415.63         93.12         -11071.95         -0.62         #2         98           月         0         00018         4         2024-03-31         現車         202         1751395.97         72.58         93.03         -11617.93         4.94                                                                                                    | n Mendide   | 6     | 601398         | 工商银行  | 2024-03-31 | 银行    | 303       | 25621000.50  | 135278882.65 | 71.89         | 95.03   | 1770.47          | 0.01               | 增仓       | 明细          |       |
| 自動         61/288         死態情報         2024-03-31         現行         264         2999353.04         12672005.35         95.00         93.44         -11992.50        0.38         成金         98.84           9         01072         2024-03-31         成口         10         163413.44         2961049.68         65.39         93.78         -2152.88         -1.24         成金         98.8           1825.97         10005.24         400.43         3.72         2961049.68         65.39         93.12         -11071.95         64.62         98.8           11         60022         498.44         024-03-31         7.24         82.577         10905.55         7.258         93.04         -11071.95         -0.62         46.6         98.6           12         60028         498.44         024-03-31         61.81         22.972.94         171570.91         92.54         93.04         -11071.95         -0.62         46.6         98.6           15         605198         4.88         024-03-31         87.84         25138.72         798154.6         72.03         92.92         -166.19         0.24         47.6         98.6           16         002028         月5.7         024.93.31         87.84                                                                                                    | 财报数据        | 7     | 600236         | 桂冠电力  | 2024-03-31 | 水力发电  | 17        | 748355.36    | 4392845.95   | 94.94         | 94.94   | -6760.15         | -0.86              | 减仓       | 明细          |       |
| 9         01872         昭陽田口         024-03-31         現口         10         163413.4         296104.968         65.39         93.78         -2165.28         -1.24         現在         明理           建造流明         10         601022         学迎流明         2024-03-31         現近         8         1257.70         109093.50         93.73         93.76         1100533         84.56         現在         明理           建設流         12         600025         年間次化         2024-03-31         水沈坦         57         167613942         1605741563         93.12         93.12         11007.95         -0.62         順金         明理           建設流         12         600028         年間式         2024-03-31         近田         21         215460133         11570029.12         92.54         92.93         -14137.43         -0.40         減金         明理           16         00319         中国水         2024-03-31         第用         209         74519.43         74.59         92.92         6619         0.24         順金         918           16         00322         芳治 次         2024-03-31         第用         209         74172.6         455029.02         92.69         -1750.02         128         明理                                                                                                    | 10/18/045   | 8     | 601288         | 农业银行  | 2024-03-31 | 银行    | 264       | 29959353.04  | 126728063.35 | 85.60         | 93.84   | -119992.50       | -0.38              | 减仓       | 明细          |       |
| 音変部         10         601022         学感流球         2024-03-31         水流         8         122577         109093.50         9.37         9.367         11105.35         8.45.6         第6.         第8.9           11         60022         4% №         024-03-31         水元         57         167613942         10507415.63         93.12         93.12         1101715         -0.62         % €         98.0           第25337         13         600018         上屋銀江         024-03-31         南田         20         888462.66         5644996.55         72.58         93.04         -31912.67         -0.04         % €         98.0           13         60018         上屋銀江         024-03-31         第日         21         2154601.33         11570291.2         92.54         92.90         -5510.43         -0.24         % €         98.0           14         60139         中風保健         024-03-31         第日         20         2518.72         79815.46         72.03         2.92         6619         0.24         #6         98.0           16         002032         芳治 7         024-03-31         第日         20         496012.2         50631.22         79.21         19.00         1.92         #6                                                                                                    | 0111133701  | 9     | 001872         | 招商港口  | 2024-03-31 | 港口    | 10        | 163413.34    | 2961049.68   | 65.39         | 93.78   | -2165.28         | -1.24              | 减仓       | 明细          |       |
| 日1         600025         948,948         2024-03-31         沙力地电         57         167613942         16057415.63         99.12         99.12         -1107195         -0.62         成金         明理           #35.97         12         600025         中国石化         2024-03-31         石田工         203         83846268         56464965.5         7258         93.04         -1107195         -0.03         減金         93           #35.97         14         60018         上環振見         2024-03-31         個型         21         215460133         1157(200)2         22.4         22.98         -55103.43         -0.02         減金         93           15         60018         安戦利         2024-03-31         昭独         18         229729.4         17153395.9         74.59         92.93         -14137.43         -0.04         減金         93           16         60232         芳粱羽         2024-03-31         第用         30         7474726         453020.90         92.69         -178.002         -2.21         減金         93           17         601298         方粱銀         2024-03-31         第用         30         7474726         453020.92         91.92         119.09         -0.19         1.02         1.02 <td>备查资料</td> <td>10</td> <td>601022</td> <td>宁波远洋</td> <td>2024-03-31</td> <td>水运</td> <td>8</td> <td>12257.70</td> <td>109093.50</td> <td>9.37</td> <td>93.67</td> <td>11065.35</td> <td>84.56</td> <td>增仓</td> <td>明细</td> <td></td>                                                                                                    | 备查资料        | 10    | 601022         | 宁波远洋  | 2024-03-31 | 水运    | 8         | 12257.70     | 109093.50    | 9.37          | 93.67   | 11065.35         | 84.56              | 增仓       | 明细          |       |
| 12         60028         中国市代         2024-03-31         石油加工         203         88364626         56464995.55         72.58         93.04         -31912.67         -0.34         減金         明國           確認         13         600018         上港環道         2024-03-31         常田         21         215460133         11570209.12         90.54         99.28         95.510.43         -0.024         減金         明國           15         60139         中国人保         2024-03-31         軟比         18         22972.94         11570209.12         92.54         90.29         114137.43         -0.04         減金         明國           16         00202         芳治 尔         2024-03-31         軟比         8         25138.72         798154.63         72.03         92.92         66.19         0.024         #0         明國           16         00202         芳治 尔         2024-03-31         第川電         20         496132.24         3666417.29         76.43         92.09         -17180.02         72.21         減金         16         91.64         116         92.04         -6757.64         -12.5         減金         91.64         116         116         202.40-331         勝振         515002.01         592.1428.57         7                                                                                                    | SHERAKHER   | 11    | 600025         | 华能水电  | 2024-03-31 | 水力发电  | 57        | 1676139.42   | 16057415.63  | 93.12         | 93.12   | -11071.95        | -0.62              | 减仓       | 明细          |       |
| ●注意法         13         60018         上無量況         0244-03-3         用口         21         21540013         115702012         92.54         92.98         -5510.43         -0.24         成金         98           ●注意         60139         中国人保         024-03-31         個金         18         3297294         115702012         92.54         92.93         -14137A3         -0.40         成金         明田           16         60139         中国人保         024-03-31         欧h         8         251872         798154.36         72.03         92.92         66.19         0.24         #6.         98           16         02032         芳治         024-03-31         第用車         30         747472         4350290.2         92.66         92.90         -1780.02         -2.21         減金         98           17         60103         城市         024-03-31         第用車         70         4366417.27         76.43         92.01         -1780.02         -2.21         減金         98           19         61038         市田市         024-03-31         第折千         78         592.1428.57         91.31         -1832.39         -1.11         減金         98           19         61088         市田市<                                                                                                    | - ANDORADIA | 12    | 600028         | 中国石化  | 2024-03-31 | 石油加工  | 203       | 8836462.68   | 56464996.55  | 72.58         | 93.04   | -31912.67        | -0.34              | 减仓       | 明细          |       |
| 日1         601319         中田八保         2024-03-31         保險         18         3298729.84         17153395.19         74.59         92.93         -14137.43         -0.40         減金         劈鹿           15         605198         安焼利         2024-03-31         乾炊村         8         2513872         789154.36         7203         92.92         66.619         0.0.24         前金         時鹿           16         002032         芳 367         2024-03-31         寒田福         30         747426         4350290.82         92.66         92.90         -1780.02         -2.21         inte<                                                                                                    | 美股数据        | 13    | 600018         | 上港集团  | 2024-03-31 | 港口    | 21        | 2154601.33   | 11570209.12  | 92.54         | 92.98   | -5510.43         | -0.24              | 减仓       | 明细          |       |
| 15         605198         安焼利         2024-03-31         次次州         6         25138.72         798154.36         72.03         92.92         66.19         0.2.4         增先         明信           16         00203         万泊         2024-03-31         家用電         30         7474726         4530209.8         92.66         92.09         -17800.2         -2.21         減金         明信           17         601298         有監         2024-03-31         用電         20         496132.24         3666147.29         76.43         92.00         -1675.764         -1.22         減金         明信           18         603103         植志物現         2024-03-31         勝任         17         58297.51         923432.52         91.92         91.92         119.09         0.19         谓金         明信           19         60108         中国隆峰         2024-03-31         膨折         55         44194.77         78347.52         76.25         91.31         1434.94.4         -0.90         減金         明信           20         00508         山原編         2024-03-31         慶折         55         44194.77         79.847.827         91.81         91.09         -4349.64         -0.90         減金         明信                                                                                                    | 85.45988.46 | 14    | 601319         | 中国人保  | 2024-03-31 | 保险    | 18        | 3298729.84   | 17153395.19  | 74.59         | 92.93   | -14137.43        | -0.40              | 减仓       | 明细          |       |
| 16         00202         形式の         024-03-3         常用電器         30         7474726         4350290.2         92.66         92.90         -1780.02         -2.21         就会         明细           17         601298         青路電         024-03-31         第田         20         496132.24         3666417.29         76.43         92.01         -1780.02         -2.21         就会         明细           18         60130         銀銀線         024-03-31         影電         17         92.8342.52         91.92         91.92         119.09         0.19         第6         明细           19         60108         中国神经         024-03-31         勝振         55         44199.477         783.475.27         91.31         -18323.99         -1.11         減金         明细           16         60189         中国神経         024-03-31         勝折         65         44199.477         783.475.27         91.31         -14342.64         -0.09         減金         明细           12         06089         中国神経         024-03-31         火力地         14         34413940         27152.59         91.09         91.09         -6247.34         -2.18         減金         明细           12         002645         4445.59                                                                                                    | 1001年月15日   | 15    | 605198         | 安德利   | 2024-03-31 | 软饮料   | 8         | 25138.72     | 798154.36    | 72.03         | 92.92   | 66.19            | 0.24               | 增仓       | 明细          |       |
| 17       601298       青碗湯       2024-03-31       用口       20       496132.24       3666417.29       76.43       92.01       -6757.64       -1.25       減金       明慮         18       603103       補湯規制       2024-03-31       勝貴貴       17       58297.51       923432.52       919.2       919.2       119.09       0.019       補金       明慮         19       60108       中国神単       2024-03-31       勝振千       36       1515002.01       59221426.37       76.25       91.82       119.09       0.019       補金       明面         20       60035       山市       2024-03-31       勝振千       55       4104194.77       3783475.27       91.31       91.31       -4.4346.4       -0.09       岐金       明面         21       60189       中陽線       2024-03-31       瑞振千       69       834758.72       954963.91       62.96       91.21       -1233.85       -1.18       減金       明面         22       002608       江苏雪信       2024-03-31       瑞振千       69       834758.72       954963.91       62.96       91.09       -1233.85       -1.35       減金       明面         23       00269       江苏雪信       2024-03-31       北市       9       245812.8 </td <td></td> <td>16</td> <td>002032</td> <td>苏泊尔</td> <td>2024-03-31</td> <td>家用电器</td> <td>30</td> <td>74747.26</td> <td>4350290.82</td> <td>92.66</td> <td>92.90</td> <td>-1780.02</td> <td>-2.21</td> <td>减仓</td> <td>明细</td> <td></td>                                                                                                    |             | 16    | 002032         | 苏泊尔   | 2024-03-31 | 家用电器  | 30        | 74747.26     | 4350290.82   | 92.66         | 92.90   | -1780.02         | -2.21              | 减仓       | 明细          |       |
| 18         60103         機像制规         2024-03-3         影視音像         17         5829751         922432.52         9192         9192         919.09         0.019         現金         明囲           19         60108         中田峰少         2024-03-3         勝傑开米         388         15150021         5922142.57         7625         9192         11809         0.019         現金         明囲           20         600350         山店湾雄         2024-03-31         勝仟千         55         441994/7         3783475.27         9131         91.31         -4349.64         -0.90         城金         明囲           21         60186         中田橋         2024-03-31         隊斤千         69         843758.72         59469371         62.56         91.21         -123385         -1.31         城金         明囲           22         002608         江房雪橋         2024-03-31         火力車         14         344139.0         271525.89         91.09         91.09         -8247.34         -2.18         城金         明囲           23         002695         球活雪         2024-03-31         火力車         9         268612.18         90.87         90.76         7.755.99         -0.65         城金         明囲           24                                                                                                    |             | 17    | 601298         | 青岛港   | 2024-03-31 | 港口    | 20        | 496132.24    | 3666417.29   | 76.43         | 92.01   | -6757.64         | -1.25              | 减仓       | 明细          |       |
| 19         60108         中田崎峰         2024-03-31         陳知千米         388         1515002.01         59221428.57         762.5         91.87         -1432.399         -1.11         成金         明囲           20         600350         山浜面         2024-03-31         陳折千米         55         441994.77         782.5         91.87         -1432.399         -1.11         減金         明囲           21         60189         中球尾振         2024-03-31         陳折千米         69         8375.87         9549639.71         62.95         91.21         -1239.35         -1.35         減金         明囲           22         02608         江苏雷         2024-03-31         波力步         14         344139.40         271525.98         91.09         91.09         -8247.34         -2.18         減金         明囲           23         002455         年秋電歩         2024-03-31         近井         9         245348.22         268612.14         90.87         91.09         -8247.34         -2.18         減金         明囲           24         60158         重大大         2024-03-31         近井         9         24535.32         65.03         90.44         -8066.51         -1.13         減金         明囲           25         60                                                                                                    |             | 18    | 603103         | 橫店影视  | 2024-03-31 | 影視音像  | 17        | 58297.51     | 923432.52    | 91.92         | 91.92   | 119.09           | 0.19               | 増仓       | 明细          |       |
| 20         600350         仙质滴進         2024-03-31         糖析         55         441994.77         3783475.27         91.31         91.31         -4349.64         -0.90         減益         明備           21         601898         中球膨減         2024-03-31         擦烘开采         69         83475.87.2         994063.97.1         62.96         91.21         -12393.85         -1.35         減益         明備           22         00260         江芳信         2024-03-31         淡力型         14         34413940         2715259.9         91.09         91.09         -62.47.34         .21.8         減益         明備           23         002645         単振減         2024-03-31         近季         9         245348.32         2686121.84         90.87         90.87         -1755.99         -0.65         減益         明備           24         601158         販売炊         2024-03-31         透季         9         245348.32         2686121.84         90.87         90.87         -1755.89         -0.65         減益         明備           24         601158         販売炊         2024-03-31         透季         9         247535.32         605.30         90.44         -0.806.51         -1.3.8         減益         明備                                                                                                    |             | 19    | 601088         | 中国神华  | 2024-03-31 | 煤炭开采  | 388       | 1515002.01   | 59221428.57  | 76.25         | 91.87   | -18323.99        | -1.11              | 减仓       | 明细          |       |
| 21       601898       中規範疇       2024-03-31       煤炭开采       69       834758.72       9549639.71       62.96       91.21       -1.2393.85       -1.35       減仓       明囲         22       002608       江気活信       2024-03-31       火力理       14       344139.40       2715259.99       91.09       91.09       -6247.34       -2.18       減仓       明囲         23       002608       単和磁       924-03-31       近労       9       245348.32       2680121.84       90.87       90.87       -7055.99       -0.65       減仓       明囲         24       60158       販売水今       2024-03-31       洗労       8       43566.299       247922.42       90.76       9.76       -7699.80       -1.65       減仓       明囲         24       60153       低約年       2024-03-31       汽车整       37       557896.38       1274235.32       65.30       90.44       -8086.51       -1.15       減仓       明囲         25       61633       低約年       2024-03-31       汽车整       37       557896.38       1274235.32       65.30       90.44       -8086.51       -1.35       減仓       明囲                                                                                                    |             | 20    | 600350         | 山东高速  | 2024-03-31 | 路桥    | 55        | 441994.77    | 3783475.27   | 91.31         | 91.31   | -4349.64         | -0.90              | 减仓       | 明细          |       |
| 22         002698         江苏浩信         2024-03-31         火力策电         14         344139.40         2715259.89         91.09         91.09         -8247.34         -2.18         減合         明囲           23         002945         44K39         024-03-31         近野         9         24534832         2868121.84         90.87         90.755.89         -0.65         減合         明囲           24         601158         重庆水         2024-03-31         水秀         8         435662.99         2478922.42         90.76         90.76         -7699.80         -1.65         減合         明囲           25         601633         长統零         2024-03-31         汚乗         37         557895.83         12742353.32         65.30         90.44         -808651         -1.13         減合         明囲                                                                                                    |             | 21    | 601898         | 中煤能源  | 2024-03-31 | 爆炭开采  | 69        | 834758.72    | 9549639.71   | 62.96         | 91.21   | -12393.85        | -1.35              | 减仓       | 明细          |       |
| 23         002945         学林证券         024-03-31         证券         9         245348.32         2868121.84         90.87         90.87         -1755.89         -0.65         減仓         明価           24         601158         重庆水券         2024-03-31         水券         8         435662.99         2478922.42         90.76         90.87         -7899.80         -1.65         減仓         明価           25         60163         长虎年         2024-03-31         汽车整车         37         557896.38         12742353.32         65.30         90.44         -8086.51         -1.31         減仓         明価                                                                                                    |             | 22    | 002608         | 江苏国信  | 2024-03-31 | 火力发电  | 14        | 344139.40    | 2715259.89   | 91.09         | 91.09   | -8247.34         | -2.18              | 减仓       | 明细          |       |
| 24         601158         重庆水券         2024-03-31         水务         8         435662.99         247892.42         90.76         90.76         -7.899.80         -1.65         減金         明価           25         601633         长端年         2024-03-31         汽车整车         37         557896.38         12742353.32         65.30         90.44         -8086.51         -1.31         減金         明価                                                                                                    |             | 23    | 002945         | 华林证券  | 2024-03-31 | 证券    | 9         | 245348.32    | 2868121.84   | 90.87         | 90.87   | -1755.89         | -0.65              | 减仓       | 明细          |       |
| 25 601633 长城汽车 2024-03-31 汽车整车 37 557896.38 12742353.32 65.30 90.44 -8086.51 -1.31 减仓 明细                                                                                                    |             | 24    | 601158         | 重庆水务  | 2024-03-31 | 水务    | 8         | 435662.99    | 2478922.42   | 90.76         | 90.76   | -7899.80         | -1.65              | 减仓       | 明细          |       |
|                                                                                                    |             | 25    | 601633         | 长城汽车  | 2024-03-31 | 汽车整车  | 37        | 557896.38    | 12742353.32  | 65.30         | 90.44   | -8086.51         | -1.31              | 减仓       | 明细          |       |

#### 4.4.8. 财报数据

财报解读查看上市公司的预测发展信息。具体包括:业绩预告、业绩快报、业绩披露时间、 业绩报告和股东户数等 5 大功能模块。

| 光大证券               | 金阳光卓越 | 版行          | 计情交易         | 期权交易          | 理财    | 炉资       | 用 数据   | 发现         | (Re)             | 票/理财/常用  | 助能 Q      | ).        | 证明          | 交易未登录        |            | 🖻 🗘          | < -    |
|--------------------|-------|-------------|--------------|---------------|-------|----------|--------|------------|------------------|----------|-----------|-----------|-------------|--------------|------------|--------------|--------|
|                    |       |             |              |               |       | 业绩       | 時昔 単端  | 大振 山谷      | 告披露时间            | 业绩报告     | 服东户数      |           |             |              |            |              |        |
| 町历                 | 6543  | Kitts JL/S# | 十個ト争         | 业结十幅下降        | 小结石地  | 小小去石牌    | 山北东桥及  | 业结预管       | 小沙东地平            | 硕士相专     | 预计波号      | 不确守       | 用力(出来市)[31] | 天士都亦計        | 十編成日       |              |        |
| 中心.                | mina  | AH TA       | XTHEL /1     | TTOOL ON LINE | TWING | 77.90304 | TT-SOL | 32-963 × 3 | 77-90.0.1        | JANIT J  | THE LOW T | TWOAL     |             | 707(110)(40) | THE STREET | ALCON SUMMER |        |
| 10.00              |       |             |              |               |       |          |        |            |                  |          |           | g         | (地台期: 20    | 24-06-30 🗸   | 请和八代时      | 、拼首和间和       | η.<br> |
| 113-44             | 序兮    | 1上另外1七69    | 业务间标         | 报告期           | 7只管   | 快卫       |        |            |                  |          | 顶管内容      |           |             |              |            | 观音日期         | 8      |
| 交易                 | 1     | 603668      | 大马科技         | 2024-06-30    | 预计扭写  |          | 预计公司20 | 24年01-06   | 月归满于上市           | 公司股东的    | 净利润为50    | 00万元至6    | 500万元,-     | 与上年同期相比      | 化变动喘…      | 2024-06-2    | 2      |
| a4.00              | 2     | 688789      | 宏华数科         | 2024-06-30    | 业绩担谐  |          | 担计公司20 | 24年01-06)  | 月归庸于母公           | 司所有者的    | 净利润力18    | 500万元至    | 21000万元     | ,与上年同期       | 日比变动       | 2024-06-2    | 2      |
| E19 <del>3</del> 7 | 3     | 301603      | <b>齐译智</b> 能 | 2024-06-30    | 业绩预增  |          | 预计公司20 | 24年01-06   | 日扣非前归周           | 「古母公司所   | 有者的净利;    | 周为10400   | 方元-11300    | リカ元、与上年      | 同期相…       | 2024-06-2    | 1      |
| 鼓动                 | 4     | 688516      | 其特理          | 2024-06-30    | 业绩按增  | 1.071    | 预计公司20 | 24年01-06   | 日扣非則归加           | 于母公司所    | 何者的/争利)   | 用为69249   | .01/576-77  | 241.52万元,    | 与上神        | 2024-06-2    | 0      |
| #80                | 5     | 688076      | 诸泰生物         | 2024-06-30    | 业绩大幅  | 上升       | 预计公司20 | 24年01-06)  | 月归庸于母公           | 司所有者的    | 净利润为18    | 000万元至    | 25000万元     | , 与上年同期      | 日比受切       | 2024-06-2    | 0      |
| -JAR               | 0     | 603617      | 石木股份         | 2024-06-30    | 业绩大幅  | 上升       | 预计公司2U | 24年01-06)  | 日归庸于母公           | この所有者的   | 净利润为31    | /9万元至3    | /85万元, -    | 与上年同期伯に      | と変动幅       | 2024-06-1    | 9      |
| 取据                 | /     | 688484      | 南心料技         | 2024-06-30    | 业绩大幅  | 上升       | 授计公司20 | 24年01-06)  | 日和年前四月           | 时母公司所    | 有者的净利;    | 周为20255   | .07万元-22    | 055.07万元,    | 与上年        | 2024-06-1    | 9      |
| 144                | 8     | 688525      | 1日時日子1倍      | 2024-06-30    | 顶计组与  |          | 预计公司20 | 24年01-06   | 月归庸于母2           | 司所有者的    | 停利润为28    | 000万元至    | 33000万元     | ,与上年同期       | 日比爱动       | 2024-06-1    | 9      |
| 2.01               | 9     | 603285      | 数据手以旧处1分     | 2024-06-30    | 业绩按审  |          | 预计公司20 | 24年01-06)  | 日刊非前归は           | 计母公司所    | 何者的净利     | 国为99007   | 375-10900.  | 力元,与上年同      | 可用作日比      | 2024-06-1    | 8      |
| 资料                 | 10    | 833171      | 国机动并         | 2024-06-30    | 业绩大幅  | 上升       | 担计公司20 | 24年01-06)  | 月 归 馮 士 上 市      | 公司股东的    | 停和) 因为60  | 00万元至8    | 000万元,4     | 与上年同期相比      | 比受动唱       | 2024-06-1    | /      |
| -                  | 11    | 603350      | 安/15达        | 2024-06-30    | 尤大唱变  | 50       | 预计公司20 | 24年01-06)  | 日刊日時前月日周         | 于母公司所    | 有者的净利;    | 用为7090.9  | 4万元-832     | 3.22万元,与.    | 上年同期…      | 2024-06-1    | 4      |
| 0.38               | 12    | 688150      | 樂特光电         | 2024-06-30    | 业绩大幅  | 上升       | 按计公司20 | 24年01-06   | 月归庸于母公           | 2司所有者的   | 净利润为81    | 06.47万元   | 至10358.27   | 万元, 与上年      | 同期相        | 2024-06-1    | 2      |
| 取据                 | 13    | 002408      | 齐邦跨达         | 2024-06-30    | 业绩大幅  | 上升       | 预计公司20 | 24年01-06   | 月归属于上市           | 5公司股东的   | 净利润为13    | 000万元全    | 15000万元     | , 与上年同期      | 目比变动       | 2024-06-1    | 1      |
| -                  | 14    | 301580      | 爱迪特          | 2024-06-30    | 业绩担谐  |          | 按计公司20 | 24年01-06)  |                  | 计域公司所    | 有者的/争利;   | 用为/665.4  | 15万元-945    | 3.41万元,与.    | 上年同期       | 2024-06-0    | 6      |
| 期货                 | 15    | 603381      | 永速股份         | 2024-06-30    | 业绩预增  |          | 预计公司20 | 24年01-06)  | 日刊日日前小日周         | 计母公司所    | 有者的/争利;   | 周为18000   | 万元-21600    | 」万元,与上年      | 问期相        | 2024-06-0    | 6      |
|                    | 16    | 301565      | 中仑新材         | 2024-06-30    | 尤大幅变  | 50       | 预计公司20 | 24年01-06   | 日和III前归周         | 时世公司股    | 东的净利润;    | 为10000万   | 元-13000万    | 1元,与上年同      | ABTELL     | 2024-05-3    | 1      |
|                    | 17    | 300784      | 利安科技         | 2024-06-30    | 业绩预增  |          | 预计公司20 | 24年01-06   | 月和III前归周         | 11日本11日日 | 东的净利润     | 为2,972.37 | った-3,285.1  | 18万元,与上4     | 手同期相       | 2024-05-2    | 4      |
|                    | 18    | 688692      | 达梦数据         | 2024-06-30    | 业绩预增  |          | 按计公司20 | 24年01-06)  | 日刊コド前川日周         | 5- 母公司股  | 乐净利润为8    | 5000万元-   | 10000万元。    | , 与上年同期村     | 日比增长       | 2024-05-2    | 3      |
|                    | 19    | 301392      | 汇成真空         | 2024-06-30    | 业绩预增  |          | 预计公司20 | 24年01-06   | <b>月113月前19月</b> | 时母公司股    | 东的净利润;    | 均5408.28  | 力元-5818.    | 03万元,与上的     | 年间期相       | 2024-05-1    | 0      |
|                    | 20    | 301596      | 瑞迪智弼         | 2024-06-30    | 业绩预增  |          | 预计公司20 | 24年01-06   | <b>月113日前归周</b>  | 计母公司所    | 有者的净利;    | 用为5146.(  | 55万元-568    | 8.39万元,与.    | 上年問期       | 2024-05-1    | 0      |
|                    | 21    | 688158      | 优刻得          | 2024-06-30    | 预计减亏  |          | 预计公司20 | 24年01-06   | 月扣非前累计           | +净利润与上   | 年同期相比     | 亏损将略优     | 收窄。         |              | 1          | 2024-04-2    | 7      |
|                    | 22    | 002475      | 立讯精密         | 2024-06-30    | 业绩预增  |          | 预计公司20 | 24年01-06)  | 月归属于上市           | 5公司股东的   | 净利润为52    | 2687.11万  | 元至54446     | 5.74万元,与。    | 上年同期       | 2024-04-2    | 5      |
|                    |       |             |              |               |       |          |        | ▲上一页       | 1 5-             | 页 🕨      |           |           |             |              |            |              |        |
|                    |       |             |              |               |       |          |        | я е−а.     | 1                | 51. 💽    |           |           |             |              |            |              |        |

#### 4.4.9. 价值分析

价值分析查看上市公司的价值分析信息。具体包括:个股投资评级、行业投资评级、跌破增 发价、跌破净资产、高股息个股和跌破发行价等6大功能模块。

|    |            |        |      | 个股  | 安置评级     | 行业经济管理 | 干放   跃破瑞      | 安价   跃 | 极净创产  | 简股思           | 个股   王 | 《破发行价                 |          |     |
|----|------------|--------|------|-----|----------|--------|---------------|--------|-------|---------------|--------|-----------------------|----------|-----|
| 评级 | ◎別:全部 ∨    | 评级变化:  | 全部 🗡 | 报告日 | 明: 一月内   | ~ 查    | 節             |        |       |               |        | 请知                    | 前入代码、拼音: | 和简称 |
| 序号 | 报告日期       | 证券代码   | 证券简称 | 评级  | 评级<br>变化 | 目标价    | EPS<br>实际值(元) | T年度    | T年    | EPS预则<br>T+1年 | T+2年   | 标题                    | 研究机构     | 详细  |
| 1  | 2024-06-23 | 601127 | 赛力斯  | 未知  | 未知       |        | -1.63(2023)   | 2024   | 4.43  | 7.23          | 9.33   | M9交付超预期,有望带动公司盈利      | 信达证券     | 详细  |
| 2  | 2024-06-23 | 002045 | 国光电器 | 买入  | 首次       |        | 0.78(2023)    | 2024   | 0.64  | 0.76          | 0.92   | 公司动态研究报告:业绩表现亮眼,      | 华鑫证券     | 详细  |
| 3  | 2024-06-23 | 301498 | 乖宝宠物 | 增持  | 维持       | 69.00  | 1.15(2023)    | 2024   |       |               |        | 目有品牌618全网第一, 凸显国货龙    | 中金公司     | 详细  |
| 4  | 2024-06-23 | 600845 | 宝信软件 | 买入  | 维持       |        | 1.08(2023)    | 2024   | 1.06  | 1.39          | 1.84   | 公司信息更新报告:入选国资委"科      | . 开源证券   | 详细  |
| 5  | 2024-06-23 | 600519 | 贵州茅台 | 买入  | 维持       |        | 59.49(2023)   | 2024   | 69.69 | 80.85         | 93.47  | 稳价动作频出,长期价值不改         | 财通证券     | 详细  |
| 6  | 2024-06-23 | 603556 | 海兴电力 | 増持  | 首次       |        | 2.02(2023)    | 2024   | 2.59  | 3.18          | 3.89   | 电表国内海外共振,业务不断延伸       | 财通证券     | 详细  |
| 7  | 2024-06-23 | 603179 | 新泉股份 | 买入  | 维持       | 55.44  | 1.65(2023)    | 2024   | 2.31  | 3.06          | 3.96   | 完成第三期员工持股计划,预计海外      | . 东方证券   | 详细  |
| 8  | 2024-06-23 | 688627 | 精智达  | 买入  | 首次       |        | 1.44(2023)    | 2024   | 1.59  | 2.16          | 2.86   | 面板+存储测试双轮驱动, 前瞻布局     | 中泰证券     | 详细  |
| 9  | 2024-06-23 | 003006 | 百亚股份 | 买入  | 维持       |        | 0.56(2023)    | 2024   | 0.75  | 0.94          | 1.17   | 618战果斐然,树立抖音品类标杆      | 天风证券     | 详细  |
| 10 | 2024-06-23 | 003006 | 百亚股份 | 买入  | 维持       |        | 0.56(2023)    | 2024   | 0.73  | 0.96          | 1.22   | 618大促战绩亮眼,逻辑持续超预期     | 国盛证券     | 详细  |
| 11 | 2024-06-23 | 688286 | 敏芯股份 | 买入  | 维持       |        | -1.90(2023)   | 2024   | -0.27 | 0.27          | 0.66   | 跟踪报告之三:多款新产品推广日见      | 光大证券     | 详细  |
| 12 | 2024-06-23 | 688116 | 天柰科技 | 买入  | 维持       |        | 0.87(2023)    | 2024   | 0.92  | 1.66          | 2.10   | 渗透率拐点有望显现,海外客户放量      | . 天风证券   | 详细  |
| 13 | 2024-06-23 | 002737 | 葵花药业 | 未知  | 未知       |        | 1.92(2023)    | 2024   | 2.15  | 2.37          | 2.64   | 品牌构筑核心壁垒, "六五"规划开     | 西南证券     | 详细  |
| 14 | 2024-06-23 | 002601 | 龙佰集团 | 买入  | 维持       | 23.68  | 1.38(2023)    | 2024   | 1.70  | 1.89          | 2.37   | 更新点评:5月外需维持强势,项目      | 国泰君安     | 详细  |
| 15 | 2024-06-22 | 688037 | 芯源微  | 买入  | 首次       |        | 1.82(2023)    | 2024   | 2.18  | 3.39          | 4.53   | 涂胶显影龙头,积极布局清洗和先进      | . 华福证券   | 详细  |
| 16 | 2024-06-22 | 688511 | 天微电子 | 买入  | 首次       | 37.80  | 0.63(2023)    | 2024   | 0.84  | 1.17          | 1.62   | 军用灭火防爆系统龙头,下游暴气度      | . 天风证券   | 详细  |
| 17 | 2024-06-22 | 603301 | 振德医疗 | 买入  | 维持       |        | 0.74(2023)    | 2024   | 1.50  | 1.79          | 2.14   | 公司信息更新报告: 2023年内外扰动.  | 开源证券     | 详细  |
| 18 | 2024-06-22 | 603986 | 兆易创新 | 买入  | 首次       |        | 0.24(2023)    | 2024   | 1.58  | 2.33          | 3.18   | Nor&MCU龙头,车规布局墓势待发    | 华福证券     | 详细  |
| 19 | 2024-06-22 | 002533 | 金杯电工 | 増持  | 维持       |        | 0.71(2023)    | 2024   | 0.80  | 0.95          | 1.08   | 成立国际贸易公司,出海规划稳步推.     | 财通证券     | 详细  |
| 20 | 2024-06-22 | 000729 | 燕京啤酒 | 增持  | 维持       |        | 0.23(2023)    | 2024   | 0.33  | 0.44          | 0.56   | 公司深度报告:改革者眼长期,期待      | 方正证券     | 详细  |
| 21 | 2024-06-22 | 603203 | 快克智能 | 买入  | 首次       |        | 0.77(2023)    | 2024   | 1.07  | 1.40          | 1.84   | 2023年报及2024年一季报点评:    | 国海证券     | 详细  |
| 22 | 2024-06-22 | 688484 | 南芯科技 | 买入  | 首次       |        | 0.64(2023)    | 2024   | 0.88  | 1.21          | 1.48   | 全球快充芯片领先企业,产品与应用      | 国盛证券     | 详细  |
| 23 | 2024-06-22 | 688596 | 正帆科技 | 买入  | 首次       |        | 1.47(2023)    | 2024   | 1.97  | 2.82          | 3.74   | 2023年报及2024年一季报点评: OP |          | 详细  |
| 24 | 2024-06-22 | 003006 | 百亚股份 | 买入  | 维持       | 27.54  | 0.56(2023)    | 2024   | 0.70  | 0.81          | 0.99   | 更新报告: 618战报出炉, 自由点多   | 国泰君安     | 详细  |
| 25 | 2024-06-22 | 300100 | 双林股份 | 买入  | 维持       | 14.66  | 0.20(2023)    | 2024   | 0.73  | 0.93          | 1.02   | 重大事项点评:股权激励计划落地,      | 华创证券     | 详细  |

#### 4.4.10. 备查资料

备查资料是对上市公司的股东户数、名称变更以及股票特别处理等统计。具体分为:公司更 名、股票更名、实施 ST、撤销 ST 等 4 个功能。方便用户了解股票的一些基本信息的变动情 况。

|    |        |      |            |                    | 开始日期: 2024-05-24     | 截止日期: 2024-06-24 | 🚆 查询    |
|----|--------|------|------------|--------------------|----------------------|------------------|---------|
| 序号 | 证券代码   | 证券简称 | 更名日期       | 更名前名称              | 更名后名称                | 证监会行业            | 通达信行业   |
| 1  | 688592 | 司南导航 | 2024-06-21 | 上海司南卫星导航技术股份有限公司   | 上海司南导航技术股份有限公司       | 计算机、通信和其他电子设.    | 通信终端及配  |
| 2  | 603319 | 湘油泵  | 2024-06-21 | 湖南机油原股份有限公司        | 湖南美湖智造股份有限公司         | 汽车制造业            | 底盘与发动机  |
| 3  | 603324 | 盛剑环境 | 2024-06-20 |                    |                      | 专用设备制造业          | 环保设备    |
| 4  | 603800 | 道森股份 | 2024-06-19 | 苏州道森钻采设备股份有限公司     | 江苏洪田科技股份有限公司         | 专用设备制造业          | 能源及重型设施 |
| 5  | 600073 | 光明肉业 | 2024-06-12 | 上海梅林正广和股份有限公司      | 上海光明肉业集团股份有限公司       | 农副食品加工业          | 肉制品     |
| 6  | 300823 | 建科智能 | 2024-06-12 | 建科机械 (天津) 股份有限公司   | 建科智能装备制造 (天津) 股份有限公司 | 专用设备制造业          | 其他专用设备  |
| 7  | 300732 | 设研院  | 2024-06-12 | 河南省交通规划设计研究院股份有限公司 | 河南省中工设计研究院集团股份有限公司   | 专业技术服务业          | 工程咨询服务  |
| 8  | 002976 | 瑞玛精密 | 2024-06-06 | 苏州瑞玛精密工业股份有限公司     | 苏州瑞玛精密工业集团股份有限公司     | 金属制品业            | 其他汽车零部  |
| 9  | 603551 | 奧普科技 | 2024-06-05 | 奧普家居股份有限公司         | 奧普智能科技股份有限公司         | 电气机械和器材制造业       | 卫浴电器    |
| 10 | 301239 | 曹瑞眼科 | 2024-06-04 |                    |                      | 卫生               | 医院      |
| 11 | 688612 | 威迈斯  | 2024-05-31 | 深圳威迈斯新能源股份有限公司     | 深圳威迈斯新能源 (集团) 股份有限公司 | 汽车制造业            | 汽车电子电气  |
| 12 | 300323 | 华灿光电 | 2024-05-27 | 华灿光电股份有限公司         | 京东方华灿光电股份有限公司        | 计算机、通信和其他电子设.    | LED     |
|    |        |      |            |                    |                      |                  |         |

#### 4.4.11. 港股数据

港股数据是对香港证券市场新股发行、上市公司权益披露、分红派息、投行评级等数据的统计。具体分为: IPO 一览、派息备忘、权益披露、沽空记录、公司回购和投行评级等 6 大功能。方便用户对港股的大致情况有个基本了解。

|        |              |             | IP         | 0一览   派息备  | 忘   权益披露 | <b>沽空记</b> 算 | 2 公司回购   | 投行评级     | 权证数据    |            |            |             |
|--------|--------------|-------------|------------|------------|----------|--------------|----------|----------|---------|------------|------------|-------------|
| IP     | O—宽 IPC      | O新闻 新設表現    |            |            |          |              |          |          |         |            |            |             |
| ctar 2 | TTT/PIL      | 27 10 0000  | E          | 明          | 招股       | ĥ            |          | 公开       | 一手      | 体展八方口      |            | 1780 210 10 |
| /齐王    | 5 10.5917.69 | 证劳间孙        | 开始日        | 截止日        | 下限       | 上限           | 上市10(港元) | 认购倍数     | 中签率%    | 结朱公仲日      | 上中日期       | 招股早桂刊及口     |
| 1      | 02545        | 中赣通信        | 2024-06-21 | 2024-06-27 | 1.13     | 1.25         |          |          |         | 2024-07-02 | 2024-07-03 | 2024-06-21  |
| 2      | 01354        | 经发物业        | 2024-06-24 | 2024-06-27 | 7.50     | 9.30         |          |          | -       | 2024-07-02 | 2024-07-03 | 2024-06-24  |
| 3      | 08637        | 元续科技        | 2024-06-21 | 2024-06-26 | 2.38     | 3.00         |          |          |         | 2024-06-28 | 2024-07-02 | 2024-06-21  |
| 4      | 06181        | 老铺黄金        | 2024-06-20 | 2024-06-25 | 40.50    | 40.50        |          |          |         | 2024-06-27 | 2024-06-28 | 2024-06-20  |
| 5      | 02559        | 嘀嗒出行        | 2024-06-20 | 2024-06-25 | 5.00     | 7.00         |          |          |         | 2024-06-27 | 2024-06-28 | 2024-06-20  |
| 6      | 02479        | 天聚地合        | 2024-06-20 | 2024-06-25 | 83.33    | 83.33        |          |          |         | 2024-06-27 | 2024-06-28 | 2024-06-20  |
| 7      | 02881        | 武汉有机        | 2024-06-07 | 2024-06-13 | 5.50     | 8.50         | 5.500    | 337.570  | 5.010   | 2024-06-17 | 2024-06-18 | 2024-06-07  |
| 8      | 02512        | 云工场         | 2024-06-05 | 2024-06-11 | 4.60     | 4.60         | 4.600    | 25.790   | 100.000 | 2024-06-13 | 2024-06-14 | 2024-06-05  |
| 9      | 02228        | QUANTUMPH-P | 2024-06-04 | 2024-06-07 | 5.03     | 6.03         | 5.280    | 103.350  | 20.000  | 2024-06-12 | 2024-06-13 | 2024-06-04  |
| 10     | 02550        | 宣搜科技        | 2024-05-30 | 2024-06-04 | 5.80     | 8.00         | 5.800    | 114.590  | 10.020  | 2024-06-06 | 2024-06-07 | 2024-05-30  |
| 11     | 02522        | 一脉阳光        | 2024-05-30 | 2024-06-04 | 14.60    | 16.80        | 14.980   | 336.330  | 3.010   | 2024-06-06 | 2024-06-07 | 2024-05-30  |
| 12     | 08529        | 优博控股        | 2024-05-24 | 2024-05-29 | 0.50     | 0.60         | 0.500    | 2503.030 | 0.200   | 2024-05-31 | 2024-06-03 | 2024-05-24  |
| 13     | 02443        | 汽车街         | 2024-05-23 | 2024-05-28 | 10.20    | 11.20        | 10.200   | 433.340  | 5.010   | 2024-05-30 | 2024-05-31 | 2024-05-23  |
| 14     | 02505        | EDA集团控股     | 2024-05-20 | 2024-05-23 | 2.28     | 3.06         | 2.280    | 103.440  | 10.010  | 2024-05-27 | 2024-05-28 | 2024-05-19  |
| 15     | 00917        | 趣致集团        | 2024-05-17 | 2024-05-22 | 25.00    | 29.70        | 25.000   | 12.050   | 60.020  | 2024-05-24 | 2024-05-27 | 2024-05-17  |
| 16     | 02898        | 盛禾生物-B      | 2024-05-16 | 2024-05-21 | 13.50    | 13.50        | 13.500   | 10.080   | 7.820   | 2024-05-23 | 2024-05-24 | 2024-05-16  |
| 17     | 02529        | 泓盈城市服务      | 2024-05-08 | 2024-05-13 | 3.20     | 3.60         | 3.200    | 47.590   | 80.030  | 2024-05-16 | 2024-05-17 | 2024-05-08  |
| 18     | 02556        | 迈富时         | 2024-05-07 | 2024-05-10 | 42.00    | 45.00        | 43.600   | 5.950    | 55.040  | 2024-05-14 | 2024-05-16 | 2024-05-07  |
| 19     | 02438        | 出门间间        | 2024-04-16 | 2024-04-19 | 3.70     | 4.10         | 3.800    | 117.390  | 25.010  | 2024-04-23 | 2024-04-24 | 2024-04-16  |
| 20     | 02555        | 茶百道         | 2024-04-15 | 2024-04-18 | 17.50    | 17.50        | 17.500   | 0.500    | 100.000 | 2024-04-22 | 2024-04-23 | 2024-04-15  |
| 21     | 02515        | 天津建发        | 2024-04-15 | 2024-04-18 | 2.50     | 2.90         | 2.500    | 433.060  | 10.010  | 2024-04-22 | 2024-04-23 | 2024-04-15  |
| 22     | 02497        | 富豪中国控股      | 2024-03-20 | 2024-03-25 | 1.08     | 1.28         | 1.080    | 294.130  | 10.020  | 2024-03-27 | 2024-03-28 | 2024-03-20  |
| 23     | 02598        | 连连数字        | 2024-03-20 | 2024-03-25 | 10.21    | 10.95        | 10.220   | 16.940   | 100.000 | 2024-03-27 | 2024-03-28 | 2024-03-20  |

## 4.4.12. 美股数据

美股数据主要对美股 IPO 数据的统计,包括从申请 IPO 到上市或撤销推迟上市这一系列数据的统计。方便用户对美股 IPO 情况的了解。

| 光大证券   全               | 阳光卓越的 | 城 行   | 情 交易 期权交易 理财                 | 账户 资       | 部 数据 | 发现 股票/3           | 聖财/常用功能  | Q          | 证券交易未登录    | 📲 🖾 🗘 < -   |
|------------------------|-------|-------|------------------------------|------------|------|-------------------|----------|------------|------------|-------------|
| <                      |       |       |                              | I          | 申请上市 | 新计上市   近一年上市   撤回 | 回推迟 IPO統 | iit        |            |             |
| 投资日历                   | 序号    | 股票代码  | 公司名称                         | 申请日期       | 行业   | 承销簿记人             | 交易所      | 发行总额(百万美元) | 发行股份数量(百万) | 计划发售价范围(美元) |
| 新股中心                   | 1     | AGH   | Aureus Greenway Holdings.    | 2024-06-20 |      |                   | 纳斯达克     | 25.20      |            |             |
|                        | 2     | FVNNU | Future Vision II Acquisition | 2024-06-20 |      |                   | 纳斯达克     | 57.50      |            |             |
| 龙虎榜单                   | 3     | TBH   | Brag House Holdings, Inc.    | 2024-06-18 |      |                   | 纳斯达克     | 9.20       |            |             |
| 北宗交易                   | 4     | YSXT  | YSX Tech Co., Ltd            | 2024-06-18 |      |                   | 纳斯达克     | 8.63       |            |             |
|                        | 5     | HONDU | HCM II Acquisition Corp.     | 2024-06-18 |      |                   | 纳斯达克     | 230.00     |            |             |
| 资融券                    | 6     | SBXDU | SilverBox Corp IV            | 2024-06-18 |      |                   | 纽交所      | 230.00     |            |             |
| 服变动                    | 7     | VACHU | Voyager Acquisition Corp./   | 2024-06-18 |      |                   | 纳斯达克     | 300.15     |            |             |
|                        | 8     | INHI  | Unitrend Entertainment Gr    | 2024-06-17 |      |                   | 纳斯达克     | 7.19       |            |             |
| 地特股                    | 9     | ZSMA  | Zhong Shi International Ltd  | 2024-06-17 |      |                   | 纳斯达克     | 5.00       |            |             |
| 根数据                    | 10    | SIMAU | SIM Acquisition Corp. I      | 2024-06-17 |      |                   | 纳斯达克     | 230.00     |            |             |
|                        | 11    | CON   | Concentra Group Holdings     | 2024-06-14 |      |                   | 纽交所      | 100.00     |            |             |
| 值分析                    | 12    | CFFA  | CF Acquisition Corp. A       | 2024-06-14 |      |                   | 纳斯达克     | 115.00     |            |             |
|                        | 13    | STFS  | Star Fashion Culture Holdin. | 2024-06-14 |      |                   | 纳斯达克     | 17.25      |            |             |
|                        | 14    | LPAAU | Launch One Acquisition Co    | 2024-06-13 |      |                   | 纳斯达克     | 230.00     |            |             |
| 股数据                    | 15    | NIPG  | NIP Group Inc.               | 2024-06-12 |      |                   | 纳斯达克     | 5.00       |            |             |
| 10.00.00               | 16    | LIHV  | Sustainable Projects Group   | 2024-06-10 |      |                   | 纽交所      | 20.00      |            |             |
| ALCONDUCT ON THE OWNER | 17    | EQV   | EQV Ventures Acquisition C.  | 2024-06-07 |      |                   | 纽交所      | 402.50     |            |             |
| 2指期货                   | 18    | ALMS  | ALUMIS INC.                  | 2024-06-07 |      |                   | 纳斯达克     | 100.00     |            | **          |
|                        | 19    | BRTH  | Breathe BioMedical Inc.      | 2024-06-07 |      |                   | 纳斯达克     | 11.50      |            |             |
|                        | 20    | UEOP  | UEOPLE Technology Holdin.    | 2024-06-07 |      | **                | 纳斯达克     | 8.63       |            |             |
|                        | 21    | RDACU | Rising Dragon Acquisition    | 2024-06-07 |      | -                 | 纳斯达克     | 57.50      |            |             |
|                        | 22    | MBAVU | M3-Brigade Acquisition V     | 2024-06-05 |      |                   | 纳斯达克     | 287.50     |            |             |
|                        | 23    | PMAX  | Powell Max Ltd               | 2024-05-31 |      | **                | 纳斯达克     | 11.39      |            | **          |
|                        | 24    | GRAFU | Graf Global Corp.            | 2024-05-31 |      | **                | 纽交所      | 230.00     |            |             |
|                        | 25    | CAKR  | Cambodia Airways Co., Ltd.   | 2024-05-30 |      |                   | 纳斯达克     | 7.50       |            |             |
|                        | 26    | GBS   | GUI BIN SHE INTERNATION.     | 2024-05-29 |      |                   | 纳斯达克     | 7.50       |            |             |
|                        | 27    | MDCX  | Medicus Pharma Ltd.          | 2024-05-29 |      |                   | **       | 15.00      |            |             |
|                        | 28    | SEPS  | Asep Medical Holdings Inc.   | 2024-05-29 |      |                   | 纳斯达克     | 17.25      |            |             |
|                        | 20    | LNIKS | Linkore Inductrias Ltd       | 2024 05 29 |      |                   | (+86)+75 | 15.10      |            |             |

#### 4.4.13. 股指期货

股指期货是通过统计沪深 300 股指期货合约的会员多单、空单和成交持仓情况、来分析会员 的建仓过程、持仓均价以及盈亏等数据。具体分为:成交持仓、建仓过程、持仓均价和盈亏 分析 4 大功能。方便用户了解沪深 300 合约会员持仓龙虎榜的情况。

| 学 光大证券   全            | 阳光卓越版   | 行情 交易      | 期权交易   | 理财账户   | 资讯  | 数据 发现       | 一股票    | (理财/常用功能      | Q)     | 证券交易未               | 受受             | # @ ¢ < - |
|-----------------------|---------|------------|--------|--------|-----|-------------|--------|---------------|--------|---------------------|----------------|-----------|
| 段资日历                  | IF2406: | 会约会局成交持分   | 龙皮椅    |        |     | 成交持合   建合过程 | [ 持食均价 | ▲ 雪分析<br>合約 ■ | 2406 ¥ | <b>救援日期</b> 2024-00 | 5-21 📟         | 查询 单位·(手) |
| 祖中心                   |         |            | 10000  |        |     |             |        | Here -        |        |                     | and the latest |           |
| 2.庑榜单                 | 成交持行    | 3比例        |        |        | 多单持 | 仓比例         |        |               | 空单持    | 仓比例                 |                |           |
|                       |         |            |        |        |     |             |        |               |        |                     |                |           |
| 宗交易                   |         | 16.8       | 4%     | ■ 中信期货 |     |             |        | ■ 广发期货        |        |                     |                | ■ 格林大华    |
| 资融券                   | 23      | 04%        |        | 🔳 国泰君安 |     |             |        | ■ 建信期货        |        |                     |                | ■ 光大期货    |
|                       | 5.      |            |        | ■ 东证期货 |     |             |        | ■ 平安期货        |        |                     |                | ■ 东海期货    |
| 投变动                   |         |            | 16.62% | ■ 海通期货 |     |             |        | ■ 格林大华        |        |                     |                | 📟 浙商期货    |
| 构持股                   |         |            |        | ■ 国信期货 |     |             |        | ■ 五矿期货        |        |                     |                | 🛑 中粮期货    |
| 4.000.000             |         | 10         | .42%   | ■ 华泰期货 |     |             |        | ■ 兴证期货        |        |                     |                | 📟 中泰期货    |
| 报数据                   |         | 7.31%      |        | ■ 银河期货 |     |             |        | ■ 中粮期货        |        |                     |                | ■ 广发期货    |
| 直分析                   |         |            |        | ■ 其它   |     |             |        | ■ 其它          |        |                     |                | 🛑 其它      |
| 查资料                   |         |            |        |        |     |             |        |               |        |                     |                |           |
|                       | 成交量力    | 包毘榜        |        |        | 多头持 | 仓龙虎榜        |        |               | 空头持    | 仓龙虎榜                |                |           |
| 股数据                   | 名次      | 会员简称       | 持仓量    | 增减     | 名次  | 会员简称        | 持仓量    | 增减            | 名次     | 会员简称                | 持仓量            | 增减        |
| 段数据                   | 1       | 中信期货       | 6547   | -5155  | 1   | 广发期货        | 0      | -911          | 1      | 格林大华                | 0              | -16       |
|                       | 2       | 国泰君安       | 6462   | -4374  | 2   | 建信期货        | 0      | -112          | 2      | 光大期货                | 0              | -387      |
| 旨朝告                   | 3       | 东证期货       | 4050   | -1818  | 3   | 平安期货        | 0      | -252          | 3      | 东海期货                | 0              | -82       |
|                       | 4       | 海通期货       | 2842   | -3773  | 4   | 格林大华        | 0      | -19           | 4      | 浙商期货                | 0              | -79       |
|                       | 5       | 国信期货       | 2347   | -1917  | 5   | 五矿期货        | 0      | -130          | 5      | 中粮期货                | 0              | -19       |
|                       | 6       | 华泰期货       | 1756   | -891   | 6   | 兴证期货        | 0      | -367          | 6      | 中泰期货                | 0              | -412      |
|                       | 7       | 银河期货       | 1677   | -87    | 7   | 中粮期货        | 0      | -17           | 7      | 广发期货                | 0              | -921      |
|                       | 8       | 广发期货       | 1672   | -1648  | 8   | 浙商期货        | 0      | -801          | 8      | 信达期货                | 0              | -20       |
|                       | 9       | 国投安信       | 1313   | -833   | 9   | 东海期货        | 0      | -128          | 9      | 中信期货                | 0              | -6714     |
|                       | 10      | 招商期货       | 1117   | -29    | 10  | 光大期货        | 0      | -816          | 10     | 金瑞期货                | 0              | -113      |
|                       | 11      | 光大期货       | 1061   | -383   | 11  | 中泰期货        | 0      | -397          | 11     | 浙江新世纪               | 0              | -145      |
|                       | 12      | 中信建投       | 1008   | -242   | 12  | 浙江新世纪       | 0      | -147          | 12     | 一德期货                | 0              | 0         |
|                       | 13      | 浙同期货       | 1007   | 78     | 13  | 一德期货        | 0      | -53           | 13     | 兴证期货                | 0              | -219      |
| and the second second | 14      | 10018-t-28 | 1000   | 007    | 14  | CTH HR (1)  | 0      | 121           | 14     | 3.0088(0            | 0              | 376       |

#### 4.5.发现

#### 4.5.1. 最新发现

该功能主要是对整个发现功能的一个概要呈现,在首页展现各个子功能中最新更新信息,投 资者可以点击相应标题直接进入对应的功能,另外,在"发现新栏目"中可以看到最近发现 功能中新增功能。

| 📑 光太证                                        | 991金阳光卓越版                                                                                                    | 行情 交                                                             | 易 期权交易                                                              | 理财                                               | 账户                                              | 資讯                                                  | 數据                                        | 发现                                                          |                                                | 股票/理财/                                                                  | 常用功能                                           | Q)                                                      |                                                                                                    | 券交易未登录                                           |                                                                         | # E                                                                                                    | 3 4                                          |                                     |                                        | ø                                                                  | ×                 |
|----------------------------------------------|----------------------------------------------------------------------------------------------------|------------------------------------------------------------------|---------------------------------------------------------------------|--------------------------------------------------|-------------------------------------------------|-----------------------------------------------------|-------------------------------------------|-------------------------------------------------------------|------------------------------------------------|-------------------------------------------------------------------------|------------------------------------------------|---------------------------------------------------------|----------------------------------------------------------------------------------------------------|--------------------------------------------------|-------------------------------------------------------------------------|----------------------------------------------------------------------------------------------------|----------------------------------------------|-------------------------------------|----------------------------------------|--------------------------------------------------------------------|-------------------|
| 最新发现<br>板块解读<br>市场解读<br>重点关注<br>财经日历         | <u> 发现新栏目</u> 2024-06-24 板块解读 (水和 2024-06-21 大盘続計 (毎日 2024-04-24 风船关注 (分約 2024-03-29 重点关注 (高分                 | 9建设]<br>1豊面分析]<br>1研发少] 根据<br>341] 统计了近                          | 新规意见稿,端<br>四年内至少有三                                                  | 选分虹研发<br>次分红大于                                   | 较少的公言<br>1亿,且当                                  | 司<br>1年净利润                                          | 同时大于                                      | 1亿,股利支                                                      | 2<br>  2<br>होर्च   2                          | 2024-03-29 发<br>2024-03-20 重<br>2024-03-14 重<br>2024-03-05 行            | 行上市 []<br>点关注 [可<br>点关注 [社<br>情统计 [个           | 市統计]<br>能摘星]<br>保持仓/J<br>股牛能]                           | 统计A股有史以来的<br>输选有可能会换量的<br>小市值]                                                                           | 退市个股<br>〕个股(注意)<br>◎金在十大流<br>硫点区间个               | Q給提示)<br>通股东中間<br>2股统计                                                  | 山现次数大                                                                                                    | ;于2的                                         | 让市                                  | 公司                                     |                                                                    |                   |
| 发行上市<br>市场统计<br>行情统计<br>涨停跌停<br>研报评级         | 新設发行<br>06-24 安乃达 603350<br>06-26 鍵邦設份 603285<br>07-01 乔锋智能 301603                                            | 新股上市<br>06-20 中位<br>06-12 达3<br>06-07 利3<br>06-05 江5<br>05-30 万3 | 2新材 301565<br>技数器 688692<br>2科技 300784<br>X真空 301392<br>544承 920002 | 个股停<br>06-24<br>06-24<br>06-24<br>06-21<br>06-20 | 复牌<br>ST亿利 6<br>中银绒业<br>ST迪马 6<br>着星股份<br>交大昂立  | 00277<br>000982<br>00565<br>600078<br>600530        | 96-24<br>06-24<br>06-24<br>06-24<br>06-24 | 转增<br>4 大博医疗<br>4 西部材料<br>4 思源电气<br>4 一汽解放<br>4 传化智联        | 002901<br>002149<br>002028<br>000800<br>002010 | 增发<br>06-25 长落                                                          | 2精密 300                                        |                                                         | <ul> <li>互动问答</li> <li>06-23 美的集团</li> <li>06-23 中钨高新</li> <li>06-23 运机集团</li> <li>06-23 盛新提能</li> </ul> | 000333<br>000657<br>000881<br>001288<br>002240   | <mark>交易所</mark><br>06-21 海<br>06-20 将<br>06-20 初<br>06-20 前<br>06-19 美 | 700<br>第二通讯 8<br>2<br>2<br>2<br>3<br>3<br>3<br>3<br>3<br>3<br>3<br>3<br>3<br>3<br>3<br>3<br>3<br>3<br>3<br>3 | 33130<br>0357<br>33759<br>33217<br>33247     | 15年<br>12年<br>12年<br>11年<br>11年     | 报问词<br>初问词题<br>报问词<br>报问词              | 函 an 函 函                                                           |                   |
| 龙虎榜单<br>融资融券<br>増持减持<br>大宗交易<br>増发送配         | 定增预案<br>06-19 百隆东方 601339<br>06-19 【蔡黎段份 603277<br>06-18 新商中拓 000906<br>06-18 黄特佳 002239<br>06-18 同力股份 834599 | 定增实施<br>12-26 英和<br>12-26 心想<br>12-15 天和<br>12-08 甘詞<br>12-08 科力 | ○汽车 601279<br>★医疗 688016<br>示股份 002759<br>常能化 000552<br>大国创 300520  | 06-24<br>06-24<br>06-25<br>06-25<br>06-26        | 助<br>工波龙 30<br>协创数据<br>中微公司<br>幅石控股<br>天准科技     | 01308<br>300857<br>688012<br>300071<br>688003       | 8269<br>06-24<br>06-24<br>06-24<br>06-24  | 回购<br>\$ 宣奉医药<br>\$ 容百科技<br>\$ 利欧股份<br>\$ 山鹰国际<br>\$ 天融信 00 | 688247<br>688005<br>002131<br>600567<br>02212  | 热点事件<br>06-24 单<br>06-24 和<br>06-24 和<br>06-24 和<br>06-24 和             | 牛<br>七血鸿蒙实<br>以算力加速<br>安策提出要<br>新基因編辑<br>ド为开发者 | 现从内望<br>建设,相<br>强化汽车<br>工具See<br>大会搭载                   | 狲全线白研,鸿…<br>l构建议关注先进…<br>i芯片相关标准供给<br>kRNA面世<br>短古能力的人形…                                                 | 公司新<br>06-24 第<br>06-24 第<br>06-24 第<br>06-24 第  | <ul> <li>              ・             ・</li></ul>                        | 02127 关<br>00925 关<br>02505 关<br>00069 关<br>821 关                                                            | 于公<br>于智<br>于公<br>于公<br>于公<br>于公<br>下<br>202 | 司签订<br>款煤石<br>司股票<br>司控册<br>3年年     | 广告合<br>业务中<br>服东境<br>度权益               | 作合同<br>「「「「「「」」<br>「「」」<br>「「」」<br>「「」」<br>「「」」<br>「」」<br>「」」<br>「 | 同<br>公告<br>司<br>克 |
| 財报数据<br>公司经营<br>公司大事<br>并购重组<br>股权质押<br>時間亦动 | 股东増持<br>06-21 *57东周 002310<br>06-21 巨人网络 002558<br>06-21 沱佰集团 002601<br>06-21 格力博 301260<br>06-21 永泰総源 600157 | 股东减持<br>06-21 *ST<br>06-21 龙<br>06-21 函<br>06-21 函<br>06-20 东    | 东国 002310<br>5集团 002601<br>人丽牧 605136<br>数信息 688175<br>5嘉盛 002889   | 最新限<br>08-31<br>08-31<br>08-31<br>08-31<br>08-31 | 售解禁<br>五芳斋 6(<br>思美传媒<br>世纪県利<br>东田微 3(<br>連科股份 | 03237<br>002712<br>300050<br>01183<br><u>301115</u> | ¥禁数量:<br>解禁数量<br>解禁数量<br>解禁数量:<br>解禁数量:   | 5177.58万<br>326.24万<br>589.40万<br>600.00万服<br>5019.557      | 股,原因<br>股,原因<br>股,原因<br>2,原因:<br>5股,原因         | : 首发、公开增<br>: 非公开发行務<br>: 非公开发行務<br>首发、公开增<br>5<br>5 (公开考<br>5): 首发、公开。 | 8 04<br>8 04<br>8 04<br>8 04                   | - 致预期<br>5-23 国<br>5-23 龙<br>5-23 葵<br>5-23 百<br>5-23 贵 | 光电器 002045<br>佰集团 002601<br>花药业 002737<br>亚股份 003006<br>州茅台 600519                                       | 大宗交援<br>06-21 第<br>06-21 第<br>06-21 第<br>06-21 第 | 示 藍虹 00<br>■国天橋 00<br>ST 景峰 00<br>※润三九 00<br>示 海洋 00                    | 00301 成<br>00035 成<br>0908 成<br>0999 成<br>02086 成                                                            | 交星:<br>交量:<br>交量:<br>交量:<br>交量:              | 52.0<br>893<br>50.0<br>5.60<br>99.0 | 10万股。<br>.54万服<br>0万股,<br>0万股,<br>00万股 | ,成文<br>2,成2<br>成文<br>2,成2<br>,成文<br>2,成文<br>2,成文                   | 额 交 额 题           |
| 持股受动<br>调研互动<br>证券变更<br>■ □                  | 龙虎榜单<br>06-21 ST迪马 600565 男<br>06-21 ST万林 603117 男<br>06-21 *ST通錄 603559 男                                    | E入: 1653.37<br>E入: 396.537<br>E入: 508.69)                        | 124万,净羽<br>3万,净买)<br>1万,净买)                                         | €入: -75.<br>\: 230.7.<br>\: -122_                | 06<br>06<br>06                                  | 資融券<br>5-21 (二东<br>5-21 雅博<br>5-21 春百               | 注股 0026-<br>服份 0023.<br>科技 6880           | 47 两融<br>23 两融<br>05 两融                                     | 差额: 13.05亿<br>差额: 4.27亿<br>差额: 11.76亿          | 07<br>06<br>06                                                          | 券变更<br>01 *S<br>27 *S<br>24 澄                  | T越博 300742<br>T三盛 300282<br>星股份 600078                  | 市场指統<br>06-24日5<br>06-21日3<br>06-21日3                                                                    | 京<br>央行投放逆<br>危入32.36(<br>主力资金净)                 | 回购金额5<br>5,近5个9<br>充入-126.                                              | i00.00<br>交易日<br>29亿,                                                                                        | XZ,<br>I累计<br>, 近5                           | 当日回<br>流入-4<br>日累计                  | 笼全部<br>7.92亿<br>净流入                    | 页4<br>乙<br>丶                                                       |                   |

## 4.5.2. 板块解读

该功能是对各个板块热点信息的解读,包括利好、中信、利空消息

| 光大道        | 正势 金阳光卓越版         | 行情 交易                                      | 期权交易         | 理财   | 账户 邊                   | 明. 数据                                 | 发现                  |        | 投票/理财/常用功能                      | Q      |       | 证券交易未登       |         | : 📾        | ¢ < - |        |
|------------|-------------------|--------------------------------------------|--------------|------|------------------------|---------------------------------------|---------------------|--------|---------------------------------|--------|-------|--------------|---------|------------|-------|--------|
| 最新发现       | 全部 人气热点 近5日热点     | 近30日熱点                                     |              |      | 南                      | 方汛情加重                                 | 巨,水利部               | 们全力应对  | (利好)                            |        | 水养    | 间建设          |         |            |       |        |
| 板块解读       | 輸入专题名称 Q          | 全部                                         | 全部           |      |                        |                                       |                     |        |                                 |        | 7/0   | 利指对自然界       | 的水进行控制  | 制、调节、清     | 的导、开发 | 、管理    |
| 市场解读       | 更新时间↓ 专题名称        |                                            | K停数 浏览       |      |                        |                                       |                     |        |                                 |        | 和     | 果护,以防治<br>手动 | 冰旱灾害, : | 并开发利用。     | k资源的各 | 项事业    |
| 軍点关注       | 20240624 水利建设     |                                            | 2 2660       | 37   | 200 -04                | FURTH L Determa                       | **                  |        | NETS AIL chiefs which a side of | 二、简介   | 44    |              | 5/1:/5  | TING T     |       |        |
| BH(3.D.FF  | 南方汛情加重,水利部门全      | 力应对                                        | 利            | 好    | 近日,水<br>西洪水防御IV        | N 部 1 内 安 1<br>吸 应 急 响 应 3            | 成、 2016月9日<br>日至Ⅲ级。 | 目后初於小的 | 如1143000元354930 <u>元</u> ,497   | 三、展望   | =     | 細れが土         |         | BIRTHY     |       |        |
| 2012211/1  | 20240621 先进封装     |                                            | 2 2128       | 91   |                        |                                       |                     |        |                                 |        |       | 232          | - CHHD  | Rioxa      | ς ι   | - 934  |
| 发行上市       | 台积电计划调涨产品价格,      | 先进封装赛道维持                                   | 寺高 利         | 好    | 20日凌晨                  | ,植江干流                                 | 上游桂林江               | 段发生有实测 | 资料以来最大洪水。                       |        |       | 158 5 4      | Å       |            |       | 801    |
| 市场统计       | 20240620 车联网      |                                            | 1 554        | 75   | 珠江、长江                  | <b>工流城暴雨</b> ;                        | 范围扩大、济              | 刊情加重,水 | 利部门积极应对,全力                      |        |       | 184          | 1 1     | Why m      | ~     | 667    |
| 行情统计       | 车路云一体化首批试点城市      | 8年4月1日1日1日1日1日1日1日1日1日1日1日1日1日1日1日1日1日1日1日 | 为公 利         |      | 防御。                    |                                       |                     |        |                                 |        |       | 110          | M       | · he       | 7     | 534    |
| 涨停跌停       | 20240619 车路云      | -3.62                                      | 1 1025       | 98   |                        |                                       |                     |        |                                 |        |       | 936          | 1/      | 1          | J~    | 400    |
| 研報等級       | 武汉170亿元车路云项目获     | 批, 车路云一0                                   | 和4 利         | ¢f . |                        |                                       |                     |        |                                 |        |       | 362          | Y       |            |       | 267    |
|            | 20240617 虚拟电厂     | -2.82                                      | 0 1445       | 98   |                        |                                       |                     |        |                                 |        |       | 789          |         | A. Hille   |       | 122    |
| 泥烧榜里       | 深圳鼓励虚拟电」关键设备      | 规模化重产,行                                    | 此加口 利日       |      | 我国水利                   | 建设主要分为                                | 为农田水利               | 工程、防洪工 | 程、供水和排水工程、                      |        |       |              |         |            |       | 0.00   |
| 融资融券       | 20240613 AI手机PC   | -2.43                                      | 0 800        | B1   | 水土保持工程、                | 综合水利                                  | L程、水利2              | 发电工程等, | 其中对于洪灾防护起主                      |        |       | 2024-01-1    |         | 07 2024-04 |       | -06-21 |
| 增持减持       | AI赋能消费电子,有望带来     | 新的换机需求                                     |              |      | 要作用的水利                 | 设施为农田                                 | k利工程、I              | 防洪工程、城 | 市排水系统和综合水和                      | U.     | 概念股   |              |         |            |       |        |
| 大宗交易       | 20240612 存储芯片     | -2.95                                      | 2 2044       | 87   | 上作王。                   |                                       |                     |        |                                 |        | 序号    | 代码           | 名称      | 涨幅         | 現价    | 流通市    |
| 增粉洋石       | Al驱动,存储芯片提前进入     | 、复苏周期                                      |              | ¢f   | 水利工程                   | 行业产业链                                 | 上游主要由               | 建筑材料供应 | 商、水电材料及设备供                      |        | 1     | 000010       | 美丽生态    | 10.23%     | 1.94  | 10.13  |
| -HOCKEHO   | 20240607 PCB      | -1.55                                      | 3 390        | 28   | 应商及输水管                 | 道供应商构成                                | 成,产业链4              | 中游为水利工 | 怪行业,主要由水利工                      |        | 2     | 600567       | 印度田村技   |            |       | 64.82  |
| 财报数据       | 卜                 | 带动HDI用重大制                                  | 副四 利         |      | 程设计公司、7<br>公司由始于公司     | 水利」上程施                                |                     | りし桂寿护公 | 司构成,水利工程设计<br>5.由于利工程关助公司       | F<br>1 | 4     | 600491       | 龙元建设    |            |       | 46.50  |
| 公司经营       | 20240604 铜线高速连持   | 2.80                                       | 1 906        | 19   | 进行维护及运行                | 的建筑设计)<br>营:下游丰富                      | 5条, 爬上)<br>要为政府     | 的分子以他上 | 自由小利工程デデムロ<br>は他投资商。            | 1      |       | 301519       | 彈禹股份    |            |       | 7.35   |
| 公司大事       | Blackwell芯片已投产,制线 | 高高速连接器放重                                   | 在即利          |      |                        |                                       |                     |        |                                 |        |       | 002887       | 绿茵生态    |            |       | 12.09  |
| 并购重组       | 20240530 光伏概念     | -2.59                                      | 2 6541       | 97   | 从行业格员                  | 局看,上游(                                | 共应商基本等              | 完全竞争,建 | 筑材料及水电设备等具                      | L      |       | 603616       | 韩建河山    |            |       | 12.28  |
| BO AT HOLD | 光伏行业高质量发展座谈会      | ,行业有望引来 <del>]</del>                       | <u>另</u> 点 利 |      | 有较高的通用                 | 性,因此议(                                | 介配力不高;              | 下游主要以  | 取府部门为主,对于7<br>#00-#188:0.今月8月   |        | 8     | 002131       | 利欧股份    |            |       | 84.82  |
| 度仪质仲       | 20240528 跨境电商     |                                            | 0 1197       | 65   | 有4月10日1月10日<br>富头垄断地位。 | 动马马马克马力。<br>对于大型。                     | K和项目。:              | 主要由几家全 | 国体央企商争,而地方                      |        | 9     | 003037       | 三和管桩    | 3.28%      |       | 13.29  |
| 持股变动       | 审议通过《关于拓展跨境电      | 南出口推进海外1                                   | 仓建 利         |      | 性水和项目, 5               | 则由当地几次                                | 家较大的水和              | 时公司竞争。 |                                 |        | 10    | 300826       | 測绘股份    |            |       | 21.44  |
| 调研互动       | 20240524 低空经济     |                                            | 0 2046       | 86   |                        |                                       |                     |        |                                 |        | 12    | 300992       | の加減の    |            |       | 12.08  |
| 证券变更       | 广东省:积极拓展低空应用      | 场景到, 2026年                                 | 经济. 利        | \$f  |                        |                                       |                     |        |                                 |        | 13    | 002372       | 伟星新材    |            |       | 232.40 |
|            | 20240522 复合铜箔     |                                            | 0 1766       | 14   |                        |                                       |                     |        |                                 |        | 14    | 000722       | 湖南发展    |            |       | 43.26  |
| 🔍 🗆 📜      | 铜价持续上涨,复合铜箔比      | 价优势扩大                                      | 利            | 好    |                        | -                                     |                     | -      |                                 |        | 15    | 301259       | 艾布色     |            |       | 15.37  |
| 山 現入 山     | 二二日 ● 田田 ● 現的社会   | 0 #880 O 8                                 | (約日)汚 🌢 时    | (日本) | O PERATE               | <ul> <li>(2) \$2,8518,6783</li> </ul> |                     | 的公告 计  | 4大证券股份有限公司关于                    | 首批主版注册 | 服要发行的 | 的提示件公告       |         |            |       | *光大证券  |

## 4.5.3. 市场解读

该功能主要针对近期热点的市场情况,阐述相关事件背后的逻辑、发展方向,让投资者对市场情况有一个清晰和准确的判断。

| 2 光大日    | [势 金阳光   | 卓越版                    | 行情                    | 交易                 | 期权交易               | 理财           | 账户     | 資讯     | 数据            | 发现                 |                          | 股票/            | 理财/常用                 | 功能           | Q             |                | 证券交易        | 8末登录             | -             | ß          | ٠  | < -        | ø | × |
|----------|----------|------------------------|-----------------------|--------------------|--------------------|--------------|--------|--------|---------------|--------------------|--------------------------|----------------|-----------------------|--------------|---------------|----------------|-------------|------------------|---------------|------------|----|------------|---|---|
| 最新发现     |          | 5                      | Q                     |                    |                    |              |        |        |               |                    | 寄2                       | 本市场证           | P来新"                  | '国九会         | <b>杀",</b> 即  | 明新高质           | 量发展路        | 紙                |               |            |    |            |   |   |
| 板块解读     | 要請時間 💌   | 专题名称                   |                       |                    |                    |              | 浏告量    |        | -             |                    |                          |                |                       |              |               |                |             |                  |               |            |    | 17.10      |   |   |
| 市场解读     | 20240415 | 济太市场和                  | 李新"国力"                | \$*. 8B#           | (京乐哥安康             | 9526         | 164482 |        | 一、爭件          |                    |                          |                |                       |              |               |                |             |                  |               |            | 1  | P1+        |   |   |
| 重点关注     | 20240206 | 而今報法。                  | (大+)(新日本)             | 「「「「「「」」」          | 148. 市田田           |              | 117091 |        | 4月12          | 2日,国务制             | 院印发《                     | 关于加强           | 监管防范                  | 风险推动         | 动资 本市场        | 场高质量发          | 属的若干,       | 意见》(以            | 下简称《质         | the second | _` |            | ĩ |   |
| 财经日历     | 20240300 | 始年公48.                 | 2023年 (FIE            |                    | 1323 同原重           |              | 36694  | 5<br>* | 1))。1         | 这是继 2004<br>新量发展 : | )4 年和 2                  | 2014年之         | 后,国务                  | 院针对图         | 资本市场出         | 出台的第三          | 个指导性        | 文件, 也是           | 指引资本市         | 5          | =, | <b>投资机</b> | 8 |   |
| 发行上市     | 20240223 | 2024年中市                |                       | なまたのです             |                    | TA1K<br>TA1K | 57256  |        | 0AL1-11-10    |                    |                          |                |                       |              |               |                |             |                  |               |            |    |            |   |   |
| 市场统计     | 20240204 | 1024444                | · 与人田4                | nitzteknik F       | 「田田戸口王」            | - HEa-+      | 125020 | 5      | 《危り           | 至 2035 4           | <del>末来一</del> 段<br>年、基本 | 助期資本           | 市场的分高度适应              | 斯段发展<br>性 意情 | 展監證。<br>争普速性的 | 凹拮,未来<br>內資本市场 | 力年形成<br>投资者 | 資本市场高」<br>合法权益得望 | 质重发展<br>到有效保护 | 9<br>A:    |    |            |   |   |
| 行情统计     | 20231213 | 中央如何工                  |                       |                    | R単次版IF/1           |              | 135550 | NH NH  | 则本世纪中         | 中叶,建成              | 与 全融                     | 國国相匹西          | 記的高质量                 | 资本市          | 场.            |                |             |                  |               |            |    |            |   |   |
| 张停跌停     | 20231101 |                        |                       | 1分2 末年             | Z SORO-NE VE Z     | NOC TO       | 152006 |        |               |                    |                          |                |                       |              |               |                |             |                  |               |            |    |            |   |   |
| 研報等級     | 20231016 | Entre stu              | の世代代                  | 150 × 10 ×         |                    | 7/m<br>10/m  | 155906 |        | 二、政策          | 解读                 |                          |                |                       |              |               |                |             |                  |               |            |    |            |   |   |
| 龙辰榆单     | 20230828 | 中中代初期中                 |                       | 14                 | ARCE木里             | ***1         | 21941  |        | 新"目           | 助条"是               | 继 2004                   | 年、201          | 4年"国力                 | 1条"之         | 后,国务          | 院再次出台          | 的资本市        | 场指导性文            | (件, 总共        | 有9         |    |            |   |   |
| 86218625 | 20230724 | the state of the state |                       | 18.E111            |                    | (月本)         | 09420  | 1      | 限内容, 目        | 则定了未来              | 中长期的                     | 的资本市场          | 总体发展                  | 框架.          |               |                |             |                  |               |            |    |            |   |   |
| 10111009 | 20230720 | 中共中央、                  | 国分院: 及<br>F B cot E U | Capitolic Parts    | N高空/介友周<br>##0%//# | MIX          | 16228  |        | 2004          | 年"国九条              | 系"提出角                    | 解决股权分          | 行置改革问                 | ]题, 20       | 014年 "僅       | 助条"提           | 出着力建设       | 这一层次资料           | 本市场。本         |            |    |            |   |   |
|          | 20230615 | 夹兀加速:::                | 2)-jCP1 0]F           |                    | WARRYSN, 6         | <b>州</b> 联…  | 324350 | 2      | 大"国九县         | E" 细则深的            | 度贴合了                     | 了我国经济<br>。     | 高质量发                  | 展转型的         | 的背景,非         | 并潜实了 2         | 023 年中5     | 央金融工作的           | 会议具体部         | β          |    |            |   |   |
| 人亦父帝     | 20230518 | 汇率下跌:                  | 人民田上年                 | 的Partit            | , 后巾:怎么;           |              | 137480 |        | e, 164/2      | 2410初间             | 回星皮肉                     | R.             |                       |              |               |                |             |                  |               |            |    |            |   |   |
| 瑁发运配     | 20230422 | 汽车降价潮                  | : 17番歳1)              | 防行建筑,              | 新酿源漆透              | 3246月日       | 103968 | -      | 在当前           | 前市场表现"             | 下,本次                     | <b>国九条出</b>    | 台也强化                  | 了投资          | 者保护、ア         | 市场公平。          | 充分体现        | 资本市场的            | 重要地位,         |            |    |            |   |   |
| 财报数据     | 20230313 |                        | 硅谷银行铺                 | 初产事件是              | <b>阿</b> 力分析       |              | 13888  | , E    | 的也更加明         | F、 的八座。<br>月确、务实,  | , 如于资                    | 国生反展的          | )主线。平<br>内在稳定         | 性关注          | 内玉献益)<br>度提高。 | 自怕大内台          | 本还明望        | 9川, 西名1          | 비가기 (키세니의     |            |    |            |   |   |
| 公司经营     | 20230307 | 聚焦两会:                  | 全力拼经济                 | F, 高质              | 发展                 |              | 26235  |        | DATE          | -                  |                          |                |                       | Total Har    | 1-14-14-1-0-T | Thema          | (#2024)     | 20000            | 1313035       |            |    |            |   |   |
| 公司大事     | 20230228 | 统计公报:                  | 2022年国民               | 民经济和               | 社会发展统计             | †公报          | 32374  | 7      | 对于」<br>2" 四面  | 「市准人、計             | 来。讲一                     | 5、退中制<br>一步加强了 | 」度、父 <b>汤</b><br>全融监管 | 和時間          | 金银石!          | 2川田政,<br>約管部门家 | 建2024年      | 3月公布的<br>的阿护和期   | 两独网<br>待、未来有  | -          |    |            |   |   |
| 并购重组     | 20230214 | 中央一号文                  | 件:全面推                 | 进乡村排               | 医"铁守兴"三            | 农廛.          | 64009  | 5      | 出台更多          | 相关细则               | 文件, 助                    | 力优化资           | 本市场环                  | J寶.          |               |                |             |                  |               |            |    |            |   |   |
| 股权质押     | 20230202 | 全面注册制                  | : 改革正式                | t启动 AB             | 出生新征程              |              | 50212  |        | 文件相           | 11-10月前:           |                          |                |                       |              |               |                |             |                  |               |            |    |            |   |   |
| 持股变动     | 20230112 |                        | 中央经济工                 |                    | 官调,平台绍             |              | 48048  |        |               | 0                  | in the state             | arrises 1 sets |                       |              |               |                |             |                  |               |            |    |            |   |   |
| 调研互动     | 20221226 | 中央农村工                  |                       | 面推进                | 乡村振兴 加速            | 央建设.         | 48726  | 2      | 1) IP<br>次文件批 | O 軍核、重<br>出 "严把」   | 显市双问题                    | 把控上市:<br>标准入关" | 公司质重。<br>, 提高主        | 板创           | 业板上市机         | 标准。扩大          | 现场检查        | 要盖面,对            | 于打击财务         | <b>5</b>   |    |            |   |   |
| 证券变更     | 20221211 | 疫情防控:                  |                       | 前联控机制              | 肌出台措施,             |              | 41806  | ž      | <b>吉假、规</b> 范 | <b>喜减持、分</b> 线     | 紅监管、                     | 市值管理           | 等方面的                  | 政策有          | 望进—步?         | 著实。对于          | 退市监管;       | 力度也将加            | 大,将拓致         | 3          |    |            |   |   |
|          | 20221208 | 房地产:三                  | 箭齐发东区                 |                    | 于业供需回顾             | 阿朗           | 11429  | 1      | 6元退出第         | 夏道,加大              | 对僵尸企                     | <b>山</b> 山油清   | <b>討度</b> , 消         | 减 売          | 资源价值          | 直。同时,          | 也将健全i       | 县市过程中的           | 的投资者则         | e e        |    |            |   |   |
|          |          | Add & 1 and 11 .       |                       | a discont it is an | A.D. 2 = 11        |              |        | 1      | 民族の市場した       | <u>9</u> .         |                          |                |                       |              |               |                |             |                  |               |            |    |            |   |   |
|          |          |                        |                       |                    |                    |              |        |        |               |                    |                          |                |                       |              |               |                |             |                  |               |            |    |            |   |   |
|          |          |                        |                       |                    |                    |              |        |        |               |                    |                          |                |                       |              |               |                |             |                  |               |            |    |            |   |   |

# 4.5.4. 重点关注

包含近期关注、投资机会、价值挖掘、风险关注、触发监管五个栏目,每个栏目下有其对应 的子项

| 光太          | 证券 | 金阳光卓    | 転版           | 行情 交易    | 期权交易         | 理财 账   | 户资讯员             | 湖田 发现            | 股票/理       | 财/常用功能 Q     | 延券交易未登录 📲 👩 🗘 🕻 一 🗗 🗙                          |
|-------------|----|---------|--------------|----------|--------------|--------|------------------|------------------|------------|--------------|------------------------------------------------|
| 最新发现        | 近期 | 关注 投资机会 | 价值挖掘         | 风险关注 触发监 | 5            |        |                  |                  |            |              |                                                |
| 板块解漆        | 纵反 |         | 同智风险         | 近期大比的解禁  | PJHE'S HOUSE | 戦闘が示説局 | 分红的友少            | TTHE MADE        | 72.00.0410 |              | 3.00 5.63% ▼-0.16 规量1 换手1.06% 5.63%            |
| ECO OTT DE  |    | 代始      | 省标           | 为代中国的    | 6 规价         | A股流通市  | 值 AB股总市          | 值 预警类型           | <b></b>    | 安全分 所属行业     | 2.98 4.83%                                     |
| 市场解读        |    | 000068  | 华控赛作         | -5.6     | 3 2.68       | 27     | 12 27            | 亿 财报亏损           | 2          | 59 坏境治埋      | 2.93                                           |
| 重点关注        |    | 000004  | 国华网支         | -5.4     | 5 9.55       | 12     | 13               | 亿 可能被*ST         |            | 31 软件服务      | 2.91 2.41%                                     |
| PH/2 CI CE  |    | 000042  | 中洲控制         | -4.6     | / 3.88       | 26     | 16 26            | 化 高质排风险          |            | 57 房地产升发     | 2.89 1.61%                                     |
| 2015CD/J    | 4  | 000415  | 前海相提         |          | 5 2.43       | 131    | 12 150           | 化 债券发行主体计        | K 🖂        | 41 多元金融      | 2.84 0.00%                                     |
| 发行上市        |    | 000504  | 南华生物         | -9.9     | 8 7.40       | 23     | 16 24            | 化已大比例减持          |            | 57 医疗服务      | 2.82 0.80%                                     |
| 市场统计        | 6  | 000040  | 乐旭篮大         |          |              | 26     | 16 3t            | 化 公司做业案调查        |            | 55 电刀        | 2.77 2.41%                                     |
|             |    | 000056  | 呈甦国际         | -4.0     | 1.68         | 15     |                  | 化 审计按告保留意        | U 🔤        | 31 商业初业经营    |                                                |
| 订婚经计        | 8  | 000301  | 东方盈到         | -1.2     | 5 7.92       | 435    | 16 524           | 化 局负债率           | 2-4        | 59 1K21      | 2.70 M 4.83%                                   |
| 涨停跌停        | 9  | 000526  | 子大教員         | -0.3     | 4 64.04      | /5     |                  | 化 南政使率           | and a      | 52 数育培训      | 4005 10975                                     |
| ATTAC STATE | 10 | 000010  | 美丽生态         | 10.2     |              | 10     | 16 24            | 化 债券通约           |            | 4 基础建设       | 3338 91.1万                                     |
| WIDOUT 9X   |    | 000078  | 海土生物         | -2.2     | 9 2.13       | 50     | 16 59<br>7 T     |                  |            | 55 医约阿亚      | 2003                                           |
| 龙虎榜单        | 12 | 000413  | 乐旭光电         |          |              | 12     |                  | 12 公司被立案调算       |            | 45 光子光电      | 1335 36.475                                    |
| 融资融券        |    | 000518  | 四环生物         | -4.4     | 5 1.92       | 20     | 12 20            | 化公别报与换           | . =        | 48 生初制品      | 668 18.2万                                      |
| HERE WANT   | 14 | 000547  | 加大反常         | -3.9     | ¥ 5.85       | 93     | 12 94<br>72 103  | 化 审计报告美他组        |            | 59 年上电于      | 09:30 10:30 13:00 14:00 15:00                  |
| न्दाकालाव   |    | 000620  | 新华联          | -1.6     | 8 1.76       | 13     | 12 103           | 12 审计报告其他非       | 标          | 50 房地产开友     | 华控赛格(日线:前复权) @ MA5: 2.85 MA10: 2.87 MA20: 2.97 |
| 大宗交易        | 10 | 000546  | 主國股份         | -3.3     | 5 4.00       | 28     | 12 31<br>7 31    |                  |            | 40 环境) 行理    |                                                |
| 增发法配        | 17 | 000571  | 新大洲A         | -4.3     | 5 2.86       | 23     | 16 24<br>17 17   | 化 审计报告保留层        |            | 52 保灰井米      |                                                |
|             | 10 | 000659  | 环境中角         | -5.7     | 0 1.31       | 17     | 12 17            | 12 南央恒率          | -          | 59 包装印刷      |                                                |
| 财报数据        | 19 | 000670  | 盈 <b>万</b> 做 | -4.0     | 4.39         | 32     | 1 <u>/</u><br>// | 12 向贝顶半          |            | 50 其他电子      |                                                |
| 公司经营        | 20 | 000038  |              | -4.7     | 5.40         | 11     |                  | 12 申订放合休用局       |            |              | 1324 324                                       |
| 八日十市        | 21 | 000712  | 部が出版の        | -4.1     | 1 1.70       | 09     | 12 05<br>17 05   |                  | _          | 45 址好        |                                                |
| AU/4        | 22 | 000504  | 次明人来         | 0.0      | 3 1.77       | 209    | 12 335           |                  |            |              | TI A AND AND AND AND AND AND AND AND AND A     |
| 并购重组        | 23 | 000566  | 2.000        | -3.9     | 2.92         | 34     | 12 30            | 12 公司权业美期首       |            | 30 16子前照     |                                                |
| 股权质押        | 24 | 000603  | 大文外生         | -4.9     | 4.03         | 12     | 12 14<br>17 11   | 化 別方道版           |            | 37 M业        | 0T                                             |
| 10000       | 20 | 0000001 | THE DOOR IN  | -4.9     | 5 10.22      | -114   |                  | 12 公司被立美啊里       |            | 43 1121 五) 建 | 2.60                                           |
| 持股变动        | 20 | 000691  | 业人头业         |          | 5 5.0/       | 12     |                  | 16 对报与规          |            | 48 化子原料      | 2.68—)-                                        |
| 调研互动        | 27 | 0000000 | 末干控版         | -7.6     | 7 3.34       | 8      |                  | 12 高质神风短         |            | 52 历史 中市     | © VOLUME: 106456 MA5: 82208 MA10: 85285        |
| 证券本田        | 28 | 000692  | 思大於电         | -2.9     | 2.94         | 16     |                  | 16 同贝茨率          |            | 38 电刀        | 2000                                           |
| -m373636    | 29 | 000697  | 味白肌全         | -2.8     | 5.91         | 34     | 10 D2            | 16 同以版章          | ал.<br>Л   | 40 肌空波管      |                                                |
|             | 30 | 000803  | 山向环航         | -2.8     | 2 3.44       | 16     | 12 10            | れる ゴロヨロ/学不り)月以近時 | 40         | 53 环境后埋      | 2024年 6 X10                                    |

## 4.5.5. 财经日历

包含热点前瞻、财经日历、股市日历、个股停复牌、北证日历、基金日历、期货日历、港美股日历这些栏目

| 2 光大                                                                                                    | 正务  | 金阳光卓超    | 版 行情      | 交易 期初          | 交易 理败   | 账户           | 资讯 数据      | 发现  |            | 股票/理》  | 财/常用功能  | 🔍 证券交易未登录 📲 🔂 🗘 く 一 🗗 🗡                                                                                                    |
|----------------------------------------------------------------------------------------------------|-----|----------|-----------|----------------|---------|--------------|------------|-----|------------|--------|---------|----------------------------------------------------------------------------------------------------|
| 最新发现                                                                                                    | 热点调 | 前 输射经日历  | 股市日历 个股停算 | 牌 北征日历 🕴       | 基金日历 期债 | 日历 港美股日      | 助          |     |            |        |         |                                                                                                    |
| +01+147005                                                                                                    |     | 日期       | 会议        |                |         |              |            |     | 重要度        | 地区     | 根       | 海天味业 35.44 3.17% ▲1.09 现量 21 换手 0.28% 量比 2.32 均价 35.19                                                                                                    |
| 602.47C/R#1542                                                                                                    |     | 20240625 | 2024食品饮料的 | 创新论坛、食         | 品创新展    |              |            |     | ***        | 中国     | Ê       | 35.58 35.58 3.599                                                                                                    |
| 市场解读                                                                                                    |     | 20240625 | 2024第10届亚 | 洲生鲜配送展         | (亚洲生鲜   | 共应链博览会       | <b>(</b> } |     | ***        | 中国     | 冷       | 35.38                                                                                                    |
| 重点关注                                                                                                    |     | 20240625 | 2024世界安防  | 哪览会            |         |              |            |     | ***        | 中国     |         | 34.97                                                                                                    |
| Balla Darr                                                                                                    |     | 20240625 | 2024第十九届3 | 亚洲物流双年         | 33      |              |            |     | ***        | 中国     |         | 34.76                                                                                                    |
| 财经日历                                                                                                    |     | 20240625 | 2024第二十四周 | 富中国国际电         | 力电工设备器  | 智能电网展        | 揽会         |     | ***        | 中国     | 祖       | 34.35                                                                                                    |
| 发行上市                                                                                                    |     | 20240625 | 2024空间智能的 | 次件技术大会         |         |              |            |     | ****       | 中国     |         | 34.14 0.609                                                                                                    |
| 118(ct)+                                                                                                    |     | 20240626 | 2024第十三届3 | 北京国际无人         | 肌系统产业的  | 脱会           |            |     | ****       | 中国     | 无       | 33.73                                                                                                    |
| ( Carried and Carried and Carr |     | 20240626 | 2024世界交通过 | 运输大会(W         | TC2024) |              |            |     | ****       | 中国     |         | 33.53                                                                                                    |
| 行情统计                                                                                                    |     | 20240626 | 2024第七届亚流 | 州电力电工暨         | 智能电网展的  | 52           |            |     | ***        | 中国     | 箔       | 33.32 2.999                                                                                                    |
| 涨德跌停                                                                                                    | 10  | 20240626 | 2024第十七届》 | <b>I</b> 苏现代农业 | 装备暨农业相  | 1.械展览会       |            |     | ***        | 中国     | 衣       | 7025 2419                                                                                                    |
| 11140305-010                                                                                                    |     | 20240626 | 2024第二届西部 | 部国际碳中和         | 技术成果博览  | 会            |            |     | ***        | 中国     | 碳       | 5854 2016                                                                                                    |
| WITIRFAX                                                                                                    | 12  | 20240626 | 2024第27届青 | 岛国际机床展         | 览会      |              |            |     | ***        | 中国     | 机       | 4083                                                                                                    |
| 龙虎榜单                                                                                                    | 13  | 20240626 | 2024年世界移动 | 动通信博览会         |         |              |            |     | ****       | 中国     | 通       | 2342 8067                                                                                                    |
| 融资融券                                                                                                    | 14  | 20240626 | 2024第六届深圳 | 川国际半导体         | 技术展览会習  | 醫半导体应用       | 展会         |     | ***        | 中国     |         | 1171 historia and and a state of the first of the state of the state o |
| 增持减持                                                                                                    | 10  | 244164   |           |                |         |              |            |     |            |        |         | - 09:30 10:30 13:00 14:00 15:00<br>- 海子味业(円述 前質収) ● MA5: 34 97 MA10: 34 97 MA20: 35:10 MA50: 36:81                                                                                                    |
| 十字六里                                                                                                    |     | 代码       | 名称        | 胀幅%            | 现价      | 换手%          | 成交         | 良 A | 股流通市值      | AB     | 投总市值    | 10                                                                                                    |
| Ancen                                                                                                    |     | 603288   | 海天味业      | 3.20           | 35.45   | 0.28         | 5.6        |     | 1971{Z     |        | 1971{Z  |                                                                                                    |
| 增发送配                                                                                                    |     | 300175   | 朗源股份      | 0.57           |         | 8.83         | 2.96       | Z   | 331Z       |        | 33fZ    | 37.                                                                                                    |
| 财报数据                                                                                                    |     | 300999   | 金龙鱼       | 0.00           | 27.90   | 0.97         | 1.51       | 6   | 15142      |        | 151342  |                                                                                                    |
| ()=)(==))                                                                                                    | 4   | 600298   | 安琪酵母      | -0.31          | 28.50   | 0.65         | 1.61       | 4   | 24712      |        | 24812   |                                                                                                    |
| 公司还需                                                                                                    |     | 600873   | 伸化生物      | -0.39          | 10.17   | 0.45         | 1.31       | 6   | 29012      |        | 29012   |                                                                                                    |
| 公司大事                                                                                                    | 0   | 300146   | 动已倍键      | -0.51          | 13.60   | 0.78         | 1.21       | 6   | 15412      |        | 23112   | 535.82                                                                                                    |
| 并购重组                                                                                                    |     | 603037   | 五方常       | -0.77          | 24.53   | 0.55         | /80.4)     | 5   | 12212      |        | 5512    |                                                                                                    |
| 60.407 excess                                                                                                    | 0   | 0000027  | 7744年日    | -0.00          | 22.05   | 0.03         | 03/9.2)    |     | 020/7      |        | 920/7   |                                                                                                    |
| 股权政押                                                                                                    | 10  | 000095   | 成に反義      | -1.07          | 10.51   | 0.60         | 2001 47    | 5   | 20/7       |        | 20/7    | 34.                                                                                                    |
| 持股变动                                                                                                    |     | 602950   | 國友良加      | -1.10          | 5.15    | 0.09         | 6170.2     | 5   | 92/7       |        | 92/7    | - 34,00                                                                                                    |
| 调研互动                                                                                                    |     | 6003000  | 行動のあますと   | -1.61          | 7 22    | 0.75         | 4076.0     | 5   | 80/7       |        | 80/7    | © VOLUME: 158127 MA5: 91075 MA10: 81231                                                                                                    |
|                                                                                                    | 13  | 001219   | 書寫食品      | -1.64          | 15 57   | 1 59         | 1884 47    | 5   | 12/7       |        | 23/7.   |                                                                                                    |
| 业务变更                                                                                                    | 14  | 603886   | 元祖殿公      | -1.69          | 14.58   | 0.38         | 1333.87    | 5   | 35/7       |        | 35/7    |                                                                                                    |
|                                                                                                    |     | 002726   | 龙大美食      | -1.80          | 6.55    | 0.54         | 3794.57    | 5   | 71/2       |        | 71/7    | XTO                                                                                                    |
|                                                                                                    | -   | 6 mm     |           | A (244 (2))    |         | O. 1017 4 80 |            |     |            | TRACIN |         |                                                                                                    |
|                                                                                                    | 「実出 | 0 m# 0   | 以助行ら 🤍 限則 | ♥ 我的目选         | ● 戰災服券  | · PRAB       | ● 我的版面     | +   | <b>H</b> : | 大丁甲油投资 | 百股票交易佣金 | 医费率的公司 尤入业务股份有限公司大丁目指王做汪册制股票发行的提示性公告                                                                                                    |

## 4.5.6. 发行上市

包含股票发行、REITs 发行、可转债发行、IPO 统计、退市统计这些栏目

| 2 光大        | 正労! | 金阳光卓              | 越版      | 行情 多    | 踢期            | 权交易 理》     | 材 账户  | 資讯                     | 数据 发现           |             | 里财/常用功能  | Q.            | 证券交易未登录        | :: 📾 | ¢ < | – & × |
|-------------|-----|-------------------|---------|---------|---------------|------------|-------|------------------------|-----------------|-------------|----------|---------------|----------------|------|-----|-------|
| 最新发现        | 股票法 | 行 REITs发          | 行可转债发行  | 厅 IPO统计 | 退市统计          |            |       |                        |                 |             |          |               |                |      |     | 上市条件  |
| 加油酸漆        | 发行上 | 市日申报              | 拟申报     |         |               |            |       |                        |                 |             |          |               | 乔锋智能           |      |     |       |
| 1001001104  |     | 代码                | 名称      | 涨幅%     | 现价            | 申购日期       | 发行价   | 中签率%                   | 有效申购金額          | Q 发行市盈率     | 上市至今%    | 所属行业          |                |      |     |       |
| 市场解读        |     | 204 602           | TOTALAN |         |               | 20240704   |       |                        |                 |             |          | 12 minute     |                |      |     |       |
| 重点关注        |     | 602285            | が宇宙的    |         |               | 20240701   |       |                        |                 | -           |          | 週用设备<br>12学制品 |                |      |     |       |
| 财经日历        |     | 603350            | 安乃达     |         |               | 20240626   | 20.56 |                        |                 | - 18.02     |          | 由机制造          |                |      |     |       |
| 地行と曲        | 4   | 603381            | 永臻股份    |         |               | 20240617   | 23.35 | 0.05                   | 19942.196       | 7. 15.06    |          | 米伏设备          |                |      |     |       |
|             |     | 301580            | 爱迪特     |         |               | 20240617   | 44.95 | 0.03                   | 16086.98        | ζ 25.49     |          | 医疗器械          |                |      |     |       |
|             |     | 301565            | 中仑新材    |         |               | 20240611   | 11.88 | 0.04                   | 7570.01         | Z 23.63     |          | 塑料            |                |      |     |       |
|             |     | 688692            | 达梦数据    |         | 204.32        | 20240531   | 86.96 | 0.04                   | 11831.426       | Z 24.09     |          | 软件服务          |                |      |     |       |
|             |     | 300784            | 利安科技    |         |               | 20240528   | 28.30 | 0.02                   | 20788.796       | Ζ 22.40     |          | 塑料            |                |      |     |       |
|             |     | 301392            | 汇成真空    |         |               | 20240524   | 12.20 | 0.03                   | 4718.82         | Z 16.31     |          | 专用设备          |                |      |     |       |
| 研报评级        |     | 920002            | 万达轴承    |         | 48.55         | 20240521   | 20.74 | 0.07                   | 1377.486        | Z 14.00     |          | 工程机械          |                |      |     |       |
| 龙虎榜单        |     | 301596            | 瑞迪智驱    | -4.81   | 81.53         | 20240429   | 25.92 | 0.02                   | 20732.58        | Z 15.65     | 230.44   | 通用设备          |                |      |     |       |
| 融资融券        | 12  | 688530            | 欧莱新材    | -6.51   | 20.53         | 20240425   | 9.60  | 0.05                   | 2723.55         | Ζ 41.44     | 128.75   | 半导体           |                |      |     |       |
|             |     |                   |         |         |               |            |       |                        |                 |             |          |               |                |      |     |       |
| 10101010    |     |                   |         |         |               |            |       |                        |                 |             |          |               | 乔锋智能(日线,前复权) 🔘 |      |     |       |
| 大宗交易        |     |                   |         |         |               |            |       |                        |                 |             |          |               |                |      |     |       |
| 增发送配        |     |                   |         |         |               |            |       |                        |                 |             |          |               |                |      |     |       |
| 财报数据        |     |                   |         |         |               |            |       |                        |                 |             |          |               |                |      |     |       |
| 公司经营        |     |                   |         |         |               |            |       |                        |                 |             |          |               |                |      |     |       |
| 公司大事        |     |                   |         |         |               |            |       |                        |                 |             |          |               |                |      |     |       |
| 井殿軍領        |     |                   |         |         |               |            |       |                        |                 |             |          |               |                |      |     |       |
| 80.40 = 240 | 2   | 司简介: 公            | 、司是一家专  | 业从事数    | 控机床研          | 发、生产及锻     | 售的高新  | 技术企业。                  | 公司深耕机床行         | 亍业多年,一直致力   | 」于研制精度高  | 5、可靠          |                |      |     |       |
| 展权质押        | 性高  | 、效率高、             | 智能化的国   | 产现代化    | "工业母          | 机",为智能     | 制造转型  | 升级提供更                  | E高品质的数控制        | N床设备。公司现有   | 产品包括立式   | 加工中           |                |      |     |       |
| 持股变动        | 心、  | 花口加上中<br>安丁 創源    |         | 11.中心等。 | 调奕八十<br>王 5G道 | 多种中南档树田等行业 | 理。公司  | 产品厂这应                  | 如用于週用设备、        | 消费电子、沉摩的    | 的午、視長、」  | 「相互材し         |                |      |     |       |
| 调研互动        | 1   | 司目前在新             | 以国金属切肖  | 类机床细    | 分行业规          | 模排名前列,     | 是国家工  | 业和信息(                  | 七部公布的第三指        | 比"专精特新小巨人   | 企业",产品   | 読茶            | 0              |      |     |       |
| 证券态面        |     | 东省高新技             | 支术产品"、  | "广东省    | (行业类          | ) 名牌产品"    | 、"中国  | 好机床十倍                  | <b>詰牌奖"、"</b> 中 | 中国 (天津) 国际装 | 皆制造业博览   | 包会最佳          |                |      |     |       |
|             | T 4 | 设计奖"等             | 嘉奖。公司   | 以全球化    | 见野吸纳          | 行业人才,为     | 各品类机  | 床组建了具                  | 各资深行业管理         | 里与技术经验的专业   | 团队,坚持    | "客户、          |                |      |     |       |
|             |     | 1、1文小 三<br>1体系,在行 | 一大核心理论  | 。以制造    | 世介一流<br>卑形象和  | 市场口碑、彩     | 目标。经  | <b>过多</b> 平反用<br>的客户资源 | 6,公可国院叙招<br>見。  | ビロル建立」一套も   | 075轮的仰友、 | MIE,          |                |      |     |       |

## 4.5.7. 市场统计

包含市场指标、市场估值、千亿百元股、大盘异动、事件回顾、每日复盘这些栏目

| S 光大道        | [势 金阳光卓劫                                  | MA 行情 交易 期权交易 理财 账户 资讯 数据 发                                                                                                    | 現 股票/        | (理财/常用功能 Q     | 证券交易未登录                          | :: @ ¢ < -               | - @ ×      |
|--------------|-------------------------------------------|----------------------------------------------------------------------------------------------------|--------------|----------------|----------------------------------|--------------------------|------------|
| 最新发现         | 市场指标市场估值                                  | 千亿百元股 大盘异动 事件回顾 每日复盘                                                                                                    |              |                |                                  |                          |            |
| 板块解读         |                                           |                                                                                                    |              |                | 上证指数 深证成据 创业板据<br>上证指数 ◆ 2967.41 | 料创50<br>-1.02% ▼-30.73   |            |
| 市场解读         | 影响因素                                      | 描述                                                                                                    | 走势图指标        | • 市场提标总站       | 3082                             |                          | 2.80%      |
| 重点关注         | 央行资金净投放                                   | 20240624日央行投放逆回购金额500.00亿,当日回笼金额40.00亿,净投<br>20240621日达入22.25亿,运行人本用口需计达入人7.02亿                                                                                                    | 当日央行净投放(亿)   | 央行资金净投放        | 3065                             |                          | 2.24%      |
| 财经日历         | 产版通床版道…<br>士力资金海运入                        | 20240021日読入32.30亿,近5个交易日新日読入-47.92亿<br>20240621日主力资金海流入-126.20亿,近5日要计海流入-714.04亿                                                                                                    | 当日沪沭波遮高八(16) | ,              | 3032                             |                          | 1.12%      |
| 发行上市         | 並<br>一一一一一一一一一一一一一一一一一一一一一一一一一一一一一一一一一一一一 | 20240621日散户资金净流入66.35亿,近5日累计净流入-660.36亿                                                                                                    | 当日散户净流入(亿)   | 主力资金净流入        | 2998                             |                          | 0.0096     |
| +12(+)1      | 外资持仓A股市。                                  | 3月墙外机构和个人持有A股总市值27896.33亿元,环比+1.41%                                                                                                    | 外资持仓A股市值(亿)  | ◎ 散户资金净流入      | 2981                             |                          | 0.56%      |
| TI AND BELT  | 沪深京融资余额                                   | 20240621日沪深京融资余额14708.81亿,较上交易日-51.37亿                                                                                                    | 沪深京融资余额(亿)   | 外资持仓A股市值       | 2948                             |                          | 1.68%      |
| 行情统计         | ETF申號                                     | 20240621日ETF规模19943.11亿份,当日ETF申赎净量49.33亿份                                                                                                    | ETF规模(亿)     | 白空中部等余约        | 2931                             | N                        | 2.24%      |
| 涨停跌停         | 货币供应量                                     | 202405月M2值301.85万亿,同比+7.00%; M1值64.68万亿,同比-4.20%                                                                                                    | M2值(万亿)      | FTEmile        | 131.3万                           | $\sim$                   | 131.37     |
| 研报评级         | 大小非解禁                                     | 自20240624日起,沪深市场一周解禁市值599.54亿                                                                                                    | 沪深解禁市值(亿)    | 105000         | 105.0万                           |                          |            |
| 10151649     | 外围市场                                      | 20240621道琼斯指+0.04%,纳斯达克-0.18%,标普500指-0.16%,                                                                                                    | 道琼斯工业指数      | A Distants     | 787637                           |                          | 787637     |
| ACI7C/05444  | 新股募资                                      | 20240624至20240628, 一周新股申购家数2家, 总募集资金为24.00亿                                                                                                    | 每周新股募资(亿)    | 大小和新家          | 525092<br>262546 Jule            |                          | 525092     |
| 融资融券         | 贷款基础利率                                    | 20240620央行公布1年期LPR为3.45%                                                                                                    | 1年期LPR       | 外围市场           | Littlittititititi                | anno the second attained |            |
| 增持减持         | 全A市值与年化。                                  | 20240621全部A股市值与年化GDP比率为58.50%                                                                                                    | 市场估值高度       | 新設募资           | 10:50 10:50 FUTHER               | \$100 14:00              | 15:00      |
| 大宗交易         | 全A成交额与月.                                  | 20240621全A成交额与月度M2比率为0.21%                                                                                                    | 市场活跃度        | 贷款基础利率         | 上证指数(日线,前复权) O MA5:              | 3003.86 MA10: 3016.23    | MA20       |
| 1014312220   | 股债收益差                                     | 20240621股债收益差(股债收益差=1/沪深300PE-中国10年期国债收益率)                                                                                                    | 股债收益差        | 全A市值与年化GDP比率   | 5-3130.31                        |                          |            |
| 地の活動         | 央行资金净投放                                   |                                                                                                    |              | ● 全A成交級与月度M2比率 |                                  |                          |            |
| () == 1/2 ## | 20240624日央行                               | 投放逆回购余额500.00亿,当日回签余额40.00亿,净投放460亿                                                                                                    |              | 設債收益差          |                                  |                          |            |
| 公司经营         | 6,000                                     | And a second second s |              |                |                                  |                          |            |
| 公司大事         | 4 000                                     |                                                                                                    |              |                |                                  |                          |            |
| 并购重组         | 4,000                                     | 14 vs v                                                                                                    |              |                |                                  | Y+U+                     |            |
| 股权质押         | 2,000                                     |                                                                                                    |              |                |                                  | +                        |            |
| 持股变动         | o 🖣                                       | <mark>,                                       </mark>                                                                                                    | ll.,         |                |                                  | 2960.13                  |            |
| 调研互动         | -2 000                                    |                                                                                                    |              |                | OLUME: 275798624 MA5:            | 272247616 MA10: 289354   | 4464       |
| 证券变更         | -4.000                                    |                                                                                                    |              |                |                                  |                          |            |
| <b>.</b>     | 6.000                                     |                                                                                                    |              |                | 2024年 6                          |                          | X1万<br>+ - |

## 4.5.8. 行情统计

包含市场表现、沪深资金流向、个股牛熊、行业牛熊、行情盘点、停复牌表现、次新股表现 这些栏目

| La 光大        | 正辨  | 金阳光卓    | 赵版 行情      | 青 交易   | 期权交易     | 理财    | 账户  | 資讯       | 数据 | 发现        | 股票    | /理财/常用功能   | ٩      | 证券交易未登录              | :: @              | <b>\$</b> <           | - в ×   |
|--------------|-----|---------|------------|--------|----------|-------|-----|----------|----|-----------|-------|------------|--------|----------------------|-------------------|-----------------------|---------|
| 最新发现         | 市场提 | 现 沪藻黄金  |            | 行业牛羊 行 | 铸盘点 停复牌  | 表现 次新 | 服表现 |          |    |           |       |            |        |                      |                   |                       |         |
| 板体能谱         | 主要指 | 副教表现 A股 | 表现 ETF表现 港 | 設通表現 中 | - 臨股表现   |       |     | -        |    |           |       |            |        | 上正指数 2964.81<br>3100 |                   |                       |         |
| 1001001104   | Ť   | 代码      | 名称         | 涨幅%    | 现价       | 行情日   | 期   | 収盘       | 价  | 当日成交额     | 5日涨幅% | 5日成交额      | 20日涨幅% | 3086                 |                   |                       | 2.92%   |
| 市物解读         |     | 200001  |            | -1.10  | 2905.12  | 20240 | 621 | 2998.14  | 10 | 2802.7512 | -1.14 | 10772 47/7 | -3,79  |                      |                   |                       | 1.95%   |
| 重点关注         |     | 899050  | 1110月50    |        | 703.98   | 20240 | 621 | 730 57   | 70 | 39 847    | -1.03 | 167 21/7   | -9.00  | 3042                 |                   |                       | 1.46%   |
| 财经日历         | 4   | 399006  | 创业板指       | -1.38  | 1731.65  | 20240 | 621 | 1755.88  | 30 | 1615.82(Z | -1.98 | 9489.88{Z  | -5.19  | 3013                 | Lake Lug          | 1 1                   | 0.49%   |
| 常行上書         |     | 000688  | 科创50       |        |          | 20240 | 621 | 758.37   | 70 | 555.02KZ  |       | 3024.15亿   |        | 2998                 |                   |                       | 0.00%   |
| 221JILII     |     | 000016  | 上证E50      |        |          | 20240 | 621 | 2398.96  | 50 | 588.65{Z  |       | 2926.75{Z  |        | 2969                 | ~~~~              |                       | 0.97%   |
| 市场统计         |     | 000300  | 沪深300      |        |          | 20240 | 621 | 3495.62  | 20 |           |       |            |        | 2934                 | Mar.              |                       | 1.95%   |
| 行情统计         |     | 000905  | 中证500      |        | 4993.79  | 20240 | 621 | 5102.33  | 30 | 980.90fZ  |       | 5789.89{Z  |        | 2925 M               | and the           | mm                    | 2.43%   |
| 法信款保         |     | 000852  | 中证1000     |        |          | 20240 | 621 | 5055.33  | 30 | 1133.14亿  | -2.42 | 6761.75亿   |        | 131.3万               |                   |                       | 131.3   |
| 111+12-55-61 |     | HSI     | 恒生指数       | -0.74  | 17895.92 | 20240 | 621 | 18028.52 | 20 | 12.91万    | 0.48  | 53.41万     | -4.45  | 109.4万               |                   |                       | 109.4   |
| WE TRANKING  | 11  | HZ5014  | 恒生中企指数     | -0.74  | 6392.25  | 20240 | 621 | 6439.82  | 20 | 5.56万     |       | 23.28万     | -3.91  | 875153               |                   |                       | 87515   |
| 龙虎榜单         | 12  | HZ5017  | 但生料技指数     |        | 3637.99  | 20240 | 621 | 3701.40  | 00 | 3.44万     | -0.17 | 13.67/5    | -5.00  | 437576               |                   |                       | 43757   |
| 融资融券         |     | AIXIC   |            |        |          | 20240 | 621 | 17689.36 | 50 |           |       |            | 5.28   | 218788               |                   | and and to be the set | 21878   |
| 博技减技         |     |         |            |        |          |       |     |          |    |           |       |            |        | 09:30 10:30          | 13:00             | 14:00                 | 15:00   |
| 1            |     |         |            |        |          |       |     |          |    |           |       |            |        | 上证指数(日线, 前复权)      M | 45: 3003.34 MA    | 10: 3015.97           |         |
| 大宗交易         |     |         |            |        |          |       |     |          |    |           |       |            |        | 1 14                 |                   | 70                    |         |
| 增发送配         |     |         |            |        |          |       |     |          |    |           |       |            |        | MAN Mar              | 3281.73 - 32      | 0.78                  |         |
| 财报数据         |     |         |            |        |          |       |     |          |    |           |       |            |        | A.                   | V II              |                       | 315 320 |
| 公司任要         |     |         |            |        |          |       |     |          |    |           |       |            |        | 1. 1. 1.             | M M               | 48.6                  | 310     |
|              |     |         |            |        |          |       |     |          |    |           |       |            |        | W.                   | V N               |                       | 300     |
| 公司大事         |     |         |            |        |          |       |     |          |    |           |       |            |        | 13                   |                   |                       |         |
| 并购重组         |     |         |            |        |          |       |     |          |    |           |       |            |        |                      |                   | 2867.4                | 7 - 28  |
| 股权质押         |     |         |            |        |          |       |     |          |    |           |       |            |        |                      |                   |                       |         |
| 結婚なたわ        |     |         |            |        |          |       |     |          |    |           |       |            |        |                      | 2635.0            | -                     |         |
|              |     |         |            |        |          |       |     |          |    |           |       |            |        | VOLUME: 277600768 M  | 5: 272608032      | AA10: 28953           | 34688   |
| 调研互动         |     |         |            |        |          |       |     |          |    |           |       |            |        | 1                    |                   | 4                     |         |
| 证券变更         |     |         |            |        |          |       |     |          |    |           |       |            |        | and had an           | And and the state | ~/ îm                 | 120     |
| 26.00        |     |         |            |        |          |       |     |          |    |           |       |            |        |                      |                   |                       | ×175    |

#### 4.5.9. 涨停跌停

包含当日涨停、当日跌停、连板天梯、历史涨跌停、涨跌停榜单、强势股分析这些栏目

| 光大道                | E券  | 金阳光卓           | 越版                | 行情         | 交易     | 期权交易   | 理财     | 账户    | 資讯                                    | 数据                    | 发现           |                   | 股票/理财/常用功能 Q |                                                                                                    | 证券交易                                                                                                    | 8末登录        |             | 1 12            | ¢ <       | - Ø   | ×                                        |
|--------------------|-----|----------------|-------------------|------------|--------|--------|--------|-------|---------------------------------------|-----------------------|--------------|-------------------|--------------|----------------------------------------------------------------------------------------------------|----------------------------------------------------------------------------------------------------|-------------|-------------|-----------------|-----------|-------|------------------------------------------|
| 最新发现               | 当日3 | <b>长停</b> 当日获得 | 连板天梯              | 历史涨跌(      | 亭 张珠   | 寺勝单 張頻 | 服分析    |       |                                       |                       |              |                   |              |                                                                                                    |                                                                                                    |             |             |                 |           |       |                                          |
| 新动力电影法             | 当日  | 涨停数据在交易        | 部时间逐步更新           | F. 并非实     | 时数据,   | 建议作为复  | 皇王具使用。 |       |                                       |                       |              |                   |              |                                                                                                    | C                                                                                                    | 00023       | ST深天        |                 | 品种无买卖队    | 列数据   |                                          |
| まる解決               |     | 代码             | 名称                |            | 张幅%    | 现价     | 换手%    | 封单额   | 封成比                                   | : 涨停势                 | 类型           | 板型                | 涨停原因         | 胀停                                                                                                    | 委比1<br>表五¥                                                                                                    | 00.00%<br>© | 委差 9        |                 |           |       |                                          |
| The second second  |     | 000023         | *ST深天             |            | 5.05   | 2.08   | 3.67   | 176万  | 0.17                                  | 7 涨停                  |              | 搬手板               | ST板块         | 2024062                                                                                                    | 卖四                                                                                                    |             |             |                 |           |       |                                          |
| 重尽关注               |     | 603863         | 松炀资源              |            | 10.03  | 17.23  | 5.79   | 2705万 | 0.13                                  | 3 涨停                  |              | 换手板               | 基金增仓         | 2024062                                                                                                    | 突三                                                                                                    |             |             |                 |           |       |                                          |
| 财经日历               |     | 002177         | 御银股份              |            |        |        | 7.09   | 4161万 | 0.26                                  | 5 账停                  |              | 换手板               | 数字货币         | 2024062                                                                                                    | 笑                                                                                                    |             |             |                 |           |       |                                          |
| 发行上市               |     | 300333         | 兆日科技              |            |        |        | 13.31  |       | 0.34                                  | 1 涨停                  |              | 换手板               | 金融科技         | 2024062                                                                                                    | 买_                                                                                                    |             | 175.5万      |                 |           |       |                                          |
|                    |     | 300386         | 飞天诚信              |            |        |        | 17.65  |       | 0.22                                  | 2 涨停                  |              | 换手板               | 车联网+数字货币     | 2024062                                                                                                    | 买二                                                                                                    |             |             |                 |           |       |                                          |
| TIMBOLT            |     | 001387         | 雪祺电气              |            |        |        | 16.85  |       | 0.00                                  | ) 曾涨得                 | 亭            |                   | 客户依赖         | 2024062                                                                                                    | 买三                                                                                                    |             | 3.9万        |                 |           |       |                                          |
| 行情统计               |     | 600378         | 吴华科技              |            |        |        | 0.46   |       | 0.31                                  | 涨停                    |              | 换手板               | 资产重组         | 2024062                                                                                                    | <u>朱四</u><br>实五                                                                                                    | 2.02        | 5.9万        |                 |           |       |                                          |
| 涨停跌停               |     | 002593         | 日上集团              |            |        |        | 20.35  |       | 0.00                                  | )曾涨保                  | 115          |                   | 新型城镇         | 2024062                                                                                                    | 现价                                                                                                    |             | 今开          | 1.88            |           |       |                                          |
| 111+12:57413       |     | 603390         | 通达电气              |            |        |        | 7.33   | 4585万 | 0.22                                  | 2 涨停                  |              | 换手板               | 车联网          | 2024062                                                                                                    | 涨跌                                                                                                    |             | 最高          | 2.08            |           |       |                                          |
| WITRFTAX           |     | 001266         | 宏英智能              |            |        | 21.80  | 17.64  | 2060万 | 0.15                                  | 5 涨停                  |              | 换手板               | 智能座舱         | 2024062                                                                                                    | 涨幅                                                                                                    | 5.05%       | 最低          | 1.88            |           |       |                                          |
| 龙虎榜单               |     | 000996         | 中期退               |            |        | 0.40   | 5.71   | 0万    | 0.00                                  | ) 曾涨信                 |              |                   | 汽车服务         | 2024062                                                                                                    | 忠重                                                                                                    | 20601       | 里比<br>内母 30 | 260             |           |       |                                          |
| 融资融券               | 12  | 300268         | ST佳沃              |            |        | 6.89   | 2.97   | 0万    | 0.00                                  | ) 曾涨得                 | ₽.           |                   | ST板块         | 2024062                                                                                                    | 换手                                                                                                    | 3.67%       | 投本 1.       | 391Z            |           |       |                                          |
| -                  |     | 002331         | 皖通科技              |            |        |        | 6.18   | 9063万 | 0.49                                  | 9 涨停                  |              | 换手板               | 车路云          | 2024062                                                                                                    | 净资                                                                                                    | -0.25       | 充通 1.       | 391Z            |           |       |                                          |
| 101410014          | 14  | 600084         | 中信尼雅              |            | -2.64  | 5.17   | 2.28   | 0万    | 0.00                                  | )曾派得                  | F            |                   | 多村振兴         | 2024062                                                                                                    | 分时图                                                                                                    | 分析面         | e           |                 |           |       |                                          |
| 大宗交易               |     | 688655         | 迅速六               |            |        |        | 11.14  | 0/5   | 0.00                                  |                       | <del>7</del> |                   | PCB          | 2024062                                                                                                    |                                                                                                    | 8 81280     | 2.08 5.0    | 036 <b>▲</b> 0. | 0 封甲級 1/2 | 10/3  |                                          |
| 增发送配               |     | 001229         | 魁倪科抆              |            |        |        | 24.83  |       | 0.00                                  | 」實法的                  | <del>-</del> |                   | 牛駅网          | 2024062                                                                                                    | 2.0                                                                                                    | 5           |             |                 |           |       | .21%                                     |
| 财报数据               |     | -              |                   |            |        |        |        |       |                                       |                       |              |                   |              |                                                                                                    |                                                                                                    | 3 1 1       |             |                 | F         |       |                                          |
| 0.774.77           |     | 日期             | 类型                | 原          | 因      |        | 连板大数   | 原因揭   | 12                                    |                       |              |                   |              |                                                                                                    |                                                                                                    | 1 WL        | urla-       | 1               | N         |       | .68%                                     |
| 公司控曹               |     | 20240624       | 1 浙行学             | S          | 极误     |        | 1      | 公司士   | 2024-05                               | 5-06更名                | 5为*51)       | 深大                |              |                                                                                                    | - 1.9                                                                                                    | 8           | 回落          | لحريكا          | 60        |       | 0.0096                                   |
| 公司大事               |     | 2024062        | 百获停               | Т<br>      | 版调整    |        |        | 小股頃   | 200<br>2017                           |                       |              |                   |              |                                                                                                    |                                                                                                    | 6 ЛЯ        | π           | u               |           |       |                                          |
| 并购重组               |     | 20240620       | J 武大199<br>3 早生/自 | 7          | 加える日本な |        |        | 小坂場   | 80<br>8/7                             |                       |              |                   |              |                                                                                                    | 1.9                                                                                                    | 5           |             |                 |           |       | .68%                                     |
| 97.477             | 5   | 2024001        | 2 善跸信             | ~          | 股间数    |        |        | 小时间   | 載                                     |                       |              |                   |              |                                                                                                    | 1.9                                                                                                    | 1           |             |                 |           | -     | .3796                                    |
| 服权顾押               | 6   | 20240010       | 7 現代度             | ST         |        |        |        | 公司于   | 2024-05                               | -06 <b>T</b> A        | Z ++ ST      | W.T.              |              |                                                                                                    |                                                                                                    | 0           |             |                 |           |       |                                          |
| 持股变动               |     | 2024061        | 1 张信              | ST         | 标体     |        |        | 公司于   | 2024-05                               | -06雨余                 | 23/18/513    | 深于                |              |                                                                                                    | 40                                                                                                    | 0           |             |                 |           | 6     | 1.4万                                     |
| 调研互动               | 8   | 2024061        | 3 涨停              | ST         | 板块     |        |        | 公司王   | 2024-05                               | 5-06更余                | 3为*ST        | 深天                |              |                                                                                                    | 270                                                                                                    | 0           |             |                 |           |       | 4.3万                                     |
| 27.44.4.85         |     | 20240612       | 2 涨停              | ST         | 版块     |        |        | 公司于   | 2024-05                               | 5-06更名                | 3为*ST        | 深天                |              |                                                                                                    |                                                                                                    | :5          |             |                 |           | 4     | 0.7万                                     |
| 业务变更               |     | 2024061        | 曾跌停               | $\uparrow$ | 股调整    |        |        | 个股调   | 整                                     |                       |              |                   |              |                                                                                                    | 13                                                                                                    | 0           |             |                 |           | -     | 7.1万                                     |
| - <b>1</b>         |     |                |                   |            |        |        |        |       |                                       |                       |              |                   |              |                                                                                                    | 09:                                                                                                    | 30 1        | nd          | 13:00           | 14:00     | 15:00 | 51093                                    |
| CONTRACT OF STREET |     | -              |                   | -          |        | 10000  |        | -     | 1 1 1 1 1 1 1 1 1 1 1 1 1 1 1 1 1 1 1 | and the second second |              | Statistics of the |              | and the second second se | Contraction of the local division of the local division of the loc | S           |             |                 |           |       | 1.1.1.1.1.1.1.1.1.1.1.1.1.1.1.1.1.1.1.1. |

## 4.5.10. 研报评级

包含券商金股、券商策略、一致预期、行业评级榜、港股评级这些栏目

| 2 光大        | 王朔 金阳光  | 卓越版      | 行情     | 交易見    | 服交易     | 理财           | 彩户 资料  | 用 数据    | 发现      |              | 股票/理财          | /常用功能      | Q,      |       | 证券交易              | H 型录     |              | 🖻 🗘 🖞        | < — 6       | y ×   |
|-------------|---------|----------|--------|--------|---------|--------------|--------|---------|---------|--------------|----------------|------------|---------|-------|-------------------|----------|--------------|--------------|-------------|-------|
| 最新发现        | 券商金股 券商 | 策略 一致预期  | 行业评级   | 傍 港股评级 |         |              |        |         |         |              |                |            |         |       |                   |          |              |              |             |       |
| 板块解读        | 每月金股    |          |        |        |         |              |        |         |         |              |                |            |         |       |                   |          |              |              | 2024-06     |       |
| 12174210    |         | 中信建投证    | E券     | 光大证券   |         | 兴业证券         |        | 平安证券    |         | 开源证券         |                | 浙商证券       |         | 东吴证券  |                   | 中国银河     |              | 华泰证券         |             | 国信    |
| TD AGE DE   | 组合6月涨幅  |          |        |        | -4.47%  | i.           |        |         | 5.08%   |              |                |            |         |       |                   |          |              |              |             |       |
| 重点关注        | 金股1     | 上海电力     |        | 中国海油   |         | 中国中特         |        | 东方电缆    | 3.99%   | 三诺生物         |                | 中船防务       | 2.26%   | 三只松鼠  |                   | 中航沈飞     |              | 东航物流         |             | 中国    |
| 财经日历        | 金股2     | 东方电气     |        | 中国石油   | -1.68%  | 中国海防         | 3.12%  | 东诚药业    | -12.46% | 中国太保         |                | 伟明环保       | -2.48%  | 中国核电  |                   | 亨通光电     |              | 中国化学         | -           | 中日    |
| 发行上市        | 金股3     | 东睦股份     |        | 保利发展   | -7.63%  | 中控技术         | -7.83% | 中国海油    |         | 九号公司         |                | 保利发展       | -7.63%  | 佐力药业  |                   | 兆易创新     |              | 中国神华         | 4.21%       | 中辽    |
| 201000014   | 金股4     | 中国黄金     |        | 利安隆    |         | 保利发展         | -7.63% | 中国神华    | 4.21%   | 五粮液          |                | 兴业银行       | -3.02%  | 厦门象屿  |                   | 华贸物流     |              | 中集集团         | 0.31%       | 中島    |
| Transporter | 金股5     | 北新建材     |        | 興来德    |         | 新易盛          | 30.02% | 宇通客车    |         | 华天科技         |                | 华夏航空       |         | 广汇能源  |                   | 宝丰能源     |              | 兴业银行         | -3.02%      | 九年    |
| 行情境计        | 金股6     | 徐工机械     |        | 漢耐股份   |         | 迈瑞医疗         |        | 山东黄金    |         | 华统股份         |                | 審武纪        |         | 思源电气  |                   | 川投龍源     |              | 宁德时代         |             | 圣장    |
| 涨停跌停        | 金股7     | 成都银行     | -5.32% | 牧原股份   | -6.87%  | 长江电力         | 6.46%  | 工业宫底    | 24.27%  | 华阳集团         | 4.32%          | 恒林股份       | -12.00% | 杰瑞股份  |                   | 新城控股     | -12.69%      | 燕京啤酒         | -3.31%      | 童信    |
| 研报评级        |         |          |        |        |         |              |        |         |         | -            | Contraction of | Contractor | -       |       | (ARTE)            | 公析图      | 1            |              | -           |       |
| 龙虎榜单        | 个股综合预测  | 1(12家寿同) | 95只月度  | £腹)    |         |              |        |         |         |              |                |            |         |       |                   | 中国海油     | 32.44 1.3    | 896 🛦 0.44 🎞 | <b>量 49</b> |       |
| 融资融券        | 证券代码    | 股票简称     | 涨幅(9   | 6) 3   | 现价 行    | ΞЛF          | 6月涨幅   | (%) 推荐2 | 対し      | 预测(敏)<br>目标价 | 新)<br>张幅(%)    | T年度        | Tź      | 按测EPS | (7 32.6<br>年 32.6 |          | M.           |              |             | 2.63% |
| 增持减持        | 600938  | 中国海油     |        |        | 2.44 18 | 約开采          | 8.1    |         |         | 35.20        | 8.51           | 2024       | 3.0     | 4 3.  | 2! 32.5           | Mr       | -4-          | 1 M          | May -       |       |
| 大宗交易        | 600048  | 保利发展     | -1.9   | 11     | 9.26 6  | 則地产开发        | -7.6   | 63      | 4       | 12.71        | 37.26          | 2024       | 1.0     | 6 1.  | 1! 32.4           | 15       | 4            | WWW          | Y           |       |
| 10012344323 | 002714  | 牧原股份     |        |        | 3.65    | 和业           |        |         |         | 57.63        |                | 2024       | 2.4     | 3 4.  | 6! 32.2           | 王盘       | Y.           |              |             |       |
| HA ALERO    | 600845  | 宝信软件     |        |        | 3.00 🕏  | 次件服务         |        | 39      |         | 41.72        | 26.42          | 2024       | 1.2     | 4 1.  | 5! 32.0           | 0        |              |              |             | 0.00% |
| 财报数据        | 688169  | 石头科技     |        |        | 3.50    | 家电           |        |         |         | 477.26       |                | 2024       | 19.2    | 7 22. | 81 31.8           |          |              |              |             |       |
| 公司经营        | 601899  | 紫金矿业     | 0.9    |        | 7.48    | 业金属          | 0.0    |         |         | 20.82        |                | 2024       | 1.0     | 1 1.  | 24 31.7           |          |              |              |             | 0.88% |
| 公司大事        | 000333  | 美的集团     |        |        | 4.87 E  | 色家电          |        |         |         | 81.30        |                | 2024       | 5.4     | 0 6.0 | 0( 31.4           | 4        |              |              |             | 1.75% |
| ##801##49   | 000039  | 中集集团     |        |        | 9.48    | 明设备          |        |         |         | 11.90        |                | 2024       | 0.4     | 9 0.  | 61 31.3           |          |              |              |             |       |
| 7779 2 10   | 300433  | 蓝思科技     |        |        | 7.35 1  | 的费电子         |        |         |         | 17.95        | 3.46           | 2024       | 0.8     | 1 1.0 | 0; 31.1           | 6        |              |              |             | 2.63% |
| 股权质押        | 601857  | 中国石油     |        |        | 0.02 ¥  | 的开采          |        |         |         | 11.89        | 18.66          | 2024       | 0.9     | 5 1.0 | 0( 1592           | 8        |              |              |             | 6013万 |
| 持股变动        | 601166  | 兴业银行     |        |        | 7.41 1  | 自性银行         |        |         |         | 22.64        | 30.04          | 2024       | 3.6     | 3 3.  | 7: 1327           | 3        |              |              |             | 4295万 |
| 调研互动        | 601088  | 中国神华     |        |        | 4.35 \$ | 跋开采          |        |         |         | 45.79        |                | 2024       | 3.0     | 9 3.  | 1! 1061           | 8        |              |              |             | 3436万 |
| 证券态面        | 300502  | 新易盛      |        |        | 0.59 1  | 通信设备         |        |         |         | 88.52        |                | 2024       | 2.1     |       | 1( 520            |          |              |              |             | 2577万 |
|             | 600256  | 广汇能源     |        |        | 7.36 7  | 油化工          |        |         |         | 8.71         |                | 2024       | 0.8     | 3 1.  | 0: 265            | 5        | - I de alter |              | at the      | 859万  |
| <b>1</b>    | 300680  | 隆盛科技     | -4.8   | 14 1   | 7.89    | <b>〔车零部件</b> | -15.4  | 43      | 1       |              |                | 2024       | 1.0     | 0 1.  | 3: 09:            | 30 10:30 | 1340         | 14:00        | 15:00       |       |

## 4.5.11. 龙虎榜单

包含最新龙虎榜、活跃龙虎榜、机构龙虎统计、游资龙虎榜这些栏目

| 光大道          | E券  | 金阳光卓             | 赵版 行情      | 交易         | 期权交    | 易理财      | 账户   | 資讯         | 数据 发现       | 1            | 投票/理财/常用功  | b能 Q) |               | 证券交易未登录                        | ß        | ¢ <        | - 8           | ×    |
|--------------|-----|------------------|------------|------------|--------|----------|------|------------|-------------|--------------|------------|-------|---------------|--------------------------------|----------|------------|---------------|------|
| 最新发现         | 最新加 | 2. <b>虎傍</b> 活跃龙 | 2虎腰 机构龙虎统计 | 游流龙虎桥      | 9      |          |      |            |             |              |            |       |               |                                |          | 龙虎         | 榜上傍规则         | 说明   |
| 40744 A72305 | -   | 1917             | 17 Pa      | PLONO.     | III (A | -te DHR  | 583  | を占比%       | \44.2       |              | H 1044     | 专用席   |               | E-5ME                          |          |            |               |      |
| 极功用证         |     | TVPD             | 合你         | 100,000,00 | 390101 | LANDAN   | 买入前  | 五 卖出育      | )<br>(手)    |              | 美田吉川       | 陆股通   | 机构            | 并则关于                           |          |            |               |      |
| 市场解读         |     | 301132           | 满坤科技       | 11.82      | 31.68  | 20240621 | 15.2 | 23 4       | .30 722     | 475 98667    | 5 2643万    | 0     | 0             | 》 涨幅偏离值达7%的证券                  |          |            |               |      |
| 重点关注         |     | 301132           | 满坤科技       |            |        | 20240621 | 15.2 |            |             | 475 98667    | 5 2643万    |       |               | ) 换手率达20%的证券                   |          |            |               |      |
| Being Direct |     | 000628           | 高新发展       | -0.95      | 45.01  | 20240621 | 13.2 |            | .98 704     | 6万 217457    | 5 14698万   |       |               | 涨幅偏离值达7%的证券                    |          |            |               |      |
| 别经日历         |     | 301509           | 金凯生科       |            | 37.45  | 20240621 | 13.1 |            |             | 6万 75607     | 5 2514万    |       |               | ) 涨幅偏离值达7%的证券                  |          |            |               |      |
| 发行上市         |     | 301509           | 金凯生科       |            | 37.45  | 20240621 | 13.1 |            |             | 6万 75607     | 5 2514万    |       |               | )换手率达20%的证券                    |          |            |               |      |
| 市场统计         |     | 301027           | 华蓝集团       |            | 10.50  | 20240621 | 13.5 |            | .36 468     | 83587        | 367775     |       |               | 连续三个交易日内涨幅偏离值累计                | 达20%     | 的证券        |               |      |
|              |     | 301027           | 华蓝集团       |            | 10.50  | 20240621 | 31.5 | 59 6       | 47 464      | 475 57157    | 5 1072万    |       |               | 涨幅偏离值达7%的证券                    |          |            |               |      |
| TTREET       | 8   | 002827           | 高争民爆       |            | 22.35  | 20240621 | 25.5 | 52 9       | .61 393     | 62787        | 5 2348万    | 0     |               | 涨幅偏离值达7%的证券                    |          |            |               |      |
| 派德跌停         | 9   | 300778           | 新城市        | -3.78      | 11.20  | 20240621 | 15.1 | 4 7        | .04 357     | 6万 58887     | 231275     | 0     |               | 有价格涨跌幅限制的日收盘价格涨                | 幅达到      | 15%的       | <b>时五只证</b>   | ŧ    |
| 研想评级         | 10  | 002869           | 金溢科技       | -3.50      | 36.42  | 20240621 | 6.9  | 92 5       | 99 30       | 2) 15750)    | 12698万     |       |               | 换手率达20%的证券                     |          |            |               |      |
|              |     | 600326           | 西藏天路       | 0.00       | 4.59   | 20240621 | 13.0 | 05 7       | .53 273     | 9/3 6478/    | 3738万      |       |               | 涨幅偏离值达7%的证券                    |          |            |               |      |
| 龙虎榜单         | 12  | 002766           | 索菱股份       | -10.05     | 5.91   | 20240621 | 10.8 | 36 9       | 36 255      | 6万 16131)    | 13575万     |       | 0             | ) 涨幅偏离值达7%的证券                  |          |            |               |      |
| 融资融券         |     | 002766           | 家委股份       |            | 5.91   | 20240621 | 10.8 | 36 9       | .36 25:     | 6/3 16131/   | 135/5/3    |       | 0             | 1 换手率达20%的证券                   |          |            |               |      |
| 物技術社         | 14  | 301519           | 好問股份       | 6.43       |        | 20240621 | 21.1 | 15 10      | .70 250     | 4822/        | 2318/      |       | 0             | 「派鴨偏崗値达/%的小正券                  |          |            |               |      |
| PERSONAL     | 15  | 000793           | 半国東図       | -3.08      | 1.20   | 20240621 | 14.5 | 3 9        | 27 204      | 7/J 5330/    | 3283/]     |       | 0             | 「振暢値达15%的业务                    | 7014 20/ | ober T     | 4 LCT         | Tale |
| 大宗交易         | 16  | 002700           | 51/治泳      |            |        | 20240621 | 32.2 |            |             | 5027)        | 3138/3     |       |               | 建築二个交易口涨幅偏离值款订达                | 到12%     | BJS HIE    | 牙、~511        | 均    |
| 增发送配         |     |                  |            |            |        |          |      |            |             |              |            |       |               |                                |          |            |               |      |
| 财报数据         |     | 10011-007        |            |            |        |          | 10   | WEIGHT     | 15-55/(計書)  | TT ) -> 1    | 5 1011015  | - 分   | 町田 🖇          | の意思の                           |          |            |               |      |
| 1            |     | MALOP            |            |            |        |          | -13  | er Fillak  | MOTO Server | <b>美八五</b> 日 | R SELLINER |       |               | 演埠科技 31.68 11.82% ▲3.35 现量16 换 | 手 68.95% | 5 開比 2.0   |               |      |
| 公司经营         |     | 买(1): 财道         | 重证券股份有限公   | 司杭州上       | 塘路     |          |      | 2          | 上塘路         | 28077        | 5 13万      |       | 32.34         |                                | man      | a can file | St and        | 15%  |
| 公司大事         |     | 买(2): 华哲         | 確证券有限责任公   | 同上海分       | 公司     |          |      |            | 量化打板        | 26107        | 5 16万      |       | 30.33         | 1997 E 1997                    |          |            |               | 07%  |
| 并购重组         |     | 买(3):东)          | 方证券股份有限公   | 同厦门仙       | 岳路     |          |      | <b>Jul</b> | 山东帮         | 17127        | 5 1万       |       | 29.33         |                                |          |            | 3.            | 54%  |
|              |     | 买(4): 开油         | 原证券股份有限公   | 同西安西       | 大街     |          |      | 1          |             | 10117        | 5 10万      |       | 27.33         |                                |          |            | 3/            | 5496 |
| 股权质押         |     | 买(5): 华雪         | 宝证券股份有限公   | 司上海东       | 大名路    |          |      | 200        |             | 9627         | 5 30万      |       | 26.33         |                                |          |            | 7.            | 07%  |
| 持股变动         |     | 买入合计             |            |            |        |          |      |            |             | 91027        | 5 70万      |       | 25.32         |                                |          |            | 14            | 1596 |
| 调研石力         |     | 契(1):东)          | 方财富证券股份有   | 限公司拉       | 萨东环路   | 第二       |      | 2          | ΤΞ          | 3077         | 5 954万     | 4     | 47413         |                                |          |            |               | 4/Z  |
|              |     | 卖(2):中山          | 山证券有限责任公   | 同重庆分       | 公司     |          |      | 24         |             | 167          | 5 472万     |       | 35560         |                                |          |            |               |      |
| 证券变更         |     | <b>卖(3):平</b>    | 安证券股份有限公   | 司深圳深       | 南东路罗   | 湖商务中心    |      | 1          | 敢死队         | 1867         | 5 451万     |       | 23707         |                                |          |            | 71            | 83万  |
| 26 25        | 10  | 奕(4):东)          | 方财富证券股份有   | 萨东环路       | 第一     |          | J.   | ΤŦ         | 2147        | 5 349万       |            | 1853  | helles at her |                                |          |            | 92 <i>1</i> 3 |      |
|              |     |                  |            |            |        |          |      |            |             |              |            |       | 09:30         | 10:30 13:00                    | 14:00    |            | 15:00         |      |

## 4.5.12. 融资融券

包含两融异动、两融全景、两融 ETF、两融规模、转融通这些栏目

| 光大          | 正务  | 金阳光卓     | 越版      | 行情 交易    | 期权交易    | 理财       | 账户资       | 讯 数据            | 发现           | 股票/             | 理财/常用功能       | a a      | 正券交易未登录 🟭 🔂 🗘 く 一 日 🗙                                               |
|-------------|-----|----------|---------|----------|---------|----------|-----------|-----------------|--------------|-----------------|---------------|----------|---------------------------------------------------------------------|
| 最新发现        | 两融  | 动两融全象    | 两般ETF 丙 | 列触规模 時動通 |         |          |           |                 |              |                 |               |          | 税目                                                                  |
| 板块解漆        | 余設者 | 比最高(宗談   | 连续增加一余日 | 即连续减少 宋朝 | 大幅増加    | 設大幅減少    | 宗量占比最高    | 余量大幅增加          | 1 余量大幅       | ★少 余量连续增加       | 宗墨连续减少        | 王統       | (二东控股(日线前复权) ♥ MA5: 3.44 MA10: 3.50 MA20: 3.65 MA60: 4.14<br>6~7.98 |
| ++2473      |     | 代码       | 名称      | 涨幅%      | 现价      | 统计日期     | 14.07.00  | - REA<br>5 - 小市 | 5            | RB<br>10人1 )公共日 | (行            |          | 34                                                                  |
|             |     | 002647   | 仁在捻股    |          | 3 38    | 20240621 | 1 377     | 13.05(          | 7. 70        | 00 0.00F        | · 示重<br>0.00万 |          | 71                                                                  |
| 重点关注        |     | 002323   | 雅博股份    |          | 3,30    | 20240621 | 110.057   | 4.27            | 7, 16        | .66 -12.567     | 0.00万         |          | - And                                                               |
| 财经日历        |     | 688005   | 容百科技    |          | 23.63   | 20240621 |           | 12.20           | Z 15         | .81 23.317      | 179.20万       |          | 61                                                                  |
| 发行上市        |     | 688716   | 中研股份    |          | 21.74   | 20240621 |           | 1.026           |              | .24 0.00万       | 0.00万         |          |                                                                     |
|             |     | 301229   | 纽泰格     |          |         | 20240621 | -374.447  | 1.75            | Z 14         | .70 0.00万       | 0.43万         |          | 5.                                                                  |
|             |     | 000926   | 福星股份    |          | 3.12    | 20240621 |           | 4.21            | Z 14         | .45 0.027       | 17.55万        |          | 1 martin                                                            |
|             |     | 002047   | 宝鹰股份    |          | 1.40    | 20240621 | -133.977  | 2.62            | Z 14         | .16 -12.327     | 0.00万         |          | 41                                                                  |
|             | 8   | 300079   | 数码视讯    |          | 2       | 20240621 | -194.58)  | 7.02            | <u> </u>     | .79 2.14)       | 76.95万        |          |                                                                     |
| 研报评级        | 9   | 001389   | / 台科技   |          | 25.01   | 20240621 | 324.007   | 2.364           | 5 13<br>7 43 | .73 0.007       | 0.0073        |          | A 101 TOX/E 10) MICH 200121 VOLUME 2022EE MAE 124026 MAIO 11        |
|             |     | 301233   | 篮市股份    | -5.99    | 8 13    | 20240621 | -24.08/   | 6 5 9 /         | 5 13<br>7 13 | 54 3 48F        | 37.495        |          | W VOL-TDX(5,10) VVOL: 208121 VOLOME: 207203 MAS: 124876 MATE 11     |
| .4617078### | 12  | 300142   | 沃森牛物    | -2.35    | 11.21   | 20240621 | -1209.817 | 24.086          | 7. 13        | 39 -12.157      | 254 0775      |          | 700                                                                 |
| 融资融券        |     | 688499   | 利元亨     |          | 19.22   | 20240621 | -67.707   | 1.586           | Z 13         | .35 0.007       | 0.54万         |          | 350                                                                 |
| 增持减持        | 3   |          |         |          |         |          |           |                 |              |                 |               |          | 2023年 1 2 3 <b>4 5 6 +</b>                                          |
| 大宗交易        |     | 统计日期     | 涨幅%     | 当日净买额    | 融资余都    | 占流通      | 市值% 当     | 日净卖量            | 融券余量         | 占流通股本%          | 两融差額          | <u>ه</u> | — 左:融资占流通市值% — 右:融券占流通股本%                                           |
| 博物祥和        |     | 2024062  | 1 -1.77 |          | 13.05{2 | , 7      | 0.000     | 0.00万           | 0.00万        | 0.000           | 13.05         | Z        |                                                                     |
| 18.20.00    |     | 20240620 | 0 -4.24 | -14.08万  | 13.05/2 | 6        | 8.760     | 0.00万           | 0.00万        | 0.000           | 13.05(        | Z        |                                                                     |
| 财报数据        |     | 20240619 | 9 0.00  | -9.25/3  | 13.0512 | , 6      | 5.860     | 0.00万           | 0.00/5       | 0.000           | 13.05         | 4        |                                                                     |
| 公司经营        | 4   | 2024061  | 7 202   | -18.95/3 | 12.0512 |          | 6 250     | 0.0075          | 0.0075       | 0.000           | 13.051        | 4<br>7   |                                                                     |
| 公司大事        | 6   | 20240614 | 4 3.39  | -29.57万  | 13.06/2 | . 6      | 3.730     | 0.0075          | 0.00万        | 0.000           | 13.06(        | 7.       | 60 MA A M                                                           |
| ###07#94    |     | 2024061  |         | -4.79万   | 13.06/2 | ; 6      | 5.900     | 0.00万           | 0.00万        | 0.000           | 13.06         | z        | Iss A MAR                                                           |
| 7179326363  |     | 20240612 |         | -34.79万  | 13.06/2 |          | 4.990     | 0.00万           | 0.00万        | 0.000           | 13.06         |          |                                                                     |
| 股权质押        |     | 2024061  |         | -26.44万  | 13.07{Z |          | 6.490     | 0.00万           | 0.00万        | 0.000           | 13.07{        |          | 50                                                                  |
| 持股变动        |     | 2024060  |         |          | 13.07{Z |          | 6.880     | 0.00万           | 0.00万        | 0.000           | 13.07         |          |                                                                     |
| 调研互动        |     | 2024060  |         |          | 13.07{Z |          | 8.650     | 0.00万           | 0.00万        | 0.000           | 13.07         |          |                                                                     |
|             |     | 2024060  | 5 -1.08 | 81.72万   | 13.06{Z | , 6      | 3.570     | 0.00万           | 0.00万        | 0.000           | 13.06         | Z        |                                                                     |
| 业务变更        | 13  | 2024060  | 4 -3.64 | 33.57万   | 13.05(2 | , 6      | 2.840     | 0.00万           | 0.00万        | 0.000           | 13.05(        | 6        | 40                                                                  |
| 事件驱动        | 14  | 2024060  | 3 -2.53 | -21.29万  | 13.0512 | , 6      | 0.540     | 0.00万           | 0.00万        | 0.000           | 13.05(        | 6        |                                                                     |
| 盘中统计        |     | 2024053  | 1.28    | -0.737]  | 15.0512 |          | 9.020     | 0.00/J          | 0.00/J       | 0.000           | 13.051        |          | *1×2                                                                |

## 4.5.13. 增持减持

包含增持减持、增减持统计、最新限售解禁、解禁规模、内部交易这些栏目

| 二 光大道          | E务  | 金阳光卓           | 越版 行情              | 交易      | 期权交易    | 理财      | 账户       | 資讯     | 数据    | 发现    | ( IQE    | 制/理财/常用功能         | 8 Q      |        | 证券交易未登录        |                    | 12            | ¢ < -       | θ×       |
|----------------|-----|----------------|--------------------|---------|---------|---------|----------|--------|-------|-------|----------|-------------------|----------|--------|----------------|--------------------|---------------|-------------|----------|
| 最新发现           | 增持消 | <b>财寺</b> 增减持统 | 计 最新限售解赞           | 解接规模。P  | 内部交易    |         |          |        |       |       |          |                   |          |        |                |                    |               |             |          |
| 新动力的           | 最新期 | 特增持比例          | 最高、増持市值最多          | 5 增持次数6 | 最多 拟蜡持  |         | 最新减持     | 减持比例   | 最高 南部 | 中市道最高 | · 减持次数量多 | 拟减持               |          |        | 永泰能源 1.15      | 5 -3.36% 🔻-0       | 04 现量 4       | 6442 换手 1.4 | 5.88%    |
| 市场解读           |     | 代码             | 名称                 | 涨幅%     | 现价      | 截止日     | 变动(万     | 股) 成   | 交均价   | 至今%   | 变。       | 动后<br>) 占总股本%     | 起始日      | 1.2    |                |                    |               |             |          |
| 雷西关注           |     | 600157         | 永泰能源               | -3.36   | 1.15 2  | 0240621 | 445      |        | 1.22  | -5.74 | 1449.1   | 1 0.07            | 20240611 |        |                |                    |               |             |          |
| TEL CONTE      |     | 600743         | 华远地产               | -4.24   | 1.13 2  | 0240621 | 418      | .45    | 1.17  | -3.42 | 111176.9 | 4 47.39           | 20240621 |        |                |                    |               |             |          |
| 财经日历           |     | 600653         | 申华控股               |         | 1.26 2  | 0240621 |          |        | 1.27  |       | 23973.6  | 3 12.32           | 20240601 |        |                |                    |               |             |          |
| 发行上市           |     | 601898         | 中煤能源               |         |         | 0240621 |          |        |       |       | 760875.3 | 2 57.39           | 20240417 | 1.2    | 0              |                    |               |             | 0.84%    |
|                |     | 002310         | *ST东园              |         | 1.51 2  | 0240621 |          |        | 1.54  |       |          |                   | 20240311 | 1.1    | AUA            |                    |               |             | 0.84%    |
| TANGOLIST      |     | 002558         | 巨人网络               |         | 9.24 2  | 0240621 |          |        | 9.48  |       | 1.0      | 0.00              | 20240621 |        | 7              |                    | <del></del>   | - 00- 1     |          |
| 行情统计           |     | 688175         | 高凌信息               | -11.80  | 15.03 2 | 0240621 |          |        | 13.06 | 15.08 |          |                   | 20240621 |        | 6 TOT 1        |                    | ann mu        |             | 2.52%    |
| 涨停跌停           | 8   | 300729         | 乐歌股份               | -4.26   | 15.07 2 | 0240620 |          |        | 15.86 | -4.98 | 867.2    | 6 2.77            |          |        |                | 11                 |               | 11          | IN 3.36% |
| ALL HER STIFFE | 9   | 301045         | 天禄科技               | -4.74   | 18.27 2 | 0240606 |          |        | 17.80 |       | 1.9      | 7 0.02            | 20240606 | 1.1    |                |                    |               |             | 4.20%    |
| WIIDCITISK     | 10  | 000056         | 皇庭国际               | -4.57   | 1.67 2  | 0240620 |          |        | 1.78  | -6.18 | 43.8     | 7 0.04            |          | 26560  | 3              |                    |               |             | 5.04%    |
| 龙虎榜单           |     | 300673         | 佩希股份               | -3.50   | 13.24 2 | 0240620 |          |        | 13.30 | -0.45 | 8041.8   | 8 32.32           |          | 31337  | 2              |                    |               |             | 369875   |
| 融资融券           | 12  | 600234         | *SI科新              | -4.89   | 2.14 2  | 0240621 |          |        | 2.24  | -4.40 | 0.6      | 0 0.00            |          | 26114  |                |                    |               |             |          |
| 100553055      | 13  | 688681         | 科记版物               | -5.98   | 9.44 2  | 0240620 |          |        | 9.99  | -5.51 | 15.1     | 0 0.14            | 20240542 | 20891  |                |                    |               |             | 2465万    |
| -midearid      | 14  | 600022         | 山东朝铁               | -0.83   | 20.26.2 | 0240620 |          |        | 1.20  | 0.00  | 1007647  | A AA 27           | 20240613 | 15668  | 6              |                    |               |             | 1849万    |
| 大宗交易           | 15  | 600207         | 回來設計方<br>信約 約 5 11 | 2.00    | 20.30 2 | 0240620 |          |        | 5.07  | -9.07 | 199704.7 | 4 44.37<br>9 0.00 | 20240201 | 10445  | 7              |                    |               |             | 1233万    |
| 增发送配           | 10  | 000507         | 1日本+1多30]-0        | -5.95   | 4.09 2  | 0240021 | 1        | .00    | 3.07  | -2.25 | 9.5      | 6 0.00            |          |        | 9              | all and the second | مادىمە<br>1.4 |             | 616/3    |
| 财报数据           | -   | 截止日            | 变动(万般)             | 成交均价    | 주수?     | 6 变动后   | (万股)     | 日前54   | 公     | 告日    | 变动人      |                   |          | 小 永泰船田 | 東(日线,前复权) 《    | MA5: 1.19          | MA10: 1.2     |             |          |
| 公司经带           |     | 2024062        | 1 100.00           | 1.19    |         |         | 375.00   |        | 202   | 40621 | 王广西      |                   |          |        | 1138           | 11                 |               |             |          |
| 24,000,000     | 2   | 2024062        | 1 80.00            | 1.19    | -3.3    |         | 345.00   |        | 202   | 40621 | 涂为东      |                   |          |        | "The st        | ALL HALL           |               |             |          |
| 公司大事           |     | 2024062        |                    | 1.19    |         |         | 80.00    |        | 202   | 40621 | 李光华      |                   |          |        | 1 116          | - P                | THE           |             |          |
| 并购重组           |     | 2024062        |                    |         |         |         | 379.00   |        | 202   | 40621 | 常胜秋      |                   |          |        |                |                    |               |             |          |
| 盼权略细           |     | 2024062        |                    | 1.22    |         | 4 14    | 49.11 20 | 024061 | 1 202 | 40624 | 公司其他核心   | 管理人员共16,          |          |        |                |                    |               | 1           |          |
| inconsult.     |     | 2024062        |                    | 1.21    |         |         | 90.00    |        | 202   | 40620 | 李晖       |                   |          |        |                |                    |               | Y DHL       |          |
| 持股变动           |     | 2024062        |                    | 1.20    |         |         | 00.00    |        |       | 40620 | 刘明杰      |                   |          |        |                |                    |               |             |          |
| 调研互动           |     | 2024062        |                    | 1.21    |         |         | 380.00   |        | 202   | 40620 | 王军       |                   |          |        |                |                    |               | 1.15        |          |
| 证益亦再           |     | 2024061        |                    | 1.22    |         |         | 90.00    |        | 202   | 40618 | 刘明杰      |                   |          | © VOL  | UME: 3266145 1 | MA5: 2002024       | M410: 2       | 050637      |          |
|                |     | 2024061        |                    | 1.22    | -5.7    |         | 355.00   |        | 202   | 40617 | 常胜秋      |                   |          | 0.00   |                |                    |               |             |          |
| 事件驱动           | 11  | 2024061        | 7 10.00            | 1.22    | -5.7    | 4       | 85.00    |        | 202   | 40617 | 刘明杰      |                   |          | 7++    |                | î. martin          | -             |             | 25000    |

## 4.5.14. 大宗交易

包含最近大宗交易、大宗分析、营业部大宗榜、大宗意向申报这些栏目

| 光大             | 正券 | 金阳光卓    | 越版 👘    | 行情交易       | 期权交易   | 息 理财     | 账户资        | 細 数据   | 发现            | 股票               | /理财/常用功能              | ۹)       | _          |      | 证券交易未登录 📲 🔂 🔅 🗸 -                                                                                                    | - & ×          |
|----------------|----|---------|---------|------------|--------|----------|------------|--------|---------------|------------------|-----------------------|----------|------------|------|----------------------------------------------------------------------------------------------------|----------------|
| 最新发现           | 最近 | 大宗交易 大宗 | 纷析 营业部大 | 大宗唐 大宗意向   | 申报     |          |            |        |               |                  |                       |          |            |      |                                                                                                    |                |
| 1011142205     | 1  | 4970    | 28      | PL/#E9/    | ŦŪKĀ   | E HS     | state      | 肉毒硷    | 100000        | 成本語(石)           | 成本局(石)                | 连续       | 上榜天數       |      | 亚古曹小朝                                                                                                    | 振荡(名)          |
| 1000/CAPELINE  |    | 1009    | THAT    | NAT ARE NO | 390121 | 11742    | 146.54,101 | (Kimi) | ALL OT ALL OF | 100,92,808(7,33) | 100,5C.444(7.5)       | 1周       |            |      | X) AID                                                                                                    | 10/02/38       |
| 市场解读           |    | 000301  | 东方盛虹    | -1.75      | 7.88   | 20240621 | 8.02       | 8.02   | 0.00          | 417.04           | 52                    | 2        | 2          | 2    | 国泰君安证券股份有限公司深圳华强北路                                                                                                    |                |
| 重点关注           |    | 000035  | 中国天楹    |            | 4.55   | 20240621 | 4.70       | 4.70   | 0.00          | 4199.64          | 894                   |          |            |      | 机构专用                                                                                                    | 机构专门           |
| 时经日历           |    | 000908  | *ST层峰   | -4.85      | 0.98   | 20240621 | 1.03       | 1.03   | 0.00          | 51.50            | 50                    |          |            |      | 华鑫证券有限责任公司上海光复路                                                                                                    |                |
| MITTIN         | 4  | 000999  | 华润三九    | -0.91      | 42.63  | 20240621 | 43.02      | 43.02  | 0.00          | 240.91           |                       |          | 0          | 0    | 中信证券股份有限公司北京分公司                                                                                                    |                |
| 发行上市           |    | 002086  | 东方海洋    | -4.37      | 2.19   | 20240621 | 2.02       | 2.29   | -11.79        | 199.98           | - 99                  |          |            |      | 机构专用                                                                                                    | 机构专用           |
|                | 6  | 002203  | 海見股份    |            | 7.83   | 20240621 | 8.07       | 8.07   | 0.00          | 1630.14          | 202                   |          |            |      | 中信祉券股份有限公司上海分公司                                                                                                    |                |
|                |    | 002221  | 乐华船原    | -3.30      | 10.17  | 20240621 | 10 50      | 10.53  | 0.00          | 1276.02          | 153                   |          |            | 2    | 中信证券股份有限公司上海方公司                                                                                                    |                |
|                |    | 002241  | 新言於股    | -1.09      | 2.90   | 20240621 | 2 91       | 2.95   | -1.40         | 1200 62          | 162                   |          |            |      | 中信证券政防有限公司上海方公司                                                                                                    |                |
|                |    | 002200  | *ST进济   | -4.17      | 0.46   | 20240021 | 0.48       | 0.48   | 0.00          | 24.00            | -103                  | 4        | q          |      | 国際证券有限責任公司上海浦在新区世纪大                                                                                                    |                |
| 研报评级           |    | 002341  | ST新绘    | -4.65      |        | 20240621 | 0.86       | 0.86   | 0.00          | 33.74            | 39                    |          |            |      | 东亚前海证券有限责任公司浙江分公司                                                                                                    |                |
| 龙虎楝单           | 12 | 002356  | 赫美集团    | -4.05      | 3.08   | 20240621 | 3.22       | 3.21   | 0.31          | 598.92           | 186                   | ō        | 0          |      | 国融证券股份有限公司福州东街                                                                                                    |                |
| The contrainer |    | 002379  | 宏创控股    |            |        | 20240621 | 6.07       | 6.07   | 0.00          | 1019.76          | 168                   |          |            |      | 机构专用                                                                                                    | 机构专            |
| 融油融好           |    | 002475  | 立讯精密    |            |        | 20240621 | 37.72      | 37.72  | 0.00          | 728.00           |                       |          |            |      | 中信证券股份有限公司上海分公司                                                                                                    |                |
| 增持减持           |    | 002714  | 牧原股份    |            |        | 20240621 | 43.91      |        | 0.00          | 294.20           |                       |          |            |      | 机构专用                                                                                                    | 机构专门           |
| 大宗交易           |    | 002779  | 中坚科技    |            |        | 20240621 | 27.37      |        |               | 205.28           |                       |          |            |      | 山西证券股份有限公司怀仁怀贤街                                                                                                    |                |
| 1040322.00     |    |         |         |            |        |          |            |        |               |                  |                       |          |            |      |                                                                                                    |                |
| PHOCICHU       |    | 日期      | 成交价     | 成交额(万)     | 买方营业   | :BIB     |            |        | 卖方营业部         | 分时               |                       |          |            |      |                                                                                                    |                |
| 财报数据           |    | 2024062 | 1 8.02  | 417.04     | 国泰君安   | 证券股份有    | 限公司深圳      | 华强北路   | 国泰君安证         | 券 8.26           | 东方垂虹 7.88-1.          |          | .14 现量 93  | 6 换手 | 0.20% 量比 1.24 均价 7.89                                                                                                    |                |
| 公司经营           |    | 2024062 | 0 8.00  | 208.00     | 中信证券   | 股份有限公    | 司上海分公      | a      | 国泰君安证         | 券 8.21           |                       |          |            |      |                                                                                                    |                |
| 公司大事           |    | 2024061 | 9 8.12  | 552.16     | 中信证券   | 股份有限公    | 司上海分公      |        | 中信证券股         | 份 8.16           |                       |          |            |      |                                                                                                    | 1.80%          |
| 24 HOV CON     |    |         |         |            |        |          |            |        |               | 8.12             |                       |          |            |      |                                                                                                    | 0.60%          |
| 并购重组           |    |         |         |            |        |          |            |        |               | 8.02             |                       |          |            |      |                                                                                                    | 0.00%          |
| 股权质押           |    |         |         |            |        |          |            |        |               | 7,97             | n A m                 |          |            |      | M                                                                                                    | 0.60%          |
| 持股变动           |    |         |         |            |        |          |            |        |               | 7.88             | why                   |          |            |      | My we want a more                                                                                                    | 1.80%          |
|                |    |         |         |            |        |          |            |        |               |                  |                       | mod      | m          | ww   |                                                                                                    |                |
| 调研互动           |    |         |         |            |        |          |            |        |               | 9545             |                       |          |            |      |                                                                                                    | 755万           |
| 证券变更           |    |         |         |            |        |          |            |        |               | 7636             |                       |          |            |      |                                                                                                    | 604/5<br>45375 |
| 事件驱动           |    |         |         |            |        |          |            |        |               | 3818             |                       |          |            |      |                                                                                                    | 302万           |
| (Trans.)       |    |         |         |            |        |          |            |        |               | 1909             | and a full sold and a | Halmande | at distant | -    | a formation of the second state of the second state of the second | 151万           |

## 4.5.15. 增发送配

包含增发募资、股权激励、股份回购、回购统计、高转送潜力、分红转增、配股募资、分红 募资统计、港股回购这些栏目

| 二 光大!                                 | 正券   | 金阳光卓               | 越版               | 行情             | 交易 期权              | 交易 理財              | 账户                                                                                                    | 资讯 数据         | 发现                  | 股票/理      | 财/常用功        | 胞の             | ũ                | 券交易未登录          | :: 6            | ) ¢ (                                  | – @ > | < |
|---------------------------------------|------|--------------------|------------------|----------------|--------------------|--------------------|----------------------------------------------------------------------------------------------------|---------------|---------------------|-----------|--------------|----------------|------------------|-----------------|-----------------|----------------------------------------|-------|---|
| 最新发现                                  | 增发转  | 寶 股权激励             | 1 股份回购           | 回购统计           | 十 高转送潜力 分          | 计红线增 配股系           | <b>行在一部</b> 在                                                                                                    | 统计 港股回购       |                     |           |              |                |                  |                 |                 |                                        |       |   |
| 新始調整                                  | 定道。  | E市已解約 定            | 增上市末解除           | 1 増发           | 建带 增发审议中           | P 增发进度异常           |                                                                                                    | 100-000       |                     |           |              |                |                  | -               |                 |                                        |       |   |
|                                       |      | 代码                 | 名称               |                | A股流通股本             | 总股本                | and the second second                                                                                                    | 通过日           |                     | 注册公告      | -            | 万案             | 反                | 7               | 预计募资(万)         | 市盈率                                    | 市净率   | f |
| 市场解读                                  |      | 600070             |                  |                | 000057             |                    | 童事会                                                                                                    | 股东大会          | 征监会                 |           | 至今%          | 进度             | 规模(力)            | 占市值%            | 1171006         |                                        | 2.07  |   |
| 重点关注                                  |      | 600378             | 吴华科技             |                | 90395万             | 9114/万             | 20230215                                                                                                    | 20230916      | 20240622            | <u> </u>  | 10.01        | 注册生效           | 19727            | 42.79           | 11/4386         | 30.84                                  | 2.87  |   |
| 财经日历                                  |      | 600550             | が同切              |                | 934/9/J            | 113535万            | 20221230                                                                                                    | 20230310      | 20240613            |           | -3.72        | 注册件加           | 54000            | 31.00           | 200409          | 21.27                                  | 2.06  |   |
| 10.0-1-0.00                           | 3    | 600760             | 「日生              |                | 40625              | 20590/J            | 20220921                                                                                                    | 20221011      | 20240613            |           | -4.50        | 注意生物           | 2440             | 0 43            | 15000           | 23.70                                  | 2.90  |   |
| 反行上市                                  |      | 002573             | 古知び肉             |                | 140235万            | 14330875           | 20230217                                                                                                    | 20230307      | 20240604            |           | -13 74       | 注册生动           | 42112            | 49.53           | 272000          | 44.67                                  | 0.88  |   |
| 市场统计                                  | 6    | 300474             | 早葬物              |                | 32114万             | 4586375            | 20230601                                                                                                    | 20230616      | 20240603            |           |              | 注册生故           | 13655            | 13 31           | 397366          | 261 73                                 | 9.07  |   |
| 行情统计                                  |      | 301029             | 怡合达              |                | 29795万             | 57771万             | 20230111                                                                                                    | 20230209      | 20240522            |           | -20.99       | 注册牛效           | 11554            | 23.67           | 265000          | 24.18                                  | 3.67  |   |
|                                       | 8    | 300229             | 拓尔思              |                | 79468万             | 79529万             | 20230808                                                                                                    | 20230823      | 20240520            | 1         | -20.37       | 注册牛效           | 23859            | 17.93           | 184482          | 323.33                                 | 3.21  |   |
| SELECTION OF                          |      | 000875             | 吉电股份             |                | 278997万            | 279021万            | 20221231                                                                                                    | 20230119      | 20240430            | 3         |              | 注册生效           | 83706            | 37.52           | 553850          | 14.47                                  | 1.19  |   |
| 研报评级                                  |      | 688226             | 威腾电气             |                | 8545万              | 15651万             | 20221202                                                                                                    | 20221220      | 20240427            |           |              | 注册生效           | 3900             | 37.21           | 100217          | 20.41                                  | 2.71  |   |
| 龙虎榜单                                  |      | 002590             | 万安科技             |                | 45555万             | 47965万             | 20211208                                                                                                    | 20211225      | 20240423            | X         |              | 注册生效           | 14389            | 11.66           | 72377           | 19.22                                  | 2.85  |   |
| -                                     |      | 600521             | 华海药业             |                | 146676万            | 146676万            | 20220831                                                                                                    | 20220916      | 20240403            | 1         |              | 注册生效           | 14800            | 4.65            | 121000          | 28.25                                  | 3.25  |   |
| 融合和社会                                 |      | 002006             | 精工科技             |                | 45516万             | 45516万             | 20230513                                                                                                    | 20230531      | 20240318            | 1         |              | 注册生效           | 13655            | 15.40           | 94300           | 33.34                                  | 4.70  |   |
| 增持减持                                  |      | 000737             | 北方铜业             |                | 72628万             | 177246万            | 20230531                                                                                                    | 20230822      | 20240302            | 2         |              | 注册生效           | 53174            | 6.08            | 100000          | 26.23                                  | 3.37  |   |
| 大宗交易                                  |      | 600405             | 动力源              |                | 55328万             | 55328万             | 20220810                                                                                                    | 20221126      | 20240301            | 1         |              | 注册生效           | 16598            | 9.66            | 18700           | -6.94                                  | 3.65  |   |
|                                       |      | 603856             | 东宏股份             |                | 25641万             | 25641万             | 20221020                                                                                                    | 20221105      | 20240206            | Д         |              | 注册生效           | 7707             | 11.95           | 30800           | 16.24                                  |       |   |
| 項及达國的                                 | 1    |                    |                  |                |                    |                    |                                                                                                    |               |                     |           |              |                |                  |                 |                 |                                        |       |   |
| 财报数据                                  | 对象。  | 定价. 投向             |                  |                |                    |                    |                                                                                                    |               |                     |           | Kitt 🕑       |                |                  |                 |                 |                                        |       |   |
| 公司经营                                  | 发行   | 对象: 购买             | 资产发行风            | <b>対象为</b> 。   | 中国中化集团有            | 限公司、中化             | と资产管理有                                                                                                    | 限公司;募集        | 配套发行对象为             | _ 星华科技    | (日线,前复       | 🕅 🌑 MA5: 28.   | 53 MA10: 28.86   |                 | MA60: 30.93 MA1 | 20: 29.98                              |       |   |
|                                       | 包括   | 中国对外经              | 济贸易信持            | E有限的           | 公司、中化资本            | 创新投资有限             | 公司在内的                                                                                                    | 不超过35名特       | 定投资者。               |           |              |                |                  |                 |                 |                                        |       |   |
| 公司大事                                  | -    |                    | 7.78-3-113./~~ ( | A + 10 - 7 - 1 |                    | (2022/202          |                                                                                                    |               |                     |           |              |                |                  | 34.80           |                 |                                        |       |   |
| 并购重组                                  | 7E17 | 1万式: 別头<br>19% 町37 | 资产友行的<br>71元/职 i | EINER-         | 成于在价基/住日<br>配方案实施后 | (2023年02<br>常行价格为3 | 月15日) 則                                                                                                    | 日20个父易日:      | 公司股票父易习你<br>利润公配调整为 |           |              |                | 1hun             | with the second | The state       |                                        |       |   |
| 股权质押                                  | 0351 | 070, B037.1        | 170/102, 4       | 10/円/          | 6/J未天郎/口,          | 20111/110/91       |                                                                                                    | E120234-187   |                     | -         | La se        |                | 17 34            | V               |                 | The Party of the local                 | 30,   |   |
| ****                                  | -    |                    |                  |                |                    |                    |                                                                                                    |               |                     | 61        |              |                | 11               |                 |                 |                                        | 27 27 |   |
| TERRENT                               | -    |                    | <u>m</u>         |                | 490                |                    | 602                                                                                                    | 01/3r3<br>703 | 1473                | -         |              | The day        |                  |                 |                 |                                        |       |   |
| 调研互动                                  | - 18 | 校公司活政              | 里<br>空           |                | 400                |                    | 603                                                                                                    | 702           | 103                 | 7         |              |                | 22.16            |                 |                 |                                        |       |   |
| 证券变更                                  | -    | 大脑公司奴              | ж.               |                | 437                | 11052              | 494                                                                                                    | 12020 000     | 10202.00/           | 7 @ VOL-1 | TDY (5 10) 1 | 0/01: 41421 1/ | OLUME: 41421 1   | 445-10263       |                 |                                        |       |   |
|                                       | *    | 初奏发足额              |                  |                | 11303.8312         | 11953.             | 2176                                                                                                    | 13635.65      | 18303.90            | -         | 10/(3,10)    | 1421 1         | 10000000 41421 1 | 1               |                 |                                        |       |   |
| · · · · · · · · · · · · · · · · · · · | 2    | 部長会/伊朝             |                  |                | 11256.06           | 11899.             | 5012                                                                                                    | 13570.3412    | 18216.681           |           |              | and and        | <b>M</b>         | 2 m             | and the state   |                                        |       |   |
| 盘中统计                                  | 34   | 施中公司数              | <u>щ</u>         |                | 49                 |                    | 109                                                                                                    | 177           | 27                  | 8 20234   | Id Intill    | ma litt.       |                  |                 |                 | III III III IIII IIIIIIIIIIIIIIIIIIIII | +     |   |
| 100                                   |      | 10日 日本 2次 1月 日本    |                  |                | 201 21/2           | (10)               | and the second second s | 13/0 40/2     | 2211 001            |           |              |                |                  |                 |                 |                                        |       |   |

#### 4.5.16. 财报数据

包含财报披露、业绩预告统计、财务指标、公司业绩盘点、基金业绩盘点、港股财报披露、 小盘成长、现金流充裕、提前完成利润、巴菲特 ROE 模型、高质量发展这些栏目

| 2 光大          | 正券   | 金阳光卓起          | 副版 〒        | 计情 交易                 | 期权交易     | 理则      | オ 账户     | 资讯 数据     | 发现              | 股票/理题           | 财/常用功能       | Q           | 证券交                | 易未登录       |         | ß     | ۰. 0    | ( -       | δ×     |
|---------------|------|----------------|-------------|-----------------------|----------|---------|----------|-----------|-----------------|-----------------|--------------|-------------|--------------------|------------|---------|-------|---------|-----------|--------|
| 最新发现          | 财报披  | <b>索</b> 业绩预告》 | 钻 财务指标      | 公司业绩盘点                | 基金业绩重    | 記念 港路   | 財振読書 小   | 曲成长 现金流充裕 | 提前完成利润          | 巴菲特ROE模型        | 高质量发展        |             |                    |            |         |       |         |           |        |
| 板块解读          | 业绩预  | 告 业绩快报         | 財报披露时间      | 最新财报披露                |          |         |          |           |                 | DA KING         |              | Name L      | L AN ER AN A       |            | 7514.05 | (Th)  |         |           |        |
|               |      | 预告日期           | 代码          | 名称                    | 涨幅%      | 现价      | 报告期      | 预告类型      | 今期              | 3/非不加用<br>8 L08 | 今期/学和        | 田同口         | 上中回学度              | PE(动)      | JULT PE | (20)  | 内容      | 说明        | 行生     |
|               |      | 20240622       | 603668      | 于马利坊                  | .2.56    | 12.04   | 2024063  | 0 硕士相云    | 0.50(           | 7 0 65/7        | 278%         | 231%        | -0.28/7            | 247        | 50      | PR    |         |           | 973 KN |
| 重点关注          |      | 20240622       | 688789      | 宏华数科                  | 5.27     | 109.64  | 2024063  | 0 小结预增    | 1.85(           | 7. 2.10(7.      | 25%          | 42%         | 1.48(7)            | 38         | 31      | 36    | i.e.d   |           | 专用论    |
| 财经日历          |      | 20240621       | 301603      | 乔锋智能                  |          |         | 2024063  | 0 业绩预增    |                 |                 |              |             |                    |            |         |       | 2       | 3         | 通用设    |
| 发行上市          |      | 20240620       | 688076      | 诺泰生物                  |          |         | 2024063  | 0 业绩大幅上升  |                 |                 |              |             |                    |            |         | 46    | 1       | X         | 医疗服    |
|               |      | 20240620       | 688516      | 奥特维                   |          | 45.45   | 2024063  | 0 业绩预增    |                 |                 |              |             |                    |            |         |       | 3       | X         | 光伏谈    |
| TERMONDERT    |      | 20240619       | 603617      | 君禾股份                  |          | 5.26    | 2024063  | 0 业绩大幅上升  |                 |                 |              |             |                    |            |         |       | X       | X         | 通用设    |
| 行情统计          |      | 20240619       | 688484      | 南芯科技                  |          | 37.80   | 2024063  | 0 业绩大幅上升  |                 |                 |              |             |                    |            | 36      | 40    | )-d     | )<br>Incl | 半导体    |
| 涨德跌停          | 8    | 20240619       | 688525      | 佰维存储                  | -4.80    | 60.26   | 2024063  | 0 预计扭亏    | 2.80(           | Z 3.30(Z        | 194%         |             | -2.96亿             | 39         | 39      | 46    | 2       | 2         | 半导体    |
| 研报评级          | 9    | 20240618       | 603285      | 運動股份                  |          |         | 2024063  |           | 0.991           | Z 0.80/Z        |              |             |                    |            |         |       | 2       | X         | 化学市    |
| -10-10-10-00  |      | 20240017       | 602250      | <b>唐那</b> 城也开<br>安卫公士 |          |         | 2024063  |           |                 | 7 0.93/7        | 20370        | 1 2 94      |                    |            |         |       |         |           | 刺い合作   |
| 1617/1914     |      | 20240612       | 688150      | 莱特米由                  | -3.55    | 19.84   | 2024003  | 0 业绩大幅上升  | 0.81(           | 7. 1.04/7       |              | 137%        |                    | 45         | 39      | 49    | Sect    |           | 光学为    |
| 融资融券          |      | 20240611       | 002408      | 齐翔腾达                  | -3.37    | 5.45    | 2024063  | 0 业绩大幅上升  |                 |                 |              | 634%        | 0.2012             | 136        | 52      | 60    | 2       | 3         | 化学原    |
| 增持减持          |      | 20240606       | 301580      | 爱迪特                   |          |         | 2024063  | 0 业绩预增    |                 |                 |              |             |                    |            |         |       | Ţ       | X         | 医疗器    |
| 大宗交易          |      | 20240606       | 603381      | 永臻股份                  |          |         | 2024063  | 0 业绩预增    |                 |                 |              |             |                    |            |         |       | 2       | X         | 光伏谈    |
| 10014325120   |      | 20240531       | 301565      | 中仑新材                  |          |         | 2024063  | 0 无大幅变动   |                 |                 |              |             |                    | 54         |         |       | X       | X         | 塑料     |
| 相次达用0         |      |                |             |                       |          |         |          |           |                 |                 |              |             |                    |            |         |       |         |           |        |
| 财报数据          |      | 天马科技           | 2.94 -2.56% | ▼-0.34 現量 427         | 换手 4.06% | 量比 2.80 | 均均 13.32 |           |                 | 天马科技(日线。        | 前复权) @ MA    | 5: 12.69 MA | 10: 12.30 MA20: 12 | 48 MA60: 1 |         |       |         |           |        |
| 公司经营          |      | 34             |             |                       |          |         |          |           | 8.01%           | - I.I.          | 17.45        |             |                    |            |         |       |         |           |        |
| 公司大事          |      | 18             |             |                       |          |         |          |           |                 | 11 math         | A has        |             |                    |            |         |       |         |           |        |
| ++ 80 10 40   | 13.8 |                |             |                       |          |         |          |           | 2.00%           |                 | 1            |             | I W MAR            | 5 - 14.61  |         |       |         |           |        |
| TTRUENE       | 13.2 | 28             |             |                       |          |         | ~        |           | 0.00%           |                 | <u>N</u>     | And L       |                    |            |         | . dt. |         |           |        |
| 股权质押          | 13.0 |                | m           | him                   | ~~~      |         |          |           | 2.00%           |                 | 1            | 114         | 11                 | ALAN A     | 1000    |       |         | ~         |        |
| 持股变动          | 12.4 | 18 68          |             |                       |          |         |          |           | 6.01%           |                 |              |             |                    |            | 1       |       | "THE    |           |        |
| 调研互动          | 12.2 | 22             |             |                       |          |         |          |           | 8.01%           |                 |              |             |                    | 14         | Je .    |       |         | 1         |        |
| CT Market III | 3986 | 57             |             |                       |          |         |          |           | 086775<br>5494万 | E MOULD IT.     |              | 000001 1414 | 0.71500            | (=1        | 1.01    |       |         |           |        |
| 41.9736.92    | 2990 | 00             |             |                       |          |         |          |           | 4120万           | OLUME: 19       | 94904 MAS: 1 | 00331 MA1   | 0:71580            |            |         |       |         |           |        |
| 事件驱动          | 199  | 33             |             |                       |          |         |          |           | 2747万<br>1373万  | and the state   |              | -           |                    | . In       |         |       |         |           |        |
| 盘中统计          |      | an an          |             |                       |          |         |          |           |                 | Min n I         |              |             | din tin mili       | Indi       |         | i int | din H i | il i      | X10    |

#### 4.5.17. 公司经营

包含涉外经营、房地产投资、公司专利、人员结构、专项经营指标、股权投资这些栏目

| 2 光大                  | 正务   | 金阳光卓    | 越版     | 行情 交易   | 期权交易       | 理财          | 账户 资讯  | 数据     | 发现     | 設置     | <b>/</b> 理财/常用功能 | Q       | 证券交易未登录 📲 🙆 💠 く 一 🗗 🗙                                            |
|-----------------------|------|---------|--------|---------|------------|-------------|--------|--------|--------|--------|------------------|---------|------------------------------------------------------------------|
| 最新发现                  | 涉外线  | 营营 房地产投 | 接 公司专利 | 人员结构 专项 | 随着指标 目     | 設权投资        |        |        |        |        |                  |         |                                                                  |
| 41114-070-00          | 1000 | 210.777 | 17 570 | DV ATT  | 2 III/A    | 107.011.010 | 境外主要   | 副收入    | 境外主言   | 成本     | 境外主营和            | 调       | ▲ 分时图                                                            |
| 极功代期中国国               |      | 17,029  | -040   | /////// | 10 X240171 | 取古相         | 金额(亿)  | 占比%    | 金额(亿)  | 占比%    | 金额(亿)            | 占比%     | 神工股份 20.20 -7.55% ▼-1.65 現量 487 换手 3.02%<br>8.28%                |
| 市场解读                  |      | 688233  | 神工股份   | -7.4    | 1 20.23    | 2023123     | 0.56   | 41.47  | 0.47   | 34.94  | 0.09             | 7698.25 |                                                                  |
| 軍点关注                  |      | 603335  | 迪生力    | 1       | e          | 2023123     | 8.87   | 52.55  | 7.23   | 44.88  | 1.64             | 213.57  | 23.06 5.52%                                                      |
| and the second second |      | 002426  | 胜利精密   |         |            | 2023123     | 24.66  | 71.46  | 21.65  | 65.80  | 3.01             | 187.01  | 22.76 4.14%                                                      |
| 财经日历                  |      | 300256  | 星星科技   |         |            | 2023123     | 3.05   | 43.72  | 2.49   | 37.48  | 0.56             | 171.39  |                                                                  |
| 发行上市                  |      | 002634  | 棒杰股份   | -4.4    |            | 2023123     | 4.50   | 58.90  | 3.43   | 49.06  | 1.06             | 167.92  | 21.85 0.00%                                                      |
|                       |      | 002638  | 勤上股份   |         |            | 2023123     | 2.50   | 76.09  | 2.18   | 70.45  | 0.33             | 162.63  | 21.55                                                            |
| (T3///DBCD)           |      | 002326  | 永太科技   |         |            | 2023123     | 21.78  | 52.76  | 16.79  | 44.32  | 4.99             | 146.40  | 20.94 414%                                                       |
| 行情统计                  |      | 002795  | 永和智控   |         |            | 2023123     |        | 79.69  | 5.57   | 68.57  | 1.99             | 146.11  | 20.64 5.52%                                                      |
| 张信联网                  |      | 603612  | 索通发展   |         |            | 2023123     | 35.08  | 22.92  | 31.48  | 20.91  | 3.60             | 143.03  | 20.34 6.90%                                                      |
| THE OWNER AND         |      | 002379  | 宏创控股   | -0.8    |            | 2023123     | 1 7.87 | 29.29  |        | 28.24  | 0.36             | 136.22  | 1084 225万                                                        |
| 研报评级                  |      | 002725  | 跃岭股份   |         |            | 2023123     | 5.22   | 81.55  | 4.77   | 78.69  | 0.45             | 132.33  | 903<br>722 150<br>7                                              |
| 龙虎榜单                  |      | 301205  | 联特科技   |         |            | 2023123     | 4.84   | 79.85  | 3.08   | 67.90  | 1.76             | 115.34  | 542 11 113万                                                      |
| 86-218625             |      | 002505  | 鹏都农牧   | -9.4    |            |             | 170.19 | 97.53  | 153.70 | 96.14  | 16.49            | 112.73  | 361 11 11 11 11 11 11 11 11 11 11 11 11 1                        |
| HERE'S HERE'S         |      | 688567  | 孚能科技   |         |            | 2023123     | 98.73  | 60.07  | 86.17  | 56.28  |                  | 111.59  | 181 J. J. J. J. J. J. J. J. J. J. J. J. J.                       |
| 增持减持                  |      | 301448  | 开创电气   |         |            | 2023123     | 5.28   | 90.10  | 3.70   | 84.00  | 1.58             | 108.55  | 09:30 10:30 13:00 14:00 15:00                                    |
| 大宗交易                  |      | 002952  | 亚世光电   |         |            | 2023123     | 5.27   | 79.31  | 4.01   | 73.30  | 1.26             | 107.22  |                                                                  |
|                       |      | 600490  | 鹏欣资源   | -4.4    |            | 2023123     | 22.95  | 42.70  | 19.27  | 38.37  | 3.68             | 104.44  | 10 LEED (DECHIERTX) @ MAS: 21.41 MATO: 21.19 MA20: 20.81 MA00: 1 |
| HARLEND               |      | 301040  | 中环海陆   |         |            | 2023123     | 3.24   | 51.90  | 2.85   | 48.54  | 0.39             | 104.40  |                                                                  |
| 财报数据                  |      | 300968  | 格林精密   |         |            | 2023123     | 8.31   | 73.95  | 6.37   | 67.99  | 1.94             | 103.89  |                                                                  |
| 公司经营                  | 20   | 601500  | 通用股份   |         |            | 2023123     | 36.72  | 72.51  | 28.58  | 66.99  | 8.14             | 102.06  |                                                                  |
|                       |      | 603727  | 博迈科    |         |            | 2023123     | 17.70  | 98.38  | 16.17  | 98.18  | 1.53             | 100.60  | EM 65                                                            |
| 公司大事                  |      | 688075  | 安旭生物   |         |            | 2023123     | 4.58   | 91.06  | 2.44   | 84.10  | 2.14             | 100.56  |                                                                  |
| 并购重组                  |      | 301383  | 天键股份   | -6.6    | 9 24.41    |             | 13.91  | 79.21  | 10.32  | 73.77  |                  | 100.54  |                                                                  |
| 834775549             | 24   | 600073  | 光明肉业   |         |            | 2023123     | 223.67 | 100.00 | 202.67 | 100.00 | 21.00            | 100.00  |                                                                  |
| BRIXBAPH              |      | 600777  | ST新潮   |         |            | 2023123     | 88.31  | 99.80  | 40.05  | 99.56  | 48.26            | 100.00  |                                                                  |
| 持股变动                  |      | 601333  | 广深铁路   |         |            | 2023123     | 261.95 | 100.00 | 245.53 | 100.00 | 16.42            | 100.00  | 17.38 - 17.90                                                    |
| 调研互动                  |      | 300592  | 华凯易佰   | -4.3    |            | 2023123     | 64.81  | 99.44  | 40.75  | 99.17  | 24.06            | 99.89   | -14.50                                                           |
|                       |      | 600338  | 西藏珠峰   | -4.2    |            | 2023123     | 14.68  | 99.98  | 9.64   | 100.03 | 5.05             | 99.87   |                                                                  |
| 业券变更                  |      | 301113  | 雅艺科技   |         |            | 2023123     | 1.56   | 98.67  | 0.99   | 98.10  |                  | 99.68   | VOLUME: 51300 WAS: 46226 MATU: 45778                             |
| 事件驱动                  |      | 603290  | 斯达半导   |         |            | 2023123     | 36.38  | 99.33  | 22.73  | 99.29  | 13.66            | 99.39   | A LUN IN THE PLANT                                               |
| 盘中统计                  |      | 688717  | 艾罗能源   |         |            | 2023123     | 44.40  | 99.27  | 26.67  | 99.20  | 17.74            | 99.38   |                                                                  |

## 4.5.18. 公司大事

包含大事提醒、重大合同、项目中标这些栏目

| - 光大           | 正务 | 金阳光卓    | 越版 彳   | 行情 交易   | 期权交   | 易理财    | 账户      | 资讯 数据 | 发现     | 股票/理财/常用功能    | Q    | 证券交易未登录 📲 🔂 🗄           | ф < — Б ×        |
|----------------|----|---------|--------|---------|-------|--------|---------|-------|--------|---------------|------|-------------------------|------------------|
| 最新发现           | 大郵 | 建建 里大合同 | 项目中标   |         |       |        |         |       |        |               |      |                         |                  |
|                |    | 代码      | 名称     | 涨幅%     | 现价    | 成交量    | 成交額     | 换手率%  | A股流通股本 | A股流通市值 日期     | 类型   | 12 12 18 10.56 -6.47    | 16 ¥-0.73 7 35%  |
| 极块解读           |    | 870726  | 鸿智科技   |         |       | 18504  | 2025.2万 | 11.46 |        | 212 20240624  | 股东大会 | 12.00                   |                  |
| 市场解读           |    | 870357  | 雅葆轩    | -6.16   | 12.50 | 20514  | 2600.2万 | 6.04  | 3396万  | 4亿 20240624   | 限售解禁 | 11.88                   |                  |
| 重点关注           |    | 839493  | 并行科技   |         |       |        | 1104.9万 | 1.01  | 2599万  | 111 20240624  | 股东大会 | 11.76                   | 4.20%            |
| and the second |    | 838163  | XD方大新  |         |       | 7400   | 1185.0万 | 1.21  | 6138万  | 10亿 20240624  | 派息日  |                         |                  |
| 财经日历           |    | 836208  | 青矩技术   |         | 34.70 | 299    | 104.4万  | 0.24  |        | 412 20240624  | 股东大会 | 11,41                   |                  |
| 发行上市           |    | 834014  | 特瑞斯    |         |       |        | 96.2万   | 0.31  | 4626万  | 3fZ 20240624  | 股东大会 | 11.29                   | 0.00%            |
|                |    | 832522  | 纳科诺尔   | -4.29   |       |        | 1382.4万 | 1.67  | 5480万  | 8亿 20240624   | 限售解禁 | 11.05                   | 2,10%            |
|                |    | 832225  | 利通科技   |         |       |        |         | 1.33  | 6917万  | 61Z 20240624  | 股东大会 | 10.93                   |                  |
|                |    | 831305  | XD海希通  |         |       | 1698   | 170.0万  | 0.15  |        | 11/Z 20240624 | 派息日  | 10.82 WY                | A.20%            |
|                |    | 688700  | 东威科技   |         |       |        | 6378.3万 | 0.79  |        | 79{Z 20240624 | 限售解禁 | 10.70                   | ML-ML 5.25%      |
|                |    | 688693  | XD错威特  |         |       | 92440  | 4.1亿    | 52.82 | 1750万  | 712 20240624  | 派息日  | 2244                    | 253万             |
| 研报评级           |    | 688690  | 纳微科技   | -4.25   |       | 42100  | 7307.9万 | 1.04  | 4/Z    | 69亿 20240624  | 限售解禁 | 1870                    | 211万             |
| 龙虎榜单           |    | 688659  | 元琛科技   |         |       | 33966  | 1925.3万 | 2.12  |        | 91Z 20240624  | 股东大会 | 1496                    |                  |
| Dátor Dáren    |    | 688658  | 悦康药业   | -3.26   |       | 40675  | 8072.2万 | 1.99  | 2亿     | 3912 20240624 | 股权登记 | 1122                    |                  |
| REG.0782555    |    | 688655  | 迅捷兴    |         |       | 155043 |         | 11.62 |        | 15亿 20240624  | 涨跌停  | 748                     | 84.475           |
| 增持减持           |    | 688646  | XD逸飞激  |         |       | 34997  |         | 18.39 | 1903万  | 6fZ 20240624  | 派息日  | 374 June 1 1 1          | 42.2)            |
| 大宗交易           |    | 688608  | XD恒玄科  |         |       | 18204  | 2.7{Z   |       |        | 172亿 20240624 | 派息日  | 09:30 10:30 13:00       | 14:00 15:00      |
|                |    | 688602  | 康鹏科技   |         |       | 96186  | 8038.7万 | 10.55 |        | 712 20240624  | 股权登记 | 鸿督科技(日线,前复权) ◎ MA5:     | 10.64 MA10: 10   |
| 唱发运乱           |    | 688576  | 西山科技   |         |       | 8805   |         | 3.69  | 2386万  | 14亿 20240624  | 限售解禁 | 12:85                   |                  |
| 财报数据           |    | 688573  | 信宇人    |         |       | 18995  | 3845.1万 | 9.14  | 2077万  | 4{Z 20240624  | 股权登记 |                         |                  |
| 八司は東           |    | 688553  | XD汇字制- | W -2.60 |       | 15082  | 1931.5万 |       | 31Z    | 37亿 20240624  | 派息日  |                         |                  |
| ANTA           |    | 688512  | 慧智微-U  |         |       | 155945 |         |       | 2{Z    | 1912 20240624 | 限售解禁 |                         |                  |
| 公司大事           | 23 | 688498  | 源杰科技   |         |       |        | 4.0{Z   | 4.58  | 5931万  | 85fZ 20240624 | 股权登记 |                         |                  |
| 并购重组           |    | 688456  | 有研粉材   |         |       |        | 1.2亿    | 4.05  |        | 30亿 20240624  | 分配方案 |                         | h l              |
|                |    | 688439  | XD振华风  |         |       | 24909  |         | 2.20  |        | 76亿 20240624  | 派息日  |                         | X 11.0           |
| 股权质押           |    | 688432  | 有研硅    |         |       | 51410  | 5169.4万 | 1.03  |        | 49(Z 20240624 | 限售解禁 | T I I                   |                  |
| 持股变动           |    | 688409  | DR富创精  |         |       |        |         | 2.69  |        | 7212 20240624 | 派息日  | e e                     | 10.50            |
| 调研互动           |    |         |        |         |       |        |         |       |        |               |      | 10.17                   |                  |
| 证券变更           |    | 第2次临时服  | 练大会    |         |       |        |         |       |        |               |      | VOLUME: 18505 MA5: 1543 | MA10: 12619 3000 |
| 事件驱动           |    |         |        |         |       |        |         |       |        |               |      |                         |                  |
| 盘中统计           |    |         |        |         |       |        |         |       |        |               |      | 2024年  6                | + -              |

## 4.5.19. 并购重组

包含并购重组、股权转让这些栏目

| - 光大         | E券       | 金阳光卓             | 越版                        | 行情 交             | 副 期权交              | 易理财                                | 账户                                      | 資讯                | 数据            | 发现      | 股票/理财/常用功能                                                                                                    | Q           |                       | 1         | E券交易未登录        |                  | 🖻 🗘           | < - 6   | ı x    |
|--------------|----------|------------------|---------------------------|------------------|--------------------|------------------------------------|-----------------------------------------|-------------------|---------------|---------|----------------------------------------------------------------------------------------------------|-------------|-----------------------|-----------|----------------|------------------|---------------|---------|--------|
| 最新发现         | 并购       | 111 股权特计         | 1                         |                  |                    |                                    |                                         |                   |               |         |                                                                                                    |             |                       |           |                |                  |               |         |        |
| 板块解读         | 开购       | 里组实施 开始          | 理想审核 开                    | 购重组投 <u>案</u>    |                    | 1-0-0-00                           | -                                       |                   |               |         | ATTAGET IN LOS                                                                                                    |             | No TRA                |           | NET OF CT      | 111000           | 2**-11-       |         |        |
|              | Ť        | 代码               | 省称                        | 活動和              | 96 现价              | 标的获得.                              |                                         |                   |               |         | 切りまた の の の の の の の の の の の の の の の の の の の                                                                                                    |             | 突空                    |           | 涉及额(力)         | 进度               | 行业            | 公告日期    | H      |
| 市场解读         |          | 002215           | 诸省信                       |                  | 5 7.39             | 深圳诸管                               | 吉作初科                                    | 子股份               | 國際公司          |         | 光筑农业集团有限公司                                                                                                    |             | 股权                    | and a     | 11266          | Table            | 农用化工          | 202406  | 22     |
| 重点关注         |          | 000207           | 又於同作                      |                  | 3.78               | <b>門開投放</b>                        | 東凹門液                                    | CONTRACTOR OF     |               | 28771=  | 内開支移向料股份有限公司<br>亡以主該11.4項八司                                                                                                    |             | BC 12                 | ф(***     | 1599           | 元成               | 九人收留          | 202400  | 22     |
| 财经日历         |          | 000524           | <b>取用控版</b>               |                  | 12 7.68            | リアリス                               | 101 101 101 101 101 101 101 101 101 101 | HANN              | 日本同八          | PR222 F | / 州市旅业有限公司<br>湖本学员集团职业考理人司                                                                                                    |             | BC 17                 |           | 613            | 元成               | JEAN 2014     | 202406  | 21     |
| Parat Hereit | -+       | 200204           | 明明反応                      |                  | 12 05 96           | 州州区约                               | の日本の                                    | お出目り              | 11日11日2日      | -1      | 用用の展集回版の行限公司                                                                                                    |             | 80.477                |           | 8000           | 70.00            | 深山が王行         | 202406  | 20     |
| 发行上市         |          | 200441           | 大子地沿                      |                  | 17 5 00            | 小性供古                               | (中国)                                    | 10月122            |               |         | のm人子之並科仅有限公司<br>中波朝斯紛鳴社を即公有限人司                                                                                                    | Real to the | 8/3477                |           | 10000          | 70106<br>(c) (c) | 進旧以自          | 202400  | 20     |
| 市场施计         |          | 200000           |                           |                  | 0 20 99            | Placenter                          | (千回)                                    | 12 M H H          | KA U          |         | する<br>10000年1月15月の安備加507日1月22日、<br>111日                                                                                                    | Parazin     | 803407                |           | 16674          | 7606             | 业务业由          | 202400  | 20     |
| (Times)+     | 0        | 002252           | 下留於                       |                  | 20.00              | 海及唐 (                              | 害肉)匠                                    | 1                 |               |         | Grifold S A                                                                                                    |             | 80.47                 |           | 1250000        | 70.00            | 生物期日          | 202400  | 10     |
| 1 J INDOLKI  | 9        | 699069           | 执星生物                      |                  | 50 25 90           | 吉也回報                               |                                         | 等理波》              |               | 11/ 12  | Unios, 3.A.<br>北京帝星生物医苏技术有限公司                                                                                                    |             | 80-477                |           | 1123           | (1)(1)           | 土物制品          | 202400  | 10     |
| 派像跌停         | 10       | 000401           | 当た水泥                      |                  | 0 402              | 自山川<br>街山<br>街<br>山<br>街<br>広<br>一 | 水泥路份                                    | 有限公司              |               | 1L (F   | 当ため屋住田有限表氏公司                                                                                                    |             | 84.47                 |           | 30019          | 完成               | 180 mister    | 202406  | 18     |
| 研报评级         |          | 000544           | 中間环境                      |                  | 16 7.80            | 山間环保                               | (海南)                                    | 有限公言              |               |         | 中原环保股份有限公司                                                                                                    |             | BQ-177                |           | 10500          | 宗成               | 环境治理          | 202406  | 18     |
| -            |          | 000552           | 甘素能化                      |                  | 4 3.20             | <b>窑街樓由</b>                        | 生闭右阴                                    | 公司                |               |         | 牵街煤由集团煤炭开发有限公司                                                                                                    |             | 1647                  |           | 15069          | 完成               | 煤炭开亚          | 202406  | 18     |
| 161209544    |          | 002158           | 汉钟精机                      |                  | 16.58              | 汉钟精机                               | 設份有限                                    | 公司                |               |         | 汉轴投资控股股份有限公司                                                                                                    |             | 十地伊                   | 田权。同      | 20047          | 完成               | 通用设备          | 202406  | 18     |
| 融资融券         | 14       | 300655           | 晶瑞电材                      |                  | 7.66               | 晶瑞电子                               | 时料股份                                    | 有限公司              | 5             |         | 武汉海达化学品有限公司                                                                                                    |             | 11日本2                 | 354 -     | 13920          | 完成               | 半导体           | 202406  | 18     |
| 增持减持         |          | 300700           | (分勒)新林村                   |                  | 4 7.41             | 长沙岱勒                               | 新材料科                                    | 技股份有              | 国公司           |         | 长沙赛创科技有限公司                                                                                                    |             | 股权                    |           | 0              | 完成               | 通用设备          | 202406  | 18     |
|              |          | 600734           | 实计集团                      |                  |                    | 福建创想                               | ン海投资                                    | 有限公司              | 5]            |         | 福建实达集团股份有限公司                                                                                                    |             | 股权                    |           | 11600          | 完成               | 云服务           | 202406  | 18     |
| 大宗父帝         |          | 600117           | ST西钢                      |                  |                    | 天津建龙                               | 网铁实业                                    | 有限公司              | 3             |         | 都兰西钢矿业开发有限公司、青润                                                                                                    | 每西钢目        | 股权                    |           | 556395         | 完成               | 特钢            | 202406  | 15     |
| 增发送配         |          | 603398           | 沐邦高科                      |                  | 0 16.00            | 郑庆祥                                |                                         |                   |               |         | 邦领国际有限公司                                                                                                    |             | 股权                    |           | 38698          | 完成               | 光伏设备          | 202406  |        |
| 财报数据         | 初的       | 及交易简介            |                           |                  |                    |                                    |                                         |                   |               |         | <u> </u>                                                                                                    |             |                       |           |                |                  |               |         |        |
| 公司经营         | 交易       | 标的:光策            | 农业集团有                     | 限公司              |                    |                                    |                                         |                   |               |         | 诺 苷 信(日线,前复权) 🔮 M4                                                                                                    | 45: 7.68    | MA10: 7.7             | 9 MA20: 1 | .90 MA60: 8.13 | MA120: 7.9       | 5 MA250: 7    |         |        |
| 公司大事         | 亦更       | 1950. 5          | 5日に北部1字内                  | *****            | 有限公司 (             | い下体的                               |                                         | 0.036.00          | (#*) I        | 20244   | F1 E 20                                                                                                    |             |                       |           |                |                  |               |         |        |
| ****         | 日石       | 3月17. 77<br>日本語  | 事会第二十                     | 四次会议(            | 临时) 与第             | 六届监事会                              | 第二十-                                    | -次会议              | (临时)          | , 审议    | #1月23                                                                                                    |             |                       |           |                |                  |               |         |        |
| 开购重组         | (#       | 于使用募集            | 资金向全资                     | 子公司增资            | 暨全资子公              | 司对下属全                              | 资公司增                                    | (资并用 <sup>)</sup> | 于尊投项          | 目的谈     | 案), (案)                                                                                                    |             | h٣                    |           |                |                  |               |         | 8.44   |
| 股权质押         | 同意       | 公司以募集            | 资全11265                   | .75万元(1          | 终金额以多              | <b>全转出当</b>                        | 目的专户的                                   | 余额扣除              | 待支付属          | 電款及標    | 目应手续 1                                                                                                    |             | n-/                   | /         |                | The              |               |         |        |
| 持股变动         | 费为<br>再由 | 9准)对全资<br>1光筑农业以 | 子公司光筑     获得的募集     获得的募集 | 农业集团有<br>资金11265 | 限公司 (以<br>.75万元 (角 | 下简称"光<br>终金额以多                     | 筑农业"<br>百金转出                            | )进行<br>当日的专       | 増资, 该<br>沪余额排 | 事项完     | ;成后,<br>支付尾款                                                                                                    | -           |                       |           |                | ŤØ               | 0- <b>0</b> - |         |        |
| 调研互动         | 及相       | 加手续要为            | 加准) 对其下                   | 属五家全资            | 公司即砚山              | <b>曼悦莓农业</b>                       | 有限公司                                    | (下称               | : 砚山曼<br>称·滕油 | 悦莓)     | 、云南                                                                                                    | 7.04        |                       |           |                |                  |               |         |        |
| 证券变更         | 南刻       | 调带农业有            | 限公司 (下                    | 称:云南梦            | 調査)、云              | 南蓝美旺农                              | 业有限公                                    |                   | 称:云南          | 盛美田     | )分别 @ VOL-TDX(5 10) WOL: 13                                                                                                    | 86443 V     | DLUME: 1              | 36443 MA  | 5: 98750 MA10  |                  |               |         |        |
|              | 进行       | 增资以实施            | 募投项目。                     |                  |                    |                                    |                                         |                   |               |         |                                                                                                    |             |                       |           |                |                  |               |         |        |
| SHIT SEAU    | R        | 次增资完成            | 2后,光筑农                    | 业注册资本            | 将由100,00           | 0.00万元均                            | 鳨加至11                                   | 1,265.7           | 5万元。          |         | and the second second s |             |                       |           |                |                  |               |         |        |
| 盘中统计         | 2        | 5次增资已完           | shk.                      |                  |                    |                                    |                                         |                   |               |         | 2024 2024/03/28/                                                                                                    |             | <b>بالالالات</b><br>5 |           |                | 6                |               |         | + -    |
| ④ 料創 730     | 14       | 0.23 -2.5460     | 604.447. HINK             | 1781-51 -24      | 37 1 30%           | 743亿,户深                            | 476.81                                  | 18.81 -0          | 1958          | 847, 🗖  |                                                                                                    |             |                       |           |                | 100 m            |               | 6) 21 · | 5:08:1 |
|              |          |                  |                           |                  |                    |                                    |                                         |                   |               |         |                                                                                                    |             |                       |           |                |                  |               |         |        |

## 4.5.20. 股权质押

包含股权质押、质押统计这些栏目

| L 光大                  | 正务  | 金阳光早月                | 适版 行情     | 交易     | 期权交   | 易理财    | 账户 资讯     | 数据 2   | 此现     | 股票/理财                   | /常用功能 | Q     | 迎    | 学交易未登录 |       | :: 📾             | <b>¢</b> < | - 8   | ×  |
|-----------------------|-----|----------------------|-----------|--------|-------|--------|-----------|--------|--------|-------------------------|-------|-------|------|--------|-------|------------------|------------|-------|----|
| 最新发现                  | 股权度 | 新年 (新年統计<br>会权活用 景新) | BQ解停 医停颈器 | 根示 馬押  | 平合根示  |        |           |        |        |                         |       |       |      | 分时人    |       |                  |            |       |    |
| 板块解读                  |     |                      |           |        |       | j j    | b股东单次质据   | B      |        | 累计                      | 质押    |       |      | Б      | 通发展   | 8.87 -10.04%     | ▼-0.99 現毎  | 809   |    |
| 市场解读                  |     | 代码                   | 名称        | 涨幅%    | 现价    | 控股关系   | 占总股本%     | 占所持%   | 有限焦股份の | <ol> <li>无限售</li> </ol> | 服金の   | 占总股本  |      | 10.85  |       |                  |            | 10.0  | 4% |
| -                     |     | 600246               | 万通发展      | -10.04 | 8.87  | 普通股东   | 1.32      | 7.99   |        | 0                       | 83951 | 42    | 24   |        |       |                  |            |       |    |
| 里尽天汪                  |     | 000035               | 中国天楹      | -3.19  | 4.55  | 控股股东   | 0.39      | 2.71   |        | 0                       | 45888 | 18.   | 18   | 10.43  |       |                  |            |       |    |
| 财经日历                  |     | 002073               | 软控股份      | -2.77  | 7.38  | 控股股东   | 11.34     | 79.14  |        |                         | 11500 |       | 34   | 10.28  |       |                  |            |       |    |
| 发行上市                  |     | 002240               | 盛新锂能      |        |       | 普通股东   |           | 2.21   |        |                         | 13657 | 14.   | 82   | 10.14  |       |                  |            |       |    |
|                       |     | 002402               | 和而泰       |        |       | 控股股东   | 1.21      | 7.56   |        |                         | 11597 |       | 45   | 10.00  |       |                  |            | 1.45  | 96 |
|                       |     | 002460               | 赣锋锂业      |        |       | 普通股东   | 0.20      | 2.88   |        |                         | 20348 |       | 61   | 9,86   |       |                  |            | 0.00  | 76 |
|                       |     | 002603               | 以岭药业      |        |       | 实际控制人  | 0.05      | 0.23   |        |                         | 1942  |       |      | 9.58   |       |                  |            | 2.87  |    |
|                       |     | 002629               | 仁智股份      | -10.24 |       | 实际控制人  | 12.86     | 69.00  |        |                         |       |       | 86   |        | ~     |                  |            |       |    |
|                       |     | 002685               | 华东重机      |        |       | 普通股东   | 0.99      | 19.85  |        |                         | 14164 | 14.   | 06   | 9.29   | 職     |                  |            |       |    |
| 研报评级                  |     | 300275               | 梅安森       |        |       | 控股股东   | 4.60      | 29.83  |        |                         | 2949  |       | 69   | 9.15   | dia.  |                  |            |       |    |
| 龙虎榜单                  |     | 300503               | 昊志机电      |        |       | 普通股东   | 1.68      | 18.28  |        |                         | 4718  |       | 41   | 9.01   | 11.   |                  | -          | 8.61  | 65 |
| 84/278425             |     | 300639               | 凯普生物      | -5.29  | 4.48  | 普通股东   | 0.31      | 4.98   |        |                         | 4594  |       |      | 1/3100 | 主要語   | <b>跌停</b>        | 供停 跌停      | 1.81  | 2  |
| READ-CREEDING         |     | 600721               | 百花医药      |        | 5.42  | 控股股东   | 20.83     | 100.00 |        |                         | 7954  |       | 83   | 123643 |       |                  |            | 1.30  | 2  |
| 增持减持                  | 14  | 601519               | 大智慧       | -2.08  | 5.64  | 普通股东   | 0.67      | 4.74   |        |                         | 27881 |       | 91   | 98915  |       |                  |            | 1.00  | z  |
| 大宗交易                  |     | 603719               | 庾品铺子      | -3.83  | 11.55 | 控股股东   | 0.27      | 0.78   |        | 0                       | 7532  | 18.   | 78   | 74186  |       |                  |            |       |    |
| 100143-552.2023       |     | 000516               | 国际医学      | -6.19  | 4.70  | 控股股东   | 0.09      | 0.34   |        | 0                       | 42208 | 18.   | 67   | 49457  |       |                  |            |       |    |
| HIDCLAND              | 17  | 002004               | 华邦健康      | -2.82  | 3.79  | 控股股东   | 2,63      | 14.04  |        | 0                       | 26999 | 13.   | 64   | 24729  | And a |                  |            |       |    |
| 财报数据                  |     |                      |           |        |       |        |           |        |        |                         |       |       |      | 09:30  | 10:30 | 13:00            | 14:00      | 15:00 |    |
| 公司经营                  | -   | 医细豆糖                 | 時在空後      |        |       | 拉铅关系   | 5 原细方:    |        |        | 原語数(万)                  | 占所    | 持%    | 占总服  | 本%     | 16 AE |                  | Print AP   | 亚合佬   |    |
| 公司士事                  |     | 24344 (1963          | 000010100 |        |       | 110000 | ¢ (000000 |        |        | (LC)X8445X              | 本次质押  | 累计质押  | 本次质押 | 累计质押   | 0093  | 0,50,960 (41,960 | abox m     | 1 624 |    |
| ARIAN                 |     | 20240620             | ) 万通投资控股  | 股份有限   | 公司    | 普通股东   | · 中国工作    | 自银行股份有 | 限公司北京金 | 2631.58                 | 7.99  | 89.88 | 1.32 | 14.89  | X     | <b>2</b> 7.      | 9.86       | 5.28  |    |
| 并购重组                  |     | 20240517             | 7 万通投资控股  | 股份有限   | 公司    | 普通股东   | : 北京恒道    | 大聚鑫科技有 | 限公司    | 140.00                  | 0.43  | 89.88 | 0.07 | 14.89  | 1     |                  | 9.86       |       |    |
| 股权质押                  |     | 20240508             | 3 万通投资控股  | 股份有限   | 公司    | 普通股东   | 北京金牌      | 包通投资管理 | 有限公司   | 100.00                  | 0.30  | 89.88 | 0.05 | 14.89  | 1     |                  | 9.86       |       |    |
| ******                |     | 20240411             | 万通投资控股    | 股份有限   | 公司    | 普通股东   | 罗光群       |        |        | 1000.00                 | 3.04  | 89.88 | 0.50 | 14.89  | 24    |                  | 9.86       |       |    |
| 特股变动                  |     | 20240328             | 3 万通投资控股  | 股份有限   | 公司    | 普通股东   | 曹永刚       |        |        | 160.00                  | 0.49  | 89.88 | 0.08 | 14.89  | (and  |                  | 9.86       |       |    |
| 调研互动                  |     | 20231227             | 7 万通投资控股  | 股份有限   | 公司    | 普通股东   | 曹永刚       |        |        | 1300.00                 | 3.95  | 89.88 | 0.63 | 14.41  | X     |                  | 9.86       |       |    |
| 证券变更                  |     | 20230919             | ) 万通投资控股  | 股份有限   | 公司    | 普通股东   | 、 黄振      |        |        | 1000.00                 | 3.04  | 81.68 | 0.49 | 13.09  | X     |                  | 9.86       |       |    |
| -                     | 8   | 20230628             | 3 万通投资控股  | 股份有限   | 公司    | 普通股东   | 、 蔡运余     |        |        | 1000.00                 | 3.04  | 78.64 | 0.49 | 12.61  | كالمح |                  | 9.86       | 3.38  |    |
| 事件驱动                  |     | 20230628             | 3 万通投资控股  | 股份有限   | 公司    | 普通股东   | : 盛京银行    | 了股份有限公 | 司      | 2500.00                 | 7.59  | 78.64 | 1.22 | 12.61  | X     | 20240630         | 9.86       |       |    |
| and the second second |     |                      |           |        |       |        |           |        |        |                         |       |       |      |        |       |                  |            |       |    |

## 4.5.21. 持股变动

包含股东人数、行业股东人数、机构持仓、行业机构持仓、外资买入预警、牛散持股、已经被举牌、要约收购、股权分散这些栏目

| 2 光大                  | 正务  | 金阳光卓    | 越版 行物   | 青 交易   | 期权交易  | 理财       | 账户 资讯    | 数据 2    | 规       | 股票/理        | 财/常用功能 | a a      | 1   | E券交易未登录  |               | B ☆ < · | – @ ×      |
|-----------------------|-----|---------|---------|--------|-------|----------|----------|---------|---------|-------------|--------|----------|-----|----------|---------------|---------|------------|
| 最新发现                  | 股东人 | 数行业股东   | 人数 机构持合 | 行业机构持合 | 外资买入3 | 限警 牛散持股  | 已经被举牌要   | 的收购 股权分 |         |             |        |          |     |          |               |         |            |
| 板块解读                  | 沪市主 | 医板 深市主版 | 创业板 科创板 | 北征A股   |       |          | 助在人      | ₩¢      |         | ±ta ⊋hHV /# | 196    | 4 15     |     | 201      | - <b>H</b> #8 | 前十十次    | <b>番盼左</b> |
| 市场解读                  |     | 代码      | 名称      | 涨幅%    | 现价    | 起始日期     | 截止日期     | 股东(户)   | · 变动(户) | 按起止日        | 日均     | 持自由流通股   | 市債  | 股本       | 十大股东          | 持股(万)   | 占流通%       |
|                       |     | 600316  | 洪都航空    |        |       | 20240419 | 20240620 | 8.28万   | -2136   | -2.51       | -0.04  | 4489.06  |     | 20231231 | 20240331      | 36915   | 51.48      |
| 重加大注                  |     | 601086  | 国芳集团    |        |       | 20240607 | 20240620 | 2.79万   | -712    | -2.48       | -0.19  | 5832.73  | 2万  | 20231231 | 20240331      | 50961   | 76.52      |
| 财经日历                  |     | 603577  | 汇金通     |        |       | 20240607 | 20240620 | 1.73万   |         |             |        | 6844.14  |     | 20231231 | 20240331      | 17368   | 60.2!      |
| 发行上市                  |     | 600410  | 华胜天成    |        |       | 20240510 | 20240620 | 10.90万  |         |             |        | 10059.58 |     | 20231231 | 20240331      |         | 11.1(      |
| and the second second |     | 605098  | 行动教育    |        |       | 20240607 | 20240620 | 0.67万   |         |             |        | 5639.28  |     | 20231231 | 20240331      | 1344    | 30.58      |
| 112201011             |     | 600355  | 精伦电子    |        |       | 20240607 | 20240620 | 8.00万   |         |             |        | 5174.82  |     | 20231231 | 20240331      |         | 18.72      |
| 行情统计                  |     | 600261  | 阳光照明    |        |       | 20240607 | 20240620 | 3.81万   |         |             |        | 19752.61 |     | 20231231 | 20240331      | 71624   | 52.08      |
| 法法法律                  |     | 600575  | 淮河能源    |        |       | 20240610 | 20240620 | 3.98万   | -2485   |             |        | 35881.44 |     | 20231231 | 20240331      | 262146  | 67.45      |
|                       |     | 600967  | 内蒙一机    |        |       | 20240520 | 20240620 | 5.01万   |         |             |        | 14450.09 |     | 20231231 | 20240331      | 102712  | 60.59      |
| 研报评级                  |     | 600435  | 北方导航    |        |       | 20240607 | 20240620 | 9.37万   |         |             |        | 9797.21  |     | 20240331 | 20240331      | 70054   | 46.67      |
| 龙虎榜单                  |     | 600076  | 康欣新材    |        |       | 20240607 | 20240620 | 3.65万   |         |             |        | 19376.90 |     | 20231231 | 20240331      |         | 48.47      |
| BALOR BAND            |     | 600603  | 广汇物流    |        |       | 20240531 | 20240620 | 3.59万   |         |             |        | 16026.78 |     | 20231231 | 20240331      | 76055   | 61.8       |
| READ-LINESS           |     | 601886  | 江河集团    |        |       | 20240531 | 20240620 | 2.25万   |         |             |        | 16547.78 |     | 20231231 | 20240331      | 83730   | 73.9(      |
| 增持减持                  |     | 603113  | 金能料技    |        |       | 20240607 | 20240620 | 3.58万   |         |             |        | 12141.52 |     | 20240331 | 20240331      | 48391   | 57.07      |
| 大宗交易                  |     | 605567  | 春雪食品    |        |       | 20240607 | 20240620 | 1.63万   |         |             |        | 6572.98  |     | 20231231 | 20240331      | 3362    | 27.20      |
| 100113-340 TT         |     | 600935  | 华塑股份    |        |       | 20240607 | 20240620 | 5.57万   |         |             |        | 10844.26 |     | 20231231 | 20240331      | 135073  | 72.83      |
| 項双达開                  |     | 603090  | 宏盛股份    |        |       | 20240607 | 20240620 | 0.76万   |         |             |        | 5844.51  |     | 20231231 | 20240331      | 6024    | 60.24      |
| 财报数据                  |     | 603421  | 鼎信通讯    |        | 4.42  | 20240607 | 20240620 | 2.21万   |         |             |        | 12880.88 |     | 20231231 | 20240331      | 47208   | 72.38      |
| 公司編書                  |     | 600727  | 鲁北化工    | -4.08  |       | 20240607 | 20240620 | 5.91万   |         |             | -0.07  | 5624.90  |     | 20231231 | 20240331      | 23338   | 44.1(      |
|                       | 20  | 600775  | 南京龍猫    |        |       | 20240607 | 20240620 | 7.85万   |         |             |        | 5590.87  | 5万  | 20231231 | 20240331      | 51607   | 56.47      |
| 公司大事                  |     | 603798  | 康普顿     |        |       | 20240607 | 20240620 | 1.90万   |         | -5.00       | -0.38  | 6367.60  | 5万  | 20231231 | 20240331      | 14318   | 55.8:      |
| 并购重组                  | 22  | 605166  | 聚合顺     | -1.52  | 10.35 | 20240607 | 20240620 | 1.21万   |         | -0.33       | -0.03  | 15884.88 | 16万 | 20240331 | 20240331      | 14639   | 46.39      |
| 8547 14618            | 23  | 601168  | 西部矿业    | -1.94  | 17.72 | 20240607 | 20240620 | 10.78万  |         | -0.92       | -0.07  | 15252.97 | 27万 | 20231231 | 20240331      | 114353  | 47.95      |
| BR1X.BAPH             | 24  | 601609  | 金田股份    | -3.12  | 5.58  | 20240607 | 20240620 | 4.89万   | -240    | -0.49       | -0.04  | 11875.80 |     | 20240331 | 20240331      | 93797   | 63.7(      |
| 持股变动                  | 25  | 601956  | 东贝集团    | -3.23  | 4.49  | 20240607 | 20240620 | 2.85万   |         | -1.39       | -0.11  | 11315.31 | 5万  | 20231231 | 20240331      | 33197   | 53.98      |
| 调研互动                  | 26  | 600238  | 海南椰岛    | -1.92  | 7.15  | 20240530 | 20240620 | 7.10万   |         | -3.40       | -0.16  | 5417.91  | 4万  | 20231231 | 20240331      | 14309   | 32.15      |
|                       |     | 600256  | 广汇能源    | -1.87  | 7.35  | 20240607 | 20240620 | 16.51万  |         |             |        | 26164.70 |     | 20231231 | 20240331      | 295064  | 44.94      |
| 业务变更                  | 28  | 603022  | 新通联     |        |       | 20240607 | 20240620 | 1.22万   |         | -1.30       | -0.10  | 7620.97  | 6万  | 20231231 | 20240331      | 12493   | 62.47      |
| 事件驱动                  | 29  | 603528  | 多伦科技    |        |       | 20240531 | 20240620 | 7.88万   |         | 40.30       | 2.01   | 2593.08  | 2万  | 20231231 | 20240331      | 43097   | 61.0!      |
| 盘中统计                  | 30  | 600719  | 大连热电    |        |       | 20240607 | 20240620 | 4.48万   | -1700   | -3.66       | -0.28  | 6059.50  | 6万  | 20231231 | 20240331      | 16034   | 39.63      |

## 4.5.22. 调研互动

包含互动问答、个股调研、行业调研、知名机构调研这些栏目

| 光大            | 正务(   | 金阳光卓           | 越版 行         | 计情 交易          | 期权交易                  | 易理财账             | 户资讯。         | 欧据 发现        |       | R | 2票/理财/常用功能 Q                            | 证券交易未登录                                                      | : 🙆                 | ¢ <         | - 8            | ×                   |
|---------------|-------|----------------|--------------|----------------|-----------------------|------------------|--------------|--------------|-------|---|-----------------------------------------|--------------------------------------------------------------|---------------------|-------------|----------------|---------------------|
| 最新发现          | 互动的   | 答 个股调研         | 行业调研 知       | 名机构调研          |                       |                  |              |              |       |   |                                         |                                                              |                     |             |                |                     |
| 板块解读          | 所有问   | <b>18</b> 精选问题 |              |                |                       |                  |              |              |       |   | <b>美的集团 ▼</b> 请船入关键字                    |                                                              |                     |             | 问蓝秘            |                     |
| 市场解读          |       | 代码             | 名称           | 涨幅%            | 现价                    | A股流通市值           | AB股总市值       |              |       | Ø | 请问贵公司旗下库卡公司的产品,                         | 目前在国内的市占率是否有所提                                               | 高? 谢谢! (            |             |                |                     |
|               |       | 000333         | 美的集团         | 1.45           | 64.88                 | 4443{Z           | 4529亿        | 白色家电         |       |   | 尊敬的投资者,您好,2023年库-                       | F集团的收入和盈利均创历史新闻                                              | 。美的旗下               | 库卡是世        | 界著名的           | 的机                  |
| 里尼夫汪          |       | 000657         | 中钨高新         | -5.21          | 9.47                  | 117{Z            | 132{Z        | 稀有金属         |       |   | 设计理念不断催生出新款产品引领                         | 市场、公司持续推进中国市场资                                               | 振整合与拓展              | 墨 深化        | 推动组织           | 虚                   |
| 财经日历          |       | 000881         | 中广核技         |                |                       | 52(Z             | 62亿          | 化学制品         |       |   | 革与产品迭代,聚焦行业应用与重                         | 点客户。在市场端,2023年,加                                             | 卡中国持续               | 深化与共        | <b>BERNARS</b> | 東客                  |
| 发行上市          |       | 001288         | 运机集团         |                |                       | 17{Z             | 46亿          | 专用设备         |       |   | 户合作,为主流的新能源整车制造<br>最优合作业(例)。20日注伏美合作科   | 提供整体解决方案,得到客户的<br>(PU) 我———————————————————————————————————— | 认可与肯定。<br>株式:       | 井宗鉄         |                |                     |
|               |       | 002240         | 盛新锂能         |                |                       | 115亿             | 123亿         | 能源金属         |       |   | 突破性进展, 实现六轴机器人和S(                       | CARA机器人等产品进入行业头部                                             | 品牌供应链               | 体系并得        | 到广泛的           | ġ.                  |
|               |       | 002292         | 奧飞娱乐         |                |                       | 57亿              | 87亿          | 影视院线         |       |   | 用;在物流自动化领域为广汽埃会                         | 、美乐家、纽田、万纬物流等多                                               | 家企业提供               | 前流自动        | 化升级服           |                     |
|               |       | 002299         | 圣农发展         |                |                       | 179{Z            | 182亿         | 养殖业          |       |   | 务;在医疗行业可提供一站式院内<br>除。而是土米第二附属库除。用1      | 物流和药房目动化整体解决方案<br>(长春) 国际 这本市中心库险                            | 开方荆州:               | 日中心と注意      | 院 珠川<br>供助内期   | 医                   |
|               |       | 002458         | 益生股份         |                |                       | 66fZ             | 98(Z         | 养殖业          |       |   | 物流产品服务。(2024-06-23 23)                  | 01:54)                                                       |                     |             |                |                     |
| THERE         |       | 002929         | 润建股份         | -5.59          | 28.37                 | 59fZ             | 79{Z         | 通信工程         |       | 0 | 黄秘您好、美的营销方式多种多样                         | ,在营销支出也较大,那么,在                                               | 数据时代的语              | 3器下,1       | 1 公司           | നെ                  |
| XFT1XEIN      | 10    | 002933         | 新兴装备         | -4.35          | 21.98                 | 25(Z             | 26(Z         | 航空装备         |       |   | 定义数智营销?可以举一下具体例                         | 仔; 2、在数智营销实施中, 会                                             | 6入哪些资源              | ,相对于        | 的营销            | 债效                  |
| 龙虎榜单          | 11    | 002975         | 博杰股份         | -4.35          | 28.39                 | 2112             | 3912         | 目动化设备        |       |   | 如何? 辛苦解答!! (ID:cninfo12                 |                                                              |                     |             |                |                     |
| 融资融券          | 12    | 300607         | 拍斯达          | 6.37           | 12.70                 | 3612             | 5412         | 目动化设备        |       |   | 尊敬的投资者,您好,美的持续强                         | 化门店零售竞争力,以自有专卖                                               | 体系门店为相              | 刻心,提出       | 升零售全           | 链                   |
| He stylest    | 13    | 300689         | 這大伟业         | 8.37           | 18.13                 | 1812             | 2112         | 通信设备         |       |   | 留体型,以新体系、新工具为率5<br>系、构建美的自有零售运营平台。      | 1,则力门后数子化零售转型,一<br>实现"运中实体化"变革和美云                            | 這中級开级               | 关云明-        | + 主念<br>云街APP  | 20                  |
| 201014010     | 14    | 300830         | 主現代          | -1.52          | 5.83                  | 1812             | 2516         | 状件服务         |       |   | 均页面访问量 (PV) 同比增长超1                      | 00%,直营零售效率大幅提升;                                              | 二是依托美元              | E销APP和      | 阳关的到           | 家                   |
| 大宗交易          | 13    | 300833         | 中关杆权         | -4.55          | 15.49                 | 1 512            | 2012         | 日初月6月年       |       |   | 小程序对门店零售系统进行重构,                         | 提供门店管理、导购工具、金融                                               | 工具、云仓4              | 手服务保        | 隙; 三是          | 語                   |
| 增发送配          | 分时国   | 分析图 ⓒ          |              |                |                       |                  |              |              |       |   | 场景营促销活动,打通线上线下翻                         | (回、以口吸引、相注了)高等服务<br>合、获客引流和留存转化潜客;                           | 四是打造数律              | 引活开版        | 运营体系           | 玉                   |
| 11132010      | 美的集   | 团(日线.前复        | 🕅 🕲 MA5: 64. | 43 MA10: 64.64 | 4 MA20: 65            | 5.07 MA60: 65.18 | MA120: 60.59 |              |       |   | 提升门店管理效率,通过商品和广                         | 店的标签化体系达到对商品分类                                               | 运费和门店分              | 分级管理。       | ,零售数           | 胡居                  |
|               | - 07  | 78             |              |                |                       |                  |              |              |       |   | 和业务动作均可在线直阅,实现[<br>已完成对据过17,000家门生的全局   | 店快速分析和精准运营,通过提<br> 温化 前装化 季度化升級改調                            | 供行业领先的              | り数字化-       | 半台版到           | г.<br>1915          |
| 公司经营          |       | -              |              |                |                       |                  |              |              |       |   | 售标杆店。(2024-06-10 19:24:2                | о)<br>О)                                                     |                     | 20,000      | Kaki - Hu      |                     |
| 公司大事          |       |                |              |                | and the second second |                  | 63.00        |              |       | Q | 请问目前空调产品是否有R290制》                       | 今剂的家用品牌,有哪些型号,指                                              | 編星如何(ID:)           |             |                |                     |
| 并购重组          |       |                |              |                |                       |                  |              |              |       |   | 尊敬的投资者,您好,美的围绕尊                         | 仲和、空气价值、智慧家庭三大                                               | 方向, 聚焦              | "制冷、        | 制热             | ī                   |
| 8/3477 002100 |       |                |              |                |                       |                  |              |              | 60.29 |   | 能、智能、健康、舒适"技术战略                         | 沛局,重构"三个—代",探索                                               | 師酸性和差異              | <b>幹化产品</b> | 技术, 措          | 詽                   |
| BRIX SAIH     |       |                |              |                |                       |                  |              |              |       |   | 产品竞争力。2023年,美的空调<br>系数 (SCOP) 6.3 系节能效比 | R290 技术再次实现新突破,其中<br>(SFFR) 12 17 相较 R32 冷峻3                 | Efficiima新<br>時間市家段 | SARES A     | 別季节(<br>111冊   | 生肥                  |
| 持股变动          |       |                |              |                |                       |                  |              |              |       |   | R290 Efficlima冷媒实现减排约44                 | 7kg CO2E,为表彰在房间空调器                                           | 行业含氢氢               | 氟烃 (H       | CFCs)          | 淘汰                  |
| 调研互动          |       |                |              |                |                       |                  |              |              |       |   | 管理计划 (HPMP) 实施及复氧层                      | 保护做出的贡献,生态环境部对                                               | 外合作与交流              | 和中心、日       | 联合国工           | ΥK.                 |
| 证券查班          | O VOI | L-TDX(5,10)    | VOL: 307991  | OLUME: 3079    | 91 MA5: 21            | 79212 MA10: 289  |              |              |       |   | 友展知识、中国家用电谱协会联合<br>目美的R290空调产品还获得TÜV    | 何美的空胸舰友了房间空调器行<br>如德能效标志认证证书,优于欧盟                            | 业HPMP第-             | 如120        | 24-06-1        | <del>)</del> +<br>0 |
|               |       |                |              |                |                       |                  |              |              |       |   | 19:17:05)                               |                                                              |                     |             |                |                     |
| 事件驱动          | F     |                |              |                |                       |                  |              |              |       | 0 | 你好, 公司能自产空调压缩机吗?                        |                                                              |                     |             |                |                     |
| 盘中统计          | 2024  | 4              | ó            |                |                       |                  |              | 2024/06/24/- |       |   | 尊敬的投资者,您好,美的新能调                         | 及工业技术业务以科技为核心驱                                               | 动力, 聚合              | "绿色能能       | 原"与"           | "I                  |

#### 4.5.23. 证券变更

包含公司变更、指数调整、港股指数调整这些栏目

| 自然       日本       日本                                                                                                    | 2 光大            | 王务  | 金阳光卓    | 越版 行                                    | 青 交易  | 期权交易  | 理财 账户    | 資讯 | 数据 发 | 现          | 股票/理财/常用                                                                                                    | 功能 Q           | 证券                   | 2局未登录       | -        | B 0                     | < - 5       | ×   |
|----------------------------------------------------------------------------------------------------|-----------------|-----|---------|-----------------------------------------|-------|-------|----------|----|------|------------|----------------------------------------------------------------------------------------------------|----------------|----------------------|-------------|----------|-------------------------|-------------|-----|
| BURER         Wight Res         Wight Res         Number of the state of the state                                                                                                    | 最新发现            | 公司资 | 更 活動调整  | 港股指数调整                                  |       |       |          |    |      |            |                                                                                                    |                |                      |             |          |                         |             |     |
| ・ 1         1         2         2         2         2         2         2         2         2         2         2         2         2         2         2         2         2         2         2         2         2         2         2         2         2         2         2         2         2         2         2         2         2         2         2         2         2         2         2         2         2         2         2         2         2         2         2         2         2         2         2         2         2         2         2         2         2         2         2         2         2         2         2         2         2         2         2         2         2         2         2         2         2         2         2         2         2         2         2         2         2         2         2         2         2         2         2         2         2         2         2         2         2         2         2         2         2         2         2         2         2         2 <th2< th="">         2         <th2< th=""> <th2< th=""></th2<></th2<></th2<>                                                                                                    | 板块解读            | 股票  | 四名 公司更名 | 实控人变更 行                                 | 业变更   | TRUA  | 10 - P   | -  |      |            |                                                                                                    | AND THE OWNER  | 11 /2 de /2 (b)      | 75.0.0/     | ALC: NO. | an ca trans             | COLUMN TALL |     |
| 1       300742       *1日前時         0.007       0.000       12       12       20240/201       *714時時        2       ●       71459247         2       600738       建屋設約       -0.43       6.69       1.5/2       3.08       46/2       20240524       5712年        4       単 検討約         2/5       600738       建屋設約       -0.43       6.69       1.5/2       3.08       46/2       20240524       5712年       -0.43       6       ●       248017         2/5       000796       ST30       3.16       2517.57       0.81       31/2       51/2       20240619       *ST30       -11.98       8       重約       1.98       #       ######       -11.98       8       #       ######       -11.98       8       #       #######       -11.98       8       #       #######       -11.98       8       #       ####################################                                                                                                    |                 | Ĭ   | 1105    | 省标                                      | 派幅%   | 规价    | 尽成交金额    |    | 换手率% | A股加速市值     | AB股息市值                                                                                                    | 更名日期           | 更名前名称                | 至今%         | 次数       | 更名历史                    | 所属行业        |     |
| 正代状目       2       30028       51三歳                                                                                                    | 市场解读            |     | 300742  | *51//////////////////////////////////// |       |       | 0.0/5    |    | 0.00 | 112        | 112                                                                                                    | 20240701       | *ST超铜                |             | 2        |                         | 汽车等的件       |     |
| 1       00007       加速度化10       -0.43       0.393       1.320       3.000       4002       4002       20240624       5122       -0.033       0       2       2       2       4       0.00130       2       4       0.00130       2       4       0.00130       2       4       0.00130       2       4       0.00130       2       4       0.00130       2       4       0.00130       2       4       0.00130       2       4       0.00130       2       4       0.00130       2       4       0.00130       2       4       0.00130       1       3       1       1       1.59       2       2       0.00130       2       2       0.00130       2       4       0.00130       2       4       0.00130       2       4       0.00130       2       4       0.00130       2       4       0.00130       2       4       0.00130       2       4       0.00140       4       5       3       2       4       4       0.00140       4       5       3       0.00140       4       5       3       0.00140       4       0.00140       4       0.00140       4       0.00140       4       0.00140                                                                                                    | 重点关注            |     | 500282  | -51三部                                   | 0.42  |       | 1.5/7    |    | 0.00 | 216        | 214                                                                                                    | 20240627       | 151三部                | 0.42        | 4        |                         | 教育培训        |     |
|                                                                                                    | 财经日历            |     | 600520  | 应生成历                                    | -0.45 | 0.99  | 5065 1T  |    | 3.00 | 4012       | 4012                                                                                                    | 20240624       | 51/豆生                | -0.45       |          |                         | 仪用1GL       |     |
| 日本語目<br>10 500-0482 「日田田二<br>7 60310 金林家局<br>4.15 18.93 1720.3万<br>0.60 292 292 292 20240618 金村家局<br>4.15 18.93 1720.3万<br>0.60 292 292 292 20240618 金村家局<br>4.15 18.93 1720.3万<br>0.60 292 292 292 20240618 金村家局<br>4.15 18.93 1720.3万<br>0.60 532 532 532 52240617 上帯時株<br>-6.82 3 金村家局<br>10 500571 57日万<br>10 500571 57日万<br>-2.33 7.71 113.8万<br>10 500571 57日万<br>-2.33 7.71 113.8万<br>11 600271 57日万<br>-2.33 7.71 113.8万<br>11 600271 57日万<br>-2.33 7.71 113.8万<br>11 600271 57日時日<br>-2.33 7.71 113.8万<br>1.5 114 87<br>13 30001 豆村家局<br>-4.54 2.67 4.683.7万<br>1.5 114 87<br>13 30001 豆村家局<br>-4.54 2.67 4.683.7万<br>1.53 302 5512 20240613 *57日辰<br>-1.59 3 金秋育培训<br>-1.59 3 金秋育培训<br>-1.59 3 金秋育培训<br>-1.59 3 金秋育培训<br>-1.59 3 - 元務余<br>- 元務余<br>- 元<br>- 市務<br>- 元<br>- 元<br>- 元<br>- 元<br>- 元<br>- 元<br>- 元<br>- 元                                                                                                    |                 |     | 000796  | CTWI H                                  | 2.05  | 2.40  | 2517.65  |    | 0.91 | 21/7       | 51/7                                                                                                    | 20240021       | *C工机制                | 11.00       | ,<br>a   |                         | 「「「「」」」」    |     |
| 11555年11<br>11555年11<br>11555<br>11555<br>11555                                                                                                    | 发行上市            | 6   | 002482  | <b>广田集团</b>                             | -6.11 | 1.60  | 4320 AT  |    | 0.68 | 63/7       | 63/7                                                                                                    | 20240019       | *5丁广田                | -14 21      | 4        |                         | 3154683150年 |     |
| Findelt 8 600073 光明時业 -3.61 5.60 4253.4万 0.80 53亿 53亿 20240617 上海時社 -6.82 3 ● 食品加工<br>Augusto 9 600589 广东培養 7.92 3.14 7224.5万 1.52 46亿 46亿 20240614 *5T培養 -22.28 5 三 云服务<br>PHK1報2 11 002800 天順股份 -2.88 14.52 2315.4万 1.56 15亿 16亿 20240613 STF发順 -8.22 2 ● 裕広<br>PHK1報2 11 002800 天順股份 -2.88 14.52 2315.4万 1.56 15亿 16亿 20240613 STF发順 -8.22 2 ● 裕広<br>PHK1報3 13 300823 建料雪能 -6.34 10.79 4285.3万 5.14 8亿 14亿 20240613 STF发順 -1.95 3 ● 飲用給報<br>PHK1報3 13 300823 建料雪能 -6.34 10.79 4285.3万 1.53 17.90 281℃ 20240613 STF发順 -1.95 3 ● 飲用給報<br>PHK1報5 15 000637 灰化定学 -4.23 3.17 1485.0万 1.26 12亿 16亿 20240613 STF文単 -13.15 4 ● 石油化工<br>Thy 2 281℃ 20240613 STF文単 -13.15 4 ● 石油化公<br>PHK1報 -2.34 9.59 2792.7万 0.72 38亿 3042 2040612 STF文単 -13.15 4 ● 石油化工<br>Thy 3 0022 515 正約年技 -2.34 9.59 2792.7万 0.72 38亿 30420612 STF文単 -13.15 4 ● 石油化公<br>Thy 3 0022 51 座部技 -2.34 9.59 2792.7万 0.72 38亿 30420612 STF文単 -13.15 4 ● 石油化公<br>Thy 3 0020 51 座部技 -2.34 9.59 2792.7万 0.72 38亿 30420612 STF文単 -13.15 4 ● 石油化公<br>Thy 4 12 20240612 STF文単 -4.50 2 ● 目お化低용<br>Thy 4 12 2012 20240612 STF文単 -4.50 2 ● 目お化低용<br>Thy 4 12 2012 20240612 STF文単 -4.50 2 ● 110 40000 37<br>Thy 4 12 2012 20240612 STF文単 -4.50 2 ● 110 40000 37<br>Thy 4 14 04 140 04000 100 0 0 0 0 0 0 0 0 0                                                                                                    | 市场统计            |     | 603180  | 全陸家民                                    | -4.15 | 18.93 | 1780 37  |    | 0.60 | 29(7       | 29/7.                                                                                                    | 20240618       | 全建原桁                 | -8.05       |          |                         | 家屋田品        |     |
| 0 9         600589         广苏榕菜         7.72         3.14         7224.575         1.52         4457         4457         4457         4457         4457         4457         4457         4457         4457         4457         4457         4457         4457         4457         4457         4457         4457         4457         4457         4457         4457         4457         4457         4457         4457         4457         4457         4457         4457         4457         4457         4457         4457         4457         4457         4457         4457         4457         4457         4457         4457         4457         4457         4457         4457         4457         4457         4457         4457         4457         4457         4457         4457         4457         4457         4457         4457         4457         4457         4457         4457         4457         4457         4457         4457         4457         4457         4457         4457         4457         4457         4457         4457         4457         4457         4457         4457         4457         4457         4457         4457         4457         4457         4457         4457                                                                                                    | (THE GET        | 8   | 600073  | 米明西北                                    |       | 5.60  | 4253.47  |    | 0.80 | 53(7       | 53(7.                                                                                                    | 20240617       | 上海梅林                 | -6.82       |          |                         | 食品加丁        |     |
| Reference     10 6 600671 ST目前 -2.53 7.71 113.8万 0.12 9 2 92240614 *ST目前 -4.58 12 単位<br>新板平線、11 002000 天嶋融始 -2.68 14.52 2315.4万 1.56 15℃ 16℃ 20240613 ST天線 -0.22 2 * 物流<br>2.55 約1 4.52 2315.4万 1.56 15℃ 16℃ 20240613 ST天線 -0.22 2 * 物流<br>13 300010 三神教育 -4.64 2.67 4683.7万 1.53 30℃ 55℃ 20240613 *ST豆神 -11.59 3 * 放育培训<br>14 50 201557 正規時状育 -4.64 2.67 4683.7万 1.53 30℃ 55℃ 20240613 *ST豆神 -11.59 3 * 放育培训<br>14 50 201557 正規時状存 -4.64 2.67 4683.7万 1.53 30℃ 55℃ 20240613 *ST豆神 -11.59 3 * 放育培训<br>14 50 201557 正規時状存 -4.64 2.67 4683.7万 1.53 179℃ 231℃ 20240612 *ST豆神 -11.59 3 * 放育培训<br>14 603557 正規時状存 -3.23 3.02 2.24℃ 1.53 179℃ 231℃ 20240612 *ST豆培 -1.62.1 2 * 予預油化工<br>大宗交易 16 603551 果菁料技 -2.34 9.59 2792.7万 0.72 38℃ 38℃ 20240612 *ST豆培 -1.02 1 * 厨豆电器<br>17 300220 金豆激光 3.56 7.86 5778.4万 4.94 12℃ 12℃ 20240612 *ST豆油 -4.50 2 * 自动化化液<br>17 300220 金豆激光 3.56 7.86 5778.4万 4.94 12℃ 12℃ 20240612 *ST豆油 -4.50 2 * 自动化淀解<br>式商 ###目 0.000 000%<br>100 * 1200 * 14.1409 * 1500 ********************************                                                                                                    | The transmitter |     | 600589  | 广东榕泰                                    | -7.92 | 3.14  | 7224.5万  |    | 1.52 | 46(7       | 46(7,                                                                                                    | 20240614       | *ST榕泰                | -22.28      |          |                         | 天服祭         |     |
| 新版评報:<br>11 002800 天規設份 -2.88 14.52 2315.4万 1.56 15亿 16亿 20240613 ST天順 -8.22 2 物流<br>2.86% 12 300823 建料管制: 6.34 10.79 4285.3万 5.14 8亿 14.2 20240613 建料加減 -7.94 1 ● 专用设备<br>2.308823 建料管制: 6.34 10.79 4285.3万 5.14 8亿 14.2 20240613 建料加減 -7.94 1 ● 专用设备<br>2.308823 建料管制: 6.34 10.79 4285.3万 5.14 8亿 20240612 些料面 -1.159 3 ● 本育培训<br>2.4000 天规设化 + 4.42 2.53 3.02 2.8亿 1.53 179亿 281亿 20240612 *ST正形 -8.21 2 ● 养殖业<br>推转或時 15 000357 灰化实址 -4.23 3.17 1295.0万 1.26 12亿 18亿 20240612 ST实址 -13.157 4 ● 石油化工<br>15 000357 灰化实址 -4.23 3.17 1295.0万 1.26 12亿 18亿 20240612 ST实址 -13.157 4 ● 石油化工<br>15 000357 成化实址 -4.23 5.6 7.86 5778.4万 4.94 12亿 12亿 12亿 20240612 ST安址 -4.50 2 ● 自动化设备<br>本成化 + 4.400 2.55 TEB (RFP. 0.80 0.00%<br>5.200 0.00%<br>5.200 0                                                                                                    | 涨得跌停            | 10  | 600671  | ST目药                                    |       | 7.71  | 113.8万   |    | 0.12 | 9(7,       | 9(7,                                                                                                    | 20240614       | *ST目药                | -4.58       | 12       | 2                       | 中药          |     |
| blocket     12 300823 連科智能     -6.34 10.79     4285.3万     5.14     80     14     20240613 連科初紙     -7.94     1     ●     年時設备     13 300010     日晩秋日     14.449     15     15     15     15     15     15     15     15     15     15     15     15     15     15     15     15     15     15     15     15     15     15     15     15     15     15     15     15     15     15     15     15     15     15     15     15     15     15     15     15     15     15     15     15     15     15     15     15     15     15     15     15     15     15     15     15     15     15     15     15     15     15     15     15     15     15     15     15     15     15     15     15     15     15     15     15     15     15     15     15     15     15     15     15     15     15     15     15     15     15     15     15     15     15     15     15     15     15     15     15     15     15     15     15     15     15     15     15     15     15     15     15     15     15     15     15     15     15     15     15     15     15     15     15     15     15     15     15     15     15     15     15     15     15     15     15     15     15     15     15     15     15     15     15     15     15     15     15     15     15     15     15     15     15     15     15     15     15     15     15     15     15     15     15     15     15     15     15     15     15     15     15     15     15     15     15     15     15     15     15     15     15     15     15     15     15     15     15     15     15     15     15     15     15     15     15     15     15     15     15     15     15     15     15     15     15     15     15     15     15     15     15     15     15     15     15     15     15     15     15     15     15     15     15     15     15     15     15     15     15     15     15     15     15     15     15     15     15     15     15     15     15     15     15     15     15     15     15     15     15     15     15     15     15     15     15     15     15     15     15     15     15     15     15     15     15     15     15                                                                                                    | 研报评级            |     | 002800  | 天顺股份                                    | -2.88 | 14.52 | 2315.475 |    | 1.56 | 15fZ       | 16(Z                                                                                                    | 20240613       | ST天顺                 | -8.22       |          | 2.00                    | 物流          |     |
| 13       300010       三神教育       -4.64       2.67       4683.7万       1.53       3002       55/2       20240613       *5T豆中       -11.59       3       数合管培训         14       002157       正均除状況       -5.33       3.02       2.84/2       1.53       179/2       20240612       *5TE#       +8.21       2       予務強化         15       000637       万約       2.84/2       1.53       179/2       20240612       *5TE#       +8.21       2       予務金化         大宋交易       16       603551       黒普科技       -2.34       9.59       2792.75       0.72       38/2       38/2       20240612       実需素成       -7.07       1       ■ 部記地定         電波送記       17       3000.000%       57/8.4/5       4.94       12/2       12/2       20240612       実需素成       -7.07       1       ■ 部記地総         電源       17       3000.00%                                                                                                    | 龙辰梅单            |     | 300823  | 建科智能                                    |       |       | 4285.375 |    | 5.14 | 8(Z        | 14亿                                                                                                    | 20240613       | 建科机械                 | -7.94       |          |                         | 专用设备        |     |
| 副金融時<br>14 002157 正形時料技 -5.33 3.02 2.8亿<br>15 00037 茂化定学 -4.23 3.17 1485.0万<br>1.26 1.22 16亿 20240612 ST定学 -13.15 4 百油化工<br>ST定学 -13.15 4 百油化工<br>ST定学 -13.15 4 百油化工<br>ST定学 -13.15 4 百油化工<br>ST定学 -13.15 4 百油化工<br>ST定学 -13.15 4 百油化工<br>ST定学 -13.15 4 百油化工<br>ST定学 -13.15 4 百油化工<br>ST定学 -13.15 4 百油化工<br>ST定学 -13.15 4 百油化工<br>ST定学 -13.15 4 百油化工<br>ST定学 -13.15 4 百油化工<br>ST定学 -13.15 4 百油化工<br>ST定学 -13.15 4 百油化工<br>STC学 -12C 20240612 ST空逆 -13.15 4 百油化<br>STC学 -12C 20240612 ST空逆 -4.50 2 自动化设备<br>STC学 -12C 20240612 ST空逆 -4.50 2 自动化设备<br>STC学 -12C 20240612 ST空逆 -4.50 2 自动化设备<br>STC学 -12C 20240612 ST空逆 -4.50 2 自动化设备<br>STC学 -12C 20240612 ST空逆 -4.50 2 自动化设备<br>STC学 -12C 20240612 ST空逆 -4.50 2 自动化设备<br>STC学 -12C 20240612 ST空逆 -4.50 2 自动化设备<br>STC学 -12C 20240612 ST空逆 -4.50 2 自动化设备<br>STC学 -12C 20240612 ST空逆 -4.50 2 自动化设备<br>STC学 -12C 20240612 ST空逆 -4.50 2 1 自动化设备<br>STC学 -12C 20240612 ST空逆 -4.50 2 1 自动化设备<br>STC学 -12C 20240612 ST空逆 -4.50 2 1 自动化设备<br>STC -12C 20240612 ST -12C 20240612 ST -12C 20240612 ST -12C 20240612 ST -12C -12C 20240612 ST -12C -12C 20240612 ST -12C -12C 20240612 ST -12C -12C 20240612 ST -12C -12C 20240612 ST -12C -12C 20240612 ST -12C -12C -12C 20240612 ST -12C -12C -12C -12C -12C -12C -12C -12C                                                                                                    |                 |     | 300010  | 豆神教育                                    | -4.64 |       | 4683.775 |    | 1.53 | 30{Z       | 55fZ                                                                                                    | 20240613       | *ST豆神                |             |          | 3                       | 教育培训        |     |
| 第時時時<br>15 000637 茂化(案件: -4.23 3.17 1485.0万 1.26 12/2 16/2 20240612 ST条件 -13.15 4 ■ 石油化工<br>大奈思約<br>16 7 30022 金融目標 - 2.34 9.59 2792.7万 0.72 38/2 38/2 20240612 奥普森区 -7.07 1 ■ 原卫电路<br>電力化器 - 2.34 9.59 2792.7万 0.72 38/2 38/2 20240612 奥普森区 -7.07 1 ■ 原卫电路<br>電力化器 - 4.50 2 ■ 自动化器<br>38/2 20240612 奥普森区 -4.50 2 ■ 自动化器<br>38/2 20240612 奥普森区 -4.50 2 ■ 10 0 0 0 0 0 0 0 0 0 0 0 0 0 0 0 0 0                                                                                                     | 融资融券            |     | 002157  | 正邦科技                                    |       |       | 2.812    |    | 1.53 | 179亿       | 281亿                                                                                                    | 20240612       | *ST正邦                |             |          |                         | 养殖业         |     |
| 大宋央県       16       630551       集善科技       -2.34       9.59       2792.7万       0.72       38/2       20240612       集新展       -7.07       1       ■ 部2世忠勝         電波波波       3.56       7.86       5778.4/万       4.94       12/2       20240612       第13       -4.50       2       ● 自动化设备         加設       10       0.000%       12/2       20240612       第14       M400 2.53       M400 3.73       -4.50       2       ● 自动化设备         加設       10       0.000%       10.00%       10.00%       12/2       10.00%       901       10.00%       901       10.00%       10.00%       12/2       10.00%       901       10.00%       10.00%       12/2       10.00%       901       10.00%       901       10.00%       10.00%       10.00%       10.00%       10.00%       10.00%       10.00%       10.00%       10.00%       10.00%       10.00%       10.00%       10.00%       10.00%       10.00%       10.00%       10.00%       10.00%       10.00%       10.00%       10.00%       10.00%       10.00%       10.00%       10.00%       10.00%       10.00%       10.00%       10.00%       10.00%       10.00%       10.00%       10.00%       10.00%       10.00                                                                                                    | 增持减持            |     | 000637  | 茂化实华                                    | -4.23 |       | 1485.0万  |    | 1.26 | 12亿        | 16亿                                                                                                    | 20240612       | ST实华                 |             |          |                         | 石油化工        |     |
| 17 300220 全正設化 3.56 7.86 5778.4万 4.94 12亿 12亿 20240612 ST全运 4.50 2 自我化设备<br>環境法語<br>影響な過程<br>なる大課<br>片影響相<br>記録<br>記録<br>記録<br>日日<br>日日<br>日日<br>日日<br>日日<br>日日<br>日日<br>日日<br>日日<br>日                                                                                                    | 十字交易            |     | 603551  | 奧普科技                                    |       |       | 2792.7万  |    | 0.72 | 38(Z       | 38(Z                                                                                                    | 20240612       | 奚晉家居                 |             |          | 1                       | 厨卫电器        |     |
| 11.2015年20<br>11.2015日<br>11.2015日<br>11.2015151515151515151515151515151515151515                                                                                                    |                 |     | 300220  | 金运激光                                    |       |       | 5778.4万  |    | 4.94 | 12亿        | 12亿                                                                                                    | 20240612       | ST金运                 |             |          |                         | 自动化设备       |     |
| 院務取録 250<br>公司经常 050<br>公司法事 050<br>公司大事 050<br>ののの 14,1469 1500                                                                                                    | 谓发运营            |     | *ST越端   | 序牌中 0.80 0.0                            | 0%    |       |          |    |      | 0.750/ *ST | 吉博(日线,前复权) @                                                                                                    | MA5: 1.02 M    | A10: 1.48 MA20: 2.53 | MA60: 3.73  |          |                         |             |     |
| 公司経営<br>公司大事<br>2010<br>2010 | 财报数据            | 0.  | 187     |                                         |       |       |          |    |      | 7.29%      |                                                                                                    |                | 9.01                 |             |          |                         |             |     |
| Cat大事     Cat大事     Cat     Cat大事     Cat大事     Cat大事     Cat大事     Cat大事     Cat大     Cat大事     Cat大事     Cat大     Cat大事     Cat大     Cat大事     Cat大     Cat大     Cat大     Cat大     Cat     Cat大     Cat大     Cat     Cat                                                                                                    | 公司经营            |     |         |                                         |       |       |          |    |      | 0.84       |                                                                                                    |                | 1 the state          |             |          |                         |             |     |
|                                                                                                    |                 | 0   | 82      |                                         |       |       |          |    |      | 4.37%      |                                                                                                    | L.             |                      |             |          |                         |             |     |
| 井原重担<br>2000<br>第校区時用<br>2000<br>1550<br>155 | 公司大事            |     |         |                                         |       |       |          |    |      | 1.46%      |                                                                                                    | 1 del          |                      | T           |          |                         |             |     |
| RYCの時期<br>2.25<br>15<br>15<br>15<br>15<br>15<br>15<br>15<br>15<br>15<br>1                                                                                                    | 并购重组            | 0.  | .80     |                                         |       |       |          |    |      | 0.00%      | and the second second s | 1.2            |                      | 1) Juniting | -        |                         |             |     |
| 特別支流<br>13<br>25<br>25<br>25<br>25<br>25<br>25<br>25<br>25<br>25<br>25                                                                                                    | 股权质押            |     | .78     |                                         |       |       |          |    |      | 2.92%      |                                                                                                    |                |                      | 1           | 11       | No. of Concession, Name |             |     |
| 13日日日日<br>13日日日日<br>25日日日日<br>25日日日日<br>25日日日日<br>25日日日日<br>25日日日日<br>25日日日日日日日日日日                                                                                                    | 结肠赤动            | 0.  | 176     |                                         |       |       |          |    |      | 4.37%      |                                                                                                    |                |                      |             |          |                         | 8,05 - 1.5  |     |
| 福田百劫 33<br>電子互動 20<br>電子変更 20<br>二<br>二<br>二<br>二<br>二<br>二<br>二<br>二<br>二<br>二<br>二<br>二<br>二                                                                                                    | 10003040        |     | .74     |                                         |       |       |          |    |      | 7.29%      |                                                                                                    |                |                      |             |          |                         | 11 1997     |     |
| 1257 ±28         20         0000 ± 000 MAS: 153414 MAID: 14859         3000           ##48630         13         0000         0000 ± 000 MAS: 153414 MAID: 14859         3000           ##49631         0000         1400         1500         1400         1500         1500                                                                                                    | 调研互动            |     | 33      |                                         |       |       |          |    |      | 1.1/5      |                                                                                                    |                |                      |             |          |                         | 0.80>       |     |
|                                                                                                    | 证券变更            |     | 20      |                                         |       |       |          |    |      | 0.775      | OLUME: 0 MA5: 1                                                                                                    | 53414 MA10: 14 | 43659                |             |          |                         |             |     |
|                                                                                                    | 惠他取动            |     |         |                                         |       |       |          |    |      | 0.475      |                                                                                                    |                | 10th man             |             |          |                         |             |     |
| 音中時計 09:30 10:30 13:00 14:14:09 15:00 20:34 12 12 11 12 11 11 11 11 11 11 11 11 11                                                                                                    | Ser served      |     |         |                                         |       |       |          |    |      | 0.275      | the second second                                                                                                    |                |                      | III - IN    | The      | Tool                    |             | 500 |
|                                                                                                    | 盘中统计            |     |         |                                         |       |       |          |    |      | 5:00 2023  |                                                                                                    | 12             |                      | 2 3         |          |                         |             |     |

## 4.5.24. 事件驱动

包含热点事件、部委舆情、经济指标、涨价主题、公告精选、专题信息这些栏目

| 二 光大         | 上券   全 向 光 卓 紅 成 行情 交易期 収 交易 理财 账户 资讯 数据 发现 股票/理财/常用功能 Q. |          |                      |                   |                         | ۹.)            |                      | 证券交易未登录 📲 🔂 🗘     |      |       |                                        |           |          |        |    |              |         |             |            |         |          |        |
|--------------|-----------------------------------------------------------|----------|----------------------|-------------------|-------------------------|----------------|----------------------|-------------------|------|-------|----------------------------------------|-----------|----------|--------|----|--------------|---------|-------------|------------|---------|----------|--------|
| 最新发现         | 热点引                                                       | 群 部委與情   | 经济指标 器价主题            | 夏 公告精             | 选 专题信息                  |                |                      |                   |      |       |                                        |           |          |        |    |              |         |             |            |         |          |        |
| +014-472-00  |                                                           | 创建日期     | 事件名称                 |                   |                         |                |                      | 均涨                | 倾 加  | 时又涨幅  | 领涨股                                    | 最大涨幅      | 上涨比      | 股數     |    | •            | 代码      | 名称          |            | 涨幅96    | 现价       | 换手%    |
| 极状解读         |                                                           | 20240624 | 纯血鸿蒙实现               | 从内到外              | 全栈自研,                   | 鸿蒙生态           | 链有望供                 | 텐 -2.             | 45   | -2.87 | 润和软件                                   | 2.18      | 50.00    | 2      |    |              | 300339  | 润和软件        |            | 2.18    | 22.47    | 10.75  |
| 市场解读         |                                                           | 20240624 | AI算力加速建              | 段,机构              | 建议关注势                   | 进封装相           | 关企业                  |                   |      |       | 艾森股份                                   |           | 0.00     |        |    |              | 301236  | 软通动力        |            |         |          | 6.89   |
| 重点关注         |                                                           | 20240624 | 政策提出要强               | 七汽车芯              | 片相关标准                   | <b>i供给</b>     |                      |                   |      |       | 力芯微                                    | -2.82     | 0.00     |        |    |              |         |             |            |         |          |        |
|              |                                                           | 20240624 | 新基因编辑工               | 具SeekR            | NA面世                    |                |                      |                   |      |       | 双鹭药业                                   |           | 0.00     |        |    |              |         |             |            |         |          |        |
| 财经日历         |                                                           | 20240624 | 华为开发者大               | 会搭载盘              | 古能力的人                   | 、形机器人          | 现身                   |                   |      | -3.56 | 博实股份                                   | -3.43     | 0.00     |        |    |              |         |             |            |         |          |        |
| 发行上市         |                                                           | 20240621 | 中国国航:计               | 別购置1(             | 00架C919 <sup>-</sup>    | 飞机(增程)         | 型), 总价               |                   | 20   | -3.40 | 航天电器                                   | -1.27     | 0.00     |        |    |              |         |             |            |         |          |        |
| 市场统计         |                                                           | 20240621 | 2024商业航天             | 发展大学              | 即将召开                    | ,行业已追          | <b>些入发展</b> (        | 央 -4.             |      | -3.84 | 航天智装                                   | -3.61     | 0.00     |        |    |              |         |             |            |         |          |        |
|              | 8                                                         | 20240621 | 机构称全球模               | 以芯片行              | 业底部明确                   | 1,国内厂          | 商收入损                 | бл -O.            |      | -0.85 | 圣邦股份                                   |           | 50.00    |        |    |              |         |             |            |         |          |        |
| TIMEST       | 9                                                         | 20240621 | 新技术增强非               | 受入式服              | 制接口功能                   | 8              |                      |                   | 01   | -4.05 | 创新医疗                                   | -3.29     | 0.00     |        |    |              |         |             |            |         |          |        |
| 涨傢跌傪         |                                                           | 20240620 | 2024年或为半             | 固态/回              | 态电池装车                   | 元年             |                      | -4.               | 84   | -4.58 | 当升科技                                   | -3.40     | 0.00     |        |    |              |         |             |            |         |          |        |
| 研报评级         |                                                           | 20240620 | 有旅行社订里               | 显现于4(             | 10% 避暑過                 | 閉手到7月<br>1月10日 | -17                  |                   | .99  | -3.01 | 四域旅游                                   | -2.86     | 0.00     |        |    |              |         |             |            |         |          |        |
|              | 12                                                        | 20240620 | AI和新能源汽              | 半需水吐              | 盛 PCB行                  | 「夏」の変化の変化      | 以子                   |                   | 30   | -0.59 | 影鼎 控股                                  | 0.24      | 33.33    |        |    |              |         |             |            |         |          |        |
| 龙虎榜单         | 13                                                        | 20240620 | 大三用人形机               | 第人財田<br>サエナは      | ALL PLAN                | 北田程有           | 空川地                  | -2.               | 00   | -2.58 | <b>半</b> 以質能                           | -2.01     | 0.00     |        |    |              |         |             |            |         |          |        |
| 融资融券         | 14                                                        | 20240620 | · 明用自印及 ()           | 大丁文行              | 主自協会教<br>部立日 公          | 20方向原重         | 反應的名                 | 57 (4).<br>Star E | 30   | -5.24 | 和油泉                                    | -4.32     | 0.00     |        |    |              |         |             |            |         |          |        |
| 博技减技         | 15                                                        | 20240620 | 平方下于中内               | 世牛 哈乙<br>5 年 司 35 | 新广 <u>品</u> , 1.<br>T 西 |                | 入「到NE<br>※主/計 677438 | 11 - 3.<br>El c   | 20   | -4.74 | 下力科技                                   | -4.09     | 0.00     |        |    | -            |         |             |            |         | 20       |        |
| -HELG PALIG  | 17                                                        | 20240019 | 内日111月年202           | 5-4-CJU           |                         |                | 221501212            | 5                 | 26   | -3.57 | 11111111111111111111111111111111111111 | -3.00     | 0.00     |        | \$ | 时間           | 分析面 ④   | )           |            |         |          |        |
| 大宗交易         | 10                                                        | 20240019 | 回販売税依維               | 火,小利              | は彼当時のあ                  |                | 59)<br>開始成本の調        | 5% .4             | 77   | -3.12 | おころの日間日                                | -4.55     | 0.00     |        |    |              | 润和政仲    | 22.47 2.18% | ▲0.48      | 現量 9923 | 换手 10.75 | 96     |
| 增发送配         | 10                                                        | 20240019 | 国家又                  |                   | 三字本的                    |                | HACKNEIDINE          | -0                | 64   | -1.00 | 近保由居                                   |           | 22.22    |        |    |              |         |             | 10.1       | x       |          | 6.14%  |
| BASC NO. 10  | 20                                                        | 20240619 | 马斯克称未来               | 人 形形 机 25         | 人普及程度                   | 国際展行す          | 10倍                  |                   |      | -5.92 | 主立智能                                   | -2.01     | 0.00     |        |    |              | 9       | W           | A they     | harry   | M        |        |
| AUDORADIE    | 21                                                        | 20240618 | AI创新翻創造              | 明由子新              | 未来,中国                   | 前渡由子           | 市场有望                 | 38 -4             | 69   | 4.44  | 欧菲米                                    | -4.40     | 0.00     |        |    |              | Bloom   |             |            |         | 41       | 3.07%  |
| 公司经营         | 22                                                        | 20240618 |                      | 电中了新              | 主來 山同                   | 尚書中子           | 市场有货                 | 法法官               | 林    |       | 罗博特科                                   | -3.72     | 0.00     |        |    |              | W       | min         |            |         |          | 1.02%  |
| 公司大事         | 23                                                        | 20240618 | 功率半导体应               | 目广阔。              | 目前处于行                   | 山周期度           | 部                    | -2                | .91  |       | 新洁能                                    |           | 50.00    |        |    | 21.9         | 爬压      |             |            |         |          | 0.00%  |
| 并购重组         | 24                                                        | 20240618 | 生成式人工智               | 能的爆发              | ,催生了初                   | D代AI+机         | 器人的人                 |                   |      |       | 全志科技                                   |           | 33.33    |        |    |              |         |             |            |         |          |        |
|              |                                                           | 20240618 | 有望彻底改变               | 能源存储              | 方式,固态                   | 电池或将           | 成锂电池                 | 雄 -3.             |      |       | 欣旺达                                    |           | 0.00     |        |    | 21.5         | 4       |             |            |         |          | 2.05%  |
| 股权质押         |                                                           | 20240618 | 台积电计划针               | 对先进制              | 程和先进封                   | <b>技执行</b> 路   |                      |                   |      |       | 长电科技                                   |           | 0.00     |        |    | 21.0         | 9       |             |            |         |          | 4,09%  |
| 持股变动         |                                                           | 20240617 | 国际智能网联               | 气车技术              | 年会即将召                   | 3开,车路          | 云板块或                 | 碑 -3.             |      |       | 金溢科技                                   |           | 0.00     |        |    |              |         |             |            |         |          |        |
| 调研石动         | -                                                         |          |                      |                   |                         |                |                      |                   |      |       |                                        |           |          |        |    | 5685         | 9       |             |            |         |          | 1.3/Z  |
| MSW151.00    | 华头                                                        | 常务董事、    | 冬端BG董事长余             | 承东称:              | 纯血鸿家。                   | 人内到外实          | 现全栈自                 | ∃研。 "             | 鸿蒙是  | 基于Ope | enHarmon                               | v打造的全场最   | 書智能操作]   | 系统,这   | Ē  | 4738<br>3700 | 5       |             |            |         |          | 882575 |
| 证券变更         |                                                           | 源自中国、自   | 自主可控的操作系             | 系统。"              | 原生鸿蒙打                   | T破了移动          | 操作系统                 | 两极格               | 局,实  | 现操作系  | 统核心技术                                  | 的自主可控、    | 安全可靠,    | 为世界批   | Ē  | 2843         | 0       |             |            |         |          | 6618万  |
| 事件驱动         | 供更                                                        | 优选择。目前   | 前TOP5000应用           | 已加入河              | 藏生态, 注                  | 鸟蒙设备实          | 碳9亿台                 | , 2024            | Q1鸿霭 | 家统中国  | 国市场份额                                  | 17%, 超越IO | S, Harmo | NOSNE  | XT |              | 3       |             |            |         |          | 441275 |
| And the late | 上式                                                        | 发布后将开展   | 日终端系统、生活             | 5国产时              | 代。兴业计                   | F算机团队          | 酒田,河                 | 家生态               | 近年来  | 快速崛起  | ,目前已成                                  | kt大为中国市场  | 第二大操作    | F条统, f | 3  | 947          | History | day         | and second | -       | hard     | 220675 |
| 200-1-OCLL   | and the                                                   | 计不认许及调制  | REALED BUT OF STREET | ו                 |                         |                |                      |                   |      |       |                                        |           |          |        |    | 09:3         | 0 1     | 0:30 1      | 3:00       | 14:00   | 15       | 00     |

## 4.5.25. 盘中统计

包含盘中异动、主力监控这些栏目

| 📑 光大证券   金阳光   | 2字越版 行情 | 交易         | 期权交易           | 理财 账F  | 9 資讯  | 数据      | 发现     | 股票     | /理财/常用功能     | Q | 证券        | 交易未登录   |         | • | < - | θ×   |
|----------------|---------|------------|----------------|--------|-------|---------|--------|--------|--------------|---|-----------|---------|---------|---|-----|------|
| 最新发现 盘中异动 主力   | 盧控      |            |                |        |       |         |        |        |              |   |           |         |         |   |     | 交易规则 |
| 板块解读           |         |            |                |        |       |         |        |        |              |   |           | 2024-06 | -24周- 間 |   |     |      |
|                |         |            |                | 9点35分放 |       |         |        |        |              |   |           |         |         |   |     |      |
| 中初時国           |         | 名称         | 现价             | 涨幅%    |       | 中成交量    | 5分钟涨幅  |        |              |   | 涨幅% 預警时间  | 预警涨幅    | 預警价格    |   |     |      |
| 主关点重           | 002766  | 5 素菱股      | <del>.</del> - |        |       | 75.08万  | -0.45% | 688720 | 艾森股份         |   | - 09:45   | 5.74%   | 46.99   |   |     |      |
| 财经日历           | 002131  | 利欧股(       | ກ -            |        |       | 68.09万  | -1.33% | 603936 | 博教电子         |   |           | 5.16%   |         |   |     |      |
| 445.4T 1 - 54  | 002505  | 明和代表       | R -            |        |       | 63.82/J | -1.43% | 688653 | 康布)通信        |   | 09:44     | 5.02%   |         |   |     |      |
| 发行上市           | 000500  |            | 4 -<br>F       |        |       | 33,90/J | 1.4396 | 600491 | 北兀建设<br>唐左利は |   | 09:44     | 5.03%   | 140.42  |   |     |      |
| 市场统计           | 300098  | 山崎田野       | 97             |        |       | 38 775  |        | 605111 | 自己之中的人       |   | - 09:43   | 5 15%   |         |   |     |      |
| Filterit       | 000656  | *ST23      | 4 –            |        |       | 36.625  | -1.68% | 001266 | 安苗短能         |   | 09:43     | 5.84%   | 20.67   |   |     |      |
| The management | 688469  | 大野生        | τŔ. –          |        |       | 33.46万  | -0.71% | 001229 | 缺视科技         |   |           | 5.82%   |         |   |     |      |
| 涨得跌停           | 002031  | <b>巨轮智</b> | - 12<br>-      |        |       |         | 0.42%  | 300228 | 富瑞特装         |   | - 09:42   | 6.68%   |         |   |     |      |
| 研报评级           | 600733  | 北汽蓝        | ÷ -            |        |       |         |        | 603920 | 世运电路         |   |           |         |         |   |     |      |
| 龙虎榜单           |         |            |                | 突破开盘区  |       |         |        |        |              |   | 中快速拉升     |         |         |   |     |      |
| 国政治政治的关键       |         |            |                | 涨幅%    | 预警时间  | 预警滞幅    | 预警价格   |        |              |   | 涨幅%6 預警时间 | 預警演幅    | 预警价格    |   |     |      |
| HAL-IHA22      | 002806  | 5 华锋股      | 盼 -            |        |       |         |        | 688429 | 时创能源         |   |           |         |         |   |     |      |
| 增持减持           | 688050  | (三朝爱 (     | 疗 -            |        | 13:54 | 2.18%   | 77.22  | 688137 | 近岸蛋白         |   | 14:53     | 3.21%   | 32.20   |   |     |      |
| 大宗交易           | 300607  | 拓斯之        | -              |        |       | 4.23%   | 13.30  | 001298 | 教子上教子        |   |           | 3.47%   | 22.64   |   |     |      |
| 1994-1250      | 000993  | 国东电:       | カー<br>         |        | 13:43 | 2.08%   | 9.83   | 002806 | 华锋股份         |   | - 14:30   | 3.82%   | 9.25    |   |     |      |
| HISCISHO       | 600766  | 2017世日     | - W            |        | 13:38 | 2.63%   | 0.39   | 301105 | 网络路殿切        |   | - 14:18   | 3.33%   | 27.59   |   |     |      |
| 财报数据           | 301314  | 村城也<br>由当司 | <br>1±         |        | 13:38 | 3.96%   |        | 603133 | 返印銀元         |   | 14:17     | 3.33%   |         |   |     |      |
| 公司经营           | 301428  | 112111     | ā -            |        | 13.20 | 2 54%   | 28.71  | 002095 | 金币公方公司       |   | - 14:10   | 6 25%   |         |   |     |      |
| () The state   | 002294  | 信令表        |                |        |       | 2.00%   | 28.01  | 002457 | 書た管心         |   |           |         | 8.69    |   |     |      |
| 公司人争           | 002353  | 1 杰瑞股      | 份 -            |        |       | 2.09%   |        | 300500 | 启迪设计         |   |           | 3.09%   |         |   |     |      |
| 并购重组           |         |            |                | 舟山訪冊坊: |       |         |        |        |              |   |           |         |         |   |     |      |
| 股权质押           |         |            |                | 涨幅%    | 预警时间  | 預整)進幅   | 预警价格   |        |              |   | 涨幅% 预警时间  | 预警涨幅    | 预警价格    |   |     |      |
| 持股变动           | 002802  | 2 洪汇新      | 材 -            |        |       |         |        | 880301 | 煤炭           |   |           |         |         |   |     |      |
|                | 600421  | 华嵘控        | ÷              |        |       |         |        | 880432 | 运输设备         |   |           |         |         |   |     |      |
| 调研互动           | 300436  | 5 广生堂      |                |        |       |         |        |        |              |   |           |         |         |   |     |      |
| 证券变更           | 688793  | 6 倍轻松      |                |        |       |         |        |        |              |   |           |         |         |   |     |      |
| 事件取为           | 603325  | 博隆技        | 木 -            |        | 14:49 |         |        |        |              |   |           |         |         |   |     |      |
|                | 002806  | 5 华锋股      | <del>份</del> - |        |       | 7.03%   | 9.29   |        |              |   |           |         |         |   |     |      |
| 盘中统计           | 300321  |            | )ガー -<br> +    |        |       | -4.74%  | 19.51  |        |              |   |           |         |         |   |     | _    |

# 5.附录

## 5.1. 常见问题 FAQ

问:怎样在右边的行情信息中显示均价和现量?

答:请在系统设置->设置 4->选中"在行情信息中显示均价和现量"的复选框

问:怎样在分笔数据中不用"B","S"显示买卖标记,用"红","绿"来代表买卖?

答:新的版本(V6.00 以上)支持,在系统设置->设置 4->成交明细中显示 B,S 买卖标记的复选框 去掉

问:请教如何将"自选股"从我在办公室的光大证券金阳光卓越版软件复制到家里另外安装的一个光大证券金阳光卓越版软件。

答: 方法一:菜单: 系统->数据维护工具->数据备份 设置一备份路径,将你的自定板块备份到 这个目录下,然后将此目录拷贝回家,在家里,也进入数据维护工具,使用数据恢复方法二:按 Ctrl+D 进入系统设置->板块->选中自选股,再选择右边的导出按钮 将导出后的文件拷贝回家, 在家里,也进入系统设置中的板块,选中自选股,再选择右边的导入按钮方法三:将整个 T0002 拷贝回家,覆盖家里运行目录下面的 T0002 方法四:将 T0002 目录下的 block.cfg 文件和 blocknew 拷贝回家,放到家中电脑光大证券金阳光卓越版软件运行目录下的 T0002 中

问:如何选出一段时间内满足某条件的股票

答:在条件选股(快捷键 Ctrl+T)对话框中,选择"历史阶段选股",设置时间段即可

问:如何将自编的公式加入预警选股?

答:功能->预警系统->条件预警设置->加入你需要预警的股票,然后在公式设置中添加公式, 从公式列表中选择你的选股公式

设置好条件预警后,需要启动预警(在使用前,请用[盘后数据下载]功能补全本地的日线数据)

问: K 线图中如何设置涨跌停坐标?

答: 在 K 线图的纵坐标内点右键,里面有一个等比坐标,你可以选用 在系统设置->设置 3->可 设置等比的比例,缺省是 10% 纵坐标线是昨收为基准

问:为什么连接某证券行情主站后,在交易时间段内,分钟 K 线只有当天的数据,而收市后又正 常呢?

答:券商行情主站为了减轻主站压力,在开市期间,对一些高负载的数据请求进行了限制

问:分时区间统计怎样自行设置统计时间?

答: 在分时图上,点住右键拖开一段区域,松开鼠标,在弹出的右键菜单中选择"区间统计"(这种 方式在分析图中亦可)

问:系统支持分笔交易大单过滤功能吗?

答:对于全局的大单过滤,可以选择分时图右下角的"单",或按 Ctrl+J(主力大单)对于某只股票, 当天或最近几天(多日分时图)中,可以按 Ctrl+W(或点右键中的分时区间统计),弹出的界面中 有一个"大单成交"对于某只股票历史上的大单,在分析图中移动左右箭头选中这天的 K 线,按 回车(或点右键菜单的历史同步回忆),进入这天的分时图,里面有一个"操作"菜单,可以调出此 天的分时区间统计

问:如果我的客户端的股票的很多财务数据(不是指 F10)长期不更新,我该怎么办?

答:这种情况有可能是你的本地财务数据由于各种原因造成紊乱,请用菜单:系统->数据维护 工具->数据清理->选中第三项:清理基本资料... 再按"执行清理选中栏目"再重进客户端看看

问:市场雷达打开后,在某些预警信息后面(比如巨额成交)字样后面有个括号,括号中有个自字,请问这是什么意思?

答: 表示这个预警的股票属于您的自选股

问:列表中有些股票是用蓝色来显示的,表示什么意思?

#### 答: 表示这只股票属于您的自选股

问:为什么要用 999999 代码来表示上证指数?

答:上证所发布的上证指数是 000001,这与深交所的 000001 股票重复,为了让用户选择上证 指数更方面,特采用了 999999 来表示上证指数,同时用 999998,999997 来表示 A 股指数和 B 股指数

问:光大证券金阳光卓越版软件的上证指数的总成交金额包括哪些品种?

答: 所有上海市场的 AB 股(上证所发布的总成交额)+所有可以在上证所交易的基金的成交额

问:光大证券金阳光卓越版软件的深圳成指的总成交金额包括哪些品种?

答:所有深圳市场的 A 股+B 股(将港币按汇率折算成人民币)+所有可以在深交所交易的基金 的成交额

问:如何看到上海市场或整个沪深市场的总股本和总市场等统计信息

答:按 F3 或 F4 后,在右下角选择"值",里面有统计信息,若想看整个沪深市场的情况,找到沪深 300 指数,在它画面右下角的"值"中有整个沪深市场的情况

#### 5.2. 常用快捷键

用户可使用 F1~F12、Ctrl+字母、Alt+字母等快捷键,本系统支持的快捷键如下:

| 交易热键: | (部分交易热键需高端交易权限) |     |                           |        |                    |     |              |  |  |  |  |  |  |
|-------|-----------------|-----|---------------------------|--------|--------------------|-----|--------------|--|--|--|--|--|--|
| 热键    | 对应功能            | 热键  | 对应功能                      | 热键     | 对应功能               | 热键  | 对应功能         |  |  |  |  |  |  |
| 21    | 闪电买入            | 221 | 普通买入                      | 268    | 格线交易(8 单)<br>(专业版) | .+. | 涨停价闪买<br>(慎) |  |  |  |  |  |  |
| 211   | 闪电融资买入          | 223 | 普通卖出                      | 269    | 格线交易(9 单)<br>(专业版) |     | 跌停价闪卖<br>(慎) |  |  |  |  |  |  |
| 233   | 闪电融券卖<br>出      | 225 | 涨停价买入<br>(慎)              | 20(.8) | 交易委托               | 1   | 买一价闪卖        |  |  |  |  |  |  |
| 277   | 闪电买券还<br>券      | 229 | 跌停价卖出<br>(慎)              | .+1    | 卖一价闪买              | 2   | 买二价闪卖        |  |  |  |  |  |  |
| 299   | 闪电卖券还<br>款      | 25  | 个股闪电手<br>/T0 交易台(专<br>业版) | .+2    | 卖二价闪买              | 3   | 买三价闪卖        |  |  |  |  |  |  |
| 22    | 撤单查询            | 26  | 组合闪电手<br>(专业版)            | .+3    | 卖三价闪买              | 4   | 买四价闪卖        |  |  |  |  |  |  |
| 23    | 闪电卖出            | 261 | 格线交易(1 单)<br>(专业版)        | .+4    | 卖四价闪买              | 5   | 买五价闪卖        |  |  |  |  |  |  |
| 24    | 一键全撤            | 262 | 格线交易(2 单)<br>(专业版)        | .+5    | 卖五价闪买              | 01  | 卖一价闪卖        |  |  |  |  |  |  |
| 241   | 一键全撤买           | 263 | 格线交易(3单)<br>(专业版)         | .+01   | 买一价闪买              | 02  | 卖二价闪卖        |  |  |  |  |  |  |

| 242 | 一键全撤卖         | 264 | 格线交易(4 单)<br>(专业版) | .+02 | 买二价闪买 | 03  | 卖三价闪卖          |
|-----|---------------|-----|--------------------|------|-------|-----|----------------|
| 243 | 一键全撤所<br>有委托  | 265 | 格线交易(5 单)<br>(专业版) | .+03 | 买三价闪买 | 04  | 卖四价闪卖          |
| 247 | 撤买单(当前<br>账号) | 266 | 格线交易(6 单)<br>(专业版) | .+04 | 买四价闪买 | 05  | 卖五价闪卖          |
| 248 | 撤卖单(当前<br>账号) | 267 | 格线交易(7 单)<br>(专业版) | .+05 | 买五价闪买 | .++ | 涨停价融资闪<br>买(慎) |

对于涨跌停价下单:有价格笼子的品种的涨跌停价下单按笼子价格内浮 0.02

| 总体部分:  |               |            |        |        |        |                 |             |
|--------|---------------|------------|--------|--------|--------|-----------------|-------------|
| 热键     | 对应功能          | 热键         | 对应功能   | 热键     | 对应功能   | 热键              | 对应功能        |
| F1     | 分时成交明<br>细/报表 | F11        | 图文 F10 | Ctrl+T | 条件选股   | Alt+F1<br>2     | 画线工具        |
| F2     | 分价表           | F12        | 交易委托   | Ctrl+U | 移动筹码   | Shift+↑         | 当前品种前移      |
| F3     | 上证指数          | Ctrl+<br>A | 批量操作   | Ctrl+X | 多周期同列  | Shift+↓         | 当前品种后移      |
| F4     | 深证成指          | Ctrl+<br>D | 系统设置   | Ctrl+Y | 价量条件预警 | Shift+F<br>10   | 权息资料        |
| F5/回车键 | 分时/分析切<br>换   | Ctrl+<br>F | 公式管理器  | Ctrl+Z | 加入到板块股 | Shift+E<br>nter | 辅助区信息地<br>雷 |

| F6     | 自选股           | Ctrl+<br>J    | 主力监控精灵       | Ctrl+T<br>ab   | 窗口切换         | Page<br>Up         | 向前翻页          |
|--------|---------------|---------------|--------------|----------------|--------------|--------------------|---------------|
| F7     | 财经资讯          | Ctrl+<br>M    | 多股同列         | Ctrl+F<br>4    | 关闭当前子窗口      | Page<br>Down       | 向后翻页          |
| F8     | 周期切换(分<br>析图) | Ctrl+<br>P    | 全屏非全屏切<br>换  | Ctrl+E<br>nter | 进入报价         | +                  | 排序状态切换        |
|        |               | Ctrl+<br>Q    | 标记文字         | Alt+D          | 从板块股中删除      | -                  | 自动换页          |
| F10    | 个股资料          | Ctrl+<br>R    | 所属板块         | Alt+Z          | 加入到自选股       | ТАВ                | 行情/财务栏目<br>切换 |
| K 线界面: |               |               |              |                |              |                    |               |
| 热键     | 对应功能          | 热键            | 对应功能         | 热键             | 对应功能         | 热键                 | 对应功能          |
| Alt+数字 | 切换多个窗<br>口    | Ctrl+<br>B    | 后复权          | Ctrl+<br>W     | 区间统计         | Shift+<br>Back     | 后只品种          |
| Ctrl+I | 选择指标          | Ctrl+<br>N    | 定点复权         | Alt+R          | 指标用法注释       | Ctrl+↑             | 放大K线          |
| Ctrl+E | 专家系统指<br>示    | Ctrl+<br>O(G) | 叠加(删除)品<br>种 | Alt+S          | 修改当前指标公<br>式 | Ctrl+↓             | 缩小K线          |
| Ctrl+V | 前复权           | Ctrl+<br>L    | 显隐行情信息       | Back           | 前只品种         | /home              | 副图指标切换        |
| Ctrl+K | 五彩K线指示        | Ctrl+<br>H    | 删除所有指示       | Alt+T          | 调整指标参数       | Shift+<br>左右箭<br>头 | 平移K线          |
| 分时界面:  |               |               |              |                |              |                    |               |
| 热键     | 对应功能          | 热键            | 对应功能         | 热键             | 对应功能         | 热键                 | 对应功能          |

| ∧l+⊥粉字                 | 切换多日分          | Ctrl+       | 桑加埃宁旦动       | Ctrl+     | 公时区间统计               | Shift+      | 后口只动        |  |  |
|------------------------|----------------|-------------|--------------|-----------|----------------------|-------------|-------------|--|--|
|                        | 时              | 0           |              | W         |                      | Back        |             |  |  |
| Ctrl+I                 | 显隐行情信          | Ctrl+       | 删除叠加只动       | Back      | 前口只动                 | ,           | 副图指标扣换      |  |  |
| Curre                  | 息              | G           |              | Dack      |                      |             |             |  |  |
| 局部界面 (目                | <b>鼠标快捷)</b> : |             | I            |           | I                    |             |             |  |  |
| 热键                     |                | 对应功能        | 能            | 热键        |                      | 对应功能        |             |  |  |
| 分析图、分时图界面双击            |                | 出现十         | 字线           | 分时成交      | 分时成交明细区域双击 放大/缩小分时成3 |             |             |  |  |
| 分析图中按鼠标左键拖拽            |                | 放大局         | 部K线          | 分价表区      | 「域双击                 | 放大/缩小       | \分价表        |  |  |
| 分析图中画线时按住 Ctrl         |                | 自动吸[<br>位   | 附到高开低收价      | 逐笔成交      | 明细区域双击               | 放大/缩小       | 放大/缩小逐笔成交明细 |  |  |
| 分析图中双音                 | 击单根K线          | 打开历         | 史分时和分笔       | 千档盘口      | 左上角双击                | 缩小(千栏       | <b>繣口</b> ) |  |  |
| 分析图中右锁<br>间            | 建拖拽一个区         | 可进行 <br>匹配操 | ⊠间统计、形态<br>作 | 千档盘口      | 价格双击                 | (千档盘口)      |             |  |  |
| 分析图中左锁<br>部时间标尺        | 建拖拽屏幕底         | 平移K         | 线            | 行情信息      | l区的换手所在显             | 进入财务        | 数据          |  |  |
| 分析图中右锁<br>部时间标尺        | 建拖拽屏幕底         | 压缩K         | 线            | 分析图副      | 图区域双击                | 放大/缩小       | 副图区         |  |  |
| 分析图中 Ctrl+鼠标滚轮         |                | 缩放K         | 线            | 历史分时<br>车 | 图中双击后按回              | 分笔会定<br>的明细 | 位到十字线时刻     |  |  |
| 分析图中 Shift+鼠标左键<br>拖拽  |                | 测量 K        | 线距离          | 状态栏中      | 指数双击                 | 进入指数        | 分时图         |  |  |
| 分析图中 Ctrl+回车(有十字<br>线) |                | 打开历         | 史分时和分笔       | 状态栏多<br>击 | 空红绿军区域双              | 进入自选股列表界面   |             |  |  |

| 分析图、分印<br>车(无十字线 | 分析图、分时图中 Ctrl+回<br>车(无十字线) |       | 行情列表中的位       | 分析图/5<br>双击 | 分时图右侧坐标轴 | 分析图/分 | 时图切换         |
|------------------|----------------------------|-------|---------------|-------------|----------|-------|--------------|
| 点快捷键系列           | 列 (键盘精灵):                  |       |               |             |          |       |              |
| 热键               | 功能                         | 热键    | 功能            | 热键          | 功能       | 热键    | 功能           |
| 0.4              | 板块分析                       | 0.504 | 逐笔成交明细        | 0.907       | 智能选股     | 0.922 | 性价比换股器       |
| 0.401            | 历史行情.指<br>标排序              | 0.506 | 量比(多空)指<br>标  | 0.908       | 插件选股     | 0.93  | 系统设置         |
| 0.402            | 强弱分析                       | 0.507 | 买卖力道(涨跌<br>率) | 0.909       | 综合选股     | 0.931 | 自定义板块设<br>置  |
| 0.403            | 区间涨跌幅<br>度                 | 0.508 | 闪电走势图         | 0.91        | 市场雷达设置   | 0.932 | 通讯设置         |
| 0.404            | 区间换手排<br>名                 | 0.9   | 公式管理器         | 0.911       | 市场雷达列表   | 0.933 | 盘后数据下载       |
| 0.405            | 区间量变幅<br>度                 | 0.901 | 自定义数据管<br>理器  | 0.912       | 金融计算器    | 0.934 | 数据维护工具       |
| 0.406            | 区间振荡幅<br>度                 | 0.902 | 扩展数据管理<br>器   | 0.913       | 品种组合计算   | .0XX  | 定制版面系列       |
| 0.5              | 分时走势图                      | 0.903 | 程序交易测试<br>系统  | 0.915       | 金融记事本    | .1XX  | 大盘行情走势<br>系列 |
| 0.501            | 分时走势图                      | 0.904 | 探索最佳专家<br>系统  | 0.918       | 条件预警设置   | .2XX  | 行情栏目排名<br>系列 |
| 0.502            | 分时成交明<br>细                 | 0.905 | 条件选股          | 0.919       | 条件预警列表   | .3XX  | 技术分析指标<br>系列 |
| 0.503            | 分价表                        | 0.906 | 定制选股          | 0.921       | 自动选股设置   | .6XX  | 扩展市场行情<br>系列 |

| 数字系列( | 建盘精灵):      |     |               |     |              |     |              |
|-------|-------------|-----|---------------|-----|--------------|-----|--------------|
| 热键    | 对应功能        | 热键  | 对应功能          | 热键  | 对应功能         | 热键  | 对应功能         |
| 6     | 自选股         | 51  | 第一个自定义<br>板块  | 611 | 沪深权证涨幅排<br>名 | 812 | 创业板综合排<br>名  |
| 1     | 上证A股        | 52  | 第二个自定义<br>板块  | 612 | 创业板涨幅排名      | 815 | 板块指数综合<br>排名 |
| 2     | 上证 B 股      | 53  | 第三个自定义<br>板块  | 613 | 切换涨幅排名       | 818 | 科创板综合排<br>名  |
| 3     | 深证A股        | 54  | 第四个自定义<br>板块  | 615 | 板块指数涨幅排<br>名 | 91  | 1 分钟线        |
| 4     | 深证 B 股      | 55  | 第五个自定义<br>板块  | 618 | 科创板涨幅排名      | 92  | 5 分钟线        |
| 5     | 上证债券        | 56  | 第六个自定义<br>板块  | 671 | 港股通涨幅排名      | 93  | 15 分钟线       |
| 6     | 深证债券        | 57  | 第七个自定义<br>板块  | 70  | 财经资讯         | 94  | 30 分钟线       |
| 7     | 全部A股        | 58  | 第八个自定义<br>板块  | 71  | 分类资讯         | 95  | 60 分钟线       |
| 8     | 全部 B 股      | 59  | 第九个自定义<br>板块  | 73  | 问董秘          | 96  | 日线           |
| 9     | 北证A股        | 500 | 中证 500 走势     | 80  | 全部A综合排名      | 97  | 周线           |
| 18    | 科创板         | 60  | 全部 A 涨幅排<br>名 | 81  | 沪A综合排名       | 98  | 月线           |
| 41    | 仅显示当日<br>数据 | 61  | 上证 A 涨幅排<br>名 | 82  | 沪 B 综合排名     | 99  | 10 分钟        |
| 42 | 锁定显示开<br>始日期 | 62 | 上证 B 涨幅排<br>名 | 83 | 深A综合排名         | 910 | 45 日线     |
|----|--------------|----|---------------|----|----------------|-----|-----------|
| 45 | 未回补跳空<br>缺口  | 63 | 深证 A 涨幅排<br>名 | 84 | 深 B 综合排名       | 911 | 季线        |
| 46 | 沙盘推演         | 64 | 深证 B 涨幅排<br>名 | 85 | 沪债综合排名         | 912 | 年线        |
| 47 | 训练模式         | 65 | 上证债涨幅排<br>名   | 86 | 深债综合排名         | 998 | 沪深主要指数    |
| 48 | 最近浏览品<br>种   | 66 | 深证渍涨幅排<br>名   | 87 | 全部A综合排名        | 999 | 上证重点指数    |
| 49 | 锁定显示截<br>止日期 | 67 | 全部 A 涨幅排<br>名 | 88 | 全部 B 综合排名      | 100 | 深证 100 走势 |
| 50 | 上证 50 走势     | 68 | 全部 B 涨幅排<br>名 | 89 | 北证 A 股综合排<br>名 | 180 | 上证 180 走势 |

## 5.3.功能树

1.光大证券金阳光软件设计的一些解释

分笔成交中的"B","S"标记

"B" 表示是主动性买单(Buy) "S" 表示是主动性卖单(Sell)

无 BS 标记的表示是不明单,系统根据当时的叫买叫卖价无法得知是主动性买单还是卖单

分笔成交明细中的最右边的灰色数字表示的是什么?

交易所发布的行情中,每一个分笔并不是只有一笔成交,可能是几笔合成,深交所发布的数据 有笔数信息,灰色数字就是该分笔数据中实际上包含多少笔成交 分笔成交明细和行情信息中有的成交量为紫色,是什么意思?

表示是大单,缺省 500 手以上为大单,此值可以通过"系统设置"->"参数 1"->现量高亮 成交量来调整。

F2 分价表中的竞买率是什么含义

竞买率表示在此价位上成交的量中, 主动性买量占的比率。

光大证券金阳光卓越版软件分时图成交量柱状线颜色的含义?

当在系统设置中打开"分时图中成交量区间颜色显示"时,分时图中的成交量不再是单一的成 交量颜色,而是有三种颜色:红色表示成交量是价格上涨过程中成交的;绿色表示成交量是 价格下跌过程中成交的;白色表示是价格不变过程中成交的量

右上角行情信息区的证券名称前有 G, L 标识是什么意思?

G表示此股有股改信息,点击之可以看详细的对价和承诺信息。

L 表示此股存在关联品种,比如有 B 股,可转债, H 股或权证等等,点击之可以切换到相关 的品种。

关于量比

量比是一个衡量相对成交量的指标,它是开市后每分钟的平均成交量与过去5个交易日每 分钟平均成交量之比。量比数值大于1,说明当日每分钟的平均成交量大于过去5个交易日 的平均数值,成交放大;量比数值小于1,表明现在的成交比不上过去5日的平均水平, 成交萎缩。

在分时图中,按/\*键出现的量比图的含义:

若是突然出现放量,量比指标图会有一个向上突破,越陡说明放量越大;若出现缩量,量比 指标会向下走。 光大证券金阳光卓越版软件多空红绿军的解释:

在状态栏上有两个方格条,左边为沪市的多空条,右边为深市的多空条.

多空条分两部分:

向左是涨的股票比例(为红色,如果为深红,表示涨停部分),

向右是跌的股票比例(为绿色,如果为深绿,表示跌停部分)

方格条下面有 6 种不同的符号在滚动:

红色向上的箭头:表示整个市场涨势在增加

红色向下的箭头:表示整个市场涨势在减弱

红色等于号:表示整个市场涨势保持持平

绿色向上的箭头:表示整个市场跌势在增加

绿色向下的箭头:表示整个市场跌势在减弱

绿色等于号:表示整个市场跌势保持持平

一些字段释义

量变幅度:

(期末成交量-期初成交量)/期初成交量

市场比:

表示当前区间内的该股票的总成交金额占所在市场(上海或深圳)的总成交金额的比例

权涨幅:

在热门板块中,按流通盘加权的涨幅平均值

财务计算公式

市盈率:

现价/((净利益\*12/季报月份)/总股本)

净益率:

净利益/净资产

每股未分配:

未分配利润/总股本

每股收益:

净利益/总股本

每股净资产:

净资产/总股本

股东权益比:

净资产/总资产

每股公积金:

资本公积金/总股本

几个内置指标的含义

AH: 高价突破点

NH: 卖点

CDP: 昨日中价

NL: 买点

AL: 低价突破点

多空平衡:多空的平衡价位点

如果适合作多,则有多头获利;多头止损

如果适合作空,则有空头回补;空头止损

活跃度表示某只股票的成交情况,基本上等于当天的成交笔数

强弱度表示其涨幅与大盘的涨幅之差

2.光大证券金阳光软件复权模型:

光大证券金阳光卓越版软件复权模型是建立在"股东财富不变"的原则上的。

交易所依据"股东财富不变"原则制定除权除息报价计算公式,目前沪深交易所除权除息报价的基本公式如下(在具体操作中可能会有所变动):

除权(息)报价 = [(前收盘价-现金红利) + 配(新)股价格×流通股份变动比例]÷(1 + 流通股份变动比例)

光大证券金阳光卓越版软件复权分为向前复权和向后复权:

向前复权,就是保持现有价位不变,将以前的价格缩减,将除权前的 K 线向下平移,使图形吻合, 保持股价走势的连续性。 向后复权,就是保持先前的价格不变,而将以后的价格增加。上面的例子采用的就是向后复权。 两者最明显的区别在于向前复权的当前周期报价和 K 线显示价格完全一致,而向后复权的报 价大多低于 K 线显示价格。例如,某只股票当前价格 10 元,在这之前曾经每 10 股送 10 股,前 者除权后的价格仍是 10 元,后者则为 20 元。

复权是根据上市公司的权益分派、公积金转增股本、配股等情况和交易所的除权报价方案精确计算复权价格。其计算公式:

前复权:复权后价格 = [(复权前价格-现金红利) + 配(新)股价格×流通股份变动比例]÷(1 + 流通股份变动比例)

后复权:复权后价格=复权前价格×(1+流通股份变动比例)-配(新)股价格×流通股份变动比例+现金红利

光大证券金阳光卓越版软件网上交易客户端的复权 κ线范围是所有从服务器端取得的数据, 如果将分析股票的所有数据(从上市第一天开始)取到了本地,则复权是基于所有数据的(数据 的多少对后复权的当前价格有很大影响)。

3 光大证券金阳光卓越版软件复权算法:

一、除权除息的概念

上市证券发生权益分派、公积金转增股本、配股等情况,交易所会在股权(债权)登记日(B股为 最后交易日)次一交易日对该证券作除权除息处理。

除权除息的基本思想就是"股东财富不变"原则,意即分红事项不应影响股东财富总额,这是符合基本财务原理的。依据此原则,交易所在除权前后提供具有权威性的参照价格,作为证券交易的价格基准即除权除息报价。

在除权除息日交易所公布的前收盘是除权除息报价而非上一交易日收盘价,当日的涨跌幅以

除权除息报价为基准计算,所以能够真实反映股民相对于上一交易日的盈亏状况。

交易所依据"股东财富不变"原则制定除权除息报价计算公式,目前沪深交易所除权除息报价的基本公式如下(在具体操作中可能会有所变动):

除权(息)报价 = [(前收盘价-现金红利) + 配(新)股价格×流通股份变动比例]÷(1 + 流通股份变 动比例)

二、复权的概念

除权、除息之后,股价随之产生了变化,往往在股价走势图上出现向下的跳空缺口,但股东的实际资产并没有变化。如:10元的股票,10送10之后除权报价为5元,但实际还是相当于10元。 这种情况可能会影响部分投资者的正确判断,看似这个价位很低,但有可能是一个历史高位, 在股票分析软件中还会影响到技术指标的准确性。

所谓复权就是对股价和成交量进行权息修复,按照股票的实际涨跌绘制股价走势图,并把成交 量调整为相同的股本口径。例如某股票除权前日流通盘为 5000 万股,价格为 10 元,成交量为 500 万股,换手率为 10%,10 送 10 之后除权报价为 5 元,流通盘为 1 亿股,除权当日走出填权行 情,收盘于 5.5 元,上涨 10%,成交量为 1000 万股,换手率也是 10%(和前一交易日相比具有同样 的成交量水平)。复权处理后股价为 11 元,相对于前一日的 10 元上涨了 10%,成交量为 500 万 股,这样在股价走势图上真实反映了股价涨跌,同时成交量在除权前后也具有可比性。

三、向前复权和向后复权

向前复权,就是保持现有价位不变,将以前的价格缩减,将除权前的 K 线向下平移,使图形吻合, 保持股价走势的连续性。

向后复权,就是保持先前的价格不变,而将以后的价格增加。上面的例子采用的就是向后复权。 两者最明显的区别在于向前复权的当前周期报价和 K 线显示价格完全一致,而向后复权的报 价大多低于 K 线显示价格。例如,某只股票当前价格 10 元,在这之前曾经每 10 股送 10 股,前 者除权后的价格仍是 10 元,后者则为 20 元。 四、自动复权和精确复权

所谓自动除权,指股票软件自动确定当日是否有除权发生,根据今日收到的昨收盘和上一交易 日的收盘价对比,若二者不等,则能肯定今天有除权,进而推算送配方案,进行复权处理。这种方 法有很多问题,不能做到准确复权。

精确复权是根据上市公司的权益分派、公积金转增股本、配股等情况和交易所的除权报价方案精确计算复权价格。精确复权的计算公式:

前复权:复权后价格 = [(复权前价格-现金红利) + 配(新)股价格×流通股份变动比例]÷(1 + 流通股份变动比例)

后复权:复权后价格 = 复权前价格×(1 + 流通股份变动比例)-配(新)股价格×流通股份变动比例+现金红利

4.T0002 目录下的文件说明

如果重装到一个新位置,只需将整个 T0002 拷贝过去就可以了,所有的个性化数据都在此目 录下

Advhq.dat 星空图相关个性化数据

Block.cfg 板块设置文件

cbset.dat 筹码分析个性化数据

CoolInfo.Txt 系统备忘录

Line.dat 画线工具数据

MyFavZX.dat 资讯收藏夹数据

newmodem.ini 交易客户端个性化数据

padinfo.dat 定制版面个性化数据

PriCS.dat,PriGS.dat,PriText.dat 公式相关数据

recentsearch.dat 最近资讯搜索数据

Scheme.dat 配色方案

tmptdx.css 临时网页 CSS 文件

user.ini 全局个性化数据

userfx.dat K 线图个性化数据

以下文件与设置的预警信息有关:

Col\_warn.dat

Col\_warn\_self.dat

Col\_warn2.dat

ColwarnTj.dat

[blocknew] 板块目录

[cache] 系统数据高速缓存

[zst\_cache] 分时图数据高速缓存

[coolinfo] 系统备忘录目录

[Invest] 个人理财数据目录

[PAD] 定制牘面存盘文件

5.光大证券金阳光卓越版软件版本增加的权证字段:

杠杆比率:

标的证券价格/(权证价格÷行权比例)

内在价值:

权证价格由内在价值和时间价值两部分组成。当标的证券价格高于行权价时,内在价值为两 者之差;而当标的证券价格低于行权价时,内在价值为零。但如果权证尚没有到期,标的证 券价格还有机会高于行权价,因此权证仍具有市场价值,这种价值就是时间价值。

认股权证内在价值 = (标的证券价格 - 行权价)\*行权比例,若标的证券价格<=行权价,则内 在价值为 0;认沽权证内在价值 = (行权价 - 标的证券价格)\*行权比例,若标的证券价格>= 行权价,则内在价值为 0。

时间价值:

时间价值=权证实际市场价格-内在价值,任何权证的价格都是内在价值和时间价值的和, 投资者可以时时计算内在价值,但时间价值随着权证上市不断减少,所以投资者去判断权证 价格时,应该注意随着行权时间的临近,权证价格必然要不断接近内在价值。

溢价率:

溢价率就是在权证到期前,正股价格需要变动多少百分比才可让权证投资者在到期日实现打 和。溢价率是量度权证风险高低的其中一个数据,溢价率愈高,打和愈不容易。 认购权证溢价率 = [(行权价+认购权证价格/行权比例)/标的证券价格— 1]×100% 认沽权证溢价率 = [1—(行权价-认沽权证价格/行权比例)/标的证券价格]×100%

隐含波动率:(尚未加入)

香港市场称为"引伸波幅",引伸波幅是市场对相关资产在未来一段时间内的波动性的预期, 当引伸波幅上升时,认股权证的价格会调高,而当引伸波幅下跌时,认股权证的价格将调低。 投资者应该在引伸波幅较低的时候买入,引伸波幅较高的时候卖出。

行权价格和行权比例的变动:

新行权价格=原行权价格×(标的证券除权日参考价/除权前一日标的证券收盘价);

新行权比例=原行权比例×(除权前一日标的证券收盘价/标的证券除权价)。

权证涨跌幅:

权证涨幅价格 = 权证前一日收盘价格 + (标的证券当日涨幅价格-标的证券前一日收盘价)× 125%×行权比例;

权证跌幅价格 = 权证前一日收盘价格-(标的证券前一日收盘价-标的证券当日跌幅价格)× 125%×行权比例,当计算结果小于等于零时,权证跌幅价格为零。

6.主图指标

美国线 的构造则较 κ 线简单。美国线的直线部分,表示了当天行情的最高价与最低价间的 波动幅度。右侧横线侧代表收盘价。绘制美国线比绘制 κ 线简便得多。

K线 所表达的涵义,较为细腻敏感,与美国线相比较,K线较容易掌握短期内价格的波动, 也易于判断多空双方(买力与卖力)和强弱状态,作为进出场交易的参考。

美国线 偏重于趋势面的研究。另外,我们可以在美国线上更清楚地看出各种形态,例如反 转形态,整理形态等等。

另外光大证券金阳光卓越版软件提供的主图类型还有"收盘线","收盘站线"或"宝塔线 "。"收盘线"将每个收盘价当成一个点连接起来,"收盘站线"将每个收盘价当成一个点连接起 来,同时标识突出这个点,"宝塔线"是以红绿实体棒线来划分股价的涨跌,及研判其涨跌趋势, 也是将多空之间拼杀的过程与力量的转变表现在图中,并且显示适当的买进时机,与卖出时 机,它并非记载每天或每周的股价变动过程,而乃系当股价续创新高价(或创新低价),抑 或反转上升或下跌时,再予以记录绘制.

## 5.4. 我们是这样使用的

1.光大证券金阳光卓越版软件快捷键分为四种

数字键:比如 1,61,81,10,91 等

点系列键:比如.101,.201,.301......909 等

功能键:比如 F1,F2... 空格键,减号键,TAB 等

组合键:比如 Ctrl+V,Alt+1,Ctrl+Z 等

1.Ctrl+V 切换前复权与还原 Ctrl+B 切换后复权与还原

2.在分时图或分析图界面下,使用 Ctrl+W 进行本屏的区间统计

3.Ctrl+M 按当前的股票集合进入多股界面

4.Ctrl+R 所属析块

5.Ctrl+D 系统设置

6.Ctrl+Z 加入到板块 Shift+Ctrl+Z 从板块中删除

7.在分时图或分析图界面下,Ctrl+O 叠加股票,Ctrl+G 删除叠加

8.Ctrl+J 进入主力大单,再按 Ctrl+J 退回

9.Ctr+F 进入公式编辑器

10.Shift+F10 进入基本权息资料界面

11.在有信息地雷的画面,按 Shift+回车键进入信息地雷

12.Ctrl+1,Ctrl+2 显隐功能树和辅助区 Ctrl+3,Ctrl+4 显隐工具栏和状态栏

13.Ctrl+L 显隐右边信息区(也可以敲 .6)

14. 快速排名 点系列键 .202 至.226

15. 热门板块分析 点系列键 .400

15.如果有自定义的版面,使用点系列键 .001 至.099

16.使用减号键"-"来启动或停止"自动换页"

17.在走势图或分析图画面,使用加号键"+"来切换右下角的内容,Shift+加号键反向切换

18.在报价界面和报表界面,使用空格键打开股票集合的菜单等,使用]或[键切换各分类

19.深证 100 快捷键:100 上证 180 快捷键:180 沪深 300 快捷键:300

20.在财经资讯和信息地雷浏览过程中,可以连续按回车键或连续双击鼠标来快速切换标题区和内容区

21.新版本支持 16(信息地雷),18(股改信息),19(投资日记)

22.画线工具:Alt+F12

23.条件选股 .905 或按 Ctrl+T 定制选股 .906 智能选股 .907 综合选股 .909

24.Ctrl+P 全屏和非全屏的切换 全屏显示 画面更清爽干净

25. 快捷键 67,87 全市场的涨幅排名和综合排名

26.Atl+数字键的用途: 在走势图画面,切换多日分时图;在分析图画面,切换子窗口个数

27.TAB的用途:在行情报价画面,切换行情信息和财务信息,在分时图画面,切换上下午半场,在 分析图画面,叠加或删除叠加均线

28.中括号键"[""]"的用途:在行情报价画面,分类股票切换;在分析图用于轮换周期。

29.5.51 版本以上支持的快捷键:30:切换关联股票 31:理财金算盘 32:个人理财

30.Ctrl+Q(新版本)支持对某只股票标记文本信息

31.Ctrl+Tab 切换打开的几个窗口

2.通过菜单项后面的提示,键盘精灵的提示和帮助文件等,大家可以知道更多的快捷键.

市场雷达设置: .910

条件预警设置: .918

详细买卖盘快捷键: M

或点击 K 线右下方:盘

К线快捷键:

- 年K线:Y
- 季K线: S
- 月 K 线: MO
- 周K线:W
- 日 K 线: D
- 60 分钟: M60
- 30 分钟: M30
- 15 分钟: M15
- 5 分钟: M5
- 1分钟: M1

用键盘精灵输入 91,92,...912 也可一步进入各种周期 K 线

新增在 F10 切换至下一分类:空格键 切换至上一分类:退格键

还有一个快捷键 Ctrl+Tab(其实是 Windows 多文档的快捷键),用于切换打开的几个窗口.

权证快捷键: 11,611,811 等

G 股板块快捷键: GGBK

ST 板块快捷键: STBK

上交所基金通:JJT

快捷键 F7->财经资讯 3.小技巧 1.在进行叠加股票操作时(在分时图和分析图画面,可以叠加三只),在弹出的选择股票对话框中,除了深沪指数,还自动加入了相关的品种,叠加后你可以对相关品种进行套利分析)2.用鼠标右键点击分析图的指标输出线名,也可弹出此指标的右键菜

单,你可以调整参数,修改公式等,比用鼠标去捕捉某根线要快捷得多 3.在分析图,将光标 移到某个 K 线上,再按上下箭头即可按照这根 K 线为中心进行放缩,这是光大证券金阳光卓 越版软件不同于其它软件的特色点 4.在"查看"->"系统设置"->"系统参数 1"->将"纵坐标线"打 勾

这样的话,在看各种周期 K 线时,会画出一些分隔的纵坐标线,用来将一月,一季,或 1 天等分隔 开来

详细买卖盘快捷键: M

或点击 K 线右下方: 盘 5.一次性读取更多 K 线数据

如果你进行技术分析时,需要使用更多的数据,又不想使用下箭头来不断增量请求,可以在 系统设置中将上网环境设为"较快环境"或"快速环境",但前提是你的网速比较快,否则等待时 间可能较长。6.将自己特别关注的个股行情信息放在状态栏上

新的 5.49 以上版本,在系统设置的状态栏行情设置中,可以设置最多 4 个指数或个股到状态栏上

7.分时走势图使用粗线

新的 5.49 以上版本,在系统设置中,可以打开"分时走势图使用粗线"选项 这样在显示走势 图的价线时看起来"更有穿透力"8.某段时间的区间统计操作方法:1.用光标定位到某一时间 点,按空格键,再定位到另一时间点,再按空格键,就可以统计这段时间(分析图中也如此操作)

2.用右键拖出一段区间,松开,然后在右键中选择"区间统计"

4.光大证券金阳光卓越版软件版块操作方法汇总: 1).在任一个股界面,使用 Ctrl+Z 或 Alt+Z 将当前股票加入到某个板块,使用 Alt+D 或 Shift+Ctrl+Z 将当前股票从某个板块中删除,也可 以使用右键菜单中的'加入到板块','从板块中删除'等菜单项。在自定义板块的行情报价中, 直接使用 Del 键可从当前板块中删除当前股票。2).在行情报价中,使用右键菜单中的"批量 操作",可以将一屏股票加入到某板块或从当前板块中删除。3).在自定义板块的行情报价中, 使用鼠标上下拖动,即可移动板块内股票的前后顺序。4).进入"系统设置"的"板块"设置页中, 可以新建或删除板块,修改板块名称,修改板块的键盘精灵简称,加入板块,上移下移板块内股 票的顺序,将板块导入导出等更全面的板块操作。5).使用"监控剪贴板功能"功能,可以从文章 或网页中批量将股票加入到某板块中 5.股票代码的快速输入:三位优先按上海代码,四位优先按深圳代码

比如敲 001 进入 600001,0001 进入 000001

我要找到中国石化:只需输入 028

我要找到苏宁电器:只需输入 2024 键盘精灵中支持?键

比如我输入 H?GS 就可列出 海南高速,华北高速,湖南高速(旧名也可以列出来)6.分时图操作 方法:1).在分时图画面,在右键菜单中使用"切换走势模式",或者使用\*和/键,可以查看"量比" 和"买卖力道"。

2).在右键菜单中使用"多日分时图",或使用 Alt+数字键来切换,可以同时查看此股最近 10 天的 分时图。此状态一直有效,除非你解除此状态或退出系统

3).使用叠加股票功能,或使用 Ctrl+O 键,将其它股票加入到这只股票的分时图上来,一起对 比查看。此状态一直有效,除非你解除此状态或退出系统

4).用右键在分时图拖拽一个区间,松开,选中右键菜单"区间统计",会弹出这个区间的分时统计情况。如果想对整个交易日进行统计,直接使用 Ctrl+W。区间统计同样适合于多日分时图。

5). 进入分时图,双击鼠标,出现光标竖线,把竖线定位到某个时刻,按回车键,这时右下 角的每笔分笔成交会跳转到这个时刻,显示这个时刻附近的成交明细。如果右下角是"详细 买卖盘",也是同样的跳转,显示这个时刻附近的详细买卖盘。

另附:

1).双击右下角的"每笔成交明细","分价表","每分钟成交","详细买卖盘",可以将这些功能界面 放大到全屏,放大后,可以用鼠标滚轮进行上下翻页,再次双击,恢复到原来的状态。 2).点击右边行情信息区的"市盈","股本","净资","收益"等地方,可以直接调出"权息资料"信息。